## Inhalt

| 1                                                                                    | Finleitung                                                                                                    | 1                                            |
|--------------------------------------------------------------------------------------|----------------------------------------------------------------------------------------------------|----------------------------------------------|
| 1.1                                                                                  | Buchhaltung                                                                                                    | 1                                            |
| 1.2                                                                                  | Einführung                                                                                                    | 2                                            |
| 2                                                                                    | Erste Schritte                                                                                                    | 6                                            |
| 2.1                                                                                  | So starten Sie Perfacto                                                                                                    | 6                                            |
| 2.2                                                                                  | So beenden Sie Perfacto                                                                                                    | 7                                            |
| 3                                                                                    | Grundlagen der Programmbedienung                                                                                                    | 8                                            |
| 3.1                                                                                  | Programmoberfläche von Perfacto                                                                                                    | 8                                            |
| 3.2                                                                                  | Symbole in Perfacto                                                                                                    | 11                                           |
| 3.3                                                                                  | Kontextmenü in Perfacto                                                                                                    | 12                                           |
| 3.4                                                                                  | Tastenkombinationen in Perfacto                                                                                                    | 13                                           |
| 3.5                                                                                  | Bereiche ein- und ausblenden                                                                                                    | 15                                           |
| 3.6                                                                                  | Arbeiten mit Registern                                                                                                    | 16                                           |
| 3.7                                                                                  | Markieren von Datensätzen                                                                                                    | 16                                           |
| 3.8                                                                                  | Suchen in Perfacto                                                                                                    | 17                                           |
| 3.9<br>3.9.1                                                                         | Arbeiten mit Selektionen<br>Selektionsvarianten anlegen                                                                                                    | 19<br>19                                     |
| 3.10<br>3.10.1<br>3.10.2<br>3.10.3<br>3.10.4<br>3.10.5<br>3.10.6<br>3.10.7<br>3.10.8 | Tabellen in Perfacto<br>Ausblenden von Tabellen<br>Spaltenreihenfolge von Tabellen ändern<br>Spaltensortierung von Tabellen ändern<br>Spaltenbreite und Zeilenhöhe bearbeiten<br>Tabellenanzeigen filtern<br>Summenzeilen anzeigen<br>Tabellenausgabe<br>Tabellenprofil speichern | 20<br>21<br>22<br>23<br>23<br>24<br>25<br>26 |
| 3.11                                                                                 | Felder in Perfacto                                                                                                    | 27                                           |
| 3.12                                                                                 | Programmverknüpfungen auf dem Perfacto-Desktop                                                                                                    | 32                                           |
| 4                                                                                    | Die Menüstruktur von Perfacto                                                                                                    | 33                                           |
| 4.1                                                                                  | Menü "Datei"                                                                                                    | 33                                           |
| 4.2                                                                                  | Menü "Bearbeiten"                                                                                                    | 33                                           |
| 4.3                                                                                  | Menü "Ansicht"                                                                                                    | 34                                           |

| 4.4                                                                                  | Menü "Favoriten"                                                                                                    | 35                                                    |
|--------------------------------------------------------------------------------------|----------------------------------------------------------------------------------------------------|-------------------------------------------------------|
| 4.5                                                                                  | Menü "Fenster"                                                                                                    | 35                                                    |
| 5                                                                                    | Menü "Info"                                                                                                    | 36                                                    |
| 5.1                                                                                  | Schnellauskunft                                                                                                    | 39                                                    |
| 5.2<br>5.2.1<br>5.2.2<br>5.2.3<br>5.2.4<br>5.2.5                                     | Kostenrechnungsauskunft<br>Kostenstellen-Bewegungsauskunft<br>Kostenstellenauskunft<br>Kostenträgerauskunft<br>Kostenartenliste mit Kostenstellen<br>Kostenstellenumsätze zu Konto                                               | 63<br>63<br>65<br>70<br>72<br>73                      |
| 5.3                                                                                  | Buchungssatzauskunft                                                                                                    | 74                                                    |
| 5.4<br>5.4.1<br>5.4.2<br>5.4.3<br>5.4.4                                              | Anlagenbuchhaltung<br>Anlagenbeauskunftung<br>Anlagenbewegungen<br>Abschreibungsvorschau<br>Anlagenstammauskunft                                                                                                    | 75<br>76<br>84<br>86<br>87                            |
| 5.5<br>5.5.1<br>5.5.2<br>5.5.3<br>5.5.4<br>5.5.5<br>5.5.6<br>5.5.6<br>5.5.7<br>5.5.8 | OP-Auskunft<br>OP-Info<br>Erweiterte OP-Auskunft<br>Debitoren OP-Auskunft<br>Kreditoren OP-Auskunft<br>Sachkonten OP-Auskunft<br>Altersstruktur<br>Kursdifferenzübersicht<br>Personenkontensaldenliste Buchungskreisübergreifend | 89<br>90<br>91<br>96<br>98<br>99<br>100<br>103<br>104 |
| 5.6<br>5.6.1<br>5.6.2                                                                | Forderungs- und Verbindlichkeitsübersicht<br>Debitoren-Forderungsübersicht<br>Kreditoren-Verbindlichkeitsübersicht                                                                                                    | 105<br>106<br>108                                     |
| 5.7<br>5.7.1<br>5.7.2                                                                | Außenstandsdauer<br>Außenstandsdauer-Berechnung<br>Außenstandsdauer-Liste                                                                                                    | 109<br>110<br>113                                     |
| 5.8                                                                                  | Umsatzliste nach Bewegungen                                                                                                    | 114                                                   |
| 5.9                                                                                  | Wechselauskunft                                                                                                    | 116                                                   |
| 5.10                                                                                 | Sachkontenplan                                                                                                    | 118                                                   |
| 5.11                                                                                 | Personenkontensaldenliste                                                                                                    | 119                                                   |
| 5.12                                                                                 | Abzugsverkehrszahlenauskunft                                                                                                    | 121                                                   |
| 5.13                                                                                 | Warenkreditversicherung Meldeliste                                                                                                    | 122                                                   |
| 5.14                                                                                 | Debitorenliste                                                                                                    | 125                                                   |
| 5.15                                                                                 | BESR Ratenvereinbarungen                                                                                                    | 126                                                   |
| 5.16                                                                                 | Zahlungseingangsliste                                                                                                    | 127                                                   |

| 5.17                                                                                                    | Individual-Abfragen                                                                                                    | 128                                                                                            |
|----------------------------------------------------------------------------------------------------|----------------------------------------------------------------------------------------------------|------------------------------------------------------------------------------------------------|
| 5.18<br>5.18.1<br>5.18.2                                                                                                    | Kassenbuch<br>Kassenbuchauskunft<br>Kassenbelegauskunft                                                                                                    | 128<br>129<br>133                                                                              |
| 5.19<br>5.19.1<br>5.19.2<br>5.19.3                                                                                                    | Sperrübersicht<br>Kontosperren<br>OP-Sperre<br>Kostenstellen-/trägersperren                                                                                                    | 134<br>135<br>137<br>138                                                                       |
| 5.20<br>5.20.1<br>5.20.2<br>5.20.3<br>5.20.4<br>5.20.5<br>5.20.6<br>5.20.7<br>5.20.8<br>5.20.9<br>5.20.9<br>5.20.10<br>5.20.11<br>5.20.12 | Berichtswesen<br>Betriebswirtschaftliche Auswertung<br>Kostenstellenauswertung<br>Berichtswesen<br>E-Bilanz<br>Berichtswesen Mehrfachdruck<br>Grafische Auswertung<br>Umverteilungslauf<br>Umverteilungsauskunft<br>Umverteilungsdetails<br>Konsolidierung<br>Konfiguration<br>Planung | 140<br>143<br>156<br>166<br>167<br>169<br>170<br>170<br>170<br>171<br>174<br>175<br>177<br>218 |
| 5.21                                                                                                    | PayPal Transaktionen                                                                                                    | 232                                                                                            |
| 5.22                                                                                                    | PayOne Info                                                                                                    | 235                                                                                            |
| 5.23                                                                                                    | USt-IdNr. Prüfung                                                                                                    | 237                                                                                            |
| 5.24                                                                                                    | Logbuch                                                                                                    | 239                                                                                            |
| 6                                                                                                    | Menü "Buchen"                                                                                                    | 241                                                                                            |
| 6.1                                                                                                    | Buchungskreiswechsel                                                                                                    | 241                                                                                            |
| 6.2<br>6.2.1<br>6.2.2<br>6.2.3<br>6.2.4                                                                                                   | Buchungserfassung<br>Direkterfassung<br>Stapelerfassung<br>Fixbuchung<br>Buchungserfassungsmaske                                                                                                    | 242<br>244<br>244<br>251<br>254                                                                |
| 6.3<br>6.3.1<br>6.3.2<br>6.3.3                                                                                                    | Anlagenbuchhaltung<br>Abschreibung<br>Teilabgang Anlagegut<br>Endabgang Anlagegut                                                                                                    | 290<br>291<br>292<br>294                                                                       |
| 6.4                                                                                                    | Journaldruck                                                                                                    | 297                                                                                            |
| 6.5<br>6.5.1<br>6.5.2                                                                                                    | Kontendruck<br>Erläuterung des Reiters Drucken<br>Erläuterung des Reiters Archiv                                                                                                    | 301<br>302<br>305                                                                              |
| 6.6                                                                                                    | Buchungsstapel anzeigen                                                                                                    | 305                                                                                            |

| 6.7<br>6.7.1<br>6.7.2<br>6.7.3<br>6.7.4<br>6.7.5<br>6.7.6<br>6.7.6<br>6.7.7<br>6.7.8<br>6.7.9<br>6.7.10<br>6.7.11<br>6.7.12 | Abschluss<br>Umsatzsteuerverprobung<br>Dauerfristverlängerung<br>Zusammenfassende Meldung<br>Datenprüfung<br>EB-Vortrag<br>Einzelwertberichtigung (EWB)<br>Vergleichsliste debitorische Kreditoren<br>Sachkonten-Verzinsungslauf<br>Ausgleichsliste<br>Abzugs- / Zinsrückstellungsliste<br>Monatsabschluss<br>Anzahlungsinformationen | 306<br>307<br>324<br>326<br>331<br>332<br>334<br>336<br>337<br>338<br>338<br>338<br>338<br>339<br>340 |
|----------------------------------------------------------------------------------------------------|----------------------------------------------------------------------------------------------------|----------------------------------------------------------------------------------------------------|
| 6.8                                                                                                    | Offene Stapel (Buchungskreisübergreifend)                                                                                                    | 340                                                                                                   |
| 6.9.1                                                                                                    | Erläuterung der Button                                                                                                    | 340<br>342                                                                                            |
| 7                                                                                                    | Menü "OP-Bearbeitung"                                                                                                    | 354                                                                                                   |
| 7.1                                                                                                    | OP-Veränderung                                                                                                    | 354                                                                                                   |
| 7.1.1                                                                                                    | Erläuterung der Suchfelder                                                                                                    | 355                                                                                                   |
| 7.1.2                                                                                                    | Erläuterung des Reiters "Allgemein"                                                                                                    | 356                                                                                                   |
| 7.1.3                                                                                                    | Erläuterung des Reiters "Konditionen"                                                                                                    | 359                                                                                                   |
| 7.1.4                                                                                                    | Erläuterung des Reiters "Mahn/Zahlungsdaten"                                                                                                    | 363                                                                                                   |
| 7.1.5                                                                                                    | Erläuterung des Reiters "Diverser"                                                                                                    | 364                                                                                                   |
| 7.1.6                                                                                                    | Erläuterung des Reiters "Individualfelder"                                                                                                    | 365                                                                                                   |
| 7.1.7                                                                                                    | Erläuterung der Reiter "Zahlungs-/Mahn- und Zinshistorie"                                                                                                    | 366                                                                                                   |
| 7.1.8                                                                                                    | Erläuterung des Reiters "Historie"                                                                                                    | 366                                                                                                   |
| 7.1.9                                                                                                    | Erläuterung des Reiters "Informationen"                                                                                                    | 368                                                                                                   |
| 7.2                                                                                                    | Zahlungsregulierung                                                                                                    | 369                                                                                                   |
| 7.2.1                                                                                                    | Zahlungsvorschlagsbearbeitung                                                                                                    | 369                                                                                                   |
| 7.2.2                                                                                                    | Zahlungsausgangsbuch                                                                                                    | 393                                                                                                   |
| 7.3                                                                                                    | Mahnwesen                                                                                                    | 394                                                                                                   |
| 7.3.1                                                                                                    | Mahnvorschlagsbearbeitung                                                                                                    | 395                                                                                                   |
| 7.3.2                                                                                                    | Mahnausgangsbuch                                                                                                    | 413                                                                                                   |
| 7.4                                                                                                    | Zinsrechnung                                                                                                    | 417                                                                                                   |
| 7.4.1                                                                                                    | Zinsvorschlagsbearbeitung                                                                                                    | 417                                                                                                   |
| 7.4.2                                                                                                    | Zinsausgangsbuch                                                                                                    | 431                                                                                                   |
| 7.5                                                                                                    | Bankeinzug                                                                                                    | 433                                                                                                   |
| 7.5.1                                                                                                    | Bankeinzug                                                                                                    | 433                                                                                                   |
| 7.5.2                                                                                                    | SEPA Bankeinzug – Umstellung                                                                                                    | 455                                                                                                   |
| 7.5.3                                                                                                    | SEPA-Mandatsverwaltung                                                                                                    | 455                                                                                                   |
| 7.6                                                                                                    | Mitteilungsschreiben                                                                                                    | 456                                                                                                   |
| 7.6.1                                                                                                    | Erläuterung der Suchfelder                                                                                                    | 456                                                                                                   |
| 7.6.2                                                                                                    | Erläuterung des Suchergebnis                                                                                                    | 458                                                                                                   |
| 7.6.3                                                                                                    | Drucken der Mitteilungsschreiben                                                                                                    | 458                                                                                                   |

| 7.7                                                                         | Kontoauszug                                                                                                    | 461                                                  |
|-----------------------------------------------------------------------------|----------------------------------------------------------------------------------------------------|------------------------------------------------------|
| 7.7.1                                                                       | Kontoauszugsbearbeitung                                                                                                    | 461                                                  |
| 7.7.2                                                                       | Kontoauszug-Ausgangsbuch                                                                                                    | 478                                                  |
| 7.8                                                                         | Wechselpflege                                                                                                    | 481                                                  |
| 7.8.1                                                                       | Erläuterung des Reiters "Allgemein"                                                                                                    | 481                                                  |
| 7.8.2                                                                       | Erläuterung des Reiters "OP-Bewegung"                                                                                                    | 482                                                  |
| 8                                                                           | Fakturierung                                                                                                    | 483                                                  |
| 8.1<br>8.1.1<br>8.1.2<br>8.1.3<br>8.1.4<br>8.1.5<br>8.1.6<br>8.1.7<br>8.1.8 | Neuen Beleg erstellen<br>Erläuterung des Reiters "Neuanlage"<br>Erläuterung des Reiters "Empfängerdaten"<br>Erläuterung des Reiters "Absenderdaten"<br>Erläuterung des Reiters "Positionen"<br>Erläuterung des Reiters "Fußdaten"<br>Erläuterungen des Reiters "Kontierungen"<br>Erläuterung zur Weiterberechnung in andere Buchungskreise<br>Musterausdruck eines Faktura-Belegs | 483<br>484<br>486<br>487<br>491<br>491<br>493<br>494 |
| 8.2                                                                         | Kostenstellen Weiterbelastungsbelege erstellen                                                                                                    | 495                                                  |
| 8.2.1                                                                       | Erläuterung des Reiters "Weiterberechnung"                                                                                                    | 495                                                  |
| 8.2.2                                                                       | Erläuterung des Reiters "Neuanlage"                                                                                                    | 497                                                  |
| 8.2.3                                                                       | Erläuterung des Reiters "Empfängerdaten"                                                                                                    | 497                                                  |
| 8.2.4                                                                       | Erläuterung des Reiters "Absenderdaten"                                                                                                    | 499                                                  |
| 8.2.5                                                                       | Erläuterung des Reiters "Fussdaten"                                                                                                    | 500                                                  |
| 8.2.6                                                                       | Erläuterung des Reiters "Belegübersicht"                                                                                                    | 501                                                  |
| 8.2.7                                                                       | Erläuterung des Reiters Kontierung                                                                                                    | 502                                                  |
| 8.2.8                                                                       | Musterausdruck eines Faktura-Kostenstellenweiterbelastungs-Belegs                                                                                                    | 503                                                  |
| 8.3                                                                         | Erzeugung Kostenartenweiterbelastung                                                                                                    | 505                                                  |
| 8.3.1                                                                       | Erläuterung des Reiters "Weiterberechnung"                                                                                                    | 505                                                  |
| 8.3.2                                                                       | Erläuterung des Reiters "Absenderdaten"                                                                                                    | 505                                                  |
| 8.4                                                                         | Belegauskunft                                                                                                    | 505                                                  |
| 8.4.1                                                                       | Erläuterung der Suchfelder                                                                                                    | 506                                                  |
| 8.4.2                                                                       | Erläuterung des Suchergebnis                                                                                                    | 508                                                  |
| 8.5                                                                         | Artikelstammdaten                                                                                                    | 510                                                  |
| 8.5.1                                                                       | Erläuterung des Reiters "Allgemein"                                                                                                    | 511                                                  |
| 8.5.2                                                                       | Erläuterung des Reiters "Kontierung"                                                                                                    | 512                                                  |
| 8.6                                                                         | Faktura Belegarten                                                                                                    | 513                                                  |
| 8.6.1                                                                       | Erläuterung des Reiters "Allgemein"                                                                                                    | 514                                                  |
| 8.6.2                                                                       | Erläuterung des Reiters "Nummernkreise"                                                                                                    | 516                                                  |
| 8.6.3                                                                       | Erläuterung des Reiters "Übersicht"                                                                                                    | 517                                                  |
| 8.6.4                                                                       | Erläuterung des Reiters "Berechtigungen"                                                                                                    | 518                                                  |
| 8.7                                                                         | Vorlagenverwaltung                                                                                                    | 519                                                  |
| 8.7.1                                                                       | Erläuterung des Reiters "Vorlage"                                                                                                    | 520                                                  |
| 8.7.2                                                                       | Erläuterung des Reiters "Empfängerdaten"                                                                                                    | 521                                                  |
| 8.7.3                                                                       | Erläuterung des Reiters "Absenderdaten"                                                                                                    | 522                                                  |
| 8.7.4                                                                       | Erläuterung des Reiters "Positionen"                                                                                                    | 523                                                  |

| 8.7.5                                                                                                    | Erläuterung des Reiters "Fußdaten"                                                                                                    | 526                                                                       |
|----------------------------------------------------------------------------------------------------|----------------------------------------------------------------------------------------------------|---------------------------------------------------------------------------|
| 8.7.6                                                                                                    | Erläuterung der Aktivierung einer Vorlage                                                                                                    | 527                                                                       |
| 9                                                                                                    | Stammdaten                                                                                                    | 528                                                                       |
| 9.1<br>9.1.1<br>9.1.2<br>9.1.3<br>9.1.4<br>9.1.5<br>9.1.6<br>9.1.7<br>9.1.8                              | Sachkontenstamm<br>Erläuterung des Reiters "Allgemein"<br>Erläuterung des Reiters "Hausbank"<br>Erläuterung des Reiters "Kostenstellenverteilvorgaben"<br>Erläuterung des Reiters "Verzinsung"<br>Erläuterung des Reiters "Fakturakontierung<br>Erläuterung des Reiters "Benötigt in Buchungskreis"<br>Erläuterung des Reiters "Individualfelder"                                                                                                    | 528<br>529<br>535<br>538<br>540<br>542<br>543<br>544<br>544               |
| 9.2<br>9.2.1<br>9.2.2<br>9.2.3<br>9.2.4<br>9.2.5<br>9.2.6<br>9.2.7<br>9.2.8<br>9.2.9<br>9.2.10<br>9.2.11 | Debitorenstamm<br>Erläuterung des Reiters "Allgemein"<br>Erläuterung des Reiters "Mahn- und Zahlungsinfo"<br>Erläuterung des Reiters "Konditionen"<br>Erläuterung des Reiters "Fakturainformationen"<br>Erläuterung des Reiters "Zinsrechnung / EWB"<br>Erläuterung des Reiters "Kauvertragsverweise"<br>Erläuterung des Reiters "WKV"<br>Erläuterung des Reiters "Kommunikation Auswahl"<br>Erläuterung des Reiters "Benötigt in Buchungskreis"<br>Erläuterung des Reiters "Individualfelder"<br>Erläuterung des Reiters "Info" | 545<br>549<br>553<br>557<br>559<br>560<br>562<br>564<br>565<br>566<br>566 |
| 9.3                                                                                                    | Kreditorenstamm                                                                                                    | 567                                                                       |
| 9.3.1                                                                                                    | Erläuterung des Reiters "Allgemein"                                                                                                    | 567                                                                       |
| 9.3.2                                                                                                    | Erläuterung des Reiters "Mahn- und Zahlungsinfo"                                                                                                    | 571                                                                       |
| 9.3.3                                                                                                    | Erläuterung des Reiters "Konditionen"                                                                                                    | 575                                                                       |
| 9.3.4                                                                                                    | Erläuterung des Reiters "Fakturainformationen"                                                                                                    | 578                                                                       |
| 9.3.5                                                                                                    | Erläuterung des Reiters "Kommunikation Auswahl"                                                                                                    | 579                                                                       |
| 9.3.6                                                                                                    | Erläuterung des Reiters "Benötigt in Buchungskreis"                                                                                                    | 581                                                                       |
| 9.3.7                                                                                                    | Erläuterung des Reiters "Individualfelder"                                                                                                    | 581                                                                       |
| 9.3.8                                                                                                    | Erläuterung des Reiters "Info"                                                                                                    | 582                                                                       |
| 9.4                                                                                                    | Kostenrechnung                                                                                                    | 583                                                                       |
| 9.4.1                                                                                                    | Kostenstellenstamm                                                                                                    | 583                                                                       |
| 9.4.2                                                                                                    | Erläuterung des Reiters "Benötigt in Buchungskreis"                                                                                                    | 587                                                                       |
| 9.4.3                                                                                                    | Kostenträgerstamm                                                                                                    | 589                                                                       |
| 9.4.4                                                                                                    | Erläuterung des Reiters "Benötigt in Buchungskreis"                                                                                                    | 592                                                                       |
| 9.4.5                                                                                                    | Kostenstellenverteilvorlagen                                                                                                    | 594                                                                       |
| 9.4.6                                                                                                    | Verteilgrößen Kostenstellen                                                                                                    | 595                                                                       |
| 9.5                                                                                                    | Anlagenbuchhaltung                                                                                                    | 596                                                                       |
| 9.5.1                                                                                                    | Anlagenstamm                                                                                                    | 597                                                                       |
| 9.5.2                                                                                                    | Anlagenklasse                                                                                                    | 617                                                                       |
| 9.6                                                                                                    | Warenkreditversicherung                                                                                                    | 620                                                                       |
| 9.6.1                                                                                                    | Einzelvertragserfassung                                                                                                    | 621                                                                       |

| 9.6.2<br>9.6.3        | Pauschalvertragserfassung<br>Versicherer | 625<br>629        |
|-----------------------|------------------------------------------|-------------------|
| 9.7<br>9.7.1<br>9.7.2 | Kasse<br>Kassenstamm<br>Positionsarten   | 631<br>631<br>635 |
| 9.8                   | Stammdaten synchronisieren               | 639               |
| 9.9                   | Stammdatenkopierer                       | 639               |
| 9.10                  | Zentrale Stammdatenpflege                | 642               |
| 9.11                  | PayPal Account                           | 642               |
| 9.12                  | PayOne Subaccount                        | 644               |

| 10 | Vorgaben |
|----|----------|
|----|----------|

| 10.1   | Steuerschlüssel                                   | 647 |
|--------|---------------------------------------------------|-----|
| 10.1.1 | Erläuterung des Reiters "Allgemein"               | 648 |
| 10.1.2 | Erläuterung des Reiters "Formular"                | 651 |
| 10.1.3 | Erläuterung des Reiters "Übersicht"               | 652 |
| 10.1.4 | Erläuterung des Reiters "Logbuch"                 | 652 |
| 10.2   | Abzugsarten                                       | 653 |
| 10.2.1 | Erläuterung des Reiters "Allgemein"               | 654 |
| 10.2.2 | Erläuterung des Reiters "Gewährter Abzug"         | 657 |
| 10.2.3 | Erläuterung des "erhaltener Abzug"                | 659 |
| 10.2.4 | Erläuterung des Reiters "Information"             | 661 |
| 10.3   | Buchungsarten                                     | 662 |
| 10.3.1 | Erläuterung des Reiters "Allgemein"               | 663 |
| 10.3.2 | Erläuterung des Reiters "Übersicht"               | 665 |
| 10.3.3 | Erläuterung des Reiters "Info"                    | 665 |
| 10.4   | OP-Arten                                          | 666 |
| 10.4.1 | Erläuterung des Reiters "Allgemein"               | 666 |
| 10.4.2 | Erläuterung des Reiters Übersicht                 | 669 |
| 10.4.3 | Erläuterung des Reiters "Info"                    | 670 |
| 10.5   | Belegarten                                        | 670 |
| 10.6   | Zahlungskonditionen                               | 671 |
| 10.6.1 | Erläuterung des Reiters "Allgemein"               | 672 |
| 10.6.2 | Erläuterung des Reiters "Konditionen"             | 673 |
| 10.7   | Filiale                                           | 675 |
| 10.7.1 | Erläuterung des Reiters "Übersicht"               | 676 |
| 10.7.2 | Erläuterung des Reiters "Bankverbindung"          | 677 |
| 10.7.3 | Erläuterung des Reiters "Drucklogos"              | 678 |
| 10.7.4 | Erläuterung des Reiters "Info"                    | 679 |
| 10.8   | Vertrieb                                          | 679 |
| 10.9   | Buchungskreisverwaltung                           | 680 |
| 10.9.1 | Erläuterung einer Neuanlage eines Buchungskreises | 681 |

647

| 10.9.2<br>10.9.3<br>10.9.4<br>10.9.5<br>10.9.6<br>10.9.7<br>10.9.8<br>10.9.9<br>10.9.10 | Erläuterung des Reiters Einstellungen<br>Erläuterung des Reiters "Wirtschaftszeiträume"<br>Erläuterung des Reiters "Unternehmensvorgaben"<br>Erläuterung des Reiters "Faktura Einstellungen"<br>Erläuterung des Reiters "Anlagenbuchhaltung"<br>Erläuterung des Reiters "Verteilgrößen"<br>Erläuterung des Reiters "Berechtigungen"<br>Erläuterung des Reiters "Hintergrundbild"<br>Erläuterung des Reiters "Kostenstellen / Controlling" | 684<br>685<br>688<br>691<br>692<br>694<br>695<br>697<br>697 |
|-----------------------------------------------------------------------------------------|----------------------------------------------------------------------------------------------------|-------------------------------------------------------------|
| 10.10                                                                                   | Mahnstufenvorgaben                                                                                                    | 699                                                         |
| 10.11<br>10.11.1<br>10.11.2                                                             | Briefeinstellungen<br>Drucktexte<br>Sortierung und Layout                                                                                                    | 701<br>701<br>704                                           |
| 10.12<br>10.12.1<br>10.12.2<br>10.12.3                                                  | Zinsgruppenvorgaben<br>Erläuterung des Reiters "Einstellungen"<br>Erläuterungen des Reiters "Konditionen"<br>Erläuterung des Reiters "Anschreiben"                                                                                                    | 708<br>709<br>710<br>713                                    |
| 10.13                                                                                   | Sachkonten-Zinsgruppen                                                                                                    | 714                                                         |
| 10.14<br>10.14.1<br>10.14.2<br>10.14.3<br>10.14.4<br>10.14.5                            | Geschäftsvorfall<br>Erläuterung des Reiters "Einrichtung"<br>Erläuterungen des Reiters "Importbedingungen"<br>Erläuterung des Reiters "Importbedingungen (neu)<br>Erläuterung des Reiters "Berechtigungen"<br>Erläuterung des Reiters "Info"                                                                                                    | 715<br>716<br>718<br>719<br>722<br>723                      |
| 10.15<br>10.15.1<br>10.15.2<br>10.15.3                                                  | Mitarbeitereinstellungen<br>Erläuterung des Reiters "Schnellauskunftseinstellungen"<br>Erläuterung des Reiters "Proxess Einstellungen"<br>Erläuterung des Reiters "allgemeine Einstellungen"                                                                                                    | 723<br>724<br>727<br>729                                    |
| 10.16<br>10.16.1                                                                        | Abschreibungsmethoden<br>Erläuterung der Änderungsmaske                                                                                                    | 732<br>734                                                  |
| 11                                                                                      | Schnittstellen                                                                                                    | 735                                                         |
| 11.1                                                                                    | XML Importschnittstelle                                                                                                    | 735                                                         |
| 11.2                                                                                    | GDPDU-Schnittstelle                                                                                                    | 736                                                         |
| 11.3                                                                                    | Kundenindividuelle Import- und Exportschnittstellen                                                                                                    | 738                                                         |
| 12                                                                                      | Admin                                                                                                    | 739                                                         |
| 12.1<br>12.1.1<br>12.1.2<br>12.1.3<br>12.1.4<br>12.1.5                                  | Vorgaben<br>Texttabelle<br>Anrede<br>Drucktext<br>Dateitypen<br>Archivkenfiguration                                                                                                    | 739<br>740<br>745<br>746<br>747                             |
| 12.1.3                                                                                  | Archivkonnguration                                                                                                    | 747                                                         |

| 40.4.0  |                                                         |     |
|---------|---------------------------------------------------------|-----|
| 12.1.6  | Systemeinstellungen                                     | /6/ |
| 12.1.7  | Arbeitspiatzeinstellungen                               | 774 |
| 12.1.0  | Milarbeitereinstellungen                                | 717 |
| 12.1.9  | waniung                                                 | 790 |
| 12.1.10 | Lallu<br>Spracha                                        | 804 |
| 12.1.11 | Merkmalsfelder                                          | 804 |
| 12.1.12 | Druckeinstellungen                                      | 808 |
| 12.1.10 | Übersetzung                                             | 816 |
| 12.1.14 | Finanzämter                                             | 817 |
| 12.1.16 | Banken                                                  | 819 |
| 12.1.17 | Kundenindividualfelder                                  | 820 |
| 12.1.18 | Verteilgrößenstamm                                      | 823 |
| 12.1.19 | Berechtigungen                                          | 825 |
| 12.2    | GFF                                                     | 835 |
| 12.2.1  | S.A.S.T                                                 | 836 |
| 12.2.2  | Ressourceneditor                                        | 836 |
| 12.2.3  | Default-Drucktext                                       | 836 |
| 12.2.4  | SchedulerMonitor                                        | 836 |
| 12.2.5  | E-Notes verwalten                                       | 845 |
| 12.2.6  | Lizenzverbrauch                                         | 847 |
| 12.3    | Update-Verwaltung                                       | 851 |
| 12.3.1  | Erläuterung des Reiters "Nachrichten"                   | 851 |
| 12.3.2  | Erläuterung des Reiters "Produktinformationen"          | 852 |
| 12.4    | Spool                                                   | 853 |
| 12.4.1  | Erläuterung der Maskenaufteilung                        | 853 |
| 12.5    | Spool Jasper Reports                                    | 860 |
| 12.5.1  | Erläuterung des Selektionsbereich für die Spooleinträge | 861 |
| 12.5.2  | Erläuterung des Informationsbereich zum Druckauftrag    | 863 |

## 1 Einleitung

## 1.1 Buchhaltung

Bei einer Buchhaltung werden anhand von Belegen alle Geschäftsvorgänge vorgenommen. Somit erfolgt eine lückenlose, zeitlich und sachlich geordnete Aufzeichnung.

Diese Daten im eigenen Haus festzuhalten hat viele Vorteile.

Nicht nur, dass Sie viel Geld sparen, sondern Sie haben auch jederzeit einen genauen Einblick über Umsatz, Gewinn und Kostenentwicklung. Mit Perfacto können Sie ihre Buchführung schnell und einfach selbst bewältigen.

Was ist Perfacto:

- Mandantenfähig
- > Beherrscht die doppelte Buchführung
- > Buchungen können direkt oder im Stapel erfolgen
- > Kassenverwaltung Eigenes Modul für die Verwaltung von Handkassen
- > Kreditoren- und Debitoren-Bereich Personenkonten anhand von OPs pflegen
- Zahlungsregulierung Kreditoren-OPs fristgerecht anhand von eingetragenen Konditionen bezahlen
- > Mahnungsmodul Debitoren-OPs leicht prüfen und ordnungsgemäß mahnen
- > Behörden Meldepflichtige Daten fristgerecht online übermitteln
- Integrierte Anlagenbuchhaltung Aus dem Anlagenvermögen einzelne Anlagegüter bilden und mühelos verwalten
- Kostenstellenmodul Den Aufwand- und Ertragsbereich exakter auswerten und Planzahlen für die Zukunft ermitteln
- Office-Connect Excelwerte nach Perfacto übermitteln, oder in Excel auf Werte aus Perfacto direkt zugreifen
- > Datev-Export Daten einfach auslagern und ans Steuerbüro übermitteln
- > Kontoauszugsimport Kontoauszüge von Ihren Banken importieren
- Individuelle Schnittstellen Kunden können buchungsrelevante Daten importieren oder auch exportieren

## 1.2 Einführung

Das Perfacto-Benutzerhandbuch soll Ihnen einen Einblick in die Funktionsweise der einzelnen Programmteile und Funktionen vermitteln.

Das Handbuch ist so gestaltet, dass die einzelnen Kapitel die einzelnen Hauptmenüpunkte widerspiegeln. Innerhalb dieser Kapitel finden Sie alle Unterprogramme.

Das vorliegende Handbuch basiert auf dem Programmstand 2.4. Version 26. Wir bemühen uns, diese Dokumentation immer aktuell zu halten. Durch häufige und oft sehr kurzfristige Programmwünsche und Änderungen, die immer mal wieder ins Produkt mit einfließen, kann es zu Verzögerungen bei der Aktualisierung des Dokumentes kommen.

Anregungen, Wünsche oder Verbesserungsvorschläge zu dieser Dokumentation nehmen wir gerne entgegen. Wenden Sie sich dann bitte per E-Mail an gff-service@gff.de. Ein Feedback von Ihnen ist uns sehr wichtig, denn nur so können wir das Produkt, als auch die Dokumentation optimieren.

### Kundenservice und Hotline

Unsere Hotline ist für Sie von Montag bis Freitag, jeweils von 08:00 Uhr bis 17:00 Uhr erreichbar. Die Mitarbeiter werden sich bemühen, Ihre Fragen so schnell und so präzise wie möglich zu beantworten. Bei Bedarf besteht für uns die Möglichkeit, sich auf Ihr System zu schalten, um Ihre Anfrage anhand der Originaldaten besser nachvollziehen zu können.

| Die Perfacto-Hotline erreichen Sie über | Telefon | +49 (2632) 295 720 |
|-----------------------------------------|---------|--------------------|
|                                         | Fax     | +49 (2632) 295 730 |
|                                         | E-Mail  | gff-serivce@gff.de |

Über unser Kundenportal "HelpLine" können Sie neben vielen anderen Funktionen direkt Serviceanfragen selbst erstellen oder den Bearbeitungsstand abfragen.

In Perfacto haben Sie die Möglichkeit über den Menüpunkt "?-Info" verschiedene Kommunikationswege aufzurufen, um mit der gff-Hotline in Kontakt zu treten.

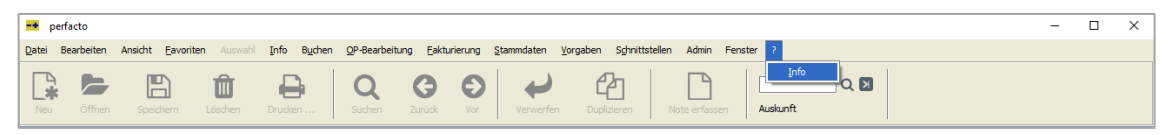

Menüleiste aus Perfacto

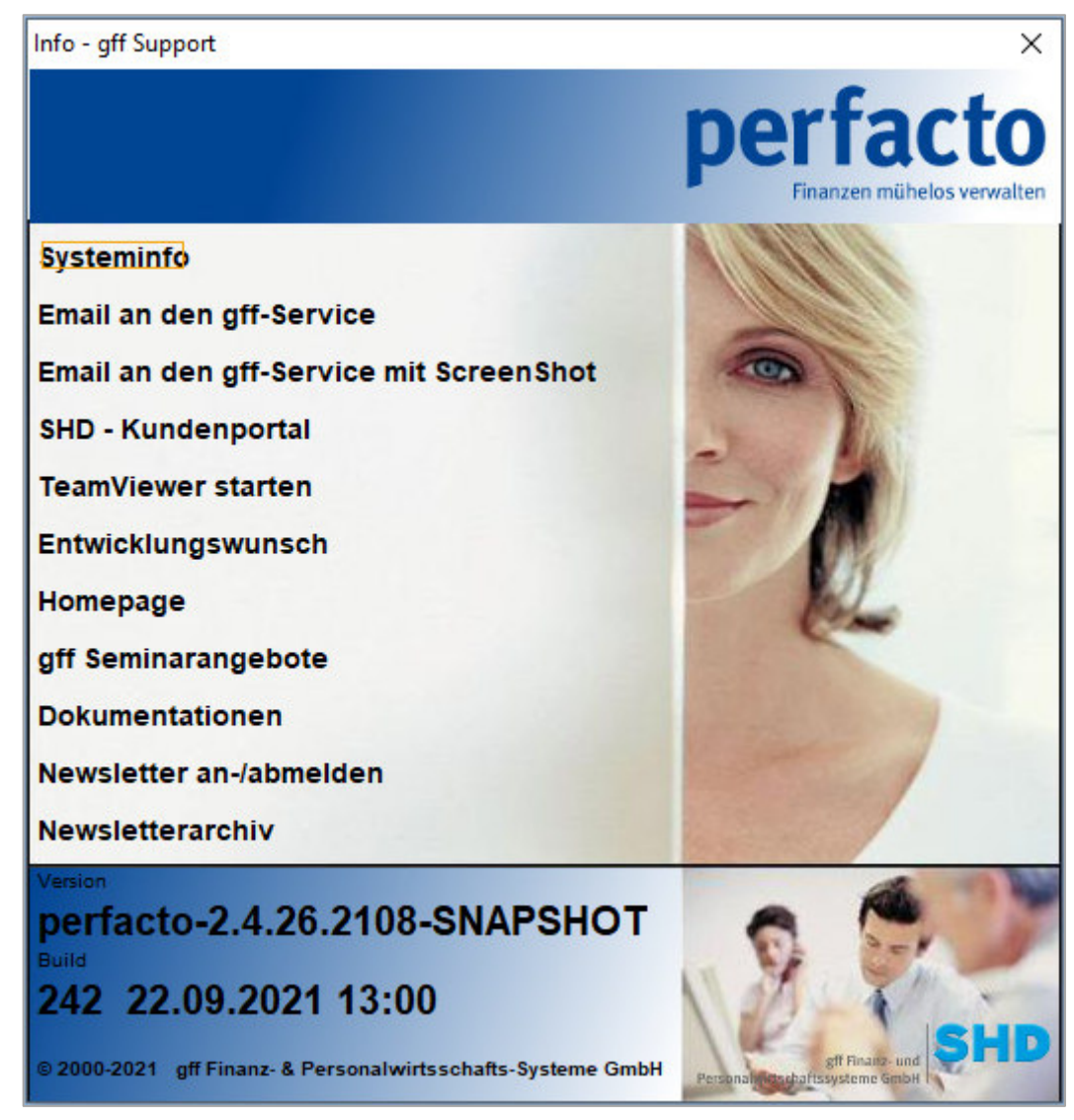

 $? \rightarrow \text{Info} \rightarrow \text{Info-gff Support}$ 

Über die Info haben Sie nicht nur eine weitere Möglichkeit mit uns Kontakt aufzubauen, Sie können sich auch andere wichtige allgemeine Informationen anschauen.

### Systeminfo

Beim Aufruf dieser Funktion erhalten Sie alle notwendigen Systemeinstellungen zu Perfacto. Diese können zur Lokalisierung eines Problems sehr hilfreich sein.

### Email an den gff-Service

Mit Hilfe dieser Funktion können Sie den Perfacto-Email-Client öffnen und eine E-Mail an den gff-Service senden. Eine vorherige Einrichtung des Email-Client durch den Perfacto-Administrator ist Voraussetzung.

### Email an den gff-Service mit Screenshot

Hierbei handelt es sich um eine erweiterte Email-Funktion. Zusätzlich zur Email wird die aktuelle Perfacto-Maske als Anhang an die Email beigefügt. Voraussetzung ist auch hier die vorherige Einrichtung des Perfacto-Email-Client.

### SHD-Kundenportal

Über diese Funktion gelangen Sie in das Servicekommunikations-Tool "HelpLine" und können direkt mit der gff-Kundenberatung kommunizieren. Nach vorheriger Anmeldung können Sie Tickets erfassen und zusätzlich den aktuellen Bearbeitungsstatus Ihrer Tickets einsehen.

### TeamViewer starten

TeamViewer ist eine Software für den Fernzugriff sowie die Fernsteuerung auf Computern bzw. Endgeräten. Somit haben Sie die Möglichkeit mit uns gemeinsam das Problem auf Ihrem Endgerät anzuschauen.

### Entwicklungswunsch

Änderungswünsche zur Software tragen Sie bitte in diesen Entwicklungsantrag ein. Die PDF-Datei können Sie bearbeiten oder ausdrucken, dann ausfüllen und an uns über die entsprechenden Kommunikationswege zurückschicken.

### Homepage

Beim Klick auf diese Funktion gelangen Sie direkt über ihren Standardbrowser auf unsere Internetseite. Unsere Internetseite ist immer top aktuell, es lohnt sich immer mal wieder vorbeizuschauen.

### gff Seminarangebote

Auch hier wird über ihren Standardbrowser direkt die Seminarinternetseite von SHD geöffnet. So können Sie auf einen Blick sehen, welche Seminare in unserem gesamten Konzern angeboten werden. Bei einigen besteht auch inzwischen die Möglichkeit sie online zu besuchen.

### Dokumentationen

Änderungen, die wir über ein Update auf ihrem System einspielen werden in einer Änderungsdokumentation kurz festgehalten. Diese Dokumentationen können Sie jederzeit über diese Funktion aufrufen, sich anschauen oder ausdrucken.

### Newsletter an-/abmelden

Einmal im Quartal stellen wir einen Newsletter für unsere Kunden zusammen. In diesen Newsletter möchten wir Sie über alle Änderungen in der Finanzwelt auf dem Laufenden halten. Probieren Sie es einmal aus. Melden Sie sich über diesen Link an und schauen, welche Informationen Sie im nächsten Newsletter erhalten. Benötigen Sie den Newsletter nicht. So können Sie sich hier auch wieder abmelden.

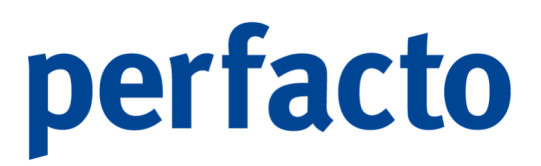

### Newsletterarchiv

Sollten Sie mal einen Newsletter nicht erhalten haben, oder aus Versehen gelöscht haben. Dann schauen Sie in unserem Archiv noch mal nach.

## 2 Erste Schritte

## 2.1 So starten Sie Perfacto

## -+

Im Rahmen der Installation von Perfacto wird das Programmsymbol auf allen Arbeitsplatzrechnern, auf denen Perfacto zur Anwendung kommt, auf dem Desktop oder in der Taskleiste abgelegt. Über diese Verknüpfung starten Sie Perfacto.

| -+ Anmeldung |                                       | —          |          | ×     |
|--------------|---------------------------------------|------------|----------|-------|
| perfacto     | Login<br>Geben Sie Ihren Benutzername | en und Ihr | Passwort | :ein. |
| Benutzer     |                                       |            |          |       |
| Passwort<br> |                                       | Anmelden   | Abbre    | echen |

Anmeldemaske perfacto

Nach dem Start von Perfacto über einen Doppelklick werden Sie aufgefordert Ihr Kurzzeichen und Ihr Passwort einzugeben. Nach erfolgreicher Anmeldung gelangen Sie in die Startmaske von Perfacto.

Bei der Erstanmeldung in Perfacto werden Sie aufgefordert Ihr neues Passwort zu vergeben. Bei der Einrichtung von Perfacto wurde das Passwort identisch mit dem Benutzer-Kurzzeichen erfasst. Das neue Passwort muss eine Mindestlänge von 5 Zeichen haben.

Sollten Sie einmal Ihr Passwort für die Anmeldung in Perfacto vergessen haben, dann wenden Sie sich bitte an Ihren Systemverantwortlichen. In Ihren Mitarbeitereinstellungen kann das Passwort wieder auf den Urzustand zurückgesetzt werden.

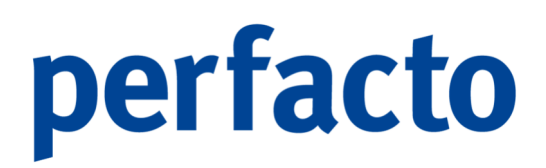

## 2.2 So beenden Sie Perfacto

Möchten Sie Ihre Arbeit in Perfacto beenden und die Software schließen, dann wählen Sie über den Menü-Punkt Datei den Eintrag Beenden aus und Perfacto wird geschlossen.

Mit der Tastenkombination "ALT-F4" können Sie Perfacto auch beenden.

Falls Sie noch in einer Bearbeitung stehen, werden Sie vor dem Schließen aufgefordert diese Daten zu speichern.

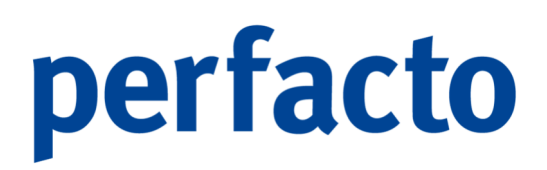

## 3 Grundlagen der Programmbedienung

In diesem Kapital erhalten Sie wertvolle Tipps wie Sie als Anwender schnell und unkompliziert sämtliche Funktionen optimal einsetzen können. Über diverse Einstellmöglichkeiten können Sie zudem Arbeitsabläufe vereinfachen und die Schnelligkeit erhöhen. Die intuitive Programmbedienung ermöglicht eine sehr schnelle Einarbeitung. Viele Funktionen haben dasselbe Bedienmuster, sodass Sie die Arbeitsabläufe schnell erlernen werden.

### 3.1 Programmoberfläche von Perfacto

Nach einer erfolgreichen Anmeldung präsentiert sich Ihnen die Programmoberfläche von Perfacto mit nachfolgend aufgeführten Bedien- und Navigationselementen.

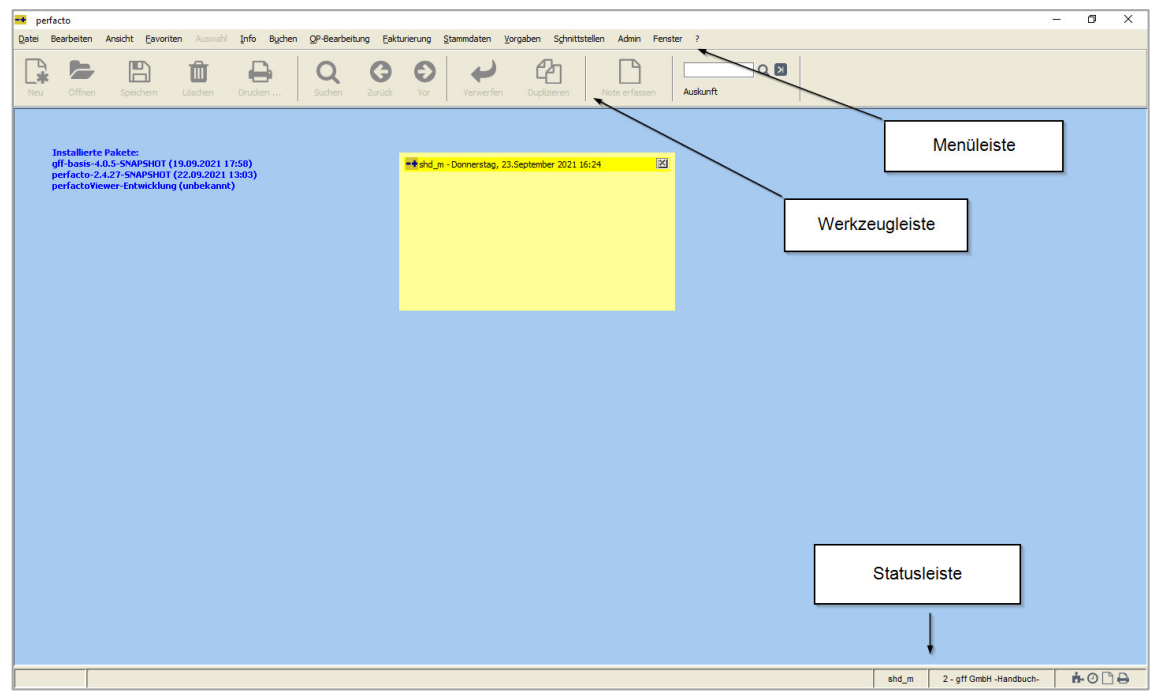

Programmoberfläche von Perfacto

#### Menüleiste

In der Menüleiste sind alle Funktionen von Perfacto aufgeführt. Einzelheiten entnehmen Sie bitte aus dem hinteren Teil des Handbuchs.

### Werkzeugleiste

In dieser Leiste werden alle Funktionen zum Bedienen von Programmen bereitgestellt. Diese Symbole werden abhängig vom Status des aktuellen Programms aktiviert und eingeschaltet. Die Werkzeugleiste erlaubt Ihnen den schnellen und direkten Zugriff auf oft benötigte Funktionen. Wie in vielen anderen windowsbasierten Programmen können Sie hiermit unter Umgehung des Menüs bestimmte Programmfunktionen schnell und direkt ausführen.

### Hier eine kurze Erläuterung zu den einzelnen Programmsymbolen:

| <b>*</b> | Neu                                      | Legt einen neuen Datensatz im geöffneten Programm<br>an                                    |
|----------|------------------------------------------|--------------------------------------------------------------------------------------------|
|          | Öffnen                                   | <ul> <li>Öffnet einen bestehenden Datensatz</li> </ul>                                     |
|          | Speichern                                | Speichert die aktuellen Änderungen in der Datenbank                                        |
| Û        | Löschen                                  | Löscht komplette Datensätze oder Werte aus Feldern                                         |
| ₽        | Drucken                                  | Druckt den aktuellen Datensatz                                                             |
| Q        | Suchen                                   | <ul> <li>Öffnet die Suche f ür das aktuelle Feld</li> </ul>                                |
| Ð        | Nächster<br>Datensatz                    | <ul> <li>Blättert vor durch die Datensätze</li> </ul>                                      |
| 0        | Vorheriger<br>Datensatz                  | <ul> <li>Blättert zurück durch die Datensätze</li> </ul>                                   |
| t        | Verwerfen                                | Die Eingabe wird komplett verworfen                                                        |
| ළු       | Duplizieren                              | <ul> <li>Kopiert den aktuellen Datensatz</li> </ul>                                        |
| D        | Note erfassen                            | Eine Notiz erfassen und auf dem Desktop speichern<br>oder Kollegen schicken                |
| Q        | Auskunft -<br>Kontosuche                 | <ul> <li>Öffnet die Suche f ür die Konten</li> </ul>                                       |
| K        | Auskunft –<br>Zuletzt genutzte<br>Konten | <ul> <li>Auflistung der vorherigen Konten<br/>(Anzahl über Parameter steuerbar)</li> </ul> |
| <b>Q</b> | Adresse<br>bearbeiten                    | <ul> <li>Adresse eines Kontos aufrufen und bearbeiten</li> </ul>                           |

### Statusleiste

In dieser Zeile erhalten Sie aktuelle Informationen zum angemeldeten Benutzer und Buchungskreis. Des Weiteren gibt es noch folgende Informationen, die Sie sich je nach Berechtigung zusätzlich freischalten lassen können:

| ř.        | Datenbank-<br>Informationen | <ul> <li>Hier rufen Sie ihre IP-Adresse, den Datenbank-Server,<br/>die Datenbank und die Kundennummer mit<br/>Bezeichnung auf</li> </ul> |
|-----------|-----------------------------|----------------------------------------------------------------------------------------------------|
| 0         | Scheduler Server verwalten  | Der Scheduler wird über dieses Symbol geöffnet. Die<br>einzelnen Hintergrundprozesse können verwaltet und<br>geprüft werden              |
| $\square$ | E-Note                      | Es wird eine Notiz geöffnet                                                                                                    |
| ₽         | Drucker                     | Die Druckverwaltung wird geöffnet                                                                                                    |

## 3.2 Symbole in Perfacto

Beim Aufruf der Programme erscheinen Ihnen verschiedene Symbole mit entsprechenden Bedeutungen bzw. verborgenen Funktionen.

| <b>F</b>                | Offenes grünes<br>Schloss      | Konto bzw. Offener Posten ist nicht gesperrt                                          |
|-------------------------|--------------------------------|---------------------------------------------------------------------------------------|
|                         | Geschlossenes<br>rotes Schloss | Konto bzw. Offener Posten ist gesperrt                                                |
| 8                       | Informationen                  | Es können Informationen gespeichert werden                                            |
| ¢                       | Hinterlegte<br>Informationen   | Es sind Informationen gespeichert                                                     |
| ∰                       | Kalender                       | <ul> <li>Erfassung eines Datums</li> </ul>                                            |
| tł                      | Aktualisieren                  | Aktualisierung des Buchungszeitraumes                                                 |
| ↓Â                      | Sortierung A-Z                 | Sortierung alphabetisch von A bis Z                                                   |
| 12                      | Sortierung Z-A                 | Sortierung alphabetisch von Z bis A                                                   |
| <b>↓</b> <sup>1</sup> 9 | Sortierung 0-9                 | Sortierung nummerisch von 0 bis 9                                                     |
| <b>†</b> ‡              | Sortierung 9-0                 | Sortierung nummerisch von 9 bis 0                                                     |
| T                       | Filter                         | Markierte Spalte wird automatisch nach Inhalten<br>sortiert                           |
| Σ                       | Summe                          | Anzeigen von Summenbildungen                                                          |
| M                       | Erste Seite                    | Innerhalb eines Dokumentes zur ersten Seite gehen                                     |
|                         | Letzte Seite                   | Innerhalb eines Dokumentes zur letzten Seite gehen                                    |
| •                       | Vorherige Seite                | Eine Seite zurück blättern                                                            |
| •                       | Nächste Seite                  | Eine Seite weiter blättern                                                            |
| +                       | Vergrößern                     | Die Dokumentenansicht vergrößern                                                      |
| Ι                       | Verkleinern                    | Das Dokumentenansicht verkleinern                                                     |
| Η                       | Anzeigebreite<br>anpassen      | <ul> <li>Komplette Seite wird im Viewer dargestellt, anhand<br/>der Breite</li> </ul> |
| R. R.                   | Anzeigenhöhe<br>anpassen       | Komplette Seite wird im Viewer dargestellt, anhand der Höhe.                          |
| ł                       | Drehen                         | Es wird 90° nach links gedreht                                                        |
| \$                      | Drehen                         | Es wird 90° nach rechts gedreht                                                       |
|                         | Öffnen                         | Das Dokument wird extern geöffnet                                                     |

Folgende Symbole stehen Ihnen zur Verfügung:

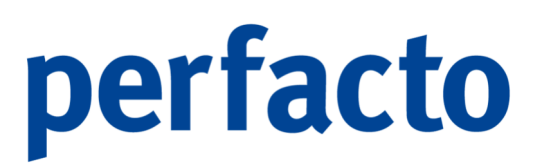

| û       | Hochladen   | Dateien zum Anhängen ablegen oder durchsuchen    |
|---------|-------------|--------------------------------------------------|
| <b></b> | Aufsteigend | Die Spaltenanzeige der Werte erfolgt aufsteigend |
| •       | Absteigend  | Die Spaltenanzeige der Werte erfolgt absteigend  |

## 3.3 Kontextmenü in Perfacto

Die Anwahl von Programmen ist über die Menü- oder Werkzeugleiste möglich. Darüber hinaus können Sie in den Programmen mit der rechten Maus in das Kontextmenü des jeweiligen Programms gelangen.

Beispiel für ein kontextbezogenes Menü aus dem Programm Schnellauskunft:

| Q | Suchen (17 Zeilen )                                                                                                    |   |
|---|----------------------------------------------------------------------------------------------------|---|
| ۳ | Auswahlbasierter Filter                                                                                                    |   |
| ₽ | Tabelle drucken (Ansicht)                                                                                                    | • |
| 6 | Schnellauskunft                                                                                                    |   |
|   | Buchungsvorgang anzeigen                                                                                                    |   |
| Û | Buchungsvorgang stornieren                                                                                                    |   |
| 4 | Buchungsvorgang in Stapel kopieren                                                                                                    |   |
| ľ | Buchungsinformation nacherfassen                                                                                                    |   |
| ₽ | Mitteilungsschreiben drucken                                                                                                    |   |
| ٢ | Mitteilungsschreiben generieren                                                                                                    |   |
|   | Tabelle in Zwischenablage                                                                                                    |   |
|   | Anzeige                                                                                                    | • |
|   | Konfiguration                                                                                                    | • |
|   | Summen                                                                                                    | • |
|   | A second second s |   |
|   | Ausgabe                                                                                                    | • |

 $Schnellauskunft \rightarrow Bewegungsreiter \rightarrow Kontextmen ""$ 

Die Anzeige des Kontextmenüs ist nicht immer zwingend identisch, da es auf die Berechtigung des Mitarbeiters und auf die Aktivierung der Module ankommt.

Folgende Funktionen stehen Ihnen zur Verfügung:

|   | Suchen (13 Zeilen)           | <ul> <li>Sie können innerhalb des Reiters nach einer<br/>Eingabe in einer gewünschten Spalte suchen</li> </ul>      |
|---|------------------------------|----------------------------------------------------------------------------------------------------|
|   | Auswahlbasierter<br>Filter   | Auf einer Spalte können Sie diesen Filter aktivieren,<br>um eine Eingrenzung innerhalb dieser Spalte<br>vorzunehmen |
| ₽ | Tabelle drucken<br>(Ansicht) | Die Ansicht der Tabelle kann ganz oder nur<br>selektierte Bereiche gedruckt werden.                                 |

| 6 | Schnellauskunft                       | <ul> <li>Über diese Funktion öffnet sich die Schnellauskunft<br/>des Kontos</li> </ul>                                                                                                    |
|---|---------------------------------------|----------------------------------------------------------------------------------------------------|
|   | Buchungsvorgang<br>anzeigen           | Detaillierte Ansicht des Buchungsvorganges                                                                                                    |
| Ô | Buchungsvorgang<br>stornieren         | Der markierte Buchungsvorgang wird storniert                                                                                                    |
| ආ | Buchungsvorgang in<br>Stapel kopieren | <ul> <li>Der markierte Buchungsvorgang wird kopiert und in<br/>einem Buchungsstapel bereitgestellt.</li> <li>OP-Daten und Anlageninformationen werden nicht<br/>kopiert, sondern müssen manuell nacherfasst<br/>werden.</li> </ul> |
|   | Buchungsinformation nacherfassen      | <ul> <li>Für die Archivierung können Daten nacherfasst<br/>werden</li> </ul>                                                                                                    |
| 4 | Mitteilungsschreiben<br>drucken       | Das generierte Mitteilungsschreiben kann noch mal<br>gedruckt werden                                                                                                    |
|   | Mitteilungsschreiben<br>generieren    | Generieren und drucken Sie ein Schreiben zu den<br>angewählten Daten                                                                                                    |
|   | Tabelle in<br>Zwischenablage          | Über diesen Bereich können Sie Spalten ein- und<br>ausblenden, kopieren, Summen bilden oder<br>auslagern.                                                                                                    |

## 3.4 Tastenkombinationen in Perfacto

Sie können Vorgänge oft schneller durchführen, wenn Sie eine Tastenkombination verwenden. Also zum Ausführen eines Vorganges eine oder mehrere Tasten gleichzeitig drücken.

| ALT + F4   | Perfacto beenden               |
|------------|--------------------------------|
| F3         | Suche innerhalb einer Tabelle  |
| F5         | Aktuelle Ansicht aktualisieren |
| SHIFT + F3 | Fensterwechsel in Perfacto     |
| STRG + A   | Adressliste                    |
| STRG + C   | Abbrechen                      |
| STRG + D   | Datensatz kopieren             |
| STRG + F   | Suchen                         |
| STRG + F4  | Schließen                      |

Die wichtigsten Tastenkombinationen:

| STRG + K                  | Kontrollsumme in der Buchungserfassung aktivieren                       |
|---------------------------|-------------------------------------------------------------------------|
| STRG + L                  | Löschen                                                                 |
| STRG + U                  | Kontrollsummenfenster in der Buchungserfassung anzeigen                 |
| STRG + N                  | Neu                                                                     |
| STRG + S                  | Speichern                                                               |
| STRG + O                  | Laden der Offenen Posten im Feld OP-Nummer                              |
| STRG + P                  | Drucken                                                                 |
| STRG + Z                  | Eingabe verwerfen                                                       |
| STRG + Bild<br>ab         | Nächster Datensatz                                                      |
| STRG + Bild<br>auf        | Vorheriger Datensatz                                                    |
| ALT + F12                 | Wechsel in Vollbild-Modus                                               |
| Alt + F                   | Fremdwährungsbuchung in der Buchungserfassung starten                   |
| ALT + D                   | Wechsel zu Debitoren in Kontoschnellsuche                               |
| ALT + K                   | Wechsel zu Kreditoren in Kontoschnellsuche                              |
| ALT + S                   | Wechsel zu Sachkonten in Kontoschnellsuche                              |
| / (Nummernblock)          | Aufteilungsbuchung in der Buchungserfassung                             |
| + (Nummernblock)          | Wechsel zu OP-Assistenten in der Buchungserfassung im Feld<br>OP-Nummer |
| Pfeiltaste ab<br>im Konto | Kontoschnellsuche in der Buchungserfassung                              |
| Pfeiltaste ab             | Anzeige der hinterlegten Daten im markierten Feld                       |
| Bild ab                   | Übernahme Datensatz                                                     |
| Bild auf                  | Hochzählen der letzten eingegebenen Nummer in der Belegnummer           |

## 3.5 Bereiche ein- und ausblenden

Ein Dialogfeld kann aus mehreren Bereichen bestehen. Die einzelnen Bereiche können Sie ein oder ausblenden.

| -+ 0     | DP-Auskunft / Debitoren                                                                                                    |        |           |       |              |        |                |               |                  |        |          |        |       |          |     |    |           | de la c | Z 🛛 |
|----------|----------------------------------------------------------------------------------------------------|--------|-----------|-------|--------------|--------|----------------|---------------|------------------|--------|----------|--------|-------|----------|-----|----|-----------|---------|-----|
| G        | Selektionsvariante Benutzerdefiniert                                                                                                    |        |           |       |              |        |                |               |                  |        |          |        |       |          |     |    |           | - 80    | 2 0 |
|          |                                                                                                    |        |           |       |              |        |                |               |                  |        |          |        |       |          |     |    |           |         |     |
| der*     | 1 Tabelenansicht <sup>2</sup> 2 Klassische Ansicht                                                                                                    |        |           |       |              |        |                |               |                  |        |          |        |       |          |     |    |           |         |     |
| 1 a      | $\begin{bmatrix} \mathbf{I}_{A}^{2} \\ \mathbf{I}_{A}^{2} \end{bmatrix} \begin{bmatrix} \mathbf{I}_{3}^{1} \\ \mathbf{I}_{3}^{2} \end{bmatrix} \begin{bmatrix} \mathbf{I}_{3}^{2} \\ \mathbf{I}_{1}^{2} \end{bmatrix} \begin{bmatrix} \mathbf{I}_{3}^{2} \\ \mathbf{I}_{3}^{2} \end{bmatrix} \begin{bmatrix} \mathbf{I}_{3}^{2} \\ \mathbf{I}_{3}^{2} \end{bmatrix} \end{bmatrix} \begin{bmatrix} \mathbf{I}_{3}^{2} \\ \mathbf{I}_{3}^$ | Konto  | OP-Nummer | Bezug | Datum        | OP-Art | OP-Betrag      | Vorbehaltsbet | Netto Fälligkeit | Skonto | Skontot  | Skonto | M.St. | M.Datum  | MV  | ZV | 🔒 .👩 . Za | . R     | ]   |
| 8        | 100300 Maier, Mayen                                                                                                    | 100300 | 100300-01 |       | 03.07.20     | AR     | 11.290,00 €    |               | 03.07.2021 (87)  |        |          | 0,00 % | 0     |          |     |    |           |         |     |
|          | 100102 Schmitz, Mayen                                                                                                    | 100300 | 100300-02 |       | 03.05.20     | AR     | 5.890,00 €     |               | 03.05.2021 (148) |        |          | 0,00 % | 0     |          |     |    |           |         |     |
| 4        | 100125 Schulze Andernach (-)                                                                                                    | 100300 | 585767    |       | 20.09.20     | AR     | 2.975,00 €     |               | 20.09.2021 (8)   |        |          | 0,00 % | 0     |          |     |    |           |         |     |
| 1 P      |                                                                                                    | 100300 | 100200-01 |       | 02.03.20     | ANZ    | -500,00 €      |               | 02.03.2021 (210) |        |          | 0,00 % | 0     |          |     |    |           |         |     |
| 3        |                                                                                                    | 100300 | 3146562   |       | 31.05.20     | ER     | 1.299,90 €     |               | 31.05.2021 (120) |        |          | 0,00 % | 0     |          |     |    |           |         |     |
| <u> </u> |                                                                                                    | 100300 | 100300    |       | 22.09.20     | AR     | -1.649,00 €    | -1.649,00 €   | 22.09.2021 (6)   |        |          | 0,00 % | 0     |          |     |    |           |         |     |
|          |                                                                                                    |        |           |       |              |        |                |               |                  |        |          |        |       |          |     |    |           |         |     |
|          |                                                                                                    |        |           |       |              |        |                |               |                  |        |          |        |       |          |     |    |           |         |     |
|          |                                                                                                    |        | ∑ 19.305, | 90€∑A | Anzahlung    | 0,0    | 00 € ∑ Vorbeha | lt1.649       | 00€              |        |          |        |       |          |     |    |           |         |     |
|          |                                                                                                    |        | OP-Betrag |       | Abzugsbetrag |        | Datum          |               | Text             |        | Gegenkon | ito    |       | Buchungs | art |    | Bar       | code    |     |
|          |                                                                                                    |        | 11.290,00 | E     |              |        | 03             | .07.2021      |                  | 8400   |          |        | AR    |          |     |    |           |         |     |
|          |                                                                                                    |        |           |       |              |        |                |               |                  |        |          |        |       |          |     |    |           |         |     |
|          | ∠ 20.000,90€                                                                                                    |        |           |       |              |        |                |               |                  |        |          |        |       |          |     |    |           |         |     |

 $\textit{Info} \rightarrow \textit{OP-Auskunft} \rightarrow \textit{Debitoren-OP-Auskunft} \rightarrow \textit{Maske Suchergebnis}$ 

Benötigen Sie ein Programmfenster nicht oder brauchen Sie mehr Platz, um die enthaltenen Informationen anzuzeigen oder zu bearbeiten, können Sie den Bereich durch Klicken auf einen der Pfeile in der Linie ein oder ausblenden.

### 

Falls Sie den Bereich nicht komplett ausblenden möchten, können Sie die Fenstergröße mit der Maus bearbeiten.

Zeigen Sie mit der Maus auf die Mittellinie zwischen den beiden Bereichen. Aus dem einfachen Cursor wird ein Doppelpfeil. Drücken Sie nun die linke Maustaste und ziehen Sie die Mittellinie in die gewünschte Richtung.

## 3.6 Arbeiten mit Registern

In den Bereichen, in denen viele Daten darzustellen sind, sind die Dialogfelder von Perfacto in mehrere Register unterteilt. Dadurch sind zusammengehörende Daten übersichtlich gruppiert

In der Kontoauskunft finden Sie auf einem Register alle Daten zum Konto als Übersicht, auf einem Register alle Verkehrszahlen, auf einem Register die Bewegungen usw.

Klicken Sie einfach auf den Titel des gewünschten Registers, um die weiteren Informationen zu erhalten.

| -+ Ko     | Kontoauskunft - Konto 100300 Maier, Mayen                                                                                                    | - 6 🛛 |
|-----------|----------------------------------------------------------------------------------------------------|-------|
| Selektion | onswanze Benutzerdefiniet                                                                                                    | 341   |
| K         | Kontoinformation                                                                                                    |       |
| el der    | 100300 Maler, Mayen                                                                                                    |       |
|           | 1 Obersicht / 2 Verkehrszehlen / 3 Bewegungen / 4 Buchungssätze / 5 Offene Posten / 6 Bankeinzug / 7 Mahrungen/Kontoauszug / 8 Zinsrechrungen / 9 Mittellung / 10 Zahlungshistorie / 11 Konteninfo / 12 Faktura / 13 Tagesverkehrszahlen / 🚯 14 |       |
| . <u></u> | Saldo Zusatzfelder                                                                                                    |       |
| de V      | Wirtschaftsjahr 2021 (01.01.2021 - 31.12.2 VIM                                                                                                    | -     |
| s s       | Saldo 20.954,90 S VAM                                                                                                    | T     |

Schnellauskunft → Suchergebnis

Mit der Tastenkombination ALT+"Zahl" können Sie besonders schnell in das gewünschte Register wechseln. Die Tastenkombination des Registers wird als QuickInfo angezeigt, wenn sich der Cursor auf dem Registertitel befindet.

## 3.7 Markieren von Datensätzen

Klicken Sie den ersten zu markierenden Eintrag an. Danach drücken Sie die STRG-Taste und halten diese so lange gedrückt, wie sie weitere Einträge markieren.

| -+     | OP-Auskunft / Kreditoren                                                                                                    |
|--------|----------------------------------------------------------------------------------------------------|
| Ŀ      | Selektionsvariante Benutzerdefiniert                                                                                                    |
| der*   | 1 Tabellenansicht 2 Klassische Ansicht \                                                                                                    |
| uchfel | $\begin{bmatrix} 1_{2}^{\mathbf{A}} \\ 1_{2}^{\mathbf{Z}} \end{bmatrix} \begin{bmatrix} 1_{2}^{2} \\ 1_{2}^{2} \end{bmatrix} \begin{bmatrix} 1_{2}^{2} \\ 1_{2}^{2} \end{bmatrix} \end{bmatrix} \begin{bmatrix} 1_{2}^{2} \\ 1_{2}^{2} \end{bmatrix} \end{bmatrix} \begin{bmatrix} 1_{2}^{2} \\ 1_{2}^{2} \end{bmatrix} \end{bmatrix} \begin{bmatrix} 1_{2}^{2} \\ 1_{2}^{2} \end{bmatrix} \end{bmatrix} \begin{bmatrix} 1_{2}^{2} \\ 1_{2}^{2} \end{bmatrix} \end{bmatrix} \begin{bmatrix} 1_{2}^{2} \\ 1_{2}^{2} \end{bmatrix} \end{bmatrix} \begin{bmatrix} 1_{2}^{2} \\ 1_{2}^{2} \end{bmatrix} \end{bmatrix} \begin{bmatrix} 1_{2}^{2} \\ 1_{2}^{2} \end{bmatrix} \end{bmatrix} \end{bmatrix} \begin{bmatrix} 1_{2}^{2} \\ 1_{2}^{2} \end{bmatrix} \end{bmatrix} \begin{bmatrix} 1_{2}^{2} \\ 1_{2}^{2} \end{bmatrix} \end{bmatrix} \begin{bmatrix} 1_{2}^{2} \\ 1_{2}^{2} \end{bmatrix} \end{bmatrix} \end{bmatrix} \begin{bmatrix} 1_{2}^{2} \\ 1_{2}^{$ |
| , Ö    | 7001683 Ecoro-Kreditor, Andernach                                                                                                    |
| - is   | 800002 Automobile Passero                                                                                                    |
| ۱ę.    | 800089 ABC Agentur,Coburg                                                                                                    |
| l ě    | 803597 A.M.T. Furniture Gmb                                                                                                    |
| b b    | 803673 A&D ,Berlin                                                                                                    |
| ۰<br>ق | 842970 Fakta-Exclusiv-Moebe                                                                                                    |
|        |                                                                                                    |
|        |                                                                                                    |
|        |                                                                                                    |

 $Info \rightarrow OP-Auskunft \rightarrow Kreditoren OP-Auskunft \rightarrow Suchergebnis$ 

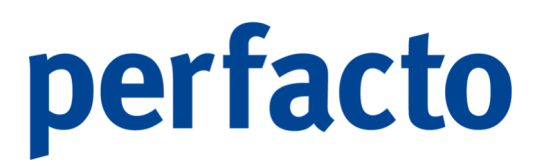

Möchten Sie die Markierung von einzelnen Einträgen wieder aufheben, dann drücken Sie die STRG-Taste und halten Sie sie gedrückt, während Sie die markierten Einträge demarkieren.

Möchten Sie mehrere Einträge direkt nacheinander markieren, dann klicken Sie den ersten Eintrag an. Drücken Sie die SHIFT-Taste und halten Sie sie gedrückt, während Sie den letzten zu markierenden Eintrag anklicken.

Die Einträge zwischen den von Ihnen markierten Einträge werden nun auch markiert.

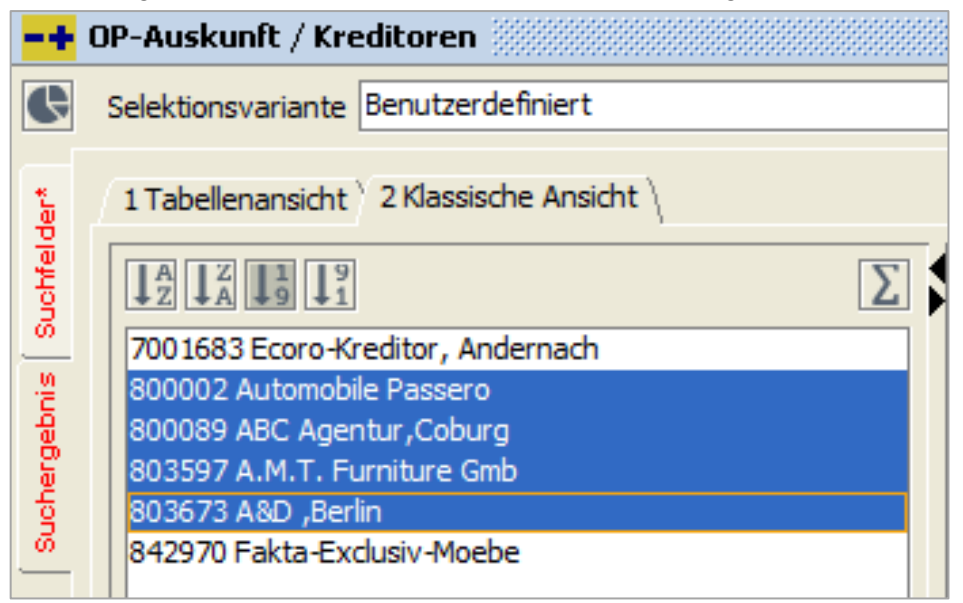

Info  $\rightarrow$  OP-Auskunft  $\rightarrow$  Kreditoren OP-Auskunft  $\rightarrow$  Suchergebnis

Möchten Sie alle Einträge einer Liste markieren, dann drücken Sie auf einen beliebigen Eintrag und anschließend die Tastenkombination STRG+A. Es werden alle Einträge markiert.

### 3.8 Suchen in Perfacto

Über die Werkzeugleiste können Sie am schnellsten eine direkte Suche eines Kontos erreichen. Bei der Eingabe des gesuchten Kontos erhalten Sie die entsprechenden Kontoinformationen.

|          | Q 刘 |
|----------|-----|
| Auskunft |     |

 $\textit{Werkzeugleiste} \rightarrow \textit{Auskunft}$ 

Falls Ihnen die Kontonummer nicht bekannt sein sollte, so können Sie über die Suchfunktion die erweiterte Kontosuche starten. Hier haben Sie die Möglichkeit nach diversen Suchkriterien zu selektieren.

| -+ Kontosuche                                                                                                    | -r 🛛 🗙        |
|----------------------------------------------------------------------------------------------------|---------------|
| Selektionsvariante Benutzerdefiniert                                                                                                | - 8 2 1       |
| 1 Allgemein \ 2 Personenkonto \ 3 Kontoeigenschaften \ 4 Zusatzfelder Personenkonto \ 5 Individualfelder \ 6 Selektionsliste        |               |
| Konto Nr.                                                                                                    | Start         |
| Bezeichnung                                                                                                    | Neue Suche    |
| Sperrgrund V                                                                                                    |               |
| Kontenart       Inaktive         Sachkonto       Debitor       Kreditor       Alle         keine       nur       alle       Diverse | ٩             |
|                                                                                                    | Treffer : 300 |
| Kontonummer Kontobezeic Kundennr. Mahngruppe Zahlungsweg                                                                            |               |
|                                                                                                    |               |
|                                                                                                    |               |
|                                                                                                    |               |
|                                                                                                    |               |
|                                                                                                    |               |
|                                                                                                    |               |
|                                                                                                    |               |
|                                                                                                    |               |

 $\textit{Werkzeugleiste} \rightarrow \textit{Auskunft} \rightarrow \textit{Erweiterte Kontosuche}$ 

Falls Ihnen z.B. keine ausführlichen Informationen zu einem Konto vorliegen, so haben Sie auch die Möglichkeit nach Fragmenten einer Ihnen bekannten Information zu selektieren.

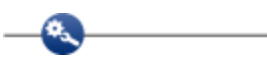

Ein kleines Beispiel:

Sie suchen nach einem Debitor mit Nachnamen Meier und wissen nicht genau, wie er geschrieben wird.

In der Suche nach allen Debitoren geben Sie im Feld Name folgendes ein:

"M\*er"

Der Platzhalter "\*" ersetzt die fehlenden Informationen. Sie können diesen auch am Anfang eines Suchbegriffs verwenden.

In unserem Beispiel erhalten Sie als Suchergebnis sämtliche Debitoren, die mit einem "M" beginnen und mit "er" enden.

Sie können Ihre Suche weiter optimieren, indem Sie einfach weitere Suchbegriffe eingeben. So könnte man den Ort als weiteres Kriterium nutzen.

Perfacto unterscheidet in den Suchbegriffen nicht zwischen Groß- und Kleinschreibung.

Folgende Tipps helfen Ihnen schneller zum gewünschten Suchergebnis zu gelangen:

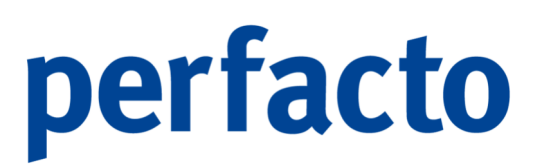

- Achten Sie darauf, Ihre Suchbegriffe genau zu formulieren
- Starten Sie keine Suche ohne Eingabe eines Suchbegriffs (Ansonsten kann die Suche viel Zeit in Anspruch nehmen)
- Starten Sie die Suche doch versehentlich einmal ohne eine Eingrenzung, dann ist es sinnvoll, diese Suche abzubrechen
- Begrenzen Sie im Vorfeld der Suche die Anzahl der im Suchergebnis angezeigten Treffer

Möchten Sie innerhalb eines Programms nach Inhalten suchen, so können Sie dies auch über das Fernglas tätigen. Ob diese Suche innerhalb des Programms möglich ist, erkennen Sie an dem aktivierten Fernglas in der Werkzeugleiste.

### 3.9 Arbeiten mit Selektionen

In vielen Programmteilen von Perfacto können Sie Selektionen durchführen. Die Kriterien, nach denen Sie die Daten zusammengestellt haben, können Sie speichern und später jederzeit darauf zurückgreifen. Beim Speichern der Selektion geben Sie an, ob diese Selektionsvariante nur für Sie als Benutzer oder für diverse andere Perfacto-Benutzer zur Verfügung stehen soll.

Durch die Anlage von Selektionsvarianten haben Sie als Anwender den Vorteil, dass komplexere Selektionen mit diversen Kriterien schnell, einheitlich und aktuell das gewünschte Suchergebnis liefern.

### 3.9.1 Selektionsvarianten anlegen

Zuerst einmal tragen Sie Ihre Suchbegriffe in die gewünschten Felder ein. Danach klicken Sie auf das Speichern-Symbol rechts neben dem Auswahlmenü für die Selektionsvariante.

| -+            | Kontoauskunft 🥘       |             |     |           |                                 | 🕹 💁 🔀                                  |
|---------------|-----------------------|-------------|-----|-----------|---------------------------------|----------------------------------------|
| Sele          | ktionsvariante Benutz | erdefiniert |     |           |                                 | - 🖪 🖓 🛍                                |
| Ider*         | Konto                 |             |     |           | Sollbewegu                      | ngen 🗹 Habenbewegungen 🔽 EB-Bewegungen |
| uchfe         | Belegdatum            | <u></u>     | bis | <b></b>   | Steuerschlüssel                 | alle                                   |
| Ichergebnis S | Buchungsdatum         | <b>**</b>   | bis | <b>**</b> | Buchungsart                     | - T                                    |
|               | Verarbeitungsdatum    |             | bis | <u></u>   | Benutzer                        |                                        |
|               | JournalID             |             | bis |           | Herkunft                        |                                        |
| <u></u>       | OP-Nummer             |             | bis |           | <ul> <li>ausgegliche</li> </ul> | ne OP's unterdrücken                   |

 $\textit{Info} \rightarrow \textit{Schnellauskunft} \rightarrow \textit{Selektionsvariante}$ 

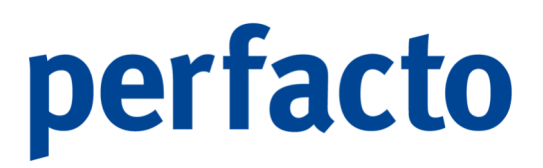

Nach dem Bestätigen des Speichern-Symbols werden Sie nach einem Namen für die zusammengestellte Selektion gefragt und müssen für diese Variante eine Freigabe für die entsprechenden Benutzer erteilen.

| Abspeichern der | zusammengestellten Selektion   | $\times$ |
|-----------------|--------------------------------|----------|
| Name            | KMA - 27.09.2021               |          |
| Freigeben für   | Mitarbeiter: KMA 🗣             | •        |
|                 | Als meinen Standard definieren |          |
|                 | OK Abbrechen                   |          |

 $\textit{Info} \rightarrow \textit{Schnellauskunft} \rightarrow \textit{Selektionsvariante} \rightarrow \textit{Abspeichern}$ 

Eine Selektionsvariante können Sie auch als Ihren Standard definieren. Somit gelangen Sie sofort in diese Selektionsvariante, wenn Sie das Programm starten.

### 3.10 Tabellen in Perfacto

Viele Informationen werden in Perfacto in Tabellenform (z.B. Suchergebnisse, Übersichten) dargestellt. Die Anzeige von Tabellen können Sie individuell anpassen. Die grundlegenden Einstellungen nehmen Sie direkt in der Tabelle mit der Maus vor. Für erweiterte Einstellungsmöglichkeiten klicken Sie mit der rechten Maustaste und öffnen das Kontextmenü.

| figuration Standardkonfiguration                                                      |                                       |                    |
|---------------------------------------------------------------------------------------|---------------------------------------|--------------------|
| paiten ∖Sortierung ∖Summen ∖Kumulierte Spalten ∖Gruppierung ∖Filter ∖<br>☑ Belegdatum | Export \ Freigabe \                   | Nach ob <u>e</u> n |
| Buchungsdatum                                                                         |                                       |                    |
| Verarbeitungsdatum                                                                    |                                       | Nach unten         |
| <ul> <li>Kontonummer Nebenbuch</li> </ul>                                             |                                       | Annalass           |
| ✓ Kontonummer                                                                         |                                       | Anzeigen           |
| Umbuchungskonto                                                                       |                                       | Aushlenden         |
| ✓ Nebenbuch                                                                           |                                       | Auspieriden        |
| ✓ Hauptbuch                                                                           |                                       |                    |
| ✓ Gegenkonto                                                                          | 100 B                                 | Alle anzeigen      |
| FW-Kurs                                                                               |                                       |                    |
| BuchungseinheitId                                                                     |                                       | Alle ausblenden    |
| ✓ Währung                                                                             |                                       |                    |
| Gegenkontobezeichnung                                                                 |                                       |                    |
| ✓ Sollbetrag                                                                          |                                       |                    |
| ✓ Habenbetrag                                                                         |                                       |                    |
| FW-Habenbetrag                                                                        |                                       |                    |
| ✓ FW-Sollbetrag                                                                       |                                       |                    |
| Steuerkennzeichen                                                                     |                                       |                    |
| Buchungsart                                                                           |                                       |                    |
| Belegnummer                                                                           |                                       |                    |
| ✓ Text                                                                                |                                       |                    |
| ✓ Erfasser                                                                            |                                       |                    |
| ✔ Import-Key                                                                          |                                       |                    |
| Journal-ID                                                                            | -                                     |                    |
|                                                                                       | Braite des Spelte (O elsiek Standard) |                    |

 $\textit{Info} \rightarrow \textit{Schnellauskunft} \rightarrow \textit{Suchergebnis} \rightarrow \textit{Reiter Bewegungen} \rightarrow \textit{Kontextmenü} \rightarrow \textit{Konfiguration} \rightarrow \textit{Optionen}$ 

Sie können Ihre Tabelleneinstellungen benutzerbezogen speichern. Das bedeutet, dass Ihre Tabelleneinstellungen bei Ihrer nächsten Anmeldung wieder hergestellt werden.

### 3.10.1 Ausblenden von Tabellen

Über das Kontextmenü öffnen Sie die Tabelleneinstellungen. Wählen Sie die Optionen oder die Spalten aus. Entfernen Sie im Register bei den Spalten, die nicht mehr angezeigt werden sollen, den Haken. Danach müssen Sie Ihre Änderungen mit OK bestätigen. Dadurch sind die Änderungen auch gespeichert.

### 3.10.2 Spaltenreihenfolge von Tabellen ändern

Zur besseren Lesbarkeit können Sie die Reihenfolge der Tabellenspalten und die Sortierung der Einträge ändern. Sie haben zwei Möglichkeiten.

- 1. Sie können die Reihenfolge über den Spaltenkopf ändern, indem Sie die Spalte mit der Maus auf eine neue Position ziehen.
- Öffnen Sie die Tabelleneinstellungen über das Kontextmenü. Auch hier können Sie über die Optionen oder die Spalten die Änderungen vornehmen.
   Markieren Sie im *Register Spalten* nur die Einträge, die Sie verschieben wollen. Wenn Sie eine Spalte in der Tabelle nach rechts verschieben wollen, markieren Sie den entsprechenden Eintrag und klicken so oft auf die Schaltfläche "*Nach unten*", bis der Eintrag an der gewünschten Stelle steht. Für eine Verschiebung nach links klicken Sie auf "*Nach oben".* Diese Einstellungen sollten Sie speichern, um beim nächsten Aufruf die

### 3.10.3 Spaltensortierung von Tabellen ändern

gleichen Einstellungen zu erhalten.

Sie haben innerhalb einer Tabellenspalte die Möglichkeit einer Sortierung. In der Tabellenspalte werden durch die Symbole <sup>▲</sup> (aufsteigend) und <sup>▼</sup> (absteigend) die Sortierung bildlich gekennzeichnet.

Folgende zwei Möglichkeiten können Sie für diese Einstellung vornehmen:

- Möchten Sie nach einem Kriterium sortieren, klicken Sie auf den Kopf der Spalte. Die Sortierung wechselt nach jedem Klick in der Reihenfolge aufsteigend, absteigend oder keine Sortierung.
   Sie können eine Tabelle auch nach mehreren Kriterien sortieren, indem Sie mit gedrückter STRG-Taste auf weitere Spaltenköpfe klicken.
- 2. Öffnen Sie die Tabelleneinstellungen über das Kontextmenü. Wählen Sie den Menüpunkt Optionen oder Sortierung aus.

Markieren Sie im Register Sortierung die Spalten, die Sie sortieren wollen. Die Spalte wird zunächst absteigend sortiert.

Über die Schaltflächen "Aufsteigend sortieren, Absteigend sortieren und Nicht sortieren" können Sie Ihre Einstellungen vornehmen.

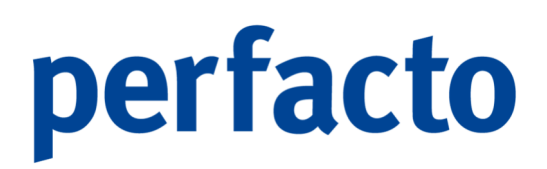

### 3.10.4 Spaltenbreite und Zeilenhöhe bearbeiten

Zur besseren Lesbarkeit von Tabellen können Sie die Spaltenbreite und die Zeilenhöhe einstellen.

Sie haben folgende Möglichkeiten:

### Spaltenbreite über den Spaltenkopf ändern

Bewegen Sie den Cursor auf den rechten Rand des Spaltenkopfes. Als Cursor erscheint ein Doppelpfeil. Halten Sie die Maustaste gedrückt und ziehen Sie die Spalte auf die gewünschte Breite

#### Breite einer Spalte an den Inhalt anpassen

Klicken Sie in ein Feld der gewünschten Spalte. Wählen Sie im Kontextmenü den Eintrag *Anzeige* Scröße dieser Spalte anpassen. Die Spaltenbreite wird an den längsten Wert angepasst.

#### Breite aller Spalten an den Inhalt anpassen

Wählen Sie im Kontextmenü den Eintrag *Anzeige* Sröße aller Spalten anpassen. Alle Spaltenbreiten werden an die jeweils längsten Werte angepasst.

### • Spaltenbreite über Tabelleneinstellungen erfassen

Öffnen Sie die Tabelleneinstellungen über das Kontextmenü. In den Optionen oder Spalten wählen Sie im Register *Spalten* die Spalten aus, für die Sie die Breite festlegen wollen.

Die aktuelle Breite wird im Feld Breite der Spalte angezeigt. Überschreiben Sie den Wert. Speichern Sie Ihre Einstellungen mit OK.

### 3.10.5 Tabellenanzeigen filtern

Sie können festlegen, dass nur Tabelleneinträge, die bestimmten Filterkriterien für Datum und Wert entsprechen, angezeigt werden.

Sie können die Tabellenanzeige schnell über den Tabellenkopf filtern oder detaillierte Filter über die Tabelleneinstellungen erfassen.

Gefilterte Spalten werden mit dem Symbol **Y** gekennzeichnet.

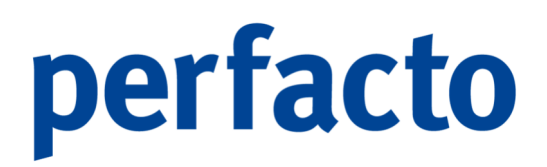

### 3.10.5.1 Filtern einer Tabelle über den Tabellenkopf

- 1. Klicken Sie mit der rechten Maustaste auf den Kopf der Spalte, für die Sie Einträge gefiltert anzeigen wollen.
- 2. Wählen Sie den Eintrag, nach dem Sie filtern wollen, aus. Die Tabelle wird gefiltert.

### 3.10.5.2 Filtern einer Tabelle über die Tabellenoptionen

- 1. Öffnen Sie die Tabelleneinstellungen über das Kontextmenü.
- 2. In den Optionen wechseln Sie in das Register Filter.

Nun haben Sie folgende Möglichkeiten:

#### Nur einen bestimmten Wert anzeigen

Wählen Sie in der ersten Zeile der Tabelle die gewünschte Spalte. Wählen Sie in der Spalte *Filter* den Wert "Verknüpfung: und". Wählen Sie in der Spalte *Wert* den gewünschten Wert.

### • Nur einen bestimmten Wert nicht anzeigen

Wählen Sie in der ersten Zeile der Tabelle die gewünschte Spalte. Wählen Sie in der Spalte *Filter* den Wert "Verknüpfung: und nicht". Wählen Sie in der Spalte *Wert* den gewünschten Wert.

### Datum oder Wertebereich anzeigen

Wählen Sie in der ersten Zeile der Tabelle die gewünschte Spalte. Wählen Sie in der Spalte *Filter* den Wert "Datumbereiche/Wertebereiche". Wählen Sie in der Spalte *Wert* das gewünschte Datum oder den gewünschten Wertebereich aus.

### 3.10.6 Summenzeilen anzeigen

In einer Tabelle können Sie sich Summen und Zwischensummen für bestimmte Summenspalten anzeigen.

In welcher Zeile die Summen ausgegeben werden und welche Spalten berücksichtigt werden sollen, müssen Sie vorher festlegen.

 Gesamtsumme anzeigen
 Im Kontextmenü wählen Sie den Eintrag Summen > Gesamtsumme aus. Die Gesamtsumme wird in der ersten oder in der letzten Zeile der Tabelle angezeigt.

 Zwischensummen anzeigen Im Kontextmenü wählen Sie den Eintrag Summen > Zwischensummen aus. Sind die Einträge gruppiert und entsprechend voreingestellt, dann werden die Zwischensummen der einzelnen Gruppen gebildet und unter der Gruppe angezeigt.

### 3.10.7 Tabellenausgabe

Sie haben folgende Möglichkeiten Tabelleninhalte auszugeben:

- Sie können Daten aus einer Tabelle exportieren. Die exportierten Daten werden in einer TXT-Datei abgelegt.
   Diese Daten können Sie anschließend in einer anderen Anwendung weiterbearbeiten. Für den Export von Tabellen können Sie Vorgaben machen.
- Sie können Tabellen und Tabellenzeilen in die Zwischenablage kopieren und in einer anderen Anwendung einfügen.
- Sie können eine Tabelle drucken. Zur Kontrolle können Sie vorher über das Kontextmenü im Druckbereich eine Vorschau starten.

Die Daten werden in dem Umfang und in der Reihenfolge ausgegeben, wie sie auf dem Bildschirm angezeigt werden.

Über das Kontextmenü gelangen Sie zu dem Eintrag Ausgabe. Danach unterscheiden Sie, ob sie kopieren, exportieren oder drucken möchten.

Sie haben folgende Möglichkeiten für eine Ausgabe:

- Gesamte Tabelle
   Die gesamte Tabelle wird ausgegeben
- Selektion Die markierten Zeilen werden ausgegeben
- Bereich
   Nur der markierte Bereich wird ausgegeben
- Selektierte Zelle kopieren (nur beim Eintrag kopieren) Die markierte Tabellenzelle wird ausgegeben

Für den Ausdruck gibt es noch eine weitere vereinfachte Variante. Und zwar gibt es im Kontextmenü einen selbstständigen Eintrag *Tabelle drucken (Ansicht).* 

### 3.10.7.1 Voreinstellungen für den Export von Tabellen

Bevor Sie eine Tabelle exportieren können Sie eine Voreinstellung vornehmen. Somit können Sie das Trennzeichen oder auch das Satzendezeichen selbst bestimmen.

- 1. Öffnen Sie das Dialogfenster zur Bearbeitung der Tabelleneinstellungen über das Kontextmenü. Über die Konfiguration gelangen Sie zu den Optionen, in denen Sie die Voreinstellungen vornehmen können.
- 2. Wechseln Sie in das Register Export.
- 3. Wählen Sie das gewünschte Trennzeichen und das Satzendezeichen aus. Des Weiteren können Sie entscheiden, ob der Kopfsatz mit exportiert werden soll. Der Kopfsatz besteht aus den Spaltenüberschriften.
- 4. Speichern Sie ihre Einstellungen mit OK.

### 3.10.7.2 Voreinstellungen für den Tabellendruck

Auch für den Ausdruck können Sie zuerst einmal eine Voreinstellung vornehmen.

- Öffnen Sie das Dialogfeld zum Öffnen der Druckoptionen über das Kontextmenü. Danach können Sie über Tabelle drucken (Ansicht) in die Optionen gehen.
- 2. Nun stehen Ihnen folgende Reiter zur Verfügung:
  - Papierformat
  - Seitenränder
  - Seitenbereich
  - Erweitert

### 3.10.8 Tabellenprofil speichern

Bearbeiten Sie die Tabelleneinstellungen und legen Sie das gewünschte Aussehen für Ihre Tabelle fest.

Sie haben folgende Möglichkeiten Tabellenprofile zu speichern:

1. Speichern Sie die Einstellungen über das Kontextmenü

Unter Konfiguration gibt es die Funktion *Speichern unter*. Geben Sie in das Feld *Bezeichnung* einen Namen für das neue Profil der Tabelle ein. Wählen Sie im Feld *Freigegeben für* aus, wer das neue Profil anwenden kann. Sie können den Eintrag im Feld *Auswahl* ändern und so auch andere Mitarbeiter oder Gruppen

wählen. Wenn Sie mit dem Profil die Tabelle standardmäßig öffnen wollen, markieren Sie das Feld *Als meinen Standard definieren*. Klicken Sie auf OK, um Ihre Änderungen zu speichern.

Sie können es jederzeit über das Kontextmenü über den Eintrag "*Konfiguration*" aufrufen.

 Öffnen Sie die Tabelleneinstellungen über das Kontextmenü Gehen Sie über die Konfiguration im Kontextmenü in die Optionen. "". Wechseln Sie in das Register *Freigabe*.

In der Tabelle "Tabelleneinstellung als Standard" werden alle Gruppen und bei entsprechender Voreinstellung in den Mitarbeitereinstellungen, auch ein Eintrag für das ganze Unternehmen angezeigt. Es werden alle für die aktuelle Tabelle hinterlegten Konfigurationen angezeigt.

Zur Information können Sie ansehen, welche Mitarbeiter zu einer Gruppe gehören. Wählen Sie dazu im Feld "Auswahl" die gewünschte Gruppe aus. Die zugehörigen Mitarbeiter werden im Feld "Mitarbeiter" angezeigt.

Markieren Sie in der Tabelle *Tabelleneinstellung* als Standard in der Spalte Standard die Gruppen, für die Sie die aktuelle Tabellenkonfiguration als Standard festlegen wollen. Sie können einstellen, dass ein Benutzer die aktuelle Tabellenkonfiguration nicht selbst ändern kann. Markieren Sie dazu das Feld *Keine individuellen Tabelleneinstellungen*. Klicken Sie auf die Schaltfläche *Übernehmen*. Ihre Einstellungen werden gespeichert.

Sie müssen in den Mitarbeitereinstellungen die Berechtigung für die Freigabe von Tabelleneinstellungen haben. Andernfalls sind die Felder grau dargestellt und können nicht bearbeitet werden.

### 3.11 Felder in Perfacto

H

In Perfacto haben wir unterschiedliche Eingabefelder. Manche Felder können Sie freiwillig befüllen, andere sind wiederum Pflicht.

Hier eine kurze Erläuterung:

### • Pflichtfeld

Ein Pflichtfeld ist ein Eingabefeld, das Daten enthält, die für den sinnvollen Einsatz von Perfacto zwingend erforderlich sind. Pflichtfelder sind in der Regel
gelb markiert. Die Markierung verschwindet sobald der erste Eintrag (das erste Zeichen) ins Feld eingegeben wurde.

Füllen Sie ein Pflichtfeld nicht aus, können Sie das aktuelle Dialogfeld nicht schließen. Versuchen Sie Ihre Eingabe zu speichern, erscheint eine entsprechende Meldung. Darin erkennen Sie sofort, welches Pflichtfeld nicht ausgefüllt ist. Schließen Sie diese Meldung mit OK und bearbeiten Sie die Pflichtfelder. Sobald Sie alle vorhandenen Pflichtfelder ausgefüllt haben, können Sie die Daten speichern.

Pflichtfelder sind eine Erfassungshilfe. Somit erkennen Sie auf einen Blick, welche Daten noch zwingend erfasst werden müssen. Gleichzeitig wird aber auch sichergestellt, dass die Datenintegrität in Perfacto jederzeit gewahrt bleibt.

• Datumsfeld

Das Ausfüllen von Datumsfeldern wird Ihnen von Perfacto durch eine spezielle Automatik erleichtert. Anstatt jedes Mal das vollständige Datum einzugeben, erfassen Sie nur einen Teil des Datums und überlassen es Perfacto, die Eingabe zu ergänzen.

• Tagesdatum automatisch ergänzen

Um das aktuelle Tagesdatum zu erfassen, geben Sie einfach im Datumsfeld einen Punkt ein. Beim Verlassen des Feldes ergänzt Perfacto automatisch das Tagesdatum.

• Tage zum Datum addieren

Geben Sie anstelle des Tagesdatums ein Plus-Zeichen (+) und die Anzahl von Tagen ein, die zum Datum addiert werden sollen. Beim Verlassen des Feldes addiert Perfacto die eingegebene Zahl zum Tagesdatum.

Das Tagesdatum ist der 28.09.2022

Die Eingabe +2 erzeugt beim Verlassen des Feldes den Datumseintrag 30.09.2022.

 Tage zum Datum subtrahieren
 Geben Sie ein Minus-Zeichen (-) und die Anzahl der Tage ein, die vom Datum abgezogen werden sollen.
 Beim Verlassen des Feldes subtrahiert Perfacto die eingegebene Zahl

Beim Verlassen des Feldes subtrahiert Perfacto die eingegebene Zahl vom Tagesdatum.

Das Tagesdatum ist der 28.09.2022.

Die Eingabe -2 erzeugt beim Verlassen des Feldes den Datumseintrag 26.09.2022.

#### Kalender

Mit Hilfe des Kalenders können Sie das dazugehörige Datumsfeld besonders einfach ausfüllen. Überall dort, wo Sie neben einem Datumsfeld die Kalenderschaltfläche 🛗 sehen, können Sie den Kalender öffnen.

1. Klicken Sie auf die Kalenderschaltfläche und der Kalender wird geöffnet.

|                                   | D  | ezer | nber | ¢  | 2  | 2021 | •  |
|-----------------------------------|----|------|------|----|----|------|----|
|                                   | Мо | Di   | Mi   | Do | Fr | Sa   | So |
| 48                                |    |      | 1    | 2  | 3  | 4    | 5  |
| 49                                | 6  | 7    | 8    | 9  | 10 | 11   | 12 |
| 50                                | 13 | 14   | 15   | 16 | 17 | 18   | 19 |
| 51                                | 20 | 21   | 22   | 23 | 24 | 25   | 26 |
| 52                                | 27 | 28   | 29   | 30 | 31 |      |    |
|                                   |    |      |      |    |    |      |    |
| <u>1</u> absolut <u>2</u> relativ |    |      |      |    |    |      |    |

Kalenderschaltfläche in Perfacto

- 2. Wählen Sie das Register absolut.
- 3. Klicken Sie auf den gewünschten Tag, um dieses Datum ins Datumsfeld zu übernehmen und den Kalender zu schließen.
  - Klicken Sie auf die Schaltfläche, um das Tagesdatum ins Datumsfeld zu übernehmen
  - Klicken Sie das gewünschte Datum an. Das aktuelle Tagesdatum ist im Kalender vormarkiert.
  - Wählen Sie mit den Pfeiltasten nach oben oder unten einen anderen Monat aus.
  - Wählen Sie mit den Pfeilschaltflächen ein anderes Jahr aus.

Mit dem Kalender können Sie das Datum absolut oder relativ eingeben. Sie können die relative Datumseingabe verwenden, wenn Sie Abläufe beim Druck oder der Erhebung von Statistiken automatisieren wollen.

Dazu speichern Sie entsprechende Selektionen und legen dort Tag, Monat und Jahr relativ fest.

- 1. Klicken Sie auf die Kalenderschaltfläche 🛗. Der Kalender öffnet sich.
- 2. Wählen Sie das Register relativ.

| Tag 31              |
|---------------------|
| Monat 12            |
| Jahr 2021           |
| 31.12.2021          |
| ОК                  |
| 1 absolut 2 relativ |

Kalenderschalftfläche relativ in Perfacto

Sie können direkt Werte eingeben oder Tage vom Datum subtrahieren oder addieren.

Wenn in das Feld ein Datumsintervall eingegeben werden kann, wird je Feld ein Tag, Monat und Jahr für das Anfangsdatum und für das Enddatum angezeigt.

| Feld                 | Wert | Folgende Datensätze werden berücksichtigt                 |
|----------------------|------|-----------------------------------------------------------|
| Tag<br>Monat<br>Jahr | 14   | Tagesdatum vom 14. Monats                                 |
| Tag<br>Monat<br>Jahr | -5   | Tagesdatum, das fünf Tage vor dem aktuellen Datum liegt.  |
| Tag<br>Monat<br>Jahr | +5   | Tagesdatum, das fünf Tage nach dem aktuellen Datum liegt. |
| Tag<br>Monat<br>Jahr | -2   | Monat, der zwei Monate vor dem aktuellen Monat liegt.     |
| Tag                  | 14   | Tagesdatum vom 14. des letzten Monats                     |
| Monat<br>Jahr        | -1   |                                                           |
| Tag<br>Monat         |      | Jahr 2022                                                 |
| Jahr                 | 2022 |                                                           |

Beispiele für eine relative Datumseingabe:

#### • Feld mit Textauswahl

Zahlreiche Felder in Perfacto enthalten eine Auswahl von Texten. Diese Auswahl wird in einem sogenannten Drop-Down-Listenfeld angezeigt. Sie öffnen das Drop-Down-Listenfeld, indem Sie auf den Pfeil rechts neben dem Feld klicken.

| Anrede | • |
|--------|---|
|--------|---|

| <b></b>            |
|--------------------|
|                    |
| 1 Herrn            |
| 2 Frau             |
| 3 Firma            |
| 4 Familie          |
| 5 Eheleute         |
| 6 Praxis           |
| 7 Wohngemeinschaft |

#### Mit der Maus:

Um einen der verfügbaren Einträge in das Feld einzugeben, öffnen Sie die Liste, indem Sie auf den Pfeil rechts neben der Liste klicken. Anschließend klicken Sie mit der Maus auf den gewünschten Eintrag.

#### Mit der Tastatur:

Jeder Texttabelleneintrag ist mit einem Kennzeichen versehen. Geben Sie dieses Kennzeichen ein, wird der zugehörige Eintrag ausgewählt.

Geben Sie in unserem obigen Beispiel die Ziffer 3 ein, dann wird die Anrede mit der Firma vorbelegt.

#### Textfeld

Innerhalb eines Textfeldes können Sie beliebig viel Text per Tastatur eingeben.

Sobald sich der Cursor in einem Textfeld befindet, können Sie folgende Tastenkombinationen verwenden:

| STRG + A | Markieren des gesamten Textes                                                           |
|----------|-----------------------------------------------------------------------------------------|
| STRG + X | Der markierte Text wird aus dem Textfeld gelöscht und in der Zwischenablage gespeichert |
| STRG + C | Aus dem Textfeld wird der markierte Text kopiert und in die Zwischenablage gelegt       |
| STRG + V | Der Inhalt der Zwischenablage wird an der Cursorposition eingefügt.                     |

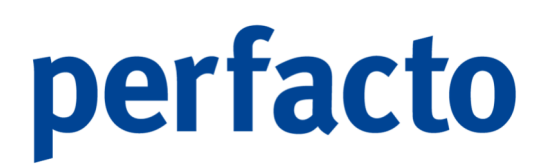

### 3.12 Programmverknüpfungen auf dem Perfacto-Desktop

Über Verknüpfungen auf dem Perfacto-Desktop können Sie schnell und einfach auf häufig verwendete Programme zugreifen. Mit einem Doppelklick auf das Symbol öffnen Sie das entsprechende Programm.

Sie können Verknüpfungen zu allen Programmen erstellen, für die Sie berechtigt sind. Die Verknüpfungen auf dem Bildschirm sind benutzerbezogen.

So legen Sie Verknüpfungen an:

- 1. Öffnen Sie auf dem Perfacto-Desktop das Kontextmenü an der Stelle, an der Sie die Verknüpfung erstellen wollen.
- 2. Im Kontextmenü können Sie nur Desktopsymbole auswählen. Von dort gehen Sie zu dem Eintrag Neu. Dadurch öffnet sich das Dialogfeld Eigenschaften.
- 3. Wählen Sie im Feld Programm das Programm aus, für das Sie eine Verknüpfung erstellen wollen.
- 4. Markieren Sie ein Symbol für Ihre Verknüpfung.
- 5. Bestätigen Sie danach Ihre Eingabe mit OK und die Verknüpfung wird angelegt.

Die Verknüpfung können Sie auf dem Desktop auch noch verschieben. Dazu klicken Sie das Programm mit der linken Maustaste an und halten die Maus so lange gedrückt, bis Sie es zur gewünschten Position verschoben haben.

Für die Einrichtung Ihres Desktops gibt es folgende Möglichkeiten:

 Sie können die Symbole an einem Raster ausrichten.
 Klicken sie dazu im Kontextmenü auf den Eintrag Desktopsymbole und danach am Raster ausrichten.

Alle vorhandenen Symbole werden an einem Raster ausgerichtet.

- Symbole auf dem Desktop sichtbar oder verbergen Klicken Sie dazu im Kontextmenü auf den Eintrag Anzeigen nach den Desktopsymbolen. Die Symbole sind nicht mehr sichtbar. Rufen Sie noch mal die Funktion Anzeigen auf, sind die Symbole wieder sichtbar.
- Fixieren von Symbolen auf dem Desktop Sie können Symbole auf dem Desktop fixieren. Klicken Sie dazu im Kontextmenü auf den Eintrag Desktopsymbole und danach Fixieren. Die Symbole werden fixiert und können so nicht mehr durch Drag und Drop auf eine andere Position gezogen werden.

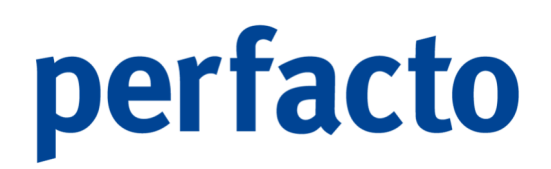

### 4 Die Menüstruktur von Perfacto

In diesem Kapital möchten wir Ihnen einen Überblick über die einzelnen Menüpunkte verschaffen.

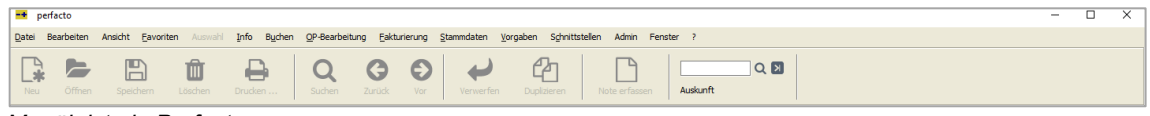

Menüleiste in Perfacto

Die Menüpunkte Info, Buchen, OP-Bearbeitung, Fakturierung, Stammdaten, Vorgaben, Schnittstellen und Admin werden in den nachfolgenden Kapiteln detailliert beschrieben.

### 4.1 Menü "Datei"

Über das Menü Datei stehen Ihnen die unter Windows bekannten Bearbeitungswerkzeuge zur Verfügung:

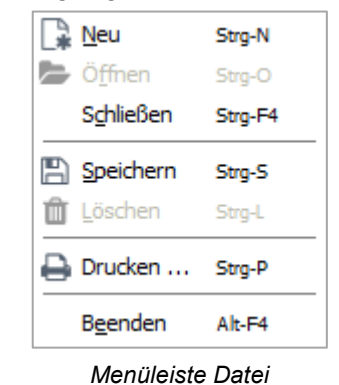

Sie haben die Möglichkeit einen neuen Datensatz zu erstellen, einen zu öffnen und zu schließen. Zudem können Sie eine Eingabe speichern und die Daten ausdrucken. Oder das Programm beenden.

### 4.2 Menü "Bearbeiten"

Über dieses Menü können Sie eine Suche starten oder sich zwischen den Datensätzen bewegen:

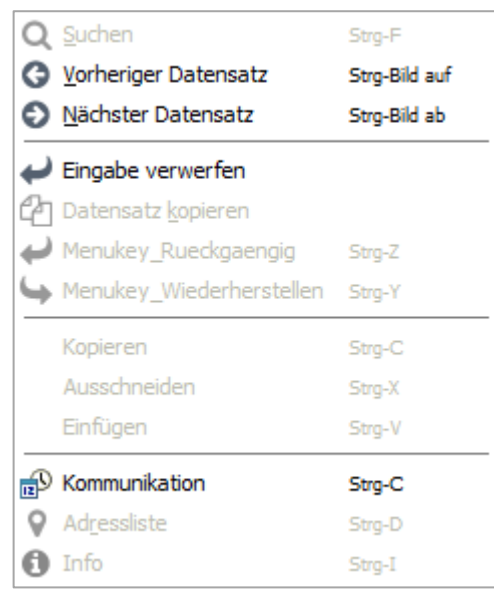

Menüleiste Bearbeiten

Zudem können Sie eine Eingabe verwerfen, einen Datensatz kopieren oder Ihre Änderungen Rückgängig machen oder wiederherstellen.

### 4.3 Menü "Ansicht"

Sie steuern über dieses Menü die Anzeige Ihrer Perfacto-Programmoberfläche:

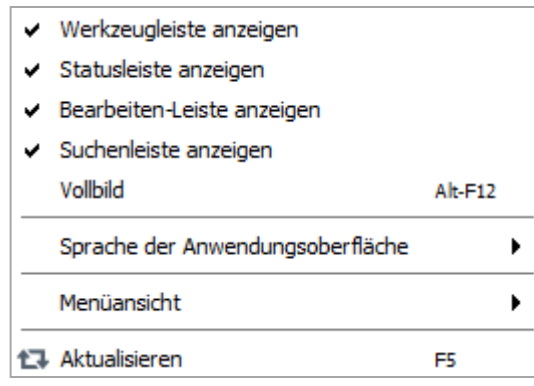

Menüleiste Ansicht

Beim Aktivieren der einzelnen Funktionen werden Ihnen die einzelnen Programm-Leisten angezeigt. Sie können Perfacto auch im Vollbild-Modus betreiben.

Die Anwendungsoberfläche kann in verschiedenen Sprachen übersetzt werden.

Über den Menüpunkt Aktualisieren können Sie den Inhalt von Tabellen nach einer erneuten Selektion aktualisieren.

### 4.4 Menü "Favoriten"

In dem Menü Favoriten werden die letzten 10 aufgerufene Programme in Perfacto aufgelistet:

| Buchungserfassung       |
|-------------------------|
| Schnellauskunft         |
| Buchungskreisverwaltung |
| Anlagenstamm            |
| Beauskunftung           |
| Sachkontenstamm         |
| Debitorenkontenstamm    |
| Kreditorenkontenstamm   |
| Neuen Beleg erstellen   |
| Sortierung und Layout   |
| Menüleiste Favoriten    |

Dieses Menü ermöglicht einen schnelleren Zugriff auf häufig verwendete Programme.

### 4.5 Menü "Fenster"

Im Menü Fenster können Sie die Anordnung der geöffneten Fenster organisieren:

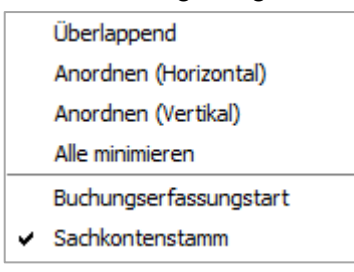

Menüleiste Fenster

Im unteren Teil werden Ihnen Ihre offenen Programme angezeigt. Das mit Haken gekennzeichnete Programm ist im Vordergrund zu sehen. Mit Hilfe der Maus können Sie das andere Programm in den Vordergrund stellen.

### 5 Menü "Info"

Unter dem Menüpunkt "Info" sind die Programmteile zusammengefasst mit deren Hilfe Sie alle Daten in Perfacto auswerten und analysieren können.

Die einzelnen Auskunftsprogramme finden Sie in dieser Menüstruktur wieder und werden in diesem Kapitel beschrieben und erläutert.

| Info       |                                       |   |
|------------|---------------------------------------|---|
| S          | chnell <u>a</u> uskunft               |   |
| <u>K</u> 0 | ostenrechnungsauskunft                | • |
| Bu         | u <u>c</u> hungssatzauskunft          |   |
| <u>A</u> 1 | nlagenbuchhaltung                     | • |
| <u>0</u>   | P-Auskunft                            | • |
| E          | orderungs-/VerbindlichkeitsÜbersicht  | • |
| A          | ußenstandsdauer                       | • |
| <u>U</u> 1 | msatzliste nach Bewegungen            |   |
| W          | /echselauskunft                       |   |
| A          | visauskunft buchungskreisübergreifend |   |
| <u>S</u> a | achkontenplan                         |   |
| <u>P</u> € | ersonenkontensaldenliste              |   |
| W          | arenkreditversicherung Meldeliste     |   |
| De         | ebitoren <u>l</u> iste                |   |
| BE         | SR Ratenvereinbarungen                |   |
| Za         | ahlungseingangsliste                  |   |
| In         | dividual-Abfragen                     |   |
| Ka         | assenbuch                             | • |
| S          | perrübersicht                         | • |
| <u>B</u> e | erichtswesen                          | • |
| Pa         | ayPal Transaktionen                   |   |
| Pa         | ayOne Info                            |   |
| U          | St-IdNr. Prüfung                      |   |
| Lo         | gbuch                                 |   |
|            |                                       |   |

Menüleiste Info

Der Aufbau dieser Auskunftsprogramme ist identisch, so dass die Programme immer gleich bedient werden können. Die Programme sind in zwei Reiter aufgebaut, die Suchfelder und das Suchergebnis.

#### Suchfelder

Auf dem Reiter "Suchfelder" werden die Selektionen und Einstellungen vorgenommen.

#### Suchergebnis

Auf dem Reiter "Suchergebnis" werden die Ergebnisse der Selektion angezeigt. Mit Hilfe der "Enter-Taste" können Sie schnell zwischen den beiden Reitern wechseln.

#### Listen drucken

Grundsätzlich ist die Konzeption der Auskunftsprogramme so aufgebaut, dass die Daten erst am Bildschirm dargestellt werden. Über die Kontextmenüs gelangen Sie auf weiterführende Informationen zu den Kontenbewegungen. Ein Ausdruck der Suchergebnisse ist zu jedem Zeitpunkt möglich.

#### **Selektion speichern**

Selectionsvariante Benutzerdefiniert

In sämtlichen Auskunftsprogrammen haben Sie die Möglichkeit die Selektionsfelder zu speichern. Dies hat den Vorteil, dass Sie komplexere Sucheingrenzungen zu einem späteren Zeitpunkt erneut aufrufen und wieder verwenden können.

|--|

|   | Speichern der Selektionsvariante                 |
|---|--------------------------------------------------|
| ආ | Duplizieren einer vorhandenen Selektionsvariante |
| Û | Löschen einer gespeicherten Selektionsvariante   |

| Abspeichern der | zusammengestellten Selektion   | $\times$ |
|-----------------|--------------------------------|----------|
| Name            | SHD                            |          |
| Freigeben für   | Mitarbeiter: shd_m             | •        |
|                 | Als meinen Standard definieren |          |
|                 | OK Abbrechen                   |          |

 $\textit{Info} \rightarrow \textit{Schnellauskunft} \rightarrow \textit{Reiter Suchfeld} \rightarrow \textit{Selektionsvariante speichern}$ 

Beim Abspeichern der Selektionsvariante tragen Sie einen Namen ein und erteilen die Freigabe für einen bestimmten Benutzer oder einer Benutzergruppe.

#### Note mit gespeicherter Selektion erstellen

Als Arbeitserleichterung können Sie bestimmte Auskunftsprogramme mit entsprechender Selektion als Note auf dem Desktop ablegen, so dass diese Auskunft immer wieder aufgerufen werden kann.

Rufen Sie das entsprechende Auskunftsprogramm mit der gewünschten Selektion auf und wählen Sie über den Menüpunkt Auswahl die Funktion Note erfassen auf:

- 6 6 6

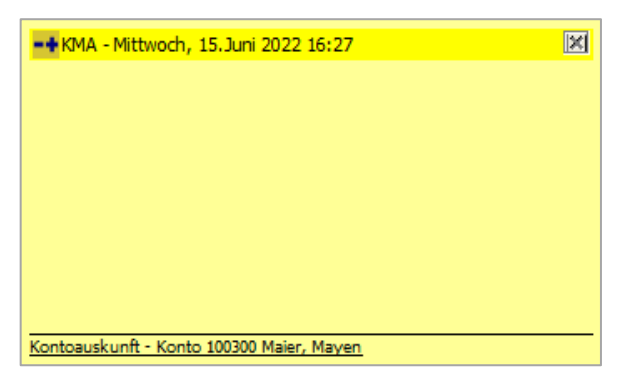

Info  $\rightarrow$  Schnellauskunft  $\rightarrow$  Reiter Suchergebnis  $\rightarrow$  Menüleiste Bearbeiten  $\rightarrow$  Funktion "Note erfassen"

Im Anschluss wird eine Note mit dem Link auf das Auskunftsprogramm mit der gespeicherten Selektion erstellt.

Durch Anklicken des Links wird das Auskunftsprogramm sofort auf dem Reiter "Suchergebnis" geöffnet und zeigt das Ergebnis der gespeicherten Selektion an. Die Suchfelder werden beim Laden des Programms mit den entsprechenden Werten gefüllt.

### 5.1 Schnellauskunft

Das umfangsreichste Auskunftsprogramm im Bereich Info ist das Programm Schnellauskunft. Es können alle Informationen zu einem Konto beauskunftet werden.

#### Schnellstart der Auskunft

Die Schnellauskunft kann über die Toolbarleiste im Feld Auskunft durch die direkte Eingabe einer Kontonummer gestartet werden.

|          | QN |
|----------|----|
| Auskunft |    |

 $\textit{Werkzeugleiste} \rightarrow \textit{Auskunft}$ 

Wissen Sie die Kontonummer nicht, können Sie mit verschiedenen Hilfen das Konto suchen:

- Mit Hilfe der Pfeiltasten ↓ ↑ wird die Schnellsuche geöffnet
- Mit dem Button **Q** öffnet sich die Kontosuche
- Mit Hilfe der +-Taste auf dem Nummernblock wird die OP-Schnellsuche geöffnet

#### Suchfelder in der Schnellauskunft

Auf dieser Maske erfassen Sie die Selektionen für das Konto welches beauskunftet werden soll. Da die Feldbezeichnungen selbsterklärend sind, werden nur bestimmte Felder bzw. Funktionen erläutert.

| -+    | Kontoauskunft          |             |                 | 4° C* 🖂                                |
|-------|------------------------|-------------|-----------------|----------------------------------------|
| Sele  | ktionsvariante Benutze | erdefiniert |                 |                                        |
| 1 der | Konto                  |             | Solbewegu       | ngen 🗹 Haberbewegungen 📝 EB-Bewegungen |
| othe  | Belegdatum             | 🛗 bis       | Steuerschlüssel | ale                                    |
| 0     | Buchungsdatum          | 🛗 bis       | Buchungsart     |                                        |
| -ta   | Verarbeitungsdatum     | bis 🛉       | Benutzer        |                                        |
| 1 de  | JournalID              | bis         | Herkunft        |                                        |
| 8     | OP-Nummer              | bis         | ausgegliche     | ene OP's unterdrücken                  |
|       | Belegnummer            | bis         | umgebucht       | te OP's anzeigen                       |
|       | Betrag                 | bis         |                 |                                        |
|       | Gegenkonto             | bis         | 🔿 Storno 🔿 d    | ohne Storno 🖲 alle                     |
|       | Kostenstellen          | bis         |                 |                                        |
|       | Kostenträger           | bis         |                 |                                        |
|       | Barcode                | bis         |                 |                                        |
|       | Wechselnummer          | bis         | nicht erledig   | gt) erledgt) ale Wechsel               |
|       | Anlagennummer          | bis         |                 |                                        |
|       | Buchungstext           |             |                 |                                        |
|       | ImportKey              |             |                 | र                                      |
|       |                        |             |                 |                                        |
|       |                        |             |                 |                                        |
|       |                        |             |                 |                                        |
|       |                        |             |                 |                                        |
|       |                        |             |                 |                                        |
|       |                        |             |                 |                                        |
|       |                        |             |                 |                                        |
|       |                        |             |                 |                                        |
|       |                        |             |                 |                                        |
|       |                        |             |                 |                                        |

 $\textit{Info} \rightarrow \textit{Schnellauskunft-Suchfelder}$ 

#### Konto

Geben Sie hier die Kontonummer des Kontos ein, welches beauskunftet werden soll.

#### Buchungsdatum von/bis

Mit diesem Feld grenzen Sie die Bewegungen für einen bestimmten Zeitraum ein.

#### Ausgeglichene OPs unterdrücken

Es werden nur aktuelle OPs angezeigt. Sitzt dieser Schalter nicht, werden auch bereits ausgeglichene OPs angezeigt.

#### Umgebuchte OPs anzeigen

Es werden auch umgebuchte OPs im Suchergebnis angezeigt.

#### **OP-Nummer**

In diesem Feld können Sie nach einer OP-Nummer suchen. Auf dem Reiter Offene Posten werden nur die eingegrenzten OPs aufgelistet. Und auf dem Reiter Bewegungen erscheinen nur die Bewegungen zu den eingegrenzten OPs.

#### **Beleg-Nummer**

Mit diesem Feld wird in der Buchungsbewegung nach der Belegnummer gesucht. Diese Nummer sollte nicht mit der OP-Nummer verwechselt werden.

Bei Eingabe nur eines Wertes, wird eine "Gleich-Suche" durchgeführt. Eine Eingrenzung ist hier nicht notwendig. Sie können bei der Suche in den Textfeldern

auch mit Platzhaltern arbeiten.

#### Beispiel:

| Eingabe im Suchfeld | Ergebnis                                                                                     |
|---------------------|----------------------------------------------------------------------------------------------|
| Erlö*               | Es werden alle Datensätze angezeigt, die mit "Erlö"<br>beginnen.                             |
| *Einfuhr*           | Es werden alle Datensätze angezeigt in denen "Einfuhr" im gesamten Feld vorkommt.            |
| Me?er               | Das ? ist ein Platzhalter, der mit jedem Wert belegt sein<br>kann:<br>Beispiel: Meyer, Meier |

Die Suchfelder werden für die unterschiedlichen Ergebnismasken als Eingrenzung verwendet. Da die Ergebnisdaten aus unterschiedlichen Bereichen zusammengestellt werden, werden nicht immer alle Suchfelder verwendet.

#### Suchergebnis

In Abhängigkeit von der Kontenart des eingegebenen Kontos, werden bestimmte Informationen im Suchergebnis angezeigt.

Die nachfolgende Auflistung soll verdeutlichen, welche Ansichten im Suchergebnis je nach Mitarbeitereinstellung angezeigt werden können. Die einzelnen Reiter werden auf den nachfolgenden Seiten erläutert.

| Alle Konten      |                            |
|------------------|----------------------------|
| Übersicht        |                            |
| Verkehrszahlen   |                            |
| Tagesverkehrsz   | ahlen                      |
| Bewegungen       |                            |
| Buchungssätze    |                            |
| Kontoinfo        |                            |
| Archivanzeige    |                            |
| Infofeld         |                            |
| Sachkonten       |                            |
| Typ Aktiv oder F | Passivkonto                |
|                  | Anlagengüter               |
| Typ Aufwand od   | ler Ertragskonto           |
| Bei eing         | eschalteter Kostenrechnung |
|                  | Kostenstellen              |
|                  | Kostenstellenumsätze       |
| Bei eing         | eschalteter Kostenrechnung |
|                  | Kostenträger               |
|                  | Kostenträgerumsätze        |
| Wechselkonto     | -                          |
|                  | Gebuchte Wechsel           |
| Mit OP-Pflege    |                            |
| Offene Po        | osten                      |
| Debitoren        |                            |
| Offene Posten    |                            |
| Mahnungen / Ko   | ontoauszug                 |
| Zinsrechnungen   |                            |
| Bankeinzug       |                            |

|           | Mitteilung           |
|-----------|----------------------|
|           | Adressen             |
|           | Kontakthistorie      |
|           | Kaufvertragsverweise |
|           | Wechsel              |
|           | WKV-Info             |
|           | Zahlungshistorie     |
|           | Faktura              |
|           | Abzugsverkehrszahlen |
|           | Debitorenregister    |
| Kreditore | n                    |
|           | Offene Posten        |
|           | Zahlungsausgänge     |
|           | Zinsrechnungen       |
|           | Mitteilungen         |
|           | Adressen             |
|           | Kontakthistorie      |
|           | Wechsel              |
|           | Zahlungshistorie     |
|           | Faktura              |
|           | Abzugsverkehrszahlen |

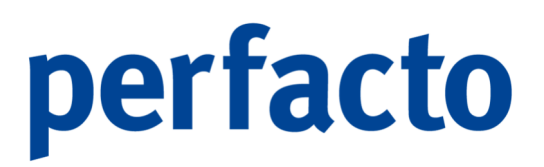

#### 1. Übersicht

Auf dem Reiter Übersicht erhalten Sie einen kompletten Überblick zum selektierten Konto. Diese Maske ist in fünf Bereiche gegliedert.

| -+     | Kontoauskunft -    | Konto 100125 Schul      | ze Andernach           |                           |                        |                                       |                                          |                                                   | P           | ř 🗗 🗵 |
|--------|--------------------|-------------------------|------------------------|---------------------------|------------------------|---------------------------------------|------------------------------------------|---------------------------------------------------|-------------|-------|
| Sele   | tionsvariante Benu | utzerdefiniert          |                        |                           |                        |                                       |                                          |                                                   | - 🖻         | 四面    |
| -      | Kontoinformati     | on                      |                        |                           |                        |                                       |                                          |                                                   |             |       |
| El der | 100125             | Schulze Andernach       |                        |                           |                        |                                       |                                          |                                                   |             | 1     |
| Such   | 1 Übersicht \ 2 Vi | erkehrszahlen \ 3 Tages | verkehrszahlen \ 4 Bew | egungen \ 5 Buchungssätze | 6 Offene Posten \ 7 Ba | ankeinzug \ 8 Mahnungen/Kontoauszug \ | 9 Zinsrechnungen \ 10 Mittellung \ 11 Za | hlungshistorie 👌 12 Konteninfo 👌 13 Faktura 👌 👩 🗄 | 14 \        |       |
| -      | Saldo              |                         | Zusatzfel              | lder                      |                        |                                       |                                          |                                                   |             |       |
| de D   | Wirtschaftsjahr    | 2021 (01.01.2021 - 31.1 | 2.2 👻 VIM              |                           |                        |                                       |                                          |                                                   |             | w.    |
| other  | Saldo              | 750,00 H                | VAM                    |                           |                        |                                       |                                          |                                                   |             | -     |
| 0      |                    |                         | Abteilung              |                           |                        |                                       |                                          |                                                   |             |       |
|        |                    |                         | Filiale                |                           |                        |                                       |                                          |                                                   |             | -     |
|        |                    |                         | Aussensta              | andsdauer in Tagen nad    | Belegdatum:            | nach Fälligkeit:                      |                                          |                                                   |             |       |
|        | - Offene Posten -  |                         |                        | Mahnung                   |                        |                                       |                                          |                                                   |             |       |
|        |                    | Alle falli              | o per 30.09.2021       | 1 letzte Mahnung          | höchs                  | te Mahnstufe 0                        |                                          |                                                   |             |       |
|        | Anzahl             | 1                       |                        | 1 Zahlung                 |                        |                                       |                                          |                                                   |             |       |
|        | davon vorläufig    | 0.00.6                  | 0.004                  | e Zumung                  | Datum                  | B.Datum                               | Belegnummer                              | Buch.betrag                                       | Zahlbetrag* |       |
|        | davon endgültig    | -750.00 €               | -750.00 (              | e                         | 14.09.2021             | 14.09.2021                            | 100200-01                                | 750,00 €                                          | 750,0       | 30 €  |
|        | Summe              | -750.00 €               | -750.00.0              | e .                       |                        |                                       |                                          |                                                   |             |       |
|        | Σ op-art           | 730,00 €                | 0,00                   |                           |                        |                                       |                                          |                                                   |             |       |
|        | _ or art           | •                       | 0,001                  | e                         |                        |                                       |                                          |                                                   |             |       |
|        | Washeeleelde       | 0,00 €                  |                        |                           |                        |                                       |                                          |                                                   |             |       |
|        | Commission         | 0,00 €                  |                        |                           |                        |                                       |                                          |                                                   |             |       |
|        | Gesantobligo       | -750,00 €               |                        |                           |                        |                                       |                                          |                                                   |             |       |
|        |                    |                         |                        |                           |                        |                                       |                                          |                                                   |             |       |
|        |                    |                         |                        |                           |                        |                                       |                                          |                                                   |             |       |
|        |                    |                         |                        |                           |                        |                                       |                                          |                                                   |             |       |
|        |                    |                         |                        |                           |                        |                                       |                                          |                                                   |             |       |
|        |                    |                         |                        |                           |                        |                                       |                                          |                                                   |             |       |
|        |                    |                         |                        |                           |                        |                                       |                                          |                                                   |             |       |
|        |                    |                         |                        |                           |                        |                                       |                                          |                                                   |             |       |

Info → Schnellauskunft –> Reiter Übersicht

#### 1. Saldo

Hier wird zum aktuellen Wirtschaftsjahr der Saldo angezeigt. Eine Auswahl auf zurückliegende Wirtschaftsjahre ist über das Auswahlmenü möglich.

#### 2. Zusatzfelder

Hier werden aus den Stammdaten weitere Informationen zu diesem Konto angezeigt (z.B. VIM, VAM, Abteilung und Filiale).

#### 3. Offene Posten

Hier werden die Anzahl und die Summe der Offenen Posten angezeigt. Über die Auswahlfelder "OP-Art" und "fällig per" kann eine Eingrenzung durchgeführt werden. Bei Eingabe eines Datums werden nur die Offenen Posten angezeigt, welche zu diesem Zeitpunkt fällig sind.

#### 4. Mahnung

Hier wird das Datum und die höchste Mahnstufe der letzten Mahnung angezeigt.

#### 5. Zahlung

Hier werden die letzten Zahlungen angezeigt. Über das Kontextmenü dieser Tabelle gelangen Sie auf weitere Funktionen bis hin zum kompletten Buchungsvorgang.

#### 2. Verkehrszahlen

Auf dem Reiter Verkehrszahlen werden die einzelnen Wirtschaftsjahre angezeigt. Das aktuelle Wirtschaftsjahr ist immer voreingeblendet.

| beracht / 2 Verkehrszahlen / 3 Tages<br>beracht / 2 Verkehrszahlen / 3 Tages<br>Wirsdahlszahler / 2022 (01.01.2022 - 3<br>Monat<br>nuar<br>Druar<br>I. Quartal<br>I.<br>J.                                 | verkehrszahlen \ 4 Bewegungen \ 5 Buchu<br>1.12.3022)  Periode von<br>3ahr<br>2022<br>2022<br>2022<br>2022<br>2022<br>2022<br>2022 | ngssätze \ 6 Offene Posten \ 7 Bankeinzug \ 1 bis EB 0.00 0.00 0.00 0.00 0.00 0.00 0.00 0 | 3 Mahnungen/Kontoauszug \ 9 Zinsrechr.<br>Soll<br>0,00 €<br>0,00 € | ungen \ 10 Mittelung \ 11 Zahlungshis<br>Haben 0,00 €<br>0.00 €     | torie \ 12 Konteninfo \ 13 Faktura \ () 14 Veränderung 0,00 €         | Saldo |
|----------------------------------------------------------------------------------------------------|----------------------------------------------------------------------------------------------------|-------------------------------------------------------------------------------------------|--------------------------------------------------------------------|---------------------------------------------------------------------|-----------------------------------------------------------------------|-------|
| Verkehrszahlen \ 3 Tages<br>Verkehrszahlen \ 3 Tages<br>Verkehrsjahr   2022 (01.01.2022 - 3<br>Monat<br>Nuar<br>Nuar<br>FZ<br>I. Quartal<br>II<br>I<br>I<br>I<br>I<br>I<br>I<br>I<br>I<br>I<br>I<br>I<br>I | werkehrszahlen \ 4 Bewegungen \ 5 Buchu<br>11.12.2022) ♥ Periode von<br>2022<br>2022<br>2022<br>2022<br>2022<br>2022<br>2022<br>20 | EB 0,00 0,00 0,00 0,00 0,00 0,00 0,00 0,                                                  | 3 Mahnungen/Kontoauszug \ 9 Zinsredr<br>Soll<br>0,00 €<br>0,00 €   | ungen \ 10 Mittellung \ 11 Zahlungshis<br>Haben<br>0,00 €<br>0.00 € | torie \ 12 Konteninfo \ 13 Faktura \ (1) 14 Veränderung 0,00 € 0,00 € | Saldo |
| Virtschaftsjehr [2022 (01.01.2022 - 3<br>Monat<br>nuar<br>fru<br>fr.<br>Guartal<br>fil<br>i<br>a                                                                                                    | 11.12.2022) ▼                                                                                                    | EB 0,00 0,00 0,00                                                                         | Soll<br>0,00 €<br>0,00 €                                           | Haben<br>0,00 €<br>0.00 €                                           | Veränderung<br>0,00 €                                                 | Saldo |
| Monat<br>huar<br>bruar<br>rz<br>I. Quartal<br>ril<br>i<br>a                                                                                                    | Jahr 2022<br>2022<br>2022<br>2022<br>2022<br>2022<br>2022                                                                          | EB 0,00 0,00 0,00 0,00 0,00 0,00 0,00 0,                                                  | Soll<br>0,00 €<br>0,00 €                                           | Haben<br>0,00 €<br>0.00 €                                           | Veränderung<br>0,00 €                                                 | Saldo |
| nuar<br>bruar<br>rz<br>I. Quartal<br>ril<br>i                                                                                                    | 2022<br>2022<br>2022<br>2022<br>2022<br>2022                                                                                       | 0,00<br>0,00<br>0,00                                                                      | 0,00 €<br>0,00 €                                                   | 0,00 €                                                              | 0,00 €                                                                |       |
| bruar<br>rz<br>I. Quartal<br>ril<br>i<br>ol                                                                                                    | 2022<br>2022<br>2022<br>2022                                                                                                    | 0,00<br>0,00                                                                              | 0,00 €                                                             | 0.00 €                                                              | 0.00.0                                                                |       |
| rz<br>I. Quartal<br>ril<br>i                                                                                                    | 2022<br>2022<br>2022                                                                                                    | 0,00                                                                                      |                                                                    | 0,00 0                                                              | 0,00 €                                                                |       |
| I. Quartal<br>ril<br>i                                                                                                    | 2022                                                                                                    |                                                                                           | 0,00€                                                              | 0,00 €                                                              | 0,00€                                                                 |       |
| ril<br>I                                                                                                    | 2022                                                                                                    | 0,00                                                                                      | 0,00€                                                              | 0,00€                                                               | 0,00€                                                                 |       |
| i .                                                                                                    | 2022                                                                                                    | 0,00                                                                                      | 0,00€                                                              | 0,00€                                                               | 0,00€                                                                 |       |
| ni .                                                                                                    | 2022                                                                                                    | 0,00                                                                                      | 0,00€                                                              | 0,00€                                                               | 0,00€                                                                 |       |
|                                                                                                    | 2022                                                                                                    | 0,00                                                                                      | 0,00 €                                                             | 0,00 €                                                              | 0,00€                                                                 |       |
| II. Quartal                                                                                                    | 2022                                                                                                    | 0,00                                                                                      | 0,00€                                                              | 0,00€                                                               | 0,00€                                                                 |       |
| i                                                                                                    | 2022                                                                                                    | 0,00                                                                                      | 0,00€                                                              | 0,00 €                                                              | 0,00 €                                                                |       |
| gust                                                                                                    | 2022                                                                                                    | 0,00                                                                                      | 0,00€                                                              | 0,00€                                                               | 0,00€                                                                 |       |
| ptember                                                                                                    | 2022                                                                                                    | 0,00                                                                                      | 0,00€                                                              | 0,00€                                                               | 0,00€                                                                 |       |
| III. Quartal                                                                                                    | 2022                                                                                                    | 0,00                                                                                      | 0,00€                                                              | 0,00€                                                               | 0,00 €                                                                |       |
| tober                                                                                                    | 2022                                                                                                    | 0,00                                                                                      | 0,00€                                                              | 0,00€                                                               | 0,00€                                                                 |       |
| vember                                                                                                    | 2022                                                                                                    | 0,00                                                                                      | 0,00 €                                                             | 0,00 €                                                              | 0,00 €                                                                |       |
| zember                                                                                                    | 2022                                                                                                    | 0,00                                                                                      | 0,00€                                                              | 0,00€                                                               | 0,00€                                                                 |       |
| IV. Quartal                                                                                                    | 2022                                                                                                    | 0,00                                                                                      | 0,00€                                                              | 0,00€                                                               | 0,00€                                                                 |       |
| Jahr                                                                                                    | 2022                                                                                                    | 0,00                                                                                      | 0,00€                                                              | 0,00€                                                               | 0,00€                                                                 |       |

Info  $\rightarrow$  Schnellauskunft  $\rightarrow$  Reiter Verkehrszahlen

#### Wirtschaftsjahr

Über dieses Auswahlfeld können zurückliegende Wirtschaftsjahre selektiert werden.

#### Periode von/bis

Bei Eingabe einer Periode werden nur diese Monate selektiert und angezeigt.

#### Monats-/Quartals-/Jahressalden

Sie können die entsprechenden Zwischensummen aus- bzw. einblenden.

#### 3. Tagesverkehrszahlen

Auf diesem Reiter werden kumulierte Tageswerte je Buchungsdatum angezeigt.

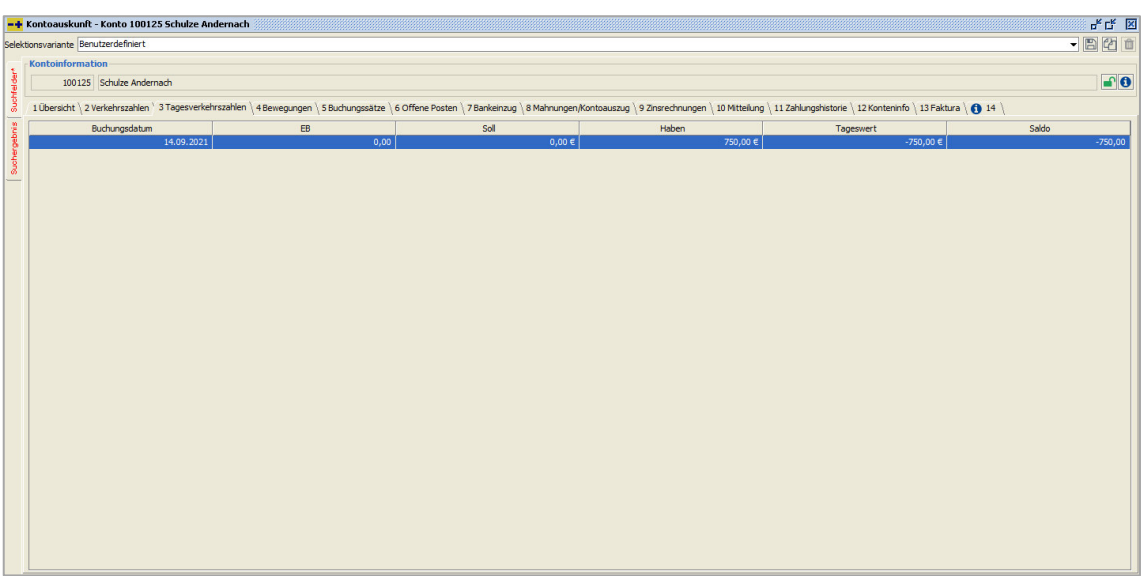

 $Info \rightarrow Schnellauskunft \rightarrow Reiter Tagesverkehrszahlen$ 

Diese können durch die Selektion Buchungsdatum von/bis eingegrenzt werden.

#### 4. Bewegungen

Auf diesem Reiter werden alle Bewegungen eines Kontos angezeigt. Die Maske ist zweigeteilt. Im oberen Teil werden die Bewegungen angezeigt und im unteren Bereich abhängig von der selektierten Bewegung entweder die OP-Bewegung oder die Kostenstellenbewegung.

| -+1      | ontoauskunft - Konto 100125 Schul                                    | lze Andernach                                        |                                          |                                      |                                        |                                  |                     | 노다 🗵                  |
|----------|----------------------------------------------------------------------|------------------------------------------------------|------------------------------------------|--------------------------------------|----------------------------------------|----------------------------------|---------------------|-----------------------|
| Selekt   | onsvariante Benutzerdefiniert                                        |                                                      |                                          |                                      |                                        |                                  |                     | - B C i               |
|          | Kontoinformation                                                     |                                                      |                                          |                                      |                                        |                                  |                     |                       |
| 幕        | 100125 Schulze Andernach                                             |                                                      |                                          |                                      |                                        |                                  |                     | <b>1</b>              |
| Such     | 1 Übersicht \ 2 Verkehrszahlen \ 3 Tages                             | sverkehrszahlen <sup>1</sup> 4 Bewegungen \ 5 Buchur | igssätze \ 6 Offene Posten \ 7 Bankeinzu | ig \ 8 Mahnungen/Kontoauszug \ 9 Zin | srechnungen \ 10 Mitteilung \ 11 Zahlı | Ingshistorie \ 12 Konteninfo \ : | 13 Faktura \ 🚯 14 \ |                       |
| 2        | Wietschaftniahe                                                      | Purchamondatum 01.01.2                               | 20. PM bis 21.12.2021 PM 473             |                                      |                                        | - , ,                            |                     |                       |
| er oet   |                                                                      | duci ungstratum (01.01.2                             | 520 DIS 51.12.2021                       |                                      |                                        |                                  |                     |                       |
| ta l     | Belegdatum Buchungsd Verarbeitun<br>14.09.2021 14.09.2021 15.09.2021 | gsdatum Kontonummer Gegenkonto                       | Solbetrag Habenbetrag Steue              | Buchungsart Belegnummer              | Text Systembuchung                     | EB-Buchung                       | Storniert           | Stornobuchung         |
| <u> </u> |                                                                      |                                                      |                                          |                                      |                                        |                                  |                     |                       |
|          |                                                                      |                                                      |                                          |                                      |                                        |                                  |                     |                       |
|          |                                                                      |                                                      |                                          |                                      |                                        |                                  |                     |                       |
|          |                                                                      |                                                      |                                          |                                      |                                        |                                  |                     |                       |
|          |                                                                      |                                                      |                                          |                                      |                                        |                                  |                     |                       |
|          |                                                                      |                                                      |                                          |                                      |                                        |                                  |                     |                       |
|          | I-2 7 000 7 0-1                                                      | 0.00 £ Victor 7                                      |                                          |                                      |                                        |                                  |                     | 1 Durburgerstates (2) |
|          |                                                                      | 0,00 e Z Haberi 73                                   | 10,00 E Z Saluo 750,00 H                 |                                      |                                        |                                  |                     | 1 buchungssatze ta    |
|          | OP-Nummer                                                            | OP-Betrag                                            | Abzugsbetrag                             | Abzugsfähiger Betrag                 | Anzahlungsbetrag                       | Ursprung                         | sbetrag             | OP-Art                |
|          | 100200-01                                                            | -750,00 €                                            |                                          | -750,0                               | 0€                                     |                                  | -750,00 € 3 AN      |                       |
|          |                                                                      |                                                      |                                          |                                      |                                        |                                  |                     |                       |
|          |                                                                      |                                                      |                                          |                                      |                                        |                                  |                     |                       |
|          |                                                                      |                                                      |                                          |                                      |                                        |                                  |                     |                       |
|          |                                                                      |                                                      |                                          |                                      |                                        |                                  |                     |                       |
|          |                                                                      |                                                      |                                          |                                      |                                        |                                  |                     |                       |
|          |                                                                      |                                                      |                                          |                                      |                                        |                                  |                     |                       |
|          |                                                                      |                                                      |                                          |                                      |                                        |                                  |                     |                       |
|          |                                                                      |                                                      |                                          |                                      |                                        |                                  |                     |                       |
|          |                                                                      |                                                      |                                          |                                      |                                        |                                  |                     |                       |
|          |                                                                      |                                                      |                                          |                                      |                                        |                                  |                     |                       |

Info  $\rightarrow$  Schnellauskunft  $\rightarrow$  Reiter Bewegungen

#### Wirtschaftsjahr

Über dieses Auswahlfeld können zurückliegende Wirtschaftsjahre selektiert werden.

#### Buchungsdatum von/bis

Sie haben die Möglichkeit, die Bewegungen über eine Selektion des Buchungsdatum einzugrenzen.

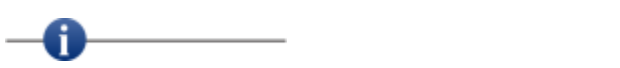

In der Spalte Gegenkonto wird das Gegenkonto angezeigt. Werden in einer Buchung mehrere Gegenkonten angesprochen, ist das Feld leer.

Bewegungen, die rot dargestellt werden, sind mit der "Stornofunktion" storniert worden.

#### Kontextmenü → Bewegungstabelle

Über das Kontextmenü können Sie sich den kompletten Buchungsvorgang anzeigen lassen.

| Suchen (2 Zeilen )                |   |
|-----------------------------------|---|
| Auswahlbasierter Filter           |   |
| 🖨 Tabelle drucken (Ansicht)       | • |
| 🚯 Schnellauskunft                 |   |
| 📂 Buchungsvorgang anzeigen        |   |
| Buchungsvorgang stornieren        |   |
| Buchungsinformation nacherfassen  |   |
| 🖨 Mitteilungsschreiben drucken    |   |
| 🚔 Mitteilungsschreiben generieren |   |
| Tabelle in Zwischenablage         |   |
| Anzeige                           | • |
| Konfiguration                     | • |
| Summen                            | • |
| ./. Ausgabe                       | • |

 $Schnellauskunft \rightarrow Bewegungsreiter \rightarrow Kontextmenü$ 

Tabelle drucken (Ansicht)

Die Bewegungen können in einer Tabellenansicht ausgedruckt werden. Sie haben die Möglichkeit, die Daten vom kompletten Reiter zu drucken, oder nur selektierte Daten.

#### Schnellauskunft

Über diesen Eintrag gelangen Sie in die Schnellauskunft

#### Buchungsvorgag anzeigen

Sie können sich den kompletten Buchungsvorgang anzeigen lassen.

Buchungsvorgang stornieren
 Die ausgewählte Buchung können Sie stornieren.

Buchungsinformationen nacherfassen
 Es können Informationen zur Buchung nacherfasst werden (z.B. Barcode).

A Mitteilungsschreiben drucken

Das Mitteilungsschreiben kann nachträglich gedruckt werden, wenn das Briefsymbol aktiviert worden ist.

 Mitteilungsschreiben generieren
 Für eine Buchungsbewegung können Sie nachträglich ein Mitteilungsschreiben generieren.

#### 5. Buchungssätze

Auf diesem Reiter werden nicht nur die einzelnen Bewegungen angezeigt, sondern auch der vollständige Buchungssatz mit allen Bewegungen.

| -+     | Kontoauskunft - Konto 100125 Schulz      | e Andernach                            |                                          |                                     |                                     |                       |                                          |                       | - t 🗵             |
|--------|------------------------------------------|----------------------------------------|------------------------------------------|-------------------------------------|-------------------------------------|-----------------------|------------------------------------------|-----------------------|-------------------|
| Sele   | tionsvariante Benutzerdefiniert          |                                        |                                          |                                     |                                     |                       |                                          |                       | - 8 2 1           |
|        | Kontoinformation                         |                                        |                                          |                                     |                                     |                       |                                          |                       |                   |
| felder | 100125 Schulze Andernach                 |                                        |                                          |                                     |                                     |                       |                                          |                       | <b>1</b> 0        |
| Suct   | 1 Übersicht \ 2 Verkehrszahlen \ 3 Tages | verkehrszahlen \ 4 Bewegungen \ 5 Buch | ungssätze \6 Offene Posten \7 Bankeinzug | \ 8 Mahnungen/Kontoauszug \ 9 Zinsn | echnungen $\setminus$ 10 Mitteilung | \ 11 Zahlungshistorie | ig angle 12 Konteninfo $ig angle$ 13 Fak | tura \ 🚺 14 \         |                   |
| gebris | Wirtschaftsjahr                          | Buchungsdatum 01.01.                   | 2020 🛗 bis 31.12.2021 🛗 ဩ                |                                     |                                     |                       |                                          |                       |                   |
| -Fe    | Belegdat Buchung Verarbeitungs           | Kontonum Sollbetrag Habenbe S          | Steu Buchungsart Belegnummer Tex         | t Barcode Systembuchung             | EB-Buchung                          | Storniert             | Stornobuchung                            | mit Mittellungsschrei | archiviert        |
| 8      | 14.09 14.09 15.09.2021                   | 1200 750,00 €                          | ANZ 100200-01 ANZ                        |                                     |                                     |                       |                                          |                       |                   |
|        |                                          |                                        |                                          |                                     |                                     |                       |                                          |                       |                   |
|        | Σ EB 0,00 Σ Sol                          | 750,00 € ∑ Haben                       | 750,00 € ∑ Saldo 0,00                    |                                     |                                     |                       |                                          |                       | 2 Buchungssätze 🕼 |
|        | OP-Nummer                                | OP-Betrag                              | Abzugsbetrag                             | Abzugsfähiger Betrag                | Anzahlungs                          | betrag                | Ursprungsbetra                           | 9                     | OP-Art            |
|        | 100200-01                                | -750,00 €                              | 1                                        | -750,00                             | e                                   |                       |                                          | -750,00 € 3 ANZ       |                   |
|        |                                          |                                        |                                          |                                     |                                     |                       |                                          |                       |                   |

 $\textit{Info} \rightarrow \textit{Schnellauskunft} \rightarrow \textit{Reiter Buchungssätze}$ 

In der Bedienung und Funktionsweise ist die Maske identisch mit dem Reiter Bewegungen.

Über das Kontextmenü stehen Ihnen weitere Funktionen zur Verfügung.

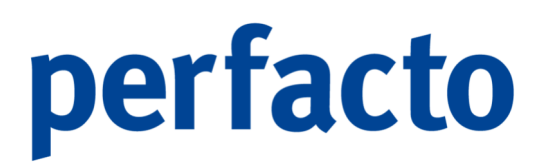

#### 6. Offene Posten

Alle Offenen Posten eines Kontos werden auf diesem Reiter angezeigt.

| +     | Contoauskun   | nft - Konto 100125 Sch  | ulze Andernac    | :h               |               |                |               |             |              |               |                 |             |                |                 |               |                |                   |         | 6 4 CK 🛛   |
|-------|---------------|-------------------------|------------------|------------------|---------------|----------------|---------------|-------------|--------------|---------------|-----------------|-------------|----------------|-----------------|---------------|----------------|-------------------|---------|------------|
| elek  | ionsvariante  | Benutzerdefiniert       |                  |                  |               |                |               |             |              |               |                 |             |                |                 |               |                |                   | •       | 840        |
| ε     | Kontoinforn   | nation                  |                  |                  |               |                |               |             |              |               |                 |             |                |                 |               |                |                   |         |            |
| ŝ.    | 1001          | 125 Schulze Andernach   |                  |                  |               |                |               |             |              |               |                 |             |                |                 |               |                |                   |         | <b>•</b> 0 |
| Such  | 1 Übersicht \ | 2 Verkehrszahlen \ 3 Ta | gesverkehrszahle | en \ 4 Bewegunge | n \ 5 Buchung | igssätze \ 6 ( | Offene Posten | 7 Bankeinzu | g \ 8 Mahnun | gen/Kontoausz | ug \ 9 Zinsrech | nungen \ 10 | Mittellung \ 1 | 1 Zahlungshisto | rie \ 12 Kont | eninfo \ 13 Fi | aktura 👌 🚯 14 🔪   |         |            |
| siu   | Datum per     | 11 t]                   |                  |                  |               |                |               |             |              |               |                 |             |                |                 |               |                |                   |         |            |
| erget | Konto         | Umgebuch OP-Num         | ner Bezug        | Kurzbezeic D     | Datum/Ta      | OP-Art         | OP-Betrag     | Vorbehalts  | Netto/Tag    | Skonto/Ta     | Skontotage      | Skontopro   | M.St.          | M.Datum         | MV            | ZV             | 🔒 . 🚯 . ZahlungsT | R       | Filale     |
| Such  | 100125        | 100200-0                | 1                | 1                | 4.09.20 /     | ANZ            | -750,00 €     |             | 14.09.20     |               |                 | 0,00 %      | 0              |                 |               |                |                   |         |            |
| -     |               |                         |                  |                  |               |                |               |             |              |               |                 |             |                |                 |               |                |                   |         |            |
|       |               |                         |                  |                  |               |                |               |             |              |               |                 |             |                |                 |               |                |                   |         |            |
|       |               |                         |                  |                  |               |                |               |             |              |               |                 |             |                |                 |               |                |                   |         |            |
|       |               |                         |                  |                  |               |                |               |             |              |               |                 |             |                |                 |               |                |                   |         |            |
|       |               |                         |                  |                  |               |                |               |             |              |               |                 |             |                |                 |               |                |                   |         |            |
|       |               |                         |                  |                  |               |                |               |             |              |               |                 |             |                |                 |               |                |                   |         |            |
|       |               |                         |                  |                  |               |                |               |             |              |               |                 |             |                |                 |               |                |                   |         |            |
|       | 🥵 🖾 Σ         | OPBetrag -7             | 50,00 € ∑ Anz    | ahlung           | 0,00€         | ∑ Vorbehal     | tsbetrag      | 0,00        | e            |               |                 |             |                |                 |               |                |                   |         |            |
|       | ••            | OP-Betrag               | A                | bzugsbetrag      |               | D              | atum          |             | Т            | ext           |                 | Geger       | konto          |                 | Buch          | ungsart        |                   | Barcode |            |
|       |               | -750,00 €               |                  |                  |               |                | 14.09.        | 2021 ANZ    |              |               | 1200            |             |                | ANZ             |               |                |                   |         |            |
|       |               |                         |                  |                  |               |                |               |             |              |               |                 |             |                |                 |               |                |                   |         |            |
|       |               |                         |                  |                  |               |                |               |             |              |               |                 |             |                |                 |               |                |                   |         |            |
|       |               |                         |                  |                  |               |                |               |             |              |               |                 |             |                |                 |               |                |                   |         |            |
|       |               |                         |                  |                  |               |                |               |             |              |               |                 |             |                |                 |               |                |                   |         |            |
|       |               |                         |                  |                  |               |                |               |             |              |               |                 |             |                |                 |               |                |                   |         |            |
|       |               |                         |                  |                  |               |                |               |             |              |               |                 |             |                |                 |               |                |                   |         |            |
|       |               |                         |                  |                  |               |                |               |             |              |               |                 |             |                |                 |               |                |                   |         |            |
|       |               |                         |                  |                  |               |                |               |             |              |               |                 |             |                |                 |               |                |                   |         |            |
|       |               |                         |                  |                  |               |                |               |             |              |               |                 |             |                |                 |               |                |                   |         |            |
|       |               |                         |                  |                  |               |                |               |             |              |               |                 |             |                |                 |               |                |                   |         |            |
|       |               |                         |                  |                  |               |                |               |             |              |               |                 |             |                |                 |               |                |                   |         |            |

 $\textit{Info} \rightarrow \textit{Schnellauskunft} \rightarrow \textit{Reiter Offene Posten}$ 

Die Maske ist zweigeteilt. Im oberen Teil werden die OPs angezeigt. Im unteren Bereich werden abhängig vom selektierten Offenen Posten die Bewegungen angezeigt.

Ciber diesen Statistik-Button können Sie die Offenen Posten analysieren.

**<sup>C</sup>** Über diesen Button können Sie eine Saldenbestätigung generieren und versenden.

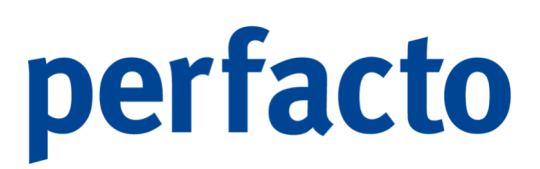

Über das Kontextmenü können sie zudem weitere Funktionen anwählen.

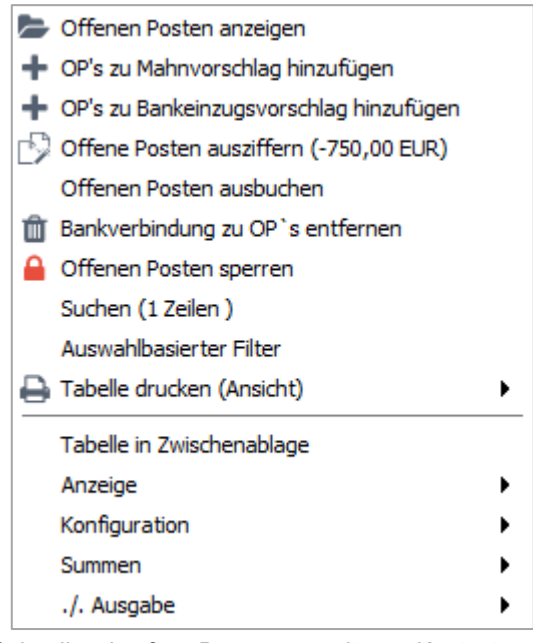

Schnellauskunft  $\rightarrow$  Bewegungsreiter  $\rightarrow$  Kontextmenü

Offene Posten anzeigen

Der vollständige Offene Posten wird angezeigt und kann bearbeitet werden.

+ OPs zu Mahnvorschlag hinzufügen

Ein oder mehrere Offene Posten können einem Mahnvorschlag hinzugefügt werden.

+ OPs zu Bankeinzugsvorschlag hinzufügen

Ein oder mehrere Offene Posten können einem Bankeinzugsvorschlag hinzugefügt werden.

Diffene Posten ausziffern Mehrere OPs können über diese Funktion ausgeziffert werden.

#### ▲ Offenen Posten sperren

Der Offene Posten kann über diese Funktion gesperrt werden. Die Art und Dauer der Sperre erfolgt individuell.

7. Bankeinzug

Auf diesem Reiter werden alle Bankeinzüge eines Kontos angezeigt.

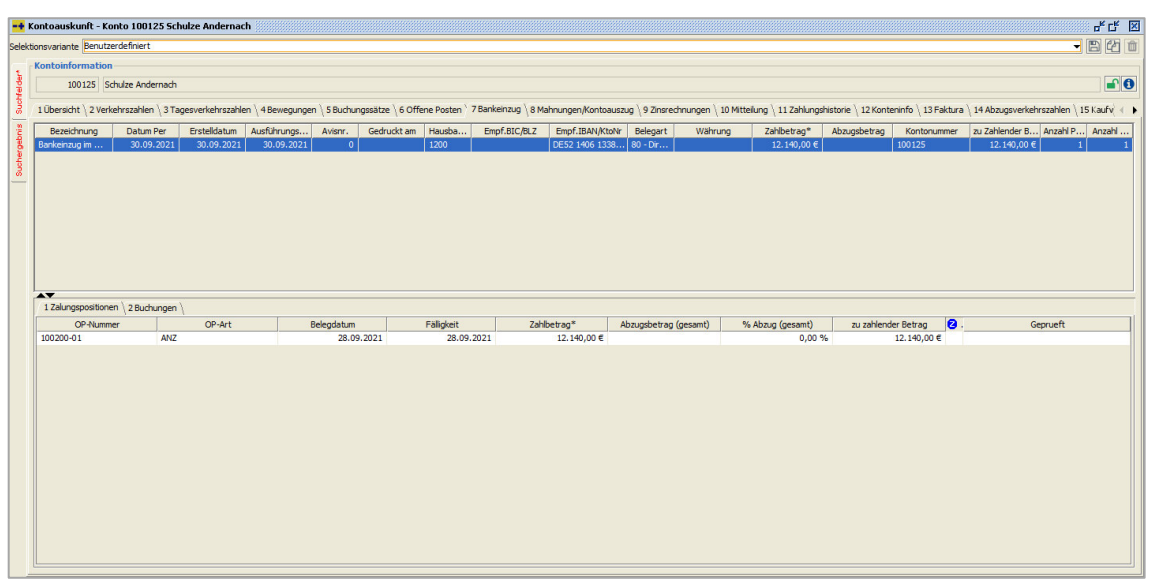

 $\textit{Info} \rightarrow \textit{Schnellauskunft} \rightarrow \textit{Reiter Bankeinzug}$ 

Über das Kontextmenü können die Avise ausgedruckt werden.

#### 8. Mahnungen/Kontoauszüge

Auf diesem Reiter werden alle Mahnungen und Kontoauszüge eines Kontos angezeigt.

| toauskunft - K    | onto 100300 M         | laier, Mayen       |                     |                     |                       |                                |                      |                            |                                |                          |                     | c.                      |
|-------------------|-----------------------|--------------------|---------------------|---------------------|-----------------------|--------------------------------|----------------------|----------------------------|--------------------------------|--------------------------|---------------------|-------------------------|
| svariante Benut   | zerdefiniert          |                    |                     |                     |                       |                                |                      |                            |                                |                          |                     | - 8                     |
| ntoinformatio     | n                     |                    |                     |                     |                       |                                |                      |                            |                                |                          |                     |                         |
| 100300 N          | laier, Mayen          |                    |                     |                     |                       |                                |                      |                            |                                |                          |                     |                         |
| Übereicht \ 2 Ver | vehrezahlen \ 3'      | Tanegyerkehre      | zahlen \ 4 Rewerung | n \ 5 Buchungesätze | \ 6 Offene Posten \ 3 | Baokeinzun <sup>1</sup> 8 Mahn | innen/Kontoauszun \s | Zinerechnungen \ 10 Mitte  | aliung \ 11 Zahlungshietor     | e \ 12 Konteninfn \ 13 F | aktura \ 14 Abzureu | arkehrezahlen \ 15 L'ar |
|                   | Neri Szenieri (S      | - toge svenken i s | Delaware and        | Sub-like a          | (o onene robert ()    | Columnation of the second      |                      |                            | Change ( 11 Containing a local |                          |                     | Den ter                 |
| ahnung            | Ausgan<br>Mahnlauf Se | gsouch             | 30.09.2021          | 30.09.2021          | 11,290.00 ¢           | Gebuenren                      | Zinsen               | Gesamtsumme<br>11.290.00 € | Zahlungseringerung             | Zahlungseringerung       | Anruttext           | KMA                     |
|                   |                       |                    |                     |                     |                       |                                |                      |                            |                                |                          |                     |                         |
|                   |                       |                    |                     |                     |                       |                                |                      |                            |                                |                          |                     |                         |
|                   |                       |                    |                     |                     |                       |                                |                      |                            |                                |                          |                     |                         |
|                   |                       |                    |                     |                     |                       |                                |                      |                            |                                |                          |                     |                         |
|                   |                       |                    |                     |                     |                       |                                |                      |                            |                                |                          |                     |                         |
|                   |                       |                    |                     |                     |                       |                                |                      |                            |                                |                          |                     |                         |
|                   |                       |                    |                     |                     |                       |                                |                      |                            |                                |                          |                     |                         |
|                   |                       |                    |                     |                     |                       |                                |                      |                            |                                |                          |                     |                         |
|                   |                       |                    |                     |                     |                       |                                |                      |                            |                                |                          |                     |                         |
|                   |                       |                    |                     |                     |                       |                                |                      |                            |                                |                          |                     |                         |
|                   |                       |                    |                     |                     |                       |                                |                      |                            |                                |                          |                     |                         |
|                   |                       |                    |                     |                     |                       |                                |                      |                            |                                |                          |                     |                         |
|                   |                       |                    |                     |                     |                       |                                |                      |                            |                                |                          |                     |                         |
|                   |                       |                    |                     |                     |                       |                                |                      |                            |                                |                          |                     |                         |
|                   |                       |                    |                     |                     |                       |                                |                      |                            |                                |                          |                     |                         |
|                   |                       |                    |                     |                     |                       |                                |                      |                            |                                |                          |                     |                         |
|                   |                       |                    |                     |                     |                       |                                |                      |                            |                                |                          |                     |                         |
|                   |                       |                    |                     |                     |                       |                                |                      |                            |                                |                          |                     |                         |
|                   |                       |                    |                     |                     |                       |                                |                      |                            |                                |                          |                     |                         |
|                   |                       |                    |                     |                     |                       |                                |                      |                            |                                |                          |                     |                         |
|                   |                       |                    |                     |                     |                       |                                |                      |                            |                                |                          |                     |                         |
|                   |                       |                    |                     |                     |                       |                                |                      |                            |                                |                          |                     |                         |
|                   |                       |                    |                     |                     |                       |                                |                      |                            |                                |                          |                     |                         |
|                   |                       |                    |                     |                     |                       |                                |                      |                            |                                |                          |                     |                         |

 $\textit{Info} \rightarrow \textit{Schnellauskunft} \rightarrow \textit{Reiter Mahnungen/Kontoauszug}$ 

Über das Kontextmenü können diese ausgedruckt werden.

9. Zinsrechnungen

Auf diesem Reiter werden alle Zinsrechnungen eines Kontos angezeigt.

|           | Kontoauskunf       | t - Konto 100300 Maier     | r, Mayen                                             |                                             |                                      |                                                            |                                                         |                        | c.                              | - C B  | R  |
|-----------|--------------------|----------------------------|------------------------------------------------------|---------------------------------------------|--------------------------------------|------------------------------------------------------------|---------------------------------------------------------|------------------------|---------------------------------|--------|----|
| Sel       | ektionsvariante Be | enutzerdefiniert           |                                                      |                                             |                                      |                                                            |                                                         |                        | - 8                             |        | 1  |
|           | Kontoinform        | ation                      |                                                      |                                             |                                      |                                                            |                                                         |                        |                                 |        |    |
| helder    | 10030              | 0 Maier, Mayen             |                                                      |                                             |                                      |                                                            |                                                         |                        |                                 | •      |    |
| Suc       | 1 Übersicht \      | 2 Verkehrszahlen 👋 3 Tages | sverkehrszahlen $\setminus$ 4 Bewegungen $\setminus$ | 5 Buchungssätze \ 6 Offene Posten \ 7 Banke | einzug \ 8 Mahnungen/Kontoauszug ` 9 | Zinsrechnungen $\setminus$ 10 Mitteliung $\setminus$ 11 Za | hlungshistorie $\setminus$ 12 Konteninfo $\setminus$ 13 | 8 Faktura 👌 14 Abzugsv | verkehrszahlen $\setminus$ 15 K | aufv 🕢 | ۰. |
| sic       | E                  | Bezeichnung                | Belegnummer                                          | Datum                                       | per                                  | Summe                                                      | Anzahl Belege                                           |                        | Benutzer                        | Û.     |    |
| Sucherost | . Zinsberechnur    | g für September            | 1                                                    | 30.09.321                                   | 30.09.2021                           | . 244,36                                                   | e                                                       | 1                      |                                 |        |    |

 $\textit{Info} \rightarrow \textit{Schnellauskunft} \rightarrow \textit{Reiter Zinsrechnung}$ 

Über das Kontextmenü können diese ausgedruckt werden.

#### 10. Mitteilungen

Auf diesem Reiter werden alle Mitteilungsschreiben eines Kontos angezeigt.

| -4     | 📲 Kotoauskunit - Konto 100300 Maler, Mayen |                                                                                                    |              |           |            |                 |                 |             |             |            |              |             |                |     |     |          |
|--------|--------------------------------------------|----------------------------------------------------------------------------------------------------|--------------|-----------|------------|-----------------|-----------------|-------------|-------------|------------|--------------|-------------|----------------|-----|-----|----------|
| Sele   | elektonsvariante Benutzerdefiniert 🔹 🖻 🖄 📋 |                                                                                                    |              |           |            |                 |                 |             |             |            |              |             |                |     |     |          |
|        | Kontoinformation                           |                                                                                                    |              |           |            |                 |                 |             |             |            |              |             |                |     |     |          |
| felder | 100300 [Mater, Hayen                       |                                                                                                    |              |           |            |                 |                 |             |             |            |              |             |                |     |     |          |
| Suct   |                                            | 11Dersicht / 2 Verlehrszahlen / 3 Tagesverlehrszahlen / 4 Bewegungen / 5 Buchungssätze / 6 Offene Poeten / 9 Bankenzag / 8 Mehrungen/Konsouzag / 9 Zinrechungen / 11 Zahlingshistorie / 11 Zahlingshistorie / 11 Zohlangshistorie / 11 Zahlingshistorie / 11 Zahlingshistorie / 12 Zahlingshistorie / 12 Zahlingshis |              |           |            |                 |                 |             |             |            |              |             |                |     |     |          |
| bris   |                                            | Kontonummer                                                                                                    | Bezeichnung  | Abteilung | Filahummer | Diffrenz-OP-Nr. | Diff-Op-Urspr.B | Zahlbetrag* | Buchungsart | Datum      | gedruckt am* | Mitarbeiter | Sachbearbeiter | VIM | VAM | kommunik |
| e e    |                                            | 100300                                                                                                    | Maier, Mayen |           |            |                 |                 | 500,00€     | ANZ         | 02.03.2021 |              | КМА         |                |     |     | 1        |
| fage 1 |                                            |                                                                                                    |              |           |            |                 |                 |             |             |            |              |             |                |     |     |          |
| -      | -                                          |                                                                                                    |              |           |            |                 |                 |             |             |            |              |             |                |     |     |          |
|        |                                            |                                                                                                    |              |           |            |                 |                 |             |             |            |              |             |                |     |     |          |
|        |                                            |                                                                                                    |              |           |            |                 |                 |             |             |            |              |             |                |     |     |          |
|        |                                            |                                                                                                    |              |           |            |                 |                 |             |             |            |              |             |                |     |     |          |
|        |                                            |                                                                                                    |              |           |            |                 |                 |             |             |            |              |             |                |     |     |          |
|        |                                            |                                                                                                    |              |           |            |                 |                 |             |             |            |              |             |                |     |     |          |
|        |                                            |                                                                                                    |              |           |            |                 |                 |             |             |            |              |             |                |     |     |          |
|        |                                            |                                                                                                    |              |           |            |                 |                 |             |             |            |              |             |                |     |     |          |
|        |                                            |                                                                                                    |              |           |            |                 |                 |             |             |            |              |             |                |     |     |          |
|        |                                            |                                                                                                    |              |           |            |                 |                 |             |             |            |              |             |                |     |     |          |
|        |                                            |                                                                                                    |              |           |            |                 |                 |             |             |            |              |             |                |     |     |          |
|        |                                            |                                                                                                    |              |           |            |                 |                 |             |             |            |              |             |                |     |     |          |
|        |                                            |                                                                                                    |              |           |            |                 |                 |             |             |            |              |             |                |     |     |          |
|        |                                            |                                                                                                    |              |           |            |                 |                 |             |             |            |              |             |                |     |     |          |
|        |                                            |                                                                                                    |              |           |            |                 |                 |             |             |            |              |             |                |     |     |          |
|        |                                            |                                                                                                    |              |           |            |                 |                 |             |             |            |              |             |                |     |     |          |
|        |                                            |                                                                                                    |              |           |            |                 |                 |             |             |            |              |             |                |     |     |          |
|        |                                            |                                                                                                    |              |           |            |                 |                 |             |             |            |              |             |                |     |     |          |
|        |                                            |                                                                                                    |              |           |            |                 |                 |             |             |            |              |             |                |     |     |          |
|        |                                            |                                                                                                    |              |           |            |                 |                 |             |             |            |              |             |                |     |     |          |
|        |                                            |                                                                                                    |              |           |            |                 |                 |             |             |            |              |             |                |     |     |          |
|        |                                            |                                                                                                    |              |           |            |                 |                 |             |             |            |              |             |                |     |     |          |
|        |                                            |                                                                                                    |              |           |            |                 |                 |             |             |            |              |             |                |     |     |          |

 $\textit{Info} \rightarrow \textit{Schnellauskunft} \rightarrow \textit{Reiter Mitteilung}$ 

Über das Kontextmenü können diese noch mal ausgedruckt werden.

11. Zahlungshistorie

Auf diesem Reiter werden alle Buchungsbewegungen angezeigt, deren Buchungsart als Zahlungsein- und ausgang definiert ist. Anhand dieser Buchungsbewegungen ist eine Analyse des Zahlungsvermögens möglich.

| -+ K    | ontoauskunft - Konto 100300 Maier,                                                                        | Mayen                                 |                                                 |                                       |                                                       |                                              | 막다.                            |
|---------|----------------------------------------------------------------------------------------------------|---------------------------------------|-------------------------------------------------|---------------------------------------|-------------------------------------------------------|----------------------------------------------|--------------------------------|
| Selekt  | ionsvariante Benutzerdefiniert                                                                            |                                       |                                                 |                                       |                                                       |                                              | - 8 2 1                        |
| ٤ [     | Kontoinformation                                                                                          |                                       |                                                 |                                       |                                                       |                                              |                                |
| fede    | 100300 Maier, Mayen                                                                                       |                                       |                                                 |                                       |                                                       |                                              |                                |
| Such    | 1 Übersicht $\setminus$ 2 Verkehrszahlen $\setminus$ 3 Tagesv                                             | verkehrszahlen \ 4 Bewegungen \ 5 Bud | nungssätze \6 Offene Posten \7 Bankeinzu        | ig \ 8 Mahnungen/Kontoauszug \ 9 Zins | rechnungen \ 10 Mitteilung <sup>\1</sup> 11 Zahlungsh | storie \ 12 Konteninfo \ 13 Faktura \ 14 Abz | ugsverkehrszahlen 👌 15 Kaufv 🐳 |
| rgebnis | Wirtschaftsjahr 2022 (01.01.2022 - 31.1                                                                   | 2.2022)   Buchungsdat                 | um 01.01.2020 m bis 31.12.2021 m                | 12                                    |                                                       |                                              |                                |
| Suche   | Belegdatum         Buchung         Verarbeitungs.           02.03.2         02.03.2         15.09.2021 1. | Kontonummer Gegenkonto Solb           | etrag Habenbet Steu Buchungsart<br>500,00 € ANZ | Belegnummer Barcode                   | archiviert Systembuchung                              | EB-Buchung Storniert                         | Stornobuchung                  |
|         |                                                                                                    |                                       |                                                 |                                       |                                                       |                                              |                                |
|         |                                                                                                    |                                       |                                                 |                                       |                                                       |                                              |                                |
|         |                                                                                                    |                                       |                                                 |                                       |                                                       |                                              |                                |
|         |                                                                                                    |                                       |                                                 |                                       |                                                       |                                              |                                |
|         |                                                                                                    |                                       |                                                 |                                       |                                                       |                                              |                                |
|         |                                                                                                    |                                       |                                                 |                                       |                                                       |                                              |                                |
|         |                                                                                                    |                                       |                                                 |                                       |                                                       |                                              |                                |
|         |                                                                                                    |                                       |                                                 |                                       |                                                       |                                              |                                |
|         | OP-Nummer                                                                                                 | OP-Betrag                             | Abzugsbetrag                                    | Abzugsfähiger Betrag                  | Anzahlungsbetrag                                      | Ursprungsbetrag                              | OP-Art                         |
|         | 100200-01                                                                                                 | -500,00                               | e                                               | -500,0                                | )€                                                    | -500,00 €                                    | 3 ANZ                          |
|         |                                                                                                    |                                       |                                                 |                                       |                                                       |                                              |                                |
|         |                                                                                                    |                                       |                                                 |                                       |                                                       |                                              |                                |
|         |                                                                                                    |                                       |                                                 |                                       |                                                       |                                              |                                |
|         |                                                                                                    |                                       |                                                 |                                       |                                                       |                                              |                                |
|         |                                                                                                    |                                       |                                                 |                                       |                                                       |                                              |                                |
|         |                                                                                                    |                                       |                                                 |                                       |                                                       |                                              |                                |
|         | S 744                                                                                                    |                                       |                                                 |                                       |                                                       |                                              |                                |
|         |                                                                                                    |                                       |                                                 |                                       |                                                       |                                              |                                |

 $\textit{Info} \rightarrow \textit{Schnellauskunft} \rightarrow \textit{Reiter Zahlungshistorie}$ 

Im oberen Bereich werden die Buchungsbewegungen angezeigt und im unteren Bereich die dazu gehörigen Offenen Posten.

- Σ Zahlungen In diesem Feld wird die Summe alle Zahlungen angezeigt.
   Ø AD-Beleg In diesem Feld wird die Außenstandsdauer in Bezug auf das Belegdatum angezeigt.
   Ø AD Fälligkeit In diesem Feld wird die Außenstandsdauer in Bezug auf das Fälligkeitsdatum angezeigt.
   (G) Die Außenstandsdauer wird gewichtet nach OP Beträgen ermittelt.
- 12. Faktura

Auf diesem Reiter können Sie sich alle Belege anschauen, die Sie über unser Modul Faktura erstellt haben.

| variante B | enutzerdefiniert |              |                |                |              |                 |                  |                |               |                 |              |                     |                |                 |              |                  | - 2            |
|------------|------------------|--------------|----------------|----------------|--------------|-----------------|------------------|----------------|---------------|-----------------|--------------|---------------------|----------------|-----------------|--------------|------------------|----------------|
| ntoinform  | ation            |              |                |                |              |                 |                  |                |               |                 |              |                     |                |                 |              |                  |                |
| 10030      | 0 Maier, Mayen   |              |                |                |              |                 |                  |                |               |                 |              |                     |                |                 |              |                  |                |
| bersicht \ | 2 Verkehrszahlen | 3 Tagesverke | ehrszahlen \ 4 | Bewegungen \ 5 | Buchungssätz | e \ 6 Offene Po | sten \ 7 Bankein | zug \ 8 Mahnun | oen/Kontoausz | ua \9 Zinsrechn | ungen \ 10 M | itteilung \ 11 Zahk | unashistorie ` | 12 Faktura \ 13 | Abzugsverkeh | rszahlen \ 14 Ka | ifvertragsveri |
| Storno     | stornierter      | Belegart     | Datum          | Buchungsd      | Kunde        | Bezeichnung     | Belegnummer      | Netto          | Brutto        | Buchungskr      | Kreditor     | Kreditorbez         | storniert      | storniert mit   | Herkunft     | Buchungstext     | Quel-KST Nr    |
|            |                  | Rechnung     | 25.05.2021     | 25.05.2021     | 100300       | Maier, Ma       | -                | 2.650,00 €     | 3.153,50 €    |                 |              |                     |                |                 | AUS_ANBU     |                  |                |
|            |                  |              |                |                |              |                 |                  |                |               |                 |              |                     |                |                 |              |                  |                |
|            |                  |              |                |                |              |                 |                  |                |               |                 |              |                     |                |                 |              |                  |                |
|            |                  |              |                |                |              |                 |                  |                |               |                 |              |                     |                |                 |              |                  |                |
|            |                  |              |                |                |              |                 |                  |                |               |                 |              |                     |                |                 |              |                  |                |
|            |                  |              |                |                |              |                 |                  |                |               |                 |              |                     |                |                 |              |                  |                |
|            |                  |              |                |                |              |                 |                  |                |               |                 |              |                     |                |                 |              |                  |                |
|            |                  |              |                |                |              |                 |                  |                |               |                 |              |                     |                |                 |              |                  |                |
|            |                  |              |                |                |              |                 |                  |                |               |                 |              |                     |                |                 |              |                  |                |
|            |                  |              |                |                |              |                 |                  |                |               |                 |              |                     |                |                 |              |                  |                |
|            |                  |              |                |                |              |                 |                  |                |               |                 |              |                     |                |                 |              |                  |                |
|            |                  |              |                |                |              |                 |                  |                |               |                 |              |                     |                |                 |              |                  |                |
|            |                  |              |                |                |              |                 |                  |                |               |                 |              |                     |                |                 |              |                  |                |
|            |                  |              |                |                |              |                 |                  |                |               |                 |              |                     |                |                 |              |                  |                |
|            |                  |              |                |                |              |                 |                  |                |               |                 |              |                     |                |                 |              |                  |                |
|            |                  |              |                |                |              |                 |                  |                |               |                 |              |                     |                |                 |              |                  |                |
|            |                  |              |                |                |              |                 |                  |                |               |                 |              |                     |                |                 |              |                  |                |
|            |                  |              |                |                |              |                 |                  |                |               |                 |              |                     |                |                 |              |                  |                |
|            |                  |              |                |                |              |                 |                  |                |               |                 |              |                     |                |                 |              |                  |                |
|            |                  |              |                |                |              |                 |                  |                |               |                 |              |                     |                |                 |              |                  |                |
|            |                  |              |                |                |              |                 |                  |                |               |                 |              |                     |                |                 |              |                  |                |
|            |                  |              |                |                |              |                 |                  |                |               |                 |              |                     |                |                 |              |                  |                |
|            |                  |              |                |                |              |                 |                  |                |               |                 |              |                     |                |                 |              |                  |                |
|            |                  |              |                |                |              |                 |                  |                |               |                 |              |                     |                |                 |              |                  |                |

 $\textit{Info} \rightarrow \textit{Schnellauskunft} \rightarrow \textit{Reiter Faktura}$ 

Über das Kontextmenü können Sie den Beleg noch mal öffnen oder ausdrucken.

13. Abzugsverkehrszahlen

Auf diesem Reiter werden die gewährten bzw. erhaltenen Abzüge gruppiert nach Monat und Abzugsart angezeigt.

| 🔸 Kontoauskunft - Konto 100300 Maier, Mayen                  |                                                                     |                                       | a* ظ 🗵                                                                                                    |
|--------------------------------------------------------------|---------------------------------------------------------------------|---------------------------------------|----------------------------------------------------------------------------------------------------|
| elektionsvariante Benutzerdefiniert                          |                                                                     |                                       | - E 4 🗅                                                                                                    |
| Kontoinformation                                             |                                                                     |                                       |                                                                                                    |
| 100300 Maier, Mayen                                          |                                                                     |                                       |                                                                                                    |
| 1 Übersicht \ 2 Verkehrszahlen \ 3 Tagesverkehrszahlen \ 4 B | Jewegungen \ 5 Buchungssätze \ 6 Offene Posten \ 7 Bankeinzug \ 8 N | fahnungen/Kontoauszug \ 9 Zinsrechnun | ngen \ 10 Mittelung 🔪 11 Zahlungshistorie 🔪 12 Faktura 👌 13 Abzugsverkehrszahlen 🔪 14 Kaufvertragsverweise 🧹 🕨 |
| 🖁 🖲 Wirtschaftsjahr 2022 (01.01.2022 - 31.12.2022) 👻         | O Periode von bis                                                   |                                       |                                                                                                    |
| 5                                                            | Monat                                                               | Jahr                                  | Gesamt                                                                                                    |
| 20                                                           |                                                                     |                                       |                                                                                                    |
|                                                              |                                                                     |                                       |                                                                                                    |
|                                                              |                                                                     |                                       |                                                                                                    |
|                                                              |                                                                     |                                       |                                                                                                    |
|                                                              |                                                                     |                                       |                                                                                                    |
|                                                              |                                                                     |                                       |                                                                                                    |
|                                                              |                                                                     |                                       |                                                                                                    |
|                                                              |                                                                     |                                       |                                                                                                    |
|                                                              |                                                                     |                                       |                                                                                                    |
|                                                              |                                                                     |                                       |                                                                                                    |
|                                                              |                                                                     |                                       |                                                                                                    |
|                                                              |                                                                     |                                       |                                                                                                    |
|                                                              |                                                                     |                                       |                                                                                                    |
|                                                              |                                                                     |                                       |                                                                                                    |
|                                                              |                                                                     |                                       |                                                                                                    |
|                                                              |                                                                     |                                       |                                                                                                    |
|                                                              |                                                                     |                                       |                                                                                                    |
|                                                              |                                                                     |                                       |                                                                                                    |
|                                                              |                                                                     |                                       |                                                                                                    |
| Monatssalden Quartalsalden Jahressalden                      |                                                                     |                                       |                                                                                                    |

 $\textit{Info} \rightarrow \textit{Schnellauskunft} \rightarrow \textit{Reiter Abzugsverkehrszahlen}$ 

Die Anzeige erfolgt je nach Auswahl nach Monats-, Quartals- und Jahressaldo.

14. Kaufvertragsverweise

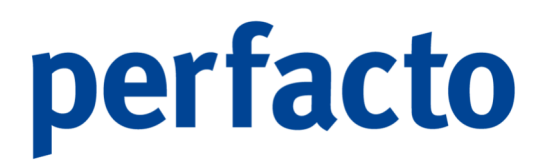

Auf diesem Reiter erhalten Sie eine Übersicht von sämtlichen Kaufverträge aus dem Warenwirtschaftssystem ECORO.

| -+               | Kontounskunft - Konto 1002 Schulze Andernach e <sup>r</sup> Cf 🔽 |                          |                        |                  |                          |                         |                        |                                              |                         |                        |                          |                        |  |
|------------------|------------------------------------------------------------------|--------------------------|------------------------|------------------|--------------------------|-------------------------|------------------------|----------------------------------------------|-------------------------|------------------------|--------------------------|------------------------|--|
| Sele             | ktionsvariante Benutzerd                                         | efiniert                 |                        |                  |                          |                         |                        |                                              |                         |                        |                          | - B 🖸 i                |  |
| -                | Kontoinformation                                                 |                          |                        |                  |                          |                         |                        |                                              |                         |                        |                          |                        |  |
| felder           | 100125 Schul                                                     | ze Andernach             |                        |                  |                          |                         |                        |                                              |                         |                        |                          | <b>•</b> •             |  |
| Sud              | 1 Übersicht \ 2 Verkehrsz                                        | ahlen \ 3 Tagesverkehrsz | zahlen \4Bewegungen \5 | Buchungssätze \6 | Offene Posten \ 7 Bankei | inzug \ 8 Mahnungen/Kon | toauszug \ 9 Zinsrechr | nungen $\setminus$ 10 Mittellung $\setminus$ | 11 Zahlungshistorie \ 1 | 2 Faktura \ 13 Abzugsv | verkehrszahlen 👌 14 Kaul | vertragsverweise 🛛 🖌 🕨 |  |
| , and the second | Kaufvertragsnr.                                                  | Zahlungsreferenz         | KV-Summe               | KV-Datum         | vereinbarte Anzahlung    | Anzahlungsfälligkeit    | Bankeinzug             | eingezogen                                   | Mahnsperre              | Mahnstufe              | letzte Mahnung           | nächste Mahnung        |  |
| Sucherge         | 10200-01                                                         |                          | 12.890,00 €            | 02.09.2021       | 750,00 €                 | 10.09.2021              | Υ.                     |                                              |                         |                        |                          |                        |  |
|                  |                                                                  |                          |                        |                  |                          |                         |                        |                                              |                         |                        |                          |                        |  |

 $\textit{Info} \rightarrow \textit{Schnellauskunft} \rightarrow \textit{Reiter Kaufvertragsverweise}$ 

Dieser Reiter ist nur aktiv, wenn ECORO im Einsatz ist.

#### 15. Adressen

Auf diesem Reiter werden alle Kontaktdaten eines Kontos angezeigt.

| r Kontoauskunit - Konto 100125 Schulze Andernach                                                                                                    | 5° C°                        |
|----------------------------------------------------------------------------------------------------|------------------------------|
| Selektonsvariante Benutzerdefiniert                                                                                                    | - 8 2 1                      |
| Kontoinformation                                                                                                    |                              |
| 100125 Schulze Andernach                                                                                                    |                              |
|                                                                                                    |                              |
| 3 3 Tagesverkehrszahlen \ 4 Bewegungen \ 5 Buchungssätze \ 6 Offene Posten \ 7 Bankeinzug \ 8 Mahnungen/Kontoauszug \ 9 Zinsrechnungen \ 10 Mittellung \ 11 Zahlungshistorie \ 12 Faktura \ 13 Abzugsverkehrszahlen \ 14 Kaufvertragsverweise \ 15 A | Adressen \ 16 Kontakthisto \ |
| 2 Adresse                                                                                                    |                              |
| ♥ Herrn Schulze Andernach Hauptadresse                                                                                                    |                              |
| z dresse                                                                                                    |                              |
| Herrn Schulze Andernach                                                                                                    |                              |
| Rennweg 60                                                                                                    |                              |
| 56626 Andernach                                                                                                    |                              |
|                                                                                                    |                              |
| Herm Schulze Andernach                                                                                                    |                              |
| r Person                                                                                                    |                              |
| Herrn Schulze Andernach                                                                                                    |                              |
|                                                                                                    |                              |
| ♦ Herrn Schulze Lieferadresse                                                                                                    |                              |
| r Adresse                                                                                                    |                              |
| Herm Schulze                                                                                                    |                              |
| Bahnhofstaße 6                                                                                                    |                              |
| sorta rendg                                                                                                    |                              |
|                                                                                                    |                              |
| Herm Schulze                                                                                                    |                              |
| Person                                                                                                    |                              |
| Herm Schulze                                                                                                    |                              |
|                                                                                                    |                              |
|                                                                                                    |                              |
|                                                                                                    |                              |
|                                                                                                    |                              |
|                                                                                                    |                              |
|                                                                                                    |                              |
|                                                                                                    |                              |
|                                                                                                    |                              |
|                                                                                                    |                              |
|                                                                                                    |                              |

 $\textit{Info} \rightarrow \textit{Schnellauskunft} \rightarrow \textit{Reiter Adressen}$ 

Über die Stammdaten können diese bearbeitet werden.

16. Kontakthistorie

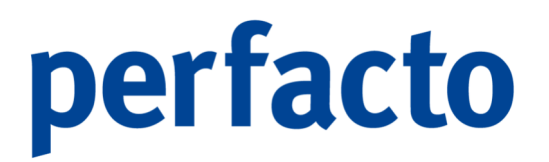

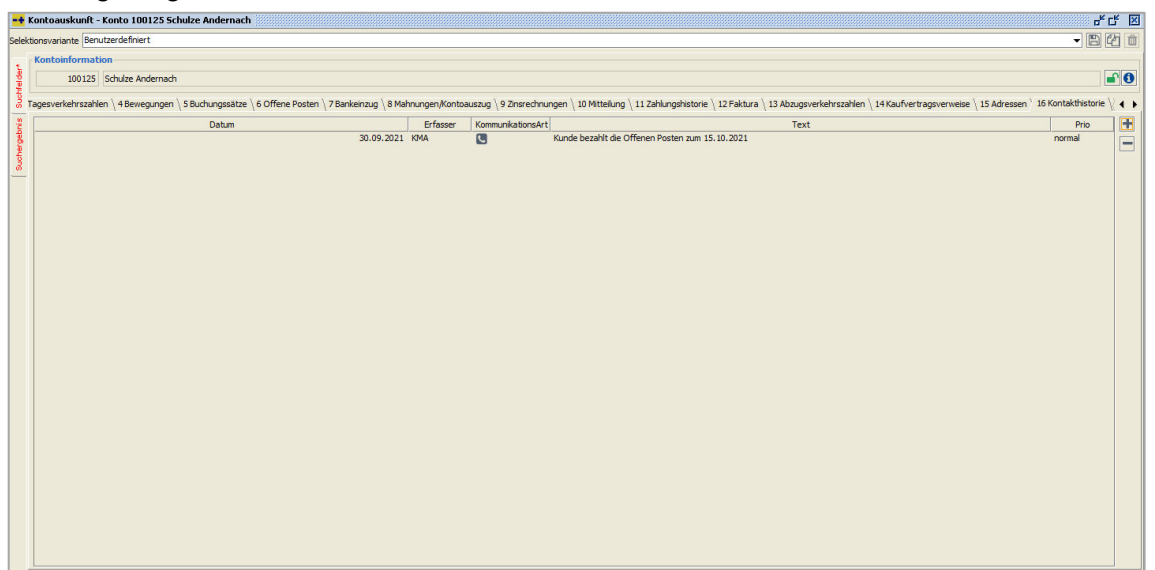

Auf diesem Reiter werden alle schriftlichen und telefonischen Kontakte erfasst und angezeigt.

 $Info \rightarrow Schnellauskunft \rightarrow Reiter Kontakthistorie$ 

+ Kontaktinformation anlegen

- Kontaktinformation löschen

Sie verwalten diese Informationen selbst auf diesem Reiter.

#### 17. Wechsel

Auf diesem Reiter werden alle aktuellen Wechsel eines Kontos angezeigt.

| -+    | Kontoauskunt - Konto 100125 Schulze Andernach |                      |              |                 |             |                  |                     |              |                  |               |                |                  |                |                   |               |                |            |                 |            |
|-------|-----------------------------------------------|----------------------|--------------|-----------------|-------------|------------------|---------------------|--------------|------------------|---------------|----------------|------------------|----------------|-------------------|---------------|----------------|------------|-----------------|------------|
| Selek | tonsvariante Benutzerdefiniert 🔹 🖻 🖄 🗈        |                      |              |                 |             |                  |                     |              |                  |               |                |                  |                |                   |               |                |            |                 |            |
| -     | Kontoinforma                                  | tion                 |              |                 |             |                  |                     |              |                  |               |                |                  |                |                   |               |                |            |                 |            |
| -     | 100125                                        | Schulze Andernach    |              |                 |             |                  |                     |              |                  |               |                |                  |                |                   |               |                |            |                 | <b>•</b> 0 |
| Such  | 5 Buchungssätz                                | e \6 Offene Posten ' | 7 Bankeinzug | \ 8 Mahnungen/k | Kontoauszug | 9 Zinsrechnunger | n \ 10 Mitteilung \ | 11 Zahlungsh | historie \ 12 Fa | ktura \ 13 Al | ozugsverkehrsz | ahlen \ 14 Kaufv | ertragsverweis | e \ 15 Adressen ' | 16 Kontakthis | itorie 👌 17 We | echsel \ 1 | B WKV-Info \ 19 | Bewei 🖌 🕨  |
| bris  | Numme                                         | r                    | Bezeichnun   | 9               | Ausst       | ellungsdatum     | Faelligkeit         | tsdatum      | Wed              | sebetrag      |                | Text             |                | Erledigt          | Se            | chkontoNr      |            | Sachkonto       | Bez        |
|       |                                               |                      |              |                 |             |                  |                     |              |                  |               |                |                  |                |                   |               |                |            |                 |            |
|       |                                               | OP-Numm              | er           |                 |             |                  | OP-Betrag           |              |                  |               |                | AbzugsBetrag     |                |                   |               | Bel            | egdatum    |                 |            |
|       |                                               |                      |              |                 |             |                  |                     |              |                  |               |                |                  |                |                   |               |                |            |                 |            |

 $\textit{Info} \rightarrow \textit{Schnellauskunft} \rightarrow \textit{Reiter Wechsel}$ 

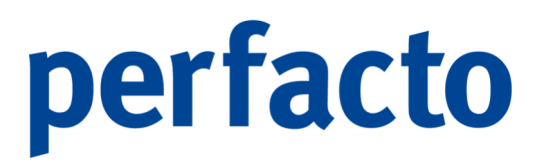

Im unteren Bereich erhalten Sie die Offenen Posten angezeigt, die mit diesem Wechsel ausgeglichen werden. Über das Kontextmenü können Sie einen Wechsel bearbeiten.

#### 18. WKV-Info

Auf diesem Reiter werden alle Informationen zur Warenkreditversicherung des Kontos angezeigt.

| 🕂 Kontoauskunft - Ko      | nto 100125 Scl     | nulze Anderna         | ach                   |                       |                              |                                    |                                           |                                    |                     |                   |
|---------------------------|--------------------|-----------------------|-----------------------|-----------------------|------------------------------|------------------------------------|-------------------------------------------|------------------------------------|---------------------|-------------------|
| elektionsvariante Benutze | erdefiniert        |                       |                       |                       |                              |                                    |                                           |                                    |                     | - B 4 t           |
| Kontoinformation          |                    |                       |                       |                       |                              |                                    |                                           |                                    |                     |                   |
| 100125 Sc                 | hulze Andernach    |                       |                       |                       |                              |                                    |                                           |                                    |                     | <b>•</b> 0        |
| S Buchungssätze \         | 5 Offene Posten    | 7 Bankeinzug          | 8 Mahnungen/Kontoaus: | ug \ 9 Zinsrechnungen | \ 10 Mittellung \ 11 Zahlung | gshistorie \ 12 Faktura \ 13 Abzug | sverkehrszahlen \ 14 Kaufvertragsverweise | \ 15 Adressen \ 16 Kontakthistorie | 17 Wechsel 18 WK    | V-Info \ 19 Bewer |
| 2 Kontonummer             | 100125             | Schulze Ande          | ernach                |                       |                              |                                    |                                           |                                    |                     |                   |
| Versicherungsnumme        | r 726374           |                       | Versicherer           |                       | ~ 2                          |                                    |                                           |                                    |                     |                   |
| 1 Vertragsdaten           | 2 Individualfelder | (63)                  |                       |                       |                              |                                    |                                           |                                    |                     |                   |
| Versicherungsart E        | inzelvertrag       |                       | v                     |                       |                              |                                    |                                           |                                    |                     |                   |
| ab Datum                  | Ver                | eichen mashöhe        |                       | EI .                  |                              |                                    |                                           |                                    | Vertragsdaten       |                   |
| Historie                  |                    | and for deligation to |                       |                       |                              |                                    |                                           |                                    | Antragsdatum        | 01.07.2021        |
|                           |                    | Art                   |                       |                       | ab Datum                     | <b>^</b> 1                         | Versicherungsh                            | öhe                                | Antragssumme        | 20.000,00 €       |
| Einzelvertrag             |                    |                       |                       |                       |                              | 01.04.2021                         |                                           | 2.500,00 €                         | Ablehnungsdatum     |                   |
| Beendeter Vertr           | ag                 |                       |                       |                       |                              | 31.12.2021                         |                                           | 201000100 0                        | Versicherungsende   | 31.12.2021        |
|                           |                    |                       |                       |                       |                              |                                    |                                           |                                    |                     |                   |
|                           |                    |                       |                       |                       |                              |                                    |                                           |                                    | (ii) beendet        |                   |
|                           |                    |                       |                       |                       |                              |                                    |                                           |                                    |                     |                   |
|                           |                    |                       |                       |                       |                              |                                    |                                           |                                    |                     |                   |
|                           |                    |                       |                       |                       |                              |                                    |                                           |                                    |                     |                   |
|                           |                    |                       |                       |                       |                              |                                    |                                           |                                    | Vertragszahlungziel |                   |
|                           |                    |                       |                       |                       |                              |                                    |                                           |                                    |                     |                   |
|                           |                    |                       |                       |                       |                              |                                    |                                           |                                    |                     |                   |
|                           |                    |                       |                       |                       |                              |                                    |                                           |                                    |                     |                   |
|                           |                    |                       |                       |                       |                              |                                    |                                           |                                    |                     |                   |
|                           |                    |                       |                       |                       |                              |                                    |                                           |                                    |                     |                   |
|                           |                    |                       |                       |                       |                              |                                    |                                           |                                    |                     |                   |
|                           |                    |                       |                       |                       |                              |                                    |                                           |                                    |                     |                   |
|                           |                    |                       |                       |                       |                              |                                    |                                           |                                    |                     |                   |

 $\textit{Info} \rightarrow \textit{Schnellauskunft} \rightarrow \textit{Reiter WKV-Info}$ 

19. Bewegung-Alt-Fibu

Im Falle einer Datenübernahme aus dem Vorgängersystem von Perfacto werden auf diesem Reiter die Bewegungen des alten Systems angezeigt.

| -+                                                                                                    | Kon    | toauskunft -  | Konto 100125    | Schulze Ande | rnach           |                  |              |                     |                  |                   |                 |                   |                         |                      |                      |                    | - t 🛛         |
|----------------------------------------------------------------------------------------------------|--------|---------------|-----------------|--------------|-----------------|------------------|--------------|---------------------|------------------|-------------------|-----------------|-------------------|-------------------------|----------------------|----------------------|--------------------|---------------|
| Sele                                                                                                    | ektion | variante Benu | utzerdefiniert  |              |                 |                  |              |                     |                  |                   |                 |                   |                         |                      |                      | •                  | 820           |
|                                                                                                    | Ko     | ntoinformati  | on              |              |                 |                  |              |                     |                  |                   |                 |                   |                         |                      |                      |                    |               |
| - and - and |        | 100125        | Schulze Anderna | ach          |                 |                  |              |                     |                  |                   |                 |                   |                         |                      |                      |                    | <b>•</b> 0    |
| Suchf                                                                                                    | 16     | Offene Posten | 7 Bankeinzug    | 8 Mahnungen/ | Kontoauszug \ 9 | Zinsrechnungen \ | 10 Mittelung | 11 Zahlungshistorie | \ 12 Faktura \ 1 | 3 Abzugsverkehrsz | ahlen \ 14 Kauf | fvertragsverweise | \ 15 Adressen \ 16 Kont | akthistorie \ 17 Wed | hsel \ 18 WKV-Info ` | 19 Bewegungen Alt- | Fibu \ 2/ 4 > |
|                                                                                                    | K      | ntonummer     | Belegnummer     | S/H          | Belegdatu       | m Betra          | a            | Soll-Betrag         | Haben-Betrag     | SteuerKZ          | Gegenkonto      | Text              | Journalseite            | Buchungsdatum        |                      | Anschrift          |               |
| da da                                                                                                    |        |               |                 |              |                 |                  |              |                     |                  |                   |                 | ]                 |                         |                      |                      |                    |               |
| Note                                                                                                    |        |               |                 |              |                 |                  |              |                     |                  |                   |                 |                   |                         |                      |                      |                    |               |
| <b>—</b>                                                                                                    | -      |               |                 |              |                 |                  |              |                     |                  |                   |                 |                   |                         |                      |                      |                    |               |
|                                                                                                    |        |               |                 |              |                 |                  |              |                     |                  |                   |                 |                   |                         |                      |                      |                    |               |
|                                                                                                    |        |               |                 |              |                 |                  |              |                     |                  |                   |                 |                   |                         |                      |                      |                    |               |
|                                                                                                    |        |               |                 |              |                 |                  |              |                     |                  |                   |                 |                   |                         |                      |                      |                    |               |
|                                                                                                    |        |               |                 |              |                 |                  |              |                     |                  |                   |                 |                   |                         |                      |                      |                    |               |
|                                                                                                    |        |               |                 |              |                 |                  |              |                     |                  |                   |                 |                   |                         |                      |                      |                    |               |
|                                                                                                    |        |               |                 |              |                 |                  |              |                     |                  |                   |                 |                   |                         |                      |                      |                    |               |
|                                                                                                    |        |               |                 |              |                 |                  |              |                     |                  |                   |                 |                   |                         |                      |                      |                    |               |
|                                                                                                    |        |               |                 |              |                 |                  |              |                     |                  |                   |                 |                   |                         |                      |                      |                    |               |
|                                                                                                    |        |               |                 |              |                 |                  |              |                     |                  |                   |                 |                   |                         |                      |                      |                    |               |
|                                                                                                    |        |               |                 |              |                 |                  |              |                     |                  |                   |                 |                   |                         |                      |                      |                    |               |
|                                                                                                    |        |               |                 |              |                 |                  |              |                     |                  |                   |                 |                   |                         |                      |                      |                    |               |
|                                                                                                    |        |               |                 |              |                 |                  |              |                     |                  |                   |                 |                   |                         |                      |                      |                    |               |
|                                                                                                    |        |               |                 |              |                 |                  |              |                     |                  |                   |                 |                   |                         |                      |                      |                    |               |
|                                                                                                    |        |               |                 |              |                 |                  |              |                     |                  |                   |                 |                   |                         |                      |                      |                    |               |
|                                                                                                    |        |               |                 |              |                 |                  |              |                     |                  |                   |                 |                   |                         |                      |                      |                    |               |
|                                                                                                    |        |               |                 |              |                 |                  |              |                     |                  |                   |                 |                   |                         |                      |                      |                    |               |
|                                                                                                    |        |               |                 |              |                 |                  |              |                     |                  |                   |                 |                   |                         |                      |                      |                    |               |
|                                                                                                    |        |               |                 |              |                 |                  |              |                     |                  |                   |                 |                   |                         |                      |                      |                    |               |
|                                                                                                    |        |               |                 |              |                 |                  |              |                     |                  |                   |                 |                   |                         |                      |                      |                    |               |

 $\textit{Info} \rightarrow \textit{Schnellauskunft} \rightarrow \textit{Reiter Bewegung-Alt-Fibu}$ 

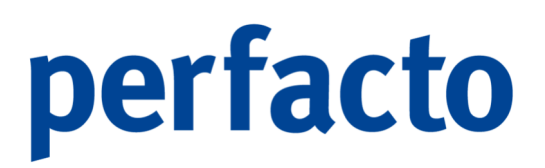

20. Debitorenregister

Auf diesem Reiter werden Ihnen alle Informationen zur Bewertung der Zahlungsweise von einzelnen Kunden angezeigt.

| -4     | Kontoauskunt - Konto 100125 Schulze Andernach 🛛 🖞 🗹                                                                                                    |
|--------|----------------------------------------------------------------------------------------------------|
| Sele   | ktonsvariante Berutzerdefniert                                                                                                    |
|        | Kontoinformation                                                                                                    |
| l a    | 100125 [Schulze Andernach                                                                                                    |
| Such   | 7Bankenzug \ 8 Mahnungen/Kontoauszug \ 9 Zinsrechnungen \ 10 Mittellung \ 11 Zahlungshistorie \ 12 Faktura \ 13 Abzugsverkehrszahlen \ 14 Kaufvertragsverweise \ 15 Adressen \ 16 Kontakthistorie \ 17 Wechsel \ 18 WXI-3n6 \ 19 Bewegungen Alt-Fbu \ 20 Debitorerregister \ C + |
| ŝ      |                                                                                                    |
| eroe   |                                                                                                    |
| Such 1 |                                                                                                    |
| -      |                                                                                                    |
|        |                                                                                                    |
|        |                                                                                                    |
|        |                                                                                                    |
|        |                                                                                                    |
|        |                                                                                                    |
|        |                                                                                                    |
|        |                                                                                                    |
|        | Zu diesem Konto existieren keine Informationen.                                                                                                    |
|        |                                                                                                    |
|        |                                                                                                    |
|        |                                                                                                    |
|        |                                                                                                    |
|        |                                                                                                    |
|        |                                                                                                    |
|        |                                                                                                    |
|        |                                                                                                    |
|        |                                                                                                    |
|        |                                                                                                    |

 $Info \rightarrow Schnellauskunft \rightarrow Reiter Debitorenregister$ 

In Zusammenarbeit mit der Creditreform wurde in Perfacto die Möglichkeit geschaffen die Zahlungserfahrungen mit seinen eigenen Debitoren in einem Pool zu stellen und im Gegenzug eine grafische Auswertung über das Zahlungsverhalten bei anderen der Creditreform angeschlossenen Lieferanten zu erhalten.

Dieser Zahlungserfahrungspool liefert eine Auswertung über die Zahlungsweise der Debitoren.

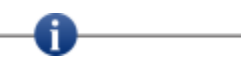

Voraussetzung zur Nutzung des Debitorenregisters ist die Mitgliedschaft bei der Creditreform.

21. Konteninfo

Auf diesem Reiter erhalten Sie Informationen zu den Einstellungen eines Kontos.

| -+ Kont   | oauskunft ·    | Konto 100125 Schu       | lze Andernach                     |                 |               |              |                                        |                                  |                                      | e <sup>r</sup> ت                  | 2 |
|-----------|----------------|-------------------------|-----------------------------------|-----------------|---------------|--------------|----------------------------------------|----------------------------------|--------------------------------------|-----------------------------------|---|
| elektions | variante Ben   | utzerdefiniert          |                                   |                 |               |              |                                        |                                  |                                      | - 8 4                             | ľ |
| Kor       | ntoinformat    | ion                     |                                   |                 |               |              |                                        |                                  |                                      |                                   |   |
|           | 100125         | Schulze Andernach       |                                   |                 |               |              |                                        |                                  |                                      |                                   | 0 |
| 19Z       | insrechnunge   | n \ 10 Mitteluna \ 11 Z | ahlungshistorie \ 12 Faktura \ 13 | Abzugsverkehrsz | ahlen \ 14 Ka | ufvertragsve | weise \ 15 Adressen \ 16 Kontakthistor | 2 \ 17 Wechsel \ 18 WKV-Info \ 1 | 9 Bewegungen Alt-Fibu \ 20 Debitoren | register \ 21 Konteninfo \ 6 22 \ | 4 |
|           |                |                         |                                   |                 | ,             |              | 1 1                                    |                                  |                                      |                                   | - |
| a i       | Stamm          |                         |                                   | Allgemein       |               | Kon          | lition                                 |                                  |                                      |                                   |   |
| ę.        | Debitor        |                         |                                   |                 |               | 60           | Fage Netto                             |                                  |                                      |                                   |   |
| 5         | OP-Pflege      | 100 5-14-               |                                   |                 |               | 5,0          | % Skonto vom abzugsfähigen Betrag      |                                  |                                      |                                   |   |
|           | Mahn, und      | Zahlungsinfo            | ungen aus beierung und bestung    | 8               |               |              |                                        |                                  |                                      |                                   |   |
|           | Fälligkeitsver | längerung 0 Tage        |                                   |                 |               |              |                                        |                                  |                                      |                                   |   |
|           | Einzugsart     | SEPA-B2B                |                                   |                 |               |              |                                        |                                  |                                      |                                   |   |
|           | Zahlungsweg    | Direct Debit (          | (SEPA)                            |                 |               |              |                                        |                                  |                                      |                                   |   |
|           | Avis per       | Brief                   |                                   |                 |               |              |                                        |                                  |                                      |                                   |   |
|           |                |                         |                                   |                 |               |              |                                        |                                  |                                      |                                   |   |
|           | Bankverbin     | lungen                  |                                   |                 |               |              |                                        |                                  |                                      |                                   |   |
|           | BIC/BLZ        | Bezeichnung             | TBAN/KtoNr                        | Kontoinhaber    | Factoring     | Standard     |                                        |                                  |                                      |                                   |   |
|           |                | Raiffbk Sternberg -alt- | DE52 1406 1338 0122 6950 00       |                 | nein          | ia           |                                        |                                  |                                      |                                   |   |
|           |                | nul                     |                                   |                 | nein          | nein         |                                        |                                  |                                      |                                   |   |
|           |                |                         | 1                                 |                 | nem           | incari.      |                                        |                                  |                                      |                                   |   |
|           |                |                         |                                   |                 |               |              |                                        |                                  |                                      |                                   |   |
|           |                |                         |                                   |                 |               |              |                                        |                                  |                                      |                                   |   |
|           |                |                         |                                   |                 |               |              | -                                      |                                  |                                      |                                   |   |
|           |                |                         |                                   |                 |               |              |                                        |                                  |                                      |                                   |   |
|           |                |                         |                                   |                 |               |              |                                        |                                  |                                      |                                   |   |
|           |                |                         |                                   |                 |               |              |                                        |                                  |                                      |                                   |   |
|           |                |                         |                                   |                 |               |              |                                        |                                  |                                      |                                   |   |
|           |                |                         |                                   |                 |               |              |                                        |                                  |                                      |                                   |   |
|           |                |                         |                                   |                 |               |              |                                        |                                  |                                      |                                   |   |
|           |                |                         |                                   |                 |               |              |                                        |                                  |                                      |                                   |   |

 $\textit{Info} \rightarrow \textit{Schnellauskunft} \rightarrow \textit{Reiter Kontoinfo}$ 

Diese Informationen sind in vier Bereiche aufgeteilt. Änderungen der Daten ist über die Stammdatenerfassung möglich.

#### 22. Archivanzeige

Auf diesem Reiter werden alle Dokumente eines Kontos angezeigt, welche in der Archivierung zur Verfügung stehen.

| -+     | Kontoauskunft - Konto 800002 Automobile Passero                                                                                                    | of ل 🗵                                                                                                    |
|--------|----------------------------------------------------------------------------------------------------|----------------------------------------------------------------------------------------------------|
| Selekt | ionsvariante Benutzerdefiniert                                                                                                    | - 8 4 🗅                                                                                                    |
|        | Kontoinformation                                                                                                    |                                                                                                    |
| felder | 800002 Automobile Passero                                                                                                    |                                                                                                    |
| Such   | 1 Übersicht \ 2 Verkehrszahlen \ 3 Tagesverkehrszahlen \ 4 Bewegungen \ 5 Buchungssätze \ 6 Offene Posten \ 7 Zahlungsausgänge \ 8 Mtteilung \ 9 Zahlungshistorie \ 11 | Archivanzeige 🔪 11 Faktura 🔪 12 Abzugsverkehrszahlen 🔪 13 Adressen 🔪 14 Kontakthistorie 🔪 15 Wechsel 🔪 4 🔸 |
| ŝ      | Archivdateien                                                                                                    | $H \leftrightarrow H + 100\%$ $- I 2 4 4 5$                                                                |
| er off | Dokumenttypen <mehrfachselektion></mehrfachselektion>                                                                                                    |                                                                                                    |
| ÷,     | Belegdatum 🚽 1 Archiviert am 🚽 2 Dokumenttyp Vorgangskennung Bezeichnung Erfasser Archivikz                                                                            |                                                                                                    |
| -      |                                                                                                    |                                                                                                    |
|        |                                                                                                    |                                                                                                    |
|        |                                                                                                    |                                                                                                    |
|        |                                                                                                    |                                                                                                    |
|        |                                                                                                    |                                                                                                    |
|        |                                                                                                    |                                                                                                    |
|        |                                                                                                    |                                                                                                    |
|        |                                                                                                    |                                                                                                    |
|        |                                                                                                    |                                                                                                    |
|        | Offnen Proxess Viewer Hinzufügen/Verschlagworten Abteien zum Anhängen ablegen oder <u>durchsuchen</u>                                                                  |                                                                                                    |
|        |                                                                                                    |                                                                                                    |
|        | AV<br>Schlassanta                                                                                                    |                                                                                                    |
|        |                                                                                                    |                                                                                                    |
|        | Schlagwort Inhalt                                                                                                    |                                                                                                    |
|        |                                                                                                    |                                                                                                    |
|        |                                                                                                    |                                                                                                    |
|        |                                                                                                    |                                                                                                    |
|        |                                                                                                    |                                                                                                    |
|        |                                                                                                    |                                                                                                    |
|        |                                                                                                    |                                                                                                    |
|        |                                                                                                    |                                                                                                    |
|        |                                                                                                    |                                                                                                    |
|        |                                                                                                    |                                                                                                    |

 $\textit{Info} \rightarrow \textit{Schnellauskunft} \rightarrow \textit{Reiter Archivanzeige}$ 

Diese Maske ist dreigeteilt. Im rechten Bereich können Sie sich das Dokument anschauen. Im Bereich der Archivdaten werden Ihnen die Dokumente aufgelistet, die Sie für einen bestimmten Zeitraum oder auf einen bestimmten Dokumententypen eingrenzen können. Im Bereich der Schlagworte können Sie sehen mit welchen Schlagworten das Dokument archiviert wurde.

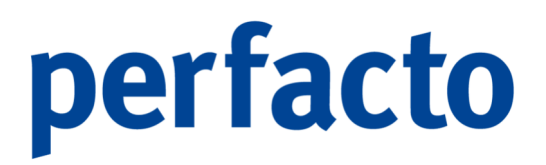

Zusätzlich können Sie Dokumente mit dem Button Hinzufügen/Verschlagworten oder über die Drag and Drop Funktion hinzufügen.

Voraussetzung ist eine eingerichtete Archivschnittstelle.

#### 23. Zahlungseingänge

Auf diesem Reiter werden alle Zahlungseingänge eines Kontos angezeigt.

| -+                                                                                        | Kontoauskunft - Kor  | nto 800002 Au | tomobile Passe | ero         |            |             |                                                                                                    |              |                 |                |            |                  |                                                                                           |                            |          |              |          | 막다 🗵   |
|-------------------------------------------------------------------------------------------|----------------------|---------------|----------------|-------------|------------|-------------|----------------------------------------------------------------------------------------------------|--------------|-----------------|----------------|------------|------------------|-------------------------------------------------------------------------------------------|----------------------------|----------|--------------|----------|--------|
| Selekt                                                                                    | onsvariante Benutzen | definiert     |                |             |            |             |                                                                                                    |              |                 |                |            |                  |                                                                                           |                            |          |              | -        |        |
| - 1                                                                                       | Kontoinformation     |               |                |             |            |             |                                                                                                    |              |                 |                |            |                  |                                                                                           |                            |          |              |          |        |
| 8 00002   Automobile Passero                                                              |                      |               |                |             |            |             |                                                                                                    |              |                 | <b>•</b> 0     |            |                  |                                                                                           |                            |          |              |          |        |
| 1 Übersicht \ 2 Verkehrszahlen \ 3 Tagesverkehrszahlen \ 4 Bewegungen \ 5 Buchungssätze \ |                      |               |                |             |            |             | \ 6 Offene Posten \ 7 Zahlungsausgänge \ 8 Mitteilung \ 9 Zahlungshistorie \ 10 Archivanzeige \ 11 Faktura |              |                 |                |            |                  | a $\$ 12 Abzugsverkehrszahlen $\$ 13 Adressen $\$ 14 Kontakthistorie $\$ 15 Wechsel $\$ 1 |                            |          |              |          |        |
| ebris.                                                                                    | Bezeichnung          | Datum Per     | Erstelldatum   | Ausführungs | Avisnr.    | Gedruckt am | Hausba                                                                                                    | Empf.BIC/BLZ | Empf.IBAN/KtoN  | r Belegart     | Währung    | Zahlbetrag*      | Abzugsbetrag                                                                              | Kontonum                   | mer zu   | Zahlender B  | Anzahl P | Anzahl |
| ĝ.                                                                                        | zanung               | 30.06.2021    | 15.09.2021     | 30.06.2021  | U          |             | 1200                                                                                                    | GENODED IBNA | DE90 5770 1591. |                |            | 124.999,00 €     | 4/333/30 6                                                                                | 800002                     |          | 119:333,04 € | 2        | 1      |
| ŝ                                                                                         |                      |               |                |             |            |             |                                                                                                    |              |                 |                |            |                  |                                                                                           |                            |          |              |          |        |
|                                                                                           |                      |               |                |             |            |             |                                                                                                    |              |                 |                |            |                  |                                                                                           |                            |          |              |          |        |
|                                                                                           |                      |               |                |             |            |             |                                                                                                    |              |                 |                |            |                  |                                                                                           |                            |          |              |          |        |
|                                                                                           |                      |               |                |             |            |             |                                                                                                    |              |                 |                |            |                  |                                                                                           |                            |          |              |          |        |
|                                                                                           |                      |               |                |             |            |             |                                                                                                    |              |                 |                |            |                  |                                                                                           |                            |          |              |          |        |
|                                                                                           |                      |               |                |             |            |             |                                                                                                    |              |                 |                |            |                  |                                                                                           |                            |          |              |          |        |
|                                                                                           | A <b>T</b>           |               |                |             |            |             |                                                                                                    |              |                 |                |            |                  |                                                                                           |                            |          |              |          |        |
|                                                                                           | 1 Zalungspositionen  | 2 Buchungen   | 1              |             |            |             |                                                                                                    |              |                 |                |            |                  |                                                                                           |                            |          |              |          |        |
|                                                                                           | OP-Nummer            |               | OP-Art         | E           | Belegdatum |             | Fäligkeit                                                                                                  | Zahl         | betrag*         | Abzugsbetrag ( | (gesamt)   | % Abzug (gesamt) | zu zahlend                                                                                | er Betrag                  | <b>0</b> | Ge           | prueft   |        |
|                                                                                           | 926354 2020-02-0251  | ER<br>FR      |                |             | 12.0       | 1.2021      | 12.01                                                                                                    | .2021        | 65.000,00 €     | 2              | 2.600,00 € | 4,00             | %                                                                                         | 62.400,00 €<br>57.599.04 ∉ |          |              |          |        |
|                                                                                           | LOLO OL OLDI         | Liv.          |                |             | 2010       |             | 20102                                                                                                    |              | 551555,000 C    |                |            | 1,00             |                                                                                           | 571555,610                 |          |              |          |        |
|                                                                                           |                      |               |                |             |            |             |                                                                                                    |              |                 |                |            |                  |                                                                                           |                            |          |              |          |        |
|                                                                                           |                      |               |                |             |            |             |                                                                                                    |              |                 |                |            |                  |                                                                                           |                            |          |              |          |        |
|                                                                                           |                      |               |                |             |            |             |                                                                                                    |              |                 |                |            |                  |                                                                                           |                            |          |              |          |        |
|                                                                                           |                      |               |                |             |            |             |                                                                                                    |              |                 |                |            |                  |                                                                                           |                            |          |              |          |        |
|                                                                                           |                      |               |                |             |            |             |                                                                                                    |              |                 |                |            |                  |                                                                                           |                            |          |              |          |        |
|                                                                                           |                      |               |                |             |            |             |                                                                                                    |              |                 |                |            |                  |                                                                                           |                            |          |              |          |        |
|                                                                                           |                      |               |                |             |            |             |                                                                                                    |              |                 |                |            |                  |                                                                                           |                            |          |              |          |        |
|                                                                                           |                      |               |                |             |            |             |                                                                                                    |              |                 |                |            |                  |                                                                                           |                            |          |              |          |        |
|                                                                                           |                      |               |                |             |            |             |                                                                                                    |              |                 |                |            |                  |                                                                                           |                            |          |              |          |        |
|                                                                                           |                      |               |                |             |            |             |                                                                                                    |              |                 |                |            |                  |                                                                                           |                            |          |              |          |        |
|                                                                                           | 1                    |               |                |             |            |             |                                                                                                    |              |                 |                |            |                  |                                                                                           |                            |          |              |          | ]      |

Info  $\rightarrow$  Schnellauskunft  $\rightarrow$  Reiter Archivanzeige

Im unteren Bereich sind die Offenen Posten aufgelistet, die im markierten Zahlungsausgangsbuch bezahlt worden sind. Mit einem Doppelklick können Sie das markierte Zahlungsausgangbuch öffnen.

24. Kostenstellen

Auf diesem Reiter wird angezeigt, auf welche Kostenstelle der Umsatz für die einzelne(n) Buchung(en) dieses Sachkontos gebucht wurden.

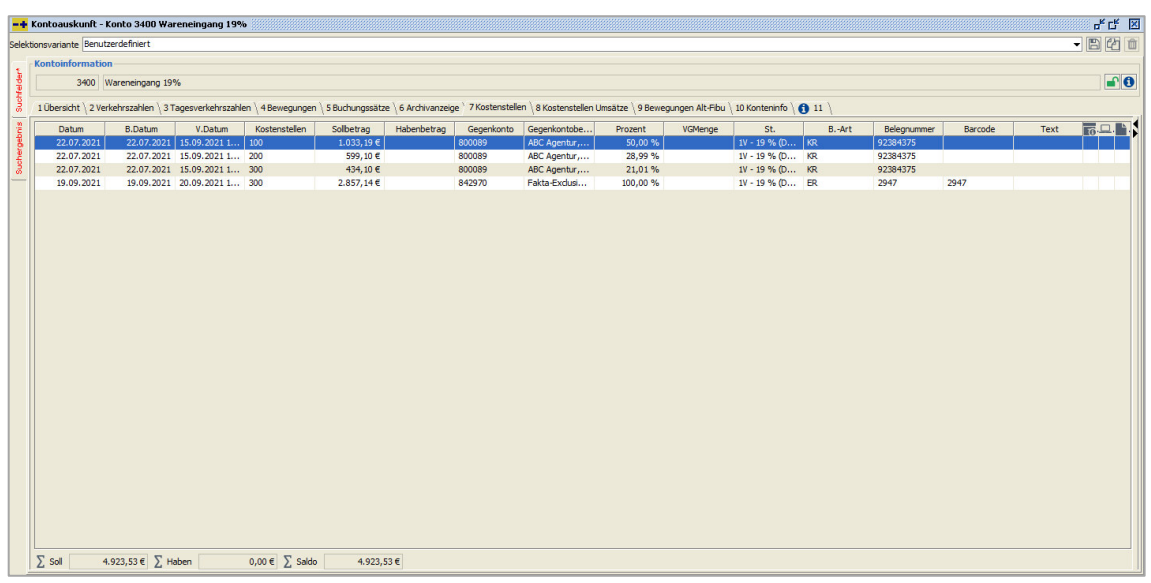

 $Info \rightarrow Schnellauskunft \rightarrow Reiter Kostenstellen$ 

Sie erhalten eine detaillierte Auskunft zur gebuchten Kostenstelle laut Belegnummer der Sachkontenbuchung. Zudem gelangen Sie über das Kontextmenü auf den vollständigen Buchungsvorgang inklusive der vorgenommenen Kostenstellenverteilungen.

Dieser Reiter ist nur sichtbar bei lizenzierter und angeschlossener Kostenstellenrechnung.

25. Kostenstellen Umsätze

Auf diesem Reiter werden die Werte für die einzelnen Kostenstellen je Monat und in Summe angezeigt.

|                                                                                                    | ng 19%                                                                                                   |                                                              |                            | 6     |  |  |  |  |  |  |  |
|----------------------------------------------------------------------------------------------------|----------------------------------------------------------------------------------------------------|--------------------------------------------------------------|----------------------------|-------|--|--|--|--|--|--|--|
| variante Benutzerdefiniert                                                                                                    |                                                                                                    |                                                              |                            | - 8   |  |  |  |  |  |  |  |
| Kontainformation                                                                                                    |                                                                                                    |                                                              |                            |       |  |  |  |  |  |  |  |
| 3400 Wareneingang 19%                                                                                                    |                                                                                                    |                                                              |                            |       |  |  |  |  |  |  |  |
| Shou watchengang ISS                                                                                                    |                                                                                                    |                                                              |                            |       |  |  |  |  |  |  |  |
| bersicht $\setminus$ 2 Verkehrszahlen $\setminus$ 3 Tagesverke                                                                                                    | $hrszahlen \setminus 4$ Bewegungen $\setminus$ 5 Buchungssätze $\setminus$ 6 Archivanzeige $\setminus$ 7 | Kostenstellen V 8 Kostenstellen Umsätze 9 Bewegungen Alt-Fib | u \ 10 Konteninfo \ 🚯 11 \ |       |  |  |  |  |  |  |  |
| 🕅 Miteriels Reider (2011/01.01.2021-01.12.2021) 🕒 🔿 Reidels und No                                                                                                    |                                                                                                    |                                                              |                            |       |  |  |  |  |  |  |  |
| Protection Benefities View State Section State Section State Section Section S |                                                                                                    |                                                              |                            |       |  |  |  |  |  |  |  |
| Kostenstellen                                                                                                    | Bezeichnung                                                                                              | Jul. 2021 Saldo                                              | Sep. 2021 Saldo            | Saldo |  |  |  |  |  |  |  |
|                                                                                                    | Filela Valdana                                                                                           | 2 2.066,39 S 2                                               | 2.857,145 2                | 4.92  |  |  |  |  |  |  |  |
| 0                                                                                                    | Filale Mayen                                                                                             | 599,10 S<br>434 10 S                                         | 2 857 14 5                 | 3 70  |  |  |  |  |  |  |  |
| 0                                                                                                    | Filale Andernach                                                                                         | 1 022 19 5                                                   | 0.00                       | 1.03  |  |  |  |  |  |  |  |
|                                                                                                    |                                                                                                    |                                                              |                            |       |  |  |  |  |  |  |  |
|                                                                                                    |                                                                                                    |                                                              |                            |       |  |  |  |  |  |  |  |
|                                                                                                    |                                                                                                    |                                                              |                            |       |  |  |  |  |  |  |  |
|                                                                                                    |                                                                                                    |                                                              |                            |       |  |  |  |  |  |  |  |
|                                                                                                    |                                                                                                    |                                                              |                            |       |  |  |  |  |  |  |  |
|                                                                                                    |                                                                                                    |                                                              |                            |       |  |  |  |  |  |  |  |
|                                                                                                    |                                                                                                    |                                                              |                            |       |  |  |  |  |  |  |  |

 $\textit{Info} \rightarrow \textit{Schnellauskunft} \rightarrow \textit{Reiter Kostenstellen Umsätze}$ 

Diese Anzeige dient der Übersichtskontrolle (Plausibilitätskontrolle) für die gebuchten Kostenstellen je Konto und Monat.

H

Dieser Reiter ist nur sichtbar bei lizenzierter und angeschlossener Kostenstellenrechnung.

26. Kostenstellenträger

Auf diesem Reiter wird angezeigt, auf welchen Kostenträger der Umsatz für die einzelne(n) Buchung(en) dieses Sachkontos gebucht wurde.

| -+      | ntoauskunft - Konto 3400 Wareneingang 19%                                                                                                    |      |
|---------|----------------------------------------------------------------------------------------------------|------|
| Selek   | Svalatile periodes verifiers                                                                                                    |      |
| felder  | 3400 Wareningang 19%                                                                                                    |      |
| Such    | Obersicht / 2 Verkehrszahlen / 3 Tagesverkehrszahlen / 4 Bewegungen / 5 Buchungssätze / 6 Archivanzeige / 7 Kostenstellen / 8 Kostenstellen Umsätze <sup>1</sup> 9 Kostenträger / 10 Kostenträger Umsätze / 11 Bewegungen Alt-Flou / 12 Konteninfo / 👩 13 👌                                                                                                    |      |
| pebnis  | Datum         B.Datum         Kostenträger         Sollbetrag         Habenbetrag         Gegerkonto         Gegerkontobe         Prozent         VGMenge         SL         BArt         Belegnumer         Barcode           02.01.2         102.01.2         15.01.20         16         1200.02         100.00 %         11/-10 % fb         ER         4711         0000009 | Text |
| Sucherg |                                                                                                    |      |
| -       |                                                                                                    |      |
|         |                                                                                                    |      |
|         |                                                                                                    |      |
|         |                                                                                                    |      |
|         |                                                                                                    |      |
|         |                                                                                                    |      |
|         |                                                                                                    |      |
|         |                                                                                                    |      |
|         |                                                                                                    |      |
|         |                                                                                                    |      |
|         |                                                                                                    |      |
|         |                                                                                                    |      |
|         |                                                                                                    |      |
|         | , Sol 1.260,50 € Σ Haben 0,00 € Σ Saldo 1.260,50 €                                                                                                    |      |

 $\textit{Info} \rightarrow \textit{Schnellauskunft} \rightarrow \textit{Reiter Kostenträger}$ 

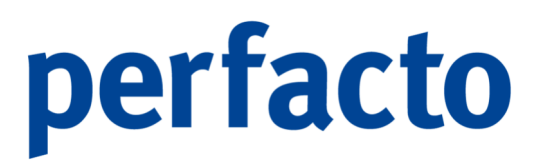

Sie erhalten eine detaillierte Auskunft zum gebuchten Kostenträger laut Belegnummer der Sachkontenbuchung.

Zudem gelangen Sie über das Kontextmenü auf den vollständigen Buchungsvorgang inklusive der vorgenommenen Kostenträger- und Kostenstellenverteilungen.

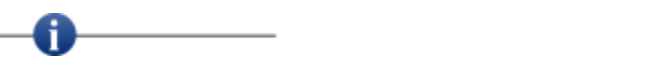

Dieser Reiter ist nur sichtbar bei lizenzierter und angeschlossener Kostenstellenrechnung.

27. Kostenträger Umsätze

Auf diesem Reiter werden die Werte für die einzelnen Kostenträger je Monat und in Summe angezeigt.

| -+       | 🚅 Kontoauskunft - Konto 3400 Wareneingang 19%                                                       |                                                          |                                      |                                                |                                           |            |  |  |
|----------|----------------------------------------------------------------------------------------------------|----------------------------------------------------------|--------------------------------------|------------------------------------------------|-------------------------------------------|------------|--|--|
| Selek    | selectorsystante Benutzerdefniert                                                                   |                                                          |                                      |                                                |                                           |            |  |  |
| 5        | Kontoinformation                                                                                    |                                                          |                                      |                                                |                                           |            |  |  |
| 툍        | 3400 Wareneingang 19%                                                                               | 3400 Wareneingang 19%                                    |                                      |                                                |                                           |            |  |  |
| Such     | 1 Übersicht $\setminus$ 2 Verkehrszahlen $\setminus$ 3 Tagesverkehrszahlen $\setminus$ 4 Bewegungen | $\$ 5 Buchungssätze $\$ 6 Archivanzeige $\$ 7 Kostenstel | len \ 8 Kostenstellen Umsätze \ 9 Ko | ostenträger 👌 10 Kostenträger Umsätze 🔪 11 Bew | egungen Alt-Fibu \ 12 Konteninfo \ 🜖 13 \ |            |  |  |
| pebnis   | Wirtschaftsjahr 2020 (01.01.2020 - 31.12.2020)     P                                                |                                                          |                                      |                                                |                                           |            |  |  |
| - Hereit | Kostenträger                                                                                        | Bezeichnung                                              |                                      | Jan. 2020 Saldo                                | Saldo                                     |            |  |  |
| 8        |                                                                                                    | B                                                        | Σ                                    | 1.260,50 5                                     | Σ                                         | 1.260,50 5 |  |  |
|          | B Kostentr                                                                                          | ager B                                                   |                                      | 1.260,50 S                                     |                                           | 1.260,50 S |  |  |
|          |                                                                                                    |                                                          |                                      |                                                |                                           |            |  |  |
|          |                                                                                                    |                                                          |                                      |                                                |                                           |            |  |  |
|          |                                                                                                    |                                                          |                                      |                                                |                                           |            |  |  |
|          |                                                                                                    |                                                          |                                      |                                                |                                           |            |  |  |
|          |                                                                                                    |                                                          |                                      |                                                |                                           |            |  |  |
|          |                                                                                                    |                                                          |                                      |                                                |                                           |            |  |  |
|          |                                                                                                    |                                                          |                                      |                                                |                                           |            |  |  |
|          |                                                                                                    |                                                          |                                      |                                                |                                           |            |  |  |
|          |                                                                                                    |                                                          |                                      |                                                |                                           |            |  |  |
|          |                                                                                                    |                                                          |                                      |                                                |                                           |            |  |  |
|          |                                                                                                    |                                                          |                                      |                                                |                                           |            |  |  |
|          |                                                                                                    |                                                          |                                      |                                                |                                           |            |  |  |
|          |                                                                                                    |                                                          |                                      |                                                |                                           |            |  |  |
|          |                                                                                                    |                                                          |                                      |                                                |                                           |            |  |  |
|          |                                                                                                    |                                                          |                                      |                                                |                                           |            |  |  |
|          |                                                                                                    |                                                          |                                      |                                                |                                           |            |  |  |
|          |                                                                                                    |                                                          |                                      |                                                |                                           |            |  |  |
|          |                                                                                                    |                                                          |                                      |                                                |                                           |            |  |  |
|          |                                                                                                    |                                                          |                                      |                                                |                                           |            |  |  |
|          |                                                                                                    |                                                          |                                      |                                                |                                           |            |  |  |
|          |                                                                                                    |                                                          |                                      |                                                |                                           |            |  |  |
|          | V Monate anzeioen V Gesamtsumme anzeioen V Nur Saldo                                                |                                                          |                                      |                                                |                                           |            |  |  |
|          |                                                                                                    |                                                          |                                      |                                                |                                           |            |  |  |

 $\textit{Info} \rightarrow \textit{Schnellauskunft} \rightarrow \textit{Reiter Kostenträger Umsätze}$ 

Die Anzeige dient der Übersichtskontrolle (Plausibilitätskontrolle) für die gebuchten Kostenträger je Konto und Monat.

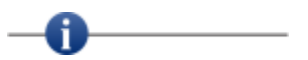

Dieser Reiter ist nur sichtbar bei lizenzierter und angeschlossener Kostenstellenrechnung.

### 5.2 Kostenrechnungsauskunft

Über den Menüpunkt Kostenstellenrechnungsauskunft gelangen Sie in die Auskunftsprogramme für sämtliche Kostenstellen und Kostenträgerbuchungen:

| TULO                                   |     | -                                  |
|----------------------------------------|-----|------------------------------------|
| Schnell <u>a</u> uskunft               | _   |                                    |
| Kostenrechnungsauskunft                | •   | Kostenstellen-Bewegungsauskunft    |
| Buchungssatzauskunft                   |     | Kostenstellenauskunft              |
| Anlagenbuchhaltung                     | - ▶ | Kos <u>t</u> enträgerauskunft      |
| <u>O</u> P-Auskunft                    | - ▶ | Kostenartenliste mit Kostenstellen |
| Eorderungs-/VerbindlichkeitsÜbersicht  | •   | Kostenstellenumsätze zu Konto      |
| Außenstandsdauer                       | •   |                                    |
| Umsatzliste nach Bewegungen            |     |                                    |
| W <u>e</u> chselauskunft               |     |                                    |
| Avisauskunft buchungskreisübergreifend |     |                                    |
| Sachkontenplan                         |     |                                    |
| Personenkontensaldenliste              |     |                                    |
| Warenkreditversicherung Meldeliste     |     | 13                                 |
| Debitorenliste                         |     |                                    |
| BESR Ratenvereinbarungen               |     |                                    |
| Zahlungseingangsliste                  |     |                                    |
| Individual-Abfragen                    |     |                                    |
| <u>K</u> assenbuch                     | •   |                                    |
| Sperrübersicht                         | •   |                                    |
| Berichtswesen                          | •   |                                    |
| PayPal Transaktionen                   |     |                                    |
| PayOne Info                            |     |                                    |
| USt-IdNr. Prüfung                      |     |                                    |
| Logbuch                                |     |                                    |

Menüleiste Info → Kostenrechnungsauskunft

Die Kostenstellenrechnung ist ein kostenpflichtiges Sondermodul.

Sie dient als eine Art Bindeglied zwischen Kostenarten- und Kostenträgerrechnung. Dadurch können Sie eine sachgerechtere Verteilung der Kosten auf die verursachenden Kostenstellen vornehmen. Die Kosten lassen sich dadurch wiederum besser kontrollieren.

#### 5.2.1 Kostenstellen-Bewegungsauskunft

Im Programm Kostenstellen-Bewegungsauskunft können Sie über Ihre gesamten Kostenstellen und Kostenträger innerhalb eines Buchungskreises, nach verschiedenen Kriterien, die einzelnen Bewegungen beauskunften.
| -+    | Kostenbegriff-Bew     | vegungen         |              | G       | * t* 🗵 |
|-------|-----------------------|------------------|--------------|---------|--------|
| Selek | tionsvariante Benutze | erdefiniert      |              |         |        |
| -     | 1 Suchfelder* \ 2 Se  | elektionsliste \ |              |         |        |
| elder | Kostenbegriffar       | *                |              |         |        |
| Such  | Kostenstellen         | Kostenträger     | tenstellen   | big     |        |
| i.    | Kanhananan            |                  | - [          |         |        |
| roeb  | Releadeburg           | 00               | s            |         |        |
| -to-  | Beleguatum            |                  | s            |         |        |
|       | Buchungsoatum         | 05.09.2021 D     | s 05.10.2021 |         |        |
|       | Verarbeitungsoatum    |                  | s 📖          |         |        |
|       | Journal-10            |                  | -            |         |        |
|       | Belegnummer           |                  | -            |         |        |
|       | Buchungsbeurag        |                  | •            |         |        |
|       | KS1-betrag            | D                | -            |         |        |
|       | Prozentsatz           |                  | -            |         |        |
|       | Tanà                  |                  | 5            |         |        |
|       | Text                  |                  |              |         |        |
|       | Import-Key            |                  | ]            | <u></u> |        |
|       |                       |                  |              |         |        |
|       |                       |                  |              |         |        |
|       |                       |                  |              |         |        |
|       |                       |                  |              |         |        |
|       |                       |                  |              |         |        |
|       |                       |                  |              |         |        |
|       |                       |                  |              |         |        |
|       |                       |                  |              |         |        |
|       |                       |                  |              |         |        |
|       |                       |                  |              |         |        |
|       |                       |                  |              |         |        |

 $\textit{Info} \rightarrow \textit{Kostenrechnungsauskunft} \rightarrow \textit{Kostenstellen-Bewegungsauskunft} \rightarrow \textit{Reiter Suchfelder}$ 

Über die Suchfelder kann die Suche verfeinert werden. Mit dem Schalter Kostenbegriffart können Sie zwischen einer Suche im Kostenstellen- oder Kostenträgerbereich wählen.

Im Suchergebnis erhalten Sie eine Anzeige von Buchungen, die Ihrer Suche entsprechen.

| oscanoagi     |                 | ••          |             |             |                   |                        |       |                |            |                 |             |         |           |                          |              |   |
|---------------|-----------------|-------------|-------------|-------------|-------------------|------------------------|-------|----------------|------------|-----------------|-------------|---------|-----------|--------------------------|--------------|---|
| insvariante [ | Benutzerdefinie | t           |             |             |                   |                        |       |                |            |                 |             |         |           |                          | -            | 8 |
| Belegdatum    | Buchungsd       | Buchungsbe  | KST-Betrag  | Prozentsatz | Kostenbegriff-Nr. | Kostenbegriff-Bezeichn | Konto | Kontobezeichn  | Gegenkonto | Gegenkontobez.  | Buchungsart | Steuer  | Barcode   | Text                     | Belegnummer  | T |
| 19.09.2021    | 19.09.2021      | 2.857,14 S  | 2.857,14 S  | 100,00 %    | 300               | Filiale Mayen          | 3400  | Wareneingang   | 842970     | Fakta-Exclusiv  | ER          | 1V - 19 | 2947      |                          | 2947         |   |
| 14.09.2021    | 14.09.2021      | 1.250,00 S  | 1.250,00 S  | 100,00 %    | 100               | Filiale Andernach      | 4210  | Miete          | 800089     | ABC Agentur,    |             |         |           |                          | 234234       |   |
| 4.09.2021     | 14.09.2021      | 1.250,00 S  | 1.250,00 S  | 100,00 %    | 300               | Filiale Mayen          | 4210  | Miete          | 800089     | ABC Agentur,    |             |         |           |                          | 3423432      |   |
| 1.10.2021     | 01.10.2021      | 660,00 S    | 660,00 S    | 100,00 %    | 2000              | fadsfasdf              | 4210  | Miete          | 803597     | A.M.T. Furnit   |             |         |           |                          |              |   |
| 1.10.2021     | 01.10.2021      | 600,00 S    | 600,00 S    | 100,00 %    | 100               | Filiale Andernach      | 4210  | Miete          | 800089     | ABC Agentur,    | ER          |         |           | Miete 2021               | Miete-2021   |   |
| 0.09.2021     | 20.09.2021      | 2.500,00 S  | 2.500,00 S  | 100,00 %    | 900               | Verwaltung             | 4210  | Miete          | 800002     | Automobile P    | ER          |         | 393574    |                          | 393574       |   |
| 4.09.2021     | 14.09.2021      | 1.680,67 S  | 1.008,40 S  | 60,00 %     | 100               | Filiale Andernach      | 4230  | Heizung        | 803673     | A&D ,Berlin     |             | 1V - 19 |           | Monatliche Heizkostenp   | 2021-09      |   |
| 1.09.2021     | 14.09.2021      | 1.680,67 S  | 504,20 S    | 30,00 %     | 200               | Filiale Koblenz        | 4230  | Heizung        | 803673     | A&D ,Berlin     |             | 1V - 19 |           | Monatliche Heizkostenp   | 2021-09      |   |
| 4.09.2021     | 14.09.2021      | 1.680,67 S  | 168,07 S    | 10,00 %     | 300               | Filiale Mayen          | 4230  | Heizung        | 803673     | A&D ,Berlin     |             | 1V - 19 |           | Monatliche Heizkostenp   | 2021-09      |   |
| 0.09.2021     | 20.09.2021      | 1.231,59 S  | 1.231,59 S  | 100,00 %    | 900               | Verwaltung             | 4250  | Reinigung      | 842970     | Fakta-Exclusiv  |             |         |           |                          | 56463524     |   |
| 5.09.2021     | 15.09.2021      | 1.467,21 S  | 660,25 S    | 45,00 %     | 100               | Filiale Andernach      | 4500  | Fahrzeugkosten | 800002     | Automobile P    | ER          | 1V - 19 |           | 1. Monatsabrechnung S    | 09/2021      |   |
| 5.09.2021     | 15.09.2021      | 1.467,21 S  | 440,16 S    | 30,00 %     | 200               | Filiale Koblenz        | 4500  | Fahrzeugkosten | 800002     | Automobile P    | ER          | 1V - 19 |           | 1. Monatsabrechnung S    | 09/2021      |   |
| 5.09.2021     | 15.09.2021      | 1.467,21 S  | 366,80 S    | 25,00 %     | 300               | Filiale Mayen          | 4500  | Fahrzeugkosten | 800002     | Automobile P    | ER          | 1V - 19 |           | 1. Monatsabrechnung S    | 09/2021      |   |
| 5.09.2021     | 15.09.2021      | 643,32 S    | 643,32 S    | 100,00 %    | 900               | Verwaltung             | 4500  | Fahrzeugkosten | 800002     | Automobile P    | ER          | 2V - 7  |           | 1. Monatsabrechnung S    | 09/2021      |   |
| .09.2021      | 22.09.2021      | 503,36 S    | 503,36 S    | 100,00 %    | 900               | Verwaltung             | 4500  | Fahrzeugkosten | 800002     | Automobile P    | ER          | 1V - 19 |           |                          | 238474       |   |
| .09.2021      | 22.09.2021      | 1.840,34 S  | 1.840,34 S  | 100,00 %    | 900               | Verwaltung             | 4500  | Fahrzeugkosten | 800002     | Automobile P    | ER          | 1V - 19 |           | Kia Rio Autoreifen mit F | 2837472      |   |
| .09.2021      | 22.09.2021      | 1.090,67 S  | 1.090,67 S  | 100,00 %    | 900               | Verwaltung             | 4500  | Fahrzeugkosten | 800002     | Automobile P    | ER          | 1V - 19 |           | VW Polo                  | 23793423     |   |
| 5.10.2021     | 05.10.2021      | 411,70 S    | 411,70 S    | 100,00 %    | 900               | Verwaltung             | 4500  | Fahrzeugkosten | 1200       | Raiffeisenbank  | ER          | 1V - 19 | 00000001  | Tankrechnung September   | 2020-09-0923 |   |
| 0.01.2020     | 15.09.2021      | 4,67 S      | 4,67 S      | 100,00 %    | 200               | Filiale Koblenz        | 4610  | Werbekosten    | 1201       | Sparkasse Köln  | ER          | 2V - 7  |           |                          | 234234       |   |
| .09.2021      | 30.09.2021      | 1,29 S      | 1,29 S      | 100,00 %    | 200               | Filiale Koblenz        | 4830  | Afa Sachanla   | 0280       | EDV-Hardware    | AfA         |         |           | Abschreibung September   | AFA202109    |   |
| .09.2021      | 30.09.2021      | 12,86 S     | 12,86 S     | 100,00 %    | 900               | Verwaltung             | 4830  | Afa Sachanla   | 0280       | EDV-Hardware    | AfA         |         |           | Abschreibung September   | AFA202109    |   |
| .09.2021      | 22.09.2021      | 1.194,13 S  | 1.194,13 S  | 100,00 %    | 900               | Verwaltung             | 4930  | Bürobedarf     | 7001683    | Ecoro-Kreditor, | ER          | 1V - 19 |           | Druckerpapier, Farbpatr  | 267834       |   |
| .09.2021      | 20.09.2021      | 2.500,00 H  | 2.500,00 H  | 100,00 %    | 900               | Verwaltung             | 8400  | Erlöse 19%     | 100300     | Maier, Mayen    | AR          | 1M - 19 | 585767    |                          | 585767       |   |
| 8.09.2021     | 28.09.2021      | 10.831,93 H | 10.831,93 H | 100,00 %    | 900               | Verwaltung             | 8400  | Erlöse 19%     | 100125     | Schulze Ande    | AR          | 1M - 19 | FAKTURA#7 | Schulze Andernach        | 100125       |   |
|               |                 |             |             |             |                   |                        |       |                |            |                 |             |         |           |                          |              |   |

Info  $\rightarrow$  Kostenrechnungsauskunft  $\rightarrow$  Kostenstellen-Bewegungsauskunft  $\rightarrow$  Reiter Suchergebnis mit Kostenstellen

Über das Kontextmenü stehen Ihnen weitere Funktionen (z.B. Buchungsvorgang anzeigen oder stornieren) zur Verfügung.

| _  |         |             |                 |            |            |             |                  |                        |       |                |             |                |             |          |            |                        |              |        |
|----|---------|-------------|-----------------|------------|------------|-------------|------------------|------------------------|-------|----------------|-------------|----------------|-------------|----------|------------|------------------------|--------------|--------|
|    | + Kos   | tenbegriff  | f-Bewegunge     | :n 🔛       |            |             |                  |                        |       |                |             |                |             |          |            |                        |              | r 4 🛛  |
| Se | ektions | variante Be | enutzerdefinier | t          |            |             |                  |                        |       |                |             |                |             |          |            |                        | -            | 5 6 6  |
|    | Bal     | muteboo     | Buchunged       | Buchungehe | KST-Retran | Prozenteatz | Kostenheoriff.Nr | Kostenbegriff.Bezeichn | Konto | Kontohezeichn  | Generikanta | Generkontobez  | Buchungeart | Sterior  | Barcode    | Tevt                   | Release mmer | Soll/H |
| L  | 05      | . 10.2021   | 05.10.2021      | 411.70 S   | 156.45 S   | 38.00 %     | MYK-ME 100       | Audi A1                | 4500  | Fahrzeugkosten | 1200        | Raiffeisenbank | ER          | 1V - 19. | . 00000001 | Tankrechnung September | 2020-09-0923 | 0      |
| L  | 05      | . 10.2021   | 05.10.2021      | 411,70 S   | 209,96 S   | 51,00 %     | MY-ME 200        | BMW 1er                | 4500  | Fahrzeugkosten | 1200        | Raiffeisenbank | ER          | 1V - 19. | 00000001   | Tankrechnung September | 2020-09-0923 | 0      |
| Ш  | 05      | . 10.2021   | 05.10.2021      | 411,70 S   | 45,29 S    | 11,00 %     | MY-ME300         | VW Golf                | 4500  | Fahrzeugkosten | 1200        | Raiffeisenbank | ER          | 1V - 19. | . 00000001 | Tankrechnung September | 2020-09-0923 | 0      |
| 1  | n       |             |                 |            |            |             |                  |                        |       |                |             |                |             |          |            |                        |              |        |
|    | -       |             |                 |            |            |             |                  |                        |       |                |             |                |             |          |            |                        |              |        |
|    | 2       |             |                 |            |            |             |                  |                        |       |                |             |                |             |          |            |                        |              |        |
|    | 3       |             |                 |            |            |             |                  |                        |       |                |             |                |             |          |            |                        |              |        |
|    | -       |             |                 |            |            |             |                  |                        |       |                |             |                |             |          |            |                        |              |        |
|    |         |             |                 |            |            |             |                  |                        |       |                |             |                |             |          |            |                        |              |        |
|    |         |             |                 |            |            |             |                  |                        |       |                |             |                |             |          |            |                        |              |        |
|    |         |             |                 |            |            |             |                  |                        |       |                |             |                |             |          |            |                        |              |        |
|    |         |             |                 |            |            |             |                  |                        |       |                |             |                |             |          |            |                        |              |        |
|    |         |             |                 |            |            |             |                  |                        |       |                |             |                |             |          |            |                        |              |        |
|    |         |             |                 |            |            |             |                  |                        |       |                |             |                |             |          |            |                        |              |        |
|    |         |             |                 |            |            |             |                  |                        |       |                |             |                |             |          |            |                        |              |        |
|    |         |             |                 |            |            |             |                  |                        |       |                |             |                |             |          |            |                        |              |        |
|    |         |             |                 |            |            |             |                  |                        |       |                |             |                |             |          |            |                        |              |        |
|    |         |             |                 |            |            |             |                  |                        |       |                |             |                |             |          |            |                        |              |        |
|    |         |             |                 |            |            |             |                  |                        |       |                |             |                |             |          |            |                        |              |        |
|    |         |             |                 |            |            |             |                  |                        |       |                |             |                |             |          |            |                        |              |        |
|    |         |             |                 |            |            |             |                  |                        |       |                |             |                |             |          |            |                        |              |        |
|    |         |             |                 |            |            |             |                  |                        |       |                |             |                |             |          |            |                        |              |        |
|    |         |             |                 |            |            |             |                  |                        |       |                |             |                |             |          |            |                        |              |        |
|    |         |             |                 |            |            |             |                  |                        |       |                |             |                |             |          |            |                        |              |        |
|    |         |             |                 |            |            |             |                  |                        |       |                |             |                |             |          |            |                        |              |        |
|    |         |             |                 |            |            |             |                  |                        |       |                |             |                |             |          |            |                        |              |        |
|    |         |             |                 |            |            |             |                  |                        |       |                |             |                |             |          |            |                        |              |        |
|    |         |             |                 |            |            |             |                  |                        |       |                |             |                |             |          |            |                        |              |        |
|    |         |             |                 |            |            |             |                  |                        |       |                |             |                |             |          |            |                        |              |        |
|    |         |             |                 |            |            |             |                  |                        |       |                |             |                |             |          |            |                        |              |        |
|    |         |             |                 |            |            |             |                  |                        |       |                |             |                |             |          |            |                        |              |        |
|    |         |             |                 |            |            |             |                  |                        |       |                |             |                |             |          |            |                        |              |        |
| Г  |         |             |                 |            |            |             |                  |                        |       |                |             |                |             |          |            |                        |              |        |
|    |         |             |                 |            |            |             |                  |                        |       |                |             |                |             |          |            |                        |              |        |

Info  $\rightarrow$  Kostenrechnungsauskunft  $\rightarrow$  Kostenstellen-Bewegungsauskunft  $\rightarrow$  Reiter Suchergebnis mit Kostenträger

Bei den Kostenträgern ist das Kontextmenü identisch aufgebaut und somit können Sie auch hier die gleichen Funktionen aufrufen.

### 5.2.2 Kostenstellenauskunft

Im Programm Kostenstellenauskunft können Sie über eine Kostenstelle innerhalb eines Buchungskreises nach verschiedenen Kriterien die einzelnen Bewegungen beauskunften.

| -      | Kostenstellenaus      | cunft       |       |                 | · · · · · · · · · · · · · · · · · · · |
|--------|-----------------------|-------------|-------|-----------------|---------------------------------------|
| Sel    | ktionsvariante Benutz | erdefiniert |       |                 |                                       |
| a la   | Kostenstellen         |             | ✓ S   | Solbewegungen 🖳 | 2 Habenbewegungen                     |
| 1      | Belegdatum            | bis         | Steur | uerschlüssel    |                                       |
| 0      | - Buchungsdatum       | bis         | Buch  | hungsart        | - T                                   |
| index. | Verarbeitungsdatum    | bis         | Benu  | utzer           |                                       |
| 1 and  | Belegnummer           | bis         | Herk  | kunft           |                                       |
| đ      | Betrag                | bis         |       |                 |                                       |
|        | Kontenart             | bis         |       |                 |                                       |
|        | Buchungstext          |             |       |                 |                                       |
|        |                       |             |       |                 |                                       |
|        |                       |             |       |                 |                                       |
|        |                       |             |       |                 |                                       |
|        |                       |             |       |                 |                                       |
|        |                       |             |       |                 |                                       |
|        |                       |             |       |                 |                                       |
|        |                       |             |       |                 |                                       |
|        |                       |             |       |                 |                                       |
|        |                       |             |       |                 |                                       |
|        |                       |             |       |                 |                                       |
|        |                       |             |       |                 |                                       |
|        |                       |             |       |                 |                                       |
|        |                       |             |       |                 |                                       |
|        |                       |             |       |                 |                                       |
|        |                       |             |       |                 |                                       |
|        |                       |             |       |                 |                                       |
|        |                       |             |       |                 |                                       |
|        |                       |             |       |                 |                                       |
| -      |                       |             |       |                 |                                       |

 $\textit{Info} \rightarrow \textit{Kostenrechnungsauskunft} \rightarrow \textit{Kostenstellenauskunft} \rightarrow \textit{Reiter Suchfelder}$ 

Über die Suchfelder kann die Suche verfeinert werden.

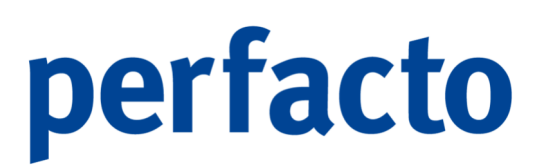

Im Suchergebnis erhalten Sie alle Informationen zu der gesuchten Kostenstelle.

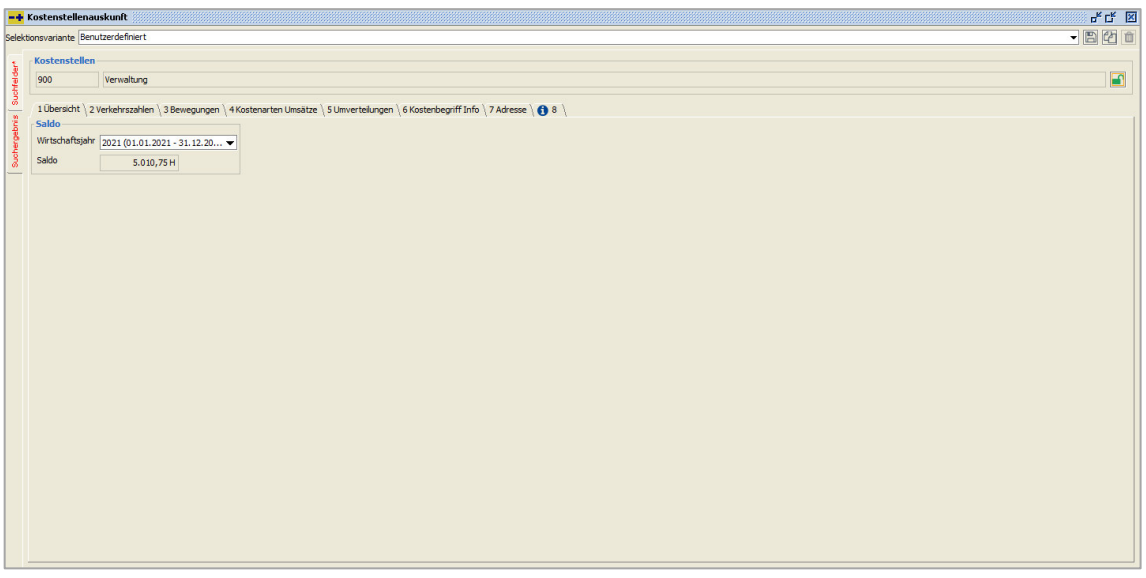

 $\textit{Info} \rightarrow \textit{Kostenrechnungsauskunft} \rightarrow \textit{Kostenstellenauskunft} \rightarrow \textit{Reiter Suchergebnis/Ubersicht}$ 

Im Suchergebnis werden Ihnen mehrere Reiter zu Ihrem Ergebnis aufgelistet. Sie gelangen immer zuerst auf den ersten Reiter Übersicht.

1. Übersicht

Auf dem ersten Reiter Übersicht können Sie sich den Saldo zu einem Wirtschaftsjahr anzeigen lassen.

2. Verkehrszahlen

Auf dem Reiter Verkehrszahlen werden die einzelnen Wirtschaftsjahre angezeigt. Das aktuelle Wirtschaftsjahr ist immer voreingeblendet.

|                                                                                          |                                          |                                         |                                       |                                        | lans (d |
|------------------------------------------------------------------------------------------|------------------------------------------|-----------------------------------------|---------------------------------------|----------------------------------------|---------|
| variante Benutzerdefiniert                                                               |                                          |                                         |                                       |                                        | - 6 9   |
| stenstellen                                                                              |                                          |                                         |                                       |                                        |         |
| 00 Verwaltung                                                                            |                                          |                                         |                                       |                                        |         |
| Übersicht <sup>\2</sup> 2 Verkehrszahlen <sup>\</sup> 3 Bewegungen <sup>\</sup> 4 Kosten | arten Umsätze \ 5 Umverteilungen \ 6 Ko: | stenbegriff Info \ 7 Adresse \ 🚯 8 \    |                                       |                                        |         |
| Wirtschaftsjahr 2021 (01.01.2021 - 31.12.2021) 🗸                                         | O Periode von                            | vis                                     |                                       |                                        |         |
| Monat                                                                                    | Jahr                                     | Sol                                     | Haben                                 | Veränderung                            | Saldo   |
| anuar                                                                                    | 2021                                     | 0,00€                                   | 0,00 €                                | 0,00€                                  | (       |
| ebruar                                                                                   | 2021                                     | 0,00 €                                  | 0,00 €                                | 0,00 €                                 | C       |
| ārz                                                                                      | 2021                                     | 0,00€                                   | 0,00 €                                | 0,00 €                                 | C       |
| I. Quartal                                                                               | 2021                                     | 0,00€                                   | 0,00 €                                | 0,00€                                  | 0       |
| pril                                                                                     | 2021                                     | 0,00 €                                  | 0,00 €                                | 0,00€                                  | C       |
| ai                                                                                       | 2021                                     | 0,00€                                   | 651,11€                               | -651,11€                               | 651,1   |
| ini                                                                                      | 2021                                     | 0,00 €                                  | 0,00 €                                | 0,00 €                                 | 651,1   |
| II. Quartal                                                                              | 2021                                     | 0,00€                                   | 651,11€                               | -651,11€                               | 651,1   |
| ıli                                                                                      | 2021                                     | 0,00 €                                  | 840,34 €                              | -840,34 €                              | 1.491,4 |
| ugust                                                                                    | 2021                                     | 1.225,00 €                              | 840,34 €                              | 384,66 €                               | 1.106,7 |
| eptember                                                                                 | 2021                                     | 9.016,27 €                              | 13.331,93 €                           | -4.315,66 €                            | 5.422,4 |
| III. Quartal                                                                             | 2021                                     | 10.241,27 €                             | 15.012,61€                            | -4.771,34€                             | 5.422,4 |
| ktober                                                                                   | 2021                                     | 411,70 €                                | 0,00 €                                | 411,70 €                               | 5.010,7 |
| ovember                                                                                  | 2021                                     | 0,00 €                                  | 0,00 €                                | 0,00 €                                 | 5.010,7 |
| ezember                                                                                  | 2021                                     | 0,00€                                   | 0,00 €                                | 0,00€                                  | 5.010,7 |
| IV. Quartal                                                                              | 2021                                     | 411,70 €                                | 0,00 €                                | 411,70 €                               | 5.010,  |
| Jahr                                                                                     | 2021                                     | 10.652,97 €                             | 15.663,72 €                           | -5.010,75€                             | 5.010,7 |
| ovember<br>zember<br>j. M. Quartal<br>j. Jahr                                            | 2021<br>2021<br>2021<br>2021<br>2021     | 0.00€<br>0,00€<br>411,70€<br>10,652,97€ | 0,00€<br>0,00€<br>0,00€<br>15,663,72€ | 0.00€<br>0.00€<br>411,70€<br>5.010,75€ |         |

 $Info \rightarrow Kostenrechnungsauskunft \rightarrow Kostenstellenauskunft \rightarrow Reiter Verkehrszahlen$ 

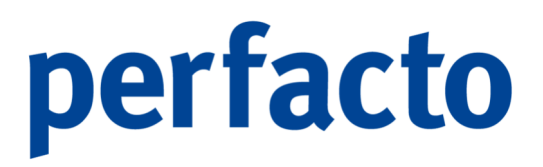

Im Verkehrszahlenreiter können Sie sich ein Wirtschaftsjahr aufrufen, oder einen bestimmten Periodenzeitraum. Die Salden für Monat, Quartal oder Jahr können Sie sich zusätzlich ein- oder ausblenden.

3. Bewegungen

Auf dem Reiter Bewegungen werden Ihnen alle Bewegungen aufgelistet, die für Ihre angewählte Kostenstelle in Ihrem Suchergebnis gefunden wurde.

| enstellen                                            |                                                      |                                                              |                              |                                   |                 |                                    |                                                                |                                  |         |                                                              |                      |                                               |                         |                                                       | <u> </u> |
|------------------------------------------------------|------------------------------------------------------|--------------------------------------------------------------|------------------------------|-----------------------------------|-----------------|------------------------------------|----------------------------------------------------------------|----------------------------------|---------|--------------------------------------------------------------|----------------------|-----------------------------------------------|-------------------------|-------------------------------------------------------|----------|
|                                                      |                                                      |                                                              |                              |                                   |                 |                                    |                                                                |                                  |         |                                                              |                      |                                               |                         |                                                       |          |
|                                                      | Verwaltung                                           |                                                              |                              |                                   |                 |                                    |                                                                |                                  |         |                                                              |                      |                                               |                         |                                                       |          |
|                                                      |                                                      |                                                              |                              | 1.000 1.0                         | Ver L. L        |                                    | 1001                                                           |                                  |         |                                                              |                      |                                               |                         |                                                       |          |
| ersicht \ 2 ve                                       | erkenrszanien 3                                      | bewegungen (4K                                               | ostenarten Umsati            | ze \ 5 Umverteilunge              | n \6 Kostenbegi |                                    | se \ 🖸 8 \                                                     |                                  |         |                                                              |                      |                                               |                         |                                                       | _        |
| Datum<br>03.05.2021                                  | B.Datum                                              | V.Datum                                                      | Rostenart                    | Solbetrag                         | Habenbetrag     | Gegenkonto                         | Gegenkontobe                                                   | Prozent<br>15.00.%               | VGMenge | St.                                                          | BArt                 | Belegnummer                                   | Barcode                 | Text                                                  | 10       |
| 02.05.2021                                           | 02.05.2021                                           | 15.09.2021 1                                                 | 8400                         |                                   | 254,01 €        | 100300                             | Maler, Mayen                                                   | 100.00.%                         |         | 1M - 10.% (D                                                 | AD                   | 100300-02                                     |                         |                                                       | -        |
| 20.09.2021                                           | 20.09.2021                                           | 20.09.2021 1                                                 | 4210                         | 2 500 00 6                        | 330,30 E        | 800002                             | Automobile P                                                   | 100,00 %                         |         | 14-13 16 (0                                                  | FD                   | 393574                                        | 303574                  |                                                       |          |
| 20.09.2021                                           | 20.09.2021                                           | 20.09.2021 1                                                 | 8400                         | 2.000,00 €                        | 2 500 00 €      | 100300                             | Majer Mayen                                                    | 100,00 %                         |         | 1M - 19 % (D                                                 | AP                   | 585767                                        | 585767                  |                                                       |          |
| 20.09.2021                                           | 20.09.2021                                           | 20.09.2021 1                                                 | 4250                         | 1.231.59 €                        | 2.000,00 0      | 842970                             | Fakta-Exclusi                                                  | 100,00 %                         |         | 21 25 10 (511)                                               |                      | 56463524                                      | 505707                  |                                                       |          |
| 31.08.2021                                           | 31.08.2021                                           | 20.09.2021 1                                                 | 4832                         | 1,150,00 €                        |                 | 0320                               | PKW                                                            | 100.00 %                         |         |                                                              | AFA                  | 08/2021                                       |                         | Manuelle AfA                                          |          |
| 31.08.2021                                           | 31.08.2021                                           | 20.09.2021 1                                                 | 4832                         | 125.00 €                          |                 | 0320                               | PKW                                                            | 100.00 %                         |         |                                                              | AFA                  | 08/2021                                       |                         | Manuelle AfA                                          |          |
| 30.08.2021                                           | 30.08.2021                                           | 20.09.2021 1                                                 | 4832                         | -50.00 €                          |                 | 0320                               | PKW                                                            | 100.00 %                         |         |                                                              |                      | KOR-08/2021                                   |                         | Manuelle AfA                                          |          |
| 01.07.2021                                           | 01.07.2021                                           | 22.09.2021 0                                                 | 8402                         |                                   | 840,34 €        | 100102                             | Schmitz, Mayen                                                 | 100,00 %                         |         | 1M - 19 % (D                                                 | ER                   | 2021                                          |                         |                                                       |          |
| 01.08.2021                                           | 01.08.2021                                           | 22.09.2021 0                                                 | 8402                         |                                   | 840,34 €        | 100102                             | Schmitz, Mayen                                                 | 100.00 %                         |         | 1M - 19 % (D                                                 | ER                   | 2021                                          |                         |                                                       |          |
| 15.09.2021                                           | 15.09.2021                                           | 22.09.2021 0                                                 | 4500                         | 643,32 €                          |                 | 800002                             | Automobile P                                                   | 100,00 %                         |         | 2V - 7 % (DE                                                 | ER                   | 09/2021                                       |                         | 1. Monatsabr                                          |          |
| 22.09.2021                                           | 22.09.2021                                           | 22.09.2021 0                                                 | 4930                         | 1.194.13 €                        |                 | 7001683                            | Ecoro-Kredito                                                  | 100,00 %                         |         | 1V - 19 % (D                                                 | ER                   | 267834                                        |                         | Druckerpapie                                          |          |
| 30.09.2021                                           | 30.09.2021                                           | 22.09.2021 0                                                 | 4830                         | 12,86 €                           |                 | 0280                               | EDV-Hardware                                                   | 100,00 %                         |         |                                                              | AfA                  | AFA202109                                     |                         | Abschreibun                                           |          |
| 22.09.2021                                           | 22.09.2021                                           | 22.09.2021 1                                                 | 4500                         | 503,36 €                          |                 | 800002                             | Automobile P                                                   | 100,00 %                         |         | 1V - 19 % (D                                                 | ER                   | 238474                                        |                         |                                                       |          |
| 22.09.2021                                           | 22.09.2021                                           | 22.09.2021 1                                                 | 4500                         | 1.840,34 €                        |                 | 800002                             | Automobile P                                                   | 100,00 %                         |         | 1V - 19 % (D                                                 | ER                   | 2837472                                       |                         | Kia Rio Autor                                         |          |
| 22.09.2021                                           | 22.09.2021                                           | 22.09.2021 1                                                 | 4500                         | 1.090,67 €                        |                 | 800002                             | Automobile P                                                   | 100,00 %                         |         | 1V - 19 % (D                                                 | ER                   | 23793423                                      |                         | VW Polo                                               |          |
| 28.09.2021                                           | 28.09.2021                                           | 30.09.2021 1                                                 | 8400                         |                                   | 10.831,93€      | 100125                             | Schulze Ande                                                   | 100,00 %                         |         | 1M - 19 % (D                                                 | AR                   | 100125                                        | FAKTURA#791             | Schulze Ande                                          | 1        |
| 05.10.2021                                           | 05.10.2021                                           | 05.10.2021 1                                                 | 4500                         | 411,70 €                          |                 | 1200                               | Raiffeisenbank                                                 | 100,00 %                         |         | 1V - 19 % (D                                                 | ER                   | 2020-09-0923                                  | 00000001                | Tankrechnun                                           |          |
| 22.09.2021<br>22.09.2021<br>28.09.2021<br>05.10.2021 | 22.09.2021<br>22.09.2021<br>28.09.2021<br>05.10.2021 | 22.09.2021 1<br>22.09.2021 1<br>30.09.2021 1<br>05.10.2021 1 | 4500<br>4500<br>8400<br>4500 | 1.840,34€<br>1.090,67€<br>411,70€ | 10.831,93€      | 800002<br>800002<br>100125<br>1200 | Automobile P<br>Automobile P<br>Schulze Ande<br>Raiffeisenbank | 100,00 %<br>100,00 %<br>100,00 % |         | 1V - 19 % (D<br>1V - 19 % (D<br>1M - 19 % (D<br>1V - 19 % (D | ER<br>ER<br>AR<br>ER | 2837472<br>23793423<br>100125<br>2020-09-0923 | FAKTURA#791<br>00000001 | Kia Rio Auto<br>VW Polo<br>Schulze And<br>Tankrechnur | r<br>e   |

 $Info \rightarrow Kostenrechnungsauskunft \rightarrow Kostenstellenauskunft \rightarrow Reiter Bewegungen$ 

Unter anderem können Sie sich über das Kontextmenü den Buchungsvorgang detaillierter anschauen, stornieren oder das hinterlegte Dokument anschauen.

4. Kostenarten Umsätze

Auf dem Reiter Kostenarten Umsätze werden Ihnen die einzelnen Umsätze von den Kostenarten innerhalb eines Wirtschaftsjahres oder einer eingegrenzten Periode angezeigt.

| anance periodzeroenni    |                                         |                                          |                 |                 |                 |                 |         |
|--------------------------|-----------------------------------------|------------------------------------------|-----------------|-----------------|-----------------|-----------------|---------|
| stenstellen              |                                         |                                          |                 |                 |                 |                 |         |
| 0 Verwalt.               | ung                                     |                                          |                 |                 |                 |                 |         |
| and the second second    | 11 . ) 00                               |                                          |                 |                 |                 |                 |         |
| Jbersicht \ 2 verkenrsza | anien ( 3 Bewegungen 14 Kösterlahteri O | insatze ( 5 Univerteilungen ) 6 Köstende |                 |                 |                 |                 |         |
| Wirtschaftsjahr 2021 (   | 01.01.2021 - 31.12.2021) 💌              | O Periode von bis                        |                 |                 |                 |                 |         |
| Kostenart                | Bezeichnung                             | Mai 2021 Saldo                           | Jul. 2021 Saldo | Aug. 2021 Saldo | Sep. 2021 Saldo | Okt. 2021 Saldo | Saldo   |
|                          |                                         | Σ 651,11 H                               | Σ 840,34 H      | Σ 384,66 5      | Σ 4.315,66 H    | Σ 411,70 5      | Σ 5.010 |
| 30                       | Bürobedarf                              | 0,00                                     | 0,00            | 0,00            | 1. 194, 13 S    | 0,00            | 1.19    |
| 10                       | Miete                                   | 0,00                                     | 0,00            | 0,00            | 2.500,00 S      | 0,00            | 2.50    |
| 50                       | Reinigung                               | 0,00                                     | 0,00            | 0,00            | 1.231,59 S      | 0,00            | 1.23    |
| 30                       | Afa Sachanlagen                         | 0,00                                     | 0,00            | 0,00            | 12,86 S         | 0,00            | 1       |
| 00                       | Fahrzeugkosten                          | 0,00                                     | 0,00            | 0,00            | 4.077,69 S      | 411,70 S        | 4.48    |
| 02                       | Mieterlöse 19%                          | 0,00                                     | 840,34 H        | 840,34 H        | 0,00            | 0,00            | 1.68    |
| 00                       | Erlöse 19%                              | 651,11 H                                 | 0,00            | 0,00            | 13.331,93 H     | 0,00            | 13.98   |
|                          |                                         |                                          |                 |                 |                 |                 |         |
|                          |                                         |                                          |                 |                 |                 |                 |         |
|                          |                                         |                                          |                 |                 |                 |                 |         |

 $\textit{Info} \rightarrow \textit{Kostenrechnungsauskunft} \rightarrow \textit{Kostenstellenauskunft} \rightarrow \textit{Reiter Kostenarten Umsätze}$ 

Die Auflistung der Kostenart kann ohne einen Wert erfolgen, dafür darf keine Aktivierung der Summendarstellung aktiv sein.

Möchten Sie nur auf die einzelnen Monate eine Eingrenzung vornehmen, dann setzen Sie nur den Haken für Monate anzeigen.

Bei der Aktivierung der Gesamtsumme bekommen Sie die aufgelaufenen Soll- und Haben-Werte mit Saldo in jeweils einer Spalte angezeigt.

Oder Sie aktivieren nur den Saldo zu der jeweiligen Kostenart.

Setzen Sie bei allen Möglichkeiten einen Haken, dann erscheint Ihnen, wie in der obigen Maske, die Werte der einzelnen Monate und eine aufgelaufene Saldospalte.

5. Umverteilungen

Auf dem Reiter Umverteilungen sind Ihnen alle Umverteilungen aufgelistet zu Ihrer Kostenstelle.

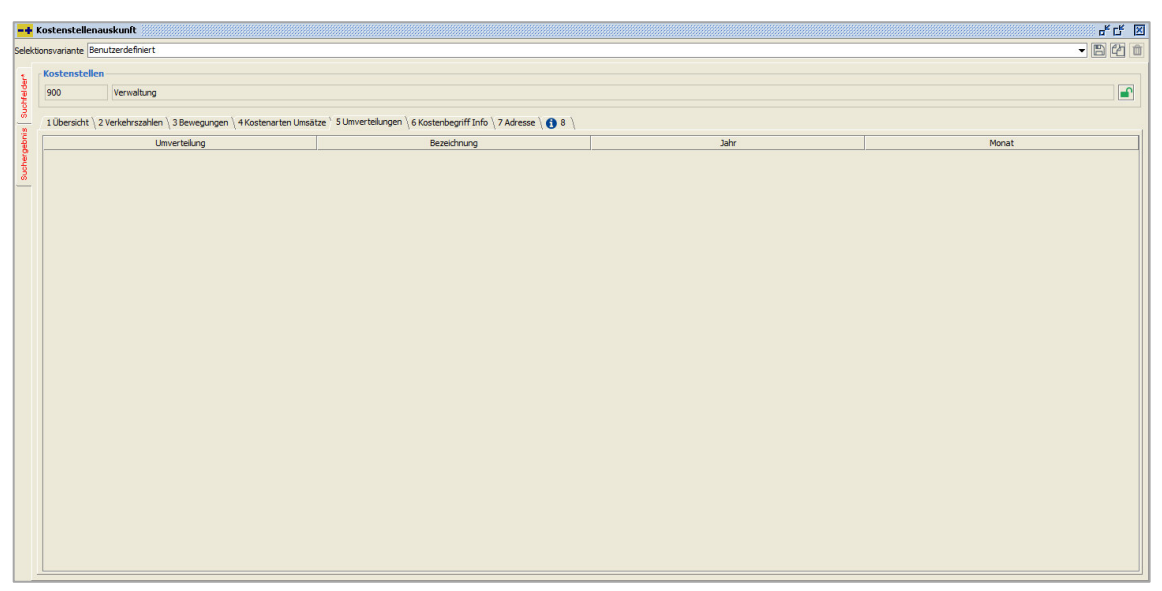

 $\textit{Info} \rightarrow \textit{Kostenrechnungsauskunft} \rightarrow \textit{Kostenstellenauskunft} \rightarrow \textit{Reiter Umverteilungen}$ 

Somit können Sie nachvollziehen, in welchem Monat Sie bereits eine Umverteilung vorgenommen haben.

6. Adresse

Auf dem Reiter Adresse werden Ihnen die hinterlegten Adressen zu einer Kostenstelle angezeigt.

|                                                                                                    | 막다 포    |
|----------------------------------------------------------------------------------------------------|---------|
| Selektonyariante Benutzerdefiniert                                                                                                    | - 8 4 0 |
| t Kostenstellen                                                                                                    |         |
| 900 Werwaltung                                                                                                    |         |
| 1 Uberscht / 2 Verkehrszahlen / 3 Bewegungen / 4 Kostenarten Umsätze / 5 Umverteilungen / 6 Kostenbegriff Info ' 7 Adresse ) 🚯 8 /<br>Adresse |         |
| Ø Firma Mobelparadies Verwaltungsgebäude     Hauptadresse                                                                                     |         |
| 6         Addresse           Firms Modeparades Verwaltungsgebäude           Reminieg 60                                                       |         |
| Sobus Andeman                                                                                                    |         |
| Firma Mobelparades Verwaltungsgebäude                                                                                                    |         |
| r Person<br>Firm Möbebarades Verwaltungsebäude                                                                                                |         |
|                                                                                                    |         |
|                                                                                                    |         |
|                                                                                                    |         |
|                                                                                                    |         |
|                                                                                                    |         |
|                                                                                                    |         |
|                                                                                                    |         |
|                                                                                                    |         |
|                                                                                                    |         |
|                                                                                                    |         |
|                                                                                                    |         |
|                                                                                                    |         |
|                                                                                                    |         |
|                                                                                                    |         |
|                                                                                                    |         |

 $\textit{Info} \rightarrow \textit{Kostenrechnungsauskunft} \rightarrow \textit{Kostenstellenauskunft} \rightarrow \textit{Reiter Adresse}$ 

Eine Änderung der Adresse kann nur über den Kostenstellenstamm erfolgen.

7. Info

Über den Reiter Info können Sie sich bestimmte Informationen aufrufen.

| =+ Koste    | enstellenau    | ıskunft                        |                             |                                                             | ೆ ದೆ 2 |
|-------------|----------------|--------------------------------|-----------------------------|-------------------------------------------------------------|--------|
| elektionsva | ariante Benu   | itzerdefiniert                 |                             | -                                                           | 821    |
| Kos         | tenstellen     |                                |                             |                                                             |        |
| 900         | )              | Verwaltung                     |                             |                                                             |        |
| 3 10        | harricht \ 21  | (arkabrezablan \ 2 Rawagunga   | n \ 4 Kostenarten   Imrätte | STemental month / Strateshaviff Tofs / 7 Advance / @ 8 /    |        |
| 2 Anor      | eleat von      | am                             | 04.02.2021 15:02:45         | 2 olivia ravintasi (o vrosta nafisu) muo (s vanassa i 🐔 o / |        |
| Geär        | ndert von      | am am                          | 05.10.2021 - 12:42:59       |                                                             |        |
| Bier        | int ein Infn-I | Text aur Speicherung von wicht | igen Informationen          |                                                             |        |
|             |                |                                |                             |                                                             |        |
|             |                |                                |                             |                                                             |        |
|             |                |                                |                             |                                                             |        |
|             |                |                                |                             |                                                             |        |
|             |                |                                |                             |                                                             |        |
|             |                |                                |                             |                                                             |        |
|             |                |                                |                             |                                                             |        |
|             |                |                                |                             |                                                             |        |
|             |                |                                |                             |                                                             |        |
|             |                |                                |                             |                                                             |        |
|             |                |                                |                             |                                                             |        |
|             |                |                                |                             |                                                             |        |
|             |                |                                |                             |                                                             |        |
|             |                |                                |                             |                                                             |        |
|             |                |                                |                             |                                                             |        |
|             |                |                                |                             |                                                             |        |
|             |                |                                |                             |                                                             |        |
|             |                |                                |                             |                                                             |        |
|             |                |                                |                             |                                                             |        |

 $Info \rightarrow Kostenrechnungsauskunft \rightarrow Kostenstellenauskunft \rightarrow Reiter Info$ 

Über den roten Haken in der Übersichtsmaske von dem Reiter Info erkennt man, ob noch zusätzliche Informationen über den Kostenstellenstamm erfasst worden sind.

Ist der Haken nicht gesetzt, dann erscheint kein Zusatztext und man kann sich nur anschauen, wann die Kostenstelle erfasst worden ist und von wem. Und falls Sie geändert worden ist, wer und wann diese Änderung vorgenommen worden ist.

Eine Änderung des Informationstextes kann nun über den Kostenstellenstamm erfolgen.

### 5.2.3 Kostenträgerauskunft

Im Programm Kostenträgerauskunft können sie über einen Kostenträger innerhalb eines Buchungskreises nach verschiedenen Kriterien die einzelnen Bewegungen beauskunften.

| -     | Kostenträgerausk       | unft        |          |                 | rk Q. ⊠           |
|-------|------------------------|-------------|----------|-----------------|-------------------|
| Sele  | ktionsvariante Benutze | erdefiniert |          |                 |                   |
| t and | Kostenträger           |             |          | Solbewegungen   | ☑ Habenbewegungen |
| othe  | Belegdatum             | bis         | <u> </u> | Steuerschlüssel | •                 |
| ő     | Buchungsdatum          | bis         | <u> </u> | Buchungsart     | Y -               |
| eb i  | Verarbeitungsdatum     | bis         | <u> </u> | Benutzer        |                   |
| there | Belegnummer            | bis         |          | Herkunft        |                   |
| ð     | Betrag                 | bis         | [        |                 |                   |
|       | Kontenart              | bis         |          |                 |                   |
|       | Buchungstext           |             |          | -               |                   |
|       |                        |             |          |                 |                   |
|       |                        |             |          |                 |                   |
|       |                        |             |          |                 |                   |
|       |                        |             |          |                 |                   |
|       |                        |             |          |                 |                   |
|       |                        |             |          |                 |                   |
|       |                        |             |          |                 |                   |
|       |                        |             |          |                 |                   |
|       |                        |             |          |                 |                   |
|       |                        |             |          |                 |                   |
|       |                        |             |          |                 |                   |
|       |                        |             |          |                 |                   |
|       |                        |             |          |                 |                   |
|       |                        |             |          |                 |                   |
|       |                        |             |          |                 |                   |
|       |                        |             |          |                 |                   |
|       |                        |             |          |                 |                   |
|       |                        |             |          |                 |                   |

 $\textit{Info} \rightarrow \textit{Kostenrechnungsauskunft} \rightarrow \textit{Kostenträgerauskunft} \rightarrow \textit{Reiter Suchfelder}$ 

Über die Suchfelder kann die Suche verfeinert werden.

Im Suchergebnis erhalten Sie alle Informationen zum gesuchten Kostenträger.

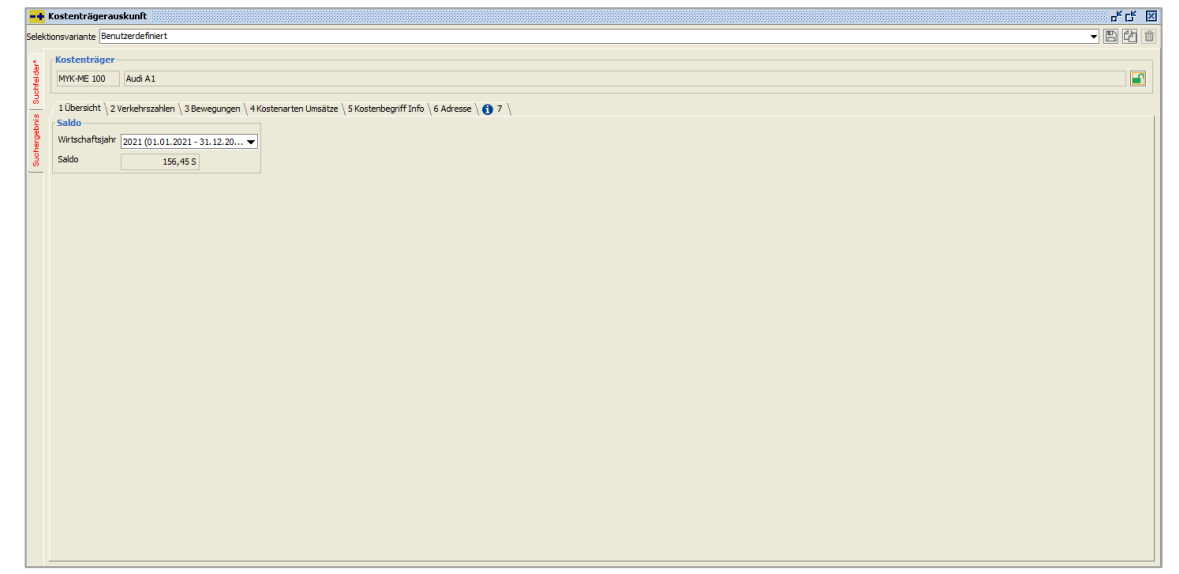

 $Info \rightarrow Kostenrechnungsauskunft \rightarrow Kostenträgerauskunft \rightarrow Reiter Suchfelder$ 

Im Kostenträgerauskunftsprogramm sind die Reiter identisch wie bei dem Programm Kostenstellenauskunft. Nur anstelle von Kostenstellen werden hier die Kostenträger ausgewertet.

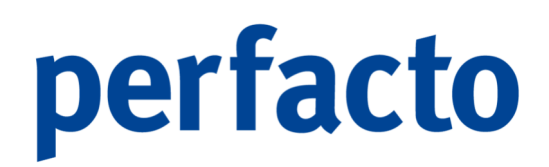

### 5.2.4 Kostenartenliste mit Kostenstellen

Mit diesem Programm werden die Salden der Kostenstellen gegliedert nach Kostenarten angezeigt.

|       | e Kostenartenliste mit Kostenstellen | 막다 🗵 |
|-------|--------------------------------------|------|
| Sele  | ektorsvariante (Benutzerdefiniert    |      |
| 2     | 1 Sudhfelder * \ 2 Selektionaliste \ |      |
| falde | Kostenbegriffart                     |      |
| Suc   | Kostenstellen      Kostenträger      |      |
| ÷     | Monat/Jahr 🗎                         |      |
| arget | Kostenbegriff-Nr. bis                |      |
| Such  | Kontonummer bis                      |      |
| Ē     | Unvertelungszenario                  | -    |
|       |                                      |      |
|       |                                      |      |
|       |                                      |      |
|       |                                      |      |
|       |                                      |      |
|       |                                      |      |
|       |                                      |      |
|       |                                      |      |
|       |                                      |      |
|       |                                      |      |
|       |                                      |      |
|       |                                      |      |
|       |                                      |      |
|       |                                      |      |
|       |                                      |      |
|       |                                      |      |
|       |                                      |      |
|       |                                      |      |
|       |                                      |      |
| 1     |                                      |      |

 $\textit{Info} \rightarrow \textit{Kostenrechnungsauskunft} \rightarrow \textit{Kostenartenliste mit Kostenstellen} \rightarrow \textit{Reiter Suchfelder}$ 

Über das Datumsfeld können Sie den Stichtag auswählen. Zusätzlich können Sie das entsprechende Umverteilungsszenario auswählen.

| Jonsvariante Bei | iutzeroenniert  |             |                |            |            |              |             |        |              |
|------------------|-----------------|-------------|----------------|------------|------------|--------------|-------------|--------|--------------|
| Kostenbegriff-Nr | Kostenbegriff   | Kontonummer | Bezeichnung    | Monatswert | Monatswert | Umverteilung | Umverteilun | Saldo  | Saldo Aufgel |
| 100              | Filiale Andern  | 3400        | Wareneingang   | 0,00       | 1.033,19   | 0,00         | 0,00        | 0,00   | 1.033,19     |
| 100              | Filiale Andern  | 3401        | Warenenkauf    | 0,00       | -1.681,03  | 0,00         | 0,00        | 0,00   | -1.681,03    |
| 100              | Filiale Andern  | 4210        | Miete          | 600,00     | 4.400,00   | 0,00         | 0,00        | 600,00 | 4.400,00     |
| 100              | Filiale Andern  | 4230        | Heizung        | 0,00       | 1.008,40   | 0,00         | 0,00        | 0,00   | 1.008,40     |
| 100              | Filiale Andern  | 4500        | Fahrzeugkosten | 0,00       | 660,25     | 0,00         | 0,00        | 0,00   | 660,25       |
| 100              | Filiale Andern  | 4830        | Afa Sachanla   | 0,00       | 1.277,40   | 0,00         | 0,00        | 0,00   | 1.277,40     |
| 100              | Filiale Andern  | 4832        | Abschreibung   | 0,00       | 18.008,85  | 0,00         | 0,00        | 0,00   | 18.008,85    |
| 100              | Filiale Andern  | 8400        | Erlöse 19%     | 0,00       | -9.919,78  | 0,00         | 0,00        | 0,00   | -9.919,78    |
| 200              | Filiale Koblenz | 3400        | Wareneingang   | 0,00       | 599,10     | 0,00         | 0,00        | 0,00   | 599,10       |
| 200              | Filiale Koblenz | 4230        | Heizung        | 0,00       | 504,20     | 0,00         | 0,00        | 0,00   | 504,20       |
| 200              | Filiale Koblenz | 4500        | Fahrzeugkosten | 0,00       | 440,16     | 0,00         | 0,00        | 0,00   | 440,16       |
| 200              | Filiale Koblenz | 4610        | Werbekosten    | 0,00       | 4,67       | 0,00         | 0,00        | 0,00   | 4,67         |
| 200              | Filiale Koblenz | 4830        | Afa Sachanla   | 0,00       | 10,32      | 0,00         | 0,00        | 0,00   | 10,32        |
| 200              | Filiale Koblenz | 8400        | Erlöse 19%     | 0,00       | -1.098,34  | 0,00         | 0,00        | 0,00   | -1.098,34    |
| 300              | Filiale Mayen   | 3400        | Wareneingang   | 0,00       | 3.291,24   | 0,00         | 0,00        | 0,00   | 3.291,24     |
| 300              | Filiale Mayen   | 4210        | Miete          | 0,00       | 1.250,00   | 0,00         | 0,00        | 0,00   | 1.250,00     |
| 300              | Filiale Mayen   | 4230        | Heizung        | 0,00       | 168,07     | 0,00         | 0,00        | 0,00   | 168,07       |
| 300              | Filiale Mayen   | 4500        | Fahrzeugkosten | 0,00       | 366,80     | 0,00         | 0,00        | 0,00   | 366,80       |
| 300              | Filiale Mayen   | 4832        | Abschreibung   | 0,00       | 3.829,46   | 0,00         | 0,00        | 0,00   | 3.829,46     |
| 300              | Filiale Mayen   | 8400        | Erlöse 19%     | 0,00       | -2.965,93  | 0,00         | 0,00        | 0,00   | -2.965,93    |
| 300              | Filiale Mayen   | 2310        | Anlagenabgäng  | 0,00       | 8.112,59   | 0,00         | 0,00        | 0,00   | 8.112,59     |
| 900              | Verwaltung      | 4210        | Miete          | 0,00       | 2.500,00   | 0,00         | 0,00        | 0,00   | 2.500,00     |
| 900              | Verwaltung      | 4250        | Reinigung      | 0,00       | 1.231,59   | 0,00         | 0,00        | 0,00   | 1.231,59     |
| 900              | Verwaltung      | 4500        | Fahrzeugkosten | 411,70     | 4.489,39   | 0,00         | 0,00        | 411,70 | 4.489,39     |
| 900              | Verwaltung      | 4830        | Afa Sachanla   | 0,00       | 12,86      | 0,00         | 0,00        | 0,00   | 12,86        |
| 900              | Verwaltung      | 4832        | Abschreibung   | 0.00       | 1.225.00   | 0.00         | 0.00        | 0.00   | 1.225.00     |
| 900              | Verwaltung      | 4930        | Bürobedarf     | 0,00       | 1.194,13   | 0,00         | 0,00        | 0,00   | 1.194,13     |
| 900              | Verwaltung      | 8400        | Erlöse 19%     | 0.00       | -13.983.04 | 0.00         | 0.00        | 0.00   | -13.983.04   |
| 900              | Verwaltung      | 8402        | Mieterlöse 19% | 0,00       | -1.680.68  | 0.00         | 0.00        | 0.00   | -1.680,68    |
| 2000             | fadsfasdf       | 4210        | Miete          | 660.00     | 660.00     | 0.00         | 0.00        | 660.00 | 660.00       |
| 999              | Differenzkosten | 3736        | Gewährte Sk    | 0,00       | -5.604.59  | 0.00         | 0.00        | 0.00   | -5.604,59    |
|                  |                 |             |                |            |            |              |             |        |              |

 $\textit{Info} \rightarrow \textit{Kostenrechnungsauskunft} \rightarrow \textit{Kostenartenliste mit Kostenstellen} \rightarrow \textit{Reiter Suchergebnis}$ 

In diesem Suchergebnis ist die Aufstellung anhand der Kostenstellen. Sie können die Auswertung allerdings in den Suchfeldern auch anhand von den Kostenstellenträgern vornehmen. Dann ist das Ergebnis nach Kostenträgern aufgelistet und nicht nach Kostenstellen.

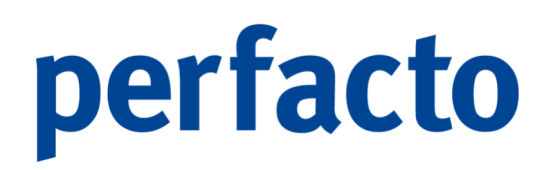

### 5.2.5 Kostenstellenumsätze zu Konto

Mit diesem Programm können Sie sich Ihre Umsätze oder Kostenaufwände auf ein Personenkonten bezogen anschauen.

| -+ Kostenbegriff-Umsätze                                                                                                    | ් 🗵 |
|----------------------------------------------------------------------------------------------------|-----|
| Selektonsyanante Benutzerdefniert                                                                                                    | 2 1 |
| 1 Sudfréder* \2 Seletionalste \                                                                                                    |     |
| Kootenart                                                                                                    |     |
| 2 Obektoren   Kreditoren                                                                                                    |     |
| Kontonummer                                                                                                    |     |
| Buchungsstatum 02.01.2020 mill bis (05.10.2021 mill                                                                                                    |     |
| Sectore and the sector of the sector of the |     |
|                                                                                                    |     |
| Kosterstellen bis                                                                                                    |     |
| Gruppierungen                                                                                                    |     |
|                                                                                                    |     |
| Fest vorgegeben* 12 Möbeparades Efelland Alle selektieren*                                                                                                    |     |
| Buchungskerster*                                                                                                    |     |
| I off fest                                                                                                    |     |
| B QS Schweit                                                                                                    |     |
| UNAblekeris Andernach                                                                                                    |     |
| □ 11 Test fur RME □ □ 17 Test fur RMA ▼                                                                                                    |     |
|                                                                                                    |     |
|                                                                                                    |     |
|                                                                                                    |     |
|                                                                                                    |     |
|                                                                                                    |     |
|                                                                                                    |     |
|                                                                                                    |     |
|                                                                                                    |     |
|                                                                                                    |     |

 $\textit{Info} \rightarrow \textit{Kostenrechnungsauskunft} \rightarrow \textit{Kostenstellenumsätze zu Konto} \rightarrow \textit{Reiter Suchfelder}$ 

Diese Auswertung ist buchungskreisübergreifend. Somit bekommen Sie alle Werte aus verschiedenen Buchungskreisen zu einem Personenkonto aufgelistet.

| -                                |                       |                  |                       |            |         |           |             |                  | r. 4. |
|----------------------------------|-----------------------|------------------|-----------------------|------------|---------|-----------|-------------|------------------|-------|
| ktionsvariante Benutzerdefiniert |                       |                  |                       |            |         |           |             |                  | - B M |
| Buchungskreis                    | Kostenart-Bezeichnung | Kostenhenriff-Nr | Kostenbegriff-Bezeich | KST-Betran | Monat   | Kostenart | Kontonummer | Kostenbegriff-ID |       |
| Möbelparadies Fifelland          | Miete                 | 100              | Filiale Andernach     | 1 250 00   | 09 2021 | 4210      | 800089      | 634              |       |
| Möbelparadies Eifelland          | Mete                  | 100              | Filale Andernach      | 850.00     | 08.2021 | 4210      | 800089      | 634              |       |
| Möbelparadies Eifelland          | Warenenkauf 16%       | 100              | Filiale Andernach     | -1.681.03  | 04.2021 | 3401      | 800089      | 634              |       |
| Möbelparadies Eifeland           | Mete                  | 300              | Filiale Mayen         | 1,250,00   | 09.2021 | 4210      | 800089      | 636              |       |
| Möbelparadies Eifelland          | Wareneingang 19%      | 100              | Filiale Andernach     | 1.033.19   | 07.2021 | 3400      | 800089      | 634              |       |
| Möbelparadies Eifeland           | Mete                  | 100              | Filiale Andernach     | 850.00     | 07.2021 | 4210      | 800089      | 634              |       |
| Möbelparadies Eifelland          | Wareneingang 19%      | 200              | Filiale Koblenz       | 599,10     | 07.2021 | 3400      | 800089      | 635              |       |
| off Andernach                    | Wareneingang 19%      | 10001            | Abteilung Bad         | 10.908.29  | 09.2021 | 3400      | 800089      | 103              |       |
| Möbelparadies Eifelland          | Mete                  | 100              | Filiale Andernach     | 850,00     | 06.2021 | 4210      | 800089      | 634              |       |
| Möbelparadies Eifelland          | Wareneingang 19%      | 300              | Filiale Mayen         | 434,10     | 07.2021 | 3400      | 800089      | 636              |       |
| Möbelparadies Eifelland          | Mete                  | 100              | Filiale Andernach     | 600,00     | 10.2021 | 4210      | 800089      | 634              |       |
|                                  |                       |                  |                       |            |         |           |             |                  |       |

 $\textit{Info} \rightarrow \textit{Kostenrechnungsauskunft} \rightarrow \textit{Kostenstellenumsätze zu Konto} \rightarrow \textit{Reiter Suchergebnis}$ 

Somit können Sie in dieser Auswertung sehen, welche Werte Sie mit diesem einen Personenkonto mit der einzelnen Kostenart für den einzelnen Monat erzeugt haben.

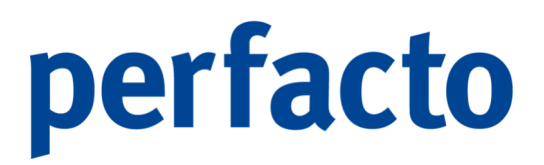

Diese Auflistung ist auch nach Kostenträgern und nicht nur nach Kostenstellen möglich. Dazu muss in den Suchfeldern nur die Kostenbegriffart umgeschlüsselt werden.

### 5.3 Buchungssatzauskunft

Im Programm Buchungssatzauskunft können Sie über Ihre gesamten Sach- und Personenkonten innerhalb eines Buchungskreises nach verschiedenen Kriterien Buchungen beauskunften.

| -+ Buchungssatzauskunft                                 | Sec 2   |
|---------------------------------------------------------|---------|
| Selektonsvorante   Bendzerdefiniert                     | - 8 4 0 |
| 1 Suchfielder* \ 2 Selektionsliste \                    |         |
| kontonummer bis elle O Sachkonto O Debitor O Kreditor   |         |
| Beledotum 🛗 bis 🚔 Steverkennzeichen 🔹 🝸                 |         |
| Buchungsdetum 01.01.1900 🛗 bis 31.12.2999 🛗 Buchungsart |         |
| 2 Verarbeitungsdatum 🛗 bis 🚔 Erfasser                   |         |
| Journal-ID bis Herkunft                                 |         |
| 3 OP-Nummer bis Kurzbezeichnung                         |         |
| Belegnummer bis Betrag bis 🗨                            |         |
| Gegenkonto bis                                          |         |
| Kostenstellen bis                                       |         |
| Kostenträger bis                                        |         |
| Barcode bis ○ archiviert ○ nicht archiviert ● alle      |         |
| Anlagenrummer bis Storno 🔿 ohne Storno 🖉 alle           |         |
| Text                                                    |         |
| Import-Key                                              |         |
|                                                         |         |
|                                                         |         |
|                                                         |         |
|                                                         |         |
|                                                         |         |
|                                                         |         |
|                                                         |         |
|                                                         |         |
|                                                         |         |
|                                                         |         |
|                                                         |         |
|                                                         |         |
|                                                         |         |
|                                                         |         |
|                                                         |         |
|                                                         |         |

 $\textit{Info} \rightarrow \textit{Buchungssatzauskunft} \rightarrow \textit{Startmaske}$ 

Über die Suchfelder kann die Suche verfeinert werden.

| ichungssucz  | Causkunit        |               |             |             |              |           |         |             |                        |                  |           |            |           |               |                          |           |
|--------------|------------------|---------------|-------------|-------------|--------------|-----------|---------|-------------|------------------------|------------------|-----------|------------|-----------|---------------|--------------------------|-----------|
| svariante Be | enutzerdefiniert |               |             |             |              |           |         |             |                        |                  |           |            |           |               |                          | - 8       |
| Beleodatum   | Buchungsda       | Verarbeitungs | Kontonummer | Solbetrag   | Habenbetrag  | Steuer    | Buchung | Belegnummer | Text                   | Barcode          | Systemb   | EB-Buchung | Storniert | Stornobuchung | mit Mitteilungsschreiben | archivier |
|              |                  |               | 100125      |             | 750,00 €     |           | ANZ     | 100200-01   | ANZ                    |                  | -,        |            |           |               |                          |           |
| 22.07.2021   | 22.07.2021       | 15.09.2021    | 3400        | 2.066.39 €  |              | 1V - 19.  | . KR    | 92384375    |                        |                  |           |            |           |               |                          |           |
|              |                  |               | 800089      |             | 2.459,00 €   |           | KR      | 92384375    |                        |                  |           |            |           |               |                          |           |
|              |                  |               | 1560        | 392,61€     |              |           |         |             |                        |                  |           |            |           |               |                          |           |
| 13.04.2021   | 13.04.2021       | 15.09.2021    | 800089      | 1.950,00 €  |              |           | GU      | Boni-2021   |                        |                  |           |            |           |               |                          |           |
|              |                  |               | 3401        |             | 1.681,03€    | 75V       | GU      | Boni-2021   |                        |                  |           |            |           |               |                          |           |
|              |                  |               | 1565        |             | 268,97€      |           |         |             |                        |                  | 8         |            |           |               |                          |           |
| 20.01.2020   | 15.09.2021       | 15.09.2021    | 4610        | 4,67€       |              | 2V - 7    | . ER    | 234234      |                        |                  |           |            |           |               |                          |           |
|              |                  |               | 1201        |             | 5,00 €       |           | ER      | 234234      |                        |                  |           |            |           |               |                          |           |
|              |                  |               | 1561        | 0,33€       |              |           |         |             |                        |                  | <b>S</b>  |            |           |               |                          |           |
| 01.10.2021   | 01.10.2021       | 15.09.2021    | 1010        | 250,00 €    |              |           |         | 2021        | Monatliche Umbuchung   |                  |           |            |           |               |                          |           |
|              |                  |               | 1000        |             | 250,00 €     |           |         | 2021        | Monatliche Umbuchung   |                  |           |            |           |               |                          |           |
| 01.10.2021   | 01.10.2021       | 15.09.2021    | 4210        | 660,00 €    |              |           |         |             |                        |                  |           |            |           |               |                          |           |
|              |                  |               | 803597      |             | 660,00€      |           |         |             |                        |                  |           |            |           |               |                          |           |
| 01.11.2021   | 01.11.2021       | 15.09.2021    | 4210        | 660,00€     |              |           |         |             |                        |                  |           |            |           |               |                          |           |
|              |                  |               | 803597      |             | 660,00 €     |           |         |             |                        |                  |           |            |           |               |                          |           |
| 20.12.2020   | 20.12.2020       | 15.09.2021    | 0240        | 10.067,23€  |              | 1V - 19.  | ER      | 326469      |                        | 326469           |           |            |           |               |                          |           |
|              |                  |               | 800089      |             | 11.980,00 €  |           | ER      | 326469      |                        | 326469           |           |            | 1         |               |                          |           |
|              |                  |               | 1560        | 1.912,77€   |              |           |         |             |                        |                  | <b>S</b>  |            | <b>S</b>  |               |                          |           |
| 20.12.2020   | 20.12.2020       | 15.09.2021    | 0240        | -10.067,23€ |              | 1V - 19.  | ER      | 326469      |                        |                  |           |            |           | 8             |                          |           |
|              |                  |               | 800089      |             | -11.980,00 € |           | ER      | 326469      |                        |                  |           |            |           | 1             |                          |           |
|              |                  |               | 1560        | -1.912,77 € |              |           |         |             |                        |                  |           |            |           | 8             |                          |           |
| 01.10.2021   | 01.10.2021       | 16.09.2021    | 4210        | 600,00€     |              |           | ER      | Miete-2021  | Miete 2021             |                  |           |            |           |               |                          |           |
|              |                  |               | 800089      |             | 600,00€      |           | ER      | Miete-2021  | Miete 2021             |                  |           |            |           |               |                          |           |
| 31.12.2020   | 31.12.2020       | 20.09.2021    | 0240        | 1.489,00 €  |              |           |         | VO-2020     | Vortrag Anlagengut     |                  |           | 1          |           |               |                          |           |
|              |                  |               | 9070        |             | 1.489,00 €   |           |         | VO-2020     | Vortrag Anlagengut     |                  |           |            |           |               |                          |           |
| 31.12.2020   | 31.12.2020       | 20.09.2021    | 0240        | 2.489,90 €  |              |           |         | VO-2020     | Vortrag Anlagengut aus |                  |           | <b>S</b>   |           |               |                          |           |
|              |                  |               | 9070        |             | 2 489 90 €   |           |         | VO-2020     | Vortrag Aplagengut aus |                  |           |            |           |               |                          |           |
| EB           |                  | Σ sol         | Σ           | Haben       | Σ            | Saldo     |         |             |                        |                  |           |            |           |               |                          |           |
|              |                  | 2             | 4           |             | -            |           |         |             |                        |                  |           |            |           |               |                          |           |
| ·            |                  | Art           |             |             | Ко           | stenbeari | ff-Nr.  |             | ,                      | lostenbegriff-Be | zeichnung |            |           |               | Prozentsatz              |           |
| stenstellen  |                  |               |             | 100         |              |           |         |             | Filiale Andernach      |                  |           |            |           |               |                          | 50,0      |
| stenstellen  |                  |               |             | 200         |              |           |         |             | Filiale Koblenz        |                  |           |            |           |               |                          | 28,9      |
| stenstellen  |                  |               |             | 300         |              |           |         |             | Filiale Mayen          |                  |           |            |           |               |                          | 21,0      |

 $\textit{Info} \rightarrow \textit{Buchungssatzauskunft} \rightarrow \textit{Reiter Suchergebnis}$ 

Im Suchergebnis erhalten Sie sämtliche Buchungen angezeigt, die Ihrer Suche entsprechen.

Die Maske ist in zwei Bereiche aufgeteilt. Im oberen Bereich befinden sich die Buchungen. Markieren Sie eine Buchung, dann füllt sich der untere Bereich mit Offenen Posten oder Kostenstellen, je nach Kontenart.

Buchungen, die mit der Stornofunktion storniert wurden, werden Ihnen farblich in Rot dargestellt. Bei der Funktion Storno mit Neueinbuchung wird die neue automatische Einbuchung in türkis dargestellt.

## 5.4 Anlagenbuchhaltung

Über den Menüpunkt Anlagenbuchhaltung gelangen Sie in die Auskunftsprogramme für sämtliche Anlagengüter:

| Info                                   |   |                                |
|----------------------------------------|---|--------------------------------|
| Schnell <u>a</u> uskunft               |   | 1                              |
| Kostenrechnungsauskunft                | • |                                |
| Buchungssatzauskunft                   | _ |                                |
| <u>A</u> nlagenbuchhaltung             | • | Anlagen <u>b</u> eauskunftung  |
| OP-Auskunft                            | • | Anlagenbe <u>w</u> egungen     |
| Forderungs-/VerbindlichkeitsÜbersicht  | • | Abschreibungs <u>v</u> orschau |
| Außenstandsdauer                       | • | Anlagenstammauskunft           |
| Umsatzliste nach Bewegungen            |   |                                |
| W <u>e</u> chselauskunft               |   |                                |
| Avisauskunft buchungskreisübergreifend |   |                                |
| <u>S</u> achkontenplan                 |   |                                |
| Personenkontensaldenliste              |   |                                |
| Warenkreditversicherung Meldeliste     |   |                                |
| Debitorenliste                         |   |                                |
| BESR Ratenvereinbarungen               |   |                                |
| Zahlungseingangsliste                  |   |                                |
| Individual-Abfragen                    |   |                                |
| <u>K</u> assenbuch                     | • |                                |
| Sperrübersicht                         | • |                                |
| Berichtswesen                          | • |                                |
| PayPal Transaktionen                   |   |                                |
| PayOne Info                            |   |                                |
| USt-IdNr. Prüfung                      |   |                                |
| Logbuch                                |   |                                |

 $\textit{Menüleiste Info} \rightarrow \textit{Anlagenbuchhaltung}$ 

Die Anlagenbuchhaltung ist ein kostenpflichtiges Sondermodul.

Sie dient der Erfassung und Verwaltung von langlebigen Vermögensgegenstände des Anlagevermögens eines Unternehmens.

### 5.4.1 Anlagenbeauskunftung

Im Programm Anlagenbeauskunftung können Sie Ihre Anlagengüter nach verschiedenen Kriterien beauskunften:

| -+ Anlagenbuchha   | ltung                                   | e d'a company a company a company a company a company a company a company a company a company a company a comp |
|--------------------|-----------------------------------------|----------------------------------------------------------------------------------------------------|
| Selektionsvariante | Benutzerdefiniert                       |                                                                                                    |
| 1 Algemein 2 B     | luchungskreise* \3 Selektionsliste \    |                                                                                                    |
| Bewertung          | Hauptbewertungsmethode                  |                                                                                                    |
| Anlagenklasse      | - T                                     |                                                                                                    |
| Anlagennummer      | T                                       |                                                                                                    |
| Bezeichnung        | T                                       |                                                                                                    |
| Kostenstellen      | T                                       |                                                                                                    |
| Status             | ale      nur erfasste      nur gebuchte |                                                                                                    |
|                    |                                         |                                                                                                    |
|                    |                                         |                                                                                                    |
|                    |                                         |                                                                                                    |
|                    |                                         |                                                                                                    |
|                    |                                         |                                                                                                    |
|                    |                                         |                                                                                                    |
|                    |                                         |                                                                                                    |
|                    |                                         |                                                                                                    |
|                    |                                         |                                                                                                    |
|                    |                                         |                                                                                                    |
|                    |                                         |                                                                                                    |
|                    |                                         |                                                                                                    |
|                    |                                         |                                                                                                    |
|                    |                                         |                                                                                                    |
|                    |                                         |                                                                                                    |

 $\textit{Info} \rightarrow \textit{Anlagenbuchhaltung} \rightarrow \textit{Anlagenbeauskunftung} \rightarrow \textit{Reiter Suchfelder}$ 

Tragen Sie keine Werte ein, erscheinen im Suchergebnis alle Anlagengüter aus diesem Buchungskreis aus der Hauptbewertungsmethode.

Möchten Sie Anlagengüter aus mehreren Buchungskreisen angezeigt bekommen, können Sie über den Reiter Buchungskreise die entsprechenden Buchungskreise auswählen.

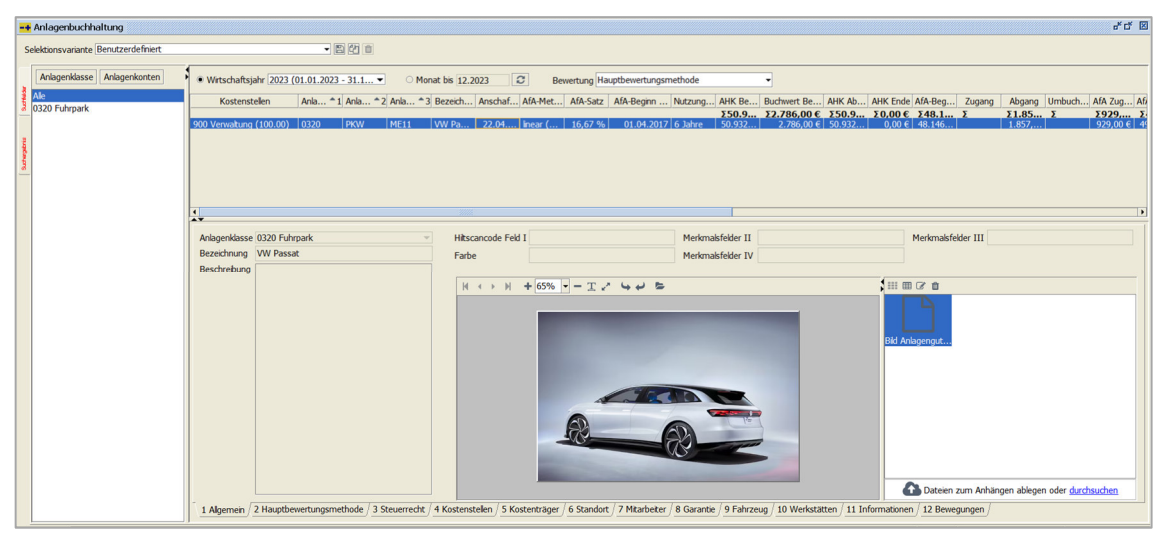

 $Info \rightarrow Anlagenbuchhaltung \rightarrow Anlagenbeauskunftung \rightarrow Reiter Suchergebnis$ 

Im Suchergebnis stehen Sie automatisch auf alle. Somit sehen Sie in der rechten oberen Auflistung alle Anlagengüter, die zu Ihrer Sucheingabe gefunden wurden. Eine weitere Eingrenzung können Sie noch auf die Anlagenklasse vornehmen. Dazu einfach die entsprechende Anlagenklasse markieren und Sie sehen in der Anlagengutauflistung die Veränderung.

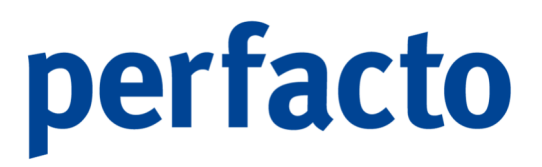

Die rechte Auflistung der Anlagengüter können Sie mit den darüber liegenden Buttons verändern. Ein einfacher Klick auf die Button Anlagenklasse oder Anlagenkonten und die Sortierung wird entsprechend angepasst.

Markieren Sie in der Anlagengutauflistung ein Anlagengut, dann werden Ihnen alle Informationen im unteren Bereich des Programmes angezeigt. Über die Reiter im unteren Fensterbereich können Sie sich dann die detaillierten Daten anschauen.

Im rechten oberen Bereich werden Ihnen die Anlagengüter entsprechend Ihrer Vorauswahl auf ein Wirtschaftsjahr begrenzt angezeigt. Mit der Funktion Datum per können Sie sich die aufgelaufenen Daten auch nur bis zu einem bestimmten Monat anzeigen lassen.

Über die Combo-Box "Bewertung" können Sie die Bewertung auswählen, für die Sie eine Auswertung aufrufen möchten. Somit ist auch ein Wechsel innerhalb des Suchergebnis für die einzelnen Bewertungen möglich

Durch die verschiedenen Farbdarstellungen können Sie auf einen Blick erkennen, ob Ihre prognostischen Daten (gelblich abgesetzte Spalten) mit den tatsächlichen Daten (Standardfarbbelegung) übereinstimmen. Sollte es nicht übereinstimmen, können Sie es relativ schnell an der Spalte nicht gebuchte AfA (rote Spalte) erkennen.

### 5.4.1.1 Erläuterung des Kontextmenüs

Über das Kontextmenü haben Sie Zugriff auf weitere Funktionen:

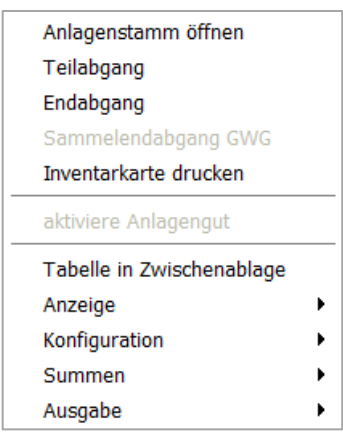

 $Info \rightarrow Anlagenbuchhaltung \rightarrow Anlagenbeauskunftung \rightarrow Kontextmenü$ 

#### Anlagenstamm öffnen

Über diese Funktion können Sie in den Anlagenstamm von Ihrem markierten Anlagengut wechseln.

Teilabgang

Mit dieser Funktion können Sie einen Teilabgang für das Anlagengut erfassen. Es ist derselbe Aufruf wie im Programm Teilabgang Anlagengut. Das Programm befindet sich unter Buchen -> Anlagenbuchhaltung -> Teilabgang Anlagengut.

#### Endabgang

Das Anlagengut kann mit dieser Funktion einen Endabgang erfasst bekommen. Auch hier ist die Vorgehensweise wie im Programm Endabgang Anlagengut. Das Programm befindet sich unter Buchen -> Anlagenbuchhaltung -> Endabgang Anlagengut.

#### Sammelendgang GWG

Für Anlagengüter, die als GWG geschlüsselt sind können Sie nun einen gesammelten Endabgang erfassen. Markieren Sie dafür die gewünschten Daten mit der Shift-Taste und linke Maus für einen bestimmten Bereich oder mit der STRG-Taste und linke Maus für ausgewählte Anlagengüter:

| -+  | Anlagenbuchhaltung                           |              |                      |                                  |                        |               |                       |             |              |                    |          |            |                 |                 |             |               |                     |          |
|-----|----------------------------------------------|--------------|----------------------|----------------------------------|------------------------|---------------|-----------------------|-------------|--------------|--------------------|----------|------------|-----------------|-----------------|-------------|---------------|---------------------|----------|
| s   | elektionsvariante KMA - 24.05.2022 Anbu-List | e            |                      | - 24 8                           |                        |               |                       |             |              |                    |          |            |                 |                 |             |               |                     |          |
|     | Anlagenklasse Anlagenkonten                  | Wirtschaftsj | ahr 2022 (01.01.202  | 2 - 31.12.20 • O Monat           | bis 12.2022            | 3             |                       |             |              |                    |          |            |                 |                 |             |               |                     |          |
| ł   | Alle                                         | Anlag * 1 Ar | nlag * 2 Anlag *     | 3 Bezeichnung                    | Anschaffu              | . AfA-Meth    | . AfA-Methode (erf.)  | AfA-Satz    | AfA-Satz     | . AfA-Beginn Dat I | vutzungs | AHK Beginn | Buchwert Beginn | AHK Abga        | AHK Ende    | AfA-Beginn    | Zugang              | Abgang   |
| Iŧ. | 0027 EDV-Software                            |              | 519                  | 20 Taschenrechner                | 01.05.2022             | GWG (De       | GWG (Deutschla        | 100,00 %    | 100,00 %     | 01.05.2022 1       | Jahr     | 0,00 €     | 0,00 €          | 924,37 €        | 0,00 €      | 0,00 €        | 924,37 €            | 115,52 * |
| 4   | 0030 Festwert                                |              | 569                  | Drucker für Azubi                | 22.01.2022             | GWG (De       | GWG (Deutschla        | 100,00 %    | 100,00 %     | 01.01.2022 1       | Jahr     | 0,00€      | 0,00 €          | 82,46 €         | 412,50 €    | 0,00 €        | 494,96 €            | 82,46    |
|     | 0060 Anlage im Bau                           |              | 570                  | Laserdrucker                     | 28.02.2022             | GWG (De       | . GWG (Deutschla      | 100,00 %    | 100,00 %     | 01.02.2022 1       | Jahr     | 0,00€      | 0,00€           | 132,95 €        | 598,14 €    | 0,00 €        | 731,09 €            | 132,95   |
| ÷.  | 0210 Technische Anlagen und Maschinen        |              | 571                  | Handy Azubi                      | 12.03.2022             | GWG (De       | . GWG (Deutschla      | 100,00 %    | 100,00 %     | 01.03.2022 1       | Jahr     | 0,00 €     | 0,00 €          | 63,80 €         | 574,02 €    | 0,00 €        | 637,82 €            | 63,80    |
| 1   | 0230 EDV-Software                            |              | 572                  | Handy Bereitschaftsdienst        | 04.04.2022             | GWG (De       | . GWG (Deutschla      | 100,00 %    | 100,00 %     | 01.04.2022 1       | Jahr     | 0,00 €     | 0,00 €          | 70,86 €         | 566,96 €    | 0,00 €        | 637,82€             | 70,86    |
| 1   | 0240 Technische Anlagen 1                    |              | 5/3                  | Handy<br>Tasshansashnas Amihi    | 17.06.2022             | GWG (De       | GWG (Deutschia        | 100,00 %    | 100,00 %     | 01.06.2022         | Jahr     | 0,00€      | 0,00 €          | 98,92€          | 593,52 €    | 0,00€         | 092,44 €            | 98,92    |
| -   | 0280 EDV-Hardware                            |              | 575                  | Pachnemarchine Ruchhaltung       | 25.09.2022             | GWG (De       | GWG (Deutschia        | 100,00 %    | 100,00 %     | 01.09.2022         | Jahr     | 0,00 €     | 0,00 €          | 100 16 E        | 290.24 €    | 0,00 €        | 90,/4 €<br>570 50 € | 100.16   |
|     | 0300 Andere Anlagen, BGA                     |              | 599                  | Schreibtischstuhl                | 02.01.2022             | GWG (De       | GWG (Deutschla        | 100.00 %    | 100.00 %     | 01.01.2022 1       | Jahr     | 0.00 €     | 0.00 €          | 0.00 €          | 293,18 €    | 0.00 €        | 293.18 €            |          |
|     | 0320 Fuhrpark                                |              | 600                  | Schreibtischstuhl                | 11.03.2022             | GWG (De       | GWG (Deutschla        | 100,00 %    | 100,00 %     | 01.03.2022 1       | Jahr     | 0,00€      | 0,00€           | 0,00€           | 159,58 €    | 0,00€         | 159,58 €            |          |
|     | 0321 PKW II                                  |              | 601                  | Schreibtisch                     | 22.04.2022             | GWG (De       | . GWG (Deutschla      | 100,00 %    | 100,00 %     | 01.04.2022 1       | Jahr     | 0,00€      | 0,00€           | 0,00€           | 486,47 €    | 0,00€         | 486,47 €            | -        |
|     | 0400 Sontige Retriabs, u. Caschifteauertatt  | 1            |                      |                                  |                        |               |                       |             |              |                    |          |            |                 |                 |             |               |                     | •        |
|     | 0800 Anlagen im Bau                          |              |                      |                                  |                        | dahaana 64    | ND                    |             |              |                    |          |            | * of 100        |                 |             |               |                     |          |
|     | 0810 Gebäude                                 | Anlagenklass | se 0480 Geringwertig | e WG 🛛 👻                         |                        | uauyany u     | 10                    |             |              |                    |          |            |                 |                 |             |               |                     |          |
|     | EDV Software allgemein                       | Bezeichnung  | Schreibtischstuhl    |                                  | Abgang per             |               |                       | <b>**</b>   |              |                    |          |            | ar              | be              |             |               |                     |          |
|     | GWG GWG                                      | Reschreibung | 1 I advanced file de | - Chai                           | Belegnummer            |               |                       |             |              |                    |          |            | -               |                 |             |               |                     |          |
|     |                                              | besenreibung | a Ledersesser für de | in Cher                          | Aufwand Anlan          | anahoano mit  | Buchaewinn 2315-A     | lanenahoăn  | ne Sachanlan | nen R 💌            |          |            |                 |                 |             |               |                     |          |
|     |                                              |              |                      |                                  | Aurwanu Anag           | enabyany mi   | Coucingerminin 2313-A | liagenaugan | ye sachaniay | Jen b              |          |            |                 |                 |             |               |                     |          |
|     |                                              |              |                      |                                  |                        |               | Durhan Ab             | haush       |              |                    |          |            | 11              | ⊞ 8 ₫           |             |               |                     |          |
|     |                                              |              |                      |                                  |                        |               | Decusion Se           | broch       |              |                    |          |            |                 |                 |             |               |                     |          |
|     |                                              |              |                      |                                  |                        |               |                       |             |              |                    |          |            |                 |                 |             |               |                     |          |
|     |                                              |              |                      |                                  |                        |               |                       |             |              |                    |          |            |                 |                 |             |               |                     |          |
|     |                                              |              |                      |                                  |                        |               |                       |             |              |                    |          |            |                 |                 |             |               |                     |          |
|     |                                              |              |                      |                                  |                        |               |                       |             |              |                    |          |            |                 |                 |             |               |                     |          |
|     |                                              |              |                      |                                  |                        |               |                       |             |              |                    |          |            |                 |                 |             |               |                     |          |
|     |                                              |              |                      |                                  |                        |               |                       |             |              |                    |          |            |                 |                 |             |               |                     |          |
|     |                                              |              |                      |                                  |                        |               |                       |             |              |                    |          |            |                 |                 |             |               |                     |          |
|     |                                              |              |                      |                                  |                        |               |                       |             |              |                    |          |            |                 |                 |             |               |                     |          |
|     |                                              |              |                      |                                  |                        |               |                       |             |              |                    |          |            |                 |                 |             |               |                     |          |
|     |                                              |              |                      |                                  |                        |               |                       |             |              |                    |          |            |                 |                 |             |               |                     |          |
|     |                                              |              |                      |                                  |                        |               |                       |             |              |                    |          |            |                 |                 |             |               |                     |          |
|     |                                              |              |                      |                                  |                        |               |                       |             |              |                    |          |            |                 |                 |             |               |                     |          |
|     |                                              |              |                      |                                  |                        |               |                       |             |              |                    |          |            |                 |                 |             |               |                     |          |
|     |                                              |              |                      |                                  |                        |               |                       |             |              |                    |          |            |                 |                 |             |               |                     |          |
|     |                                              |              |                      |                                  |                        |               |                       |             |              |                    |          |            | -               | ~               |             |               |                     |          |
|     |                                              |              |                      |                                  |                        |               |                       |             |              |                    |          |            |                 | Dateier Dateier | n zum Anhän | gen ablegen o | der <u>durchsuc</u> | hen      |
|     |                                              | 1 Allgemein  | 2 Hauptbewertung     | smethode / 3 Kostenstellen / 4 K | ostenträger / 5 Inform | ationen / 6 E | Bewegungen / 7 Archi  | v /         |              |                    |          |            |                 |                 |             |               |                     |          |
|     | 1 XXXX >                                     |              |                      |                                  |                        |               |                       |             |              |                    |          |            |                 |                 |             |               |                     |          |

Info  $\rightarrow$  Anlagenbuchhaltung  $\rightarrow$  Anlagenbeauskunftung  $\rightarrow$  Suchergebnis  $\rightarrow$  Funktion Sammelabgang GWG

Für die ausgewählten Anlagengüter wird per Endabgangsdatum der Restbuchwert ermittelt und es erfolgt dann die entsprechende Endabgangsbuchung mit ausgewählter Belegnummer und dem ausgewählten Abgangskonto.

| -+ Sammelendabgang GWG               | r 2. 5                              | ¢ |
|--------------------------------------|-------------------------------------|---|
| Abgang per                           | <b>**</b>                           |   |
| Belegnummer                          |                                     |   |
| Aufwand Anlagenabgang mit Buchgewinn | 2315-Anlagenabgänge Sachanlagen B ▼ |   |
|                                      |                                     |   |
| <u>B</u> uchen                       | Abbruch                             |   |
|                                      |                                     |   |
|                                      |                                     |   |

 $\label{eq:link} \begin{array}{l} \mbox{Info} \rightarrow \mbox{Anlagenbuchhaltung} \rightarrow \mbox{Anlagenbeauskunftung} \rightarrow \\ \mbox{Suchergebnis} \rightarrow \mbox{Funktion Sammelabgang GWG} \end{array}$ 

Abgang per Tragen Sie hier das Datum des Endabgangs für die Anlagengüter ein.

Belegnummer Und hier wird eine Belegnummer hinterlegt, die nachher im Buchungssatz als Belegnummer erscheint.

Aufwand Anlagenabgang mit Buchgewinn Über die Combo-Box können Sie das entsprechende Anlagenabgangskonto aufrufen.

Buchen Mit Klick auf diesem Button erzeugen Sie die Buchungssätze.

Inventarkarte drucken

Für das markierte Anlagengut können Sie eine Inventarkarte drucken.

### 5.4.1.2 Erläuterung des Reiters "Allgemein"

Auf dem Reiter Allgemein können Sie Bilder vom Anlagengut hinterlegen. Diese Bilder werden nur für die Anlagenbuchhaltung gespeichert.

| 🕶 Anlagenbuchhaltung                                                                        |         |                                                                                                    |              |                                       |             |                |              |            |                      |                                                                                                    |               |                            |                            |            |                            |                          | 8° CF 🗵    |
|---------------------------------------------------------------------------------------------|---------|----------------------------------------------------------------------------------------------------|--------------|---------------------------------------|-------------|----------------|--------------|------------|----------------------|----------------------------------------------------------------------------------------------------|---------------|----------------------------|----------------------------|------------|----------------------------|--------------------------|------------|
| Selektionsvariante Benutzerdefiniert                                                        |         |                                                                                                    |              | • B #                                 | Û           |                |              |            |                      |                                                                                                    |               |                            |                            |            |                            |                          |            |
| Anlagenklasse Anlagenkonten                                                                 | () Wirt | schaftsjahr                                                                                                    | 2022 (01.01. | 2022 - 31.12.2                        | 0 🔻         | O Monat bis    | 12.2022      | 0          |                      |                                                                                                    |               |                            |                            |            |                            |                          |            |
| Alle                                                                                        | Beginn  | Zugang                                                                                                    | Abgang       | Umbuchung                             | AfA Zugang  | AfA Abgang     | AfA Ende     | AfA kumu   | AfA gebucht (ma      | AfA gebucht (Sys                                                                                                    | Endabgang     | Buchwert Ende              | Prognose Buchwert Beginn   | Prognose   | Prognose AfA (kum.)        | Prognose Buchwert En     | nicht geb  |
| 0027 EDV-Software                                                                           | 8,00 €  |                                                                                                    |              |                                       | 2.033,00 €  |                | 7.501,00 €   | 7.501,00 € |                      | 2.033,00 €                                                                                                    |               | 1,00 €                     | 2.034,00 €                 | 2.034,00 € | 7.502,00 €                 | 0,00 €                   | 1,00 €     |
| 0030 Festwert                                                                               | 0,00€   | 2.621,85€                                                                                                    |              | 546,22 €                              |             |                |              | ~          |                      |                                                                                                    |               | 3.168,07 €                 | 0,00 €                     | 878,85€    | 878,85€                    | 2.289,22 €               | 878,85€    |
| g 0060 Anlage im Bau                                                                        | 8,74 €  |                                                                                                    |              |                                       | 76,00€      |                | 124,74 €     | 124,74 €   | E                    | 76,00 €                                                                                                    |               | 655,10 €                   | 731,10 €                   | 76,00€     | 124,74 €                   | 655,10 €                 | 0.070.00.0 |
| § 0210 Technische Anlagen und Maschinen                                                     | 41,8    |                                                                                                    |              |                                       | 1.816,00 €  |                | 12.857,8     | 12.857,8   |                      | 1.816,00 €                                                                                                    |               | 41.764,00 €<br>40.157.00.€ | 43.580,00 €<br>40.157.00 € | 0.895,0    | 21.811,85 €<br>18.996 33.6 | 32.685,00 €              | 9.079,00 € |
| 0230 EDV-Software                                                                           | 3.32 €  |                                                                                                    |              |                                       | 2.800.00 €  |                | 3.733.32 €   | 3.733.32 € |                      | 2.800.00 €                                                                                                    |               | 13.065.00 €                | 15.865.00 €                | 2.800.00 € | 3.733.32 €                 | 13.065.00 €              | 0.001,000  |
| 2 0240 Technische Anlagen 1                                                                 | 8,92 €  |                                                                                                    | 9.795,40 €   |                                       |             | 878,92 €       |              | 878,92 €   |                      |                                                                                                    | 8             | 166,02 €                   | 9.961,42 €                 | 166,02 €   | 876,87 €                   | 0,00 €                   | 166,02 €   |
| 0200 Anders Anlagon RCA                                                                     | 7,34 €  |                                                                                                    |              |                                       | 606,00€     |                | 2.123,34 €   | 2.123,34 € | E                    | 606,00 €                                                                                                    |               | 19.717,00 €                | 20.323,00 €                | 3.640,00 € | 5.157,34 €                 | 16.683,00 €              | 3.034,00 € |
| 0220 Eubroark                                                                               | 5,96 €  |                                                                                                    |              |                                       | 1.049,00 €  |                | 1.574,96 €   | 1.574,96 € | l .                  | 1.049,00 €                                                                                                    |               | 6.820,00 €                 | 7.869,00 €                 | 1.049,00 € | 1.574,96 €                 | 6.820,00 €               | -          |
| 0480 Geringwertine WG                                                                       | 0,75 €  | 1.503,36 €                                                                                                    |              |                                       | 3.653,36 €  |                | 5.344,11 €   | 5.344,11 € |                      | 3.653,36 €                                                                                                    |               | 16.450,00 €                | 18.600,00 €                | 3.653,36 € | 5.344,11 €                 | 16.450,00 €              |            |
| 0490 Sonstige Betriebs- u. Geschäftsausstatt                                                | 5,35 €  |                                                                                                    |              |                                       | 2 000 00 C  |                | 1.145,35 €   | 1.145,35 € |                      | 2 000 00 0                                                                                                    |               | 26.316,00 €                | 26.316,00 €                | 4.577,00 € | 5.722,35 €                 | 21.739,00 €              | 4.577,00 € |
| 0810 Gebäude                                                                                | 7,32 C  |                                                                                                    |              |                                       | 2.800,00 e  |                | 3.207,32 €   | 3.207,32 0 |                      | 2.800,00 €                                                                                                    |               | 13.531,00 €                | 10.331,00 €                | 2.800,00 € | 3.207,32 €                 | 13.531,00 €              |            |
| EDV Software allgemein                                                                      |         |                                                                                                    |              |                                       |             |                |              |            |                      |                                                                                                    |               |                            |                            |            |                            |                          |            |
| OWG GWG Anlogenidosee 0220 Puhrpank v Merkmalsfelder I Samanhannon DMV far Merkmalsfelder I |         |                                                                                                    |              |                                       |             |                |              |            |                      |                                                                                                    |               |                            |                            |            |                            |                          |            |
|                                                                                             | Bezei   | control of the second second s | awy ter      |                                       |             |                | Merkmais     | steider II |                      |                                                                                                    | Merkmais      | atelder III                |                            | в          | srbe                       |                          |            |
|                                                                                             | Besch   | nreibung                                                                                                    |              |                                       |             |                | Merkmals     | felder IV  |                      |                                                                                                    |               |                            |                            |            |                            |                          |            |
|                                                                                             |         |                                                                                                    |              |                                       |             |                |              |            |                      |                                                                                                    |               |                            |                            |            |                            |                          |            |
|                                                                                             |         |                                                                                                    |              |                                       |             |                | H 4          | > N -      | + 44% - 1            | 240 0                                                                                                    |               |                            |                            | G          | 8 0                        |                          |            |
|                                                                                             |         |                                                                                                    |              |                                       |             |                |              |            |                      |                                                                                                    |               |                            |                            |            |                            |                          |            |
|                                                                                             |         |                                                                                                    |              |                                       |             |                |              |            |                      |                                                                                                    |               |                            | 1                          |            | 19                         |                          |            |
|                                                                                             |         |                                                                                                    |              |                                       |             |                |              |            |                      |                                                                                                    |               |                            |                            |            |                            |                          |            |
|                                                                                             |         |                                                                                                    |              |                                       |             |                |              |            |                      |                                                                                                    |               |                            |                            | Bil        | d Anlagengut               |                          |            |
|                                                                                             |         |                                                                                                    |              |                                       |             |                |              |            |                      |                                                                                                    |               |                            |                            |            |                            |                          |            |
|                                                                                             |         |                                                                                                    |              |                                       |             |                |              |            |                      |                                                                                                    |               |                            |                            |            | 1 4                        |                          |            |
|                                                                                             |         |                                                                                                    |              |                                       |             |                |              |            |                      |                                                                                                    | 1             |                            |                            |            |                            |                          |            |
|                                                                                             |         |                                                                                                    |              |                                       |             |                |              |            |                      | and the second second s | -             |                            |                            |            |                            |                          |            |
|                                                                                             |         |                                                                                                    |              |                                       |             |                |              |            |                      |                                                                                                    | TIDES         | 100                        |                            | 811        | d Anlagengut               |                          |            |
|                                                                                             |         |                                                                                                    |              |                                       |             |                |              |            |                      |                                                                                                    |               |                            |                            |            |                            |                          |            |
|                                                                                             |         |                                                                                                    |              |                                       |             |                |              |            |                      | 0                                                                                                    |               |                            |                            |            |                            |                          |            |
|                                                                                             |         |                                                                                                    |              |                                       |             |                |              |            |                      | -                                                                                                    | 9             |                            |                            |            |                            |                          |            |
|                                                                                             |         |                                                                                                    |              |                                       |             |                |              |            |                      |                                                                                                    |               |                            |                            |            |                            |                          |            |
|                                                                                             |         |                                                                                                    |              |                                       |             |                |              |            |                      |                                                                                                    |               |                            |                            |            |                            |                          |            |
|                                                                                             |         |                                                                                                    |              |                                       |             |                |              |            |                      |                                                                                                    |               |                            |                            |            | ~                          |                          |            |
|                                                                                             |         | L                                                                                                    |              |                                       |             |                |              |            |                      |                                                                                                    |               |                            |                            |            | Dateien zum Anl            | hängen ablegen oder durg | hsuchen    |
|                                                                                             | 1 46    | oemein 2                                                                                                    | Hauptbewert  | unasmethode /                         | 3 Kostenste | ellen / 4 Kost | enträger / 5 | Standort / | 6 Mitarbeiter / 7 Ga | antie / 8 Fahrzeug /                                                                                                    | 9 Werkstätter | 10 Information             | en / 11 Bewegungen / 12    | Archiv /   |                            |                          |            |
|                                                                                             |         |                                                                                                    |              | · · · · · · · · · · · · · · · · · · · |             |                |              |            |                      |                                                                                                    |               | /                          |                            |            |                            |                          |            |

 $\textit{Info} \rightarrow \textit{Anlagenbuchhaltung} \rightarrow \textit{Anlagenbeauskunftung} \rightarrow \textit{Reiter Suchergebnis}$ 

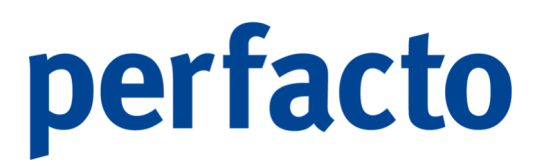

Mit der Funktion durchsuchen können Sie die Bilder aus einem ausgewählten Verzeichnis ins Anlagengut speichern oder einfach mit der Drag- und Drop-Möglichkeit die Datei nach Perfacto in den Anhang-Bereich ziehen.

#### 5.4.1.3 Erläuterung des Reiters "Hauptbewertungsmethode"

Auf diesem Reiter können Sie sich die Stammdaten der Neuanlage mit dem weiteren Verlauf der Abschreibungsjahren aufrufen:

| <b>-+</b> / | Anlagenbuchhaltung                           |                |                  |                 |                 |                |                    |                     |              |                    |              |                  |             |              |              |              |                |                            | <del>ا</del>    | Cf D |
|-------------|----------------------------------------------|----------------|------------------|-----------------|-----------------|----------------|--------------------|---------------------|--------------|--------------------|--------------|------------------|-------------|--------------|--------------|--------------|----------------|----------------------------|-----------------|------|
| Sel         | lektionsvariante Benutzerdefiniert           |                |                  | • 2 7 1         | Ì               |                |                    |                     |              |                    |              |                  |             |              |              |              |                |                            |                 |      |
|             | Anlagenklasse Anlagenkonten                  | Wirtschaftsjal | hr 2022 (01.01.) | 2022 - 31.12.20 | . О М           | ionat bis 12.3 | 1022 🖸             |                     |              |                    |              |                  |             |              |              |              |                |                            |                 |      |
|             | Alle                                         | Anlag * 1 Anl  | lag * 2 Anlag.   | * 3 Bezeichnu   | Anschaffu       | AfA-Meth       | AfA-Methode (erf.  | ) AfA-Satz          | AfA-Satz     | Kostenst           | llen         | AfA-Beginn Dat   | . Nutzungs  | AHK Begini   | n Buchwert B | eginn AHK Ab | ga AHK End     | AfA-Beginn                 | Zugang          | A    |
| 10          | 1027 EDV-Software                            | 0320 PKV       | N 323            | Audi A4         | 01.01.2021      | Linear (D      | Linear (Deutschl   | 20,00 %             | 20,00 %      |                    |              | 01.01.2021       | 5 Jahre     | 54.621,8     | . 43.580     | ,00€ 0,      | 00€ 54.621,8.  | . 11.041,8                 |                 | -    |
|             | 0030 Festwert                                |                | 324              | BMW 1er         | 01.02.2021      | Linear (D      | Linear (Deutschl   | 20,00 %             | 20,00 %      | 100 Filiale Anderr | ach (100     | 01.02.2021       | 5 Jahre     | 50.419,3     | . 40.157     | ,00€ 0,      | 00 € 50.419,3. | 10.262,3                   |                 |      |
| . 0         | 1060 Anlage im Bau                           |                | 359              | VW Polo         | 22.09.2021      | Linear (D      | Linear (Deutschl   | 16,67 %             | 16,67 %      | 900 Verwaltung (   | 100.00)      | 01.09.2021       | 6 Jahre     | 16.798,3     | . 15.865     | ,00 € 0,1    | 00 € 16.798,3. | 933,32 €                   |                 |      |
| 50          | 0210 Technische Anlagen und Maschinen        |                | 360              | Sonnena         | 01.09.2021      | Degressi       | Degressiv (Deut    | 20,00 %             | 20,00 %      | 300 Filiale Mayen  | (100.00)     | 01.09.2021       | 8 Jahre     | 10.840,3     | . 9.961      | ,42 € 10.674 | ,3 9.961,42    | € 878,92 €                 |                 | 9.7  |
| <b>P</b>    | 0230 EDV-Software                            |                | 301              | Automob         | 22.00.2021      | Linear (D      | Linear (Deutschi   | 10,07 %             | 12 50 %      | 900 Verwaltung (   | 100.00)      | 01.08.2021       | e Jahre     | 21.840,3.    | . 20.323     | ,00 € 0,0    | 0 € 21.840,3.  | . 1.517,34 €<br>€ 525.06.€ |                 |      |
| 3           | 0240 Technische Anlagen 1                    |                | 385              | Peugot 206      | 01.09.2021      | Linear (D      | Linear (Deutschl   | 16.67 %             | 16.67 %      | 900 Verwaltung (   | 100.00)      | 01.07.2021       | 6 Jahre     | 20.290.7.    | 18,600       | .00 € 0.1    | 0 € 21.794.1.  | 1.690.75 €                 | 1,503,36 €      |      |
| -           | 0280 EDV-Hardware                            |                | 386              | Citroen C4      | 01.10.2021      | Linear (D      | Linear (Deutschl   | 16,67 %             | 16,67 %      | 200 Filiale Koblen | z (100.00)   | 01.10.2021       | 6 Jahre     | 27.461,3     | . 26.316     | ,00 € 0,0    | 00 € 27.461,3. | . 1.145,35 €               |                 | 100  |
|             | 1300 Andere Anlagen, BGA                     |                | 387              | Elektroauto     | 01.11.2021      | Linear (D      | Linear (Deutschl   | 16,67 %             | 16,67 %      | 200 Filiale Koblen | 2 (100.00)   | 01.11.2021       | 6 Jahre     | 16.798,3     | . 16.331     | ,00 € 0,     | 00 € 16.798,3. | . 467,32€                  |                 |      |
|             | 1480 Geringwertine WG                        |                | 417              | Ford Foc        | 06.01.2022      | Linear (D      | Linear (Deutschl   | 16,67 %             | 16,67 %      | 900 Verwaltung (   | 100.00)      | 01.01.2022       | 6 Jahre     | 0,00 €       | E 0          | ,00€ 0,      | 00 € 31.966,3. | 0,00€                      | 31.966,3        |      |
|             | 1490 Sonstige Betriehs- u. Geschäftsausstatt |                | 434              | Audi Q3         | 01.10.2021      | Linear (D      | Linear (Deutschl   | 16,67 %             | 16,67 %      | 200 Filiale Koblen | z (100.00)   | 01.10.2021       | 6 Jahre     | 37.815,1     | . 36.239     | ,00 € 0,     | 00 € 37.815,1. | . 1.576,13€                |                 |      |
|             | 0810 Gebaude                                 |                | 435              | VW Golf         | 01.10.2021      | Linear (D      | Linear (Deutschi   | 16,67 %             | 16,67 %      | 220 (60.00),320 (  | 40.00)       | 01.11.2021       | 6 Janre     | 44.537,8     | . 43.300     | ,00 € 0,1    | 00 € 43.037,8. | 1.237,81 €                 |                 | -    |
| E           | EDV Software allgemein                       | 1<br>A.T       |                  |                 |                 |                |                    |                     |              |                    |              |                  |             |              |              |              |                |                            |                 | •    |
| 0           | SWG GWG                                      | 01.02.2021     | <b>=</b>         | AfA-Verlauf O   | Monat  Wirt     | schaftsjahr    |                    | 2                   | 46-0         | un linkusku        |              | r-d- any ab-     |             |              | Pic          |              | Durana 16      | 0 0                        | alabet and used | _    |
|             |                                              | Neuzugang      | Lat              | 21.12.2021      | Linear (Dou     | 20.0           |                    | 20gang<br>50.410.22 | Abge         | ing onibocito      | 50 A         | LENDE ARK ADG    | 10.2        | 63,22,6      | 0.00.6       | 0.163.23.6   | 0.162.22.6     | 40 157 00 6                | mont geodo      | n    |
|             |                                              | 0.00           |                  | 31 12 2022      | Linear (Deu.    | 20.0           | 0.95 50.410.33     | 6                   |              |                    | 50.4         | 10 33 6          | 10.2        | 4            | 0 157 00 6   | 9,834,00 €   | 18 996 33 6    | 30 323 00 6                | 9 834 00        |      |
|             |                                              | 01 01 2022     |                  | 21 12 2022      | Linear (Deu     | 20,0           | 0 % 50 419 33      | e<br>e              |              |                    | 50.4         | 19,33 €          |             | 2            | 0.137,00 E   | 9.004,00 E   | 29,920,22 €    | 20.490.00 €                | 9,004,00        | 0.E  |
|             |                                              | Stammdatenär   | ndera 🚺          | 31 12 2024      | Linear (Deu     | 20,            | 0 % 50 419 33      | 6                   |              |                    | 50.4         | 19 33 6          |             | 2            | 0.489.00 €   | 9.835.00 E   | 38 665 33 6    | 10.654.00.6                | 9,835,00        | 6    |
|             |                                              |                |                  | 31,12,2025      | Linear (Deu.    | . 20.0         | 0 % 50.419.33      | e                   |              |                    | 50.4         | 19.33 €          |             | 1            | 0.654.00 €   | 9.834.00 €   | 48,499,33 €    | 820.00 €                   | 9,834.00        | 0 E  |
|             |                                              |                |                  | 31.12.2026      | Unear (Deu.     | . 20.0         | 0 % 50.419.33      | e                   |              |                    | 50,4         | 19.33 €          |             | _            | 820.00 €     | 820.00 €     | 49,319,33 €    | 0.00 €                     | 820.00          | οe   |
|             |                                              |                |                  |                 |                 |                |                    |                     |              |                    |              |                  |             |              |              |              |                |                            |                 |      |
|             |                                              | 1 Allgemein ,  | 2 Hauptbewertu   | ingsmethode / 3 | Kostenstellen / | 4 Kostentră    | ger / S Standort / | 5 Mitarbeiter / 3   | 7 Garantie / | 8 Fahrzeug / 9 W   | erkstätten ) | 10 Informationen | / 11 Bewegu | ngen / 12 Ar | rchiv /      |              |                |                            |                 |      |
|             | •                                            |                |                  |                 |                 |                |                    |                     |              |                    |              |                  |             |              |              |              |                |                            |                 |      |

 $\textit{Info} \rightarrow \textit{Anlagenbuchhaltung} \rightarrow \textit{Anlagenbeauskunftung} \rightarrow \textit{Reiter Hauptbewertungsmethode}$ 

Die Maske ist in drei unterschiedliche Bereiche aufgeteilt, die Sie über die entsprechenden Icons aufrufen können:

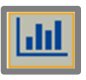

Bei diesem Icon können Sie sich den Verlauf der AfA und des Buchwertes in einem Diagramm anzeigen lassen.

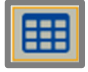

Über dieses Icon können Sie sich den AfA-Verlauf anschauen und prüfen. Die Spalten können Sie sich über die Spaltenkonfiguration entsprechend einblenden. Somit können Sie sich auch hier die prognostischen Daten mit den tatsächlich gebuchten Daten abstimmen

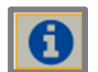

Auf diesem Icon sehen Sie die Stammdaten von der Erfassung des Neuzugangs

### 5.4.1.4 Erläuterung des Reiters "Kostenstellen"

Auf dem Kostenstellen-Reiter können Sie den genauen Verlauf der Kostenstellenstammdaten nachverfolgen:

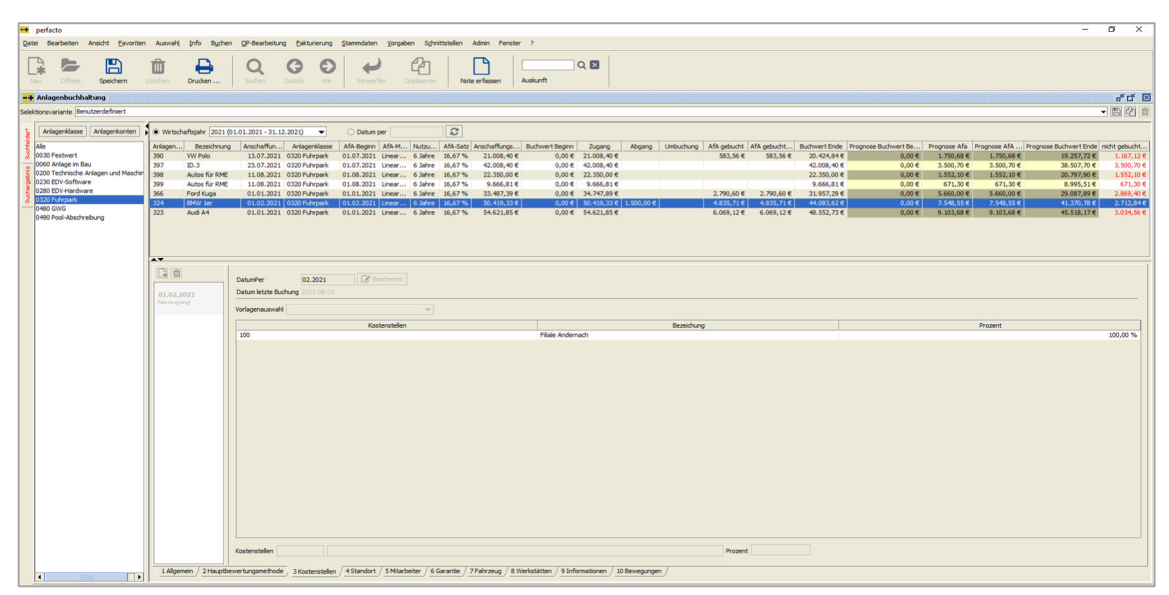

 $\textit{Info} \rightarrow \textit{Anlagenbuchhaltung} \rightarrow \textit{Anlagenbeauskunftung} \rightarrow \textit{Reiter Kostenstellen}$ 

In der Historie sehen Sie, zu welchem Zeitpunkt die Kostenstellen geändert worden sind.

### 5.4.1.5 Erläuterung des Reiters "Bewegung"

Auf dem Reiter Bewegungen bekommen Sie alle Bewegungen zu dem ausgewählten Anlagengut aufgelistet:

| <b></b> p | perfacto          |                           |             |                    |                                    |                                |                       |             |               |           |               |             |            |             |            |             |             |                                  |                           |                 |        |                        |             | _                         | o ×                    |
|-----------|-------------------|---------------------------|-------------|--------------------|------------------------------------|--------------------------------|-----------------------|-------------|---------------|-----------|---------------|-------------|------------|-------------|------------|-------------|-------------|----------------------------------|---------------------------|-----------------|--------|------------------------|-------------|---------------------------|------------------------|
| Qatel     | Bearbeiten        | Ansicht Eavorite          | n Auswahl   | Info Bychen        | QP-Bearbeitur                      | ng Eakturierung                | Stammdaten            | Yorgabe     | n Sghnitte    | telen /   | Admin Fenste  | r ?         |            |             |            |             |             |                                  |                           |                 |        |                        |             |                           |                        |
|           | offmen            | Speichern                 | Löschen     | Drucken            | Q                                  |                                |                       | fen D       | 2             | Note      | erfassen      | Auskunft    | ٩          | 8           |            |             |             |                                  |                           |                 |        |                        |             |                           |                        |
| -+ /      | Anlagenbuchha     | altung                    |             |                    |                                    |                                |                       |             |               |           |               |             |            |             |            |             |             |                                  |                           |                 |        |                        |             |                           | et 🗹 🗵                 |
| Selekti   | onsvariante Ber   | utzerdefiniert            |             |                    |                                    |                                |                       |             |               |           |               |             |            |             |            |             |             |                                  |                           |                 |        |                        |             |                           | - 6 2 0                |
|           | Anlanankiarea     | Anlanankantan             | (a) Maturit | affectable 2021 (0 | 1 01 2021 - 21 1                   | 2 20220                        | Otation               |             |               | a         |               |             |            |             |            |             |             |                                  |                           |                 |        |                        |             |                           |                        |
| 2.        | ila               |                           | Adapan      | Bereichnung        | Anechaffin                         | Anlamarkiassa                  | Af& Beging            | AFA.M.      | No. Paul Inc. | FA.Cate   | Anschaff inne | Burburer    | t Beging   | 2,0000      | Abnann     | Linbuchung  | AfA oshucht | Af& oshucht                      | Buchwart Enda             | Promote Buchaut | Be D   | romore Afa             | Tronoce AfA | Program Buchwart Ende     | nicht oah icht         |
| 30        | 030 Festwert      |                           | 390         | VW Polo            | 13.07.2021                         | 0320 Fuhrpark                  | 01.07.2021            | Linear      | 6 Jahre 1     | 6,67 %    | 21.008,40 €   | 1           | 0,00€ 2    | 1.008,40 €  | - age g    | checology   | 583,56 €    | 583,56 €                         | 20.424,84€                | (               | ,00€   | 1.750,68 €             | 1.750,68 €  | 19.257,72 €               | 1.167,12€              |
| 7 0       | 1060 Anlage im Ba | NJ<br>Kolanan und Maschie | 397         | 1D.3               | 23.07.2021                         | 0320 Fuhrpark                  | 01.07.2021            | Linear      | 6 Jahre 1     | 6,67 %    | 42.008,40 €   |             | 0,00€ 4    | 12.008,40 € |            |             |             |                                  | 42.008,40 €               |                 | ,00€   | 3.500,70 €             | 3.500,70 €  | 38.507,70 €               | 3.500,70 €             |
| 80        | 230 EDV-Softwar   | e                         | 398         | Autos für RME      | 11.08.2021                         | 0320 Fuhrpark                  | 01.08.2021 01.08.2021 | Linear      | 6 Jahre 1     | 6,67 %    | 22.350,00 €   |             | 0,00€ 2    | 9.666.81 €  |            |             |             |                                  | 22.350,00 €<br>9.666.81 € |                 | 000€   | 1.552,10 €<br>671.30 € | 671.30 €    | 20.797,90 €<br>8.995.51 € | 1.552,10 €<br>671.30 € |
| 1 6 9     | 280 EDV-Hardwa    | re                        | 366         | Ford Kuga          | 01.01.2021                         | 0320 Fuhrpark                  | 01.01.2021            | Linear      | 6 Jahre 1     | 6,67 %    | 33.487,39 €   |             | 0,00€ 3    | 14.747,89 € |            |             | 2.790,60 €  | 2.790,60 €                       | 31.957,29 €               |                 | ,00 €  | 5.660,00 €             | 5.660,00 €  | 29.087,89 €               | 2.869,40 €             |
| -0        | 480 GWG           |                           | 324         | BMW 1er            | 01.02.2021                         | 0320 Fuhrpark                  | 01.02.2021            | Linear      | 6 Jahre 1     | 6,67%     | 50.419,33 €   |             | 0,00 € 5   | i0.419,33 € | 1.500,00 € |             | 4.835,71 €  | 4.835,71€                        | 44.083,62 €               |                 | 1,00 € | 7.548,55 €             | 7.548,55 €  | 41.370,78 €               | 2.712,84€              |
| 0         | 1490 Pool-Abschri | ebung                     |             |                    |                                    |                                |                       |             |               |           |               |             |            |             |            |             |             |                                  |                           |                 |        |                        |             | 10709 U C                 |                        |
|           |                   |                           |             | Betrag             |                                    | Reveaunostvo                   |                       | Buchunose   | tapel         |           | Buchunosdata  | m           |            | leleodatum  |            | Verarbeitur | osdatum.    | Buch                             | nostext                   | Buchuro         | sart   |                        | Barcode     | General                   | onto 1                 |
|           |                   |                           |             | 50.41              | 9,33 € Neuzuga                     | ng                             |                       |             |               |           | 2             | 3.02.2021   |            | 23.         | 02.2021    |             | 26.05.2021  | BMW 1er                          |                           | BR              |        |                        |             | 800002                    |                        |
|           |                   |                           |             | 700                | 0,27€ Afa-Buch                     | nung (System)                  |                       |             |               |           | 3             | 0.04.2021   |            | 30.         | 04.2021    |             | 14.07.2021  | Abschreibung A                   | pril 2021 Ania            | AfA             |        |                        |             | 4832                      |                        |
|           |                   |                           |             | 671                | 8,21€ Afa-Buch                     | nung (System)                  |                       |             |               |           | 3             | 0.06.2021   |            | 30.         | 06.2021    |             | 14.07.2021  | Abschreibung 3                   | ni 2021 Anleg             | AfA             |        |                        |             | 4832                      |                        |
|           |                   |                           |             | 700                | 0,27 € Afa-Buch                    | nung (System)                  |                       |             |               |           | 3             | 1.05.2021   |            | 31.         | 05.2021    |             | 14.07.2021  | Abschreibung M                   | ai 2021 Anlag             | AfA             |        |                        |             | 4832                      |                        |
|           |                   |                           |             | 70                 | 0,27 € Afa-Buch<br>0.27 € Afa-Buch | nung (System)<br>nung (System) |                       |             |               |           | 2             | 8.02.2021   |            | 28.         | 02.2021    |             | 14.07.2021  | Abschreibung P<br>Abschreibung N | arz 2021 A                | AfA             |        |                        |             | 4832                      |                        |
|           |                   |                           |             | 67                 | 8,21€ Afa-Buch                     | rung (System)                  |                       |             |               |           | 3             | 1.07.2021   |            | 31.         | 07.2021    |             | 14.07.2021  | Abschreibung 3                   | å 2021 Anlag              | AfA             |        |                        |             | 4832                      |                        |
|           |                   |                           |             | 67                 | 8,21€ Afa-Buch                     | nung (System)                  |                       |             |               |           | 3             | 1.08.2021   |            | 31/         | 08.2021    |             | 17.08.2021  | Abschreibung A                   | ugust 2021 An             | AfA             |        |                        |             | 4832                      |                        |
|           |                   |                           |             |                    |                                    |                                |                       |             |               |           |               |             |            |             |            |             |             |                                  |                           |                 |        |                        |             |                           |                        |
|           |                   |                           |             |                    |                                    |                                |                       |             |               |           |               |             |            |             |            |             |             |                                  |                           |                 |        |                        |             |                           |                        |
|           |                   |                           |             |                    |                                    |                                |                       |             |               |           |               |             |            |             |            |             |             |                                  |                           |                 |        |                        |             |                           |                        |
|           |                   |                           |             |                    |                                    |                                |                       |             |               |           |               |             |            |             |            |             |             |                                  |                           |                 |        |                        |             |                           |                        |
|           |                   |                           |             |                    |                                    |                                |                       |             |               |           |               |             |            |             |            |             |             |                                  |                           |                 |        |                        |             |                           |                        |
|           |                   |                           |             |                    |                                    |                                |                       |             |               |           |               |             |            |             |            |             |             |                                  |                           |                 |        |                        |             |                           |                        |
|           |                   |                           |             |                    |                                    |                                |                       |             |               |           |               |             |            |             |            |             |             |                                  |                           |                 |        |                        |             |                           |                        |
|           |                   |                           |             |                    |                                    |                                |                       |             |               |           |               |             |            |             |            |             |             |                                  |                           |                 |        |                        |             |                           |                        |
|           |                   |                           |             |                    |                                    |                                |                       |             |               |           |               |             |            |             |            |             |             |                                  |                           |                 |        |                        |             |                           |                        |
|           |                   |                           |             |                    |                                    |                                |                       |             |               |           |               |             |            |             |            |             |             |                                  |                           |                 |        |                        |             |                           |                        |
|           |                   |                           |             |                    |                                    |                                |                       |             |               |           |               |             |            |             |            |             |             |                                  |                           |                 |        |                        |             |                           |                        |
|           |                   |                           |             |                    |                                    |                                |                       |             |               |           |               |             |            |             |            |             |             |                                  |                           |                 |        |                        |             |                           |                        |
|           |                   |                           |             |                    |                                    |                                |                       |             |               |           |               |             |            |             |            |             |             |                                  |                           |                 |        |                        |             |                           |                        |
|           |                   |                           |             |                    |                                    |                                |                       |             |               |           |               |             |            |             |            |             |             |                                  |                           |                 |        |                        |             |                           |                        |
|           |                   |                           |             |                    |                                    |                                |                       |             |               |           |               |             |            |             |            |             |             |                                  |                           |                 |        |                        |             |                           |                        |
|           |                   |                           | 1 Alloen    | ein / 2 Hauptber   | wertungsmethod                     | e / 3 Kostenstelle             | n / 4 Standort        | / S Mitarbe | iter / 6 Gar  | antie / 7 | Fahrzeug / 81 | Verkstätten | / 9 Inform | ationen 10  | Revea noe  | n /         |             |                                  |                           |                 |        |                        |             |                           |                        |
| Ŀ         | •                 |                           | 11          |                    |                                    |                                |                       |             |               |           |               |             |            |             |            |             |             |                                  |                           |                 |        |                        |             |                           |                        |

 $\textit{Info} \rightarrow \textit{Anlagenbuchhaltung} \rightarrow \textit{Anlagenbeauskunftung} \rightarrow \textit{Reiter Bewegung}$ 

Auch die Bewegungen, die noch als Stapelbuchung vorhanden sind.

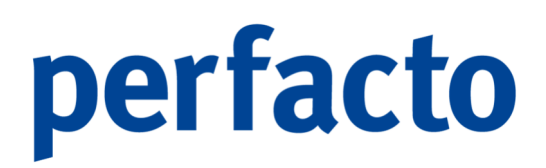

### 5.4.1.6 Erläuterung des Reiters "Informationen"

Auf diesem Reiter erhalten Sie einen Überblick über Ihre erfassten Informationen:

| -+    | perfacto                 |                          |                  |           |                   |                    |                 |                 |           |                                                                                                    |           |                |                   |                |              |           |             |             |               |                      |             |               | -                     | ø ×           |
|-------|--------------------------|--------------------------|------------------|-----------|-------------------|--------------------|-----------------|-----------------|-----------|----------------------------------------------------------------------------------------------------|-----------|----------------|-------------------|----------------|--------------|-----------|-------------|-------------|---------------|----------------------|-------------|---------------|-----------------------|---------------|
| Qate  | i Bearbe                 | siten Ar                 | sicht Eavorite   | n Auswahi | Info Bychen       | QP-Bearbeitun      | g Eakturierun   | s Stammdaten    | Yorgabe   | n Schnitts                                                                                                    | stellen 4 | Admin Fenste   | 2                 |                |              |           |             |             |               |                      |             |               |                       |               |
|       | <b>4</b>                 | Ifnen                    | Speichern        | Löschen   | Drucken           | Q                  | 0 6             | Verwer          | fen Di    | e<br>Constant<br>Constant<br>C | Note      | erfassen       | Auskunft          | ۹ 🖬            |              |           |             |             |               |                      |             |               |                       |               |
| -+    | Anlagent                 | ouchhalte                | ing              |           |                   |                    |                 |                 |           |                                                                                                    |           |                |                   |                |              |           |             |             |               |                      |             |               |                       | r 4 🗵         |
| Selek | tionsvarian              | te Benuta                | erdefiniert      |           |                   |                    |                 |                 |           |                                                                                                    |           |                |                   |                |              |           |             |             |               |                      |             |               |                       | - 6 6 6       |
|       | Anlanen                  | Harre                    | Inlanenkonten    | · went    | afterate 2021 (0  | 1.01.2021 - 21.12  | 2021)           | Otation         | -         |                                                                                                    | a         |                |                   |                |              |           |             |             |               |                      |             |               |                       |               |
| 1     | Alle                     |                          |                  | Anianan   | Bereichrunn       | Anschaffun         | Anlaneriklass   | AfA Beninn      | AFA.M.    | Notes 4                                                                                                    | AFA.Cate  | Anschaff mos   | B schwart Bacico  | 2,000          | Abnann       | Umburbung | Afå oeburbt | Afà cebucht | Buchwert Ende | Processe Buchwert Be | Promote Afa | Promose AfA P | roonose Buchwert Ende | nicht gehucht |
| 3     | 0030 Fest                | vert                     |                  | 390       | VW Polo           | 13.07.2021         | 0320 Fuhrpark   | 01.07.2021      | Linear    | 6 Jahre 1                                                                                                    | 16,67 %   | 21.008,40 €    | 0,00 €            | 21.008,40 €    | - age g      | check any | 583,56 €    | 583,56 €    | 20.424,84 €   | 0,00€                | 1.750,68 €  | 1.750,68 €    | 19.257,72 €           | 1.167,12 €    |
| 2     | 0060 Ania;<br>0200 Tech  | pe im Bau<br>hische Anla | anen und Maschie | 397       | ID.3              | 23.07.2021         | 0320 Fuhrpark   | 01.07.2021      | Linear    | 6 Jahre 1                                                                                                    | 6,67%     | 42.008,40 €    | 0,00 €            | 42.008,40 €    |              |           |             |             | 42.008,40 €   | 0,00 €               | 3.500,70 €  | 3.500,70 €    | 38.507,70 €           | 3.500,70 €    |
| 8     | 0230 EDV-                | Software                 |                  | 399       | Autos für RME     | 11.08.2021         | 0320 Fuhrpark   | 01.08.2021      | Linear    | 6 Jahre 1                                                                                                    | 16,67 %   | 9.666,81€      | 0,00€             | 9.666,81€      |              |           |             |             | 9.666,81€     | 0,00 €               | 671,30 €    | 671,30 €      | 8.995,51€             | 671,30 €      |
| 3     | 0280 EDV-1<br>0320 Fuhrs | Hardware<br>Nark         |                  | 366       | Ford Kuga         | 01.01.2021         | 0320 Fuhrpark   | 01.01.2021      | Linear    | 6 Jahre 1                                                                                                    | 16,67 %   | 33.487,39 €    | 0,00€             | 34.747,89 €    | 1 500 00 5   | _         | 2.790,60 €  | 2.790,60 €  | 31.957,29 €   | 0,00 €               | 5.660,00 €  | 5.660,00 €    | 29.087,89 €           | 2.869,40 €    |
| -     | 0480 GWG                 |                          |                  | 323       | Audi A4           | 01.01.2021         | 0320 Fuhrpark   | 01.01.2021      | Linear    | 6 Jahre 1                                                                                                    | 16,67 %   | 54.621,85 €    | 0,00€             | 54.621,85 €    | 1.300,00 €   |           | 6.069,12 €  | 6.069,12€   | 48.552,73 €   | 0,00 €               | 9.103,68 €  | 9.103,68 €    | 45.518,17€            | 3.034,56 €    |
|       | UNIO POOL                | ADSCITEDA                | ng               |           |                   |                    |                 |                 |           |                                                                                                    |           |                |                   |                |              |           |             |             |               |                      |             |               |                       |               |
|       |                          |                          |                  |           |                   |                    |                 |                 |           |                                                                                                    |           |                |                   |                |              |           |             |             |               |                      |             |               |                       |               |
|       |                          |                          |                  |           |                   |                    |                 |                 |           |                                                                                                    |           |                |                   |                |              |           |             |             |               |                      |             |               |                       |               |
|       |                          |                          |                  | Zusätzich | e Informationen k | örnen Sie hier ein | tragen.         |                 |           |                                                                                                    |           |                |                   |                |              |           |             |             |               |                      |             |               |                       |               |
|       |                          |                          |                  |           |                   |                    |                 |                 |           |                                                                                                    |           |                |                   |                |              |           |             |             |               |                      |             |               |                       |               |
|       |                          |                          |                  |           |                   |                    |                 |                 |           |                                                                                                    |           |                |                   |                |              |           |             |             |               |                      |             |               |                       |               |
|       |                          |                          |                  |           |                   |                    |                 |                 |           |                                                                                                    |           |                |                   |                |              |           |             |             |               |                      |             |               |                       |               |
|       |                          |                          |                  |           |                   |                    |                 |                 |           |                                                                                                    |           |                |                   |                |              |           |             |             |               |                      |             |               |                       |               |
|       |                          |                          |                  |           |                   |                    |                 |                 |           |                                                                                                    |           |                |                   |                |              |           |             |             |               |                      |             |               |                       |               |
|       |                          |                          |                  |           |                   |                    |                 |                 |           |                                                                                                    |           |                |                   |                |              |           |             |             |               |                      |             |               |                       |               |
|       |                          |                          |                  |           |                   |                    |                 |                 |           |                                                                                                    |           |                |                   |                |              |           |             |             |               |                      |             |               |                       |               |
|       |                          |                          |                  |           |                   |                    |                 |                 |           |                                                                                                    |           |                |                   |                |              |           |             |             |               |                      |             |               |                       |               |
|       |                          |                          |                  |           |                   |                    |                 |                 |           |                                                                                                    |           |                |                   |                |              |           |             |             |               |                      |             |               |                       |               |
|       |                          |                          |                  |           |                   |                    |                 |                 |           |                                                                                                    |           |                |                   |                |              |           |             |             |               |                      |             |               |                       |               |
|       |                          |                          |                  |           |                   |                    |                 |                 |           |                                                                                                    |           |                |                   |                |              |           |             |             |               |                      |             |               |                       |               |
|       |                          |                          |                  |           |                   |                    |                 |                 |           |                                                                                                    |           |                |                   |                |              |           |             |             |               |                      |             |               |                       |               |
|       |                          |                          |                  |           |                   |                    |                 |                 |           |                                                                                                    |           |                |                   |                |              |           |             |             |               |                      |             |               |                       |               |
|       |                          |                          |                  |           |                   |                    |                 |                 |           |                                                                                                    |           |                |                   |                |              |           |             |             |               |                      |             |               |                       |               |
|       |                          |                          |                  |           |                   |                    |                 |                 |           |                                                                                                    |           |                |                   |                |              |           |             |             |               |                      |             |               |                       |               |
|       |                          |                          |                  |           |                   |                    |                 |                 |           |                                                                                                    |           |                |                   |                |              |           |             |             |               |                      |             |               |                       |               |
|       |                          |                          |                  |           |                   |                    |                 |                 |           |                                                                                                    |           |                |                   |                |              |           |             |             |               |                      |             |               |                       |               |
|       |                          |                          |                  |           |                   |                    |                 |                 |           |                                                                                                    |           |                |                   |                |              |           |             |             |               |                      |             |               |                       |               |
|       |                          |                          |                  |           |                   |                    |                 |                 |           |                                                                                                    |           |                |                   |                |              |           |             |             |               |                      |             |               |                       |               |
|       |                          |                          |                  |           |                   |                    |                 |                 |           |                                                                                                    |           |                |                   |                |              |           |             |             |               |                      |             |               |                       |               |
|       |                          |                          |                  |           |                   |                    |                 |                 |           |                                                                                                    |           |                |                   |                |              |           |             |             |               |                      |             |               |                       |               |
|       | 4                        |                          |                  | 1 Allgen  | ein / 2 Hauptbev  | vertungsmethode    | / 3 Kostenstell | en / 4 Standort | 5 Mitarbe | iter / 6 Gar                                                                                                    | antie / 7 | Fahrzeug / 8 V | /erkstätten 9 Inf | ormationen / 1 | ) Bewegunger |           |             |             |               |                      |             |               |                       |               |

 $\textit{Info} \rightarrow \textit{Anlagenbuchhaltung} \rightarrow \textit{Anlagenbeauskunftung} \rightarrow \textit{Reiter Informationen}$ 

Die Informationen können Sie im Anlagenstamm hinterlegen. Schauen Sie sich diese auf dem Reiter noch mal in Ruhe an.

-0

Über die Anlagenklasse wird gesteuert, welche Reiter in den Anlagengütern aktiviert sind.

### 5.4.1.7 Erläuterung des Listendruck

Über die Beauskunftung können Listen zum Ausdrucken aufgerufen werden.

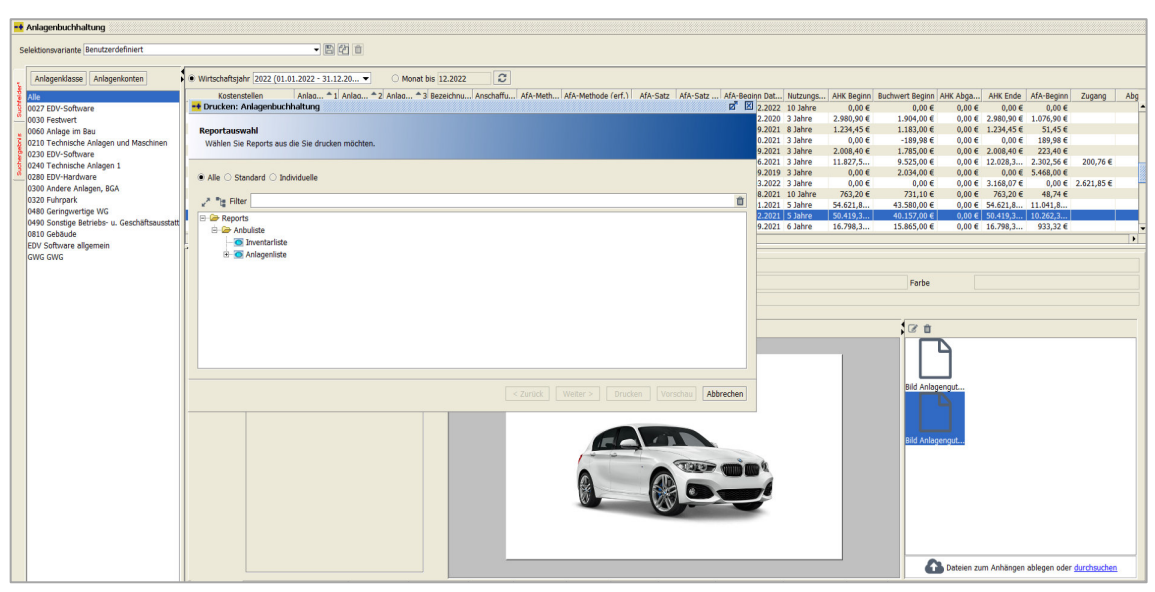

 $\textit{Info} \rightarrow \textit{Anlagenbuchhaltung} \rightarrow \textit{Anlagenbeauskunftung} \rightarrow \textit{Reiter Suchergebnis}$ 

Es stehen folgende Druckmöglichkeiten zur Verfügung:

- > Anlagenliste
- > Inventarliste

### 5.4.2 Anlagenbewegungen

In diesem Programm können Sie sich die Bewegungsdaten der einzelnen Anlagengüter auflisten:

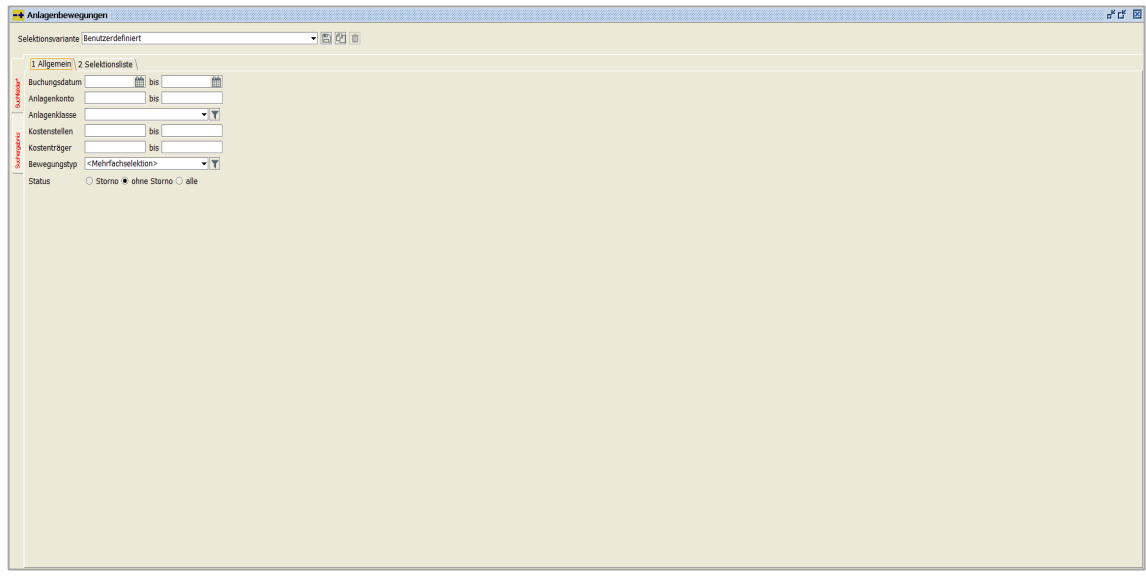

 $\textit{Info} \rightarrow \textit{Anlagenbuchhaltung} \rightarrow \textit{Anlagenbewegungen} \rightarrow \textit{Reiter Suchfelder}$ 

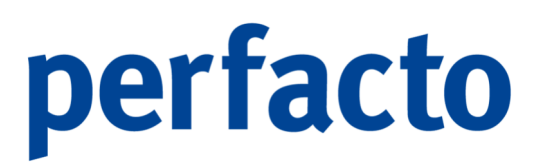

Ohne Eingrenzung erfolgt die Auflistung über alle Anlagengüter mit jeder einzelnen vorgenommenen Buchung. Nur die System-AfA erscheint auf dieser Auflistung nicht.

Durch Eingrenzung der Suchfelder können Sie Ihre Darstellung individuell auf verschiedene Schwerpunkte abändern. So können Sie sich unter anderem mehrere Anlagengüter zu einer Bewegungsart aufrufen, und das auch noch zu einem bestimmten Zeitraum.

| -+ -             | Anlagenbev     | vegungen           |           |            |          |             |          |            |           |            |                          |           |           |            |            |            |          |           |           |             |           |             |               |             | ok Ck ⊠   |
|------------------|----------------|--------------------|-----------|------------|----------|-------------|----------|------------|-----------|------------|--------------------------|-----------|-----------|------------|------------|------------|----------|-----------|-----------|-------------|-----------|-------------|---------------|-------------|-----------|
| Sa               | alaktionavaria | nte Renutzer       | definiert |            |          |             |          | 2A m       |           |            |                          |           |           |            |            |            |          |           |           |             |           |             |               |             |           |
| 1                |                | ince of the second | ocimiere  |            |          |             |          | 4 <u>.</u> |           |            |                          |           |           |            |            |            |          |           |           |             |           |             |               |             |           |
|                  | Buchungs       | Belegdatum         | Verarbeit | Bewegun    | Anlagenn | Bezeichnu   | Kontonum | Bezeichnu  | Anlagenkl | Betrag     | Text                     | Buchungs  | Barcode   | Gegenkonto | Bewegun    | Anschaffu  | Nutzungs | Abschreib | Abschreib | Grund       | Verkaufsp | Teilverkauf | verkauft am n | nit Faktura | Zugan     |
| 1                | 12.01.2021     | 12.01.2021         | 25.05.20  | Neuzugang  | 323      | Audi A4     | 0320     | PKW        | 0320      | 54.621,8   | Audi A1                  | ER        |           | 800002     | 01.01.2021 | 54.621,8   | 5 Jahre  | Linear (D | 20,00 %   |             |           |             |               |             | 54.621,   |
| 11               | 25.05.2021     | 25.05.2021         | 02.09.20  | Tellabgang | 323      | Audi A4     | 0320     | PKW        | 0320      | 1.500,00 € | Tellabgang.              | TAG       |           | 2310       | 01.01.2021 | 54.621,8   | 5 Jahre  | Linear (D | 20,00 %   |             |           |             |               |             |           |
| a                | 25.05.2021     | 25.05.2021         | 02.09.20  | Teilabgang | 323      | Audi A4     | 0320     | PKW        | 0320      | 1.500,00 € | Teilabgang.              | . TAG     |           | 2310       | 01.01.2021 | 54.621,8   | 5 Jahre  | Unear (D  | 20,00 %   |             |           |             |               |             |           |
| -                | 25.05.2021     | 25.05.2021         | 02.09.20  | Tellabgang | 323      | AUGI A4     | 0320     | PKW        | 0320      | 1.250,00 € | Tellabgang.              | 1AG       |           | 2310       | 01.01.2021 | 54.621,8   | 5 Jahre  | Linear (D | 20,00 %   |             |           |             |               |             |           |
| ŝ                | 31.08.2021     | 31.08.2021         | 20.09.20  | Manuene    | 323      | AUGI AN     | 0320     | PKW        | 0320      | 125,00 €   | Manuelle                 | APA<br>CD |           | 4832       | 01.01.2021 | 59.021,8   | 5 Jahre  | Unear (D  | 20,00 %   |             |           |             |               |             | 50.430    |
| 2                | 07.06.2021     | 07.06.2021         | 20.03.20  | Teilahaaaa | 324      | DMW 1er     | 0320     | DOM        | 0320      | 6 017 09 6 | Toilahaana               | TAC       |           | 2210       | 01.02.2021 | 50.419,5   | 5 Jahre  | Linear (D | 20,00 %   |             |           |             |               |             | 50.419,   |
| 1 <del>(</del> ) | 26.05.2021     | 26.05.2021         | 02.00.20  | Endahgang  | 224      | DMW 1cr     | 0320     | DOW        | 0320      | 47.610.2   | Fodahaana                | END       |           | 2210       | 01.02.2021 | 50 410 2   | S Jahro  | Linear (D | 20,00 %   |             |           |             |               |             |           |
| -                | 25.05.2021     | 25.05.2021         | 02.09.20  | Teilahoano | 374      | BMW 1er     | 0320     | PKW        | 0320      | 1 500 00 € | Teilahgang               | TAG       |           | 2310       | 01.02.2021 | 50 410 3   | 5 Jahre  | Linear (D | 20,00 %   |             |           |             |               |             |           |
|                  | 31 08 2021     | 31 08 2021         | 20.09.20  | Manuelle   | 324      | RMW 1er     | 0320     | PKW        | 0320      | 1 150 00 E | Manuelle                 | AFA       |           | 4832       | 01 02 2021 | 50 419 3   | 5 Jahre  | Linear (D | 20,00 %   |             |           |             |               |             |           |
|                  | 30.08.2021     | 30.08.2021         | 20.09.20  | Manuelle   | 324      | BMW 1er     | 0320     | PKW        | 0320      | -50.00 €   | Manuelle                 |           |           | 4832       | 01.02.2021 | 50.419.3   | 5 Jahre  | Linear (D | 20.00 %   |             |           |             |               |             |           |
|                  | 31,12,2020     | 31.12.2020         | 15.09.20  | Vortrag    | 351      | Kassenpro   | 0027     | EDV-Softw  | 0320      | 209.08 €   | Vorträge                 | ER        |           | 803673     |            |            |          |           | 0.00 %    |             |           |             |               |             |           |
|                  | 22.09.2021     | 22.09.2021         | 22.09.20  | Neuzugang  | 359      | VW Polo     | 0320     | PKW        | 0320      | 16.798.3   | VW Polo                  | ER        |           | 800002     | 22.09.2021 | 16.798.3   | 6 Jahre  | Linear (D | 16,67 %   |             |           |             |               |             | 16.798.   |
|                  | 22.09.2021     | 22.09.2021         | 22.09.20  | Neuzugang  | 360      | Sonnenaut   | 0320     | PKW        | 0320      | 10.840,3   |                          | ER        |           | 800002     | 01.09.2021 | 10.840,3   | 8 Jahre  | Degressi  | 20,00 %   |             |           |             |               |             | 10.840,   |
|                  | 03.11.2021     | 03.11.2021         | 08.11.20  | Manuelle   | 360      | Sonnenaut.  | 0320     | PKW        | 0320      | 168,07 €   | Manuelle                 | AFA       |           | 4832       | 01.09.2021 | 10.840,3   | 8 Jahre  | Degressi  | 20,00 %   |             |           |             |               |             |           |
|                  | 20.01.2022     | 20.01.2022         | 24.01.20  | Endabgang  | 360      | Sonnenaut.  | 0320     | PKW        | 0320      | 9.795,40 € | Endabgang.               | END       |           | 2310       | 01.09.2021 | 10.840,3   | 8 Jahre  | Degressi  | 20,00 %   | Verschro    | 0,00 €    |             | 20.01.2022    |             |           |
|                  | 22.09.2021     | 22.09.2021         | 22.09.20  | Neuzugang  | 361      | Kia Rio     | 0320     | PKW        | 0320      | 21.840,3   | Kia Rio                  | ER        |           | 800002     | 01.09.2021 | 21.840,3   | 6 Jahre  | Linear (D | 16,67 %   |             |           |             |               |             | 21.840,   |
|                  | 22.09.2021     | 22.09.2021         | 02.11.20  | Neuzugang  | 362      | Automobil   | 0320     | PKW        | 0320      | 8.391,96 € | Automobil                | ER        |           | 800002     | 22.09.2021 | 8.391,96 € | 8 Jahre  | Linear (D | 12,50 %   |             |           |             |               |             | 8.391,9   |
|                  | 03.11.2021     | 03.11.2021         | 03.11.20  | Neuzugang  | 371      | Automobil   | 0321     | PKW II     | 0320      | 20.495,8   | Automobil                | ER .      | 000000    | 800002     | 01.11.2021 | 20.495,8   | 5 Jahre  | Degressi  | 20,00 %   |             |           |             |               |             | 20.495,   |
|                  | 31.12.2020     | 04.01.2020         | 08.11.20  | Neuzugang  | 372      | Ford Kuga   | 0321     | PKW II     | 0320      | 27.722,6   | Automobil                | ER        | 000000    | 800002     | 04.01.2020 | 27.722,6   | 6 Jahre  | Linear (D | 16,67 %   |             |           |             |               |             | 27.722,   |
|                  | 12.03.2021     | 12.03.2021         | 08.11.20  | Manuelle   | 372      | Ford Kuga   | 0321     | PKW II     | 0320      | 1.294,12€  | Manuelle                 | AFA       |           | 4832       | 04.01.2020 | 27.722,6   | 6 Jahre  | Linear (D | 16,67 %   |             |           |             |               |             |           |
|                  | 31.12.2021     | 31.12.2021         | 10.01.20  | Endabgang  | 372      | Ford Kuga   | 0321     | PKW II     | 0320      | 18.161,8   | Endabgang.               | . END     |           | 2310       | 04.01.2020 | 27.722,6   | 6 Jahre  | Linear (D | 16,67 %   | Verlust     | 0,00 €    |             | 31.12.2021    |             |           |
|                  | 22.09.2021     | 22.09.2021         | 23.11.20  | Neuzugang  | 385      | Peugot 2    | 0320     | PKW        | 0320      | 20.081,5   | Peugot 2                 | ER        | 000003    | 800002     | 01.09.2021 | 20.081,5   | 6 Jahre  | Linear (D | 16,67 %   |             |           |             |               |             | 20.081,   |
|                  | 09.10.2021     | 09.10.2021         | 23.11.20  | Teilzugang | 385      | Peugot 2    | 0320     | PKW        | 0320      | 209,24 €   | Peugot 2                 | ER        | 0000003   | 800002     | 01.09.2021 | 20.081,5   | 6 Jahre  | Linear (D | 16,67 %   |             |           |             |               |             | 209,2     |
|                  | 19.03.2022     | 19.03.2022         | 23.11.20  | Teilzugang | 385      | Peugot 2    | 0320     | PKW        | 0320      | 1.503,36€  | Peugot 2                 | ER        | 000003    | 800002     | 01.09.2021 | 20.081,5   | 6 Jahre  | Linear (D | 16,67 %   |             |           |             |               |             | 1.503,3   |
|                  | 28.10.2021     | 28.10.2021         | 24.11.20  | Neuzugang  | 386      | Citroen C4  | 0320     | PKW        | 0320      | 27.268,9   | Citroen C4               | ER        | 000010    | 800002     | 01.10.2021 | 27.268,9   | 6 Jahre  | Linear (D | 16,67 %   |             |           |             |               |             | 27.268,   |
|                  | 05.11.2021     | 05.11.2021         | 24.11.20  | Teilzugang | 386      | Citroen C4  | 0320     | PKW        | 0320      | 126,05€    | MYK-ME                   | ER        | 000010    | 800002     | 01.10.2021 | 27.268,9   | 6 Jahre  | Linear (D | 16,67 %   |             |           |             |               |             | 126,0     |
|                  | 15.09.2021     | 15.09.2021         | 24.11.20  | Tellzugang | 386      | Citroen C4  | 0320     | PKW        | 0320      | 66,39 €    | MYK-ME                   | ER        | 000010    | 1360       | 01.10.2021 | 27.268,9   | 6 Jahre  | Linear (D | 16,67 %   |             |           |             |               |             | 66,3      |
|                  | 24.11.2021     | 24.11.2021         | 24.11.20  | Neuzugang  | 387      | Elektroaut  | 0320     | PKW        | 0320      | 16.798,3   |                          | ER        | 00000011  | 800002     | 01.11.2021 | 16.798,3   | 6 Jahre  | Unear (D  | 16,67%    |             |           |             |               |             | 16.798,   |
|                  | 04.01.2020     | 04.01.2020         | 10.01.20  | Neuzugang  | 416      | Ford Puma   | 0321     | PKW II     | 0320      | 35.504,2   | Ford Puma                | EK        | 00000008  | 800002     | 04.01.2020 | 35.504,2   | 6 Jahre  | Linear (D | 16,67 %   |             |           |             |               |             | 35.504,   |
|                  | 00.01.2022     | 00.01.2022         | 10.01.20  | weuzugang  | 917      | Ford Focus. | 0320     | PKW        | 0320      | 120,05 €   | Zulassung                | EK CD     | 00000006  | 1000       | 06.01.2022 | 120,05 €   | o Jahre  | Unear (D  | 10,07 %   |             |           |             |               |             | 120,0     |
|                  | 10.01.2022     | 10.01.2022         | 10.01.20  | Telizugang | 41/      | Ford Focus. | 0320     | PKW        | 0320      | 31.840,3   | Ford Focus.              | EK        | 00000006  | 800500     | 06.01.2022 | 126,05 €   | 6 Janre  | Linear (D | 16,67 %   |             |           |             |               |             | 31.840,   |
|                  | 01.01.2020     | 01.01.2020         | 10.01.20  | Neuzugang  | 418      | Muster T    | 0321     | PKW II     | 0320      | 100.000,   | Muster I                 | THE       |           | 1000       | 01.01.2020 | 100.000,   | 10 Jahre | Unear (D  | 10,00 %   | Calculation | 0.00.0    | 0.00.0      | 20.06.2021    |             | 100.000   |
|                  | 30.00.2021     | 30.00.2021         | 11.01.20  | renadgang  | 410      | MUSLEF T    | 0321     | DIGAL TH   | 0320      | 105.04.6   | r enabgang.<br>Tulaceura | ED.       | 00000001  | 2010       | 01.01.2020 | 105.04.6   | 10 Jahre | Linear (D | 10,00 %   | Sunenkung   | 0,00 €    | 0,00€       | 30.00.2021    |             | 105.0     |
|                  | 12 02 2021     | 12 02 2021         | 11.01.20  | Neuzugang  | 420      | VAV Laig0   | 0322     | PKW III    | 0320      | 35 230 5   | VM Arteon                | FR        | 00000001  | 800600     | 12 02 2021 | 35 230 5   | 6 Jahre  | Linear (D | 16,67 %   |             |           |             |               |             | 35 230    |
|                  | 30.04.2021     | 30.04.2021         | 11 01 20  | Teilzugang | 420      | VW Arteon   | 0322     | PKW III    | 0320      | 105.04 €   | Zulassupa                | FR        | 000000002 | 1200       | 12 02 2021 | 35 239 5   | 6 Jahre  | Linear (D | 16 67 %   |             |           |             |               |             | 105.0     |
|                  | 03 05 2021     | 03 05 2022         | 11 01 20  | Teilzunann | 420      | VW Arteon   | 0322     | PKW III    | 0320      | 10.831.9   | VM Arteon                | FR        | 000000002 | 800600     | 12 02 2021 | 35 239 5   | 6 Jahre  | Linear (D | 16 67 %   |             |           |             |               |             | 10.831    |
|                  | 26.09.2021     | 26.09.2022         | 11 01 20  | Teilzunang | 420      | VW Arteon   | 0322     | PKW III    | 0320      | 2 716 00 € | VW Arteon                | FR        | 000000002 | 800600     | 12 02 2021 | 35 239 5   | 6 Jahre  | Linear (D | 16.67.%   |             |           |             |               |             | 2 716.0 - |
|                  | 4              |                    |           |            |          |             |          |            |           |            |                          | 1.        |           |            |            |            |          | - term    |           |             |           |             |               |             |           |

 $Info \rightarrow Anlagenbuchhaltung \rightarrow Anlagenbewegungen \rightarrow Reiter Suchergebnis$ 

Auf einen Blick sehen Sie, wie das Anlagengut erfasst worden ist. Ob es einen Teilzugang, oder einen Teilabgang hatte. Sind Umbuchungen vorgenommen worden, oder hat es bereits einen Endabgang.

Über das Kontextmenü haben Sie weitere Möglichkeiten sich die Bewegung detaillierter anzuschauen, oder sich das entsprechende Dokument zu laden. Von dort gelangen Sie auch in den Anlagenstamm.

Und es besteht die Möglichkeit bei einem Teil- oder Endabgang die Abgangsinformationen nachzuerfassen. Somit kann die Belegnummer und der Verkaufspreis netto geändert werden. Die Änderung wird im Logbuch protokolliert.

Des Weiteren gibt es drei Felder zur manuellen Prüfung. Setzen Sie einen Haken bei der Spalte "geprüft" werden die Felder "geprüft durch" mit dem Mitarbeiterkürzel und "geprüft am" mit dem Tagesdatum gefüllt. Nehmen Sie den Haken wieder heraus werden auch die anderen beiden Spalten automatisch gelöscht.

In der Spalte "Gewinn/Verlust" wird automatisch der Differenzbetrag von Verkaufspreis und Abgangswert ermittelt. Der dadurch resultierende Gewinn oder Verlust wird in der zusätzlichen Spalte "Abgang zu" noch in Schriftform dargestellt.

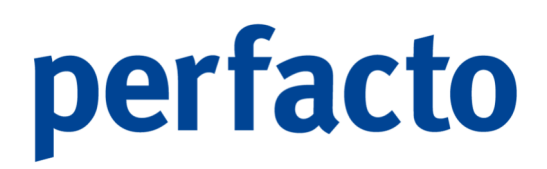

### 5.4.3 Abschreibungsvorschau

Über dieses Programm können Sie sich die Planwerte Ihrer Anlagengüter für die zukünftigen Abschreibungen aufrufen:

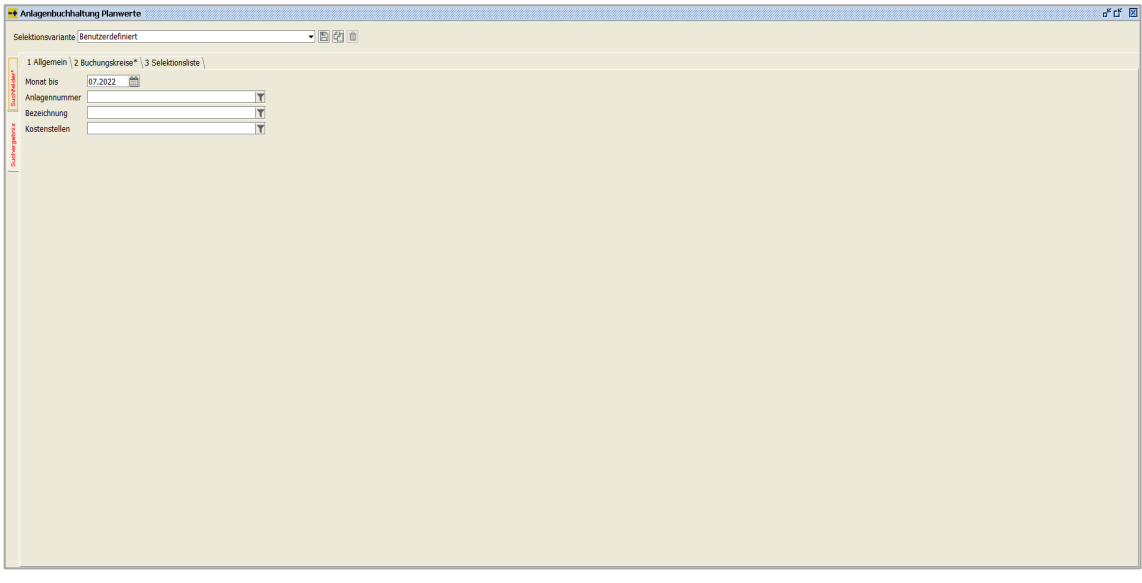

 $\textit{Info} \rightarrow \textit{Anlagenbuchhaltung} \rightarrow \textit{Abschreibungsvorschau} \rightarrow \textit{Reiter Suchfelder}$ 

Um eine Vorschau der Abschreibung zu erhalten, müssen Sie im Feld *Monat bis* eine Datumseingabe erfassen. Ohne diese Eingabe erfolgt keine Auflistung, deshalb ist dieses Feld auch eine Pflichteingabe.

Durch Eingrenzung der weiteren Suchfelder können Sie Ihre Darstellung individuell auf verschiedene Schwerpunkte abändern.

| Datum Anlagennum | Bezeichnung                  | Endabga | Anlagenkonto | Anlagenkonto Bezeichnung | Abschreibungskonto | Abschreibungskonto Bezeichnung | KSt-Num | KSt-Bezeichnung | Kst Proz P | rognose Afa | Prognose . |
|------------------|------------------------------|---------|--------------|--------------------------|--------------------|--------------------------------|---------|-----------------|------------|-------------|------------|
| 8.02.2022 385    | Peugot 206                   |         | 0320 F       | жw                       | 4832               | Abschreibung auf PKW           | 900     | Verwaltung      | 100,00 %   | 305,00 €    | 305,00     |
| J1.03.2022 385   | Peugot 206                   |         | 0320 F       | *KW                      | 4832               | Abschreibung auf PKW           | 900     | Verwaltung      | 100,00 %   | 305,00 €    | 305,00     |
| J0.04.2022 385   | Peugot 206                   |         | 0320 F       | жw                       | 4832               | Abschreibung auf PKW           | 900     | Verwaltung      | 100,00 %   | 305,00 €    | 305,00     |
| J1.05.2022 385   | Peugot 206                   |         | 0320 F       | *KW                      | 4832               | Abschreibung auf PKW           | 900     | Verwaltung      | 100,00 %   | 305,00 €    | 305,00     |
| J0.06.2022 385   | Peugot 206                   |         | 0320 F       | *KW                      | 4832               | Abschreibung auf PKW           | 900     | Verwaltung      | 100,00 %   | 305,00 €    | 305,0      |
| J1.07.2022 385   | Peugot 206                   |         | 0320 F       | жw                       | 4832               | Abschreibung auf PKW           | 900     | Verwaltung      | 100,00 %   | 305,00 €    | 305,0      |
| J1.08.2022 385   | Peugot 206                   |         | 0320 F       | *KW                      | 4832               | Abschreibung auf PKW           | 900     | Verwaltung      | 100,00 %   | 305,00 €    | 305,01     |
| J0.09.2022 385   | Peugot 206                   |         | 0320 F       | жw                       | 4832               | Abschreibung auf PKW           | 900     | Verwaltung      | 100,00 %   | 305,00 €    | 305,0      |
| J1.10.2022 385   | Peugot 206                   |         | 0320 F       | *KW                      | 4832               | Abschreibung auf PKW           | 900     | Verwaltung      | 100,00 %   | 305,00 €    | 305,01     |
| J0.11.2022 385   | Peugot 206                   |         | 0320 F       | жw                       | 4832               | Abschreibung auf PKW           | 900     | Verwaltung      | 100,00 %   | 305,00 €    | 305,0      |
| J1.12.2022 385   | Peugot 206                   |         | 0320 F       | *KW                      | 4832               | Abschreibung auf PKW           | 900     | Verwaltung      | 100,00 %   | 298,00 €    | 298,0      |
| J1.01.2022 386   | Citroen C4                   |         | 0320 F       | жw                       | 4832               | Abschreibung auf PKW           | 200     | Filiale Koblenz | 100,00 %   | 381,00 €    | 381,0      |
| 8.02.2022 386    | Citroen C4                   |         | 0320 F       | *KW                      | 4832               | Abschreibung auf PKW           | 200     | Filiale Koblenz | 100,00 %   | 381,00 €    | 381,0      |
| 1.03.2022 386    | Citroen C4                   |         | 0320 F       | *W                       | 4832               | Abschreibung auf PKW           | 200     | Filiale Koblenz | 100,00 %   | 381,00 €    | 381,0      |
| 0.04.2022 386    | Citroen C4                   |         | 0320 F       | *KW                      | 4832               | Abschreibung auf PKW           | 200     | Filiale Koblenz | 100.00 %   | 381.00 €    | 381.0      |
| 1.05.2022 386    | Citroen C4                   |         | 0320 F       | *W                       | 4832               | Abschreibung auf PKW           | 200     | Filiale Koblenz | 100.00 %   | 381.00 €    | 381.       |
| 0.06.2022 386    | Citroen C4                   |         | 0320 F       | жw                       | 4832               | Abschreibung auf PKW           | 200     | Filiale Koblenz | 100.00 %   | 381.00 €    | 381.0      |
| J1.07.2022 386   | Citroen C4                   |         | 0320 F       | *KW                      | 4832               | Abschreibung auf PKW           | 200     | Filiale Koblenz | 100,00 %   | 381,00 €    | 381,0      |
| 1.08.2022 386    | Citroen C4                   |         | 0320 F       | жw                       | 4832               | Abschreibung auf PKW           | 200     | Filiale Koblenz | 100,00 %   | 381.00 €    | 381.0      |
| 10.09.2022 386   | Citroen C4                   |         | 0320 F       | *KW                      | 4832               | Abschreibung auf PKW           | 200     | Filiale Koblenz | 100.00 %   | 381.00 €    | 381.0      |
| 1.10.2022 386    | Citroen C4                   |         | 0320 F       | жw                       | 4832               | Abschreibung auf PKW           | 200     | Filiale Koblenz | 100,00 %   | 381.00 €    | 381,       |
| 0.11.2022 386    | Citroen C4                   |         | 0320 F       | *W                       | 4832               | Abschreibung auf PKW           | 200     | Filiale Koblenz | 100.00 %   | 381.00 €    | 381.       |
| 1.12.2022 386    | Citroen C4                   |         | 0320 F       | жw                       | 4832               | Abschreibung auf PKW           | 200     | Filiale Koblenz | 100.00 %   | 386.00 €    | 386.       |
| 1.01.2022 387    | Elektroauto                  |         | 0320 F       | ww.                      | 4832               | Abschreibung auf PKW           | 200     | Filiale Kohlenz | 100.00 %   | 233.00 E    | 233.       |
| 8 02 2022 387    | Elektroauto                  |         | 0320 F       | ww.                      | 4832               | Abschreihung auf PKW           | 200     | Filiale Kohlenz | 100.00.%   | 233.00 €    | 233        |
| 1.03.2022 387    | Elektroauto                  |         | 0320 F       | *W                       | 4832               | Abschreibung auf PKW           | 200     | Filiale Kohlenz | 100.00 %   | 233.00 E    | 233.0      |
| 0.04.2022 387    | Elektroauto                  |         | 0320 F       | ww.                      | 4832               | Abschreihung auf PKW           | 200     | Filiale Kohlenz | 100.00.95  | 233.00 €    | 233        |
| 1 05 2022 387    | Elektroauto                  |         | 0320 F       | www.                     | 4832               | Abschreibung auf PKW           | 200     | Filiale Kohlenz | 100.00.56  | 233.00 €    | 233.0      |
| 0 06 2022 387    | Elektroauto                  |         | 0320 F       | ww.                      | 4832               | Abschreibung auf PKW           | 200     | Filiale Koblenz | 100,00 %   | 233.00 €    | 233.0      |
| 1 07 2022 387    | Elektroauto                  |         | 0320 F       | www.                     | 4832               | Abschreibung auf PKW           | 200     | Filiale Kohlenz | 100.00.56  | 233.00 €    | 233.0      |
| 1 09 2022 297    | Elektroauto                  |         | 0320         | N/M                      | 4922               | Aberbraihung auf DKW           | 200     | Filiale Kohlenz | 100.00 %   | 222,00 €    | 222.0      |
| 0.00.2022 207    | Elektroauto                  |         | 0320         | NAM .                    | 4922               | Abschreibung auf PKW           | 200     | Filiale Koblenz | 100,00 %   | 223,00 €    | 222.0      |
| 1 10 2022 207    | Elektroauto                  |         | 0320         | NV NV                    | 4922               | Abschreibung auf PKW           | 200     | Filiale Koblenz | 100,00 %   | 233,00 €    | 233,       |
| 0 11 2022 207    | Elektrosuto                  |         | 0220         | NAM .                    | 4922               | Abschraibung auf PKIM          | 200     | Ellisia Kobianz | 100,00 %   | 233,00 €    | 222.0      |
| 0.11.2022 307    | Elektropute                  |         | 0320         | N11                      | 4022               | Abschreibung auf DOM           | 200     | Filiple Kobleez | 100,00 %   | 233,00 €    | 233,0      |
| 1.12.2022 387    | Elektroduto<br>Mielessashina |         | 0320 1       | NTT                      | 4032               | Abschleibung dur PKW           | 200     | rinale koolenz  | 100,00 %   | 237,00€     | 237,1      |
| 1.01.2022 389    | Watzmaschine                 |         | 0240         | eunische Anlagen         | 4030               | Ala Sacharlagen                |         |                 | 0,00 %     |             |            |
| 8.02.2022 389    | Waizmaschine                 |         | 0240         | ecnnische Anlagen        | 4830               | Ara Sachaniagen                |         |                 | 0,00 %     |             |            |
| 1.03.2022 389    | waizmaschine                 |         | 0240 1       | ecnnische Anlagen        | 4830               | Ara Sachaniagen                |         |                 | 0,00 %     |             |            |

 $\textit{Info} \rightarrow \textit{Anlagenbuchhaltung} \rightarrow \textit{Abschreibungsvorschau} \rightarrow \textit{Reiter Suchergebnis}$ 

In dieser Tabellenansicht erfolgt die Auflistung nach den Anlagengütern. Somit erkennt man sofort, für welche Monate noch eine Abschreibung auf das einzelne Anlagengut erfolgen muss.

Über das Kontextmenü haben Sie die Möglichkeit für das einzeln markierte Anlagengut den Anlagenstamm zu öffnen.

### 5.4.4 Anlagenstammauskunft

Über dieses Auskunftsprogramm erhalten Sie eine eigene Auskunft über alle Anlagenstammdatenfeldern:

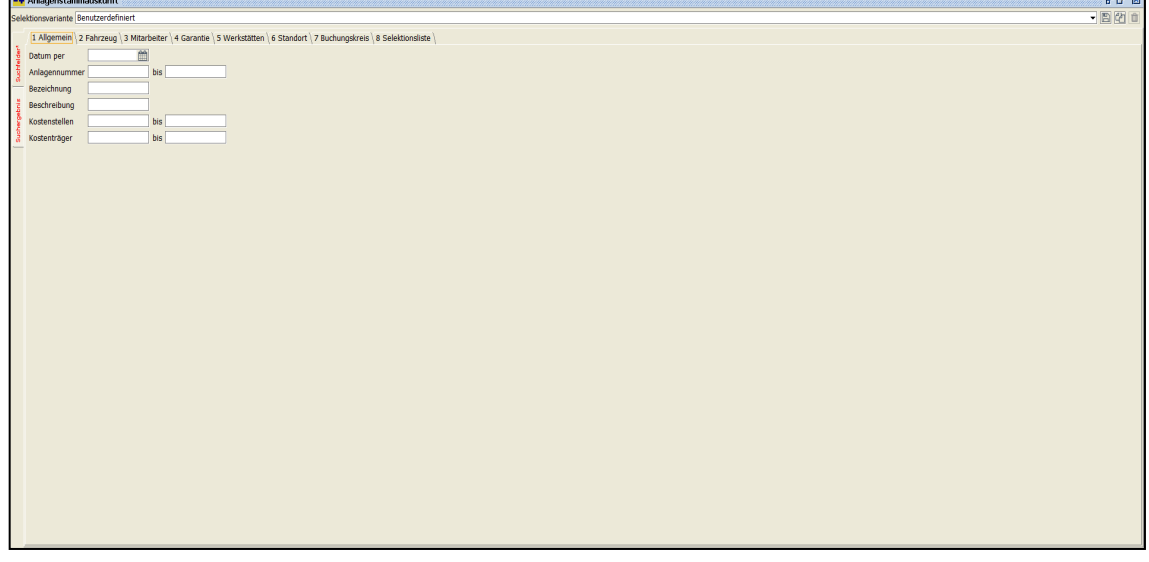

 $\textit{Info} \rightarrow \textit{Anlagenauskunft} \rightarrow \textit{Anlagenstammauskunft} \rightarrow \textit{Reiter Suchfelder}$ 

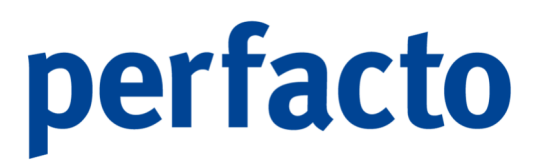

Es ist ein Standard-Auskunftsprogramm mit Suchfeldern und Suchergebnis. Sie können sich alle erfassten Stammdaten zu einem oder mehreren Anlagengütern aufrufen.

#### 5.4.4.1 Erläuterung der Suchfelder

Über die Suchfelder besteht für Sie die Möglichkeit eine Eingrenzung auf bestimmte Anlagengüter vorzunehmen. Tragen Sie keine Werte ein, erhalten Sie eine Auflistung von allen aktuellen Anlagengütern.

#### Datum per

Tragen Sie hier das Datum ein, zu welchem Zeitpunkt die Anlagengüter aufgelistet werden sollen.

#### Anlagennummer

Hier kann eine Eingrenzung auf ein Anlagengut oder einen gewünschten Nummernkreis vorgenommen werden. Ansonsten werden alle Anlagengüter aufgelistet.

#### Bezeichnung

Sie können bei der Bezeichnung eine Eingabe erfassen. Es wird im Suchergebnis genau nach dieser Eingabe gefiltert. Wissen Sie nur einen Teil von der Bezeichnung, dann können Sie mit Hilfe von der \*-Taste Ihre Möglichkeiten freier definieren. Geben Sie z.B. "Audi\*" ein, dann werden Ihnen alle Anlagengüter aufgelistet, die am Anfang den Audi stehen haben. Bei der Eingabe "\*Audi\*" erfolgt die Suche nach dem Wort in der kompletten Bezeichnung. Somit kann der "Audi" an unterschiedlichen Stellen in der Bezeichnung stehen.

#### Beschreibung

Auch bei der Beschreibung können Sie Eingrenzungen auf einen bestimmten Vermerk vornehmen. Wichtig ist hierbei nur, dass Sie mit der Funktion \*-Taste entscheiden können, ob die Suche über das komplette Feld oder nur über diese Stelle erfolgen soll.

#### Kostenstellen

Hier können Sie auch nur eine bestimmte Kostenstelle oder auf einen bestimmten Kostenstellenbereich eingrenzen.

#### Kostenträger

Und auch für die Kostenträger kann eine Eingrenzung auf einen Kostenträger oder einen bestimmten Bereich vorgenommen werden.

### 5.4.4.2 Erläuterung des Suchergebnis

Auf dieser Maske erhalten Sie das Suchergebnis Ihrer Dateneingrenzung:

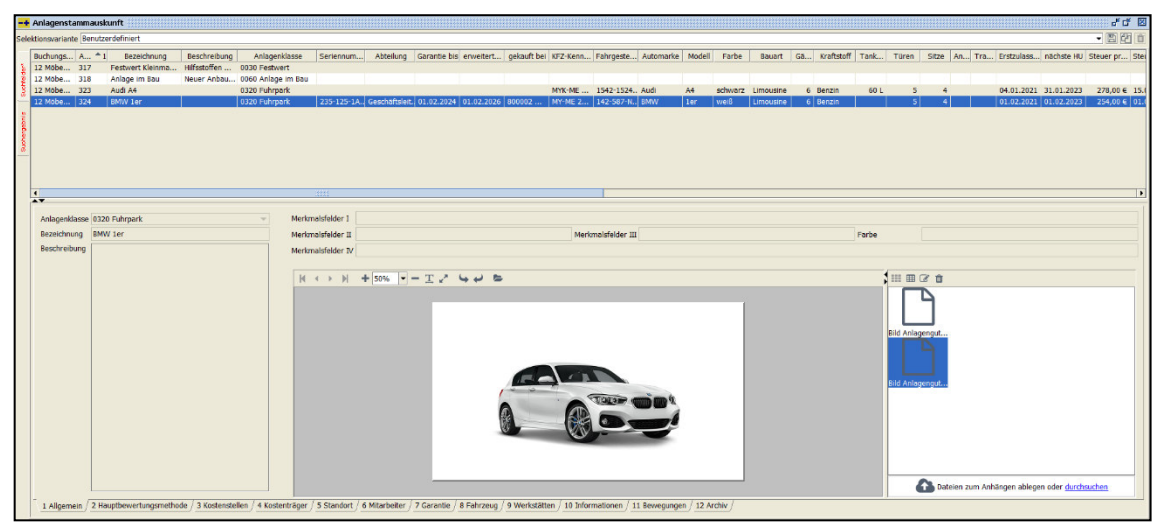

 $\textit{Info} \rightarrow \textit{Anlagenauskunft} \rightarrow \textit{Anlagenstammauskunft} \rightarrow \textit{Reiter Suchergebnis}$ 

Im Suchergebnis erfolgt die Auflistung der Stammdaten anhand der Eingaben in den Suchfeldern.

Die Maske ist in zwei Bereiche unterteilt. Im oberen Bereich erfolgt die Auflistung der Anlagengüter. Und im unteren Bereich sehen Sie den eingeblendeten Anlagenstamm des markierten Anlagengutes mit den gewohnten Reitern. Hier können Sie zwischen den einzelnen Reitern hin und her springen.

Im oberen Bereich haben Sie über das Kontextmenü die Möglichkeit den Anlagenstamm zu öffnen. Ansonsten stehen Ihnen die gewohnten Möglichkeiten von Spalten ein- und ausblenden, Daten drucken oder auslagern usw. zur Verfügung.

## 5.5 OP-Auskunft

In diesem Menüpunkt können die Daten des Bereichs der Offenen Posten (Sachkonten, Debitoren und Kreditoren) beauskunftet werden.

| Schnellauskunft                        |     |                                                      |
|----------------------------------------|-----|------------------------------------------------------|
| Kostenrechnungsauskunft                |     |                                                      |
| Bu <u>c</u> hungssatzauskunft          |     |                                                      |
| Anlagenbuchhaltung                     | •   |                                                      |
| <u>O</u> P-Auskunft                    | - F | <u>Q</u> P-Info                                      |
| Eorderungs-/VerbindlichkeitsÜbersicht  | •   | erweiterte OP-Auskunft                               |
| Außenstandsdauer                       | •   | Debitoren OP-Auskunft                                |
| Umsatzliste nach Bewegungen            |     | Kreditoren OP-Auskunft                               |
| Wechselauskunft                        |     | Sachkonten OP-Auskunft                               |
| Avisauskunft buchungskreisübergreifend |     | Altersstruktur                                       |
| Sachkontenplan                         |     | Kursdifferenzübersicht                               |
| Personenkontensaldenliste              |     | Personenkonten-Saldenliste Buchungskreisübergreifend |
| Warenkreditversicherung Meldeliste     | 1   |                                                      |
| Debitoren]iste                         |     |                                                      |
| BESR Ratenvereinbarungen               |     |                                                      |
| Zahlungseingangsliste                  |     |                                                      |
| Individual-Abfragen                    |     |                                                      |
| Kassenbuch                             | •   |                                                      |
| Sperrübersicht                         | ►   |                                                      |
| Berichtswesen                          | •   |                                                      |
| PayPal Transaktionen                   |     |                                                      |
| PayOne Info                            |     |                                                      |
| USt-IdNr. Prüfung                      |     |                                                      |
| Logbuch                                |     |                                                      |

 $\textit{Menüleiste Info} \rightarrow \textit{OP-Auskunft}$ 

Dieser Bereich bietet Ihnen die Möglichkeit Buchungen pro Sachkonto, Debitor oder Kreditor anhand der OP-Daten genauestens auszuwerten und zu analysieren. Die Offenen Posten werden mit allen Informationen detailliert dargestellt. Durch die verschiedenen Auskunftsprogramme der OP-Auskunft sind weitere Eingrenzungen möglich.

### 5.5.1 OP-Info

In diesem Programm können Sie nur einen Offenen Posten zu einem durchlaufenden Posten (Sachkonto) oder Personenkonto beauskunften.

| 🕂 OP-Info 🧰        |                          |                         |                           |                         |                                             |      |                 |   |
|--------------------|--------------------------|-------------------------|---------------------------|-------------------------|---------------------------------------------|------|-----------------|---|
| ionto              | Bezeichnu                | ng                      |                           |                         |                                             |      |                 |   |
| P-Nummer           | Status                   |                         |                           |                         |                                             |      | Letzte Änderung |   |
| Allerensis \ D.K   | drame V andre Balder     | and the 1 d Dimension 1 | (endersteilen) e          | Table and States ( 7 Th | habitation ( a Thisboards ) as particular ( | 10.) |                 |   |
| LAigement (2 Kor   | ditionen ( 3 Mann/Zaniun | gsdaten (*Diverser      | ( 5 Individualiteider ( 6 | Zaniungsnistorie \7M    | nnnistone ( a zinsnistone ( a Histone ( 💽   | 10 / |                 |   |
| segdatum           |                          | OP-Art                  | *                         | VTM                     |                                             |      |                 |   |
| -Betrag            | 0,00€                    | Fremdwahrung            | 0,00€                     |                         |                                             |      |                 | _ |
| sprungsbetrag      | 0,00€                    |                         | 0,00€                     | VAM                     |                                             |      |                 |   |
| ozugsfähiger Betr. | 0,00 €                   |                         | 0,00€                     | Abtelung                |                                             |      |                 |   |
| ktuelle Mahnstufe  |                          | letzte Mahnung          |                           | Filale                  |                                             |      |                 |   |
| ettofällig am      |                          | OP-Alter                |                           | Zahlungsweg             |                                             |      |                 |   |
|                    |                          | Ursprungskonto          |                           | Bezug auf OP-Numm       | r:                                          |      |                 |   |
| 2 Kondition Sch    | ellerfassung             |                         |                           | -                       |                                             |      |                 |   |
|                    |                          |                         |                           |                         |                                             |      |                 |   |
| Kondition          |                          |                         |                           |                         |                                             |      |                 |   |
| 0 Tage Netto       |                          |                         |                           |                         |                                             |      |                 |   |
|                    |                          |                         |                           |                         |                                             |      |                 |   |
|                    |                          |                         |                           |                         |                                             |      |                 |   |
|                    |                          |                         |                           |                         |                                             |      |                 |   |
|                    |                          |                         |                           |                         |                                             |      |                 |   |
|                    |                          |                         |                           |                         |                                             |      |                 |   |
|                    |                          |                         |                           |                         |                                             |      |                 |   |
|                    |                          |                         |                           |                         |                                             |      |                 |   |
|                    |                          |                         |                           |                         |                                             |      |                 |   |
|                    |                          |                         |                           |                         |                                             |      |                 |   |
|                    |                          |                         |                           |                         |                                             |      |                 |   |
|                    |                          |                         |                           |                         |                                             |      |                 |   |
|                    |                          |                         |                           |                         |                                             |      |                 |   |
|                    |                          |                         |                           |                         |                                             |      |                 |   |
|                    |                          |                         |                           |                         |                                             |      |                 |   |
|                    |                          |                         |                           |                         |                                             |      |                 |   |
|                    |                          |                         |                           |                         |                                             |      |                 |   |
|                    |                          |                         |                           |                         |                                             |      |                 |   |
|                    |                          |                         |                           |                         |                                             |      |                 |   |
|                    |                          |                         |                           |                         |                                             |      |                 |   |
|                    |                          |                         |                           |                         |                                             |      |                 |   |
|                    |                          |                         |                           |                         |                                             |      |                 |   |
|                    |                          |                         |                           |                         |                                             |      |                 |   |
|                    |                          |                         |                           |                         |                                             |      |                 |   |
|                    |                          |                         |                           |                         |                                             |      |                 |   |
|                    |                          |                         |                           |                         |                                             |      |                 |   |

 $\textit{Info} \rightarrow \textit{OP-Auskunft} \rightarrow \textit{OP-Info} \rightarrow \textit{Reiter Allgemein}$ 

Sämtliche Informationen eines Offenen Postens werden in der Maske auf einzelne Reiter verteilt. Anhand der Überschriften der einzelnen Reiter können Sie schnell in den Bereich springen, über den Sie nähere Informationen benötigen.

In diesem Programm können Sie sich die Daten nur anschauen und nicht verändern. Möchten Sie Daten zu einem Offenen Posten ändern, dann können Sie es im Programm OP-Veränderung unter dem Menü OP-Bearbeitung vornehmen. Dort werden die Reiter auch noch genauer erläutert.

### 5.5.2 Erweiterte OP-Auskunft

Im Programm erweiterte OP-Auskunft erhalten Sie eine Übersicht von Offenen Posten zu einem bestimmten Stichtag.

|       | OP-Auskunft        |                         |                        |                                                                                                    | ⊠ ئەئر                 |
|-------|--------------------|-------------------------|------------------------|----------------------------------------------------------------------------------------------------|------------------------|
| ab.   | Celektioneurrinete | Benutzerdefiniert       |                        |                                                                                                    |                        |
| 0.1   | Selekuonsvanarite  | pendizerdennert         |                        |                                                                                                    | •) [2] [2]             |
| 1     | 1 Aligemein \ 2 Pe | rsonenkonto \ 3 Individ | lualfelder \ 4 Buchung | kreis \ 5 Selektionsliste                                                                                                    |                        |
| ž     | Datum per          | 06.10.2021              |                        | Kontenart                                                                                                    | OP-Status              |
| Suc   | OP-Nummer          |                         | bis                    | O Sachkonto                                                                                                    |                        |
| ŝ     | Konto Nr.          |                         | bis                    | Uebitor     Kraditor                                                                                                    |                        |
| erget | Kontobezeichnung   |                         | bis                    |                                                                                                    |                        |
| -ten  | Belegdatum         | <u> </u>                | bis                    | m                                                                                                    |                        |
| -     | OP-Betrag          |                         | bis                    | - T                                                                                                    |                        |
|       | Vorbehaltsbetrag   |                         | bis                    | ausgeglichene                                                                                                    | OP's unterdrücken      |
|       | OP-Summe           |                         | bis                    | Ursprungskont                                                                                                    | o als Konto einblenden |
|       | Sperrart           |                         |                        | T Sperrgrund                                                                                                    |                        |
|       | OP-Art             |                         |                        | Verband                                                                                                    | T -                    |
|       | Individualfeld     |                         |                        | T                                                                                                    |                        |
|       |                    |                         |                        | - Contract of Contract of Cont |                        |
|       |                    |                         |                        |                                                                                                    |                        |
|       |                    |                         |                        |                                                                                                    |                        |
|       |                    |                         |                        |                                                                                                    |                        |
|       |                    |                         |                        |                                                                                                    |                        |
|       |                    |                         |                        |                                                                                                    |                        |
|       |                    |                         |                        |                                                                                                    |                        |
|       |                    |                         |                        |                                                                                                    |                        |
|       |                    |                         |                        |                                                                                                    |                        |
|       |                    |                         |                        |                                                                                                    |                        |
|       |                    |                         |                        |                                                                                                    |                        |
|       |                    |                         |                        |                                                                                                    |                        |
|       |                    |                         |                        |                                                                                                    |                        |
|       |                    |                         |                        |                                                                                                    |                        |
|       |                    |                         |                        |                                                                                                    |                        |
|       |                    |                         |                        |                                                                                                    |                        |

 $\textit{Info} \rightarrow \textit{OP-Auskunft} \rightarrow \textit{erweiterte OP-Auskunft} \rightarrow \textit{Reiter Suchfelder}$ 

Über die Kontenart steuern Sie die Selektion zwischen Sachkonten-, Debitoren- und Kreditoren-OPs. Zusätzliche Selektionsmöglichkeiten stehen Ihnen zur Verfügung.

Benötigen Sie zur Eingrenzung Ihrer Daten noch weitere Felder, dann können Sie auf den nächsten Reitern weitere Selektionen vornehmen. Unter dem Reiter 5 Selektionsliste können Sie nach allen Feldern, die im Kontext der Offenen Posten stehen, selektieren.

Das Suchergebnis steht Ihnen als Tabellenansicht oder als klassische Ansicht zur Verfügung. Sie gelangen nach der Bestätigung Ihrer Eingaben automatisch in die Tabellenansicht. Ein Wechsel ist jederzeit möglich.

| -+  | OP-Auskunft 🔛      |                  |           |                 |             |            |              |             |         |        |              |         |               |              |                |         | - t E   |
|-----|--------------------|------------------|-----------|-----------------|-------------|------------|--------------|-------------|---------|--------|--------------|---------|---------------|--------------|----------------|---------|---------|
| œ   | Selektionsvariante | Benutzerdefinier | t         |                 |             |            |              |             |         |        |              |         |               |              |                |         | - 6 6 1 |
|     |                    |                  |           |                 |             |            |              |             |         |        |              |         |               |              |                |         |         |
| 1   | 1 Tabellenansich   | 2 Klassische An  | sicht \   |                 |             |            |              |             |         |        |              |         |               |              |                |         |         |
| ž.  | Konto Nr.          | Kontobezeichn    | OP-Nummer | Kurzbezeichnung | OP-Betrag   | Belegdatum | Nettofälligk | Skontofrist | Skonto% | OP-Art | Vorbehaltsbe | . Mahns | . letztes Mah | Zahlungstext | Individualfeld | Rest-OP | Zahlun  |
| 2   | 100300             | Maier, Mayen     | 3146562   |                 | 1.299,90 €  | 31.05.2021 | 31.05.2021   |             | 0,00 %  | 1 ER   |              | 0       |               |              |                |         | 1       |
| -   | 100300             | Maier, Mayen     | 100300-02 |                 | 5.890,00€   | 03.05.2021 | 03.05.2021   |             | 0,00 %  | 20 AR  |              | 0       |               |              |                |         |         |
| ië. | 100300             | Maier, Mayen     | 100200-01 |                 | -500,00 €   | 02.03.2021 | 02.03.2021   |             | 0,00 %  | 3 ANZ  |              | 0       |               |              |                |         |         |
| ğ   | 100125             | Schulze Ande     | 100200-01 |                 | 12.140,00 € | 28.09.2021 | 28.09.2021   |             | 0,00 %  | 3 ANZ  | -12.140,00 € | 0       |               |              |                |         |         |
| ÷.  | 100300             | Maier, Mayen     | 585/6/    |                 | 2.975,00 €  | 20.09.2021 | 20.09.2021   |             | 0,00 %  | 20 AR  |              | 0       |               |              |                |         |         |
| -   | 100102             | Maior Mayon      | 100200-01 |                 | 11 200 00 E | 02.07.2021 | 02.07.2021   |             | 0,00 %  | 20 40  |              | 1       | 20.00.2021    |              |                |         |         |
|     | 100300             | maler, mayerr    | 100300-01 |                 | 11.230,00 € | 03.07.2021 | 03.07.2021   |             | 0,00 %  | 20 MR  |              | -       | 30.09.2021    |              |                |         |         |
|     |                    |                  |           |                 |             |            |              |             |         |        |              |         |               |              |                |         |         |
|     |                    |                  |           |                 |             |            |              |             |         |        |              |         |               |              |                |         |         |
|     |                    |                  |           |                 |             |            |              |             |         |        |              |         |               |              |                |         |         |
|     |                    |                  |           |                 |             |            |              |             |         |        |              |         |               |              |                |         |         |
|     |                    |                  |           |                 |             |            |              |             |         |        |              |         |               |              |                |         |         |
|     |                    |                  |           |                 |             |            |              |             |         |        |              |         |               |              |                |         |         |
|     |                    |                  |           |                 |             |            |              |             |         |        |              |         |               |              |                |         |         |
|     |                    |                  |           |                 |             |            |              |             |         |        |              |         |               |              |                |         |         |
|     |                    |                  |           |                 |             |            |              |             |         |        |              |         |               |              |                |         |         |
|     |                    |                  |           |                 |             |            |              |             |         |        |              |         |               |              |                |         |         |
|     |                    |                  |           |                 |             |            |              |             |         |        |              |         |               |              |                |         |         |
|     |                    |                  |           |                 |             |            |              |             |         |        |              |         |               |              |                |         |         |
|     |                    |                  |           |                 |             |            |              |             |         |        |              |         |               |              |                |         |         |
|     |                    |                  |           |                 |             |            |              |             |         |        |              |         |               |              |                |         |         |
|     |                    |                  |           |                 |             |            |              |             |         |        |              |         |               |              |                |         |         |
|     |                    |                  |           |                 |             |            |              |             |         |        |              |         |               |              |                |         |         |
|     |                    |                  |           |                 |             |            |              |             |         |        |              |         |               |              |                |         |         |
|     |                    |                  |           |                 |             |            |              |             |         |        |              |         |               |              |                |         |         |
|     |                    |                  |           |                 |             |            |              |             |         |        |              |         |               |              |                |         |         |
|     |                    |                  |           |                 |             |            |              |             |         |        |              |         |               |              |                |         |         |
|     |                    |                  |           |                 |             |            |              |             |         |        |              |         |               |              |                |         |         |
|     |                    |                  |           |                 |             |            |              |             |         |        |              |         |               |              |                |         |         |
|     |                    |                  |           |                 |             |            |              |             |         |        |              |         |               |              |                |         |         |
|     |                    |                  |           |                 |             |            |              |             |         |        |              |         |               |              |                |         |         |
|     |                    |                  |           |                 |             |            |              |             |         |        |              |         |               |              |                |         |         |
|     |                    |                  |           |                 |             |            |              |             |         |        |              |         |               |              |                |         |         |
|     |                    |                  |           |                 |             |            |              |             |         |        |              |         |               |              |                |         |         |
|     |                    |                  |           |                 |             |            |              |             |         |        |              |         |               |              |                |         |         |
|     |                    |                  |           |                 |             |            |              |             |         |        |              |         |               |              |                |         |         |
|     |                    |                  |           |                 |             |            |              |             |         |        |              |         |               |              |                |         | • • •   |

 $Info \rightarrow OP-Auskunft \rightarrow erweiterte OP-Auskunft \rightarrow Reiter Suchergebnis \rightarrow Tabellenansicht$ 

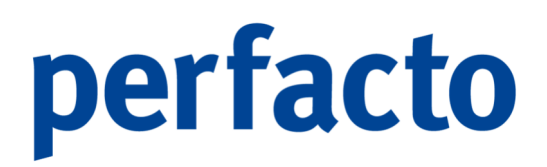

#### Tabellenansicht

In der Tabellenansicht werden die Offenen Posten anhand der Konten untereinander aufgelistet.

|   | Suchen (9 Zeilen )                      |
|---|-----------------------------------------|
|   | Auswahlbasierter Filter                 |
| ₽ | Tabelle drucken (Ansicht)               |
|   | Offenen Posten anzeigen                 |
| + | OP's zu Zahlungsvorschlag hinzufügen    |
| Û | OP's aus Zahlungsvorschlag löschen      |
| ÷ | OP's zu Mahnvorschlag hinzufügen        |
| + | OP's zu Bankeinzugsvorschlag hinzufügen |
| Û | OP's aus Bankeinzugsvorschlag löschen   |
|   | Offenen Posten sperren                  |
| D | Offene Posten ausziffern                |
|   | Offenen Posten ausbuchen                |
|   | OP-Konditionen aus Konto übernehmen     |
|   | Sammeländerung                          |
| Û | Bankverbindung zu OP`s entfernen        |
| C | Dokument anzeigen                       |
|   | Tabelle in Zwischenablage               |
|   | Anzeige                                 |
|   | Konfiguration                           |
|   | Summen •                                |
|   | ./. Ausgabe                             |

 $\textit{Info} \rightarrow \textit{OP-Auskunft} \rightarrow \textit{erweiterte OP-Auskunft} \rightarrow \textit{Kontextmenü}$ 

Über das Kontextmenü können verschiedene Funktionen aufgerufen werden.

#### Klassische Ansicht

Die Maske ist in drei Bereiche aufgeteilt, um eine detaillierte Anzeige zu erhalten, als bei der tabellarischen Ansicht.

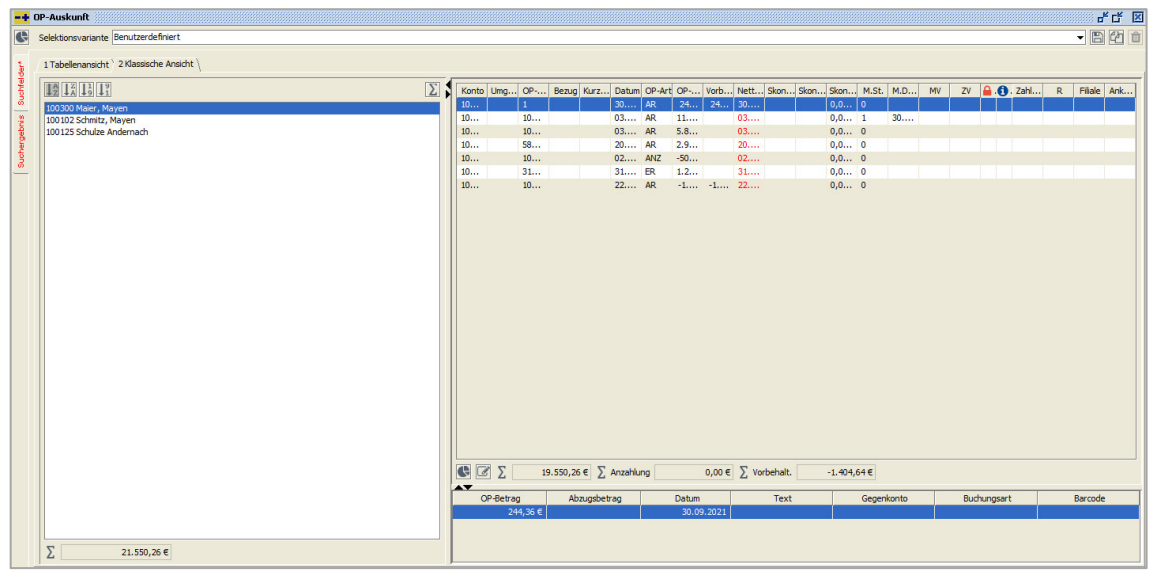

 $\textit{Info} \rightarrow \textit{OP-Auskunft} \rightarrow \textit{erweiterte OP-Auskunft} \rightarrow \textit{Reiter Suchergebnis} \rightarrow \textit{Klassische Ansicht}$ 

Im linken Bereich werden Ihnen die Debitoren bzw. Kreditoren angezeigt. Bei Anwahl eines Personenkontos werden im rechten oberen Bereich die dazugehörigen Offenen Posten aufgelistet. Markiert man einen Offenen Posten aus dieser Auflistung, dann erscheinen im rechten unteren Bereich die dazugehörigen Bewegungen.

Über das Summensymbol  $\Sigma$  erhalten Sie eine Aufsummierung der einzelnen OPs eines Debitoren. Mit der rechten Maus-Funktion kann die Funktion "Saldo anzeigen" gestartet werden. Zu den einzelnen Debitoren wird der Kontensaldo ermittelt und mit dem OP-Saldo abgestimmt. Falls Differenzen vorhanden sein sollten, werden diese in einer weiteren Spalte angezeigt.

Auch in dieser Ansicht kann das Kontextmenü aufgerufen werden. Die Funktionen sind identisch, nur der Aufbau der beiden Kontextmenüs ist etwas anders.

|   | Offenen Posten anzeigen                 |   |
|---|-----------------------------------------|---|
| + | OP's zu Mahnvorschlag hinzufügen        |   |
| + | OP's zu Bankeinzugsvorschlag hinzufügen |   |
| Û | OP's aus Bankeinzugsvorschlag löschen   |   |
|   | Offenen Posten sperren                  |   |
| ß | Offene Posten ausziffern (-500,00 EUR)  |   |
|   | Offenen Posten ausbuchen                |   |
|   | OP-Konditionen aus Konto übernehmen     |   |
|   | Sammeländerung                          |   |
|   | Suchen (7 Zeilen )                      |   |
|   | Auswahlbasierter Filter                 |   |
| ₽ | Tabelle drucken (Ansicht)               | • |
|   | Tabelle in Zwischenablage               |   |
|   | Anzeige                                 | • |
|   | Konfiguration                           | • |
|   | Summen                                  | • |
|   | ./. Ausgabe                             | • |

 $\textit{Info} \rightarrow \textit{OP-Auskunft} \rightarrow \textit{erweiterte OP-Auskunft} \rightarrow \textit{Kontextmenü}$ 

| <b>Die Sortieruna</b> | der Personenkonten | kann folgendermaß | en erfolgen: |
|-----------------------|--------------------|-------------------|--------------|
| J                     |                    | 5                 |              |

| ↓Å       | Sortierung A-Z | Sortierung alphabetisch von A bis Z |
|----------|----------------|-------------------------------------|
| 12       | Sortierung Z-A | Sortierung alphabetisch von Z bis A |
| ļ¦       | Sortierung 0-9 | Sortierung nummerisch von 0 bis 9   |
| <b>†</b> | Sortierung 9-0 | Sortierung nummerisch von 9 bis 0   |

Die aufgelisteten Daten können Sie sich auch in einer grafischen Statistik anschauen.

| 🔫 Offene Posten Statistik                                                     |                               | - s              |
|-------------------------------------------------------------------------------|-------------------------------|------------------|
| 1 Mahnstufe \ 2 OP Arten \ 3 Alter (Bel.) \ 4 Alter (Fäll.) \ 5 VIM \ 6 VAM \ |                               |                  |
| Mahnstufe                                                                     | Anzahl*                       | Summe            |
| Fällig Mahnstufe 0                                                            | 4                             | 7.460,36         |
|                                                                               | 1                             | 11.290,00        |
| Grafik Anzahl der OPs in Abhängigkeit von Mahnstufe 4                         | Summe der OPs in Abhängigke   | it von Mahnstufe |
|                                                                               | 5.000                         |                  |
| Failing Mahnstufe D<br>Failing Mahnstufe 1                                    | Fallig Mahnstufe D<br>Fallig  | Mahnstute 1      |
| Mahnstufe                                                                     | Mahn                          | stufe            |
| E Fällig Mahnstufe 0 E Fällig Mahnstufe 1                                     | 📕 Fällig Mahnstufe 0 💻 Fällig | Mahnstufe 1      |

 $\textit{Info} \rightarrow \textit{OP-Auskunft} \rightarrow \textit{erweiterte OP-Auskunft} \rightarrow \textit{Reiter Suchergebnis} \rightarrow \textit{Offene Posten Statistik}$ 

Über das Symbol **&** gelangen Sie in die Offene Posten Statistik. Über den jeweiligen Reiter können Sie Ihre Grafik mit der entsprechenden Abhängigkeit auswählen.

### 5.5.3 Debitoren OP-Auskunft

Über die Debitoren OP-Auskunft erhalten Sie eine Aufstellung aller Offenen Posten Ihrer Debitoren zu einem bestimmten Stichtag.

|      | OP-Auskunft / De    | bitoren                |                       |                            | t, Q                     | × |
|------|---------------------|------------------------|-----------------------|----------------------------|--------------------------|---|
| C    | Selektionsvariante  | Benutzerdefiniert      |                       |                            | - 8 2                    | Û |
| 1    | 1 Aligemein \ 2 Per | sonenkonto \ 3 Individ | lualfelder \ 4 Buchur | ngskreis 👌 5 Selektionslis | / 2                      |   |
| E C  | Datum per           | Ê                      |                       | OP-Status                  |                          |   |
| Sue  | OP-Nummer           |                        | bis                   | alle OP     alle Cadei     |                          |   |
| bris | Konto Nr.           |                        | bis                   | alle Vorläu                | ugen<br>igen             |   |
| 1 a  | Kontobezeichnung    |                        | bis                   |                            |                          |   |
| 8    | Belegdatum          | Ê                      | bis                   | <u></u>                    | -                        |   |
|      | OP-Betrag           |                        | bis                   |                            | 1                        |   |
|      | Vorbehaltsbetrag    |                        | bis                   | ausgegliche                | e OP's unterdrücken      |   |
|      | OP-Summe            |                        | bis                   | Ursprungsk                 | nto als Konto einblenden |   |
|      | Sperrart            |                        |                       | Sperrgrund                 |                          | _ |
|      | OP-Art              |                        |                       | Verband                    |                          |   |
|      | Individualfeld      |                        |                       | M                          |                          |   |
|      |                     |                        |                       |                            |                          |   |
|      |                     |                        |                       |                            |                          |   |
|      |                     |                        |                       |                            |                          |   |
|      |                     |                        |                       |                            |                          |   |
|      |                     |                        |                       |                            |                          |   |
|      |                     |                        |                       |                            |                          |   |
|      |                     |                        |                       |                            |                          |   |
|      |                     |                        |                       |                            |                          |   |
|      |                     |                        |                       |                            |                          |   |
|      |                     |                        |                       |                            |                          |   |
|      |                     |                        |                       |                            |                          |   |
|      |                     |                        |                       |                            |                          |   |
|      |                     |                        |                       |                            |                          |   |
|      |                     |                        |                       |                            |                          |   |

 $\textit{Info} \rightarrow \textit{OP-Auskunft} \rightarrow \textit{Debitoren OP-Auskunft} \rightarrow \textit{Reiter Suchfelder}$ 

Der OP-Status grenzt die Auswahl zwischen den endgültigen und den vorläufigen OPs ein. Die vorläufigen OP befinden sich noch in einem Buchungsstapel. Erst nach der Verarbeitung des Buchungsstapels werden diese Buchungen zu endgültigen OPs.

| Selectorule         Benutzerdefinet         Selectorule         Selectorule                                                                                 | P-Auskunft / De    | ebitoren         |           |                 |            |            |              |             |         |        |              |       |             |              |                |         | ី ី ី  |
|----------------------------------------------------------------------------------------------------|--------------------|------------------|-----------|-----------------|------------|------------|--------------|-------------|---------|--------|--------------|-------|-------------|--------------|----------------|---------|--------|
| Intelement         Stansche Auszuhl           Intelement         Stansche Auszuhl         Stansche Auszuhl         Stansche A | Selektionsvariante | Benutzerdefinier | t         |                 |            |            |              |             |         |        |              |       |             |              |                |         | - 8 2  |
| Notes         Particlescience         OP-Retry         Electron         OP-Retry         Electron         Standbridt         Standbridt         Standbridt         Main         Main         Database         Individual         Individual         Rest CP         Zahlung         Database         Individual         Individual         Rest CP         Zahlung         Database         Main         Listes Main         Zahlung         Database         Main         Listes Main         Zahlung         Database         Main         Listes Main         Zahlung         Database         Main         Listes Main         Zahlung         Database         Main         Listes Main         Zahlung         Database         Main         Listes Main         Zahlung         Database         Main         Listes Main         Zahlung         Database         Database <thdatabase< th=""> <thdatabase< th="">         Data</thdatabase<></thdatabase<>                                                                                                    | 1 Tabellenansicht  | 2 Klassische An  | sicht \   |                 |            |            |              |             |         |        |              |       |             |              |                |         |        |
| 10000 Mer, Meyer 346562 1.299,00 € 31.65.2021 30.65.2021 0.00 % 18R 0 0 0 0 0 0 0 0 0 0 0 0 0 0 0 0 0 0 0                                                                                                    | Konto Nr.          | Kontobezeichn    | OP-Nummer | Kurzbezeichnung | OP-Betrag  | Belegdatum | Nettofälligk | Skontofrist | Skonto% | OP-Art | Vorbehaltsbe | Mahns | letztes Mah | Zahlungstext | Individualfeld | Rest-OP | Zahlun |
| 100300         Meer, Meyen         100300-21         5.890,00 €         0.355,2021         0.04%         0.04K         0         0         0         0         0         0         0         0         0         0         0         0         0         0         0         0         0         0         0         0         0         0         0         0         0         0         0         0         0         0         0         0         0         0         0         0         0         0         0         0         0         0         0         0         0         0         0         0         0         0         0         0         0         0         0         0         0         0         0         0         0         0         0         0         0         0         0         0         0         0         0         0         0         0         0         0         0         0         0         0         0         0         0         0         0         0         0         0         0         0         0         0         0         0         0         0         0 <t< td=""><td>100300</td><td>Maier, Mayen</td><td>3146562</td><td></td><td>1.299,90 €</td><td>31.05.2021</td><td>31.05.2021</td><td></td><td>0,00 %</td><td>1 ER</td><td></td><td>0</td><td></td><td></td><td></td><td></td><td></td></t<>                                                                                                    | 100300             | Maier, Mayen     | 3146562   |                 | 1.299,90 € | 31.05.2021 | 31.05.2021   |             | 0,00 %  | 1 ER   |              | 0     |             |              |                |         |        |
| 100300 Mee, Mayen 100200-11 500,0€ 02.03.021 02.03.021 02.05 3021 00.05 3 ANZ 0<br>10215 541ke Ardea. 10200-1 12.19,00 € 20.03.021 20.09.3221 00.05 3 AAZ 0<br>Mee, Mayen 55577 2.375,00 € 20.03.021 20.09.3221 00.05 3 AAZ 0<br>100300 Mee, Mayen 100300-01 11.290,00 € 0.107.3221 0.00 % 20.AR 1 30.09.3201<br>11.290,00 € 0.07.3221 0.00 % 20.AR 1 30.09.3221<br>10.00 % 20.AR 1 30.09.3021                                                                                                    | 100300             | Maier, Mayen     | 100300-02 |                 | 5.890,00 € | 03.05.2021 | 03.05.2021   |             | 0,00 %  | 20 AR  |              | 0     |             |              |                |         |        |
| Schule Ander, 10020-01         12.149,00 €         28.09.2021         8.09.821         0.09.53 ANZ         11.29,00 €         0           Schule Ander, Mayen         5577         2.075,00 €         20.09.2021         0.09 % 3 ANZ         0           00030         Mare, Mayen         3021         2.009,00 €         0.107.2021         0.09 % 3 ANZ         0           00030         Mare, Mayen         3021         2.009,00 €         0.107.2021         0.00 % 3 ANZ         0           000300         Mare, Mayen         100300-01         11.290,00 €         01.07.2021         0.00 % 20 AR         1         3.009.2021           00300         Mare, Mayen         100300-01         11.290,00 €         01.07.2021         0.00 % 20 AR         1         3.009.2021                                                                                                    | 100300             | Maier, Mayen     | 100200-01 |                 | -500,00 €  | 02.03.2021 | 02.03.2021   |             | 0,00 %  | 3 ANZ  |              | 0     |             |              |                |         |        |
| 00000 Mee, Mayen 355757 2.275,00 € 20,07,021 20,09,021 0,0,0 % 20 AR 0<br>0002 S-Mare, Mayen 100300-01 11,290,00 € 0,107,0221 0,0,0 % 20 AR 1 30,09,3021<br>00030 Mee, Mayen 100300-01 11,290,00 € 0,307,2021 0,00 % 20 AR 1 30,09,3021                                                                                                    | 100125             | Schulze Ande     | 100200-01 |                 | 12.140,00€ | 28.09.2021 | 28.09.2021   |             | 0,00 %  | 3 ANZ  | -12.140,00€  | 0     |             |              |                |         |        |
| Schwitz, Mayem         2021         2.000,00 €         0.107.2021         0.00 %         1ER         0           00300         Maker, Mayem         100300-01         11.290,00 €         03.07.2021         0.00 %         20.4R         1         30.09.2021                                                                                                    | 00300              | Maier, Mayen     | 585767    |                 | 2.975,00 € | 20.09.2021 | 20.09.2021   |             | 0,00 %  | 20 AR  |              | 0     |             |              |                |         |        |
| 0000 Meler, Meyen 100300-01 11.230,00 € 03.07.2021 03.07.2021 0.00 % 20 4R 1 30.09.2021                                                                                                    | 00102              | Schmitz, Mayen   | 2021      |                 | 2.000,00€  | 01.07.2021 | 01.07.2021   |             | 0,00 %  | 1 ER   |              | 0     |             |              |                |         |        |
|                                                                                                    |                    |                  |           |                 |            |            |              |             |         |        |              |       |             |              |                |         |        |

 $\textit{Info} \rightarrow \textit{OP-Auskunft} \rightarrow \textit{Debitoren OP-Auskunft} \rightarrow \textit{Reiter Suchergebnis} \rightarrow \textit{Tabellenansicht}$ 

Das Suchergebnis ist identisch mit dem der erweiterten OP-Auskunft.

Eine detaillierte Erläuterung finden Sie im Kapital erweiterte OP-Auskunft.

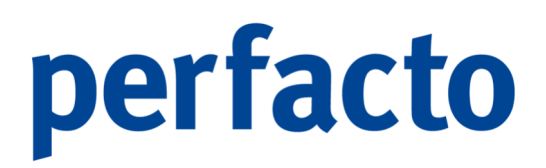

### 5.5.4 Kreditoren OP-Auskunft

Die Kreditoren OP-Auskunft ist identisch mit der Debitoren OP-Auskunft. Sie erhalten auch hier eine Aufstellung aller Offenen Posten Ihrer Kreditoren zu einem bestimmten Stichtag.

| -1      | OP-Auskunft / Kr    | editoren                 |                           |                                     | 막다 6                        | 1 |
|---------|---------------------|--------------------------|---------------------------|-------------------------------------|-----------------------------|---|
| C       | Selektionsvariante  | Benutzerdefiniert        |                           |                                     |                             |   |
| 2       | 1 Allgemein \ 2 Per | sonenkonto \ 3 Individua | lfelder \ 4 Buchungskreis | 5 Selektionsliste                   |                             |   |
| felde   | Datum per           | <u> </u>                 |                           | OP-Status                           |                             |   |
| 2       | OP-Nummer           | bi                       | is                        | ale OP                              |                             |   |
| -n<br>T | Konto Nr.           | bi                       | s                         | alle Endgültige     alle Verläufige | n<br>a                      |   |
| erget   | Kontobezeichnung    | bi                       | is                        |                                     | 1                           |   |
| Such    | Belegdatum          | bi                       | is 🛗                      |                                     |                             |   |
| -       | OP-Betrag           | bi                       | is                        |                                     |                             |   |
|         | Vorbehaltsbetrag    | bi                       | is                        | 🖌 ausgeglichene                     | P <sup>s</sup> unterdrücken |   |
|         | OP-Summe            | bi                       | s                         | Ursprungskonti                      | als Konto einblenden        |   |
|         | Sperrart            |                          | - T                       | Sperrgrund                          |                             |   |
|         | OP-Art              |                          | - T                       | Verband                             | - 1                         |   |
|         | Individualfeld      |                          | T                         |                                     |                             |   |
|         |                     |                          |                           |                                     |                             |   |
|         |                     |                          |                           |                                     |                             |   |
|         |                     |                          |                           |                                     |                             |   |
|         |                     |                          |                           |                                     |                             |   |
|         |                     |                          |                           |                                     |                             |   |
|         |                     |                          |                           |                                     |                             |   |
|         |                     |                          |                           |                                     |                             |   |
|         |                     |                          |                           |                                     |                             |   |
|         |                     |                          |                           |                                     |                             |   |
|         |                     |                          |                           |                                     |                             |   |
|         |                     |                          |                           |                                     |                             |   |
|         |                     |                          |                           |                                     |                             |   |
|         |                     |                          |                           |                                     |                             |   |
|         |                     |                          |                           |                                     |                             |   |

 $\textit{Info} \rightarrow \textit{OP-Auskunft} \rightarrow \textit{Kreditoren OP-Auskunft} \rightarrow \textit{Reiter Suchfelder}$ 

Auch hier ist der OP-Status unterteilt in alle, alle Endgültigen und alle vorläufigen. Die vorläufigen befinden sich immer in einem Buchungsstapel. Erst nach der Verarbeitung wird aus dem vorläufigen OP ein endgültiger OP.

| -+                    | OP-Auskunft / Kreditoren                                                                                                    |                           |               |                            |                   |         |                         |                   |                          |             |                           |        |        |                              |    |             |          |   |        | 6 <sup>6</sup> 6 | × |
|-----------------------|----------------------------------------------------------------------------------------------------|---------------------------|---------------|----------------------------|-------------------|---------|-------------------------|-------------------|--------------------------|-------------|---------------------------|--------|--------|------------------------------|----|-------------|----------|---|--------|------------------|---|
| œ                     | Selektionsvariante Benutzerdefiniert                                                                                                    |                           |               |                            |                   |         |                         |                   |                          |             |                           |        |        |                              |    |             |          |   | •      | 82               | Û |
| 1.                    | 1 Tabellenansicht \ 2 Klassische Ansicht \                                                                                                    |                           |               |                            |                   |         |                         |                   |                          |             |                           |        |        |                              |    |             |          |   |        |                  |   |
| Suchergebris Suchfeld | Image: Image: | Konto<br>803673<br>803673 | Umgeb         | OP-Nu<br>2021-09<br>093847 | Bezug             | Kurzbe  | Datum<br>14.09<br>31.12 | CP-Art<br>ER      | OP-Bet<br>2.000<br>250,0 | Vorbeh      | Netto F<br>14.09<br>31.12 | Skonto | Skonto | . Skonto<br>0,00 %<br>0,00 % | ZV | <b>8</b> .8 | . Zahlun | R | Filale | Ankauf.          |   |
|                       |                                                                                                    |                           | Σ<br>P-Betrag | 2.250,00                   | € ∑ An<br>Abzugsb | zahlung |                         | 0,00 € ∑<br>Datum | Vorbehal                 | t           | 0,00 f                    |        | Gegen  | konto                        |    | Buchu       | ngsart   |   | Barco  | de               |   |
|                       |                                                                                                    |                           | 2.000,        | 00€                        |                   |         |                         | 14.09             | .2021 Ma                 | natliche He | izkostenpa                | u 4230 | Í.     |                              |    |             |          |   |        |                  |   |
|                       |                                                                                                    |                           |               |                            |                   |         |                         |                   |                          |             |                           |        |        |                              |    |             |          |   |        |                  |   |

 $Info \rightarrow OP-Auskunft \rightarrow Kreditoren OP-Auskunft \rightarrow Reiter Suchergebnis \rightarrow Klassische Ansicht$ 

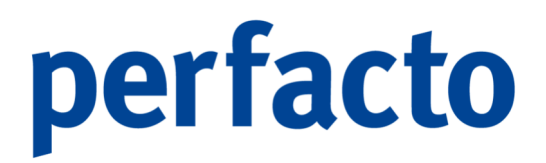

Nach der Bestätigung der Daten in den Suchfeldern gelangen Sie im Suchergebnis auf die Klassische Ansicht. Sie können auch in diesem Programm die Ansicht jederzeit wechseln.

Über das Kontextmenü können Sie auch in diesen beiden Ansichten sich weitere Funktionen aufrufen und eine Statistik anwählen.

Eine detaillierte Erläuterung finden Sie im Kapitel erweiterte OP-Auskunft.

### 5.5.5 Sachkonten OP-Auskunft

Die Sachkonten OP-Auskunft ist identisch mit der der Debitoren- und Kreditoren OP-Auskunft. Über die Sachkonten OP-Auskunft erhalten Sie eine Aufstellung aller Offenen Posten zu Ihren OP geführten Sachkonten. Eine OP-Pflege bei Sachkonten wird nur für durchlaufende Posten empfohlen.

 $\textit{Info} \rightarrow \textit{OP-Auskunft} \rightarrow \textit{Sachkonten OP-Auskunft} \rightarrow \textit{Reiter Suchfelder}$ 

Die Suche ist auch hier identisch zu den anderen OP-Auskunftsprogrammen.
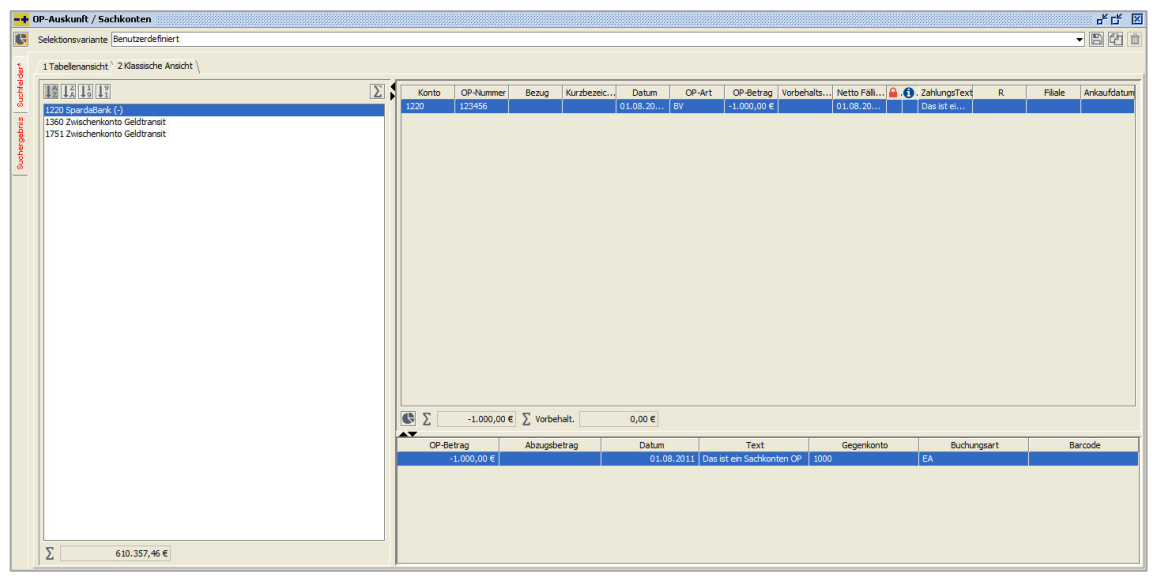

 $\textit{Info} \rightarrow \textit{OP-Auskunft} \rightarrow \textit{Sachkonten OP-Auskunft} \rightarrow \textit{Reiter Suchergebnis} \rightarrow \textit{Klassische Ansicht}$ 

Die Klassische Ansicht wird automatisch dargestellt. Natürlich ist auch hier ein Wechsel zwischen der Tabellenansicht und der Klassischen Ansicht jederzeit möglich.

Die Aufbauten beider Ansichten sind identisch zu der erweiterten OP-Auskunft.

Auch hier habe Sie die Möglichkeit über das Kontextmenü zusätzliche Funktionen aufzurufen.

Eine detaillierte Erläuterung finden Sie im Kapitel erweiterte OP-Auskunft.

### 5.5.6 Altersstruktur

Über das Programm Altersstruktur erhalten Sie eine Aufstellung Ihrer Kreditoren bzw. Debitoren OPs inklusive Altersstrukturen.

| -+ Altersstruktur                                                                                                    |                                                                                                    | 5×5 🗵                                                                                                    |
|----------------------------------------------------------------------------------------------------|----------------------------------------------------------------------------------------------------|----------------------------------------------------------------------------------------------------|
| Selektionsvariante Benutzerdef                                                                                                    | finiert                                                                                                    |                                                                                                    |
| Altersstruktur<br>Selektonsvariante Berutzer def<br>Magneni / 21V-Felder<br>Potektor / kreator<br>Potektor / kreator<br>Abtelung<br>WKV-berschreitung<br>Lint-Uberschreitung<br>Lint-Uberschreitung n.%<br>Gesantbilgo<br>Kontos<br>Intervale (n Tagen)<br>- Einzekwertberichtigu<br>est<br>Abnertungprozent<br>Grund | finert<br>Debtoren \ Buchungskreiskonskiderung \ 4 Selektondiste \<br>Mahangskektsatum<br>Nahangskektsatum<br>V<br>V<br>V<br>V<br>V<br>V<br>V<br>V<br>V<br>V<br>V<br>V<br>V | Bistorische Daterernstitung per Nettofaligkeit über     Workderschreitung immer berechnen     Umtüberschreitung immer berechnen     Untrüberschreitung immer berechnen     Workderschreitung immer berechnen     Orderbeitüberter geberückschrigen     Anzege in 1000     Zahlungen gruppet nanzeigen     Nontersakten müssen albudaisert werden.     Sold en til Verkertszellen     int Saldo ungleich 0     int Saldo ungleich 0     int Haben Salden |
| Abwertungsprozent                                                                                                    | Anarrayon<br>dise Mangrapen<br>b Small                                                                                                    |                                                                                                    |
| 2 AR<br>20 AR<br>21 BDIF                                                                                                    | 3 Reklamation                                                                                                    |                                                                                                    |

 $\textit{Info} \rightarrow \textit{OP-Auskunft} \rightarrow \textit{Altersstruktur} \rightarrow \textit{Reiter Suchfelder} \rightarrow \textit{Aktualisierungshinweis}$ 

Beim Aufruf dieses Programms müssen bestimmte Daten, zum schnelleren Zugriff, im Vorfeld berechnet werden.

Sollten diese Werte nicht im Vorfeld berechnet worden sein, so erscheint folgender Hinweis:

| Kontend | aten nicht aktuell                         |                                        | ×                         |
|---------|--------------------------------------------|----------------------------------------|---------------------------|
| 0       | Die Kontendaten m<br>Soll die Aktualisieru | nüssen aktualisie<br>Ing jetzt gestart | rt werden.<br>et werden ? |
|         | Ja                                         | Nein                                   |                           |

 $\textit{Info} \rightarrow \textit{Altersstruktur} \rightarrow \textit{Suchfelder} \rightarrow \textit{Aktualisierungshinweis}$ 

Die Aktualisierung Ihrer Werte kann einige Zeit in Anspruch nehmen.

Über die Suchfelder können Sie Ihre Eingrenzungen wie gewünscht vornehmen.

Die Intervalle für die Altersstrukturen können hierbei frei von Ihnen definiert werden.

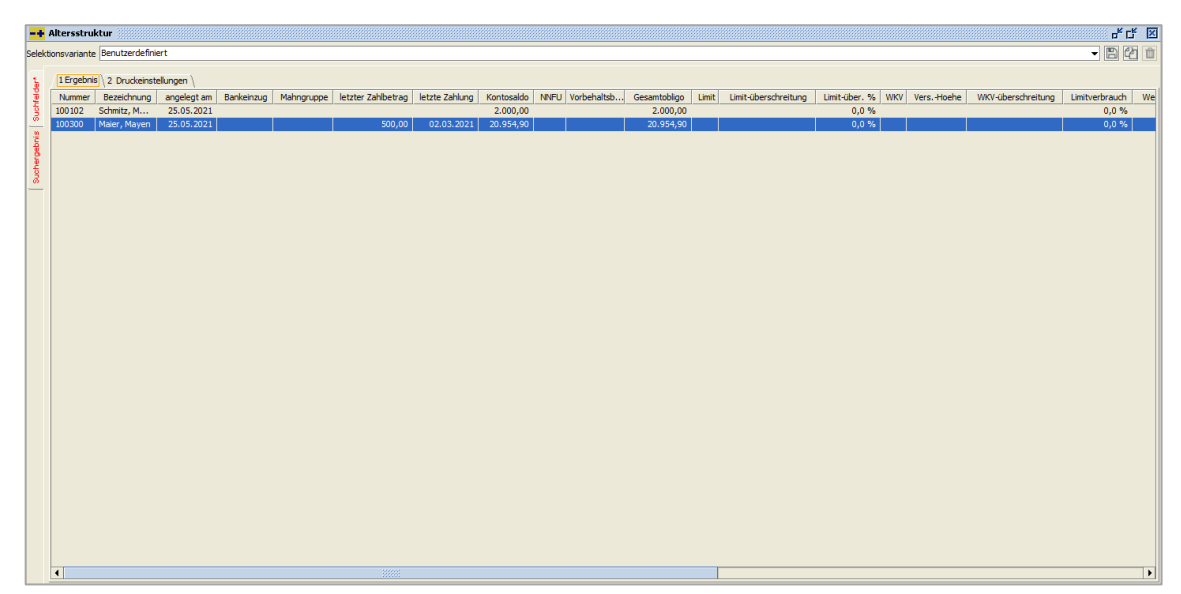

 $\textit{Info} \rightarrow \textit{OP-Auskunft} \rightarrow \textit{Altersstruktur} \rightarrow \textit{Reiter Suchergebnis}$ 

Im Suchergebnis erhalten Sie alle Informationen zu den Offenen Posten. Die Tabelle kann individuell über das Kontextmenü angepasst werden.

Zudem besteht die Möglichkeit die gesamte Tabelle zur weiteren Bearbeitung auszulagern bzw. zu drucken.

Vor dem ersten Druck müssen allerdings die Druckeinstellungen vorgenommen werden. Im Suchergebnis können Sie auf dem Reiter 2 Druckeinstellungen den Druck individuell konfigurieren.

| -+ Altersstruktur                                                                                                    |                                                                                                    | ۹۴ C                                                                                                    |
|----------------------------------------------------------------------------------------------------|----------------------------------------------------------------------------------------------------|----------------------------------------------------------------------------------------------------|
| Selektionsvariante Benutzerdefiniert                                                                                                    |                                                                                                    | - 8 8                                                                                                    |
| Sorberinterun 1       Sorberinterun 2       Sorberinterun 3       Sorberinterun 3       Sorberinterun 3       Sorberinterun 3       Sorberinterun 3       Sorberinterun 3       Sorberinterun 3       Sorberinterun 4 | Konto-Positionen       Ø Kontousmer anzögen       Ø Kontousendrung anzegen       Ø Dirfeld anzegen       Ø Abtelung anzegen       Ø Abtelung anzegen       Ø Mahngruppe anzegen | r <sup>*</sup> C                                                                                                    |
| Summensteuerung Destensume arzegen Seitensubruch nach Standarteinstelungen                                                                                                    | Zuschensumer 🖉 Gesantsume arzeigen                                                                                                    | NPU            → Gesmbligo         Limit             ← Exambligo             ↓ With discrete with any             → Weadwardphile             → Weadwardphile             → Weadwardphile             → Weadwardphile |
|                                                                                                    |                                                                                                    |                                                                                                    |

 $\textit{Info} \rightarrow \textit{OP-Auskunft} \rightarrow \textit{Altersstruktur} \rightarrow \textit{Reiter Suchergebnis} \rightarrow \textit{Reiter 2 Druckeinstellungen}$ 

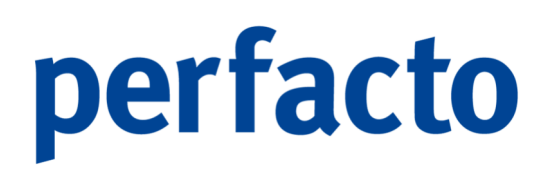

Die Einstellungen können Sie jederzeit wieder ändern.

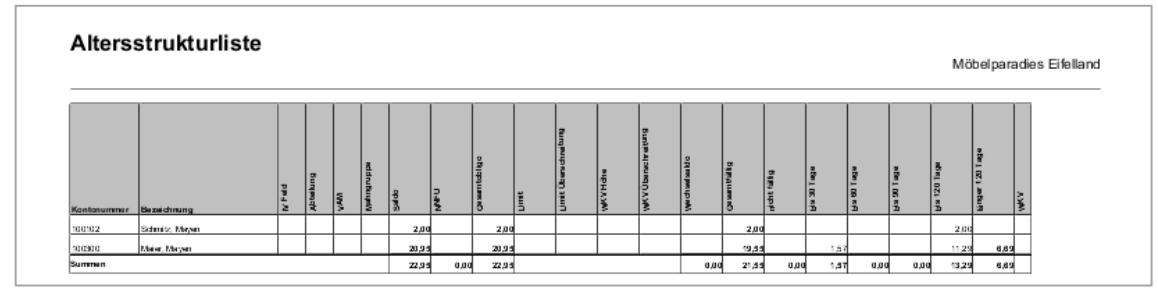

Ausdruck Altersstrukturliste

### 5.5.7 Kursdifferenzübersicht

Über das Programm Kursdifferenzenübersicht können Sie zu einem bestimmten Zeitpunkt Ihre in Fremdwährung geführten Offenen Posten auswerten und die Kursdifferenzen evtl. buchen.

| - 1          | Kursdifferenzübersicht | : | × |
|--------------|------------------------|---|---|
| Suchfelder*  | Datum per              |   |   |
| Suchergebnis |                        |   |   |
|              |                        |   |   |
|              |                        |   |   |
|              |                        |   |   |
|              |                        |   |   |
|              |                        |   |   |

 $\textit{Info} \rightarrow \textit{OP-Auskunft} \rightarrow \textit{Kursdifferenzenübersicht} \rightarrow \textit{Reiter Suchfelder}$ 

Dieses Kapitel ist aber nur von Bedeutung, wenn Sie mit dem Sondermodul Fremdwährung arbeiten.

Im Suchfeld erfassen Sie das Datum zu dem die Offenen Posten bewertet werden sollen.

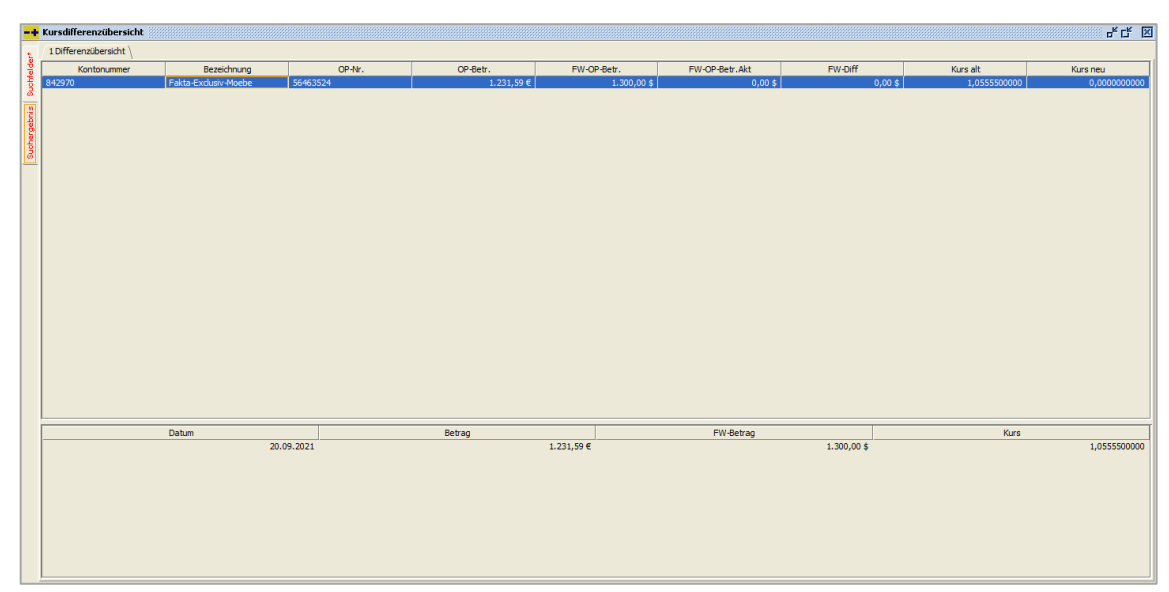

 $\textit{Info} \rightarrow \textit{OP-Auskunft} \rightarrow \textit{Kursdifferenzenübersicht} \rightarrow \textit{Reiter Suchergebnis}$ 

Sie erhalten eine Übersicht aller Offenen Posten mit den entsprechenden Kursdifferenzen.

### 5.5.8 Personenkontensaldenliste Buchungskreisübergreifend

Dieses Programm ermöglicht es Ihnen eine Saldenliste für Ihre Personenkonten buchungskreisübergreifend zu erstellen.

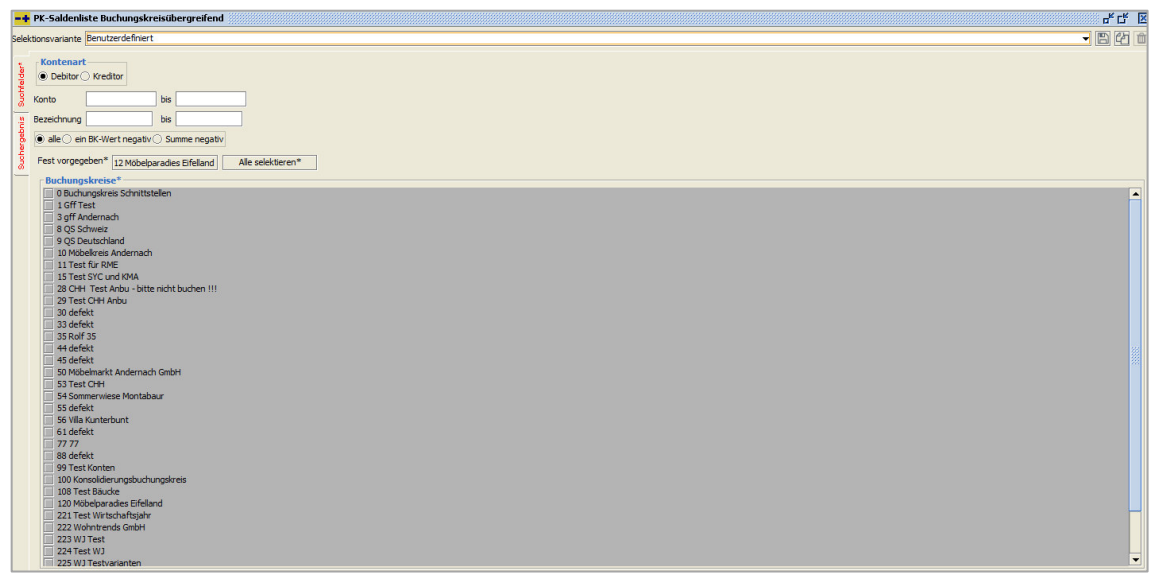

 $\textit{Info} \rightarrow \textit{OP-Auskunft} \rightarrow \textit{Personenkontensaldenliste Buchungskreisübergreifend} \rightarrow \textit{Reiter Suchfelder}$ 

Über die Kontenart bestimmen Sie, ob eine Saldenliste für Ihre Debitoren oder Kreditoren erstellt werden soll. Eine Eingabe in der Selektion Buchungskreise ist zwingend nötig, wenn die Liste über mehrere Buchungskreise erfolgen soll.

| Nummer | Percidenting        | 10 Mähelenrades Eifelland    | Mähallusia Andernada | Summe         |
|--------|---------------------|------------------------------|----------------------|---------------|
| Nummer | Criska Subula       | 12 - Mobelparadies Eiteliand | Mobelkreis Andernach | Summe 1 000 I |
| 100    | Albers, Mayen       | 0,00                         | 68.870.00            | 68.870        |
| 1200   | Müller, Ettringen   | 0.00                         | 12,340,00            | 12.340.       |
| 0102   | Schmitz, Mayen      | 2.000,00                     | 0,00                 | 2.000         |
| 0300   | Maier, Mayen        | 19.550,26                    | 0,00                 | 19.550        |
| 1029   | Hoffmann, Christoph | 0,00                         | 1.000,00             | 1.000         |
|        |                     |                              |                      |               |

 $\textit{Info} \rightarrow \textit{OP-Auskunft} \rightarrow \textit{Personenkontensaldenliste Buchungskreisübergreifend} \rightarrow \textit{Reiter Suchergebnis}$ 

Als Suchergebnis erhalten Sie eine Auflistung, die Sie zur weiteren Bearbeitung drucken oder über das Kontextmenü exportieren können.

### 5.6 Forderungs- und Verbindlichkeitsübersicht

Über diesen Menüpunkt erhalten Sie eine Übersicht Ihrer Forderungen gegenüber Ihren Debitoren bzw. Ihrer Verbindlichkeiten gegenüber Ihren Kreditoren.

|                                                         | - 1 |                                      |
|---------------------------------------------------------|-----|--------------------------------------|
| Schnell <u>a</u> uskunft<br>Kostenrechnungsauskunft     | ,   |                                      |
| Anlagenbuchhaltung                                      | •   |                                      |
| Or-Auskunit<br>Forderungs-/VerhindlichkeitsÜbersicht    |     | Debitoren-ForderungsÜbersicht        |
| Außenstandsdauer<br><u>U</u> msatzliste nach Bewegungen | ۲   | Kreditoren-VerbindlichkeitsÜbersicht |
| Wechselauskunft                                         |     |                                      |
| Avisauskunft buchungskreisübergreifend                  |     |                                      |
| <u>S</u> achkontenplan                                  |     |                                      |
| Personenkontensaldenliste                               |     |                                      |
| Warenkreditversicherung Meldeliste                      |     |                                      |
| Debitorenliste                                          |     |                                      |
| BESR Ratenvereinbarungen                                |     |                                      |
| Zahlungseingangsliste                                   |     |                                      |
| Individual-Abfragen                                     |     |                                      |
| Kassenbuch                                              | >   |                                      |
| Sperrübersicht                                          | >   |                                      |
| Berichtswesen                                           | •   |                                      |
| PayPal Transaktionen                                    |     |                                      |
| PayOne Info                                             |     |                                      |
| USt-IdNr. Prüfung                                       |     |                                      |
| Logbuch                                                 |     |                                      |

 $\textit{Menüleiste Info} \rightarrow \textit{Forderungs-/Verbindlichkeitsübersicht}$ 

### 5.6.1 Debitoren-Forderungsübersicht

Über dieses Programm können Sie Ihre Forderungen genauer analysieren. Welche OPs sind offen, welche wurden schon gemahnt oder sogar schon mehrmals gemahnt?

| -+ Forderungsübersicht                                                                                                    |                                                                                                    | ៩៥ [    |
|----------------------------------------------------------------------------------------------------|----------------------------------------------------------------------------------------------------|---------|
| Selektionsvariante Benutzerdefiniert                                                                                                    |                                                                                                    | - 6 2 1 |
| Benutzerdefiniert           1 Fdg/No-Vorgaben \ 2 Allgemein \ 3 Pe           Detumsinterval           06.05.2021           06.05.2021           06.07.2021           06.07.2021           06.07.2021           06.07.2021           06.07.2021           06.07.2021           06.07.2021           06.07.2021           06.07.2021           06.07.2021           06.07.2021           06.07.2021           06.07.2021           06.07.2021           06.07.2021           06.07.2021           06.07.2021           06.07.2021           06.07.2021           06.07.2021           06.07.2021           06.07.2021           06.07.2021           06.07.2021           06.07.2021           06.07.2021           06.07.2021           06.07.2021           06.07.2021           06.07.2021 | ersonerkinnb \ 4 Budungstres \ 5 Indviduafididor \ 6 Selektionalste \ Datumsintervall setZen Basidatum (6: 10.2021) Wiederholung Datumstruel ersegen                                      |         |
| 05.1.2021<br>051.2021<br>04.0.2022<br>03.0.2022<br>05.03.2022                                                                                                    | Berechnung nach       Interfoleigket       Ganntbeligket       Belogdatum       Belogdatum + Aurschnittliche Zahlungsdauer (n Tagen)       Datum per       Sortierung nach       J. Spere |         |
|                                                                                                    | 2. Mahrotafe   3. GP-Art  4.   CP-Betrag um (Standard-)Skonto reduzerem                                                                                                    |         |

 $\textit{Info} \rightarrow \textit{Forderungs-und Verbindlichkeits} \\ \texttt{übersicht} \rightarrow \textit{Debitoren-Forderungs} \\ \texttt{übersicht} \rightarrow \textit{Reiter Suchfelder} \\ \texttt{verbindlichkeits} \\ \texttt{verbindlichkeits} \\ \texttt{ve$ 

Über das Datumsintervall steuern Sie die Anzeige der Datumsintervalle im Suchergebnis. Die Berechnung der Werte kann mit unterschiedlichen Fälligkeitsdaten berechnet werden (z.B. Nettofälligkeit oder Skontofälligkeit). Über die Auswahlboxen in der Sortierung können Sie die Aufstellung der einzelnen Spalten bestimmen.

Beim Setzen des Hakens bei OP-Betrag um (Standard-)Skonto reduzieren, werden die OP-Beträge automatisch um den Skontobetrag reduziert, der im Offenen Posten hinterlegt ist.

| variante Benutzerdefiniert |              |              |             |             |             |             |             |             |              |              |                | - 8       |
|----------------------------|--------------|--------------|-------------|-------------|-------------|-------------|-------------|-------------|--------------|--------------|----------------|-----------|
|                            | bis 149 Tage | bis 119 Tage | bis 89 Tage | bis 59 Tage | bis 29 Tage | bis 31 Tage | bis 61 Tage | bis 91 Tage | bis 121 Tage | bis 151 Tage | ueber 151 Tage | Gesamtsum |
| Gesantergebnis             |              |              |             |             |             |             |             |             |              |              |                |           |
| -Nicht gesperrte OP's      |              |              |             |             |             |             |             |             |              |              |                |           |
|                            |              |              |             |             |             |             |             |             |              |              |                |           |
| ANZ                        |              |              |             |             |             | 0,00        |             |             |              |              | -500,00        | -5        |
| AR                         |              |              |             |             |             | 1570,36     |             |             |              |              | 5890,00        | 74        |
| ER                         |              |              |             |             |             |             |             |             | 2000,00      | 1299,90      |                | 32        |
| ∑ fällige                  |              |              |             |             |             | 1570,36     |             |             | 2000,00      | 1299,90      | 5390,00        | 102       |
| -Mahnstufe 1               |              |              |             |             |             |             |             |             |              |              |                |           |
| AR                         |              |              |             |             |             |             |             |             | 11290,00     |              |                | 112       |
| ∑ Mahnstufe 1              |              |              |             |             |             |             |             |             | 11290,00     |              |                | 113       |
| Nicht gesperrte OP's       |              |              |             |             |             | 1570,36     |             |             | 13290,00     | 1299,90      | 5390,00        | 216       |
| Σ Gesamtergebnis           |              |              |             |             |             | 1570.36     |             |             | 13290.00     | 1299.90      | 5390.00        | 215       |
|                            |              |              |             |             |             |             |             |             |              |              |                |           |
|                            |              |              |             |             |             |             |             |             |              |              |                |           |

 ${\it Info} \rightarrow {\it Forderungs- und Verbindlichkeits \" bersicht} \rightarrow {\it Debitoren-Forderungs} \" bersicht \rightarrow {\it Reiter Suchergebnis}$ 

Sie erhalten eine Aufstellung Ihrer Personenkonten OPs nach den gesetzten Datumsintervallen.

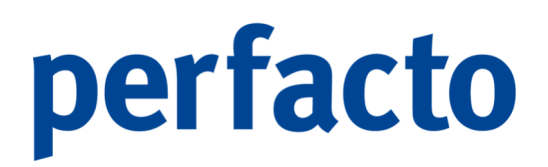

Über das Kontextmenü können Sie auf den einzelnen Summen sich die dazugehörigen OPs anzeigen lassen.

### 5.6.2 Kreditoren-Verbindlichkeitsübersicht

Die Kreditoren-Verbindlichkeitsübersicht ist identisch mit der Debitoren-Forderungsübersicht.

| Detabanevanite jeurutereidefinert       If dyn/bridrogalemin / 3 Personenkonin / 48-dungetemin / 5 Stadudaffeder / 6 Selektionistie /         Detameter vid       Detameter vid         000000000000000000000000000000000000                                                                                                    | -+ Verbindlichkeitsübersicht                                                                                                    | er ta fa                                                                                                    |
|----------------------------------------------------------------------------------------------------|----------------------------------------------------------------------------------------------------|----------------------------------------------------------------------------------------------------|
| Ifdg/Nb-Vergaben \ 2 Algemen \ 3 Personekomb \ 48uchungkres \ 51ndvduafelder \ 65ektionaliste \         Datumatier vall         06.0000         06.0000         06.0000         06.0000         06.0000         06.0000         06.0000         06.0000         06.0000         06.0000         06.0000         06.0000         06.0000         06.0000         06.0000         06.0000         06.0000         06.0000         06.0000         06.0000         06.00000         06.00000         06.00000         06.00000         06.00000         06.00000         06.00000         06.00000         06.00000         06.00000         06.00000         06.00000         06.00000         06.00000         06.00000         06.00000         06.00000         06.00000         06.00000         06.00000         06.00000         06.00000         06.000000         07.00 | Selektionsvariante Benutzerdefiniert                                                                                                    |                                                                                                    |
| Datumatientel       0.00000000000000000000000000000000000                                                                                                    | 1 Fdg/Vb-Vorgaben \ 2 Allgemein                                                                                                    | 3 Personenkonto \ 4 Buchungskreis \ 5 Individualfelder \ 6 Selektionsliste \                                                                                                    |
|                                                                                                    | 1 F6p/N-Vorgaden (2 Algemein<br>0 biumenterval<br>0 0 0 05<br>0 0 0 0<br>0 0 0<br>0 0 0 0<br>0 0 0 0<br>0 0 0 0<br>0 0 0 0<br>0 0 0 0<br>0 0 0 0<br>0 0 0 0<br>0 0 0 0<br>0 0 0 0<br>0 0 0 0<br>0 0 0 0<br>0 0 0 0<br>0 0 0 0<br>0 0 0 0<br>0 0 0 0<br>0 0 0 0<br>0 0 0 0 | 3 Personethorto ( 4 Buchugerice ) S Individualidader / 6 Salektonalize  <br>1 Tope 30<br>1 Tope 30<br>1 Personethore and a setzen<br>1 Personethore and a setzen<br>1 Personethore and a setzen<br>1 Personethore and a setzen<br>1 Personethore and a setzen<br>1 Personethore and a setzen<br>2 Personethore and a setzen<br>2 Personethore and a setzen<br>2 Personethore and a setzen<br>2 Personethore and a setzen<br>2 Personethore and a setzen<br>2 Personethore and a setzen<br>2 Personethore and a setzen<br>2 Personethore and a setzen<br>2 Personethore and a setzen<br>3 Personethore and a setzen<br>3 Perso |

 $\textit{Info} \rightarrow \textit{Forderungs-und Verbindlichkeits"} bersicht \rightarrow \textit{Kreditoren-Verbindlichkeits"} bersicht \rightarrow \textit{Reiter Suchfelder}$ 

Eine Erläuterung hierzu finden Sie im Kapitel Debitoren-Forderungsübersicht.

| Selectionsvariante         Berutzerdefiniet         Image: Construction of the construction of the construle construction of                    | -+ 1     | erbi  | ndlict | nkeitsübersicht        |                |                |                |                |                |                  |                  |                  |                |                |                | e c 2          | I |
|----------------------------------------------------------------------------------------------------|----------|-------|--------|------------------------|----------------|----------------|----------------|----------------|----------------|------------------|------------------|------------------|----------------|----------------|----------------|----------------|---|
| Organization provide in the operation of the operation of the operat | Selekti  | onsva | riante | Benutzerdefiniert      |                |                |                |                |                |                  |                  |                  |                |                |                | - B C t        |   |
| Note (spectral by biol)         Note (spectral by biol)         Note (spectra                                                                                                    | 1        | -     |        |                        | bis 09.05.2021 | bis 08.06.2021 | bis 08.07.2021 | bis 07.08.2021 | bis 06.09.2021 | bis 05, 10, 2021 | bis 05, 11, 2021 | bis 05, 12, 2021 | bis 04.01.2022 | bis 03.02.2022 | bis 05.03.2022 | nach dem 05.03 |   |
| Best         2280.00         7051.59         0         0         0         0         0         0         0         0         0         0         0         0         0         0         0         0         0         0         0         0         0         0         0         0         0         0         0         0         0         0         0         0         0         0         0         0         0         0         0         0         0         0         0         0         0         0         0         0         0         0         0         0         0         0         0         0         0         0         0         0         0         0         0         0         0         0         0         0         0         0         0         0         0         0         0         0         0         0         0         0         0         0         0         0         0         0         0         0         0         0         0         0         0         0         0         0         0         0         0         0         0         0         0                                                                                                    | 불        | = - G | esam   | tergebnis              |                |                |                |                |                |                  |                  |                  |                |                |                |                |   |
| 0         2280.00         7051.59         800         180287.24           00         1990.00         1990.00         190287.24         0         0           00                                                                                                    | 3        | E     | Nic    | cht gesperrte OP's     |                |                |                |                |                |                  |                  |                  |                |                |                |                |   |
| R         28.0.0         2550.00         400.00         106297.24           UU         -1980.00         2459.00         -         -         -         -         -         -         -         -         -         -         -         -         -         -         -         -         -         -         -         -         -         -         -         -         -         -         -         -         -         -         -         -         -         -         -         -         -         -         -         -         -         -         -         -         -         -         -         -         -         -         -         -         -         -         -         -         -         -         -         -         -         -         -         -         -         -         -         -         -         -         -         -         -         -         -         -         -         -         -         -         -         -         -         -         -         -         -         -         -         -         -         -         -         -         -         -                                                                                                    | -        |       | 1      | ohne OP-Art            | 2980,90        |                |                |                |                | 7051,59          |                  |                  |                |                |                |                |   |
| U         -1950.00         2459.00         165237.24         Image: Control of the state of the state                                      | indi     |       | -      | ER                     | 250,00         | 2550,00        |                |                |                | 4600,00          | 166297,24        |                  |                |                |                |                |   |
| R         2459.00         2459.00         11551.59         16527.24         Image: Contract of the state of the state                                                | Đ,       |       | -      | GU                     | -1950,00       |                |                |                |                |                  |                  |                  |                |                |                |                |   |
| ∑     Licht gesporrte OP*     1280,90     2550,00     2469,00     11651,59     166297,24                                                                                                    | Ste      |       | -      | KR                     |                |                |                | 2459,00        |                |                  |                  |                  |                |                |                |                |   |
| ∑ Gesamtergebnis         1280,90         2459,00         11651.59         165237.24                                                                                                    | <u> </u> |       |        | ∑ Nicht gesperrte OP's | 1280,90        | 2550,00        |                | 2459,00        |                | 11651,59         | 166297,24        |                  |                |                |                |                |   |
|                                                                                                    |          |       | Σ      | Gesamtergebnis         | 1280,90        | 2550,00        |                | 2459,00        |                | 11651,59         | 166297,24        |                  |                |                |                |                | l |
|                                                                                                    |          |       |        |                        |                |                |                |                |                |                  |                  |                  |                |                |                |                | I |
|                                                                                                    |          |       |        |                        |                |                |                |                |                |                  |                  |                  |                |                |                |                | 1 |
|                                                                                                    |          |       |        |                        |                |                |                |                |                |                  |                  |                  |                |                |                |                | 1 |
|                                                                                                    |          |       |        |                        |                |                |                |                |                |                  |                  |                  |                |                |                |                | I |
|                                                                                                    |          |       |        |                        |                |                |                |                |                |                  |                  |                  |                |                |                |                | 1 |
|                                                                                                    |          |       |        |                        |                |                |                |                |                |                  |                  |                  |                |                |                |                | I |
|                                                                                                    |          |       |        |                        |                |                |                |                |                |                  |                  |                  |                |                |                |                |   |
|                                                                                                    |          |       |        |                        |                |                |                |                |                |                  |                  |                  |                |                |                |                | 1 |
|                                                                                                    |          |       |        |                        |                |                |                |                |                |                  |                  |                  |                |                |                |                |   |
|                                                                                                    |          |       |        |                        |                |                |                |                |                |                  |                  |                  |                |                |                |                |   |
|                                                                                                    |          |       |        |                        |                |                |                |                |                |                  |                  |                  |                |                |                |                |   |
|                                                                                                    |          |       |        |                        |                |                |                |                |                |                  |                  |                  |                |                |                |                |   |
|                                                                                                    |          |       |        |                        |                |                |                |                |                |                  |                  |                  |                |                |                |                |   |
|                                                                                                    |          |       |        |                        |                |                |                |                |                |                  |                  |                  |                |                |                |                |   |
|                                                                                                    |          |       |        |                        |                |                |                |                |                |                  |                  |                  |                |                |                |                |   |
|                                                                                                    |          |       |        |                        |                |                |                |                |                |                  |                  |                  |                |                |                |                |   |
|                                                                                                    |          |       |        |                        |                |                |                |                |                |                  |                  |                  |                |                |                |                |   |
|                                                                                                    |          |       |        |                        |                |                |                |                |                |                  |                  |                  |                |                |                |                |   |
|                                                                                                    |          |       |        |                        |                |                |                |                |                |                  |                  |                  |                |                |                |                |   |
|                                                                                                    |          |       |        |                        |                |                |                |                |                |                  |                  |                  |                |                |                |                |   |
|                                                                                                    |          | 4 🗵   |        | •                      | •              |                |                |                |                | 33338            |                  |                  |                |                |                | •              |   |
| 🗌 in Taucend 🗹 Mit Nackkomma                                                                                                    |          |       |        |                        |                |                |                |                | 🗌 In Tausend 🔽 | Mit Nachkomma    |                  |                  |                |                |                |                |   |

 $\textit{Info} \rightarrow \textit{Forderungs- und Verbindlichkeits"} bersicht \rightarrow \textit{Kreditoren-Verbindlichkeits"} bersicht \rightarrow \textit{Reiter Suchergebnist}$ 

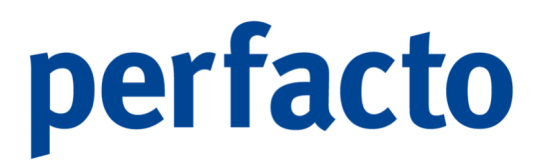

Auch hier können Sie sich über das Kontextmenü die entsprechenden OPs anzeigen lassen.

### 5.7 Außenstandsdauer

In diesem Menüpunkt erhalten Sie eine Berechnung der durchschnittlichen Außenstandsdauer von Debitoren oder Kreditoren OPs.

| Info     |                                            |   |                             |
|----------|--------------------------------------------|---|-----------------------------|
| S        | chnell <u>a</u> uskunft                    |   |                             |
| K        | ostenrechnungsauskunft                     | • |                             |
| В        | u <u>c</u> hungssatzauskunft               |   |                             |
| A        | nlagenbuchhaltung                          | • |                             |
| <u>0</u> | P-Auskunft                                 | • |                             |
| E        | orderungs-/VerbindlichkeitsÜbersicht       | ▶ |                             |
| A        | ußenstandsdauer                            | • | Außenstandsdauer-Berechnung |
| U        | msatzliste nach Bewegungen                 |   | Außenstandsdauer-Liste      |
| W        | / <u>e</u> chselauskunft                   |   |                             |
| <u>A</u> | visauskunft buchungskreisübergreifend      |   |                             |
| <u>S</u> | achkontenplan                              |   |                             |
| P        | ersonenkontensaldenliste                   |   |                             |
| M        | <u>/</u> arenkreditversicherung Meldeliste |   |                             |
| D        | ebitoren <u>l</u> iste                     |   |                             |
| В        | ESR Ratenvereinbarungen                    |   |                             |
| Z        | ahlungseingangsliste                       |   |                             |
| Ir       | ndividual-Abfragen                         |   |                             |
| K        | assenbuch                                  | • |                             |
| S        | perrübersicht                              | • |                             |
| B        | erichtswesen                               | • |                             |
| P        | ayPal Transaktionen                        |   |                             |
| P        | ayOne Info                                 |   |                             |
| U        | St-IdNr. Prüfung                           |   |                             |
| Ŀ        | ogbuch                                     |   |                             |

Menüleiste Info → Außenstandsdauer

Um eine Berechnung durchführen zu können, müssen Sie im Programm Außenstandsdauer-Berechnung die gewünschten Eingrenzungen zur Berechnung erfassen. Anhand dieser Daten findet eine Berechnung statt, die Sie dann anschließend im Programm Außenstandsdauer-Liste anschauen können.

### 5.7.1 Außenstandsdauer-Berechnung

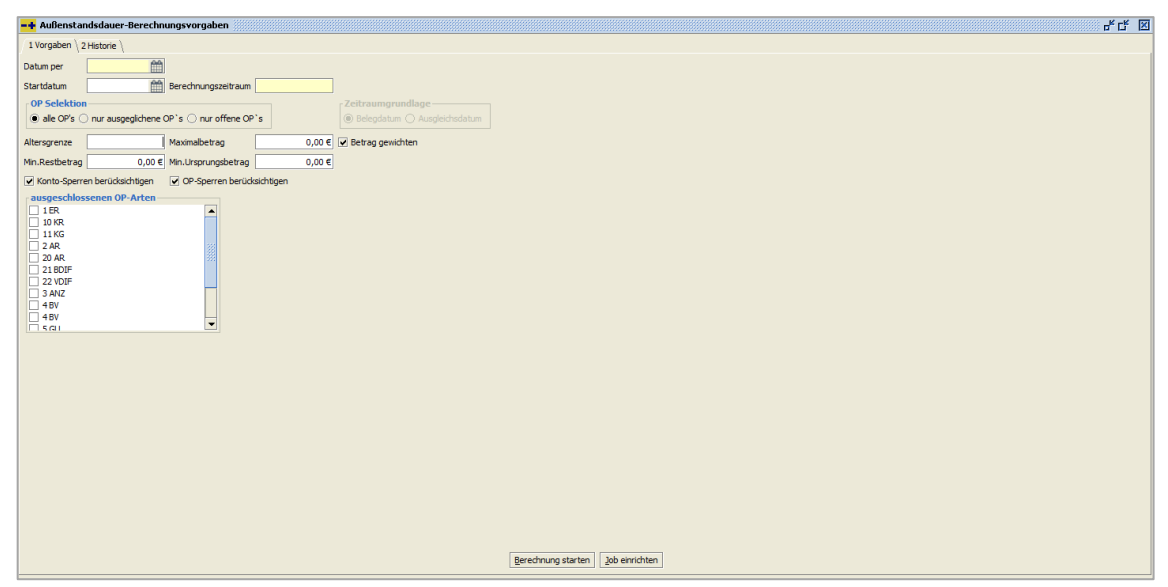

 $\textit{Info} \rightarrow \textit{Außenstandsdauer} \rightarrow \textit{Außenstandsdauer-Berechnung} \rightarrow \textit{Reiter Vorgaben}$ 

Hier eine kurze Erläuterung der einzelnen Felder:

#### Datum per

In diesem Feld müssen Sie ein Datum eingeben zu dem die Werte der Außenstandsdauer berechnet werden sollen. Die berechneten Werte werden unter diesem Datum gespeichert, so dass eine historische Entwicklung der Außenstandsdauer (AD) erfolgen kann.

#### Startdatum

Es werden nur OPs ab diesem Datum berücksichtigt.

#### Berechnungszeitraum

Nur OPs aus dem Zeitraum Datum per und Anzahl Monate werden berücksichtigt.

#### **OP-Selektion**

Mit diesen Schaltern können Sie beeinflussen welche OPs in die Berechnung gelangen:

Alle OPs

Sämtliche Offenen Posten werden bei der Berechnung berücksichtigt.

Nur ausgeglichene OPs

Diese Option ist als Standard bereits vorbelegt. Somit werden nur OPs berechnet, die bereits bezahlt worden sind. Noch nicht bezahlte OPs finden keine Berücksichtigung.

Nur offene OPs

Mit dieser Option werden nur die OPs analysiert, die zum Zeitpunkt der Berechnung noch nicht ausgeglichen sind.

#### Altersgrenze

Es werden nur OPs berücksichtigt, die nicht älter als die angegebenen Tage sind. Bei der Eingabe von 0 Tagen erfolgt keine Altersprüfung.

#### Maximalbetrag

Es werden nur OPs bis zu einem erfassten Maximalbetrag berücksichtigt.

#### Betrag gewichtet

Durch diese Option wird die Außenstandsdauer abhängig vom Ursprungsbetrag gewichtet.

#### Mindestbetrag

Es werden nur OPs ab einem erfassten Mindestbetrag berücksichtigt.

#### Mindest-Ursprungsbetrag

Es werden nur OPs berücksichtigt, die einen bestimmten Mindestbetrag bei der Entstehung des OPs hatten.

#### Konto-Sperren berücksichtigen / OP-Sperren berücksichtigen

Sie können einzelne Konten bzw. OPs von der Außenstandsdauerberechnung ausschließen. Dafür müssen Sie eine eigene Sperr-Art in den Konten bzw. OPs setzen.

#### Ausgeschlossene OP-Arten

Aus der Berechnung können bestimmte OPs ausgeschlossen werden, wenn diese OPs ausgewählt werden.

#### Berechnung starten

Über diesen Button können Sie die Berechnung sofort starten. Die Berechnung erfolgt im Vordergrund und kann einige Minuten in Anspruch nehmen.

#### Job einrichten

Über diesen Button haben Sie die Möglichkeit einen Hintergrundjob für eine automatische Außenstandsdauer-Berechnung zu definieren. Dies hat den großen Vorteil, dass immer aktuelle Werte zur Außenstandsdauer bereitgestellt werden.

| Be        | echnung je                        | weils per. | • 00000000 |   | 12 |
|-----------|-----------------------------------|------------|------------|---|----|
| 0         | Tagesdatum                        |            |            |   |    |
| ۲         | monatlich zum                     |            | 1.         |   |    |
| $\circ$   | relativ zum Ta                    | oesdatum   |            |   |    |
|           |                                   |            |            |   |    |
| -         | adular raa                        |            | *          |   |    |
| Sc        | eduler-Eins                       | tellungen  | *          |   |    |
| Scl       | <b>eduler-Eins</b><br>Vordergrund | tellungen  | *          | • |    |
| Sci<br>im | vordergrund                       | tellungen  | *starten*  | ▼ |    |
| Scl<br>im | Nordergrund                       | tellungen  | *          | • |    |
| Sci<br>im | vordergrund                       | tellungen  | *starten*  | • |    |

 $\textit{Info} \rightarrow \textit{Außenstandsdauer} \rightarrow \textit{Außenstandsdauer} - \textit{Berechnung} \rightarrow \textit{Reiter Vorgaben} \rightarrow \textit{Button Job einrichten}$ 

#### Tagesdatum

Mit dieser Option wird immer das Tagesdatum für die Berechnung genommen.

Monatlich zum

Mit dieser Option wird als Datum per ein bestimmtes Datum in einem Monat verwendet.

Relativ zum Tagesdatum

Abhängig von den hier erfassten Tagen wird das Datum per entsprechend vom Tagesdatum berechnet.

Auf dem Reiter Historie werden die bereits durchgeführten Berechnungsläufe angezeigt.

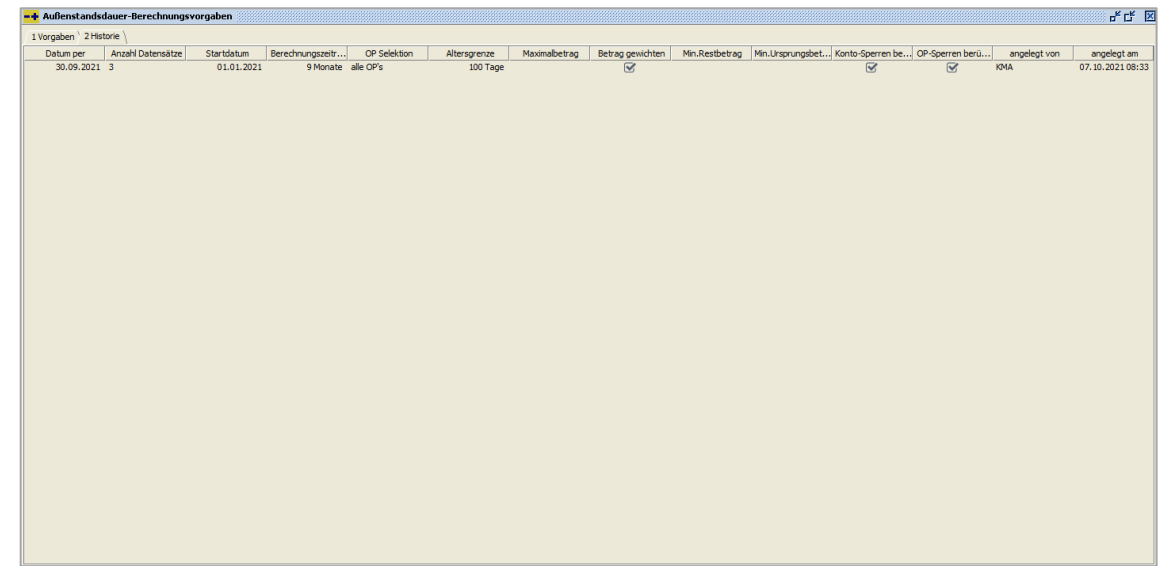

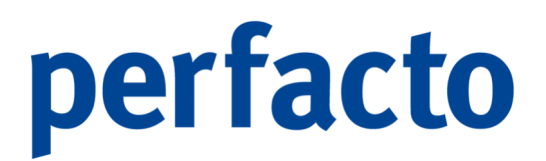

 $\textit{Info} \rightarrow \textit{Außenstandsdauer} \rightarrow \textit{Außenstandsdauer-Berechnung} \rightarrow \textit{Reiter Historie}$ 

In dieser Historie haben Sie nur einen Eintrag, in dem Sie nachschauen können, wie die Anwahl erfolgt ist. Das Ergebnis, also die einzelnen Konten bzw. OPs können Sie nur in der Außenstandsdauer-Liste aufrufen.

### 5.7.2 Außenstandsdauer-Liste

Mit Hilfe dieses Programmteils können Sie sich eine Liste der berechneten Außenstandsdauer anzeigen lassen.

|                                                                                                    | Aussenstand     | isdauer Werte         |
|----------------------------------------------------------------------------------------------------|-----------------|-----------------------|
| Sel                                                                                                    | ektionsvariante | seuterdefnert 👻 🖻 🖄 🗈 |
| 1                                                                                                    | 1 Suchfelder    | 2 Selektonsiste \     |
| a de la de                                                                                                    | Kontonummer     | be                    |
| Suct                                                                                                    | VIM             | · · · · ·             |
| in the second second se | VAM             | - T                   |
| 10                                                                                                    | Filale          | - T                   |
| - for                                                                                                    | Individualfeld  |                       |
| -                                                                                                    | Aktueller B     | eredmungslauf         |
|                                                                                                    |                 |                       |
|                                                                                                    |                 |                       |
|                                                                                                    |                 |                       |
|                                                                                                    |                 |                       |
|                                                                                                    |                 |                       |
|                                                                                                    |                 |                       |
|                                                                                                    |                 |                       |
|                                                                                                    |                 |                       |
|                                                                                                    |                 |                       |
|                                                                                                    |                 |                       |
|                                                                                                    |                 |                       |
|                                                                                                    |                 |                       |
|                                                                                                    |                 |                       |
|                                                                                                    |                 |                       |
|                                                                                                    |                 |                       |
|                                                                                                    |                 |                       |
|                                                                                                    |                 |                       |
|                                                                                                    |                 |                       |
|                                                                                                    |                 |                       |
|                                                                                                    |                 |                       |

 $\textit{Info} \rightarrow \textit{Außenstandsdauer} \rightarrow \textit{Außenstandsdauer-Liste} \rightarrow \textit{Reiter Suchfelder}$ 

Die Funktionsweise entspricht dem der Standard-Auskunftsprogrammen. Über die Suchfelder können Sie die Auflistung der Daten verfeinern.

| lussenstands   | dauer Werte 🔅   |            |           |         |              |               |        |     |     |         | - <b></b>     |
|----------------|-----------------|------------|-----------|---------|--------------|---------------|--------|-----|-----|---------|---------------|
| onsvariante Be | nutzerdefiniert |            |           |         |              |               |        |     |     |         | - 🖪 🖓         |
| Kontonummer    | Kontobezeichn   | Datum per  | Ø Betrag  | % Abzug | Ø AD zu Bele | Ø AD zur Fäll | Anzahl | VIM | VAM | Filiale | Individualfel |
| 100102         | Schmitz, Mayen  | 30.09.2021 | 1.659,34€ |         | 54,8 Tage    | 54,8 Tage     | 1      |     |     |         |               |
| 100125         | Schulze Ande    | 30.09.2021 | 6.890,00€ |         | -0,2 Tage    | -0,2 Tage     | 1      |     |     |         |               |
| 100300         | Maier, Mayen    | 30.09.2021 | 3.215,09€ |         | 79,4 Tage    | 79,4 Tage     | 4      |     |     |         |               |
| 100102         | Schmitz, Mayen  | 01.10.2021 | 1.663,04€ |         | 55,3 Tage    | 55,3 Tage     | 1      |     |     |         |               |
| 100125         | Schulze Ande    | 01.10.2021 | 6.890,00€ |         | -0,2 Tage    | -0,2 Tage     | 1      |     |     |         |               |
| 100300         | Maier, Mayen    | 01.10.2021 | 3.215,09€ |         | 80,4 Tage    | 80,4 Tage     | 4      |     |     |         |               |
|                |                 |            |           |         |              |               |        |     |     |         |               |

 $\textit{Info} \rightarrow \textit{Außenstandsdauer} \rightarrow \textit{Außenstandsdauer}\textit{-Liste} \rightarrow \textit{Reiter Suchergebnis}$ 

Als Suchergebnis erhalten Sie zu den Offenen Posten sämtlich Angaben zur durchschnittlichen Außenstandsdauer. Hierbei wird zwischen der Außenstandsdauer zum Belegdatum und zum Fälligkeitsdatum unterschieden.

### 5.8 Umsatzliste nach Bewegungen

Mit diesem Programm können Sie Umsatzlisten zusammenstellen, die anhand von Buchungsbewegungen berechnet werden.

| -4     | Umsatzliste nach B     | ewegungen                  |                    |            |            | 5 <sup>4</sup> 2 <sup>7</sup> 🗵                                  |  |  |  |  |
|--------|------------------------|----------------------------|--------------------|------------|------------|------------------------------------------------------------------|--|--|--|--|
| Sele   | ktionsvariante Benutze | rdefiniert                 |                    |            |            | - 8 4 💼                                                          |  |  |  |  |
| *      | 1 Allgemein \ 2 Buch   | ungskreis \                |                    |            |            |                                                                  |  |  |  |  |
| hfelde |                        | ● Debitoren () Kredi       | itoren             |            |            | ● nur Soll-Bewegungen () nur Haben-Bewegungen () alle Bewegungen |  |  |  |  |
| Suo    | Konto                  |                            |                    |            | T          | Umbuchungs-Ursprungskonten anzeigen                              |  |  |  |  |
| is i   | Kostenstellen          | t                          | bis                |            |            | Zahlungsein/-ausgänge ausschließen                               |  |  |  |  |
| ergel  | Belegdatum             | t t                        | bis                | <b>#</b>   |            |                                                                  |  |  |  |  |
| Such   | Buchungsdatum          | 1 t                        | bis                | <b>#</b>   |            | Vorjahresvergleich                                               |  |  |  |  |
| -      | Verarbeitungsdatum     | t t                        | bis                | <b>#</b>   |            | ☑ <u>V</u> J-Werte nur zu aktuellen Umsätzen                     |  |  |  |  |
|        | Umsatz (Brutto)        | t                          | bis                |            |            |                                                                  |  |  |  |  |
|        | Umsatz (Netto)         | t t                        | bis                |            |            |                                                                  |  |  |  |  |
|        | Konto                  |                            |                    |            | <b>- T</b> |                                                                  |  |  |  |  |
|        | VAM                    |                            |                    |            | - T        |                                                                  |  |  |  |  |
|        | Filiale                |                            |                    |            | - T        |                                                                  |  |  |  |  |
|        | USt-IdNr.              |                            |                    |            | T          |                                                                  |  |  |  |  |
|        | Land                   |                            |                    |            | <b>- T</b> |                                                                  |  |  |  |  |
|        | Mahngruppen            |                            |                    |            | <b>- T</b> |                                                                  |  |  |  |  |
|        | Gegenkonten            |                            |                    |            | T          | Gegenkontoselektion                                              |  |  |  |  |
|        | Buchungsarten          | 1 IER                      |                    |            | <b>_</b>   |                                                                  |  |  |  |  |
|        |                        | 11 KG (Kostenrech          | nnung)<br>nnung Gu | utschrift) |            |                                                                  |  |  |  |  |
|        |                        | 13 KD (Klausis Bud<br>2 AR | hungsar            | t)         |            |                                                                  |  |  |  |  |
|        |                        | 20 AR-FAKT                 |                    |            |            |                                                                  |  |  |  |  |
|        |                        | 21 BDIF<br>22 VDIF         |                    |            | -          |                                                                  |  |  |  |  |
|        |                        |                            |                    |            |            |                                                                  |  |  |  |  |
|        |                        |                            |                    |            |            |                                                                  |  |  |  |  |

 $\textit{Info} \rightarrow \textit{Umsatzliste nach Bewegungen} \rightarrow \textit{Reiter Suchfelder}$ 

Auf dieser Maske selektieren Sie die Bewegungen mit deren Hilfe die entsprechenden Umsätze berechnet werden sollen. So haben Sie unter anderem die Möglichkeit nach Gegenkonto oder Buchungsarten zu selektieren.

Mit Hilfe der Funktion Umbuchungs- Ursprungskonto anzeigen werden die Umsätze von umgebuchten Konten angezeigt.

| Umsatzliste nach Be      | ewegung           |                |                   |                  | - <b>-</b>         |
|--------------------------|-------------------|----------------|-------------------|------------------|--------------------|
| ektionsvariante Benutzer | definiert         |                |                   |                  | - B C              |
| Nummer                   | Bezeichnung       | Umsatz (netto) | Umsatz Vj (netto) | Abweichung netto | Abweichung netto % |
| 100125                   | Schulze Andernach | 10.831,93€     |                   | 10.831,93€       | 0,00               |
| 100102                   | Schmitz, Mayen    | 1.680,68 €     |                   | 1.680,68 €       | 0,00               |
| 100300                   | Maier, Mayen      | 18.227,51€     |                   | 18.227,51€       | 0,00               |
|                          |                   |                |                   |                  |                    |

 $\textit{Info} \rightarrow \textit{Umsatzliste nach Bewegungen} \rightarrow \textit{Reiter Suchergebnis}$ 

Auf dem Suchergebnis werden bei den einzelnen Personenkonten sowohl die Bruttoals auch die Nettoumsätze angezeigt. Der Steuerbetrag wird anhand der Ursprungsbewegung berechnet.

Wird im Personenkontenstamm das Steuerkennzeichen gepflegt, so wird die Steuer mit Hilfe des dort hinterlegten Steuerkennzeichens ermittelt.

Über das Kontextmenü gelangen Sie auf weitere Funktionen. Sie können sich den kompletten Buchungsvorgang anzeigen lassen oder direkt in die Schnellauskunft des vorher ausgewählten Kontos wechseln.

### 5.9 Wechselauskunft

Mit dem Programm Wechselauskunft erhalten Sie eine Übersicht über alle Wechsel, die im System gespeichert sind.

| -+     | Wechselauskunft      |                     |      | r <sub>k</sub> ⊠₁ [ | × |
|--------|----------------------|---------------------|------|---------------------|---|
| Sele   | tionsvariante Benutz | erdefiniert         |      | - 8 4 1             | Ì |
| der*   | Wechselnummer        |                     | bis  |                     |   |
| Iohfel | Wechselbezeichnung   |                     | bis  |                     |   |
| e Sr   | Faelligkeitsdatum    |                     | bis  |                     |   |
| lebnis | Ausstellungsdatum    |                     | bis  |                     |   |
| cherg  | Konto-Nr             |                     | bis  |                     |   |
| ß      | Sachkonto-Nr         |                     | bis  |                     |   |
|        | OP-Nummer            |                     | bis  |                     |   |
|        | Wechselsumme         |                     | bis  |                     |   |
|        | Diskontzinsen        |                     | bis  |                     |   |
|        | ● nicht erledigt ○   | erledigt 🔿 alle Wed | hsel |                     |   |
|        |                      |                     |      |                     |   |
|        |                      |                     |      |                     |   |
|        |                      |                     |      |                     |   |
|        |                      |                     |      |                     |   |
|        |                      |                     |      |                     |   |
|        |                      |                     |      |                     |   |
|        |                      |                     |      |                     |   |

 $\textit{Info} \rightarrow \textit{Wechselauskunft} \rightarrow \textit{Reiter Suchfelder}$ 

Über die Suchfelder können Sie die Suche nach bestimmten Wechseln eingrenzen. Erfolgt keine Eingrenzung, werden Ihnen alle Wechsel aufgelistet.

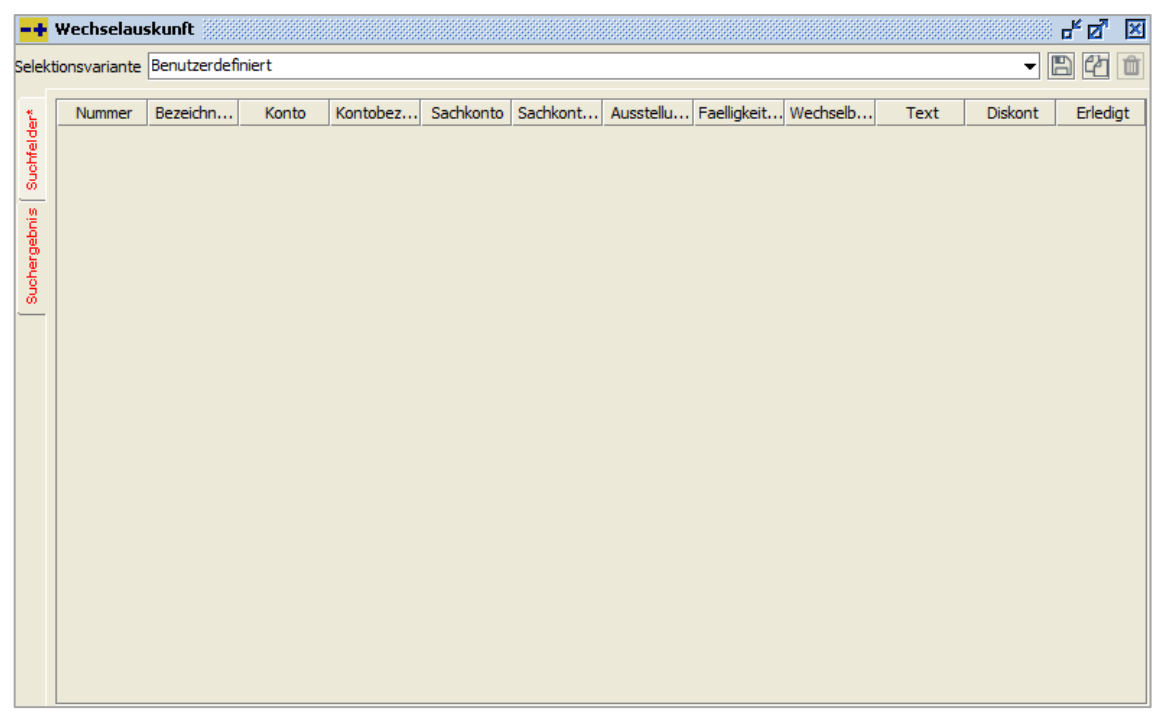

 $\textit{Info} \rightarrow \textit{Wechselauskunft} \rightarrow \textit{Reiter Suchfelder}$ 

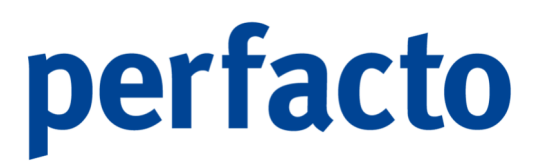

Über das Kontextmenü gelangen Sie auf weitere Funktionen. Sie können in die Schnellauskunft wechseln oder direkt über die Wechsel-Pflege bearbeiten.

### 5.10 Sachkontenplan

In diesem Programm haben Sie die Möglichkeit sich den kompletten Sachkontenplan aufzurufen und zu drucken.

| Sachkontenplan        |                                                                                                    | ### <b>6</b> 🛛                                                                                                    |
|-----------------------|----------------------------------------------------------------------------------------------------|----------------------------------------------------------------------------------------------------|
| ktionsvariante Benutz | tzerdefiniert                                                                                                    | - 🖪 🖓 🛍                                                                                                    |
| 1 Allgemein 2 Kor     | ntoeigenschaften $\setminus$ 3 Individualfelder $\setminus$ 4 Selektionsliste $\setminus$                                                                                    |                                                                                                    |
| Konto Nr.             | bis                                                                                                    |                                                                                                    |
| Bezeichnung           |                                                                                                    |                                                                                                    |
| Sperrgrund            |                                                                                                    | •                                                                                                    |
| Steuerart             |                                                                                                    | •                                                                                                    |
| Steuerkennzeichen     |                                                                                                    | <b>- T</b>                                                                                                    |
| Ohne Steuerken        | nnzeichen                                                                                                    |                                                                                                    |
| Kostenstellen mit     | iit anzeigen                                                                                                    |                                                                                                    |
|                       |                                                                                                    |                                                                                                    |
|                       |                                                                                                    |                                                                                                    |
|                       |                                                                                                    |                                                                                                    |
|                       |                                                                                                    |                                                                                                    |
|                       |                                                                                                    |                                                                                                    |
|                       |                                                                                                    |                                                                                                    |
|                       |                                                                                                    |                                                                                                    |
|                       |                                                                                                    |                                                                                                    |
|                       |                                                                                                    |                                                                                                    |
|                       |                                                                                                    |                                                                                                    |
|                       | Sachkontenplan<br>ktionsvariante Benu<br>1 Allgemein \ 2 Ko<br>Konto Nr.<br>Bezeichnung<br>Sperrgrund<br>Steuerart<br>Steuerkennzeichen<br>Ohne Steuerken<br>Kostenstellen m | Sachkontenplan         ktionsvariante       Benutzerdefiniert         I Algemein       2 Kontoeigenschaften \ 3 Individualfelder \ 4 Selektionsliste \         Konto Nr.       bis         Bezeichnung |

 $\textit{Info} \rightarrow \textit{Sachkontenplan} \rightarrow \textit{Reiter Suchfelder}$ 

Über die Suchfelder können Sie eine Eingrenzung vornehmen. Lassen Sie die Felder frei und gelangen sofort zum Suchergebnis, dann wird Ihnen der komplette Sachkontenplan angezeigt.

Arbeiten Sie mit unserem Kostenstellenrechnungsmodul, dann können Sie sich zu den Ertrags- und Aufwandskonten noch die fest hinterlegten Kostenstellen bzw. Kostenstellenverteilungen anzeigen lassen.

| onsvariante Ben | utzerdefiniert   |               |                   |                      |              |          |           | - 86        |
|-----------------|------------------|---------------|-------------------|----------------------|--------------|----------|-----------|-------------|
| Kontonum 📤 1    | Kontobezeichn    | Steuer        | Steuer fixiert    | Steuerart            | Sachk        | Sachk    | OP Pflege | Systemkonto |
| 1000            | Kasse 1          |               |                   |                      | Aktivko      |          |           |             |
| 1010            | Nebenkasse 1     |               |                   |                      | Aktivko      |          |           |             |
| 1200            | Raiffeisenbank   |               |                   |                      | Aktivko      | Hausba   |           |             |
| 1201            | Sparkasse Köln   |               |                   |                      | Aktivko      |          |           |             |
| 1222            | Wechselkonto     |               |                   |                      | Aktivko      | Wechse   |           |             |
| 1360            | Zwischenkonto    |               |                   |                      | Aktivko      |          |           |             |
| 1400            | Forderungen      |               |                   |                      | Aktivko      | Forderu  |           |             |
| 1560            | Vorsteuer 19%    |               |                   |                      | Aktivko      |          |           |             |
| 1561            | Vorsteuer 7%     |               |                   |                      | Aktivko      |          |           |             |
| 1565            | Vorsteuer 16%    |               |                   |                      | Aktivko      |          |           |             |
| 1600            | Verbindlichkeite |               |                   |                      | Passivk      | Verbindl |           |             |
| 1601            | Verbindlichkeite |               |                   |                      | Passivk      | Verbindl |           |             |
| 1755            | Mehrwertsteuer   |               |                   |                      | Passivk      |          |           |             |
| 1756            | Mehrwertsteuer   |               |                   |                      | Passivk      |          |           |             |
| 2210            | Zinsen           |               |                   |                      | Ertrags      |          |           |             |
| 2310            | Anlagenabgäng    | 19%           |                   |                      | Aufwan       |          |           |             |
| 2315            | Anlagenabgäng    |               |                   |                      | Ertrags      |          |           |             |
| 3400            | Wareneingang     | Vorsteuer 19% | $\checkmark$      | Vorsteuer            | Aufwan       |          |           |             |
| 3401            | Warenenkauf      | Vorsteuer 16% |                   | Vorsteuer            | Aufwan       |          |           |             |
| 3730            | Erhaltene Skonti | Vorsteuer     |                   | Vorsteuer            | Aufwan       |          |           |             |
| 3736            | Gewährte Sk      | Vorsteuer     |                   | Vorsteuer            | Ertrags      |          |           |             |
|                 | Kostenbegriff    | -Nr           |                   | Kostenbegriff-Bezeig | bound        |          | K         | T-Prozent   |
| 000             | Restenbegrin     |               | Differenzkestenst | nile                 | an in second |          | N.        | 100         |

Info  $\rightarrow$  Sachkontenplan  $\rightarrow$  Reiter Suchergebnis

Sollen die Kostenstellen mit beauskunftet werden, dann wird die Maske in zwei Bereiche geteilt.

### 5.11 Personenkontensaldenliste

Über dieses Programm haben Sie die Möglichkeit eine Saldenliste für Ihre Personenkonten zu erstellen. Im Gegensatz zum Programmteil "Berichtswesen" stehen Ihnen alle Felder des Kontenstamms zur Selektion zur Verfügung. Somit können Sie Ihre individuellen Personenkonten-Saldenliste generieren.

| -+           | Personenkontensaldenliste 🖉 🖉 🗵                                                                                                    |
|--------------|----------------------------------------------------------------------------------------------------|
| Selek        | ktionsvariante Benutzerdefiniert 🗾 🖻 🔁 🛍                                                                                                    |
| Suchfelder*  | 1 Allgemein \ 2 Personenkonto \ 3 Kontoeigenschaften \ 4 Zusatzfelder Personenkonto \ 5 Individualfelder \ 6 Buchungskreise* \ 7 Selektionsliste \         Monat / Jahr |
| Suchergebnis | Kontenart         Debitor       Kreditor         Saldoselektion         alle mit Verkehrszahlen () mit Saldo ungleich () () nur Haben Salden () nur Soll Salden         |
|              | Vorjahreswerte anzeigen                                                                                                    |
|              | Konto von 🛛 🗐 bis                                                                                                    |
|              | Bezeichnung von bis                                                                                                    |
|              | Sperrart T                                                                                                    |
|              |                                                                                                    |
|              |                                                                                                    |
|              |                                                                                                    |
|              |                                                                                                    |
|              |                                                                                                    |
|              |                                                                                                    |

 $\textit{Info} \rightarrow \textit{Personenkontensaldenliste} \rightarrow \textit{Suchfelder}$ 

Die Saldenliste kann gezielt für einen Monat oder für das aufgelaufene Jahr angewählt werden. Zusätzlich kann zum Vergleich das Vorjahr mit angezeigt werden.

Über die Kontenart entscheiden Sie, ob Sie eine Debitoren- oder Kreditorensaldenliste erstellen möchten.

Möglichkeiten der Saldenselektion

- Alle
   Es werden alle Konten selektiert, unabhängig vom Saldo.
- Mit Saldo ungleich 0
   Es werden alle Konten die einen Saldo ungleich 0 besitzen angezeigt.
- Nur Haben Saldo
   Es werden nur Konten mit einem Haben Saldo angezeigt.
- Nur Soll Saldo
   Es werden nur Konten mit einem Soll Saldo angezeigt.

| onsvariante | Benutzerdefiniert |    |             |                    |             |     |         |         | - 6 6 1                |
|-------------|-------------------|----|-------------|--------------------|-------------|-----|---------|---------|------------------------|
| Kontonu     | Kontobezeichnung  | EB | Soll        | Haben              | Saldo       | VAM | Filiale | Verband | Verbandsmitgliedsnumme |
|             |                   | Σ  | Σ 36.344,   | <b>Σ1.250,00 €</b> | Σ 35.094,   |     |         |         |                        |
| 100102      | Schmitz, Mayen    |    | 2.000,00€   |                    | 2.000,00€   |     |         |         |                        |
| 100125      | Schulze Andernach |    | 12.890,00€  | 750,00€            | 12.140,00€  |     |         |         |                        |
| 100300      | Maier, Mayen      |    | 21.454,90 € | 500,00€            | 20.954,90 € |     |         |         |                        |
|             |                   |    |             |                    |             |     |         |         |                        |
|             |                   |    |             |                    |             |     |         |         |                        |
|             |                   |    |             |                    |             |     |         |         |                        |
|             |                   |    |             |                    |             |     |         |         |                        |
|             |                   |    |             |                    |             |     |         |         |                        |
|             |                   |    |             |                    |             |     |         |         |                        |
|             |                   |    |             |                    |             |     |         |         |                        |
|             |                   |    |             |                    |             |     |         |         |                        |
|             |                   |    |             |                    |             |     |         |         |                        |
|             |                   |    |             |                    |             |     |         |         |                        |
|             |                   |    |             |                    |             |     | 3       |         |                        |
|             |                   |    |             |                    |             |     |         |         |                        |
|             |                   |    |             |                    |             |     |         |         |                        |
|             |                   |    |             |                    |             |     |         |         |                        |
|             |                   |    |             |                    |             |     |         |         |                        |
|             |                   |    |             |                    |             |     |         |         |                        |
|             |                   |    |             |                    |             |     |         |         |                        |
|             |                   |    |             |                    |             |     |         |         |                        |

 $\textit{Info} \rightarrow \textit{Personenkontensaldenliste} \rightarrow \textit{Suchergebnis}$ 

Über das Kontextmenü können Sie für ein einzeln markiertes Konto die Schnellauskunft öffnen.

### 5.12 Abzugsverkehrszahlenauskunft

Dieses Programm ermittelt Ihnen die Abzugsverkehrszahlen der einzelnen Personenkonten nach den Kontenarten Debitoren oder Kreditoren.

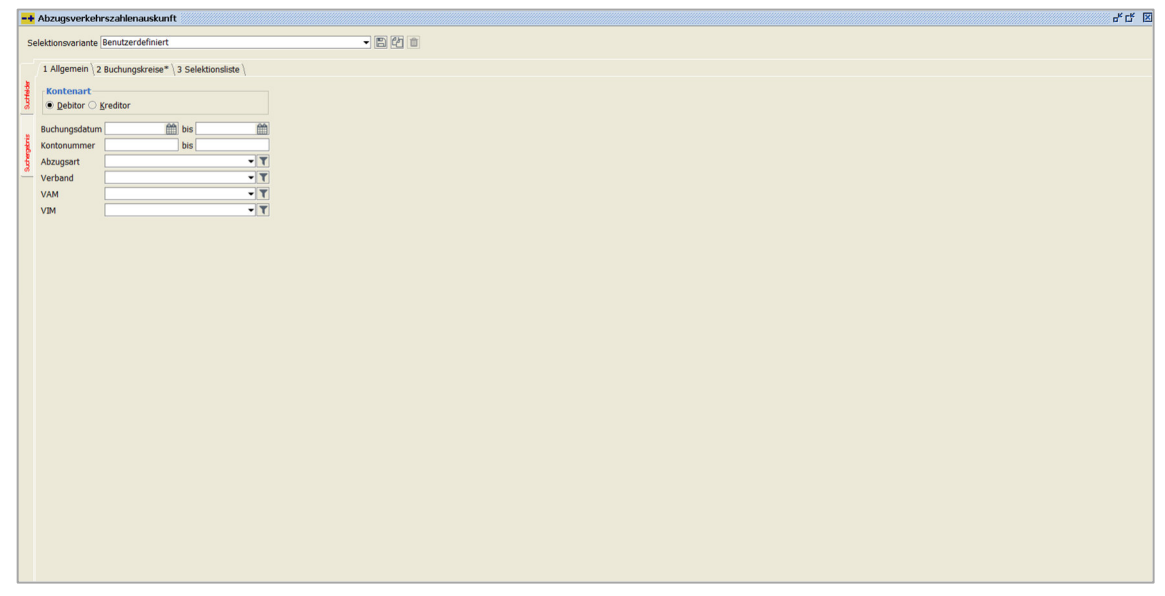

 $Info \rightarrow Abzugsverkehrszahlenauskunft \rightarrow Reiter Suchfelder$ 

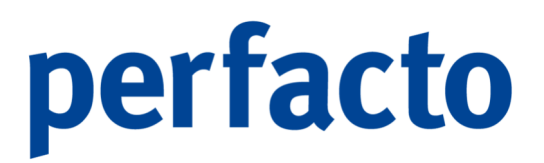

Die Kontenart ist vorbelegt mit Debitoren, kann aber auch auf Kreditoren umgestellt werden. Des Weiteren können weitere Eingrenzung anhand der Felder Buchungsdatum, Kontonummer, Abzugsart, Verband, VAM oder VIM vorgenommen werden.

Erfolgt keine Eingrenzung werden alle Abzugsverkehrszahlen für die ausgewählte Kontenart über den komplett erfassten Zeitraum der Daten vorgenommen.

| -+ | Abzugsverkehrszahlenauskun         | ıft                |             |                       |           |      |      |       |            |         |                      | rt و ۲              |
|----|------------------------------------|--------------------|-------------|-----------------------|-----------|------|------|-------|------------|---------|----------------------|---------------------|
| s  | lektionsvariante Benutzerdefiniert |                    |             | - B 6 m               |           |      |      |       |            |         |                      |                     |
|    |                                    |                    |             |                       |           |      |      |       |            |         |                      |                     |
|    | Buchungskreisnummer Buchun         | ngskreisbezeichn   | Kontonummer | Kontobezeichnung      | Abzugsart | 1    | Jahr | Monat | Monatswert | Verband | VAM                  | VIM                 |
| 3  | 12 Möbelp                          | paradies Eifelland | 100300      | Maier, Mayen          |           | 2021 | 12   |       | 239,90 €   |         | 41 - Jan, Haferkamp, | 019 - Anne, Antons, |
| 18 | 12 Möbelp                          | paradies Eifelland | 100300      | Maier, Mayen          |           | 2023 | 1    |       | 296,25 €   |         | 41 - Jan, Haferkamp, | 019 - Anne, Antons, |
| ø  | 12 Möbelp                          | paradies Eifelland | 100300      | Maier, Mayen          |           | 2023 | 1    |       | 103,50 €   |         | 41 - Jan, Haferkamp, | 019 - Anne, Antons, |
|    | 12 Möbelp                          | paradies Eifelland | 100300      | Maier, Mayen          |           | 2023 | 2    |       | 568,50 €   |         | 41 - Jan, Haferkamp, | 019 - Anne, Antons, |
| 8  | 12 Möbelp                          | paradies Eifelland | 100200      | Diverser Debitor      |           | 2023 | 3    |       | 34,92 €    |         |                      |                     |
| 1  | 12 Möbelp                          | paradies Eifelland | 100500      | Ford Autohaus Müller, |           | 2023 | 10   |       | 43,58 €    |         | 2 - Stefan, Hoffmann |                     |
| 3  |                                    |                    |             |                       |           |      |      |       |            |         |                      |                     |
| -  |                                    |                    |             |                       |           |      |      |       |            |         |                      |                     |
|    |                                    |                    |             |                       |           |      |      |       |            |         |                      |                     |
|    |                                    |                    |             |                       |           |      |      |       |            |         |                      |                     |
|    |                                    |                    |             |                       |           |      |      |       |            |         |                      |                     |
|    |                                    |                    |             |                       |           |      |      |       |            |         |                      |                     |
|    |                                    |                    |             |                       |           |      |      |       |            |         |                      |                     |
|    |                                    |                    |             |                       |           |      |      |       |            |         |                      |                     |
|    |                                    |                    |             |                       |           |      |      |       |            |         |                      |                     |
|    |                                    |                    |             |                       |           |      |      |       |            |         |                      |                     |
|    |                                    |                    |             |                       |           |      |      |       |            |         |                      |                     |
|    |                                    |                    |             |                       |           |      |      |       |            |         |                      |                     |
|    |                                    |                    |             |                       |           |      |      |       |            |         |                      |                     |
|    |                                    |                    |             |                       |           |      |      |       |            |         |                      |                     |
|    |                                    |                    |             |                       |           |      |      |       |            |         |                      |                     |
|    |                                    |                    |             |                       |           |      |      |       |            |         |                      |                     |
|    |                                    |                    |             |                       |           |      |      |       |            |         |                      |                     |
|    |                                    |                    |             |                       |           |      |      |       |            |         |                      |                     |
|    |                                    |                    |             |                       |           |      |      |       |            |         |                      |                     |
|    |                                    |                    |             |                       |           |      |      |       |            |         |                      |                     |
|    |                                    |                    |             |                       |           |      |      |       |            |         |                      |                     |
|    |                                    |                    |             |                       |           |      |      |       |            |         |                      |                     |
|    |                                    |                    |             |                       |           |      |      |       |            |         |                      |                     |
|    |                                    |                    |             |                       |           |      |      |       |            |         |                      |                     |
|    |                                    |                    |             |                       |           |      |      |       |            |         |                      |                     |
|    |                                    |                    |             |                       |           |      |      |       |            |         |                      |                     |
|    |                                    |                    |             |                       |           |      |      |       |            |         |                      |                     |
|    |                                    |                    |             |                       |           |      |      |       |            |         |                      |                     |
|    |                                    |                    |             |                       |           |      |      |       |            |         |                      |                     |
|    |                                    |                    |             |                       |           |      |      |       |            |         |                      |                     |
|    |                                    |                    |             |                       |           |      |      |       |            |         |                      |                     |
|    |                                    |                    |             |                       |           |      |      |       |            |         |                      |                     |
|    |                                    |                    |             |                       |           |      |      |       |            |         |                      |                     |

Info  $\rightarrow$  Abzugsverkehrszahlenauskunft  $\rightarrow$  Reiter Suchergebnis

Es erfolgt eine monatliche Auflistung der Abzugsverkehrszahlen der einzelnen Konten. Die Sortierung erfolgt nach Jahr und Monat.

Über das Kontextmenü können einzelne Spalten ein- und ausgeblendet werden.

### 5.13 Warenkreditversicherung Meldeliste

Mit Hilfe dieses Programms wird zu einem bestimmten Datum eine Meldeliste zur Warenkreditversicherung in Form einer Tabelle erstellt.

| the second second second second second second second second second second second second second second second se                                                                                                    |                                                                                                    |                                                                                                 | na na seconda de la seconda de la seconda de la seconda de la seconda de la seconda de la seconda de la second |
|----------------------------------------------------------------------------------------------------|----------------------------------------------------------------------------------------------------|-------------------------------------------------------------------------------------------------|----------------------------------------------------------------------------------------------------|
| onsvariante Benutzerdefiniert                                                                                                    |                                                                                                    |                                                                                                 | - 6 6                                                                                                    |
| 1 Allgemein \ 2 Individualfelder \ 3 Selektionslist<br>Monat/Jahr 10.2021 H Versicherer War<br>Versicherungsart<br>Antrag<br>Ablehnung<br>V Einzelvertrag<br>Pauschalvertrag<br>V Master<br>V Master unterliegend<br>Beendeter Vertrag<br>Gekünduter Vertrag | e Konto enkreditversicherer  Kundensaldo von OP-Betrag von ma <u>x</u> , OP-Alter bei beendeten Ver gegativen Gesamtsaldo anzeigen Konten mit S <u>a</u> ldo 0 anzeigen | bis<br>bis<br>trägen prüfen                                                                     |                                                                                                    |
| Gestrichener Vertrag     Abgelöster Vertrag     Informationen zum alten Vertrag                                                                                                    |                                                                                                    |                                                                                                 |                                                                                                    |
| Versicherer                                                                                                    | Pauschalversicherungslimit prüfer                                                                                                    |                                                                                                 |                                                                                                    |
| Versicherer<br>Bezeichnung Warenkreditversicherer                                                                                                    | 🛛 Pauschalversicherungslimit prüfer                                                                                                    | .Varsichart sh                                                                                  |                                                                                                    |
| Versicherer<br>Bezeichnung Warenkreditversicherer<br>Kundennummer 73645                                                                                                    | Pauschalversicherungslimit prüfer      Vertrag ab 01.01.2021                                                                                                    | Versichert ab<br>(i) Abhängigkeitsdatum                                                         |                                                                                                    |
| Versicherer<br>Bezeichnung Warenkreditversicherer<br>Kundennummer 73645<br>Abhängigkeitsdatum Zu:                                                                                                    | Pauschalversicherungslimit prüfer      Vertrag ab 01.01.2021 ständigkeit  Einzelverträge () Pauschalvertrag                                                             | •<br>• Versichert ab<br>• Abhängigkeitsdatum<br>• Versicherungsdatum<br>• Versicherungszeitraum |                                                                                                    |

 $\textit{Info} \rightarrow \textit{Warenkreditversicherung Meldeliste} \rightarrow \textit{Suchfelder}$ 

Über die Suchfelder kann die Anzeige des Suchergebnisses eingegrenzt werden.

Als Suchergebnis erhalten Sie sämtliche Informationen zu den zu meldenden Offenen Posten Ihrer Debitoren.

| Warenkreditve      | ersicherung Meld                                              | eliste                                                                                                    |                                                                                                    |                                                                                                    |                                                                                                    |                                                                                                    |                                                                                                    | d 🗹 🗵                                                                                                    |
|--------------------|---------------------------------------------------------------|----------------------------------------------------------------------------------------------------|----------------------------------------------------------------------------------------------------|----------------------------------------------------------------------------------------------------|----------------------------------------------------------------------------------------------------|----------------------------------------------------------------------------------------------------|----------------------------------------------------------------------------------------------------|----------------------------------------------------------------------------------------------------|
| ktionsvariante Ber | nutzerdefiniert                                               |                                                                                                    |                                                                                                    |                                                                                                    |                                                                                                    |                                                                                                    |                                                                                                    | - B 4 i                                                                                                    |
| Kontonummer        | Kontobezeichn                                                 | WKV-Nummer                                                                                                    | Vers.Ende                                                                                                    | Versicherung                                                                                                    | Meldesaldo                                                                                                    | Gesamtsaldo                                                                                                    | zu Hoch                                                                                                    |                                                                                                    |
| 100200             | Stein, Mendig                                                 | 123456789                                                                                                    | 31.12.2021                                                                                                    | 8.000,00                                                                                                    | 7.898,90                                                                                                    | 7.898,90                                                                                                    |                                                                                                    |                                                                                                    |
|                    |                                                               |                                                                                                    |                                                                                                    |                                                                                                    |                                                                                                    |                                                                                                    |                                                                                                    |                                                                                                    |
|                    |                                                               |                                                                                                    |                                                                                                    |                                                                                                    |                                                                                                    |                                                                                                    |                                                                                                    |                                                                                                    |
|                    |                                                               |                                                                                                    |                                                                                                    |                                                                                                    |                                                                                                    |                                                                                                    |                                                                                                    |                                                                                                    |
|                    |                                                               |                                                                                                    |                                                                                                    |                                                                                                    |                                                                                                    |                                                                                                    |                                                                                                    |                                                                                                    |
|                    |                                                               |                                                                                                    |                                                                                                    |                                                                                                    |                                                                                                    |                                                                                                    |                                                                                                    |                                                                                                    |
|                    |                                                               |                                                                                                    |                                                                                                    |                                                                                                    |                                                                                                    |                                                                                                    |                                                                                                    |                                                                                                    |
|                    |                                                               |                                                                                                    |                                                                                                    |                                                                                                    |                                                                                                    |                                                                                                    |                                                                                                    |                                                                                                    |
|                    |                                                               |                                                                                                    |                                                                                                    |                                                                                                    |                                                                                                    |                                                                                                    |                                                                                                    |                                                                                                    |
|                    |                                                               |                                                                                                    |                                                                                                    |                                                                                                    |                                                                                                    |                                                                                                    |                                                                                                    |                                                                                                    |
|                    | Warenkredit ve<br>ktionsvariante Ber<br>Kontonummer<br>100200 | Warenkreditversicherung Meld           ktionsvariante         Benutzerdefiniert           Kontonummer         Kontobezeichn           100200         Stein, Mendig | Kontonummer         Kontobezeichn         WKV-Nummer           100200         Stein, Mendig         123456789 | Warenkreditversicherung Meldeliste           ktionsvariante         Benutzerdefiniert           Kontonummer         Kontobezeichn         WKV-Nummer         Vers.Ende           100200         Stein, Mendig         123456789         31.12.2021 | Warenkreditversicherung Meldeliste           ktionsvariante         Benutzerdefiniert           Kontonummer         Kontobezeichn         WKV-Nummer         Vers.Ende         Versicherung,           100200         Stein, Mendig         123456789         31.12.2021         8.000,00 | Warenkreditversicherung Meldeliste           ktionsvariante         Benutzerdefiniert           Kontonummer         Kontobezeichn         WKV-Nummer         Versicherung         Meldesaldo           100200         Stein, Mendig         123456789         31.12.2021         8.000,00         7.898,90 | Warenkreditversicherung Meldeliste           ktionsvariante         Benutzerdefiniert           Kontonummer         Kontobezeichn         WKV-Nummer         Vers.Ende         Versicherung         Meldesaldo         Gesamtsaldo           100200         Stein, Mendig         123456789         31.12.2021         8.000,00         7.898,90         7.898,90 | Warenkreditversicherung Meldeliste           tönsvariante         Benutzerdefiniert           Kontonummer         Kontobezeichn         WKV-Nummer         Versicherung         Meldesaldo         Gesamtsaldo         zu Hoch           100200         Stein, Mendig         123456789         31.12.2021         8.000,00         7.898,90         7.898,90 |

 $Info \rightarrow Warenkreditversicherung Meldeliste \rightarrow Suchergebnis$ 

Sollte bei einem Debitor der Meldesaldo höher sein als die Versicherungssumme, dann erscheint in der Spalte zu Hoch ein Haken.

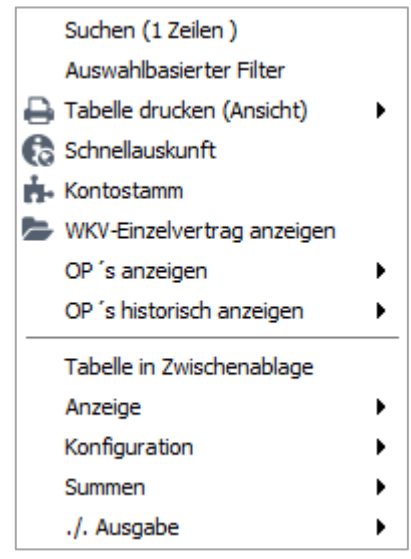

Kontextmenü → Warenkreditversicherung Meldeliste

Über das Kontextmenü haben Sie zudem Zugriff auf weitere Funktionen. Sie können in die Schnellauskunft des Kontos wechseln, oder in den Kontenstamm, oder sich direkt den WKV-Einzelvertrag anzeigen lassen.

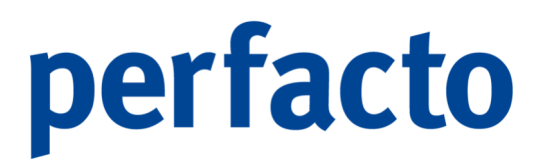

Zudem können Sie in die historische OP-Anzeige zu den bereits gemeldeten Offenen Posten wechseln.

### 5.14 Debitorenliste

Über dieses Programm erhalten Sie eine Liste mit Ihren Debitoren inklusive des aktuellen Saldos und den vorhandenen Informationstexten.

| -+ Debitoren nach Mahngruppen        | - <u>- S</u> |
|--------------------------------------|--------------|
| Selektionsvariante Benutzerdefiniert | - 84 1       |
| Mahngruppe                           |              |
| Suchergebnis                         |              |
|                                      |              |
|                                      |              |
|                                      |              |
|                                      |              |

 $\textit{Info} \rightarrow \textit{Debitorenliste} \rightarrow \textit{Suchfelder}$ 

Vorab müssen Sie über die Auswahlbox die entsprechende Mahngruppe auswählen.

| ekt | ionsvariante | Benutzerdefiniert |               |            |      | - 8 4 |
|-----|--------------|-------------------|---------------|------------|------|-------|
|     | Kunde        | Kurzbezeichnung   | Mahngruppe    | Saldo      | Info |       |
|     | 100300       | Maier, Mayen      | 3 Reklamation | 20.954,90€ |      |       |
| •   |              |                   |               |            |      |       |
|     |              |                   |               |            |      |       |
|     |              |                   |               |            |      |       |
|     |              |                   |               |            |      |       |
|     |              |                   |               |            |      |       |

 $Info \rightarrow Debitorenliste \rightarrow Suchfelder$ 

### 5.15 BESR Ratenvereinbarungen

Über dieses Programm können schweizerische Kunden ihre Kunden aufrufen, die in ihren OPs eine BESR-Ratenzahlung vereinbart haben:

| -+ BESR Scheine                              |                         |                     |             |              |        |
|----------------------------------------------|-------------------------|---------------------|-------------|--------------|--------|
| Belegübersicht<br>In dieser Auswahl finden s | ie alle geschriebenen E | Belege              |             |              |        |
| Gedruckte BESR Scheine Gebuchte BESR S       | Scheine                 |                     |             |              |        |
| Kundenummer Kundenname                       | Kaufvertrag/OPNu        | Finanzierungsbetrag | Anzahl Tage | Anzahl Raten | Beginn |
|                                              |                         |                     |             |              |        |

 $\textit{Info} \rightarrow \textit{BESR Ratenvereinbarungen} \rightarrow \textit{Reiter gedruckte BESR Scheine}$ 

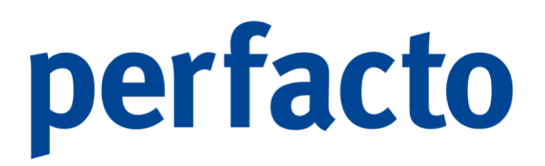

In der Schweiz ist die ESR-Zahlung (Einzahlungsschein mit Referenznummer) einer der Hauptzahlwege. Dieser Service wird sowohl von der Schweizer PostFinance als auch von Schweizer Banken zur Verfügung gestellt.

Ein ESR-Zahlungsauftrag erfordert, dass allen Rechnungen ein Einzahlungsschein angehängt ist. Dieser Einzahlungsschein enthält die Bankverbindungen des Lieferanten sowie eine spezielle Referenznummer. Die Fakturierung kann in Schweizer Franken als auch in Euro erfolgen.

Bei einer Ratenzahlung vereinbaren der Händler und der Käufer, dass der fällige Betrag nicht in einer Summe beglichen wird. So teilt sich die Gesamtsumme bei einem Ratenkauf in kleinere Teilbeträge auf, die der Käufer über den vertraglich vorgeschriebenen Zeitraum monatlich zahlt.

### 5.16 Zahlungseingangsliste

Über dieses Programm erhalten Sie eine Aufstellung Ihrer Debitoren mit Ihren Zahlungseingangsdaten:

| -+     | Zahlungseingangsliste     | •                                                  | - <u>-</u> - |
|--------|---------------------------|----------------------------------------------------|--------------|
| Selel  | ktionsvariante Benutzerde | finiert                                            | - B 4 i      |
| *      | 1 Allgemein \ 2 Individua | alfelder \ 3 Buchungskreise* \ 4 Selektionsliste \ |              |
| felde  | IV Feld                   |                                                    |              |
| Suct   | Verarbeitungsdatum von    | 11.10.2021 m bis 11.10.2021 m                      |              |
| uis.   | Sachbearbeiter            |                                                    | - T          |
| lergel | VAM                       |                                                    | - T          |
| Such   |                           |                                                    |              |
| -      |                           |                                                    |              |
|        |                           |                                                    |              |
|        |                           |                                                    |              |
|        |                           |                                                    |              |
|        |                           |                                                    |              |
|        |                           |                                                    |              |
|        |                           |                                                    |              |
|        |                           |                                                    |              |
|        |                           |                                                    |              |
|        |                           |                                                    |              |
|        |                           |                                                    |              |

 $\textit{Info} \rightarrow \textit{Zahlungseingangsliste} \rightarrow \textit{Reiter Suchfelder}$ 

Sie können Ihre Auswertung anhand von verschiedenen Eingrenzmöglichkeit Ihren Anforderungen genau anpassen.

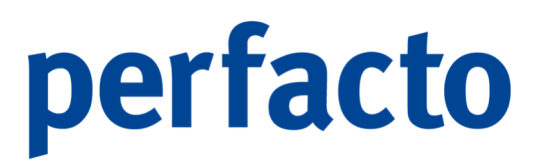

Diese Liste können Sie über den Reiter 3 Buchungskreise auch über mehrere Buchungskreise zusammenstellen.

| -4        | Zahlung      | seingangsliste   |               |                |             |            |     |       |             |       | × |
|-----------|--------------|------------------|---------------|----------------|-------------|------------|-----|-------|-------------|-------|---|
| Sele      | ktionsvariar | te Benutzerdefin | iert          |                |             |            |     |       |             | - 🖪 🗳 | Û |
|           | Buchu        | Kontonummer      | Kontobezeichn | Individualfeld | Buchungsbet | Belegdatum | VAM | Sachb | Kontensaldo | Limit |   |
| l der     | 12           | 100300           | Maier, Mayen  |                | -500,00€    | 02.03.2021 |     | shd_m | 20.954,90   |       | _ |
| l He      | 12           | 100125           | Schulze Ande  |                | -750,00€    | 14.09.2021 |     | shd_m | 12.140,00   |       |   |
| ŝ         |              |                  |               |                |             |            |     |       |             |       |   |
| <u>.0</u> |              |                  |               |                |             |            |     |       |             |       |   |
| l đ       |              |                  |               |                |             |            |     |       |             |       |   |
| , h       |              |                  |               |                |             |            |     |       |             |       |   |
| Suc       |              |                  |               |                |             |            |     |       |             |       |   |
|           |              |                  |               |                |             |            |     |       |             |       |   |
|           |              |                  |               |                |             |            |     |       |             |       |   |
|           |              |                  |               |                |             |            |     |       |             |       |   |
|           |              |                  |               |                |             |            |     |       |             |       |   |
|           |              |                  |               |                |             |            |     |       |             |       |   |
|           |              |                  |               |                |             |            |     |       |             |       |   |
|           |              |                  |               |                |             |            |     |       |             |       |   |
|           |              |                  |               |                |             |            |     |       |             |       |   |
|           |              |                  |               |                |             |            |     |       |             |       |   |
|           |              |                  |               |                |             |            |     |       |             |       |   |
|           |              |                  |               |                |             |            |     |       |             |       |   |
|           |              |                  |               |                |             |            |     |       |             |       |   |
|           |              |                  |               |                |             |            |     |       |             |       |   |
|           |              |                  |               |                |             |            |     |       |             |       |   |
|           |              |                  |               |                |             |            |     |       |             |       |   |

 $\textit{Info} \rightarrow \textit{Zahlungseingangsliste} \rightarrow \textit{Reiter Suchergebnis}$ 

Im Suchergebnis erkennen Sie anhand der Spalte Buchungskreis in welchem Buchungskreis der Zahlungseingang für denselben Debitoren erfolgt ist.

### 5.17 Individual-Abfragen

Über dieses Programm erstellen Ihnen unsere Berater ein individuelles SQL und hinterlegen dies in der Datenbank.

### 5.18 Kassenbuch

In diesem Bereich können Sie alle Buchungen und Belege aus dem Perfacto-Kassenbuch beauskunften.

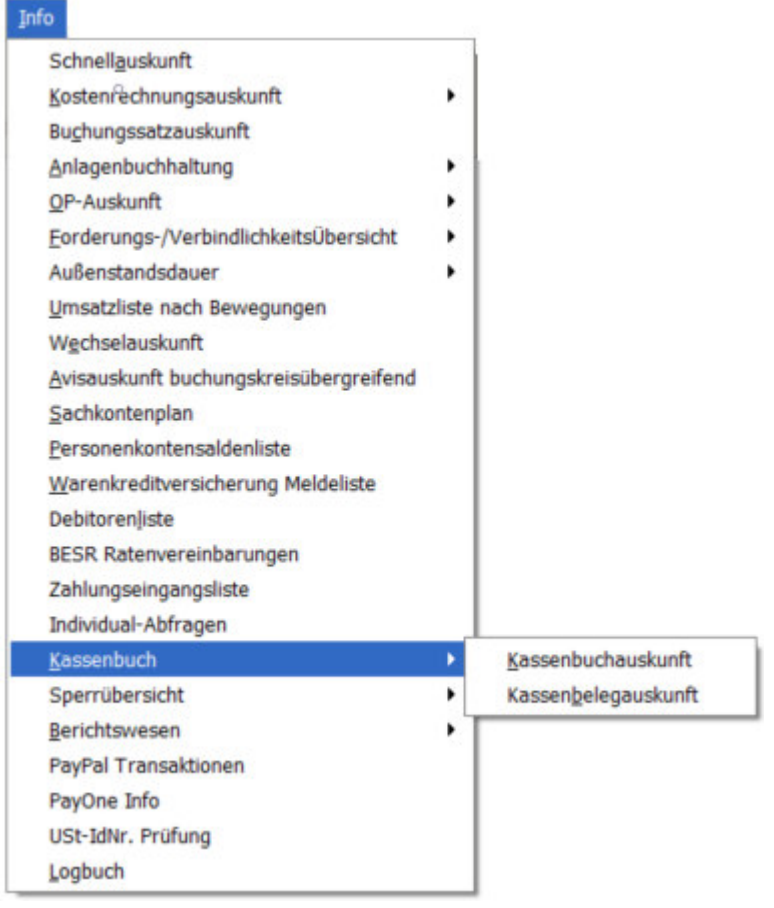

Menüleiste Info → Kassenbuch

Die Nutzung des Moduls Kassenbuch bedarf einer Lizenzierung.

### 5.18.1 Kassenbuchauskunft

Über dieses Programm erhalten Sie eine Übersicht sämtlicher Kassenbücher.

| -+       | Kassenbuchaus      | kunft                |                | r, ⊠_ [                              | × |
|----------|--------------------|----------------------|----------------|--------------------------------------|---|
| Selek    | tionsvariante Benu | utzerdefiniert       |                |                                      | Ì |
| der*     | 1 Allgemein \ 2 B  | uchungskreise* \ 3 S | elekti         | onsliste \                           |   |
| Suchfeld | Kasse              | <b>•</b>             | <b>S</b><br>() | alle 🔿 offen 🔿 geschlossen 🔿 gebucht |   |
| bris     | Nummer             |                      | bis            |                                      |   |
| Jerge    | von Datum          |                      | bis            |                                      |   |
| Suct     | bis Datum          | <b>m</b>             | bis            |                                      |   |
|          | Anfangssaldo       |                      | bis            |                                      |   |
|          | Endsaldo           |                      | bis            |                                      |   |
|          | geschlossen von    | T                    |                |                                      |   |
|          | geschlossen am     |                      | bis            |                                      |   |
|          | gebucht von        | T                    |                |                                      |   |
|          | gebucht am         |                      | bis            |                                      |   |
|          |                    |                      |                |                                      |   |
|          |                    |                      |                |                                      |   |
|          |                    |                      |                |                                      |   |
|          |                    |                      |                |                                      |   |
|          |                    |                      |                |                                      |   |

 $\textit{Info} \rightarrow \textit{Kassenbuch} \rightarrow \textit{Kassenbuchauskunft} \rightarrow \textit{Suchfelder}$ 

Über die verschiedenen Suchfelder können Sie die Suche eingrenzen. Sie können über den Status differenzieren, ob Sie alle Kassenbücher oder zwischen offen, geschlossen oder gebuchten Kassenbüchern unterscheiden möchten.

| Buchunaskreis | Kasse | Nummer   | von Datum  | bis Datum  | Anfanossaldo | Endaldo  | Status  | geschlossen von | geschlossen am | aebucht von | aebucht |
|---------------|-------|----------|------------|------------|--------------|----------|---------|-----------------|----------------|-------------|---------|
|               |       | 202109-1 | 27.09.2021 | 11.10.2021 | 3.970,00     | 1.331,25 | gebucht | KMA             | 11.10.2021     | КМА         | 11.10.  |
|               |       |          |            |            |              |          |         |                 |                |             |         |
|               |       |          |            |            |              |          |         |                 |                |             |         |
|               |       |          |            |            |              |          |         |                 |                |             |         |
|               |       |          |            |            |              |          |         |                 |                |             |         |
|               |       |          |            |            |              |          |         |                 |                |             |         |
|               |       |          |            |            |              |          |         |                 |                |             |         |
|               |       |          |            |            |              |          |         |                 |                |             |         |
|               |       |          |            |            |              |          |         |                 |                |             |         |
|               |       |          |            |            |              |          |         |                 |                |             |         |
|               |       |          |            |            |              |          |         |                 |                |             |         |
|               |       |          |            |            |              |          |         |                 |                |             |         |
|               |       |          |            |            |              |          |         |                 |                |             |         |
|               |       |          |            |            |              |          |         |                 |                |             |         |
|               |       |          |            |            |              |          |         |                 |                |             |         |
|               |       |          |            |            |              |          |         |                 |                |             |         |
|               |       |          |            |            |              |          |         |                 |                |             |         |
|               |       |          |            |            |              |          |         |                 |                |             |         |

 $\textit{Info} \rightarrow \textit{Kassenbuch} \rightarrow \textit{Kassenbuchauskunft} \rightarrow \textit{Suchergebnis}$ 

Im Suchergebnis angezeigte Kassenbücher können durch einen Doppelklick geöffnet werden. Dort werden alle Buchungen für das ausgewählte Kassenbuch angezeigt.

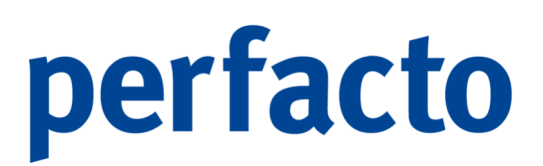

Und Sie können sich hier auch noch mal das Kassenbuch ausdrucken.

| Belegnummer | Datum      | Positionsart | Buchungsart | Text           | Einnahme   | ./. Ausgabe |
|-------------|------------|--------------|-------------|----------------|------------|-------------|
|             |            |              |             | Anfangsbestand | 3.970,00 € |             |
| 202109-1 1  | 09.09.2021 | Auszahlung   | ZA          | Auszahlung     |            | 49,97       |
| 202109-1 2  | 13.09.2021 | Auszahlung   | ZA          | Auszahlung     |            | 24,99       |
| 202109-1 3  | 13.09.2021 | Auszahlung   | ZA          | Auszahlung     |            | 63,79       |
| 202109-14   | 13.09.2021 | Auszahlung   | ZA          | Auszahlung     |            | 2.500,00    |
|             | •          | •            |             | Summe          | 3.970,00 € | 2.638,75    |
|             |            |              |             | ./. Ausgabe    | 2.638,75€  |             |
|             |            |              |             | Endbestand     | 1.331,25 € |             |
|             |            |              |             |                |            |             |
|             |            |              |             |                |            |             |

 $\textit{Info} \rightarrow \textit{Kassenbuch} \rightarrow \textit{Kassenbuchauskunft} \rightarrow \textit{Suchergebnis} \rightarrow \square \textit{ oder Kontextmenü}$ 

Es können keine Änderungen in den einzelnen Buchungen oder Kassenbüchern mehr vorgenommen werden.

| -+ Belegerfassung               | Kasse 1 - Haupl                                                                                      | tkasse Kassenb | uch 202109-1 🔛 |    | r 💁 🔀        |  |  |  |  |
|---------------------------------|----------------------------------------------------------------------------------------------------|----------------|----------------|----|--------------|--|--|--|--|
| Anfangsbestand                  | 3.970,00 €                                                                                           |                |                |    |              |  |  |  |  |
| Belegnum Datum                  | Einnahme                                                                                             | ./. Ausgabe    | PositionsArt   | B  | Text         |  |  |  |  |
| 202109-1 09.0                   |                                                                                                    | 49,97          | 1 - Auszahlung | ZA | Auszahlung   |  |  |  |  |
| 202109-1 13.0                   |                                                                                                    | 24,99          | 1 - Auszahlung | ZA | Auszahlung   |  |  |  |  |
| 202109-1 13.0                   |                                                                                                    | 63,79          | 1 - Auszahlung | ZA | Auszahlung   |  |  |  |  |
| 202109-1 13.0                   |                                                                                                    | 2.500,00       | 1 - Auszahlung | ZA | Auszahlung   |  |  |  |  |
| Endbestand<br>Allgemein Sk-kont | indbestand 1.331,25€ ∑ Einnahmen 0,00€ ∑ Ausgaben 2.638,75€<br>Allgemein SK-Kontierung PK-Kontierung |                |                |    |              |  |  |  |  |
| Belegnummer                     | Datum                                                                                                | Betrag         | Positionsa     | rt |              |  |  |  |  |
| 202109-1 5                      |                                                                                                    |                |                |    |              |  |  |  |  |
| Buchungsart                     | Barcode                                                                                              | Text           |                |    |              |  |  |  |  |
| -                               |                                                                                                    |                |                |    | $\checkmark$ |  |  |  |  |
|                                 | Ausgabe                                                                                              |                |                |    |              |  |  |  |  |

 $\textit{Info} \rightarrow \textit{Kassenbuch} \rightarrow \textit{Kassenbuchauskunft} \rightarrow \textit{Suchergebnis} \rightarrow \textit{Öffnung Kassenbuch}$ 

Im Kassenbuch können Sie die einzelnen Buchungen markieren. Über einen Rechtsklick können Sie dann zu dieser markierten Buchung eine Quittung ausdrucken.

|                          | Renn                   | weg 60 56626 Andernach |
|--------------------------|------------------------|------------------------|
| Quittung Nr. 202109-1 2  | Netto                  | 21,00                  |
|                          | + 19% V /              | 3,99                   |
|                          | Gesamt                 | 24,99                  |
| in Warten vierundzwanzig |                        | Cent<br>Ne<br>obm      |
| An                       |                        |                        |
| für<br>Auszahlung        |                        |                        |
|                          |                        |                        |
|                          | And an arb. 10,00,0001 |                        |

Info  $\to$  Kassenbuch  $\to$  Kassenbuchauskunft  $\to$  Suchergebnis  $\to$  Öffnung Kassenbuch  $\to$  Quittung drucken

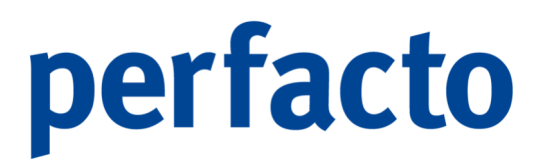

Auf der Quittung werden die Felder schon automatisch vorbelegt, die anhand der Buchung bereits vorgegeben sind.

### 5.18.2 Kassenbelegauskunft

Über dieses Programm bekommen Sie eine Übersicht über sämtliche Kassenbelege.

| -+    | assenbelegauskunft 🚽                   | × |
|-------|----------------------------------------|---|
| Sele  | nsvariante Benutzerdefiniert 🔹 🖻 🔁     | Û |
| ۴.    | 1 Allgemein \ 2 Selektionsliste \      |   |
| felde | asse 🔹 🐨 alle 🔾 Einnahme 🔿 ./. Ausgabe |   |
| Suct  | Kassenbuch-Status                      |   |
| nis   | ● alle ○ offen ○ geschlossen ○ gebucht |   |
| erget | assenbuch bis bis                      |   |
| Such  | ositionsart                            |   |
|       | elegnummer bis                         |   |
|       | elegdatum bis mi                       |   |
|       | etrag bis bis                          |   |
|       | uchungsart 🗸 🔨                         |   |
|       | arcode                                 |   |
|       | ext                                    |   |
|       |                                        |   |
|       |                                        |   |
|       |                                        |   |
|       |                                        |   |
|       |                                        |   |

 $\textit{Info} \rightarrow \textit{Kassenbuch} \rightarrow \textit{Kassenbelegauskunft} \rightarrow \textit{Suchfelder}$ 

Mit der Filterfunktion können Sie einzelne oder gleichzeitig mehrere Kassenbücher beauskunften.

| (assenbelegauskunfl    |                  |             |            |          |             |            |        |              |             |            |             |                 | a" D |
|------------------------|------------------|-------------|------------|----------|-------------|------------|--------|--------------|-------------|------------|-------------|-----------------|------|
| onsvariante Benutzerde | efiniert         |             |            |          |             |            |        |              |             |            |             | - 80            | 21   |
| Kasse Kassenbuch       | Kassenbuchstatus | Belegnummer | Datum      | Einnahme | ./. Ausgabe | Betrag     | Steuer | PositionsArt | Buchungsart | Text       | Kontonummer | Kontobezeichnu  | ing  |
| 202109-1               | gebucht          | 202109-1 1  | 09.09.2021 |          | 49,97€      | -49,97€    | 7% V   | 1 - Ausza    | ZA          | Auszahlung | 4650        | Bewirtung       |      |
| 202109-1               | gebucht          | 202109-1 2  | 13.09.2021 |          | 24,99 €     | -24,99 €   | 19% V  | 1 - Ausza    | ZA          | Auszahlung | 4930        | Bürobedarf      |      |
| 202109-1               | gebucht          | 202109-1 3  | 13.09.2021 |          | 63,79€      | -63,79€    | 19% V  | 1 - Ausza    | ZA          | Auszahlung | 4500        | Fahrzeugkosten  |      |
| 202109-1               | aebucht          | 202109-1 4  | 13.09.2021 |          | 2.500,00 €  | -2.500,00€ |        | 1 - Ausza    | ZA          | Auszahlung | 1360        | Zwischenkonto G |      |
|                        |                  |             |            |          |             |            |        |              |             |            |             |                 |      |

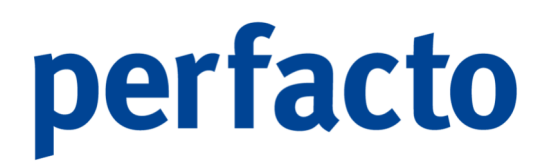

 $\textit{Info} \rightarrow \textit{Kassenbuch} \rightarrow \textit{Kassenbelegauskunft} \rightarrow \textit{Suchergebnis}$ 

Die angezeigten Kassenbelege können durch einen Doppelklick geöffnet werden. In der Belegerfassung können keine Änderungen vorgenommen werden.

| 📑 Belegerfassung Kasse 1 - Hauptkasse Kassenbuch 202109-1 🔛 🗗 🔀                                                                                                    |          |             |                |    |            |
|----------------------------------------------------------------------------------------------------|----------|-------------|----------------|----|------------|
| Anfangsbestand 3.970,00 €                                                                                                    |          |             |                |    |            |
| Belegnum Datum                                                                                                    | Einnahme | ./. Ausgabe | PositionsArt   | B  | Text       |
| 202109-1 09.0                                                                                                    |          | 49,97       | 1 - Auszahlung | ZA | Auszahlung |
| 202109-1 13.0                                                                                                    |          | 24,99       | 1 - Auszahlung | ZA | Auszahlung |
| 202109-1 13.0                                                                                                    |          | 63,79       | 1 - Auszahlung | ZA | Auszahlung |
| 202109-1 13.0                                                                                                    |          | 2.500,00    | 1 - Auszahlung | ZA | Auszahlung |
| Endbestand       1.331,25 €       ∑       Einnahmen       0,00 €       ∑       Ausgaben       2.638,75 €         Allgemein       SK-Kontierung       PK-Kontierung |          |             |                |    |            |
| Belegnummer                                                                                                    | Datum    | Betrag      | Positionsart   | :  |            |
| 202109-1 5                                                                                                    |          |             |                |    |            |
| Buchungsart                                                                                                    | Barcode  | Text        |                |    |            |
| -                                                                                                    |          |             |                |    | 4          |
| ⑧ Einnahme ○ ./. Ausgabe                                                                                                    |          |             |                |    |            |

 $\textit{Info} \rightarrow \textit{Kassenbuch} \rightarrow \textit{Kassenbelegauskunft} \rightarrow \textit{Suchergebnis} \rightarrow \textit{Belegerfassung Kassenbuch}$ 

Auch hier ist ein Quittungsdruck möglich.

### 5.19 Sperrübersicht

Um einen besseren Überblick über gesetzte Sperren zu bekommen, stehen Ihnen diese Übersichtsprogramme zur Verfügung.

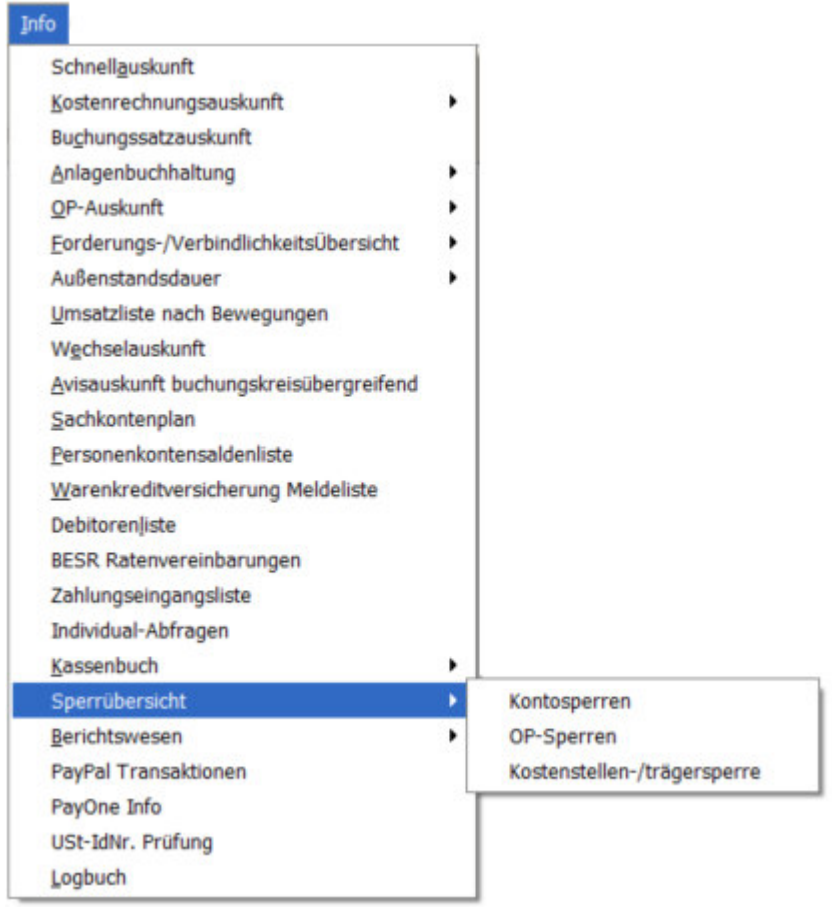

Menüleiste Info → Sperrübersicht

Die einzelnen Programme sind von ihrer Funktionsweise identisch.

### 5.19.1 Kontosperren

Mit diesem Programm erhalten Sie eine Übersicht über sämtliche Kontosperren.
| -+       | Kontosperren 🖉 🖉 🔀                             |
|----------|------------------------------------------------|
| Seleł    | ktionsvariante Benutzerdefiniert 🚽 🖺 🚰 🏛       |
| *        | 1 Suchfelder* \ 2 Selektionsliste \            |
| felde    | Kontonummer bis                                |
| Such     | Bezeichnung bis                                |
| ergebnis | Kontenart     Sachkonto     Debitor ○ Kreditor |
| Such     | Sperrart 🔽                                     |
|          | von Datum 🛗 bis 🛗                              |
|          | bis Datum bis m                                |
|          | Sperrbetrag bis                                |
|          | Mitarbeiter                                    |
|          | Grund                                          |
|          |                                                |
|          |                                                |
|          |                                                |
|          |                                                |
|          |                                                |
|          |                                                |

 $\textit{Info} \rightarrow \textit{Sperrübersicht} \rightarrow \textit{Kontosperre} \rightarrow \textit{Suchfelder}$ 

Eine Kontosperre wird durch folgendes Symbol ≙ in der Kontoinformation dargestellt.

Nehmen Sie keine Eingrenzung auf den Suchfeldern vor, werden sämtliche Kontosperren im Suchergebnis angezeigt.

| -+        | 🗕 🕂 Kontosperren 🔣                          |                      |                 |              |           |           |        |          |  |
|-----------|---------------------------------------------|----------------------|-----------------|--------------|-----------|-----------|--------|----------|--|
| Selel     | elektionsvariante Benutzerdefiniert 🔹 🖻 🔁 🧰 |                      |                 |              |           |           |        |          |  |
| *         | Kontonummer                                 | Bezeichnung          | Art             | Grund        | von Datum | bis Datum | Betrag | Benutzer |  |
| -P        | MPXS03                                      | Adams, Bad Schwal    | 15 - Faktura    |              |           |           |        | KMA      |  |
| He l      | SGRM04                                      | Albert, Quern (x+)   | 15 - Faktura    |              |           |           |        | KMA      |  |
| Suo       | GDWX06                                      | Aigner, Staffelstein | 1 - Mahnwesen   | Rechtsanwalt |           |           |        | KMA      |  |
|           | GDWX06                                      | Aigner, Staffelstein | 8 - Kontendruck | Druck        | 01.04     | 30.04     |        | KMA      |  |
| Sucherget |                                             |                      |                 |              |           |           |        |          |  |

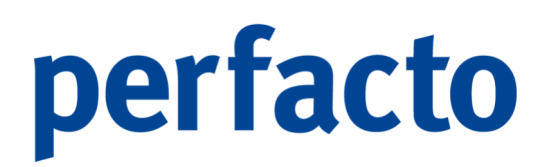

Info  $\rightarrow$  Sperrübersicht  $\rightarrow$  Kontosperre  $\rightarrow$  Suchergebnis

Über das Kontextmenü können verschiedene Funktionen aufgerufen werden.

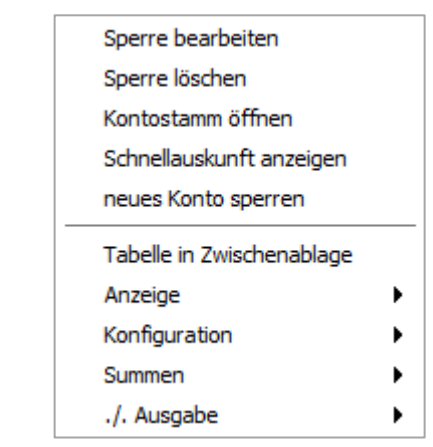

Info  $\rightarrow$  Sperrübersicht  $\rightarrow$  Kontosperre  $\rightarrow$  Suchergebnis  $\rightarrow$  Kontextmenü

Es ist zu beachten, dass diese Funktionen auf den kompletten Kontenstamm bezogen ist und nicht auf einzelne Offene Posten.

# 5.19.2 OP-Sperre

Dieses Programm ist identisch mit dem der Kontosperren. Allerdings werden hier die einzelnen OP-Sperren aufgelistet.

| -+    | OP-Sperren                       |            | r <sub>k</sub> ⊠_ ⊠ |
|-------|----------------------------------|------------|---------------------|
| Sele  | ktionsvariante Benutzerdefiniert |            | - B 8 -             |
| *     | 1 Suchfelder* \ 2 Selektionslis  | te \       |                     |
| felde | OP-Nummer                        |            | bis                 |
| Such  | Kurzbezeichnung                  |            | bis                 |
| nis.  | Kontonummer                      |            | bis                 |
| erget | ausgegl.OP's unterdrücken        |            |                     |
| Such  | Sperrart                         |            | ▼                   |
|       | von Datum                        | <b>**</b>  | bis 🛗               |
|       | bis Datum                        | <b>***</b> | bis 🛗               |
|       | Sperrbetrag                      |            | bis                 |
|       | Mitarbeiter                      |            |                     |
|       | Grund                            |            |                     |
|       |                                  |            |                     |
|       |                                  |            |                     |
|       |                                  |            |                     |
|       |                                  |            |                     |
|       |                                  |            |                     |
|       |                                  |            |                     |

 $Info \rightarrow Sperr "ubersicht \rightarrow OP-Sperre \rightarrow Suchfelder$ 

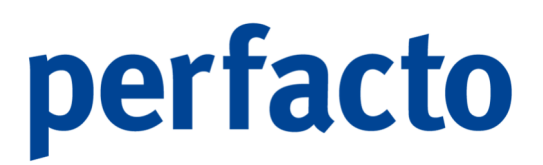

Über die Eingrenzung in den Suchfeldern können Sie sich bestimmte Sperrarten anzeigen lassen.

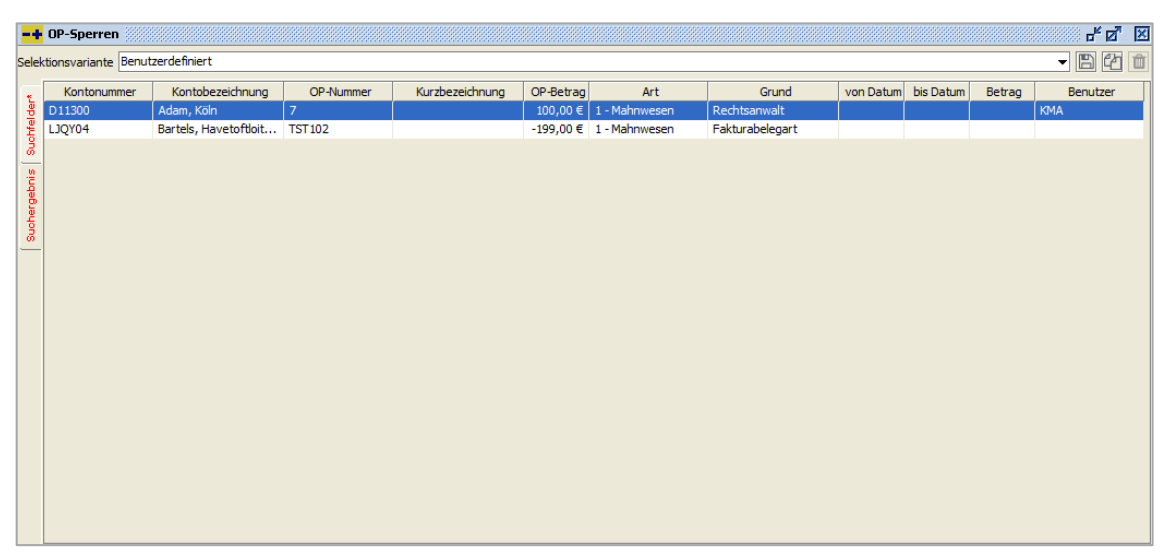

 $\textit{Info} \rightarrow \textit{Sperrübersicht} \rightarrow \textit{OP-Sperre} \rightarrow \textit{Suchergebnis}$ 

Bei dieser Auflistung kann ein Personenkonto mehrmals aufgelistet sein, wenn für mehrere Offene Posten eine jeweilige OP-Sperre gesetzt ist.

| Sperre bearbeiten            |   |  |  |  |  |
|------------------------------|---|--|--|--|--|
| Sperre löschen               |   |  |  |  |  |
| Offenen Posten anzeigen      |   |  |  |  |  |
| neuen Offenen Posten sperren |   |  |  |  |  |
| Tabelle in Zwischenablage    |   |  |  |  |  |
| Anzeige                      | ► |  |  |  |  |
| Konfiguration                | ► |  |  |  |  |
| Summen                       | ► |  |  |  |  |
| ./. Ausgabe                  | • |  |  |  |  |
|                              |   |  |  |  |  |

 $\textit{Info} \rightarrow \textit{Sperrübersicht} \rightarrow \textit{OP-Sperre} \rightarrow \textit{Suchergebnis} \rightarrow \textit{Kontextmenü}$ 

In diesem Kontextmenü können Sie verschiedene Funktionen für den Offenen Posten aufrufen.

# 5.19.3 Kostenstellen-/trägersperren

Dieses Programm ist identisch mit der Kontosperre. Allerdings werden Kostenstellenund Kostenträgersperren in der Übersicht dargestellt.

| -+ Kostenstellen-/trägersperre |                                             |           |     |          |   |  |  |  |  |  |
|--------------------------------|---------------------------------------------|-----------|-----|----------|---|--|--|--|--|--|
| Selek                          | elektionsvariante Benutzerdefiniert 🗾 🖻 🚰 💼 |           |     |          |   |  |  |  |  |  |
|                                | 1 Suchfelder* \ 2 Selektionsli              | iste \    |     |          |   |  |  |  |  |  |
| hfelde                         | Kostenstellen-/trägernummer                 |           | bis |          |   |  |  |  |  |  |
| Suc                            | Bezeichnung                                 |           | bis |          |   |  |  |  |  |  |
| nis                            | Kostenstellen      Kostenträ                | iger      |     |          |   |  |  |  |  |  |
| hergel                         | Sperrart                                    |           |     | - T      | - |  |  |  |  |  |
| Suct                           | von Datum                                   | <b></b>   | bis | <b>m</b> |   |  |  |  |  |  |
|                                | bis Datum                                   | <b>**</b> | bis | <b>#</b> |   |  |  |  |  |  |
|                                | Sperrbetrag                                 |           | bis |          |   |  |  |  |  |  |
|                                | Mitarbeiter                                 |           |     |          |   |  |  |  |  |  |
|                                | Grund                                       |           |     |          |   |  |  |  |  |  |
|                                |                                             |           |     |          | - |  |  |  |  |  |
|                                |                                             |           |     |          |   |  |  |  |  |  |
|                                |                                             |           |     |          |   |  |  |  |  |  |
|                                |                                             |           |     |          |   |  |  |  |  |  |
|                                |                                             |           |     |          |   |  |  |  |  |  |
|                                |                                             |           |     |          |   |  |  |  |  |  |
|                                |                                             |           |     |          |   |  |  |  |  |  |

 $\textit{Info} \rightarrow \textit{Sperrübersicht} \rightarrow \textit{Kostenstellen-/trägersperren} \rightarrow \textit{Suchfelder}$ 

Über die Eingrenzung in den Suchfeldern können Sie sich bestimmte Sperrarten anzeigen lassen

| 🕂 Kostenstellen-/trägersperre |                                                             |                  |                       |  |       |       |  |       |  |  |  |
|-------------------------------|-------------------------------------------------------------|------------------|-----------------------|--|-------|-------|--|-------|--|--|--|
| Sele                          | Selektionsvariante Benutzerdefiniert 🗸 🖻 🖆                  |                  |                       |  |       |       |  |       |  |  |  |
| *                             | KST-Nummer Bezeichnung Art Grund von Datum bis Datum Betrag |                  |                       |  |       |       |  |       |  |  |  |
| lder                          | 90004                                                       | Ausbildungswesen | 16 - Weiterberechnung |  | 26.09 | 29.09 |  | shd_m |  |  |  |
| offe                          |                                                             |                  |                       |  |       |       |  |       |  |  |  |
| ്                             |                                                             |                  |                       |  |       |       |  |       |  |  |  |
| bris                          |                                                             |                  |                       |  |       |       |  |       |  |  |  |
| erge                          |                                                             |                  |                       |  |       |       |  |       |  |  |  |
| l e                           |                                                             |                  |                       |  |       |       |  |       |  |  |  |
| -                             |                                                             |                  |                       |  |       |       |  |       |  |  |  |
|                               |                                                             |                  |                       |  |       |       |  |       |  |  |  |
|                               |                                                             |                  |                       |  |       |       |  |       |  |  |  |
|                               |                                                             |                  |                       |  |       |       |  |       |  |  |  |
|                               |                                                             |                  |                       |  |       |       |  |       |  |  |  |
|                               |                                                             |                  |                       |  |       |       |  |       |  |  |  |
|                               |                                                             |                  |                       |  |       |       |  |       |  |  |  |
|                               |                                                             |                  |                       |  |       |       |  |       |  |  |  |
|                               |                                                             |                  |                       |  |       |       |  |       |  |  |  |
|                               |                                                             |                  |                       |  |       |       |  |       |  |  |  |
|                               |                                                             |                  |                       |  |       |       |  |       |  |  |  |
|                               |                                                             |                  |                       |  |       |       |  |       |  |  |  |
|                               |                                                             |                  |                       |  |       |       |  |       |  |  |  |
|                               |                                                             |                  |                       |  |       |       |  |       |  |  |  |

 $\textit{Info} \rightarrow \textit{Sperrübersicht} \rightarrow \textit{Kostenstellen-/trägersperren} \rightarrow \textit{Suchergebnis}$ 

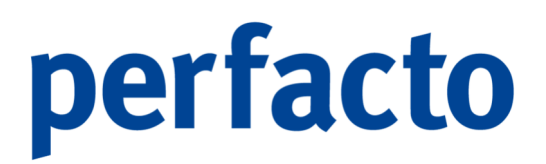

Beachten Sie bitte in den Suchfeldern die Eingrenzung von Kostenstellen oder Kostenträger. Die Auflistung der Werte kann nur anhand von einer Kostenart erfolgen.

| Sperre bearbeiten<br>Sperre löschen<br>neue Kostenstelle sperren<br>Tabelle in Zwischenablage<br>Anzeige<br>Konfiguration<br>Summen<br>./. Ausgabe |                           |   |  |  |  |  |  |
|----------------------------------------------------------------------------------------------------|---------------------------|---|--|--|--|--|--|
| Sperre löschen<br>neue Kostenstelle sperren<br>Tabelle in Zwischenablage<br>Anzeige<br>Konfiguration<br>Summen<br>./. Ausgabe                      | Sperre bearbeiten         |   |  |  |  |  |  |
| neue Kostenstelle sperren<br>Tabelle in Zwischenablage<br>Anzeige<br>Konfiguration<br>Summen<br>./. Ausgabe                                        | Sperre löschen            |   |  |  |  |  |  |
| Tabelle in ZwischenablageAnzeigeKonfigurationSummen./. Ausgabe                                                                                     | neue Kostenstelle sperren |   |  |  |  |  |  |
| Anzeige  Konfiguration Summen ./. Ausgabe                                                                                                    | Tabelle in Zwischenablage |   |  |  |  |  |  |
| Konfiguration<br>Summen<br>./. Ausgabe                                                                                                    | Anzeige                   | • |  |  |  |  |  |
| Summen  ./. Ausgabe                                                                                                    | Konfiguration             | • |  |  |  |  |  |
| ./. Ausgabe                                                                                                    | Summen                    | • |  |  |  |  |  |
|                                                                                                    | ./. Ausgabe               | • |  |  |  |  |  |

 $\textit{Info} \rightarrow \textit{Sperrübersicht} \rightarrow \textit{Kostenstellen-/trägersperren} \rightarrow \textit{Suchergebnis} \rightarrow \textit{Kontextmenü}$ 

Im Kontextmenü können Sie auch in diesem Bereich eine Bearbeitung der möglichen Funktionen aufrufen.

# 5.20 Berichtswesen

Dieses Kapital beschäftigt sich mit dem gesamten Thema Auswertung, Planung, Umverteilung und Reporting. Es wird sowohl das Thema Auswertungen behandelt, als auch das Thema Konfiguration und Einrichtung beschrieben.

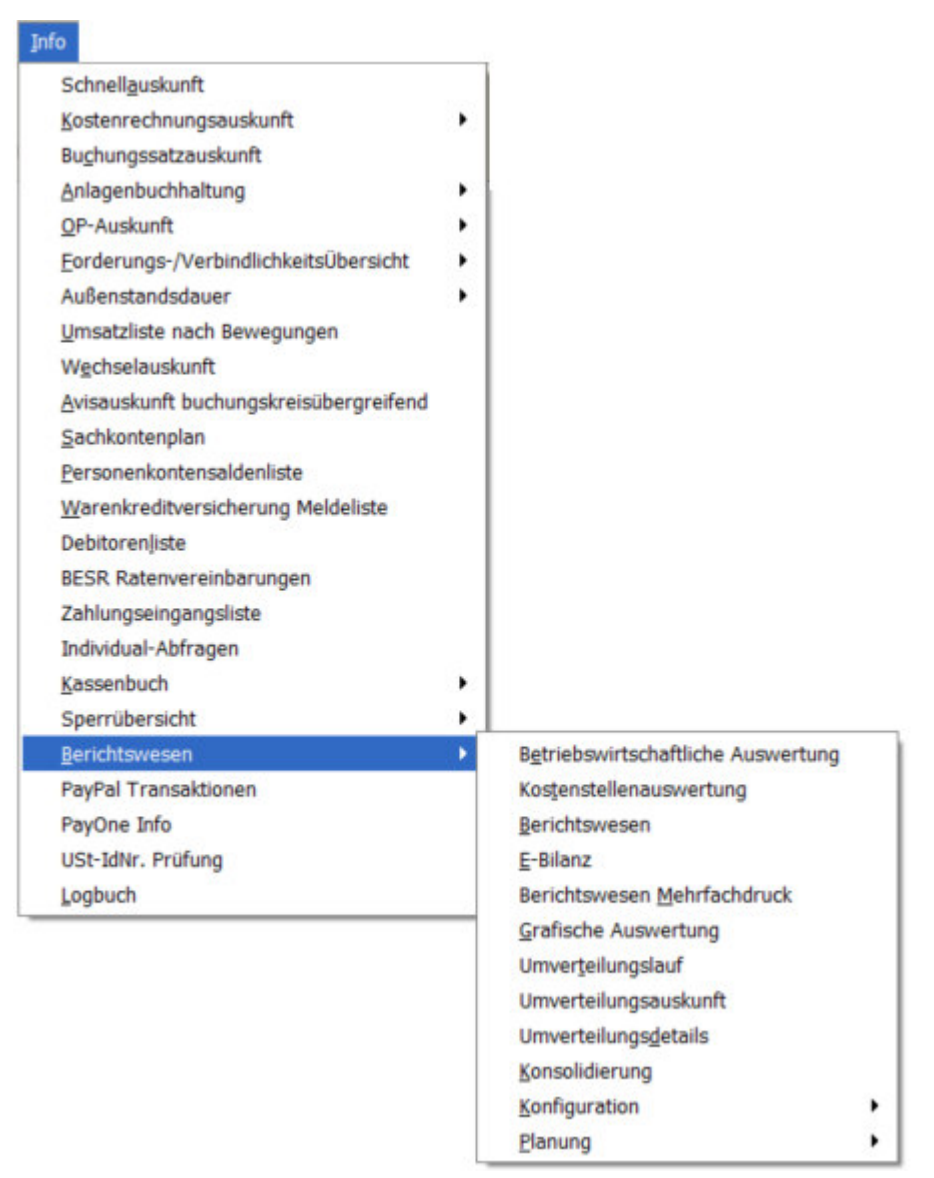

 $\textit{Menüleiste Info} \rightarrow \textit{Berichtswesen}$ 

Im Berichtswesen unterscheiden wir grundsätzlich unsere Auswertungen in drei Arten von Auswertungsmöglichkeiten.

1. Betriebswirtschaftliche Auswertungen

In diesem Bereich werden Verkehrszahlen von Sachkonten als auch von Personenkonten ausgewertet.

2. Kostenstellenauswertung

In diesem Bereich werden die Kostenstellenverkehrszahlen ausgewertet. Erfasste Umverteilungen werden entsprechend berücksichtigt.

3. Berichtswesen

In diesem Bereich erfolgt eine Mischform aus beiden Auswertungstypen. Die Berichte können detaillierter aufbereitet werden.

Um eine von diesen Auswertungsmöglichkeiten einrichten zu können, müssen Sie folgenden Fahrplan einhalten:

1. Anlage eines Auswertungsschemas

Das Auswertungsschema ist die bildliche Oberfläche Ihrer Auswertung. Sie erfassen dort die einzelnen Positionen Ihrer Auswertungen. Dort geben Sie den einen Zeilen ihren Namen, ihre evtl. Funktionen und / oder hinterlegen für die ein oder andere Auswertung auch die entsprechenden Konten.

Das Auswertungsschema ist buchungskreisübergreifend. Ein angelegtes Bild kann in allen Buchungskreisen verwendet werden.

2. Anlage einer Auswertungseinstellung

In der Auswertungseinstellung hinterlegen Sie die wichtigsten Grunddaten, um eine Auswertung schnell und einfach aufrufen zu können. Anhand eines Auswertungsschema und den entsprechenden Einstellungen für die Konten-, Summen- und Ausdrucksteuerung kann die Auswertung individuell vorbelegt werden.

Die Auswertungseinstellungen sind nicht buchungskreisübergreifend. Eine Einstellung kann nur in dem angelegten Buchungskreis verwendet werden.

Mit diesen beiden Einrichtungen erhalten Sie schon mal eine einfache betriebswirtschaftliche Auswertung. Möchten Sie noch zusätzliche Plan oder Forecastwerte in Ihre Auswertungen einfließen lassen, dann müssen Sie Ihren Fahrplan noch um folgende Punkte erweitern:

3. Anlage einer Planerfassung

Bei einer Planerfassung hinterlegen Sie auch wieder wichtige Grundinformationen anhand eines Suchbegriffs. Diesen Begriff können Sie dann in Ihren Auswertungsprogrammen immer aufrufen und alle wichtigen Daten werden dann mit den Informationen aus Ihrer Planerfassung gefüllt.

Die Werte müssen manuell für die zukünftigen Zeiträume hinterlegt werden.

Die Planerfassung ist nicht buchungskreisübergreifend. Und muss somit für jeden Buchungskreis individuell angelegt

4. Anlage von einem Forecast

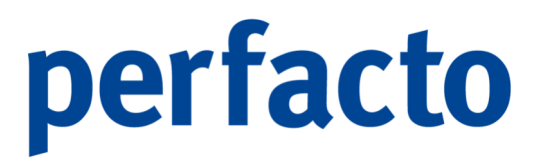

Der Forecast baut auf die Planung auf und kann somit nur angelegt werden, wenn eine Planung vorher erfolgt ist. Durch verschiedene Berechnungsmethoden können die Werte für die zukünftigen Zeiträume berechnet werden.

Der Forecast ist nicht buchungskreisübergreifend. Somit muss er für jeden Buchungskreis angelegt werden.

# 5.20.1 Betriebswirtschaftliche Auswertung

Dieses Programm dient zur Auswertung der Verkehrszahlen von Sachkonten und Personenkonten.

| -+ Bet    | riebswirtschaftliche Auswertung                                                                                                    |                                                                                                    |                                                                                                    |                        |            | rt ⊠                                        |
|-----------|----------------------------------------------------------------------------------------------------|----------------------------------------------------------------------------------------------------|----------------------------------------------------------------------------------------------------|------------------------|------------|---------------------------------------------|
| Selektion | variante Benutzerdefiniert                                                                                                    |                                                                                                    |                                                                                                    |                        |            | - B 2 i                                     |
| 1         | Suche \ 2 Buchungskreis \                                                                                                    |                                                                                                    |                                                                                                    |                        |            |                                             |
| Au        | swertung 0 - Saldenliste nach Kontenklasse                                                                                                    |                                                                                                    | ▼][                                                                                                    | Kontenart              | Kontensele | Werteselektion                              |
| B Pla     | n                                                                                                    |                                                                                                    | ▼)[                                                                                                    | Sachkont               | ale Konten | 🔾 alle Konten                               |
| Fo        | reCast                                                                                                    |                                                                                                    | ▼[0]                                                                                                    | O Debitor     Kreditor | GuV-Konten | mit Verkehrszahlen     mit Saldo ungleich 0 |
| Suchergen | Non         Des           Coloradores         Be           Coloradores         Be | Florate       Javar       Max       April       Mai       Javar       Gent       September       Oktober       Nevember       Dezember | Summersteureng  Tur Sado Verlehrsahlen (EB, 5d, Haben, Sado)  Aufgefunferer Jahresaldo   nur Jahresaldo  Bansthume  Aberchungsdarstelling  Stydenidet (Pastonisht  Ausdecksteureng  Bansthuft   Aratige In 500 E  Isere Enrickung Aratige In 500 E  Isere Enrickung Aratige In 500 F  Isere Enrickung Aratige In 500 F  Isere Enrickung Aratige In 500 F  Isere Enrickung Aratige In 500 F  Isere Enrickung IIIIIIIIIIIIIIIIIIIIIIIIIIIIIIIIIIII | ○ Kredtor              | GuV+Konten | met Saldo unglech 0                         |
|           |                                                                                                    |                                                                                                    |                                                                                                    |                        |            |                                             |

 $\textit{Info} \rightarrow \textit{Berichtswesen} \rightarrow \textit{Betriebswirtschaftliche Auswertung}$ 

Es können einfache Saldenlisten gedruckt werden, oder aber von Ihnen angelegte Auswertungen. Einer individuellen Bilanz oder G+V steht nichts im Wege.

# 5.20.1.1 Erläuterung der Suchfelder

Auswertung

In dieser Auswahlbox wählen Sie die Auswertungsdarstellung aus. Eine nähere Erläuterung finden Sie im Kapital Auswertungsschema.

Mit Hilfe des Buttons 🕼 können Sie für das ausgewählte Auswertungsschema Einstellungen vornehmen, oder das gesamte Auswertungsschema bearbeiten und neu konfigurieren.

Plan

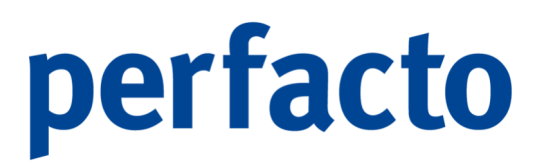

Es kann ein bereits hinterlegter Plan für diese Auswertung ausgewählt werden. Dazu wird im Suchergebnis zusätzlich eine Spalte mit dem Planwert und der Plan/Ist-Abweichung in Prozent angezeigt.

### Forecast

Über die Auswahlbox können Sie einen hinterlegten Forecast auswählen.

### von / bis Konto

Die Selektionsmöglichkeit bietet Ihnen noch mal eine Eingrenzung der Konten vorzunehmen, die unabhängig von der Konfiguration im Auswertungsschema ist.

### Kontenart

- Sachkonto
   Nur Sachkonten kommen in die Auswertung
- Debitor
   Nur Debitoren kommen in die Auswertung
- Kreditor
   Nur Kreditoren kommen in die Auswertung

### Kontenselektion

- > alle Konten
  - Es kommen alle Sachkontentypen in die Auswertung
- > Bilanzkonten

Nur aktiv bzw. passiv geschlüsselte Konten kommen in die Auswertung.

➢ GuV-Konten

Nur Konten die als Aufwands- bzw. Ertragskonto geschlüsselt sind, kommen in die Auswertung.

### Werteselektion

alle Konten

Es werden alle Konten unabhängig von ihrem Saldo angezeigt.

> mit Verkehrszahlen

Nur Konten mit Verkehrszahlen, in einem der ausgewählten Zeiträume werden angezeigt.

> mit Saldo ungleich 0

Es werden nur Konten angezeigt, die in einem der ausgewählten Zeiträume einen Saldo ungleich Null ausweisen.

#### Zeitraumauswahl

> Wirtschaftszeitraum

Mit dieser Option bestimmen Sie eine Selektion nach Wirtschaftszeiträumen.

> Kalender

Durch die Option Kalender können Sie in der Zeitraumauswahl Kalendermonate und Jahre auswählen.

### Summensteuerung

- nur Saldo
   Es wird nur der Saldo eines Kontos angezeigt.
- nur Verkehrszahlen (EB, Soll, Haben, Saldo)
   Es werden die Kontenwerte getrennt nach EB, Soll, Haben und Saldo angezeigt.
- > aufgelaufener Jahressaldo

Es wird eine zusätzliche Spalte neben dem Monatssaldo inklusive des aufgelaufenen Saldos per Monatsende des selektierten Monats angezeigt.

nur Jahressaldo

Es wird nur der Saldo für den selektierten Monat angezeigt. Ein aufgelaufener Monatswert erfolgt nur, wenn auch die Funktion "aufgelaufener Jahressaldo" angehakt ist.

### ➢ Gesamtsumme

Es wird die Summe über die gewählten Monate gebildet

Die Option *aufgelaufener Saldo* ist nur möglich, wenn ein Monat vorher selektiert wird.

### Abweichungsdarstellung

Über diese Funktion haben Sie die Möglichkeit, die Darstellung der Abweichung entweder aus Positionssicht oder in der Ergebnissicht anzeigen zu lassen.

#### Ausdruckssteuerung

> Baumstruktur

Mit dieser Option wird die Auswertung für die im Auswertungsschema definierte Baumstruktur angezeigt und gedruckt.

| ⊡-Jahresüberschuss                                                                            |
|-----------------------------------------------------------------------------------------------|
| 🕀 10. Ergebnis der gewöhnlichen Geschäftstätigkeit                                            |
| 🛱 "Rohergebnis                                                                                |
| $\cdots \Sigma$                                                                               |
| 🕀 ∑ 1. Umsatzerlöse                                                                           |
| ·····∑ 2. sonstige betriebliche Erträge                                                       |
| Σ                                                                                             |
| 🕀 \Sigma 3. Materialaufwand                                                                   |
| a) Aufwendungen für Roh-, Hilfs- und Betriebsstoffe und für bezogene Waren                    |
| $\overline{\Sigma}$ b) Aufwendungen für bezogene Leistungen                                   |
| $\overline{\Sigma}$ Rohergebnis                                                               |
| Σ                                                                                             |
|                                                                                               |
| ⊕ — ∑ a) Löhne und Gehälter                                                                   |
| $-\overline{\Sigma}$                                                                          |
| 🕀 \sum b) soziale Abgaben und Aufwendungen für Alterversorgung und Unterstützung              |
| $-\overline{\Sigma}$                                                                          |
| 5. Abschreibungen auf immaterielle Vermögens- gegenstände des Anlagevermögens und Sachanlagen |
| $-\overline{\Sigma}$                                                                          |
|                                                                                               |
| T. Miete                                                                                      |
| $\overline{\Sigma}$                                                                           |
|                                                                                               |
| $\overline{\Sigma}$                                                                           |
|                                                                                               |
| davon an verbundene Unternehmen                                                               |
| $\overline{\Sigma}$                                                                           |
| 10. Ergebnis der gewöhnlichen Geschäftstätigkeit                                              |
| 11. Steuern vom Einkommen und vom Ertrag                                                      |
| Σ                                                                                             |
| ∑ 12. sonstige Steuern                                                                        |
| $\overline{\Sigma}$                                                                           |
| ∑ Jahresüberschuss                                                                            |

Info  $\rightarrow$  Berichtswesen  $\rightarrow$  Betriebswirtschaftliche Auswertung  $\rightarrow$  Suchergebnis

> Keine Einrückung

Durch Einstellen dieser Option erfolgt keine Einrückung nach Baumstruktur.

| 1. Umsatzerlöse<br>2. sonstige betriebliche Erträge                                                                                                    |
|----------------------------------------------------------------------------------------------------|
| <ol> <li>Materialaufwand</li> <li>a) Aufwendungen f         ür Roh-, Hilfs- und Betriebsstoffe und f         ür bezogene Waren</li> <li>b) Aufwendungen f         ür bezogene Leistungen</li> <li>Rohergebnis</li> </ol> |
| 4. Personalaufwand<br>a) Löhne und Gehälter                                                                                                    |
| b) soziale Abgaben und Aufwendungen für Alterversorgung und Unterstützung                                                                                                    |
| 5. Abschreibungen auf immaterielle Vermögens- gegenstände des Anlagevermögens und Sachanlagen                                                                                                    |
| 6. sonstige betriebliche Aufwendungen<br>7. Miete                                                                                                    |
| 8. sonstige Zinsen und ähnliche Erträge                                                                                                    |
| 9. Zinsen und ähnliche Aufwendungen<br>davon an verbundene Unternehmen                                                                                                    |
| 10. Ergebnis der gewöhnlichen Geschäftstätigkeit<br>11. Steuem vom Einkommen und vom Ertrag                                                                                                    |
| 12. sonstige Steuern                                                                                                    |
| Jahresüberschuss                                                                                                    |

Info  $\rightarrow$  Berichtswesen  $\rightarrow$  Betriebswirtschaftliche Auswertung  $\rightarrow$  Suchergebnis

- Konten eingerückt

Nur die Konten werden eingerückt angezeigt und gedruckt.

| 1. Umsatzerlöse<br>2. sonstige betriebliche Erträge                                                                                                    |
|----------------------------------------------------------------------------------------------------|
| 3400 Wareneingang 19%<br>3401 Warenenkauf 16%<br>3730 Erhaltene Skonti<br>3736 Gewährte Skonto<br>3. Materialaufwand<br>a) Aufwendungen für Roh-, Hilfs- und<br>Betriebsstoffe und für bezogene Waren<br>b) Aufwendungen für bezogene<br>Leistungen<br><b>Rohergebnis</b> |
| 4. Personalaufwand<br>a) Löhne und Gehälter                                                                                                    |
| b) soziale Abgaben und Aufwendungen<br>für Alterversorgung und Unterstützung                                                                                                    |
| 5. Abschreibungen auf immaterielle<br>Vermögens- gegenstände des<br>Anlagevermögens und Sachanlagen                                                                                                    |
| 6. sonstige betriebliche Aufwendungen<br>7. Miete                                                                                                    |
| 8. sonstige Zinsen und ähnliche<br>Erträge                                                                                                    |
| 9. Zinsen und ähnliche Aufwendungen<br>davon an verbundene Unternehmen                                                                                                    |
| 10. Ergebnis der gewöhnlichen<br>Geschäftstätigkeit<br>11. Steuem vom Einkommen und vom<br>Ertrag                                                                                                    |
| 12. sonstige Steuern                                                                                                    |
| Jahresüberschuss                                                                                                    |

## Anzeige in 1000

Die Werte der Auswertung werden in Tausend angezeigt bzw. gedruckt.

#### Anzeige in Soll/Haben

Die Darstellung der Kontensalden erfolgt mit einem Soll (S) bzw. Haben (H) Kennzeichen. Ohne diese Option werden die positiven Kontenwerte in schwarz und die negativen in rot mit vorangestelltem Minus angezeigt.

Seitenübergreifend drucken

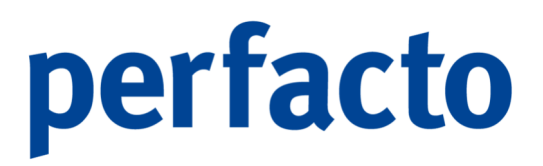

Der Ausdruck eines Berichts erfolgt, je nach Platzbedarf, über mehrere Seiten verteilt. Ohne diese Einstellung wird die Schriftart entsprechend kleiner gewählt. Dies geschieht abhängig von der Anzahl der gewählten Ergebnisspalten.

### 5.20.1.2 Erläuterung und Beispiele zur Summensteuerung

Die Summensteuerung bietet Ihnen verschiedene Möglichkeiten Ihre Werte aufzulisten. Anhand der Beispiele können Sie ganz leicht erkennen, welche Auswirkungen Ihre Einstellungen auf die Darstellung der Werte haben.

### 5.20.1.2.1 Beispiel "nur Salo"

Anzeige des Monatssaldo und der aufgelaufenen Werte des Kontos zum Monatsende. Diese Option steht nur zur Verfügung, wenn man einen Monat vorher selektiert hat.

| Summensteuerung                                       |  |
|-------------------------------------------------------|--|
| ● nur Saldo 🔿 Verkehrszahlen (EB, Soll, Haben, Saldo) |  |
| 🗹 aufgelaufener Jahressaldo 🗌 nur Jahressaldo         |  |
| Gesamtsumme                                           |  |

 $\textit{Info} \rightarrow \textit{Berichtswesen} \rightarrow \textit{Betriebswirtschaftliche} \ \textit{Auswertung} \rightarrow \textit{Suchfeld} \ \textit{Summensteuerung}$ 

Im Ergebnis werden folgende Spalten dargestellt:

| Sep. 2021 | 2021  |
|-----------|-------|
| Saldo     | Saldo |

5.20.1.2.2 Beispiel "Verkehrszahlen (EB, Soll, Haben, Saldo)

Verkehrszahlen zum Monatsende. Diese Option steht nur zur Verfügung, wenn man einen Monat vorher selektiert hat.

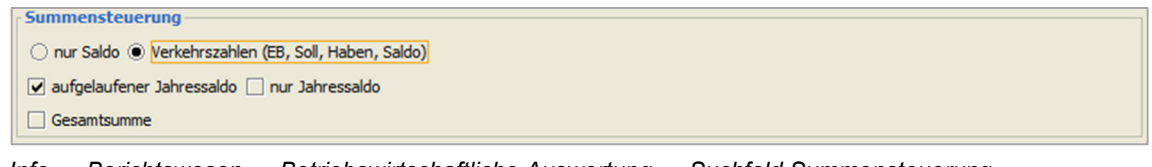

 $\textit{Info} \rightarrow \textit{Berichtswesen} \rightarrow \textit{Betriebswirtschaftliche Auswertung} \rightarrow \textit{Suchfeld Summensteuerung}$ 

#### Im Ergebnis werden folgende Spalten dargestellt:

| Sep. 2021         Sep. 2021         Sep. 2021         2021         2021         2021           EB         Soll         Haben         Saldo         EB         Soll         Haben | 2021<br>Saldo |
|----------------------------------------------------------------------------------------------------|---------------|
|----------------------------------------------------------------------------------------------------|---------------|

#### 5.20.1.2.3 Beispiel "Verkehrszahlen mit nur Jahressaldo"

Es werden die Verkehrszahlen zum Monatsende des selektierten Monats angezeigt. Allerdings nur die als aufgelaufene Jahreswerte.

Summensteuerung O nur Saldo () Verkehrszahlen (EB, Soll, Haben, Saldo) v aufgelaufener Jahressaldo v nur Jahressaldo Gesamtsumme

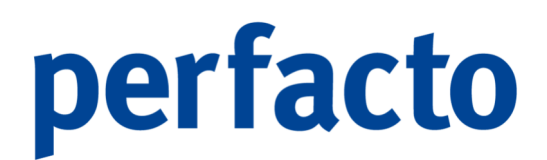

 $Info \rightarrow Berichtswesen \rightarrow Betriebswirtschaftliche Auswertung \rightarrow Suchfeld Summensteuerung$ 

Im Ergebnis werden folgende Spalten dargestellt:

| Sep. 2021 | Sep. 2021 | Sep. 2021 | Sep. 2021 |
|-----------|-----------|-----------|-----------|
| EB        | Sol       | Haben     | Saldo     |

#### 5.20.1.2.4 Beispiel "mit Gesamtsumme"

Anzeige der Monatssalden für die ausgewählten Monate, incl. Gesamtsumme.

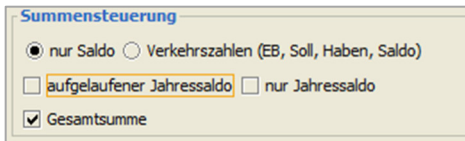

 $Info \rightarrow Berichtswesen \rightarrow Betriebswirtschaftliche Auswertung \rightarrow Suchfeld Summensteuerung$ 

Im Ergebnis werden folgende Spalten dargestellt:

| Sep. 2021 |  |
|-----------|--|
| Saldo     |  |

### 5.20.1.3 Suchergebnis einer betriebswirtschaftlichen Auswertung

Im Suchergebnis bekommen Sie Ihre Auswertung in zwei Bereiche aufgeteilt. Im linken Bereich sehen Sie die Baumstruktur aus Ihrem Auswertungsschema. Und im rechten Bereich die dazugehörigen Werte für Ihren angewählten Zeitraum.

| ariante Benutzerdefiniert                                                                                       |                    |               |
|----------------------------------------------------------------------------------------------------|--------------------|---------------|
|                                                                                                    | Sep. 2021<br>Saldo | 2021<br>Saldo |
| Ishraelbarachusa                                                                                                | 5400               | 5400          |
| P-10 Freehois der gewähnlichen Geschäftstätigkeit                                                               |                    |               |
| Deheroshsis                                                                                                    |                    |               |
|                                                                                                    |                    |               |
| T-1 IImatzerika                                                                                                 | 19.969.66          | 35,697,17     |
| 2 sector batishishe Eduine                                                                                      | 101000/00          | 000001111     |
| z. sonstye veriencine chirage                                                                                   |                    |               |
| E-3. Materialaufwand                                                                                            |                    |               |
| - 3400 Wareneingang 19%                                                                                         | -2.857,14          | -4.923,53     |
|                                                                                                    | 0,00               | 1.681,03      |
|                                                                                                    | 0,00               | 0,00          |
|                                                                                                    | 0,00               | 5.604,59      |
| — ∑ 3. Materialaufwand                                                                                          | -2.857,14          | 2.362,09      |
| a) Aufwendungen für Roh-, Hilfs- und Betriebsstoffe und für bezogene Waren                                      |                    |               |
| b) Aufwendungen für bezogene Leistungen                                                                         |                    |               |
| ∑ Rohergebnis                                                                                                   | 17.112,52          | 38.059,26     |
|                                                                                                    |                    |               |
| -4. Personalaufwand                                                                                             |                    |               |
| a) Löhne und Gehäter                                                                                            | 0,00               | 0,00          |
|                                                                                                    |                    |               |
| (a) soziale Abgaben und Aufwendungen f ür Alterversorgung und Unterst ützung                                    | 0,00               | 0,00          |
|                                                                                                    |                    |               |
| 5. Abschreibungen auf immaterielle Vermögens- gegenstände des Anlagevermögens und S                             | achan              |               |
|                                                                                                    |                    |               |
| <ul> <li>6. sonstige betriebliche Aufwendungen</li> </ul>                                                       |                    |               |
| - 7. Miete                                                                                                    |                    |               |
|                                                                                                    |                    |               |
| 8. sonstige Zinsen und ähnliche Erträge                                                                         |                    |               |
|                                                                                                    |                    |               |
| 9. Zinsen und ähnliche Aufwendungen                                                                             |                    |               |
| davon an verbundene Unternehmen                                                                                 |                    |               |
|                                                                                                    |                    |               |
| 2 10. Ergebnis der gewöhnlichen Geschäftstätigkeit                                                              | 17.112,52          | 38.059,26     |
| 11. Steuern vom Einkommen und vom Ertrag                                                                        |                    |               |
|                                                                                                    |                    |               |
| 12. sonstge Stevern                                                                                             |                    |               |
| ∑ takanathana                                                                                                   | 17 112 52          | 18 059 36     |
| Z Jairesuberschuss                                                                                              | tr.ttayou          | 20.000,20     |
|                                                                                                    |                    |               |
|                                                                                                    |                    |               |
|                                                                                                    |                    |               |
|                                                                                                    |                    |               |
|                                                                                                    |                    |               |
|                                                                                                    |                    |               |
| The second second second second second second second second second second second second second second second se |                    |               |
| Advecture Advection and Advection Advectional Plan                                                              |                    |               |

 $Info \rightarrow Berichtswesen \rightarrow Betriebswirtschaftliche Auswertung \rightarrow Suchergebnis$ 

In beiden Bereichen haben Sie die Möglichkeit über ein Kontextmenü zusätzliche Funktionen aufzurufen.

Konten nicht zugeteilt

#### 25 Konten nicht zugeteilt

Dieser Button wird angezeigt, wenn laut Selektion Kontenwerte vorhanden sind, deren Konten aber nicht in diesem Auswertungsschema zugeteilt worden sind.

Mit Klick auf den Button wird ein Fenster mit den nicht zugeteilten Konten geöffnet.

| -+ Nicht zugete | ilt 📶                       |                 | ······ 5 2 | ×       |
|-----------------|-----------------------------|-----------------|------------|---------|
| Konto           | Bezeichnung                 | Saldo Sep. 2021 | Saldo 2021 |         |
| 4240            | Gas, Strom, Wasser          |                 |            |         |
| 4250            | Reinigung                   | 1.231,59 €      | 1.231,59 € |         |
| 4260            | Instandhaltung betriebl. Rä |                 |            | 88<br>1 |
| 4360            | Versicherungen              |                 |            |         |
| 4500            | Fahrzeugkosten              | 5.544,90 €      | 5.544,90 € |         |
| 4540            | Kfz-Reparaturen             |                 |            | -       |

 $\textit{Info} \rightarrow \textit{Berichtswesen} \rightarrow \textit{Betriebswirtschaftliche Auswertung} \rightarrow \textit{Suchergebnis} \rightarrow \textit{Button nicht zugeteilte Konten}$ 

Diese Auflistung sollten Sie immer mal wieder prüfen. Es müssen nicht immer alle Kontenarten in einer Auswertung zwingend geschlüsselt sein.

#### Abweichung

#### Abweichung

Mit Hilfe von diesem Button können Sie die Abweichung zwischen zwei Zeiträumen berechnen und anzeigen lassen.

| Abweichung er                  | mitteln 🖉 🔀          |
|--------------------------------|----------------------|
| Abweichung zwischen            | Sep. 2021 vnd 2021 v |
| <ul> <li>Prozentual</li> </ul> | ✓ Absolut            |
| Prozent Negativ                |                      |
|                                | OK Abbrechen         |

 $\textit{Info} \rightarrow \textit{Berichtswesen} \rightarrow \textit{Betriebswirtschaftliche} \ \textit{Auswertung} \rightarrow \textit{Suchergebnis} \rightarrow \textit{Button} \ \textit{Abweichung}$ 

In dieser Maske wählen Sie die Zeiträume aus, für die Sie eine Abweichung berechnen möchten. Weiterhin können Sie einstellen, ob Sie eine prozentuale Abweichung oder eine absolute Abweichung angezeigt haben möchten. Über den Schalter "Prozent Negativ" bestimmen Sie, ob bei den Prozentwerten ggf. ein Vorzeichen angezeigt wird, wenn die Abweichung negativ ist.

### Plan

In dieser Auswahl können Sie auf der Ergebnismaske einen Plan auswählen und mit der Funktion Aktualisieren (F5) werden die Planwerte mit angezeigt.

In Tausend Die Werte werden in Tausend angezeigt.

Soll/Haben

Die Darstellung der Kontensalden erfolgt mit einem Soll (S) bzw. Haben (H) Kennzeichen. Ohne diese Option werden die Kontenwerte positiv bzw. mit Minus und Rot angezeigt.

Kontoanzahl: Es wird die Anzahl der Konten innerhalb der Auswertung angezeigt.

# 5.20.1.4 Kontextmenü einer betriebswirtschaftlichen Auswertung

Auf der Maske Suchergebnis haben Sie die Möglichkeit mit Hilfe der rechten Maustaste ein kontextsensitives Menü zu öffnen. Die Maske ist in zwei Bereiche aufgeteilt und somit können Sie auch zwei unterschiedliche Kontextmenüs anwählen.

# 5.20.1.4.1 Kontextmenü im Auswertungsergebnis (linker Bereich)

Über dieses Kontextmenü können Sie einzelne Funktionen aufrufen, die sich auf das Auswertungsschema und die hinterlegten Konten beziehen.

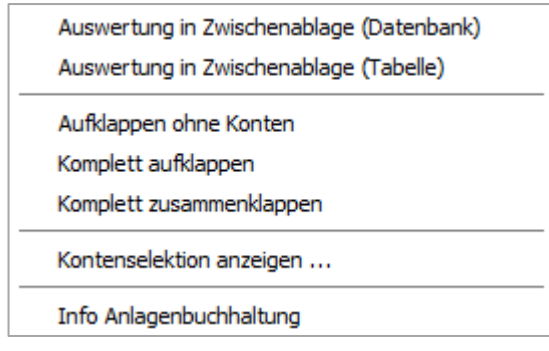

Info → Berichtswesen → Betriebswirtschaftliche Auswertung → Suchergebnis → Kontextmenü (linker Bereich)

# Auswertung in Zwischenablage

Mit dieser Funktion wird die komplette Auswertung in die Zwischenablage kopiert. Somit haben Sie die Möglichkeit die Werte der Auswertung in einem anderen Programm weiter zu bearbeiten.

# Aufklappen ohne Konten

Die Baumstruktur wird so dargestellt, dass nur die Auswertungsstruktur ohne Konten angezeigt wird.

Komplett aufklappen Es werden alle Knoten der Baumstruktur geöffnet und alle Konten angezeigt.

Komplett zusammenklappen Mit dieser Funktion wird nur das Auswertungsergebnis angezeigt.

Kontenselektion anzeigen Mit dieser Option können Sie sich die Konten, die Sie in einer Auswertungsposition hinterlegt haben, anzeigen lassen.

Info Anlagenbuchhaltung Über diese Funktion gelangen Sie direkt in das Auskunftsprogramm der Anlagengüter.

5.20.1.4.2 Kontextmenü im Auswertungsergebnis (rechter Bereich)

Über dieses Kontextmenü können Sie einzelne Funktionen aufrufen, die sich auf die Werte der hinterlegten Konten beziehen.

| 100% Basis für Auswertung setzen          |          |
|-------------------------------------------|----------|
| 100% Basis für Auswertungsposition setzen |          |
| Buchungsteile                             |          |
| Auswertung in Zwischenablage (Datenbank)  |          |
| Auswertung in Zwischenablage (Tabelle)    |          |
| Formel Details anzeigen                   |          |
| Tabelle in Zwischenablage                 |          |
| Anzeige                                   | •        |
| Konfiguration                             | •        |
| Summen                                    | •        |
| ./. Ausgabe                               | •        |
| ./. Ausgabe                               | <u> </u> |

$$\label{eq:info} \begin{split} \textit{Info} & \rightarrow \textit{Berichtswesen} \rightarrow \textit{Betriebswirtschaftliche Auswertung} \rightarrow \\ & Suchergebnis \rightarrow \textit{Kontextmenü} (rechter Bereich) \end{split}$$

100 % Basis für Auswertung setzen

In einer Zeile innerhalb der Auswertung definieren Sie die Basis für eine Prozentspalte.

|               |                                                                                                    | Sep. 2021 | Sep.   | 2021      | 2021   | _ |
|---------------|----------------------------------------------------------------------------------------------------|-----------|--------|-----------|--------|---|
| labra         | - Theready and the second second second second second second second second second second second second second s | Saido     | 2021   | Saido     | Saido  |   |
| janre<br>⊑⊡_1 | Suberschluss<br>0. Ergebnis der gewöhnlichen Geschöffstötigkeit                                                 |           |        |           |        |   |
| T             | - Ergebnis der geweinnichen Geschunstalignen<br>                                                                |           |        |           |        |   |
|               |                                                                                                    |           |        |           |        |   |
|               | . Umsatzerlöse                                                                                                  | 19.969,66 | 116,7% | 35.697,17 | 93,8%  |   |
|               | 2. sonstige betriebliche Erträge                                                                                |           |        |           |        |   |
|               |                                                                                                    |           |        |           |        |   |
|               | ⊟3. Materialaufwand                                                                                             |           |        |           |        |   |
|               | ·····3400 Wareneingang 19%                                                                                      | -2.857,14 | -16,7% | -4.923,53 | -12,9% |   |
|               | 3401 Warenenkauf 16%                                                                                            | 0,00      | 0,0%   | 1.681,03  | 4,4%   |   |
|               | 3730 Erhaltene Skonti                                                                                           | 0,00      | 0,0%   | 0,00      | 0,0%   |   |
|               |                                                                                                    | 0,00      | 0,0%   | 5.604,59  | 14,7%  |   |
|               | 🔤 ∑ 3. Materialaufwand                                                                                          | -2.857,14 | -16,7% | 2.362,09  | 6,2%   |   |
|               | ·····a) Aufwendungen für Roh-, Hilfs- und Betriebsstoffe und für bezogene Waren                                 |           |        |           |        |   |
|               | b) Aufwendungen für bezogene Leistungen                                                                         |           |        |           |        |   |
|               | ∑ Rohergebnis                                                                                                   | 17.112,52 | 100,0% | 38.059,26 | 100,0% |   |
|               |                                                                                                    |           |        |           |        |   |
|               | ·····4. Personalaufwand                                                                                         |           |        |           |        |   |
| E             | Ema) Löhne und Gehälter                                                                                         | 0,00      | 0,0%   | 0,00      | 0,0%   |   |

Info  $\rightarrow$  Berichtswesen  $\rightarrow$  Betriebswirtschaftliche Auswertung  $\rightarrow$ Suchergebnis  $\rightarrow$  Kontextmenü (rechter Bereich)  $\rightarrow$  Funktion 100% Basis Auswertung

Diese Prozentspalte wird hinter jeder Spalte angezeigt und der anteilige Wert wird je Zeile ermittelt.

# 100 % Basis für Auswertungsposition setzen

Ähnlich wie bei der 100 % Basis für Auswertungen, gibt es auch die Möglichkeit für einen Auswertungsknoten den Prozentanteil anzeigen zu lassen.

### Buchungsteile

Mit dieser Funktion werden die entsprechenden Buchungsteile zu einer Ergebniszeile oder Ergebnisspalte angezeigt. Markieren Sie ein Konto in der Auswertung, dann erhalten Sie nur von diesem Konto die Buchungsdaten. Markieren Sie das Ergebnis einer Position, dann erhalten Sie von allen Konten innerhalb dieser Position die Bewegungsdaten.

| -+ B   | uchung  | steilinforr | nation · | - Erlöse 19% | - Sep. 2021 9    | ialdo       |                    |             |             |          | ď Ø   | ×    |
|--------|---------|-------------|----------|--------------|------------------|-------------|--------------------|-------------|-------------|----------|-------|------|
| Bel    | Buc     | Verarb      | Kont     | Gegenkonto   | Sollbetrag       | Habenbetrag | Steuerkennzeichen  | Buchungsart | Belegnummer | Ba       |       |      |
| 20     | 20      | 20.09       | 8400     | 100300       |                  | 2.500,00€   | 1M - 19 % (DE) Me  | AR          | 585767      | 585.     |       |      |
| 28     | 28      | 30.09       | 8400     | 100125       |                  | 10.831,93€  | 1M - 19 % (DE) Me  | AR          | 100125      | FA🗹      |       |      |
| 23     | 23      | 11.10       | 8400     | 100200       |                  | 6.637,73€   | 1M - 19 % (DE) Me  | AR          | 100200      | 000      |       |      |
|        |         |             |          |              |                  |             |                    |             |             |          |       |      |
| ∑ EI   | 3       |             | Σ        | Soll         | Σ                | Haben       | ∑ Saldo            |             |             |          |       |      |
|        |         | Art         |          | K            | ostenbegriff-Nr. |             | Kostenbegriff-Beze | ichnung     | Pro         | zentsatz |       |      |
| Kosten | stellen |             |          | 900          |                  | ١           | /erwaltung         |             |             |          | 100,0 | 00 % |
|        |         |             |          |              |                  |             |                    |             |             |          |       |      |

 $\label{eq:link} \textit{Info} \rightarrow \textit{Berichtswesen} \rightarrow \textit{Betriebswirtschaftliche Auswertung} \rightarrow \textit{Suchergebnis} \rightarrow \textit{Kontextmenü} (rechter Bereich) \rightarrow \textit{Funktion Buchungsteile}$ 

Diese Ansicht stellt die gleichen Funktionen wie die Bewegungsanzeige der Schnellauskunft zur Verfügung.

#### Auswertung in Zwischenablage

Mit dieser Funktion wird die komplette Auswertung in die Zwischenablage kopiert. Somit haben Sie die Möglichkeit, die Werte der Auswertung in einem anderen Programm zu bearbeiten.

#### Formel Details anzeigen

Es wird eine Maske mit der Formel und den Formelwerten geöffnet.

| 🕂 Formelinfo |
|--------------|
| Formel:      |
| PK+FK        |
| mit Werten:  |
| 0.0 + 0.0    |
| Ergebnis:    |
| 0.0          |
|              |

Info → Berichtswesen → Betriebswirtschaftliche Auswertung →Suchergebnis → Kontextmenü (rechter Bereich) → Formel Details anzeigen

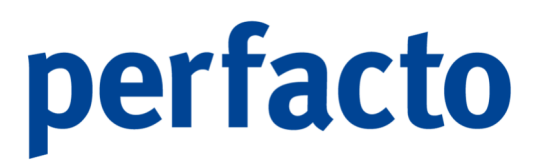

Änderungen können in dieser Maske nicht vorgenommen werden, sondern nur im Programm Auswertungsschema.

# 5.20.2 Kostenstellenauswertung

Dieser Programmteil dient der Auswertung von Kostenstellen- und Kostenartenverkehrszahlen, incl. Entsprechender Umverteilungsszenarien.

Die Kostenarten werden in einer strukturierten Baumstruktur dargestellt. Die ausgewählten Kostenstellen werden als Spalten angezeigt.

| + Kostenstellenauswertung                                                                                                    |                                                                                                    | 2 <b>6 6</b> 1 |
|----------------------------------------------------------------------------------------------------|----------------------------------------------------------------------------------------------------|----------------|
| ektonsvariante Benutzerdefiniert                                                                                                    | •                                                                                                    |                |
| Auswertung 0 - Saldenliste nach Kontenklasse                                                                                                    | ▼ Ø Ban                                                                                                    | - 2            |
| Umyerteilungsszenario 0 - ohne Umverteilung                                                                                                    | EoreCast                                                                                                    | - 2            |
| Kodjentråger von       Image         Kodjentråger von       Image         Uptrerentieren som       Image         Uptrerentieren som       Image         Image       Image         Image | Zeitraum         Keitholegidv           Witschaftigder Kalendergidv           Abweichungsdarstallung           • Ergebnisch Positionicht           2017           2022 (01.1.022 - 31.12.2023)           2022 (01.1.022 - 31.12.2023)           2023 (01.0.1.023 - 31.12.2023)           2023 (01.0.1.023 - 31.12.2023)           2023 (01.0.1.023 - 31.12.2023)           2023 (01.0.1.023 - 31.12.2023)           2023 (01.0.1.023 - 31.12.2019)           2039 (01.0.1.023 - 31.12.2019)           2039 (01.0.1.023 - 31.12.2019)           2031 (01.0.104 - 31.12.2019)           2031 (01.0.104 - 31.12.2019)           2031 (01.0.104 - 31.12.2019)           2032 (01.0.1.024 - 31.12.2019)           2039 (01.0.1.024 - 31.12.2019)           2030 (01.0.1.024 - 31.12.2019)           2030 (01.0.1.024 - 31.12.2019)           2030 (01.0.1.024 - 31.12.2019)           2030 (01.0.1.024 - 31.12.2019)           2030 (01.0.1.024 - 31.12.2019)           2030 (01.0.1.024 - 31.12.2019)           2030 (01.0.1.024 - 31.12.2019)           2030 (01.0.1.024 - 31.12.2019)           2030 (01.0.1.024 - 31.12.2019)           2030 (01.0.1.024 - 31.12.2019)           2030 (01.0.1.024 - 31.12.2019)           20300 (01.0.1.024 - 31.12.2019) |                |
| Konto von bis                                                                                                    | Summensteuerung Aufgelaufener Jahressaldo                                                                                                    |                |
| Augenählte Kroten konsolderen Augenählte Kroten konsolderen Augenählte Solden Augenählten Augenählten Solden Solden Solden                                                                                                    | Nur Jahresoldo     Gesantaumne     Mort (af the gloch     Kostenstellen Gesantsumne                                                                                                    |                |

Info  $\rightarrow$  Berichtswesen  $\rightarrow$  Kostenstellenauswertung

Durch unterschiedliche Einstellmöglichkeiten können die Zeiträume und die Anzeigesteuerung beeinflusst werden.

# 5.20.2.1 Erläuterung der Suchfelder

#### Auswertung

In dieser Auswahlbox wählen Sie die Auswertungsdarstellungen aus. Eine nähere Erläuterung finden Sie im Kapital Auswertungsschema.

Mit Hilfe des Buttons 🕼 können Sie für das ausgewählte Auswertungsschema Einstellungen vornehmen, oder das gesamte Auswertungsschema bearbeiten und neu konfigurieren.

#### Umverteilungsszenario

Hier wählen Sie ein definiertes Umverteilungsszenario aus, mit dessen Hilfe die Umverteilungen auf die tatsächlichen Kostenstellenverkehrszahlen aufaddiert werden.

Um die umverteilten Werte angezeigt zu bekommen, muss der Umverteilungslauf für das ausgewählte Szenario und für die auszuwertenden Monate vorher gestartet worden sein!

### Plan

H

Hier kann ein hinterlegter Plan ausgewählt werden. In diesem Fall wird im Suchergebnis zusätzlich eine Spalte mit dem Planwert und der Plan/Ist-Abweichung in Prozent angezeigt.

### Forecast

In dieser Auswahlbox können Sie Ihren hinterlegten Forecast auswählen.

#### Unternehmensstruktur

Sie haben die Möglichkeit über zwei verschiedene Varianten Kostenstellen bzw. Kostenstellengruppierungen auszuwählen:

1. Kostenstellenliste

Sie wählen aus der kompletten Kostenstellenliste die auszuwertenden Kostenstellen aus. Für jede Kostenstelle wird im Suchergebnis eine eigene Ergebnisspalte erstellt.

2. Unternehmensstruktur

Aus einer Unternehmensstruktur können Sie Kostenstellengruppen strukturiert auswählen. Die in dieser Struktur gruppierten Kostenstellen werden dann als kumulierte Ergebnisspalten im Suchergebnis angezeigt.

Bitte beachten Sie, dass für die Auswahl der Unternehmensstruktur eine Reihenfolge eingehalten werden muss. Ein Hacken auf der höheren Ebene hat Vorrang für die Selektion der Kostenstellengruppen!

### Zeitraumauswahl

> Wirtschaftszeitraum

Mit dieser Option bestimmen Sie eine Selektion nach Wirtschaftszeiträumen.

> Kalender

Durch die Option Kalender können Sie in der Zeitraumauswahl Kalendermonate und Jahre auswählen.

#### Ausgewählte Knoten konsolidieren

Durch diese Option erreichen Sie, dass die ausgewählten Kostenstellen bzw. Unternehmensstrukturknoten als eine kumulierte Spalte angezeigt werden.

Anzeige in 1000 Die Werte der Auswertung werden in Tausend angezeigt bzw. gedruckt.

### Anzeige in Soll/Haben

Die Darstellung der Kontensalden erfolgt mit einem Soll (S) bzw. Haben (H) Kennzeichen. Ohne diese Option werden die Kontenwerte positiv bzw. mit Minus und Rot angezeigt.

## Seitenübergreifend drucken

Der Ausdruck eines Berichts erfolgt je nach Platzbedarf verteilt über mehrere Seiten. Ohne diese Einstellung wird die Schriftart entsprechend kleiner gewählt, abhängig von der Anzahl der gewählten Ergebnisspalten.

### Summensteuerung

- aufgelaufener Jahressaldo
   Es wird eine zusätzliche Spalte neben dem Monatssaldo angezeigt.
- nur Jahressaldo
   Es wird nur der aufgelaufene Saldo f
  ür den selektierten Monat angezeigt.
- Gesamtsumme
   Es wird die Summe über die gewählten Monate und je Kostenstelle gebildet.
- > Plan/Ist-Vergleich

Es wird eine zusätzliche Spalte mit den erfassten Plandaten je Kostenstelle angezeigt.

Kostenstellen-Gesamtsumme
 Es wird eine Summe über die gewählten Kostenstellen gebildet.

# 5.20.2.2 Erläuterung und Beispiele zur Summenbildung

Die Summensteuerung bietet Ihnen verschiedene Möglichkeiten Ihre Werte aufzulisten. Anhand der Beispiele können Sie leicht erkennen, welche Auswirkungen Ihre Einstellungen auf die Darstellung der Werte haben.

# 5.20.2.2.1 Beispiel "aufgelaufener Jahressaldo"

Es werden die Monatszahlen je Kostenstelle bzw. Unternehmensstrukturknoten angezeigt., sowie die aufgelaufenen Werte zum Monatsende. Diese Option steht nur zur Verfügung, wenn man einen Monat selektiert.

| Summensteuerung             | 1 |
|-----------------------------|---|
| ✔ Aufgelaufener Jahressaldo |   |
| Nur Jahressaldo             |   |
| Gesamtsumme                 |   |
| Plan / Ist Vergleich        |   |
| Kostenstellen Gesamtsumme   |   |

 $Info \rightarrow Berichtswesen \rightarrow Kostenstellenauswertung \rightarrow Suchfeld Summensteuerung$ 

Im Ergebnis werden folgende Spalten dargestellt:

| Sep. 2021    | 2021         |
|--------------|--------------|
| 1000 Filiale | 1000 Filiale |

#### 5.20.2.2.2 Beispiel "nur Jahressaldo"

Es werden die Kostenstellenwerte zum Monatsende des selektierten Monats angezeigt.

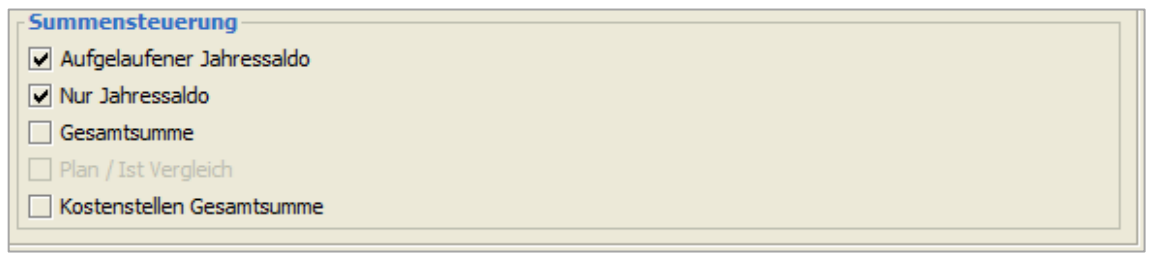

 $Info \rightarrow Berichtswesen \rightarrow Kostenstellenauswertung \rightarrow Suchfeld Summensteuerung$ 

Im Ergebnis werden folgende Spalten dargestellt:

| Sep. 2021    | Sep. 2021          |
|--------------|--------------------|
| 1000 Filiale | 2000 Filiale Mayen |

### 5.20.2.2.3 Beispiel "Kostenstellen Gesamtsumme"

In diesem Fall wird eine Gesamtsumme über die ausgewählten Kostenstellen gebildet.

| Summensteuerung           | 1 |
|---------------------------|---|
| Aufgelaufener Jahressaldo |   |
| Nur Jahressaldo           |   |
| Gesamtsumme               |   |
| Plan / Ist Vergleich      |   |
| Kostenstellen Gesamtsumme |   |

 $\textit{Info} \rightarrow \textit{Berichtswesen} \rightarrow \textit{Kostenstellenauswertung} \rightarrow \textit{Suchfeld Summensteuerung}$ 

#### Im Ergebnis werden folgende Spalten dargestellt:

| Sep. 2021    | Sep. 2021          | Summe   |
|--------------|--------------------|---------|
| 1000 Filiale | 2000 Filiale Mayen | 🖌 Saldo |

### 5.20.2.2.4 Beispiel "Gesamtsumme"

In diesem Beispiel wird je ausgewähltem Knoten und je Monat eine Spalte angezeigt und zusätzlich je Knoten eine Gesamtsumme über die ausgewählten Monate.

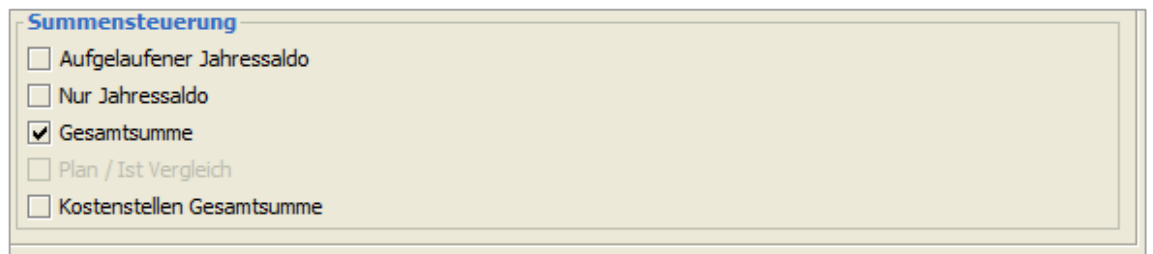

 $\textit{Info} \rightarrow \textit{Berichtswesen} \rightarrow \textit{Kostenstellenauswertung} \rightarrow \textit{Suchfeld Summensteuerung}$ 

Im Ergebnis werden folgende Spalten dargestellt:

| Sep. 2021    | Sep. 2021          | 7 | 0            | 7 | 0            |
|--------------|--------------------|---|--------------|---|--------------|
| 1000 Filiale | 2000 Filiale Mayen | 4 | 1000 Filiale | 4 | 2000 Filiale |

#### 5.20.2.2.5 Beispiel "Ausgewählte Knoten konsolidieren"

Durch den Schalter wird beim Suchergebnis eine Spalte mit der Gesamtsumme der einzelnen ausgewählten Kostenstellen angezeigt.

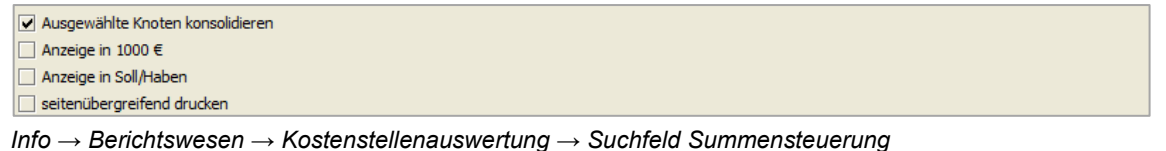

Im Ergebnis werden folgende Spalten dargestellt:

Sep. 2021 D 0 Konsolidierte Knoten

### 5.20.2.3 Suchergebnis einer Kostenstellenrechnung

Im Suchergebnis bekommen Sie Ihre Auswertung in zwei Bereiche aufgeteilt. Im linken Bereich sehen Sie die Baumstruktur aus Ihrem Auswertungsschema. Und im rechten Bereich die dazugehörigen Werte für Ihren angewählten Zeitraum.

|                                             | 2021<br>100 Filiale Andernach | 2021<br>200 Filiale Koblenz | 2021<br>300 Filiale Mayen | 2021<br>900 Verwaltung | ∑ Summe<br>Saldo |  |
|---------------------------------------------|-------------------------------|-----------------------------|---------------------------|------------------------|------------------|--|
| Summe                                       |                               |                             |                           |                        |                  |  |
| Kontenklassen 0                             |                               |                             |                           |                        |                  |  |
| Kontenklassen 1                             |                               |                             |                           |                        |                  |  |
| -Kontenklassen 2                            |                               |                             |                           |                        |                  |  |
| 2310 Anlagenabgänge Sachanlagen Buchverlust | 0,00                          | 0,00                        | 8.112,59 S                | 0,00                   | 8.112,59 S       |  |
| Kontenklassen 2                             | 0,00                          | 0,00                        | 8.112,59 S                | 0,00                   | 8.112,59 S       |  |
| E-Kontenklassen 3                           |                               |                             |                           |                        |                  |  |
|                                             | 1.033,19 S                    | 599,10 S                    | 3.291,24 S                | 0,00                   | 4.923,53 S       |  |
| 3401 Warenenkauf 16%                        | 1.681,03 H                    | 0,00                        | 0,00                      | 0,00                   | 1.681,03 H       |  |
| ∑ Kontenklassen 3                           | 647,84 H                      | 599,10 S                    | 3.291,24 S                | 0,00                   | 3.242,50 S       |  |
| B-Kontenklassen 4                           |                               |                             |                           |                        |                  |  |
|                                             | 5.000,00 S                    | 0,00                        | 1.250,00 S                | 2.500,00 S             | 8.750,00 S       |  |
| 4230 Heizung                                | 1.008,40 S                    | 504,20 S                    | 168,07 S                  | 0,00                   | 1.680,67 S       |  |
| 4250 Reinigung                              | 0,00                          | 0,00                        | 0,00                      | 1.231,59 S             | 1.231,59 S       |  |
| 4500 Fahrzeugkosten                         | 660,25 S                      | 440,16 S                    | 366,80 S                  | 4.489,39 S             | 5.956,60 S       |  |
| 4610 Werbekosten                            | 0,00                          | 4,67 S                      | 0,00                      | 0,00                   | 4,67 S           |  |
|                                             | 1.277,40 S                    | 10,32 S                     | 0,00                      | 12,86 S                | 1.300,58 S       |  |
| 4832 Abschreibung auf PKW                   | 18.008,85 S                   | 0,00                        | 3.829,46 S                | 1.225,00 S             | 23.063,31 S      |  |
|                                             | 0,00                          | 0,00                        | 0,00                      | 1.194,13 S             | 1.194,13 S       |  |
| ∑ Kontenklassen 4                           | 25.954,90 S                   | 959,35 S                    | 5.614,33 S                | 10.652,97 S            | 43.181,55 S      |  |
| Kontenklassen 5                             |                               |                             |                           |                        |                  |  |
| Kontenklassen 6                             |                               |                             |                           |                        |                  |  |
| Kontenklassen 7                             |                               |                             |                           |                        |                  |  |
| -Kontenklassen 8                            |                               |                             |                           |                        |                  |  |
|                                             | 9.919,78 H                    | 1.098,34 H                  | 2.965,93 H                | 20.620,77 H            | 34.604,82 H      |  |
|                                             | 0,00                          | 0,00                        | 0,00                      | 1.680,68 H             | 1.680,68 H       |  |
| ∑ Kontenklassen 8                           | 9.919,78 H                    | 1.098,34 H                  | 2.965,93 H                | 22.301,45 H            | 36.285,50 H      |  |
| Kontenklassen 9                             |                               |                             |                           |                        |                  |  |
| -                                           | 45 007 00 0                   | 460 11 5                    | 14 052 23 5               | 11 648 48 H            | 18 251 14 5      |  |

 $\textit{Info} \rightarrow \textit{Berichtswesen} \rightarrow \textit{Kostenstellenauswertung} \rightarrow \textit{Suchergebnis}$ 

In beiden Bereichen haben Sie die Möglichkeit über ein Kontextmenü zusätzliche Funktionen aufzurufen.

#### Konten nicht zugeteilt

25 Konten nicht zugeteilt

Dieser Button wird angezeigt, wenn laut Selektion Kontenwerte vorhanden sind, deren Konten aber nicht in diesem Auswertungsschema zugeteilt worden sind.

Mit Klick auf den Button wird ein Fenster mit den nicht zugeteilten Konten geöffnet.

| -+ Nicht zugete | ilt 📶                       |                 | ······································ | × |
|-----------------|-----------------------------|-----------------|----------------------------------------|---|
| Konto           | Bezeichnung                 | Saldo Sep. 2021 | Saldo 2021                             |   |
| 4240            | Gas, Strom, Wasser          |                 |                                        |   |
| 4250            | Reinigung                   | 1.231,59 €      | 1.231,59 €                             |   |
| 4260            | Instandhaltung betriebl. Rä |                 |                                        |   |
| 4360            | Versicherungen              |                 |                                        |   |
| 4500            | Fahrzeugkosten              | 5.544,90 €      | 5.544,90 €                             |   |
| 4540            | Kfz-Reparaturen             |                 |                                        | - |

Info  $\rightarrow$  Berichtswesen  $\rightarrow$  Betriebswirtschaftliche Auswertung  $\rightarrow$  Suchergebnis  $\rightarrow$  Button nicht zugeteilte Konten

Diese Auflistung sollten Sie immer mal wieder prüfen. Es müssen nicht immer alle Kontenarten in einer Auswertung zwingend geschlüsselt sein.

#### Abweichung

#### Abweichung

Mit Hilfe von diesem Button können Sie die Abweichung zwischen zwei Zeiträumen berechnen und anzeigen lassen.

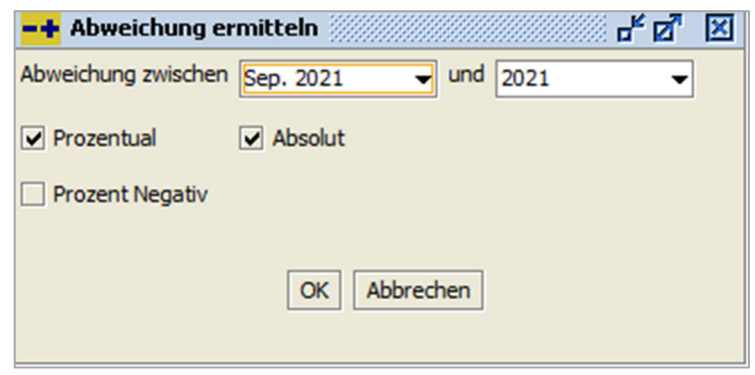

 $\textit{Info} \rightarrow \textit{Berichtswesen} \rightarrow \textit{Betriebswirtschaftliche} \ \textit{Auswertung} \rightarrow \textit{Suchergebnis} \rightarrow \textit{Button} \ \textit{Abweichung}$ 

In dieser Maske wählen Sie die Zeiträume aus, für die Sie eine Abweichung berechnen möchten. Weiterhin können Sie einstellen, ob Sie eine prozentuale Abweichung oder eine absolute Abweichung angezeigt haben möchten. Über den Schalter "Prozent Negativ" bestimmen Sie, ob bei den Prozentwerten ggf. ein Vorzeichen angezeigt wird, wenn die Abweichung negativ ist.

### Plan

In dieser Auswahl können Sie auf der Ergebnismaske einen Plan auswählen und mit der Funktion Aktualisieren (F5) werden die Planwerte mit angezeigt.

#### In Tausend

Die Werte werden in Tausend angezeigt.

### Soll/Haben

Die Darstellung der Kontensalden erfolgt mit einem Soll (S) bzw. Haben (H) Kennzeichen. Ohne diese Option werden die Kontenwerte positiv bzw. mit Minus und rot angezeigt.

#### KST-Linksdruck

Durch diesen Schalter werden die Kostenstellen nicht nebeneinander, sondern untereinander gedruckt.

### 5.20.2.4 Kontextmenü einer Kostenstellenauswertung

Auf der Maske Suchergebnis haben Sie die Möglichkeit mit Hilfe der rechten Maustaste ein kontextsensitives Menü zu öffnen. Die Maske ist in zwei Bereiche aufgeteilt und somit können Sie auch zwei unterschiedliche Kontextmenüs anwählen.

#### 5.20.2.4.1 Kontextmenü im Auswertungsergebnis (linker Bereich)

Über dieses Kontextmenü können Sie einzelne Funktionen aufrufen, die sich auf das Auswertungsschema und die hinterlegten Konten beziehen.

| Auswertung in Zwischenablage (Datenbank)<br>Auswertung in Zwischenablage (Tabelle) |
|------------------------------------------------------------------------------------|
| Aufklappen ohne Konten<br>Komplett aufklappen<br>Komplett zusammenklappen          |
| Kontenselektion anzeigen                                                           |
| Info Anlagenbuchhaltung                                                            |
|                                                                                    |

Info → Berichtswesen → Kostenstellenauswertung → Suchergebnis → Kontextmenü (linker Bereich)

Auswertung in Zwischenablage

Mit dieser Funktion wird die komplette Auswertung in die Zwischenablage kopiert. Somit haben Sie die Möglichkeit die Werte der Auswertung in einem anderen Programm weiter zu bearbeiten.

Aufklappen ohne Konten

Die Baumstruktur wird so dargestellt, dass nur die Auswertungsstruktur ohne Konten angezeigt wird.

Komplett aufklappen Es werden alle Knoten der Baumstruktur geöffnet und alle Konten angezeigt.

Komplett zusammenklappen Mit dieser Funktion wird nur das Auswertungsergebnis angezeigt.

Kontenselektion anzeigen Mit dieser Option können Sie sich die Konten, die Sie in einer Auswertungsposition hinterlegt haben, anzeigen lassen.

Info Anlagenbuchhaltung Über diese Funktion gelangen Sie direkt in das Auskunftsprogramm der Anlagengüter.

# 5.20.2.4.2 Kontextmenü im Auswertungsergebnis (rechter Bereich)

Über dieses Kontextmenü können Sie einzelne Funktionen aufrufen, die sich auf die Werte der hinterlegten Konten beziehen.

| 100% Basis für Auswertung setzen          |   |   |
|-------------------------------------------|---|---|
| 100% Basis für Auswertungsposition setzen |   |   |
| Buchungsteile                             |   |   |
| Buchungsteile zur Kostenstelle            |   |   |
| Auswertung in Zwischenablage (Datenbank)  |   |   |
| Auswertung in Zwischenablage (Tabelle)    |   |   |
| Formel Details anzeigen                   |   |   |
| Tabelle in Zwischenablage                 |   |   |
| Anzeige                                   | ∢ |   |
| Konfiguration                             | ► |   |
| Summen                                    | ∢ |   |
| ./. Ausgabe                               | ► |   |
|                                           |   | - |

Info → Berichtswesen → Kostenstellenauswertung → Suchergebnis → Kontextmenü (rechter Bereich)

100 % Basis für Auswertung setzen

In einer Zeile innerhalb der Auswertung definieren Sie die Basis für eine Prozentspalte.

|                                                                               | 2021<br>100 Filale Andernach | 2021<br>Prozente | 2021<br>200 Filale Koblenz | 2021<br>Prozente | 2021<br>300 Filale Mayen | 2021<br>Prozente | 2021<br>900 Verwaltung | 2021<br>Prozente | ∑ Summe     | ∑ Summ |  |
|-------------------------------------------------------------------------------|------------------------------|------------------|----------------------------|------------------|--------------------------|------------------|------------------------|------------------|-------------|--------|--|
| me                                                                            |                              |                  |                            |                  |                          |                  |                        |                  |             |        |  |
| Kontenklassen 0                                                               |                              |                  |                            |                  |                          |                  |                        |                  |             |        |  |
| Kontenklassen 1                                                               |                              |                  |                            |                  |                          |                  |                        |                  |             |        |  |
| Kontenklassen 2                                                               |                              |                  |                            |                  |                          |                  |                        |                  |             |        |  |
| 2310 Anlagenabgänge Sachanlagen Buchverlust                                   | 0,00                         | 0,0%             | 0,00                       | 0,0%             | 8.112,59 S               | 57,7%            | 0,00                   | 0,0%             | 8.112,59 S  | 44,5%  |  |
|                                                                               | 0,00                         | 0,0%             | 0,00                       | 0,0%             | 8.112,59 S               | 57,7%            | 0,00                   | 0,0%             | 8.112,59 S  | 44,5%  |  |
| Contenklassen 3                                                               |                              |                  |                            |                  |                          |                  |                        |                  |             |        |  |
|                                                                               | 1.033,19 S                   | 6,7%             | 599,10 S                   | 130,2%           | 3.291,24 S               | 23,4%            | 0,00                   | 0,0%             | 4.923,53 S  | 27,0%  |  |
| 3401 Warenenkauf 16%                                                          | 1.681,03 H                   | -10,9%           | 0,00                       | 0,0%             | 0,00                     | 0,0%             | 0,00                   | 0,0%             | 1.681,03 H  | -9,2%  |  |
| ─∑ Kontenklassen 3                                                            | 647,84 H                     | -4,2%            | 599,10 S                   | 130,2%           | 3.291,24 S               | 23,4%            | 0,00                   | 0,0%             | 3.242,50 S  | 17,8%  |  |
| ontenklassen 4                                                                |                              |                  |                            |                  |                          |                  |                        |                  |             |        |  |
| 4210 Miete                                                                    | 5.000,00 S                   | 32,5%            | 0,00                       | 0,0%             | 1.250,00 S               | 8,9%             | 2.500,00 S             | -21,5%           | 8.750,00 S  | 47,9%  |  |
| 4230 Heizung                                                                  | 1.008,40 S                   | 6,5%             | 504,20 S                   | 109,6%           | 168,07 S                 | 1,2%             | 0,00                   | 0,0%             | 1.680,67 S  | 9,2%   |  |
| 4250 Reinigung                                                                | 0,00                         | 0,0%             | 0,00                       | 0,0%             | 0,00                     | 0,0%             | 1.231,59 S             | -10,6%           | 1.231,59 S  | 6,8%   |  |
| 4500 Fahrzeugkosten                                                           | 660,25 S                     | 4,3%             | 440,16 S                   | 95,7%            | 366,80 S                 | 2,6%             | 4.489,39 S             | -38,5%           | 5.956,60 S  | 32,6%  |  |
| 4610 Werbekosten                                                              | 0,00                         | 0,0%             | 4,67 S                     | 1,0%             | 0,00                     | 0,0%             | 0,00                   | 0,0%             | 4,67 S      | 0,0%   |  |
| 4830 Afa Sachanlagen                                                          | 1.277,40 S                   | 8,3%             | 10,32 S                    | 2,2%             | 0,00                     | 0,0%             | 12,86 S                | -0,1%            | 1.300,58 S  | 7,1%   |  |
| -4832 Abschreibung auf PKW                                                    | 18.008,85 S                  | 117,0%           | 0,00                       | 0,0%             | 3.829,46 S               | 27,2%            | 1.225,00 S             | -10,5%           | 23.063,31 S | 126,4% |  |
| 4930 Bürobedarf                                                               | 0,00                         | 0,0%             | 0,00                       | 0,0%             | 0,00                     | 0,0%             | 1.194,13 S             | -10,2%           | 1.194,13 S  | 6,5%   |  |
| ─∑ Kontenklassen 4                                                            | 25.954,90 S                  | 168,7%           | 959,35 S                   | 208,5%           | 5.614,33 S               | 40,0%            | 10.652,97 S            | -91,5%           | 43.181,55 S | 236,6% |  |
| ontenklassen 5                                                                |                              |                  |                            |                  |                          |                  |                        |                  |             |        |  |
| ontenklassen 6                                                                |                              |                  |                            |                  |                          |                  |                        |                  |             |        |  |
| ontenklassen 7                                                                |                              |                  |                            |                  |                          |                  |                        |                  |             |        |  |
| ontenklassen 8                                                                |                              |                  |                            |                  |                          |                  |                        |                  |             |        |  |
| 0400 5-01 400                                                                 | 9.919,78 H                   | -64,5%           | 1.098,34 H                 | -238,            | 2.965,93 H               | -21,1%           | 20.620,77 H            | 177,0%           | 34.604,82 H | -189,  |  |
| 0400 Enose 19%                                                                |                              | 0,0%             | 0,00                       | 0,0%             | 0,00                     | 0,0%             | 1.680,68 H             | 14,4%            | 1.680,68 H  | -9,2%  |  |
|                                                                               | 0,00                         |                  |                            |                  |                          | 24 49/           | 22.301.45 H            | 191,4%           | 36.285,50 H | -198,  |  |
| - 8402 Mieterlöse 19%<br>- Σ Kontenklassen 8                                  | 0,00<br>9.919,78 H           | -64,5%           | 1.098,34 H                 | -238,            | 2.965,93 H               | -21,170          |                        |                  |             |        |  |
| aduo cruse 19%<br>8402 Mieteriöse 19%<br>∑ Kontenklassen 8<br>iontenklassen 9 | 0,00<br>9.919,78 H           | -64,5%           | 1.098,34 H                 | -238,            | 2.965,93 H               | -21,170          |                        |                  |             |        |  |

Info  $\rightarrow$  Berichtswesen  $\rightarrow$  Kostenstellenauswertung  $\rightarrow$ Suchergebnis  $\rightarrow$  Kontextmenü (rechter Bereich)  $\rightarrow$  Funktion 100% Basis Auswertung

Diese Prozentspalte wird hinter jeder Spalte angezeigt und der anteilige Wert wird je Zeile ermittelt.

100 % Basis für Auswertungsposition setzen

Ähnlich wie bei der 100 % Basis für Auswertungen, gibt es auch die Möglichkeit für einen Auswertungsknoten den Prozentanteil anzeigen zu lassen.

Buchungsteile

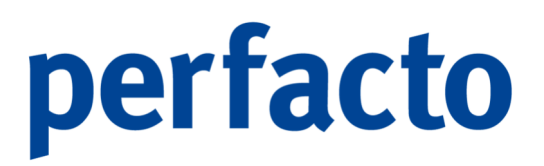

Mit dieser Funktion werden die entsprechenden Buchungsteile zu einer Ergebniszeile oder Ergebnisspalte angezeigt. Markieren Sie ein Konto in der Auswertung, dann erhalten Sie nur von diesem Konto die Buchungsdaten. Markieren Sie das Ergebnis einer Position, dann erhalten Sie von allen Konten innerhalb dieser Position die Bewegungsdaten.

| -+ Buc    | hungstei | linformatior | n - Kontenl | dassen 3 |        |             |               |         |         |               |                 |                     |            |                  | 888 <b>6 2</b> 8 |
|-----------|----------|--------------|-------------|----------|--------|-------------|---------------|---------|---------|---------------|-----------------|---------------------|------------|------------------|------------------|
| Beleg     | Buchu    | Verarbeit    | Konton      | Gegenk   | Sollbe | Haben       | Ste           | Buchun  | Belegn. | Barcode       | archiv          | viert Systembuchung | EB-Buchung | Storniert        | Stornobuchung    |
| 22.0      | 22.0     | 15.09.2      | 3400        | 800089   | 2.06   |             | 1V            | KR      | 923843  | 7             |                 |                     |            |                  |                  |
| 19.0      | 19.0     | 20.09.2      | 3400        | 842970   | 2.85   |             | 1V            | ER      | 2947    | 2947          |                 |                     |            |                  |                  |
| 13.0      | 13.0     | 15.09.2      | 3401        | 800089   |        | 1.68        | 75V           | GU      | Boni-20 | 2             |                 |                     |            |                  |                  |
| 30.0      | 30.0     | 15.09.2      | 3736        |          |        | 1.15        | 1V            |         |         |               |                 | <b>S</b>            |            |                  |                  |
| 30.0      | 30.0     | 15.09.2      | 3736        |          |        | 246,        | 1V            |         |         |               |                 | ✓                   |            |                  |                  |
| 30.0      | 30.0     | 15.09.2      | 3736        |          |        | 4.20        | 1V            |         |         |               |                 | <b>S</b>            |            |                  |                  |
| Σ EB [    |          | 0,00 ∑       | Soll        | 4.923,5  | 3€ ∑ H | laben       | 7.<br>iff-Nr. | 285,62€ | ∑ Saldo | 2.36<br>Ko    | i2,09 H         | F-Bezeichnung       |            | 6<br>Prozentsatz | Buchungssätze 🖬  |
| Kostenste | allen    | Art          |             | 100      | ĸ      | lostenbegri | mente.        |         | Fil     | iale Andernad | stenbegrin<br>h | r-bezeichnung       |            | Prozentsatz      | 50.00 %          |
| Kostenste | ellen    |              |             | 200      |        |             |               |         | Fil     | iale Koblenz  |                 |                     |            |                  | 28,99 %          |
| Kostenste | ellen    |              |             | 300      |        |             |               |         | Fil     | iale Mayen    |                 |                     |            |                  | 21,01 %          |
|           |          |              |             |          |        |             |               |         |         |               |                 |                     |            |                  |                  |

Info  $\rightarrow$  Berichtswesen  $\rightarrow$  Kostenstellenauswertung  $\rightarrow$ Suchergebnis  $\rightarrow$  Kontextmenü (rechter Bereich)  $\rightarrow$  Funktion Buchungsteile

Diese Ansicht stellt die gleichen Funktionen wie die Bewegungsanzeige der Schnellauskunft zur Verfügung.

#### Buchungsteile zur Kostenstelle

Mit dieser Funktion werden die entsprechenden Buchungsteile zu einer Ergebniszeile und Ergebnisspalte angezeigt. Hierbei wird sowohl die Kostenart, als auch die Kostenstelle für die Selektion herangezogen.

### Auswertung in Zwischenablage

Mit dieser Funktion wird die komplette Auswertung in die Zwischenablage kopiert. Somit haben Sie die Möglichkeit, die Werte der Auswertung in einem anderen Programm zu bearbeiten.

## Formel Details anzeigen Es wird eine Maske mit der Formel und den Formelwerten geöffnet.

| -+ Formelinfo | I |
|---------------|---|
| Formel:       |   |
| PK+FK         |   |
| mit Werten:   |   |
| 0.0 + 0.0     |   |
| Ergebnis:     |   |
| 0.0           |   |
|               |   |

 $\begin{array}{l} {\it Info} \rightarrow {\it Berichtswesen} \rightarrow {\it Kostenstellenauswertung} \\ \rightarrow {\it Suchergebnis} \rightarrow {\it Kontextmenü} \ (rechter {\it Bereich}) \\ \rightarrow {\it Formel Details anzeigen} \end{array}$ 

Änderungen können in dieser Maske nicht vorgenommen werden, sondern nur im Programm Auswertungsschema.

# 5.20.3 Berichtswesen

Das Berichtswesen ermöglicht die Gestaltung von individuellen Berichten:

| 🔸 Berichtswesen                     | ) r t 🗵 |
|-------------------------------------|---------|
| Selektonsvariante (Benutzerdefniert | B 42 û  |
| 、 1Suche \ 2Buchungskreis \         |         |
| Monat m                             |         |
|                                     | - 2     |
| Kostestellenselektion               |         |
| 5 selekter te Kostenstellen         | +       |
|                                     |         |
|                                     |         |
|                                     |         |
|                                     |         |
|                                     |         |
|                                     |         |
|                                     |         |
|                                     |         |
|                                     |         |
|                                     |         |
|                                     |         |
|                                     |         |
|                                     |         |
|                                     |         |
|                                     |         |
|                                     |         |
|                                     |         |
|                                     |         |
|                                     |         |
|                                     |         |
|                                     |         |
|                                     |         |

 $\textit{Info} \rightarrow \textit{Berichtswesen} \rightarrow \textit{Berichtswesen}$ 

Die Anlage der Berichte erfolgt unter dem Menüpunkt Info / Berichtswesen / Konfiguration / Berichtsweseneinstellungen.

Der entsprechende Bericht wird wie die Auswertungsbilder im Programm Auswertungsschema angelegt. Allerdings werden die Einstellungen für den einzelnen Bericht in den Berichtseinstellungen hinterlegt und nicht in den Ausstellungseinstellungen.

## 5.20.3.1 Erläuterung der Suchfelder

Bericht

In dieser Auswahlbox wählen Sie Ihren Bericht aus. Eine nähere Erläuterung finden Sie im Kapitel.

Mit Hilfe des Buttons 🕼 können Sie für den ausgewählte Bericht Einstellungen vornehmen, oder den gesamten Bericht bearbeiten und neu konfigurieren.

### 5.20.3.2 Suchergebnis eines Berichtes

# 5.20.4 E-Bilanz

Die E-Bilanz ist der Versand des Jahresabschlusses an die Finanzverwaltung in digitaler Form.

| <b>=</b> ♣ E-Bilanz  |                                                                                            | 🗗 🔀                                                             |  |  |
|----------------------|--------------------------------------------------------------------------------------------|-----------------------------------------------------------------|--|--|
|                      | <b>E-Bilanz</b><br>Mit diesem Dialog starten Sie auto<br>Es wird für das ausgewählte Wirts | matisch perfacto E-Bilanz.<br>schaftsjahr ein Projekt geöffnet. |  |  |
|                      | 1 Start \ 2 Parameter \                                                                    |                                                                 |  |  |
| C++                  | Wirtschaftsjahr                                                                            | 2021 (01.01.2021 - 31.12.2021)                                  |  |  |
| SII                  | ☑ Interview starten                                                                        |                                                                 |  |  |
| perfacto<br>E-Bilanz |                                                                                            | Start                                                           |  |  |

 $\textit{Info} \rightarrow \textit{Berichtswesen} \rightarrow \textit{E-Bilanz} \rightarrow \textit{Reiter Start}$ 

Perfacto bietet die Möglichkeit die Sachkontenverkehrszahlen pro Wirtschaftsjahr gemäß Saldenliste in das eigenständige Modul E-Bilanz zu exportieren

Folgende Informationen beinhaltet der Datensatz:

- 1. Kontonummer
- 2. Kontobezeichnung

3. Endsaldo des Wirtschaftsjahres

Optional können noch folgende Daten mitübermittelt werden:

- 4. Taxonomie-ID
- 5. Mandant bzw. Buchungskreis
- 6. Projekt
- 7. Weitere Kategorien

Es werden nur Daten von einem kompletten Wirtschaftsjahr übermittelt.

Damit die Daten aus Perfacto in die E-Bilanz übermittelt werden können, müssen zwei Pfade hinterlegt werden.

| -+ E-Bilanz | -te 🔀                                                                                                    |  |  |  |
|-------------|----------------------------------------------------------------------------------------------------|--|--|--|
|             | <b>E-Bilanz</b><br>Mit diesem Dialog starten Sie automatisch perfacto E-Bilanz.<br>Es wird für das ausgewählte Wirtschaftsjahr ein Projekt geöffnet. |  |  |  |
|             | 1 Start <sup>1</sup> 2 Parameter 1                                                                                                    |  |  |  |
| off         | Exportpfad C:\Program Files (x86)\Perfacto E-Bilanz\data                                                                                             |  |  |  |
| SII         | Programmpfad C:\Program Files (x86)\Perfacto E-Bilanz                                                                                                |  |  |  |
|             |                                                                                                    |  |  |  |
|             |                                                                                                    |  |  |  |
| perfacto    |                                                                                                    |  |  |  |
| E Bilanz    |                                                                                                    |  |  |  |
| E-Dildfiz   | Start                                                                                                    |  |  |  |

 $\textit{Info} \rightarrow \textit{Berichtswesen} \rightarrow \textit{E-Bilanz} \rightarrow \textit{Reiter Parameter}$ 

Über den Exportpfad lagern wir unsere Werte aus Perfacto aus und speichern sie in dem hinterlegten Pfad.

Im Programmpfad tragen Sie den Pfad vom Programm der E-Bilanz ein.

Die E-Bilanz ist ein Sondermodul. Sie erhalten eine separate Dokumentation nach der Einrichtung.

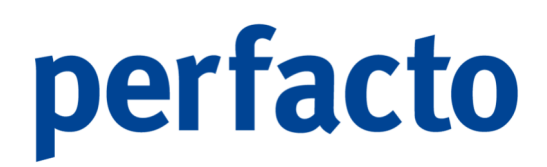

# 5.20.5 Berichtswesen Mehrfachdruck

In diesem Programm können Sie für einen Monat mehrere Berichte ausdrucken.

| -+ Berichtswesen Mehrfachdruck                  | - <u>5</u> 2 |
|-------------------------------------------------|--------------|
| Selektionsvariante Benutzerdefiniert            | - B 4 i      |
| 1 Suche \ 2 Buchungskreis \                     |              |
| Monat Umverteilung berechnen ForeCast berechnen |              |
| Bericht 10 - G+V<br>99 - Anlagespiegel          |              |
|                                                 |              |
|                                                 |              |
|                                                 |              |
|                                                 |              |
|                                                 |              |

Info  $\rightarrow$  Berichtswesen  $\rightarrow$ Berichtswesen Mehrfachdruck  $\rightarrow$  Reiter 1 Suche

Die gesamte Steuerung des Ausdrucks wird durch das Programm Berichtsweseneinstellung beeinflusst.

Der Druck kann buchungskreisübergreifend angewählt werden. Dafür müssen nur die entsprechenden Buchungskreise auf dem Reiter 2 Buchungskreis angehakt werden.

### 5.20.5.1 Erläuterung der Suchfelder

#### Monat

Hier erfassen Sie den Referenzmonat, für den die ausgewählten Berichte gedruckt werden sollen.

#### Bericht

In dieser Auswahlliste können Sie die zu druckenden Berichte auswählen.

#### Umverteilung berechnen

In dem ausgewählten Bericht werden die entsprechenden Umverteilungen berücksichtigt. Voraussetzung hierfür ist, dass die entsprechenden Umverteilungen erstellt und dem Bericht zugeordnet sind.

ForeCast berechnen

In dem ausgewählten Bericht werden die entsprechenden ForeCast-Werte berücksichtigt. Auch hier ist die Voraussetzung, dass die entsprechenden ForeCast-Werte erstellt und dem Bericht zugeordnet sind.

# 5.20.6 Grafische Auswertung

In diesem Programm haben Sie die Möglichkeit eine grafische Auswertung mit Kennzahlen aus dem Berichtswesen zu erstellen.

| -+ Grafische betriebswirtschaftliche Auswertung                                                                                                    |                                                                                                    |                | ft 🗵    |
|----------------------------------------------------------------------------------------------------|----------------------------------------------------------------------------------------------------|----------------|---------|
| Selektionsvariante Benutzerdefiniert                                                                                                    |                                                                                                    |                | - 8 4 6 |
| Grefk Certe Certe | neu anlegen                                                                                                    | - Datenreihen: | ,<br>,  |
| Wirtschaftszeitraum () Kalender                                                                                                    |                                                                                                    |                |         |
| - Jahr<br>- Jahr<br>- 2021 (0.01.2021 - 31.12.2021)<br>- 2021 (0.01.2023 - 31.12.2021)<br>- 2019 (01.01.2019 - 31.12.2021)<br>- 2019 (01.01.2019 - 31.12.2021)                                                                                                    | Honate       Darvar       Pelsuar       Avit       Avit       Au       Au       Au       Au       Au       Au       Au       Au       Au       Au       Au       Bar       Bar   < |                |         |
| Kostenstellen 0 Kostenstellenliste                                                                                                    |                                                                                                    |                |         |
| 100 Filale Andernach<br>  200 Filale Kobern<br>  200 Filale Kobern<br>  400 Filale Mendig<br>  900 Yerwishung                                                                                                    |                                                                                                    |                |         |

Info  $\rightarrow$  Berichtswesen  $\rightarrow$  Grafische Auswertung  $\rightarrow$  Suchfelder

Für eine grafische Auswertung müssen Sie eine Grafik mit Ihren benötigten Vorgaben anlegen. In den Vorgaben können Sie unter anderem festlegen, um welchen Grafik-Typ (z.B. Säule, Linie oder Punkt) es sich handelt und eine freie Bezeichnung der X-Achse und der Y-Achse hinterlegen.

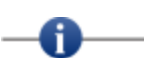

Es handelt sich bei diesem Programm um eine kostenfreie Zusatzfunktion. Diese wird jedoch nicht durch den gff-Service unterstützt!

# 5.20.7 Umverteilungslauf

Im Umverteilungslauf können Sie ein ausgewählten Umverteilungsszenario zu einem bestimmten Zeitraum durch den Umverteilungslauf verteilen.

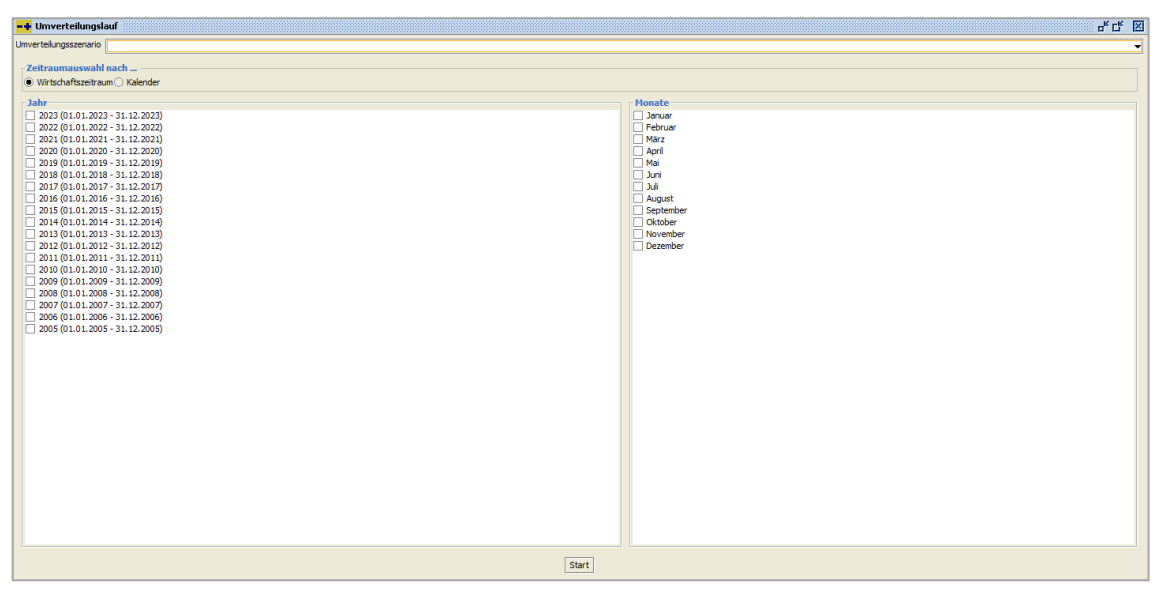

 $\textit{Info} \rightarrow \textit{Berichtswesen} \rightarrow \textit{Umverteilungslauf}$ 

Die Umverteilungsszenarien werden im Menüpunkt Berichtswesen  $\rightarrow$  Konfiguration  $\rightarrow$  Umverteilung Szenario angelegt.

# 5.20.7.1 Erläuterung der Suchfelder

Zeitraumauswahl nach ... Wirtschaftszeitraum Mit dieser Option bestimmen Sie eine Selektion nach Wirtschaftszeiträumen.

#### Kalender

Durch die Option Kalender können Sie in der Zeitraumauswahl Kalendermonat und Jahr auswählen.

# 5.20.8 Umverteilungsauskunft

Mit diesem Auskunftsprogramm können Sie sämtliche Umverteilungsbewegungen für ein Umverteilungsszenario beauskunften.
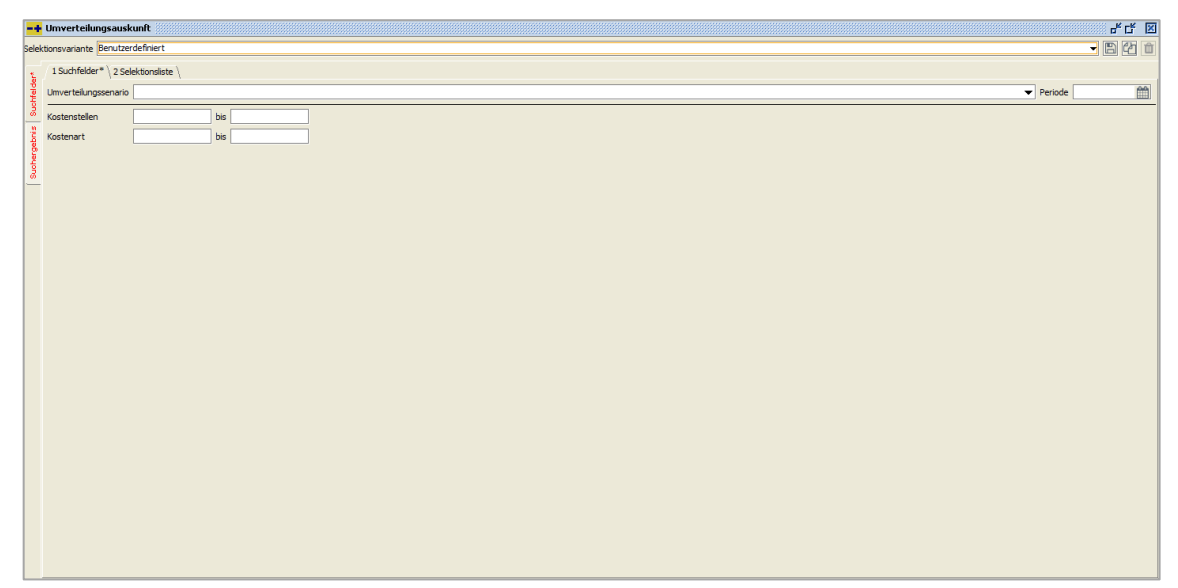

 $\textit{Info} \rightarrow \textit{Berichtswesen} \rightarrow \textit{Umverteilungsauskunft} \rightarrow \textit{Suchfelder}$ 

Auf dieser Maske wählen Sie das Umverteilungsszenario und die Periode aus, für die Sie die Umverteilungsbewegungen angezeigt haben möchten.

Eine zusätzliche Eingrenzung auf Kostenstelle oder Kostenart ist möglich.

| -+    | Umverteilungsa     | uskunft                  |      |       |             |         |             |            |           |                 |          |             |             |          |              |         |            |                | ី៥៥         |
|-------|--------------------|--------------------------|------|-------|-------------|---------|-------------|------------|-----------|-----------------|----------|-------------|-------------|----------|--------------|---------|------------|----------------|-------------|
| Selei | tionsvariante Benu | itzerdefiniert           |      |       |             |         |             |            |           |                 |          |             |             |          |              |         |            |                | - 6 2       |
| £.    | Umverteilung       | Unverteilung Suchbegriff | Jahr | Monat | Reihenfolge | von KST | von KST-Be  | KST Gesamt | von Konto | von Konto-Bezei | nach KST | nach KST-B  | nach KST-B  | Prozent  | Verteilgröße | VG-Wert | nach Konto | nach Konto-Bez | Konto Betra |
| Held  | Umverteilung       | 1                        | 2021 | 9     | 0           | 10000   | Filiale And | 1.050,42 € | 8400      | Erlose 19%      | 10000    | Filiale And | -1.050,42 € | 100,00 % |              | 0,00    | 8400       | Erlose 19%     | -1.050,42   |
| Suel  |                    |                          |      |       |             |         |             |            |           |                 |          |             |             |          |              |         |            |                |             |
| ŝ     |                    |                          |      |       |             |         |             |            |           |                 |          |             |             |          |              |         |            |                |             |
| - Be  |                    |                          |      |       |             |         |             |            |           |                 |          |             |             |          |              |         |            |                |             |
| Such  |                    |                          |      |       |             |         |             |            |           |                 |          |             |             |          |              |         |            |                |             |
|       |                    |                          |      |       |             |         |             |            |           |                 |          |             |             |          |              |         |            |                |             |
|       |                    |                          |      |       |             |         |             |            |           |                 |          |             |             |          |              |         |            |                |             |
|       |                    |                          |      |       |             |         |             |            |           |                 |          |             |             |          |              |         |            |                |             |
|       |                    |                          |      |       |             |         |             |            |           |                 |          |             |             |          |              |         |            |                |             |
|       |                    |                          |      |       |             |         |             |            |           |                 |          |             |             |          |              |         |            |                |             |
|       |                    |                          |      |       |             |         |             |            |           |                 |          |             |             |          |              |         |            |                |             |
|       |                    |                          |      |       |             |         |             |            |           |                 |          |             |             |          |              |         |            |                |             |
|       |                    |                          |      |       |             |         |             |            |           |                 |          |             |             |          |              |         |            |                |             |
|       |                    |                          |      |       |             |         |             |            |           |                 |          |             |             |          |              |         |            |                |             |
|       |                    |                          |      |       |             |         |             |            |           |                 |          |             |             |          |              |         |            |                |             |
|       |                    |                          |      |       |             |         |             |            |           |                 |          |             |             |          |              |         |            |                |             |
|       |                    |                          |      |       |             |         |             |            |           |                 |          |             |             |          |              |         |            |                |             |
|       |                    |                          |      |       |             |         |             |            |           |                 |          |             |             |          |              |         |            |                |             |
|       |                    |                          |      |       |             |         |             |            |           |                 |          |             |             |          |              |         |            |                |             |
|       |                    |                          |      |       |             |         |             |            |           |                 |          |             |             |          |              |         |            |                |             |
|       |                    |                          |      |       |             |         |             |            |           |                 |          |             |             |          |              |         |            |                |             |
|       |                    |                          |      |       |             |         |             |            |           |                 |          |             |             |          |              |         |            |                |             |
|       |                    |                          |      |       |             |         |             |            |           |                 |          |             |             |          |              |         |            |                |             |
|       |                    |                          |      |       |             |         |             |            |           |                 |          |             |             |          |              |         |            |                |             |

 $\textit{Info} \rightarrow \textit{Berichtswesen} \rightarrow \textit{Umverteilungsauskunft} \rightarrow \textit{Suchergebnis}$ 

Es werden alle Bewegungen angezeigt, die durch den Umverteilungslauf erzeugt worden sind.

Über das Kontextmenü können Sie die Spaltenanzeige konfigurieren

### 5.20.8.1 Erläuterung der Spalten

von KST

Hier wird die umverteilte Quellkostenstelle angezeigt.

KST Gesamtbetrag Dies ist der gesamte umverteilte Betrag der Quellkostenstelle.

von Konto Dies ist die Quellkostenart von der umverteilt wurde.

nach KST Dies ist die Zielkostenstelle auf die umverteilt worden ist.

nach KST-Betrag Dies ist der Betrag der auf die Zielkostenstelle umverteilt wurde.

Prozent Dies ist der Prozentanteil der Zielkostenstelle.

Verteilgröße Dies ist die Verteilgröße die bei der Umverteilung verwendet wurde.

VG-Wert

Dies ist der Verteilgrößenwert der zur Umlage verwendet wurde.

nach Konto Dies ist die Quellkostenart nach Umverteilung.

Konto Betrag Dies ist der Betrag der auf die Quellkostenstelle umverteilt wurde.

Kontextmenü auf Spalte "vor bzw. nach KST"

Über das Kontextmenü wird eine Detailauskunft zur ausgewählten Kostenstelle angezeigt. Hier werden Ihnen die Zu- und Abgänge einer entsprechenden Kostenstelle und ihre Ziel- bzw. Quellkostenstellen angezeigt. Die Funktion wird Ihnen aber nur angezeigt, wenn Sie genau auf diesen Spalten mit der Maus stehen.

Detail anzeigen

Mit Hilfe dieser Anzeige können Sie genau erkennen, auf und von welcher Kostenstelle die Werte umverteilt wurden

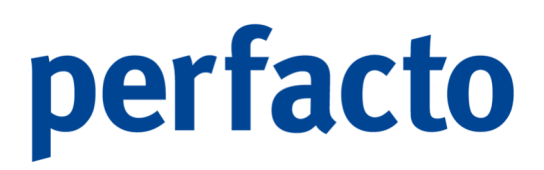

### 5.20.9 Umverteilungsdetails

Mit Hilfe dieses Programms können Sie abhängig von einem Monat, einem Umverteilungsszenario und einer Kostenstelle genau erkennen, auf und von welcher Kostenstelle die Werte umverteilt wurden.

| -+ Umverteilungsdetails - Oktober 2021 |                       |                 |      |                        | 4 G 🗵 |
|----------------------------------------|-----------------------|-----------------|------|------------------------|-------|
| Monat/Jahr 10.2021                     |                       |                 |      |                        |       |
|                                        |                       |                 |      |                        |       |
|                                        |                       |                 |      |                        |       |
|                                        |                       |                 |      |                        |       |
|                                        |                       |                 |      |                        |       |
|                                        |                       |                 |      |                        |       |
|                                        |                       |                 |      |                        |       |
|                                        |                       |                 |      |                        |       |
|                                        |                       |                 |      |                        |       |
|                                        |                       |                 |      |                        |       |
|                                        |                       |                 |      |                        |       |
|                                        |                       | 🛧 Entlastung um | 0,00 |                        |       |
|                                        | vor Umverteilung 0,00 |                 |      | nach Umverteilung 0,00 |       |
|                                        |                       | ↑ Belastung mit | 0.00 |                        |       |
|                                        |                       |                 |      |                        |       |
|                                        |                       |                 |      |                        |       |
|                                        |                       |                 |      |                        |       |
|                                        |                       |                 |      |                        |       |
|                                        |                       |                 |      |                        |       |
|                                        |                       |                 |      |                        |       |
|                                        |                       |                 |      |                        |       |
|                                        |                       |                 |      |                        |       |
|                                        |                       |                 |      |                        |       |
|                                        |                       |                 |      |                        |       |
|                                        |                       |                 |      |                        |       |

Info  $\rightarrow$  Berichtswesen  $\rightarrow$ Umverteilungsdetails

Die Umverteilung kann von einer Kostenstelle auf mindestens eine oder mehrere Kostenstellen vorgenommen werden.

### 5.20.9.1 Beispiel einer Belastung

Die Kostenstelle 100 wurde von der Kostenstelle 900 belastet.

| Onivercelluligsue  | calls - 100 Fillale All | demach September 2021      |                           |                                                  |
|--------------------|-------------------------|----------------------------|---------------------------|--------------------------------------------------|
| Monat/Jahr 09.2021 | M Univerteilung         | 1 Univerteilung Verwaltung | •                         |                                                  |
|                    |                         |                            |                           |                                                  |
|                    |                         |                            |                           |                                                  |
|                    |                         |                            |                           |                                                  |
|                    |                         |                            |                           |                                                  |
|                    |                         |                            |                           |                                                  |
|                    |                         |                            |                           |                                                  |
|                    |                         |                            |                           |                                                  |
|                    |                         |                            |                           |                                                  |
|                    |                         |                            |                           |                                                  |
|                    |                         |                            |                           |                                                  |
|                    |                         |                            |                           |                                                  |
|                    |                         |                            |                           | Tendastung um 0,00                               |
|                    |                         |                            | vor Umverteilung 2.918,65 | 100 Filiale Andernach nach Umverteilung 1.899,74 |
|                    |                         |                            |                           |                                                  |
|                    |                         |                            |                           | T Beastung mit -1.018,91                         |
|                    |                         |                            |                           | -1.018,91                                        |
|                    |                         |                            |                           | 900 Verwaltung                                   |
|                    |                         |                            |                           | 4210 - Miete 232,56                              |
|                    |                         |                            |                           | 4250 - Reinigung 114,57                          |
|                    |                         |                            |                           | 4500 - Fahrzaugkosten 379.32                     |
|                    |                         |                            |                           | 4830 - Afa Secharlagen 1.20                      |
|                    |                         |                            |                           | 4930 - Burobedarf 111.06                         |
|                    |                         |                            |                           | 8400 - Eritose 19961.857,64                      |
|                    |                         |                            |                           |                                                  |
|                    |                         |                            |                           |                                                  |
|                    |                         |                            |                           |                                                  |
|                    |                         |                            |                           |                                                  |
|                    |                         |                            |                           |                                                  |
|                    |                         |                            |                           |                                                  |
|                    |                         |                            |                           |                                                  |
|                    |                         |                            |                           |                                                  |
|                    |                         |                            |                           |                                                  |
|                    |                         |                            |                           |                                                  |
|                    |                         |                            |                           |                                                  |

Info  $\rightarrow$  Berichtswesen  $\rightarrow$ Umverteilungsdetails

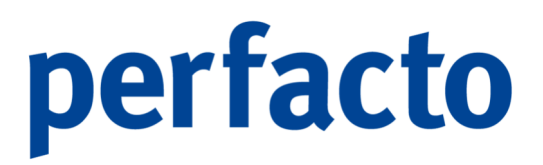

Im mittleren Bereich der Maske wird Ihnen die Kostenstelle mit Ihrer Veränderung dargestellt. Somit erkennen Sie direkt, wie sich der Wert der Kostenstelle durch die Umverteilung verändert hat.

Im unteren Maskenbereich steht die Kostenstelle von der belastet wurde. Dort wird Ihnen nicht nur der Belastungswert angezeigt, sondern auch die einzelnen Kostenarten, die zu dieser Belastung geführt haben.

Mit einem Klick auf die Belastungskostenstelle wird Ihnen die Veränderung von dieser Kostenstelle angezeigt.

### 5.20.9.2 Beispiel Entlastung

Die Kostenstelle 900 wird entlastet.

| at Date on poor |                          |                 |                         |            |                                                                                       |                     |                        |            |    |
|-----------------|--------------------------|-----------------|-------------------------|------------|---------------------------------------------------------------------------------------|---------------------|------------------------|------------|----|
| atysam 0672020  | Unverteilung 1 Unverteil | lung Verwaltung | •                       |            |                                                                                       |                     |                        |            |    |
|                 |                          |                 | -1.018,91               |            | -4.585,14                                                                             |                     | -5.349,34              |            |    |
|                 |                          |                 | 100 Filiale Anderna     | <u>ich</u> | 200 Filiale Koblena                                                                   |                     | 300 Filiale Mayen      |            |    |
|                 |                          |                 | 4210 - Miete            | 232,56     | 4210 - Miete                                                                          | 1.046.51            | 4210 - Miete           | 1.220,93   |    |
|                 |                          |                 | 4250 - Reinigung        | 114,57     | 4250 - Reinigung                                                                      | 515,55              | 4250 - Reinigung       | 601,47     |    |
|                 |                          |                 | 4500 - Fahrzeugkosten   | 379,32     | 4500 - Fahrzeugkosten                                                                 | 1.706,94            | 4500 - Fahrzeugkosten  | 1.991,43   |    |
|                 |                          |                 | 4830 - Afa Sachanlagen  | 1.20       | 4830 - Afa Sachanlagen                                                                | 5.38                | 4830 - Afa Sachanlagen | 6.28       |    |
|                 |                          |                 | 4930 - Bürobedarf       | 111,06     | 4930 - Bürobedarf                                                                     | 499,87              | 4930 - Bürobedarf      | 583,18     |    |
|                 |                          |                 | 8400 - Eriöse 19%       | -1.857,64  | 8400 - Erlöse 19%                                                                     | -8.359,39           | 8400 - Erlöse 19%      | -9.752,63  |    |
|                 |                          |                 |                         |            |                                                                                       |                     |                        |            |    |
|                 |                          |                 |                         |            |                                                                                       |                     |                        |            |    |
|                 |                          |                 |                         |            |                                                                                       |                     |                        |            |    |
|                 |                          |                 |                         |            | ↑ Entlastung um                                                                       | -10.953,3           | 9                      |            |    |
|                 |                          | vor U           | Jmverteilung -10.953,39 |            | ↑ Entlastung um<br>900 Verwaltung                                                     | -10.953,3           | 9<br>nach Umve         | rteilung ( | 20 |
|                 |                          | vor U           | Jmvertelung -10.953,39  |            | Entlastung um     OO Verwaltung     Asbetung mä                                       | -10.953,3           | 9<br>nach Umve         | rteilung ( | 30 |
|                 |                          | vor U           | Jmverteilung -10.953,39 |            | <ul> <li>▲ Entlastung um</li> <li>900 Verwaltung</li> <li>▲ Belastung mit</li> </ul>  | -10.953,3           | 9<br>nach Umve         | rteilung ( | 00 |
|                 |                          | vor U           | Jmverteilung -10.953,39 |            | ▲ Entlastung um<br>900 Verwaltung<br>▲ Belastung mit                                  | -10.953,3<br>: 0,00 | 9<br>nach Umve         | rteilung ( | 00 |
|                 |                          | vor U           | Jmverteilung -10.953,39 | <u> </u>   | ↑ Entlastung um<br>900 Verwaltung<br>↑ Belastung mit                                  | -10.953,3<br>: 0,00 | 9<br>nach Umve         | rteilung ( | 00 |
|                 |                          | vor U           | Jmvertelung -10.953,39  |            | ↑ Entlastung um<br>900 Verwaltung<br>↑ Belastung mit                                  | -10.953,3<br>: 0,00 | 9<br>nach Umve         | rteilung ( | 00 |
|                 |                          | vor U           | Jmvertelung -10.953,39  | <u></u>    | <ul> <li>▲ Entlastung um</li> <li>Dool Verwaltung</li> <li>▲ Belastung mit</li> </ul> | -10.953,3<br>: 0,00 | 9<br>nach Umve         | rteilung ( | 00 |
|                 |                          | vor U           | Jmvertelung -10.953,39  | <u> </u>   | ▲ Entlastung um<br>900 Verwaltung<br>↑ Belastung mit                                  | -10.953,3           | 9<br>nach Umve         | rteilung ( | 00 |
|                 |                          | vor U           | Jmvertelung -10.953,39  | 2          | ♠ Entlastung um<br>900 Verwaltung<br>♠ Belastung mit                                  | -10.953,3           | 9 nach Umve            | rteilung ( | 00 |
|                 |                          | vor U           | Jmvertelung -10.953,39  | 2          | ↑ Entlastung um<br>900 Verwaltung<br>↑ Belastung mit                                  | -10.953,3           | 9<br>nach Umve         | rteilung ( | 00 |
|                 |                          | vor U           | Jmvertelung -10.953,39  | <u> </u>   | ▲ Entlastung um     900 Verwaltung     ▲ Belastung mt                                 | -10.953,3           | 9 nach Umve            | rteilung ( | 00 |

Info  $\rightarrow$  Berichtswesen  $\rightarrow$  Umverteilungsdetails

Im mittleren Maskenbereich wird Ihnen nun die Kostenstelle 900 mit ihrer Entlastung angezeigt.

Im oberen Maskenbereich sehen Sie, wie die Entlastungssumme auf einzelne Kostenstellen umverteilt wurden. Unterhalb jeder Kostenstelle sehen Sie die Verteilung der Summe auf die einzelnen Kostenarten.

Hätte die Kostenstelle 900 noch Werte von anderen Kostenstellen erhalten, würden diese im unteren Teil der Maske angezeigt. Allerdings nur, wenn man mit mehrstufigen Verteilungen arbeitet.

### 5.20.10 Konsolidierung

Dieses Programm ermöglicht eine Konsolidierung von Konten- und Kostenstellenverkehrszahlen in einen Konsolidierungsbuchungskreis.

 $\textit{Info} \rightarrow \textit{Berichtswesen} \rightarrow \textit{Konsolidierung}$ 

Voraussetzung hierfür ist, dass die Konten und Kostenstellen im Konsolidierungsbuchungskreis identisch zu den Quellbuchungskreisen angelegt sind.

Die Anwahl des Konsolidierungslaufs kann nur aus dem Zielbuchungskreis erfolgen. Durch die Aktivierung des Hakens "Konsolidierungsbuchungseinheit" im Programm Buchungskreisverwaltung können Sie den Zielbuchungskreis bestimmen.

### 5.20.10.1 Erläuterung der Suchfelder

Zeitraumauswahl nach...

Wirtschaftszeitraum

Mit dieser Option bestimmen Sie eine Selektion nach Wirtschaftszeiträumen.

Kalender

Durch diese Option können Sie in der Zeitraumauswahl Kalendermonat und Jahre auswählen.

Buchungskreisnr. vor Kontonr. setzen

Durch Setzen dieses Schalters wird die Buchungskreisnummer vor die eigentliche Kontonummer des Quellbuchungskreises geschrieben.

Buchungskreisnr. vor KST-Nr. setzen

Durch Setzen dieses Schalters wird die Buchungskreisnummer vor die eigentliche Kostenstellennummer des Quellbuchungskreises geschrieben. In diesem Fall muss die Kostenstellennummer im Konsolidierungskreis mit der führenden Buchungskreisnummer angelegt sein.

Planzahlen konsolidieren

Beim Setzen dieses Schalters werden die Planzahlen auf mit konsolidiert.

Buchungskreise

In dieser Auswahlliste wählen Sie die zu konsolidierenden Buchungskreise aus.

### -0-----

Der Konsolidierungslauf kann nur von einer Konsolidierungsbuchungseinheit gestartet werden. Diese muss in der Buchungskreisverwaltung als Konsolidierungsbuchungseinheit definiert sein.

Durch diesen Lauf werden nur die Verkehrszahlen aus dem Quellbuchungskreis in den Zielbuchungskreis übertragen.

### 5.20.11 Konfiguration

In diesem Kapitel werden die einzelnen Konfigurationseinstellungen für das Berichtswesen erläutert.

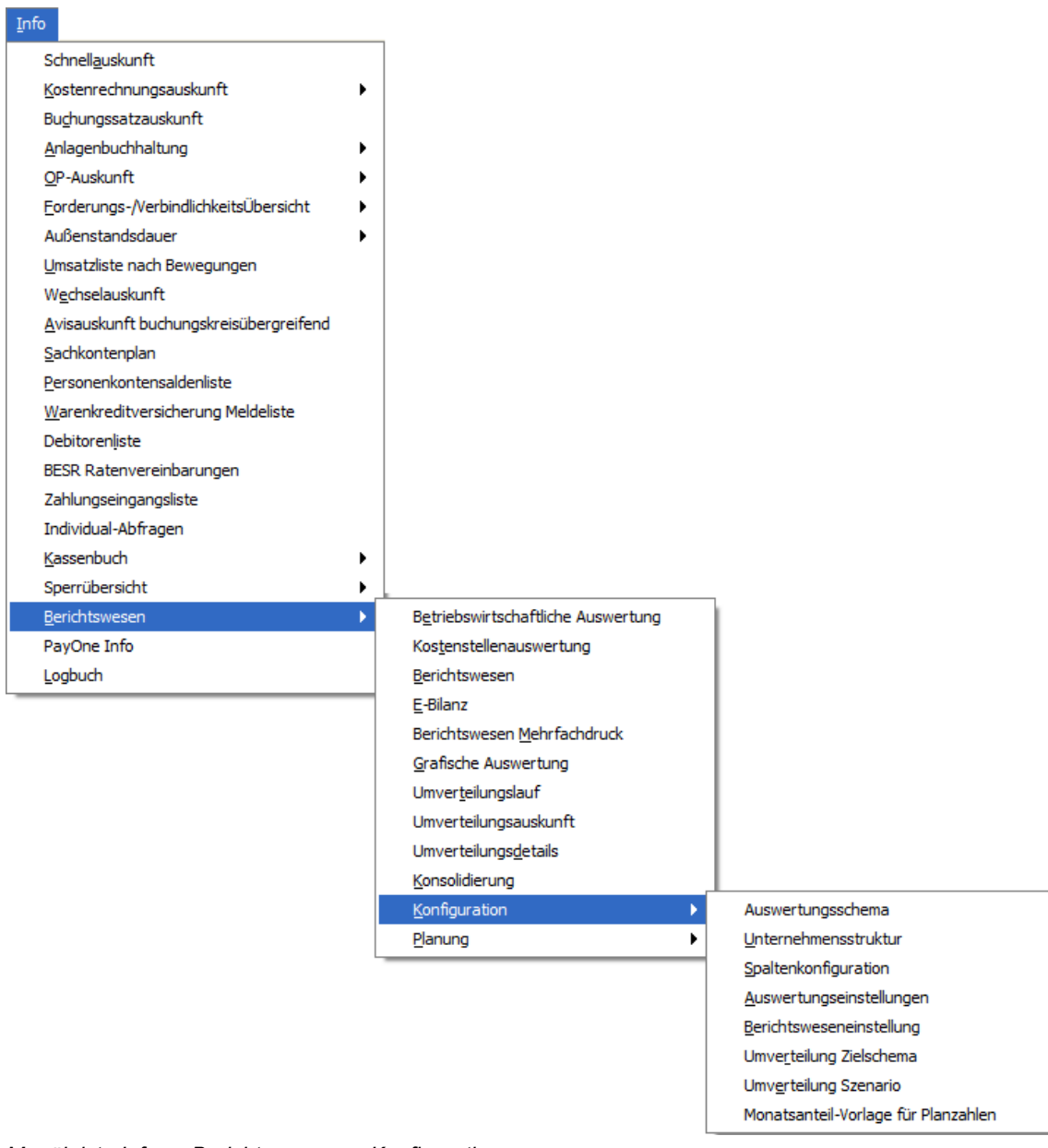

 $\textit{Menüleiste Info} \rightarrow \textit{Berichtswesen} \rightarrow \textit{Konfiguration}$ 

### 5.20.11.1 Auswertungsschema

Mit Hilfe eines Auswertungsschema bestimmen Sie die Gliederung Ihrer Auswertungen.

| -+ Neuanlage      |                                    |                      | r <sup>e</sup> R <sub>2</sub> × |
|-------------------|------------------------------------|----------------------|---------------------------------|
| Auswertungsschema |                                    |                      | Sicherung zurücklesen           |
|                   | <br>Figenechaften                  |                      |                                 |
| Suchen            |                                    |                      |                                 |
|                   | lezeichnung                        |                      |                                 |
| Auswertungsschema | bweichende Bezeichnung für Summe   |                      |                                 |
|                   |                                    |                      |                                 |
|                   | Selektion                          |                      |                                 |
|                   | selektierte Konten                 | deselektierte Konten |                                 |
|                   |                                    |                      |                                 |
|                   |                                    |                      |                                 |
|                   |                                    |                      |                                 |
|                   |                                    |                      |                                 |
|                   |                                    |                      |                                 |
|                   |                                    |                      |                                 |
|                   |                                    |                      |                                 |
|                   |                                    |                      |                                 |
|                   |                                    |                      |                                 |
|                   |                                    |                      |                                 |
|                   |                                    |                      |                                 |
|                   |                                    |                      |                                 |
|                   |                                    |                      |                                 |
|                   | Saldostavarung für Kontansalaktion |                      |                                 |
|                   |                                    |                      |                                 |
| ▲                 |                                    |                      |                                 |

 $\textit{Info} \rightarrow \textit{Berichtswesen} \rightarrow \textit{Konfiguration} \rightarrow \textit{Auswertungsschema}$ 

Die Darstellung erfolgt in Form einer Baumstruktur. Dabei ist zu beachten, dass jeder Knoten innerhalb des Baumes eine Summe repräsentiert. Sie haben die Möglichkeit mehrere Baumknoten ineinander zu schachteln. Damit erreichen Sie die Darstellung von Zwischen- und Gesamtsummen in ihrer Auswertung. In den Auswertungsprogrammen erfolgt der Zugriff auf die angelegten Auswertungsschemen. Dort haben Sie die Möglichkeit, sich durch die Baumstruktur zu manövrieren und bis auf die Kontoebene herunter die Auswertung zu öffnen.

Das Programm Auswertungsschema ist in zwei Maskenteile aufgeteilt. Im linken Bereich befindet sich die Baumstruktur. Im rechten Bereich wird abhängig von der Eigenschaft des Baumknotens, eine entsprechende Maske zum Bearbeiten des Knotens angezeigt.

### 5.20.11.1.1 Kontextmenü Auswertungsschema

Im Bereich der Baumstruktur haben Sie die Möglichkeit mit Hilfe der rechten Maustaste ein kontextsensitives Menü zu öffnen.

|            | Leerknoten Einfügen             |
|------------|---------------------------------|
| fx         | Formelknoten Einfügen           |
|            | Verteilgrößenknoten Einfügen    |
|            | Leerzeile einfügen              |
|            | loeschen                        |
|            | Ausschneiden                    |
|            | Kopieren                        |
|            | Einfügen                        |
| <u>د</u> م | Komplett aufklappen             |
| ∠7         | Komplett ohne Konten aufklappen |
|            |                                 |

 $\textit{Info} \rightarrow \textit{Berichtswesen} \rightarrow \textit{Konfiguration} \rightarrow \textit{Auswertungsschema} \rightarrow \textit{Kontextmenü}$ 

Über das Kontextmenü können Sie die Baumstruktur bearbeiten und erweitern.

### 5.20.11.1.1.1 Leerknoten Einfügen

Mit dieser Funktion fügen Sie in den Auswertungsbaum einen neuen Knoten ein. Einem solchen Knoten können sowohl Konten, als auch weitere Auswertungsknoten zugeteilt werden.

| -+ Neuanlage                       | r 2                                          |
|------------------------------------|----------------------------------------------|
| Auswertungsschema                  | ▼ Sicherung zurücklesen                      |
| Suchen                             | Eigenschaften Steuerung Bezeichnung Position |
| Auswertungsschema<br>neue Position | Abweichende Bezeichnung für Summe            |
|                                    | Selektion                                    |
|                                    | selekterte Konten                            |
|                                    |                                              |
|                                    |                                              |
| ▲ <u>*****</u> ▶                   |                                              |

 $\textit{Info} \rightarrow \textit{Berichtswesen} \rightarrow \textit{Konfiguration} \rightarrow \textit{Auswertungsschema} \rightarrow \textit{Leerknoten} \rightarrow \textit{Reiter Eigenschaften}$ 

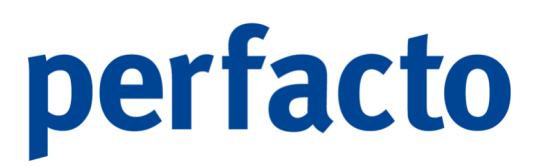

Die Leerknoten sind in der rechten Maske in zwei Reitern unterteilt. Auf dem Reiter Eigenschaften findet die Selektion der Konten statt und auf dem Reiter Steuerung die Gestaltung des Knotens.

- Bezeichnung
   In dieser Bezeichnung bestimmen Sie den Namen des Knotens.
- Abweichende Bezeichnung f
  ür Summe Die Bezeichnung erscheint nach dem Summensymbol.
- Selektion

In diesem beiden Listen bestimmen Sie Konten, die in den Auswertungsknoten einfließen (selektierte Konten) oder nicht einfließen (deselektierte Konten) sollen.

Folgende Möglichkeiten stehen Ihnen zur Verfügung:

| $\triangleright$ | Eingabe 8400      | Nur das Konto 8400 kommt in den Knoten        |
|------------------|-------------------|-----------------------------------------------|
| ≻                | Eingabe 84*       | Alle Konten, deren Nummer mit 84              |
|                  |                   | beginnen, werden in den Knoten<br>aufgenommen |
| $\triangleright$ | Eingabe 8400-8470 | Alle Konten aus dem Bereich 8400 bis          |
|                  |                   | 8470 fließen in den Knoten ein                |

Mit einem kontextsensitiven Menü können Sie über die rechte Maustaste Konten aus der Selektionsauswahl entfernen.

| Löschen |
|---------|
|---------|

Mit der Suchfunktion in der Werkzeugleiste können Sie die Kontensuche öffnen und Konten aus der Auswahlliste übernehmen.

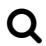

Bei der Erfassung von Konten ist zu beachten, dass Sie diese mit Hilfe der Enter-Taste oder mit dem Plus-Button in die Selektionsauswahl übernehmen können.

╋

Bei der Erfassung können Sie auch die noch nicht zugeteilten Konten sich über diese Funktion aufrufen und somit schneller zuordnen.

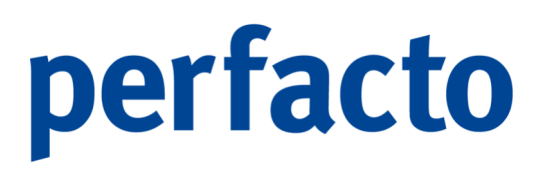

Saldosteuerung für Kontenselektion

Für die selektierten Konten können Sie bestimmen, ob die Konten in den Knoten einfließen sollen. Dies geschieht in Abhängigkeit des Saldos des selektierten Kontos. In diesem Fall sollten Sie das Konto in der Selektionsauswahl markieren und in der Auswahlbox bestimmen, ob das Konto angezeigt wird, wenn es einen Soll-Saldo (+) oder einen Haben-Saldo (-) hat. Bei der Auswahl Soll und Haben wird das Konto immer in den Auswertungsknoten aufgenommen.

| Soll und Haben Salden |  |
|-----------------------|--|
| nur Haben Saldo       |  |
| nur Soll Saldo        |  |

Auf dem Reiter Steuerung können Sie weitere Einstellungen für den Leerknoten vornehmen.

| -+ Neuanlage      | e* 0* 1             |
|-------------------|---------------------|
| Auswertungsschema | Sidherung zurüddese |
| Auswertungsschema |                     |
|                   |                     |
|                   |                     |

Info  $\rightarrow$  Berichtswesen  $\rightarrow$  Konfiguration  $\rightarrow$  Auswertungsschema  $\rightarrow$  Leerknoten  $\rightarrow$  Reiter Steuerung

Die Maske der Steuerung ist in drei Bereiche aufgeteilt. Der obere Bereich gilt der allgemeinen Steuerung.

- Knoten ist geschlossen beim Öffnen der Auswertung Dieser Knoten wird beim Öffnen des Auswertungsschema geschlossen dargestellt.
- Seitenumbruch vor Knoten
   Bei diesem Knoten wird ein Seitenumbruch beim Ausdruck vorher erzwungen.
- Zeile ausblenden
   Diese Zeile erscheint nicht auf dem Ausdruck des Auswertungsschema.

- Knotensumme ist 100%-Basis f
  ür Auswertung Mit diesem Schalter bestimmen Sie einen Knoten als 100%-Basis f
  ür das Berichtswesen.
- Knotensumme ist 100%-Basis für Auswertungsposition Mit diesem Schalter können Sie Knoten bestimmen, die als 100%-Basis für Auswertungspositionen zur Verfügung stehen sollen. Diese Funktion hat nur Auswirkungen auf das Berichtswesen.
- > Variablenname

In diesem Feld können Sie für einen Knoten einen Namen erfassen. Diesen können Sie innerhalb eines Formelknotens für Berechnungen verwenden.

Saldosteuerung

Für die selektierten Konten können Sie bestimmen, ob die Konten in den Knoten einfließen sollen. Dies geschieht in Abhängigkeit des Saldos des selektierten Kontos. In diesem Fall sollten Sie das Konto in der Selektionsauswahl markieren und in der Auswahlbox bestimmen, ob das Konto angezeigt wird, wenn es einen Soll-Saldo (+) oder einen Haben-Saldo (-) hat. Bei der Auswahl Soll und Haben wird das Konto immer in den Auswertungsknoten aufgenommen.

| Soll und Haben Salden |  |
|-----------------------|--|
| nur Haben Saldo       |  |
| nur Soll Saldo        |  |

Im unteren linken Bereich ist die Steuerung der Überschriften

Überschrift soll gedruckt werden

Über diesen Schalter können Sie entscheiden, ob die Überschrift des Knotens mit angedruckt wird, oder nicht.

- relative Schriftgröße
   In diesem Feld können Sie die Schriftgröße der Summenzeile beeinflussen.
- Überschrift fett darstellen
   Die Überschrift wird in fett dargestellt.
- Farbe im Druck
   Überschrift
   Über die Farbpalette steuern Sie die Farben für die Überschrift.

Überschriftshintergrund

Auch den Hintergrund können Sie farblich absetzen.

Im unteren rechten Bereich ist die Steuerung der Summendarstellung zu hinterlegen.

 Unterstreichen
 Mit dieser Auswahlbox bestimmen Sie die Form dieser Unterstreichung der Summenzeile.

> doppelt unterstreichen einfach unterstreichen nicht unterstreichen

- relative Schriftgröße
   In diesem Feld können Sie die Schriftgröße der Summenzeile beeinflussen.
- Summe fett darstellen
   Die Summe wird fett dargestellt.
- Farbe im Druck
   Summe
   Über die Farbpalette steuern Sie die Farben für die Summe.

Überschriftshintergrund Den Hintergrund können Sie auch hier farblich absetzen.

negative Summe Bei einer negativen Summe kann die Darstellung auch in einer anderen Farbe erfolgen.

Summensteuerung
 Die Summe kann in der dleichen Spalte e

Die Summe kann in der gleichen Spalte erfolgen, oder in einer separaten Spalte oder in beiden Spalten.

### 5.20.11.1.1.2 Formelknoten Einfügen

Mit einem Formelknoten können Sie Berechnungen in ein Auswertungsschema aufnehmen.

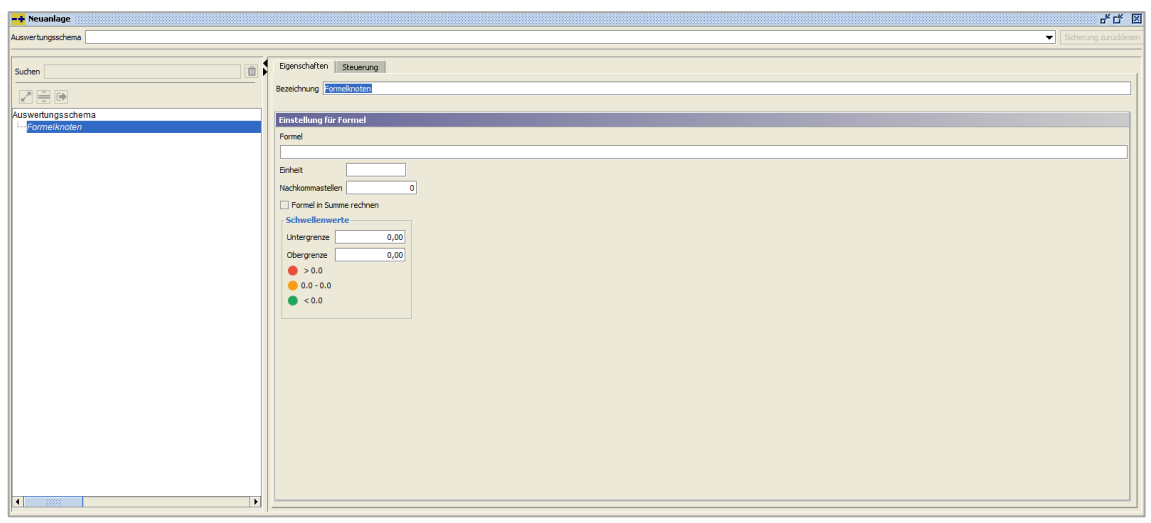

 $\textit{Info} \rightarrow \textit{Berichtswesen} \rightarrow \textit{Konfiguration} \rightarrow \textit{Auswertungsschema} \rightarrow \textit{Formelknoten} \rightarrow \textit{Reiter Eigenschaften}$ 

Über die vier Grundrechenarten und den vergebenen Variablennamen in einem Aufwertungsschema können Sie sich z.B. Kennzahlen berechnen lassen.

> Bezeichnung

Hiermit bestimmen Sie die Bezeichnung der Formel die bei der Auswertung angezeigt werden soll.

> Formel

In diesem Feld können Sie eine Formel hinterlegen, die auf Basis der Grundrechenarten basiert. Sie haben die Möglichkeit, auf die definierten Variablen zurückzugreifen. Mit der rechten Maustaste können Sie die definierten Variablen auswählen.

> Einheit

Hier bestimmen Sie die Einheit die hinter dem Formelergebnis angezeigt werden soll.

Nachkommastellen

In diesem Feld bestimmen Sie die Anzahl der Nachkommastellen, die vom Formelergebnis angezeigt werden sollen.

Formel in Summe rechnen

Mit diesem Schalter bestimmen Sie, ob das Ergebnis der Formel in der Summierung der Knotenstruktur mitgerechnet werden soll. Ein Beispiel hierfür ist der errechnete Bilanzgewinn. Dieser soll mit summiert werden.

> Schwellenwerte

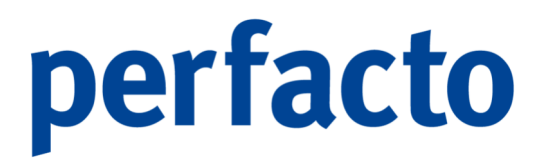

Sie können eine Untergrenze bzw. Obergrenze definieren, die abhängig vom Ergebnis der Formel entsprechende Hinweise bringt. Über die Ampelfarben erhalten Sie sofort einen Überblick, ob ein bestimmter Wert über- oder unterschritten wurde.

Beim Formelknoten ist der Reiter Steuerung identisch zum Leerknoten.

### 5.20.11.1.1.3 Verteilgrößenknoten Einfügen

Mit Hilfe eines Verteilgrößenknoten können Sie in eine Auswertung Verteilgrößen (z.B. Mitarbeiterzahl, Quadratmeter) einfügen.

| -+ Neuanlage      | · 6 년 12                |
|-------------------|-------------------------|
| Auswertungsschema | Scherung zurücksen      |
|                   |                         |
| Suchen            | Egenschäften Steuerung  |
|                   | Bezeichnung Vertelgröße |
| Auswertungsschema | 1                       |
| Verteilgröße      | verceugrouen            |
|                   | Verteigröße             |
|                   | Einheit                 |
|                   |                         |
|                   |                         |
|                   |                         |
|                   |                         |
|                   |                         |
|                   |                         |
|                   |                         |
|                   |                         |
|                   |                         |
|                   |                         |
|                   |                         |
|                   |                         |
|                   |                         |
|                   |                         |
|                   |                         |
|                   |                         |
|                   |                         |
|                   |                         |
|                   |                         |
|                   |                         |
|                   |                         |
|                   |                         |
|                   |                         |
|                   |                         |
|                   |                         |

 $\textit{Info} \rightarrow \textit{Berichtswesen} \rightarrow \textit{Konfiguration} \rightarrow \textit{Auswertungsschema} \rightarrow \textit{Verteilgrößenknoten} \rightarrow \textit{Reiter Eigenschaften}$ 

Diese können Sie für eine Berechnung einer Kennzahl verwenden.

> Bezeichnung

Die Bezeichnung wird automatisch mit der Bezeichnung der Verteilgröße gefüllt, die Sie vorher auswählen müssen.

### Verteilgröße

In dieser Auswahlbox können Sie eine definierte Verteilgröße auswählen. Dieser Wert wird in der Auswertung in einer eigenen Zeile angezeigt. Die Verteilgrößen werden in der Buchungskreisverwaltung verwaltet.

Auch hier ist der Reiter Steuerung identisch zu den Leerknoten. Allerdings sind bei den Verteilgrößen einige Funktionen deaktiviert.

### 5.20.11.1.1.4 Leerzeile einfügen

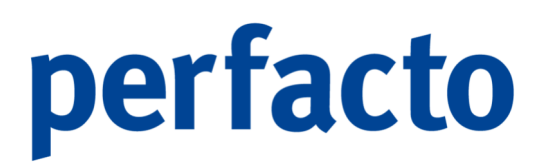

Mit dieser Funktion fügen Sie eine Leerzeile in Ihre Auswertung ein.

### 5.20.11.1.1.5 Löschen

Mit dieser Funktion löschen Sie den markierten Knoten. Es wird der komplette Knoten inklusive der innerhalb liegenden Knoten gelöscht.

5.20.11.1.1.6 Ausschneiden / Kopieren / Einfügen

Über diese Funktion können Sie Ihr Auswertungsschema bearbeiten und komplette Knoten ausschneiden und an eine andere Position einfügen. Zudem können Sie einen vorhandenen Knoten kopieren.

5.20.11.1.1.7 Aufklappen ohne Konten

Die Darstellung der Baumstruktur erfolgt ohne Anzeige der Konten.

5.20.11.1.1.8 Komplett aufklappen

Es werden alle Knoten der Baumstruktur geöffnet und

5.20.11.1.1.9 Komplett zusammenklappen

Mit dieser Funktion wird nur das Auswertungsergebnis angezeigt (z.B. der Gewinn).

### 5.20.11.2 Unternehmensstruktur

In Perfacto haben Sie die Möglichkeit Ihre Kostenstellen in einer Unternehmensstruktur zu gliedern. Diese Unternehmensstruktur kann im Programm Kostenstellenauswertung verwendet werden.

| -+ Unternehmensstruktur 3 - gff Andernach |                   |                  | r 9 | × |
|-------------------------------------------|-------------------|------------------|-----|---|
| Unternehmensstruktur                      |                   |                  |     | • |
| 1 Allgemein \                             |                   |                  |     |   |
| ( <u>,</u> ,                              | 1 .               |                  |     | _ |
|                                           | Bezeichnung       |                  |     |   |
|                                           | Inaktive Kostenst | ellen ausblenden |     |   |
|                                           | Kostenstellen     |                  |     |   |
|                                           | Nummer            | Kostenstellen    |     |   |
|                                           |                   |                  |     |   |
|                                           |                   |                  |     |   |
|                                           |                   |                  |     |   |
|                                           | <                 |                  |     |   |
|                                           | >                 |                  |     |   |
|                                           |                   |                  |     |   |
|                                           |                   |                  |     |   |
|                                           |                   |                  |     |   |
|                                           |                   |                  |     |   |
|                                           |                   |                  |     |   |
|                                           |                   |                  |     |   |
|                                           |                   |                  |     |   |
|                                           |                   |                  |     |   |

 $\textit{Info} \rightarrow \textit{Berichtswesen} \rightarrow \textit{Konfiguration} \rightarrow \textit{Unternehmensstruktur}$ 

Dadurch haben Sie die Chance unterschiedliche Sichten auf Ihre Kostenstellen zu bekommen. Somit können Sie die Zahlen Ihres Unternehmens verschieden aufbauen.

Ein Aufbau nach Filialen und Warengruppen, oder nach Warengruppen über alle Filialen hinweg ist sinnvoll.

### Neuanlage

Um eine neue Unternehmensstruktur anzulegen, verwenden Sie die Funktion Neuanlage.

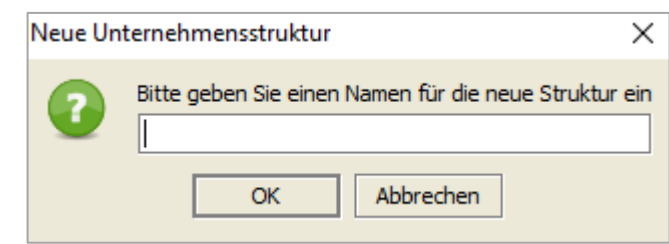

Info  $\rightarrow$  Berichtswesen  $\rightarrow$  Konfiguration  $\rightarrow$  Unternehmensstruktur  $\rightarrow$  Neuanlage

Anschließend geben Sie einen Namen für diese Unternehmensstruktur ein.

### **Reiter Allgemein**

Die Maske der Unternehmensstruktur ist in zwei Bereiche aufgeteilt.

| ernehmensstruktur        | Filialen (12 - Möbelpara | adies Eife | elland )         |                   |  |
|--------------------------|--------------------------|------------|------------------|-------------------|--|
| Allgemein                |                          |            |                  |                   |  |
| 🖉 Filialen ( 12 - Möbelj | paradies Eifelland )     | В          | ezeichnung       |                   |  |
|                          |                          | v          | Inaktive Kostens | tellen ausblenden |  |
|                          |                          |            | Kostenstellen –  |                   |  |
|                          |                          |            | Nummer           | Kostenstellen     |  |
|                          |                          |            | 100              | Filiale Andernach |  |
|                          |                          |            | 200              | Filiale Koblenz   |  |
|                          |                          |            | 300              | Filiale Mayen     |  |
|                          |                          | <          | 900              | Verwaltung        |  |
|                          |                          |            |                  |                   |  |
|                          |                          |            |                  |                   |  |
|                          |                          |            |                  |                   |  |
|                          |                          |            |                  |                   |  |
|                          |                          |            |                  |                   |  |
|                          |                          |            |                  |                   |  |
|                          |                          |            |                  |                   |  |
|                          |                          |            |                  |                   |  |

 $\textit{Info} \rightarrow \textit{Berichtswesen} \rightarrow \textit{Konfiguration} \rightarrow \textit{Unternehmensstruktur} \rightarrow \textit{Reiter Allgemein}$ 

Im rechten Bereich werden alle Kostenstellen des Kostenstellenstamms angezeigt. Im linken Bereich ordnen Sie die entsprechenden Kostenstellen einer individuellen Unternehmensstruktur zu.

Mit Hilfe des Buttons **<** können Sie die Kostenstellen einer Unternehmensstruktur hinzufügen. Es werden die markierten Kostenstellen in die markierte Position des Unternehmensstruktur übernommen.

Mit Hilfe des Buttons > können Sie Kostenstellen aus der Unternehmensstruktur entfernen.

5.20.11.2.1 Kontextmenü innerhalb der Baumstruktur

Innerhalb der Baumstruktur haben Sie die Möglichkeit, mit Hilfe der rechten Maustaste, ein kontextsensitives Menü zu öffnen.

| Leerknoten Einfügen                |
|------------------------------------|
| loeschen                           |
| Ausschneiden                       |
| Kopieren                           |
| Einfügen                           |
| über selektiertem Ordner einfügen  |
| unter selektiertem Ordner einfügen |
| Umbenennen                         |
| Komplett aufklappen                |
| Komplett ohne Konten aufklappen    |
| Komplett zusammenklappen           |

 $\textit{Info} \rightarrow \textit{Berichtswesen} \rightarrow \textit{Konfiguration} \rightarrow \textit{Unternehmensstruktur} \rightarrow \textit{Kontextmen"uternehmensstruktur}$ 

Über das Kontextmenü können Sie die Unternehmensstruktur verändern.

### Leerknoten Einfügen

Mit dieser Funktion fügen Sie einen neuen Ordner innerhalb der Baumstruktur ein. Der neue Ordner wird innerhalb des markierten Ordners als letzter Ordner angelegt.

### Löschen

Mit dieser Funktion können Sie einen Ordner aus der Baumstruktur löschen. Es werden alle unterliegenden Ordner und zugeteilten Kostenstellen aus der Unternehmensstruktur gelöscht.

### Ausschneiden

Sie können einen markierten Ordner bzw. markierte Kostenstellen ausschneiden. Damit wird die gesamte Information in die Zwischenablage kopiert. Mit der Funktion "Einfügen" oder "unter selektiertem Ordner einfügen" können diese an einer anderen Stelle der Baumstruktur wieder eingefügt werden.

### Kopieren

Ähnlich wie die Funktion "Ausschneiden" wird ein Ordner bzw. eine Kostenstelle in die Zwischenablage kopiert, bleibt aber in der Struktur erhalten.

### Einfügen

Sie können die Daten aus der Zwischenablage einfügen. Die Daten werden innerhalb des markierten Ordners am Ende eingefügt.

Über selektiertem Ordner einfügen

Durch diese Funktion werden die Daten über dem markierten Ordner eingefügt.

### Unter selektiertem Ordner einfügen

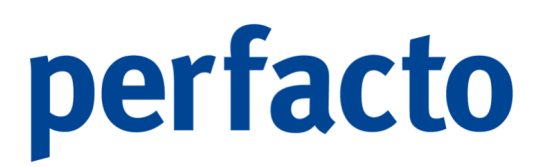

Durch diese Funktion werden die Daten unter dem markierten Ordner eingefügt.

Umbenennen Der markierte Ordner kann mit dieser Funktion umbenannt werden.

Komplett aufklappen Die gesamte Baumstruktur wird durch diese Funktion geöffnet.

Komplett ohne Konten aufklappen Die Struktur wird ohne Kostenstellen geöffnet. Damit haben Sie eine bessere Übersicht der Unternehmensstruktur.

Komplett zusammenklappen Durch diese Funktion wird die Baumstruktur komplett zusammengeklappt.

5.20.11.2.2 Beispiel Leerknoten einfügen und Kostenstellen zuweisen

1. Wählen Sie auf dem markierten Ordner die Funktion Leerknoten einfügen.

| Unternehmensstruktur Filialen (12 - Möbelparadies Eifelland )  1 Allgemein \  Allgemein \  Filialen (12 - Möbelparadies Eifelland )  Leerknoten Einfügen loeschen Ausschneiden Kopieren Eiliela Andersach |   |
|----------------------------------------------------------------------------------------------------|---|
| 1 Allgemein \       Filialen (12 - Möbelparadies Eifellond )     Leerknoten Einfügen     loeschen     Ausschneiden     Kopieren     Kostenstellen                                                         | • |
| Filialen (12 - Möbelparadies Elfelford) Eerknoten Einfügen<br>loeschen<br>Ausschneiden<br>Kopieren                                                                                                    |   |
| Filialen (12 - Möbelparadies Eifel Tod )     Bezeicheune       Leerknoten Einfügen     enstellen ausbienden       Joeschen     I       Ausschneiden     I       Kopieren     Eilel Audersach              |   |
| loeschen h<br>Ausschneiden er Kostenstellen<br>Kopieren Eikilo Andersach                                                                                                    |   |
| Ausschneiden<br>Kopieren Eiliela Andersach                                                                                                    |   |
| Kopieren Eitale Andersach                                                                                                    |   |
| Filiale Angernach                                                                                                    |   |
| Einfügen Wohnen Andernach                                                                                                    |   |
| über selektiertem Ordner einfügen Badmöbel Andernach                                                                                                    |   |
| unter selektiertem Ordner einfügen Küche Andernach                                                                                                    |   |
| Limbenenen Filiale Koblenz                                                                                                    |   |
| Wohnen Koblenz                                                                                                    |   |
| Komplett aufklappen Badmöbel Koblenz                                                                                                    |   |
| Komplett ohne Konten aufklappen Küche Koblenz                                                                                                    |   |
| Komplett zusammenklappen Filiale Mayen                                                                                                    |   |
| 310 Wohnen Mayen                                                                                                    |   |
| 320 Badmöbel Mayen                                                                                                    |   |
| 330 Küche Mayen                                                                                                    |   |
| 900 Verwaltung                                                                                                    |   |
| 999 Differenzkostenstelle                                                                                                    |   |
|                                                                                                    |   |
|                                                                                                    |   |
|                                                                                                    |   |
|                                                                                                    |   |

 $\textit{Info} \rightarrow \textit{Berichtswesen} \rightarrow \textit{Konfiguration} \rightarrow \textit{Unternehmensstruktur} \rightarrow \textit{Kontextmenü} \rightarrow \textit{Leerknoten einfügen}$ 

Es wird ein Unterordner angelegt.

2. Erfassen Sie den Namen des neuen Ordners.

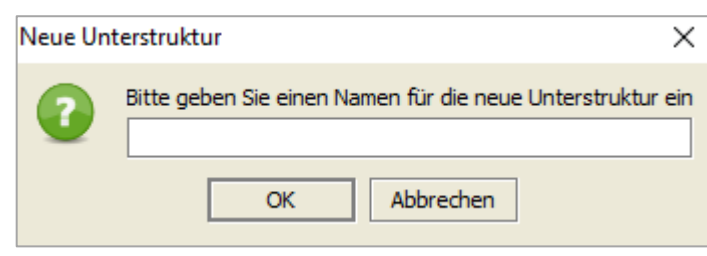

 $\textit{Info} \rightarrow \textit{Berichtswesen} \rightarrow \textit{Konfiguration} \rightarrow \textit{Unternehmensstruktur} \rightarrow \textit{Neue Unterstruktur}$ 

Diese neue Unterstruktur wird unterhalb des Ordners Filialen angelegt.

| -+ Unternehmensstruktur 12 - Möbelparadies Eifelland    |        |                                     |                       | 5° 27 X   |  |  |  |  |  |  |
|---------------------------------------------------------|--------|-------------------------------------|-----------------------|-----------|--|--|--|--|--|--|
| Unternehmensstruktur Filialen (12 - Möbelparadies Eifel | land ) |                                     |                       | •         |  |  |  |  |  |  |
| 1 Allgemein \                                           |        |                                     |                       |           |  |  |  |  |  |  |
| ➢ Filialen ( 12 - Möbelparadies Eifelland )             | E      | Bezeichnung                         |                       | Andernach |  |  |  |  |  |  |
| i i                                                     |        | ✓ Inaktive Kostenstellen ausblenden |                       |           |  |  |  |  |  |  |
| Andernach                                               |        | Kostenstellen                       |                       |           |  |  |  |  |  |  |
|                                                         |        | harmen                              | Manhamata II          |           |  |  |  |  |  |  |
|                                                         |        | 100                                 | Filiale Andernach     | en        |  |  |  |  |  |  |
|                                                         |        | 110                                 | Wohnen Andernach      |           |  |  |  |  |  |  |
|                                                         |        | 120                                 | Badmöbel Andernach    |           |  |  |  |  |  |  |
|                                                         |        | 130                                 | Küche Andernach       |           |  |  |  |  |  |  |
|                                                         |        | 200                                 | Filiale Koblenz       |           |  |  |  |  |  |  |
|                                                         | <      | 210                                 | Wohnen Koblenz        |           |  |  |  |  |  |  |
|                                                         |        | 220                                 | Badmöbel Koblenz      |           |  |  |  |  |  |  |
|                                                         | >      | 230                                 | Küche Koblenz         |           |  |  |  |  |  |  |
|                                                         |        | 300                                 | Filiale Mayen         |           |  |  |  |  |  |  |
|                                                         |        | 310                                 | Wohnen Mayen          |           |  |  |  |  |  |  |
|                                                         |        | 320                                 | Badmöbel Mayen        |           |  |  |  |  |  |  |
|                                                         |        | 330                                 | Küche Mayen           |           |  |  |  |  |  |  |
|                                                         |        | 900                                 | Verwaltung            |           |  |  |  |  |  |  |
|                                                         |        | 999                                 | Differenzkostenstelle |           |  |  |  |  |  |  |
|                                                         |        |                                     |                       |           |  |  |  |  |  |  |
|                                                         |        |                                     |                       |           |  |  |  |  |  |  |
|                                                         |        |                                     |                       |           |  |  |  |  |  |  |
| · · · · · · · · · · · · · · · · · · ·                   |        |                                     |                       |           |  |  |  |  |  |  |

 $\textit{Info} \rightarrow \textit{Berichtswesen} \rightarrow \textit{Konfiguration} \rightarrow \textit{Unternehmensstruktur} \rightarrow \textit{Neue Unterstruktur}$ 

Durch die Einrückung erkennt man auf einen Blick die Unterordnung.

3. Kostenstellen in den markierten Ordner einfügen.

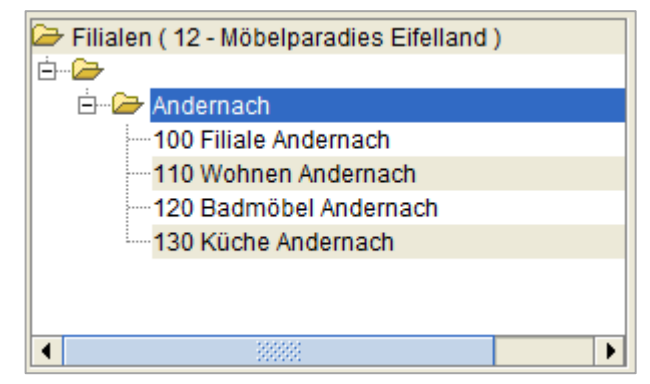

 $\textit{Info} \rightarrow \textit{Berichtswesen} \rightarrow \textit{Konfiguration} \rightarrow \textit{Unternehmensstruktur} \rightarrow \textit{Reiter Allgemein}$ 

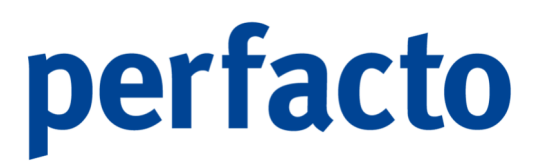

Mit der Funktion **K** können Sie nun die Kostenstellen in den markierten Ordner "Andernach" einfügen.

### 5.20.11.3 Spaltenkonfiguration

Die Spaltenkonfiguration beeinflusst die Darstellung des Berichtswesen.

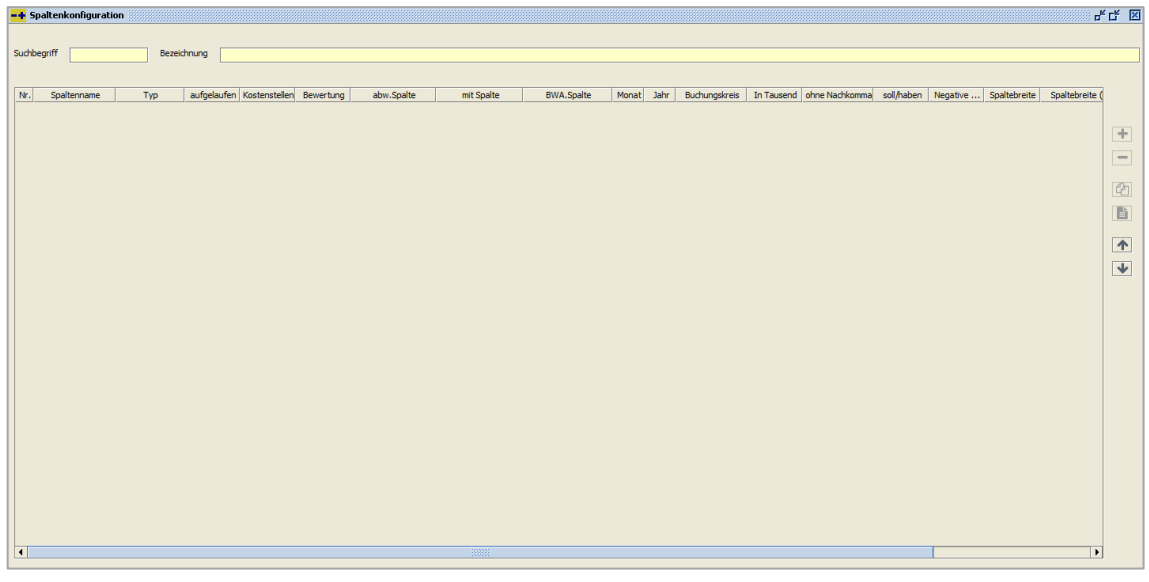

 $\textit{Info} \rightarrow \textit{Berichtswesen} \rightarrow \textit{Konfiguration} \rightarrow \textit{Spaltenkonfiguration}$ 

Es gibt verschiedene Spaltentypen und unterschiedliche Einstellmöglichkeiten, die in ihrer Kombination Ihren Wunsch für eine Auswertung erfüllen.

### 5.20.11.3.1 Erfassung der Spaltenkonfiguration

Um eine neue Spaltenkonfiguration anzulegen und bearbeiten zu können, erfassen Sie zuerst den Suchbegriff und die Bezeichnung. Danach speichern Sie Ihre Eingaben.

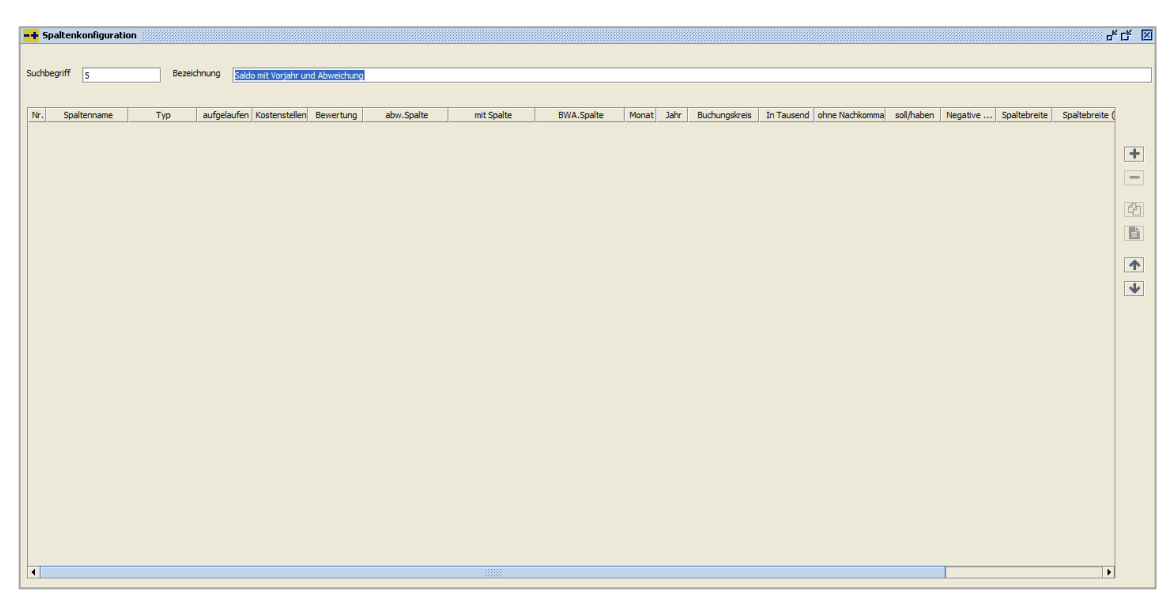

 $\textit{Info} \rightarrow \textit{Berichtswesen} \rightarrow \textit{Konfiguration} \rightarrow \textit{Spaltenkonfiguration} \rightarrow \textit{Neuanlage}$ 

Danach können Sie die einzelnen Spalten für Ihre Auswertung anlegen.

### 5.20.11.3.1.1 Erläuterung der Spalten

### Suchbegriff

Erfassen Sie in diesem Feld einen eindeutigen Suchbegriff, mit dessen Hilfe Sie die Spaltenkonfiguration später auswählen können.

### Bezeichnung

Hinterlegen Sie hier eine Bezeichnung, die die Spaltenkonfiguration in ihrer Funktion kurz beschreibt.

### Anlegen einer neuen Spalte

Mit der Taste + können Sie eine neue Spaltendefinition einfügen. Diese wird am Ende der Tabelle eingefügt. Für die Erfassung der Spaltendefinition wird folgende Maske geöffnet.

Erläuterung des Reiters "Allgemein"

| -+ Spaltenkonfiguration erfassen                                                                                               | r <sub>k</sub> Q <sub>2</sub> 🕅                      |
|----------------------------------------------------------------------------------------------------|------------------------------------------------------|
| 1 Allgemein 2 Erweiterte Einstellungen                                                                                         |                                                      |
| Spalten-Typ Saldo                                                                                                    | Bezeichnung Saldo                                    |
| Zahlenformat         in Tausend         ohne Nachkomma         Nachkommastelle         Soll / Haben         Negative Werte Rot | Monat / Jahr<br>Monat 0<br>Jahr 0 aufgelaufener Wert |
| Kostenstellenselektion         selektierte Kostenstellen         +            Buchungskreis                                    |                                                      |
| Speichern                                                                                                    | Abbruch                                              |

 $\textit{Info} \rightarrow \textit{Berichtswesen} \rightarrow \textit{Konfiguration} \rightarrow \textit{Spaltenkonfiguration} \rightarrow \textit{Neuanlage} \rightarrow \textit{Reiter Allgemein}$ 

### Spalten-Typ

In dieser Auswahlbox bestimmen Sie, auf welche Datenquelle zugegriffen werden soll bzw. welche Funktion Ihre Spalte besitzen soll.

1. EB

Es wird der Eröffnungsbilanzwert angezeigt.

2. Soll

Die Soll-Verkehrszahlen werden angezeigt.

3. Haben

Die Haben-Verkehrszahlen werden angezeigt.

- Saldo Der Saldo (EB + Soll – Haben) wird angezeigt.
- 5. Plan I

Es wird der Planwert für den ersten Plan angezeigt.

- Plan II Es wird der Planwert f
  ür den zweiten Plan angezeigt.
- 7. Umverteilung Gesamt

Dieser Spaltentyp zeigt die Werte eines ausgewählten Umverteilungsszenario an.

- Forecast
   Für den ausgewählten Forecast werden die Forecast-Werte angezeigt.
- 9. Saldo oder Forecast

Wenn für einen Monat ein Forecast-Wert vorhanden ist, wird dieser angezeigt Andernfalls wird der Saldo angezeigt.

10. Abweichung €

Mit diesem Typ können Sie eine Differenz zwischen zwei Spalten bilden.

11. Abweichung %

Ähnlich wie bei der "Abweichung €" wird die prozentuale Abweichung zwischen zwei Spalten angezeigt.

12. Saldo inkl. Umverteilung

In einer Spalte mit diesem Typ wird der Saldo zuzüglich der Umverteilungsveränderung angezeigt.

13. %-Auswertung

In Spalten mit diesem Typ wird der Prozentanteil über die komplette Auswertung angezeigt. Die 100%-Basis definieren Sie im Auswertungsschema.

14. %-Anteil Position

Ähnlich wie bei %-Auswertung wird in dieser Spalte der Prozentanteil für eine Auswertungsposition angezeigt.

15. Summenreferenz

Mit Hilfe dieses Spaltentyps können Sie abhängig von der Summensteuerungseinstellung im Auswertungsschema die Gesamtsumme in einer separaten Spalte anzeigen lassen.

16. %-Auswertung

Mit Hilfe der Funktion können Sie eine 100% Verteilung je Zeile darstellen.

17. Auswertungsbaum

Durch diesen Spaltentyp können Sie das Auswertungsschema in Ihrem Bericht an eine beliebige Stelle platzieren. Dies ist NUR für den Ausdruck der Auswertungen möglich.

18. Summe

Mit dieser Funktion können Sie Summen über Spalten des gleichen Typs bilden (Summe-Typ).

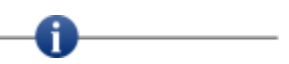

Dieser Spaltentyp steht nur zur Verfügung, wenn in der Spaltenkonfiguration mindestens zwei Spalten des gleichen Typs vorhanden sind.

19. Leerspalte

In dieser Spalte werden keine Werte angedruckt.

20. AHK Beginn

Es wird der AHK der einzelnen Anlagengüter angedruckt.

21. Zugang

Erfasste Zugänge zu einzelnen Anlagengüter werden in dieser Spalte angedruckt.

22. Abgang

Teil- und Endabgänge von einzelnen Anlagengütern werden angedruckt.

23. Umbuchung

Erfolgt eine Umbuchung von einem Anlagengut zu einem anderen Anlagengut wird dies in dieser Spalte dargestellt.

24. AHK Abgang

Es werden die Zugangswerte von Anlagengütern angedruckt.

25. AHK Ende

Es werden die Abgangswerte von Anlagengütern angedruckt.

26. Buchwert Beginn

Es wird der Buchwert zu Beginn des Wirtschaftsjahres angedruckt.

27. Buchwert Ende

Es wird der Buchert zu Ende des Wirtschaftsjahres angedruckt.

28. AfA Beginn

Das ist der AfA-Wert zu Beginn eines angewählten Zeitraumes.

29. AfA Zugang

Es werden die Abschreibungswerte von den Anlagengütern für das angewählte Wirtschaftsjahr angedruckt.

30. AfA kumuliert

Es werden die kumulierten Abschreibungswerte von den Anlagengütern bis zum angewählten Wirtschaftsjahr angedruckt.

31. AfA Ende

Das ist der AfA-Wert zum Ende einer angewählten Buchungsperiode.

32. AfA Abgang

In dieser Spalte wird der komplette AfA Betrag von einem Anlagengut nach einem Abgang angezeigt.

33. Zuschreibung

Die erfassten Zuschreibungen für die Anlagengüter werden in dieser Spalte angedruckt.

34. Prognose AfA

Es werden die Abschreibungswerte von den Anlagengütern für zukünftige Zeiträume angedruckt.

35. Prognose AfA kumuliert

Es werden die kumulierten Abschreibungswerte von den Anlagengütern für zukünftige Zeiträume angedruckt.

Bezeichnung

In diesem Feld bestimmen Sie die Bezeichnung der Spalte, wie Sie später auf der Auswertung angezeigt werden soll.

### Zahlenformat

Durch diesen Schalter bestimmen Sie das Zahlenformat der anzuzeigenden Spalten:

➢ in Tausend

Die Darstellung erfolgt in Tausend.

- ohne Nachkomma
   Die Zahlenwerte werden ohne Nachkommastellen angezeigt.
- > Soll / Haben

Die Darstellung der Werte erfolgt mit nachgestelltem Soll/Haben-Kennzeichen.

### Monat

In diesem Feld können Sie den Monat eingeben, den Sie in dieser Spalte auswerten möchten. Dieser Monat überschreibt den Referenzmonat mit dem der Bericht gestartet wird. Zusätzlich haben Sie aber auch die Möglichkeit, mit Plus (+) und Minus (-) zu arbeiten. Dies bedeutet, dass der Referenzmonat um den entsprechenden Wert erhöht oder verringert wird (z.B. "-1" = ist der Vormonat).

| -+ Spaltenkonfiguration erfassen                                                                                                    |                                                  |
|----------------------------------------------------------------------------------------------------|--------------------------------------------------|
| 1 Allgemein \ 2 Erweiterte Einstellungen \                                                                                               |                                                  |
| Spalten-Typ Saldo                                                                                                    | Bezeichnung Saldo                                |
| Zahlenformat         in Tausend         ohne Nachkomma         Nachkommastelle         2         Soll / Haben         Vegative Werte Rot | Monat / Jahr<br>Monat<br>Jahr aufgelaufener Wert |
| Kostenstellenselektion<br>selektierte Kostenstellen                                                                                      |                                                  |
|                                                                                                    |                                                  |
| Speichern                                                                                                    | Abbruch                                          |

 $\textit{Info} \rightarrow \textit{Berichtswesen} \rightarrow \textit{Konfiguration} \rightarrow \textit{Spaltenkonfiguration} \rightarrow \textit{Neuanlage} \rightarrow \textit{Reiter Allgemein}$ 

### Jahr

In diesem Feld können Sie das Jahr eingeben, welches Sie in dieser Spalte auswerten möchten. Dieses Jahr überschreibt das Referenzjahrmit dem der Bericht gestartet wird. Zusätzlich haben Sie aber auch die Möglichkeit, mit Plus (+) oder Minus (-) zu arbeiten. Dies bedeutet, dass das Referenzjahr um den entsprechenden Wert erhöht oder verringert wird (z.B. "-1" = ist das Vorjahr).

### Aufgelaufener Wert

Durch diesen Schalter steuern Sie, ob der Spaltenwert den Wert per Monatsende des Referenzmonats anzeigt oder nicht.

### Kostenstellenselektion

In dieser Liste können Sie Kostenstellen eintragen, die in der definierten Spalte ausgewertet werden sollen. Die hier eingetragenen Kostenstellen führen dazu, dass die Kostenstellenwerte der selektierten Kostenstellen in dieser Spalte kumuliert angezeigt werden.

Mit diesem Button können Sie auf bestehende Unternehmensstrukturen zurückgreifen und die Kostenstellen auszuwählen.

### Buchungskreis

In dieser Auswahlbox können Sie einen Buchungskreis hinterlegen, aus dem die anzuzeigenden Werte geladen werden sollen.

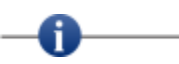

Es muss nicht zwingend ein Buchungskreis ausgewählt werden!

Wenn kein Buchungskreis ausgewählt wurde, werden die Werte immer aus dem Buchungskreis geladen, in dem man sich zum Zeitpunkt der Anwahl des Berichts befindet.

\_\_\_\_\_

Erläuterung des Reiters "Erweiterte Einstellungen"

Auf diesem Reiter können Sie Einstellungen für die einzelne Spalte vornehmen.

| -+ Spaltenkonfiguration erfassen       | r 🛛 🗵                        |
|----------------------------------------|------------------------------|
| 1 Allgemein 2 Erweiterte Einstellungen |                              |
| Drucken                                | Anzeigen                     |
| Spaltenbreite 30 🔹 in mm               | Spaltenbreite 120 🖕 in Pixel |
| Horizontale Ausrichtung                | Spalte ausblenden            |
| ◯ links ◯ zentriert ◉ rechts           |                              |
| Blatt wechseln                         |                              |
| Spalte ausblenden                      |                              |
|                                        |                              |
|                                        |                              |
|                                        |                              |
|                                        |                              |
|                                        |                              |
|                                        |                              |
|                                        |                              |
|                                        |                              |
|                                        |                              |
|                                        |                              |
|                                        |                              |
| Speichern                              | Abbruch                      |
|                                        |                              |

 $\textit{Info} \rightarrow \textit{Berichtswesen} \rightarrow \textit{Konfiguration} \rightarrow \textit{Spaltenkonfiguration} \rightarrow \textit{Neuanlage} \rightarrow \textit{Reiter Erweiterte Einstellungen}$ 

Über diese Einstellungen steuern Sie die Ansicht und den Druck der Auswertung.

Druckeinstellungen

1. Spaltenbreite

Mit diesem Feld legen Sie die Druckbreite dieser Spalte in mm fest.

2. Horizontale Ausrichtung

Durch diese Option können Sie die Ausrichtung innerhalb der Spalte bestimmen.

3. Blattwechsel

Durch diesen Schalter können Sie einen Blattwechsel nach dieser Spalte erzwingen.

Spalte ausblenden
 Diese Spalte ist beim Druck der Auswertung nicht sichtbar.

### Anzeigen

- Spaltenbreite in Pixel Durch dieses Feld bestimmen Sie die Breite der Spalte auf dem Bildschirm in Pixel.
- 2. Spalte ausblenden Diese Spalte ist auf dem Bildschirm nicht sichtbar.

Löschen einer Spalte

Mit der Taste – können Sie die markierten Spaltendefinition löschen. Spalten die als Basis für Summen oder Abweichungen definiert sind, können nicht gelöscht werden.

Duplizieren einer Spalte Mit dem Button 🖓 können Sie markierte Spaltendefinition kopieren.

Sammeländerung

Mit der Funktion bie können Sie Sammeländerungen auf mehreren Spalten gleichzeitig vornehmen. Bevor Sie die Funktion aufrufen, müssen Sie die zu ändernden Spalten vorher markieren.

Spalten verschieben

Mit den Buttons  $\clubsuit$  und  $\clubsuit$  können Sie markierte Spaltendefinitionen verschieben. Sie bestimmen dadurch die Reihenfolge der Spalten auf dem Bericht.

### 5.20.11.3.1.2 Beispiel 1 für Spaltenkonfiguration

Auswertung mit aufgelaufenem Saldo per Vorjahr und aktuellem Jahr mit 100% Auswertung, und €/%-Abweichung zwischen Vorjahr und aktuellem Jahr

| Nr | Spaltenname     | Тур          | aufgelaufen | Kostenstellen | Bewertung | abw.Spalte | mit Spalte | BWA.Spalte | Monat | Jahr | Buchungskreis | In Tausend | ohne Nachkomma | soll/haben |
|----|-----------------|--------------|-------------|---------------|-----------|------------|------------|------------|-------|------|---------------|------------|----------------|------------|
| 1  | Saldo Vorjahr   | Saldo        | <b>S</b>    |               |           |            |            |            | 0     | 0    |               |            |                | <b>S</b>   |
| 2  | %-Auswertung    | %-Auswertung |             |               |           |            |            | 1 Saldo V  | 0     | 0    |               |            |                |            |
| 3  | Saldo akt. Jahr | Saldo        | <b>S</b>    |               |           |            |            |            | 0     | 0    |               |            |                |            |
| 4  | %-Auswertung    | %-Auswertung |             |               |           |            |            | 3 Saldo a  | 0     | 0    |               |            |                |            |
| 5  | Abweichung €    | Abweichung € |             |               |           | 3 Saldo a  | 1 Saldo V  |            | 0     | 0    |               |            |                |            |
| 6  | Abweichung %    | Abweichung % |             |               |           | 3 Saldo a  | 1 Saldo V  |            | 0     | 0    |               |            |                |            |

 $\textit{Info} \rightarrow \textit{Berichtswesen} \rightarrow \textit{Konfiguration} \rightarrow \textit{Spaltenkonfiguration}$ 

### 5.20.11.3.1.3 Beispiel 2 für Spaltenkonfiguration

Aufgelaufener Saldo per Monatsende für 2 Buchungskreise inklusive Gesamtsumme über alle Buchungskreise.

| Nr. | Spaltenname          | Тур   | auf | fgelaufen | Kostenstellen | Bewertung | abw.Spalte | mit Spalte | BWA.Spalte | Monat | Jahr | Buchungskreis | In Tausend | ohne Nachkomma | sol/haben | Negative | Spaltebreite | Spaltebreite (Druck) |
|-----|----------------------|-------|-----|-----------|---------------|-----------|------------|------------|------------|-------|------|---------------|------------|----------------|-----------|----------|--------------|----------------------|
| 1   | Möbelparadies Eifell | Saldo |     | <b>S</b>  |               |           |            |            |            | 0     | 0    | Möbelparadie  |            |                |           | <b>S</b> | 120          | 30                   |
| 2   | Möbelkreis Andernach | Saldo |     | <b>S</b>  |               |           |            |            |            | 0     | 0    | Möbelkreis An |            |                |           | 1        | 120          | 30                   |
| 4   | Ergebnis Konzern     | Summe |     |           |               |           |            |            |            | 0     | 0    |               |            |                |           | <b>S</b> | 120          | 30                   |
|     |                      |       |     |           |               |           |            |            |            |       |      |               |            |                |           |          |              |                      |

 $\textit{Info} \rightarrow \textit{Berichtswesen} \rightarrow \textit{Konfiguration} \rightarrow \textit{Spaltenkonfiguration}$ 

5.20.11.3.1.4 Beispiel 3 für Spaltenkonfiguration

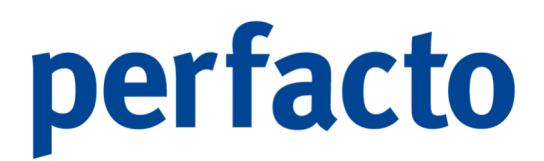

Auswertung mit aufgelaufenem Saldo für das aktuelle Jahr über die Anlagengütern.

| Nr. | Spaltenname         | Тур                 | aufgelaufen | Kostenstellen | Bewertung | abw.Spalte | mit Spalte | BWA.Spalte | Monat | Jahr | Buchungskreis | In Tausend | ohne Nachkomma | soll/haben | Negative | Spaltebreite |
|-----|---------------------|---------------------|-------------|---------------|-----------|------------|------------|------------|-------|------|---------------|------------|----------------|------------|----------|--------------|
| 1   | AHK                 | AHK                 |             |               |           |            |            |            | 0     | 0    |               |            |                |            | <b>S</b> | 120          |
| 2   | Buchwert Beginn     | Buchwert Beginn     | 1           |               |           |            |            |            | 0     | 0    |               |            |                |            | <b>S</b> | 120          |
| 3   | Zugang              | Zugang              | <b>S</b>    |               |           |            |            |            | 0     | 0    |               |            |                |            | <b>S</b> | 120          |
| 4   | Abgang              | Abgang              | 1           |               |           |            |            |            | 0     | 0    |               |            |                |            | <b>S</b> | 120          |
| 5   | Abschreibung        | Abschreibung        | <b>S</b>    |               |           |            |            |            | 0     | 0    |               |            |                |            | <b>S</b> | 120          |
| 6   | Buchwert Ende       | Buchwert Ende       | 1           |               |           |            |            |            | 0     | 0    |               |            |                |            | <b>S</b> | 120          |
| 7   | Abschreibung kumuli | Abschreibung kumuli | ✓           |               |           |            |            |            | 0     | 0    |               |            |                |            | <b>S</b> | 120          |

 $\textit{Info} \rightarrow \textit{Berichtswesen} \rightarrow \textit{Konfiguration} \rightarrow \textit{Spaltenkonfiguration}$ 

### 5.20.11.4 Auswertungseinstellungen

In diesem Programm erfassen Sie die Vorgaben für die Programme "Betriebswirtschaftliche Auswertung" und der "Kostenstellenauswertung".

| Werteselektion         alle Konten         mit Verkehrszahlen         mit Saldo ungleich 0         Ausdrucksteuerung         Baumstruktur         keine Einrückung         Konten eingerückt |
|----------------------------------------------------------------------------------------------------|
|                                                                                                    |
|                                                                                                    |

 $\textit{Info} \rightarrow \textit{Berichtswesen} \rightarrow \textit{Konfiguration} \rightarrow \textit{Auswertungseinstellungen}$ 

Mit Hilfe dieser Auswertungseinstellungen wird ein Auswertungsschema mit bestimmten Vorbelegungen gespeichert, um den Aufruf schnell und einfach zu gewährleisten.

### 5.20.11.4.1 Erläuterung des Reiters "Allgemein"

Auf dem Reiter "Allgemein" treffen Sie verschiedene Einstellmöglichkeiten für Ihre Auswertungen.

M - 7 100

| 🕂 Betriebswirtschaftliche Auswertungen 🖉 🗹 🔀         |                                                                                                    |  |  |  |  |  |  |
|------------------------------------------------------|----------------------------------------------------------------------------------------------------|--|--|--|--|--|--|
| Suchbegriff B Bezeichnung GuV                        |                                                                                                    |  |  |  |  |  |  |
| Paw-Datei       GuV         Schalter       Kontenart | Werteselektion <ul> <li>alle Konten</li> <li>mit Verkehrszahlen</li> <li>mit Saldo ungleich 0</li> </ul> Ausdrucksteuerung <ul> <li>Baumstruktur</li> <li>keine Einrückung</li> <li>Konten eingerückt</li> <li>Anzeige in Soll/Haben</li> </ul> |  |  |  |  |  |  |

 $\textit{Info} \rightarrow \textit{Berichtswesen} \rightarrow \textit{Konfiguration} \rightarrow \textit{Auswertungseinstellungen}$ 

### Suchbegriff

In diesem Feld definieren Sie einen eindeutigen Begriff, mit dem Sie die Auswertung in einer Auswahlbox anwählen können.

### Bezeichnung

Mit dieser Bezeichnung definieren Sie den Namen der Auswertung, die Sie anzeigen bzw. drucken können.

### PAW-Datei

Hier hinterlegen Sie die PAW-Datei, in der das Auswertungsschema gespeichert ist.

### Schalter

Auf diesem Maskenbereich haben Sie die Möglichkeit, Voreinstellungen für die Auswertungsprogramme vorzunehmen.

Wenn Sie in den entsprechenden Auswertungsprogrammen die hier hinterlegte Auswertung anwählen, werden die Schalter mit den hinterlegten Vorgaben vorbelegt.

### 5.20.11.4.2 Erläuterung des Reiters Berechtigungen

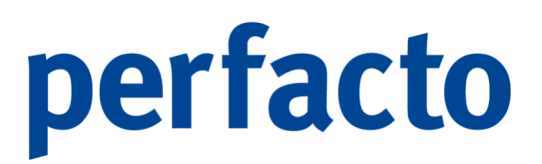

Auf diesem Reiter definieren Sie je Mitarbeitergruppe, ob eine Auswertung in den Programmen "Betriebswirtschaftliche Auswertungen" oder "Kostenstellenauswertung" dem angemeldeten Benutzer zur Verfügung stehen soll.

| + Betriebswirtsc   | haftliche Auswertungen 🖉 | ජ |
|--------------------|--------------------------|---|
| Suchbegriff        | Bezeichnung GuV          |   |
| 1 Allgemein 2 Bere | chtigungen \             |   |
| Gruppe             | Auskunft bearbeiter      |   |
| Test               |                          |   |
| Buchhaltung        |                          |   |
| Debitoren          |                          |   |
| Prüfer             |                          |   |
| Aamin              |                          |   |
|                    |                          |   |

 $\textit{Info} \rightarrow \textit{Berichtswesen} \rightarrow \textit{Konfiguration} \rightarrow \textit{Auswertungseinstellungen} \rightarrow \textit{Reiter Berechtigungen}$ 

Mit der Berechtigung bearbeiten steuern Sie, ob die Mitglieder dieser Gruppe die Auswertung bearbeiten dürfen.

### 5.20.11.5 Berichtsweseneinstellung

Unter diesem Menüpunkt stellen Sie die Berichte zusammen, die in den Programmen Berichtswesen bzw. Berichtswesen Mehrfachdruck angewählt werden können.

|                                             |                             |                                |                                |                              | <br> |        |
|---------------------------------------------|-----------------------------|--------------------------------|--------------------------------|------------------------------|------|--------|
| •• Berichtsweseneinstellun                  | g                           |                                |                                |                              |      | 5 g. ( |
| Suchbegriff                                 |                             |                                |                                |                              |      |        |
| Bezeichnung                                 |                             |                                |                                |                              |      |        |
| Beschreibung                                |                             |                                |                                |                              |      |        |
| 1 Allgemein 2 Druckeinstellung              | a ∖ 3 SammelÜberschrift für | <br>bestimmte Spalten \ 4 Defa | aultvorgabe für Kostenstellent | erichte \ 5 Berechtigungen \ |      |        |
| - ,                                         |                             |                                |                                |                              |      |        |
| Art der Auswertung                          | Kontenart                   | Kontenselektion                | Werteselektion                 |                              |      |        |
| Kontenauswertung                            | Sachkonto     Debiter       | alle Konten                    | 🔾 alle Konten                  |                              |      |        |
| <ul> <li>Kostenstellenauswertung</li> </ul> |                             | Bilanzkonten                   | O mit Verkehrszahlen           |                              |      |        |
|                                             |                             | O GuV-Konten                   | mit Saldo ungleich 0           |                              |      |        |
| Umverteilung 0 - ohne                       | Umverteilung                | -                              | Ľ                              |                              |      |        |
| Forecast                                    |                             | -                              | ð                              |                              |      |        |
| Auswertungsschema                           |                             | × I                            | 2                              |                              |      |        |
| Coaltankonfiguration                        |                             |                                | 7                              |                              |      |        |
|                                             |                             | • (c                           |                                |                              |      |        |
| Plan I                                      |                             | ▼ [                            | <u>s</u>                       |                              |      |        |
| Plan II                                     |                             | <b>•</b> [                     | Ľ                              |                              |      |        |
| Plan III                                    |                             | -                              | Ľ                              |                              |      |        |
|                                             |                             |                                |                                |                              |      |        |
|                                             |                             |                                |                                |                              |      |        |
|                                             |                             |                                |                                |                              |      |        |
|                                             |                             |                                |                                |                              |      |        |
|                                             |                             |                                |                                |                              |      |        |
|                                             |                             |                                |                                |                              |      |        |
|                                             |                             |                                |                                |                              |      |        |
|                                             |                             |                                |                                |                              |      |        |
|                                             |                             |                                |                                |                              |      |        |
|                                             |                             |                                |                                |                              |      |        |
|                                             |                             |                                |                                |                              |      |        |
|                                             |                             |                                |                                |                              |      |        |

 $\textit{Info} \rightarrow \textit{Berichtswesen} \rightarrow \textit{Konfiguration} \rightarrow \textit{Berichtsweseneinstellung}$ 

In einem Bericht definieren Sie alle Voreinstellungen für die spätere Auswertung, sodass der Auswertende nur noch einen Monat und einen Bericht auswählen muss, um das entsprechende Betriebsergebnis zu sehen.

### 5.20.11.5.1 Erläuterungen des Reiters "Allgemein"

Auf diesem Reiter werden die grundsätzlichen Einstellungen vorgenommen.

| -+ Berichtsweseneinstellung                                                                                    | · 2 4                                       |
|----------------------------------------------------------------------------------------------------|---------------------------------------------|
| Suchbegriff                                                                                                    |                                             |
| Bezeichnung                                                                                                    |                                             |
| A Alexandria Company and A Company and A Company and A Company and A Company and A Company and A Company and A |                                             |
| 1 Algemen \2 Druckenstellung \3 sammeluberschrift für bestimmte spaten \4 Derautvorgabe                        | rur Kostensteienbenichte   > Berechtigungen |
| Art der Auswertung Kortenstelenzuspustung Kontenart                                                            | dar.                                        |
| Kontenadsweitung Kostenstelenadsweitung Westenseleitelen                                                       | unon                                        |
| ale Konten O Blanzkonten O GuV-Konten O Anlagenkonten     o ale Konten O mit Verkeh                            | szahlen • mt. Saldo ungleich 0              |
| Einstellung                                                                                                    |                                             |
| Umverteilung • Imverteilung                                                                                    |                                             |
| Forecast                                                                                                    |                                             |
| Auswertungsschema                                                                                              |                                             |
| Plan I                                                                                                    |                                             |
| Plan II 🗸 🗸                                                                                                    |                                             |
| Plan III                                                                                                    |                                             |
| Bewertung Hauptbewertungsmethode •                                                                             |                                             |
|                                                                                                    |                                             |
|                                                                                                    |                                             |
|                                                                                                    |                                             |
|                                                                                                    |                                             |
|                                                                                                    |                                             |
|                                                                                                    |                                             |
|                                                                                                    |                                             |
|                                                                                                    |                                             |
|                                                                                                    |                                             |
|                                                                                                    |                                             |
|                                                                                                    |                                             |
|                                                                                                    |                                             |

 $Info \rightarrow Berichtswesen \rightarrow Konfiguration \rightarrow Berichtsweseneinstellung \rightarrow Reiter Allgemein$ 

Suchbegriff

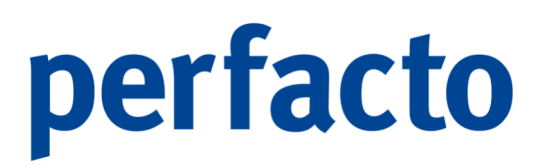

In diesem Feld definieren Sie einen eindeutigen Begriff, mit dem Sie den Bericht in einer Auswahlbox anwählen möchten.

Bezeichnung

Mit dieser Bezeichnung definieren Sie den Namen des Berichts, den Sie anzeigen bzw. drucken möchten.

Art der Auswertung

- Kontenauswertung Bei diesem Bericht handelt es sich um einen Bericht der Sachkontendaten auswertet.
- 2. Kostenstellenauswertung Dieser Berichtstyp dient der Auswertung von Kostenstellendaten.

### Kontenart

Hier entscheiden Sie für welche Kontenart der Bericht angelegt werden soll.

Kontenselektion

Hier haben Sie die Option welche Sachkonten verwendet werden sollen.

Werteselektion

- Alle Konten Es werden alle Konten unabhängig von ihrem Saldo verwendet.
- Mit Verkehrszahlen
   Es werden nur Konten mit Verkehrszahlen (gebuchten) Konten verwendet.
- Mit Saldo ungleich 0
   Es werden Konten angezeigt, die einen Saldo ungleich 0 haben.

### Umverteilung

In diesem Feld wählen Sie ein Umverteilungsszenario aus, auf das im Bericht zugegriffen werden soll.

### Forecast

Hier wählen Sie einen Forecast aus, auf den im Bericht zugegriffen werden soll.

Auswertungsschema

Hier hinterlegen Sie den Dateinamen des Auswertungsschemas, dass für die Darstellung der Auswertung verwendet werden soll.
Sollten sie kein Auswertungsschema hinterlegen, so wird automatisch die Darstellung "Saldenliste nach Kontenklasse" gewählt und angezeigt.

Spaltenkonfiguration

Durch die Spaltenkonfiguration werden die Spalten des Berichts und deren Darstellung konfiguriert.

Plan I / Plan II / Plan III

Sie haben die Möglichkeit drei Pläne auszuwählen, auf deren Werte der Bericht zurückgreifen soll.

#### Bewertung

Über die Combo-Box können Sie eine Bewertungsmethode auswählen, die innerhalb dieses Buchungskreises eingerichtet ist. Die Hauptbewertungsmethode ist immer vorbelegt.

5.20.11.5.2 Erläuterung des Reiters "Druckeinstellungen"

Auf diesem Reiter können alle berichtsabhängige Druckeinstellungen vorgenommen werden.

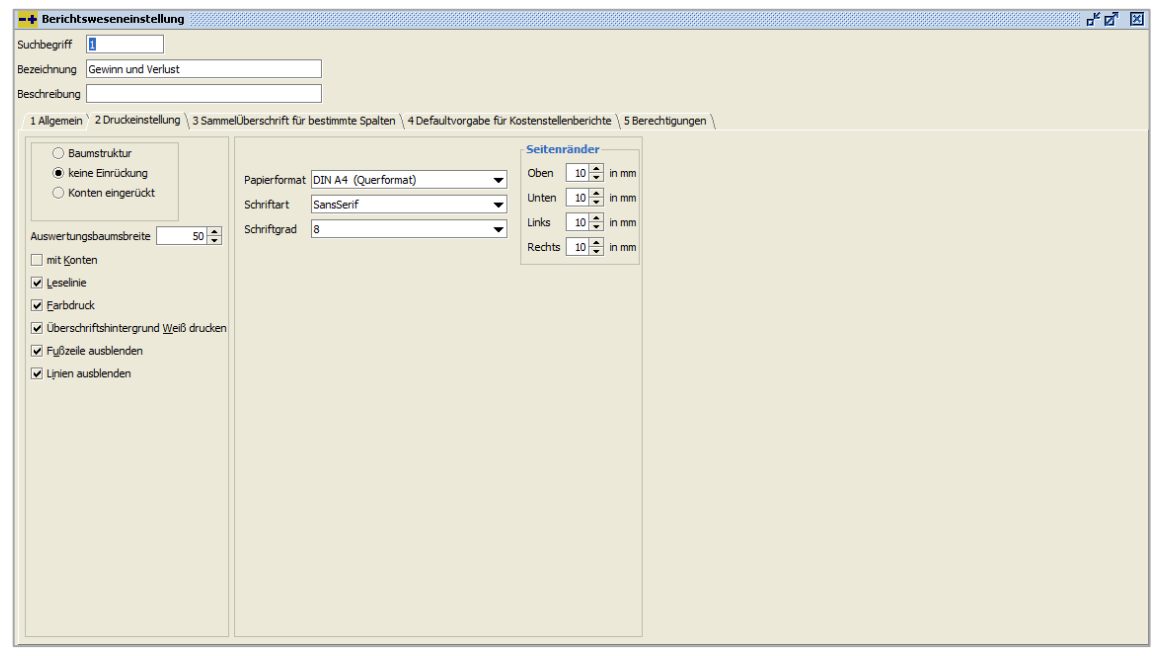

 $\textit{Info} \rightarrow \textit{Berichtswesen} \rightarrow \textit{Konfiguration} \rightarrow \textit{Berichtsweseneinstellung} \rightarrow \textit{Reiter Druckeinstellungen}$ 

Auswertungsbaumbreite

Die Breite des Auswertungsbaumes kann bestimmt werden. Mit Konten Es werden alle Konten mitgedruckt.

Konten eingerückt Die Konten werden im Auswertungsschema eingerückt gedruckt.

Nur geöffnete Knoten Nur die im Auswertungsschema als nicht geschlossen gegenzeichneten Knoten werden gedruckt.

Leselinie Es werden Leselinien mitgedruckt.

Farbdruck Negative Zahlen werden in Rot gedruckt.

Papierformat Sie können das Papierformat auswählen.

Schriftart Sie können eine abweichende Schriftart definieren.

Schriftgrad Die Schriftgröße kann für den Bericht eingestellt werden.

Seitenränder Sie können die Seitenränder des Berichtes bestimmen.

#### 5.20.11.5.3 Erläuterung des Reiters "Sammelüberschrift für bestimmte Spalten"

Auf diesem Reiter können Sie für mehrere Spalten eine gemeinsame Überschrift hinterlegen.

|                       | •              |            |        |             |                 |                 |               |                     |                |                |       | <br> | <br>· • – 7 – 70 |
|-----------------------|----------------|------------|--------|-------------|-----------------|-----------------|---------------|---------------------|----------------|----------------|-------|------|------------------|
| -+ Berich             | tswes          | eneinsti   | ellung |             |                 |                 |               |                     |                |                |       |      |                  |
| Suchbegriff           | 10             |            |        |             |                 |                 |               |                     |                |                |       |      |                  |
| Bezeichnung           | G+V            |            |        |             |                 |                 |               |                     |                |                |       |      |                  |
| Beschreibun           | g Aufi         | stung alle | G+V-K  | onten       |                 |                 |               |                     |                |                |       |      |                  |
| 1 Allgemei            | n \ 20         | ruckeinst  | ellung | 3 SammelÜb  | erschrift für b | estimmte Spalte | en \4Defaultv | orgabe für Kostenst | tellenberichte | 5 Berechtigung | jen \ |      |                  |
| Spaltenk<br>Papierfor | onfigur<br>mat | ation:     |        |             |                 |                 |               |                     |                |                |       |      |                  |
| Abschnit              | t              | von        | bis    |             |                 |                 |               | Sammelüberschrift   |                |                |       |      |                  |
| 1                     | L              | 1          |        | 2 Vorjahr   |                 |                 |               |                     |                |                |       |      |                  |
|                       | L              | 3          |        | 4 Aktuelles | Jahr            |                 |               |                     |                |                |       |      | +                |
| 1                     | L              | 5          |        | 6 Abweichu  | ing             |                 |               |                     |                |                |       |      |                  |
|                       |                |            |        |             |                 |                 |               |                     |                |                |       |      |                  |
|                       |                |            |        |             |                 |                 |               |                     |                |                |       |      |                  |
|                       |                |            |        |             |                 |                 |               |                     |                |                |       |      |                  |
|                       |                |            |        |             |                 |                 |               |                     |                |                |       |      |                  |
|                       |                |            |        |             |                 |                 |               |                     |                |                |       |      |                  |
|                       |                |            |        |             |                 |                 |               |                     |                |                |       |      |                  |
|                       |                |            |        |             |                 |                 |               |                     |                |                |       |      |                  |
|                       |                |            |        |             |                 |                 |               |                     |                |                |       |      |                  |
|                       |                |            |        |             |                 |                 |               |                     |                |                |       |      |                  |
|                       |                |            |        |             |                 |                 |               |                     |                |                |       |      |                  |
|                       |                |            |        |             |                 |                 |               |                     |                |                |       |      |                  |
|                       |                |            |        |             |                 |                 |               |                     |                |                |       |      |                  |
|                       |                |            |        |             |                 |                 |               |                     |                |                |       |      |                  |
|                       |                |            |        |             |                 |                 |               |                     |                |                |       |      |                  |
|                       |                |            |        |             |                 |                 |               |                     |                |                |       |      |                  |
|                       |                |            |        |             |                 |                 |               |                     |                |                |       |      |                  |
|                       |                |            |        |             |                 |                 |               |                     |                |                |       |      |                  |
|                       |                |            |        |             |                 |                 |               |                     |                |                |       |      |                  |
|                       |                |            |        |             |                 |                 |               |                     |                |                |       |      |                  |
|                       |                |            |        |             |                 |                 |               |                     |                |                |       |      |                  |
|                       |                |            |        |             |                 |                 |               |                     |                |                |       |      |                  |

Info  $\rightarrow$  Berichtswesen  $\rightarrow$  Konfiguration  $\rightarrow$  Berichtsweseneinstellung  $\rightarrow$  Reiter Sammelüberschrift für bestimmte Spalten

Über das **∔**-Symbol öffnet sich ein neues Fenster.

| <b>-+</b> Sammelü | iberschriften für bestimmte Spalten erfassen 🛛 🖉 🗵 |   |
|-------------------|----------------------------------------------------|---|
| Abschnitt 1 /     | 1: von Spalte 1 bis Spalte 6                       | 1 |
|                   |                                                    |   |
| Spalte von        | 5. Abweichung € 		 bis 5. Abweichung €             |   |
|                   |                                                    |   |
| Bezeichnung       |                                                    |   |
|                   |                                                    |   |
|                   |                                                    |   |
|                   | OK Abbruch                                         |   |
|                   |                                                    |   |

Info  $\rightarrow$  Berichtswesen  $\rightarrow$  Konfiguration  $\rightarrow$  Berichtsweseneinstellung  $\rightarrow$  Reiter Sammelüberschrift für bestimmte Spalten  $\rightarrow$  Anlage der Überschrift (**4**-Symbol)

Dort können Sie eine Bezeichnung eintragen für einen vorher festgelegten Spaltenbereich.

| Vorjahr             |              | Ak                  | tuelles Jahr | Abweichung   |              |  |  |
|---------------------|--------------|---------------------|--------------|--------------|--------------|--|--|
| Saldo Vorjahr       | %-Auswertung | Saldo akt. Jahr     | %-Auswertung | Abweichung € | Abweichung % |  |  |
| per Ende Nov.<br>21 |              | per Ende Nov.<br>21 |              |              |              |  |  |
| in EUR              |              | in EUR              |              | in EUR       |              |  |  |

 $\textit{Info} \rightarrow \textit{Berichtswesen} \rightarrow \textit{Konfiguration} \rightarrow \textit{Berichtswesen} \rightarrow \textit{Druckanzeige Sammelüberschriften}$ 

Im oberen Bereich sehen Sie als Muster die Abbildung der Sammelüberschriften von einem Auswertungsschema beim Ausdruck.

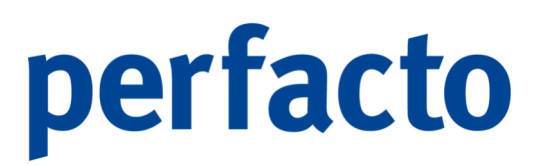

5.20.11.5.4 Erläuterung des Reiters "Defaultvorgabe für Kostenstellenberichte"

Auf diesem Reiter können sie Standardkostenstellen hinterlegen, auf die bei Kostenstellenauswertungen zurückgegriffen wird, wenn in der Spaltenkonfiguration keine Kostenstellen hinterlegt sind.

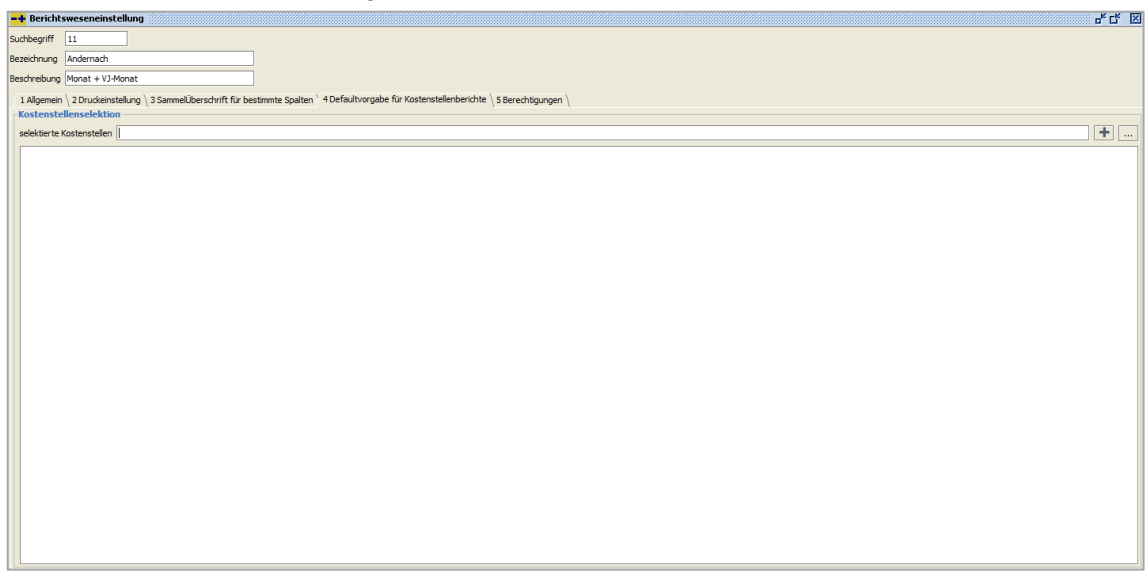

 $\textit{Info} \rightarrow \textit{Berichtswesen} \rightarrow \textit{Konfiguration} \rightarrow \textit{Berichtsweseneinstellung} \rightarrow \textit{Reiter Defaultvorgabe für Kostenstellenberichte}$ 

Damit haben Sie die Möglichkeit, eine Spaltenkonfiguration für mehrere Kostenstellen zu verwenden.

#### 5.20.11.5.5 Erläuterung des Reiters "Berechtigungen"

Auf diesem Reiter können Sie Berichte für Mitarbeitergruppen berechtigen.

| -+ Berichtsweseneinste      | ellung                     |                                         | r 🛛                                                                     | × |
|-----------------------------|----------------------------|-----------------------------------------|-------------------------------------------------------------------------|---|
| Suchbegriff 11              |                            |                                         |                                                                         |   |
| Bezeichnung Andernach       |                            |                                         |                                                                         |   |
| Beschreibung Monat + VJ-M   | lonat                      |                                         |                                                                         |   |
| 1 Allgemein \ 2 Druckeinste | ellung 🔪 3 SammelÜberschri | ift für bestimmte Spalten 🗍 4 Defaultvo | orgabe für Kostenstellenberichte $^{\vee}$ 5 Berechtigungen $\setminus$ |   |
| Gruppe 🔷 1                  | Auskunft bearbeiten        | Buchungsteil-Anzeige anbieten           |                                                                         |   |
| Admin                       |                            |                                         |                                                                         |   |
| Buchhaltung                 | <b>S</b>                   |                                         |                                                                         |   |
| Debitoren                   |                            |                                         |                                                                         |   |

 $\textit{Info} \rightarrow \textit{Berichtswesen} \rightarrow \textit{Konfiguration} \rightarrow \textit{Berichtsweseneinstellung} \rightarrow \textit{Reiter Berechtigungen}$ 

Bei den Berechtigungen für die einzelnen Gruppen wird unterschieden, ob man den Bericht nur beauskunften darf, oder auch bearbeiten, oder die entsprechenden Buchungsteile sich anzeigen lassen darf.

#### 5.20.11.6 Umverteilungen

Die nachfolgenden zwei Kapitel beschäftigen sich mit dem Thema der Umverteilung von Gemeinkosten auf Einzelkostenstellen.

Grundsätzlich werden die gebuchten Kostenstellenwerte als Grundlage für eine Umverteilung herangezogen und in einem Umverteilungsszenario definiert.

Sie können mehrere Szenarien für die Umverteilung definieren. Dadurch haben Sie die Möglichkeit, Gemeinkosten nach verschiedenen Szenarien auf verschiedene Einzelkostenstellen umzuverteilen.

Eine Umverteilung können Sie zu jedem Zeitpunkt wiederholen, da die Ursprungswerte der Kostenstellen nicht verändert werden.

Um ein Verteilungsszenario zu definieren, werden sogenannte Zielschemata benötigt. In diesen bestimmen Sie die zu belastenden Kostenstellen. Im Szenario bestimmen Sie die Quellkostenstelle und die Stufe in der die Umverteilung durchgeführt werden soll.

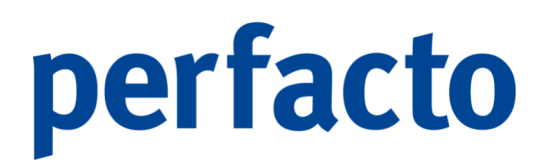

#### 5.20.11.6.1 Umverteilung Zielschema

In einem Zielschema definieren Sie die Kostenstellen, auf die umverteilt werden soll und zusätzlich die Umverteilungsmethode.

| -+ Umverteilung Zielschema                         |                                            |            |
|----------------------------------------------------|--------------------------------------------|------------|
| Suchbegriff Bezeichnung                            |                                            |            |
| 1 Allgemein \                                      |                                            |            |
| Verteilung                                         |                                            |            |
| Prozentual      Nach Verteilgröße      Saldoabhäng | ig 🔿 Zu gleichen Teilen 🛛 Anzahl Buchungen |            |
| Verteilgröße                                       |                                            |            |
| Ziel Kostenstelle                                  | Prozent                                    | Gewichtung |
|                                                    |                                            |            |
| Ziel Kostenstelle                                  | Bezeichnung                                |            |
| Prozent                                            |                                            |            |
| Kostenstelle Selektion                             |                                            |            |
| Kostenart Selektion                                |                                            |            |
| Berechnungszeitraum für Saldo                      |                                            |            |
| Gewichtung                                         |                                            |            |

Info  $\rightarrow$  Berichtswesen  $\rightarrow$  Konfiguration  $\rightarrow$  Umverteilung Zielschema

Ein Zielschema kann für mehrere Quellkostenstellen verwendet werden (z.B. die Kostenstellen: Buchhaltung und Marketing werden nach Umsatz auf die gleichen Zielkostenstellen umverteilt).

#### 5.20.11.6.1.1 Erläuterung des Reiters "Allgemein"

#### Suchbegriff

In diesem Feld bestimmen Sie einen Suchbegriff, mit dessen Hilfe Sie ein Zielschema auswählen möchten. Über das **Q**-Symbol in der Werkzeugleiste können Sie nach vorhandenen Umverteilungen suchen.

#### Bezeichnung

In diesem Feld hinterlegen Sie die Bezeichnung des Zielschemas.

#### Verteilung

Für die Umverteilung stehen folgende Umverteilungsmethoden zur Verfügung:

Prozentual

Hier bestimmen Sie pro Zielkostenstelle einen Prozentanteil mit dem die Quellkostenstelle entlastet, bzw. die Zielkostenstelle belastet wird.

> Nach Verteilgröße

Bei dieser Selektion erfolgt die Belastung der Zielkostenstellen im Verhältnis der in der Kostenstelle hinterlegten Verteilgrößenwerte.

> Saldoabhängig

Mit dieser Verteilmethode haben Sie die Möglichkeit Kostenstellen im Verhältnis von Saldowerten zu belasten (z.B. nach Umsatz).

> Zu gleichen Teilen

Bei dieser Methode werden die ausgewählten Kostenstellen im gleichen Verhältnis mit den Werten der Quellkostenstelle belastet.

> Anzahl Buchungen

In diesem Fall wird das Verteilverhältnis an Hand der Anzahl der Buchungen der Zielkostenstellen ermittelt.

#### Verteilgröße

In dieser Auswahlbox wählen Sie eine Verteilgröße aus, nach der umverteilt werden soll. Dieses Feld steht nur bei der Verteilmethode "Nach Verteilgröße" zur Verfügung

#### Ziel Kostenstelle

In diesem Feld erfassen Sie eine Kostenstelle. Mit der Entertaste übernehmen Sie diese Kostenstelle in die Auflistung der Kostenstellen. Ist die Kostenstelle bereits in der Auflistung vorhanden, wird diese zur Bearbeitung markiert.

#### Prozent

Hier erfassen Sie einen Prozentsatz für die aktuelle markierte Zielkostenstelle.

#### Kostenstelle Selektion / Kostenart Selektion

Diese Felder werden für die Ermittlung der Saldobasis für die markierte Zielkostenstelle benötigt. Es wird auf den Saldo für die hier erfassten Kostenstellen/Kostenarten zum Umverteilungszeitpunkt zurückgegriffen.

In diesen Feldern können Sie mehrere Kostenstellen/Kostenarten hinterlegen in folgender Form:

▶ 1000

Nur die Kostenstelle 1000

1000-4000
 Die Kostenstellen 1000 bis 4000

≻ 84\*

Alle Kostenstellen die mit 84 beginnen

Gewichtung

In diesem Feld können Sie eine Wertigkeit für eine Zielkostenstelle bestimmen. Es soll z.B. für eine Zielkostenstelle nur die Hälfte des Umsatzes herangezogen werden. In diesem Fall erfassen Sie bei der Gewichtung 0,5.

Über das Kontextmenü in der Kostenstellenauflistung können Sie eine Kostenstelle aus dem Zielschema entfernen.

#### 5.20.11.6.2 Umverteilung Szenario

In diesem Programm kann ein Umverteilungsszenario angelegt werden.

| -+ Umve    | rteilung      |                  |             |           |                        |                       |                       |                    | r                       | -" C" 🗵 |
|------------|---------------|------------------|-------------|-----------|------------------------|-----------------------|-----------------------|--------------------|-------------------------|---------|
| Suchbegrif | F             | Bezeichnung      |             |           |                        |                       |                       |                    |                         |         |
| 1 Tabelle  | 2 Baum \      |                  |             |           |                        |                       |                       |                    |                         |         |
| Quellkos   | enstellen     |                  |             |           |                        |                       |                       |                    |                         |         |
|            | Stufe         | Quelkostenstelle | Bezeichnung | gültig ab | Kostenartselektion     | Zielschemasuchbegriff | Zielschemabezeichnung | Zielkostenart      | Zielkostenartbezeichung |         |
|            |               |                  |             |           |                        |                       |                       |                    |                         |         |
|            |               |                  |             |           |                        |                       |                       |                    |                         | +       |
|            |               |                  |             |           |                        |                       |                       |                    |                         | -       |
|            |               |                  |             |           |                        |                       |                       |                    |                         | (dh)    |
|            |               |                  |             |           |                        |                       |                       |                    |                         |         |
|            |               |                  |             |           |                        |                       |                       |                    |                         |         |
|            |               |                  |             |           |                        |                       |                       |                    |                         | Û       |
|            |               |                  |             |           |                        |                       |                       |                    |                         |         |
|            |               |                  |             |           |                        |                       |                       |                    |                         |         |
|            |               |                  |             |           |                        |                       |                       |                    |                         |         |
|            |               |                  |             |           |                        |                       |                       |                    |                         |         |
|            |               |                  |             |           |                        |                       |                       |                    |                         |         |
| Zielscher  | na            |                  |             |           |                        |                       |                       |                    |                         |         |
|            | Kostenstellen | Bezei            | ichnung     | Prozent   | Kostenstelle Selektion | Kostenart             | Selektion             | Berechungszeitraum | Gewichtung              |         |
|            |               |                  |             |           |                        |                       |                       |                    |                         |         |
|            |               |                  |             |           |                        |                       |                       |                    |                         |         |
|            |               |                  |             |           |                        |                       |                       |                    |                         |         |
|            |               |                  |             |           |                        |                       |                       |                    |                         |         |
|            |               |                  |             |           |                        |                       |                       |                    |                         |         |
|            |               |                  |             |           |                        |                       |                       |                    |                         |         |
|            |               |                  |             |           |                        |                       |                       |                    |                         |         |
|            |               |                  |             |           |                        |                       |                       |                    |                         |         |

 $\textit{Info} \rightarrow \textit{Berichtswesen} \rightarrow \textit{Konfiguration} \rightarrow \textit{Umverteilung Szenario} \rightarrow \textit{Reiter Tabelle}$ 

Auf dem Reiter Tabelle können Sie ihre Daten erfassen. Die Maske ist in zwei Bereiche aufgeteilt. Im oberen Bereich haben Sie einen Einblick über die Daten von den Quellkostenstellen. Und im unteren Bereich vom Zielschema.

Bei einer Neuanlage vergeben Sie einen Suchbegriff und eine Bezeichnung mit dessen Hilfe Sie ein Umverteilungsszenario auswählen möchten.

Folgende Funktionen stehen Ihnen im rechten Bereich zur Verfügung:

- Einfügen (+)
   Über diese Funktion erfassen Sie die Quelldaten
- Löschen (-)
   Mit dieser Funktion entfernen Sie aufgelistete markierte Quelldaten.
- Zeile duplizieren (2)
   Die markierte Quellzeile wird in einen neuen Quelldatensatz dupliziert. Dadurch erspart man sich die Erfassung der Zieldaten.
- Sammeländerung ()
   Mit dieser Funktion können Sie eine Sammeländerung vornehmen.
- Zielkostenart löschen (f)
   In einer oder mehreren markierten Quelle wird die fest hinterlegte Zielkostenart gelöscht.

Auf dem Reiter Baum ist die Maske in zwei Bereiche aufgeteilt. Im linken Bereich sehen Sie die Stufen mit Quellkostenstellen. Und im rechten Bereich erscheinen die Details zu der gewünschten Verteilung.

| -+ Umverteilung                          |                                                |                   |         |                    | e, در 🛪    |
|------------------------------------------|------------------------------------------------|-------------------|---------|--------------------|------------|
| Suchbegriff 1 Bezeichnung Umverteilung V | /erwaltung                                     |                   |         |                    |            |
| 1 Tabelle 2 Baum \                       |                                                |                   |         |                    |            |
| Quelikostenstellen                       | Zielschema                                     |                   |         |                    |            |
| Converteilung Verwaltung                 | Verteilung erfolgt nach Prozent auf folgende K | lostenstellen     |         |                    |            |
| E Stufe 0                                | Kostenstellen                                  | Bezeichnung       | Prozent | Berechungszeitraum | Gewichtung |
| RSI 900 - Verwaltung                     | 100                                            | Filiale Andernach | 20,00 % | aktueller Monat    | 1          |
|                                          | 200                                            | Filale Koblenz    | 45,00 % | aktueller Monat    | 2          |
|                                          | 300                                            | Filiale Mayen     | 35,00 % | aktueller Monat    | 3          |
|                                          |                                                |                   |         |                    |            |
|                                          |                                                |                   |         |                    |            |
|                                          |                                                |                   |         |                    |            |
|                                          |                                                |                   |         |                    |            |
|                                          |                                                |                   |         |                    |            |
|                                          |                                                |                   |         |                    |            |
|                                          |                                                |                   |         |                    |            |
|                                          |                                                |                   |         |                    |            |
|                                          |                                                |                   |         |                    |            |
|                                          |                                                |                   |         |                    |            |
|                                          |                                                |                   |         |                    |            |
|                                          |                                                |                   |         |                    |            |
|                                          |                                                |                   |         |                    |            |
|                                          |                                                |                   |         |                    |            |
|                                          |                                                |                   |         |                    |            |
|                                          |                                                |                   |         |                    |            |
|                                          |                                                |                   |         |                    |            |
|                                          |                                                |                   |         |                    |            |
|                                          |                                                |                   |         |                    |            |
|                                          |                                                |                   |         |                    |            |
|                                          |                                                |                   |         |                    |            |
|                                          |                                                |                   |         |                    |            |
|                                          |                                                |                   |         |                    |            |
|                                          |                                                |                   |         |                    |            |
|                                          |                                                |                   |         |                    |            |
|                                          |                                                |                   |         |                    |            |
| • • • •                                  |                                                |                   |         |                    |            |
|                                          | 1 here                                         |                   |         |                    |            |

 $\textit{Info} \rightarrow \textit{Berichtswesen} \rightarrow \textit{Konfiguration} \rightarrow \textit{Umverteilung Szenario}$ 

Dieser Reiter dient nur zur Anschauung.

#### 5.20.11.6.2.1 Erläuterung der Neuanlage einer Quelle

Bei der Neuanlage eines Umverteilungsszenarios wird ein neues Fenster geöffnet.

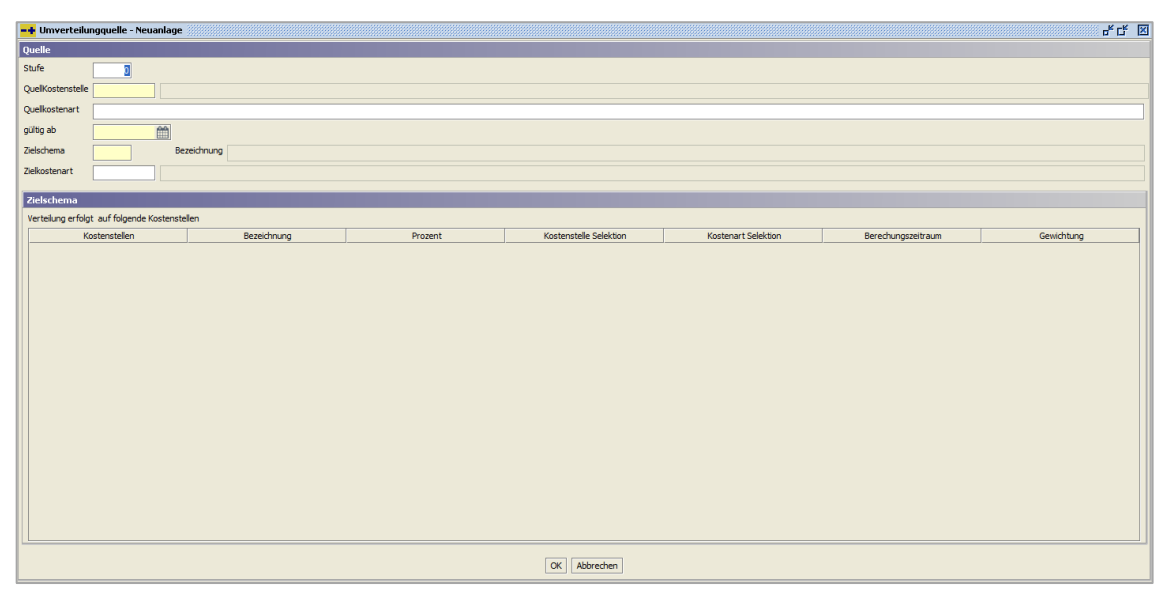

 $\textit{Info} \rightarrow \textit{Berichtswesen} \rightarrow \textit{Konfiguration} \rightarrow \textit{Umverteilung Szenario} \rightarrow \textit{Neuanlage Quelle}$ 

#### Stufe

In diesem Feld bestimmen Sie die Stufe, in der die Quellkostenstelle umverteilt werden soll.

#### Quellkostenstelle

Die umzuverteilende Kostenstelle wird in diesem Feld eingetragen.

#### Quellkostenart

Über dieses Feld können Sie eine Eingrenzung für die Umverteilung von nur bestimmten Quellkostenarten vornehmen.

#### Gültig ab

Eine Umverteilung beginnt erst ab diesem Zeitpunkt.

#### Zielschema

Hier bestimmen Sie ein Zielschema, mit dessen Hilfe die Werte der Quellkostenstelle umverteilt werden sollen.

#### Zielkostenart

In dieses Feld können Sie eine Zielkostenart eintragen. Wird keine Kostenart hinterlegt, bleiben die ursprünglichen Kostenarten bestehen und die Zielkostenstellen werden mit gleicher Kostenart gebucht.

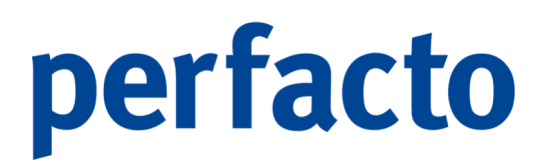

#### 5.20.11.7 Monatsanteil-Vorlage für Planzahlen

Mit Hilfe dieses Programms können Sie sich für die Erfassung von Planzahlen eine oder mehrere Vorlagen speichern.

| -+ Vorlagenerfa      | ssung Planzahlen 👘 🖉 🖉 🗵 |
|----------------------|--------------------------|
| Monatsanteil-Vorlage | n 🔽                      |
| Suchbegriff          |                          |
| Bezeichnung          |                          |
| Januar               |                          |
| Februar              |                          |
| März                 |                          |
| April                |                          |
| Mai                  |                          |
| Juni                 |                          |
| Juli                 |                          |
| August               |                          |
| September            |                          |
| Oktober              |                          |
| November             |                          |
| Dezember             |                          |
| noch zu verteilen:   | 100,00 %                 |
|                      |                          |
|                      |                          |

 $\textit{Info} \rightarrow \textit{Berichtswesen} \rightarrow \textit{Konfiguration} \rightarrow \textit{Monatsanteil-Vorlage für Planzahlen}$ 

Diese stehen Ihnen in der Planerfassung bei der Verteilung eines Gesamtwertes in Prozent im Auswahlfeld "Definition" zur Verfügung.

#### 5.20.12 Planung

In diesem Programmteil haben Sie die Möglichkeit Plandaten zu erfassen. Diese Daten können Sie in verschiedene Pläne hinterlegen. Planzahlen können sowohl auf Kontenebene (Kontenplanung), als auch auf Kostenstellenebene (Kostenstellenplanung) eingegeben werden. Innerhalb eines Planes können mehrere Jahre erfasst werden. Die tatsächliche Planerfassung erfolgt allerdings auf Jahresebene.

#### 5.20.12.1 Planerfassung

Über diesen Programmpunkt können Sie eine Planung anlegen. Zuerst müssen Sie eine neue Planung anhand der Felder Suchbegriff, Bezeichnung und der Planart anlegen. Haben Sie diese Informationen erfasst und gespeichert, erst dann können Sie die Planwerte erfassen.

| Planung                                                                                                    |                               |
|----------------------------------------------------------------------------------------------------|-------------------------------|
| Plan  Sudbegriff Bezeidhrung                                                                                                    |                               |
| Ausvertung 0 - Saldeniste nach Kontenklasse  ForeCast Von Konto bis                                                                                                    | elektion<br>Juoiten<br>Konten |
| Pin   Suchegriff   Beachnung     Auwertung   O Sderiste noch Konterkisse   ForeCast   O Kotenstelenghang   O Kotenstelenghang <td< th=""></td<>                                                                                                    |                               |
| In Tousend Soll Haben tauschen auf volle EUR                                                                                                    |                               |
| In Trauend     Soft-biben trauchen     suf-vole ELR Unternehmensstruktur     O Kostenstele-niste     Trauthere Kostenstelen ausbenden                                                                                                    |                               |
| N Taxond     Sol Haben Auchen     Sol Haben Auchen     Sol Haben Auchen     Sol Haben Auchen     Sol Haben Auchen     Sol Haben Auchenach     Sol Auchen Aufernach     Sol Haben Aucherach     Sol Haben Audernach     Sol Haben Audernach     Sol Haben Audernach     Sol Haben Audernach     Sol Haben Audernach     Sol Haben Autornach     Sol Haben Autornach     Sol Haben Mayen     Sol Autorna Hapen     Sol Autorna Hapen     Sol Haben Mayen     Sol Haben Mayen     Sol H |                               |

 $\textit{Info} \rightarrow \textit{Berichtswesen} \rightarrow \textit{Planung} \rightarrow \textit{Planerfassung}$ 

Nach der Speicherung der Vorgaben wird der Reiter Planwerte zum Erfassen der Planwerte aktiv geschaltet.

Eine Änderung der Planart ist nach der Aktivierung nicht mehr möglich!

Von der Vorgabenseite werden nur die Felder Suchbegriff, Bezeichnung und die Planart gespeichert. Alle anderen Felder des Vorgabenreiters dienen der Planerfassung und können immer wieder neu variiert werden. Somit haben Sie die Möglichkeit die Planwerte auf Grund von verschiedenen Vorgaben zu erfassen.

#### 5.20.12.1.1 Erläuterung des Reiters "Vorgabe"

#### Plan

-61

Aus dieser Auswahlbox können Sie bestehende Pläne laden.

#### Suchbegriff

In diesem Feld hinterlegen Sie einen eindeutigen Begriff, mit dessen Hilfe Sie den Plan später auswählen möchten.

#### Bezeichnung

Hier hinterlegen Sie den Namen des Plans.

#### Auswertung

In dieser Auswahlbox haben Sie die Möglichkeit eine Auswertung auszuwählen, mit deren Hilfe Sie Planwerte erfassen möchten.

#### Forecast

Sie können Ihren hinterlegten Forecast in dieser Auswahlbox auswählen.

#### Von / bis Konto

Nur bestimmte Konten können Sie auswählen.

#### Planart

> Kontenplanung

Die Plandaten werden nur auf Sachkontenebene gespeichert. In dieser Art des Planes haben Sie die Möglichkeit, auch Bilanzkonten zu planen.

Kostenstellenplanung

Bei dieser Planung werden die Plandaten auf der Basis Kostenstelle und Kostenart abgespeichert.

#### Kontenselektion

(Nur aktiv bei der Planart "Kontenplanung")

- Bilanzkonten
   Es werden nur Bilanzkonten zur Planung angeboten.
- GuV-Konten
   Nur GuV-Konten können geplant werden.
- Alle Konten
   Alle Konten werden zur Planung zur Verfügung gestellt.

#### Zeitraumauswahl nach...

Sie können einen Plan aufgrund des Kalenderjahres oder der Wirtschaftsjahre erfassen. Die einzelnen Planwerte werden immer nach dem Kalendermonat abgespeichert.

#### Planzeitraum

Aus dieser Auswahlbox wählen Sie den zu planenden Zeitraum aus.

#### Vorwertzeitraum

Mit Hilfe dieser Auswahlbox können Sie "Ist-Werte" aus vorangegangenen Zeiträumen in die Planung übernehmen.

Unternehmensstruktur

Im Falle der Kostenstellenplanung haben Sie die Möglichkeit, die zu planenden Kostenstellen auszuwählen.

#### 5.20.12.1.2 Erläuterung des Reiters "Planwerte"

Auf diesem Reiter können Sie Planwerte erfassen. Dazu wird Ihnen auf der linken Maskenseite Ihr ausgewähltes Auswertungsschema und auf der rechten Seite 13 Spalten (eine Spalte je Monat und eine Summenspalte) mit den aktuellen Planwerten, den Vorwertdaten und eine Abweichung angezeigt.

| 1 - Planwerte für 2022 / 1 - Gewinn - und Verlustrechnung                   | Jan. 2022<br>Plan | Feb. 2022<br>Plan | März 2022<br>Plan | Apr. 2022<br>Plan | Mai. 2022<br>Plan | Jun. 2022<br>Plan | Jul. 2022<br>Plan | Aug. 2022<br>Plan | Sep. 2022<br>Plan | Okt. 2022<br>Plan |
|-----------------------------------------------------------------------------|-------------------|-------------------|-------------------|-------------------|-------------------|-------------------|-------------------|-------------------|-------------------|-------------------|
| ahresüberschuss                                                             |                   |                   |                   |                   |                   |                   |                   |                   |                   |                   |
| 10. Ergebnis der gewöhnlichen Geschäftstätigkeit                            |                   |                   |                   |                   |                   |                   |                   |                   |                   |                   |
| 🗇 Rohergebnis                                                               |                   |                   |                   |                   |                   |                   |                   |                   |                   |                   |
|                                                                             | 0,0               | 0,0               | 0,0               | 0,0               | 0,0               | 0,0               | 0,0               | 0,0               | 0,0               | 0,                |
| 🕮 - 1. Umsatzerlöse                                                         | 0,0               | 0,0               | 0,0               | 0,0               | 0,0               | 0,0               | 0,0               | 0,0               | 0,0               | (                 |
| 2. sonstige betriebliche Erträge                                            | 0,0               | 0,0               | 0,0               | 0,0               | 0,0               | 0,0               | 0,0               | 0,0               | 0,0               |                   |
|                                                                             | 0,0               | 0,0               | 0,0               | 0,0               | 0,0               | 0,0               | 0,0               | 0,0               | 0,0               |                   |
| . Materialaufwand                                                           | 0,0               | 0,0               | 0,0               | 0,0               | 0,0               | 0,0               | 0,0               | 0,0               | 0,0               |                   |
| a) Aufwendungen für Roh-, Hilfs- und Betriebsstoffe u                       | d fi 0,0          | 0,0               | 0,0               | 0,0               | 0,0               | 0,0               | 0,0               | 0,0               | 0,0               |                   |
| b) Aufwendungen für bezogene Leistungen                                     | 0,0               | 0,0               | 0,0               | 0,0               | 0,0               | 0,0               | 0,0               | 0,0               | 0,0               |                   |
| ∑ Rohergebnis                                                               | 0,0               | 0,0               | 0,0               | 0,0               | 0,0               | 0,0               | 0,0               | 0,0               | 0,0               |                   |
|                                                                             | 0,0               | 0,0               | 0,0               | 0,0               | 0,0               | 0,0               | 0,0               | 0,0               | 0,0               |                   |
| 4. Personalaufwand                                                          | 0,0               | 0,0               | 0,0               | 0,0               | 0,0               | 0,0               | 0,0               | 0,0               | 0,0               |                   |
| <ul> <li>a) Löhne und Gehälter</li> </ul>                                   | 0,0               | 0,0               | 0,0               | 0,0               | 0,0               | 0,0               | 0,0               | 0,0               | 0,0               |                   |
|                                                                             | 0,0               | 0,0               | 0,0               | 0,0               | 0,0               | 0,0               | 0,0               | 0,0               | 0,0               |                   |
| <ul> <li>b) soziale Abgaben und Aufwendungen f ür Alterversorgur</li> </ul> | yun 0,0           | 0,0               | 0,0               | 0,0               | 0,0               | 0,0               | 0,0               | 0,0               | 0,0               |                   |
|                                                                             | 0,0               | 0,0               | 0,0               | 0,0               | 0,0               | 0,0               | 0,0               | 0,0               | 0,0               |                   |
| 5. Abschreibungen auf immaterielle Vermögens- gegenstän                     | le d 0,0          | 0,0               | 0,0               | 0,0               | 0,0               | 0,0               | 0,0               | 0,0               | 0,0               |                   |
|                                                                             | 0,0               | 0,0               | 0,0               | 0,0               | 0,0               | 0,0               | 0,0               | 0,0               | 0,0               |                   |
| 6. sonstige betriebliche Aufwendungen                                       | 0,0               | 0,0               | 0,0               | 0,0               | 0,0               | 0,0               | 0,0               | 0,0               | 0,0               |                   |
| 7. Miete                                                                    | 0,0               | 0,0               | 0,0               | 0,0               | 0,0               | 0,0               | 0,0               | 0,0               | 0,0               |                   |
|                                                                             | 0,0               | 0,0               | 0,0               | 0,0               | 0,0               | 0,0               | 0,0               | 0,0               | 0,0               |                   |
| 8. sonstige Zinsen und ähnliche Erträge                                     | 0,0               | 0,0               | 0,0               | 0,0               | 0,0               | 0,0               | 0,0               | 0,0               | 0,0               |                   |
|                                                                             | 0,0               | 0,0               | 0,0               | 0,0               | 0,0               | 0,0               | 0,0               | 0,0               | 0,0               |                   |
|                                                                             | 0.0               | 0.0               | 0.0               | 0.0               | 0.0               | 0.0               | 0.0               | 0.0               | 0.0               |                   |

Info  $\rightarrow$  Berichtswesen  $\rightarrow$  Planung  $\rightarrow$  Planerfassung  $\rightarrow$  Reiter Planwerte

Die Planwerte werden auf Kontenebene bzw. Kostenstellenebene angezeigt, so dass Sie die Möglichkeit haben, die Planwerte sowohl für ein einzelnes Konto, oder eine Auswertungsposition zu erfassen. Im Falle der Kostenstellenplanung können Sie auch die einzelnen Kostenstelle planen.

Um einen Planwert zu erfassen, wählen Sie die entsprechende Position in der Auswertung aus und klicken doppelt auf die Tabelle mit den Planwerten. Möchten Sie nur einen bestimmten Monat planen, wählen Sie diesen Monat in der Planwerttabelle aus.

In Abhängigkeit der ausgewählten Position öffnet sich ein entsprechendes Erfassungsfenster.

> Planerfassung auf Kontenebene / Kostenstellenebene

<u>к-к м</u>

| -+ 1         | lanung  | 1       |                                                     |                   |                   |                   |                   |                   |                   |                   |                   |                   | 4° C              | ř 🗵       |
|--------------|---------|---------|-----------------------------------------------------|-------------------|-------------------|-------------------|-------------------|-------------------|-------------------|-------------------|-------------------|-------------------|-------------------|-----------|
| appe         |         | 1 - Pla | fanwerte für 2022 / 1 - Gewinn- und Verlustrechnung | Jan. 2022<br>Plan | Feb. 2022<br>Plan | März 2022<br>Plan | Apr. 2022<br>Plan | Mai. 2022<br>Plan | Jun. 2022<br>Plan | Jul. 2022<br>Plan | Aug. 2022<br>Plan | Sep. 2022<br>Plan | Okt. 2022<br>Plan | $\square$ |
| 2            | 🖃 - Jah | resübe  | erschuss                                            |                   |                   |                   |                   |                   |                   |                   |                   |                   |                   |           |
| ť            | ÷-      | 10. Erg | gebnis der gewöhnlichen Geschäftstätigkeit          |                   |                   |                   |                   |                   |                   |                   |                   |                   |                   |           |
| and a second |         | Ro      | ohergebnis                                          |                   |                   |                   |                   |                   |                   |                   |                   |                   |                   |           |
| -            |         | -       |                                                     | 0,0               | 0,0               | 0,0               | 0,0               | 0,0               | 0,0               | 0,0               | 0,0               | 0,0               | 0,0               |           |
|              |         | ė       | - 1. Umsatzerlöse                                   |                   |                   |                   |                   |                   |                   |                   |                   |                   |                   |           |
|              |         |         |                                                     | 0,0               | 0,0               | 0,0               | 0,0               | 0,0               | 0,0               | 0,0               | 0,0               | 0,0               | 0,0               | 1         |
|              |         |         | 8401 Erlöse 16%                                     | 0,0               | 0,0               | 0,0               | 0,0               | 0,0               | 0,0               | 0,0               | 0,0               | 0,0               | 0,0               |           |
|              |         |         |                                                     | 0,0               | 0,0               | 0,0               | 0,0               | 0,0               | 0,0               | 0,0               | 0,0               | 0,0               | 0,0               |           |
|              |         |         | ∑ 1. Umsatzerlöse                                   | 0,0               | 0,0               | 0,0               | 0,0               | 0,0               | 0,0               | 0,0               | 0,0               | 0,0               | 0,0               |           |
|              |         |         | 2. sonstige betriebliche Erträge                    | 0,0               | 0,0               | 0,0               | 0,0               | 0,0               | 0,0               | 0,0               | 0,0               | 0,0               | 0,0               | 1         |

Info  $\rightarrow$  Berichtswesen  $\rightarrow$  Planung  $\rightarrow$  Planerfassung  $\rightarrow$  Erfassung auf Konten- / Kostenstellenebene

Durch auswählen einer einzelnen Kostenstelle bzw. eines einzelnen Kontos mit einem Doppelklick gelangen Sie in die nachfolgende Erfassungsmaske.

| gene waard woord       |                         | 8400 Erlöse 199 | 6    |  |
|------------------------|-------------------------|-----------------|------|--|
| O Monat Feb. 2022      | 0,0                     | Danwerte        |      |  |
| 🔾 Je Monat             | 0,0                     | Definition      | - 12 |  |
| ⊖ Gesamtwert           | 0,0                     |                 |      |  |
| Festwert auf           | Monate                  |                 |      |  |
|                        |                         | Monat           | Wert |  |
|                        |                         | Jan. 2022       | 0,0  |  |
| Art der Kostenvert     | eilung auf Monate       | Feb. 2022       | 0,0  |  |
|                        |                         | Mär. 2022       | 0,0  |  |
| ~~~~~                  |                         | Apr. 2022       | 0,0  |  |
| ② zu gleichen Teilen   |                         | Mai. 2022       | 0,0  |  |
| O nach Prozent         |                         | Jun. 2022       | 0,0  |  |
|                        |                         | Jul. 2022       | 0,0  |  |
| Art dar Kostenvert     | eilung auf Konten       | Aug. 2022       | 0,0  |  |
| are del nostenvero     | chung dur konten        | Sep. 2022       | 0,0  |  |
|                        |                         | Okt. 2022       | 0,0  |  |
| ② zu gleichen Teilen   |                         | Nov. 2022       | 0,0  |  |
| O nach Prozent         |                         | Dez. 2022       | 0,0  |  |
|                        |                         |                 |      |  |
|                        |                         |                 |      |  |
| Art der Kostenvert     | eilung auf Kostenstelle |                 |      |  |
|                        |                         |                 |      |  |
| (i) zu gleichen Teilen |                         |                 |      |  |
| 🔿 nach Prozent         |                         |                 |      |  |
|                        |                         |                 |      |  |
|                        |                         |                 |      |  |

Info  $\rightarrow$  Berichtswesen  $\rightarrow$  Planung  $\rightarrow$  Planerfassung  $\rightarrow$  Erfassung auf Konten- / Kostenstellenebene

In dieser Erfassungssteuerung haben Sie verschiedene Möglichkeiten um Ihre Werte einzutragen.

#### 5.20.12.1.3 Erläuterung der Erfassungsmaske

Erfassungssteuerung

Betrag

Mit dieser Option erfassen Sie absolute Planwerte.

> Prozent

Durch diese Einstellung haben Sie die Möglichkeit abhängig vom Vorwert eine prozentuale Veränderung zu erfassen.

#### Art der Planerfassung

Monat

In diesem Feld erfassen Sie entweder den Monatsplanwert oder die prozentuale Veränderung.

Je Monat

In diesem Feld können Sie einen monatlichen gleichbleibenden Wert erfassen, sowohl als Betrag, als auch als Prozentwert.

Gesamtwert

In diesem Feld erfassen Sie einen Gesamtwert für alle Monate. Die monatliche Verteilung erfolgt je nach Einstellung (Kostenverteilung auf Monat).

Festwert auf

In dieser Auswahlbox können Sie bestimmen, ob Sie für bestimmte Monate Festwerte hinterlegen möchten.

Art der Kostenstellenverteilung auf Monate

Mit dieser Option bestimmen Sie die Monatsverteilung des erfassten Gesamtjahreswertes (Gesamtwert).

- zu gleichen Teilen
   Der Gesamtwert wird zu gleichen Teilen auf die Monate verteilt.
- Nach Vorwert

Der Gesamtwert wird im Verhältnis der Vorwerte auf die Monate verteilt.

Nach Prozent

Sie können je Monat einen Prozentanteil bestimmen, mit dessen Hilfe der Gesamtwert verteilt wird.

Planerfassung auf Auswertungsposition

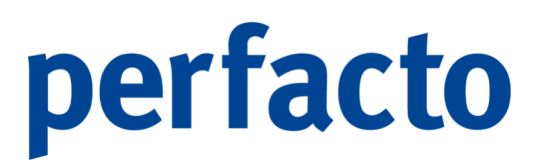

Sie haben die Möglichkeit eine Auswertungsposition auszuwählen, um diese komplett zu planen.

Möchten Sie also eine Gesamtumsatzsumme z.B. auf die Position Umsatzerlöse hinterlegen, ohne auf die einzelnen Umsatzkonten einzutragen, dann wählen Sie zur Planerfassung die Auswertungsposition aus.

| 1      | - Planwerte für 2022 / 1 - Gewinn- und Verlustrechnung      | Jan. 2022<br>Plan | Feb. 2022<br>Plan | März 2022<br>Plan | Apr. 2022<br>Plan | Mai. 2022<br>Plan | Jun. 2022<br>Plan | Jul. 2022<br>Plan | Aug. 2022<br>Plan | Sep. 2022<br>Plan | Okt. 20<br>Plan |
|--------|-------------------------------------------------------------|-------------------|-------------------|-------------------|-------------------|-------------------|-------------------|-------------------|-------------------|-------------------|-----------------|
| ahresi | überschuss                                                  |                   |                   |                   |                   |                   |                   |                   |                   |                   |                 |
| 10.    | Ergebnis der gewöhnlichen Geschäftstätigkeit                |                   |                   |                   |                   |                   |                   |                   |                   |                   |                 |
| ÷      | Rohergebnis                                                 |                   |                   |                   |                   |                   |                   |                   |                   |                   |                 |
|        |                                                             | 0,0               | 0,0               | 0,0               | 0,0               | 0,0               | 0,0               | 0,0               | 0,0               | 0,0               |                 |
|        | ■1. Umsatzerlöse                                            | 0,0               | 0,0               | 0,0               | 0,0               | 0,0               | 0,0               | 0,0               | 0,0               | 0,0               |                 |
|        | 2. sonstige betriebliche Erträge                            | 0,0               | 0,0               | 0,0               | 0,0               | 0,0               | 0,0               | 0,0               | 0,0               | 0,0               |                 |
|        |                                                             | 0,0               | 0,0               | 0,0               | 0,0               | 0,0               | 0,0               | 0,0               | 0,0               | 0,0               |                 |
|        | . 3. Materialaufwand                                        |                   |                   |                   |                   |                   |                   |                   |                   |                   |                 |
|        |                                                             | 0,0               | 0,0               | 0,0               | 0,0               | 0,0               | 0,0               | 0,0               | 0,0               | 0,0               |                 |
|        | 3401 Warenenkauf 16%                                        | 0,0               | 0,0               | 0,0               | 0,0               | 0,0               | 0,0               | 0,0               | 0,0               | 0,0               |                 |
|        | ····3730 Erhaltene Skonti                                   | 0,0               | 0,0               | 0,0               | 0,0               | 0,0               | 0,0               | 0,0               | 0,0               | 0,0               |                 |
|        | ····3736 Gewährte Skonto                                    | 0,0               | 0,0               | 0,0               | 0,0               | 0,0               | 0,0               | 0,0               | 0,0               | 0,0               |                 |
|        | ∑ 3. Materialaufwand                                        | 0,0               | 0,0               | 0,0               | 0,0               | 0,0               | 0,0               | 0,0               | 0,0               | 0,0               |                 |
|        | a) Aufwendungen für Roh-, Hilfs- und Betriebsstoffe und fü  | 0,0               | 0,0               | 0,0               | 0,0               | 0,0               | 0,0               | 0,0               | 0,0               | 0,0               |                 |
|        | b) Aufwendungen für bezogene Leistungen                     | 0,0               | 0,0               | 0,0               | 0,0               | 0,0               | 0,0               | 0,0               | 0,0               | 0,0               |                 |
|        | ∑ Rohergebnis                                               | 0,0               | 0,0               | 0,0               | 0,0               | 0,0               | 0,0               | 0,0               | 0,0               | 0,0               |                 |
| -      |                                                             | 0,0               | 0,0               | 0,0               | 0,0               | 0,0               | 0,0               | 0,0               | 0,0               | 0,0               |                 |
|        | 4. Personalaufwand                                          | 0,0               | 0,0               | 0,0               | 0,0               | 0,0               | 0,0               | 0,0               | 0,0               | 0,0               |                 |
|        | a) Löhne und Gehälter                                       | 0,0               | 0,0               | 0,0               | 0,0               | 0,0               | 0,0               | 0,0               | 0,0               | 0,0               |                 |
|        | -                                                           | 0,0               | 0,0               | 0,0               | 0,0               | 0,0               | 0,0               | 0,0               | 0,0               | 0,0               |                 |
| ۲      | b) soziale Abgaben und Aufwendungen für Alterversorgung un  | 0,0               | 0,0               | 0,0               | 0,0               | 0,0               | 0,0               | 0,0               | 0,0               | 0,0               |                 |
| -      | -                                                           | 0,0               | 0,0               | 0,0               | 0,0               | 0,0               | 0,0               | 0,0               | 0,0               | 0,0               |                 |
|        | 5. Abschreibungen auf immaterielle Vermögens- gegenstände d | 0,0               | 0,0               | 0,0               | 0,0               | 0,0               | 0,0               | 0,0               | 0,0               | 0,0               |                 |
|        | _                                                           | 0,0               | 0,0               | 0,0               | 0,0               | 0,0               | 0,0               | 0,0               | 0,0               | 0,0               |                 |
|        |                                                             | 0.0               | 0.0               | 0.0               | 0.0               | 0.0               | 0.0               | 0.0               | 0.0               | 0.0               |                 |

 $\textit{Info} \rightarrow \textit{Berichtswesen} \rightarrow \textit{Planung} \rightarrow \textit{Planerfassung} \rightarrow \textit{Erfassung} \textit{ auf Auswertungspositionsebene}$ 

Nach einem Doppelklick auf die Auswertungsposition erscheint folgende Erfassungsmaske:

| fassungssteuerung                     | 1 Kostenverteilung auf Monate \ 2 Kostenverteilung auf Konten \ 3 |
|---------------------------------------|-------------------------------------------------------------------|
| Art der Planwertserfassung            |                                                                   |
|                                       | 1. Umsatzerlöse                                                   |
| O Monat Feb. 2022                     | 0,0                                                               |
| 🔿 Je Monat                            | 0.0 Planwerte                                                     |
| Gesamtwert                            | 0,0 Definition V                                                  |
| Festwert auf     Monate               |                                                                   |
|                                       | Monat Wert                                                        |
|                                       | Jan. 2022 0,0                                                     |
| Art der Kostenverteilung auf Monato   | Feb. 2022 0,0                                                     |
| are der Kostenvertenung dur Honate-   | Mär. 2022 0,0                                                     |
|                                       | Apr. 2022 0,0                                                     |
| I zu gleichen Teilen                  | Mai. 2022 0,0                                                     |
| 🔾 nach Prozent                        | Jun. 2022 0,0                                                     |
|                                       | Jul. 2022 0,0                                                     |
| Aut day Kastanyaytailana auf Kastan   | Aug. 2022 0,0                                                     |
| Art der Köstenvertenung auf Könten –  | Sep. 2022 0,0                                                     |
|                                       | Okt. 2022 0,0                                                     |
| 🕘 zu gleichen Teilen                  | Nov. 2022 0,0                                                     |
| O nach Prozent                        | Dez. 2022 0,0                                                     |
|                                       |                                                                   |
|                                       |                                                                   |
| art der Köstenverteilung auf Köstenst | Je                                                                |
|                                       |                                                                   |
| ② zu gleichen Teilen                  |                                                                   |
| 🔿 nach Prozent                        |                                                                   |
|                                       |                                                                   |
|                                       |                                                                   |
|                                       |                                                                   |
|                                       | < <u>A</u> bbruch                                                 |

Info  $\rightarrow$  Berichtswesen  $\rightarrow$  Planung  $\rightarrow$  Planerfassung  $\rightarrow$  Erfassung auf Auswertungspositionsebene

| fassungssteuerung                                                | 1 Kostenverteilung auf Monate \ 2 Kostenverteilung auf Konten \3 |
|------------------------------------------------------------------|------------------------------------------------------------------|
| Art der Planwertserfassung — — — — — — — — — — — — — — — — — — — |                                                                  |
|                                                                  | 1. Umsatzerlöse                                                  |
| Monat Feb. 2022                                                  | 0,0                                                              |
| 🔾 Je Monat                                                       | 0,0 Planwerte                                                    |
| 🔾 Gesamtwert                                                     | 0,0 Definition V                                                 |
| Festwert auf     Monate                                          |                                                                  |
|                                                                  | Monat Wert                                                       |
|                                                                  | Jan. 2022                                                        |
| Art der Kostenverteilung auf Monate                              | Feb. 2022 0,0                                                    |
|                                                                  | Mär. 2022 0,0                                                    |
|                                                                  | Apr. 2022 0,0                                                    |
| () zu gleichen Teilen                                            | Mai. 2022 0,0                                                    |
| O nach Prozent                                                   | Jun. 2022 0,0                                                    |
|                                                                  | Jul. 2022 0,0                                                    |
|                                                                  | Aug. 2022 0,0                                                    |
| Art der Kostenverteilung auf Konten                              | Sep. 2022 0,0                                                    |
|                                                                  | Okt. 2022 0,0                                                    |
| I zu gleichen Teilen                                             | Nov. 2022 0,0                                                    |
| 🔿 nach Prozent                                                   | Dez. 2022 0,0                                                    |
|                                                                  |                                                                  |
|                                                                  |                                                                  |
| Art der Kostenverteilung auf Kostenstell                         | le                                                               |
|                                                                  |                                                                  |
| (iii) zu deichen Teilen                                          |                                                                  |
| O nach Prozent                                                   |                                                                  |
|                                                                  |                                                                  |
|                                                                  |                                                                  |
|                                                                  |                                                                  |
| OK                                                               | Abbruch                                                          |
|                                                                  | George                                                           |

Info  $\rightarrow$  Berichtswesen  $\rightarrow$  Planung  $\rightarrow$  Planerfassung  $\rightarrow$  Erfassung auf Auswertungspositionsebene

#### 5.20.12.1.4 Erläuterung der Erfassungsmaske

Erfassungssteuerung

Betrag

Mit dieser Option erfassen Sie absolute Planwerte.

> Prozent

Durch diese Einstellung haben Sie die Möglichkeit abhängig vom Vorwert eine prozentuale Veränderung zu erfassen.

Art der Planerfassung

Monat

In diesem Feld erfassen Sie entweder den Monatsplanwert oder die prozentuale Veränderung.

Je Monat

In diesem Feld können Sie einen monatlichen gleichbleibenden Wert erfassen, sowohl als Betrag, als auch als Prozentwert.

Gesamtwert

In diesem Feld erfassen Sie einen Gesamtwert für alle Monate. Die monatliche Verteilung erfolgt je nach Einstellung (Kostenverteilung auf Monat).

Festwert auf

In dieser Auswahlbox können Sie bestimmen, ob Sie für bestimmte Monate Festwerte hinterlegen möchten.

#### Art der Kostenverteilung auf Monate

Mit dieser Option bestimmen Sie die Monatsverteilung des erfassten Gesamtjahreswertes (Gesamtwert).

- Zu gleichen Teilen
   Der Gesamtwert wird zu gleichen Teilen auf die Monate verteilt.
- Nach Vorwert

Der Gesamtwert wird im Verhältnis der Vorwerte auf die Monate verteilt.

Nach Prozent

Sie können je Monat einen Prozentanteil bestimmen, mit dessen Hilfe der Gesamtwert verteilt wird.

#### 5.20.12.1.5 Planzahlen importieren

Sie haben die Möglichkeit, in einem angelegten Plan neue Planwerte zu importieren. Für diesen Import benötigen Sie eine entsprechend strukturierte "ASCII-Datei".

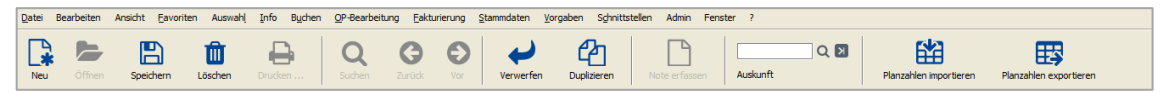

 $\textit{Info} \rightarrow \textit{Berichtswesen} \rightarrow \textit{Planung} \rightarrow \textit{Planerfassung} \rightarrow \textit{Werkzeugleiste}$ 

Mit Hilfe der Funktion 🛱 Planzahlen importieren in der Werkzeugleiste öffnet sich ein Dialogfenster zum Einlesen einer Datei.

| 실 Öffnen           | ×                                                                                                    |
|--------------------|----------------------------------------------------------------------------------------------------|
| Suchen in:         | Documents ★ Lagrand Control Control |
|                    |                                                                                                    |
|                    |                                                                                                    |
|                    |                                                                                                    |
| <u>D</u> ateiname: |                                                                                                    |
| Da <u>t</u> eityp: | Microsoft Excel CSV-Datei (durch Kommata getrennte Werte)                                                                                                    |
|                    | Öffnen Abbrechen                                                                                                    |

 $\textit{Info} \rightarrow \textit{Berichtswesen} \rightarrow \textit{Planung} \rightarrow \textit{Planerfassung} \rightarrow \textit{Planzahlen importieren}$ 

Nachdem Sie die Datei ausgewählt haben, öffnet sich ein Assistent zur Definition der Importdatei.

| Neuanlage Assistent             | ×                                                                                                    |
|---------------------------------|----------------------------------------------------------------------------------------------------|
| 98 4<br>35<br>.37 *             | Einstellungen  ✓ Kopfzeile  ✓ Beträge in Tausend  ✓ Plus (S) / Minus (H) vertauscht  Trennzeichen  Startmonat  Anzahl Monate |
| < <u>Z</u> urück <u>W</u> eiter | > Eertigstellen Abbrechen                                                                                                    |

 $\textit{Info} \rightarrow \textit{Berichtswesen} \rightarrow \textit{Planung} \rightarrow \textit{Planerfassung} \rightarrow \textit{Planzahlen importieren} \rightarrow \textit{Neuanlage Assistent}$ 

#### 5.20.12.1.6 Erläuterung des Neuanlage Assistent

#### Kopfzeile

Mit diesem Schalter bestimmen Sie, ob die einzulesende Datei eine Kopfzeile besitzt.

Beträge in Tausend Im Falle, dass die Beträge in der "ASCII-Datei" in Tausend sind, wählen Sie diesen Schalter aus.

Plus (S) / Minus (H) vertauscht Sind die Planwerte mit umgekehrten Vorzeichen in der Datei gespeichert (z.B. Erlöse "positiv" und Aufwand "negativ").

Trennzeichen Sie können ein Feldtrennzeichen bestimmen.

Startmonat Sie bestimmen den ersten Monat der in der Datei hinterlegt ist.

Anzahl Monate Sie können die Anzahl der Monate (Spalten) der Datei bestimmen.

Bestehende Planzahlen werden vor dem Import gelöscht.

Struktur der Plan-Importdatei Der Aufbau der ASCII-Datei sollte wie folgt sein:

#### [Konto; Kostenstelle; M1;M2;M3;M4;M5;M6;M7;M8;M9;M10;M11;M12]

Im Falle einer Kontenplanung muss das Feld Kostenstelle nicht gefüllt sein, es muss nur vorhanden sein.

Beispiel einer Import-Datei:

A

| 🥘 Pla    | anzahlen 2021       | .csv - Edit  | or            |            |                   |               |             |                  | -           | _        |       | × |
|----------|---------------------|--------------|---------------|------------|-------------------|---------------|-------------|------------------|-------------|----------|-------|---|
| Datei    | Bearbeiten          | Format       | Ansicht       | Hilfe      |                   |               |             |                  |             |          |       |   |
| KtoNr;Ks | stNr;Jan. 2022;     | Feb. 2022;N  | /lärz 2022;A  | pr. 2022;N | /ai. 2022;Jun. 2( | 022;Jul. 2022 | ;Aug. 2022; | Sep. 2022;Okt. 2 | 022;Nov. 20 | 022;Dez. | 2022; | / |
| )027;;0, | 0;0,0;0,0;0,0;0     | ,0;0,0;0,0;0 | ,0;0,0;0,0;0  | ),0;0,0;   |                   |               |             |                  |             |          |       |   |
| 030;;0   | 0;0,0;0,0;0,0;0     | ,0;0,0;0,0;0 | ,0;0,0;0,0;0  | ),0;0,0;   |                   |               |             |                  |             |          |       |   |
| 0050;;0, | 0;0,0;0,0;0,0;0     | ,0;0,0;0,0;0 | ),0;0,0;0,0;0 | ),0;0,0;   |                   |               |             |                  |             |          |       |   |
| 060;;0,  | 0;0,0;0,0;0,0;0     | ,0;0,0;0,0;0 | ,0;0,0;0,0;0  | ),0;0,0;   |                   |               |             |                  |             |          |       |   |
| 210;;0,  | 0;0,0;0,0;0,0;0     | ,0;0,0;0,0;0 | ,0;0,0;0,0;0  | ),0;0,0;   |                   |               |             |                  |             |          |       |   |
| 240;;0,  | 0;0,0;0,0;0,0;0     | ,0;0,0;0,0;0 | ),0;0,0;0,0;0 | ),0;0,0;   |                   |               |             |                  |             |          |       |   |
| 280;;0,  | 0;0,0;0,0;0,0;0     | ,0;0,0;0,0;0 | ,0;0,0;0,0;0  | ),0;0,0;   |                   |               |             |                  |             |          |       |   |
| 300;;0,  | 0;0,0;0,0;0,0;0     | ,0;0,0;0,0;0 | ,0;0,0;0,0;0  | ),0;0,0;   |                   |               |             |                  |             |          |       |   |
| 320;;0,  | 0;0,0;0,0;0,0;0     | ,0;0,0;0,0;0 | ),0;0,0;0,0;0 | ),0;0,0;   |                   |               |             |                  |             |          |       |   |
| 321;;0,  | 0;0,0;0,0;0,0;0,0;0 | ,0;0,0;0,0;0 | ),0;0,0;0,0;0 | ),0;0,0;   |                   |               |             |                  |             |          |       |   |
| 350;;0,  | 0;0,0;0,0;0,0;0     | ,0;0,0;0,0;0 | ),0;0,0;0,0;0 | ),0;0,0;   |                   |               |             |                  |             |          |       |   |
| 480;;0,  | 0;0,0;0,0;0,0;0     | ,0;0,0;0,0;0 | ),0;0,0;0,0;0 | ),0;0,0;   |                   |               |             |                  |             |          |       |   |
| )490;;0, | 0;0,0;0,0;0,0;0     | ,0;0,0;0,0;0 | ),0;0,0;0,0;0 | ),0;0,0;   |                   |               |             |                  |             |          |       |   |
| .000;;0, | 0;0,0;0,0;0,0;0     | ,0;0,0;0,0;0 | ),0;0,0;0,0;0 | ),0;0,0;   |                   |               |             |                  |             |          |       |   |
| 1010;;0, | 0;0,0;0,0;0,0;0     | ,0;0,0;0,0;0 | ),0;0,0;0,0;0 | ),0;0,0;   |                   |               |             |                  |             |          |       |   |
| 1200-0   | 0.0 0.0 0.0 0.0     | 0.0 0.0 0.0  | 0.000.000     | 0.0.0      |                   |               |             |                  |             |          |       |   |
| 6        |                     |              |               |            |                   |               |             |                  |             |          |       |   |
|          |                     |              |               |            | Zeile 17 Sna      | Ite 55        | 100%        | Windows (CE      |             |          |       |   |

 $\textit{Info} \rightarrow \textit{Berichtswesen} \rightarrow \textit{Planung} \rightarrow \textit{Planerfassung} \rightarrow \textit{Planzahlen importieren} \rightarrow \textit{Import-Datei}$ 

Das Feldtrennzeichen ist beliebig. Es darf jedoch kein Kommazeichen verwendet werden, da dies als Dezimaltrennzeichen dient!

#### 5.20.12.1.7 Planzahlen exportieren

Sie haben die Möglichkeit aus einem angelegten Plan die Planwerte zu exportieren. Beim Export wird die Datei als eine "ASCII-Datei" ausgelagert.

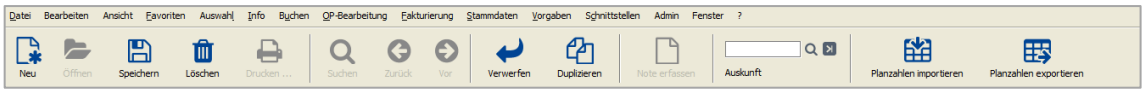

 $\textit{Info} \rightarrow \textit{Berichtswesen} \rightarrow \textit{Planung} \rightarrow \textit{Planerfassung} \rightarrow \textit{Werkzeugleiste}$ 

Mit Hilfe der Funktion B Planzahlen exportieren in der Werkzeugleiste öffnet sich ein Dialogfenster zum Auslagern der Werte in eine Datei.

| 🅌 Öffnen           | ×                                                                                                    |
|--------------------|----------------------------------------------------------------------------------------------------|
| Suchen in:         | Documents ► Image: Constraint of the second second sec |
|                    |                                                                                                    |
|                    |                                                                                                    |
|                    |                                                                                                    |
| <u>D</u> ateiname: |                                                                                                    |
| Da <u>t</u> eityp: | Microsoft Excel CSV-Datei (durch Kommata getrennte Werte)                                                                                                    |
|                    | Öffnen Abbrechen                                                                                                    |

 $\textit{Info} \rightarrow \textit{Berichtswesen} \rightarrow \textit{Planung} \rightarrow \textit{Planerfassung} \rightarrow \textit{Planzahlen exportieren}$ 

Geben Sie einen Dateipfad ein, wohin die Datei ausgelagert werden soll. Danach erfassen Sie noch einen Dateinamen und mit dem Klick auf Öffnen wird die ASCII-Datei erstellt.

#### 5.20.12.2 ForeCast

In Perfacto haben Sie die Möglichkeit auf Grund von Ist-Werten und einem Plan eine Prognose für die Folgemonate zu erstellen. Hierzu steht Ihnen das Programm ForeCast zur Verfügung, mit dessen Hilfe Sie ForeCast-Werte berechnen lassen können.

| -+ ForeCast        | rt ⊠_ [     | × |
|--------------------|-------------|---|
| Suchbegriff        | Bezeichnung | ٦ |
| 1 Allgemein \      |             |   |
| Plan               |             |   |
| Berechnungsmethode | <br>        |   |
| ab Monat           | 曲           |   |
|                    | Berechnen   |   |

 $\textit{Info} \rightarrow \textit{Berichtswesen} \rightarrow \textit{Planung} \rightarrow \textit{Forecast} \rightarrow \textit{Reiter Allgemein}$ 

Die errechneten ForeCast-Werte können sie im Programm Berichtswesen auswerten.

#### 5.20.12.2.1 Erläuterung der Reiters Allgemein

#### Suchbegriff

In diesem Feld erfassen Sie einen eindeutigen Suchbegriff, mit dessen Hilfe Sie den ForeCast später auswählen möchten.

#### Bezeichnung

Hier erfassen Sie eine Bezeichnung für Ihren ForeCast.

#### Plan

In dieser Auswahlbox wählen Sie den Plan aus, der als Grundlage für die Berechnung dienen soll.

#### Berechnungsmethode

Folgende Berechnungsmethoden stehen Ihnen zur Verfügung:

1-Zielereichung zu gleichen Teilen 2-Zielereichung nach Planwert verteilt 3-Hochrechnung auf Grund von Plan/Ist-Vergleich 4-Forecast gleich Planwert 5-Forecast = Summe Ist / Restmonate

 $\textit{Info} \rightarrow \textit{Berichtswesen} \rightarrow \textit{Planung} \rightarrow \textit{Forecast} \rightarrow \textit{Berechnungsmethoden}$ 

Diese Berechnungsmethoden können auch im Sachkontenstamm je Sachkonto hinterlegt werden. Im Falle, dass im Sachkonto eine Berechnungsmethode ausgewählt wurde, hat diese Vorrang vor der hier ausgewählten Methode.

#### ab Monat

In diesem Feld erfassen sie den Startmonat, ab dem Sie die ForeCast-Werte berechnen und abspeichern möchten.

#### 5.20.12.2.2 Beispiel

### 5.21 PayPal Transaktionen

Mit diesem Programm können Sie die Bewegungen Ihrer PayPal Transaktionen nach Zahlbetrag und Gebühren beauskunften.

| -+    | PayPal Transal     | ktionen 🖉                       | 'ø' 🗵 |
|-------|--------------------|---------------------------------|-------|
| Se    | lektionsvariante B | 3enutzerdefiniert 🚽 🗈 🖆 👘 🦻 Pay | /Pal  |
| *     | 1 PayPal \ 2 Sel   | lektionsliste \                 |       |
| hfeld | PayPal Account     | ✓ abgerufen bis Uhr             |       |
| Suc   | Datum              | freier Zeitraum 🔻 von 🛗 bis 🛗   |       |
| bris  | Transaktion        |                                 |       |
| Jerge | Name               |                                 |       |
| Suct  | Konto              |                                 |       |
|       | OpNummer           |                                 |       |
|       | RechnungNr         |                                 |       |
|       | Тур                | ▼                               |       |
|       | Status             |                                 |       |
|       | Betrag (Brutto)    | bis                             |       |
|       | Betrag (Netto)     | bis                             |       |
|       | Betrag (Gebühr)    | bis                             |       |
|       |                    |                                 |       |
|       |                    |                                 |       |
|       |                    |                                 |       |

Info  $\rightarrow$  PayPal Transaktionen  $\rightarrow$  Reiter Suchfelder

Über die Suchfelder können Sie eine Eingrenzung vornehmen. Der PayPal Account ist eine Pflichteingabe. Ohne diese Eingabe kann kein Suchergebnis aufgerufen werden. Lassen Sie danach alle anderen Felder frei und gelangen sofort zum Suchergebnis, dann werden Ihnen die kompletten Transaktionen aufgelistet.

#### 5.21.1.1 Erläuterung der Suchfelder

#### Datum

Über das Datum können Sie eine Auswahl von verschiedenen Eingrenzungsmöglichkeiten vornehmen.

#### Transaktion

Die Transaktion ist eine eindeutige alpha-nummerische 17stellige Nummer.

#### Name

Es ist der Name des Auftraggebers in PayPal.

#### OpNummer

Die OP-Nummer ist die vorher eingebuchte Rechnungsnummer in perfacto.

#### Rechnung-Nr.

Die Rechnung-Nr. wird bei der Transaktion von PayPal mitgegeben, wenn sie vorhanden ist.

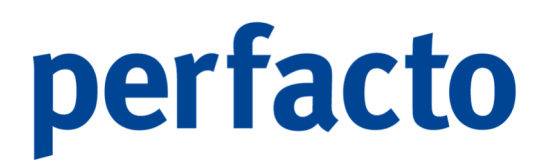

Тур

Es gibt verschiedene Typen (z.B. Zahlung von, Erstattung, Gebühr, Zahlung an) auf die eine Eingrenzung vorgenommen werden kann.

Status

Auch eine Eingrenzung auf verschiedene Arten vom Status (z.B. Abgeschlossen, Bearbeitet, Bevorstehend) kann vorgenommen werden.

Betrag (Brutto)

Der Brutto-Betrag ist der OP-Betrag vom Personenkonto.

Betrag (Netto)

Der Netto-Betrag ist der OP-Betrag abzgl. der anfallenden Gebühren.

Betrag (Gebühr)

Dieser Betrag ist die Gebühr für die Transaktion über PayPal und wird direkt einbehalten.

Im Suchergebnis erhalten Sie eine Übersicht über die gewünschten Transaktionen.

|             |                           |                 |             |            |               |         |          |         |          |       |          |             |                  | ~                | Pay       |     |
|-------------|---------------------------|-----------------|-------------|------------|---------------|---------|----------|---------|----------|-------|----------|-------------|------------------|------------------|-----------|-----|
| Datum       | Account Trans             | ansaktion Bezug | Тур         | Name       | Status        | Betreff | Brutto   | Gebühr  | Netto    | Konto | OpNummer | Rechnung-Nr | erstellt         | geändert         | Übernahme | Feh |
| .2021 08:46 | TestAccount RME 88U524998 | 99ES6068839     | Zahlung von | test buyer | Abgeschlossen |         | 398,00 € | -7,91€  | 390,09 € |       |          |             | 02.09.2021 11:23 | 02.09.2021 11:23 |           |     |
| .2021 08:44 | TestAccount RME 79D461641 | 54JV899160E     | Zahlung von | test buyer | Abgeschlossen |         | 100,00 € | -2,25 € | 97,75€   |       |          |             | 02.09.2021 11:23 | 02.09.2021 11:23 |           |     |
| .2021 08:49 | TestAccount RME 9UV57520U | 20UG462703D     | Zahlung von | test buyer | Abgeschlossen |         | 105,00 € | -2,35 € | 102,65 € |       |          |             | 02.09.2021 11:23 | 02.09.2021 11:23 |           |     |
|             |                           |                 |             |            |               |         |          |         |          |       |          |             |                  |                  |           |     |

Info  $\rightarrow$  PayPal Transaktionen  $\rightarrow$  Reiter Suchergebnis

Über das Kontextmenü können Sie die Funktion Transaktionsdetail aufrufen.

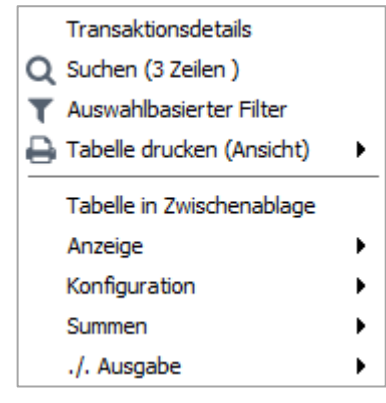

Info → PayPal Transaktionen → Reiter Suchergebnis → Kontextmenü

In den Transaktionsdetails haben Sie einen genauen Einblick über die einzelne Transaktion.

| -+ PayPal                                                                                         | Transaktion 8BU                                                                                      | 152499E560688      | 339 (PayPal_t             | ransactionTyp                                | pe_PAYMENT)                   |        |        |        | - <b>6</b> 🛛 |
|---------------------------------------------------------------------------------------------------|----------------------------------------------------------------------------------------------------|--------------------|---------------------------|----------------------------------------------|-------------------------------|--------|--------|--------|--------------|
| Datum<br>Typ<br>Name<br>Transaktion<br>RechnungNr<br>Status<br>Betreff<br>weitere Infos<br>Fehler | 01.09.2021 08:46<br>Zahlung von<br>test buyer<br>8BU52499ES6068<br>Abgeschlossen<br>Kd-Nr 100100 Re- | ;<br>839<br>Nr 561 | Brutto<br>Gebühr<br>Netto | 398,00 €<br>-7,91 €<br>390,09 €<br>Speichern | Konto<br>OpNumme<br>Schließen | r      |        |        |              |
| zugebörig                                                                                         | e Transaktionen                                                                                      |                    |                           |                                              |                               |        |        |        |              |
| Datum                                                                                             |                                                                                                    | Transaktion        | Name                      | Konto                                        | OpNummer                      | Status | Brutto | Gebühr | Netto        |
|                                                                                                   |                                                                                                    |                    |                           |                                              |                               |        |        |        |              |
|                                                                                                   |                                                                                                    |                    |                           |                                              |                               |        |        |        |              |

 $Info \rightarrow PayPal Transaktionen \rightarrow Reiter Suchergebnis \rightarrow Kontextmenü \rightarrow Transaktionsdetail$ 

Die detaillierte Ansicht gibt Ihnen noch einmal einen genauen Einblick in Ihre Transaktion.

### 5.22 PayOne Info

In diesem Auskunftsprogramm erhalten Sie eine Übersicht sämtlicher Zahlungsprozesse mit dem Payment-Service-Provider BS Payone.

| -+ PayOne Info        |                 |          |          |         |        |         |          |                 |            |             |          | rfr¥ D   |
|-----------------------|-----------------|----------|----------|---------|--------|---------|----------|-----------------|------------|-------------|----------|----------|
|                       |                 |          |          |         |        |         |          |                 |            |             | DC       |          |
| subaccount            | •               |          |          |         |        |         |          |                 |            |             | BS       | PATONE   |
| Datum freier Zeitraum | ▼ von           | m bis    | Vorgangs | art     | •      | Zahlart |          | •               | Vorgangsnr |             |          | Anzeigen |
| Subaccount Vorgangsnr | Buchungsdatum P | verbucht | Vorgang  | Zahlart | Betrag | Konto   | OpNummer | OpNr Abrechnung | Name       | Fehlergrund | erstellt | geändert |
|                       |                 |          |          |         |        |         |          |                 |            |             |          |          |
|                       |                 |          |          |         |        |         |          |                 |            |             |          |          |
|                       |                 |          |          |         |        |         |          |                 |            |             |          |          |
|                       |                 |          |          |         |        |         |          |                 |            |             |          |          |
|                       |                 |          |          |         |        |         |          |                 |            |             |          |          |
|                       |                 |          |          |         |        |         |          |                 |            |             |          |          |
|                       |                 |          |          |         |        |         |          |                 |            |             |          |          |
|                       |                 |          |          |         |        |         |          |                 |            |             |          |          |
|                       |                 |          |          |         |        |         |          |                 |            |             |          |          |
|                       |                 |          |          |         |        |         |          |                 |            |             |          |          |
|                       |                 |          |          |         |        |         |          |                 |            |             |          |          |
|                       |                 |          |          |         |        |         |          |                 |            |             |          |          |
|                       |                 |          |          |         |        |         |          |                 |            |             |          |          |
|                       |                 |          |          |         |        |         |          |                 |            |             |          |          |
|                       |                 |          |          |         |        |         |          |                 |            |             |          |          |
|                       |                 |          |          |         |        |         |          |                 |            |             |          |          |
|                       |                 |          |          |         |        |         |          |                 |            |             |          |          |
|                       |                 |          |          |         |        |         |          |                 |            |             |          |          |

Info  $\rightarrow$  PayOne Info

Im Subaccount muss die ID hinterlegt werden, die in den PayOne-Dateien, meistens mit dem Kundennamen geführt wird. Nach dieser Eingabe können Sie noch Eingrenzungen in Bezug auf Datum, Vorgangsart, Zahlart oder Vorgangsnr vornehmen.

Klicken Sie danach auf den Button Anzeigen, werden Ihnen alle Vorgänge für Ihre Eingrenzung angezeigt.

#### 5.22.1.1 Erläuterung der einzelnen Spalten

#### Subaccount

Die ID aus dem Kundenname in den PayOne-Dateien.

Vorgangsnr

Die Vorgangsnr bezieht sich auf einen Zahlungsvorgang.

Buchungsdatum PayOne Das Buchungsdatum zu dem PayOne den Vorgang vorgenommen hat.

Verbucht Das Datum, wann es in Perfacto verbucht worden ist.

#### Vorgang

Die Vorgänge werden unterschieden in Zahlung, Transfer, oder Erstattung.

#### Zahlart

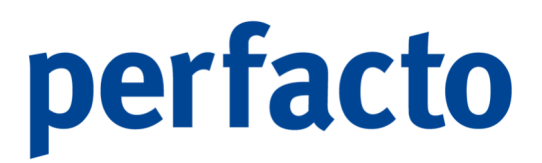

Bei den Zahlungsarten unterscheiden wir z.B. zwischen Kreditkartenzahlung (cc), Sepa-Lastschrift (elv), Finanzierung (fnc), Rechnung (rec), Online Bank Transfer (sb), Vorkasse (vor) und e-Wallet (wlt).

#### Konto

Es wird das Konto angezeigt, auf welches die Transaktion gebucht wurde.

#### OpNummer

Es wird die OP-Nummer aus der Transaktion genommen und gespeichert.

#### **OpNr** Abrechnung

Die OpNr Abrechnung wird vom Anwender beim Einlesen der Datei vergeben. Mit dieser Abrechnungs-Nr. wird ein OP auf dem entsprechenden Zwischenkonto gebildet.

#### Name

Der Name des Zahlungsauftragsgebers wird hier mitgegeben.

#### Fehlergrund

Bei Problemen mit der Transaktion können Sie hier den Grund für den Fehler sich anzeigen lassen.

### 5.23 USt-IdNr. Prüfung

Mit diesem Programm können Sie Ihre Personenstammdaten auf eine korrekte USt-IdNr. prüfen.

| USC-Idr      | vr. Prouong                               | Contraction of LT L |
|--------------|-------------------------------------------|---------------------|
| Selektionsvi | aviante Benutzerdefiniet 🗾 🖻 🔁 🗊          | 00                  |
| 1 USt-I      | dW- \ 2 Selektronsiste \                  |                     |
| Kontena      | art @ Debitor Kreditor                    |                     |
| Konto        |                                           |                     |
| USt-Ids      |                                           |                     |
| aŭltia       |                                           |                     |
| ungültig     | × ×                                       |                     |
| ungepri      | un la la la la la la la la la la la la la |                     |
| Inland       |                                           |                     |
|              |                                           |                     |
|              |                                           |                     |
|              |                                           |                     |
|              |                                           |                     |
|              |                                           |                     |
|              |                                           |                     |
|              |                                           |                     |
|              |                                           |                     |
|              |                                           |                     |
|              |                                           |                     |
|              |                                           |                     |
|              |                                           |                     |
|              |                                           |                     |
|              |                                           |                     |
|              |                                           |                     |
|              |                                           |                     |
|              |                                           |                     |
|              |                                           |                     |
|              |                                           |                     |

Info  $\rightarrow$  USt-IdNr. Prüfung  $\rightarrow$  Reiter Suchfelder

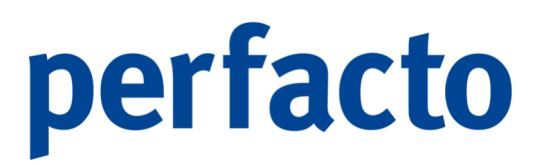

Bei den Suchfeldern können Sie Eingrenzungen vornehmen. Durch Setzen von Haken wird die Prüfung auf gültige, ungültige, ungeprüfte und inländische USt-IdNr. vorgenommen.

| IdNr. Prüfung                       |                                      |                                  |                |  |
|-------------------------------------|--------------------------------------|----------------------------------|----------------|--|
| svariante Benutzerdefinier          | t                                    | - 8 2 1                          |                |  |
|                                     |                                      |                                  |                |  |
| toNummer Kontobezeich               | USt-IdNr. gültig ge                  | eprüft am nächste Prü Anfrage-ID | USt-IdNr. Anfr |  |
| J2 Schmitz, Maye<br>00 Stein Mandia | n ATU23456789 nen 16.<br>ATU23519499 | 6.12.2020 15.01.2021             | DE2/93/449/    |  |
|                                     |                                      |                                  |                |  |

Info  $\rightarrow$  USt-IdNr. Prüfung  $\rightarrow$  Reiter Suchergebnis

Im Suchergebnis werden Ihnen dann die entsprechenden Personenkonten aufgelistet. Das Programm speichert das Prüfdatum und zeigt dieses bei erneuter Prüfung an.

Über das Kontextmenü können Sie den Stammsatz öffnen und die Nummer korrigieren.

Mit dem Button 💐 Einstellungen können Sie Einstellungen für einen Job im Scheduler vornehmen.

| <b>-+</b> Einstellungen |             | × |
|-------------------------|-------------|---|
| erneute Prüfung nach    | 30 Tage 🔷   |   |
| USt-IdNr. Abfrager      | DE279374497 |   |
| Prüfung Inland          | <b>v</b>    |   |
| Prüfung Kreditoren      |             |   |
|                         | ОК          |   |
|                         |             |   |
|                         |             |   |

 $\textit{Info} \rightarrow \textit{USt-IdNr. Pr"ufung} \rightarrow \textit{Reiter Suchergebnis} \rightarrow \textit{Einstellungen}$ 

Mit diesen Einstellungen prüft der Job die einzelnen Personenkonten immer erst nach der Fristeingabe wieder. Des Weiteren ist es wichtig, dass Ihre USt-IdNr. als Abfrager in der Buchungskreisverwaltung hinterlegt ist. Danach können Sie entscheiden, ob eine

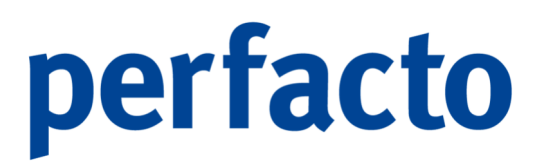

Prüfung auch für inländische USt-IdNr. und zusätzlich für Ihre Kreditoren stattfinden soll.

Die Aktivierung des Jobs "VAT Service" können Sie in gewohnter Weise im Scheduler vornehmen.

### 5.24 Logbuch

Mit Hilfe des Logbuches können Sie sich über die verschiedenen Tätigkeitsmerkmale anzeigen lassen, von welchen Mitarbeitern in Perfacto Änderungen vorgenommen worden sind.

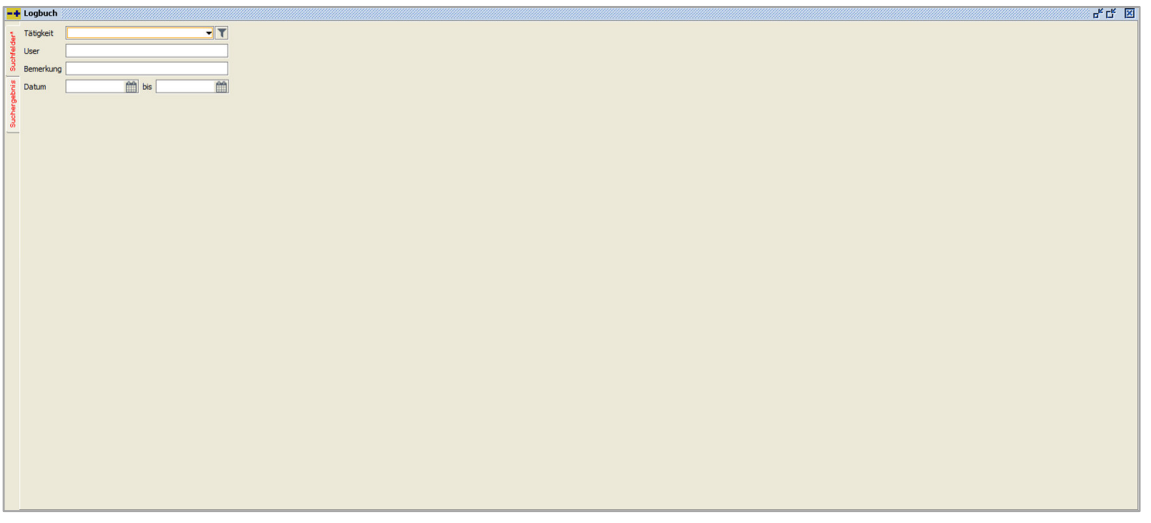

 $\textit{Info} \rightarrow \textit{Logbuch} \rightarrow \textit{Reiter Suchfelder}$ 

Über die einzelnen Selektionsfelder können Sie die Mitarbeiter und den Zeitpunkt eingrenzen. Bei der Tätigkeit haben Sie die Möglichkeit sich eine Tätigkeit aus der Auswahlmöglichkeit auszusuchen.

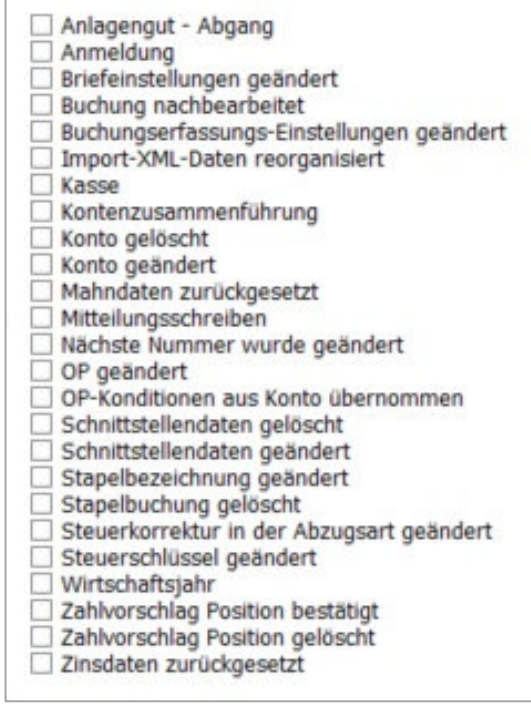

Info  $\rightarrow$  Logbuch  $\rightarrow$  Reiter Suchfelder  $\rightarrow$  Tätigkeitsmöglichkeiten

Oder über die Funktion **T** besteht die Möglichkeit mehrere Funktionen gleichzeitig auszuwählen.

| -+ | Logbuch |                  |           | 5° C* 🗵                                                                                    |
|----|---------|------------------|-----------|--------------------------------------------------------------------------------------------|
| 2  | User    | Datum            | Tätigkeit | Bemerkung                                                                                  |
| 1  | KMA     | 03.11.2021 14:11 | Anmeldung | Mitarbeiter KMA (Theisen, Kerstin) hat sich in Buchungskreis 3 - gff Andernach angemeldet. |
| ÷. | KMA     | 08.11.2021 13:51 | Anmeldung | Mitarbeiter KMA (Theisen, Kerstin) hat sich in Buchungskreis 3 - gff Andernach angemeldet. |
| 8  | KMA     | 08.11.2021 16:27 | Anmeldung | Mitarbeiter KMA (Theisen, Kerstin) hat sich in Buchungskreis 3 - gff Andernach angemeldet. |
|    | KMA     | 09.11.2021 09:18 | Anmeldung | Mitarbeiter KMA (Theisen, Kerstin) hat sich in Buchungskreis 3 - gff Andernach angemeldet. |
| -ā | KMA     | 09.11.2021 10:02 | Anmeldung | Mitarbeiter KMA (Theisen, Kerstin) hat sich in Buchungskreis 3 - gff Andernach angemeldet. |
| ÷. | KMA     | 09.11.2021 10:34 | Anmeldung | Mitarbeiter KMA (Theisen, Kerstin) hat sich in Buchungskreis 3 - gff Andernach angemeldet. |
| 3  | KMA     | 10.11.2021 07:54 | Anmeldung | Mitarbeiter KMA (Theisen, Kerstin) hat sich in Buchungskreis 3 - gff Andernach angemeldet. |
| 0  | KMA     | 10.11.2021 08:11 | Anmeldung | Mitarbeiter KMA (Theisen, Kerstin) hat sich in Buchungskreis 3 - gff Andernach angemeldet. |
|    | KMA     | 10.11.2021 15:28 | Anmeldung | Mitarbeiter KMA (Theisen, Kerstin) hat sich in Buchungskreis 3 - gff Andernach angemeldet. |
|    | KMA     | 10.11.2021 16:47 | Anmeldung | Mitarbeiter KMA (Theisen, Kerstin) hat sich in Buchungskreis 3 - gff Andernach angemeldet. |
|    | KMA     | 11.11.2021 14:39 | Anmeldung | Mitarbeiter KMA (Theisen, Kerstin) hat sich in Buchungskreis 3 - gff Andernach angemeldet. |
|    | KMA     | 11.11.2021 16:36 | Anmeldung | Mitarbeiter KMA (Theisen, Kerstin) hat sich in Buchungskreis 3 - gff Andernach angemeldet. |
|    | KMA     | 15.11.2021 08:08 | Anmeldung | Mitarbeiter KMA (Theisen, Kerstin) hat sich in Buchungskreis 3 - gff Andernach angemeldet. |
|    | KMA     | 15.11.2021 09:41 | Anmeldung | Mitarbeiter KMA (Theisen, Kerstin) hat sich in Buchungskreis 3 - gff Andernach angemeldet. |
|    | KMA     | 15.11.2021 13:55 | Anmeldung | Mitarbeiter KMA (Theisen, Kerstin) hat sich in Buchungskreis 3 - gff Andernach angemeldet. |
|    | KMA     | 16.11.2021 12:05 | Anmeldung | Mitarbeiter KMA (Theisen, Kerstin) hat sich in Buchungskreis 3 - gff Andernach angemeldet. |
|    | KMA     | 16.11.2021 12:46 | Anmeldung | Mitarbeiter KMA (Theisen, Kerstin) hat sich in Buchungskreis 3 - gff Andernach angemeldet. |
|    | KMA     | 16.11.2021 13:20 | Anmeldung | Mitarbeiter KMA (Theisen, Kerstin) hat sich in Buchungskreis 3 - gff Andernach angemeldet. |
|    | KMA     | 16.11.2021 13:58 | Anmeldung | Mitarbeiter KMA (Theisen, Kerstin) hat sich in Buchungskreis 3 - gff Andernach angemeldet. |
|    | KMA     | 16.11.2021 14:54 | Anmeldung | Mitarbeiter KMA (Theisen, Kerstin) hat sich in Buchungskreis 3 - gff Andernach angemeldet. |
|    | KMA     | 17.11.2021 08:28 | Anmeldung | Mitarbeiter KMA (Theisen, Kerstin) hat sich in Buchungskreis 3 - gff Andernach angemeldet. |
|    | KMA     | 17.11.2021 08:32 | Anmeldung | Mitarbeiter KMA (Theisen, Kerstin) hat sich in Buchungskreis 3 - gff Andernach angemeldet. |
|    | KMA     | 17.11.2021 10:51 | Anmeldung | Mitarbeiter KMA (Theisen, Kerstin) hat sich in Buchungskreis 3 - gff Andernach angemeldet. |
|    | KMA     | 17.11.2021 11:18 | Anmeldung | Mitarbeiter KMA (Theisen, Kerstin) hat sich in Buchungskreis 3 - gff Andernach angemeldet. |
|    | KMA     | 17.11.2021 11:28 | Anmeldung | Mitarbeiter KMA (Theisen, Kerstin) hat sich in Buchungskreis 3 - gff Andernach angemeldet. |
|    |         |                  |           |                                                                                            |
|    |         |                  |           |                                                                                            |
|    |         |                  |           |                                                                                            |
|    |         |                  |           |                                                                                            |
|    |         |                  |           |                                                                                            |
|    |         |                  |           |                                                                                            |
|    |         |                  |           |                                                                                            |

 $\textit{Info} \rightarrow \textit{Logbuch} \rightarrow \textit{Reiter Suchergebnis}$ 

Über das Drucker-Symbol 🖶 können Sie sich das Ergebnis auch in einer Logbuchliste ausdrucken.

### 6 Menü "Buchen"

Dieses Kapitel beschäftigt sich mit dem gesamten Thema Buchen und dem Monatsbzw. Jahresabschluss.

# Buchungskreis wechsel Buchungserfassung Anlagenbuchhaltung Journaldruck Kontendruck Buchungsstapel anzeigen Abschluss Offene Stapel (Buchungskreisübergreifend) Kassenbuchverwaltung

#### Menüleiste Buchen

Ein Schwerpunktthema ist das Programm der Buchungserfassung mit seinen verschiedenen Einstell- und Anwendungsmöglichkeiten.

### 6.1 Buchungskreiswechsel

Durch die Auswahl Buchungskreiswechsel können Sie zwischen den einzelnen Buchungskreisen wechseln.

| -+ Buchungskreis wählen                                               | × |
|-----------------------------------------------------------------------|---|
| 0 - Buchungskreis Schnittstellen<br>1 - Gff Test<br>3 - gff Andernach |   |
|                                                                       |   |
|                                                                       |   |
|                                                                       |   |
|                                                                       | • |
| OK Abbrechen                                                          |   |

 $Buchen \rightarrow$  -Buchungskreiswechsel

Im Auswahlfenster erhalten Sie eine Übersicht von allen Buchungskreisen, für die der angemeldete Mitarbeiter berechtigt ist.

**₩**0 🗋 🖶 KMA 3 - gff Andernach Perfacto Statuszeile

Das Öffnen des gewünschten Buchungskreises ist zusätzlich auch durch Doppelklick auf den entsprechenden Buchungskreis in der Statuszeile möglich.

### 6.2 Buchungserfassung

Über die Buchungserfassung werden alle Buchungen erfasst nach dem Start können Sie sich für das Buchungsverfahren entscheiden. Entweder die Direkterfassung oder die Stapelerfassung. Als Sonderform steht Ihnen auch die Auswahl der Fixbuchung zur Verfügung. Diese wird im Kapitel Fixbuchungen beschrieben.

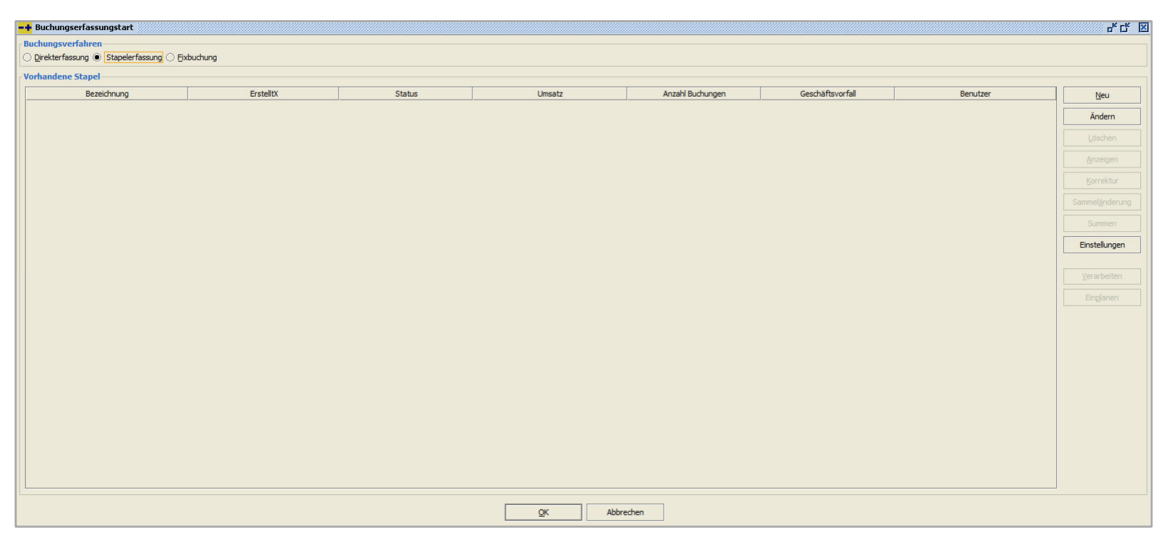

 $\textit{Buchen} \rightarrow \textit{Buchungserfassung}$ 

Vorzugsweise nutzen Sie die Varianten Direkterfassung und die Stapelerfassung.

#### Direkterfassung

Bei der Direkterfassung erfassen Sie den Buchungssatz im Dialog und die Buchung wird nach Abschluss sofort verarbeitet und auf die entsprechenden Konten gebucht. Diese Buchungen werden direkt in das Journal übernommen und können nicht mehr verändert werden.

#### Stapelerfassung

Bei der Stapelerfassung werden die Buchungen in einem Stapel erfasst. Dort können diese gegebenenfalls geändert bzw. gelöscht werden. Erst nach Verarbeitung werden die Buchungssätze des Stapels auf den Konten gebucht und journalisiert. Dies bietet Ihnen in der Praxis den Vorteil, dass Sie nach dem Buchen anhand von Buchungslisten Ihre Buchungen kontrollieren und ggfs. Korrekturen vornehmen können.

#### Fixbuchung

Bei Fixbuchungen handelt es sich um wiederkehrende Buchungen, welche sich in bestimmten Abständen wiederholen.

#### 0

Bei der Stapelerfassung ist zu beachten, dass die gebuchten Offenen Posten erst nach verarbeiten des Stapels endgültig sind.
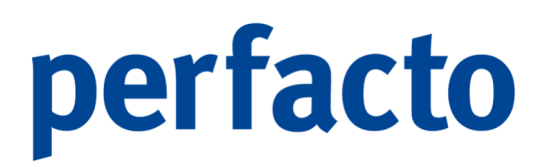

### 6.2.1 Direkterfassung

Im Falle der Direkterfassung starten Sie mit dem Button OK die Erfassungsmaske im Modus Direkterfassung.

| -+ Buchungserfassungstart                            |        |          |                  |                  |          | er Cr. 🗵      |
|------------------------------------------------------|--------|----------|------------------|------------------|----------|---------------|
| Buchungsverfahren                                    |        |          |                  |                  |          |               |
| Direkterfassung      Stapelerfassung      Eixbuchung |        |          |                  |                  |          |               |
| Vorhandene Stapel                                    |        |          |                  |                  |          |               |
| Bezeichnung Erstellt                                 | Status | Umsatz   | Anzahl Buchungen | Geschäftsvorfall | Benutzer | Neu           |
|                                                      |        |          |                  |                  |          |               |
|                                                      |        |          |                  |                  |          |               |
|                                                      |        |          |                  |                  |          |               |
|                                                      |        |          |                  |                  |          |               |
|                                                      |        |          |                  |                  |          |               |
|                                                      |        |          |                  |                  |          |               |
|                                                      |        |          |                  |                  |          |               |
|                                                      |        |          |                  |                  |          |               |
|                                                      |        |          |                  |                  |          | Finstellungen |
|                                                      |        |          |                  |                  |          |               |
|                                                      |        |          |                  |                  |          |               |
|                                                      |        |          |                  |                  |          |               |
|                                                      |        |          |                  |                  |          |               |
|                                                      |        |          |                  |                  |          |               |
|                                                      |        |          |                  |                  |          |               |
|                                                      |        |          |                  |                  |          |               |
|                                                      |        |          |                  |                  |          |               |
|                                                      |        |          |                  |                  |          |               |
|                                                      |        |          |                  |                  |          |               |
|                                                      |        |          |                  |                  |          |               |
|                                                      |        |          |                  |                  |          |               |
|                                                      |        |          |                  |                  |          |               |
|                                                      |        |          |                  |                  |          |               |
|                                                      |        |          |                  |                  |          |               |
|                                                      |        |          |                  |                  |          |               |
|                                                      |        | OK Abbre | ichen            |                  |          |               |

 $\textit{Buchen} \rightarrow \textit{Buchungserfassung} \rightarrow \textit{Modus Direkterfassung}$ 

Sämtliche Buchungen werden direkt auf den entsprechenden Konten gebucht. Es bedarf hier keiner zusätzlichen Verarbeitung.

### 6.2.2 Stapelerfassung

Durch die Anwahl Stapelerfassung aktivieren Sie Funktionen, die für die Bearbeitung und Anlage von Stapeln benötigt werden. Zusätzlich wird eine Auswahltabelle aktiviert in der die aktuellen Buchungsstapel angezeigt werden.

| Erstelt<br>17.11.2021   Sen   | Stahus<br>Stahus   | Umotz 0,0  | Anzehi Budsungen | 0 Geschäftsvorfal  | 0 1994.              | Buu<br>Andern<br>Andern<br>Arzenje<br>gorneltu<br>Samelijnde<br>Same<br>Enstelung<br>Ujerarbeit<br>Binglane                                         |
|-------------------------------|--------------------|------------|------------------|--------------------|----------------------|----------------------------------------------------------------------------------------------------|
| Erstelt<br>27, 31, 2022   Jen | Status<br>- Status | Umate 0,0  | Anah Budungen    | Cestaftworfal      | Benutser<br>0   1364 | libu<br>İndem<br>Lisster<br>Samelinde<br>Samelinde<br>Ensteları<br>Yerarbeti<br>Birgiane                                                            |
| Erstelt<br>17.11.2021   Sen   | Status<br>Status   | Umatr 0,0  | Anahi Budungen   | 0 Geschaftsvorfal  | Benuter<br>0   1994  | Utu<br>Andem<br>Lissher<br>Granger<br>Sameljade<br>Sameljade<br>Enstelung<br>Vershelt<br>Briglane                                                   |
| Erstelt 17.11.2021 ken        | Staha<br>Staha     | Unsatz 5,0 | Acabi Budungen   | 0 Geschaftsworfall | Benutzer<br>0 1994   | Beu<br>Andern<br>Gorekin<br>Samelginde<br>Samelginde<br>Samelginde<br>Samelginde<br>Samelginde<br>Samelginde<br>Bratelung<br>Verarbeite<br>Bragione |
| 17.11.2021  ken               | Sbaba              |            | 21               | 0                  | 0   1994             | Andern<br>Läscher<br>Anzeigen<br>Sorreku<br>Sammelignde<br>Summer<br>Einstellung<br>Verarbeith<br>Einglane                                          |
|                               |                    |            |                  |                    |                      | Löscher<br>Anzeigen<br>Sorrektu<br>Sammelijnde<br>Summer<br>Einstellung<br>Verarbeits<br>Einglane                                                   |
|                               |                    |            |                  |                    |                      | Goriek<br>Anzeige<br>Korrektu<br>Sammelginde<br>Summer<br>Einstellung<br>Verarbeitu<br>Einglane                                                     |
|                               |                    |            |                  |                    |                      | Anzeige<br>Korrektu<br>Sammelijnde<br>Summer<br>Einstellung<br>Vjerarbeitu<br>Einglane                                                              |
|                               |                    |            |                  |                    |                      | ğorrektu<br>Sammelijnde<br>Summer<br>Einstellung<br>Yerarbeitt<br>Einglane                                                                          |
|                               |                    |            |                  |                    |                      | Sammelände<br>Summer<br>Einstellung<br>Verarbeitt<br>Einglane                                                                                       |
|                               |                    |            |                  |                    |                      | Summer<br>Einstellung<br>Verarbeit<br>Einglane                                                                                                    |
|                               |                    |            |                  |                    |                      | Einstellung<br>Verarbeit<br>Einglane                                                                                                    |
|                               |                    |            |                  |                    |                      | <u>V</u> erarbeit                                                                                                    |
|                               |                    |            |                  |                    |                      | <u>V</u> erarbeit<br>Einglane                                                                                                    |
|                               |                    |            |                  |                    |                      | Einglane                                                                                                    |
|                               |                    |            |                  |                    |                      |                                                                                                    |
|                               |                    |            |                  |                    |                      |                                                                                                    |
|                               |                    |            |                  |                    |                      |                                                                                                    |
|                               |                    |            |                  |                    |                      |                                                                                                    |
|                               |                    |            |                  |                    |                      |                                                                                                    |
|                               |                    |            |                  |                    |                      |                                                                                                    |
|                               |                    |            |                  |                    |                      |                                                                                                    |
|                               |                    |            |                  |                    |                      |                                                                                                    |
|                               |                    |            |                  |                    |                      |                                                                                                    |
|                               |                    |            |                  |                    |                      |                                                                                                    |
|                               |                    |            |                  |                    |                      |                                                                                                    |
|                               |                    |            |                  |                    |                      |                                                                                                    |
|                               |                    |            |                  |                    |                      |                                                                                                    |

 $Buchen \rightarrow Buchungserfassung \rightarrow Modus Stapelerfassung$ 

Vorhandene Buchungsstapel werden in einer Tabelle mit folgenden Spalten dargestellt:

> Bezeichnung

In diesem Feld wird die Bezeichnung der Buchungsstapel angezeigt.

> Erstellt

In diesem Datumsfeld wird das Anlagedatum des Stapels angezeigt.

Status

Hier wird der Bearbeitungsstatus angezeigt:

- Kein Status
- In Bearbeitung Dieser Stapel wird bearbeitet.
- Unvollständig/fehlerhaft

In diesem Stapel sind Buchungssätze vorhanden, die nicht vollständig sind, oder nicht verarbeitet werden, da diese Fehler aufweisen.

- In Verarbeitung Dieser Stapel wird verarbeitet.
- Korrigiert/fehlerfrei Dieser Stapel ist mit dem Korrekturmodus vollständig bearbeitet und korrigiert worden.
- Abbruch beim Verarbeiten Beim Verarbeiten dieses Stapels kam es zu einem Programmabbruch.
- Eingeplant Dieser Stapel ist für den Hintergrundverarbeitungsjob eingeplant.
- Hintergrundverarbeitung
   Dieser Stapel befindet sich in der Hintergrundverarbeitung.
- Umsatz

In diesem Feld wird die Summe aller Buchungssätze angezeigt.

> Anzahl Buchungen

Hier wird Ihnen die Anzahl der Buchungen in den einzelnen aufgelisteten Buchungsstapeln angezeigt.

Geschäftsvorfall

Anhand der Geschäftsvorfall-Nummer erkennen Sie direkt, wie dieser Stapel gebildet worden ist.

> Benutzer

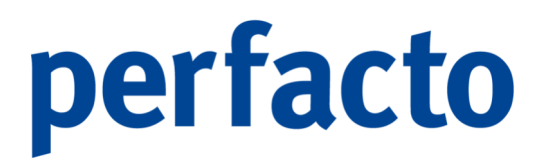

In diesem Feld wird der Benutzer angezeigt, der den Stapel angelegt hat. Im Falle von importierten Stapeln wird der Benutzer eingetragen, der den Stapel als erstes bearbeitet hat.

Um einen Stapel bearbeiten zu können selektieren Sie diesen aus der Auswahltabelle und klicken auf OK. Hierdurch wird der Stapel mit seinen Buchungssätzen in der Erfassungsmaske geöffnet und kann bearbeitet werden.

### 6.2.2.1 Erläuterung der Funktionsbutton

<u>N</u>eu

Mit dem Button Neu legen Sie einen neuen Buchungsstapel an.

| -+ Buchungsstape  | el erfassen 🖉 🖉 🗌    | × |
|-------------------|----------------------|---|
| Bezeichnung       |                      |   |
| Stapelinformation | Fixbuchung           | _ |
| Buchungsdatum von | bis 📫                |   |
| Verband           | <b></b>              | ] |
| Status            | kein Status 👻        |   |
| Umsatz            | 0,00                 |   |
|                   |                      |   |
|                   |                      |   |
|                   |                      |   |
|                   | OK <u>A</u> bbrechen |   |

 $\textit{Buchen} \rightarrow \textit{Buchungserfassung} \rightarrow \textit{Stapelerfassung} \rightarrow \textit{Buchungsstapel erfassen}$ 

### Bezeichnung

Tragen Sie in diesem Feld den Namen des Stapels ein. Dieser Name wird zur Identifizierung Ihres Stapels benötigt. Nach Verarbeitung steht diese Information nicht mehr zur Verfügung. Der Name des Stapels muss eindeutig sein.

### Buchungsdatum von/bis

In diesen beiden Feldern können Sie bestimmen, ob die Buchungssätze des Stapels nur in einen bestimmten Zeitraum gebucht werden können. Eine nachträgliche Änderung dieser Felder hat keine Auswirkung auf die bestehenden Buchungssätze.

### Verband

Wählen Sie in diesem Feld ein Verband aus, dann erhalten Sie beim Buchen ein zusätzliches Feld in der Infozeile der Buchungserfassung. Buchen Sie nun einen

Kreditoren mit einer Verbandsnummer, dann erscheint diese Verbandsnummer in dem zusätzlichen Info-Feld.

### Status

In diesem Feld können Sie keine Änderungen vornehmen. Es wird Ihnen automatisch der aktuelle Status vom Stapel angezeigt.

### Umsatz

Dieses Feld ist auch nicht änderbar. Auch hier wird automatisch die Umsatzsumme angezeigt, falls Buchungen schon in diesem Stapel erfasst worden sind.

### Ändern

Durch betätigen des Buttons "Ändern" können die Stapelinformationen des markierten Stapels geändert werden.

| -+ Buchung   | isstapel bearbeiten 📈 🖉 🗵 |
|--------------|---------------------------|
| Bezeichnung  | Kontoauszüge KSK          |
| Stapelinform | ation Fixbuchung          |
| Buchungsdat  | ım von 👘 bis 👘            |
| Verband      | <b>•</b>                  |
| Status       | kein Status 👻             |
| Umsatz       | 0,00                      |
|              |                           |
|              |                           |
|              |                           |
|              |                           |
|              | OK <u>A</u> bbrechen      |

 $\textit{Buchen} \rightarrow \textit{Buchungserfassung} \rightarrow \textit{Stapelerfassung} \rightarrow \textit{Buchungsstapel} ~ \ddot{a} \textit{ndern}$ 

Mit dieser Funktion werden nicht die Buchungssätze geändert! Die Erfassungsmaske ist identisch mit der Maske "Neuanlage".

#### <u>L</u>öschen

Mit Hilfe des Buttons "Löschen" können markierte Stapel gelöscht werden.

#### Anzeigen

Mit der Funktion "Anzeigen" werden die Buchungssätze des Stapels angezeigt.

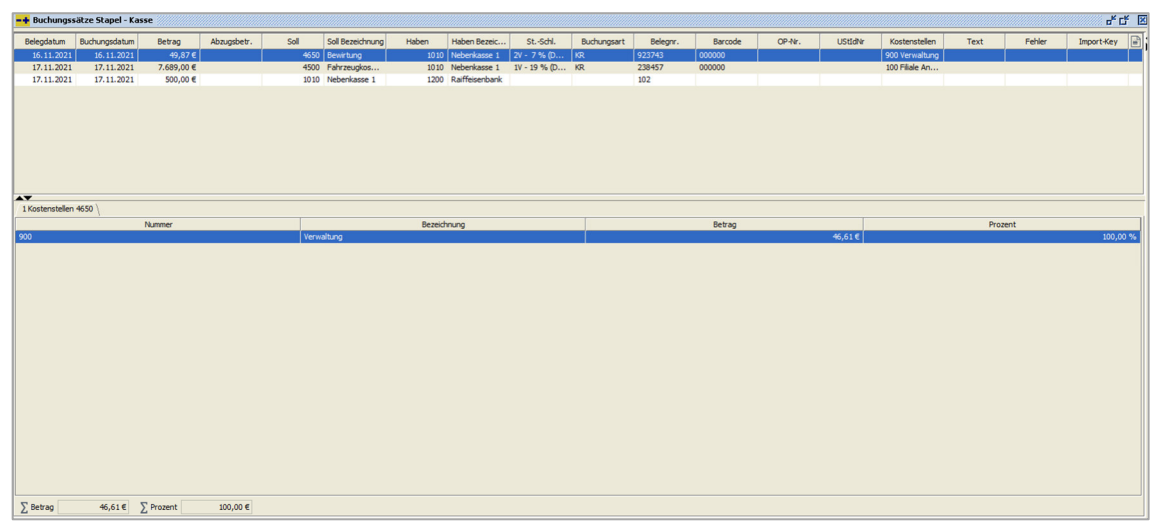

 $\textit{Buchen} \rightarrow \textit{Buchungserfassung} \rightarrow \textit{Stapelerfassung} \rightarrow \textit{Buchungsstapel anzeigen}$ 

Über das Kontextmenü gelangen Sie in den Kontostamm. Bei Aktivierung des Moduls Faktura können Sie sich auch den entsprechenden Beleg dazu aufrufen.

### <u>K</u>orrektur

Mit Hilfe dieser Funktion können unvollständige Stapel zur Bearbeitung geöffnet werden. In der Erfassungsmaske werden allerdings nur die fehlenden Informationen des Buchungssatzes abgefragt.

#### Sammel<u>ä</u>nderung

Über die Funktion "Sammeländerung" besteht die Möglichkeit komplette Buchungssatzinformationen zu ändern.

| -+   | Buchungsstapelsammeländerung 🛞 🗗 🗹 🗌 | × |
|------|--------------------------------------|---|
| Feld | Belegdatum 👻                         |   |
| Alt  | 16.11.2021 -                         |   |
| Neu  |                                      |   |
|      | Ändern Schließen                     |   |

 $\textit{Buchen} \rightarrow \textit{Buchungserfassung} \rightarrow \textit{Stapelerfassung} \rightarrow \textit{Sammeländerung}$ 

Sie können über das Auswahlfeld zwischen folgenden Feldern aus der Buchungserfassung wählen:

- Belegdatum
- Buchungsdatum
- Buchungsart
- Belegnummer

- Buchungstext
- Barcode

### Summen

Die Funktion "Summen" ermöglicht es, eine Übersicht mit den Summen der Konten je Steuerkennzeichen zu erhalten.

| -+ Konto Absun | nmierung Stapel - | Kasse         |                   |              |              |             | - <b>d</b> 1 |
|----------------|-------------------|---------------|-------------------|--------------|--------------|-------------|--------------|
| Kontonummer    | Bezeichnung       | Kontenart     | Steuerkennzeichen | Bruttobetrag | Steuerbetrag | Nettobetrag | Währung      |
| 4500           | Fahrzeugkosten    | Aufwandskonto | 1V - 19 % (DE)    | 7.689,00     | 1.227,66     | 6.461,34    | EUR          |
| 1010           | Nebenkasse 1      | Aktivkonto    |                   | -7.238,87    | 0,00         | -7.238,87   | EUR          |
| 4650           | Bewirtung         | Aufwandskonto | 2V - 7 % (DE)     | 49,87        | 3,26         | 46,61       | EUR          |
| 1200           | Raiffeisenbank    | Aktivkonto    |                   | -500,00      | 0,00         | -500,00     | EUR          |
|                |                   |               |                   | Σ 0,00       | Σ 1.230,92   | Σ -1.230,92 |              |

 $\textit{Buchen} \rightarrow \textit{Buchungserfassung} \rightarrow \textit{Stapelerfassung} \rightarrow \textit{Summen}$ 

Über das Kontextmenü können Sie sich die Gesamtsumme dazu einblenden. Oder die Tabellenansicht exportieren bzw. drucken.

#### Einstellungen

Bei diesem Button haben Sie die Möglichkeit mitarbeiterbezogene Einstellungen zur Buchungserfassung vorzunehmen.

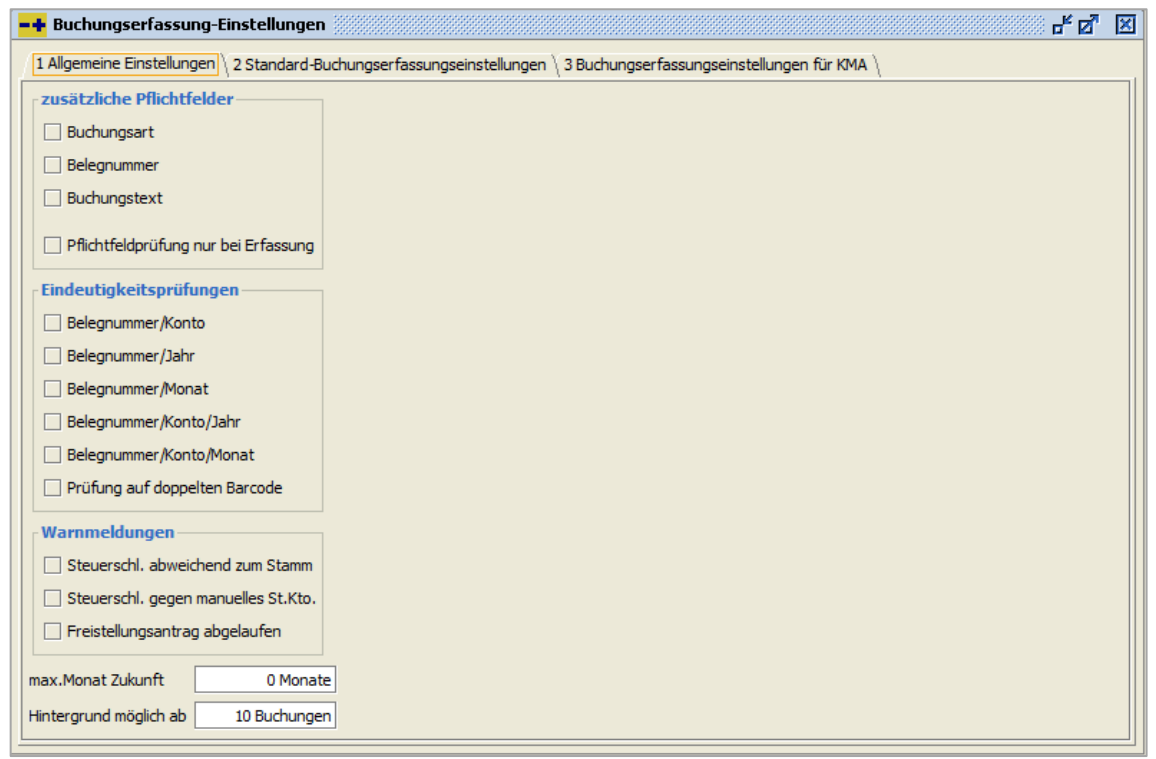

 $\textit{Buchen} \rightarrow \textit{Buchungserfassung} \rightarrow \textit{Einstellungen}$ 

Auf dem Reiter "Allgemeine Einstellungen" können Sie zusätzliche Pflichtfelder definieren. Während der Buchungserfassung werden diese Felder zwingend abgefragt.

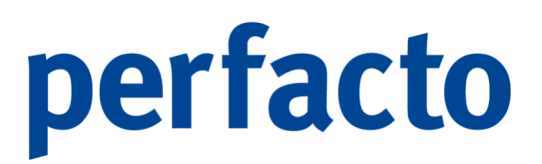

Außerdem können Sie weitere Warnmeldungen während der Buchungserfassung aktivieren.

Über das Feld "max. Monat Zukunft" können Sie die maximale Anzahl an Monaten erfassen die Perfacto für die Buchungserfassung freigibt. Eine Überschreitung dieses Zeitraums führt zu einer Warnmeldung.

Bei einer Hintergrundverarbeitung kann eine Mindestanzahl an Buchungen eingetragen werden. Sind in einem Stapel weniger Buchungen erfasst als in diesem Parameter eingetragen, dann kann der Stapel nur im Vordergrund verarbeitet werden.

Eine detaillierte Erläuterung zu den weiteren Reitern finden Sie im Kapitel "Mitarbeitereinstellungen":

| - V | er | ar | be | 110 | en |  |
|-----|----|----|----|-----|----|--|
| -   |    |    |    |     |    |  |

Durch diese Funktion werden die markierten Stapel verarbeitet.

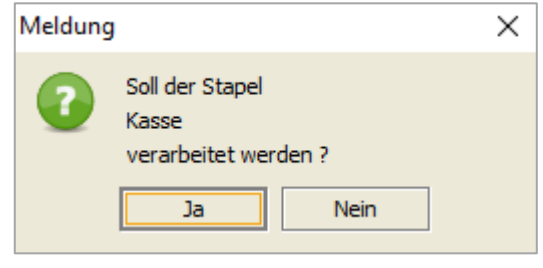

 $\begin{array}{l} \textit{Buchen} \rightarrow \textit{Buchungserfassung} \rightarrow \textit{Stapelerfassung} \rightarrow \\ \textit{Verarbeiten} \rightarrow \textit{Meldung} \end{array}$ 

Nach dieser Abfrage werden Sie gefragt, ob die Verarbeitung im Hintergrund erfolgen soll. Es hat den Vorteil, dass Sie während der Verarbeitung an Ihrem Arbeitsplatz weiterarbeiten können.

| Meldun             | g                                                    | ×         |
|--------------------|------------------------------------------------------|-----------|
| 9                  | Der Stapel<br>Kasse<br>wurde verbucht.               |           |
|                    | ОК                                                   |           |
| uchen $ ightarrow$ | Buchungserfassung → Stapele<br>Verarbeiten → Meldung | erfassung |

Bei erfolgreicher Verarbeitung erhalten Sie diese Meldung.

Einglanen

Es gibt die Möglichkeit markierte Stapel einzuplanen, so dass diese durch einen permanent laufenden Hintergrunddienst automatisiert verarbeitet werden.

### 6.2.2.2 Sonderfunktionen der Stapelerfassung

Bei der Erfassung von Buchungen im Stapel gibt es verschiedene zusätzliche Möglichkeiten gegenüber einer Direkterfassung.

- 1. Buchungen sind änderbar
- 2. Buchungen können gelöscht werden
- 3. Die aktivierten Kontrollsummen werden gespeichert

### Buchung ändern

Im Primanota-Bereich wird eine Buchung, die geändert werden soll, mit Doppelklick ausgewählt. Dadurch wird die Buchung wieder in den Arbeitsbereich übernommen und kann dort wie gewohnt bearbeitet werden. Die Buchung kann entweder über die 🖺 Speichern-Funktion, oder mit Enter im letzten Feld verlassen werden.

### Buchung löschen

Mit Hilfe der Funktion fin "Buchung löschen" im Kontextmenü kann eine Buchung aus dem Stapel gelöscht werden.

### 6.2.3 Fixbuchung

Bei Fixbuchungen handelt es sich um wiederkehrende Buchungen, welche sich in bestimmten Abständen wiederholen.

Klassische Beispiele für Fixbuchungen können sein:

- Mietrechnung
- Statistikbuchungen
- Versicherungsrechnungen
- Statistische Abschreibung

Fixbuchungen werden in einer besonderen Form eines Stapels erfasst. Die Erfassung der Buchung erfolgt allerdings auf die gleiche Art und Weise wie bei der üblichen Buchungseingaben jedoch mit zwei Unterschieden.

| Buchungserfassungstart          |                 |                  |                  |       |           |                     |                      |                  |            |
|---------------------------------|-----------------|------------------|------------------|-------|-----------|---------------------|----------------------|------------------|------------|
| chungsverfahren                 |                 |                  |                  |       |           |                     |                      |                  |            |
| Qirekterfassung 🔿 Stapelerfassu | ng 🖲 Eixbuchung |                  |                  |       |           |                     |                      |                  |            |
| handene Stapel                  |                 |                  |                  |       |           |                     |                      |                  |            |
| Bezeichnung                     | Umsatz          | Anzahl Buchungen | Geschäftsvorfall |       | Benutzer  | letzte Verarbeitung | nächste Verarbeitung | Buchungs-Periode | Neu        |
| singrate PKWs                   | 250,00          | 1                | (                | ) KMA |           | 01.11.2021          | 01.12.2021           | Monatlich        |            |
| æ                               | 850,00          | 1                | (                | ) KMA |           | 01.08.2021          | 01.09.2021           | Monatlich        | Ander      |
| m                               | 1.000,00        | 1                | (                | ) KMA |           | 01.08.2021          | 01.09.2021           | Monatlich        | Löscher    |
|                                 |                 |                  |                  |       |           |                     |                      |                  | Anzeige    |
|                                 |                 |                  |                  |       |           |                     |                      |                  | Korrekt    |
|                                 |                 |                  |                  |       |           |                     |                      |                  | Sammeländ  |
|                                 |                 |                  |                  |       |           |                     |                      |                  | Summe      |
|                                 |                 |                  |                  |       |           |                     |                      |                  |            |
|                                 |                 |                  |                  |       |           |                     |                      |                  | Einstellun |
|                                 |                 |                  |                  |       |           |                     |                      |                  | Aktivjer   |
|                                 |                 |                  |                  |       |           |                     |                      |                  | Einplane   |
|                                 |                 |                  |                  |       |           |                     |                      |                  |            |
|                                 |                 |                  |                  |       |           |                     |                      |                  |            |
|                                 |                 |                  |                  |       |           |                     |                      |                  |            |
|                                 |                 |                  |                  |       |           |                     |                      |                  |            |
|                                 |                 |                  |                  |       |           |                     |                      |                  |            |
|                                 |                 |                  |                  |       |           |                     |                      |                  |            |
|                                 |                 |                  |                  |       |           |                     |                      |                  |            |
|                                 |                 |                  |                  |       |           |                     |                      |                  |            |
|                                 |                 |                  |                  |       |           |                     |                      |                  |            |
|                                 |                 |                  |                  |       |           |                     |                      |                  |            |
|                                 |                 |                  |                  |       |           |                     |                      |                  |            |
|                                 |                 |                  |                  |       |           |                     |                      |                  |            |
|                                 |                 |                  |                  |       | _         |                     |                      |                  |            |
|                                 |                 |                  |                  | QK    | Abbrechen |                     |                      |                  |            |

 $\textit{Buchen} \rightarrow \textit{Buchungserfassung} \rightarrow \textit{Fixbuchungen}$ 

Es gibt folgenden Unterschied bei den Fixbuchungen:

- Es wird kein Datum erfasst! Das Datum wird erst beim Aktivieren ermittelt.
- Es werden keine Offenen Posten gebucht!
   Werden durch das Aktivieren der Buchung OP-Fähige-Konten angesprochen, wird die Belegnummer zur OP-Nummer.

### 6.2.3.1 Erläuterung der Funktionsbutton

<u>N</u>eu

Ein Fixbuchungsstapel wird über den Button "Neu" angelegt.

| -+ Fixbuchungssl   | apel erfassen | fø | × |
|--------------------|---------------|----|---|
| Bezeichnung        |               |    |   |
| Stapelinformation  | Fixbuchung    |    |   |
| Nächste Fälligkeit | gültig bis    | Ê  |   |
|                    | ✓ Anfang      |    |   |
| 🔾 Jährlich         | Ende          |    |   |
| Monatlich          |               |    |   |
| Quartalsweise      |               |    |   |
|                    |               |    |   |
|                    |               |    |   |
|                    |               |    |   |
|                    | OK Abbrechen  |    |   |

 $\textit{Buchen} \rightarrow \textit{Buchungserfassung} \rightarrow \textit{Fixbuchungen} \rightarrow \textit{Neu}$ 

### Bezeichnung

Tragen Sie in diesem Feld den Namen des Stapels ein. Dieser Name wird zur Identifizierung Ihres Stapels benötigt. Er muss eindeutig sein.

### Nächste Fälligkeit

Hier wird das Datum bestimmt, an dem die Buchungen des Stapels das nächste Mal aktiviert werden sollen.

### Gültig bis

Mit diesem Datum wird die Gültigkeit des Stapels bestimmt. Wie oft soll der Stapel aktiviert werden:

- Monatlich
- Jährlich
- Quartalsweise

Um das Belegdatum bzw. Buchungsdatum zu bestimmen, wird der entsprechende Monat gewählt. Über die Option Anfang oder Ende wird bestimmt, ob zum Monatsanfang oder Monatsende gebucht werden soll.

### Akti<u>v</u>ieren

Beim Aktivieren eines Fixbuchungsstapels haben Sie folgende Wahlmöglichkeit:

- Erstellen
   Es wird nur ein Stapel mit den Buchungssätzen generiert.
- Erstellen & Bearbeiten

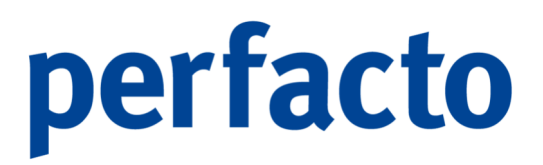

Der Stapel wird generiert und wechselt in den Bearbeitungsmodus. Eventuelle Änderungen in den Buchungen können vorgenommen werden.

Erstellen & Verarbeiten
 Der neu entstandene Stapel wird sofort verarbeitet.

### 6.2.4 Buchungserfassungsmaske

Nachfolgend wird die Bedienung und Funktionsweise der Erfassungsmaske erläutert.

| -+ Buchun   | gserfassu  | ung - Stapelbuchun | g - Test  |       |                  |             |                   |     |             |          |        |              | t ک ۲                |
|-------------|------------|--------------------|-----------|-------|------------------|-------------|-------------------|-----|-------------|----------|--------|--------------|----------------------|
| Buchungen   | Auftel     | ang Kontrollsumme  | n Info    |       |                  |             |                   |     |             |          |        |              |                      |
| Belegd      | atum       | Buchungsdatum      | Betrag    | Soll  | Soll Bezeichnung | Haben       | Haben Bezeichnung | St. | Buchungsart | Belegnr. | Barcod | e Text       | Kostenstellen        |
|             |            |                    |           |       |                  |             |                   |     |             |          |        |              |                      |
|             |            |                    |           |       |                  |             |                   |     |             |          |        |              |                      |
|             |            |                    |           |       |                  |             |                   |     |             |          |        |              |                      |
|             |            |                    |           |       |                  |             |                   |     |             |          |        |              |                      |
|             |            |                    |           |       |                  |             |                   |     |             |          |        |              |                      |
|             |            |                    |           |       |                  |             |                   |     |             |          |        |              |                      |
|             |            |                    |           |       |                  |             |                   |     |             |          |        |              |                      |
|             |            |                    |           |       |                  |             |                   |     |             |          |        |              |                      |
|             |            |                    |           |       |                  |             |                   |     |             |          |        |              |                      |
|             |            |                    |           |       |                  |             |                   |     |             |          |        |              |                      |
|             |            |                    |           |       |                  |             |                   |     |             |          |        |              |                      |
|             |            |                    |           |       |                  |             |                   |     |             |          |        |              |                      |
|             |            |                    |           |       |                  |             |                   |     |             |          |        |              |                      |
|             |            |                    |           |       |                  |             |                   |     |             |          |        |              |                      |
|             |            |                    |           |       |                  |             |                   |     |             |          |        |              |                      |
| Umsatz      |            | 0,00 €             |           |       |                  |             |                   |     |             |          |        |              |                      |
| Carchifteur | efail la s | tandard            |           |       |                  |             |                   |     |             |          |        | _            |                      |
| Belegdatum  | Be         | trag               | Sol       | Haben | St-schl.         | Buchungsart | Belegnummer       |     |             |          |        |              |                      |
|             | EL         | JR 👻               | 0,00      |       | 0 - ohne Steuer  | *           | -                 |     |             |          |        |              |                      |
| Buchungsda  | tum Bar    | rcode              | Buchungst | ext   |                  |             |                   |     |             |          |        |              |                      |
|             |            |                    |           |       |                  |             |                   |     |             |          |        |              | 4                    |
| Informatio  | n          |                    |           |       |                  |             |                   |     |             |          |        | Saldo        | Schalter             |
| Solkonto    |            | U                  |           |       |                  |             |                   |     |             |          |        | 0,00         | Fremdwährungsbuchung |
| Habenkonto  |            | 0                  |           |       |                  |             |                   |     |             |          | habaa  | 0,00         | Nettobuchung         |
| Steuerkonto |            |                    |           |       |                  |             |                   |     |             | Netto    | oeuag  | steuerbetrag | Rabatt erfassen      |

 $\textit{Buchen} \rightarrow \textit{Buchungserfassung} \rightarrow \textit{Stapelerfassung} \rightarrow \textit{Buchungserfassung}$ 

Die Buchungserfassungsmaske ist in drei Bereiche unterteilt. Im Einzelnen sind dies:

1. Primanota-Bereich

In diesem Bereich erhalten Sie eine Übersicht aller Buchungen in diesem Stapel. Diese Buchungen können über einen Doppelklick für Änderungen in den Erfassungsbereich übernommen werden. Das Löschen von Buchungen ist über das Kontextmenü möglich. Zudem erhalten Sie über die Reiter weitere Informationen, wie z.B. Aufteilungsinformationen, Offene Posten und Kostenstellen oder Kostenträgerdaten.

Bei einer Direkterfassung ist das Ändern und Löschen nicht mehr möglich!

2. Erfassungsbereich

In diesem Bereich erfassen Sie den vollständigen Buchungssatz.

3. Info-Bereich

In diesem Bereich erhalten Sie Informationen zum aktuellen Buchungsvorgang.

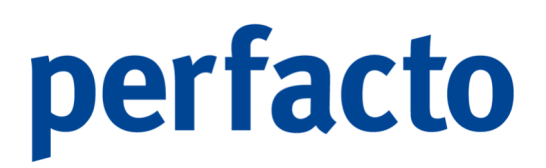

Weitere Ansichtsinformationen können über das Menü "Auswahl" ausgewählt werden.

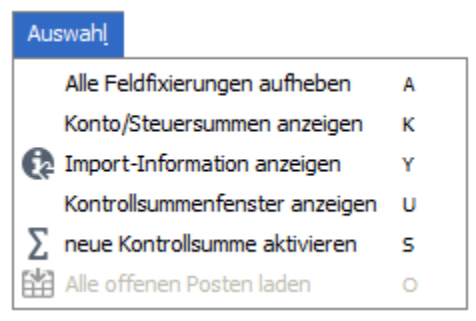

 $\textit{Buchen} \rightarrow \textit{Buchungserfassung} \rightarrow \textit{Stapelerfassung} \rightarrow \textit{Buchungserfassung} \rightarrow \textit{Auswahl}$ 

Sie können sich Konto/Steuersummen, Import-Informationen aus einem elektronisch eingelesenen Kontoauszug oder ein Kontrollsummenfenster während der Buchungserfassung anzeigen lassen.

Zudem können Sie über die Mitarbeitereinstellungen die Darstellungsform der Buchungserfassungsmaske individuell und mitarbeiterbezogen festlegen. Weitere Informationen zu den Mitarbeitereinstellungen erhalten Sie im Kapitel "Mitarbeitereinstellungen".

### 6.2.4.1 Erfassungsbereich

In diesem Bereich erfassen Sie den vollständigen Buchungssatz. Über den Nummern bzw. Ziffernblock Ihrer Tastatur können Sie diesen Bereich bedienen. Der Feldwechsel erfolgt ausschließlich über die "ENTER-Taste". Diese Bedienung gewährleistet eine schnelle Bearbeitung von Buchungsvorgängen. Während der Erfassung einer Buchung finden Plausibilitätsprüfungen statt, die Sie auf fehlerhafte oder unvollständige Eingaben aufmerksam machen. Mit dem Abschluss einer Buchung wird diese in die Primanota übernommen und der Erfassungsbereich steht für die nächste Buchung bereit.

| Geschäftsvorfall | 0 - Standard |              |       |                   |             | 💌 🖲 aktiv 🔾 deaktiv 🔿 statisci |
|------------------|--------------|--------------|-------|-------------------|-------------|--------------------------------|
| Belegdatum       | Betrag       | Sol          | Haben | St-schl.          | Buchungsart | Belegnummer                    |
|                  | EUR 👻 0      | ,00          |       | 0 - ohne Steuer 🤝 | -           |                                |
| Buchungsdatum    | Barcode      | Buchungstext |       |                   |             |                                |
|                  |              |              |       |                   |             |                                |

 $\textit{Buchen} \rightarrow \textit{Buchungserfassung} \rightarrow \textit{Stapelerfassung} \rightarrow \textit{Buchungserfassung} \rightarrow \textit{Erfassungsbereich}$ 

### 6.2.4.1.1 Erläuterung des Erfassungsbereiches

### Geschäftsvorfall

Über die Auswahl eines Geschäftsvorfalls können Sie immer wiederkehrende Buchungsvorgänge vordefinieren und auswählen. Bestimmte Felder werden vorbelegt und müssen nicht manuell erfasst werden. Die Neuanlage eines Geschäftsvorfalls erfolgt über den Menüpunkt "Vorgaben → Geschäftsvorfall". Die detaillierte Erläuterung finden Sie im Kapitel "Geschäftsvorfall".

Der Geschäftsvorfall wird standardmäßig immer abgefragt. Allerdings gibt es die Möglichkeit, das Abfrageverhalten des Geschäftsvorfalls zu definieren:

Aktiv

Bei dieser Einstellung ist die Auswahl des Geschäftsvorfalls zwingend notwendig.

- Deaktiv Bei dieser Einstellung ist der Geschäftsvorfall deaktiviert und es erfolgt keine Abfrage.
- Statisch Bei dieser Einstellung kann ein ausgewählter Geschäftsvorfall auf statisch gesetzt werden.

Wurde zum Beispiel ein Geschäftsvorfall "Belastungsanzeigen" angelegt, so können Sie diesen Geschäftsvorfall auf statisch setzen und alle Buchungen ohne neue Auswahl buchen.

### Belegdatum

In diesem Feld wird das Belegdatum erfasst. Das Belegdatum wird automatisch in das Feld Buchungsdatum übernommen. Dieses Datum hat Auswirkungen auf das Belegdatum eines evtl. zu erfassenden Offenen Postens.

Wird ein Datum erfasst, das in der Zukunft liegt, erscheint folgende Meldung:

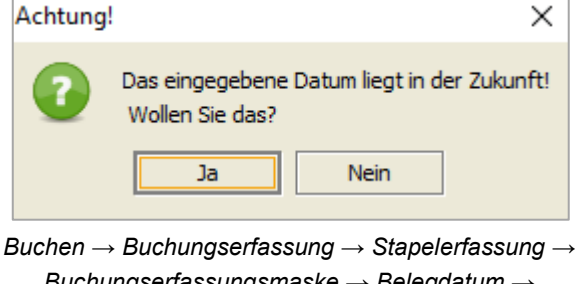

Buchungserfassungsmaske → Belegdatum → Hinweis bei Datumseingabe in die Zukunft

Bestätigen Sie diese Meldung mit "Ja" wird die Buchung zum erfassten Datum durchgeführt.

An dieser Stelle möchten wir auf die Erfassungsvarianten eines Datums eingehen. In der nachfolgenden Tabelle sind die Möglichkeiten aufgeführt:

| Variante   | Ergebnis   | Beschreibung                                                 |
|------------|------------|--------------------------------------------------------------|
| 15.01.2022 | 15.01.2022 | Das Datum ist mit Punkt und Jahrtausend vollständig erfasst. |
| 15.01.22   | 15.01.2022 | Erfassung ohne Jahrtausend.                                  |

| 150122 | 15.01.2022 | Erfassung ohne Punkte.                                      |
|--------|------------|-------------------------------------------------------------|
| 1501   | 15.01.2022 | Es wird das aktuelle Jahr ergänzt.                          |
| 15     | 15.01.2022 | Es wird der aktuelle Monat und das aktuelle Jahr ergänzt.   |
| +10    | 25.01.2022 | Zum aktuellen Tagesdatum werden 10 Tage hinzugerechnet.     |
| -5     | 10.01.2022 | Vom Tagesdatum werden 5 Tage abgezogen.                     |
|        | 15.01.2022 | Durch den Punkt wird das aktuelle Tagesdatum<br>übernommen. |

### Buchungsdatum

Das Buchungsdatum entscheidet über den Buchungszeitraum. Im Regelfall ist das Buchungsdatum gleich dem Belegdatum. Es kann aber der Fall eintreten, dass ein Buchungsdatum in einem geschlossenen Buchungszeitraum liegt. In dieser Situation kann das Buchungsdatum übersteuert werden. Zudem ist das Buchungsdatum für die Kostenstellenauswertung von Relevanz.

### Betrag

Im Feld Betrag wird der Buchungsbetrag erfasst. Bei einer Fremdwährungsbuchung kann das Währungskennzeichen vorher ausgewählt werden. In diesem Fall wird der Betrag in der ausgewählten Währung erfasst.

Dieser Betrag wird zum Zeitpunkt des Buchungsabschlusses in die Eigenwährung, anhand eines Umrechnungskurses, umgerechnet. Bei fremdwährungsgeführten Sachkonten werden die Verkehrszahlen zusätzlich auch in der gebuchten Fremdwährung gespeichert.

Die Fremdwährungskurse werden über den Menüpunkt "Admin  $\rightarrow$  Vorgaben  $\rightarrow$  Währung  $\rightarrow$  Währungskurse" geführt. Eine detaillierte Beschreibung finden Sie im Kapitel "Währungskurse".

### Soll/Haben

In den Feldern Soll bzw. Haben werden die zubuchenden Kontennummern erfasst. Abhängig von den erfassten Konten werden im Primanota-Bereich weitere Reiter aktiviert, in denen in der Folgeverarbeitung Daten erfasst werden können bzw. müssen.

Bei Personenkonten bzw. OP-gepflegten Sachkonten öffnet sich ein entsprechender Reiter zur OP-Bearbeitung.

Bei aktivierter Kostenstellen- bzw. Kostenträgerrechnung wird bei Aufwands- und Ertragskonten ein Reiter für die Kostenstellen- / Kostenträgererfassung geöffnet.

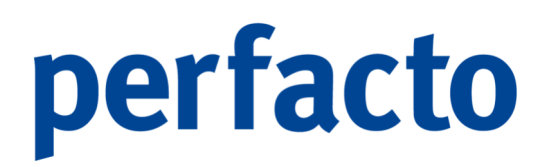

Mit Hilfe der "+-Taste" auf dem Nummernblock wird die OP-Schnellsuche geöffnet. In diesen Feldern steht Ihnen die Kontoschnellsuche zur Verfügung.

Auf dem Feld Soll/Haben steht ein kontextsensitives Menü zur Verfügung.

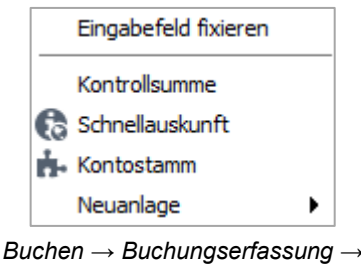

Stapelerfassung → Buchungserfassungsmaske → Soll/Haben → Kontextmenü

Mit Hilfe der rechten Maustaste kann dieses Menü geöffnet werden.

### St.-Schl.

Abhängig von den im Soll oder Haben erfassten Konten, kann über diese Auswahlbox ein Steuerschlüssel ausgewählt werden. Der Steuerschlüssel kann über die Stammdaten voreingestellt werden.

Eine detaillierte Beschreibung finden Sie im Kapitel "Stammdaten".

### Buchungsart

In dieser Auswahlbox kann eine Buchungsart ausgewählt werden. Die Buchungsarten werden über das Menü "Vorgaben → Buchungsarten" erfasst. Abhängig von der Schlüsselung der Buchungsart wird die Folgeverarbeitung bestimmt. Die Buchungsarten, die als Zahlungseingang bzw. Ausgang definiert sind, öffnen je nach Einstellung automatisch den OP-Ausgleichsassistenten. Die Buchungsart steuert zudem das Feld "Barcode" und aktiviert dieses zur Eingabe.

### Belegnummer

In diesem Feld wird die Belegnummer erfasst. Mit Hilfe der Bild-nach-oben-Taste kann die Belegnummer abhängig von der vorhergehenden Buchung um einen Zähler hoch gezählt werden.

### Barcode

Abhängig von der Buchungsart und des angeschlossenen Archivsystems gibt es über dieses Feld die Möglichkeit einen Barcode zu erfassen. Der Barcode ermöglicht Ihnen die Anzeige des Originalbelegs am Bildschirm. Über die verschiedenen Kontextmenüs in Perfacto gelangen Sie in die 🐻 Dokumentenanzeige.

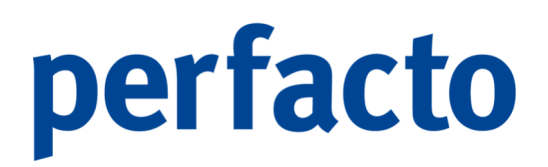

Buchungstext

In diesem Textfeld können Sie einen Buchungstext erfassen. Der Buchungstext kann bis zu 100 Zeichen verarbeiten.

Über die Auskunftsprogramme können Sie später nach dem vollständigen oder Teile des Buchungstextes eine Suche starten.

Über das Symbol 🕹 starten Sie den Textbaustein-Assistenten.

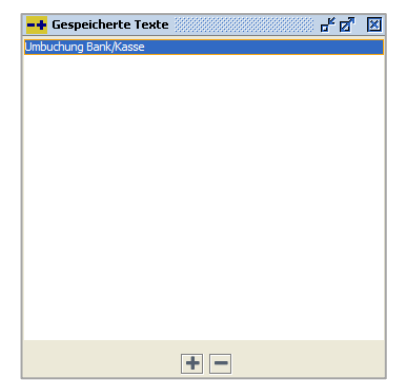

Buchen → Buchungserfassung → Stapelerfassung → Buchungserfassungsmaske → Buchungstext → Textbaustein-Assistenten

Sie können oft verwendete Buchungstexte speichern und während der Buchungserfassung auswählen.

Bei Fixbuchungen können Sie Platzhalter verwenden, die den Buchungstext nach der Verarbeitung automatisiert vervollständigen.

| Variante | Ergebnis          |
|----------|-------------------|
| %M%      | Januar 2022       |
| %MK%     | 01/22             |
| %D%      | 15 Januar<br>2022 |
| %DK%     | 15.01.22          |

Die Platzhalter können Sie über das Kontextmenü im Buchungstext auswählen.

### 6.2.4.1.2 Erläuterung der Sondertasten in der Erfassungsmaske

Н

In der Erfassungsmaske stehen bestimmte Tasten zur Steuerung der Buchungserfassung zur Verfügung:

- Entertaste Mit Hilfe der Enter-Taste wechseln Sie von Eingabefeld zu Eingabefeld.
- Bild-nach-unten-Taste
   Mit Hilfe der Bild-nach-unten-Taste werden die Werte der Vorbuchung in die aktuelle Buchung übernommen.
- /-Taste (Nummernblock)
   Mit Hilfe der /-Taste auf dem Nummernblock wird eine Aufteilungsbuchung aktiviert (Nur im Feld Datum und Betrag möglich!)
- SHIFT+TAB Mit der Tastenkombination SHIFT+Tab springen Sie ein Feld zurück.
- Pfeil-runter-Taste
   Mit der Pfeil-runter-Taste aktivieren Sie die Kontoschnellsuche (Nur im Feld Soll oder Haben!).
- Plus-Taste (Nummernblock) Damit aktivieren Sie die OP-Schnellsuche
- Bild-nach-oben-Taste
   Mit dieser Taste z\u00e4hlen Sie die Belegnummer aus der vorigen Buchung eine Zahl h\u00f6her (Nur im Feld Belegnummer).
- 6.2.4.1.3 Erläuterung der Sonderfunktion "Eingabefeld fixieren"

In der Erfassungsmaske gibt es die Möglichkeit bestimmte Felder für die Folgebuchungen zu fixieren.

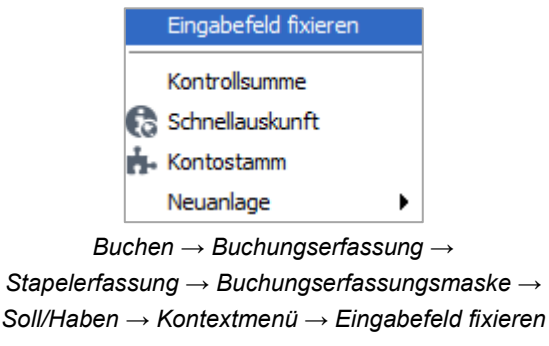

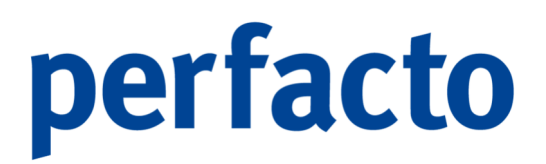

Eine Fixierung hat zur Folge, dass bei Folgebuchungen diese Felder nicht mehr manuell erfasst werden müssen.

Eine Aktivierung der Fixierung eines Eingabefeldes kann auf folgenden Feldern vorgenommen werden:

- Belegdatum
- Buchungsdatum
- Soll
- Haben
- Buchungsart
- Belegnummer
- Buchungstext

Durch diese Auswahl erhält das fixierte Feld einen roten Rahmen:

| Geschäftsvorfall | 0 - Standard |      |              |       |                   |             | <ul> <li>aktiv () deaktiv () statistic</li> </ul> | h |
|------------------|--------------|------|--------------|-------|-------------------|-------------|---------------------------------------------------|---|
| Belegdatum       | Betrag       |      | Sol          | Haben | St-schl.          | Buchungsart | Belegnummer                                       |   |
| 15.01.2022       | EUR 👻        | 0,00 | 1200         |       | 0 - ohne Steuer 📼 | · ·         |                                                   |   |
| Buchungsdatum    | Barcode      |      | Buchungstext |       |                   |             |                                                   |   |
| 15.01.2022       |              |      |              |       |                   |             |                                                   | k |

 $\textit{Buchen} \rightarrow \textit{Buchungserfassung} \rightarrow \textit{Stapelerfassung} \rightarrow \textit{Buchungserfassungsmaske} \rightarrow \textit{Fixierte Felder}$ 

Sie haben zwei Möglichkeiten die Feldfixierung aufzuheben:

1. Über das Kontextmenü

Eingabefeld Fixierung aufheben

Drückt man auf dem fixierten Feld die rechte Maus, dann erscheint die Funktion zum Aufheben.

2. Über den Menüpunkt "Auswahl → Alle Feldfixierungen aufheben"

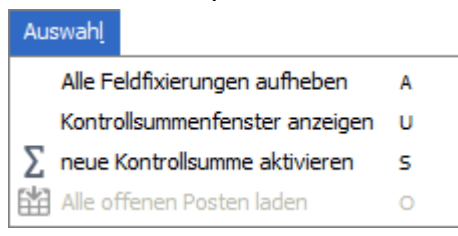

### Buchen ightarrow Buchungserfassung ightarrow

 $Stapeler fassung \rightarrow Buchungser fassungsmaske \rightarrow Auswahl \rightarrow Alle Feldfixierungen aufheben$ 

Möchte man mehrere Felder auf einmal aufheben, dann erfolgt es am schnellsten über den Menüpunkt "Auswahl → Alle Feldfixierungen aufheben".

### 6.2.4.2 Infobereich

In diesem Bereich der Buchungserfassung erhalten Sie Informationen wie Kontobezeichnungen, Salden und Kontoinformationen zu den aktuellen Konten.

| Information  |             | Saldo        | Schalter           |
|--------------|-------------|--------------|--------------------|
| Solkonto 🕕   |             | 0,00         | Aufteilungsbuchung |
| Habenkonto 1 |             | 0,00         | Nettobuchung       |
|              | Nettobetrag | Steuerbetrag | Rabatt erfassen    |
| Steuerkonto  |             |              |                    |

 $\textit{Buchen} \rightarrow \textit{Buchungserfassung} \rightarrow \textit{Stapelerfassung} \rightarrow \textit{Buchungserfassungsmaske} \rightarrow \textit{Infobereich}$ 

Die Symbole **①** zeigen Ihnen an, ob es wichtige Informationen zu den gebuchten Konten gibt. Ist ein Informationstext vorhanden, können Sie sich diesen über einen Tooltip anzeigen lassen, indem Sie mit dem Mauszeiger (ohne Klicken) einen Augenblick auf dem Symbol stehen bleiben.

### Sollkonto

Hier werden Ihnen die Informationen (Kontennummer und Kontobezeichnung) zum Konto aus dem Soll-Feld angezeigt.

### Habenkonto

Hier werden Ihnen die Informationen (Kontennummer und Kontobezeichnung) zum Konto aus dem Haben-Feld angezeigt.

### Steuerkonto

In dieser Zeile wird das Steuerkonto, welches durch die Steuerautomatik gebucht wird, angezeigt.

#### Steuerbetrag

Hier wird der errechnete Steuerbetrag für die Steuerautomatik angezeigt.

#### Saldo

In dieser Spalte wird der Saldo der gebuchten Konten angezeigt.

#### Schalter

In diesem Bereich können Sie eine Aufteilungsbuchung, eine Fremdwährungsbuchung oder eine Nettobuchung aktivieren.

### 6.2.4.3 Primanota-Bereich

In diesem Bereich stehen Ihnen verschiedene Reiter zur Verfügung die abhängig vom Buchungskontext aktiviert und angesteuert werden.

Buchungen Aufteilung Kontrollsummen Info

Bei der Buchung werden zusätzliche Reiter aktiviert, wenn durch die Bebuchung der Konten zusätzliche Daten abgefragt werden müssen.

Buchungen Aufteilung Kontrollsummen Info Kostenstellen 3400 Kostenträger 3400 Offener Posten 800089 Anlagengut 0240

Die Aktivierung erfolgt über die Stammdaten der einzelnen Konten. Bei Personenkonten erfolgt die Aktivierung automatisch.

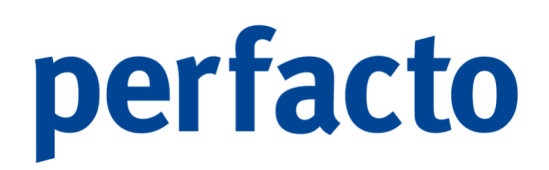

### 6.2.4.3.1 Erläuterung des Reiters "Buchungen"

Auf diesem Reiter werden in chronologischer Reihenfolge die erfassten Buchungssätze angezeigt.

| Buchungen Aufter | lungen Aottelung Kontrolsummen Loro |         |      |                  |        |                   |                  |             |          |          |                  |                   |   |
|------------------|-------------------------------------|---------|------|------------------|--------|-------------------|------------------|-------------|----------|----------|------------------|-------------------|---|
| Belegdatum       | Buchungsdatum                       | Betrag  | Soll | Soll Bezeichnung | Haben  | Haben Bezeichnung | St.              | Buchungsart | Belegnr. | Barcode  | Text             | Kostenstellen     | P |
| 12.01.2022       | 12.01.2022                          | 67,89€  | 4500 | Fahrzeugkosten   | 829002 | Tankstelle Schulz | 1V - 19 % (DE) V | ER          | 03022009 | 00000001 | Tankbeleg für MY | 1000 Filiale Ande |   |
| 05.01.2022       | 05.01.2022                          | 55,90 € | 4500 | Fahrzeugkosten   | 829002 | Tankstelle Schulz | 1V - 19 % (DE) V | ER          | 3022005  | 00000001 | Tankbeleg für MY | 1000 Filiale Ande |   |
| 09.01.2022       | 09.01.2022                          | 80,23€  | 4500 | Fahrzeugkosten   | 829002 | Tankstelle Schulz | 1V - 19 % (DE) V | ER          | 3022006  | 00000001 | Tankbeleg für MY | 1000 Filiale Ande |   |
| 07.01.2022       | 07.01.2022                          | 77,83€  | 4500 | Fahrzeugkosten   | 829002 | Tankstelle Schulz | 1V - 19 % (DE) V | ER          | 30220013 | 00000001 | Tankbeleg für MY | 1000 Filiale Ande |   |
| 16.01.2022       | 16.01.2022                          | 60,00 € | 4500 | Fahrzeugkosten   | 829002 | Tankstelle Schulz | 1V - 19 % (DE) V | ER          | 30220014 | 00000001 | Tankbeleg für MY | 1000 Filiale Ande |   |
| 26.01.2022       | 26.01.2022                          | 54,78 € | 4500 | Fahrzeugkosten   | 829002 | Tankstelle Schulz | 1V - 19 % (DE) V | ER          | 30220015 | 00000001 | Tankbeleg für MY | 1000 Filiale Ande |   |
|                  |                                     |         |      |                  |        |                   |                  |             |          |          |                  |                   |   |
|                  |                                     |         |      |                  |        |                   |                  |             |          |          |                  |                   |   |
|                  |                                     |         |      |                  |        |                   |                  |             |          |          |                  |                   |   |

 $\begin{array}{l} \textit{Buchen} \rightarrow \textit{Buchungserfassung} \rightarrow \textit{Stapelerfassung} \rightarrow \textit{Buchungserfassungsmaske} \rightarrow \textit{Primanota-Bereich} \rightarrow \textit{Reiter Buchungen} \end{array}$ 

Über das Kontextmenü stehen Ihnen innerhalb dieser Tabelle verschiedene Funktionen (z. B. Buchung löschen, Schnellauskunft etc.) zur Verfügung.

Beim Löschen einer Aufteilungsbuchung aus diesem Bereich wird die gesamte Buchung unwiderruflich gelöscht. Sollten nur Zeilen aus einer Aufteilungsbuchung gelöscht werden, kann dies über den Reiter "Aufteilung" erfolgen.

### 6.2.4.3.2 Kurzerläuterung der Reiter

Reiter "Aufteilungsbuchung"

Dieser Reiter wird bei einer Aufteilungsbuchung aktiv und zeigt die einzelnen Buchungszeilen einer Aufteilungsbuchung an.

| Buchungen Auftellung | Kontrollsummen        | Info        |             |                   |       |                   |     |             |          |          |                   |
|----------------------|-----------------------|-------------|-------------|-------------------|-------|-------------------|-----|-------------|----------|----------|-------------------|
| Belegdatum           | Buchungsdatum         | Betrag      | Soll        | Soll Bezeichnung  | Haben | Haben Bezeichnung | St. | Buchungsart | Belegnr. | Barcode  | Text              |
| 31.01.2022           | 31.01.2022            | 578,90 €    | 829002      | Tankstelle Schulz |       |                   |     | ER          | 01/2022  | 00000001 | 1. Tankrechnung J |
|                      |                       | 478,92 €    | 829002      | Tankstelle Schulz |       |                   |     | ER          | 01/2022  | 00000001 | 2. Tankrechnung J |
|                      |                       | 1.057,82 €  |             |                   | 1200  | Raiffeisenbank I  |     | ZA          | 137      |          | Abbuchung Tankre  |
|                      |                       | 0,00 €      |             |                   |       |                   |     |             |          |          |                   |
|                      |                       |             |             |                   |       |                   |     |             |          |          |                   |
|                      |                       |             |             |                   |       |                   |     |             |          |          |                   |
|                      |                       |             |             |                   |       |                   |     |             |          |          |                   |
|                      |                       |             |             |                   |       |                   |     |             |          |          |                   |
|                      |                       |             |             |                   |       |                   |     |             |          |          |                   |
|                      |                       |             |             |                   |       |                   |     |             |          |          |                   |
|                      |                       |             |             |                   |       |                   |     |             |          |          |                   |
|                      |                       |             |             |                   |       |                   |     |             |          |          |                   |
|                      |                       |             |             |                   |       |                   |     |             |          |          |                   |
|                      |                       |             |             |                   |       |                   |     |             |          |          |                   |
|                      |                       |             |             |                   |       |                   |     |             |          |          |                   |
|                      |                       |             |             |                   |       |                   |     |             |          |          |                   |
|                      |                       |             |             |                   |       |                   |     |             |          |          |                   |
|                      |                       |             |             |                   |       |                   |     |             |          |          |                   |
|                      |                       |             |             |                   |       |                   |     |             |          |          |                   |
|                      |                       |             |             |                   |       |                   |     |             |          |          |                   |
|                      |                       |             |             |                   |       |                   |     |             |          |          |                   |
| Aufteilung Soll      | 1.057,82 € Aufteilung | Haben 1.057 | ,82 € Saldo | 0,00 €            |       |                   |     |             |          |          |                   |

 $\begin{array}{l} \textit{Buchen} \rightarrow \textit{Buchungserfassung} \rightarrow \textit{Stapelerfassung} \rightarrow \textit{Buchungserfassungsmaske} \rightarrow \textit{Primanota-Bereich} \rightarrow \textit{Reiter Aufteilungen} \end{array}$ 

Eine detaillierte Erläuterung finden Sie im Kapitel "Aufteilungsbuchungen".

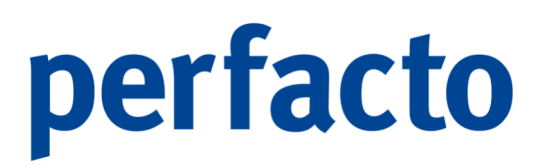

### Reiter "Kontrollsummen"

Auf diesem Reiter werden Detailinformationen zu den aktivierten Kontrollsummen angezeigt.

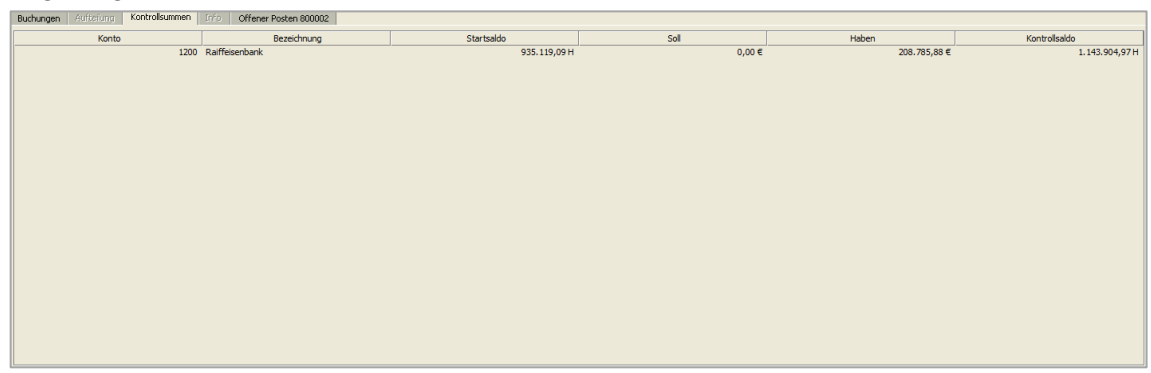

Buchen  $\rightarrow$  Buchungserfassung  $\rightarrow$  Stapelerfassung  $\rightarrow$  Buchungserfassungsmaske  $\rightarrow$  Primanota-Bereich  $\rightarrow$  Reiter Kontrollsummen

Eine detaillierte Erläuterung finden Sie im Kapitel "Kontrollsummen".

### Reiter "Info"

Auf diesem Reiter werden Ihnen zum aktuellen Buchungssatz Informationen zum Import (z.B. Einlesen des elektronischen Kontoauszugs) angezeigt.

| Buchungen Aufreilung Kontrollsummen Info |                                                                                                    |
|------------------------------------------|----------------------------------------------------------------------------------------------------|
| MT940 - Kontoauszug                      | XML                                                                                                 |
| Bezeichnung                              | Wert                                                                                                |
| Auszugsnummer                            | 0                                                                                                   |
| Auszugsdatum                             | 24.04.2019                                                                                          |
| Wertstellung                             | 24.04.2019                                                                                          |
| Buchungsschlüssel                        | DDT                                                                                                 |
| Geschäftsvorfall Code                    | 105                                                                                                 |
| Transaktionscode                         | DDT                                                                                                 |
| Primanotanr                              | 9250                                                                                                |
| Verwendungszweck                         | 061392 ADWORDS.4661330567.GG1 01SCTXE AWV-MELDEPFLICHT BEACHTEN HOTLINE BUNDESBANK. (0800) 1234-111 |
| BIC/BLZ                                  | CITIGB2.                                                                                            |
| IBAN/KtoNr.                              | GB62 CITI 1850 0811 0748 49                                                                         |
| Textergănzung                            | 888                                                                                                 |
| Dateiname                                | H018.sta                                                                                            |
| Name                                     | Google Ireland Limited                                                                              |
| Ende-zu-Ende Referenz                    | GG 10 1SCTXE                                                                                        |
| Mandatsreferenz                          | 18843788                                                                                            |
| Creditor Identifier                      | 2GB76731SDDCITI00000011                                                                             |
|                                          |                                                                                                    |

Buchen  $\rightarrow$  Buchungserfassung  $\rightarrow$  Stapelerfassung  $\rightarrow$  Buchungserfassungsmaske  $\rightarrow$  Primanota-Bereich  $\rightarrow$  Reiter Info

Diese können auch in einem separaten Fenster über den Menüpunkt "Auswahl  $\rightarrow$  Import-Informationen anzeigen" angezeigt werden.

### Reiter "Offene Posten"

In diesem Reiter werden Ihnen die gebuchten Offenen Posten angezeigt.

| Buchungen Aufzellung K | Controllsummen Info Offener Posten 800002 |               |         |                 |                |            |            |
|------------------------|-------------------------------------------|---------------|---------|-----------------|----------------|------------|------------|
| OP-Nummer              | Buchungsbetrag                            | Abzug         |         |                 |                |            | Rest 0,00€ |
| OP-Nummer              | 🕞 Datum                                   | OP-Betrag     | <b></b> | Abzug-Vorschlag | Buchungsbetrag | Abzüge     | Rest-OP 🗸  |
| 393574                 | 20.09.202                                 | 1 2.500,00€   |         | 0,00€           | -2.400,00 €    | 100,00 €   | 0,00 € 🕑   |
| 09/2021                | 15.09.202                                 | 1 2.434,33€   |         | 0,00 €          | -2.336,96 €    | 97,37€     | 0,00 € 💽   |
| 23793423               | 22.09.202                                 | 1 21.287,90 € |         | 0,00 €          | -20.436,38 €   | 851,52€    | 0,00 € 💽   |
| 238474                 | 22.09.202                                 | 1 13.499,00 € |         | 0,00 €          | -12.959,04€    | 539,96 €   | 0,00€ 🕑    |
| 2837472                | 22.09.202                                 | 1 28.180,00 € |         | 0,00 €          | -27.052,80 €   | 1.127,20 € | 0,00 € 😪   |
| 9385632                | 22.09.202                                 | 1 9.990,00 €  |         | 0,00 €          | -9.590,40 €    | 399,60 €   | 0,00€ 💽    |
| 137498                 | 03.11.202                                 | 1 24.390,00 € |         | 0,00 €          | -23.414,40 €   | 975,60 €   | 0,00 € 💽   |
| 2020-028734            | 04.01.202                                 | 0 32.990,00 € |         | 0,00 €          | -31.670,40 €   | 1.319,60 € | 0,00€ 💽    |
| 9878923                | 22.09.202                                 | 1 23.897,00 € |         | 0,00 €          | -22.941,12 €   | 955,88 €   | 0,00 € 💽   |
| 924365                 | 09.10.202                                 | 1 249,00 €    |         | 0,00 €          | -239,04€       | 9,96 €     | 0,00€ 🕑    |
| 72937                  | 19.03.202                                 | 2 1.789,00 €  |         | 0,00 €          | -1.717,44€     | 71,56 €    | 0,00 € 💽   |
| 2021-10-0382           | 28.10.202                                 | 1 32.600,00 € |         | 0,00 €          | -31.296,00 €   | 1.304,00 € | 0,00€ 😪    |
| 928343                 | 24.11.202                                 | 1 19.990,00 € |         | 0,00 €          | -19.190,40 €   | 799,60 €   | 0,00 € 💽   |
| 8927361                | 12.11.202                                 | 1 2.698,90 €  |         | 0,00 €          | -2.590,94€     | 107,96 €   | 0,00€ 😪    |
|                        |                                           |               |         |                 |                |            |            |

Buchen  $\rightarrow$  Buchungserfassung  $\rightarrow$  Stapelerfassung  $\rightarrow$  Buchungserfassungsmaske  $\rightarrow$  Primanota-Bereich  $\rightarrow$  Reiter Offene Posten

Eine detaillierte Erläuterung finden Sie im Kapitel "Offener Posten".

### Reiter "Kostenstellen/Kostenträger"

Auf diesem Reiter werden die zu buchenden Kostenstellen bzw. Kostenträger erfasst.

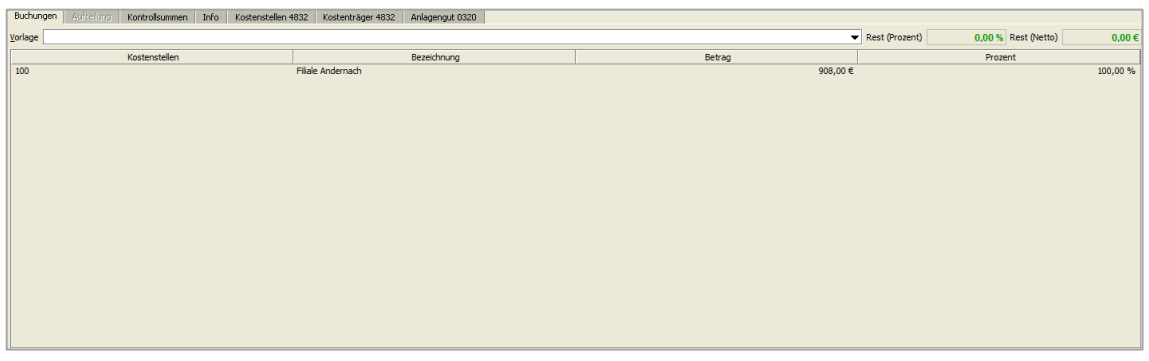

Buchen  $\rightarrow$  Buchungserfassung  $\rightarrow$  Stapelerfassung  $\rightarrow$  Buchungserfassungsmaske  $\rightarrow$  Primanota-Bereich  $\rightarrow$  Reiter Kostenstellen

Eine detaillierte Erläuterung finden Sie im Kapitel "Kostenstellenerfassung".

Schnellsuche eines Offenen Postens

Mit Hilfe der "+-Taste" im Feld Soll bzw. Haben öffnet sich die OP-Schnellsuche in der Buchungserfassung.

| 📑 OP Schnellsuche 📰 🗗 🗹 🗵          |  |  |  |  |  |  |  |  |
|------------------------------------|--|--|--|--|--|--|--|--|
| Offene Posten Nummer               |  |  |  |  |  |  |  |  |
| Offene Posten Betrag               |  |  |  |  |  |  |  |  |
| Kontenart                          |  |  |  |  |  |  |  |  |
| O Debitoren                        |  |  |  |  |  |  |  |  |
| <u>K</u> reditoren                 |  |  |  |  |  |  |  |  |
| ausgeglichene OP's unterdrücken    |  |  |  |  |  |  |  |  |
| ind.Suche nach <u>B</u> elegnummer |  |  |  |  |  |  |  |  |
| incl.Suche nach Bezugs-OP-Nr.      |  |  |  |  |  |  |  |  |
| <u>OK</u> <u>A</u> bbrechen        |  |  |  |  |  |  |  |  |

 $\begin{array}{l} \text{Buchen} \rightarrow \text{Buchungserfassung} \rightarrow \text{Stapelerfassung} \rightarrow \\ \text{Buchungserfassungsmaske} \rightarrow \text{OP-Schnellsuche} \end{array}$ 

In der OP-Schnellsuche erfassen Sie die Ihnen bekannte OP-Nummer die ausgeglichen werden soll. Dadurch wird automatisch das entsprechende Personenkonto gesucht und der OP wird zum Ausgleichen vorgemerkt. Je nach Einstellung in den Mitarbeitereinstellungen öffnet sich der OP-Assistent oder der manuelle OP-Ausgleich.

| 🗕 🕂 OP-Auswahl 🔤 🛃 🛃 |           |            |                  |            |           |             |        |             |  |  |  |
|----------------------|-----------|------------|------------------|------------|-----------|-------------|--------|-------------|--|--|--|
| OP-Nummer            | Bezugs-OP | Belegdatum | Nettofaelligkeit | OP-Betrag  | Anzahlung | Vorbehaltsb | Konto  | Kontobezeic |  |  |  |
| 2020-02-0            |           | 23.02.2021 | 23.02.202        |            |           |             | 800002 | Automobile  |  |  |  |
| 2020-028734          |           | 04.01.2020 | 03.02.202        |            |           | -31.670,40€ | 800002 | Automobile  |  |  |  |
| 202038237            |           | 09.10.2021 | 09.10.202        | 22.450,00€ |           |             | 803673 | A&D ,Berlin |  |  |  |
| 2020                 |           | 19.04.2020 | 19.04.202        | 19.900,00€ |           |             | 803597 | A.M.T. Fur  |  |  |  |
| 2020-2               |           | 17.06.2020 | 17.06.202        | 1.290,00€  |           |             | 803597 | A.M.T. Fur  |  |  |  |
| 2020-3               |           | 28.09.2020 | 28.09.202        | 3.490,00€  |           |             | 803597 | A.M.T. Fur  |  |  |  |
| 2020-4               |           | 09.07.2020 | 09.07.202        | 3.900,00€  |           |             | 803597 | A.M.T. Fur  |  |  |  |
|                      |           |            |                  |            |           |             |        |             |  |  |  |
|                      |           |            |                  |            |           |             |        |             |  |  |  |

 $\textit{Buchen} \rightarrow \textit{Buchungserfassung} \rightarrow \textit{Stapelerfassung} \rightarrow \textit{Buchungserfassungsmaske} \rightarrow \textit{OP-Schnellsuche} \rightarrow \textit{OP-Auswahl}$ 

Für den Fall, dass durch den Buchungsbetrag der OP sofort ausgeglichen werden konnte, wird mit der Erfassung fortgefahren, ohne dass die Offene-Posten-Maske angesprochen werden muss.

### 6.2.4.4 Erfassung und Bearbeitung Offener Posten

Werden in der Buchungserfassung OP-fähige Personen- und Sachkonten gebucht, so werden Sie automatisch nach der Eingabe der Belegnummer in die OP-Bearbeitung geführt.

| Biochangen Ministry Material Status Abag   OP-Aument Biochangent (SS) Abag   OP-Aument Dahun OP-Aeting   Abag-Verschleg Buchungbetzg   Abag-Verschleg Buchungbetzg   Abag-Verschleg Buchungbetzg <th>-+ Buchungs</th> <th>erfassung - !</th> <th>itapelbuchung - Ta</th> <th>inken</th> <th></th> <th></th> <th></th> <th></th> <th></th> <th></th> <th></th> <th>rt 🗵</th>                                                                                                    | -+ Buchungs    | erfassung - !   | itapelbuchung - Ta    | inken             |                     |                 |             |                            |                |            |         | rt 🗵                           |
|----------------------------------------------------------------------------------------------------|----------------|-----------------|-----------------------|-------------------|---------------------|-----------------|-------------|----------------------------|----------------|------------|---------|--------------------------------|
| OP-Nummer       Sold       Abaog       Rest       79.844 €         OP-Nummer       Datum       OP-Retrag       Abaog-Vorschlag       Buchungsbetrag       Abaoge       Rest-OP       ✓         Generation       OP-Nummer       Datum       OP-Retrag       Abaog-Vorschlag       Buchungsbetrag       Abaoge       Rest-OP       ✓         Generation       OP-Nummer       Datum       OP-Retrag       Abaog-Vorschlag       Buchungsbetrag       Abaoge       Rest-OP       ✓         Generation       OP-Nummer       Datum       OP-Retrag       Abaog-Vorschlag       Buchungsbetrag       Abaoge       Rest-OP       ✓         Generation       OP-Nummer       Datum       OP-Retrag       Buchungsbetrag       Abaoge       Rest-OP       ✓         Generation       OP-Nummer       Ustrag       Buchungsbetrag       Abaoge       Detecton       Detecton       Betecton       Detecton       Detecton       Detecton       Detecton       Detecton <t< td=""><td>Buchungen</td><td>Aufteilung</td><td>Kontrollsummen</td><td>nfo Kostenstellen</td><td>4530 Kostenträger 4</td><td>530 Offener Pos</td><td>ten 829002</td><td></td><td></td><td></td><td></td><td></td></t<>                                                                                                    | Buchungen      | Aufteilung      | Kontrollsummen        | nfo Kostenstellen | 4530 Kostenträger 4 | 530 Offener Pos | ten 829002  |                            |                |            |         |                                |
| OP-Nammer       Datum       OP-Betrag       Abag-Vorsitlag       Buchungabetrag       Abage       Rest-OP         OP-Nammer       Datum       OP-Betrag       Abag-Vorsitlag       Buchungabetrag       Abage       Rest-OP       ✓         OP-Nammer       Datum       OP-Betrag       Abag-Vorsitlag       Buchungabetrag       Abage       Rest-OP       ✓         Of P-Nammer       Datum       OP-Betrag       Abag-Vorsitlag       Buchungabetrag       Abage       Rest-OP       ✓         Of P-Nammer       OP-Betrag       Sol       Hoben       Sol       V       ●       abage       Rest-OP       ✓         Op-Standard       Sol       Hoben       Standard       ●       e       abage       Rest-OP       ✓         Op-Standard       Sol       Hoben       Standard       ●       e       abage       e       abage       e       abage       e       abage       e       abage       e       abage       e       abage       e       abage       e       abage       e       abage       e       abage       e       abage       e       abage       abage       e       abage       abage       abage       abage       abage       abage                                                                                                    | OP-Nummer      | 98361           | Buch                  | ungsbetrag        | Abzug               |                 |             |                            |                |            |         | Rest 79,94€                    |
| CecklaRtworfall         C-Standard <ul> <li>e. aktv</li> <li>dealayset</li> <li>e. aktv</li> <li>dealayset</li> <li>belogdatum</li> <li>Befrag</li> <li>Sold</li> <li>Holem</li> <li>Stecking</li> <li>Stecking</li> <li>Sold</li> <li>Sold</li> <li>Stecking</li> <li>Sold</li> <li>Sold</li></ul>                                                                                                    |                | OP-Nummer       | C.                    | Datum             |                     | OP-Betrag       | <b></b>     | Abzug-Vorschlag            | Buchungsbetrag | Abzüge     |         | Rest-OP 🗸                      |
| Geschäftsvorfall 0 - Standard <ul> <li>Ø aktiv () deaktiv () statistich</li> <li>Ø aktiv () deaktiv () statistich</li> <li>Ø aktiv () deaktiv () statistich</li> <li>Ø aktiv () deaktiv () statistich</li> <li>Ø aktiv () deaktiv () statistich</li> <li>Ø aktiv () deaktiv () statistich</li> <li>Ø aktiv () deaktiv () statistich</li> <li>Ø aktiv () deaktiv () statistich</li> <li>Ø aktiv () deaktiv () statistich</li> <li>Ø aktiv () deaktiv () statistich</li> <li>Ø aktiv () deaktiv () statistich</li> <li>Ø aktiv () deaktiv () statistich</li> <li>Ø aktiv () deaktiv () statistich</li> <li>Ø aktiv () deaktiv () statistich</li></ul>                                                                                                    |                |                 |                       |                   |                     |                 |             |                            |                |            |         |                                |
| Geschäftsvorfall (pStandard         • øktvr (plasted)           Belogdatum         Beforg         Sold         Hoben         Stadtk         Buchungsart         Belogdatum         Belogdatum         Sold         Hoben         Stadtk         Sold Note         Sold Note                                                                                                    |                |                 |                       |                   |                     |                 |             |                            |                |            |         |                                |
| Geschäftsvorfall         0 - Standard <ul> <li>Ø - Standard</li> <li>Ø - Standard</li> <li>Ø - Standard</li> <li>Ø - Standard</li> <li>Ø - Standard</li> <li>Ø - Standard</li> <li>Ø - Standard</li> <li>Ø - Standard</li> <li>Ø - Standard</li> <li>Ø - Standard</li> <li>Ø - Standard</li> <li>Ø - Standard</li> <li>Ø - Ø - Ø - Ø - Ø - Ø - Ø - Ø - Ø - Ø -</li></ul>                                                                                                    |                |                 |                       |                   |                     |                 |             |                            |                |            |         |                                |
| CeschaRtworfall         © extra floworfall         © extra floworfall         © extra fl                                                                                                    |                |                 |                       |                   |                     |                 |             |                            |                |            |         |                                |
| Geschäftsvorfall (0 - Standard <ul></ul>                                                                                                    |                |                 |                       |                   |                     |                 |             |                            |                |            |         |                                |
| Ceschiltsvorfall         0 - Standard           Belgotatun         Betrag           Sold Hole         Stacki.           Buchungsatt         Bebrag           Staturgsatun         Berzoge           Buchungsatt         Bebrag           Staturgsatun         Berzoge           Staturgsatun         Staturgsatun           Staturgsatun         Staturgsatun           Staturgsatun         Staturgsatun           Staturgsatun         Staturgsatun           Staturgsatun         Staturgsaturg           Staturgsatun         Staturgsaturg           Staturgsaturg         Trainstei Solur           Staturgsaturg         Staturgsaturg           Staturgsaturg         Staturgsaturg           Staturgsaturg         Staturgsaturg           Staturgsaturg         Staturgsaturgsaturgsaturg           Staturgsaturgsatu                                                                                                    |                |                 |                       |                   |                     |                 |             |                            |                |            |         |                                |
| Geschäftsvorfall () - Standard <ul> <li>e. aktv. () etatatol:</li> <li>e. aktv. () etatatol:</li> <li>e. aktv. () etatato:</li> <li>e. aktv. () etatato:</li></ul>                                                                                                    |                |                 |                       |                   |                     |                 |             |                            |                |            |         |                                |
| CeechaRtworfall [0-Standard              e altor () dealtor () attached            Befrags         Sold         Hoben         Stecht.           Befrags         Sold         Hoben         Stecht.           Buchungstattin         Berrags         Geldungsteckt         U/L 12: 3021           Buchungstattin         Bercole         Buchungsteckt         Stecht.           Jackengstattin         Bercole         Buchungsteckt         Stecht.           Jackengstattin         Bercole         Buchungsteckt         Stechter           Jackengstattin         Bercole         Bercole         Geldungsteckt           Jackengstattin         Bercole         Bercole         Geldungsteckt           Jackengstattin         Bercole         Goldow         Geldungsteckt           Jackengstattin         Bercole         Goldow         Goldow         Goldow           Sellanto         Bercole         Goldow         Goldow         Goldow         Goldow         Goldow         Goldow         Goldow         Goldow         Beater on Goldow         Goldow         Beater on Goldow         Beater on Goldow         Beater on Goldow         Beater on Goldow         Beater on Goldow         Beater on Goldow         Beater on Goldow         Beater on Goldow         Beater on G                                                                                                    |                |                 |                       |                   |                     |                 |             |                            |                |            |         |                                |
| Geschäftsvorfal [0 - Standard <ul> <li>Ø aktiv () deaktiv () statich</li> <li>Belegotatum</li> <li>Belegotatum</li> <li>Belegota</li></ul>                                                                                                    |                |                 |                       |                   |                     |                 |             |                            |                |            |         |                                |
| Geschäftsvorfal         0 - Standard           Belegdatun         Belegnumer           Belegdatun         Belegnumer           14:12:2021         BR           Bascole         Budrungsaht           14:12:2021         Teristele Schulz           Information         Sado           Sollanto         4520           1560         Sollanto           Sollanto         1560           Sollanto         0,000           Frendesitento         0,000           Beterionto         0,000           Staterioteting         0,000           Staterioteting         0,000           Beterionto         50,000           1000 vorsteuer 19%         50,12,76 (12,76 (12,7                                                                                                    |                |                 |                       |                   |                     |                 |             |                            |                |            |         |                                |
| Geschäftsvorfall () o-Standard <ul></ul>                                                                                                    |                |                 |                       |                   |                     |                 |             |                            |                |            |         |                                |
| Ceech3Rtworfall (= -Standard <ul></ul>                                                                                                    |                |                 |                       |                   |                     |                 |             |                            |                |            |         |                                |
| Geschäftsvorfall       0 - Standard         Belogstum       Betrag       Sol       Hoben       Stecht       Belogsummer         14.12.2021       BLR       79,94       4530       828002       IV - 19 % (D v)       IER       288361         Juchungstatt       Berode       Buchungstatt       Belogsummer       Belogsummer         14.12.2021       Tenkstele Schulz       0.00       Schalter         Jahornstaten       Saldo       0.00       Crentstele Schulz         Solanto       0.00       Schalter       Beloskundung (B. Stredtelsstele Schulz State)         Jahornstaten       0.00       Schalter       Beloskundung (B. Stredtelsstele Schulz State)         Statento       0.000       Statele Schulz 0.000       Beloskundung (B. Stredtelsstele Schulz State)         Statento       50002       Tarkstele Schulz 0.000       Beloskundung (B. Stredtelsstele State)       0.000         Statesteine       1350       Vorsteuer 19%       Statestele Schulz 0.000       Beloskundung (B. Stredtelsstele State)       Beloskundung (B. Stredtelsstele State)                                                                                                    |                |                 |                       |                   |                     |                 |             |                            |                |            |         |                                |
| Belegalatin     Belegalatin     Bele                                                                                                    |                |                 |                       |                   |                     |                 |             |                            |                |            |         |                                |
| Gescafstamstall (*) - Standard         * * aktr         * * aktr         * aktr         * aktr <td< td=""><td></td><td>-</td><td></td><td></td><td></td><td></td><td></td><td></td><td></td><td></td><td></td><td></td></td<>                                                                                                    |                | -               |                       |                   |                     |                 |             |                            |                |            |         |                                |
| Josephanie         Solid         Solid                                                                                                    | Geschäftsvorfa | all 0 - Standar | d                     | Col               | Haban (             | tundal          | Buchungenet | Relaces mmer               |                |            | •       | ● aktiv () deaktiv () statisch |
| Buchungsteist Ist 22021 Information Salonto 4530 Ist 2-Retrisolation 1560 Vorsteuer 19% Store 1560 Vorsteuer 19% Store 15 | 14.12.2021     | EUR -           | 79,94                 | 4530              | 829002              | 1V - 19 % (D 🔻  | 1ER •       | <ul> <li>298361</li> </ul> |                |            |         |                                |
| [4:1.2021]         Terlestele Schulz         Stab           Information         Salon         0,00                                                                                                    | Buchungsdatur  | m Barcode       |                       | Buchungstext      |                     |                 |             |                            |                |            |         |                                |
| Information         Soldater         Soldater           Sollanto         4530 0) 1672 ébetiebalostem         0,00         Christian of the solution of the solution of the solut                                                                                               | 14.12.2021     |                 |                       | Tankstelle Schulz |                     |                 |             |                            |                |            |         | 4                              |
| Solitonia         4330 () KF2-Betriebskosten         0,00         Betriebskosten         0,00         Betriebskosten         Betriebskosten         0,00         Betriebskosten         Betriebskosten         Betriebskosten         Betriebskosten         Betriebskosten         Betriebskosten         0,00         Betriebskosten         Betriebskosten         Betriebskosten         Betriebskosten         Betriebskosten         Betriebskosten         Betriebskosten         Betriebskosten         Betriebskosten         Betriebskosten         Betriebskosten         Betriebskosten         Betristen         Betristen         Betr                                                                                                    | Information    |                 |                       |                   |                     |                 |             |                            |                |            | Saldo   | Schalter                       |
| Haberlanto         82902 () Tanistele Schulz         0.0         Interfactor         Nettobetrag         Nettobetrag         Nettobetrag         Rebatt crfassen           Steuerionto         1560         Vorsteuer 19%         67,18 ()         12,76 ()         12,76 ()         12,76 ()         12,76 ()         12,76 ()         12,76 ()         12,76 ()         12,76 ()         12,76 ()         12,76 ()         12,76 ()         12,76 ()         12,76 ()         12,76 ()         12,76 ()         12,76 ()         12,76 ()         12,76 ()         12,76 ()         12,76 ()         12,76 ()         12,76 ()         12,76 ()         12,76 ()         12,76 ()         12,76 ()         12,76 ()         12,76 ()         12,76 ()         12,76 ()         12,76 ()         12,76 ()         12,76 ()         12,76 ()         12,76 ()         12,76 ()         12,76 ()         12,76 ()         12,76 ()         12,76 ()         12,76 ()         12,76 ()         12,76 ()         12,76 ()         12,76 ()         12,76 ()         12,76 ()         12,76 ()         12,76 ()         12,76 ()         12,76 ()         12,76 ()         12,76 ()         12,76 ()         12,76 ()         12,76 ()         12,76 ()         12,76 ()         12,76 ()         12,76 ()         12,76 ()         12,76 ()         12,76 ()         12,76 ()                                                                                                    | Solkonto       | 453             | KFZ-Betriebskost      | ten               |                     |                 |             |                            |                |            | 0,00    | Fremdwährungsbuchung           |
| Steuerkonto 1550 Vorsteuer 19% 60.0 2000 06.0 2000 06.0 2000                                                                                                    | Habenkonto     | 829003          | 2 🜖 Tankstelle Schulz | 2                 |                     |                 |             |                            |                | Natishataa | 0,00    | Nettobuchung                   |
|                                                                                                    | Steuerkonto    | 1560            | Vorsteuer 19%         |                   |                     |                 |             |                            |                | 67,18 €    | 12,76 € | Rabatt erfassen                |

 $\textit{Buchen} \rightarrow \textit{Buchungserfassung} \rightarrow \textit{Stapelerfassung} \rightarrow \textit{Buchungserfassungsmaske} \rightarrow \textit{OP-Bearbeitung}$ 

Die Belegnummer wird je nach Einstellung als OP-Nummer übernommen. Jedoch ist die Eingabe einer abweichenden OP-Nummer möglich.

### 6.2.4.4.1 OP-Neuanlage

Wird eine noch nicht vorhandene OP-Nummer eingegeben, so gelangen Sie in die OP-Neuanlage.

|                  | -         |            |            |                |          |             |                |               |                    |                    |
|------------------|-----------|------------|------------|----------------|----------|-------------|----------------|---------------|--------------------|--------------------|
| <b>-+</b> OP-Net | uanlage   |            |            |                |          |             |                |               |                    | - <mark>- 1</mark> |
| Konto            |           | 829002     | Tankste    | lle Schulz     |          |             | Ursprungs      | konto         |                    |                    |
| OP-Nummer        | 298361    |            | Status     |                |          |             |                |               |                    |                    |
| Allgemein        | Kondit    | ionen N    | 1ahn/Zahlu | Ingsdaten      | Diverser | Individualf | elder Historie | Zahlungshisto | rie Mahnhistorie   | Zinshistorie 🚺     |
| Belegdatum       | n         | 14.12.202  | 1          | OP-Alter       |          | 1           | Zusatzfeld     | er            |                    |                    |
| OP-Art           |           | 1 ER       | •          | Nettofälligeit | 14.12.2  | 021 (1)     | VIM            |               |                    | •                  |
|                  |           |            |            | Fremdwähr      | ung      |             | VAM            |               |                    | •                  |
| OP-Betrag        |           |            | 79,94      |                | 0,00€    |             | Abteilung      |               |                    |                    |
| Ursprungsb       | etrag     |            | 0,00€      |                | 0,00€    |             | Filiale        |               |                    | <b>~</b>           |
| Abzugsfähi       | ger Betr. |            | 79,94€     |                | 0,00€    |             |                |               |                    |                    |
| F2 Konditi       | ion Schn  | ellerfassu | Ing        |                |          |             | Bezugsnr.      |               | Steuerkz. 0 - ohne | Steuer 💌           |
| Konditio         | n         |            |            |                |          |             |                |               |                    |                    |
| 0 Tage N         | etto      |            |            |                | _        | _           | _              | _             |                    |                    |
| -                |           |            |            |                |          |             |                |               |                    |                    |
|                  |           |            |            |                |          |             |                |               |                    |                    |
|                  |           |            |            |                |          |             |                |               |                    |                    |
|                  |           |            |            |                |          |             |                |               |                    |                    |
|                  |           |            |            |                |          |             |                |               |                    |                    |
|                  |           |            |            |                |          |             |                |               |                    |                    |
|                  |           |            |            |                |          | OK          | Abbrechen      |               |                    |                    |
|                  |           |            |            |                |          |             | - por concin   |               |                    |                    |

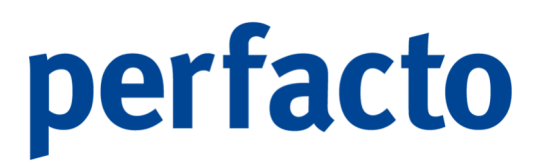

 $\textit{Buchen} \rightarrow \textit{Buchungserfassung} \rightarrow \textit{Stapelerfassung} \rightarrow \textit{Buchungserfassungsmaske} \rightarrow \textit{OP-Bearbeitung} \rightarrow \textit{OP-Neuanlage}$ 

In der OP-Neuanlage wird der OP-Betrag übernommen. Falls Sie mehrere Teil-OP's erfassen möchten, können Sie den OP-Betrag bearbeiten.

Mit der Taste "Bild nach unten" können Sie zwischen den Erfassungsfeldern wechseln. Zusätzlich stehen Ihnen auch die "Tab-Taste" bzw. "SHIFT-Tab" zum Feldwechsel zur Verfügung.

Mit dem Button OK oder der Enter-Taste beenden Sie die Offene Posten Neuanlage.

In der Maske "OP-Neuanlage" stehen Ihnen sämtliche Funktionen der OP-Bearbeitung zur Verfügung. Diese werden im Kapitel "OP-Bearbeitung" detailliert erläutert.

In der Regel werden die Konditionsdaten aus den Stammdaten übernommen. Diese können aber während der Neuanlage überarbeitet werden.

Hierzu gibt es zwei Möglichkeiten:

- 1. Über den Reiter Konditionen
- 2. Schnellerfassung mit der Funktionstaste "F2".

| 📑 Kondition Schnellerfassung                 | × |
|----------------------------------------------|---|
|                                              |   |
| 1 Skonto                                     |   |
| Nettotage     O Tage     Eixes Datum         |   |
| <u>Q</u> K <u>L</u> öschen <u>A</u> bbrechen |   |

Die Felder VIM, VAM und Filiale werden ebenfalls aus den Stammdaten übernommen, können aber auch individuell für den einzelnen OP geändert werden.

Das Feld Steuerschlüssel wird auch automatisch aus dem Stamm gefüllt. Dieses wird allerdings aus dem OP-Satz wieder entfernt, wenn im Buchungssatz mit einem Steuerschlüssel gebucht wird. Der Steuerschlüssel wird benötigt um bei evtl. Abzugsbuchungen eine entsprechende Steuerkorrektur durchführen zu können.

Das Feld "Bezugsnr" kann dazu genutzt werden, um Verbindungen zwischen Offenen Posten herzustellen. Eine Belastungsanzeige kann zum Beispiel zu einer Rechnung erfasst werden. In diesem Fall wird im Feld "Bezugsnr" die Nummer der Rechnung erfasst. Eine entsprechende Erfassung erleichtert den späteren OP-Ausgleich.

### 6.2.4.4.2 OP-Ausgleich

Dieses Kapitel beschäftigt sich mit dem gesamten Themenkomplex des OP-Ausgleichs. Grundsätzlich haben Sie zwei Varianten zum Ausgleich Offener Posten.

- 1. Über den Reiter Offene Posten
- 2. Über den OP-Buchungsassistenten

### Ausgleichen eines Offenen Postens

Eine Form des OP-Ausgleichs ist die Möglichkeit, auf dem Offenen-Posten-Reiter die OP-Nummer einzugeben. Über diesen Reiter erfolgt eine Abfrage nach dem Buchungsbetrag der auf den Offenen Posten gebucht werden soll.

Im Feld OP-Nummer können Sie mit der Suchen-Funktion die Offenen Posten des aktuellen Kontos anzeigen lassen. Mit Hilfe der "+-Taste" auf dem Nummernblock können Sie den OP-Assistenten öffnen.

### **OP-Buchungsassistent**

In dieser Maske werden alle Offenen Posten eines Kontos angezeigt. Danach besteht die Möglichkeit, die Offenen Posten auszugleichen.

| -+ OP-Buchenas    | sistent - 800089    | - ABC Agentur,C     | oburg Gegenko     | nto: 1200 Buch    | ungsdatum: 15   | .12.2021            |                   |       |                |                 |                  |                |      | r, c, k  |
|-------------------|---------------------|---------------------|-------------------|-------------------|-----------------|---------------------|-------------------|-------|----------------|-----------------|------------------|----------------|------|----------|
| 1 Buchen \ 2 Ausg | jewählte Offene Pos | ten \ 3 Einstellung | für Anwender KMA  | \4Mitteilungsschr | eiben \         |                     |                   |       |                |                 |                  |                |      |          |
| Verwendungszweck  | < c                 |                     |                   |                   |                 |                     |                   |       |                |                 |                  |                |      |          |
| Auftraggeber      |                     |                     |                   |                   |                 |                     |                   |       |                |                 |                  |                |      |          |
| Buchungsbetrag    | -1.200.00€          | Rest                | 60.00 € F6 Autor  | n.Vorselekt. F7   | Restbehandlung  | F8 Mitteilungsschr. | F12 Online Zahlun | savis |                |                 |                  |                |      |          |
| L fellsir         | OP Nummer           | OP-Art              | Belendatum        | Nettofaellinkeit  | Skontofaellinke | it Mahnetufe        | OP-Betran         |       | hausevorechlag | maximalar Abrun | dehuchter Abzurg | Buchungshetrag | Paet | Auguahi  |
| 1                 | 82736               | FD                  | 02 12 2021        | 02 12 2021        | 07 12 20        |                     | 22 149 00 6       |       | 1 107 45 6     | 1 107 45 6      | geoderice Abiog  | buchangaber og | Near | Australi |
| 2                 | 927364              | FR                  | 06 12 2021        | 06 12 2021        | 06 12 20        | 21 0                | 12 500 00 E       |       | 625.00 €       | 625.00 E        |                  |                |      |          |
| 3                 | 34236               |                     | 25, 12, 2020      | 25, 12, 2020      | 25, 12, 20      | 0 0                 | 2,980,90 €        |       | 149.05 ¢       | 149.05 F        |                  |                |      |          |
| 4                 | 2021-Miete          | ER                  | 01.06.2021        | 01.06.2021        | 01.06.20        | 21 0                | 2,550,00 €        |       | 127.50 €       | 127.50 €        |                  |                |      |          |
| 5                 | 92384375            | KR                  | 22.07.2021        | 22.07.2021        | 22.07.20        | 21 0                | 2.459,00 €        |       | 122,95 €       | 122,95 €        |                  |                |      |          |
| 6                 | 2423                | ER                  | 19.09.2021        | 19.09.2021        | 19.09.203       | 21 0                | 2.390,00 €        |       | 119,50 €       | 119,50 €        |                  |                |      |          |
| 7                 | Boni-2021           | GU                  | 13.04.2021        | 13.04.2021        | 13.04.20        | 21 0                | -1.950,00 €       |       | -97,50 €       | -97,50 €        |                  |                |      |          |
| 8                 | 4711                | ER                  | 30.11.2021        | 30.11.2021        | 30.11.20        | 21 0                | 1.750,00 €        |       | 87,50 €        | 87,50 €         |                  |                |      |          |
| 9                 | 234234              |                     | 14.09.2021        | 14.09.2021        | 14.09.203       | 21 0                | 1.250,00 €        |       | 62,50 €        | 62,50 €         |                  |                |      |          |
| 10                | 3423432             |                     | 14.09.2021        | 14.09.2021        | 14.09.203       | 21 0                | 1.250,00 €        |       | 62,50 €        | 62,50 €         |                  |                |      |          |
| 11                | Miete-2021          |                     | 01.10.2021        | 01.10.2021        | 01.10.20        |                     | 1.200,00 €        |       | 60,00 €        | 60,00 €         | 60,00 €          | -1.140,00 €    |      | <b>S</b> |
|                   |                     |                     |                   |                   |                 |                     |                   |       |                |                 |                  |                |      |          |
| ∑ Offener Betra   | g 48.528,90         | € ∑ Buchungsb       | etrag -1.1        | 10,00 € ∑ Abzu    | gsbetrag        | 60,00 € ∑ ver       | allener Abzug     | 0,00€ |                |                 |                  |                |      |          |
| Aktueller OP -    | ABE Agentur - He    | rr Bank - Rosen     | allee 342 - 96402 | Coburg            |                 |                     |                   |       |                |                 |                  |                |      |          |
| Laufende Numme    | a                   | 11 abzugsfähiger    | Betrag            | 1.200,00 € Offer  | er Betrag       | 1.200,00 €          |                   |       |                |                 |                  |                |      |          |
| OP-Nummer         | Miete-2021          | maximal möglic      | her Abzug         | 60,00 € Buch      | ngsbetrag       | -1.140,00 €         |                   |       |                |                 |                  |                |      |          |
| OP-Art            | ER                  | Abzugsvorschle      | g                 | 60,00 € gebu      | hter Abzug      | 60,00 €             |                   |       |                |                 |                  |                |      |          |
| Skontofrist       |                     | 75 Skontoprozent    |                   | 5,00 % OP R       | est             | 0,00 €              |                   |       |                |                 |                  |                |      |          |
| OP-Auswahl        |                     |                     |                   |                   |                 |                     |                   |       |                |                 |                  |                |      |          |
| Lfd.Nummer        | F2                  | Abzüge bearbeiten   | F3 max.Abzug v    | erwenden F4 T     | eilausgleich F9 | Neuanlage           |                   |       |                |                 |                  |                |      |          |

Buchen  $\rightarrow$  Buchungserfassung  $\rightarrow$  Stapelerfassung  $\rightarrow$  Buchungserfassungsmaske  $\rightarrow$  OP-Bearbeitung  $\rightarrow$  OP-Buchenassistent

Der OP-Buchungsassistent ist in zwei Bereiche aufgeteilt. Im oberen Bereich werden alle Offenen Posten angezeigt, im unteren Bereich der aktuell zu bearbeitende Offene Posten.

### Lfd. Nummer

Um einen Offenen Posten zum Ausgleich zu markieren, gibt es folgende Möglichkeiten:

1. Mit der Maustaste in die Spalte Auswahl klicken

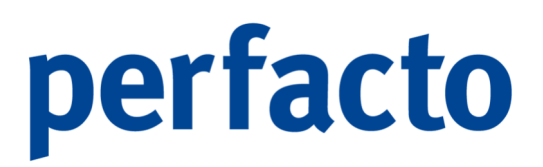

- 2. Im Feld lfd. Nummer die Laufende Nummer des OPs eingeben
- 3. Im Feld lfd. Nummer die OP-Nummer eingeben

Die Variante 1 ist eine für die Mausbedienung mögliche Variante. Allerdings empfehlen wir die Varianten 2 und 3, da diese die Tastaturbedienung optimal unterstützen.

Im Feld lfd. Nummer können folgende Werte erfasst werden:

- 3 Die laufende Nummer 3 wird markiert.
- 3-4 Die laufenden Nummern 3 bis 4 werden markiert.
- -4 Die Nummer 4 wird demarkiert.
- 3,5,6 Die laufenden Nummern 3, 5 und 6 werden markiert.

Die gleichen Möglichkeiten bestehen auch bei der Erfassung der OP-Nummer. Dabei gilt folgendes:

Falls eine laufende Nummer identisch ist mit einer OP-Nummer, so wird stets die laufende Nummer zur Markierung verwendet.

Tastaturbelegung im OP-Buchungsassistenten

Folgende Tasten im OP-Buchungsassistenten haben die unten beschriebenen Funktionen:

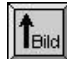

Aufwärtsblättern in der OP-Tabelle

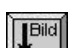

Abwärtsblättern in der OP-Tabelle

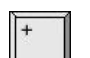

Markieren des nächsten Offenen Posten in der Tabelle

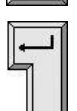

Verlassen des Assistenten und Übernahme der Werte

Hinweiswerte im OP-Buchungskreisassistenten

Zum besseren Überblick über bereits ausgebuchte Beträge stehen Ihnen die Felder Buchungsbetrag und Rest im OP-Buchungsassistenten zur Verfügung.

| Buchungsbetrag | -10.000,00€ | Rest | 10.000,00€ |
|----------------|-------------|------|------------|
|----------------|-------------|------|------------|

Im Buchungsbetrag wird der Betrag der erfassten Buchung angezeigt. Im Rest wird der Buchungsbetrag minus die Summe der markierten Offenen Posten angezeigt.

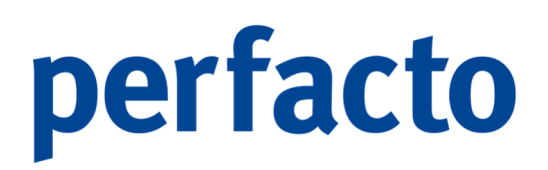

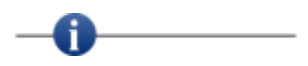

Wenn der Rest-Betrag in Grün angezeigt wird, ist dies das optische Zeichen, dass der Buchungsbetrag vollständig verteilt wurde und die Buchung vollständig erfasst ist.

| Rest | € 0,00 |
|------|--------|
|      |        |

Der Betrag muss nicht unbedingt 0,00 € sein. Es kann sein, dass der Wert ungleich 0,00 € ist. Wenn sich der Restbetrag im Geringfügigkeitsbereich bewegt, wird er farblich "grün" dargestellt und der angezeigte Betrag wird als Geringfügigkeit auf die markierten OPs verteilt.

6.2.4.4.3 Sonderfunktionen zur Bearbeitung des OP-Buchungsassistenten

In diesem Kapitel werden die einzelnen Sonderfunktionen im OP-Buchungsassistenten erläutert:

• Abzüge bearbeiten

Mit dem Button F2 Abzüge bearbeiten oder der Taste 2 aktivieren Sie die Erfassung der Abzüge.

| -+ Abzüge e  | erfassen 🔅 |                        | - <mark>- 2</mark> 🛛 |
|--------------|------------|------------------------|----------------------|
| OP-Nummer Mi | iete-2021  |                        |                      |
| Abz          | zugsart    | Betrag                 | Info                 |
| 1 Skonto     |            | 60,00 €                |                      |
| Abzugsart 1  | Skonto     | Betrag 60,0            | 0€ Prozent           |
| OP Informat  | ion        |                        |                      |
| OP-Betrag    | 1.200,00   | € Abzugsfähiger Betrag | 1.200,00 €           |
| Abzugsbetrag | 60,00      | €                      |                      |

 $\begin{array}{l} \textit{Buchen} \rightarrow \textit{Buchungserfassung} \rightarrow \textit{Stapelerfassung} \rightarrow \textit{Buchungserfassungsmaske} \rightarrow \textit{OP-Bearbeitung} \rightarrow \textit{Abzüge erfassen} \end{array}$ 

In dieser Maske erfassen Sie einen Abzug für den aktuellen Offenen Posten. Die Abzugsarten werden über den Menüpunkt "Vorgaben  $\rightarrow$  Abzugsarten" gesteuert.

• Max. Abzug verwenden

Mit dem Button F3 max. Abzug verwenden oder der Taste 🗐 können Sie den maximal möglichen Abzug aktivieren.

Durch diese Anwahl wird bei dem aktuellen Offenen Posten der maximale mögliche Abzug als zu buchender Abzugsbetrag übernommen.

• Teilausgleich

Mit dem Button F4 Teilausgleich oder der Taste F4 kann der Buchungsbetrag des aktuellen Offenen Postens verändert werden.

Beispiel:

Ein Debitor überweist nur einen Teilbetrag des Offenen Postens.

| Aktueller OP - A | BC Agentur - Herr | Bank - Rosenallee 342   | - 96402 Coburg |                 |            |  |
|------------------|-------------------|-------------------------|----------------|-----------------|------------|--|
| Laufende Nummer  | 11                | abzugsfähiger Betrag    | 1.200,00 €     | Offener Betrag  | 1.200,00 € |  |
| OP-Nummer        | Miete-2021        | maximal möglicher Abzug | 60,00€         | Buchungsbetrag  | -800,00€   |  |
| OP-Art           | ER                | Abzugsvorschlag         | 60,00€         | gebuchter Abzug | 0,00       |  |
| Skontofrint      | 77                | Skontoprozent           | 5.00 %         | OP Rest         | 400.00 €   |  |

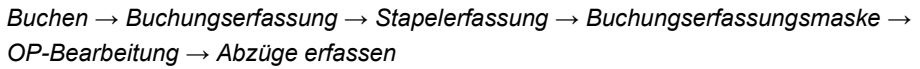

Der Rest-Betrag bleibt auf dieser OP-Nummer stehen.

Automatisch Vorselektieren

Mit dem Button F6 Autom. Vorselekt. oder der Taste können Sie die Funktion aufrufen, mit der der Buchungsbetrag automatisch ab einer bestimmten laufenden Nummer auf die Offenen Posten verteilt werden.

| Vorselekti             | eren                                         | Х   |
|------------------------|----------------------------------------------|-----|
| ab laufer              | nder Nummer                                  |     |
|                        |                                              | 1   |
|                        | OK Abbrechen                                 |     |
| Buchen $\rightarrow$ E | Buchungserfassung $ ightarrow$ Stapelerfassu | ıng |
| Buchungs               | erfassungsmaske $ ightarrow$ OP-Bearbeitun   | g – |
| Butt                   | on F6 Automatisch Vorselektieren             |     |

Dies kann nützlich sein, wenn keine genauen Angaben über eine Zahlungsverwendung vorliegen. In diesem Fall werden zuerst die ältesten Offenen Posten ausgeglichen.

Restbehandlung

Mit dem Button **F7 Restbehandlung** oder der Taste **F7** kann die Behandlung von Restbeträgen durchgeführt werden.

| -+ Restbetrag verteilen                                                |                     |              |            |  |
|------------------------------------------------------------------------|---------------------|--------------|------------|--|
|                                                                        | zu verte            | ilender Rest | 800,00 €   |  |
|                                                                        | möglich             |              | buchen     |  |
| 🗌 <u>1</u> - Abzüge bei Gutschriften zurücksetzen                      |                     | 0,00€        | 0,00€      |  |
| 2 - entgangener Abzug                                                  |                     | 0,00€        | 0,00€      |  |
| 3 - maximaler Abzug                                                    |                     | 0,00€        | 0,00€      |  |
| 4 - Geringfügigkeitsabzug                                              |                     | 0,00€        | 0,00€      |  |
| 5 - unerlaubter Abzug                                                  |                     | 0,00€        | 0,00€      |  |
| Abzugsart                                                              |                     |              | Limit      |  |
| ◯ alle OP's                                                            | Arten               |              |            |  |
| 1 ER     10 KR     11 KG     2 AR     20 AR     21 BDIF     22 VDIE    |                     |              |            |  |
| Abzüge zurücksetzen/maximieren —<br>alle OP's 	Gutschriften 	Rechnunge | en <u>z</u> urü     | icksetzen    | maximieren |  |
| [                                                                      | <u>O</u> K <u>A</u> | bbrechen     |            |  |

 $\begin{array}{l} \textit{Buchen} \rightarrow \textit{Buchungserfassung} \rightarrow \textit{Stapelerfassung} \rightarrow \textit{Buchungserfassungsmaske} \rightarrow \textit{OP-Bearbeitung} \rightarrow \textit{Button F7 Restbehandlung} \end{array}$ 

In dieser Maske besteht die Möglichkeit für die markierten Offenen Posten gesammelt Änderungen vorzunehmen.

Folgende Möglichkeiten stehen Ihnen zur Verfügung:

- Abzüge bei Gutschrift In diesem Fall werden bei allen Gutschriften die Abzüge entfernt.
- Entgangener Abzug In diesem Fall wird ggf. ein Abzug nachgesetzt, den der Kunde nicht genutzt hat.
- Maximaler Abzug Es wird der maximale Abzug verwendet.

- Geringfügigkeitsabzug Hier wird die Geringfügigkeit mit dem vorgegebenen Betrag berücksichtigt.
- Unerlaubter Abzug

Der Rest kann als unerlaubter Abzug definiert werden. In diesem Fall können in der darunter angezeigten Tabelle die Abzugsarten und Abzugsbeträge ausgewählt werden.

Zusätzlich kann bestimmt werden auf welche Offenen Posten der unerlaubte Abzug gebucht werden soll:

- $\circ \quad \text{Auf alle OPs} \quad$
- o Nur auf Rechnungen
- Nur auf OPs mit bestimmten OP-Arten
- Mitteilungsschreiben

Mit dem Button F8 Mitteilungsschr. oder der Taste Rann ein Mitteilungsschreiben erzeugt werden. Der Geschäftspartner erhält ein Schreiben über den evtl. Rest des Offenen Postens, mit dem Hinweis, dass es zu einer Differenz bei der Zahlungsverbuchung gekommen ist.

In diesem Fall wird über die Differenz ein neuer Offener Posten (Differenz-OP) gebildet.

Mit dieser Funktion kann der Geschäftspartner über die Zahlungsverwendung informiert werden.

| -+ Mitteilungsso                             | hreiben 💥                     |                                                                                 |                               |   |                        |                  |                       |          |
|----------------------------------------------|-------------------------------|---------------------------------------------------------------------------------|-------------------------------|---|------------------------|------------------|-----------------------|----------|
| Drucktext Rechnung                           | gskürzung                     | <b>~</b>                                                                        |                               |   |                        |                  |                       |          |
| Rechnungskürzung                             |                               |                                                                                 |                               |   |                        |                  |                       |          |
| <anrede>,</anrede>                           |                               |                                                                                 |                               |   |                        |                  |                       |          |
| wir danken Ihnen fü<br>Leider konnten wir je | r Ihre Zahlun<br>edoch unsere | g vom <zahldatum> in Höhe vor<br/>Forderung nicht voll ausgleichen.</zahldatum> | n <zahlbetrag>.</zahlbetrag>  |   |                        |                  |                       |          |
| Bitte teilen Sie uns m                       | nit, warum Sie                | unsere Rechnung(en) gekürzt ha                                                  | ben.                          |   |                        |                  |                       |          |
| Mit freundlichen Grü                         | ßen                           |                                                                                 |                               |   |                        |                  |                       |          |
| gff mbH Andernach                            |                               |                                                                                 |                               |   |                        |                  |                       |          |
|                                              |                               |                                                                                 |                               |   |                        |                  |                       |          |
|                                              |                               |                                                                                 |                               |   |                        |                  |                       |          |
|                                              |                               |                                                                                 |                               |   |                        |                  |                       |          |
| Ansprechpa                                   | rtner                         | Anschrift                                                                       | Kommunikationsweg             |   | Kommunikation          |                  | Original              |          |
| Herr Bank ABC Age                            | entur                         | Rosenallee 342 96402 Cobur                                                      | 1                             |   |                        |                  | $\mathbf{\mathbf{V}}$ |          |
|                                              |                               |                                                                                 |                               |   |                        |                  |                       |          |
| Kunde                                        | ABC Agentu                    | r - Herr Bank - Rosenallee 342 - 96                                             | 6402 Coburg                   | - | 🗷 zu Empfängern hinzut | fügen per        | Brief 🔻               | Original |
| Sachbearbeiter                               | KMA - Kersti                  | n Theisen                                                                       |                               | • | 🗌 zu Empfängern hinzut | fügen per        | Brief 📼               |          |
| VIM                                          |                               |                                                                                 |                               | • | 🗌 zu Empfängern hinzuf | fügen <b>per</b> |                       | Original |
| VAM                                          |                               |                                                                                 |                               | • | 🗌 zu Empfängern hinzuf | fügen <b>per</b> | -                     |          |
| Filiale                                      |                               |                                                                                 |                               | • | 🗌 zu Empfängern hinzuf | fügen <b>per</b> | -                     |          |
| Differenz OP bild                            | len OP-Numr                   | ner 🔽                                                                           | Kundenadresse immer andrucken |   |                        |                  |                       |          |
|                                              |                               |                                                                                 | OK Abbrechen                  |   |                        |                  |                       |          |

 $\begin{array}{l} \textit{Buchen} \rightarrow \textit{Buchungserfassung} \rightarrow \textit{Stapelerfassung} \rightarrow \textit{Buchungserfassungsmaske} \rightarrow \textit{OP-Bearbeitung} \rightarrow \textit{Button F8} \textit{ Mitteilungsschreiben} \end{array}$ 

### Drucktext

Hier stehen Ihnen eine Auswahl vorhandener Drucktexte zur Verfügung. Diese werden über den Menüpunkt "Vorgaben  $\rightarrow$  Briefeinstellungen  $\rightarrow$  Drucktexte" gepflegt. Die Texte können innerhalb der Funktion "Mitteilungsschreiben" individuell geändert oder erweitert werden.

### Empfänger

Ein Mitteilungsschreiben kann an mehrere Empfänger gesandt werden. Allerdings wird nur ein Original versandt. Als mögliche Empfänger können ausgewählt werden:

- Kunde
- Sachbearbeiter
- VIM
- VAM
- Filiale

### Differenz OP bilden OP-Nummer

Durch setzen des Schalters wird ein neuer offener Posten über die Differenz gebildet. Die OP-Nummer wird fortlaufend aus den Vorgaben der Buchungskreisverwaltung generiert.

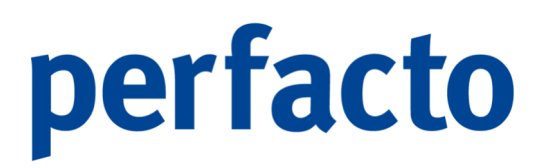

• OP-Neuanlage

Mit dem Button F9 Neuanlage oder der Taste F9 kann ein neuer Offener Posten angelegt werden. In diesem Fall öffnet sich die OP-Neuanlage und es kann eine neue OP-Nummer eingegeben werden.

Reiter "Ausgewählte Offene Posten"

Auf diesem Reiter werden alle markierten Offene Posten dargestellt.

| / 1 Buchen \ 2 Aut | udeen ' 2 Ausgenahlis Offene Posten ' 3 Einstellung für Anwerder (MA \ 41Mttellungsdrueben \ |        |            |                  |                   |           |             |   |                 |                 |                 |                |        |          |
|--------------------|----------------------------------------------------------------------------------------------|--------|------------|------------------|-------------------|-----------|-------------|---|-----------------|-----------------|-----------------|----------------|--------|----------|
| LfdNr              | OP-Nummer                                                                                    | OP-Art | Belegdatum | Nettofaelligkeit | Skontofaelligkeit | Mahnstufe | OP-Betrag   | R | Abzugsvorschlag | maximaler Abzug | gebuchter Abzug | Buchungsbetrag | Rest   | Auswahl  |
| 1                  | 82736                                                                                        | ER     | 02.12.2021 | 02.12.2021       | 02.12.2021        | 0         | 22.149,00 € |   | 1.107,45 €      | 1.107,45 €      | 1.107,45 €      | -21.041,55 €   | 0,00 € | 8        |
| 2                  | 92384375                                                                                     | KR     | 22.07.2021 | 22.07.2021       | 22.07.2021        | 0         | 2.459,00 €  |   | 122,95 €        | 122,95 €        | 122,95 €        | -2.336,05€     | 0,00 € | 1        |
| 3                  | 4711                                                                                         | ER     | 30.11.2021 | 30.11.2021       | 30.11.2021        | 0         | 1.750,00 €  |   | 87,50 €         | 87,50 €         | 87,50 €         | -1.662,50 €    | 0,00 € | <b>S</b> |
| 4                  | Miete-2021                                                                                   | ER     | 01.10.2021 | 01.10.2021       | 01.10.2021        | 0         | 1.200,00 €  |   | 60,00 €         | 60,00 €         | 60,00€          | -1.140,00 €    | 0,00 € | <b>S</b> |

Buchen  $\rightarrow$  Buchungserfassung  $\rightarrow$  Stapelerfassung  $\rightarrow$  Buchungserfassungsmaske  $\rightarrow$  OP-Bearbeitung  $\rightarrow$  Reiter Ausgewählte Offene Posten

Bevor die Offenen Posten auf diesem Reiter dargestellt werden, müssen sie auf dem Reiter "Buchen" über das Setzen des Hakens ausgewählt werden.

### Reiter "Einstellungen"

Über diesen Reiter können Sie das Handling des OP-Buchungsassistenten einrichten.

| Optionen zum Buchungsbetraghandling                               | Einstellungen Restbehandlung               |            |
|-------------------------------------------------------------------|--------------------------------------------|------------|
| keinen Abzug vorschlagen                                          | Geringfügigkeitslimit 1 Skonto             | von 0,01€  |
| Abzugsvorschlag vorschlagen                                       |                                            | bis 1.00 € |
| 🔿 maximalen Abzug vorschlagen                                     | Differenz OR Art                           |            |
| gegebenenfalls Buchungsbetrag = Restbetrag                        | Unerlaubte Abzüge verteilen auf            |            |
| veitere Einstellungen                                             | ○ alle OP's ● nur Rechnungen ○ nur OPArten |            |
| Offene Posten nach Sortierung automatisch vorselektieren          |                                            |            |
| Import-Verwendungszweck prüfen und vorselektieren                 | 10 KR                                      |            |
| bei Abzugserfassung Restbetrag vorschlagen                        | 11 KG                                      |            |
| bei Teilausgleich Restbetrag vorschlagen                          | 20 AR                                      |            |
| bei Teilausgleich Abzüge beibehalten                              | 21 BDIF                                    | 200        |
| bei Teilausgleich OP-Art editierbar                               | 3 ANZ                                      | 55         |
| bei Eingabe einer unbekannten OP-Nr. Neuanlage anbieten           | 4BV                                        |            |
|                                                                   | 5 GU                                       |            |
|                                                                   | 6 ZI                                       |            |
|                                                                   |                                            | -          |
| Venalienen Abzug (FS) mit GL-Abzugsant buchen                     | Abzugsart 🗸 🗸                              |            |
| Ertassung menrerer Mittellungsschreiben zu einer Buchung erlauben | Restbetrag vorschlagen                     |            |
|                                                                   |                                            |            |

Buchen  $\rightarrow$  Buchungserfassung  $\rightarrow$  Stapelerfassung  $\rightarrow$  Buchungserfassungsmaske  $\rightarrow$  OP-Bearbeitung  $\rightarrow$  Reiter Einstellungen

Nachfolgende Einstellungen können Sie vornehmen:

• Optionen zum Buchungsbetraghandling

Durch diese Optionen wird bestimmt, wie die Buchungsbeträge beim Markieren der Offenen Posten gesetzt werden:

Keinen Abzug vorschlagen

Der komplette OP-Betrag wird als Buchungsbetrag verwendet und es wird kein Abzug vorgeschlagen, obwohl es laut Kondition möglich wäre.

• Abzugsvorschlag vorschlagen

Wenn laut Kondition inkl. Der Karenz ein Abzug möglich ist (abhängig vom Belegdatum) wird der zu buchende Abzugsbetrag vorgeschlagen. Der Buchungsbetrag wird um den Abzug gekürzt.

• Maximalen Abzug vorschlagen

Unabhängig ob die Frist für einen Abzug überschritten ist, wird der maximal mögliche Abzug als zu buchender Abzug verwendet und der Buchungsbetrag entsprechend eingestellt.

- Buchungsbetrag = Restbetrag
   Mit Hilfe des Schalters wird f
  ür den Fall, dass der Restbetrag kleiner ist als der OP-Betrag, nur der noch zur Verf
  ügung stehende Rest als Buchungsbetrag verwendet. Mit dem Schalter "Restbetrag vorschlagen" wird ein m
  öglicher Rest automatisch als unerlaubter Abzug vorgeschlagen.
- Einstellungen Restbehandlung

In dieser Box können Voreinstellungen für die Restbehandlung hinterlegt werden. Unter anderem wird hier ein Geringfügigkeitslimit und eine Abzugsart bestimmt mit dem der Geringfügigkeitsbetrag gebucht wird. Durch diese Einstellung wird im Falle eines Restbetrages, der in diesem Bereich liegt, automatisch der Restbetrag "grün" dargestellt.

- Offene Posten nach Sortierung automatisch vorselektieren Mit dem Öffnen des OP-Buchungsassistenten wird direkt die Funktion F6 beginnend mit laufender Nummer 1 durchgeführt.
- Import-Verwendungszweck pr
  üfen und vorselektieren
   Sollte im Buchungssatz eine Verwendungszweckinformation (z.B. durch den Import von Kontoausz
  ügen) gespeichert sein, kann dieser nach bekannten Nummern durchsucht werden. Nach dem 
  Öffnen des Assistenten werden die OPs dementsprechend selektiert.
- Bei Teilausgleich Restbetrag vorschlagen
   Bei Verwendung der Funktion "F4 Teilausgleich" wird automatisch der Restbetrag als Buchungsbetrag vorgeschlagen.

- Bei Teilausgleich Abzüge beibehalten Im Fall eines Teilausgleichs bleiben die gebuchten Abzüge erhalten.
- Bei Eingabe einer unbekannten OP-Nummer Neuanlage anbieten Die Neuanlage wird auf Anfrage hin geöffnet.
- Geringfügigkeit bei Verlassen verteilen Sollte es zu einem Restbetrag kommen der innerhalb des definierten Limits liegt, wird dieser Restbetrag automatisch beim Verlassen des OP-Buchungsassistenten verteilt.
- Verfallenen Abzug (F3) mit GL-Abzugsart buchen
   Bei einer Abzugsbuchung trotz Konditionsüberschreitung werden diese mit der Abzugsart des Geringfügigkeitslimit gebucht.
- Karenz auf Kondition

In diesem Feld können Tage hinterlegt werden, die auf die in der Kondition hinterlegten Tage hinzugerechnet werden. Somit wird ein Abzug nach dem Fälligkeitsdatum trotzdem akzeptiert.

• Speichern von Einstellungen

Da die Einstellungen oftmals immer wieder benötigt werden, können diese standardisiert über die Einstellungen gespeichert werden. Hierzu klicken Sie auf das Speichersymbol 🖺 in der Werkzeugleiste.

| Einstellungen speichern                                                                                                    | × |
|----------------------------------------------------------------------------------------------------|---|
| <ul> <li>für das Konto 800089</li> <li>für alle Kreditoren</li> <li>für diese Buchungseinheit</li> <li>für den Anwender KMA</li> </ul> |   |

 $\textit{Buchen} \rightarrow \textit{Buchungserfassung} \rightarrow \textit{Stapelerfassung} \rightarrow$ 

 $\textit{Buchungserfassungsmaske} \rightarrow \textit{OP-Bearbeitung} \rightarrow \textit{Reiter Einstellungen speichern}$ 

Es besteht die Möglichkeit die Einstellungen wie folgt zu speichern:

• Für ein Konto Da es Kunden gibt die immer nach dem gleichen Muster bezahlen, macht es Sinn die Einstellungen kontobezogen abzuspeichern.

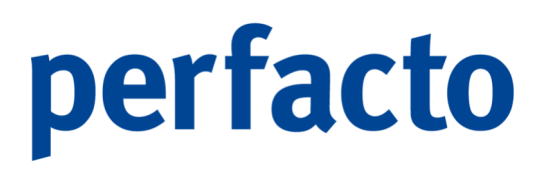

- Für eine Kontenart (Debitoren / Kreditoren)
   Mit dieser Option können die Einstellungen pauschal für eine bestimmte Kontenart gespeichert werden.
- Für eine Buchungseinheit
   Die Einstellungen werden für den aktuellen Buchungskreis gespeichert.
- Oder einen Anwender Sie können die Einstellungen individuell f
  ür sich als Anwender speichern.

### 6.2.4.5 Aufteilungsbuchungen

Mit der "/-Taste" auf dem Nummernblock oder mit dem Schalter "Aufteilungsbuchung" wird in der Buchungserfassung der Modus "Aufteilungsbuchung" aktiviert. Der Reiter "Aufteilung" wird automatisch geöffnet und die Erfassung kann wie gewohnt beginnen. Allerdings werden nur Buchungen entweder auf das Soll- oder Haben-Konto erfasst.

| -+ Buchungserfass       | ung - Stapelbuchung          | - Test     |                  |                 |                                   |             |                                       |     |             |              |              | 다.<br>다.                     |
|-------------------------|------------------------------|------------|------------------|-----------------|-----------------------------------|-------------|---------------------------------------|-----|-------------|--------------|--------------|------------------------------|
| Buchungen Auftei        | lung Kontrollsummen          | Info       |                  |                 |                                   |             |                                       |     |             |              |              |                              |
| Belegdatum              | Buchungsdatum                | Betr       | ag               | Sol             | Soll Bezeichnung                  | Haber       | Haben Bezeichnung                     | St. | Buchungsart | Bele         | gnr. Ban     | code Text                    |
| Belegistum<br>15.12.202 | Buchungadatum<br>1 15.12.207 | Betr<br>21 | ≊g<br>1.000,00 € | <u>Sol</u> 1200 | Soll Bezeichnung<br>Raffeisenbank | 3 Haber     | <ul> <li>Haben Bezeichnung</li> </ul> | St. | Buchungsert | 3 Bele<br>45 | gry. Bar     | code   Text                  |
| Aufteilung Soll         | 1.000,00 € Aufteik           | ung Haben  | 0,00 € Sak       | do 1.           | 000,00 € S                        |             |                                       |     |             |              |              |                              |
| Geschäftsvorfall 0 - 5  | Standard                     |            |                  |                 |                                   |             |                                       |     |             |              | n.           | 🔹 🖲 aktiv 🔘 deaktiv 🔘 statis |
| Belegdatum Be           | etrag                        | Sol        | Haben            | St              | -schi. I                          | Buchungsart | Belegnummer                           |     |             |              |              |                              |
| 15.12.2021 E            | UR - 1.00                    | 0,00       | 1200             | 0               | - ohne Steuer 🤝                   | 8 ZE 👻      | 45                                    |     |             |              |              |                              |
| Buchungsdatum Ba        | rcode                        | Buchungs   | text             |                 |                                   |             |                                       |     |             |              |              |                              |
| 15.12.2021              |                              |            |                  |                 |                                   |             |                                       |     |             |              |              |                              |
| Information             |                              |            |                  |                 |                                   |             |                                       |     |             |              |              | Schalter                     |
| Collegate               |                              | and a      |                  |                 |                                   |             |                                       |     |             |              | Saldo        | Aufteilungsbuchung           |
| Solikonto               | 1200 TRaiffeisenb            | diik       |                  |                 |                                   |             |                                       |     |             |              | 935.119,091  | Fremdwährungsbuchung         |
| Habenkonto              | 0                            |            |                  |                 |                                   |             |                                       |     |             |              | 0,0          | 0 Nettobuchung               |
| Stauarkanta             |                              |            |                  |                 |                                   |             |                                       |     | N           | ettobetrag   | Steuerbetrag | Rabatt erfassen              |
| Stederkonto             |                              |            |                  |                 |                                   |             |                                       |     |             |              |              |                              |

 $\textit{Buchen} \rightarrow \textit{Buchungserfassung} \rightarrow \textit{Stapelerfassung} \rightarrow \textit{Buchungserfassungsmaske} \rightarrow \textit{Aufteilungsbuchung}$ 

Nach Verlassen der Buchungszeile beginnt die nächste Buchungszeile. Allerdings sind die Felder Belegdatum und Buchungsdatum deaktiviert, da eine Aufteilungsbuchung nur ein Datum besitzen kann.

Im Feld "Betrag" kann mit Hilfe der Enter-Taste der Betrag der benötigt wird um die Aufteilungsbuchung zu beenden, automatisch übernommen werden.

Ist der Saldo der Aufteilungsbuchung 0,00 € erscheint folgende Meldung:
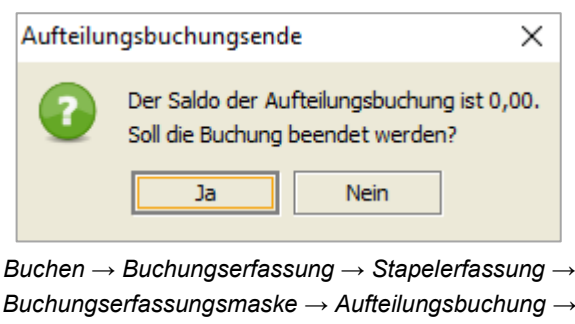

Meldung Aufteilungsbuchungsende

Es ist somit sowohl auf der Sollseite, als auch auf der Habenseite der gleiche Betrag gebucht worden.

Bearbeiten von Zeilen

Innerhalb einer Aufteilungsbuchung gibt es die Möglichkeit eine Buchungszeile zu bearbeiten. Durch einen Doppelklick mit der Maus wird die zu ändernde Buchungszeile aufgerufen. Diese wird dann in die Erfassungsmaske übernommen und kann dort bearbeitet werden. Durch einen Doppelklick auf die letzte Zeile der Aufteilungsbuchung kann mit der Aufteilungsbuchung fortgefahren werden.

Löschen von Zeilen aus einer Aufteilungsbuchung

Über das Kontextmenü im Reiter "Aufteilung" können Sie eine Zeile aus der Aufteilungsbuchung löschen.

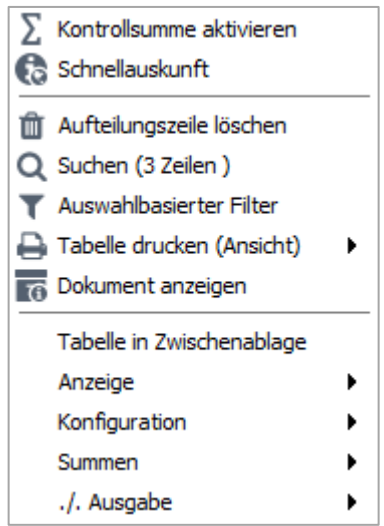

Buchen → Buchungserfassung → Stapelerfassung → Buchungserfassungsmaske → Aufteilungsbuchung → Kontextmenü Aufteilungsbuchung

Durch einen Doppelklick in der letzten Zeile der Aufteilungsbuchung kann mit der Aufteilungsbuchung fortgefahren werden.

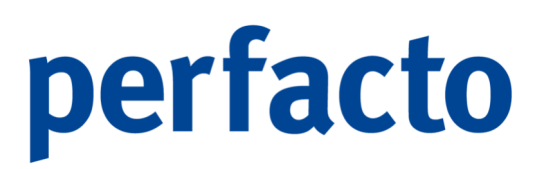

### 6.2.4.6 Kostenstellenerfassung in der Buchungserfassung

Beim Einsatz der Kostenrechnung in Perfacto ist bei einer Ertrags- oder Aufwandsbuchung zusätzlich die Eingabe einer oder mehrerer Kostenstellen erforderlich. Die Kostenstellen werden über den Menüpunkt "Stammdaten  $\rightarrow$ Kostenrechnung  $\rightarrow$  Kostenstellenstamm" angelegt und verwaltet.

Buchungen Aufteilung Kontrolisummen Info Kostenstellen 3400 Kostenträger 3400 Offener Posten 800089

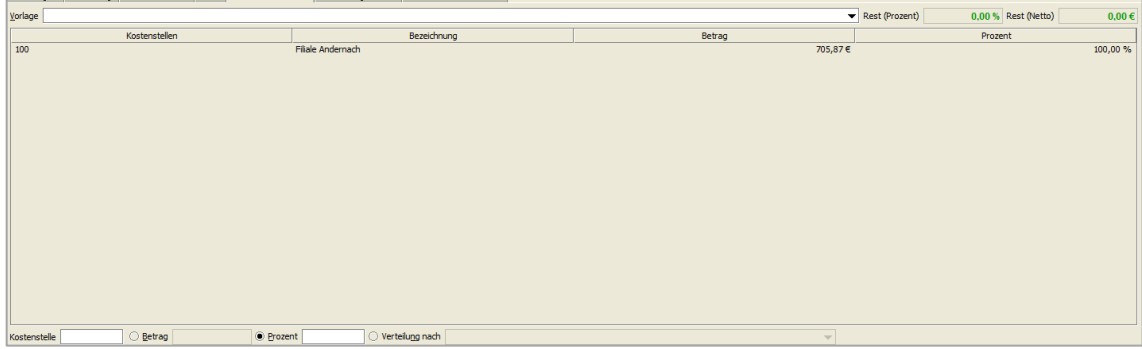

 $\textit{Buchen} \rightarrow \textit{Buchungserfassung} \rightarrow \textit{Stapelerfassung} \rightarrow \textit{Buchungserfassungsmaske} \rightarrow \textit{Reiter Kostenstellen}$ 

Über die Eingabe der Kostenstellen lassen sich diese betriebswirtschaftlich auswerten und analysieren.

Die Erfassung von Kostenstellen bedarf einer Lizenzierung des Perfacto-Moduls "Kostenrechnung". Bei Bedarf oder Interesse wenden Sie sich bitte an Ihren zuständigen Vertriebsbeauftragten!

Diese Maske ist eine Erfassungstabelle in der eine Kostenstellenaufteilung eingegeben werden kann.

Hierbei stehen Ihnen drei Varianten zur Verfügung:

- Nach Betrag
   In diesem Fall werden die Nettobeträge auf eine Kostenstelle erfasst.
- 2. Nach Prozent

Bei dieser Variante werden die Prozentanteile der einzelnen Kostenstellen erfasst.

3. Nach Verteilgrößen (feste Verteilung nach)

In diesem Fall wird aus der Auswahlbox eine Verteilgröße ausgewählt. Nach Eingabe der Kostenstelle übernimmt Perfacto automatisch aus den Kostenstellen die hinterlegten Verteilgrößenwerte zum Buchungsdatum. Diese werden als Basis für eine Prozentaufteilung verwendet. Die Verteilgrößen werden im Menüpunkt "Stammdaten → Kostenrechnung → Verteilgrößen Kostenstellen" gepflegt.

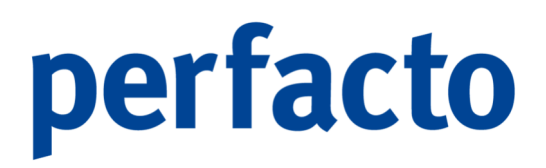

Grundsätzlich gilt, dass man eine Kostenstelle innerhalb der Erfassungstabelle nur einmal verwenden kann. Wird die Kostenstelle erneut eingegeben, wird der erfasste Wert angezeigt und dieser kann geändert werden. Wird der Wert 0,00 erfasst, wird die Kostenstelle aus der Kostenstellenaufteilung entfernt.

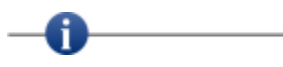

Ausnahme:

Ist im Mitarbeiterstamm die Option "Mehrfacherfassung einer Kostenstelle möglich" eingetragen, kann eine Kostenstelle mehrfach erfasst werden.

Soll der Wert einer Kostenstelle geändert werden, kann in der Tabelle die Kostenstelle markiert und dann der Wert geändert werden.

Mit Hilfe eines Kontextmenüs auf einer Tabellenzelle kann eine Kostenstelle aus der Aufteilung entfernt werden.

Die Kostenstellenaufteilung kann auch bereits im Sachkontenstamm hinterlegt werden. Eine Änderung während der Erfassung kann nur im Ausnahmefall erfolgen.

Zusätzlich steht eine Auswahlbox "Vorlage" zur Verfügung. In dieser können fest definierte Kostenstellenaufteilungen ausgewählt werden. Diese werden im Menüpunkt "Stammdaten  $\rightarrow$  Kostenrechnung  $\rightarrow$  Kostenstellenverteilvorlagen" hinterlegt.

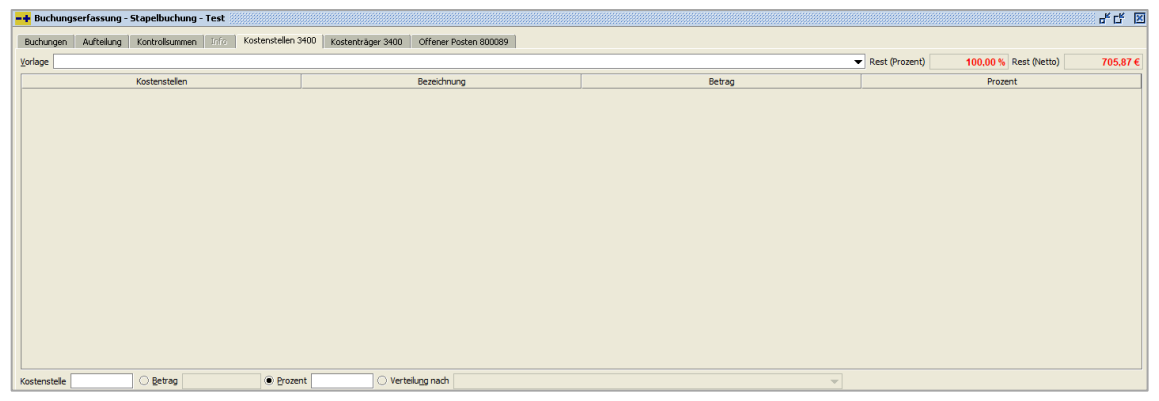

 $\textit{Buchen} \rightarrow \textit{Buchungserfassung} \rightarrow \textit{Stapelerfassung} \rightarrow \textit{Buchungserfassungsmaske} \rightarrow \textit{Reiter Kostenstellen}$ 

#### Kostenstelle

In diesem Feld wird die Kostenstelle erfasst. Mit Hilfe der Pfeil-nach-unten-Taste wird die Kostenstellenschnellsuche geöffnet. Mit der Bild-nach-unten-Taste wird die komplette Kostenstellenaufteilung der Vorbuchung übernommen.

Rest (Prozent)

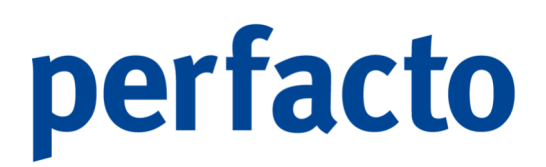

In diesem Feld wird der noch offene Restbetrag zur vollständigen Verteilung in Prozent angezeigt.

#### Rest (Netto)

In diesem Feld wird der noch zu verteilende Rest als Nettobetrag angezeigt.

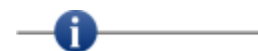

Eine Buchung kann erst verlassen werden, wenn die Kostenstellen zu 100 % verteilt sind!

### 6.2.4.7 Kostenträgererfassung in der Buchungserfassung

Bei aktivierter Kostenträgerrechnung ist nach Eingabe der vollständigen Buchung zusätzlich die Eingabe einer oder mehrerer Kostenträger erforderlich. In den Mitarbeitereinstellungen muss die Kostenträgererfassung für den Benutzer aktiviert sein. Die Kostenträger werden über den Menüpunkt "Stammdaten  $\rightarrow$  Kostenrechnung  $\rightarrow$  Kostenträgerstamm" angelegt und verwaltet.

| -+ Buchungserfassung - Stapelbuchung - Test               |                                            |        |                                      | <u>кқ х</u> |
|-----------------------------------------------------------|--------------------------------------------|--------|--------------------------------------|-------------|
| Buchungen Aufteilung Kontrollsummen Info Kostenstellen 34 | 00 Kostenträger 3400 Offener Posten 800089 |        |                                      |             |
| <u>V</u> orlage                                           |                                            |        | Rest (Prozent) 100,00 % Rest (Netto) | 705,87€     |
| Kostenträger                                              | Bezeichnung                                | Betrag | Prozent                              |             |
|                                                           |                                            |        |                                      |             |
|                                                           |                                            |        |                                      |             |
|                                                           |                                            |        |                                      |             |
|                                                           |                                            |        |                                      |             |
|                                                           |                                            |        |                                      |             |
|                                                           |                                            |        |                                      |             |
|                                                           |                                            |        |                                      |             |
|                                                           |                                            |        |                                      |             |
|                                                           |                                            |        |                                      |             |
|                                                           |                                            |        |                                      |             |
|                                                           |                                            |        |                                      |             |
|                                                           |                                            |        |                                      |             |
|                                                           |                                            |        |                                      |             |
|                                                           |                                            |        |                                      |             |
| Kostenträger O Betrag O Prozen                            | t Verteilung nach                          |        |                                      |             |

 $\textit{Buchen} \rightarrow \textit{Buchungserfassung} \rightarrow \textit{Stapelerfassung} \rightarrow \textit{Buchungserfassungsmaske} \rightarrow \textit{Reiter Kostenträger}$ 

Die Erfassung von Kostenträgern bedarf einer Lizenzierung des Perfacto-Moduls "Kostenrechnung". Bei Bedarf oder Interesse wenden Sie sich bitte an Ihren zuständigen Vertriebsbeauftragten!

In dieser Erfassungstabelle wird eine Kostenträgeraufteilung vorgenommen.

Hierbei stehen Ihnen zwei Varianten zur Verfügung:

- Nach Betrag
   In diesem Fall werden die Nettobeträge auf einen Kostenträger erfasst.
- 2. Nach Prozent

A

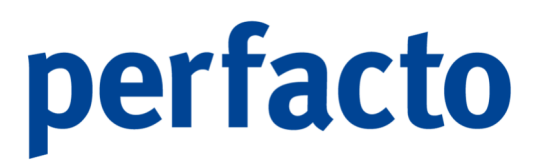

Bei dieser Variante werden die Prozentanteile der einzelnen Kostenträger erfasst.

Grundsätzlich gilt, dass man einen Kostenträger innerhalb der Erfassungstabelle nur einmal verwenden kann. Wird der Kostenträger erneut eingegeben, wird der erfasste Wert angezeigt und dieser kann geändert werden. Wird der Wert 0,00 erfasst, wird der Kostenträger aus der Kostenträgeraufteilung entfernt.

Soll der Wert eines Kostenträgers geändert werden, wird der Kostenträger in der Tabelle markiert und dann der Wert geändert.

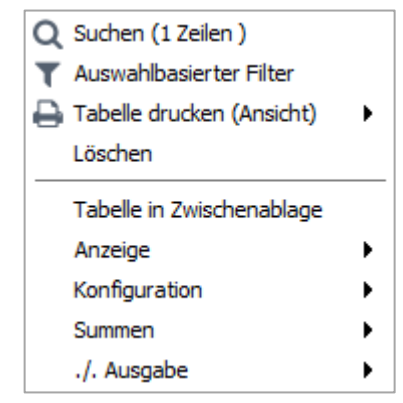

Buchen → Buchungserfassung → Stapelerfassung → Buchungserfassungsmaske → Reiter Kostenstellenträger → Kontextmenü Kostenstellenträger

Mit Hilfe eines Kontextmenüs auf einer Tabellenzelle kann ein Kostenträger aus der Aufteilung entfernt werden.

| 🕂 Buchungserfassung - Stapelbuchung - Test               |                                             |        |                |                       | 4° C* D  |
|----------------------------------------------------------|---------------------------------------------|--------|----------------|-----------------------|----------|
| Buchungen Aufteilung Kontrollsummen Info Kostenstellen 3 | 400 Kostenträger 3400 Offener Posten 800089 |        |                |                       |          |
| Vorlage                                                  |                                             |        | Rest (Prozent) | 100.00 % Rest (Netto) | 705,87 € |
| Kostenträger                                             | Bezeichnung                                 | Betrag |                | Prozent               |          |
|                                                          |                                             |        |                |                       |          |
|                                                          |                                             |        |                |                       |          |
|                                                          |                                             |        |                |                       |          |
|                                                          |                                             |        |                |                       |          |
|                                                          |                                             |        |                |                       |          |
|                                                          |                                             |        |                |                       |          |
|                                                          |                                             |        |                |                       |          |
|                                                          |                                             |        |                |                       |          |
|                                                          |                                             |        |                |                       |          |
|                                                          |                                             |        |                |                       |          |
|                                                          |                                             |        |                |                       |          |
|                                                          |                                             |        |                |                       |          |
|                                                          |                                             |        |                |                       |          |
|                                                          |                                             |        |                |                       |          |
|                                                          |                                             |        |                |                       |          |
|                                                          |                                             |        |                |                       |          |
| tenträger Ogetrag Ogroze                                 | ent O Verteilung nach                       |        |                |                       |          |

 $\textit{Buchen} \rightarrow \textit{Buchungserfassung} \rightarrow \textit{Stapelerfassung} \rightarrow \textit{Buchungserfassungsmaske} \rightarrow \textit{Reiter Kostenträger}$ 

#### Kostenträger

In diesem Feld wird der Kostenträger erfasst. Mit Hilfe der Pfeil-nach-unten-Taste wird die Kostenstellenträgerschnellsuche geöffnet. Mit der Bild-nach-unten-Taste wird die komplette Kostenträgeraufteilung der Vorbuchung übernommen.

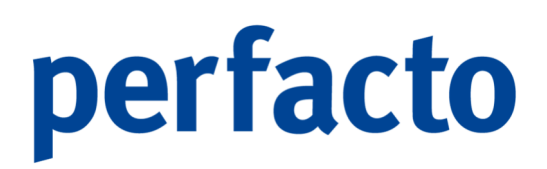

Rest (Prozent)

In diesem Feld wird der noch offene Restbetrag zur vollständigen Verteilung in Prozent angezeigt.

Rest (Netto)

In diesem Feld wird der noch zu verteilende Rest als Nettobetrag angezeigt.

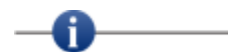

Eine Buchung kann erst verlassen werden, wenn die Kostenträger zu 100 % verteilt sind!

### 6.2.4.8 Wechselerfassung in der Buchungserfassung

Wird in einer Buchung ein als Wechselkonto eingerichtetes Konto gebucht (siehe Sachkontenstamm "Kontoaufgabe") so erscheint nach Abschluss der Buchung folgende Maske:

| Buchungen       | Aufseilung Kontrolsummen Info Offener Posten 800002 Wechsel 800002 | 2       |
|-----------------|--------------------------------------------------------------------|---------|
| Nummer          | Bezeichnung                                                        | eredigt |
| Ausstell.datum  | <b>m</b>                                                           |         |
| Fälligkeisdatum | <u></u>                                                            |         |
| Betrag          |                                                                    |         |
| Text            |                                                                    |         |
|                 |                                                                    |         |
|                 |                                                                    |         |
|                 |                                                                    |         |
|                 |                                                                    |         |
|                 |                                                                    |         |
|                 |                                                                    |         |
|                 |                                                                    |         |
|                 |                                                                    |         |
|                 |                                                                    |         |
|                 |                                                                    |         |
|                 |                                                                    |         |
|                 |                                                                    |         |
|                 |                                                                    |         |

 $\textit{Buchen} \rightarrow \textit{Buchungserfassung} \rightarrow \textit{Stapelerfassung} \rightarrow \textit{Buchungserfassungsmaske} \rightarrow \textit{Reiter Wechsel}$ 

Nummer

In diesem Feld wird eine Ordnungsnummer für den Wechsel erfasst.

Bezeichnung Hier kann eine Bezeichnung für den Wechsel hinterlegt werden.

Ausstellungsdatum Das Ausstellungsdatum des Wechsels wird hier erfasst.

Fälligkeitsdatum In diesem Feld wird das Fälligkeitsdatum erfasst.

Betrag

Der Betrag wird automatisch aus der Buchung übernommen.

Text

Zu einem Wechsel kann eine Information hinterlegt werden.

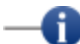

Wechsel, die in der Direkterfassung erfasst werden, sind sofort gespeichert und stehen in der Wechselauskunft zur Verfügung. Wechsel, die innerhalb der Stapelerfassung erfasst werden, stehen erst nach Buchungsabschluss zur Auskunft zur Verfügung.

### 6.2.4.9 Anlagengüter in der Buchungserfassung

Beim Einsatz der Anlagenbuchhaltung in Perfacto ist bei einer Anlagenkontenbuchung zusätzlich die Eingabe einer oder mehrerer Anlagengüter erforderlich. Die Anlagengüter werden über einen Neuzugang in der Buchungserfassung erfasst.

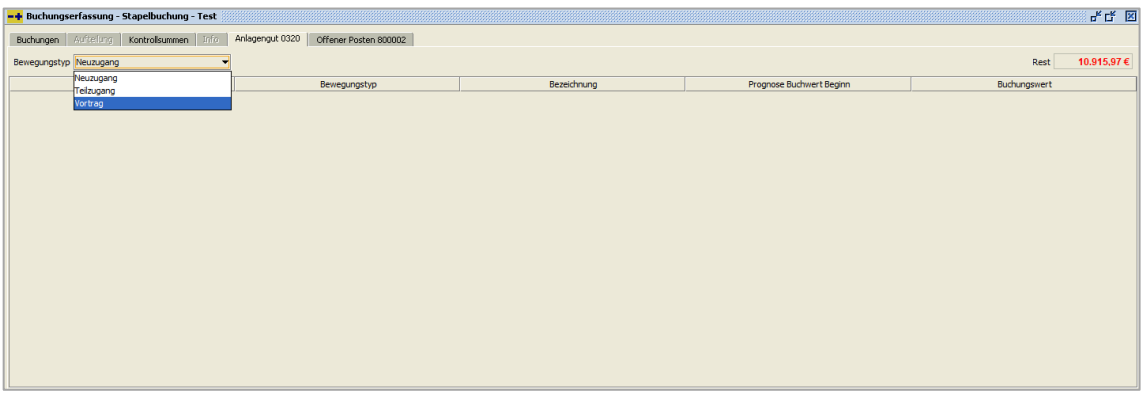

 $\textit{Buchen} \rightarrow \textit{Buchungserfassung} \rightarrow \textit{Stapelerfassung} \rightarrow \textit{Buchungserfassungsmaske} \rightarrow \textit{Reiter Anlagengut}$ 

Die Erfassung von Anlagengüter bedarf einer Lizenzierung des Perfacto-Moduls "Anlagenbuchhaltung". Bei Bedarf oder Interesse wenden Sie sich bitte an Ihren zuständigen Vertriebsbeauftragten!

Auf diesem Reiter können Sie einen von drei Bewegungstypen auswählen, um ein Anlagengut entsprechend zu bearbeiten. Nach der Auswahl gelangen Sie in den eigentlichen Erfassungsbereich.

Folgende Bewegungstypen stehen Ihnen zur Verfügung:

1. Neuzugang

Ein Anlagengut wird neu erfasst.

2. Teilzugang

A

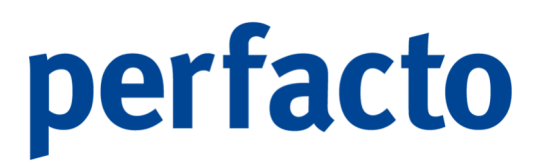

Auf ein vorhandenes Anlagengut wird noch ein Teilzugang gebucht.

3. Vortrag

Über diesen Bewegungstyp werden bereits vorhandene Anlagengüter aus der vorherigen Finanzbuchhaltungssoftware in unser Perfacto manuell erfasst.

4. Zuschreibung

Der Bewegungstyp Zuschreibung dient als Korrektur überhöhter Abschreibungen aus früheren Wirtschaftsjahren. Die Buchung führt zu einer Wertzunahme des Buchwertes vom Anlagengut.

Buchen Sie das Anlagenkonto im Haben öffnet sich der Reiter Anlagengut mit folgenden Bewegungstypen:

1. Teilabgang

Bei dieser Buchung wird nur ein Teil des Analgenguts abgeschrieben.

- 2. Endabgang Ein Anlagengut wird komplett aus dem Anlagenvermögen gebucht.
- 3. AfA-Buchung (manuell)

Es kann eine zusätzliche manuelle Abschreibungsbuchung zur automatischen Abschreibung vorgenommen werden.

-0----

Für die Anlagenbuchhaltung steht Ihnen ein separates Handbuch zur Verfügung. Bitte wenden Sie sich an unseren Support, falls Sie dieses Dokument nicht bei der Einarbeitung erhalten haben.

### 6.2.4.10 Kontrollsummen in der Buchungserfassung

Während der Buchungserfassung besteht die Möglichkeit für bestimmte Konten eine Kontrollsumme mitlaufen zu lassen. Bei fremdwährungsgeführten Sachkonten wird die Kontrollsumme in der entsprechenden Fremdwährung geführt.

Um eine Kontrollsumme zu aktivieren haben Sie drei Möglichkeiten:

- 1. Über den Button  $\Sigma$  in der Werkzeugleiste.
- 2. Über das Kontextmenü auf einem Konto in der Primanota

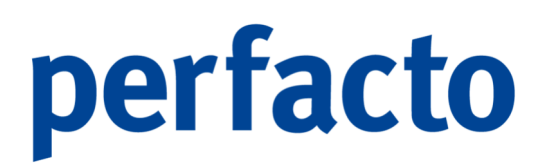

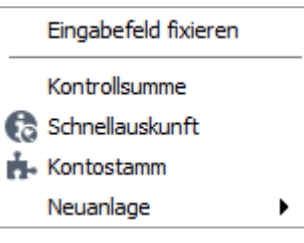

 $Buchen \rightarrow Buchungserfassung \rightarrow Stapelerfassung \rightarrow Buchungserfassungsmaske \rightarrow Primanota \rightarrow Sollkonto \rightarrow Kontextmenü$ 

3. Über die Funktion Einfügen im Kontrollsummenfenster

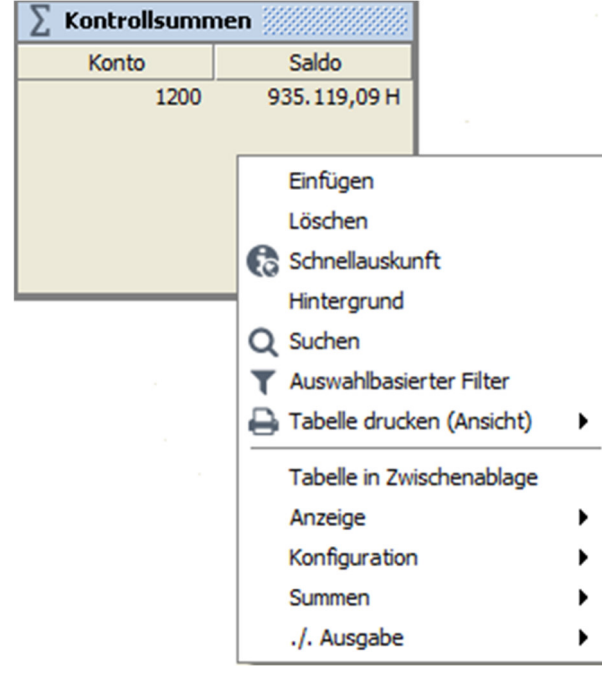

 $Buchen \rightarrow Buchungserfassung \rightarrow Stapelerfassung \rightarrow Buchungserfassungsmaske \rightarrow Kontrollsummenfenster \rightarrow Kontextmen ""$ 

Kontrollsumme aufnehmen

Durch diese Funktion öffnet sich ein Dialogfenster mit dessen Hilfe eine Kontrollsumme aktiviert werden kann.

| -+ Kontrollsu   | ımme aufnehmen 📰 🖉 🖉           | × |
|-----------------|--------------------------------|---|
|                 |                                |   |
| Konto           |                                |   |
| Wirtschaftsjahr | 2021 (01.01.2021 - 31.12.2021) | ▼ |
| Startsaldo      | 0,00                           |   |
|                 | OK Abbrechen                   |   |

 $\begin{array}{l} \textit{Buchen} \rightarrow \textit{Buchungserfassung} \rightarrow \textit{Stapelerfassung} \rightarrow \textit{Buchungserfassungsmaske} \rightarrow \textit{Kontrollsummenfenster} \rightarrow \textit{Kontextmenü} \rightarrow \textit{Kontrollsumme aufnehmen} \end{array}$ 

### Konto

In diesem Feld wird das Konto, für das eine Kontrollsumme aufgenommen werden soll, erfasst. Das Konto kann vorgefüllt sein, wenn es mit Hilfe des Kontextmenüs im Vorfeld ausgewählt wurde.

### Wirtschaftsjahr

Mit Hilfe dieser Auswahlbox bestimmen Sie das Wirtschaftsjahr mit dessen Hilfe der Startsaldo für die Kontrollsumme ermittelt wird.

### Startsaldo

In diesem Feld kann ein individueller Startsaldo für Ihre Kontrollsumme erfasst werden.

Ist eine Kontrollsumme aktiviert, werden alle in dieser Buchungssitzung bzw. in diesem Stapel erfassten Buchungen für die Berechnung des Saldos mit herangezogen. Somit

Anzeige von Kontrollsummen

Die aktivierten Kontrollsummen werden in zwei Formen dargestellt:

kann eine Kontrollsumme auch im Nachhinein aktiviert werden.

1. Als Summenfenster neben der Erfassungsmaske

| ∑ Kontrollsummen |              |  |  |  |  |
|------------------|--------------|--|--|--|--|
| Konto Saldo      |              |  |  |  |  |
| 1200             | 935.119,09 H |  |  |  |  |
| 1000             | 500,00 S     |  |  |  |  |
|                  |              |  |  |  |  |
|                  |              |  |  |  |  |
|                  |              |  |  |  |  |
|                  |              |  |  |  |  |

 $\begin{array}{l} \textit{Buchen} \rightarrow \textit{Buchungserfassung} \rightarrow \textit{Stapelerfassung} \rightarrow \\ \textit{Buchungserfassungsmaske} \rightarrow \textit{Fenster Kontrollsummen} \end{array}$ 

2. Auf dem Reiter Kontrollsummen im Primanotabereich. In dieser Tabelle werden die Kontrollsummen detaillierter dargestellt.

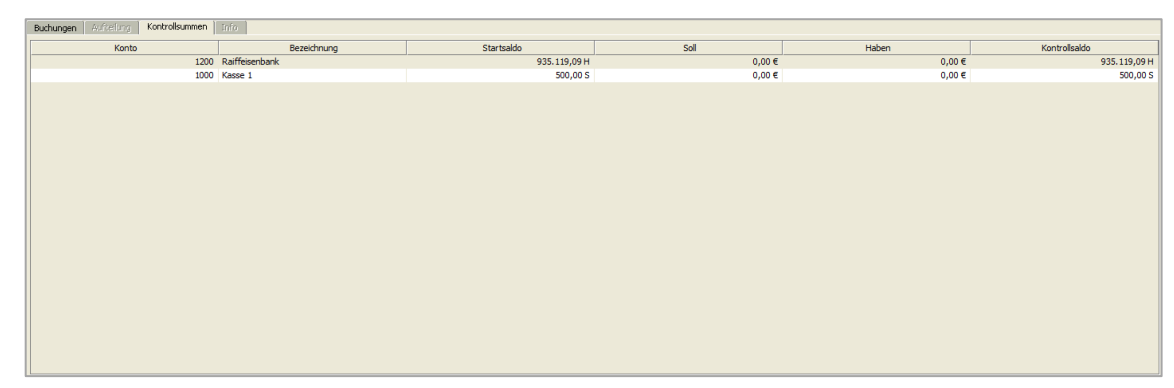

 $\textit{Buchen} \rightarrow \textit{Buchungserfassung} \rightarrow \textit{Stapelerfassung} \rightarrow \textit{Buchungserfassungsmaske} \rightarrow \textit{Reiter} \textit{Kontrollsummen}$ 

Das Kontrollsummenfenster ist standardmäßig am oberen rechten bzw. linken Rand der Buchungserfassung. Mit Hilfe der Maustaste kann das Fenster in den Modus Vordergrund gestellt werden. Damit kann das Fenster frei über den Bildschirm verschoben werden.

### Kontrollsumme löschen

Über das Kontextmenü auf der Kontrollsummentabelle kann eine Kontrollsumme gelöscht werden.

### 6.3 Anlagenbuchhaltung

In diesem Bereich des Menüpunkt Buchen können Sie Ihre Veränderungen der Wirtschaftsgüter erfassen.

| B <u>u</u> chen                           |   | _                    |
|-------------------------------------------|---|----------------------|
| Buchungskreis <u>w</u> echsel             |   |                      |
| <u>B</u> uchungserfassung                 | - |                      |
| <u>A</u> nlagenbuchhaltung                | • | <u>A</u> bschreibung |
| Journaldruck                              |   | Teilabgang Anlagegut |
| <u>K</u> ontendruck                       |   | Endabgang Anlagegut  |
| Buchungsstapel anzeigen                   |   |                      |
| Abschluss                                 | • |                      |
| Offene Stapel (Buchungskreisübergreifend) |   |                      |
| <u>K</u> assenbuchverwaltung              |   |                      |

 $\textit{Menüleiste Buchen} \rightarrow \textit{Anlagenbuchhaltung}$ 

Unter Anlagenbuchhaltung erstellen Sie die automatischen AfA-Buchungen. Zusätzlich können Sie Teil- und/oder Endabgänge erfassen.

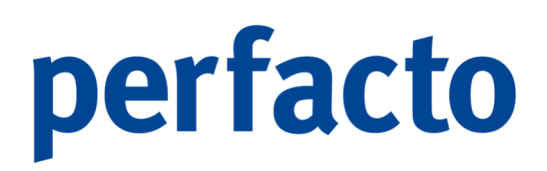

### 6.3.1 Abschreibung

Über diesen Programmpunkt erfolgt eine monatliche Abschreibung von Anlagengüter. Das Programm prüft, für welche Anlagengüter noch keine AfA zu einem bestimmten Zeitpunkt ausgeführt worden ist und listet Ihnen diese auf.

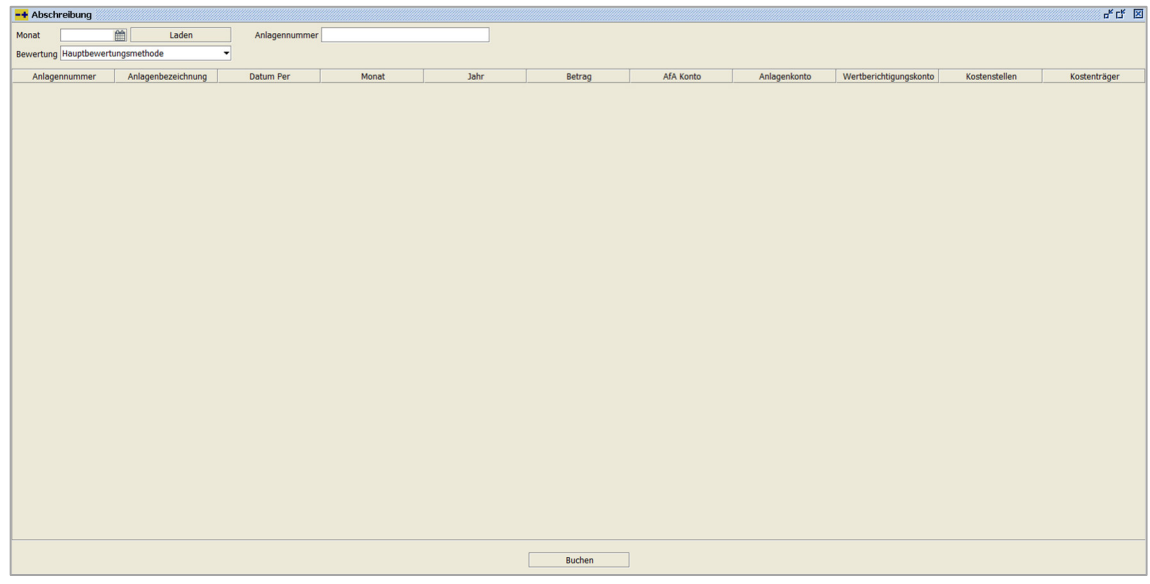

Buchen  $\rightarrow$  Anlagenbuchhaltung  $\rightarrow$  Abschreibung

### Monat

Bei Monat geben Sie das Datum vor, bis wann geprüft werden soll, welche AfA-Buchungen bereits getätigt worden sind.

### Anlagennummer

Sie können eine Eingrenzung auf ein einzelnes Anlagengut vornehmen, oder Sie lassen das Feld Anlagennummer frei und es werden alle Anlagengüter geprüft.

### Bewertung

Dieses Feld wird nur angezeigt, wenn Sie mehrere Bewertungsmethoden in diesem Buchungskreis aktiviert haben. Über die Combo-Box können Sie die gewünschte Bewertung auswählen.

### Laden

Mit Klick auf diesem Button werden die einzelnen Anlagengüter geladen und Sie können prüfen, ob eine korrekte Verarbeitung der Daten vorgenommen werden kann.

### Nicht aktivierte Anlagengüter werden nicht berücksichtigt.

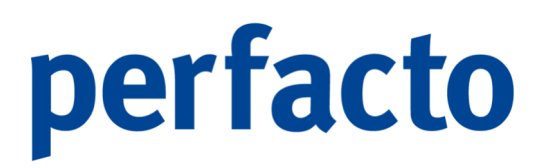

### Buchen

Klicken Sie auf Buchen werden die AfA-Buchungssätze erstellt. Die Buchungssätze werden anhand von der Schlüsselung im Geschäftsvorfall direkt oder als Stapelbuchung erzeugt.

### 6.3.2 Teilabgang Anlagegut

Beim Teilabgang findet eine außerordentliche Abschreibung auf das Anlagengut statt.

| -+ Teilabgang                    | rk ⊑k ⊠                     |
|----------------------------------|-----------------------------|
| Teilabgang Anlagengut            |                             |
| Anlagennummer Bezeichnung        |                             |
| Beschreibung                     |                             |
|                                  |                             |
| Abarran AM Grund                 | 8 biling and 6              |
| Abgang per stand                 | ⊙ Athegenverkau             |
| Anschaftungsdatum                |                             |
| Anschaffungskosten               | ○ Verschrottung             |
| Zugänge                          | O Privatentnahme            |
| Abgänge Belegnummer              |                             |
| Abschreibungen Betrag Teilabgang |                             |
| Buchwert                         |                             |
|                                  |                             |
|                                  |                             |
|                                  |                             |
|                                  |                             |
|                                  |                             |
|                                  |                             |
|                                  |                             |
|                                  |                             |
|                                  |                             |
| 1/7 4 Zurück Weiter >            | ✓ Fertastelen mit Abbrechen |
|                                  |                             |

Buchen  $\rightarrow$  Anlagenbuchhaltung  $\rightarrow$  Teilabgang Anlagegut

Das Anlagengut ist nach der Erfassung bzw. Buchung immer noch aktiv, jedoch mit einem niedrigeren Buchwert.

Mit der Eingabe der Anlagennummer starten Sie die Erfassung des Teilabgangs. Auf der ersten Maske ist nach dem Abgangsdatum noch der Grund eine sehr wichtige Eingabe. Denn anhand des Grundes kann das System steuern, wie die erforderlichen Daten als Buchungssatz aufgebaut werden sollen.

### Anlagenverkauf

Beim Anlagenverkauf besteht die Möglichkeit, einen zusätzlichen Faktura-Beleg (Zusatzmodul) über den Verkauf zu erstellen. Somit wird nicht nur für den Teilabgang automatisch ein Buchungssatz gebildet, sondern auch für den Teilverkauf des Anlagengutes.

### Schenkung

Bei der Schenkung wird nur der Buchungssatz für den Teilabgang erzeugt. Anlagenverlust Auch beim Anlagenverlust wird nur die Teilabgangsbuchung automatisch erstellt.

Verschrottung

Und auch bei der Verschrottung erfolgt nur die Buchung für den Teilabgang automatisch.

Privatentnahme

Bei der Privatentnahme erfolgen wieder zwei Buchungen, wenn Faktura als Zusatzmodul aktiviert ist. Und zwar die Teilabgangsbuchung und die Buchung der Privatentnahme.

Den Betrag des Teilabganges können Sie als Teilabgangsbetrag eingeben, oder als Teilbetrag vom AHK, oder als prozentuellen Wert vom Buchwert.

| 🔫 Teilabgang - 🛛 324 BMW 1er | π                   | 유다 🗵           |
|------------------------------|---------------------|----------------|
| Verschrottung                |                     |                |
| Anlagennummer 324            | Bezeichnung BMW 1er |                |
| angeordnet durch             |                     |                |
| Beschreibung                 |                     |                |
|                              |                     |                |
|                              |                     |                |
|                              |                     |                |
|                              |                     |                |
| Deles de ales                |                     |                |
| beleg drucken                |                     |                |
|                              |                     |                |
|                              |                     |                |
|                              |                     |                |
|                              |                     |                |
|                              |                     |                |
|                              |                     |                |
|                              |                     |                |
|                              |                     |                |
|                              |                     |                |
|                              |                     |                |
|                              |                     |                |
|                              |                     |                |
|                              |                     |                |
| 2/7 4 Zurück Weit            | ater 🕨              | ✓ Eertigstelen |

 $\textit{Buchen} \rightarrow \textit{Anlagenbuchhaltung} \rightarrow \textit{Teilabgang Anlagegut} \rightarrow \textit{Reiter Verschrottung}$ 

Bei den Gründen Schenkung, Anlagenverlust und Verschrottung erfolgt der Aufbau der zweiten Maske etwas einfacher. Nur beim Anlagenverkauf und bei der Privatentnahme wird nach der Aktivierung der Abgangsart noch ein Faktura-Beleg erstellt, wenn Sie mit dem Modul "Faktura" arbeiten.

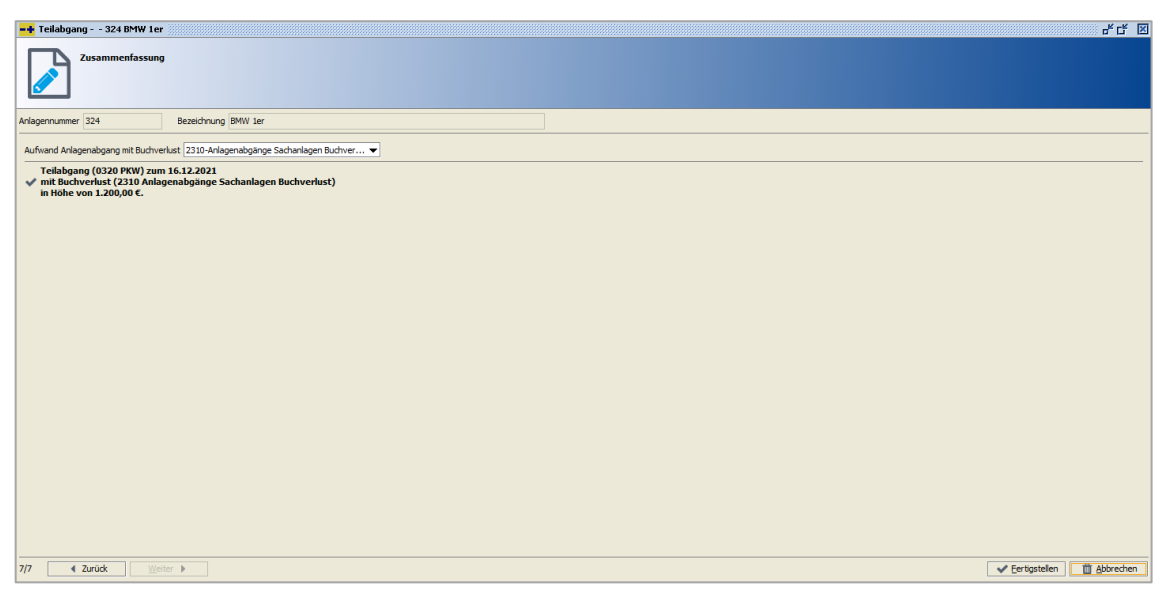

 $\textit{Buchen} \rightarrow \textit{Anlagenbuchhaltung} \rightarrow \textit{Teilabgang Anlagegut} \rightarrow \textit{Reiter Zusammenfassung}$ 

Die Zusammenfassung ist bei allen Gründen wieder gleich. Hier können Sie noch einmal kontrollieren, ob die Erfassung korrekt erfolgt ist.

Nach dem Bestätigen der Fertigstellung wird die Buchung für den Teilabgang erzeugt.

### 6.3.3 Endabgang Anlagegut

Ein Endabgang erfolgt, sobald ein Vermögensgegenstand das Unternehmen verlässt. Bei der Erfassung kann anhand von unterschiedlichen Gründen eine entsprechende Erfassung erfolgen.

| 🕶 Endabgang 324 BMW 1er                                  | et 🖬 🗵     |
|----------------------------------------------------------|------------|
| Endabgang Anlagengut                                     |            |
| Anlagenummer 324 Bezeichnung BMW Ier                     |            |
| Beckhreibung                                             |            |
|                                                          |            |
|                                                          |            |
|                                                          |            |
|                                                          |            |
| Abgang per 30.11.2022 m Grund & Anlagenverkauf           |            |
| Anschaffungsdatum 01.02.2021 O Schenkung                 |            |
| Anschaffungskosten 50.419.33 C Arlagemeen st             |            |
| Zugänge 50.419.33 € Overschrottung                       |            |
| Abgånge 0,00 E Orivolarialismine Owerhold Ruchanosenheit |            |
| Abschebungen 18.182,33 6                                 |            |
| Suchwert 31.137,00 € Georgeneration                      |            |
|                                                          |            |
|                                                          |            |
|                                                          |            |
|                                                          |            |
|                                                          |            |
|                                                          |            |
|                                                          |            |
|                                                          |            |
|                                                          |            |
|                                                          |            |
|                                                          |            |
|                                                          |            |
|                                                          |            |
|                                                          |            |
| 1/8 ( Aurick Wetter )                                    | Fertigstel |

Buchen  $\rightarrow$  Anlagenbuchhaltung  $\rightarrow$  Endabgang Anlagegut

Die Programmabläufe im End- und Teilabgang sind identisch. Beim Endabgang muss kein Abgangsbetrag erfasst werden. Bei den Gründen Anlagenverkauf und Privatentnahme kann ein zusätzlicher Faktura-Beleg erstellt werden, wenn das Modul "Faktura" im Einsatz bei Ihnen ist.

Mit der Eingabe der Anlagennummer starten Sie die Erfassung. Auf der ersten Maske ist nach dem Abgangsdatum noch der Grund eine sehr wichtige Eingabe. Denn anhand des Grundes kann das System steuern, wie die erforderlichen Daten als Buchungssatz aufgebaut werden sollen.

#### Anlagenverkauf

Beim Anlagenverkauf besteht die Möglichkeit, einen zusätzlichen Faktura-Beleg (Zusatzmodul) über den Verkauf zu erstellen. Somit wird nicht nur für den Teilabgang automatisch ein Buchungssatz gebildet, sondern auch für den Teilverkauf des Anlagengutes.

### Schenkung

Bei der Schenkung wird nur der Buchungssatz für den Teilabgang erzeugt. Anlagenverlust Auch beim Anlagenverlust wird nur die Teilabgangsbuchung automatisch erstellt.

#### Verschrottung

Und auch bei der Verschrottung erfolgt nur die Buchung für den Teilabgang automatisch.

### Privatentnahme

Bei der Privatentnahme erfolgen wieder zwei Buchungen, wenn Faktura als Zusatzmodul aktiviert ist. Und zwar die Teilabgangsbuchung und die Buchung der Privatentnahme.

### Wechsel Buchungseinheit

Bei dieser Funktion werden zwei Buchungen erzeugt. Im Quellbuchungskreis erhält das Anlagengut eine Buchung über den Endabgang. Und im Zielbuchungskreis erfolgt eine Vortragsbuchung über die Endabgangsdaten aus der vorherigen Buchung. Dabei wird ein neues Anlagengut gebildet.

| 📫 Endabgang 324 BMW Ler                       | 막다 🗵                      |
|-----------------------------------------------|---------------------------|
| Anlagenverkauf                                |                           |
| Arlagernumer 324 Bezeichnung BMW Ier          |                           |
| Verkaufspreis netto 40.161.00 €<br>Steuersatz |                           |
| ✓ Fakurabeleg erstellen                       |                           |
| Belegart Redmung -                            |                           |
| verkaufan                                     |                           |
| Erlöskonto                                    |                           |
| Kostenstellen                                 |                           |
| Beschreibung                                  |                           |
|                                               |                           |
|                                               |                           |
|                                               |                           |
| 4/7 4 2.000k Weiter >                         | Eertigstellen 🛍 Abbrechen |

 $\textit{Buchen} \rightarrow \textit{Anlagenbuchhaltung} \rightarrow \textit{Endabgang Anlagegut} \rightarrow \textit{Reiter Anlagenverkauf}$ 

Auf der Maske Anlagenverkauf erfassen Sie den Netto-Verkaufspreis mit dem entsprechenden Steuersatz.

Aktivieren Sie den Haken für die Erstellung eines Faktura-Beleges, dann werden die nachfolgenden Felder aktiviert:

### Belegart

In der Combobox werden Ihnen alle Belegarten angezeigt, die in Ihrem Faktura-Bereich angelegt sind. Wählen Sie die entsprechende Belegart aus. Es ist ein Pflichtfeld.

### Verkauf an

In diesem Feld können Sie eine Debitoren-Nr. eintragen, oder mit der Pfeil-nach-unten-Taste die Debitoren-Schnellsuche aktivieren. Die Eingabe ist eine Pflicht.

### Erlöskonto

Auf diesem Feld tragen Sie das Sachkonto ein, dass für den Erlös des Verkaufes zuständig ist. Oder auch hier können Sie die Schnellsuche mit der Pfeil-nach-unten-Taste aufrufen.

### Kostenstellen

Und auch in diesem Feld haben Sie die Möglichkeit der direkten Eingabe der Kostenstellen-Nr. oder der Aufruf der Schnellsuche.

#### Beschreibung

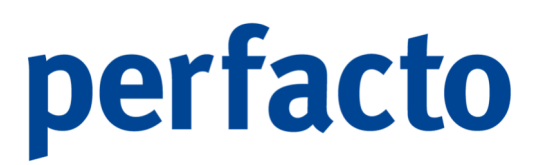

Automatisch wird Ihnen in Fett die Bezeichnung in die Beschreibung gesetzt. Sie können noch zusätzliche Daten dazu erfassen.

| -+ Endabgang 324 BMW 1er                                                             |                                                    | <u>៩៥</u> ខ               |
|--------------------------------------------------------------------------------------|----------------------------------------------------|---------------------------|
| Zusammenfassung                                                                      | ,                                                  |                           |
| Anlagennummer 324                                                                    | Bezeichnung BMW 1er                                |                           |
| Aufwand Anlagenabgang mit Buchge                                                     | winn 2315-Anlagenabgänge Sachanlagen Buchge 💌      |                           |
| Endabgang (0320 PKW) zum<br>✓ mit Buchgewinn (2315 Anlay<br>in Höhe von 40.161,00 €. | n 16.12.2021<br>genabgänge Sachanlagen Buchgewinn) |                           |
| ✔ Anlagenverkauf in Höhe vor                                                         | n 40.161,00 € netto.                               |                           |
| 🗸 Rechnung wird im Fakturan                                                          | nodul erstellt.                                    |                           |
|                                                                                      |                                                    |                           |
|                                                                                      |                                                    |                           |
|                                                                                      |                                                    |                           |
|                                                                                      |                                                    |                           |
|                                                                                      |                                                    |                           |
|                                                                                      |                                                    |                           |
|                                                                                      |                                                    |                           |
|                                                                                      |                                                    |                           |
|                                                                                      |                                                    |                           |
|                                                                                      |                                                    |                           |
|                                                                                      |                                                    |                           |
|                                                                                      |                                                    |                           |
|                                                                                      |                                                    |                           |
|                                                                                      |                                                    |                           |
|                                                                                      |                                                    |                           |
|                                                                                      |                                                    |                           |
|                                                                                      |                                                    |                           |
|                                                                                      |                                                    |                           |
| 7/7 € Zurüdk ∭ei                                                                     | ter 🕨                                              | ✓ Eerögstelen 📋 Abbrechen |

 $Buchen \rightarrow Anlagenbuchhaltung \rightarrow Endabgang Anlagegut \rightarrow Reiter Zusammenfassung$ 

Auf dieser Maske erfolgt noch mal eine Zusammenfassung für Sie. Auf einen Blick können Sie noch mal prüfen, ob die Daten für den Endabgang korrekt erfasst sind.

Nach der Fertigstellung wird die Buchung für den Endabgang erzeugt. Die Buchung wird direkt auf den Konten verbucht, wenn der Geschäftsvorfall dementsprechend angelegt ist. Ansonsten wird die Buchung in einem Stapel gebildet, den Sie vor der Verbuchung noch mal prüfen können.

### 6.4 Journaldruck

Mit Hilfe dieses Programms werden erfasste Buchungssätze journalisiert. Sie bekommen eine eindeutige Journal-Identifikation.

Das Programm ist in zwei Arbeitsschritte aufgeteilt:

- 1. Journalisieren und Journalsätze erstellen
- 2. Journale drucken

Reiter Nicht Journalisierte Monate

Auf diesem Reiter werden alle Monate angezeigt, in denen Buchungssätze vorhanden sind, die jedoch noch nicht journalisiert wurden.

| -+ Journal                                                     | ø 🗵            |
|----------------------------------------------------------------|----------------|
| 1 Nicht Journalisierte Monate \ 2 Monatsansicht \ 3 Journale \ |                |
| September 2020 (4 Buchungssatze)                               |                |
| Oktober 2020 (5 Buchungssätze)                                 |                |
| November 2020 (6 Buchungssätze)                                |                |
| Dezember 2020 (17 Buchungssätze)                               |                |
| Januar 2021 (10 Buchungssätze)                                 |                |
| Ebruar 2021 (12 Buchungssätze)                                 |                |
| März 2021 (21 Buchungssätze)                                   |                |
| April 2021 (14 Buchungssätze)                                  |                |
| Mai 2021 (21 Buchungssätze)                                    |                |
| Juni 2021 (14 Buchungssätze)                                   |                |
| Juli 2021 (13 Buchungssätze)                                   |                |
| August 2021 (10 Buchungssätze)                                 |                |
| September 2021 (29 Buchungssätze)                              | 333            |
| Oktober 2021 (11 Buchungssätze)                                | - 188<br>- 199 |
| November 2021 (22 buchungssatze)                               |                |
| Dezember 2021 (3 bluchungssatze)                               |                |
| Januar 2022 (2 Buchungssatze)                                  |                |
| Percentar 2022 (Leuchungssatz)                                 |                |
| Marz 2022 (1 Duchungssatz)                                     |                |
|                                                                | _              |
|                                                                |                |
| Start Alle auswählen                                           |                |
|                                                                |                |
| Scheduler-Einstellungen*                                       |                |
| is Vordergrund                                                 |                |
|                                                                |                |
|                                                                |                |

 $Buchen \rightarrow Journaldruck \rightarrow Reiter Nicht Journalisierte Monate$ 

Hier können die Monate die journalisiert werden sollen, ausgewählt und anschließend mit dem Button "Start" journalisiert werden.

Zusätzlich besteht die Möglichkeit den Journallauf automatisiert im Hintergrund zeitgesteuert zu starten. Dazu muss der entsprechende Scheduler ausgewählt und der Job über den Button "Job einrichten" eingerichtet werden.

Im Anschluss wird der Job mit "Job starten" angewählt.

a

Empfehlung: Das Journalisieren sollte täglich durchgeführt werden!

Reiter Monatsansicht

Auf diesem Reiter werden alle erstellten Journalsätze je Monat angezeigt.

| + Journal                                 |                                        |              |                  | - <b>-</b> 5         |
|-------------------------------------------|----------------------------------------|--------------|------------------|----------------------|
| 1 Nicht Journalisierte Monate 👌 2 Monatsa | ansicht $\langle$ 3 Journale $\langle$ |              |                  |                      |
| Monat                                     | Umsatz Soll                            | Umsatz Haben | Anzahl Buchungen | Differenz Soll-Haben |
| August 2020                               | 1.025,08 €                             | 1.025,08 €   | 3                | 0,00€                |
| September 2020                            | 4.515,08 €                             | 4.515,08 €   | 4                | 0,00€                |
| Oktober 2020                              | 1.025,08 €                             | 1.025,08 €   | 5                | 0,00€                |
| November 2020                             | 10.935,08 €                            | 10.935,08 €  | 6                | 0,00€                |
| Dezember 2020                             | 44.341,90 €                            | 44.341,90 €  | 17               | 0,00€                |
| Januar 2021                               | 108.414,08 €                           | 108.414,08 € | 10               | 0,00€                |
| Februar 2021                              | 88.553,78 €                            | 88.553,78 €  | 12               | 0,00€                |
| März 2021                                 | 251.427,35€                            | 251.427,35€  | 21               | 0,00€                |
| April 2021                                | 333.892,37€                            | 333.892,37€  | 14               | 0,00€                |
| Mai 2021                                  | 105.855,52€                            | 105.855,52€  | 21               | 0,00€                |
| Juni 2021                                 | 257.478,64€                            | 257.478,64€  | 14               | 0,00€                |
| Juli 2021                                 | 64.060,53€                             | 64.060,53€   | 13               | 0,00€                |
| August 2021                               | 18.240,31€                             | 18.240,31€   | 10               | 0,00€                |
| September 2021                            | 153.191,95€                            | 153.191,95€  | 29               | 0,00€                |
| Oktober 2021                              | 58.190,29 €                            | 58.190,29€   | 11               | 0,00€                |
| November 2021                             | 599.246,15€                            | 599.246,15€  | 22               | 0,00€                |
| Dezember 2021                             | 134.649,00 €                           | 134.649,00 € | 3                | 0,00€                |
| Januar 2022                               | 69.967,90 €                            | 69.967,90 €  | 2                | 0,00€                |
| Februar 2022                              | 22.000,00 €                            | 22.000,00 €  | 1                | 0,00€                |
| März 2022                                 | 1.789,00 €                             | 1.789,00 €   | 1                | 0,00€                |
| Juli 2022                                 | 22.000,00 €                            | 22.000,00 €  | 1                | 0,00€                |
| August 2022                               | 238,90 €                               | 238,90 €     | 1                | 0,00€                |

 $\textit{Buchen} \rightarrow \textit{Journaldruck} \rightarrow \textit{Reiter Monatsansicht}$ 

Es werden folgende Spalten angezeigt:

- Monat
- Umsatz Soll
- Umsatz Haben
- Anzahl Buchungen
- Differenz Soll/Haben

### **Reiter Journale**

Auf diesem Reiter können alle erstellten Journale angezeigt werden.

| •• Journal                 | ite \` 2 Monatsansicht ` | 3 lournale |              |           |              |            | ∰ <b>6</b> ′ [ |
|----------------------------|--------------------------|------------|--------------|-----------|--------------|------------|----------------|
| Wirtschaftsjahr 2021 (01.0 | 01.2021 - 31.12.2 •      | Monat alle | •            |           |              |            |                |
| Monat                      | Erstellungsdatum         | Soll von   | Soll bis     | Haben von | Haben bis    | Journal-Id | Journal-Id     |
| Januar 2021                | 16.12.2021               | 0,00€      | 108.414,08 € | 0,00€     | 108.414,08 € | 1          | 10             |
| Februar 2021               | 16.12.2021               | 0,00€      | 88.553,78 €  | 0,00€     | 88.553,78 €  | 1          | 12             |
| März 2021                  | 16.12.2021               | 0,00€      | 251.427,35€  | 0,00€     | 251.427,35€  | 1          | 21             |
| April 2021                 | 16.12.2021               | 0,00€      | 333.892,37€  | 0,00€     | 333.892,37€  | 1          | 14             |
| Mai 2021                   | 16.12.2021               | 0,00€      | 105.855,52€  | 0,00€     | 105.855,52€  | 1          | 21             |
| Juni 2021                  | 16.12.2021               | 0,00€      | 257.478,64€  | 0,00€     | 257.478,64€  | 1          | 14             |
| Juli 2021                  | 16.12.2021               | 0,00€      | 64.060,53€   | 0,00€     | 64.060,53€   | 1          | 13             |
| August 2021                | 16.12.2021               | 0,00€      | 18.240,31€   | 0,00€     | 18.240,31€   | 1          | 10             |
| September 2021             | 16.12.2021               | 0,00€      | 153.191,95€  | 0,00€     | 153.191,95€  | 1          | 29             |
| Oktober 2021               | 16.12.2021               | 0,00€      | 58.190,29 €  | 0,00€     | 58.190,29€   | 1          | 11             |
| November 2021              | 16.12.2021               | 0,00€      | 599.246,15€  | 0,00€     | 599.246,15€  | 1          | 22             |
| Dezember 2021              | 16.12.2021               | 0,00€      | 134.649,00 € | 0,00€     | 134.649,00€  | 1          | 3              |
|                            |                          |            |              |           |              |            |                |

 $\textit{Buchen} \rightarrow \textit{Journaldruck} \rightarrow \textit{Reiter Journale}$ 

Über die Auswahlboxen Wirtschaftsjahr bzw. Monat können Sie die Anzeige dementsprechend selektieren.

### Journal drucken

Das entsprechende Journal wird aus der Tabelle ausgewählt und die Funktion angewählt.

| Journal    |                   |                       | De         | ezember 2021 |        |        |               |        | Möbelparadies Eifelland |
|------------|-------------------|-----------------------|------------|--------------|--------|--------|---------------|--------|-------------------------|
| Summe Vorj | ournal            |                       | 0,00       | 0,00         |        |        |               |        | Differenz: 0,0          |
| Journalld  | Datum/Erfasser    | Konto                 | Soll       | Haben        | Steuer | Buch.A | Art Beleg-Nr. | Text   |                         |
| 0000001    | 02.12.2021        | 0240                  | 18.612,61  |              | 19%    | ER     | 82736         |        |                         |
|            | KMA               | 800089 (1601)<br>1560 | 3.536.39   | 22.149,00    | v      | ER     | 82736         |        |                         |
| 00000002   | 06.12.2021        | 0240                  | 10.504,20  |              | 19%    | ER     | 927364        | Kipper |                         |
|            | KMA               | 800089 (1601)<br>1560 | 1.995,80   | 12.500,00    | v      | ER     | 927364        | Kipper |                         |
| 0000003    | 07.12.2021<br>KMA | 0800<br>0060          | 100.000,00 | 100.000,00   |        |        | 2021<br>2021  |        |                         |
| Endsumme   |                   |                       | 134.649.00 | 134.649.00   |        |        |               |        | Differenz: 0.0          |
|            |                   |                       |            |              |        |        |               |        |                         |
|            |                   |                       |            |              |        |        |               |        |                         |
|            |                   |                       |            |              |        |        |               |        |                         |
|            |                   |                       |            |              |        |        |               |        |                         |

Buchen  $\rightarrow$  Journaldruck  $\rightarrow$  Reiter Journale  $\rightarrow$  Ausdruck Journal Dezember 2021

Es ist auch eine Vorschau möglich!

### 6.5 Kontendruck

Mit Hilfe dieses Programms werden Kontenbewegungen von allen Kontenarten dokumentiert.

Das Programm ist in zwei Arbeitsschritte aufgeteilt:

- **1.** Journalisierte Kontenbewegungen zu dokumentieren Hierbei handelt es sich um eine Jahresdokumentation.
- 2. Kontenbewegungen als Arbeitsunterlage für einen bestimmten Zeitraum drucken

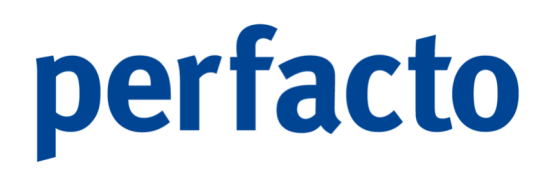

### 6.5.1 Erläuterung des Reiters Drucken

Über diesem Reiter können die Konten und der Zeitraum selektiert werden. Anschließend erfolgt der Druck der selektierten Kontenblätter.

| -+ Kontendruck                                          |                             |                         |          | 막다 🗵          |
|---------------------------------------------------------|-----------------------------|-------------------------|----------|---------------|
| Sachkonto Debitor Kreditor                              | s                           |                         |          |               |
| Drucken Archiv                                          |                             |                         |          |               |
| ● Wirtschaftsjahr 2022 (01.01.2022 - 31.12.2022) 👻 🔿 Bu | chungsmonat bis             |                         |          |               |
| endgültig dokumentieren                                 |                             |                         |          |               |
| Kontonummer B                                           | ezeichnung Anzahl Buchungen | Sammelkontendruck       | gesperrt | Ausschliessen |
|                                                         |                             |                         |          |               |
|                                                         |                             |                         |          |               |
|                                                         |                             |                         |          |               |
|                                                         |                             |                         |          |               |
|                                                         |                             |                         |          |               |
|                                                         |                             |                         |          |               |
|                                                         |                             |                         |          |               |
|                                                         |                             |                         |          |               |
|                                                         |                             |                         |          |               |
|                                                         |                             |                         |          |               |
|                                                         |                             |                         |          |               |
|                                                         |                             |                         |          |               |
|                                                         |                             |                         |          |               |
|                                                         |                             |                         |          |               |
|                                                         |                             |                         |          |               |
|                                                         |                             |                         |          |               |
|                                                         |                             |                         |          |               |
|                                                         |                             |                         |          |               |
|                                                         |                             |                         |          |               |
|                                                         |                             |                         |          |               |
|                                                         |                             |                         |          |               |
|                                                         | Start                       | Conten <u>v</u> orschau |          |               |

 $\textit{Buchen} \rightarrow \textit{Kontendruck} \rightarrow \textit{Reiter Drucken}$ 

#### Kontenart

Über die Kontenart definieren Sie den Kontenbereich der gedruckten werden soll.

### Konto von / bis

Über diese Eingabe können Sie einen bestimmten Kontenbereich zum Druck eingrenzen. Erfolgt hier keine Eingrenzung, werden alle Konten gedruckt. Möchten Sie nur ein Konto drucken geben Sie im Feld "von" und im Feld "bis" die gleiche Kontonummer ein.

### Wirtschaftsjahr

Über diese Auswahlbox erfolgt die Selektion auf Ebene der Wirtschaftsjahre.

### Buchungsdatum von / bis

Hier kann das Buchungsdatum von/bis eingegrenzt werden. Es ist zu beachten, dass im Falle der Wirtschaftsjahresselektion immer vom ersten Tag des Wirtschaftsjahres an dokumentiert wird. Es kann jedoch das Buchungsdatum definiert werden, bis zu einem dokumentiert werden soll.

#### Endgültig dokumentiert

Mit dieser Option wird definiert, ob der Kontendruck der Dokumentation dient. Dies bedeutet, dass die dokumentierten Bewegungen einen Merker "Endgültig dokumentiert" erhalten, und bei erneuter Anwahl nicht erneut gedruckt werden können. Im Falle der Dokumentation werden fortlaufende Seitennummern je Monat vergeben.

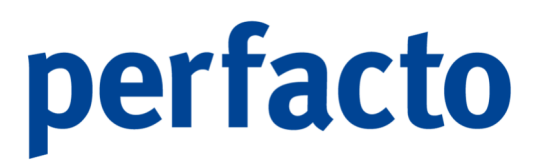

Bei einem erneuten Druck von nachträglichen Bewegungen wird ab der letzten Seitenzahl aufgesetzt.

Start

Durch Bestätigen des Buttons "Start" wird der Druck und ggf. die Dokumentation gestartet.

| Wirtschafts | yahr: 2021             |                  |                      |                          |              |           |                      | Markipiaz ara 5                             | 6727 Mays |
|-------------|------------------------|------------------|----------------------|--------------------------|--------------|-----------|----------------------|---------------------------------------------|-----------|
| EB-Saldo    | : 0,00                 |                  | Soll: 0,00           |                          | Habe         | n: 0,00   |                      | Saldo: 0,00                                 |           |
| 01.03.2021  | BuchDatu<br>01.03.2021 | JM S<br>117,723, | 06 Habor<br>44 0,00  | Kumuliert<br>117.7.23,44 | 7001683      | Sieuer    | Bolog-Nr.<br>03/2021 | Buchungsan Text<br>Finanzbuchhaltung        | Journa    |
| 23.03.2021  | 23.03.2021             | 11.496           | E3 0,00<br>00 319,35 | 129,220,07               | 1200<br>4830 | 19% V     | 232<br>AFA202103     | Perfacto<br>ER<br>AWAbschreibung Mätz       | 000000    |
| 31.03.2021  | 31.03.2021             | ı 0,             | 00 319,35            | 128.581,37               | 4830         |           | AFA202103            | 2021 Anlagenout 299<br>AlWAbschreibung Mätz | 000000    |
| 31.03.2021  | 31.03.2021             | ı 0,             | 00 1.401,47          | 127.179,90               | 4830         |           | AFA202103            | 2021 Anlagengut 299<br>AlWAbschholbung Mätz | 000000    |
| 30.04.2021  | 30.04.2021             | ı 0,             | 00 319,35            | 126.860,55               | 4830         |           | AFA202104            | AlWAbschroibung April                       | 000000    |
| 30.04.2021  | 30.04.2021             | 0,               | 00 1.401,47          | 125.459,08               | 4830         |           | AFA202104            | AlWAbschreibung April                       | 000000    |
| 31.05.2021  | 31.05.2021             | 1 <b>0</b> ,     | 00 319,35            | 125.139,73               | 4830         |           | AFA202105            | AWAbschroibung Mai                          | 000000    |
| 31.05.2021  | 31.05.2021             | 0,               | 00 1.401,47          | 123,738,26               | 4830         |           | AFA202105            | AWAbschroibung Mai                          | 000000    |
| 30.06.2021  | 30.06.2021             | 0,               | 00 1.401,47          | 122.336,79               | 4830         |           | AFA202106            | AlWAbschroibung Juni<br>2021 Anlager at 284 | 000000    |
| 30.06.2021  | 30.06.2021             | 0,               | 00 7.477,00          | 114.859,79               | 4822         |           | 06/2021              | AFA/Manuello AIA<br>Aniaronaud 284          | 000000    |
| 30.11.2021  | 30.11.2021             | 1.470,           | 59 0,00              | 116.330,38               | 800089       | 19% V     | 47.11                | ER ER                                       | 000000    |
| EB-Saldo    | 0.00                   |                  | Soll: 130.690 (      | 56                       | Habe         | n: 14.360 | .28                  | Saido: 116.330.39.5                         |           |
|             |                        |                  |                      |                          |              |           |                      |                                             |           |
|             |                        |                  |                      |                          |              |           |                      |                                             |           |

 $\textit{Buchen} \rightarrow \textit{Kontendruck} \rightarrow \textit{Reiter Drucken} \rightarrow \textit{Ausdruck Kontendruck}$ 

In der Vorschau wird vom ersten Konto der Kontendruck angezeigt.

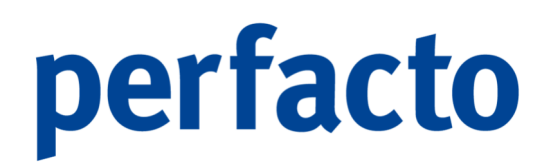

### 6.5.2 Erläuterung des Reiters Archiv

Über diesen Reiter werden alle endgültig dokumentierten Kontenblätter angezeigt und können nachträglich gedruckt werden.

| -+ Kontendruck                                     |             |            |             |          |                 |
|----------------------------------------------------|-------------|------------|-------------|----------|-----------------|
| Kontenart     Sachkonto Debitor Kreditor     Konto | bis         |            |             |          |                 |
| Drucken Archiv                                     |             |            |             |          |                 |
| Wirtschaftsjahr 2021 (01.01.2021 - 31.12.2021)     | ▼           |            |             |          |                 |
| Kontonummer                                        | Bezeichnung | Soll-Saldo | Haben-Saldo | EB-Saldo | nachträgl.Druck |
|                                                    |             |            |             |          |                 |
|                                                    |             |            |             |          |                 |
|                                                    |             |            |             |          |                 |
|                                                    |             |            |             |          |                 |
|                                                    |             |            |             |          |                 |
|                                                    |             |            |             |          |                 |
|                                                    |             |            |             |          |                 |
|                                                    |             |            |             |          |                 |
|                                                    |             |            |             |          |                 |
|                                                    |             |            |             |          |                 |
|                                                    |             |            |             |          |                 |
|                                                    |             |            |             |          |                 |
|                                                    |             |            |             |          |                 |
|                                                    |             |            |             |          |                 |
|                                                    |             |            |             |          |                 |
|                                                    |             |            |             |          |                 |
|                                                    |             |            |             |          |                 |
|                                                    |             |            |             |          |                 |
|                                                    |             |            |             |          |                 |
|                                                    |             |            |             |          |                 |
|                                                    |             | Archivda   | iten laden  |          |                 |

 $\textit{Buchen} \rightarrow \textit{Kontendruck} \rightarrow \textit{Reiter Archiv}$ 

Die Daten können genauso eingegrenzt werden, wie die Felder aus dem Reiter Drucken, denn sie sind identisch.

Mit dem Button "Start" wird die Suche nach Eingabe der Selektionsfelder gestartet.

Die Archivdaten können nur ausgedruckt werden, wenn die gewünschten Konten vorher markiert worden sind.

### 6.6 Buchungsstapel anzeigen

In diesem Programm werden alle geöffneten Buchungsstapel im ausgewählten Buchungskreis angezeigt.

| Bezeichnung      | ErstelltX  | Status      | Umsatz | Anzahl Buc | Geschäftsv | Benutzer | Neu              |
|------------------|------------|-------------|--------|------------|------------|----------|------------------|
| uelle Afa AG 398 | 01.12.2021 | kein Status | 428,00 | 1          | 0          | shd_m    |                  |
|                  |            |             |        |            |            |          | Ändern           |
|                  |            |             |        |            |            |          | <u>L</u> öschen  |
|                  |            |             |        |            |            |          | <u>A</u> nzeigen |
|                  |            |             |        |            |            |          | Summen           |
|                  |            |             |        |            |            |          | Verarbeiten      |
|                  |            |             |        |            |            |          |                  |
|                  |            |             |        |            |            |          | Einglanen        |
|                  |            |             |        |            |            |          |                  |
|                  |            |             |        |            |            |          |                  |
|                  |            |             |        |            |            |          |                  |
|                  |            |             |        |            |            |          |                  |
|                  |            |             |        |            |            |          |                  |
|                  |            |             |        |            |            |          |                  |
|                  |            |             |        |            |            |          |                  |
|                  |            |             |        |            |            |          |                  |
|                  |            |             |        |            |            |          |                  |
|                  |            |             |        |            |            |          |                  |

 $\textit{Buchen} \rightarrow \textit{Kontendruck} \rightarrow \textit{Reiter Archiv}$ 

Hier stehen Ihnen verschiedene Funktionen zur Verfügung. Da die Funktionsweise gleich der in der Buchungserfassung ist, verweisen wir an dieser Stelle auf das Kapitel "Buchungserfassung".

### 6.7 Abschluss

Über diesen Menüpunkt können Sie alle Monats- und Jahresabschlussarbeiten durchführen.

| B <u>u</u> chen                           |                                         |
|-------------------------------------------|-----------------------------------------|
| Buchungskreis <u>w</u> echsel             |                                         |
| <u>B</u> uchungserfassung                 |                                         |
| Anlagenbuchhaltung                        |                                         |
| Journaldruck                              |                                         |
| <u>K</u> ontendruck                       |                                         |
| Buchungsstapel anzeigen                   |                                         |
| Abschluss                                 | <u>U</u> msatzsteuerverprobung          |
| Offene Stapel (Buchungskreisübergreifend) | <u>D</u> auerfristverlängerung          |
| <u>K</u> assenbuchverwaltung              | <u>Z</u> usammenfassende Meldung        |
|                                           | <u>D</u> atenprüfung                    |
|                                           | <u>E</u> B-Vortrag                      |
|                                           | EWB                                     |
|                                           | Vergleichsliste debitorische Kreditoren |
|                                           | Sachkonten-Verzinsungslauf              |
|                                           | Ausgleichsliste                         |
|                                           | Abzugs-/Zinsrückstellungsliste          |
|                                           | Menukey_SteuerBuch                      |
|                                           | Steuerbuch Slowenien                    |
|                                           | Monatsabschluss                         |
|                                           | <u>A</u> nzahlungsinformation           |

 $\textit{Menüleiste Buchen} \rightarrow \textit{Abschluss}$ 

Möchten Sie nach der Bearbeitung der Monats- oder Jahresabschlussarbeiten eine Sperre für den jeweiligen abgeschlossenen Zeitraum setzen, dann können Sie die Vorgaben über die Buchungskreisverwaltung im Menüpunkt Vorgaben hinterlegen.

### 6.7.1 Umsatzsteuerverprobung

In diesem Programm wird die Zahllast ermittelt, die gegenüber der Finanzverwaltung berechnet, erklärt und abgeführt werden muss.

| + Umsatzsteuerverprobur         | ng                                            |                                  |                                          |                                |                                 |                                 | et 6      |
|---------------------------------|-----------------------------------------------|----------------------------------|------------------------------------------|--------------------------------|---------------------------------|---------------------------------|-----------|
| 1 Suche \ 2 Buchungskreis \     |                                               |                                  |                                          |                                |                                 |                                 |           |
| Monat      Quartal      Monat   | t von-bis Monat 01.2022 millibis              | Land 1 Deutschlan                | d 🔻 Start                                |                                |                                 |                                 |           |
| 1 Übersicht \ 2 Formular \ 3 Pr | rüfungen \ 4 Vorsteuerfähige Konten \ 5 MWSt- | fähige Konten \ 6 EU-Steuerfähig | e Konten \ 7 13b-Steuerfähige Konten \ 8 | Bemessungsgrundlage ie Steuers | chlüssel \ 9 Übermittlungs-Logb | uch \                           |           |
| Beschreibung                    | St.Schl.                                      | Saldo                            | Bemessungsgrundlage                      | Steuer                         | Steuer gerechnet                | Steuer gerechnet mit gerundeter | Differenz |
| Mehrwertsteuerkonten            |                                               |                                  |                                          |                                |                                 |                                 |           |
| 1755 Mehrwertsteuer 19%         | 1M - 19 % (DE) Mehrwertsteuer                 | 7.981,26 S                       | 42.006,64€                               | 7.981,14€                      | 7.981,26 €                      | 7.981,14€                       | 0,00€     |
| Σ                               |                                               |                                  | 42.006,64 €                              | 7.981,14 €                     | 7.981,26 €                      | 7.981,14€                       | 0,00      |
| ∑ Mehrwertsteuer                |                                               |                                  | 42.006,64 €                              | 7.981,14€                      | 7.981,26 €                      | 7.981,14€                       | 0,00      |
| Vorsteuerkonten                 |                                               |                                  |                                          |                                |                                 |                                 |           |
| 1560 Vorsteuer 19%              | 1V - 19 % (DE) Vorsteuer                      | 3, 190,08 S                      | 16,789,92 €                              | 3,190,08 €                     | 3,190,08 €                      | 3.189.91 €                      | 0.00 €    |
| Σ                               |                                               |                                  | 16.789,92€                               | 3.190,08 €                     | 3.190,08 €                      | 3.189,91 €                      | 0,00      |
| ∑ Vorsteuer                     |                                               |                                  | 16.789,92€                               | 3.190,08 €                     | 3.190,08 €                      | 3.189,91 €                      | 0,00      |
| Z-bllast/Cubbabaa               |                                               |                                  |                                          | 4 701 05 6                     |                                 |                                 |           |
| zamasc/duchaben                 |                                               |                                  | · · · · · · · · · · · · · · · · · · ·    | 411 5 2,00 C                   |                                 |                                 |           |
|                                 |                                               |                                  |                                          |                                |                                 |                                 |           |
|                                 |                                               |                                  |                                          |                                |                                 |                                 |           |
|                                 |                                               |                                  |                                          |                                |                                 |                                 |           |

 $\textit{Buchen} \rightarrow \textit{Abschluss} \rightarrow \textit{Umsatzsteuerverprobung} \rightarrow \textit{Reiter} ~ \ddot{\textit{U}bersicht}$ 

Somit werden in diesem Programm drei Aufgaben behandelt:

- 1. Die Verprobung von den Steuerbuchungen
- 2. Das Erstellen und Drucken einer Umsatzsteuervoranmeldung bzw. das Exportieren einer Datei im Elsterformat.
- 3. Prüfen der getätigten Buchungen auf Richtigkeit

### 6.7.1.1 Erläuterung des Reiters Übersicht

Über diesen Reiter wird abhängig vom ausgewählten Zeitraum eine entsprechende Verprobungsübersicht mit allen Steuerkonten angezeigt.

Beschreibung Hier wird das Steuerkonto angezeigt.

Steuerschlüssel

Bei Buchungen, die über das Steuerkennzeichen verprobt werden, wird hier der Steuerschlüssel angezeigt.

#### Saldo

Es wird der Saldo für den entsprechenden Zeitraum des verprobten Steuerkontos angezeigt.

#### Bemessungsgrundlage

Die Bemessungsgrundlage wird hier angezeigt. Diese wird entweder berechnet oder aus der Summe der Bewegungen ermittelt.

Steuer

In dieser Spalte wird der zu meldende Steuerbetrag angezeigt.

Steuer gerechnet Dieses Feld dient der Verprobung mit dem tatsächlichen Saldo des Steuerkontos.

Steuer gerechnet mit gerundeter Bemessungsgrundlage Hier wird die Steuer aufgrund der gerundeten Bemessungsgrundlage angezeigt.

### 6.7.1.2 Erläuterung des Reiters Formular

Dieser Reiter enthält alle Positionen des deutschen Umsatzsteuer-Formulars.

| -+ Umsa   | tzsteuerverprobung                                                                                                    |                           |         |                       |                        | ×   |
|-----------|----------------------------------------------------------------------------------------------------|---------------------------|---------|-----------------------|------------------------|-----|
| 1 Suche \ | 2 Buchungskreis \                                                                                                    |                           |         |                       |                        |     |
| Monat     | Ouartal Monat von-bis Monat 01.2022 mill bis Land 1 Deutschland                                                                                                    |                           |         |                       |                        |     |
|           |                                                                                                    |                           |         |                       |                        |     |
| 1 Ubersi  | ht 👌 2 Formular 👌 3 Prüfungen 👌 4 Vorsteuerfähige Konten 👌 5 MWSt-fähige Konten 👌 6 EU-Steuerfähige Konten 👌 7 13b-Steuerfähige Konten 👌 8 Bemessungsgrundlage je Steuerschlüssel 👌 | 9 Ubermittlungs-Logbuch \ |         |                       |                        |     |
| Position  | Beschreibung                                                                                                    | Wert                      | Vorzeic | Selektierte Konten/St | Berücksichtigte Konten | 1   |
| 10        | Berichtigte Anmeldung                                                                                                    |                           |         |                       |                        | -   |
| 22        | Belege sind beigefügt bzw. werden gesondert eingereicht                                                                                                    |                           |         |                       |                        |     |
| 41        | IG Lieferung an Abnehmer mit USt-IdNr.                                                                                                    | 0€                        |         |                       |                        |     |
| 44        | IG Lieferung neuer Fahrzeuge an Abnehmer ohne USt-IdNr.                                                                                                    | 0€                        |         |                       |                        |     |
| 49        | IG Lieferung neuer Fahrzeuge ausserhalb eines Unternehmens                                                                                                    | 0€                        |         |                       |                        |     |
| 43        | Weitere steuerfreie Umsaetze mit Vorsteuerabzug                                                                                                    | 0€                        |         |                       |                        |     |
| 48        | Steuerfreie Umsaetze ohne Vorsteuerabzug                                                                                                    | 0€                        |         |                       |                        |     |
| 81a       | Bemessungsgrundlage Steuerpflichtige Umsaetze zum Steuersatz von 19 v.H.                                                                                                    | 42.006 €                  |         |                       | 1755                   |     |
| 81b       | Steuerpflichtige Umsaetze zum Steuersatz von 19 v.H.                                                                                                    | 7.981,14€                 |         |                       | 1755                   |     |
| 86a       | Bemessungsgrundlage Steuerpflichtige Umsaetze zum Steuersatz von 7 v.H.                                                                                                    | 0€                        |         |                       |                        |     |
| 86b       | Steuerpflichtige Umsaetze zum Steuersatz von 7 v.H.                                                                                                    | 0,00 €                    |         |                       |                        |     |
| 35        | Bemessungsgrundlage Steuerpflichtige Umsaetze andere Steuersaetze                                                                                                    | 0€                        |         |                       |                        |     |
| 36        | Steuerpflichtige Umsaetze andere Steuersaetze                                                                                                    | 0,00 €                    |         |                       |                        |     |
| 77        | Umsaetze land- und forstwirtschaftlicher Betriebe mit USt-IdNr.                                                                                                    | 0€                        |         |                       |                        | 7.1 |
| 76        | Bemessungsgrundlage Umsaetze land- und forstwirtschaftlicher Betriebe nach §24                                                                                                    | 0€                        |         |                       |                        |     |
| 80        | Umsaetze land- und forstwirtschaftlicher Betriebe nach §24                                                                                                    | 0,00 €                    |         |                       |                        | 1.1 |
| 91        | IG Erwerbe steuerfrei                                                                                                    | 0€                        |         |                       |                        |     |
| 89a       | Bemessungsgrundlage IG Erwerbe steuerpflichtig zum Steuersatz von 19 v.H.                                                                                                    | 0€                        | ō       |                       |                        | 1.1 |
| 89b       | IG Erwerbe steuerpflichtig zum Steuersatz von 19 v.H.                                                                                                    | 0,00 €                    | Ö       |                       |                        |     |
| 93a       | Bemessungsgrundlage IG Erwerbe steuerpflichtig zum Steuersatz von 7 v.H.                                                                                                    | 0€                        | ō       |                       |                        | 1.1 |
| 93b       | IG Erwerbe steuerpfichtig zum Steuersatz von 7 v.H.                                                                                                    | 0,00 €                    | n       |                       |                        |     |
| 95        | Bemessungsgrundlage IG Erwerbe steuerpflichtig andere Steuersaetze                                                                                                    | 0€                        | ŏ       |                       |                        |     |
| 98        | IG Erwerbe steuerpfichtig andere Steuersaetze                                                                                                    | 0,00 €                    | n       |                       |                        |     |
| 94        | Bemessungsgrundlage IG Erwerbe steuerpflichtig neuer Fahrzeuge von Lieferern ohne USt-IdNr.                                                                                         | 0€                        | ŏ       |                       |                        |     |
| 96        | IG Erwerbe steuerpflichtig neuer Fahrzeuge von Lieferern ohne USt-IdNr.                                                                                                    | 0,00 €                    | n       |                       |                        |     |
| 42        | Lieferungen des ersten Abnehmers bei IG Dreiecksgeschaeften                                                                                                    | 0€                        | ŏ       |                       |                        |     |
| 60        | Steuerpflichtige Umsätze im Sinne des § 13b, für die der Leistungsempfänger die Steuer schuldet                                                                                     | 0€                        | n       |                       |                        |     |
| 21        | Nicht steuerbare sonstige Leistungen gem. §18b Satz 1 Nr. 2 UStG                                                                                                    | 0€                        | ň       |                       |                        |     |
| 45        | Nicht steuerbare Umsätze (Leistungsort nicht im Inland)                                                                                                    | 0€                        | n       |                       |                        |     |
| UeberD    | Uebertrag                                                                                                    | 7.981.14€                 | ň       |                       |                        |     |
| 46        | Bemessungsgrundlage Im Inland steuerpflichtige sonstige Leistungen von im übrigen Gemeinschaftsgebiet ansässigen Unternehmern                                                       | 0€                        | Ö       |                       |                        |     |
| 47        | Im Inland steuerpflichtige sonstige Leistungen von im übrigen Gemeinschaftsgebiet ansässigen Unternehmern                                                                           | 0,00 €                    | ñ       |                       |                        |     |
| 73        | Bemessungsgrundlage Lieferungen sicherungsübereigneter Gegenstände und Umsätze, die unter das GrEStG fallen                                                                         | 0€                        | Ö       |                       |                        |     |
| 74        | Lieferungen sicherungsübereigneter Gegenstände und Umsätze, die unter das GrEStG fallen                                                                                             | 0,00 €                    | ñ       |                       |                        |     |
|           |                                                                                                    |                           |         |                       |                        | -   |

 $\textit{Buchen} \rightarrow \textit{Abschluss} \rightarrow \textit{Umsatzsteuerverprobung} \rightarrow \textit{Reiter Formular}$ 

In der Tabelle können Sie über das Kontextmenü in der Spalte "Beschreibung" Konten mit Saldo hinzufügen und anzeigen lassen.

| Konten hinzufügen           |   |
|-----------------------------|---|
| Q Suchen (54 Zeilen )       |   |
| T Auswahlbasierter Filter   |   |
| 🔒 Tabelle drucken (Ansicht) | • |
| Tabelle in Zwischenablage   |   |
| Anzeige                     | • |
| Konfiguration               | • |
| Summen                      | • |
| ./. Ausgabe                 | • |

 $Buchen \rightarrow Abschluss \rightarrow Umsatzsteuerverprobung$ 

 $\rightarrow$  Reiter Formular  $\rightarrow$  Spalte Beschreibung  $\rightarrow$  Kontextmenü

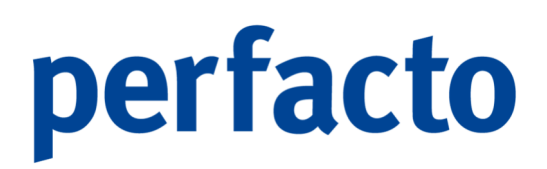

Diese werden beim Ausdruck mit übernommen.

In der Spalte "Vorzeichen drehen" kann auf das Vorzeichen des Saldos Einfluss genommen werden. Entsprechend des Vorzeichens wird im Formular und in der Übersicht neu gerechnet. Durch Setzen des Hakens drehen Sie das Vorzeichen.

Die Spalte für "berücksichtigte Konten" ermöglich die Hinterlegung von Konten, die zur Ermittlung des Steuerbetrages verwendet werden.

| Eingabe   |     |  |
|-----------|-----|--|
|           | + - |  |
| Selektion |     |  |
|           |     |  |
|           |     |  |
|           |     |  |
|           |     |  |
|           |     |  |
|           |     |  |
|           |     |  |
|           |     |  |
|           |     |  |

Buchen → Abschluss → Umsatzsteuerverprobung → Reiter Formular → Spalte Berücksichtigte Konten → Kontextmenü

In der Kontenselektion können Sie die Konten hinzufügen oder herauslöschen.

### 6.7.1.3 Erläuterung des Reiters Prüfungen

Über den Reiter Prüfungen werden mehrere Prüfungen des vorhandenen Datenbestandes vorgenommen. Wird bei der Prüfung eine Besonderheit festgestellt, wird diese durch ein rotes Kreuz vor dem Prüfungsergebnis angezeigt.

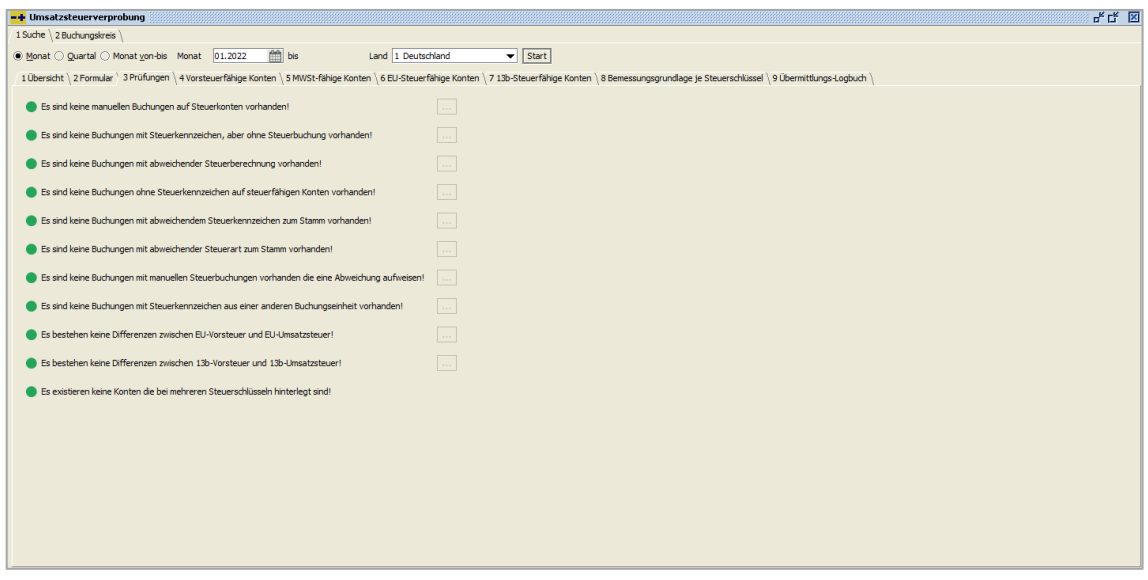

 $\textit{Buchen} \rightarrow \textit{Abschluss} \rightarrow \textit{Umsatzsteuerverprobung} \rightarrow \textit{Reiter Prüfungen}$ 

... Über diesen Button werden die entsprechenden beanstandeten Buchungssätze angezeigt. Bei den einzelnen Prüfungen wird er nur aktiviert, wenn die Meldung mit einem roten Kreuz dargestellt wird.

Prüfungsergebnisse

- Es sind keine manuellen Buchungen auf Steuerkonten vorhanden! Hier werden manuelle Buchungen auf Steuerkonten angezeigt. Solche Buchungen führen zu Differenzen in der Verprobung.
- Es sind keine Buchungen mit Steuerkennzeichen, aber ohne Steuerbuchung vorhanden!

Es wird geprüft, ob für jede Buchung mit einem Steuerkennzeichen auch eine entsprechende Steuerbuchung durchgeführt worden ist.

- Es sind keine Buchungen mit abweichender Steuerberechnung vorhanden! Hierbei wird geprüft, ob Buchungssätze mit abweichendem Steuerschlüssel vorhanden sind.
- Es sind keine Buchungen ohne Steuerkennzeichen auf steuerfähigen Konten vorhanden!

Hier werden alle Buchungssätze auf steuerfähigen Konten (lt. Sachkontenstamm) angezeigt, die OHNE Steuerschlüssel gebucht wurden. Eine Ausnahme besteht für Buchungen mit einer AfA-Buchungsart, sie sind von der Prüfung ausgeschlossen!

- Es sind keine Buchungen mit abweichendem Steuerkennzeichen zum Stamm vorhanden!
   Hierbei werden Buchungssätze angezeigt, deren Steuerkennzeichen It. Buchung vom Steuerschlüssel im Stamm abweicht.
- Es sind keine Buchungen mit abweichender Steuerart zum Stamm vorhanden! Hierbei werden Buchungssätze angezeigt, deren Steuerart It. Buchung von der Steuerart im Stamm abweicht.
- Es sind keine Buchungen mit manuellen Steuerbuchungen vorhanden die eine Abweichung aufweisen!
   Es werden manuelle Buchungen auf Steuerkonten angezeigt. Solche Buchungen führen zu Differenzen in der Verprobung.
- Es sind keine Buchungen mit Steuerkennzeichen aus einer anderen Buchungseinheit vorhanden!

Dies bedeutet, dass keine Steuerkennzeichen aus einem anderen Buchungskreis vorhanden sind.

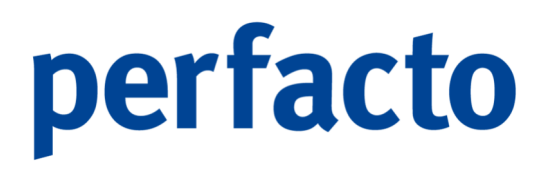

- Es bestehen keine Differenzen zwischen EU-Vorsteuer und EU-Umsatzsteuer! Es wird geprüft, ob der gleiche Betrag sowohl auf das EU-Umsatzsteuerkonto als auch auf das EU-Vorsteuerkonto gebucht wurde.
- Es bestehen keine Differenzen zwischen 13b-Vorsteuer und 13b-Umsatzsteuer! Auch hier erfolgt ein Abgleich der 13b-Vorsteuerkonten zu den 13b-Umsatzsteuerkonten.
- Es existieren keine Konten, die bei mehreren Steuerschlüsseln hinterlegt sind! Es wird geprüft, ob ein Steuerkonto in mehreren Steuerschlüsseln hinterlegt wurde. Dies führt zu Differenzen in der Verprobung.

### 6.7.1.4 Erläuterung des Reiters Vorsteuerfähige Konten

Über diesen Reiter werden alle Sachkonten, die als vorsteuerfähige Konten geschlüsselt sind, mit Steuerkennzeichen und Summe der Buchungen angezeigt.

| -+ Umsatzsteuerverprobung                                                                                                    |                          |              |                                          |                | 4 G 🗵        |  |  |  |  |  |
|----------------------------------------------------------------------------------------------------|--------------------------|--------------|------------------------------------------|----------------|--------------|--|--|--|--|--|
| 1 Suche \ 2 Buchungskreis \                                                                                                    |                          |              |                                          |                |              |  |  |  |  |  |
| ● Monat Quartal ○ Monat yon-bis Monat [01.2022 )                                                                                                    |                          |              |                                          |                |              |  |  |  |  |  |
| 1 Übersicht \ 2 Formular \ 3 Prüfungen \ 4 Vorsteuerfähige Konten \ 5 MWSt-fähige Konten \ 7 13b-Steuerfähige Konten \ 7 13b-Steuerfähige Konten \ 7 13b-Steuerfähige Konten \ 7 10b-Steuerfähige Konten \ 7 10b-Steuerfähige Kont |                          |              |                                          |                |              |  |  |  |  |  |
| Konto                                                                                                    | Steuerschlüssel          |              | Umsatz                                   | Steuer         | gerechnet    |  |  |  |  |  |
| 3400 Wareneingang 19%                                                                                                    | 1V - 19 % (DE) Vorsteuer |              | 16.789,                                  | 92 S           | 3.190,08 S 🔺 |  |  |  |  |  |
| 0027 EDV-Software                                                                                                    |                          |              |                                          | 0,00           | 0,00         |  |  |  |  |  |
| 0050 Grundstücke und Bauten                                                                                                    |                          |              |                                          | 0,00           | 0,00         |  |  |  |  |  |
| 0210 Technische Anlagen und Maschinen                                                                                                    |                          |              | 1                                        | 0,00           | 0,00         |  |  |  |  |  |
| 0240 Technische Anlagen                                                                                                    |                          |              |                                          | 0,00           | 0,00         |  |  |  |  |  |
| 0280 EDV-Hardware                                                                                                    |                          |              |                                          | 0,00           | 0,00         |  |  |  |  |  |
| 0300 Andere Anlagen, BGA                                                                                                    |                          |              |                                          | 0,00           | 0,00         |  |  |  |  |  |
| 0320 PKW                                                                                                    |                          |              |                                          | 0,00           | 0,00         |  |  |  |  |  |
| 0321 PKW II                                                                                                    |                          |              |                                          | 0,00           | 0,00         |  |  |  |  |  |
| 0350 LKW                                                                                                    |                          |              |                                          | 0,00           | 0,00         |  |  |  |  |  |
| 0480 Geringwertige Wirtschaftsgüter                                                                                                    |                          |              |                                          | 0,00           | 0,00         |  |  |  |  |  |
| 0490 Sonstige Betriebs- u. Geschäftsausstattung                                                                                                    |                          |              |                                          | 0,00           | 0,00         |  |  |  |  |  |
| 3401 Warenenkauf 16%                                                                                                    |                          |              |                                          | 0,00           | 0,00         |  |  |  |  |  |
| 4230 Heizung                                                                                                    |                          |              |                                          | 0,00           | 0,00         |  |  |  |  |  |
| 4240 Gas, Strom, Wasser                                                                                                    |                          |              |                                          | 0,00           | 0,00         |  |  |  |  |  |
| 4250 Reinigung                                                                                                    |                          |              |                                          | 0,00           | 0,00         |  |  |  |  |  |
| 4260 Instandhaltung betriebl. Räume                                                                                                    |                          |              | 1                                        | 0,00           | 0,00         |  |  |  |  |  |
| 4360 Versicherungen                                                                                                    |                          |              |                                          | 0,00           | 0,00         |  |  |  |  |  |
| 4500 Fahrzeugkosten                                                                                                    |                          |              | 1 (1) (1) (1) (1) (1) (1) (1) (1) (1) (1 | 0,00           | 0,00         |  |  |  |  |  |
| 4540 Kfz-Reparaturen                                                                                                    |                          |              |                                          | 0,00           | 0,00         |  |  |  |  |  |
| 4570 Mietleasing                                                                                                    |                          |              |                                          | 0,00           | 0,00         |  |  |  |  |  |
| 4610 Werbekosten                                                                                                    |                          |              |                                          | 0,00           | 0,00         |  |  |  |  |  |
| 4611 Prospektwerbung                                                                                                    |                          |              | 1                                        | 0,00           | 0,00         |  |  |  |  |  |
| 4650 Bewirtung                                                                                                    |                          |              |                                          | 0,00           | 0,00 💌       |  |  |  |  |  |
| Steverschlüssel Limsatz                                                                                                    | Steuer gerechnet         | MWStKonto    | VStKonto                                 | Saldo VStKonto | Differenz    |  |  |  |  |  |
| 1V - 19 % (DF) Vorsteuer                                                                                                    | 16 789 92 S 3 190 08 S   | initia nanto | 1560 Vorsteuer 19%                       | 3 190 08 5     | 0.00         |  |  |  |  |  |
|                                                                                                    | 3.150,003                |              | 2000 10101000 2270                       | 3.190,00 3     | 0,00         |  |  |  |  |  |
|                                                                                                    |                          |              |                                          |                |              |  |  |  |  |  |
|                                                                                                    |                          |              |                                          |                |              |  |  |  |  |  |
|                                                                                                    |                          |              |                                          |                |              |  |  |  |  |  |
|                                                                                                    |                          |              |                                          |                |              |  |  |  |  |  |
|                                                                                                    |                          |              |                                          |                |              |  |  |  |  |  |
|                                                                                                    |                          |              |                                          |                |              |  |  |  |  |  |
| J                                                                                                    |                          |              |                                          |                |              |  |  |  |  |  |

 $\textit{Buchen} \rightarrow \textit{Abschluss} \rightarrow \textit{Umsatzsteuerverprobung} \rightarrow \textit{Reiter Vorsteuerfähige Konten}$ 

Unter dieser Auflistung von vorsteuerfähigen Konten erhalten Sie noch eine zusätzliche Auflistung von den entsprechenden Steuerkonten. Bei den Steuerkonten erfolgt ein Soll/Ist-Vergleich. Somit erkennt man sofort, wenn eine Differenz in diesem Bereich auftreten sollte.

### 6.7.1.5 Erläuterung des Reiters MwSt.-fähige Konten

Über diesen Reiter werden alle Sachkonten, die als mehrwertsteuerfähige Konten geschlüsselt sind, mit Steuerkennzeichen und Summe der Berechnungen angezeigt.

| -+ Umsatzsteuerverprobung                                         |                                              |                              |                                                |                               |                  | 8° 6° 12   |
|-------------------------------------------------------------------|----------------------------------------------|------------------------------|------------------------------------------------|-------------------------------|------------------|------------|
| 1 Suche \ 2 Buchungskreis \                                       |                                              |                              |                                                |                               |                  |            |
| Monat Quartal Monat von-bis Monat     01.2022                     | bis Land 1 Deutschland                       | ▼ Start                      |                                                |                               |                  |            |
| 1 Übersicht \ 2 Formular \ 3 Prüfungen \ 4 Vorsteuerfähige Konten | 5 MWSt-fähige Konten \ 6 EU-Steuerfähige Kon | nten \ 7 13b-Steuerfähige Ko | nten \8 Bemessungsgrundlage je Steuerschlüssel | I \ 9 Übermittlungs-Logbuch \ |                  |            |
| Konto                                                             | Steuerschlüssel                              | 1                            | Umsatz                                         |                               | Steuer gerechnet |            |
| 8400 Erlöse 19%                                                   | 1M - 19 % (DE) Mehrwertsteuer                |                              |                                                | 42.006,64 H                   |                  | 7.981,26 H |
| 8401 Erlöse 16%                                                   |                                              |                              |                                                | 0,00                          |                  | 0,00       |
| 8820 Erlöse aus Anlageverkauf                                     |                                              |                              |                                                | 0,00                          |                  | 0,00       |
| 8730 Gewährte Skonti                                              |                                              |                              |                                                | 0,00                          |                  | 0,00       |
|                                                                   |                                              |                              |                                                |                               |                  |            |
| Steuerschlüssel                                                   | Umsatz Steu                                  | uer gerechnet                | MWStKonto                                      | Saldo MWStKonto               | Differenz        |            |
| DM - 19 % (DR) Mehrwertsteuer                                     | 42.006,64 S                                  | 7.981,26 S                   | 1755 Mehrwertsteuer 19%                        | 7.981,26 F                    |                  | 0,00       |

 $\textit{Buchen} \rightarrow \textit{Abschluss} \rightarrow \textit{Umsatzsteuerverprobung} \rightarrow \textit{Reiter MwSt.-f\"ahige Konten}$ 

Auch auf diesem Reiter erhalten Sie eine Auflistung der Mehrwertsteuerkonten zu den MwSt.-fähigen Konten. Es erfolgt auch hier der Soll/Ist-Vergleich bei den einzelnen Steuerkonten.

### 6.7.1.6 Erläuterung des Reiters EU-Steuerfähige Konten

Über diesen Reiter werden alle Sachkonten, die als EU-steuerfähige Konten geschlüsselt sind, mit Steuerkennzeichen und Summe der Buchungen angezeigt.

| -+ | Umsatzsteuerverprobung             |              |                     |                    |                                     |                             |                       |                    |                          |                  |                |                 |           | š 🗵  |
|----|------------------------------------|--------------|---------------------|--------------------|-------------------------------------|-----------------------------|-----------------------|--------------------|--------------------------|------------------|----------------|-----------------|-----------|------|
| 19 | iuche 👌 2 Buchungskreis 🔪          |              |                     |                    |                                     |                             |                       |                    |                          |                  |                |                 |           |      |
| ١  | Monat 🔾 Quartal 🔾 Monat von-l      | is Monat     | 01.2022             | bis                | Land 1 Deutschland                  | ▼ Start                     |                       |                    |                          |                  |                |                 |           |      |
| 1  | Übersicht 🗍 2 Formular 👌 3 Prüfung | en \ 4 Vorst | euerfähige Konten \ | 5 MWSt-fähige Kont | en <sup>V</sup> 6 EU-Steuerfähige I | Konten \ 7 13b-Steuerfähige | Konten \ 8 Bemessung: | sgrundlage je Steu | uerschlüssel 🛛 9 Übermit | tlungs-Logbuch \ |                |                 |           |      |
|    | Kon                                | :0           |                     |                    | Steuerschlüs                        | ssel                        |                       | Ums                | atz                      |                  | S              | teuer gerechnet |           |      |
| 37 | 25 Erhaltene Skonti IG-Erwerb 19   | %            |                     |                    |                                     |                             |                       |                    |                          | 0,00             |                |                 |           | 0,00 |
| 34 | 125 Wareneinkauf IG-Erwerb 19 %    |              |                     |                    |                                     |                             |                       |                    |                          | 0,00             |                |                 |           | 0,00 |
|    | -                                  |              |                     |                    |                                     |                             |                       |                    |                          |                  |                |                 |           |      |
|    | Steuerschlüssel                    |              | Umsatz              | Steuer             | gerechnet                           | MWStKonto                   | VStKo                 | onto               | Saldo MWStKo             | onto             | Saldo VStKonto |                 | Differenz |      |
|    |                                    |              |                     |                    |                                     |                             |                       |                    |                          |                  |                |                 |           |      |

 $\textit{Buchen} \rightarrow \textit{Abschluss} \rightarrow \textit{Umsatzsteuerverprobung} \rightarrow \textit{Reiter EU-Steuerfähige Konten}$ 

Im unteren Bereich erfolgt auch wieder ein Soll/Ist-Vergleich von den entsprechenden Steuerkonten.

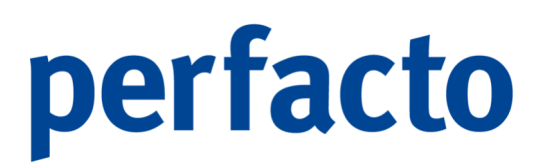

### 6.7.1.7 Erläuterung des Reiters 13b-Steuerfähige Konten

Über diesen Reiter werden alle Sachkonten, die als 13b-Steuerfähige Konten geschlüsselt sind, mit Steuerkennzeichen und Summe der Buchungen angezeigt.

| -+ Umsatzsteuerverprobung            |                                 |                                      |                                   |                                     |                                      |                | ៩៥ 🗵      |
|--------------------------------------|---------------------------------|--------------------------------------|-----------------------------------|-------------------------------------|--------------------------------------|----------------|-----------|
| 1 Suche \ 2 Buchungskreis \          |                                 |                                      |                                   |                                     |                                      |                |           |
| Monat      Quartal      Monat von-t  | is Monat 01.2022 🛗              | bis Land 1 Deutsch                   | land 💌 Start                      |                                     |                                      |                |           |
| 1 Übersicht \ 2 Formular \ 3 Prüfung | en \ 4 Vorsteuerfähige Konten \ | 5 MWSt-fähige Konten \ 6 EU-Steuerfa | hige Konten 7 13b-Steuerfähige Ko | nten \ 8 Bemessungsgrundlage ie Ste | uerschlüssel \ 9 Übermittlungs-Logbi | uch \          |           |
| Kon                                  | to                              | Steuer                               | schlüssel                         | Ums                                 | satz                                 | Steuer         | erechnet  |
| 3426 Wareneingang 13b                |                                 |                                      |                                   |                                     | 0,00                                 |                | 0,00      |
|                                      |                                 |                                      |                                   |                                     |                                      |                |           |
|                                      |                                 |                                      |                                   |                                     |                                      |                |           |
|                                      |                                 |                                      |                                   |                                     |                                      |                |           |
|                                      |                                 |                                      |                                   |                                     |                                      |                |           |
|                                      |                                 |                                      |                                   |                                     |                                      |                |           |
|                                      |                                 |                                      |                                   |                                     |                                      |                |           |
|                                      |                                 |                                      |                                   |                                     |                                      |                |           |
|                                      |                                 |                                      |                                   |                                     |                                      |                |           |
|                                      |                                 |                                      |                                   |                                     |                                      |                |           |
|                                      |                                 |                                      |                                   |                                     |                                      |                |           |
|                                      |                                 |                                      |                                   |                                     |                                      |                |           |
|                                      |                                 |                                      |                                   |                                     |                                      |                |           |
|                                      |                                 |                                      |                                   |                                     |                                      |                |           |
|                                      |                                 |                                      |                                   |                                     |                                      |                |           |
|                                      |                                 |                                      |                                   |                                     |                                      |                |           |
|                                      |                                 |                                      |                                   |                                     |                                      |                |           |
|                                      |                                 |                                      |                                   |                                     |                                      |                |           |
| Steuerschlüssel                      | Umsatz                          | Steuer gerechnet                     | MWStKonto                         | VStKonto                            | Saldo MWStKonto                      | Saldo VStKonto | Differenz |
|                                      |                                 |                                      |                                   |                                     |                                      |                |           |
|                                      |                                 |                                      |                                   |                                     |                                      |                |           |
|                                      |                                 |                                      |                                   |                                     |                                      |                |           |
|                                      |                                 |                                      |                                   |                                     |                                      |                |           |
|                                      |                                 |                                      |                                   |                                     |                                      |                |           |
|                                      |                                 |                                      |                                   |                                     |                                      |                |           |
| 0                                    |                                 |                                      |                                   |                                     |                                      |                |           |

 $\textit{Buchen} \rightarrow \textit{Abschluss} \rightarrow \textit{Umsatzsteuerverprobung} \rightarrow \textit{Reiter 13b-Steuerfähige Konten}$ 

Im unteren Bereich werden die 13b-Steuerkonten aufgelistet und ein Soll/Ist-Vergleich der einzelnen Kontensalden vorgenommen.

### 6.7.1.8 Erläuterung des Reiters Bemessungsgrundlage je Steuerschlüssel

Auf diesem Reiter werden die Umsätze je Steuerschlüssel und der daraus resultierende Steuerbetrag ermittelt. Die ermittelten Steuerbeträge werden mit dem Kontensaldo verglichen und eine evtl. Differenz dargestellt.

| -+ Umsatzsteuerverprobung                         |                                              |                                                   |                                              |                           | ្រ ្ ្រ ្ ្រ ្ ្រ ្ ្ ្រ ្ ្ ្រ ្ ្ ្រ ្ ្ ្ ្ ្ ្ ្ ្ ្ ្ ្ ្ ្ ្ ្ ្ ្ ្ ្ ្ |
|---------------------------------------------------|----------------------------------------------|---------------------------------------------------|----------------------------------------------|---------------------------|--------------------------------------------------------------------------------|
| 1 Suche \ 2 Buchungskreis \                       |                                              |                                                   |                                              |                           |                                                                                |
| ● Monat ◯ Quartal ◯ Monat von-bis Monat           | 01.2022 m bis Lan                            | d 1 Deutschland                                   |                                              |                           |                                                                                |
| 1 Übersicht \ 2 Formular \ 3 Prüfungen \ 4 Vorste | euerfähige Konten \ 5 MWSt-fähige Konten \ ( | 6 EU-Steuerfähige Konten \ 7 13b-Steuerfähige Kon | ten 8 Bemessungsgrundlage je Steuerschlüssel | 9 Übermittlungs-Logbuch \ |                                                                                |
| Steuerschlüssel                                   | Umsatz                                       | Steuer gerechnet                                  | MWStKonto                                    | VStKonto                  | Differenz                                                                      |
| 1M - 19 % (DE) Mehrwertsteuer                     | 42.005,64                                    | 4 7.981,26                                        | 1755 Mehrwertsteuer 19%                      |                           | 0,00                                                                           |
| 1V - 19 % (DE) Vorsteuer                          | 16.789,92                                    | 2 3.190,08                                        | 1                                            | 560 Vorsteuer 19%         | 0,00                                                                           |
|                                                   |                                              |                                                   |                                              |                           |                                                                                |
|                                                   |                                              |                                                   |                                              |                           |                                                                                |
| Konto                                             |                                              | Bezeichnung                                       | Buchungskreis                                |                           | Summe                                                                          |
| 8400                                              | Erlöse 19%                                   |                                                   | 12                                           |                           | 42.006,641                                                                     |
|                                                   |                                              |                                                   |                                              |                           |                                                                                |

 $Buchen \rightarrow Abschluss \rightarrow Umsatzsteuerverprobung \rightarrow Reiter Bemessungsgrundlage je Steuerschlüssel$ 

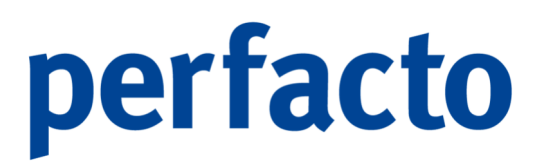

Markiert man einen Steuerschlüssel in der oberen Maske, so erscheint im unteren Bereich die dazugehörigen Sachkonten, die mit diesem Steuersatz bebucht worden sind. Somit kann man prüfen, wie sich der Steuerbetrag zusammensetzt.

### 6.7.1.9 Erläuterung des Reiters Übermittlungs-Logbuch

Auf diesem Reiter werden die Übertragungen mit Elster festgehalten.

| Umsatzsteuerverprobung                          |                                                 |                                                |                                                |                           | 6° G* 🖾                                   |
|-------------------------------------------------|-------------------------------------------------|------------------------------------------------|------------------------------------------------|---------------------------|-------------------------------------------|
| 1 Suche \ 2 Buchungskreis \                     |                                                 |                                                |                                                |                           |                                           |
| ● Monat ◯ Quartal ◯ Monat von-bis Monat         | 01.2022 m bis Land                              | 1 Deutschland                                  |                                                |                           |                                           |
| 1 Übersicht \ 2 Formular \ 3 Prüfungen \ 4 Vors | teuerfähige Konten \ 5 MWSt-fähige Konten \ 6 I | U-Steuerfähige Konten \ 7 13b-Steuerfähige Kor | ten \ 8 Bemessungsgrundlage je Steuerschlüssel | 9 Übermittlungs-Logbuch \ |                                           |
| Mitarbeiter                                     | Gesendet                                        | Von                                            | Bis                                            | Echtübermittlung          | Status/Fehler                             |
| КМА                                             | 07.12.2021 12:56                                | 01.2022                                        | 01.2022                                        |                           | Ok                                        |
| КМА                                             | 06.12.2021 10:14                                | 11.2021                                        | 11.2021                                        |                           | Ok                                        |
| KMA                                             | 06.12.2021 10:09                                | 11.2021                                        | 11.2021                                        |                           | Ok                                        |
| KMA                                             | 06.12.2021 10:02                                | 10.2021                                        | 10.2021                                        |                           | Ok                                        |
| KMA                                             | 06.12.2021 10:01                                | 10.2021                                        | 10.2021                                        |                           | eSigner: Ungültiger PSE Pfad.             |
| shd_m                                           | 30.11.2021 16:42                                | 11.2021                                        | 11.2021                                        |                           | Ok                                        |
| shd_m                                           | 30.11.2021 16:19                                | 11.2021                                        | 11.2021                                        |                           | Ok                                        |
| KMA                                             | 30.11.2021 16:06                                | 11.2021                                        | 11.2021                                        |                           | Ok                                        |
| KMA                                             | 30.11.2021 16:02                                | 01.2021                                        | 03.2021                                        |                           | Ok                                        |
| KMA                                             | 30.11.2021 15:57                                | 07.2021                                        | 09.2021                                        |                           | Ok                                        |
| KMA                                             | 30.11.2021 14:19                                | 11.2021                                        | 11.2021                                        |                           | Ok                                        |
| KMA                                             | 30.11.2021 14:17                                | 11.2021                                        | 11.2021                                        |                           | Ok                                        |
| KMA                                             | 30.11.2021 14:14                                | 11.2021                                        | 11.2021                                        |                           | Ok                                        |
| KMA                                             | 30.11.2021 12:58                                | 11.2021                                        | 11.2021                                        |                           | Ok                                        |
| KMA                                             | 02.09.2021 09:57                                | 09.2021                                        | 09.2021                                        |                           | Ok                                        |
| KMA                                             | 31.08.2021 16:42                                | 04.2021                                        | 04.2021                                        |                           | Ok                                        |
| KMA                                             | 31.08.2021 16:40                                | 04.2021                                        | 04.2021                                        |                           | Ok                                        |
| KMA                                             | 31.08.2021 16:36                                | 04.2021                                        | 04.2021                                        |                           | Ok                                        |
| KMA                                             | 31.08.2021 16:34                                | 04.2021                                        | 04.2021                                        |                           | Ok                                        |
| KMA                                             | 31.08.2021 16:34                                | 04.2021                                        | 04.2021                                        | <b>S</b>                  | Fehler im Transferheader. Der ELSTER-Ann  |
| KMA                                             | 31.08.2021 15:24                                | 04.2021                                        | 04.2021                                        |                           | eSigner: Fehler beim Dekodieren des PKCS# |
| KMA                                             | 31.08.2021 15:23                                | 04.2021                                        | 04.2021                                        |                           | eSigner: Fehler beim Dekodieren des PKCS# |
| KMA                                             | 31.08.2021 15:20                                | 04.2021                                        | 04.2021                                        |                           | eSigner: Ungültiger PSE Pfad.             |
|                                                 |                                                 |                                                |                                                |                           |                                           |
|                                                 |                                                 |                                                |                                                |                           |                                           |
|                                                 |                                                 |                                                |                                                |                           |                                           |
|                                                 |                                                 |                                                |                                                |                           |                                           |
|                                                 |                                                 |                                                |                                                |                           |                                           |
|                                                 |                                                 |                                                |                                                |                           |                                           |
|                                                 |                                                 |                                                |                                                |                           |                                           |
|                                                 |                                                 |                                                |                                                |                           |                                           |
|                                                 |                                                 |                                                |                                                |                           |                                           |
|                                                 |                                                 |                                                |                                                |                           |                                           |
|                                                 |                                                 |                                                |                                                |                           |                                           |
|                                                 |                                                 |                                                |                                                |                           |                                           |

 $\textit{Buchen} \rightarrow \textit{Abschluss} \rightarrow \textit{Umsatzsteuerverprobung} \rightarrow \textit{Reiter } \ddot{\textit{U}}\textit{bermittlungs-Logbuch}$ 

In diesem Logbuch werden die wichtigsten Daten von der Übermittlung festgehalten. Über das Kontextmenü können Sie sich das entsprechende Übertragungsprotokoll aufrufen, wenn die Übertragung erfolgreich war.

### 6.7.1.10 Erläuterung der Elsterübertragung – Reiter Elster Versand

Mit dem Elster-Symbol 🥆 in der Werkzeugleiste öffnen Sie nachfolgenden Dialog.
| <b>-+</b> Elster Versan | d                                                                | r 🛛 🗙                                                                                                    |
|-------------------------|------------------------------------------------------------------|----------------------------------------------------------------------------------------------------|
| 1 Elster Versand        | 2 Zertifikat $\langle$ 3 Zusatzdaten $\langle$ 4 Proxy $\rangle$ |                                                                                                    |
| Elster Verzeichnis      | C:\Users\kma\Desktop\Elster-Test                                 |                                                                                                    |
| Mandant                 | Möbelparadies Eifelland                                          |                                                                                                    |
| Zertifikat PIN          |                                                                  | Gemäß § 3 StDÜV<br>für die elektronische<br>Steuererklärung<br><b>ELSTER</b><br>vom<br>Finanzamt anerkannt |
| Echtvers                | and <u>T</u> estversand <u>Z</u> ertifikat <u>S</u> erver        | rstatus                                                                                                    |

 $\textit{Buchen} \rightarrow \textit{Abschluss} \rightarrow \textit{Umsatzsteuerverprobung} \rightarrow \ \And \ \" \textit{Übertragung} \rightarrow \textit{Reiter Elster Versand}$ 

Es wird eine Datei im Elster-Format erstellt.

Echtversand und Testversand

Auf dem Reiter Elster-Versand hinterlegen Sie den Dateipfad, wo die erstellte digitale Umsatzverprobung im XML-Format abgespeichert werden soll. Die Bezeichnung des Mandanten wird aus der Buchungskreisverwaltung automatisch gefüllt. Somit müssen Sie auf diesem Reiter nur noch die PIN eingeben, um die Übertragung zu starten.

Bevor Sie einen Echtversand vornehmen, können Sie mit dem Testversand ihre Übermittlungsdaten noch mal prüfen. Bei beiden Versandarten wird ein Übertragungsprotokoll erstellt, in dem Sie noch mal prüfen können, ob Sie die korrekten Werte in den entsprechenden Zeilen übertragen.

<u>Z</u>ertifikat

Um Ihre Daten an die Finanzbehörde elektronisch übermitteln zu können benötigen Sie ein Elster-Zertifikat. Dieses Zertifikat können Sie sich über den Button Zertifikat aufrufen.

| с                     | DE                                                                   |                     |
|-----------------------|----------------------------------------------------------------------|---------------------|
| 0                     | Elster                                                               |                     |
| OU                    | CA                                                                   |                     |
| CN                    | ElsterSoftOrgTestCA                                                  |                     |
| Aussteller            |                                                                      |                     |
| Testzertifikat        | Ja                                                                   |                     |
| Verifikationsart      | Postweg                                                              |                     |
| Token Typ             | Software                                                             |                     |
| Signaturalgorithmus   | rsassaPss(1.2.840.113549.1.1.10),sha256(2.16.840.1.101.3.4.2.1),null |                     |
| Public Key SHA1       | 907ADAEF12148AFC34CDF9726487119E9A3537AB                             | Crimenzamic andrika |
| Public Key MD5        | 79003923FBC6B00B7EE22BDDDC8806B2                                     | ELSTER              |
| Public Key Bitlänge   | 2048                                                                 | Steuererklärun      |
| Registrierertyp       | Organisation                                                         | Gemäß § 3 StD       |
| Identifikationsmerkma | al Steuernummer                                                      |                     |
| Gültig bis            | 12.03.2022 15:28:49                                                  |                     |
| Ausgestellt am        | 12.03.2019 15:28:49                                                  |                     |
| Zertifkat \ Verschlüs | selung \                                                             | ſ                   |

 $\textit{Buchen} \rightarrow \textit{Abschluss} \rightarrow \textit{Umsatzsteuerverprobung} \rightarrow \And \textit{Übertragung} \rightarrow \textit{Reiter Elster Versand} \rightarrow \textit{Zertifikat}$ 

Dieses Zertifikat ist wie eine elektronische Unterschrift, anhand die Finanzverwaltung eindeutig feststellen kann, wer die Steuererklärung versendet hat.

Des Weiteren können Sie in dieser Signatur ihre Gültigkeit prüfen, denn ein Zertifikat ist nur eine bestimmte Zeitlang gültig.

#### Serverstatus

Mit diesem Button gelangen Sie auf die Elster-Seite im Internet. Dort können Sie sich die Verfügbarkeit der Elster-Server anschauen.

### 6.7.1.11 Erläuterung der Elsterübertragung – Reiter Zertifikat

Auf diesem Reiter werden die Informationen für das Elster-Zertifikat hinterlegt.

| -+ Elster Vers   | and                                                                           | ь <sup>е</sup> Ф.                                                 | ×              |
|------------------|-------------------------------------------------------------------------------|-------------------------------------------------------------------|----------------|
| 1 Elster Versan  | d $ ight angle$ 2 Zertifikat $ angle$ 3 Zusatzdaten $ angle$ 4 Proxy $ angle$ |                                                                   |                |
| Zertifikat       | Zertifkat-Datei                                                               |                                                                   |                |
| Zertifikat-Datei | C:\Users\kma\Desktop\test-softorg-pse.pfx                                     |                                                                   | 5              |
|                  |                                                                               | Gemäß § 3 StDÜ<br>für die elektronisc<br>Steuererklärun<br>ELSTER | IV<br>the<br>J |
|                  |                                                                               | Finanzamt anerka                                                  | nnt            |
|                  |                                                                               |                                                                   |                |
|                  |                                                                               |                                                                   |                |
|                  |                                                                               |                                                                   |                |
|                  |                                                                               |                                                                   |                |
|                  |                                                                               |                                                                   |                |
| Echtve           | ersand <u>T</u> estversand <u>Z</u> ertifikat                                 | Serverstatus                                                      |                |

 $\textit{Buchen} \rightarrow \textit{Abschluss} \rightarrow \textit{Umsatzsteuerverprobung} \rightarrow \And \textit{Übertragung} \rightarrow \textit{Reiter Zertifikat}$ 

Beim Zertifikat haben Sie zwei Möglichkeiten zum Auswählen. Das Zertifikat kann als Datei auf einem Rechner vorhanden sein, oder sich auf einem Token befinden. Wählen Sie hier die entsprechende Möglichkeit für sich aus.

Befindet sich das Zertifikat als Datei auf einem Rechner dann müssen Sie noch den Dateipfad entsprechend hinterlegen.

Bei der Auswahl eines Tokens ist das Feld Zertifikat-Datei deaktiviert.

### 6.7.1.12 Erläuterung der Elsterübertragung – Reiter Zusatzdaten

Über diesen Reiter haben Sie die Möglichkeiten noch Zusatzdaten zu übermitteln.

| rsteller           | Lieselotte Mustermann        | <b>C</b>         |
|--------------------|------------------------------|------------------|
| erufsbezeichnung   | Finanzbuchhalterin           |                  |
| elefon (Vorwahl)   | 02632                        | Gemäß § 3 StDU   |
| elefon (Anschluss) | 295720                       | ELSTER           |
| mail               | lieselotte_mustermann@gff.de | Finanzamt anerka |
|                    |                              |                  |
|                    |                              |                  |
|                    |                              |                  |
|                    |                              |                  |
|                    |                              |                  |

 $\textit{Buchen} \rightarrow \textit{Abschluss} \rightarrow \textit{Umsatzsteuerverprobung} \rightarrow \ \And \ \" Ubertragung \rightarrow \textit{Reiter Zusatzdaten}$ 

Diese Zusatzdaten können Sie freiwillig erfassen. Es müssen auch nicht alle Felder gefüllt sein. Aber sollte die Finanzverwaltung Rückfragen zu Ihrer Übermittlungsdatei haben, so kann sie sich direkt an den korrekten Ansprechpartner in Ihrem Unternehmen wenden.

### 6.7.1.13 Erläuterung der Elsterübertragung – Reiter Proxy

Auf diesem Reiter werden die Daten zu Ihrem Proxy-Server hinterlegt.

| -+ Elster Vers  | sand                                                                                | - <mark>- 2</mark> -      |
|-----------------|-------------------------------------------------------------------------------------|---------------------------|
| 1 Elster Versan | nd $\setminus$ 2 Zertifikat $\setminus$ 3 Zusatzdaten $^{\vee}$ 4 Proxy $\setminus$ |                           |
| Host            |                                                                                     |                           |
| Port            |                                                                                     |                           |
| Proxy User      |                                                                                     | Gemäß § 3 StDÜV           |
| Proxy Passwort  | t                                                                                   | Steuerenklärung<br>ELSTER |
|                 |                                                                                     | Finanzamt anerkannt       |
|                 |                                                                                     |                           |
|                 |                                                                                     |                           |
|                 |                                                                                     |                           |
|                 |                                                                                     |                           |
|                 |                                                                                     |                           |
| Ester           |                                                                                     |                           |
| Echtve          | ersano <u>L</u> estversano <u>Z</u> ertinkat <u>S</u> erverstatus                   |                           |

 $\textit{Buchen} \rightarrow \textit{Abschluss} \rightarrow \textit{Umsatzsteuerverprobung} \rightarrow \And \ddot{\textit{U}bertragung} \rightarrow \textit{Reiter Proxy}$ 

Ein Proxy ist eine Kommunikationsschnittstelle in einem Netzwerk aus Rechnern in Form eines physischen Computers. Er arbeitet somit als Vermittler. Daten aus dem LAN werden vom Proxy entgegengenommen und unter dessen IP-Adresse als Absender an den Zielrechner im Internet weitergeleitet.

Damit eine korrekte Kommunikation stattfinden kann müssen diese Informationen gefüllt sein.

### 6.7.1.14 Drucken

Über die Werkzeugleiste haben Sie die Möglichkeit das Umsatzsteuer-Voranmeldungs-Formular auszudrucken.

| 1 2 | Steuernummer Unit-                                                                                        |           |                                         |                                 |              |                     |        | 202                          | ) |
|-----|----------------------------------------------------------------------------------------------------|-----------|-----------------------------------------|---------------------------------|--------------|---------------------|--------|------------------------------|---|
| 8   | 11 2729067603713 56                                                                                       |           |                                         |                                 |              |                     |        |                              |   |
| 4   |                                                                                                    | 30        | 0000                                    |                                 |              |                     |        |                              |   |
| 5   | Finanzamt                                                                                                 | Um        | satzs                                   | teue                            | r-Vo         | rann                | neldı  | ing 20                       |   |
| 6   | Finanzamt Mayen                                                                                           |           | Suites                                  | Ve                              | ranmeldu     | inaszei             | traum  |                              |   |
| 7   | Westbahnhofstrasse 11                                                                                     |           | i monatikher                            | Abgate bit                      | to ankenutor |                     | beivis | miljährikher Abg             |   |
|     | 56727 Mayen                                                                                               | 2201      |                                         | 22                              | 07           | •                   | 2241   | L Kalendar-                  |   |
|     | 1000000 0000 0000                                                                                         | 2202      |                                         | 22                              | 08           |                     | 2242   | E. Kalender-                 |   |
|     |                                                                                                    | 2203      | Heb.                                    | - 22                            | 00 Aug.      | -                   | 2242   | vierteljahr<br>II. Kalender- |   |
|     |                                                                                                    | 2200      | Miltz                                   |                                 | US Sept.     | -                   | 2240   | vierteijahr<br>N. Kalender-  |   |
| "   | Interspect, and sharehouse Developments                                                                   | 2204      | April                                   | 22                              | 10 okt.      | -                   | 2244   | visrisijahr                  |   |
| 12  | Anadrift - Tolston - E-Mail-Admisso                                                                       | 2205      | Mai                                     | 22                              | 11 Nov.      | _                   |        |                              |   |
| 13  | Firma Möbelparadies Eifelland<br>Marktolatz 37a                                                           | 2206      | Juni                                    | 22                              | 12 oc.       |                     |        |                              |   |
| 14  | 56727 Mayen                                                                                               |           | ann an                                  |                                 |              | _                   |        |                              |   |
| 15  |                                                                                                    | (als )a   | the are                                 | 1 anita                         | pan)         | 10                  | _      |                              |   |
| 16  |                                                                                                    | Erlaut    | e (Verträg<br>erungen us<br>erden gesor | e, Hechi<br>w.) sind<br>dan and | beigefügt    | 22                  |        |                              |   |
| 17  |                                                                                                    | ja, bitte | alto "1" al                             | ntragon)                        |              | <del>7</del> 9 - 20 | 22     |                              |   |
| 10  | I. Anmeldung der Umsatzsteuer-Vora                                                                        | ausz      | anur                                    | g                               |              | 14                  |        | 1000                         |   |
| 19  | (einschließlich unentgeltlicher Wertabgaben)                                                              | Kz        | ohne                                    | Umsatz                          | steuer       | Kz                  |        | Steuer                       |   |
| 20  | Steuerfreie Umsätze mit Vorsteuerabzug<br>Inneræmeinschaftliche Liefeningen (5.4. Nr. 1. Buchd. b. 11517) | 44        | yol                                     | le EUR                          | 0            |                     |        | EUR                          |   |
|     | an Abhahmar mit USI-KNr.                                                                                  | 41        |                                         |                                 |              |                     |        |                              |   |
| ~   | nouer Fahrzouge an Abnohmer ohne USI-IdNr                                                                 | 44        |                                         |                                 |              |                     |        |                              |   |
| 23  | nouor Fahrzougo auBerhalb eines Unternehmens (§ 2a USIG)                                                  | 49        |                                         |                                 |              |                     |        |                              |   |
| 24  | (z.B. Ausluhrielerungen, Umstitze nach § 4 Nr. 2 bis 7 USIG)                                              | 43        |                                         |                                 | _            |                     |        |                              |   |
| 2   | Umstize rach § 4 Nr. 8 bis 28 USIG                                                                        | 40        |                                         |                                 |              |                     |        |                              |   |
| -   | (Lielerungen und stristige Leistungen einschl. unentgetticher Wertzbgaben)                                | 91        |                                         | 40                              |              |                     |        | 7.00                         |   |
| _   | zum Slouprsalz von 19 %                                                                                   | 01        |                                         | 42.                             | 006          |                     | 3.9    | 7.98                         |   |
|     | zum Stouprsatz von 7 %                                                                                    | 00        |                                         |                                 | 3            | 26                  | 22     |                              |   |
| -   | zu anderen Sleuersätzen                                                                                   | 35        |                                         |                                 |              | 30                  |        |                              | Ī |
| -   | an Arbeitnehmer mit USI-IdNr.<br>Umsätze, für die eine Steuer nach § 24 USIG zu entrichten ist /Sike.     | 76        |                                         |                                 |              | 80                  |        |                              |   |
| 21  | worksazougnissa, Gatránia und alkohol. Fibissigkaiton, z.B. Walni                                         | 10        |                                         |                                 |              | 00                  |        |                              |   |
| -   | Steuerfreie Innergemeinschaftliche Erwerbe                                                                | ~         |                                         |                                 | _            |                     |        |                              |   |
| -   | Envorte nach § 46 0583<br>Steuerpflichtige innergemeinschaftliche Erwerbe                                 | 91        |                                         |                                 |              |                     |        |                              |   |
|     | zum Staubrsatz voli 19 %                                                                                  | 89        |                                         |                                 |              |                     | 3.5    |                              |   |
| -   | zum Steuprsatz von 7 %                                                                                    | 93        |                                         |                                 |              | 00                  |        |                              |   |
| 20  | zu anderen Steuersätzen                                                                                   | 95        |                                         |                                 |              | 98                  | 1      |                              |   |
| -   | von Lielerern ofine USI-kNr. zum allgemeinen Steuersatz                                                   | 94        |                                         |                                 | _            | 96                  |        |                              |   |
|     | Erganzende Angaben zu Umsätzen<br>Lieferungen des ersten Abnehmers bei imemerinschaftlichen               |           |                                         |                                 |              |                     |        |                              |   |
|     | Dreleckigeschäften (§ 25b Abs. 2 USiG)<br>Slaumflichtige Umsätze für die der Leichmenemnfärser die        | 42        |                                         |                                 |              |                     |        |                              |   |
| 40  | Stoupr nach § 13b Abs. 5 USIG schuldot                                                                    | 00        |                                         |                                 |              | 4                   |        |                              |   |
| *   | Obrige nicht seuerhare Umstere (Leisenseren nicht im Inized)                                              | 21        |                                         |                                 |              |                     |        |                              |   |
| 42  | startige meth structure consister pointingson method manage                                               | 45        |                                         |                                 |              |                     |        |                              |   |

 $\textit{Buchen} \rightarrow \textit{Abschluss} \rightarrow \textit{Umsatzsteuerverprobung} \rightarrow \textit{Drucken Umsatzsteuer-Voranmeldung}, Seite 1$ 

| 44                    | Steuernummer: 2729067603713                                                                                                    |                      |                                                       |            | Kz           | EUR                        | 1 0 |
|-----------------------|----------------------------------------------------------------------------------------------------|----------------------|-------------------------------------------------------|------------|--------------|----------------------------|-----|
| 45                    | Obenrag                                                                                                    | _                    |                                                       |            |              | 7,981                      | 1   |
| 45                    | Lalainaan Maana ala Giomaan buldaan                                                                                                    | 1/-                  | Bemessungsgrund                                       | lage       | 1  -         |                            | F   |
|                       | (§ 13b UStG)                                                                                                    | ΓZ                   | ohno Umsatzstouo                                      | " [ _      |              |                            |     |
| "                     |                                                                                                    |                      | volle EUR                                             | -          |              |                            | -   |
| 48                    | Gemeinschaftsgebiet änsässigen Unternehmern (§ 13b Abs. 1 USIG)                                                                                                    | 46                   |                                                       |            | 47           |                            |     |
| 49                    | Andoto Loistungon olnos im Ausland ansässigen Uniernehmers<br>(§ 13b Abs.2 Satz 1 Nr.1 und 5 USIG)                                                                                                    | 52                   |                                                       |            | 53           |                            | Γ   |
| 50                    | Lieterungen sicherungsübereigneier Gegenstände und Umsätze,<br>die unter das GrEStG fallen (\$ 13b Abs. 2 Nr.2 und 3 USIG)                                                                                                    | 73                   |                                                       | ∣∎         | 74           |                            | F   |
| 51                    | Andere Umstäze eines im inland ansässigen Uniemehmers                                                                                                    | 84                   |                                                       | ┤▄         | 85           |                            | t   |
|                       | Stouer Infolge Wechsels der Besleuerungsform                                                                                                    |                      |                                                       |            | 65           |                            | ⊢   |
|                       | sowio Nachsieuer auf Versteuerte Anzanlungen u. a. wegen Sieuersatzah                                                                                                    | gruna                |                                                       |            | ĽЪ           | -                          |     |
| ~                     | Umsag souer                                                                                                    |                      |                                                       |            | ᄂᄂ           | 7.981                      | 1   |
| 54                    | Vorslauarbeiträge aus Rechnungen von anderen Unternehmern (§ 15 Abs.                                                                                                    | 1 Satz               | 1 Nr. 1 USIG),                                        |            |              |                            |     |
| 55                    | aus Leistungen im Sinne des § 13a Abs. 1 Nr. 8 USIG (§ 15 Abs. 1 Satz<br>Innergemeinschaftlichen Dreiecksgeschäften (§ 25b Abs. 5 USIG)                                                                                                    | 1 Nr. 5              | USIG) und aus                                         |            | 66           | 3.190                      | 0   |
| 56                    | Vorstouetteträge aus dem innergemeinschaftlichen Erwerb von Gegenstär                                                                                                    | ndan                 |                                                       |            | 61           |                            | t   |
| 7                     | Caldebba Dishda mashabuna 27 47 Aba 4 Dala 4 No 0 (1997)                                                                                                    |                      |                                                       |            | 62           |                            | ⊢   |
| 58                    | children children and a children (g. 15 Add. 1. 8802 1 Nr. 2 USIG)                                                                                                    |                      |                                                       |            | 67           |                            | ┢   |
|                       | Vorsteuerbeiträge aus Leistungen im Sinne des § 13b USIG (§ 15 Abs. 1                                                                                                    | Sabz 1 M             | (r. 4 USIG)                                           |            | 60           |                            | ⊢   |
| _                     | Vorsteuerbeitäge, die nach aligemeinen Durchschnittssätzen berechnet sin                                                                                                    | nd (§§ 23            | 8 und 23a USIG)                                       |            | 63           |                            | ⊢   |
| •                     | Berichtigung des Vorsteueratzugs (§ 15a USIG)                                                                                                    |                      |                                                       |            | 64           |                            | ⊢   |
| 51                    | (§ 2a USIG) sowia von Kalnuniamahmam im Sinna das § 19 Abs. 1 USI                                                                                                    | 3 (§ 15 /            | Abs. 4a UStG)                                         |            | 59           |                            |     |
| 62                    | Vorbielbender Belrag                                                                                                    |                      |                                                       |            |              | 4.791                      | 0   |
| 63                    | Andere Steuerbeträge<br>in Rachnungen unrichtig oder unberochtigt ausgewiesene Steuerbeträge (<br>nach § 4 Nr. 4a Stat 1 Buchst, a Satz 2, § 6a Abs. 4 Satz 2, § 17 Abs.                                                                                                    | § 140 US<br>1 Satz 6 | stG) sowie Steuerbeträge,<br>oder § 25b               | die        |              |                            | Γ   |
| 64                    | Abs. 2 USIG geschuldet werden                                                                                                    |                      |                                                       |            | 69           |                            |     |
| 65                    | Umsag sever V orauszahlung Überschuss                                                                                                    |                      |                                                       |            |              | 4,791                      | 0   |
| 33                    | Anrechnung (Abzug) der lesigesetzten Sondervorauszahlung für Dauerfris                                                                                                    | vorlänge             | nung                                                  |            | 30           |                            | -   |
| _                     | (nur auszufüllen in der leizien Voranmeldung des Besleuerungszeitraums,                                                                                                    | in der R             | logal Dazambar)                                       |            | 00           |                            |     |
| -                     | Verbielbende Umsazskeuer-Vorauszahlung                                                                                                    |                      | bise in jedem Fall ausfül                             | ken)       | 05           | 4./91                      | 0   |
| 68                    | Verbielbender Uberschuss - bilte dam Beltrag ein Minuszeichen voranste                                                                                                    | lian -               |                                                       |            |              |                            |     |
| 59<br>70              | II. Sonstige Angaben und Unterschnitt<br>Ein Erstatungsbeitag wird auf das dem Finatzamt benannte Konto überw<br>nicht mit Stoarschlugen verschnagt wird.                                                                                                    | loson, se            | wolt der Betrag                                       |            |              |                            |     |
| 71                    | Verrechnung des Erstetungsbetrages erwünscht / Erstetungsbetrag<br>(falls ja, bille eine "i eintragen)<br>Gaben is bilte die Verrechnungswünsche auf einem besonderen Biatt an                                                                                                    | istabge<br>oderau    | ereien.<br>I dom bolm Finanzamt                       |            | 29           | ]                          |     |
| 72                    | orhättichen Vordruck "Vertechnüngsantrag".                                                                                                    |                      |                                                       |            |              | -                          |     |
| 73                    | Die<br>Einzugsormächtigung wird ausnahmswoise (z.B. wogen Verrei                                                                                                    | thnungs              | vünschan) für diesen                                  |            | 26           |                            |     |
| 74                    | Voranmoidungszolitaum widörrufon (talis ja, bitto olmo "1" olntragon)<br>Ein ggl.                                                                                                    |                      |                                                       |            |              |                            |     |
|                       | verbiebender Hestberag ist gesonden zu entronlich.                                                                                                    | _                    |                                                       |            |              |                            |     |
|                       | Hinweis nach den Vorschriften der Datenschutzgesetze:<br>Die mit der Steueranmeidung angelenderten Daten werden auf Grund                                                                                                    |                      | - nur von                                             | n Finan    | amı ausz     | ufüllen -                  |     |
| 75                    | dar §§ 149 ff. dar Abgabenoïdnung und dar §§ 18, 18b des<br>Umsätzsteuergesetzes erhoben.                                                                                                    | 11                   |                                                       |            | 19           |                            |     |
| 76                    | Die Angabe der Telefonnummern und der E-Mall-Adressen ist freiwillig.                                                                                                    |                      |                                                       |            |              |                            |     |
| π                     | Bei der Anterligung dieser Steueranmeidung hat mitgewirkt:                                                                                                    |                      |                                                       |            | 12           |                            |     |
| 78                    | A second second a second second second                                                                                                    | Bea                  | rbeitungshinweis                                      |            |              | _                          |     |
| 79                    |                                                                                                    | 1.                   | FIR. and ANALY SOLA Pater and                         | ist Billio | 13.93.58     | er van guere en ander et e | bn. |
| 80                    |                                                                                                    | 2.                   | Die woltere Bearbeitung n<br>maschingten Verarbeitung | chiat sid  | h nach da    | n Ergebnissen der          |     |
| 81                    |                                                                                                    |                      |                                                       |            |              |                            |     |
| 12                    |                                                                                                    |                      |                                                       |            |              |                            |     |
|                       |                                                                                                    |                      |                                                       | Datum,     | Name race is | chen                       | -   |
|                       |                                                                                                    | N.                   | walashi undadar Data                                  | noder      |              | nork                       |     |
|                       | 04.01.2022                                                                                                    | Nor                  | aloazani ungroder Date                                | A Tasis    | angaven      | ine A                      |     |
| and the second second | and the second second se |                      |                                                       |            |              |                            |     |

 $Buchen \rightarrow Abschluss \rightarrow Umsatzsteuerverprobung \rightarrow Drucken Umsatzsteuer-Voranmeldung, Seite 2$ 

Ein Ausdruck wird nicht mehr benötigt, wenn Sie die Daten online übermitteln. Sie können sich nach der Übertragung das Übermittlungsprotokoll ausdrucken.

|           | Moebelparadies Eifelland                                                                                                | Steuernummer 29/676/03713                                                                                                    | :                                                       | Seite 1 von 1 |
|-----------|----------------------------------------------------------------------------------------------------|----------------------------------------------------------------------------------------------------|---------------------------------------------------------|---------------|
|           | *** Testfall *** Über                                                                                                   | tragungsprotol                                                                                                    | KOII *** Tes                                            | tfall ***     |
|           | Sendedatum: 04.01.2022 / 18:59:48 Uhr                                                                                   | Um                                                                                                    | satzsteuer-Voranmeldung                                 |               |
|           | Characterization and                                                                                                    | Finanzamt                                                                                                    | t Mayen                                                 |               |
| d the     | Lieselotte Mustermann                                                                                                   |                                                                                                    |                                                         |               |
| of the    | Marktplatz 37a<br>56727 Mayen                                                                                           | Anmeldun                                                                                                    | gszeitraum                                              |               |
| (with the | E-Mail: lieselotte_mustermann@gff.de                                                                                    |                                                                                                    | Januar 2022                                             |               |
| dipte:    | Bei Rückfragen wenden Sie sich bitte an:                                                                                |                                                                                                    |                                                         |               |
| 0000MB    | Finanzbuchhalterin Lieselotte Mustermann                                                                                |                                                                                                    |                                                         |               |
| •         | Telefon: 02632295720                                                                                                    |                                                                                                    |                                                         |               |
|           | I. Anmeldung der Ums                                                                                                    | satzsteuer-Vorauszahlung                                                                                                    | 0                                                       |               |
|           | Lieferungen und sonstige l                                                                                              | eistungen (einschließlich uner                                                                                                    | ntgeltlicher Wertabgabe                                 | n)            |
|           | Steuerpflichtige Umsätze                                                                                                |                                                                                                    |                                                         |               |
|           | zum Steuersatz von 19 Prozent                                                                                           |                                                                                                    | 81                                                      | 42.006        |
|           | Abziehbare Vorsteuerbetra                                                                                               | ige 🂪                                                                                                    |                                                         |               |
|           | Vorsteuerbeträge aus Rechnungen vo<br>Nummer 1 UStol, aus Leistungen im<br>Satz 1 Nummer 5 UStG) und aus inner<br>UStG) | n anderen Unternehmern (§ 15 Absatz 1 Sat<br>Sinne des § 13a Absatz 1 Nummer 6 UStG (§<br>gemeinschaftlichen Dreiecksgeschäften (§ 2 | z 1<br>15 Absatz 1<br>25b Absatz 5                      | 3.190,08      |
|           | Umsatzsteuer-Vorauszahlu                                                                                                | ing / Überschuss                                                                                                    |                                                         |               |
|           | Verbleibende Umsatzsteuer-Vorausza                                                                                      | hlung beziehungsweise verbleibender Über:                                                                                            | schuss 83                                               | 4.791,06      |
|           |                                                                                                    |                                                                                                    |                                                         |               |
|           | Dieser Protokollausdruck ist nicht zu<br>auf ihre Richtigkeit zu prüfen. Sofer<br>Steueranmeldung abzugeben.            | ur Übersendung an das Finanzam<br>n eine Unrichtigkeit festgestellt w                                                                | t bestimmt. Die Angaben s<br>rird, ist eine berichtigte | ind           |
|           |                                                                                                    | gedruck                                                                                                    | t mit ERiC-Print 35.2.8/UStVA_20                        | 22 35.2.4     |

 $Buchen \rightarrow Abschluss \rightarrow Umsatzsteuerverprobung \rightarrow \% Übertragung \rightarrow Druck Übermittlungsprotokoll$ 

Das Übermittlungsprotokoll wird im Verzeichnis gespeichert, welches Sie auf dem Reiter Elster Versand eintragen. Somit ist auch hier kein zwingender Druck mehr nötig. Sie können immer wieder im Verzeichnis oder über das Logbuch auf die PDF-Datei zugreifen.

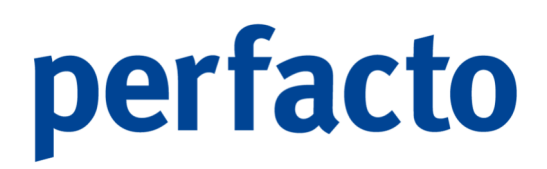

### 6.7.2 Dauerfristverlängerung

Über dieses Programm können Sie eine Dauerfristverlängerung für die Abgabe der Umsatzsteuervoranmeldung beantragen.

| -+ Antrag auf Dauerfristverlängerung/         | Anmeldung der Sondervorauszahlung (§§ 46 bis 48 USLDY) 🖧 🕹 🕹 🕹 🕹 🕹 🕹 🕹 🕹 🕹 🕹 🕹 🕹 🕹 |
|-----------------------------------------------|------------------------------------------------------------------------------------|
| 1 Dauerfristverlängerung 🔾 2 Übermittlungs-Lo | gbuch \                                                                            |
| Kalenderjahr                                  | 2022 -                                                                             |
| Voranmeldungszeitraum                         | Monet      Quertal                                                                 |
| Berichtigte Anmeldung                         |                                                                                    |
| Verrechnung des Erstattungsbetrags            |                                                                                    |
| keine Einzugsermächtigung                     |                                                                                    |
| verbleibende Umsatzsteuer-Vorauszahlungen     |                                                                                    |
| Davon 1/11 = Sondervorauszahlung              | 0                                                                                  |
|                                               |                                                                                    |
|                                               |                                                                                    |
|                                               |                                                                                    |
|                                               |                                                                                    |
|                                               |                                                                                    |
|                                               |                                                                                    |
|                                               |                                                                                    |
|                                               |                                                                                    |
|                                               |                                                                                    |
|                                               |                                                                                    |
|                                               |                                                                                    |
|                                               |                                                                                    |
|                                               |                                                                                    |
|                                               |                                                                                    |
|                                               |                                                                                    |
|                                               |                                                                                    |
|                                               |                                                                                    |
|                                               |                                                                                    |
|                                               |                                                                                    |
|                                               |                                                                                    |
|                                               |                                                                                    |
|                                               |                                                                                    |

 $\textit{Buchen} \rightarrow \textit{Abschluss} \rightarrow \textit{Dauerfristverlängerung}$ 

Wird eine Dauerfristverlängerung erteilt, kann die Umsatzsteuervoranmeldung einen Monat nach der ursprünglichen Abgabefrist beim Finanzamt eingereicht werden.

Die Sondervorauszahlung berechnet sich anhand der kumulierten Umsatzsteuer-Voranmeldungen des Vorjahres. Sie beträgt 1/11 dieser Summe.

Perfacto errechnet den Sondervorauszahlungsbetrag automatisch, sobald Sie den verbleibenden Umsatzsteuer-Vorauszahlungsbetrag eingegeben haben.

### 6.7.2.1 Erläuterung des Reiters Dauerfristverlängerung

Auf diesem Reiter tragen Sie alle relevanten Daten für die Beantragung ein.

### Kalenderjahr

Über die Combo-Box können Sie ein Kalenderjahr auswählen. Bei rückwirkenden Kalenderjahren werden die Felder entsprechend Ihrer letzten Speicherung angezeigt.

#### Voranmeldungszeitraum

Sie können sich zwischen einer monatlichen oder einer quartalsweisen Übermittlung entscheiden. Quartalszahler müssen keine Umsatzsteuer-Sondervorauszahlung leisten, um eine Dauerfristverlängerung zu erhalten. Sie müssen jedoch eine 0-Meldung abgeben, um die Verlängerung der Frist zu deklarieren. Somit werden bei der Übermittlung keine Werte übergeben.

### Berichtigte Anmeldung

Haben Sie bereits eine Dauerfristverlängerung für dieses Kalenderjahr beantragt und es muss eine Korrektur vorgenommen werden, dann können Sie über diesen Haken das Finanzamt darüber informieren. Eine Übermittlung der neuen Werte ist zwingend erforderlich.

### Verrechnung des Erstattungsbetrag

Führt die Anrechnung der Sondervorauszahlung zu einem Überschuss, kann dieser erstattet werden. Soll diese Erstattung nicht stattfinden, kann der Erstattungsbetrag auf die Jahresumsatzsteuer angerechnet werden. Somit muss ein Haken gesetzt werden, damit die Finanzbehörde die Auszahlung nicht vornimmt.

### Keine Einzugsermächtigung

Die Einzugsermächtigung wird ausnahmsweise (z.B. wegen Verrechnungswünschen) für die Sondervorauszahlung dieses Jahr widerrufen, wenn der Haken gesetzt wird.

### Verbleibende Umsatzsteuer-Vorauszahlungen

Tragen Sie hier bitte die Summe der verbleibenden Umsatzsteuer-Vorauszahlungen zuzüglich der angerechneten Sondervorauszahlung für das vorangegangene Jahr ein.

### Davon 1/11 = Sondervorauszahlung

Dieser Betrag ermittelt Perfacto automatisch anhand der Eingabe im Feld "Verbleibende Umsatzsteuer-Vorauszahlung". Und dieser Wert wird an diese Finanzbehörde übermittelt.

### 6.7.2.2 Erläuterung des Reiters Übermittlungs-Logbuch

Auf diesem Reiter werden die Übermittlungen in einer Art Logbuch festgehalten.

| Antrag auf Dauerfristverlängerung/ An         | nmeldung der Sondervorauszahlung (§§ 46 bis | (48 US(DV) |         |                  | d. C. 🕅       |
|-----------------------------------------------|---------------------------------------------|------------|---------|------------------|---------------|
| 1 Dauerfristverlängerung 2 Übermittlungs-Logb | uch \                                       |            |         |                  |               |
| Mitarbeiter                                   | Gesendet                                    | Von        | Bis     | Echtübermittlung | Status/Fehler |
| KMA                                           | 05.01.2022 09:43                            | 01.2022    | 12.2022 | (                | lk            |
| КМА                                           | 05.01.2022 09:37                            | 01.2022    | 12.2022 | (                | lk            |
| KMA                                           | 05.01.2022 09:36                            | 01.2022    | 12.2022 |                  | lk            |
| КМА                                           | 05.01.2022 09:26                            | 01.2022    | 12.2022 | (                | lk            |
| KMA                                           | 05.01.2022 09:25                            | 01.2022    | 12.2022 |                  | 0k            |
| KMA                                           | 07.12.2021 12:42                            | 01.2022    | 12.2022 | (                | lk            |
| KMA                                           | 07.12.2021 12:41                            | 01.2022    | 12.2022 | 0                | lk            |
| KMA                                           | 07.12.2021 12:40                            | 01.2022    | 12.2022 | (                | lk            |
| KMA                                           | 07.12.2021 08:11                            | 01.2022    | 12.2022 | 0                | lk            |
| KMA                                           | 06.12.2021 12:33                            | 01.2022    | 12.2022 | (                | lk            |
| КМА                                           | 06.12.2021 12:31                            | 01.2022    | 12.2022 |                  | lk            |
| KMA                                           | 06.12.2021 12:26                            | 01.2022    | 12.2022 | (                | 0k            |
|                                               |                                             |            |         |                  |               |

 $\textit{Buchen} \rightarrow \textit{Abschluss} \rightarrow \textit{Dauerfristverlängerung} \rightarrow \textit{Reiter Übermittlungs-Logbuch}$ 

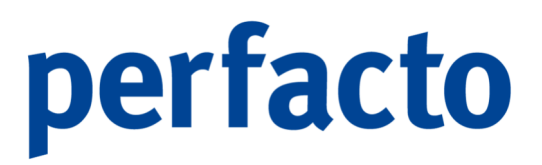

Die Übermittlungen werden in einer Art Protokoll festgehalten. Somit kann man nachfragen, ob eine Übertragung stattgefunden hat, wer sie angewählt hat und ob sie wirklich korrekt bei der Finanzbehörde angekommen ist.

Über das Kontextmenü können Sie sich auch das Übertragungsprotokoll in einer PDF-Datei anzeigen lassen.

### 6.7.3 Zusammenfassende Meldung

Die Zusammenfassende Meldung ist ein wesentlicher Baustein im innergemeinschaftlichen Kontrollsystem der Europäischen Union. Sie umfasst ausschließlich Lieferungen und sonstige Leistungen, die man erbracht hat, nicht solche, die man aus dem EU-Ausland bezogen hat. Diese werden von dem Lieferanten in seinem EU-Land in Form einer Zusammenfassenden Meldung an deren Finanzverwaltung übermittelt.

Das Programm Zusammenfassende Meldungen ermittelt Ihnen alle Debitoren-Umsätze aus den EU-Ländern. Allerdings müssen dafür zwei Voraussetzungen in Perfacto erfüllt sein:

- In der Buchungskreisverwaltung muss die eigene Umsatzsteuer-IdNr. hinterlegt sein
- In den einzelnen Debitorenstammsätzen muss die jeweilige Umsatzsteuer-IdNr. des Debitoren hinterlegt sein.

Somit kann Perfacto durch die ungleichen Länderkennzeichen in der Umsatzsteuer-IdNr. eine Zusammenfassende Meldung erstellen.

Diese Meldung muss grundsätzlich quartalsweise erstellt werden. Liegt jedoch der zu meldende Umsatz über 50.000 € muss sie monatlich abgegeben werden. Die ZM (Zusammenfassende Meldung) ist bis zum 25. Tag nach Ablauf des Meldezeitraumes zu übermitteln.

In der ZM sind die Umsatzsteuer-IdNr. der jeweiligen Geschäftspartner sowie der Gesamtwert aller an diese ausgeführten innergemeinschaftlichen Umsätze für den Meldezeitraum anzugeben. Die enthaltenen Informationen werden von den Mitgliedstaaten regelmäßig ausgetauscht.

### 6.7.3.1 Erläuterung des Reiters ZM

Auf diesem Reiter werden alle relevanten Daten erfasst, damit eine ZM erstellt werden kann.

| usammenfassende Meldung über innergemeinschaftliche Warenlieferungen und -bewegungen | ъ. с.  |
|--------------------------------------------------------------------------------------|--------|
| Insvariante Benutzerdefiniert                                                        | - B 41 |
| 12M \ 2 Buchungskreis \ 3 Übermittlungs-Logbuch \                                    |        |
|                                                                                      |        |
| ○ Monat ⊙ Quartal ○ Monat von-bis Quartal bis                                        |        |
| Gegenkonten                                                                          |        |
| selektierte Konten deselektierte Konten                                              |        |
|                                                                                      |        |
|                                                                                      |        |
|                                                                                      |        |
|                                                                                      |        |
|                                                                                      |        |
|                                                                                      |        |
|                                                                                      |        |
|                                                                                      |        |
| inländische UStId-Nummern ausschließen                                               |        |
| r Buchungen mit folgenden Steuerschlüsseln berücksichtigen                           |        |
| als Korrektur Meldung verschicken                                                    |        |
|                                                                                      |        |
|                                                                                      |        |
|                                                                                      |        |
|                                                                                      |        |
|                                                                                      |        |
|                                                                                      |        |
|                                                                                      |        |
|                                                                                      |        |
|                                                                                      |        |
|                                                                                      |        |
|                                                                                      |        |
|                                                                                      |        |
|                                                                                      |        |

 $\textit{Buchen} \rightarrow \textit{Abschluss} \rightarrow \textit{Zusammenfassende Meldung} \rightarrow \textit{Reiter ZM}$ 

### Monat oder Quartal

Anhand Ihrer Umsatzzahlen müssen Sie entscheiden, ob Sie eine ZM monatlich oder quartalsweise erstellen müssen.

### Gegenkonten

Die Buchungssätze für die Umsatzermittlung können anhand der Gegenkonten selektiert werden. Dazu können Sie die Konten selektieren bzw. deselektieren.

#### Inländische UStld-Nummer ausschließen

Dieser Haken sollte gesetzt sein, damit Sie nur Debitoren aufgelistet bekommen, die nicht ihrem eigenen Länderkennzeichen entsprechen.

Nur Buchungen mit folgenden Steuerschlüsseln berücksichtigen Sie haben die Möglichkeit eine Eingrenzung nur auf einen bestimmten Steuerschlüssel oder über den Filter **T** auf mehrere Konten vorzunehmen.

Als Korrektur Meldung verschicken

Setzen Sie hier den Haken, so wird diese Zusammenfassende Meldung als Korrektur verschickt.

### 6.7.3.2 Erläuterung des Reiters Buchungskreis

Über diesen Reiter können Sie noch aus anderen Buchungskreise ihre Debitoren für die Zusammenfassende Meldung aufrufen.

| sammenfassende Meldung über innergemeinschaftliche Warenlieferungen und -bewegungen                                                                                                    | o <sup>5</sup> ( |
|----------------------------------------------------------------------------------------------------|------------------|
| svariante Benutzerdefiniert                                                                                                    | - 84             |
| ZM \ 2 Buchungskreis \ 3 Obermittlungs-Loopbuch \                                                                                                    |                  |
| st vornepeber* (spatialassada cital al Ale relationer*                                                                                                    |                  |
| Internet and the second second s |                  |
| 0 Buchungshicks: Schrittstellen                                                                                                    |                  |
| 1 off Test                                                                                                    |                  |
| is git Andernach                                                                                                    |                  |
|                                                                                                    |                  |
|                                                                                                    |                  |
|                                                                                                    |                  |
|                                                                                                    |                  |
|                                                                                                    |                  |
|                                                                                                    |                  |
|                                                                                                    |                  |
|                                                                                                    |                  |
|                                                                                                    |                  |
|                                                                                                    |                  |
|                                                                                                    |                  |
|                                                                                                    |                  |
|                                                                                                    |                  |
|                                                                                                    |                  |
|                                                                                                    |                  |
|                                                                                                    |                  |
|                                                                                                    |                  |
|                                                                                                    |                  |
|                                                                                                    |                  |
|                                                                                                    |                  |
|                                                                                                    |                  |
|                                                                                                    |                  |
|                                                                                                    |                  |
|                                                                                                    |                  |

 $\textit{Buchen} \rightarrow \textit{Abschluss} \rightarrow \textit{Zusammenfassende Meldung} \rightarrow \textit{Reiter Buchungskreis}$ 

Setzen Sie bei diesen Buchungskreisen einen Haken wird die Ermittlung der Debitoren und ihre entsprechenden Umsätze auch in diesen Buchungskreisen vorgenommen.

### 6.7.3.3 Erläuterung des Reiters Übermittlungs-Logbuch

In diesem Reiter können Sie ihre Übermittlungsdaten einsehen.

| Color House Resultande Board                           | Tarial Dates Local |
|--------------------------------------------------------|--------------------|
| Selectionsvariance                                     | - 6 6 0            |
| 1 2/4 \ 2 Buchungstreis \ 3 Ubermittlungs-Logbuch \    |                    |
| Mtarbeiter Gesendet Von Bis Echtübermittlung Status/Fe | er                 |
| kova 05.01.2022 15:11 10.2021 12.2021 Ok               |                    |
|                                                        |                    |

 $\textit{Buchen} \rightarrow \textit{Abschluss} \rightarrow \textit{Zusammenfassende} \ \textit{Meldung} \rightarrow \textit{Reiter} \ \textit{Übermittlungs-Logbuch}$ 

Wenn Sie einen Logbucheintrag markieren, können Sie sich über das Kontextmenü das Dokument zur Übermittlung noch einmal anschauen.

### 6.7.3.4 Erläuterung des Suchergebnis

Das Suchergebnis wird in zwei Reitern unterteilt. Auf dem Reiter Übersicht werden Ihnen die einzelnen Debitoren aufgelistet und auf dem Reiter Buchungssätze, die einzelnen Buchungen der Debitoren zu dem aufgeführten Umsatz.

| -+             | Zusammenfassende Meldung über innerge | emeinschaftliche Warenlieferungen und -l | bewegungen    |               |                               | 분 대 🗵                           |
|----------------|---------------------------------------|------------------------------------------|---------------|---------------|-------------------------------|---------------------------------|
| Sele           | ctionsvariante Benutzerdefiniert      |                                          |               |               |                               | - 8 7 6                         |
| 1              | 1 Übersicht \ 2 Buchungssätze \       |                                          |               |               |                               |                                 |
| 1 B            | UmStIDNr.                             | Umsatz                                   | Debitoren-Nr. | Bezeichnung   | Hinweis auf Dreiecksgeschäfte | Hinweis auf sonstige Leistungen |
| 5              | ATU23518499                           | 13.387,50 €                              | 100200        | Stein, Mendig |                               |                                 |
| Suchergebris S |                                       |                                          |               |               |                               |                                 |
|                | Σ 13.387,50                           | ∑ abgerundet 13387                       |               |               |                               |                                 |

 $\textit{Buchen} \rightarrow \textit{Abschluss} \rightarrow \textit{Zusammenfassende} \ \textit{Meldung} \rightarrow \textit{Suchergebnis} \rightarrow \textit{Reiter} \ \ddot{\textit{U}bersicht}$ 

Dieses Suchergebnis können Sie über das Elstersymbol  $\sim$  in der Werkzeugleiste an die Finanzbehörde übermitteln.

### 6.7.3.5 Erläuterung des Reiters Buchungssätze

Auf dem Reiter Buchungssätze werden Ihnen alle entsprechenden Buchungssätze aufgelistet.

| -+     | Zusammenfassende                 | e Meldung über inne | rgemeinschaftliche Wa | enlieferungen und - | bewegungen   |                           |                  |             |                  |         |             |      |         | ¢  |
|--------|----------------------------------|---------------------|-----------------------|---------------------|--------------|---------------------------|------------------|-------------|------------------|---------|-------------|------|---------|----|
| Selekt | ionsvariante Benutzer            | definiert           |                       |                     |              |                           |                  |             |                  |         |             |      | - 8 2 0 | Î  |
| τ.     | 1 Übersicht <sup>\</sup> 2 Buchu | ngssätze \          |                       |                     |              |                           |                  |             |                  |         |             |      |         |    |
| fed    | Belegdatum                       | Buchungsdatum       | Verarbeitungsdatum    | Kontonummer         | Solbetrag    | Habenbetrag               | Steuerkennz      | Buchungsart | Belegnummer      | Text    | Barcode     | 口前日  |         |    |
| Suct   | 29.11.2021                       | 29.11.2021          | 29.11.2021 13:29      | 100200              | 13.387,50 €  |                           |                  | AR          | 1                |         | FAKTURA#794 |      |         |    |
| pris   |                                  |                     |                       | 8400<br>1755        |              | 11.250,00 €<br>2.137,50 € | 1M - 19 %        | AR          | 1                |         | FAKTURA#794 | 8    | S       |    |
| Percet |                                  |                     |                       |                     |              |                           |                  |             |                  |         |             |      |         |    |
| Suct   |                                  |                     |                       |                     |              |                           |                  |             |                  |         |             |      |         |    |
|        |                                  |                     |                       |                     |              |                           |                  |             |                  |         |             |      |         |    |
|        |                                  |                     |                       |                     |              |                           |                  |             |                  |         |             |      |         |    |
|        |                                  |                     |                       |                     |              |                           |                  |             |                  |         |             |      |         |    |
|        |                                  |                     |                       |                     |              |                           |                  |             |                  |         |             |      |         |    |
|        |                                  |                     |                       |                     |              |                           |                  |             |                  |         |             |      |         |    |
|        |                                  |                     |                       |                     |              |                           |                  |             |                  |         |             |      |         |    |
|        |                                  |                     |                       |                     |              |                           |                  |             |                  |         |             |      |         |    |
|        | ∑ЕВ                              | ∑ Soll              | ∑ Haben               |                     | Saldo        |                           |                  |             |                  |         |             |      | 6       |    |
| [      | OP-Nu                            | mmer                | OP-Betrag             |                     | Abzugsbetrag | Abzu                      | gsfähiger Betrag |             | Anzahlungsbetrag | Ursprun | gsbetrag    | c    | P-Art   | J  |
|        | 1                                |                     |                       | 13.387,50 €         |              |                           | 13.              | 387,50 €    |                  |         | 13.387,50 € | 2 AR |         | IJ |
|        |                                  |                     |                       |                     |              |                           |                  |             |                  |         |             |      |         |    |
|        |                                  |                     |                       |                     |              |                           |                  |             |                  |         |             |      |         |    |
|        |                                  |                     |                       |                     |              |                           |                  |             |                  |         |             |      |         |    |
|        |                                  |                     |                       |                     |              |                           |                  |             |                  |         |             |      |         |    |
|        |                                  |                     |                       |                     |              |                           |                  |             |                  |         |             |      |         |    |
|        |                                  |                     |                       |                     |              |                           |                  |             |                  |         |             |      |         |    |
|        |                                  |                     |                       |                     |              |                           |                  |             |                  |         |             |      |         |    |
|        |                                  |                     |                       |                     |              |                           |                  |             |                  |         |             |      |         |    |
|        |                                  |                     |                       |                     |              |                           |                  |             |                  |         |             |      |         |    |

 $\textit{Buchen} \rightarrow \textit{Abschluss} \rightarrow \textit{Zusammenfassende} \ \textit{Meldung} \rightarrow \textit{Suchergebnis} \rightarrow \textit{Reiter} \ \textit{Buchungssätze}$ 

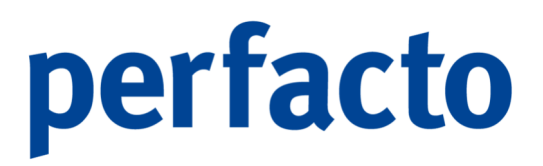

Die Maske ist in zwei Bereiche aufgeteilt. Markieren Sie innerhalb einer Buchung einen bestimmten Buchungsteil, erhalten Sie im unteren Teil noch zusätzliche Informationen. Wird der Debitor innerhalb der Buchung markiert, so erscheint im unteren Teil der dazugehörige OP. Bei einem Erlöskonto erscheinen die Kostenstellen, falls das Kostenstellenmodul in diesem Buchungskreis aktiviert ist.

Über die rechte Maustaste können Sie folgendes Kontextmenü öffnen:

| 6 | Schnellauskunft                                                |   |
|---|----------------------------------------------------------------|---|
| Þ | Buchungsvorgang anzeigen                                       |   |
| Û | Buchungsvorgang stornieren                                     |   |
| C | Dokument anzeigen                                              |   |
| ľ | Buchungsinformation nacherfassen                               |   |
| ₽ | Mitteilungsschreiben drucken                                   |   |
| ٢ | Mitteilungsschreiben generieren                                |   |
|   | Buchungsvorgang von der Zusammenfassenden Meldung ausschließen |   |
| Q | Suchen (3 Zeilen )                                             |   |
| T | Auswahlbasierter Filter                                        |   |
| ₽ | Tabelle drucken (Ansicht)                                      | ۲ |
|   | Tabelle in Zwischenablage                                      |   |
|   | Anzeige                                                        | ۲ |
|   | Konfiguration                                                  | ۲ |
|   | Summen                                                         | ۲ |
|   | ./. Ausgabe                                                    | ۲ |
|   |                                                                |   |

 $\begin{array}{l} \textit{Buchen} \rightarrow \textit{Abschluss} \rightarrow \textit{Zusammenfassende Meldung} \rightarrow \textit{Suchergebnis} \\ \rightarrow \textit{Reiter Buchungssätze} \rightarrow \textit{Kontextmenü} \end{array}$ 

Die Funktionen stehen Ihnen in gewohnter Weise zur Verfügung.

### 6.7.3.6 Erläuterung des Elster Versand

Mit dem Elster-Symbol 🥆 in der Werkzeugleiste öffnen Sie nachfolgenden Dialog.

| -+ Elster Versa    | and                                                               | ь <u>ъ</u> х                                                          |
|--------------------|-------------------------------------------------------------------|-----------------------------------------------------------------------|
| 1 Elster Versand   | 2 Zertifikat $3$ Zusatzdaten $4$ Proxy                            |                                                                       |
| Elster Verzeichnis | s C:\Users\kma\Desktop\Elster-Test                                |                                                                       |
| Mandant            | Möbelparadies Eifelland                                           |                                                                       |
| Zertifikat PIN     |                                                                   | Gemaß § 3 StDÜV<br>für die elektronische<br>Steuererklarung<br>ELSTER |
|                    |                                                                   | Vom<br>Finanzamt anerkannt                                            |
|                    |                                                                   |                                                                       |
|                    |                                                                   |                                                                       |
|                    |                                                                   |                                                                       |
|                    |                                                                   |                                                                       |
|                    |                                                                   |                                                                       |
| Echtver            | rsand <u>T</u> estversand <u>Z</u> ertifikat <u>S</u> erverstatus |                                                                       |

 $\textit{Buchen} \rightarrow \textit{Abschluss} \rightarrow \textit{Zusammenfassende} \ \textit{Meldung} \rightarrow \And \textit{Übertragung} \rightarrow \textit{Reiter} \ \textit{Elster} \ \textit{Versand}$ 

Eine ausführliche Beschreibung der Elster-Übertragung finden Sie ab Kapitel 6.7.1.10 in diesem Handbuch.

### 6.7.4 Datenprüfung

Dieses Programm ist ein reines Support-Instrument.

|    | Perfacto-Pruefung                                        |                                                           |                                            |           |                     | 8 ď ď ⊠ |
|----|----------------------------------------------------------|-----------------------------------------------------------|--------------------------------------------|-----------|---------------------|---------|
| Da | tum per 🛗 start                                          |                                                           |                                            |           |                     |         |
|    | 1 Übersicht \ 2 KST/Kontosaldo \ 3 OP-Saldo (Personenkor | nten) \ 4 OP-Saldo (Sachkonten) \ 5 VZ/Kontosaldo \ 6 Buc | hungstel \ 7 Abzugsbuchungen ohne Steuer \ |           |                     |         |
| lг |                                                          |                                                           |                                            |           |                     |         |
|    | Kontokiasse                                              | EB                                                        | Sol                                        | Haben     | Saido               |         |
|    |                                                          |                                                           |                                            |           |                     |         |
|    |                                                          |                                                           |                                            |           |                     |         |
|    |                                                          |                                                           |                                            |           |                     |         |
|    |                                                          |                                                           |                                            |           |                     |         |
|    |                                                          |                                                           |                                            |           |                     |         |
|    |                                                          |                                                           |                                            |           |                     |         |
|    |                                                          |                                                           |                                            |           |                     |         |
|    |                                                          |                                                           |                                            |           |                     |         |
|    |                                                          |                                                           |                                            |           |                     |         |
|    | <u> </u>                                                 |                                                           |                                            |           | Summe               |         |
|    |                                                          |                                                           |                                            |           | Summe               |         |
|    | Kontonummer                                              | Kontobezeichnung                                          | FordVerbSaldo                              | OP-Summen | Summe<br>Deb-Salden |         |
| -  | Kontonummer                                              | Kontobezeichnung                                          | FordVerbSaldo                              | OP-Summen | Summe Deb-Salden    |         |
| -  | Kontonummer                                              | Kontobezeichnung                                          | FordVerbSaldo                              | OP-Summen | Summe Deb-Salden    |         |
| -  | Kontonummer                                              | Kontobezeichnung                                          | FordVerbSaldo                              | OP-Summen | Summe Deb-Salden    |         |
| -  | Kontonummer                                              | Kontobezeichnung                                          | FordverbSaldo                              | OP-Summen | Summe Deb-Salden    |         |
| -  | Kontonummer                                              | Kontobezeichnung                                          | FordVerbSaldo                              | OP-Summen | Summe Deb-Salden    |         |
| -  | Kontonummer                                              | Kontobezeichnung                                          | FordVerbSaldo                              | OP-Summen | Summe Deb-Salden    |         |
| -  | Kontonummer                                              | Kontobezeichnung                                          | FordVerbSado                               | OP-Summen | Summe Deb-Salden    |         |
| -  | Kontonummer                                              | Kontobezeichnung                                          | FordVerbSaldo                              | OP-Summen | Summe Deb-Salden    |         |
| -  | Kontonummer                                              | Kontobezeichnung                                          | FordVerbSaldo                              | QP-Summen | Summe Deb-Sälden    |         |
| -  | Kontonummer                                              | Kontobezeichnung                                          | FordVetbSado                               | OP-Summen | Summe Deb-Salden    |         |
| -  | Kontonummer                                              | Kontobezeichnung                                          | FordVerbSaldo                              | OP-Summen | Summe Deb-Salden    |         |
| -  | Kontorummer                                              | Kontobezeichnung                                          | FordVerbSaldo                              | OP-Summen | Summe Deb-Salden    |         |

 $\textit{Buchen} \rightarrow \textit{Abschluss} \rightarrow \textit{Datenprüfung}$ 

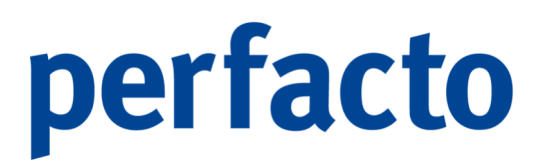

Eine Datenprüfung darf nur vom gff-Perfacto-Serviceteam gestartet werden. Es dient zur besseren Abstimmung der einzelnen Datenbereichen.

### 6.7.5 EB-Vortrag

Über dieses Programm können alle Eröffnungsbilanzbuchungen erzeugt werden.

| -+ EB-Vortrag                                                                                                    |                          |                                          |                  |                                          |                    | 6 t 🛛  |
|----------------------------------------------------------------------------------------------------|--------------------------|------------------------------------------|------------------|------------------------------------------|--------------------|--------|
| Von Wirtschaftsjahr nach Wirtschaftsjahr                                                                                                    |                          |                                          |                  |                                          |                    | -      |
| Kontenart                                                                                                    |                          |                                          |                  |                                          |                    |        |
| Sachkonto Debitor Kreditor                                                                                                    |                          |                                          |                  |                                          |                    |        |
| 1 Vortragswert \ 2 Buchungen \                                                                                                    |                          |                                          |                  |                                          |                    |        |
| Konto                                                                                                    | Bezeichnung              | Schlussbilanz                            | Eröffnungsbilanz | zu Buchen                                | ok                 |        |
|                                                                                                    |                          |                                          |                  |                                          |                    |        |
| C.:: (Communications for the second second |                          |                                          | ∑ Schlussbilanz  | 0,00 € ∑ Eröffnungsbilanz                | 0,00 € ∑ zu Buchen | 0,00 € |
| Sachkonto 9000 EB-Vortrag Debitoreo                                                                                                    |                          | Debitorenkonto 9000 EB-Vortrag Debitoren | - K              | reditorenkonto 9000 EB-Vortrag Debitoren |                    | -      |
| Scheduler-Einstellungen*                                                                                                    | einrichten* Job starten* |                                          | Buchen 🦑 Aust    | vahl löschen                             |                    |        |

 $\textit{Buchen} \rightarrow \textit{Abschluss} \rightarrow \textit{EB-Vortrag}$ 

Diese Buchungen müssen gegen ein Eröffnungsbilanzkonto gebucht werden.

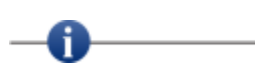

Vorgetragen werden alle Bilanzkonten, Debitoren- und Kreditorenkonten. Über eine EB-Vortragssperre können bestimmte Konten vom EB-Vortrag ausgeschlossen werden.

Die Höhe der Vortragsbuchung wird von Perfacto durch einen Vergleich des Schlussbilanzwertes und des vorhandenen Eröffnungsbilanzwertes des Folgejahres ermittelt.

| Wirtschaftsjahr nach Wirtsch<br>ontenart | haftsjahr 2021 - 2022 |                                       |                                 |                 |                                          |                                           | •          |
|------------------------------------------|-----------------------|---------------------------------------|---------------------------------|-----------------|------------------------------------------|-------------------------------------------|------------|
| Sachkonto Debitor                        | Kreditor              |                                       |                                 |                 |                                          |                                           |            |
| Vortragewart \ 2 Buchupgeo               | <u>\</u>              |                                       |                                 |                 |                                          |                                           |            |
| Konto                                    | A 1                   | Bezeichnung                           | SR 2021                         | FB 2022         | zu Buchen                                | ok                                        |            |
| 027                                      | EDV-S                 | oftware                               | 116.330.38 5                    | 0.00            | 116.330.38 S                             |                                           |            |
| 030                                      | Festw                 | ert                                   | 21.250.00 S                     | 0.00            | 21,250,00 S                              |                                           |            |
| 150                                      | Grund                 | stücke und Bauten                     | 399.900.00 S                    | 0.00            | 399,900,00 S                             | <b>X</b>                                  |            |
| 160                                      | Anlan                 | e im Bau                              | 71,240,26 5                     | 0.00            | 71.240.26 5                              |                                           |            |
| 165                                      | Anlag                 | e im Bau                              | 23 390 00 H                     | 0.00            | 23 390 00 H                              |                                           |            |
| 210                                      | Techn                 | ische Anlagen und Maschinen           | 61,827,735                      | 0.00            | 61.827.73 \$                             |                                           |            |
| 230                                      | Schre                 | perejanlage                           | 70.000.00 S                     | 0.00            | 70.000.00 S                              |                                           |            |
| 135                                      | Kantir                | ienkiiche                             | 10.840.00 S                     | 0.00            | 10.840.00 S                              |                                           |            |
| 140                                      | Techn                 | ische Anlagen                         | 29 116 30 5                     | 0.00            | 29 116 30 5                              |                                           |            |
| 180                                      | EDV-F                 | lardware                              | 15 786 50 5                     | 0,00            | 15 786 50 5                              |                                           |            |
| 100                                      | Ander                 | e Anlanen BGA                         | 100,000,00 5                    | 0,00            | 100,000,00 \$                            |                                           |            |
| 120                                      | PKW                   | c Anogen, con                         | 177 149 24 5                    | 0,00            | 177 149 24 5                             |                                           |            |
| 321                                      | PKW                   | т                                     | 10 102 77 5                     | 0,00            | 10 192 77 5                              |                                           |            |
| 180                                      | Gerine                | *<br>wertige Wirtschaftsgüter         | 831.09.5                        | 0,00            | 831.09.5                                 |                                           |            |
| 100<br>100                               | Sonet                 | ne Betriebe- II. Geerhäfteaueetattunn | 950,56 5                        | 0,00            | 950.56.5                                 |                                           |            |
| 200                                      | Cebii                 | de                                    | 100,000,00 5                    | 0,00            | 100,000,00 \$                            |                                           |            |
| 200                                      | Caste                 | haraida                               | 22 200 00 5                     | 0,00            | 22 200 00 5                              |                                           |            |
| 10                                       | Neber                 | karra 1                               | 6 739 97 H                      | 0,00            | 6 739 97 H                               |                                           |            |
| 100                                      | Dalffe                | ingshank                              | 0.735,57 H                      | 0,00            | 0.730,07 H                               |                                           |            |
| 01                                       | Casel                 | isei Dalik                            | 555.115,0511                    | 0,00            | 555.115,0511                             |                                           |            |
| 01                                       | oper N<br>Zwied       | asse Kori                             | 3,00 H                          | 0,00            | 3,00 H                                   |                                           |            |
| 100                                      | ZWISC                 | renkonto Gelub ansic                  | 79,00 H                         | 0,00            | 79,00 H                                  |                                           |            |
| 60                                       | vorst                 | SUEF 1976                             | 145.230,10 5                    | 0,00            | 145.230,10 5                             | 8                                         |            |
| 101                                      | vorse                 | SUC1 / 76                             | 46,62.5                         | 0,00            | 10,02.5                                  |                                           |            |
| 200                                      | vorse                 | -Uer 10%                              | 200,97 H                        | 0,00            | 200,97 H                                 | S. C. C. C. C. C. C. C. C. C. C. C. C. C. |            |
|                                          |                       | and Scheland The Sa                   |                                 | ∑ Schlussbilanz | 377.479,17 € ∑ Eröffnungsbilanz          | 0,00 € ∑ zu Buchen                        | 377.479,17 |
| röffnungsbilanzkonten –                  |                       |                                       |                                 |                 |                                          |                                           |            |
| sachkonto (9000 EB-vortrag               | Debitoren             | Debitoren                             | sonto 9000 EB-vortrag Debitoren | × K             | reditorenkonto suob es-vortrag besitoren |                                           |            |
| cheduler-Einstellungen*                  |                       |                                       |                                 |                 |                                          |                                           |            |

 $\textit{Buchen} \rightarrow \textit{Abschluss} \rightarrow \textit{EB-Vortrag} \rightarrow \textit{Reiter Vortragswert}$ 

Nachdem Sie bestimmt haben, von welchem Wirtschaftsjahr nach welchem Wirtschaftsjahr die Vortragswerte ermittelt werden sollen, werden in der Tabelle die vorzutragenden Konten angezeigt.

In der Kontenart können Sie noch Eingrenzungen vornehmen. Somit können Sie z.B. nur die Sachkonten vortragen. Eine Abstimmung ist dadurch wesentlich einfacher.

### 6.7.5.1 Erläuterung des Reiters Vortragswerte

In der Tabelle für die vorzutragenden Konten werden Ihnen folgende Spalten aufgelistet:

Konto

Hier sehen Sie die Konto-Nr. des vorzutragenden Kontos

- Bezeichnung
   Die Kontobezeichnung des vorzutragenden Kontos
- > SB 2021

Das ist der Schlussbilanzwert des Vorjahres

➢ EB 2022

Das ist der Eröffnungsbilanzwert des neuen bzw. aktuellen Jahres

Zu Buchen

Das ist der Wert für die Eröffnungsbilanzbuchung

≻ Ok

Durch Setzen des Hakens wird eine Buchung ausgelöst, sobald Sie den Button Buchen drücken.

< Auswahl löschen

Mit diesem Button können alle Markierungen entfernt werden.

#### Buchen

Mit diesem Button werden die EB-Vortrags-Buchungssätze generiert.

Um die Buchungen durchführen zu können, müssen folgende Punkte eingerichtet sein:

- Der Importgeschäftsvorfall mit der Nummer 160 muss angelegt sein. Dieser sollte auf Direktbuchung eingestellt sein.
- Je Kontenart muss ein entsprechendes Eröffnungsbilanzkonto ausgewählt werden. Für alle Kontenarten kann das gleiche Eröffnungsbilanzkonto genommen werden.

### 6.7.5.2 Erläuterung des Reiters Buchungen

Auf diesem Reiter werden die durchzuführenden Vortragsbuchungen angezeigt.

| ■+ EB-Vortrag                                        |               |              |                         | s, در 🛪    |
|------------------------------------------------------|---------------|--------------|-------------------------|------------|
| Von Wirtschaftsjahr nach Wirtschaftsjahr 2021 - 2022 |               |              |                         |            |
| Kontenart                                            |               |              |                         |            |
| Sachkonto Debitor Kreditor                           |               |              |                         |            |
| 1 Vortragswert <sup>×</sup> 2 Buchungen              |               |              |                         |            |
| Belegdatum                                           | Buchungsdatum | Betrag       | Solkonto                | Habenkonto |
| 01.01.2022                                           | 01.01.2022    | 143.230,10 € | 1560                    | 9000       |
| 01.01.2022                                           | 01.01.2022    | 116.330,38 € | 0027                    | 9000       |
| 01.01.2022                                           | 01.01.2022    | 399.900,00 € | 0050                    | 9000       |
| 01.01.2022                                           | 01.01.2022    | 61.827,73€   | 0210                    | 9000       |
| 01.01.2022                                           | 01.01.2022    | 29.116,30 €  | 0240                    | 9000       |
| 01.01.2022                                           | 01.01.2022    | 15.786,50 €  | 0280                    | 9000       |
| 01.01.2022                                           | 01.01.2022    | 100.000,00 € | 0300                    | 9000       |
| 01.01.2022                                           | 01.01.2022    | 177.149,24 € | 0320                    | 9000       |
| 01.01.2022                                           | 01.01.2022    | 10.192,77 €  | 0321                    | 9000       |
| 01.01.2022                                           | 01.01.2022    | 831,09 €     | 0480                    | 9000       |
| 01.01.2022                                           | 01.01.2022    | 950,56 €     | 0490                    | 9000       |
| 01.01.2022                                           | 01.01.2022    | 6.738,87€    | 9000                    | 1010       |
| 01.01.2022                                           | 01.01.2022    | 48,62€       | 1561                    | 9000       |
| 01.01.2022                                           | 01.01.2022    | 268,97€      | 9000                    | 1565       |
| 01.01.2022                                           | 01.01.2022    | 8.865,87€    | 9000                    | 1755       |
| 01.01.2022                                           | 01.01.2022    | 137,58 €     | 9000                    | 1756       |
| 01.01.2022                                           | 01.01.2022    | 935.119,09 € | 9000                    | 1200       |
| 01.01.2022                                           | 01.01.2022    | 5,00 €       | 9000                    | 1201       |
| 01.01.2022                                           | 01.01.2022    | 79,00 €      | 9000                    | 1360       |
| 01.01.2022                                           | 01.01.2022    | 21.250,00 €  | 0030                    | 9000       |
| 01.01.2022                                           | 01.01.2022    | 71.240,26 €  | 0060                    | 9000       |
| 01.01.2022                                           | 01.01.2022    | 100.000,00 € | 0800                    | 9000       |
| 01.01.2022                                           | 01.01.2022    | 70.000,00 €  | 0230                    | 9000       |
| 01.01.2022                                           | 01.01.2022    | 10.840,00 €  | 0235                    | 9000       |
| 01.01.2022                                           | 01.01.2022    | 23.390,00 €  | 9000                    | 0065       |
| 01.01.2022                                           | 01.01.2022    | 23.390,00 €  | 0820                    | 9000       |
|                                                      |               |              |                         |            |
| Scheduler-Einstellungen*                             | Job starten*  | E Bi         | uchen 🛠 Auswahl löschen |            |

 $\textit{Buchen} \rightarrow \textit{Abschluss} \rightarrow \textit{EB-Vortrag} \rightarrow \textit{Reiter Buchungen}$ 

In diesem Programm können Sie keine Korrektur der Vortragsbuchungen vornehmen. Bei Unstimmigkeiten müssen Sie den Schlussbilanzwert des einzelnen Kontos prüfen und evtl. Korrekturbuchungen im alten Jahr vornehmen, damit ein korrekter Vortrag vorgenommen werden kann.

## 6.7.6 Einzelwertberichtigung (EWB)

Die Einzelwertberichtigung (EWB) dient einer verbesserten Bewertung des Unternehmens im Zuge der Erstellung einer Bilanz. Forderungen, die ein hohes Ausfallrisiko besitzen, werden neu bewertet.

| -+   | Einzelwertbe | erichtigung و ۲۲                                                                                                 |
|------|--------------|----------------------------------------------------------------------------------------------------|
| 5    | 1 Allgemein  | ) 2 Personerkonto \ 3 Kontoegenschaften \ 4 2usatzfelder Personerkonto \ 5 Individualfelder \ 6 Selektonaliste \ |
| Meld | Monat / Jahr |                                                                                                    |
| 8    |              |                                                                                                    |
| şi   | Konto Nr.    |                                                                                                    |
| bed  | Bezeichnung  | be be                                                                                                    |
| Š    | Sperrgrund   | Bettowert anhand Stamm-Steuer-Kennzeichen berechnen                                                              |
|      | Saldo        | bis 🔽 In Ir Konten mit gostivem EVR8-Betrag berückschtigen                                                       |
|      |              |                                                                                                    |
|      |              |                                                                                                    |
|      |              |                                                                                                    |
|      |              |                                                                                                    |
|      |              |                                                                                                    |
|      |              |                                                                                                    |
|      |              |                                                                                                    |
|      |              |                                                                                                    |
|      |              |                                                                                                    |
|      |              |                                                                                                    |
|      |              |                                                                                                    |
|      |              |                                                                                                    |
|      |              |                                                                                                    |
|      |              |                                                                                                    |
|      |              |                                                                                                    |
|      |              |                                                                                                    |
|      |              |                                                                                                    |
|      |              |                                                                                                    |

 $\textit{Buchen} \rightarrow \textit{Abschluss} \rightarrow \textit{EWB}$ 

Wird am Bilanzstichtag auf eine Forderung ein Verlust erwartet, kann eine indirekte Buchung auf das Konto Einzelwertberichtigungen bei Forderungen mit dem zu erwartenden Verlustbetrag durchgeführt werden.

Das EWB-Konto stellt die kalkulierte Abschreibung auf die Forderungen dar.

H

Das Suchergebnis dient lediglich als Übersicht und besitzt keinerlei Buchungsautomatiken.

Die EWB-Buchungen müssen manuell getätigt werden!

Im Debitorenstamm auf dem Reiter 4 "Zinsrechnung / EWB" geben Sie das Ausfallrisiko in Prozent ein.

### 6.7.6.1 Erläuterung des Suchergebnis

Im Suchergebnis werden Ihnen die Debitoren angezeigt, die einen entsprechenden Eintrag im Debitorenstamm haben und noch ein offenen Saldo.

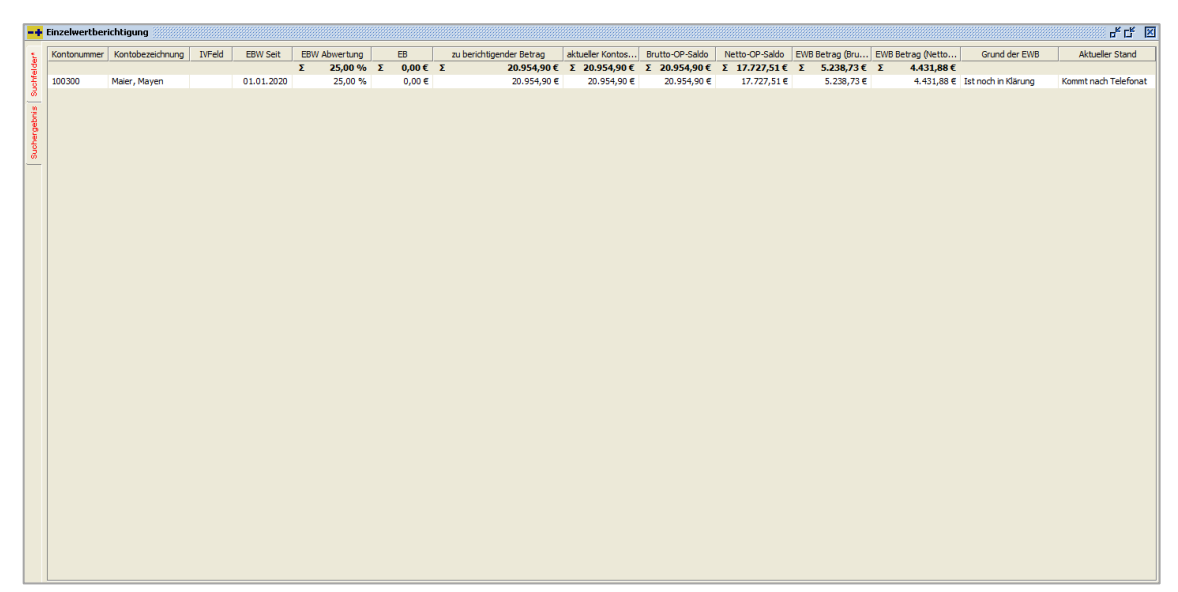

 $\textit{Buchen} \rightarrow \textit{Abschluss} \rightarrow \textit{EWB} \rightarrow \textit{Reiter Suchergebnis}$ 

Über das Kontextmenü können Sie bei einem markierten Debitor die Schnellauskunft starten.

Bei der Einzelwertberichtigung müssen die Forderungen immer einzeln überprüft und berichtigt werden. Erst wenn eine Forderung sicher ausfällt, kommt es zu einer Umsatzsteuer-Berichtigung.

## 6.7.7 Vergleichsliste debitorische Kreditoren

Mit Hilfe dieses Programms haben Sie die Möglichkeit, Debitoren, die gleichzeitig Kreditoren sind, zu vergleichen. Diese werden in den Stammdaten über ein Referenzkonto miteinander verknüpft.

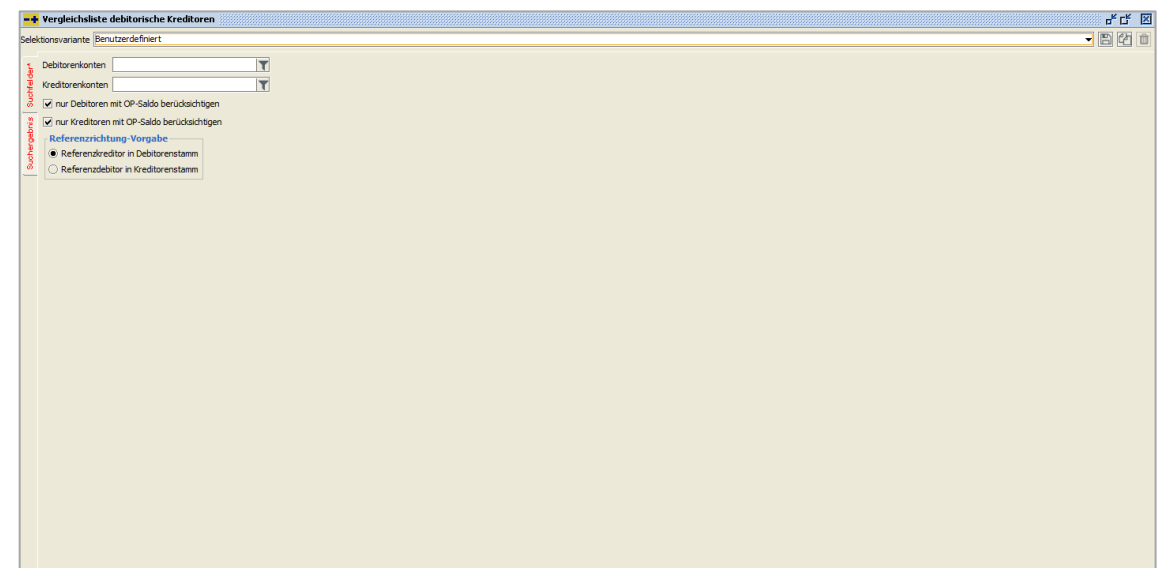

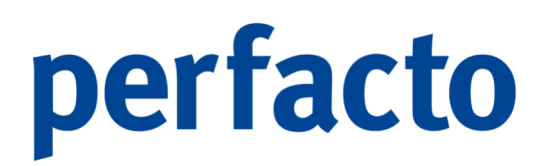

 $Buchen \rightarrow Abschluss \rightarrow Vergleichsliste debitorische Kreditoren$ 

Hierzu müssen Sie im Debitoren- oder Kreditorenstamm die entsprechenden Referenzkonten pflegen. Eine detaillierte Erläuterung finden Sie im Kapitel "Stammdaten".

| -  | + Ve   | gleichsliste deb  | itorische Kreditoren |               |                  |                    |                  |          |                     |                |                  |                     |                   | r<br>۲۵       | ¥ X   |
|----|--------|-------------------|----------------------|---------------|------------------|--------------------|------------------|----------|---------------------|----------------|------------------|---------------------|-------------------|---------------|-------|
| Se | ektion | avariante Benutze | rdefiniert           |               |                  |                    |                  |          |                     |                |                  |                     |                   | - 8 6         | 2 1   |
|    |        | Debitor           | Debitorbezeichnung   | Saldo-Debitor | Skonto-Vorschlag | max.Skonto-Debitor | Ø Skonto-Debitor | Kreditor | Kreditorbezeichnung | Saldo-Kreditor | Skonto-Vorschlag | max.Skonto-Kreditor | Ø Skonto-Kreditor | Verrechnungsb | etrag |
|    |        | 100500            | Ford Autohaus M      | 19.980,00 €   |                  | 699,30 €           | 3,500 %          | 800500   | Ford Autothaus      | 37.890,00€     | 1.894,50 €       | 1.894,50 €          | 5,000 %           | -17.910       | ,00€  |
| 1  |        |                   |                      |               |                  |                    |                  |          |                     |                |                  |                     |                   |               |       |
|    |        |                   |                      |               |                  |                    |                  |          |                     |                |                  |                     |                   |               |       |
|    |        |                   |                      |               |                  |                    |                  |          |                     |                |                  |                     |                   |               |       |
| 1  |        |                   |                      |               |                  |                    |                  |          |                     |                |                  |                     |                   |               |       |
|    | -      |                   |                      |               |                  |                    |                  |          |                     |                |                  |                     |                   |               |       |
|    |        |                   |                      |               |                  |                    |                  |          |                     |                |                  |                     |                   |               |       |
|    |        |                   |                      |               |                  |                    |                  |          |                     |                |                  |                     |                   |               |       |
|    |        |                   |                      |               |                  |                    |                  |          |                     |                |                  |                     |                   |               |       |
|    |        |                   |                      |               |                  |                    |                  |          |                     |                |                  |                     |                   |               |       |
|    |        |                   |                      |               |                  |                    |                  |          |                     |                |                  |                     |                   |               |       |
|    |        |                   |                      |               |                  |                    |                  |          |                     |                |                  |                     |                   |               |       |
|    |        |                   |                      |               |                  |                    |                  |          |                     |                |                  |                     |                   |               |       |
|    |        |                   |                      |               |                  |                    |                  |          |                     |                |                  |                     |                   |               |       |
|    |        |                   |                      |               |                  |                    |                  |          |                     |                |                  |                     |                   |               |       |
|    |        |                   |                      |               |                  |                    |                  |          |                     |                |                  |                     |                   |               |       |
|    |        |                   |                      |               |                  |                    |                  |          |                     |                |                  |                     |                   |               |       |
|    |        |                   |                      |               |                  |                    |                  |          |                     |                |                  |                     |                   |               |       |
|    |        |                   |                      |               |                  |                    |                  |          |                     |                |                  |                     |                   |               |       |
|    |        |                   |                      |               |                  |                    |                  |          |                     |                |                  |                     |                   |               |       |
|    |        |                   |                      |               |                  |                    |                  |          |                     |                |                  |                     |                   |               |       |
|    |        |                   |                      |               |                  |                    |                  |          |                     |                |                  |                     |                   |               |       |
|    |        |                   |                      |               |                  |                    |                  |          |                     |                |                  |                     |                   |               |       |
|    |        |                   |                      |               |                  |                    |                  |          |                     |                |                  |                     |                   |               |       |

 $\textit{Buchen} \rightarrow \textit{Abschluss} \rightarrow \textit{Vergleichsliste debitorische Kreditoren} \rightarrow \textit{Suchergebnis}$ 

Eine detaillierte Aufstellung der Salden aus Sicht eines Debitors bzw. Kreditors erhalten Sie im Suchergebnis. In der Spalte "Verrechnungsbetrag" können Sie den möglichen Betrag zur Verrechnung der beiden Konten entnehmen.

Die Verrechnung muss manuell gebucht werden!

### 6.7.8 Sachkonten-Verzinsungslauf

Über dieses Programm können Sie einen Verzinsungslauf für Ihre Sachkonten durchführen.

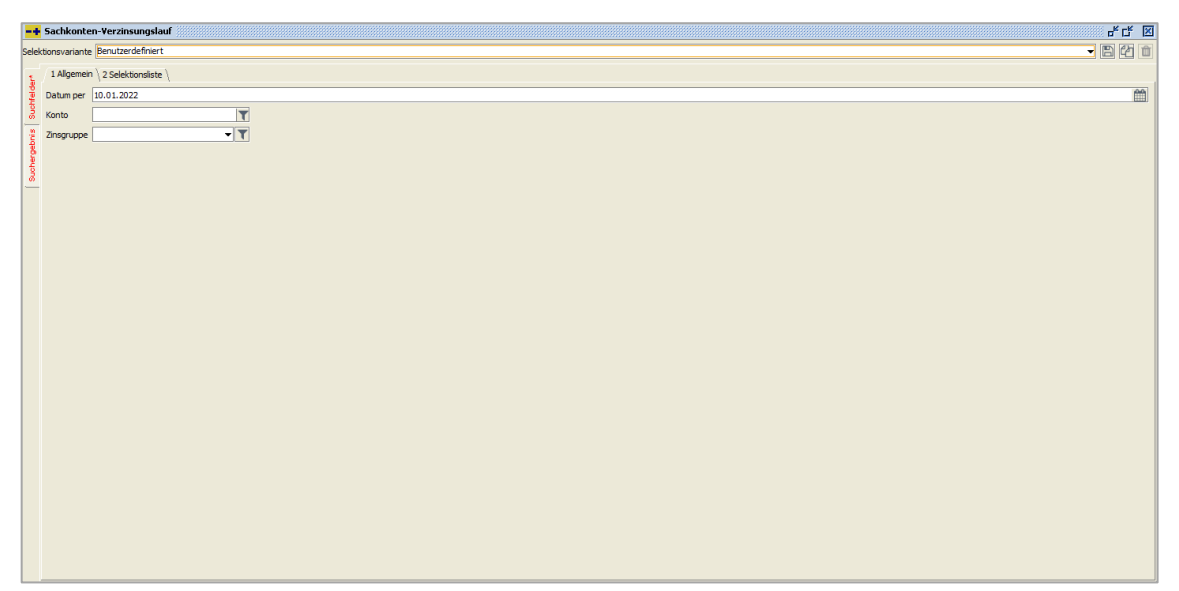

 $\textit{Buchen} \rightarrow \textit{Abschluss} \rightarrow \textit{Sachkonten-Verzinsungslauf} \rightarrow \textit{Suchfelder}$ 

Anhand der in den Stammdaten hinterlegten Zinssätze wird zu einem Stichtag der Verzinsungslauf durchgeführt.

### 6.7.8.1 Erläuterung der Suchfelder

### Datum per

Hier geben Sie das Datum ein, zu dem die Sachkontensalden verzinst werden sollen. Die Verzinsung beginnt mit dem Startdatum aus dem Sachkontenstamm bzw. mit dem Datum des letzten Zinslaufs.

### Konto

In diesem Feld können Sie bestimmte Sachkonten auswählen, für die die Verzinsung gestartet werden soll.

#### Zinsgruppe

Durch dieses Feld werden nur Sachkonten mit dieser Zinsgruppe ausgewählt.

### 6.7.9 Ausgleichsliste

### 6.7.10 Abzugs- / Zinsrückstellungsliste

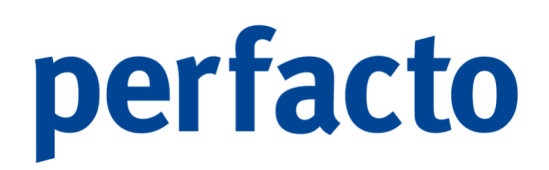

### 6.7.11 Monatsabschluss

Über dieses Programm kann ein Monatsabschluss für mehrere Buchungskreise gleichzeitig gestartet werden.

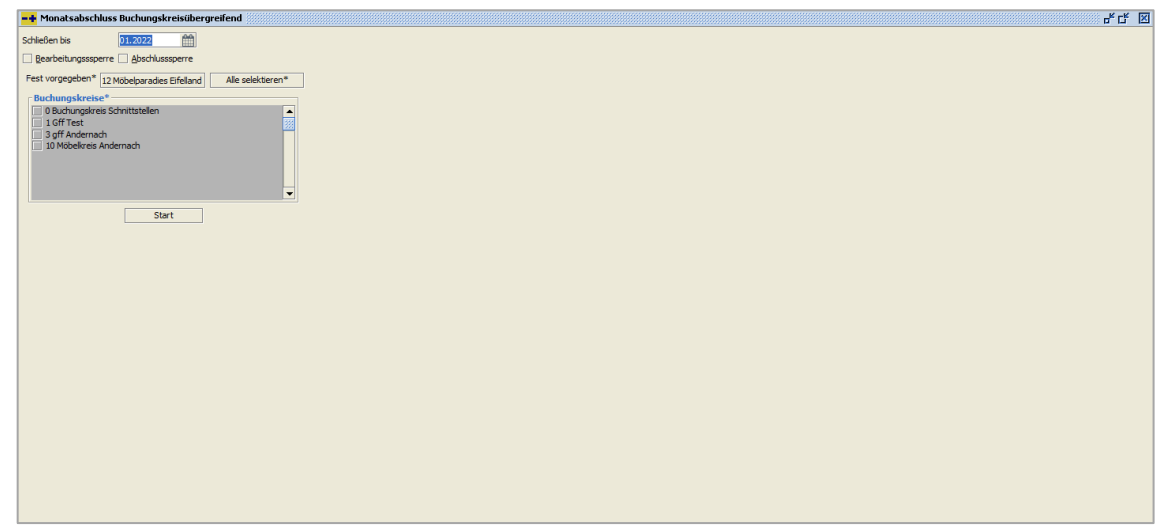

 $\textit{Buchen} \rightarrow \textit{Abschluss} \rightarrow \textit{Monatsabschluss} \textit{Buchungskreisübergreifend}$ 

Im Kalenderfeld geben Sie immer den Monat ein, bis zu welchem Zeitraum gesperrt werden soll. Danach können Sie entscheiden, ob Sie nur eine Bearbeitungssperre, oder eine Abschlusssperre setzen möchten.

Bei der Abschlusssperre wird automatisch vom Programm auch die Bearbeitungssperre gesetzt.

Der Buchungskreis, in dem Sie sich befinden, ist immer zum Abschließen fest vorgegeben. Sie können noch zusätzliche Buchungskreise einzeln vormerken, oder über den Button "Alle selektieren" werden alle verfügbaren Buchungskreise angehakt.

Mit Klick auf den Start-Button wird der Monatsabschluss durchgeführt.

Sobald der Monatsabschluss durchgeführt ist, kommt folgender Hinweis:

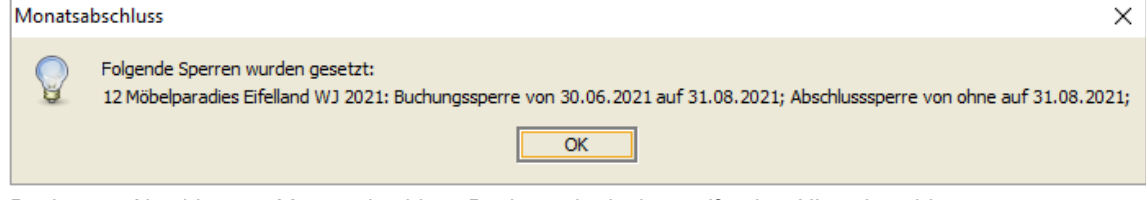

 $\textit{Buchen} \rightarrow \textit{Abschluss} \rightarrow \textit{Monatsabschluss} \ \textit{Buchungskreisübergreifend} \rightarrow \textit{Hinweismeldung}$ 

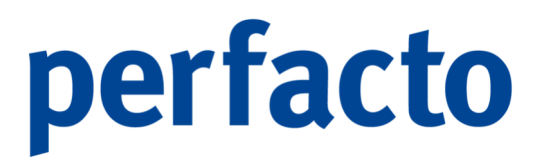

In diesem Hinweis bekommen Sie noch einmal genau angezeigt, welche Umstellung in den einzelnen Buchungskreisen vorgenommen worden sind. Somit können Sie auch innerhalb dieses Programms eine direkte Prüfung der Umstellung vornehmen.

### 6.7.12 Anzahlungsinformationen

## 6.8 Offene Stapel (Buchungskreisübergreifend)

Dieses Programm ermöglicht Ihnen, unabhängig vom Buchungskreis, sich einen Überblick über alle offenen Buchungsstapel zu verschaffen.

| Buchungsstapel                                       | Anzahi* | Buchungsmonat T | Erstelldatum  | Benutzer | Buchungskreis                                   |
|------------------------------------------------------|---------|-----------------|---------------|----------|-------------------------------------------------|
| iken                                                 | 1       | 01.2022         | 12.01.2022 KM | ма       | 10 - Möbelkreis Andernach                       |
| senbuch Handkasse Buchhaltung                        | 3       | 01.2022         | 12.01.2022 KM | MA       | 10 - Möbelkreis Andernach                       |
| es and τη του το το το το το το το το το το το το το | 35      | 01.2022         | 12.01.2022    | <b>a</b> | uu - moonen bartel<br>12 - Moonpunades Bildland |
|                                                      |         |                 |               |          |                                                 |
|                                                      |         |                 |               |          |                                                 |
|                                                      |         |                 |               |          |                                                 |

Buchen → Offene Stapel (Buchungskreisübergreifend)

Somit können Sie direkt auf einen Blick sehen, in welche Buchungskreise noch offene Buchungsstapel vorhanden sind.

## 6.9 Kassenbuchverwaltung

Über das Modul "Perfacto-Kassenbuch" können Sie alle Ein- und Auszahlungen im Bargeldbereich erfassen und direkt als Stapel an die Buchhaltung übergeben.

Sie können dieses Modul ohne eine vollständige Perfacto-Installation z.B. in einer Filiale bedienen.

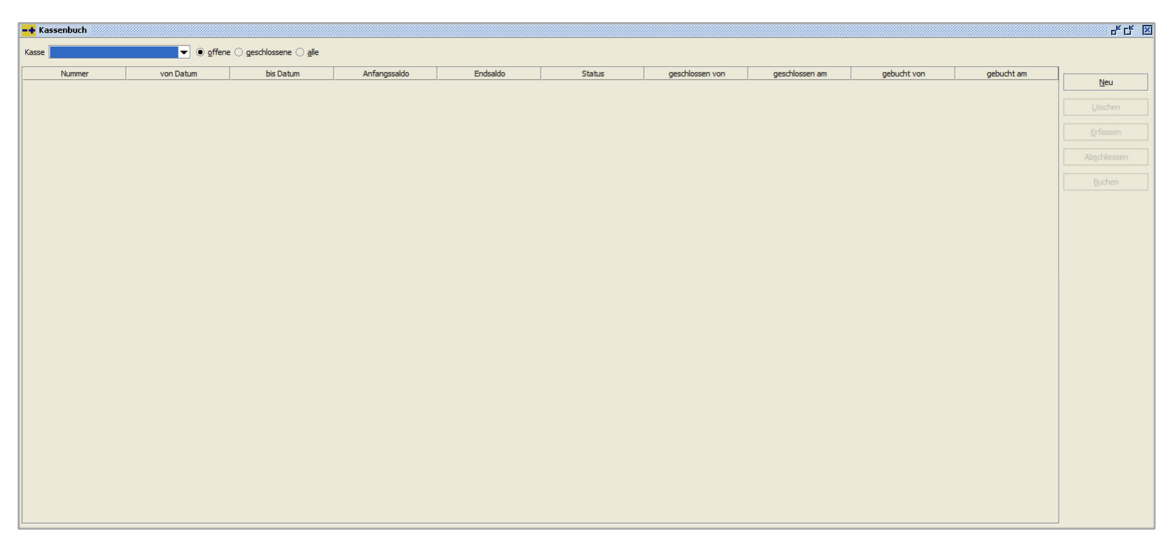

 $Buchen \rightarrow Kassenbuchverwaltung$ 

Die Kassen müssen in den Stammdaten inklusive den Positionsarten hinterlegt sein. Dies wird im Kapitel "Stammdaten" näher erläutert.

Die Nutzung des Moduls "Perfacto-Kassenbuch" bedarf einer Lizenzierung.

Über den Menüpunkt "Buchen  $\rightarrow$  Kassenbuchverwaltung" gelangen Sie in folgendes Programm.

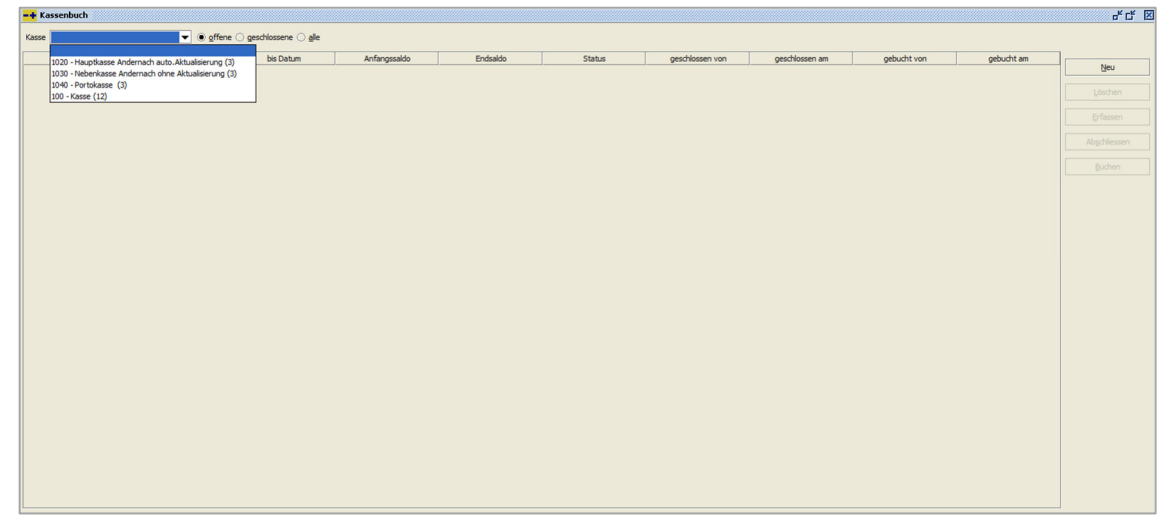

 $\textit{Buchen} \rightarrow \textit{Kassenbuchverwaltung}$ 

Je nach Berechtigung erhalten Sie über die Auswahlbox "Kasse" alle angelegten Kassen in Perfacto.

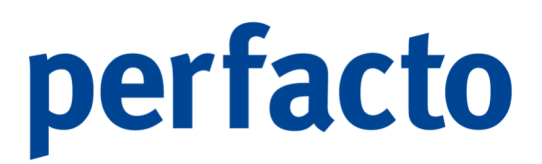

Sie können hierbei eingrenzen, ob Sie alle, offene oder geschlossenen Kassenbücher angezeigt haben möchten.

### 6.9.1 Erläuterung der Button

Eine Aktivierung der Button ist nur möglich, wenn vorher eine Kasse ausgewählt worden ist.

### 6.9.1.1 Button Neu

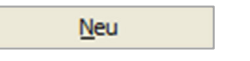

Für eine Kasse kann nur ein neues Kassenbuch eröffnet werden, wenn das vorige Kassenbuch abgeschlossen wurde.

Falls eine Kasse nicht abgeschlossen wurde, erhalten Sie folgenden Hinweis:

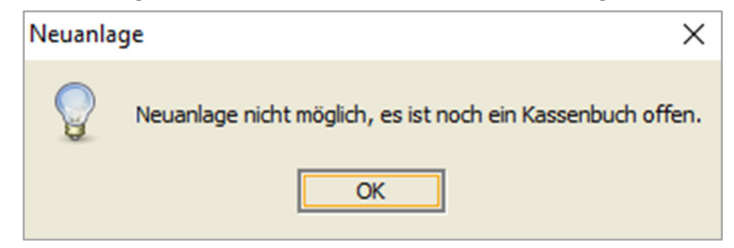

 $\textit{Buchen} \rightarrow \textit{Kassenbuchverwaltung} \rightarrow \textit{Button Neu} \rightarrow \textit{Hinweis ",noch offene Kasse"}$ 

Schließen Sie das Kassenbuch ab, um in die Neuanlage zu gelangen.

Bei der Eröffnung des Kassenbuchs müssen Sie noch folgende Eingaben erfassen:

| <mark>-+</mark> Kassenbu | ch öffnen 🥢             | °, Q | × |
|--------------------------|-------------------------|------|---|
| Kasse                    | 100 - Kasse             | ]    |   |
| Kassenbuch Nr.           | 202201-1                |      |   |
| Datum von                | 12.01.2022              |      |   |
| Anfangssaldo             |                         |      |   |
| [                        | Öffnen A <u>b</u> bruch |      |   |
|                          |                         |      |   |

 $Buchen \rightarrow Kassenbuchverwaltung \rightarrow Button Neu \rightarrow Kassenbuch öffnen$ 

Die Kassenbuch-Nummer wird automatisch vom System vergeben. Sie setzt sich zusammen aus dem aktuellen Jahr und Monat und einer fortlaufenden Nummer.

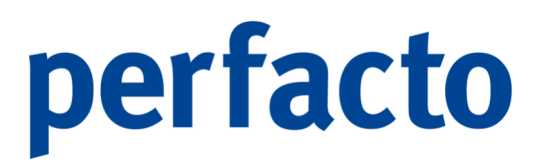

Der Anfangssaldo wird beim Anlegen eines neuen Kassenbuches automatisch vom Endsaldo des vorherigen Kassenbuches übernommen.

### 6.9.1.2 Button Löschen

#### <u>L</u>öschen

Ein angelegtes Kassenbuch kann nur gelöscht werden, wenn der Status nicht auf geschlossen steht. Das Löschen von Kassenbüchern wird über die Mitarbeitereinstellungen berechtigt.

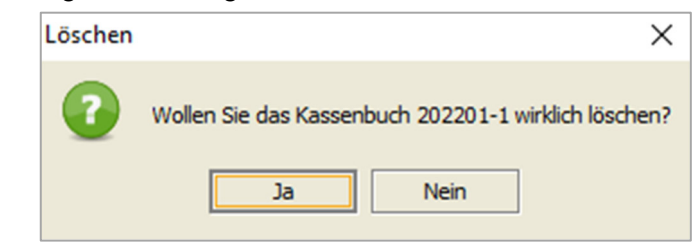

 $\textit{Buchen} \rightarrow \textit{Kassenbuchverwaltung} \rightarrow \textit{Button Löschen} \rightarrow \textit{Lösch-Hinweis}$ 

Es wird das komplette Kassenbuch inklusive allen Einzelbuchungen gelöscht.

### 6.9.1.3 Button Erfassen

Erfassen

Die Einnahmen und Ausgaben werden unter diesem Programmpunkt erfasst.

| -+ Belegerfas  | sung Kasse 100 - Ka     | asse Kassenbuch | n 202201-1        |       |      | ь <sup>к</sup> 🛛 🖂 |
|----------------|-------------------------|-----------------|-------------------|-------|------|--------------------|
| Anfangsbestand | 250,00 €                |                 |                   |       |      |                    |
| Belegnum Da    | itum Einnahme           | ./. Ausgabe     | PositionsArt B    |       | Text |                    |
|                |                         |                 |                   |       |      |                    |
|                |                         |                 |                   |       |      |                    |
|                |                         |                 |                   |       |      |                    |
|                |                         |                 |                   |       |      |                    |
|                |                         |                 |                   |       |      |                    |
|                |                         |                 |                   |       |      |                    |
|                |                         |                 |                   |       |      |                    |
|                |                         |                 |                   |       |      |                    |
| Endbestand     | 250,00 € Σ 8            | Einnahmen       | 0,00 € ∑ Ausgaben | 0,00€ |      |                    |
| Allasmain 1 G  |                         |                 |                   |       |      |                    |
| Aligement      | e-Konderung   PK-Konder | rung            |                   |       |      | 1                  |
| Belegnummer    | Datum                   | Betrag          | Positionsart      |       |      |                    |
| 202201-1 1     | <u> </u>                |                 |                   |       |      |                    |
| Buchungsart    | Barcode                 | Text            |                   |       |      |                    |
|                | <b>▼</b>                |                 |                   |       |      | 4                  |
| Einnahme (     | ) ./. Ausgabe           |                 |                   |       |      |                    |
|                |                         |                 |                   |       |      |                    |
|                |                         |                 |                   |       |      |                    |

 $Buchen \rightarrow Kassenbuchverwaltung \rightarrow Erfassungsmaske$ 

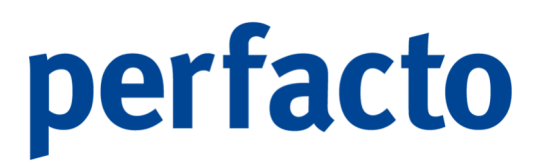

Im oberen Bereich der Maske erhalten Sie eine Übersicht über alle erfassten Einnahmen und Ausgaben. Aus dieser Tabelle können Sie über das Kontextmenü für diese Buchung eine Quittung drucken.

Im unteren Bereich befindet sich der Erfassungsbereich. In diesem sind die Pflichtfelder farblich "gelb" dargestellt. Bei fehlender Eingabe dieser Pflichtfelder erhalten Sie einen Hinweis und können Ihre Eingabe erst nach Vervollständigung speichern.

#### 6.9.1.3.1 Erläuterung des Reiters "Allgemein"

| Allgemein SK-Kontierun | ng PK-Konkierung |                     |  |
|------------------------|------------------|---------------------|--|
|                        |                  |                     |  |
| Belegnummer Dati       | um               | Betrag Positionsart |  |
| 202201-1 2             | m                |                     |  |
| Buchungsart Bare       | code             | Text                |  |
| <b>•</b>               |                  |                     |  |
| O Einnahme @ ./. Auso  |                  |                     |  |
|                        |                  |                     |  |
|                        |                  |                     |  |

 $Buchen \rightarrow Kassenbuchverwaltung \rightarrow Erfassungsmaske \rightarrow Reiter ",Allgemein"$ 

#### Belegnummer

Die Belegnummer wird automatisch vom System vergeben. Sie setzt sich aus der Kassenbuch-Nummer und einer fortlaufenden Nummer zusammen.

### Datum

Hier geben Sie das Belegdatum ein.

### Betrag Geben Sie den gewünschten Betrag ein.

Positionsart Über die Positionsart können Sie eine entsprechende Vorkontierung aufrufen.

Mit der "Pfeil nach unten"-Taste gelangen Sie in die Schnellsuche:

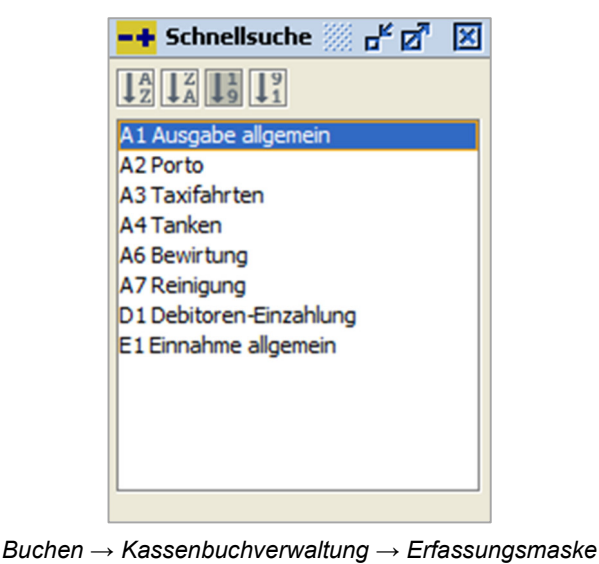

 $\rightarrow$  Positionsarten  $\rightarrow$  Schnellsuche

Die Positionsarten werden in den Kassenbuch-Stammdaten gepflegt.

### Buchungsart

Sie können hier eine Buchungsart eintragen, oder es wird je nach Schlüsselung in der Positionsart eine vorgegeben.

### Barcode

Bei Nutzung eines Archivierungssystems können Sie für diesen Geschäftsvorfall einen Barcode hinterlegen.

Buchungstext

Sie können für diese Belegbuchung einen Buchungstext erfassen.

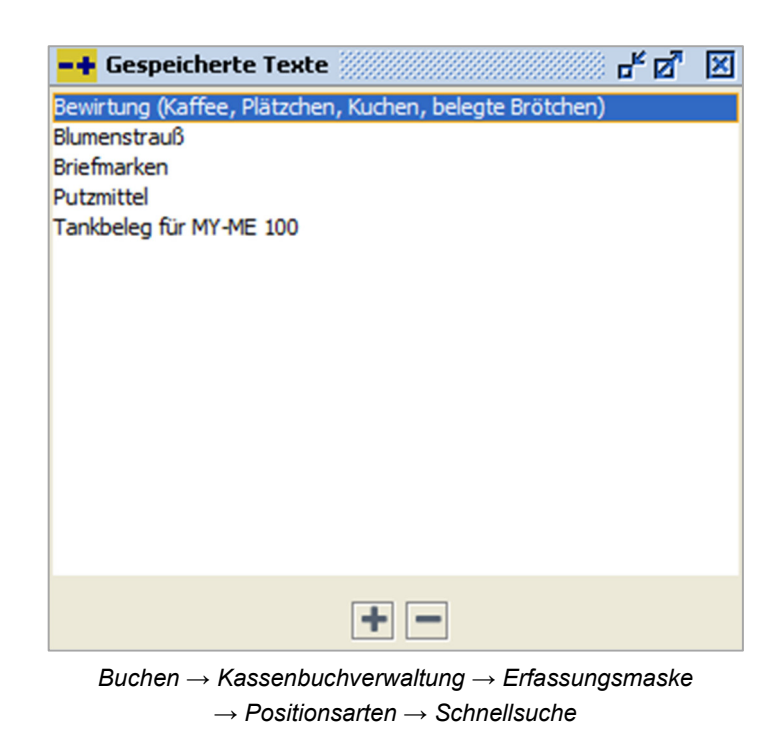

Über die Textbaustein-Assistenten-Taste haben Sie Zugriff auf oft verwendete und gespeicherte Texte.

Sie klicken auf die **↓**-Taste und markieren Ihren gewünschten Text. Mit einem Doppelklick übernehmen Sie diesen Text in die Buchungszeile.

### 6.9.1.3.2 Erläuterung des Reiters "SK-Kontierung"

| All | Igemein SK-Konbierung P/c-Konbierung                       |               |             |                                              |
|-----|------------------------------------------------------------|---------------|-------------|----------------------------------------------|
| Sad | chkonto 500 Fahrzeugkosten Steuerschlüssel 0 - ohne Steuer |               |             | -                                            |
| Vo  | vrlage                                                     |               | -           | Rest (Prozent) 100,00 % Rest (Netto) 78,51 € |
|     | Kostenstellen                                              | Bezeichnung   | Betrag      | Prozent                                      |
|     |                                                            |               |             |                                              |
|     |                                                            |               |             |                                              |
|     |                                                            |               |             |                                              |
|     |                                                            |               |             |                                              |
|     |                                                            | Kostenstellen | € O Prozent |                                              |

 $Buchen \rightarrow Kassenbuchverwaltung \rightarrow Erfassungsmaske \rightarrow Reiter "SK-Kontierung"$ 

Über diesen Reiter können Sie die Kontierungen vornehmen, falls sie noch nicht über die Positionsart vorgegeben wird. Ein Überschreiben ist jedoch jederzeit möglich.

Bei aktivierter Kostenrechnung können Sie zudem eine oder mehrere Kostenstellen dieser Belegbuchung zuordnen. Über die Auswahlbox "Vorlage" haben Sie Zugriff auf hinterlegte Kostenstellenverteilvorlagen.

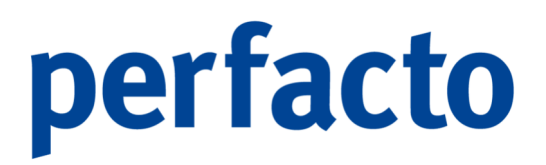

Stehen Ihnen bei der Erfassung noch nicht alle benötigen Daten zur Verfügung können diese später vor der Verbuchung des Buchungsstapels vorgenommen werden. Die Erfassungsmaske können Sie mit der Funktion "Kassenbeleg speichern" beenden.

Diese Eingaben sollten in der Regel, nach dem Kassenabschluss in der Stapelbearbeitung, durch die Buchhaltung noch einmal geprüft werden.

💾 Kassenbeleg speichern

Mit Klick auf dem Button "Kassenbeleg speichern" werden die Belegdaten aus der Erfassung gespeichert und in die Belegübersicht gestellt. Somit kann ein Beleg auch zum Verbuchen abgesetzt, obwohl noch nicht alle relevanten Felder gefüllt sind.

### 6.9.1.3.3 Erläuterung des Reiters "PK-Kontierung"

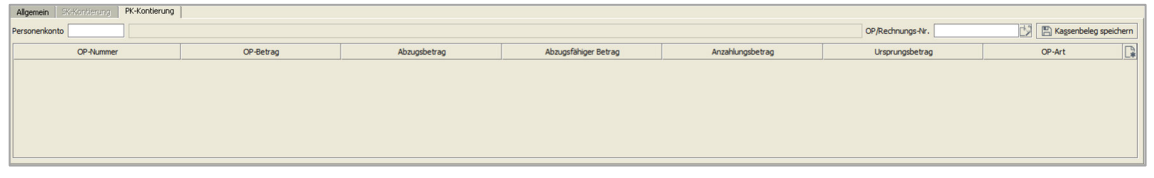

 $\textit{Buchen} \rightarrow \textit{Kassenbuchverwaltung} \rightarrow \textit{Erfassungsmaske} \rightarrow \textit{Reiter} \, _{"}\textit{PK-Kontierung"}$ 

Auf diesem Reiter können Sie für den Debitoren die Kontierung vornehmen. Nach Eingabe der OP bzw. Rechnungs-Nr. gelangen Sie in den OP-Assistenten. Dort können Sie den Buchungsbetrag auf einen oder mehrere OPs verteilen bzw. einen neuen OP anlegen.

Fehlen Ihnen die entsprechenden Daten, können Sie den Beleg zunächst einmal speichern. Spätestens beim Verbuchen des Kassenbuches müssen die Daten über die Stapelerfassung in der Buchungserfassung nacherfasst werden.

| Kassenb | oelea | speich | hern      |
|---------|-------|--------|-----------|
| Russein | reieg | spere  | icentri i |

Mit Klick auf dem Button "Kassenbeleg speichern" werden die Belegdaten aus der Erfassung gespeichert und in die Belegübersicht gestellt. Somit kann ein Beleg auch zum Verbuchen abgesetzt werden, obwohl noch nicht alle relevanten Felder gefüllt sind.

#### 6.9.1.3.4 Quittungs-Druck

Benötigen Sie für Ihren Buchungsvorgang eine Quittung, dann können Sie diese über das Kontextmenü ausdrucken.

|           |                                         | Mö<br>Ma                     | ibelparadies Eifellan<br>Irktplatz 37a 56727 Mayo |
|-----------|-----------------------------------------|------------------------------|---------------------------------------------------|
| Quitte    | ung Nr. 202201-1 3                      | Netto                        | 500,0                                             |
|           |                                         | +1                           |                                                   |
|           |                                         | Gesamt                       | 500,0                                             |
| in Warten | fünfhundert                             |                              | Car<br>Mi<br>Shi                                  |
| Van       | Firma - Ford Autohaus - Müller - Bahnho | fsallee 21 - 56626 Andernach |                                                   |
| für       | Anzahlung auf Rechnung 9273             |                              |                                                   |
|           |                                         | Mayen, 12.01.2022            |                                                   |
|           |                                         |                              |                                                   |

 $\textit{Buchen} \rightarrow \textit{Kassenbuchverwaltung} \rightarrow \textit{Erfassungsmaske} \rightarrow \textit{Übersichtsbereich} \rightarrow \textit{Kontextmenü} \rightarrow \textit{Quittung} drucken$ 

Die Quittung wird komplett durch die Eingaben bei der Belegerfassung aufgebaut. Somit müssen, bis auf die Unterschrift, keine Daten manuell nachgetragen werden

### 6.9.1.4 Button Abschließen

Abschliessen

Über diesen Button gelangen Sie in eine Zählliste.

| <b>-+</b> Kassenzählliste 🖉             |                           |         | 8 <b>6 6</b> 8 | × |
|-----------------------------------------|---------------------------|---------|----------------|---|
| Einheit                                 | Stückzahl                 | Wer     | t              | ٦ |
| 500 €                                   | 0                         |         | -              | • |
| 200 €                                   | 0                         |         |                |   |
| 100 €                                   | 0                         |         |                |   |
| 50 €                                    | 0                         |         |                |   |
| 20 €                                    | 0                         |         | 8              |   |
| 10 €                                    | 0                         |         | 8              | 8 |
| 5€                                      | 0                         |         |                |   |
| 16                                      | 0                         |         |                |   |
| 50 ct                                   | 0                         |         |                |   |
| 20 ct                                   | 0                         |         |                |   |
| 10 ct                                   | 0                         |         | _              |   |
| E.ct                                    | 0                         | 1       |                | - |
|                                         | gezählter B<br>lt. Kasser | etrag   | 0,00           |   |
|                                         | Restbe                    | stand   | 500,00         |   |
|                                         | Diffe                     | erenz   | -682,96        | ] |
| Folgeverarbeitung                       |                           |         |                |   |
| <ul> <li>Automatisch neues I</li> </ul> | Kassenbuch öffnen         |         |                |   |
| Kassenbuch drucken                      | 1                         |         |                |   |
| Zähliste drucken                        |                           |         |                |   |
| C                                       | K                         | Abbruch |                |   |

 $\textit{Buchen} \rightarrow \textit{Kassenbuchverwaltung} \rightarrow \textit{Button Abschliessen} \rightarrow \textit{Kassenzählliste}$ 

Mit der Bearbeitung der Kassenzählliste erfolgt eine Abstimmung des Buchbestandes der Kasse mit dem tatsächlichen Barbestand.

Eine Kasse kann nur abgeschlossen werden, wenn es keine Differenzen zwischen Bar und Buchbestand gibt.

Der OK-Button wird erst aktiv, wenn der Differenz-Betrag mit der entsprechenden Stückzahl auf die einzelnen Einheiten verteilt ist.

### 6.9.1.4.1 Druckmöglichkeiten

Beim Abschluss haben Sie verschiedene Druckmöglichkeiten:

> Zählliste

| Wert<br>100,00 €<br>350,00 €<br>180,00 €<br>10,00 €<br>10,00 €<br>2,00 €<br>1,50 €<br>1,50 €<br>1,50 €<br>0,10 €<br>0,10 €<br>0,08 € |
|----------------------------------------------------------------------------------------------------|
| 100,00 €<br>350,00 €<br>180,00 €<br>10,00 €<br>2,00 €<br>1,50 €<br>1,50 €<br>1,50 €<br>0,10 €<br>0,10 €<br>0,08 €                    |
| 100,00 €<br>350,00 €<br>180,00 €<br>10,00 €<br>8,00 €<br>2,00 €<br>1,50 €<br>1,50 €<br>1,50 €<br>0,00 €<br>0,10 €<br>0,08 €          |
| 100,00 €<br>350,00 €<br>180,00 €<br>10,00 €<br>2,00 €<br>1,50 €<br>1,50 €<br>1,50 €<br>0,00 €<br>0,00 €                              |
| 330000 €<br>180,000 €<br>10,00 €<br>8,000 €<br>2,000 €<br>1,50 €<br>1,50 €<br>1,50 €<br>0,10 €<br>0,10 €<br>0,08 €                   |
| 10,00 €<br>30,00 €<br>10,00 €<br>2,00 €<br>1,50 €<br>1,50 €<br>1,50 €<br>0,10 €<br>0,10 €<br>0,08 €                                  |
| 0,00 €<br>8,00 €<br>2,00 €<br>1,50 €<br>1,50 €<br>0,10 €<br>0,10 €<br>0,08 €                                                         |
| 8,00 €<br>2,00 €<br>1,50 €<br>1,00 €<br>0,20 €<br>0,10 €<br>0,08 €                                                                   |
| 2,00 €<br>1,50 €<br>1,00 €<br>0,20 €<br>0,10 €<br>0,08 €                                                                             |
| 1,50 €<br>1,00 €<br>0,20 €<br>0,10 €<br>0,08 €                                                                                       |
| 1,00 €<br>0,20 €<br>0,10 €<br>0,08 €                                                                                                 |
| 0,20 €<br>0,10 €<br>0,08 €                                                                                                    |
| 0,10 €<br>0,08 €                                                                                                    |
| 0,08 €                                                                                                    |
|                                                                                                    |
| 0,08 €                                                                                                    |
| 682,96€                                                                                                    |
|                                                                                                    |
|                                                                                                    |
|                                                                                                    |
|                                                                                                    |
|                                                                                                    |
|                                                                                                    |
|                                                                                                    |
|                                                                                                    |
|                                                                                                    |
|                                                                                                    |
|                                                                                                    |
|                                                                                                    |
|                                                                                                    |
|                                                                                                    |
|                                                                                                    |
|                                                                                                    |
|                                                                                                    |
|                                                                                                    |
|                                                                                                    |
|                                                                                                    |
|                                                                                                    |
|                                                                                                    |
|                                                                                                    |
|                                                                                                    |
|                                                                                                    |
|                                                                                                    |
|                                                                                                    |
|                                                                                                    |
|                                                                                                    |
|                                                                                                    |
|                                                                                                    |
|                                                                                                    |
|                                                                                                    |
|                                                                                                    |

 $\textit{Buchen} \rightarrow \textit{Kassenbuchverwaltung} \rightarrow \textit{Button Abschliessen} \rightarrow \textit{Druck Z\"ahlliste}$ 

Der Druck einer Zählliste ist nicht zwingend nötig. Durch Setzen des Hakens können Sie bei jedem Kassenbuch entscheiden, ob Sie eine Zählliste ausgedruckt bekommen.

> Kassenbuch

| 2012201-1 1 12.01.2022<br>202201-1 2 12.01.2022<br>202201-1 3 12.01.2022                     | Ausgabe allgemein<br>Tanken<br>Debitoren-Einzahlung | KR<br>KR<br>ANZ | Anfangsbestand<br>Rainigungsmittel<br>Tankbelig MY-ME 100<br>Anzahlung auf Rechnung 9273<br>Summe<br>J. Ausgabe<br>Endbestand<br>Kasserführer | 250,00 €<br>11,47 €<br>500,00 €<br>761,47 €<br>78,51 €<br>682,96 € | 78,51 ( |
|----------------------------------------------------------------------------------------------|-----------------------------------------------------|-----------------|----------------------------------------------------------------------------------------------------|--------------------------------------------------------------------|---------|
| 202201-1 1 12.012022<br>202201-1 2 12.012022<br>202201-1 3 12.012022<br>202201-1 3 12.012022 | Ausgabe aligemein<br>Tanken<br>Debitoren €inzahlung | KR<br>KR<br>ANZ | Rainigungsmittel Taniboleg MY-ME 100 Anzahlung auf Rechnung 9273 Summe J. Ausgabe Endbestand Kasserführer                                     | 11,47 €<br>500,00 €<br>761,47 €<br>78,51 €<br>682,96 €             | 78,51   |
| 202201-1 2 12.01.2022<br>202201-1 3 12.01.2022                                               | Tankon<br>Debitoren-Einzahlung                      | KR<br>ANZ       | Tanboleg MY 4KE 100<br>Anzahlung auf Rechnung 9273<br>Summe<br>J. Ausgabe<br>Endbestand<br>Kasserführer                                       | 500.00 €<br>761.47 €<br>78.51 €<br>682.96 €                        | 78,51 ( |
| 12 01 2022                                                                                   | Debitoren-Einzahlung                                | ANZ             | Anzahlung auf Rechnung 9273<br>Summe<br>J. Ausgabe<br>Endbestand<br>Kasserführer                                                              | 500,00 €<br>761,47 €<br>78,51 €<br>682,96 €                        | 78,51 ( |
|                                                                                              |                                                     |                 | Summe<br>J. Ausgabe<br>Endbestand<br>Kasserführer                                                                                             | 761,47 €<br>78,51 €<br>682,96 €                                    | 78,51 ( |
|                                                                                              |                                                     |                 | J. Ausgabe<br>Endbestand<br>Kasserführer                                                                                                    | 78,51 €<br>682,96 €                                                |         |
|                                                                                              |                                                     |                 | Endbestand Kassenführer                                                                                                    | 682,96 €                                                           |         |
|                                                                                              |                                                     |                 | Kassenführer                                                                                                    |                                                                    |         |
|                                                                                              |                                                     |                 |                                                                                                    |                                                                    |         |

 $\textit{Buchen} \rightarrow \textit{Kassenbuchverwaltung} \rightarrow \textit{Button Abschliessen} \rightarrow \textit{Druck Kassenbuch}$ 

Beim Abschluss der Kasse können Sie sich ein einfaches Kassenbuch dazu ausdrucken. Sie erhalten nur eine Auflistung der Ein- und Ausgaben.

Dient der Ausdruck zur Kontrolle können Sie ihn vom Kassenführer und einem Prüfer entsprechend unterzeichnen lassen.

Kassenbuch mit Kontierung
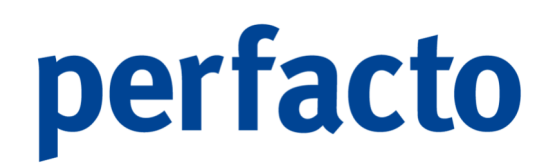

| Belegnummer Datum  | Positionsart          | Buchungsart | Text                        | Einnahme | J. Ausgabe | Steuerbetrag | Steuerschlüsse | Konto |
|--------------------|-----------------------|-------------|-----------------------------|----------|------------|--------------|----------------|-------|
|                    |                       |             | Anfangsbestand              | 250,00 € |            |              |                |       |
| 202201-1 1 12.01.2 | 22 Ausgabe allgemein  | KR          | Reinigungsmittel            | 11,47 €  |            |              |                |       |
| 202201-1 2 12.01.2 | 22 Tanken             | KR          | Tankbeleg MY-ME 100         |          | 78,51      | 8            |                | 45    |
| 202201-1 3 12.01.2 | 22 Debitoren-Einzahlu | ng ANZ      | Anzahlung auf Rechnung 9273 | 500,00 € |            |              |                | 1005  |
|                    |                       |             | Summe                       | 761,47 € | 78,51      |              |                |       |
|                    |                       |             | J. Ausgabe                  | 78,51 €  |            |              |                |       |
|                    |                       |             | Endbestand                  | 682,96 € |            |              |                |       |
|                    |                       |             | sachlich Richtig            |          |            |              |                |       |
|                    |                       |             | sachlich Richtig            |          |            |              |                |       |

 $\textit{Buchen} \rightarrow \textit{Kassenbuchverwaltung} \rightarrow \textit{Button Abschliessen} \rightarrow \textit{Druck Kassenbuch} \\ \textit{mit Kontierung}$ 

Beim Druck des Kassenbuchs mit Kontierung ist nur eine zusätzliche Spalte auf dem Ausdruck. Somit erkennt man sofort, ob die einzelnen Belege bereits komplett kontiert sind, oder ob Daten noch für die Verbuchung fehlen.

Der Kassenführer oder der Prüfer können evtl. Änderungen manuell bei der Kontierung noch vornehmen, die dann später von der Buchhaltung vor dem Verbuchen noch zwingend geändert werden müssen.

## 6.9.1.5 Button Buchen

#### <u>B</u>uchen

Mit dem Button Buchen werden die Buchungsbelege aus der Kassenbuchverwaltung als Buchungssätze in einen Buchungsstapel übergeben.

Vor der Übergabe erhalten Sie eine Sicherheitsabfrage, ob Sie das Kassenbuch verbuchen möchten:

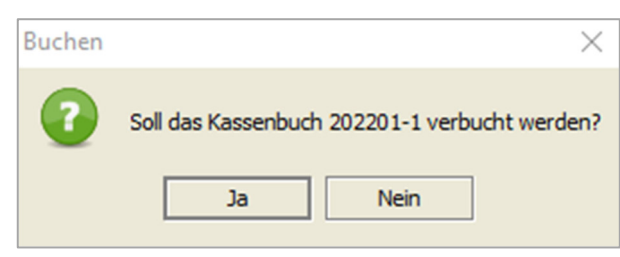

Buchen  $\rightarrow$  Kassenbuchverwaltung  $\rightarrow$  Button Buchen  $\rightarrow$  Hinweis "Buchen"

Nach der Bestätigung des Verbuchens kommt eine weitere Abfrage nach dem Buchungsdatum:

| Buchungsdatum                          | × |
|----------------------------------------|---|
| Bitte geben Sie ein Buchungsdatum ein. |   |
| <u>QK</u> <u>A</u> bbrechen            |   |

 $\textit{Buchen} \rightarrow \textit{Kassenbuchverwaltung} \rightarrow \textit{Button Buchen} \rightarrow \textit{Hinweis "Buchungsdatum"}$ 

Haben Sie ein Buchungsdatum eingetragen und das entsprechend mit OK bestätigt, erfolgt im Hintergrund die Übertragung der Buchungsdaten in die Buchungserfassung.

Nach erfolgreicher Übergabe erhalten Sie einen weiteren Hinweis:

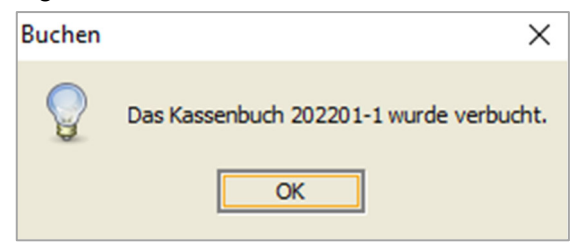

 $\textit{Buchen} \rightarrow \textit{Kassenbuchverwaltung} \rightarrow \textit{Button Buchen} \rightarrow \textit{Hinweis "Buchen"}$ 

Durch dieses Verbuchen wechselt das Kassenbuch von offen auf geschlossen.

Unvollständige Buchungssätze werden über den Korrekturmodus in der Buchungserfassung nachkontiert.

## 7 Menü "OP-Bearbeitung"

Dieses Kapitel behandelt den gesamten Komplex der OP-Bearbeitung. Hierzu zählt insbesondere das automatische Zahlungs- und Mahnwesen.

| <u>O</u> P-Bearbeitung      |   |
|-----------------------------|---|
| <u>O</u> P-Veränderung      |   |
| <u>Z</u> ahlungsregulierung | • |
| <u>M</u> ahnwesen           | • |
| Z <u>i</u> nsrechnung       | • |
| <u>B</u> ankeinzug          | • |
| Mitteilungsschreiben*       |   |
| <u>K</u> ontoauszug         | • |
| <u>W</u> echselpflege       |   |

Menüleiste OP-Bearbeitung

Die Programme Zahlungsregulierung, Mahnwesen, Zinsrechnung, Bankeinzug und Kontoauszug bestehen aus zwei Programmteilen:

- 1. Die Vorschlagsbearbeitung
- 2. Das Ausgangsbuch

Im Ausgangsbuch bleiben alle Belege erhalten, so dass diese zu jeder Zeit reproduziert werden können.

## 7.1 OP-Veränderung

Mit diesem Programm können Sie sich Offene Posten anzeigen und bearbeiten. Es können sowohl Offene Posten von Personenkonten als auch von Sachkonten bearbeitet werden.

| -+ OP-Bearbeite     | en ////////////////////////////////////                                                                                                    |                     |                            |                                                                                                    |   |
|---------------------|----------------------------------------------------------------------------------------------------|---------------------|----------------------------|----------------------------------------------------------------------------------------------------|---|
| Konto               | Bezeichnur                                                                                                    | ng l                |                            |                                                                                                    |   |
| OP-Nummer           | VESR-Nr.                                                                                                    |                     | Status                     | Lette Anderung                                                                                                    |   |
| 1 Alloemein \ 2 Kor | uditionan \ 2 Maho/Zahlun                                                                                                    | andatan V.d.Diverse | IT \ E Induidualfalder \ 6 | 74khondrátová (* 74kholátová (* 8. zavlátová (* 10. 10. )                                                                                                    |   |
| Releadation         | and the state of the state of t | OP-Art              |                            | Sunstructes                                                                                                    |   |
| OD Retras           |                                                                                                    | Erenduškoma         |                            |                                                                                                    |   |
| OP-betrag           | 0,00 €                                                                                                    | Fremowanrung        | 0,00 €                     | VAM D                                                                                                    |   |
| Ursprungsbetrag     | 0,00 €                                                                                                    |                     | 0,00 €                     |                                                                                                    |   |
| Abzugsfähiger Betr. | 0,00 €                                                                                                    |                     | 0,00 €                     | Automotion Control Control Con |   |
| Aktuelle Mahnstufe  |                                                                                                    | letzte Mahnung      |                            | rise                                                                                                    |   |
| Nettofällig am      |                                                                                                    | OP-Alter            |                            | Zahlungsweg                                                                                                    | - |
|                     |                                                                                                    | Ursprungskonto      |                            | Bezug auf OP-Nummer:                                                                                                    |   |
| F2 Kondition Sch    | nellerfassung                                                                                                    |                     |                            |                                                                                                    |   |
| Kondition           |                                                                                                    |                     |                            |                                                                                                    |   |
| 0 Tage Netto        |                                                                                                    |                     |                            |                                                                                                    |   |
|                     |                                                                                                    |                     |                            |                                                                                                    |   |
|                     |                                                                                                    |                     |                            |                                                                                                    |   |
|                     |                                                                                                    |                     |                            |                                                                                                    |   |
|                     |                                                                                                    |                     |                            |                                                                                                    |   |
|                     |                                                                                                    |                     |                            |                                                                                                    |   |
|                     |                                                                                                    |                     |                            |                                                                                                    |   |
|                     |                                                                                                    |                     |                            |                                                                                                    |   |
|                     |                                                                                                    |                     |                            |                                                                                                    |   |
|                     |                                                                                                    |                     |                            |                                                                                                    |   |
|                     |                                                                                                    |                     |                            |                                                                                                    |   |
|                     |                                                                                                    |                     |                            |                                                                                                    |   |
|                     |                                                                                                    |                     |                            |                                                                                                    |   |
|                     |                                                                                                    |                     |                            |                                                                                                    |   |
|                     |                                                                                                    |                     |                            |                                                                                                    |   |
|                     |                                                                                                    |                     |                            |                                                                                                    |   |
|                     |                                                                                                    |                     |                            |                                                                                                    |   |
| -                   |                                                                                                    |                     |                            |                                                                                                    |   |

 $\textit{OP-Bearbeitung} \rightarrow \textit{OP-Bearbeiten}$ 

Um Informationen zu einem Offenen Posten zu erhalten oder diesen zu ändern, können Sie an diversen Programmen über das Kontextmenü in die OP-Bearbeitung wechseln.

## 7.1.1 Erläuterung der Suchfelder

## Konto

In diesem Feld geben Sie die Kontonummer des Kontos ein, dessen OPs Sie angezeigt bekommen möchten. Hier muss nicht zwingend eine Eingabe erfolgen, da der OP auch anhand der OP-Nummer ermittelt werden kann.

## **OP-Nummer**

Erfassen Sie in diesem Feld die OP-Nummer, die beauskunftet werden soll. Sollte diese OP-Nummer nicht eindeutig zu ermitteln sein, so erscheint nachfolgendes Fenster zur Auswahl des gesuchten Offenen Postens:

| -+ OP-Auswahl |                  |            |                  |            |           |                  |        | - r 🛛 🖂          |
|---------------|------------------|------------|------------------|------------|-----------|------------------|--------|------------------|
| OP-Nummer     | Bezugs-OP-Nummer | Belegdatum | Nettofaelligkeit | OP-Betrag  | Anzahlung | Vorbehaltsbetrag | Konto  | Kontobezeichnung |
| 4639          |                  | 01.10.2021 | 01.10.2021 (118) | 1.320,00 € |           |                  | 803597 | A.M.T. Furnitur  |
| 4711          |                  | 30.11.2021 | 30.11.2021 (58)  | 1.750,00 € |           |                  | 800089 | ABC Agentur, Co  |
|               |                  |            |                  |            |           |                  |        |                  |
|               |                  |            |                  |            |           |                  |        |                  |
|               |                  |            |                  |            |           |                  |        |                  |
|               |                  |            |                  |            |           |                  |        |                  |
|               |                  |            |                  |            |           |                  |        |                  |
|               |                  |            |                  |            |           |                  |        |                  |
| l             |                  |            |                  |            |           |                  |        |                  |

 $\textit{OP-Bearbeitung} \rightarrow \textit{OP-Bearbeiten} \rightarrow \textit{OP-Auswahl}$ 

Perfacto bietet zusätzlich die Möglichkeit zum Schnellstart des Programms "OP-Schnellsuche" über die Werkzeugleiste.

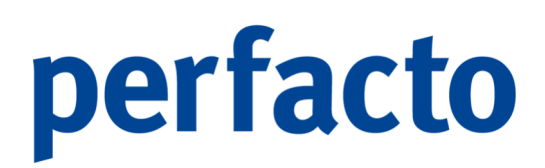

|          | Q 🛛 |
|----------|-----|
| Auskunft |     |

Werkzeugleiste → Schnellauskunft

Mit Hilfe der **+**-Taste im Feld Auskunft in der Werkzeugleiste haben Sie die Möglichkeit, die "OP-Schnellsuche" sofort zu starten.

Es erscheint folgendes Fenster:

| -+ OP Schnellsuche    | r 0         | X |
|-----------------------|-------------|---|
| Offene Posten Nummer  |             |   |
| Offene Posten Betrag  |             |   |
| Kontenart             |             |   |
| O Debitoren           |             |   |
| <u>K</u> reditoren    |             |   |
| ausgeglichene OP's u  | nterdrücken |   |
| incl.Suche nach Beleg | jnummer     |   |
| incl.Suche nach Bezu  | gs-OP-Nr.   |   |
| ОК АЬ                 | brechen     |   |
|                       |             |   |
|                       |             |   |
|                       |             |   |

 $Werkzeugleiste \rightarrow Schnellauskunft \rightarrow OP-Schnellsuche$ 

Sie müssen nun die OP-Nummer eingeben und entscheiden, ob es sich um einen Kreditoren- oder Debitoren-OP handelt. Sollte ein entsprechender OP vorhanden sein, wird sofort das Programm OP-Veränderung geöffnet.

## 7.1.2 Erläuterung des Reiters "Allgemein"

In der Maske werden alle notwendigen Informationen zu einem OP angezeigt.

| - OD Rowh       | altan                                                                                                    |                |    |           |                | 8-e                                   |    |
|-----------------|----------------------------------------------------------------------------------------------------|----------------|----|-----------|----------------|---------------------------------------|----|
| OF-Deard        | eten                                                                                                    |                |    |           |                |                                       | 12 |
| Konto           | 100200 Bezeichnung Stein, Mendig                                                                                                    |                |    |           |                |                                       |    |
| OP-Nummer       | P-Numer 100200 Status Lettre Anderung 27.01.2022 16:25                                                                                                    |                |    |           |                |                                       |    |
| 1 Allgemein \   | 1 Allgemein 🖞 2 Konditionen 🖞 Mahn/Zahlungsdaten 🖓 Diverser 🕆 5 Individualfelder / 6 Zahlungshistorie 🖉 8 Zinshistorie 👋 Bistorie 🦙 (9 Historie 🔪 60 10 / |                |    |           |                |                                       |    |
| Belegdatum      | 19.01.2022                                                                                                    | OP-Art         | •  | Zusatzfel | lder           |                                       |    |
| OP-Betrag       | 5.984,72 €                                                                                                    | Fremdwährung   |    | VIM       |                |                                       | -  |
| Ursprungsbetra  | 9 5.984,72€                                                                                                    |                |    | VAM       | 70999 - Interr | n, Schrade                            | ·  |
| Abzugsfähiger I | Betr. 5.984,72 €                                                                                                    |                |    | Abteilung | 15             |                                       |    |
| Aktuelle Mahnst | tufe 0                                                                                                    | letzte Mahnung |    | Filiale   |                |                                       | •  |
| Nettofälig am   | 03.02.2022 (3)                                                                                                    | OP-Alter       | 12 | Zahlungsw | weg            | · · · · · · · · · · · · · · · · · · · | 7  |
| Steuerkz.       |                                                                                                    | Ursprungskonto |    | Bezug auf | FOP-Nummer:    |                                       | í  |
| F2 Kondition    | Schnellerfassung                                                                                                    |                |    |           |                |                                       |    |
| Kondition       |                                                                                                    |                |    |           |                |                                       | a, |
| 15 Tage Net     | to                                                                                                    |                |    |           |                |                                       | П  |
|                 |                                                                                                    |                |    |           |                |                                       |    |
|                 |                                                                                                    |                |    |           |                |                                       |    |
|                 |                                                                                                    |                |    |           |                |                                       |    |
|                 |                                                                                                    |                |    |           |                |                                       |    |
|                 |                                                                                                    |                |    |           |                |                                       |    |
|                 |                                                                                                    |                |    |           |                |                                       |    |
|                 |                                                                                                    |                |    |           |                |                                       |    |
|                 |                                                                                                    |                |    |           |                |                                       |    |
|                 |                                                                                                    |                |    |           |                |                                       |    |
|                 |                                                                                                    |                |    |           |                |                                       |    |
|                 |                                                                                                    |                |    |           |                |                                       |    |
|                 |                                                                                                    |                |    |           |                |                                       |    |
|                 |                                                                                                    |                |    |           |                |                                       |    |
|                 |                                                                                                    |                |    |           |                |                                       |    |
|                 |                                                                                                    |                |    |           |                |                                       |    |

OP-Bearbeitung  $\rightarrow$  OP-Veränderung  $\rightarrow$  Reiter Allgemein

Es können Änderungen auf Feldern vorgenommen werden, die nicht ausgegraut sind.

Belegdatum In diesem Feld wird das Belegdatum eines Offenen Posten angezeigt.

Das Belegdatum wird anhand der ersten OP-Bewegung angezeigt, denn grundsätzlich gilt:

Das Belegdatum eines OPs wird bestimmt durch die erste **positive** Buchung auf einen offenen Posten. Ist eine OP-Art gewählt, die als "Gutschrift" geschlüsselt ist, so gilt die erste **negative** Buchung als Belegdatum.

Das Belegdatum ist änderbar, wenn dies durch die Schlüsselung der OP-Art zugelassen wird. Im Falle von Sachkonten-OPs kann im Sachkontenstamm bestimmt werden, ob die erste oder letzte Bewegung über das Belegdatum entscheidet.

OP-Betrag (Eigenwährung und Fremdwährung)

Hier wird der aktuelle OP-Betrag des Offenen Postens angezeigt. Dieses Feld kann ausschließlich durch das Buchen verändert werden.

Ursprungsbetrag (Eigenwährung und Fremdwährung) Der ursprüngliche OP-Betrag des Offenen Postens wird anhand der OP-Bewegung ermittelt.

Abzugsfähiger Betrag (Eigenwährung und Fremdwährung)

-8

Der abzugsfähige Betrag kann zur Berechnung von Abzügen verwendet werden. Durch Änderung des abzugsfähigen Betrages wird eine OP-Bewegung erstellt.

Aktuelle Mahnstufe Hier wird die aktuelle Mahnstufe des OPs angezeigt.

Letzte Mahnung Das letzte Mahndatum eines OPs wird angezeigt.

### Nettofälligkeit

Abhängig von den erfassten Konditionen und dem Belegdatum wird die Nettofälligkeit eines OPs angezeigt. Sollte das Datum aus Sicht des Tagesdatums überschritten sein, so wird das Datum rot dargestellt.

### **OP-Alter**

Es wird das Alter des OPs aus Sicht des Tagesdatums angezeigt.

### Steuerkz.

In diesem Feld kann ggf. ein Steuerkennzeichen hinterlegt werden. Das Steuerkennzeichen wird zur Berechnung der Steuerkorrektur bei Abzugsbuchungen herangezogen.

## OP-Art

Die OP-Art des Offenen Postens wird angezeigt.

### Ursprungskonto

In diesem Feld steht die Kontonummer des Personenkontos, welches im Ursprung vor der automatischen OP-Umbuchung, für die Buchung verwendet wurde.

### Zahlungswegs

In diesem Feld können Sie einen festen Zahlungsweg (Belegart) für einen Offenen Posten hinterlegen.

## Bezug auf OP-Nummer

In diesem Feld wird ein Bezug auf einen anderen Offenen Posten hinterlegt. Sie können z.B. bei einer Gutschrift die Nummer der Rechnung, für die die Gutschrift erstellt wurde, hinterlegen.

## Zusatzfelder

Abweichend zum Personenkontenstamm können Sie in folgenden Feldern Informationen zu einem OP hinterlegen, um ggf. später nach diesen Feldern selektieren zu können:

- > VIM
- ≻ VAM
- > Abteilung
- > Filiale

## 7.1.3 Erläuterung des Reiters "Konditionen"

In dieser Maske werden alle Konditionsdaten zu einem Offenen Posten hinterlegt und angezeigt.

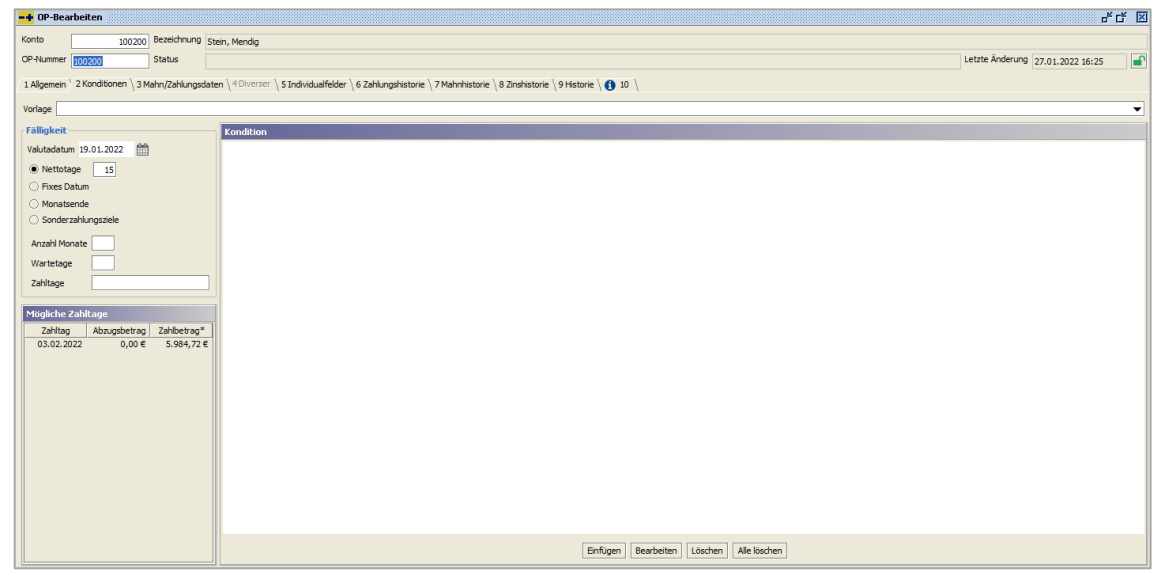

 $\textit{OP-Bearbeitung} \rightarrow \textit{OP-Veränderung} \rightarrow \textit{Reiter Konditionen}$ 

### Fälligkeit

Durch diese Auswahl wird bestimmt, wie die Nettofälligkeit auf Basis des Belegdatums berechnet wird.

## Nettotage

Die hier hinterlegte Anzahl von Tagen wird zum Belegdatum hinzugerechnet.

### Fixes Datum

Es kann ein Fixes Datum bestimmt werden, zu dem ein OP fix fällig ist. Dieser Wert wird dann zur Nettofälligkeit.

## Monatsende

Abhängig vom Belegdatum wird das letzte Datum im Monat als Nettofälligkeit bestimmt.

Sonderzahlungsziel

Es können Sonderzahlungsziele definiert werden, anhand derer die Nettofälligkeit mit Hilfe des Belegdatums berechnet wird.

### Anzahl Monate

Dieser Wert bestimmt die Anzahl der Monate nach deren Ablauf bezahlt werden soll (z.B. 1 = nächster Monat).

### Wartetage

Es können Wartetage zum Belegdatum hinzu gerechnet werden, so dass die Berechnung einen späteren Startwert hat.

### Zahltage

In diesem Feld werden die möglichen Zahltage mit Komma getrennt erfasst (z.B. "10,20,L"; Zahltage sind der 10., der 20. Oder der Monatsletzte). Abhängig vom Belegdatum und den zuvor beschriebenen Einstellungen, wird nun ein entsprechender Zahltag ermittelt.

## 7.1.3.1 Beispiele für Sonderzahlungsziele

Als Belegdatum ist der 19.01.2022 erfasst worden.

Es soll in zwei Monaten, unter Berücksichtigung von 10 Wartetagen gezahlt werden. Dadurch ergibt sich der 31.03.2022

| Mögliche Zahltage |              |             |  |  |  |
|-------------------|--------------|-------------|--|--|--|
| Zahltag           | Abzugsbetrag | Zahlbetrag* |  |  |  |
| 31.03.2022        | 179,54€      | 5.805,18€   |  |  |  |
|                   |              |             |  |  |  |

 $\begin{array}{l} \textit{OP-Bearbeitung} \rightarrow \textit{OP-Ver"anderung} \rightarrow \textit{Reiter Konditionen} \\ \rightarrow \textit{Sonderzahlungsziele} \rightarrow \textit{M"ogliche Zahltage} \end{array}$ 

Das "L" steht für den letzten Tag im Monat.

## 7.1.3.1.1 Beispiel I

Es soll am 15., 20. Oder Monatsersten gezahlt werden. Allerdings soll 10 Tage gewartet werden.

| Sonderzahlungsziele |              |             |  |  |  |
|---------------------|--------------|-------------|--|--|--|
| Anzahl Monate       | 2            |             |  |  |  |
| Wartetage           | 10           |             |  |  |  |
| Zahltage            | 15,20,L      |             |  |  |  |
| an bit with         | _            |             |  |  |  |
| moglicne zanil      | cage         |             |  |  |  |
| Zahltag             | Abzugsbetrag | Zahlbetrag* |  |  |  |
| 31.03.2022          | 179,54€      | 5.805,18€   |  |  |  |
|                     |              |             |  |  |  |

 $\begin{array}{l} \textit{OP-Bearbeitung} \rightarrow \textit{OP-Veränderung} \rightarrow \textit{Reiter Konditionen} \\ \rightarrow \textit{Sonderzahlungsziele} \rightarrow \textit{Mögliche Zahltage} \end{array}$ 

Somit wird sich der 31.03.2022 als möglicher Zahltag vom System gemerkt.

## 7.1.3.1.2 Beispiel II

Es soll am 5., 10.,15., 20., oder am 25. des übernächsten Monats gezahlt werden. Allerdings soll 5 Tage gewartet werden.

| Sonderzahlungsziele |               |             |  |  |  |
|---------------------|---------------|-------------|--|--|--|
| Anzahl Monate       | 2             |             |  |  |  |
| Wartetage           | 5             |             |  |  |  |
| Zahltage            | 5,10,15,20,25 |             |  |  |  |
| Mögliche Zahl       | tage          |             |  |  |  |
| Zahltag             | Abzugsbetrag  | Zahlbetrag* |  |  |  |
| 25.03.2022          | 179,54€       | 5.805,18€   |  |  |  |

 $\begin{array}{l} \textit{OP-Bearbeitung} \rightarrow \textit{OP-Veränderung} \rightarrow \textit{Reiter Konditionen} \\ \rightarrow \textit{Sonderzahlungsziele} \rightarrow \textit{Mögliche Zahltage} \end{array}$ 

Somit wird sich der 25.03.2022 als möglicher Zahltag vom System gemerkt.

## Konditionsbaum

In dieser Baumstruktur werden die verschiedenen Abzüge anhand ihrer Fälligkeitstage angezeigt.

## Einfügen

Mit Hilfe dieses Buttons können Sie einen neuen Abzug einfügen. Zur Erfassung öffnet sich folgende Maske:

| -+ Abzugskondition                                    | - <b>- 2</b> X  |
|-------------------------------------------------------|-----------------|
| Bedingung<br>Sofort<br>Immer<br>Innerhalb der Fälligk | eit<br>Tag(-en) |
| Abarrat                                               |                 |
| Prozentsatz                                           | Abzugsbetrag    |
| Reihenfolge 0                                         |                 |
| Infotext                                              |                 |
| ОК                                                    | Abbrechen       |

 $\begin{array}{l} \textit{OP-Bearbeitung} \rightarrow \textit{OP-Ver"anderung} \rightarrow \textit{Reiter Konditionen} \\ \rightarrow \textit{Button Einf"ugen} \rightarrow \textit{Abzugskondition} \end{array}$ 

## Bedingung

Sie können bestimmen, wann ein Abzug angewendet werden soll:

- Sofort
  - Der Abzug wird nur zum Zeitpunkt des Belegdatums gezogen.
- Immer
  Dieser Abzug wird immer unabhängig von Fristen gezogen.
- Innerhalb der Fälligkeit
  Der Abzug erfolgt innerhalb des Fälligkeitszeitraums.
- Innerhalb von X Tagen
  Dieser Abzug wird innerhalb der definierten Tage gezogen.

## Abzugsart

In dieser Auswahlbox haben Sie die Möglichkeit eine Abzugsart auszuwählen. Über die Abzugsart bestimmen Sie die Art und Basis des Abzugs. Eine detaillierte Beschreibung zu den Abzugsarten finden Sie im Kapitel "Vorgaben  $\rightarrow$  Abzugsart".

## Prozentsatz

Hier wird der Prozentsatz des Abzugs festgelegt.

## Abzugsbetrag

Es kann ein fester Abzugsbetrag erfasst werden.

## Reihenfolge

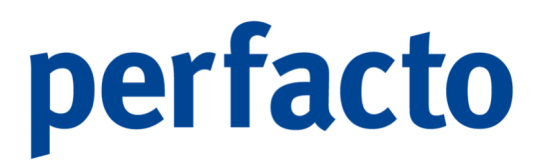

Sie bestimmen die Reihenfolge, in der die Abzüge gezogen werden sollen. Somit kann erst ein bestimmter Abzug erfolgen, wenn ein anderer Abzug gezogen worden ist.

#### Infotext

Sie können einen Infotext für den Abzug hinterlegen. Dieser Text wird bei einer möglichen Abzugsbuchung als Buchungstext verwendet und an den Kreditor als Abzugsinfo übermittelt.

#### Bearbeiten

Mit Hilfe dieses Buttons können Sie den markierten Abzug bearbeiten.

Löschen

Einen markierten Abzug können Sie über diesen Button löschen.

Alle löschen

Es werden alle Abzüge aus dem Konditionsbaum gelöscht.

## 7.1.4 Erläuterung des Reiters "Mahn/Zahlungsdaten"

In dieser Maske werden alle Informationen für das automatische Mahnen bzw. Zahlen hinterlegt.

| - OP-Bearbeiten                                                                                                    | * 년 🗵                            |
|----------------------------------------------------------------------------------------------------|----------------------------------|
| Konto 100200 Bezeichnung [stein, Mendig                                                                                                    |                                  |
| OP-Numer 100200 Status                                                                                                    | Letzte Änderung 31.01.2022 15:15 |
| 1 Allgemein \ 2 Konditionen \ 3 Mahr/Zahlungsdaten \ 4 Diverser \ 5 Individualfelder \ 6 Zahlungshistorie \ 7 Mahrhistorie \ 8 Zinshistorie \ 9 Historie \ 6 10 \ |                                  |
| Hahndaten                                                                                                    |                                  |
| Mahnstufe 0                                                                                                    |                                  |
| nächste Mahrung                                                                                                    |                                  |
| Reklamationsbetrag 0,00                                                                                                    |                                  |
| Reklamationsgrund                                                                                                    |                                  |
|                                                                                                    |                                  |
| Zablunsdaten                                                                                                    |                                  |
|                                                                                                    |                                  |
| Zahlungstext                                                                                                    |                                  |
|                                                                                                    |                                  |
| Beleginformationen                                                                                                    |                                  |
| Warenengangstatum minimum hint                                                                                                    |                                  |
| Kednungsenatoatum                                                                                                    |                                  |
|                                                                                                    |                                  |
|                                                                                                    |                                  |
|                                                                                                    |                                  |
|                                                                                                    |                                  |
|                                                                                                    |                                  |
|                                                                                                    |                                  |
|                                                                                                    |                                  |
|                                                                                                    |                                  |
|                                                                                                    |                                  |
|                                                                                                    |                                  |
|                                                                                                    |                                  |

 $\textit{OP-Bearbeitung} \rightarrow \textit{OP-Veränderung} \rightarrow \textit{Reiter Mahn/Zahlungsdaten}$ 

### Mahnstufe

Hier kann die aktuelle Mahnstufe geändert werden.

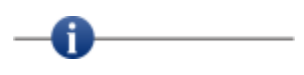

Sollten Sie die Mahnstufe manuell ändern, so wird die Mahnhistorie nicht mehr chronologisch dargestellt.

Nächste Mahnung

Das Datum der nächsten Mahnung kann entweder manuell eingetragen werden, oder es wird durch den automatischen Mahnlauf generiert.

Reklamationsbetrag

Zu einem OP kann ein Reklamationsbetrag hinterlegt werden. Dieser wird im Falle der Mahnung von der Mahnsumme abgezogen.

Reklamationsgrund Dieser Text wird beim Reklamationsabzug auf der Mahnung gedruckt.

Mahngruppe Der OP kann einer definierten Mahngruppe zugeordnet werden.

Zahlungstext

Dieser Text wird sowohl bei einer Zahlung als auch bei einer Mahnung an den Geschäftspartner übermittelt.

Bei sachkontengeführten OPs wird automatisch der Buchungstext der Einbuchung in den OP-Text übernommen.

## 7.1.5 Erläuterung des Reiters "Diverser"

In dieser Maske werden Informationen zu einem Offenem Posten von diversen Personenkonten hinterlegt.

| -+ OP-Bear    | rbeiten         |                  |                 |                    |                     |                      |                          |           | <del>در</del> بر ا               |
|---------------|-----------------|------------------|-----------------|--------------------|---------------------|----------------------|--------------------------|-----------|----------------------------------|
| Konto         | 100             | 200 Bezeichnung  | Stein, Mendia   |                    |                     |                      |                          |           |                                  |
| OP-Nummer     | 100200          | Status           |                 |                    |                     |                      |                          |           | Letzte Änderung 13.01.2022.09-21 |
|               |                 |                  |                 |                    |                     |                      |                          |           | - ANTO A LONG OTHER              |
| 1 Aligemein   | 2 Konditionen   | 3 Mahn/Zahlungso | aten 4 Diverser | § Individualfelder | \ 6 Zahlungshistori | e ( / Mahnhistorie ) | 8 Zinshistorie \ 9 Histo | ne \ 🚺 10 | 0                                |
| Kurzbezeichnu | ing Stein, Mend | dig 100200       |                 |                    |                     |                      |                          |           |                                  |
| Bankverbi     | ndung           |                  |                 |                    |                     |                      |                          |           |                                  |
| Land          |                 | •                | BIC/BLZ         |                    |                     | Bezeichnung          |                          |           |                                  |
| IBAN/KtoNr    | ·               |                  | 0               |                    |                     |                      |                          |           |                                  |
| Advarca       |                 |                  |                 |                    |                     |                      |                          |           |                                  |
| Anrede        | 1 Herrn         | -                |                 |                    |                     |                      |                          |           |                                  |
| Vorname       |                 |                  |                 |                    |                     |                      |                          | Nachname  | me                               |
| Strasse, Nr.  |                 |                  |                 |                    |                     |                      | J                        |           |                                  |
| Plz. Ort      |                 |                  |                 |                    |                     |                      |                          |           |                                  |
| Land          | 1 Deutschlaps   | d                |                 |                    |                     |                      |                          | Sorache   |                                  |
|               | 1 Decisionalia  | •                |                 |                    |                     |                      |                          |           |                                  |
| 💡 erweit      | erte Eingaben   |                  |                 |                    |                     |                      |                          |           |                                  |
|               |                 |                  |                 |                    |                     |                      |                          |           |                                  |
|               |                 |                  |                 |                    |                     |                      |                          |           |                                  |
|               |                 |                  |                 |                    |                     |                      |                          |           |                                  |
|               |                 |                  |                 |                    |                     |                      |                          |           |                                  |
|               |                 |                  |                 |                    |                     |                      |                          |           |                                  |
|               |                 |                  |                 |                    |                     |                      |                          |           |                                  |
|               |                 |                  |                 |                    |                     |                      |                          |           |                                  |
|               |                 |                  |                 |                    |                     |                      |                          |           |                                  |
|               |                 |                  |                 |                    |                     |                      |                          |           |                                  |
|               |                 |                  |                 |                    |                     |                      |                          |           |                                  |
|               |                 |                  |                 |                    |                     |                      |                          |           |                                  |
|               |                 |                  |                 |                    |                     |                      |                          |           |                                  |
|               |                 |                  |                 |                    |                     |                      |                          |           |                                  |

 $\textit{OP-Bearbeitung} \rightarrow \textit{OP-Veränderung} \rightarrow \textit{Reiter Diverser}$ 

### Kurzbezeichnung

In diesem Feld muss die Kurzbezeichnung hinterlegt werden, um den OP eindeutig zu definieren.

Mit Hilfe der Suchfunktion kann auf die bisherigen OP-Stammsätze zugegriffen werden, um ggf. Daten eines bereits gebuchten Geschäftspartners zu laden. Dadurch werden die Felder Bankverbindung und Adresse automatisch gefüllt.

Bankverbindung Es können Bankverbindungsdaten für einen OP hinterlegt werden.

### Adresse

A

💡 erweiterte Eingaben

Es können Adressdaten zu einem OP hinterlegt werden. Mit der Funktion erweiterte Eingabe öffnen Sie die Adressbearbeitung.

## 7.1.6 Erläuterung des Reiters "Individualfelder"

Auf dieser Maske können Sie selbst definierte Felder sich anzeigen lassen und bearbeiten. Sind keine Felder vordefiniert wird kein Maskeninhalt angezeigt.

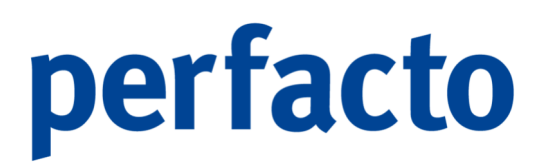

## 7.1.7 Erläuterung der Reiter "Zahlungs-/Mahn- und Zinshistorie"

Sie bekommen auf diesen Masken eine Historie entsprechend den aufbereiteten Daten angezeigt.

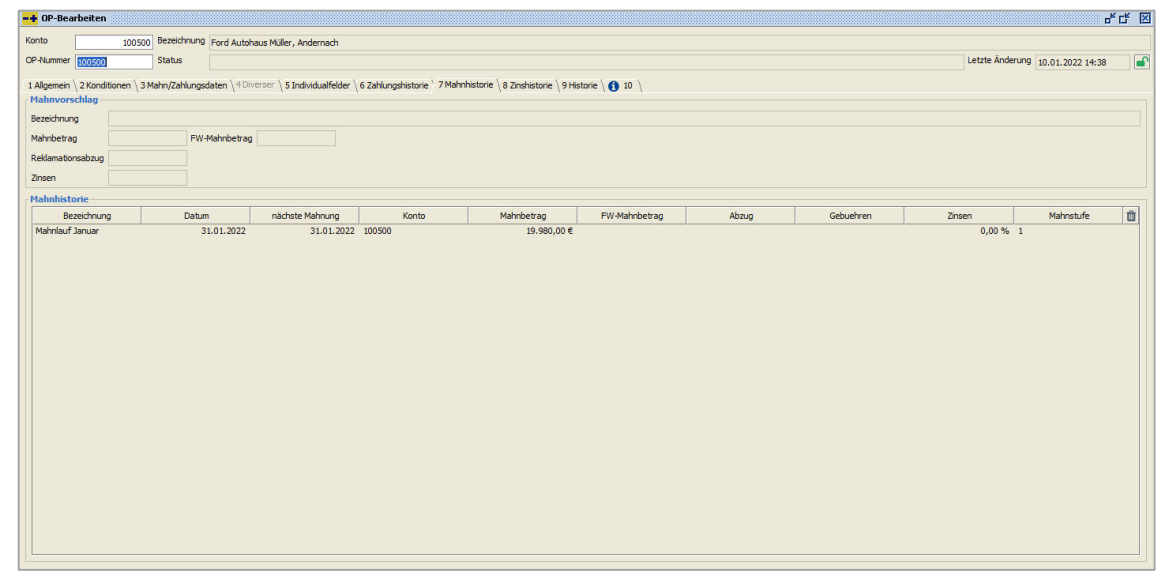

 $\textit{OP-Bearbeitung} \rightarrow \textit{OP-Veränderung} \rightarrow \textit{Reiter Mahnhistorie}$ 

### Vorschlag

Hier wird der aktuelle Vorschlag angezeigt, in dem der Offene Posten zurzeit bearbeitet werden kann.

### Historie

Es werden alle Ausgangsbuchinformationen zu einem Offenen Posten angezeigt.

## 7.1.8 Erläuterung des Reiters "Historie"

Auf diesem Reiter werden alle Bewegungen eines Offenen Postens angezeigt.

| -+ OP-Bea   | arbeiten                  |                                    |                    |                  |                |                   |                       |              |              |              |                      |               |           |                         |                  | of Cř |
|-------------|---------------------------|------------------------------------|--------------------|------------------|----------------|-------------------|-----------------------|--------------|--------------|--------------|----------------------|---------------|-----------|-------------------------|------------------|-------|
| Konto       | 100200 Beze               | sichnung Stein, M                  | 4endig             |                  |                |                   |                       |              |              |              |                      |               |           |                         |                  |       |
| OP-Nummer   | 21704684 Stat             | us                                 |                    |                  |                |                   |                       |              |              |              |                      |               |           | Letzte Änderung         | 31.01.2022 15:15 | 5     |
| 1 Allgemein | 2 Konditionen \ 3 Mahn/2  | Zahlungsdaten \ 4                  | 4 Diverser \ 5 Inc | dividualfelder \ | 6 Zahlungshist | orie \7 Mahnhisto | orie \ 8 Zinshistorie | 9 Historie \ | 10 \         |              |                      |               |           |                         |                  |       |
|             |                           |                                    |                    |                  |                |                   |                       |              |              |              |                      |               |           |                         |                  |       |
| 19.01       | n Gegenkonto              | 5 984 72 F                         | FW-Betrag          | FW-Kurs          | Kursdifferenz  | Ab.fahiger Bet    | Ab.taniger HW         | Anzahlungsbe | FW Anzahlung | Abzugsbetrag | FW Abzugsbet         | BArt          | 21704684  | Buchungstext<br>RA1-259 | 21704684         | (     |
| 13.01.      | 2022 0100                 | 3.30 y/2 C                         |                    | 0,000000         |                | 5.30 1,72         | 0,00                  | 0,00 €       |              | 0,00 0       |                      | ~ `           | 21/0 1001 | 1043 233                | 21/01001         |       |
|             |                           |                                    |                    |                  |                |                   |                       |              |              |              |                      |               |           |                         |                  |       |
|             |                           |                                    |                    |                  |                |                   |                       |              |              |              |                      |               |           |                         |                  |       |
|             |                           |                                    |                    |                  |                |                   |                       |              |              |              |                      |               |           |                         |                  |       |
|             |                           |                                    |                    |                  |                |                   |                       |              |              |              |                      |               |           |                         |                  |       |
|             |                           |                                    |                    |                  |                |                   |                       |              |              |              |                      |               |           |                         |                  |       |
|             |                           |                                    |                    |                  |                |                   |                       |              |              |              |                      |               |           |                         |                  |       |
|             |                           |                                    |                    |                  |                |                   |                       |              |              |              |                      |               |           |                         |                  |       |
|             |                           |                                    |                    |                  |                |                   |                       |              |              |              |                      |               |           |                         |                  |       |
|             |                           |                                    |                    |                  |                |                   |                       |              |              |              |                      |               |           |                         |                  |       |
|             |                           |                                    |                    |                  |                |                   |                       |              |              |              |                      |               |           |                         |                  |       |
|             |                           |                                    |                    |                  |                |                   |                       |              |              |              |                      |               |           |                         |                  |       |
|             |                           |                                    |                    |                  |                |                   |                       |              |              |              |                      |               |           |                         |                  |       |
|             |                           |                                    |                    |                  |                |                   |                       |              |              |              |                      |               |           |                         |                  |       |
|             |                           |                                    |                    |                  |                |                   |                       |              |              |              |                      |               |           |                         |                  |       |
| A <b>V</b>  |                           |                                    |                    |                  |                |                   |                       |              |              |              |                      |               |           |                         |                  |       |
| 1 Steuerbe  | ewegung \ 2 Buchungssatz  | 3 Import-XML                       | \                  |                  |                |                   |                       |              |              |              |                      |               |           |                         |                  |       |
| 1 Steuerbe  | Newegung \ 2 Buchungssatz | 3 Import-XML<br>Bruttobetrag       | \                  | 7.               | .121.82€       |                   |                       | Steuerbetrag |              | 1.137,10     | E 1M - 19 % (DE)     | Mehrwertsteue | Steu      | ier                     |                  |       |
| 1 Steuerbe  | ewegung \ 2 Buchungssatz  | l \ 3 Import-XML \<br>Bruttobetrag | <u>\.</u>          | 7.               | .121,82€       |                   |                       | Steuerbetrag |              | 1.137,10     | E 1M - 19 % (DE)     | Mehrwertsteue | Steu      | ier                     |                  |       |
| 1 Steuerbe  | ewegung \ 2 Buchungssatz  | 3 Import-XML<br>Bruttobetrag       | \                  | 7.               | .121,82€       |                   |                       | Steuerbetrag |              | 1.137,10     | E 1M - 19 % (DE)     | Mehrwertsteue | Steu      | ier                     |                  |       |
| 1 Steuerbe  | kewegung \2 Buchungssatz  | :\3 Import-XML<br>Bruttobetrag     | \                  | 7.               | .121,82€       |                   |                       | Steuerbetrag |              | 1.137,10     | E 1M - 19 % (DE)     | Mehrwertsteue | Steu<br>r | ier                     |                  |       |
| 1 Steuerbe  | eewegung \ 2 Buchungssatz | ( ∖ 3 Import-XML \<br>Bruttobetrag | <u>\</u>           | 7.               | .121,82 €      |                   |                       | Steuerbetrag |              | 1. 137, 10   | <br>E 1M - 19 % (DE) | Mehrwertsteue | Steu      | ier                     |                  |       |
| 1 Steuerbe  | eewegung \ 2 Buchungssatz | l 3 Import-XML \<br>Bruttobetrag   | \                  | 7.               | .121,82 €      |                   |                       | Steuerbetrag |              | 1. 137, 10   |                      | Mehrwertsteue | Steu<br>r | er                      |                  |       |
| 1 Steuerbe  | ewegung \ 2 Buchungssatz  | l 3 Import-XML \<br>Bruttobetrag   | \                  | 7.               | .121,82€       |                   |                       | Steuerbetrag |              | 1. 137, 10   |                      | Mehrwertsteue | Steu<br>r | ier                     |                  |       |
| 1 Steuerbe  | rewegung \ 2 Buchungssatz | 3 Import-XML \<br>Bruttobetrag     | <u>\</u>           | 7.               | .121,82€       |                   |                       | Steuerbetrag |              | 1. 137, 10   | E 1M - 19 % (DE)     | Mehrwertsteue | Steu<br>r | ier                     |                  |       |
| 1 Steuerbo  | iewegung \ 2 Buchungssatz | S Import-XML<br>Bruttobetrag       | <u>\</u>           | 7.               | .121,82€       |                   |                       | Steuerbetrag |              | 1. 137, 10   | ε 1M - 19 % (DE)     | Mehrwertsteue | Steu<br>r | ier                     |                  |       |

 $\textit{OP-Bearbeitung} \rightarrow \textit{OP-Veränderung} \rightarrow \textit{Reiter Historie}$ 

Anhand der OP-Bewegungen ist zu jedem Zeitpunkt nachvollziehbar, wie und wann ein OP gebucht wurde. Zur markierten Bewegung wird im unteren Bildschirmteil die Steuerbewegung angezeigt. Diese hat Einfluss auf Steuerkorrekturen bei automatischen Abzügen.

7.1.8.1.1 Erläuterung des Kontextmenü auf einer Bewegung

Über das Kontextmenü können Sie noch zusätzliche Informationen abrufen.

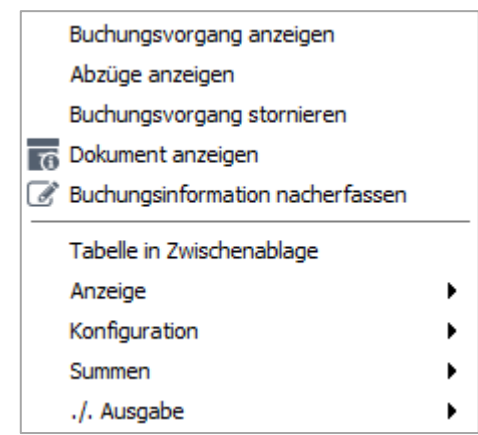

 $\textit{OP-Bearbeitung} \rightarrow \textit{OP-Veränderung} \rightarrow \textit{Reiter Historie} \rightarrow \textit{Kontextmenü}$ 

Einige Informationen können Sie auch in anderen Programmen aufrufen. Sie müssen nur einen OP oder eine Bewegung markieren und mit der rechten Maustaste das Kontextmenü öffnen.

Buchungsvorgang anzeigen

Es kann der komplette Buchungsvorgang angezeigt werden.

Abzüge anzeigen Die tatsächlichen Abzüge einer OP-Bewegung werden angezeigt.

Buchungsvorgang stornieren Der markierte Buchungsvorgang wird automatisch vom System storniert.

Dokument anzeigen Der archivierte Beleg kann mit Hilfe der Barcodenummer angezeigt werden.

Buchungsinformationen nacherfassen Sie können zu einer Bewegung einen Barcode nacherfassen, um eine nachträgliche Verschlagwortung zu ermöglichen.

## 7.1.9 Erläuterung des Reiters "Informationen"

Auf dieser Maske können Sie einen individuellen Text bzw. Informationen zu diesen einem OP erfassen.

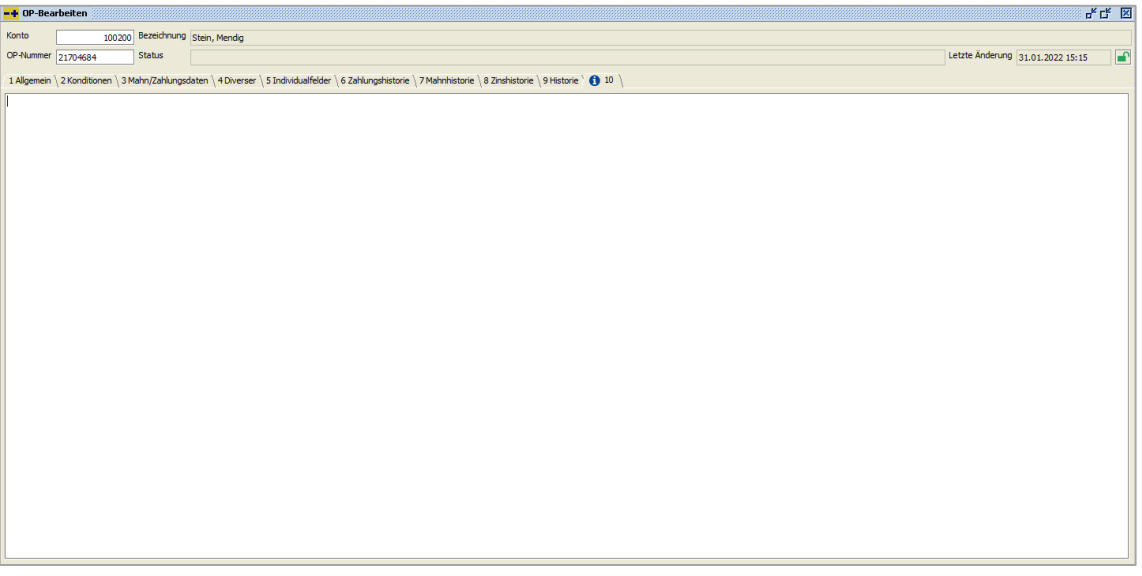

 $\textit{OP-Bearbeitung} \rightarrow \textit{OP-Veränderung} \rightarrow \textit{Reiter Informationen}$ 

Über das Kontextmenü können Sie sich Platzhalter in ihrem Text speichern. Und falls gewünscht vorher auch bearbeiten.

## 7.2 Zahlungsregulierung

In diesem Kapitel wird das automatische Bearbeiten von Ausgangszahlungen behandelt.

| <u>O</u> P-Bearbeitung      |   | _                             |
|-----------------------------|---|-------------------------------|
| <u>O</u> P-Veränderung      | - |                               |
| <u>Z</u> ahlungsregulierung | • | Zahlungsvorschlagsbearbeitung |
| <u>M</u> ahnwesen           | • | Zahlungsausgangsbuch          |
| Z <u>i</u> nsrechnung       | • |                               |
| <u>B</u> ankeinzug          | • |                               |
| Mitteilungsschreiben*       |   |                               |
| <u>K</u> ontoauszug         | • |                               |
| <u>W</u> echselpflege       |   |                               |

 $\textit{Menüleiste OP-Bearbeitung} \rightarrow \textit{Zahlungsregulierung}$ 

Das Modul "Zahlungsregulierung" ist in zwei Programme unterteilt:

• Zahlungsregulierung

Über diesen Programmteil wählen Sie die Offenen Posten für die automatische Zahlung aus.

Zahlungsausgangsbuch

In diesem Programm werden die entsprechenden Zahlungsträger erstellt bzw. gedruckt. Die Zahlungsdaten bleiben im Ausgangsbuch zur Rückverfolgung von Zahlungsausgängen bestehen.

## 7.2.1 Zahlungsvorschlagsbearbeitung

Im Zahlungsvorschlag bearbeiten Sie Offene Posten für den Zahlungsverkehr. Anhand von zahlungsrelevanten Daten können Sie Ihre eingegangenen Rechnungen zum richtigen Zeitpunkt in Abhängigkeit von Netto- und Skontofristen zahlen.

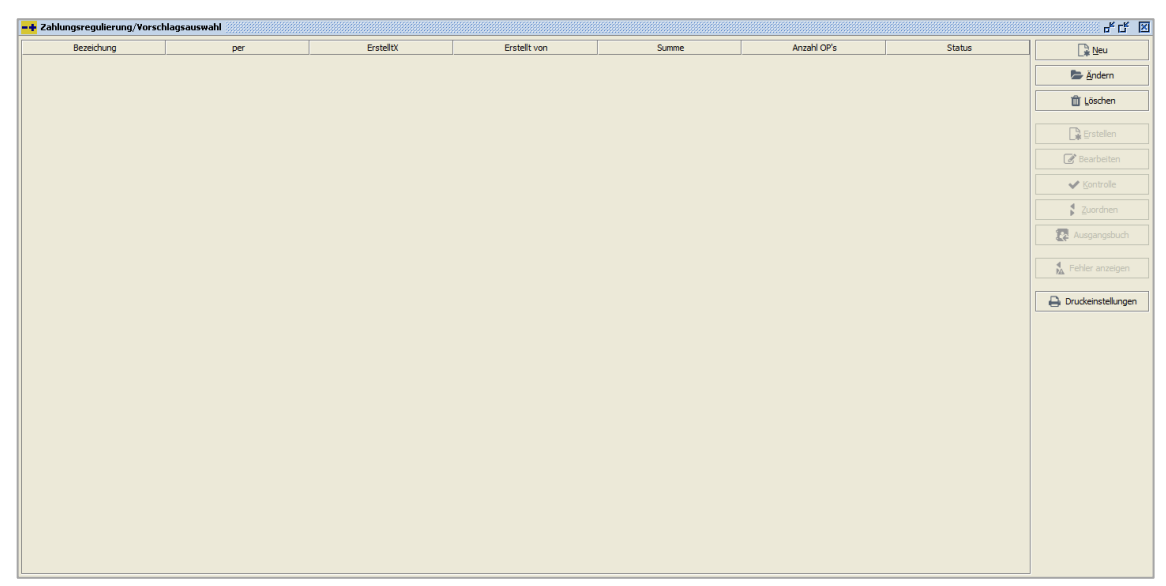

 $OP\text{-}Bearbeitung \rightarrow Zahlungsregulierung \rightarrow Zahlungsvorschlagsbearbeitung$ 

Folgende Schritte sind zur Aufbereitung eines Zahlungsvorschlages durchzuführen:

- 1. Neuen Zahlungsvorschlag erstellen
- 2. Zahlungspositionen bearbeiten
- 3. Zuordnen

Es muss eine Bank zugeordnet werden, von der die Zahlung erfolgen soll.

4. Übertragung ins Ausgangsbuch und Generierung von Buchungssätzen

In der Zahlungsvorschlagsbearbeitung verwalten Sie Ihre aktuellen Zahlungsvorschläge. Über die Buttonleiste auf der rechten Bildschirmleiste können Sie die Funktion "Neu" aufrufen, um einen neuen Zahlungsvorschlag zu erstellen.

Abhängig vom Status desselektierten Zahlungsvorschlags, stehen Ihnen nachfolgende Funktionen zur Verfügung:

## 7.2.1.1 Neuanlage eines Zahlungsvorschlags

## 🔓 <u>N</u>eu

Über den Button "Neu" erstellen Sie einen neuen Zahlungsvorschlag. Es wird folgende Maske zur Bearbeitung geöffnet:

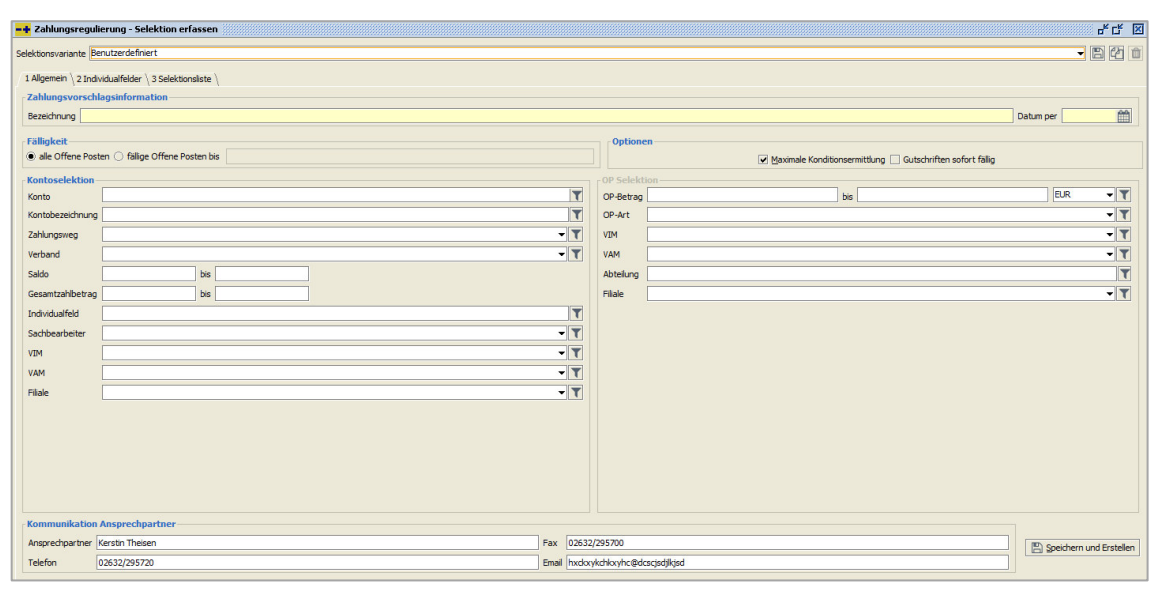

 $OP\text{-}Bearbeitung \rightarrow Zahlungsregulierung \rightarrow Zahlungsvorschlagsbearbeitung \rightarrow Zahlungsvorschlag erstellen$ 

## Bezeichnung

In diesem Feld hinterlegen Sie einen Namen für den neu anzulegenden Zahlungsvorschlag.

## Datum per

Hier wird das Datum eingetragen, wann die Zahlungsregulierung durchgeführt werden soll. Dieses Datum wird auch zum Erstellen der Ausgleichsbuchungssätze verwendet.

## Fälligkeit

Durch diese Optionen bestimmen Sie, welche Offenen Posten selektiert werden sollen:

- Alle Offenen Posten
  Es werden alle offenen Posten, unabhängig der Fälligkeit in den Zahlungsvorschlag genommen.
- Fällige Offene Posten
  Es werden nur offene Posten zu dem eingegebenen Fälligkeitsdatum in den Zahlungsvorschlag aufgenommen.

## Maximale Konditionsermittlung

Über diese Option legen Sie fest, dass beim Erstellen des Zahlungsvorschlags, unabhängig von Abzugsfristen, immer der höchstmögliche Abzug verwendet wird.

## Gutschriften sofort fällig

Gutschriften werden immer unabhängig des Ausstellungsdatums in den Zahlungsvorschlag aufgenommen.

Kontoselektion

Durch die nachfolgenden Felder werden bestimmte Kreditoren selektiert. Nur diese werden in den Zahlungsvorschlag aufgenommen.

### Konto

In diesem Feld können Sie mit Hilfe der Kontonummer, Kreditoren selektieren. Gleichzeitig ist dieses Feld ein Multiselektionsfeld, in welchem Sie die Möglichkeit haben, mit Hilfe des Filters mehrere Konten zu selektieren.

In Feldern dieses Typs haben Sie auch die Möglichkeit, von/bis Selektionen einzugeben, also auch die "\*"-Funktionen zu verwenden.

| Beispiele: | 800100 – 800300 | Es werden alle Kreditoren in      |  |  |  |  |
|------------|-----------------|-----------------------------------|--|--|--|--|
|            |                 | diesem Nummernkreis selektiert.   |  |  |  |  |
|            |                 | Vor und hinter dem Trennzeichen   |  |  |  |  |
|            |                 | müssen Leerzeichen eingegeben     |  |  |  |  |
|            |                 | werden.                           |  |  |  |  |
|            | 800*            | Es werden alle Kreditoren die mit |  |  |  |  |
|            |                 | 800 beginnen selektiert.          |  |  |  |  |

Bei Kontennummern, die mit einem Minus "-, beginnen, gibt es die Sonderfunktionier, dass das Minuszeichen durch ein Pluszeichen "+" ersetzt wird. Damit ist ebenfalls eine von/bis Selektion möglich.

## Kontobezeichnung

In diesem Feld können Sie mit Hilfe de Kurzbezeichnung einzelne Kreditoren selektieren. Auch dieses Feld ist ein Multiselektionsfeld.

## Zahlungsweg

In diesem Feld können Sie Kreditoren selektieren, die einen bestimmten Zahlungsweg im Stamm hinterlegt haben. Diese Selektion hat keinen Einfluss auf die spätere Belegart beim Zuordnen des Zahlungsvorschlags.

## Verband

Über das Auswahlfeld können Sie einen Verband auswählen. Als Sonderauswahl steht Ihnen die Selektion "ohne Verband" zur Verfügung. Durch diese Selektion werden alle Kreditoren selektiert, die im Stamm keinen Verband hinterlegt haben. Dies kann hilfreich sein, wenn mehrere Zahlungsvorschläge gleichzeitig bearbeitet werden sollen.

### Saldo von/bis

Es werden alle Kreditoren selektiert, die einen Saldo in der eingegebenen Zeitspanne besitzen.

## Gesamtzahlbetrag von/bis

Es werden alle Kreditoren in den Zahlungsvorschlag aufgenommen, deren selektierte OPs einen entsprechenden Zahlbetrag ergeben.

## Individualfeld

Es werden alle Kreditoren selektiert, die den eingegebenen Wert im Individualfeld des Stammsatzes besitzen.

### Individualfelder

In dieser Maske werden alle Individualfelder des Kreditorenstamms zur Selektion angeboten.

### **OP-Selektion**

In den nachfolgenden Feldern hinterlegen Sie die Selektionsfelder, mit deren Hilfe die Kreditoren-OPs selektiert werden sollen:

OP-Betrag von/bis

Es werden nur OPs im erfassten Zeitraum selektiert.

> OP-Art

Nur die verfügbaren OP-Arten werden selektiert.

➢ Währung

Nur die verfügbaren Währungen werden selektiert.

> VESR-Nr.

Im Falle, dass Sie mit VESR-Nummer arbeiten, haben Sie die Möglichkeit, OPs folgendermaßen zu selektieren:

- Mit VESR-Nummer
- Ohne VESR-Nummer
- o Oder Alle

### Individualfelder

Es werden alle Individualfelder der Kreditoren-OPs zur Selektion angeboten.

### Kommunikation Ansprechpartner

In diesem Feldern hinterlegen Sie die Informationen zu dem Ansprechpartner für einen Zahlungsvorschlag. Diese Informationen werden später beim Ausdruck von Zahlungsavisen verwendet.

Folgende Informationen können hinterlegt werden:

- o Ansprechpartner
- ∘ Fax
- $\circ$  Telefon
- o E-Mail

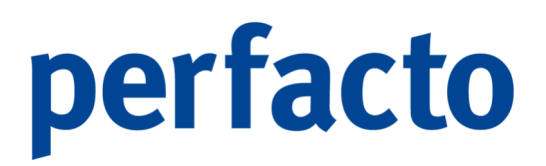

Über den Speichern-und-Erstellen-Button 🖺 werden die Zahlungsdaten gespeichert und als Zahlungsvorschlagsliste aufbereitet.

## 7.2.1.2 Ändern eines Zahlungsvorschlags

#### 📥 <u>Ä</u>ndern

Mit der Funktion "Ändern" können Sie die Zahlungsvorschlagsdaten verändern. Erst nach der Übertragung ins Ausgangsbuch können die Daten nicht mehr geändert werden.

| -+ Zahlungsregulierung - Selektion erfassen           | at 🗹 🗵                                                      |
|-------------------------------------------------------|-------------------------------------------------------------|
| Selektionsvariante Benutzerdefiniert                  | - 🖪 🖆 💼                                                     |
| 1 Allgemein \ 2 Individualfelder \ 3 Selektionsiste \ |                                                             |
| Zahlungsvorschlagsinformation                         |                                                             |
| Bezeichnung Zahlungen Januar                          | Datum per 31.01.2022                                        |
| Fillinkeit                                            | Ontionan                                                    |
| (iii) alle Offene Posten () fallige Offene Posten bis | V Maximale Konditionsemittiung 🗌 Gutschriften sofart fallin |
| Kontoselektion                                        | - OP Selektion                                              |
| Konto                                                 | OP-Betrag bis EUR - Y                                       |
| Kontobezeichnung                                      | OP-Art T                                                    |
| Zahlungsweg 🗸 🗸 🗸                                     | VIM - T                                                     |
| Verband Verband                                       | VAM - T                                                     |
| Saldo bis                                             | Abtelung T                                                  |
| Gesamtzahlbetrag bis                                  | Filale V                                                    |
| Individualfeld                                        |                                                             |
| Sachbearbeiter V                                      |                                                             |
| VIM ~ T                                               |                                                             |
| VAM VAM                                               |                                                             |
| Filale V                                              |                                                             |
|                                                       |                                                             |
|                                                       |                                                             |
|                                                       |                                                             |
|                                                       |                                                             |
|                                                       |                                                             |
| Kommunikation Ansprechpartner                         |                                                             |
| Ansprechpartner Kerstin Theisen Fax 0263.             | 32/295750                                                   |
| Telefon 02632/295720 Email kth@                       | 2moebelparadies-eifelland.de                                |

 $OP\text{-}Bearbeitung \rightarrow Zahlungsregulierung \rightarrow Zahlungsvorschlagsbearbeitung \rightarrow Zahlungsvorschlag ~~and ~~and ~~$ 

Nach der Erstellung eines Zahlungsvorschlags können Sie nur noch die Bezeichnung und die Kommunikationsdaten des Ansprechpartners ändern. Der Button mit der Funktion "Speichern-und-Erstellen" ist deaktiviert, damit keine neue Erstellung der OPs erfolgen kann. Somit können ihre Änderungen nur über das Speichersymbol 🖺 in der Werkzeugleiste gespeichert werden, oder beim Verlassen des Programms über das X erhalten Sie eine entsprechende Meldung zum Speichern.

## 7.2.1.3 Löschen eines Zahlungsvorschlags

| 前 <u>L</u> öschen |  |
|-------------------|--|
|-------------------|--|

Mit der Funktion "Löschen" wird der selektierte Zahlungsvorschlag gelöscht.

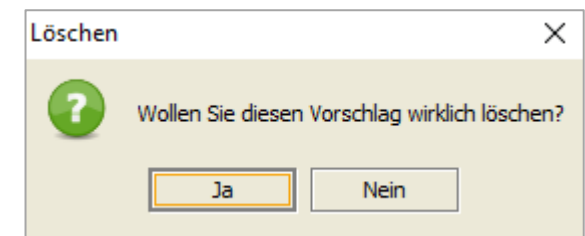

OP-Bearbeitung  $\rightarrow$  Zahlungsregulierung  $\rightarrow$  Zahlungsvorschlagsbearbeitung

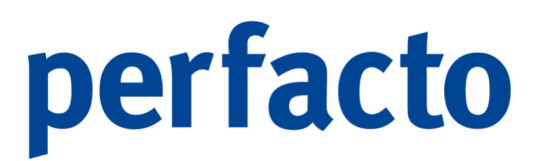

 $\rightarrow$  Zahlungsvorschlag löschen

Nach der Bestätigung mit "Ja" sind alle vorhandene OPs aus dem Zahlungsvorschlag wieder freigegeben.

## 7.2.1.4 Erstellen eines Zahlungsvorschlags

🔓 Erstellen

Mit der Funktion "Erstellen" wird der selektierte Vorschlag erstellt. Alle OPs werden entsprechend der Selektion geladen und markiert. Die Funktion kann einige Zeit in Anspruch nehmen. Daher haben Sie die Möglichkeit diesen Vorgang im Hintergrund durchführen zu lassen.

## 7.2.1.5 Bearbeiten eines Zahlungsvorschlags

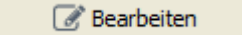

Mit der Funktion "Bearbeiten" kann der selektierte Zahlungsvorschlag bearbeitet werden.

| Zahlungsregulierung bearbeiten -        | Zahlungen Januar (pe | er 31.01.2022)      |                      |                        |                  |                |          |            |                                                                                              | °* C* 🗵                                                                                                    |
|-----------------------------------------|----------------------|---------------------|----------------------|------------------------|------------------|----------------|----------|------------|----------------------------------------------------------------------------------------------|----------------------------------------------------------------------------------------------------|
| [12] [12] [12] [12] [12] [12] [12] [12] | OP Ursprun Be        | leg Fälligkeit SK % | Betrag Abz Betrag A  | Prozent Ab Abzugsbetra | % Abzug (g Rundu | % Ru Zahlbetr  | zu zahle | [ + →      | ) + 19% - T 2 4 4                                                                            | 5                                                                                                    |
| 803673 A&D ,Berlin                      | 25 3.968, 01         | 1.0 26.0 2,         | 79,37€               | 2,00 % 79,37           | € 2,00 %         | 0,00 % 3.968,6 | 3.889,2  |            |                                                                                              | -                                                                                                    |
| 803597 A.M.T. Furniture Gmb             | 26 8.430, 02         | 2.0 27.0 2,         | 168,60 €             | 2,00 % 168,60          | € 2,00 %         | 0,00 % 8.430,0 | 8.261,4  | _          |                                                                                              | 1                                                                                                    |
| 800089 ABC Agentur, Coburg              |                      |                     |                      |                        |                  |                |          |            |                                                                                              |                                                                                                    |
| 800002 Automobile Passero               |                      |                     |                      |                        |                  |                |          |            | 1                                                                                            |                                                                                                    |
| 2001683 Ecoro-Kreditor, Andernach       |                      |                     |                      |                        |                  |                |          |            |                                                                                              | SHD                                                                                                    |
| 842970 Fakta-Exclusiv-Moebe             |                      |                     |                      |                        |                  |                |          |            | gff Finanz- und                                                                              |                                                                                                    |
| 800500 Ford Autothaus Müller, Andernac  |                      |                     |                      |                        |                  |                |          |            | Personalwirtschaftssysteme GmbH                                                              |                                                                                                    |
| 800600 VW & Audi Zentrum Mayen          |                      |                     |                      |                        |                  |                |          |            | Conducted T (Three as I from a statistical and the printforward X SOX information<br>For the | 0004400                                                                                                    |
|                                         |                      |                     |                      |                        |                  |                |          |            | Maler Val. 6                                                                                 | 8 10 2 2 4                                                                                                    |
|                                         |                      |                     |                      |                        |                  |                |          |            | 50020 Anternada                                                                              | Paul a 5 holy                                                                                                    |
|                                         |                      |                     |                      |                        |                  |                |          |            |                                                                                              | C2532295 720                                                                                                    |
|                                         |                      |                     |                      |                        |                  |                |          |            |                                                                                              | C21522015-00                                                                                                    |
|                                         |                      |                     |                      |                        |                  |                |          |            |                                                                                              | a sed unit/(b) ("our darma in the<br>Providents                                                                                                    |
|                                         |                      |                     |                      |                        |                  |                |          |            |                                                                                              | United and the second second s |
|                                         |                      |                     |                      |                        |                  |                |          |            | Bachausa Nr. 26                                                                              | Antonnes, 02.52.2502                                                                                                    |
|                                         |                      |                     |                      |                        |                  |                |          |            | Recilitury Nr. 20                                                                            | Easts, 1 Aut 1                                                                                                    |
|                                         |                      |                     |                      |                        |                  |                |          |            | the state of months and a                                                                    |                                                                                                    |
|                                         |                      |                     |                      |                        |                  |                |          |            | Pos Keschreibung Pies Hong                                                                   | p Gesent C SR Safe                                                                                                    |
|                                         |                      |                     |                      |                        |                  |                |          |            | 1 Bodirahrangskoeten 123,00 € 28,00<br>2 EDV Warangskoster 153,00 € 33,00                    | 1 Shick 31 Stotte 1000                                                                                                    |
|                                         | ∑ Zahlbetrag*        | Σ Abzunsbetran      | ∑ zu zahlender Betri | 80                     |                  |                |          | _          |                                                                                              |                                                                                                    |
|                                         | 12,398,65            | E 247.9             | 7€ 12,150,68         | IE .                   |                  |                |          |            |                                                                                              |                                                                                                    |
|                                         | AT.                  | -11                 |                      |                        |                  |                |          |            | Court                                                                                        | N/30 0 10 10 10 10                                                                                                    |
|                                         | OP-Betrag            | Abzugsbetrag        | Datum                | Text Geg               | enkonto Buchungs | art 🚽 1 Bard   | code     |            | in stigen Gescheltung im namfrig er alt versenten, er anterstem                              |                                                                                                    |
|                                         | 8.430,00 €           |                     | 02.02.2022           | 4930                   | ER               | FAKTURA#8      | 800      |            | Natio Soure                                                                                  | Rents                                                                                                    |
|                                         |                      |                     |                      |                        |                  |                |          |            | Sesart 7.094,03 C 1.345,07 C 8.43                                                            | 1.001                                                                                                    |
|                                         |                      |                     |                      |                        |                  |                |          |            |                                                                                              | -                                                                                                    |
|                                         |                      |                     |                      |                        |                  |                |          | -          |                                                                                              |                                                                                                    |
|                                         |                      |                     |                      |                        |                  |                |          |            |                                                                                              |                                                                                                    |
|                                         |                      |                     |                      |                        |                  |                |          |            |                                                                                              |                                                                                                    |
|                                         |                      |                     |                      |                        |                  |                |          |            |                                                                                              |                                                                                                    |
|                                         |                      |                     |                      |                        |                  |                | Rec      | hnung an G | DW                                                                                           |                                                                                                    |
| <b>S</b> ( <b>1 1 1 1 1 1 1 1 1 1</b>   |                      |                     |                      |                        |                  |                |          |            |                                                                                              |                                                                                                    |
| ∠ 1.019.025,36 €                        |                      |                     |                      |                        |                  |                |          |            |                                                                                              |                                                                                                    |
| ∑ + 1.019.025,36 €                      |                      |                     |                      |                        |                  |                |          |            |                                                                                              |                                                                                                    |
| AT .                                    |                      |                     |                      |                        |                  |                |          |            |                                                                                              |                                                                                                    |

 $OP\text{-}Bearbeitung \rightarrow Zahlungsregulierung \rightarrow Zahlungsvorschlagsbearbeitung \rightarrow Zahlungsvorschlag bearbeiten$ 

Die Maske ist in drei Bereiche aufgeteilt, wenn Sie mit einem Archivierungssystem arbeiten. Ansonsten haben Sie nur zwei Bereiche.

Auf der linken Seite werden Ihnen die einzelnen Kreditoren aufgelistet. Die Auflistung erfolgt nummerisch. Wünschen Sie eine andere Auflistung, dann können Sie mit den Buttons über den Kreditoren Ihre Aufstellung ändern.

- $\mathbf{J}_{z}^{A}$  alphabetisch absteigend
- $\downarrow_{\rm A}^{\rm Z}$  alphabetisch aufsteigend
- $l_{9}^{1}$  nummerisch aufsteigend

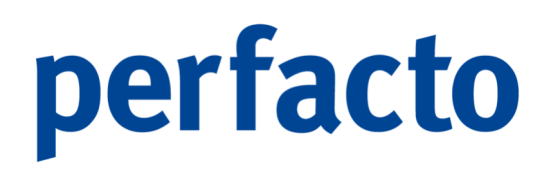

## $l_1^9$ nummerisch absteigend

Neben den Buttons für die Sortierung ist noch ein  $\Sigma$ -Button. Über diesen Button öffnet sich ein neues Fenster mit den einzelnen Summen der aufgelisteten Kreditoren.

| -+ Summen   |                        |              |               |            | ////////////////////////////////////// |
|-------------|------------------------|--------------|---------------|------------|----------------------------------------|
| Kontonummer | Bezeichnung            | Zahlbetrag*  | FW-Zahlbetrag | Abzug      | zu Zahlen                              |
| 803673      | A&D ,Berlin            | 354.932,12 € |               |            | 354.932,12 €                           |
| 803597      | A.M.T. Furniture Gmb   | 72.215,37€   |               |            | 72.215,37€                             |
| 800089      | ABC Agentur,Coburg     | 48.528,90 €  |               | 2.426,45€  | 46.102,45€                             |
| 800002      | Automobile Passero     | 258.745,13€  |               | 10.349,81€ | 248.395,32€                            |
| 800001      | Blitzbüro, Kassel      | 12.398,65€   |               | 247,97€    | 12.150,68 €                            |
| 7001683     | Ecoro-Kreditor, Ander  | 170.482,29 € |               | 3.917,36 € | 166.564,93€                            |
| 842970      | Fakta-Exclusiv-Moebe   | 23.380,00 €  |               | 799,20 €   | 22.580,80 €                            |
| 800500      | Ford Autothaus Müller, | 37.890,00 €  |               | 1.894,50 € | 35.995,50 €                            |
| 800600      | VW & Audi Zentrum M    | 60.547,04€   |               | 1.258,05€  | 59.288,99€                             |

 $OP\text{-}Bearbeitung \rightarrow Zahlungsregulierung \rightarrow Zahlungsvorschlagsbearbeitung \rightarrow Zahlungsvorschlag bearbeiten \rightarrow Summen-Funktion$ 

Bei der Auflistung können Sie direkt auf einen Blick sehen, wie sich die Gesamtsumme der Zahlung zusammensetzt. Und welcher Kreditor einen Abzug erteilt hat.

Weitere  $\Sigma$ -Zeichen sehen Sie im unteren Bereich der Kreditorenauflistung.

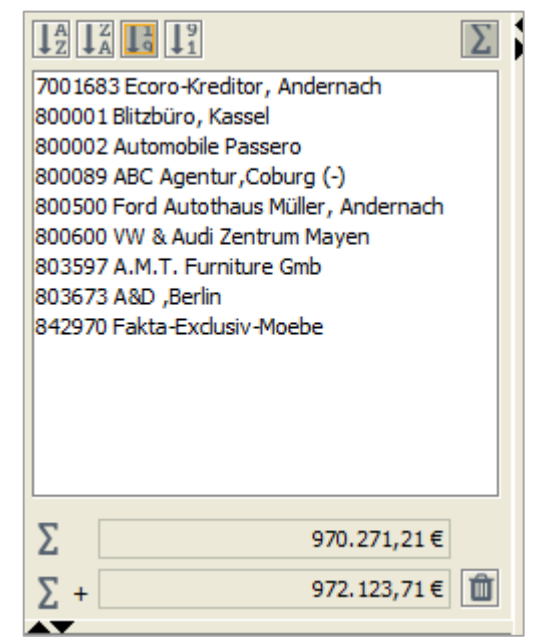

OP-Bearbeitung  $\rightarrow$  Zahlungsregulierung  $\rightarrow$  Zahlungsvorschlagsbearbeitung  $\rightarrow$  Zahlungsvorschlag bearbeiten  $\rightarrow$  Linker Maskenbereich

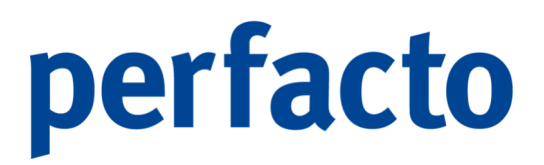

Die obere Gesamtsumme ermittelt die Summe aller aufgelisteten Kreditoren. Die untere Gesamtsumme unterscheidet sich nur, wenn es Kreditoren gibt, die insgesamt in ihrem Zahlpäckchen eine negative Gesamtsumme enthalten haben.

Kreditoren, die hinter ihrem Kurzbezeichnung folgendes Zeichen "(-)" stehen haben, haben einen solchen negativen Zahlbetrag in ihrem Päckchen stehen.

Über das Symbol 🛍 können diese Kreditoren aus dem Zahlungsvorschlag gelöscht werden.

| OP    | Ursprun  | Beleg | Fällig    | SK %   | Betrag Ab | Betrag A     | Prozent Ab | Abzugsbetr | % Abzug (g | Rund      | % Ru    | Zahlbetr | zu zahle |
|-------|----------|-------|-----------|--------|-----------|--------------|------------|------------|------------|-----------|---------|----------|----------|
| 25    | 3.968,   | 01    | 26.0      | 2,     | 79,37€    |              | 2,00 %     | 79,37€     | 2,00 %     |           | 0,00    | 3.968,   | 3.889,   |
| 26    | 8.430,   | 02    | 27.0      | 2,     | 168,60€   |              | 2,00 %     | 168,60 €   | 2,00 %     |           | 0,00    | 8.430,   | 8.261,   |
|       |          |       |           |        |           |              |            |            |            |           |         |          |          |
|       |          |       |           |        |           |              |            |            |            |           |         |          |          |
|       |          |       |           |        |           |              |            |            |            |           |         |          |          |
|       |          |       |           |        |           |              |            |            |            |           |         |          |          |
|       |          |       |           |        |           |              |            |            |            |           |         |          |          |
|       |          |       |           |        |           |              |            |            |            |           |         |          |          |
|       |          |       |           |        |           |              |            |            |            |           |         |          |          |
|       |          |       |           |        |           |              |            |            |            |           |         |          |          |
|       |          |       |           |        |           |              |            |            |            |           |         |          |          |
| ∑ Zah | betrag*  | Σ     | Abzugsb   | betrag | ∑ zu      | zahlender Be | trag       |            |            |           |         |          |          |
|       | 12.398,  | ,65€  |           | 247,   | ,97€      | 12.150,6     | 58€        |            |            |           |         |          |          |
|       | Datas    |       |           |        | Det       |              | Test       | 0          | luna ta    | D         |         |          |          |
| OP    | -Betrag  | AD    | zugsbetra | ag     | Datum     | 2222         | lext       | Gegen      | konto      | Buchungsa | art 🚽 I | Ва       | rcode    |
|       | 8.430,00 | E     |           |        | 02.02.    | 2022         |            | 4930       | ER         |           |         | FAKTURA  | #800     |
|       |          |       |           |        |           |              |            |            |            |           |         |          |          |
|       |          |       |           |        |           |              |            |            |            |           |         |          |          |
|       |          |       |           |        |           |              |            |            |            |           |         |          |          |
|       |          |       |           |        |           |              |            |            |            |           |         |          |          |
|       |          |       |           |        |           |              |            |            |            |           |         |          |          |
|       |          |       |           |        |           |              |            |            |            |           |         |          |          |
|       |          |       |           |        |           |              |            |            |            |           |         |          |          |
|       |          |       |           |        |           |              |            |            |            |           |         |          |          |
|       |          |       |           |        |           |              |            |            |            |           |         |          |          |
|       |          |       |           |        |           |              |            |            |            |           |         |          |          |
|       |          |       |           |        |           |              |            |            |            |           |         |          |          |
|       |          |       |           |        |           |              |            |            |            |           |         |          |          |
|       |          |       |           |        |           |              |            |            |            |           |         |          |          |
|       |          |       |           |        |           |              |            |            |            |           |         |          |          |
|       |          |       |           |        |           |              |            |            |            |           |         |          |          |
|       |          |       |           |        |           |              |            |            |            |           |         |          |          |
|       |          |       |           |        |           |              |            |            |            |           |         |          |          |
|       |          |       |           |        |           |              |            |            |            |           |         |          |          |
|       |          |       |           |        |           |              |            |            |            |           |         |          |          |
|       |          |       |           |        |           |              |            |            |            |           |         |          |          |
|       |          |       |           |        |           |              |            |            |            |           |         |          |          |

Im mittleren Bereich werden die einzelnen OPs der Kreditoren angezeigt.

 $OP\text{-}Bearbeitung \rightarrow Zahlungsregulierung \rightarrow Zahlungsvorschlagsbearbeitung \rightarrow Zahlungsvorschlag bearbeiten \rightarrow Mittlerer Maskenbereich$ 

Dieser Bereich ist wiederum auch unterteilt. Im oberen Bereich sind alle OPs aufgelistet und im unteren Bereich erhalten Sie Detailinformationen zu einem markierten OP.

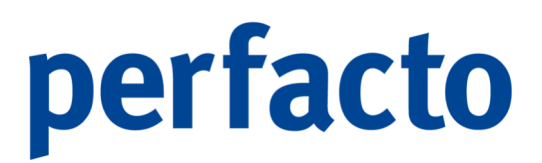

Die Detailinformationen können Sie über das Symbol  ${\ensuremath{\mathbb R}}$  in der Werkzeugleiste aufrufen.

Folgende Informationen stehen Ihnen zur Verfügung:

- > OP-Bewegung des selektierten Offenen Postens
- > Konteninformationen
- Auflistung Gesamtsumme aller OPs
  Zahlbetrag, Abzugsbetrag und zu zahlender Betrag

Im rechten Bereich wird Ihnen das dazugehörige Dokument aus Ihrem Archivierungssystem angezeigt.

| M     | • | •    | M                                                | + 19%                                                   | -               | T 🖍                       | <b>\$</b> +        |                            |                                                                                                    |                                                                                                    |          |
|-------|---|------|--------------------------------------------------|---------------------------------------------------------|-----------------|---------------------------|--------------------|----------------------------|----------------------------------------------------------------------------------------------------|----------------------------------------------------------------------------------------------------|----------|
|       |   |      |                                                  |                                                         |                 |                           |                    |                            |                                                                                                    |                                                                                                    | <b>^</b> |
|       |   |      | Pe<br>Center<br>Firms<br>Mater<br>Remis<br>58628 | ersonalwir<br>a Sinne as Ince As<br>Neg 80<br>Michemach | tschaft         | gff Fina<br>ssysteme      | nz- un<br>e Gmbl   | d   S                      | For Annie Annie Annie Annie Annie Annie Annie Annie Annie Annie Annie Annie Annie Annie Annie Annie Annie Annie<br>Frankrijski francom<br>Frankrijski francom<br>Frankrijski francom<br>Frankrijski francom<br>Frankrijski francom<br>Frankrijski frankrijski frankrijsk | AME DO LES<br>SUBACCOS<br>SUBACCOS<br>S |          |
|       |   |      | Rec<br>Vie en<br>Pas                             | chnung Nr. 2<br>n Dank für Ihren Auf<br>Beschneitung    | 6<br>g.         |                           | Pres               | Mongo                      | Gesamt C                                                                                                    | 20000000<br>(79374497<br>AC2 2022<br>dia 1 Am 1<br>Et Sanz<br>10 50                                                                                                    |          |
|       | - | _    | 2                                                | EDV Wartungsko                                          | ster            |                           | 123,00€<br>153,00€ | 22,00 Stick<br>32,00 Stick | 3.100.00 €<br>4.950,00 €                                                                                                    | 19,00                                                                                                    |          |
|       |   |      | m ob g                                           | en Gesantbelreg ist nar                                 | nisiganta Mahaw | ertiste Jier entittelbern |                    |                            | 5.430,00 e                                                                                                    |                                                                                                    |          |
|       |   |      | 1 - 10                                           | 0                                                       | Netto           | 5390<br>1.545 6           | Jer<br>7 4         | Bartio                     |                                                                                                    |                                                                                                    |          |
|       | _ |      | Gesar                                            | <br>17                                                  | 7.084,03 C      | 1.345,9                   | 70                 | 8.430.001                  |                                                                                                    |                                                                                                    |          |
|       |   |      |                                                  |                                                         |                 |                           |                    |                            |                                                                                                    |                                                                                                    | -        |
| Rechr | J | an G | DW                                               |                                                         |                 |                           |                    |                            |                                                                                                    |                                                                                                    |          |

 $OP\text{-}Bearbeitung \rightarrow Zahlungsregulierung \rightarrow Zahlungsvorschlagsbearbeitung \rightarrow Zahlungsvorschlag bearbeiten \rightarrow Rechter Maskenbereich$ 

Auch dieser Bereich ist zweifach unterteilt. Im oberen Bereich erscheint das erste Dokument zur Ansicht. Falls mehrere Dokumente mit einem Barcode gescannt wurden, werden diese im unteren Bereich aufgelistet. Durch Anklicken der unteren Dateien ändert sich die obige Vorschau.

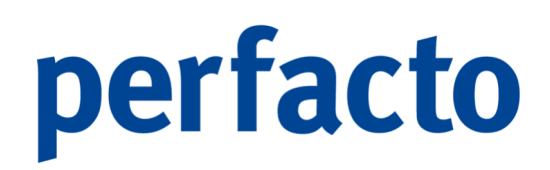

## 7.2.1.5.1 Erläuterung des Kontextmenüs im Kontenbereich

Mit Hilfe der rechten Maustaste auf einem Kreditor, erscheint folgendes Kontextmenü

| Hinzufüge<br>Löschen | n                                                                              |
|----------------------|--------------------------------------------------------------------------------|
| Hausbank<br>Hausbank | - und Belegartzuordnung aktualisieren<br>- und Belegartzuordnung vordefinieren |
| Kontensta            | mm<br>skupft                                                                   |
| Abzüge zu            | ırücksetzen                                                                    |

OP-Bearbeitung → Zahlungsregulierung → Zahlungsvorschlagsbearbeitung → Zahlungsvorschlag bearbeiten → Linker Maskenbereich → Kontextmenü

### Hinzufügen

Sie können über diese Funktion einen Kreditor mit OPs zum Zahlungsvorschlag hinzufügen.

### Löschen

Ein kompletter Kreditor kann auch dem Zahlungsvorschlag gelöscht werden. Es erscheint folgende Abfrage:

| Konto löschen                                  | ×       |
|------------------------------------------------|---------|
| Sollen diese Konten aus dem Vorschlag gelöscht | werden? |
| Löschen und Konten sperren Ab                  | brechen |

 $\begin{array}{l} {\sf OP}\text{-}{\sf Bearbeitung} \to {\sf Zahlungsregulierung} \to {\sf Zahlungsvorschlagsbearbeitung} \\ \to {\sf Zahlungsvorschlag bearbeiten} \to {\sf Linker Maskenbereich} \\ \to {\sf Kontextmen} \\ \to {\sf L} \\ \\ \hline \end{array}$ 

Löschen

Der Kreditor wird aus dem Vorschlag gelöscht und die Zahlungsvormerkung aus dem OP entfernt.

Löschen und Konten sperren

Der Kreditor wird gelöscht. Zusätzlich können Sie den Kreditor aber auch sperren, damit er beim nächsten Zahlungslauf nicht berücksichtigt wird.

Hausbank- und Belegartzuordnung vordefinieren

Mit dieser Option können Sie die Belegart und die Bank von der bezahlt werden soll, für einen Kreditoren vordefinieren.

Kontenstamm Sie können in den Kreditorenstamm des selektierten Kontos wechseln.

Schnellauskunft Wechseln Sie in die Schnellauskunft des selektierten Kreditors.

## 7.2.1.5.2 Erläuterung des Kontextmenüs im OP-Bereich

Mit Hilfe der rechten Maustaste steht folgendes Kontextmenü zum Bearbeiten der selektierten OPs zur Verfügung:

|   | Bearbeiten                     |   |
|---|--------------------------------|---|
|   | Zahlungstext erfassen          |   |
|   | Kondition aus Stamm laden      |   |
|   | Kondition erfassen             |   |
|   | Zahlbetrag prozentual abändern |   |
|   | Hinzufügen                     |   |
|   | Löschen                        |   |
|   | Tauschen                       |   |
|   | Offenen Posten anzeigen        |   |
| Q | Suchen (4 Zeilen )             |   |
| T | Auswahlbasierter Filter        |   |
| ₽ | Tabelle drucken (Ansicht)      | • |
|   | Tabelle in Zwischenablage      |   |
|   | Anzeige                        | • |
|   | Konfiguration                  | • |
|   | Summen                         | • |
|   | ./. Ausgabe                    | • |
|   |                                |   |

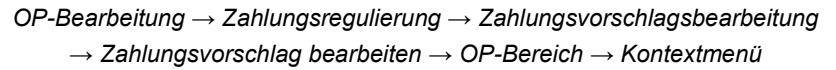

Bearbeiten

Sie können eine markierte Zahlungsvorschlagsposition bearbeiten. Es erscheint folgende Maske:

| -+ Bearbeiten             |             |              |                   |                   |       |          |
|---------------------------|-------------|--------------|-------------------|-------------------|-------|----------|
| Zahlbetrag*               | 8430,00     | Fremdwährung |                   |                   |       |          |
| Abzugsfähiger Zahlbetrag  | 8.430,00 €  |              |                   |                   |       |          |
| Abzüge                    | 168,60 €    |              |                   |                   |       |          |
| Zu zahlender Betrag       | 8.261,40 €  |              |                   |                   |       |          |
| Abzugsbewegungen —        |             |              |                   |                   |       |          |
| Abzug                     | gsart       |              | Prozentsatz       | z                 | Be    | trag     |
| 1 Skonto                  |             |              |                   | 2,00 %            |       | 168,60 € |
|                           |             |              |                   | 0,00 %            |       |          |
| Abzugsart 0 Ende der Abzu | igerfassung |              |                   | ✓ Proze           | ent I | Betrag   |
|                           |             | OK A         | bbrechen Konditio | n aus Stamm laden |       |          |

 $OP\text{-}Bearbeitung \rightarrow Zahlungsregulierung \rightarrow Zahlungsvorschlagsbearbeitung \rightarrow Zahlungsvorschlag bearbeiten \rightarrow OP\text{-}Bereich \rightarrow Kontextmenü \rightarrow Bearbeiten$ 

Sie können den Zahlbetrag, den abzugsfähigen Betrag und die Konditionen ändern. Diese Änderungen betreffen ausschließlich den Vorschlag und haben keine Auswirkungen auf den Offenen Posten.

## Zahlungstext erfassen

Sie können einen 27-stelligen Zahlungstext für eine Zahlungsposition hinterlegen. Diese wird automatisch aus dem Offenen Posten geladen.

| Zahlungstext erfassen       | × |
|-----------------------------|---|
| neuer Text                  |   |
| <u>QK</u> <u>A</u> bbrechen |   |

 $\label{eq:operator} \begin{array}{l} \text{OP-Bearbeitung} \rightarrow \text{Zahlungsregulierung} \rightarrow \text{Zahlungsvorschlagsbearbeitung} \rightarrow \text{Zahlungsvorschlagsbearbeitung} \rightarrow \text{DP-Bereich} \rightarrow \text{Kontextmenü} \rightarrow \text{Zahlungstext erfassen} \end{array}$ 

Dieser Text wird bei der späteren Verarbeitung an Ihren Kreditor übertragen.

### Konditionen aus Stamm laden

Die im Stammsatz hinterlegten Konditionen werden für die selektierten Zahlungspositionen geladen und überschrieben.

Konditionen erfassen

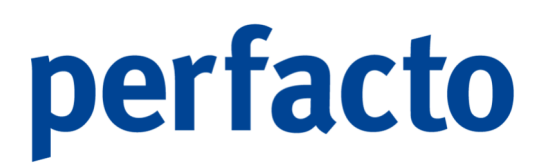

Sie können für die selektierten Zahlungspositionen die Konditionen gesammelt ändern. Es erscheint folgende Maske:

| -+ Bearbeiten                       |              |        |
|-------------------------------------|--------------|--------|
| Abzugsbewegungen                    |              |        |
| Abzugsart                           | Prozentsatz  | Betrag |
|                                     | 0,00 %       |        |
|                                     |              |        |
|                                     |              |        |
|                                     |              |        |
|                                     |              |        |
|                                     |              |        |
|                                     |              |        |
|                                     |              |        |
|                                     |              |        |
| Abzugsart 0 Ende der Abzugerfassung | - Prozent    | Betrag |
|                                     | OK Abbrechen |        |

 $OP\text{-}Bearbeitung \rightarrow Zahlungsregulierung \rightarrow Zahlungsvorschlagsbearbeitung \rightarrow Zahlungsvorschlag bearbeiten \rightarrow OP\text{-}Bereich \rightarrow Kontextmenü \rightarrow Konditionen erfassen$ 

Über die Combobox können Sie sich alle Abzugsarten aufrufen und eine entsprechende Auswahl treffen. Anschließend müssen Sie nur noch den Betrag oder den prozentuellen Satz des Abzuges eintragen.

### Zahlbetrag prozentual abändern

Über diese Funktion können Sie für alle markierten bzw. aufgelisteten OPs den Prozentsatz abändern.

| -+ Zahlbetrag | ändern 💹////// |                 |                  |                         |             |             |            |              | d <sup>⊭</sup> ⊠ | ' 🗵 |
|---------------|----------------|-----------------|------------------|-------------------------|-------------|-------------|------------|--------------|------------------|-----|
| Prozentsatz   | ✓ <u>A</u> bz  | ugsfähigen-Betr | rag ebenfalls ar | npassen                 |             |             |            |              |                  |     |
| OP-Nummer     | OP-Art         | Belegdatum      | Fälligkeit       | aktueller OP            | Zahlbetrag* | Abzugsbetra | % Abzug (g | zu zahlender | 0                | /   |
| 72937         | ER             | 19.03.2022      | 18.04.2022       | 1.789,00€               | 1.789,00€   | 71,56€      | 4,00 %     | 1.717,44€    |                  |     |
|               |                |                 |                  |                         |             |             |            |              |                  |     |
|               |                |                 |                  |                         |             |             |            |              |                  |     |
|               |                |                 |                  |                         |             |             |            |              |                  |     |
|               |                |                 |                  | <u>O</u> K <u>A</u> bbr | echen       |             |            |              |                  |     |
|               |                |                 |                  |                         |             |             |            |              |                  |     |

 $\label{eq:operator} \begin{array}{l} {\sf OP-Bearbeitung} \rightarrow {\sf Zahlungsregulierung} \rightarrow {\sf Zahlungsvorschlagsbearbeitung} \rightarrow {\sf Zahlungsvorschlagsbearbeiten} \rightarrow {\sf OP-Bereich} \rightarrow {\sf Kontextmenü} \rightarrow {\sf Zahlbetrag} \ {\sf prozentual} \ {\sf abändern} \end{array}$ 

Nach der Bestätigung mit OK kommt noch mal eine Sicherheitsabfrage.

Hinzufügen

Sie können zu einem ausgewählten Kreditor weitere Offene Posten hinzufügen. Es erscheint folgende Maske:

| onto 80     | 0002 Automob | ile Passero |         |                  |              |            |              |
|-------------|--------------|-------------|---------|------------------|--------------|------------|--------------|
| OP-Nummer   | OP-Betrag    | FW-Betrag   | Währung | Nettofaelligkeit | Skontofaelli | Belegdatum | ОК           |
| 393574      | 2.500,00€    |             |         | 20.10.2021       | 20.10.2021   | 20.09.2021 | <br><b>S</b> |
| 09/2021     | 2.434,33€    |             |         | 15.10.2021       | 15.10.2021   | 15.09.2021 |              |
| 23793423    | 21.287,90€   |             |         | 22.10.2021       | 22.10.2021   | 22.09.2021 | $\checkmark$ |
| 238474      | 13.499,00€   |             |         | 22.10.2021       | 22.10.2021   | 22.09.2021 |              |
| 2837472     | 28.180,00€   |             |         | 22.10.2021       | 22.10.2021   | 22.09.2021 |              |
| 9385632     | 9.990,00€    |             |         | 22.10.2021       | 22.10.2021   | 22.09.2021 |              |
| 137498      | 24.390,00€   |             |         | 03.12.2021       | 03.12.2021   | 03.11.2021 |              |
| 2020-028734 | 32.990,00€   |             |         | 03.02.2020       | 03.02.2020   | 04.01.2020 |              |
| 9878923     | 23.897,00€   |             |         | 22.10.2021       | 22.10.2021   | 22.09.2021 |              |
| 924365      | 249,00€      |             |         | 08.11.2021       | 08.11.2021   | 09.10.2021 |              |
| 2021-10-0   | 32.600,00€   |             |         | 27.11.2021       | 27.11.2021   | 28.10.2021 |              |
| 8927361     | 2.698,90€    |             |         | 12.12.2021       | 12.12.2021   | 12.11.2021 |              |
| 2020-01-0   | 42.250,00€   |             |         | 03.02.2020       | 03.02.2020   | 04.01.2020 |              |
|             |              |             |         | (a               |              |            | <br>         |

 $OP\text{-}Bearbeitung \rightarrow Zahlungsregulierung \rightarrow Zahlungsvorschlagsbearbeitung \rightarrow Zahlungsvorschlag bearbeiten \rightarrow OP\text{-}Bereich \rightarrow Kontextmenü \rightarrow Hinzufügen$ 

In der Spalte "OK" markieren Sie die Offenen Posten, die Sie hinzufügen möchten. Mit dem Button "Übernehmen" werden die markierten OPs als Zahlungspositionen in den Zahlungsvorschlag aufgenommen.

Mit dem Button "neue Position" können Sie auch eine neue Zahlungsposition zum Vorschlag hinzufügen. Dazu müssen Sie eine Belegnummer und den zu zahlenden Betrag hinterlegen.

| Nummer                 |                              |
|------------------------|------------------------------|
| Betrag                 | EUR 👻                        |
| <u>O</u> K <u>K</u> au | fvertragsverweise hinzufügen |

 $\label{eq:operator} \begin{array}{l} \text{OP-Bearbeitung} \rightarrow \text{Zahlungsregulierung} \rightarrow \text{Zahlungsvorschlagsbearbeitung} \rightarrow \text{Zahlungsvorschlagsbearbeitung} \rightarrow \text{Zahlungsvorschlagsbearbeitung} \rightarrow \text{DP-Bereich} \rightarrow \text{Kontextmenü} \rightarrow \text{Hinzufügen} \rightarrow \text{Neue Position} \end{array}$ 

Die hier erfasste Nummer wird automatisch auch bei der Zahlungsausgleichsbuchung als OP erstellt.

Diese Funktion ist nur vor der Zuordnung eines Zahlungsvorschlages möglich!

H

## Löschen

Sie können Zahlungspositionen aus dem Vorschau löschen. Zudem können Sie für die gelöschten OPs eine Sperre setzen. Diese Sperre greift beim Erstellen des nächsten Zahlungsvorschlages.

### Tauschen

Mit Hilfe dieser Funktion können Sie Zahlungspositionen manuell zwischen Belegpäckchen tauschen. Hierzu markieren Sie zwei Positionen mit Hilfe der "STRG-Taste" und wählen die Funktion "Tauschen".

## Diese Funktion ist nur nach der Zuordnung eines Zahlungsvorschlages möglich!

Das Programm versucht beim Zuordnen bereits die OPs innerhalb von mehreren Belegpäckchen optimal zu verteilen, um negative Päckchen zu vermeiden.

Offenen Posten anzeigen Sie können den OP aus der Zahlungsposition zur Bearbeitung öffnen.

## 7.2.1.5.3 Erläuterung des Unterschiedes nach dem Zuordnen

Nach dem Zuordnen wechselt die Ansicht in der Bearbeitung des Zahlungsvorschlages.

| Zahlungsregulierung bearbeiten - Zahlun | gen Januar (per : | 31.01.2022) |            |                 |             |              |              |                |       |   |   |               | <b></b> 🗵 |
|-----------------------------------------|-------------------|-------------|------------|-----------------|-------------|--------------|--------------|----------------|-------|---|---|---------------|-----------|
|                                         | OP-Nummer         | OP-Art      | Belegdatum | Fäligkeit       | Zahlbetrag* | Abzugsbetrag | % Abzug (ges | zu zahlender B | 2 🗸 P | K | M | + 100% - T «* | 42 5      |
| 803673 A&D ,Berlin 🚖                    | 28394583          |             |            |                 | 41.935,00 € | 1.258,05 €   | 3,00 %       | 40.676,95€     | 1     |   |   |               |           |
| 803597 A.M.T. Furniture Gmb             | 28437239          | ER          | 03.05.2022 | 03.05.2022      | 12.890,00€  |              | 0,00 %       | 12.890,00 €    | 1     |   |   |               |           |
| 800089 ABC Agentur,Coburg (-)           | 31275623          | ER          | 26.09.2021 | 26.09.2021      | 3.232,04€   |              | 0,00 %       | 3.232,04€      | 1     |   |   |               |           |
| 800002 Automobile Passero               | 29764984          | ER          | 03.06.2021 | 03.06.2021      | 2.490,00€   |              | 0,00 %       | 2.490,00 €     | 1     |   |   |               |           |
| 2001683 Ecoro-Kreditor, Andemach        |                   |             |            |                 |             |              |              |                |       |   |   |               |           |
| 842970 Fakta-Exclusiv-Moebe             |                   |             |            |                 |             |              |              |                |       |   |   |               |           |
| 800500 Ford Autothaus Müller, Andernach |                   |             |            |                 |             |              |              |                |       |   |   |               |           |
| 800600 VW & Audi Zentrum Mayen          |                   |             |            |                 |             |              |              |                |       |   |   |               |           |
|                                         |                   |             |            |                 |             |              |              |                |       |   |   |               |           |
|                                         |                   |             |            |                 |             |              |              |                |       |   |   |               |           |
|                                         |                   |             |            |                 |             |              |              |                |       |   |   |               |           |
|                                         |                   |             |            |                 |             |              |              |                |       |   |   |               |           |
|                                         |                   |             |            |                 |             |              |              |                |       |   |   |               |           |
|                                         |                   |             |            |                 |             |              |              |                |       |   |   |               |           |
|                                         |                   |             |            |                 |             |              |              |                |       |   |   |               |           |
|                                         |                   |             |            |                 |             |              |              |                |       |   |   |               |           |
|                                         |                   |             |            |                 |             |              |              |                |       |   |   |               |           |
|                                         |                   |             |            |                 |             |              |              |                |       |   |   |               |           |
|                                         |                   |             |            |                 |             |              |              |                |       |   |   |               |           |
|                                         |                   |             |            |                 |             |              |              |                |       |   |   |               |           |
|                                         |                   |             |            |                 |             |              |              |                |       |   |   |               |           |
| ∑ 737.262,88 €                          |                   |             |            |                 |             |              |              |                |       |   |   |               |           |
| ∑ + 739.115,38 € 🔟                      |                   |             |            |                 |             |              |              |                |       |   |   |               |           |
| 1 Credit Transfer (SEPA/ISO20022)       |                   |             |            |                 |             |              |              |                |       |   |   |               |           |
| von 1200 Raiffeisenbank                 |                   |             |            |                 |             |              |              |                |       |   |   |               |           |
| Anzahl* 4 OPs                           |                   |             |            |                 |             |              |              |                |       |   |   |               |           |
| Zahlbetrag* 60.547,04€                  |                   |             |            |                 |             |              |              |                |       |   |   |               |           |
| zu Zahlen 59.288,99 €                   |                   |             |            |                 |             |              |              |                |       |   |   |               |           |
|                                         |                   |             |            |                 |             |              |              |                |       |   |   |               |           |
|                                         | ∑ Zahlbetrag*     | Σ Abzugsbe  | trag Σzuz  | ahlender Betrag |             |              |              |                |       |   |   |               |           |
|                                         | 60.547            | ,04€        | .258,05 €  | 59.288,99 €     |             |              |              |                |       |   |   |               |           |
| Info Fehler                             | A <b>T</b>        |             |            |                 |             |              |              |                |       |   |   |               |           |
|                                         |                   |             |            |                 |             |              |              |                |       |   | _ |               |           |

<code>OP-Bearbeitung  $\rightarrow$  Zahlungsregulierung  $\rightarrow$  Zahlungsvorschlagsbearbeitung  $\rightarrow$  Zahlungsvorschlag bearbeiten nach Zuordnung</code>

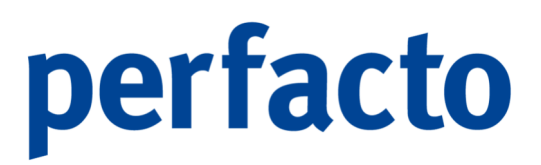

Im linken Bereich wird zusätzlich angezeigt, wie und von welcher Bank an einen Kreditor gezahlt wird.

Ist es bei der Erstellung der Zahlungsbelege zu einem Fehler gekommen, wird der Kreditor rot angezeigt. Und im unteren Bereich erscheint ein Reiter "Fehler", der den Fehler genau beschreibt.

Im mittleren Bereich werden Ihnen die gebildeten Päckchen angezeigt. Die Anzahl der Zahlungsbelegpositionen ist abhängig von der gewählten Belegart. Sollte im Kreditorenstamm definiert sein, dass der Kreditor ein Zahlungsavis erhält, wird nur ein Beleg erstellt.

## 7.2.1.6 Zuordnen eines Zahlungsvorschlags

### 🔰 <u>Z</u>uordnen

Mit Hilfe dieser Funktion bestimmen Sie die "Belegart" und die Bank, von der gezahlt werden soll.

| -+ Zuordnen               |                     |            |               |               |                   | - <u>5</u> - 1 |
|---------------------------|---------------------|------------|---------------|---------------|-------------------|----------------|
| Peleaset                  | Paok                | von Potrag | bis Petrag    | Papklimit     | nächsta Schackar  | AustDatum      |
| 70 Credit Transfer / C    | 1200 Daiffaisanhank | On Detrag  | 0.000.000.000 |               | naciste sciecoli. | 21.01.2022     |
| 70 - Credit Transfer (S • | 1200 Raineisenbank  | 0,00       | 3.333.333.333 | 0.000.000.000 | 2                 | 31.01.2022     |
|                           |                     | -1,00      | -1,00         | 9.999.999.999 | U                 | 31.01.2022     |
|                           |                     |            |               |               |                   |                |
|                           |                     |            |               |               |                   |                |
|                           |                     |            |               |               |                   |                |
|                           |                     |            |               |               |                   |                |
|                           |                     |            |               |               |                   |                |
|                           |                     |            |               |               |                   |                |
|                           |                     |            |               |               |                   |                |
|                           |                     |            |               |               |                   |                |
|                           |                     |            |               |               |                   |                |
|                           |                     |            |               |               |                   |                |
|                           |                     |            |               |               |                   |                |
|                           |                     |            |               |               |                   |                |
|                           |                     |            |               |               |                   |                |
|                           |                     |            |               |               |                   |                |
|                           |                     |            |               |               |                   |                |
|                           |                     |            |               |               |                   |                |
|                           |                     |            |               |               |                   |                |
|                           |                     |            |               |               |                   |                |
|                           |                     |            |               |               |                   |                |
|                           |                     |            |               |               |                   |                |
|                           |                     |            |               |               |                   |                |
|                           |                     |            |               |               |                   |                |
|                           |                     | Start      | Abbrechen     |               |                   |                |
|                           |                     |            |               |               |                   |                |

 $OP\text{-}Bearbeitung \rightarrow Zahlungsregulierung \rightarrow Zahlungsvorschlagsbearbeitung \rightarrow Zahlungsvorschlag zuordnen$ 

Es stehen Ihnen bestimmte Sonderfunktionen zur Verfügung, um entsprechende Selektionen vornehmen zu können.

7.2.1.6.1 Erläuterung der Erfassungsmaske

## Belegart

In dieser Auswahlbox wählen Sie eine entsprechende Belegart aus, mit deren Hilfe bezahlt werden soll. Die Belegarten werden in den Vorgaben gepflegt.

### Bank

Aus dieser Auswahlbox wählen Sie das Bankkonto aus, von dem bezahlt werden soll. Es werden nur Sachkonten vorgeschlagen, die im Stamm als Hausbank geschlüsselt sind.

## Von / bis Betrag

Mit Hilfe dieser Felder können Sie bestimmen, ob ein Kreditor von einer bestimmten Bank bzw. mit einer bestimmten Belegart bezahlt werden soll.

Beispiel:

Es sollen alle Kreditoren, deren Zahlbetrag kleiner

10.000,00 € ist, sollen überwiesen werden.

Der restliche Gesamtzahlbetrag (also größer gleich 10.000,00 €) soll per Scheck gezahlt werden.

| -+ Zuordnen               | 🕂 Zuordnen 🔤                           |            |                  |                  |                   |            |  |  |  |  |  |
|---------------------------|----------------------------------------|------------|------------------|------------------|-------------------|------------|--|--|--|--|--|
| Belegart                  | Bank                                   | von Betrag | bis Betrag       | Banklimit        | nächste Schecknr. | Ausf.Datum |  |  |  |  |  |
| 70 - Credit Transfer (SEP | 1201 Sparkasse Köln                    | 0,00       | 9.999,99         | 9.999.999.999,99 | 0                 | 31.01.2022 |  |  |  |  |  |
| 2 - Scheck                | 1200 Raiffeisenbank                    | 10.000,00  | 9.999.999.999,99 | 9.999.999.999,99 | 2                 | 31.01.2022 |  |  |  |  |  |
| <b></b>                   | -1,00 -1,00 9.999.999,999 0 31.01.2022 |            |                  |                  |                   |            |  |  |  |  |  |
|                           |                                        |            |                  |                  |                   |            |  |  |  |  |  |
|                           |                                        |            |                  |                  |                   |            |  |  |  |  |  |
|                           |                                        |            |                  |                  |                   |            |  |  |  |  |  |
|                           | Start Abbrechen                        |            |                  |                  |                   |            |  |  |  |  |  |
|                           |                                        |            |                  |                  |                   |            |  |  |  |  |  |

 $OP\text{-}Bearbeitung \rightarrow Zahlungsregulierung \rightarrow Zahlungsvorschlagsbearbeitung \rightarrow Zahlungsvorschlag zuordnen$ 

Somit haben Sie auch die Möglichkeit, bei nur einer Bank die Zahlungen durch die Eingrenzung des Betrages mit unterschiedlichen Belegarten vorzunehmen.

## Banklimit

Beispiel:

Mit Hilfe dieses Betrages bestimmen Sie, bis zu welchem Betrag welche Hausbank verwendet werden soll.

Auf der Bank A stehen 100.000,00 € zur Verfügung.

Der Rest soll von der Bank B gezahlt werden.

| 🕂 Zuordnen 🗹 🖉            |                                      |            |                  |                  |                   |            |  |  |  |  |  |
|---------------------------|--------------------------------------|------------|------------------|------------------|-------------------|------------|--|--|--|--|--|
| Belegart                  | Bank                                 | von Betrag | bis Betrag       | Banklimit        | nächste Schecknr. | Ausf.Datum |  |  |  |  |  |
| 70 - Credit Transfer (SEP | 1201 Sparkasse Köln                  | 0,00       | 100.000,00       | 100.000,00       | 0                 | 31.01.2022 |  |  |  |  |  |
| 70 - Credit Transfer (SEP | 1200 Raiffeisenbank                  | 0,00       | 9.999.999.999,99 | 9.999.999.999,99 | 2                 | 31.01.2022 |  |  |  |  |  |
| <b></b>                   | -1,00 -1,00 9.999.999,99 0 31.01.202 |            |                  |                  |                   |            |  |  |  |  |  |
|                           |                                      |            |                  |                  |                   |            |  |  |  |  |  |
|                           |                                      |            |                  |                  |                   |            |  |  |  |  |  |
|                           |                                      |            |                  |                  |                   |            |  |  |  |  |  |
|                           | Start Abbrechen                      |            |                  |                  |                   |            |  |  |  |  |  |
|                           |                                      |            |                  |                  |                   |            |  |  |  |  |  |

 $OP\text{-}Bearbeitung \rightarrow Zahlungsregulierung \rightarrow Zahlungsvorschlagsbearbeitung \rightarrow Zahlungsvorschlag zuordnen$
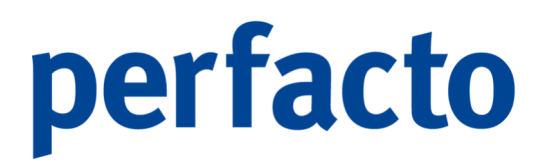

Bei dieser Einstellung erfolgt nun die Zahlung der Rechnungen bis insgesamt 100.000,00 € erst von der Bank A und die restliche Summe wird von Bank B bezahlt.

Nächste Scheck-Nr.

In diesem Feld bestimmen Sie die nächste Scheck-Nummer, welche auf den automatischen Scheck gedruckt werden soll.

Ausf. Datum

In diesem Feld bestimmen Sie das Ausführungsdatum. Abhängig von den hinterlegten Einstellungen, werden die Daten des Zahlungsvorschlages auf Richtigkeit geprüft. Fehlermeldungen werden in einer entsprechenden Maske unter "Fehler anzeigen" erläutert.

Das Zuordnen kann einige Zeit in Anspruch nehmen, so dass Sie dieses ebenfalls im Hintergrund durchführen können. Wird das Zuordnen im Hintergrund durchgeführt, öffnet sich das Fehlerfenster nicht automatisch. Es muss über die Funktion "Fehler anzeigen" geöffnet werden

### 7.2.1.7 Übertragung des Zahlungsvorschlages ins Ausgangsbuch

[ Ausgangsbuch

Mit Hilfe dieser Funktion werden die Zahlungspositionen in das Zahlungsausgangsbuch übertragen und die Zahlungsausgleichsbuchung gebildet.

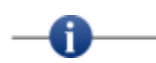

Dabei ist zu beachten, dass je Kreditor und Währung eine Buchung erstellt wird. Beim Zahlungsausgleich erfolgt somit die Buchung in der Fremdwährung.

### 7.2.1.8 Fehler anzeigen

🕺 Fehler anzeigen

In diesem Fenster werden eventuelle Fehler beim Zuordnen angezeigt. Die angezeigten Fehlermeldungen sind abhängig von den jeweiligen Belegarten.

| 🗕 🕂 Fehler im Zahlungsregulierungvorschlag             |             |                        |                           |         |  |  |  |  |  |  |
|--------------------------------------------------------|-------------|------------------------|---------------------------|---------|--|--|--|--|--|--|
| Folgende Konten konnten keinem Beleg zugeordnet werden |             |                        |                           |         |  |  |  |  |  |  |
| Belegart                                               | Kontonummer | Bezeichnung            | Fehlerbeschreibung        | Wert    |  |  |  |  |  |  |
| 70 - Credit Transfer (SE                               | 7001683     | Ecoro-Kreditor, Andern | Empfänger: IBAN fehlt     |         |  |  |  |  |  |  |
| 70 - Credit Transfer (SE                               | 800089      |                        | von Betrag unterschritten | -1852.5 |  |  |  |  |  |  |
|                                                        |             |                        |                           |         |  |  |  |  |  |  |
|                                                        |             |                        |                           |         |  |  |  |  |  |  |
|                                                        |             |                        |                           |         |  |  |  |  |  |  |
|                                                        |             |                        |                           |         |  |  |  |  |  |  |
|                                                        |             |                        |                           |         |  |  |  |  |  |  |
|                                                        |             |                        |                           |         |  |  |  |  |  |  |

 $OP\text{-}Bearbeitung \rightarrow Zahlungsregulierung \rightarrow Zahlungsvorschlagsbearbeitung \rightarrow Fehler anzeigen$ 

In der Fehlermeldung können Sie anhand der Fehlerbeschreibung die Probleme erkennen und beheben.

### 7.2.1.8.1 Erläuterung des Kontextmenüs

Im Kontextmenü stehen Ihnen verschiedene Funktionen zur Verfügung.

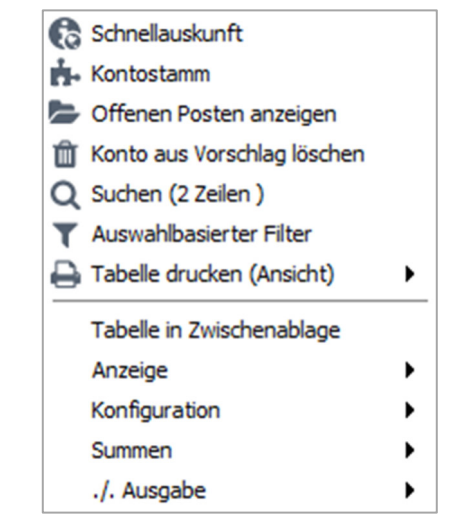

 $\begin{array}{l} \text{OP-Bearbeitung} \rightarrow \text{Zahlungsregulierung} \rightarrow \text{Zahlungsvorschlagsbearbeitung} \\ \rightarrow \text{Fehler anzeigen} \rightarrow \text{Kontextmenü} \end{array}$ 

Schnellauskunft

Sie können über das selektierte Konto in die Schnellauskunft wechseln.

#### Kontostamm

Auch hier haben Sie die Möglichkeit über das markierte Konto in den Kontenstamm zu gelangen.

Offene Posten anzeigen Über diese Funktion gelangen Sie in die OP-Bearbeitung.

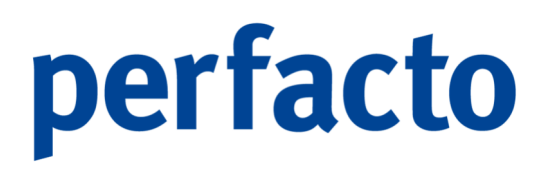

Konto aus Vorschlag löschen

Mit dieser Funktion löschen Sie den Kreditoren komplett aus dem Zahlungsvorschlag.

### 7.2.1.9 Druckeinstellungen des Zahlungsvorschlages

### 🔒 Druckeinstellungen

Über die Druckeinstellungen können Sie für den Report "Zahlungsvorschlag nach Einstellung" entsprechende Einstellungen erfassen.

| -+ Druckeinstellungen                      |                              |                               | r 🛛 🗙 |  |  |  |  |  |
|--------------------------------------------|------------------------------|-------------------------------|-------|--|--|--|--|--|
| Konten                                     | Positionen                   | Konto-Anzeige                 |       |  |  |  |  |  |
| Sortierkriterium 1                         | Alter bei Datümern anzeigen  | Bankverbindung anzeigen       |       |  |  |  |  |  |
| aufsteigend absteigend                     | Zahlungstext anzeigen        | Adresse anzeigen              |       |  |  |  |  |  |
| Sortierkriterium 2                         | Zahlungstext in extra Spalte | Saldo anzeigen                |       |  |  |  |  |  |
| aufsteigend absteigend                     | OP-Art anzeigen              | Telefonnummern anzeigen       |       |  |  |  |  |  |
| Sortierkriterium 3                         | Skontofälligkeit anzeigen    | Faxnummern anzeigen           |       |  |  |  |  |  |
| aufsteigend      absteigend                | Skonto-Prozentsatz anzeigen  | Email-Adressen anzeigen       |       |  |  |  |  |  |
| e duisteigend busteigend                   | Fälligkeit anzeigen          | Belegart anzeigen             |       |  |  |  |  |  |
| OP's                                       | Abzüge anzeigen              | Verbandsmitgliedsnr. anzeigen |       |  |  |  |  |  |
| Sortierkriterium 1                         | Abzüge im Detail anzeigen    |                               |       |  |  |  |  |  |
| ● aufsteigend ○ absteigend                 | kumulierten Betrag anzeigen  |                               |       |  |  |  |  |  |
| Sortierkriterium 2                         | Währung anzeigen             |                               |       |  |  |  |  |  |
| ● aufsteigend ○ absteigend                 | FW-Beträge anzeigen          |                               |       |  |  |  |  |  |
| Sortierkriterium 3                         | Abzugsf. Betrag anzeigen     |                               |       |  |  |  |  |  |
| <ul> <li>aufsteigend absteigend</li> </ul> | Bezug anzeigen               |                               |       |  |  |  |  |  |
| Allgemein                                  | VESR anzeigen                |                               |       |  |  |  |  |  |
| Mandant anzeigen                           | VESR in extra Spalte         |                               |       |  |  |  |  |  |
| Gesammtsumme anzeige                       |                              |                               |       |  |  |  |  |  |
| Seitennummer anzeigen                      |                              |                               |       |  |  |  |  |  |
|                                            |                              |                               |       |  |  |  |  |  |
|                                            |                              |                               |       |  |  |  |  |  |
|                                            |                              |                               |       |  |  |  |  |  |
|                                            | OK Abbrechen                 |                               |       |  |  |  |  |  |

 $OP\text{-}Bearbeitung \rightarrow Zahlungsregulierung \rightarrow Zahlungsvorschlagsbearbeitung \rightarrow Druckeinstellungen$ 

Änderungen in diesen Druckeinstellungen gelten für alle Mitarbeiter und Zahlungsvorschläge.

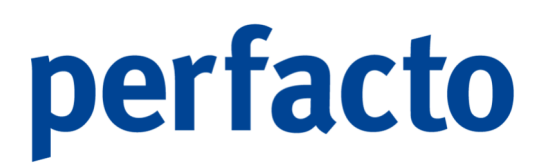

# 7.2.1.10 Drucken Zahlungsvorschlag

Über das 🖶 Druckersymbol in der Werkzeugleiste können Sie den ausgewählten Zahlungsvorschlag drucken.

|      | Bezeichnung                     | Archivierung | mit Adress | textfähig |
|------|---------------------------------|--------------|------------|-----------|
| Zahl | lungsvorschlag                  | nicht arch   |            |           |
| Zahl | lungsvorschlag Summenblatt      | nicht arch   |            |           |
| Zahl | lungsvorschlag mit Adresse      | nicht arch   |            |           |
| Zahl | lungsvorschlag nach Einstellung | nicht arch   |            |           |
|      |                                 |              |            |           |
|      |                                 |              |            |           |
|      |                                 |              |            |           |

 $OP\text{-}Bearbeitung \rightarrow Zahlungsregulierung \rightarrow Zahlungsvorschlagsbearbeitung \rightarrow Druck \ Zahlungsvorschlagsbearbeitung \rightarrow Druck \ Zahlungsvorschlagsbearbeitung \rightarrow Druck \ Zahlungsvorschlagsbearbeitung \rightarrow Druck \ Zahlungsvorschlagsbearbeitung \rightarrow Druck \ Zahlungsvorschlagsbearbeitung \rightarrow Druck \ Zahlungsvorschlagsbearbeitung \rightarrow Druck \ Zahlungsvorschlagsbearbeitung \rightarrow Druck \ Zahlungsvorschlagsbearbeitung \rightarrow Druck \ Zahlungsvorschlagsbearbeitung \rightarrow Druck \ Zahlungsvorschlagsbearbeitung \rightarrow Druck \ Zahlungsvorschlagsbearbeitung \rightarrow Druck \ Zahlungsvorschlagsbearbeitung \ Alter \ Alter \ Al$ 

Über die Reportauswahl stehen Ihnen verschiedene Drucklayouts zur Verfügung.

### 7.2.1.10.1 Musterausdruck Zahlungsvorschlag

Als Muster erhalten Sie einen Ausdruck des Reports "Zahlungsvorschlag".

# Zahlungsvorschlag Zahlungen Februar per 09.02.2022

Möbelparadies Eifelland

| KONIO   | Datum      | SNOTIDI.(10    | JOP-NI 1             | camperag      | Auzugsbeirag        | Zuzanien   | Kum.(Eigerw |
|---------|------------|----------------|----------------------|---------------|---------------------|------------|-------------|
| 800089  | ABC /      | Agentur, Cobun | 1                    |               |                     |            |             |
|         | LBB -      | Berliner Spark | asso BIC BELA        | DEBEXXX IBAN  | N DE02 1005 0000 00 | 54 5404 02 |             |
|         | 01.06.2021 | 01.06.2021     | 2021-Miete<br>Skonto | 2.550,00      | 177 50              | 2 422 50   | 2 422 5     |
|         | 19.09.2021 | 19.09.2021     | 2423                 | 2.390,00      | 142,00              | a. 164,00  |             |
|         | 20.11.0001 | 20.11.2021     | Skonto               | 5,00 %        | 119,50              | 2.270,50   | 4.693,0     |
|         | 30.11.2021 | 30.11.2021     | Skonto               | 5,00 %        | 87,50               | 1.662,50   | 6.355,5     |
|         | 25.12.2020 | 25.12.2020     | 34236                | 2.980,90      |                     |            |             |
|         | 02 12 2021 | 02 12 2021     | Skonto<br>827.36     | 5,00 %        | 149,05              | 2.831,85   | 9.187,3     |
|         |            |                | Skonto               | 5,00 %        | 1.107,45            | 21.041,55  | 30.228,9    |
|         | 14.09.2021 | 14.09.2021     | 234234<br>Skorto     | 1.250,00      | 62.50               | 1 187 50   | 31 416 4    |
|         | 06.12.2021 | 06.12.2021     | 927364               | 12.500,00     | 64,00               | 1.101,00   | 01.410,4    |
|         | 14 00 0001 | 14 00 0001     | Skonto               | 5,00 %        | 625,00              | 11.875,00  | 43.291,4    |
|         | 14.09.2021 | 14.00.2021     | Skonto               | 5,00 %        | 62,50               | 1.187,50   | 44.478,9    |
|         | 22.07.2021 | 22.07.2021     | 92384375             | 2.459,00      |                     |            |             |
|         | 01 10 2021 | 01 10 2021     | Mioto 2021           | 5,00 %        | 122,95              | 2.336,05   | 46.814,9    |
|         | 01.10.2021 | 01.10.2021     | Skonto               | 5,00 %        | 60,00               | 1.140,00   | 47.954,9    |
|         |            |                |                      |               |                     |            |             |
|         |            |                | Summe :              | 50.478,90     | 2.523,95            | 47.954,95  |             |
| 800002  | Autom      | nobile Passero |                      |               |                     |            |             |
|         | LBBW       | //BW-Bank Stu  | ttoart BIC SOL       | ADESTGOD IBAN | DE02 6005 0101 00   | 02 0343 04 |             |
|         | 15.09.2021 | 15.10.2021     | 09/2021              | 2.434,33      |                     |            |             |
|         |            | 00.10.0001     | Skonto               | 4,00 %        | 97,37               | 2.336,96   | 2.336,9     |
|         | 03.11.2021 | 03.12.2021     | Skonto               | 4.00 %        | 975.60              | 23.414.40  | 25,751,3    |
|         | 04.01.2020 | 03.02.2020     | 2020-01-             | 42,250,00     |                     |            |             |
|         |            |                | 02389<br>Skorto      | 4 00 %        | 1 690 00            | 40 560 00  | 66 311 3    |
|         | 04.01.2020 | 03.02.2020     | 2020-028734          | 32,990,00     | 1.000,00            | 40.000,00  | 00.011,0    |
|         |            |                | Skonto               | 4,00 %        | 1.319,60            | 31.670,40  | 97.981,7    |
|         | 28.10.2021 | 27.11.2021     | 2021-10-             | 32.600,00     |                     |            |             |
|         |            |                | Skonto               | 4,00 %        | 1.304,00            | 31.296,00  | 129.277,7   |
|         | 22.09.2021 | 22.10.2021     | 238474<br>Skorte     | 13.499,00     | 500.00              | 12,050,04  | 140 000 0   |
|         | 20.09.2021 | 20.10.2021     | 393574               | 2,500.00      | 533,96              | 12.000,04  | 142.230,0   |
|         |            |                | Skonto               | 4,00 %        | 100,00              | 2.400,00   | 144.636,8   |
|         | 09.10.2021 | 08.11.2021     | 924365<br>Skorto     | 249,00        | 9.96                | 239.04     | 144 875 B   |
|         | 22.09.2021 | 22.10.2021     | 2837472              | 28.180,00     | 0,00                | 200,01     | 111.01 0,0  |
|         |            |                | Skonto               | 4,00 %        | 1.127,20            | 27.052,80  | 171.928,6   |
|         | 12.11.2021 | 12.12.2021     | 8927361<br>Skorto    | 2.698,90      | 107.96              | 2 590 94   | 174 519 5   |
|         | 22.09.2021 | 22.10.2021     | 9385632              | 9.990,00      | 101,00              | 2.000,04   | 114.010,0   |
|         |            |                | Skonto               | 4,00 %        | 399,60              | 9.590,40   | 184.109,9   |
|         | 22.09.2021 | 22.10.2021     | Skonto               | 23.897,00     | 955.88              | 22.941.12  | 207.051.1   |
|         | 22.09.2021 | 22.10.2021     | 23793423             | 21.287,90     |                     |            |             |
|         |            |                | Skonto               | 4,00 %        | 851,52              | 20.436,38  | 227.487,4   |
|         |            |                | Summe :              | 236,966,13    | 9 478 65            | 227 487 48 |             |
|         |            |                |                      |               |                     |            |             |
| 800001  | Blitzb     | oro, Kassel    |                      |               |                     |            |             |
|         | Bofin      | or VB Borlin B | IC BEVODEBE          | XXX IBAN DESS | 1009 0000 1234 567  | 892        |             |
|         | 01.02.2022 | 21.02.2022     | Skonto               | 2,00 %        | 79,37               | 3.889.28   | 3,889,2     |
|         |            |                |                      |               |                     |            |             |
|         |            |                | Summe :              | 3.968,65      | 79,37               | 3.889,28   |             |
| 7001684 | Toste      | กับรอก         |                      |               |                     |            |             |
|         | T WOTIN    |                |                      |               |                     |            |             |
|         | 17.08.2021 |                | 784                  | 950,56        | 0,00                | 950,56     | 950,5       |
|         |            |                | Summer               | 050.55        |                     | 000.00     |             |
|         |            |                | oummo :              | 950,56        | 0,00                | 950,56     |             |
|         |            | G              | esamtsumme:          | 292.364,24    | 12.081,97           | 290.282,27 |             |
|         |            |                |                      |               |                     |            |             |
|         |            |                |                      |               |                     |            |             |

 $OP\text{-}Bearbeitung \rightarrow Zahlungsregulierung \rightarrow Zahlungsvorschlagsbearbeitung \rightarrow Druck \ Zahlungsvorschlagsbearbeitung \rightarrow Druck \ Zahlungsvorschlagsbearbeitung \rightarrow Druck \ Zahlungsvorschlagsbearbeitung \rightarrow Druck \ Zahlungsvorschlagsbearbeitung \rightarrow Druck \ Zahlungsvorschlagsbearbeitung \rightarrow Druck \ Zahlungsvorschlagsbearbeitung \rightarrow Druck \ Zahlungsvorschlagsbearbeitung \rightarrow Druck \ Zahlungsvorschlagsbearbeitung \rightarrow Druck \ Zahlungsvorschlagsbearbeitung \rightarrow Druck \ Zahlungsvorschlagsbearbeitung \rightarrow Druck \ Zahlungsvorschlagsbearbeitung \rightarrow Druck \ Zahlungsvorschlagsbearbeitung \ Advert \ Advert \ Adver \ Advert \ Advert \ Advert$ 

Auf dieser Liste erfolgt die Sortierung der Kreditoren alphabetisch und die Rechnungen anhand der aufsteigenden OP-Nummern.

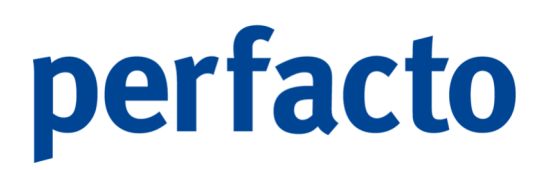

# 7.2.2 Zahlungsausgangsbuch

In diesem Programmteil werden abhängig von der selektierten Belegart und der Datumsselektion entsprechende Zahlungsausgangsbücher angezeigt.

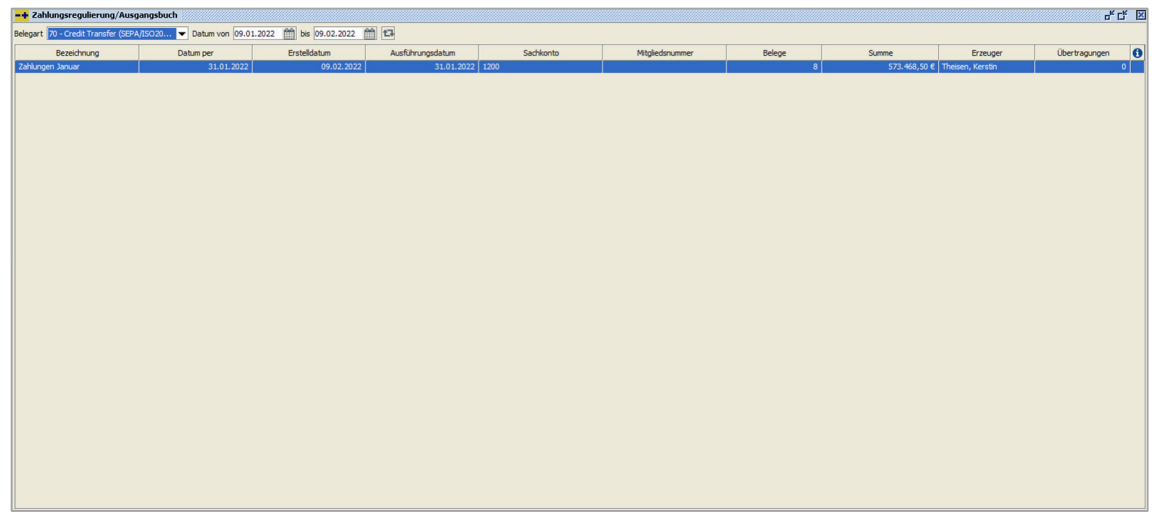

 $\textit{OP-Bearbeitung} \rightarrow \textit{Zahlungsregulierung} \rightarrow \textit{Zahlungsausgangsbuch}$ 

Mit der Funktion 🖨 Drucken aus der Werkzeugleiste haben Sie die Möglichkeit, die ausgewählten Belege bzw. Listen zu drucken. Über die Listenauswahl treffen Sie die Entscheidung, was Sie ausgedruckt haben möchten.

Über das Symbol 🖺 Speichern in der Werkzeugleiste erstellen Sie die Zahlungsdatei im entsprechenden Format. Sie müssen anschließend einen Dateipfad angeben, in dem die Zahlungsdatei abgespeichert werden soll. Diese Datei dient zur weiteren Verarbeitung im eingesetzten Electronic Banking-System.

Bei Eingrenzung des Zeitraumes muss die "F5-Taste" gedrückt werden, um die Tabellenanzeige zu aktualisieren!

Durch einen Doppelklick auf einem Ausgangsbuch in der Liste öffnet sich die nachfolgende Maske:

Ħ

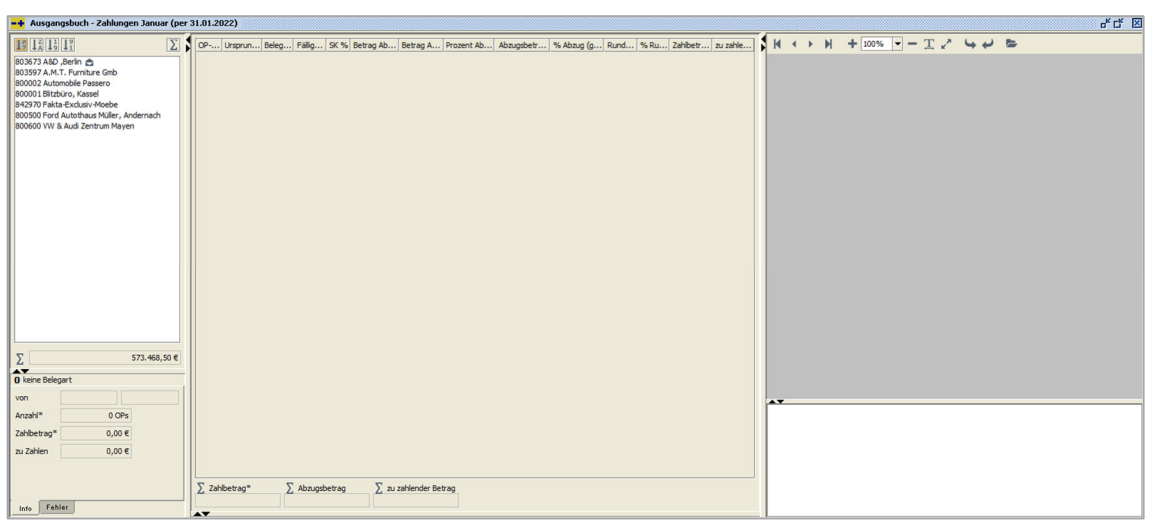

 $\textit{OP-Bearbeitung} \rightarrow \textit{Zahlungsregulierung} \rightarrow \textit{Zahlungsausgangsbuch} \rightarrow \textit{Auflistung Kreditoren}$ 

Der Aufbau der Maske ist identisch mit dem aus einem Zahlungsvorschlag. Im linken Bereich ist die Auflistung der Kreditoren.

Markieren Sie einen Kreditor, so erhalten Sie in der Mitte die Auflistung der OPs, die in diesem Ausgangsbuch bezahlt worden sind. Durch Markieren eines OPs können Sie sich im rechten Bereich das Dokument dazu anzeigen lassen.

Und auch ein Kontextmenü steht Ihnen in beiden Bereichen wieder mit weiteren detaillierten Informationen zur Verfügung.

Über das Symbol 🖶 Drucken in der Werkzeugleiste gelangen Sie zur Listenauswahl. Dort können Sie sich folgende Daten ausdrucken:

- Banksammelliste
- > Datenträger Begleitzettel
- > Zahlungsavis
- Zahlungsavis (alle)
- Zahlungsavis (nach Stammvorgabe)

# 7.3 Mahnwesen

In diesem Kapitel wird das automatische Bearbeiten von Mahnungen behandelt.

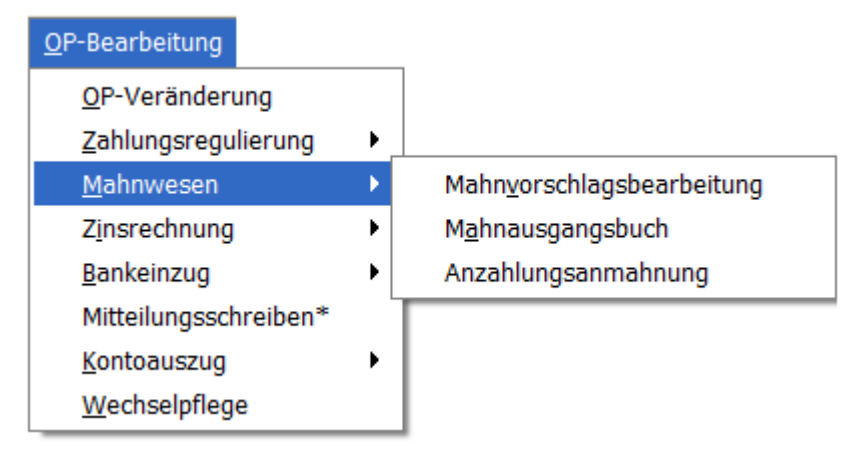

 $\textit{Menüleiste OP-Bearbeitung} \rightarrow \textit{Mahnwesen}$ 

Das Mahnwesen ist in drei Programme unterteilt. Wobei die Programme Mahnvorschlagsbearbeitung und Mahnausgangsbuch ineinander greifen. Es muss erst die Bearbeitung erfolgen, damit man danach im Ausgangsbuch die Mahnung erhält.

Das Programm Anzahlungsanmahnung ist ein separates Programm. Und dient nur zur Anmahnung von noch offenen Anzahlungen.

Für die automatische Erstellung von Mahnungen müssen folgende Schritte durchgeführt werden:

- 1. Erstellen eines Mahnvorschlages
- 2. Kontrolle und Bearbeitung des Mahnvorschlages
- 3. Übertragung in das Mahnausgangsbuch
- 4. Drucken des Mahnschreibens

Die Punkte 1-3 erfolgen im Bearbeitungsprogramm und Punkt 4 im Ausgangsbuch.

# 7.3.1 Mahnvorschlagsbearbeitung

Folgende Maske steht Ihnen nach Anwahl des Programmteils Vorschlagsbearbeitung zur Verfügung.

| -+ Mahnwesen/Vorschlagsauswahl |            |            |              |             |             |         | 4 CF 🗵             |
|--------------------------------|------------|------------|--------------|-------------|-------------|---------|--------------------|
| Bezeichung                     | per        | ErstelltX  | Erstellt von | Summe       | Anzahl OP's | Status  | Neu                |
| Mahnlauf KW 06                 | 09.02.2022 | 09.02.2022 | КМА          | 21.980,00 € | 2 OPs       | erstelt | andern 🚬           |
|                                |            |            |              |             |             |         | - gioni            |
|                                |            |            |              |             |             |         | Loschen            |
|                                |            |            |              |             |             |         | Erstellen          |
|                                |            |            |              |             |             |         | Rearbeiten         |
|                                |            |            |              |             |             |         |                    |
|                                |            |            |              |             |             |         | Ausgangsbuch       |
|                                |            |            |              |             |             |         | Fehler anzeigen    |
|                                |            |            |              |             |             |         |                    |
|                                |            |            |              |             |             |         | Druckeinstellungen |
|                                |            |            |              |             |             |         |                    |
|                                |            |            |              |             |             |         |                    |
|                                |            |            |              |             |             |         |                    |
|                                |            |            |              |             |             |         |                    |
|                                |            |            |              |             |             |         |                    |
|                                |            |            |              |             |             |         |                    |
|                                |            |            |              |             |             |         |                    |
|                                |            |            |              |             |             |         |                    |
|                                |            |            |              |             |             |         |                    |
|                                |            |            |              |             |             |         |                    |
|                                |            |            |              |             |             |         |                    |
|                                |            |            |              |             |             |         |                    |
|                                |            |            |              |             |             |         |                    |
|                                |            |            |              |             |             |         |                    |
|                                |            |            |              |             |             |         |                    |

 $OP\text{-}Bearbeitung \rightarrow Mahnwesen \rightarrow Mahnvorschlagsbearbeitung$ 

In dieser Maske werden Ihnen die aktuellen Mahnvorschlagslisten angezeigt. Um einen neuen Mahnvorschlag anzulegen, wählen Sie die Funktion "Neu" aus.

Abhängig vom Status des selektierten Vorschlages, stehen Ihnen nachfolgende Funktionen zur Verfügung.

### 7.3.1.1 Neuanlage eines Mahnvorschlags

🔓 <u>N</u>eu

Über den Button "Neu" erstellen Sie einen neuen Mahnvorschlag.

| -+ Mahnwesen - Se      | elektion erfassen                                                                                              |       |                        |          |                                            | · 다 🗵                                            |
|------------------------|----------------------------------------------------------------------------------------------------|-------|------------------------|----------|--------------------------------------------|--------------------------------------------------|
| Selektionsvariante Ben | nutzerdefiniert                                                                                                |       |                        |          |                                            | - 8 4 1                                          |
| 1 Allgemein \ 2 Indivi | idualfelder \ 3 Selektionsliste \                                                                              |       |                        |          |                                            |                                                  |
| Mahnvorschlagsin       | nformation                                                                                                    |       |                        |          |                                            |                                                  |
| Bezeichnung Mahnl      | lauf KW06                                                                                                    |       |                        |          |                                            | Datum per 09.02.2022                             |
| Karenztage             | 1 🛛 Karenz nur bei 1. Mahnung Zahlungen berücksichtigt bis 09.02.2022 🏥 Zahlungsfrist                          |       |                        |          |                                            |                                                  |
| Mahnzuordnung          |                                                                                                    |       |                        |          |                                            |                                                  |
| 🔾 je OP eine Mahnu     | ung 🔿 je Debitor und Mahnstufe eine Mahnung 💿 je Debitor eine Mahnung 🔿 je Debitor eine Mahnung mit allen OP's |       |                        |          |                                            |                                                  |
| Kontoselektion         |                                                                                                    |       | OP Selektion           |          |                                            |                                                  |
| Konto                  |                                                                                                    | ۲     | OP-Betrag              |          | bis                                        | EUR -                                            |
| Kontobezeichnung       |                                                                                                    | T     | OP-Nummer              |          |                                            | T                                                |
| ) mit Einzugsart (     | ohne Enzugsart () ale                                                                                          | _     | Belegdatum von         | <u> </u> | bis 🛗                                      |                                                  |
| Mahngruppe             | ▼ ▼ Mahnstufe bis                                                                                              |       | fällige OP's bis       |          | Gutschriften laut Fälligkeit zur Mahnsumme |                                                  |
| Mahnbetrag             | bis                                                                                                    | _     | OP-Arten               |          |                                            | <ul> <li>T Gutschriften sofort fällig</li> </ul> |
| min % des Gesamtsa     | aldos max %                                                                                                    |       | Mahnstufe von          |          | bis                                        |                                                  |
| Individualfeld         |                                                                                                    | T     | Reklamationsgrund      |          |                                            | T                                                |
| Sachbearbeiter         |                                                                                                    | • •   | VIM                    |          |                                            | - T                                              |
| VIM                    |                                                                                                    | • •   | VAM                    |          |                                            | - T                                              |
| VAM                    |                                                                                                    | • •   | Abteilung              |          |                                            | T                                                |
| Filale                 |                                                                                                    | - T   | Filiale                |          |                                            | - T                                              |
|                        |                                                                                                    |       |                        |          |                                            |                                                  |
|                        |                                                                                                    |       |                        |          |                                            |                                                  |
|                        |                                                                                                    |       |                        |          |                                            |                                                  |
|                        |                                                                                                    |       |                        |          |                                            |                                                  |
|                        |                                                                                                    |       |                        |          |                                            |                                                  |
| Kommunikation A        | Ansprechpartner                                                                                                |       |                        |          |                                            |                                                  |
| Ansprechpartner K      | ierstin Theisen                                                                                                | Fax   | 02632/295700           |          |                                            | Speichern und Erstellen                          |
| Telefon 0              | 2632/295720                                                                                                    | Email | hxdoxykchloxyhc@dcscjs | djkjsd   |                                            |                                                  |

Es wird folgende Maske zur Bearbeitung geöffnet:

 $\textit{OP-Bearbeitung} \rightarrow \textit{Mahnwesen} \rightarrow \textit{Mahnvorschlagsbearbeitung} \rightarrow \textit{Mahnvorschlag erstellen}$ 

#### Bezeichnung

Unter dieser Bezeichnung wird der Mahnvorschlag gespeichert.

### Datum per

Eingabe des Datums, an dem der Mahnvorschlag erstellt werden soll. Abhängig von diesem Datum werden die fälligen Offenen Posten selektiert.

### Karenztage

Hier können sie hinterlegen, ob auf die Nettofälligkeit eine Karenz gewährt werden soll. Somit würde die Mahnung zu dem vorgegebenen späteren Zeitpunkt erfolgen.

### Zahlungen berücksichtigt bis

Infofeld für den Debitor. Über einen Platzhalter kann dieses Datum im Mahntext für den Debitoren eingefügt werden.

### Zahlungsfrist

Auch dies ist ein Infofeld für den Debitoren. Mit Hilfe eines Platzhalters wird dieses Datum im Mahntext angedruckt.

### Mahnzuordnung

Durch diese Option bestimmen Sie, welche Offenen Posten auf einem Mahnbeleg zusammen gestellt werden sollen:

- Je OP eine Mahnung Hat ein Debitor mehrere mahnfähige OPs, dann wird für jeden OP eine Mahnung gedruckt.
- Je Debitor und Mahnstufe eine Mahnung
   Es wird f
  ür jede Mahnstufe von einem Debitor eine Mahnung ausgedruckt.
- Je Debitor eine Mahnung
   Es wird f
  ür ein Debitor eine Mahnung mit allen zu mahnenden Offenen Posten erstellt.
- Je Debitor eine Mahnung mit allen OPs
   Es wird eine Mahnung mit allen zu mahnenden Offenen Posten erstellt.
   Zusätzlich werden die nicht zu mahnenden OPs mit angedruckt.

### Kontoselektion

In diesen Feldern hinterlegen Sie die Selektionskriterien für Konten, die in den Mahnvorschlag aufgenommen werden sollen.

### Konto

In diesem Feld können Sie mit Hilfe der Kontonummer die Debitoren selektieren. Dieses Feld ist ein Multiselektionsfeld, in welchem Sie die Möglichkeit haben, mit Hilfe des Filters mehrere Konten zu selektieren.

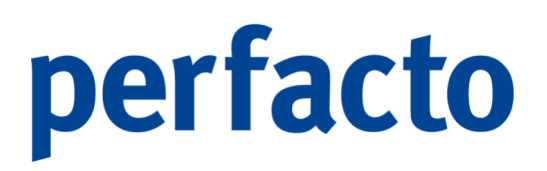

Außerdem haben Sie die Möglichkeit eine Eingrenzung von/bis vorzunehmen, oder auch die "\*"-Funktion zu verwenden.

Beispiel:

100100 - 100300

800\*

Es werden alle Debitoren In diesem Nummernkreis selektiert. Es werden alle Debitoren, die mit "800" beginnen selektiert.

Bei Kontonummern, die mit einem "-, beginnen, kann das "-, durch ein "+" Zeichen ersetzt werden, damit ebenfalls eine von/bis Selektion möglich ist.

### Kontobezeichnung

In diesem Feld können Sie mit Hilfe der Kurzbezeichnung die Debitoren selektieren. Auch dieses Feld ist ein Multiselektionsfeld.

### Einzugsart

Es erfolgt eine Eingrenzung anhand der Einzugsart im Debitorenstamm. Dabei gibt es die Möglichkeit:

- Alle Debitoren
- Nur mit einer hinterlegten Einzugsart
- Ohne einer hinterlegten Einzugsart

#### Mahngruppe

Nur Debitoren mit dieser Mahngruppe werden in den Mahnvorschlag aufgenommen.

#### Mahnstufe von/bis

Nur Debitoren, die durch den Mahnvorschlag diese Mahnstufe erreichen, bleiben im Mahnvorschlag.

#### Mahnbetrag

Es erfolgt eine Eingrenzung auf den Mahnbetrag. Somit werden nur Mahnungen aufbereitet, die in diese Eingrenzung fallen.

#### Min % des Gesamtsaldos

Es soll nur gemahnt werden, wenn mindestens dieser Prozentsatz vom Gesamtsaldos des Debitors überschritten ist.

#### Max % des Gesamtsaldos

Es darf nur eine Mahnung gedruckt werden, wenn des eingegebenen maximalen Prozentsatzes des Gesamtsaldos nicht erreicht wird.

### Individualfeld

Debitoren können nach dem Individualfeld des Debitorenstamms selektiert werden.

### Zusatzfelderselektionen

Es kann nach folgenden Zusatzfeldern selektiert werden:

- Sachbearbeiter
- VIM
- VAM
- Filiale
- Abteilung

Hierbei ist zu beachten, dass diese Felder sowohl als auch nur im Debitor, als auch im OP zur Verfügung stehen. Daher können Sie unterscheiden, in welchem Stammsatz Sie selektieren möchten:

- Kontobereich
- OP-Bereich

### **OP-Selektion**

In diesem Bereich hinterlegen Sie Selektionsfelder, mit deren Hilfe Sie Debitoren OPs selektieren können.

OP-Betrag von/bis

Nur OPs deren Betrag im eingegebenen Bereich liegt, werden in den Vorschlag aufgenommen.

#### Währung

Es kann auch nur eine Eingrenzung anhand der Währung im OP erfolgen.

### **OP-Nummer**

In diesem Feld können bestimmte OP-Nummern selektiert werden. Dieses Feld ist ebenfalls ein Multiselektionsfeld.

### Belegdatum von/bis

Es erfolgt eine Eingrenzung auf OPs, die in einem bestimmten Zeitraum eingebucht worden sind.

#### Fällige OPs bis

Nur Offene Posten, deren Nettofälligkeitsdatum kleiner als das eingegebene Datum ist, werden selektiert.

Gutschriften laut Fälligkeit zur Mahnsumme

Es sollen nur Gutschriften auf der Mahnung erscheinen, wenn auch sie fällig sind.

OP-Arten Nur bestimmte OP-Arten können in einem Vorschlag aufgenommen werden.

Gutschriften sofort fällig Durch diese Option werden Gutschriften unabhängig ihrer Fälligkeit immer in den Vorschlag aufgenommen.

Mahnstufe von/bis Nur OPs die eine Mahnstufe im eingegebenen Bereich besitzen werden in den Vorschlag aufgenommen.

Reklamationsgrund Es kann nach dem Reklamationsgrund des OPs selektiert werden.

Kommunikation Ansprechpartner

In diesen Feldern hinterlegen Sie die Ansprechpartnerinformationen für einen Mahnvorschlag. Eine Vorbelegung erfolgt anhand des angemeldeten Mitarbeiters.

Diese Informationen werden später beim Ausdruck von Mahnungen verwendet.

Folgende Informationen, welche standardmäßig aus dem Mitarbeiterstamm geladen werden, können hinterlegt werden:

- Ansprechpartner
- Fax
- Telefon
- E-Mail

Speichern und Erstellen

Mit Hilfe dieser Funktion werden die Mahnvorschlagsdaten gespeichert und ein Mahnvorschlag erstellt.

### 7.3.1.2 Ändern eines Mahnvorschlags

#### 声 <u>Ä</u>ndern

Mit der Funktion "Ändern" können Sie bestimmte Felder der Mahnvorschlagsdaten verändern. Sie werden in der gleichen Maske geändert, wie bei der Neuanlage.

## 7.3.1.3 Löschen eines Mahnvorschlags

前 <u>L</u>öschen

Der selektierte Mahnvorschlag kann über diese Funktion gelöscht werden. Die beinhalteten OPs werden wieder zum Mahnen freigegeben.

### 7.3.1.4 Erstellen eines Mahnvorschlags

### 🔓 Erstellen

Mit der Funktion "Erstellen" wird der selektierte Mahnvorschlag erstellt. Alle OPs werden entsprechend der Selektion geladen und markiert. Diese können danach in einem Mahnvorschlag bearbeitet werden. Die Funktion kann einige Zeit in Anspruch nehmen. Daher haben Sie die Möglichkeit, das Erstellen im Hintergrund durchzuführen.

### 7.3.1.5 Bearbeiten eines Mahnvorschlags

📝 Bearbeiten

Mit Hilfe der Funktion "Bearbeiten" kann der selektierte Mahnvorschlag bearbeitet werden. Es erscheint nachfolgende Maske:

| rrrrrrrrrrrrrrrrrrrrrrrrrrrrrrrrrrrrr                                                                                                    |                                                                                             |                                                                                                 |                                                                        |                                                    |                                                                                             |                  |              |         |   |                            |                   |       |      |
|----------------------------------------------------------------------------------------------------|---------------------------------------------------------------------------------------------|-------------------------------------------------------------------------------------------------|------------------------------------------------------------------------|----------------------------------------------------|---------------------------------------------------------------------------------------------|------------------|--------------|---------|---|----------------------------|-------------------|-------|------|
| $ \mathbb{I}_{\mathbb{Z}}^{\mathbb{Z}} \mathbb{I}_{\mathbb{A}}^{\mathbb{Z}} \mathbb{I}_{\mathbb{Y}}^{\mathbb{I}} \mathbb{I}_{\mathbb{Y}}^{\mathbb{Y}} $ | Mahngruppe: ke                                                                              | ine - Gebuehren: 5,00 €                                                                         | - Erste M a h n u n g - 1.                                             | Mahnung                                            |                                                                                             |                  |              |         | н | ${}^{\bullet} \rightarrow$ | ▶ + 100% <b>-</b> | - т и | 42 0 |
| Image: Line 1, 1, 1, 1, 1, 1, 1, 1, 1, 1, 1, 1, 1,                                                                                                    | Mahnpuppe: ke       OP-Aumer       2021       E       Mahnbetag       2.0       Datum Gegen | me - Gebuehren: 5,00 €<br>0P-Art Belegdsum<br>R 01.07.2<br>01.07.2<br>1000,00 €<br>Betrag FW-6] | Erste M ahn ung - 1.<br> skonto Tage  5K %<br>0,00<br>FW  kurs   Ab.fa | Mahrung Faligket N<br>Faligket N<br>5 01.07.2021 2 | Halmbetrag         Malmains           2.000,00 €         0,00            FW A         Abzug | en   Rekamat   🖗 | Mahrstufe 2  | Barcode | H |                            | M + 100% -        | - エ / |      |
|                                                                                                    | 01.0 8402                                                                                   | 1.00                                                                                            | 0,0 1.00<br>0,0 1.00                                                   | 0,00 0,00 €                                        | ∈ 0,00€<br>€ 0,00€                                                                          | ER<br>ER         | 2021<br>2021 |         |   |                            |                   |       |      |
| Σ 21.980,00 €                                                                                                    |                                                                                             |                                                                                                 |                                                                        |                                                    |                                                                                             |                  |              |         |   |                            |                   |       |      |

 $OP\text{-}Bearbeitung \rightarrow \textit{Mahnwesen} \rightarrow \textit{Mahnvorschlagsbearbeitung} \rightarrow \textit{Mahnvorschlag bearbeiten}$ 

Die Maske ist in drei Bereiche unterteilt, wenn Sie mit einem Archivierungsprogramm arbeiten. Ansonsten stehen Ihnen nur zwei Bereiche zur Verfügung.

Auf der linken Seite werden die einzelnen Debitoren aufgelistet. Die Auflistung der Debitoren kann mit den Buttons oberhalb der Auflistung geändert werden:

- $\mathbf{J}_{z}^{A}$  alphabetisch absteigend
- $\mathbf{J}_{A}^{z}$  alphabetisch aufsteigend

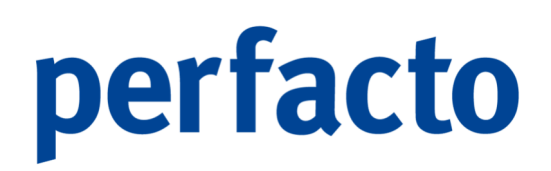

| ↓ <sup>1</sup><br>9 | nummerisch aufsteigend |
|---------------------|------------------------|
| 19                  |                        |

 $l_1^9$  nummerisch absteigend

Neben den Buttons für die Sortierung ist noch ein  $\Sigma$ -Button. Über diesen Button öffnet sich ein neues Fenster mit den einzelnen Summen der aufgelisteten Debitoren.

| -+ Summen   |                                 |               | d 🗹 🗹       |
|-------------|---------------------------------|---------------|-------------|
| Kontonummer | Bezeichnung                     | max.Mahnstufe | Summe       |
| 100102      | Schmitz, Mayen                  | 2             | 2.000,00 €  |
| 100500      | Ford Autohaus Müller, Andernach | 1             | 19.980,00 € |
|             |                                 |               |             |
|             |                                 |               |             |
|             |                                 |               |             |
|             |                                 |               |             |
|             |                                 |               |             |
|             |                                 |               |             |
|             |                                 |               |             |
|             |                                 |               |             |
|             |                                 |               |             |
|             |                                 |               |             |
|             |                                 |               |             |
|             |                                 |               |             |
|             |                                 |               |             |

<code>OP-Bearbeitung  $\rightarrow$  Mahnwesen  $\rightarrow$  Mahnvorschlagsbearbeitung  $\rightarrow$  Mahnvorschlag bearbeiten  $\rightarrow$  Summen-Funktion</code>

Bei der Auflistung können Sie direkt auf einen Blick sehen, welcher Debitor mit welcher Mahnstufe und Summe angemahnt wird.

Weitere  $\Sigma$ -Zeichen sehen Sie im unteren Bereich der Debitorenauflistung:

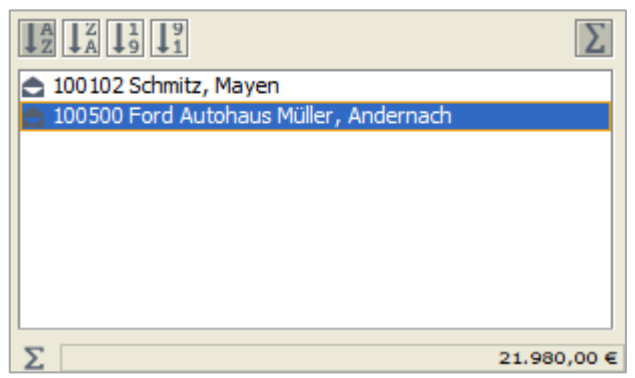

 $\begin{array}{l} \textit{OP-Bearbeitung} \rightarrow \textit{Mahnwesen} \rightarrow \textit{Mahnvorschlagsbearbeitung} \\ \rightarrow \textit{Mahnvorschlag bearbeiten} \rightarrow \textit{Linker Maskenbereich} \end{array}$ 

Hier wird Ihnen die ermittelte Summe aller aufgelisteten Debitoren angezeigt.

Im mittleren Bereich werden die einzelnen OPs der Debitoren angezeigt.

| Mahnoruppe | : keine - Gebueh   | ren: 0.00 € - | Zahlunoserinr | nerung - Za | hlungserinner | runa        |            |             |            |             |            |              |                          |    |             |     |
|------------|--------------------|---------------|---------------|-------------|---------------|-------------|------------|-------------|------------|-------------|------------|--------------|--------------------------|----|-------------|-----|
| OP-Num     | ner OP-Ar          | t Re          | stOP B        | elegdatum   | Skontofaelli  | igkeit Skon | to Tage    | SK %        | Fälligkeit | Mahnbetrag  | FW-Mahnbet | . Mahnzinsen | Mahnstufe                | 2  | OPzahlungst | ext |
| 100500     | AR                 |               | 1             | 19.12.2020  | 02.01.2       | 2021 14     |            | 3,50 %      | 18.01.2021 | 19.980,00 € |            | 0,00 %       | 1                        |    |             |     |
|            |                    |               |               |             |               |             |            |             |            |             |            |              |                          |    |             |     |
|            |                    |               |               |             |               |             |            |             |            |             |            |              |                          |    |             |     |
|            |                    |               |               |             |               |             |            |             |            |             |            |              |                          |    |             |     |
|            |                    |               |               |             |               |             |            |             |            |             |            |              |                          |    |             |     |
|            |                    |               |               |             |               |             |            |             |            |             |            |              |                          |    |             |     |
|            |                    |               |               |             |               |             |            |             |            |             |            |              |                          |    |             |     |
|            |                    |               |               |             |               |             |            |             |            |             |            |              |                          |    |             |     |
|            |                    |               |               |             |               |             |            |             |            |             |            |              |                          |    |             |     |
|            |                    |               |               |             |               |             |            |             |            |             |            |              |                          |    |             |     |
|            |                    |               |               |             |               |             |            |             |            |             |            |              |                          |    |             |     |
|            |                    |               |               |             |               |             |            |             |            |             |            |              |                          |    |             |     |
|            |                    |               |               |             |               |             |            |             |            |             |            |              |                          |    |             |     |
|            |                    |               |               |             |               |             |            |             |            |             |            |              |                          |    |             |     |
|            |                    |               |               |             |               |             |            |             |            |             |            |              |                          |    |             |     |
|            |                    |               |               |             |               |             |            |             |            |             |            |              |                          |    |             |     |
| Σ. Mahaba  |                    |               |               |             |               |             |            |             |            |             |            |              |                          |    |             | -   |
| Z Mannbe   | trag<br>19.980,00€ |               |               |             |               |             |            |             |            |             |            |              |                          |    |             |     |
| <b>AT</b>  |                    |               |               |             |               |             |            |             |            |             |            |              |                          |    |             |     |
| Datum      | Gegenkonto         | Betrag        | FW-Betrag     | FW-Kurs     | Kursdiff /    | Ab.fähiger  | Ab.fähiger | . Anzahlung | FW Anzahl  | Abzugsbet F | W Abzug    | BArt Bele    | gnr Buchung<br>D Büroaus | st | Barcode     |     |
|            |                    |               |               |             |               |             | 0,00       |             |            | 0,000       |            |              |                          |    |             |     |
|            |                    |               |               |             |               |             |            |             |            |             |            |              |                          |    |             |     |
|            |                    |               |               |             |               |             |            |             |            |             |            |              |                          |    |             |     |
|            |                    |               |               |             |               |             |            |             |            |             |            |              |                          |    |             |     |
|            |                    |               |               |             |               |             |            |             |            |             |            |              |                          |    |             |     |
|            |                    |               |               |             |               |             |            |             |            |             |            |              |                          |    |             | _   |

 $OP\text{-}Bearbeitung \rightarrow Mahnwesen \rightarrow Mahnvorschlagsbearbeitung \rightarrow Mahnvorschlag bearbeiten \rightarrow Mittlerer Maskenbereich$ 

Auch dieser Bereich ist wieder unterteilt. Im oberen Bereich sind alle OPs aufgelistet und im unteren Bereich erhalten Sie Detailinformationen zu einem markierten OP.

Die Detailinformationen können Sie über das Symbol 🗟 in der Werkzeugleiste aufrufen.

Folgende Informationen stehen Ihnen zur Verfügung:

- > OP-Bewegung des selektierten Offenen Postens
- > Konteninformationen

Im rechten Bereich wird Ihnen das dazugehörige Dokument aus Ihrem Archivierungssystem angezeigt.

| 4 4     | •              | N H                                    | ► 24% ▼ - T ¥                                                                                          | . 44 B                           |              |                                                  |                                                                                                    |   |
|---------|----------------|----------------------------------------|----------------------------------------------------------------------------------------------------|----------------------------------|--------------|--------------------------------------------------|----------------------------------------------------------------------------------------------------|---|
|         |                |                                        |                                                                                                    |                                  |              |                                                  |                                                                                                    | - |
|         |                | Pe<br>Monipo<br>Famil<br>Rose<br>56721 | ersonalwirtschaf<br>actes Efficien Konficianz affe Streep Krayen<br>ie<br>Schmitz<br>rweg 4<br>7 Mayen | gff Finanz- un<br>tssysteme Gmbl | d <b>S</b>   | ihr Ans<br>Korsli<br>0263<br>0263<br>ATU<br>Unit | 51000.00<br>100102<br>5000 pathor<br>100102<br>5000 pathor<br>1010957200<br>For<br>102295700<br>For<br>1023456780<br>900<br>For<br>105101.00<br>For<br>105102<br>For<br>105102<br>For<br>10520<br>For<br>10520<br>F |   |
| -       | _              |                                        |                                                                                                    |                                  |              | DE2                                              | 79374497                                                                                                    |   |
|         |                | Red                                    | chnung Nr. 1                                                                                           |                                  |              | Mayen, 07                                        | .01.2021                                                                                                    |   |
|         |                | Vieler                                 | n Dank für Ihren Auftrag.                                                                              |                                  |              |                                                  |                                                                                                    |   |
|         |                | Pos                                    | Beschreibung                                                                                           | Preis                            | Menge        | Gesamt €                                         | St.Satz                                                                                                    |   |
|         |                | 1                                      | Esszimmerslöhle<br>Cordsamtbezug in olivgrün                                                           | 299,00€                          | 6,00 Slück   | 1.794,00 €                                       | 19,00                                                                                                    |   |
|         |                |                                        |                                                                                                    |                                  | Netto        | 1.794.00€                                        |                                                                                                    |   |
|         |                |                                        |                                                                                                    | +19,00 % Me                      | hrwertsteuer | 340,86 €                                         |                                                                                                    |   |
|         |                |                                        |                                                                                                    |                                  | _            | 2.134,86 €                                       |                                                                                                    | - |
| Rechnun | <b>g</b> an 10 | 0                                      |                                                                                                    |                                  |              |                                                  |                                                                                                    |   |

 $OP\text{-}Bearbeitung \rightarrow Zahlungsregulierung \rightarrow Zahlungsvorschlagsbearbeitung \rightarrow Zahlungsvorschlag bearbeiten \rightarrow Rechter Maskenbereich$ 

Auch dieser Bereich ist zweifach unterteilt. Im oberen Bereich erscheint das erste Dokument zur Ansicht. Falls mehrere Dokumente mit einem Barcode gescannt wurden, werden diese im unteren Bereich aufgelistet. Durch Anklicken der unteren Dateien ändert sich die obige Vorschau.

### 7.3.1.5.1 Erläuterung des Kontextmenüs in Kontenbereich

Mit Hilfe der rechten Maustaste auf einem Debitor, erscheint folgendes Kontextmenü

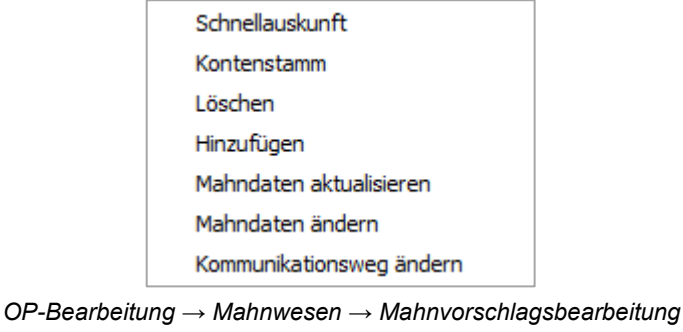

ЭР-веагренинд → Mannwesen → Mannvorschlagsbearbeitung → Mahnvorschlag bearbeiten → Linker Maskenbereich → Kontextmenü

Schnellauskunft

Über diese Funktion wechseln Sie in die Schnellauskunft des markierten Debitors.

### Kontenstamm

Hier können Sie in den Debitorenstamm des selektierten Debitors wechseln.

### Löschen

Sie können einen kompletten Debitor aus dem Mahnvorschlag löschen. Es erscheint folgende Abfrage:

| Mahnung löschen                                                         | ×         |
|-------------------------------------------------------------------------|-----------|
| Sollen diese Mahnungen aus dem Vorschlag gelöscht werden?               |           |
| Löschen und Konten sperren Löschen und nächstmögliches Mahndatum setzen | Abbrechen |

 $\begin{array}{l} \textit{OP-Bearbeitung} \rightarrow \textit{Mahnwesen} \rightarrow \textit{Mahnvorschlagsbearbeitung} \rightarrow \textit{Mahnvorschlag bearbeiten} \rightarrow \textit{Linker Maskenbereich} \rightarrow \textit{Kontextmenü} \rightarrow \textit{Funktion Löschen} \end{array}$ 

Löschen

Der Debitor wird aus dem Vorschlag gelöscht und der Mahn-Merker aus dem OP entfernt.

Löschen und Konten sperren

Der Debitor wird gelöscht. Zusätzlich können Sie den Debitor auch sperren, damit er beim nächsten Zahlungslauf nicht berücksichtigt wird.

> Löschen und nächstmögliches Mahndatum setzten

Der Debitor wird gelöscht und bis zum hinterlegten Mahndatum nicht mehr aufgelistet in den Mahnvorschlägen.

| nächstmögliches Mahndatum setzen                                   | × |
|--------------------------------------------------------------------|---|
| Wann sollen die zu löschenden Konten<br>frühestens gemahnt werden? |   |
|                                                                    | Ê |
| <u>Q</u> K <u>A</u> bbrechen                                       |   |

 $\begin{array}{l} \textit{OP-Bearbeitung} \rightarrow \textit{Mahnwesen} \rightarrow \textit{Mahnvorschlagsbearbeitung} \rightarrow \textit{Mahnvorschlag bearbeiten} \rightarrow \textit{Linker Maskenbereich} \rightarrow \textit{Kontextmenü} \rightarrow \textit{Funktion Löschen} \rightarrow \textit{Mahndatum setzen} \end{array}$ 

Bitte beachten, dass sich das Setzen des Datums auf den Debitoren und nicht auf die einzelnen OPs bezieht.

> Abbrechen

Der Löschvorgang wird abgebrochen ohne Änderung des Mahnvorschlages.

### Hinzufügen

Mit Hilfe dieser Funktion können Sie einen Debitor mit Offenen Posten zum Mahnvorschlag hinzufügen.

Mahndaten aktualisieren

Mit Hilfe der Funktion werden die kompletten Mahndaten (z.B. Adresse oder Mahnstufenvorgaben) neu geladen.

Mahndaten ändern

Über diese Funktion können Sie die Mahndaten ändern.

| -+ Mahn                   | daten bearbeiten : 100500 📰 🖾 🔀                                                                    |
|---------------------------|----------------------------------------------------------------------------------------------------|
| Gebuehren                 | 0,00                                                                                               |
| Überschrift               | Zahlungserinnerung                                                                                 |
| Mahntext                  | Zahlungserinnerung 🗸 🗸                                                                             |
| <anrede></anrede>         | ,                                                                                                  |
| wir machen<br>Bezahlung f | Sie höflich darauf aufmerksam, daß unsere nachfolgend aufgeführten Rechnungen zur<br>ällig wurden. |
| Mahnvorgab                | en übernehmen von Mahnstufe/Mahngruppe                                                             |
|                           | ▼                                                                                                  |
|                           |                                                                                                    |
| Mahnzusatz                | text                                                                                               |
|                           |                                                                                                    |
|                           |                                                                                                    |
|                           |                                                                                                    |
|                           | <u>O</u> K <u>A</u> bbrechen                                                                       |

OP-Bearbeitung → Mahnwesen → Mahnvorschlagsbearbeitung → Mahnvorschlag bearbeiten → Linker Maskenbereich → Kontextmenü → Funktion Mahndaten ändern

> Gebühren

Sie können die Mahngebühren individuell ändern. Diese Änderung wird bei der Verbuchung der Mahngebühren entsprechend berücksichtigt, wenn Sie eine Verbuchung der Gebühren in den Mahnstufenvorgaben aktiviert haben.

Überschrift

Sie können die Überschrift der Mahnstufenvorgaben für die selektierten Debitoren ändern.

Mahntext

Sie können einen anderen Mahntext auswählen

> Mahnstufenvorgabe

Sie können andere Mahnstufenvorgaben auswählen.

Mahnzusatztext
 Sie können einen Mahnzusatztext hinterlegen.

### Kommunikationsweg ändern

Mit Hilfe dieser Funktion übersteuern Sie die Vorbelegung des Debitorenstamms für diesen Mahnlauf. Sie haben hier die Möglichkeit zwischen den verschiedenen Kommunikationswegen auszuwählen:

| Kommunikationsweg-Auswahl | $\times$ |
|---------------------------|----------|
| neuer Kommunikationsweg   |          |
| 🚖 💿 Brief                 |          |
| 💼 🔾 Fax                   |          |
| E-Mail                    |          |
| 🕓 🔿 Telefon               |          |
| OK Abbrechen              |          |

OP-Bearbeitung → Mahnwesen → Mahnvorschlagsbearbeitung → Mahnvorschlag bearbeiten → Linker Maskenbereich → Kontextmenü → Funktion Kommunikationsweg ändern

Allerdings müssen die Kommunikationswege im Debitorenstamm hinterlegt sein.

### 7.3.1.5.2 Erläuterung des Kontextmenüs im OP-Bereich

Mit Hilfe der rechten Maustaste steht Ihnen folgendes Kontextmenü zum Bearbeiten der selektierten OPs zur Verfügung:

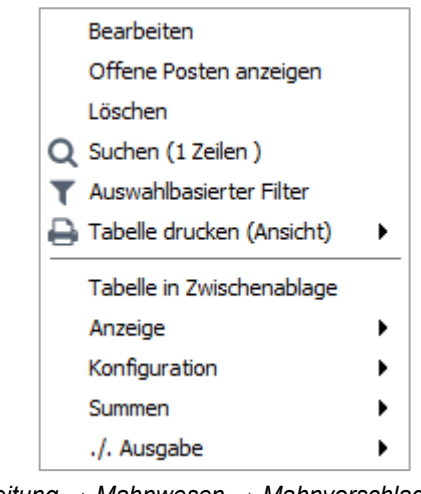

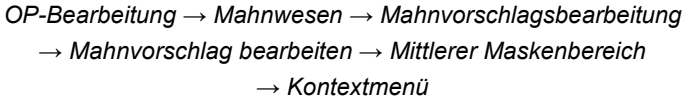

## Bearbeiten Mit dieser Funktion können Sie die Mahnposition bearbeiten:

| 🗕 🕂 Bearbeiten 📰 🔀 🗹 🔀 |                                                  |       |  |  |  |  |  |  |  |
|------------------------|--------------------------------------------------|-------|--|--|--|--|--|--|--|
| 1 Mahnposition 2       | 1 Mahnposition \ 2 Text Intern \ 3 Text Extern \ |       |  |  |  |  |  |  |  |
|                        |                                                  |       |  |  |  |  |  |  |  |
| OP-Betrag              | 19.980,00€                                       | ]     |  |  |  |  |  |  |  |
| Mahnbetrag             | 19.980,00 €                                      | ]     |  |  |  |  |  |  |  |
| Reklamationsabzug      | 0,00€                                            | Grund |  |  |  |  |  |  |  |
| Mahnzinsen             | 0,00 %                                           | ]     |  |  |  |  |  |  |  |
|                        |                                                  |       |  |  |  |  |  |  |  |
|                        |                                                  |       |  |  |  |  |  |  |  |

OP-Bearbeitung → Mahnwesen → Mahnvorschlagsbearbeitung → Mahnvorschlag bearbeiten → Mittlerer Maskenbereich → Kontextmenü → Bearbeiten

> Mahnposition

### Mahnbetrag

Es kann abweichend vom OP-Betrag ein anderer Betrag gemahnt werden.

### Reklamationsabzug

Dieser Betrag wird als Reklamationsabzug auf der Mahnung angedruckt und vom Mahnbetrag abgezogen.

Reklamationsgrund Sie können einen Grund für den Reklamationsabzug hinterlegen.

Mahnzinsen Für diese Mahnposition können Sie abweichende Mahnzinsen hinterlegen.

- Text intern Auf diesem Reiter können Sie einen internen Text hinterlegen.
- Text extern

Auf diesem Reiter können Sie einen Text hinterlegen, der später auf der Mahnung beim selektierten OP mit angedruckt wird.

#### Offene Posten anzeigen

Sie können sich den selektierten Offenen Posten anzeigen lassen.

#### Löschen

Sie können den OP aus dem Mahnvorschlag entfernen.

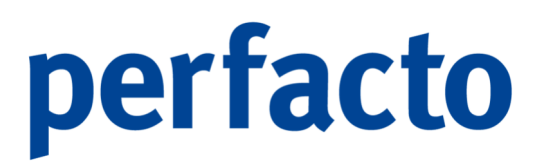

## 7.3.1.6 Übertragung des Mahnvorschlages ins Ausgangsbuch

🏹 Ausgangsbuch

Mit Hilfe des Buttons wird der selektierte Mahnvorschlag ins Ausgangsbuch übertragen. Dadurch wird die Mahnvormerkung wieder aus dem OP entfernt und die Mahnstufe entsprechend erhöht.

Ist in den Mahnstufenvorgaben aktiviert, dass für eine Mahnstufe die Gebühren als OP auf dem Debitorenkonto verbucht werden sollen, dann wird dieser Buchungssatz bei ber Übertragung ins Ausgangsbuch zusätzlich erzeugt.

### 7.3.1.7 Fehler anzeigen

🐁 Fehler anzeigen

Mit diesem Button können Sie sich die beim Erstellen des Mahnlaufes aufgetretenen Fehler anzeigen lassen.

### 7.3.1.8 Druckeinstellungen Mahnvorschlag

🔒 Druckeinstellungen

Über die Druckeinstellungen können Sie für den Report "Mahnvorschlag nach Einstellungen" entsprechende Einstellungen erfassen.

| -+ Druckeinstellungen                |                               | r 🛛 🛪                   |
|--------------------------------------|-------------------------------|-------------------------|
| r Konten                             | Positionen                    | Konto-Anzeige           |
| Sortierkriterium 1 Nummer            | ✓ Datum anzeigen              | Nummer anzeigen         |
| ● aufsteigend ○ absteigend           | ✓ OP-Nummer anzeigen          | Bezeichnung anzeigen    |
| Sortierkriterium 2                   | ✓ OP-Art anzeigen             | VAM anzeigen            |
| aufsteigend      absteigend          | Zahlungstext anzeigen         | VIM anzeigen            |
| Sortierkriterium 3                   | Fälligkeit anzeigen           | IV-Feld anzeigen        |
|                                      | Mahnstufe anzeigen            | Telefonnummern anzeigen |
|                                      | ✓ Mahnbetrag anzeigen         | letzte Zahlung anzeigen |
| OP's                                 | FW-Mahnbetrag anzeigen        | Limit anzeigen          |
| Sortierkriterium 1                   | Rest-OP kennzeichnen          | E Faxnummern anzeigen   |
| aufsteigend absteigend               | Rekl.Abzug anzeigen           | Email-Adressen anzeigen |
| Sortierkriterium 2                   | ✓ Zinsen anzeigen             |                         |
| aufsteigend absteigend               | Gebühren anzeigen             |                         |
| Sortierkriterium 3                   | ✓ Kumulierten Betrag anzeigen |                         |
| ● aufsteigend ) absteigend           |                               |                         |
| Allgemein                            |                               |                         |
| Gesammtsumme anzeige                 |                               |                         |
| Druck pro VAM des Kontos aufbereiten |                               |                         |
| Druck pro Konto aufbereiten          |                               |                         |
|                                      |                               |                         |
|                                      |                               |                         |
|                                      |                               |                         |
|                                      |                               |                         |
|                                      | OK Abbrechen                  |                         |
|                                      |                               |                         |
|                                      |                               |                         |

OP-Bearbeitung  $\rightarrow$  Mahnwesen  $\rightarrow$  Mahnvorschlagsbearbeitung  $\rightarrow$  Druckeinstellungen Änderungen in diesen Druckeinstellungen gelten für alle Mitarbeiter und Mahnvorschläge.

# 7.3.1.9 Drucken Mahnvorschlag

Über das 🖨 Druckersymbol in der Werkzeugleiste können Sie den ausgewählten Mahnvorschlag drucken.

| -+ Repor | rtauswahl  |                       |             |                   |              |            | ് ് മ്    | × |
|----------|------------|-----------------------|-------------|-------------------|--------------|------------|-----------|---|
|          |            |                       | Bezeichnung |                   | Archivierung | mit Adress | textfähig |   |
|          | Mahnvorsch | hlag                  |             |                   | nicht arch   |            |           |   |
|          | Mahnvorsch | hlag (nach Einstellun | gen)        |                   | nicht arch   |            |           |   |
|          | Mahnvorsch | nlag pro Konto        |             |                   | nicht arch   |            |           |   |
|          |            |                       |             |                   |              |            |           |   |
|          |            |                       |             |                   |              |            |           |   |
|          |            |                       |             |                   |              |            |           |   |
|          |            |                       |             |                   |              |            |           |   |
|          |            |                       |             |                   |              |            |           |   |
|          |            |                       |             |                   |              |            |           |   |
|          |            |                       |             |                   |              |            |           |   |
|          |            |                       |             |                   |              |            |           |   |
|          |            |                       |             |                   |              |            |           |   |
|          |            |                       |             |                   |              |            |           |   |
|          |            |                       |             |                   |              |            |           |   |
|          |            |                       |             |                   |              |            |           |   |
|          |            |                       |             |                   |              |            |           |   |
|          |            |                       |             |                   |              |            |           |   |
|          |            |                       |             |                   |              |            |           |   |
|          |            |                       |             |                   |              |            |           |   |
|          |            |                       | Weiter      | <u>A</u> bbrechen |              |            |           |   |

 $\textit{OP-Bearbeitung} \rightarrow \textit{Mahnwesen} \rightarrow \textit{Mahnvorschlagsbearbeitung} \rightarrow \textit{Druckeinstellungen}$ 

Über die Reportauswahl stehen Ihnen verschiedene Drucklayouts zur Verfügung.

### 7.3.1.9.1 Musterausdruck Mahnvorschlag

Als Muster erhalten Sie einen Ausdruck des Reports "Mahnvorschlag (nach Einstellungen)":

|         | angen rai  |           | 1.01    |       |        |       |          |         |             |   |
|---------|------------|-----------|---------|-------|--------|-------|----------|---------|-------------|---|
| Datum   | OP-Nr      | 0P-Art    | Mahnat. | Mahnb | eirag  | Zinan | Gebührer | n Kumul | brt         |   |
|         |            |           |         |       |        |       |          |         |             |   |
|         | 01.07.2021 | 2021      | ER      | 2     | 2.000  | 00 C  | 0,00 %   | 5,00 C  | 2.000,00 €  | _ |
| Zwische | naumme Kor | nto 10010 | 2       |       | 2.000  | 00 C  |          | 5,00 C  |             |   |
|         |            |           |         |       |        |       |          |         |             |   |
| _       | 19.12.2020 | 100500    | AR      | 1     | 19.980 | 00 C  | 0,00 %   |         | 19.980,00 C |   |
| Zwische | naumme Kor | nto 10050 | 0       |       | 19,980 | 00 C  |          | 0,00 C  |             |   |
|         |            |           |         |       |        |       |          |         |             |   |
|         |            |           |         |       |        |       |          |         |             |   |
|         |            |           |         |       |        |       |          |         |             |   |
|         |            |           |         |       |        |       |          |         |             |   |
|         |            |           |         |       |        |       |          |         |             |   |
|         |            |           |         |       |        |       |          |         |             |   |
|         |            |           |         |       |        |       |          |         |             |   |
|         |            |           |         |       |        |       |          |         |             |   |
|         |            |           |         |       |        |       |          |         |             |   |
|         |            |           |         |       |        |       |          |         |             |   |
|         |            |           |         |       |        |       |          |         |             |   |
|         |            |           |         |       |        |       |          |         |             |   |
|         |            |           |         |       |        |       |          |         |             |   |
|         |            |           |         |       |        |       |          |         |             |   |
|         |            |           |         |       |        |       |          |         |             |   |
|         |            |           |         |       |        |       |          |         |             |   |
|         |            |           |         |       |        |       |          |         |             |   |
|         |            |           |         |       |        |       |          |         |             |   |
|         |            |           |         |       |        |       |          |         |             |   |
|         |            |           |         |       |        |       |          |         |             |   |
|         |            |           |         |       |        |       |          |         |             |   |
|         |            |           |         |       |        |       |          |         |             |   |
|         |            |           |         |       |        |       |          |         |             |   |
|         |            |           |         |       |        |       |          |         |             |   |
|         |            |           |         |       |        |       |          |         |             |   |
|         |            |           |         |       |        |       |          |         |             |   |
|         |            |           |         |       |        |       |          |         |             |   |
|         |            |           |         |       |        |       |          |         |             |   |
|         |            |           |         |       |        |       |          |         |             |   |
|         |            |           |         |       |        |       |          |         |             |   |
|         |            |           |         |       |        |       |          |         |             |   |
|         |            |           |         |       |        |       |          |         |             |   |
|         |            |           |         |       |        |       |          |         |             |   |

Beim Druck nach Einstellungen können Sie die Sortierkriterien für die Konten und OPs selbst bestimmen.

# 7.3.2 Mahnausgangsbuch

In diesem Programmteil werden die entsprechenden Mahnausgangsbücher angezeigt.

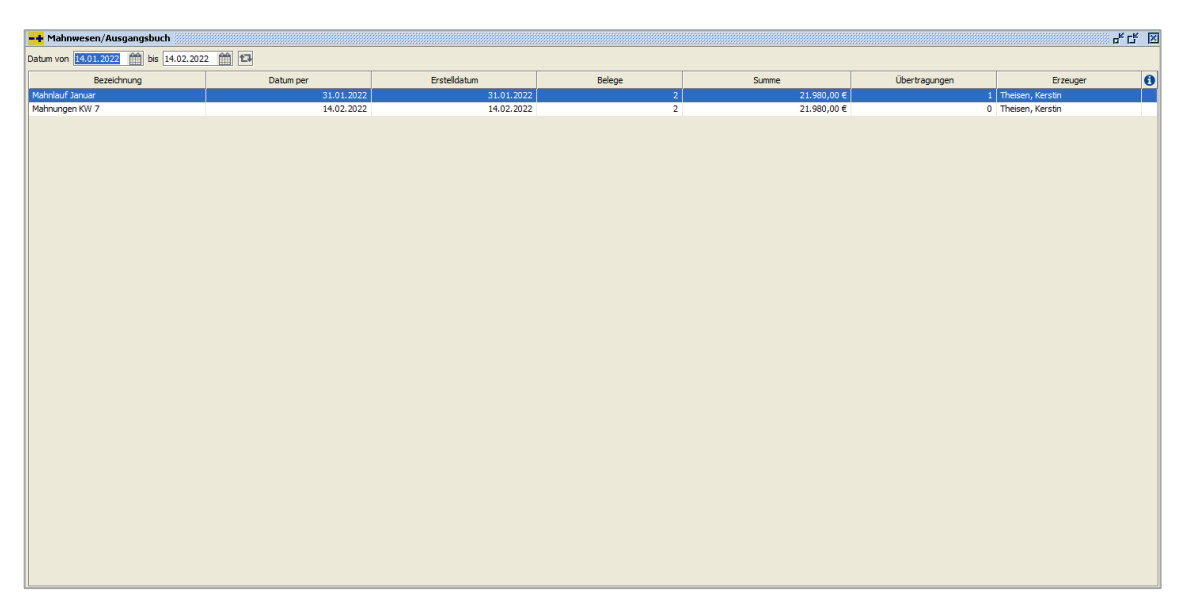

 $\textit{OP-Bearbeitung} \rightarrow \textit{Mahnwesen} \rightarrow \textit{Mahnausgangsbuch}$ 

Mit der Funktion 🖨 Drucken aus der Werkzeugleiste haben Sie die Möglichkeit, die ausgewählten Ausgangsbücher zu drucken.

Des Weiteren können Sie über den Button InfoMail in der Werkzeugleiste eine E-Mail an Ihre Vertriebsaußendienstmitarbeiter verschicken mit einer Auflistung der angemahnten Kunden aus dem markierten Ausgangsbuch.

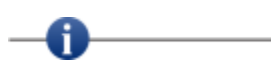

Bei Eingrenzung des Zeitraumes muss die "F5-Taste" gedrückt werden, um die Tabellenanzeige zu aktualisieren!

Durch einen Doppelklick auf einem Ausgangsbuch in der Liste öffnet sich die nachfolgende Maske:

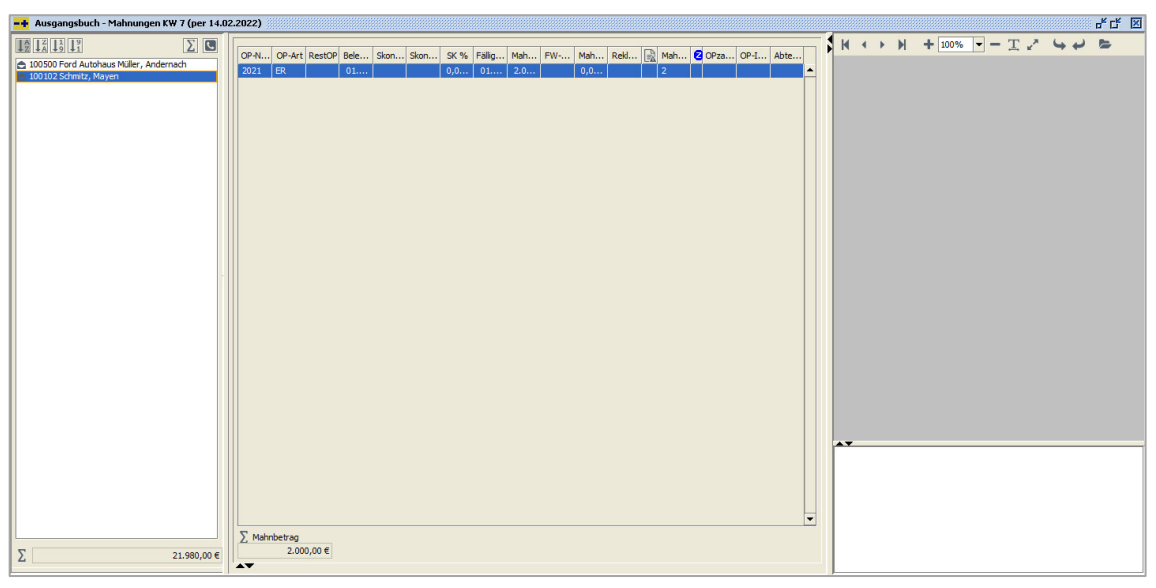

 $\textit{OP-Bearbeitung} \rightarrow \textit{Mahnwesen} \rightarrow \textit{Mahnausgangsbuch} \rightarrow \textit{Auflistung Debitoren}$ 

Der Aufbau der Maske ist identisch mit dem aus einem Mahnvorschlag. Im linken Bereich ist die Auflistung der Debitoren.

Markieren Sie einen Debitor, so erhalten Sie in der Mitte die Auflistung der OPs, die in diesem Ausgangsbuch angemahnt werden sollen. Durch Markieren eines OPs können Sie sich im rechten Bereich das Dokument dazu anzeigen lassen.

Und auch ein Kontextmenü steht Ihnen in beiden Bereichen wieder mit weiteren detaillierten Informationen zur Verfügung. Haben Sie als Kommunikationsweg "telefonisch" hinterlegt, öffnet sich ein neues Fenster, wenn Sie im Kontextmenü "angerufen" ausgewählt haben. Hier sehen Sie die hinterlegte Telefonnummer und zudem können Sie die Gesprächsnotizen zu einem Debitor erfassen.

Über das Symbol 🖨 Drucken in der Werkzeugleiste gelangen Sie zur Reportauswahl. Dort können Sie sich die Mahnung ausdrucken. Oder über das Kontextmenü der Debitoren.

#### 7.3.2.1.1 Musterausdruck einer Mahnung

Als Muster erhalten Sie einen Ausdruck des Reports "Mahndruck ohne Bewegung":

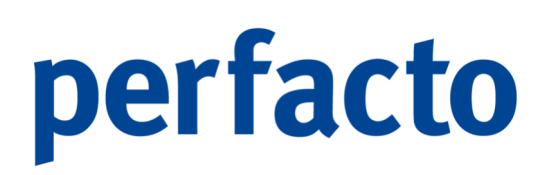

| Person                                                                                               | alwirtscha                                                                                            | gff Fin<br>aftssysten                                                                 | anz-<br>ne Gn                                          | und<br>1bH                       | S                                       |                              | D                                                                                                    |
|----------------------------------------------------------------------------------------------------|----------------------------------------------------------------------------------------------------|---------------------------------------------------------------------------------------|--------------------------------------------------------|----------------------------------|-----------------------------------------|------------------------------|----------------------------------------------------------------------------------------------------|
| <br>Mohelparades Divisiond M<br>Firma<br>Ford Autohaus<br>Müller<br>Rosenweg 34<br>56743 Mendig      | wicpielz 37e 56727 Mayen                                                                              |                                                                                       |                                                        |                                  |                                         | k.theisen⊛moo                | Kundennummer<br>100500<br>Ihr Ansprechpartner<br>Kerstin Theisen<br>Teidefon<br>02632/295720<br>Fax<br>02632/295700<br>E-Mail<br>ebelparadies.de |
| Zahlungse<br>Sehr geehrte Da                                                                         | rinnerung                                                                                             |                                                                                       |                                                        |                                  |                                         | Maye                         | en, 14.02.2022<br>Sette 1 von 1                                                                                                    |
| <br>wir machen Sie<br>Bezahlung fällig<br>Wir bitten Sie, d<br>Sollte sich Ihre ä<br>als gegenstands | höflich darauf aufm<br>wurden.<br>len fälligen Betrag s<br>Zahlung mit unserei<br>los. Zahlungen sind | erksam, daß unsere<br>pätestens bis zum 1<br>Mahnung gekreuzt<br>berücksichtigt bis 1 | e nachfolge<br>14.02.2022<br>: haben, be<br>14.02.2022 | nd aufge<br>auszugle<br>trachten | führten Rech<br>ichen.<br>Sie dieses Si | nungen zur<br>chreiben bitte |                                                                                                    |
| 0P-Nr.<br>100500                                                                                     | Datum (Alter)<br>19.12.2020(422)                                                                      | Fällig per<br>18.01.2021 (422)                                                        | OP-Art<br>AR                                           | 1<br>1                           | Zinsen<br>0,00 €                        | OP-Betrag<br>19.980,00 €     | kumuliert<br>19.980,00 €                                                                                                    |
| <br>Mit freundlichen                                                                                 | Grüßen                                                                                                |                                                                                       | Gesa                                                   | mtmahn                           | summe                                   | <u>19.980,00 €</u>           |                                                                                                    |
|                                                                                                    |                                                                                                    |                                                                                       |                                                        |                                  |                                         |                              |                                                                                                    |

 $\textit{OP-Bearbeitung} \rightarrow \textit{Mahnwesen} \rightarrow \textit{Mahnausgangsbuch} \rightarrow \textit{Druck Mahnung ohne Bewegungen}$ 

Die Mahnungen bleiben im Ausgangsbuch stehen und können jederzeit mal gedruckt werden, falls es benötigt wird.

# 7.4 Zinsrechnung

In diesem Kapitel wird das automatische Bearbeiten von Zinsrechnungen behandelt.

| <u>O</u> P-Bearbeitung |   | _                                  |
|------------------------|---|------------------------------------|
| <u>O</u> P-Veränderung |   |                                    |
| Zahlungsregulierung    | • |                                    |
| <u>M</u> ahnwesen      | • |                                    |
| Z <u>i</u> nsrechnung  | • | Zins <u>v</u> orschlagsbearbeitung |
| <u>B</u> ankeinzug     | • | Zins <u>a</u> usgangsbuch          |
| Mitteilungsschreiben*  |   |                                    |
| <u>K</u> ontoauszug    | • |                                    |
| <u>W</u> echselpflege  |   |                                    |

Menüleiste OP-Bearbeitung  $\rightarrow$  Zinsrechnung

Die Zinsrechnung ist in zwei Programme unterteilt. Die Programme Zinsvorschlagsbearbeitung und Zinsausgangsbuch greifen ineinander. Es muss erst die Bearbeitung erfolgen, damit man danach im Ausgangsbuch die Rechnung erhält.

Für die automatische Erstellung von Zinsrechnungen müssen folgende Schritte durchgeführt werden:

- 1. Erstellen eines Zinsvorschlages
- 2. Kontrolle und Bearbeitung des Zinsvorschlages
- 3. Übertragung in das Zinsausgangsbuch
- 4. Drucken der Zinsrechnungen

Die Punkte 1-3 erfolgen im Bearbeitungsprogramm und Punkt 4 im Ausgangsbuch.

Im Debitorenstamm muss eine Zinsgruppe hinterlegt sein Ansonsten kann für diesen Debitor keine Zinsrechnung erstellt werden!

# 7.4.1 Zinsvorschlagsbearbeitung

Folgende Maske steht Ihnen nach Anwahl des Programmteils Vorschlagsbearbeitung zur Verfügung.

a

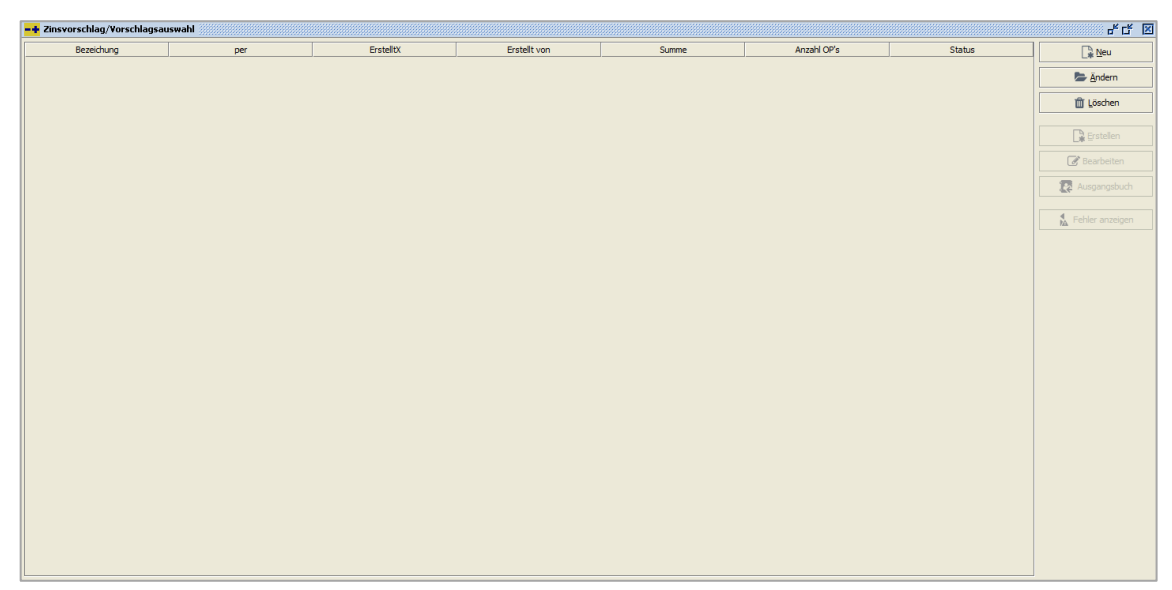

 $\textit{OP-Bearbeitung} \rightarrow \textit{Zinsrechnung} \rightarrow \textit{Zinsvorschlagsbearbeitung}$ 

In dieser Maske werden Ihnen die aktuellen Zinsvorschlagslisten angezeigt. Um einen neuen Zinsvorschlag anzulegen, wählen Sie die Funktion "Neu" aus.

Abhängig vom Status des selektierten Vorschlages, stehen Ihnen nachfolgende Funktionen zur Verfügung.

# 7.4.1.1 Neuanlage eines Zinsvorschlags

| 🔓 <u>N</u> eu |  |
|---------------|--|
|---------------|--|

Folgende Maske dient zur Erstellung eines neuen Zinsvorschlages:

| 📑 Zinsvorschlag - Selektion erfassen                  |                                   | <u>د ب</u>                 |  |  |  |  |  |  |
|-------------------------------------------------------|-----------------------------------|----------------------------|--|--|--|--|--|--|
| Selektionsvariante Benutzerdefiniert                  |                                   | - 6 2 1                    |  |  |  |  |  |  |
| 1 Alloemein \ 2 Individualfelder \ 3 Selektionsiste \ |                                   |                            |  |  |  |  |  |  |
| Zinsvorschlagsinformation                             |                                   |                            |  |  |  |  |  |  |
| Bezeichnung Zinsrechnungen 7. KW                      | 2                                 | Natum per 14.02.2022       |  |  |  |  |  |  |
| Zahlungen berücksichtigt bis 14.02.2022               |                                   |                            |  |  |  |  |  |  |
| Ontionan                                              |                                   |                            |  |  |  |  |  |  |
| Mindestzinsbetrag berücksichtigen                     |                                   |                            |  |  |  |  |  |  |
| Kontoselektion                                        | OP Selektion                      |                            |  |  |  |  |  |  |
| Konto                                                 | OP-Betrag bis                     | EUR 🔻                      |  |  |  |  |  |  |
| Kontobezeichnung                                      | Alle Gutschriften berücksichtigen |                            |  |  |  |  |  |  |
| Zinsgruppen 🗸 🗸 🗸                                     | Mahnstufe von bis                 |                            |  |  |  |  |  |  |
| Mahngruppe                                            | Belegdatum bis                    | <u> </u>                   |  |  |  |  |  |  |
| Individualfeld                                        | Faligkeit bis                     | <b></b>                    |  |  |  |  |  |  |
| Sachbearbeiter                                        | Ausgleichsdatum von bis           | <u> </u>                   |  |  |  |  |  |  |
| VIM T                                                 | VIM                               | - T                        |  |  |  |  |  |  |
| VAM T                                                 | VAM                               | - T                        |  |  |  |  |  |  |
| Filale T                                              | Abteilung                         | <b>T</b>                   |  |  |  |  |  |  |
|                                                       | Filale                            | - T                        |  |  |  |  |  |  |
|                                                       |                                   |                            |  |  |  |  |  |  |
|                                                       |                                   |                            |  |  |  |  |  |  |
|                                                       |                                   |                            |  |  |  |  |  |  |
|                                                       |                                   |                            |  |  |  |  |  |  |
|                                                       |                                   |                            |  |  |  |  |  |  |
| Kommunikation Ansprechpartner                         | Kommunikation Ansprechastner      |                            |  |  |  |  |  |  |
| Ansprechpartner Kerstin Theisen                       | Fax 02632/295700                  | Speichern und Erstellen    |  |  |  |  |  |  |
| Telefon 02632/295720                                  | Email hxdxykchkxyhc@dcscjsdjikjsd | presentent dire di Statian |  |  |  |  |  |  |

 $\textit{OP-Bearbeitung} \rightarrow \textit{Zinsrechnung} \rightarrow \textit{Zinsvorschlagsbearbeitung} \rightarrow \textit{Zinsvorschlag erstellen}$ 

### Bezeichnung

Tragen Sie hier die Bezeichnung ein unter dem der Zinsvorschlag erstellt werden soll.

### Zinsvorschlag per

Hier geben Sie ein, zu welchem Datum die Zinsrechnung durchgeführt werden soll. Dieses Datum dient auch zur Berechnung der Zinstage.

### Zahlungen berücksichtigt bis

Diese Information kann mit Hilfe eines Platzhalters für den Debitoren auf der Rechnung angedruckt werden. Das Datum wird nicht zur Berechnung herangezogen.

### Optionen

Mindestzinsbetrag berücksichtigen

Es kann ein Mindestzinsbetrag berücksichtigt werden. Ist der errechnete Zinsbetrag niedriger, so wird der Mindestzinsbetrag auf der Rechnung angedruckt.

### Kontoselektion

In diesen Feldern hinterlegen Sie die Selektionskriterien für Konten, die in den Zinsvorschlag aufgenommen werden sollen.

### Konto

In diesem Feld können Sie mit Hilfe der Kontonummer die Debitoren selektieren. Dieses Feld ist ein Multiselektionsfeld, in welchem Sie die Möglichkeit haben, mit Hilfe des Filters mehrere Konten zu selektieren.

Außerdem haben Sie die Möglichkeit eine Eingrenzung "von/bis" vorzunehmen, oder auch die "\*"-Funktion zu verwenden.

| Beispiel:      | : 100100 – 100300              | Es werden alle Debitoren  |
|----------------|--------------------------------|---------------------------|
|                |                                | In diesem Nummernkreis    |
|                |                                | selektiert.               |
|                | 800*                           | Es werden alle Debitoren, |
|                |                                | die mit "800" beginnen    |
|                |                                | selektiert.               |
| Bei Kontonumme | ern, die mit einem "-" beginne | en. kann das durch ein    |

Bei Kontonummern, die mit einem "-, beginnen, kann das "-, durch ein "+" Zeichen ersetzt werden, damit ebenfalls eine von/bis Selektion möglich ist.

#### Kontobezeichnung

In diesem Feld können Sie mit Hilfe der Kurzbezeichnung die Debitoren selektieren. Auch dieses Feld ist ein Multiselektionsfeld.

### Zinsgruppe

Nur Debitoren mit der ausgewählten Zinsgruppe werden in den Zinsvorschlag aufgenommen.

### Mahngruppe

Nur Debitoren mit der ausgewählten Mahngruppe werden in den Zinsvorschlag aufgenommen.

#### Zusatzfelderselektionen

Es kann nach folgenden Zusatzfeldern selektiert werden:

- Sachbearbeiter
- VIM
- VAM
- Filiale
- Abteilung

Hierbei ist zu beachten, dass diese Felder sowohl als auch nur im Debitor, als auch im OP zur Verfügung stehen. Daher können Sie unterscheiden, in welchem Stammsatz Sie selektieren möchten:

- Kontobereich
- OP-Bereich

### **OP-Selektion**

In diesem Bereich hinterlegen Sie Selektionsfelder, mit deren Hilfe Sie Debitoren OPs selektieren können.

#### OP-Betrag von/bis

Nur OPs deren Betrag im eingegebenen Bereich liegt, werden in den Vorschlag aufgenommen.

#### Währung

Es kann auch nur eine Eingrenzung anhand der Währung im OP erfolgen.

#### Alle Gutschriften berücksichtigen

Durch diese Option werden alle Gutschriften unabhängig ihrer Fälligkeit immer in den Vorschlag aufgenommen.

#### Belegdatum bis

Es erfolgt eine Eingrenzung auf OPs, die in einem bestimmten Zeitraum eingebucht worden sind.

#### Fälligkeit bis

Nur Offene Posten, deren Nettofälligkeitsdatum kleiner als das eingegebene Datum ist, werden selektiert.

Ausgleichsdatum von/bis Es wird das Datum berücksichtigt, zu dem die Rechnung ausgeglichen

Kommunikation Ansprechpartner

worden ist.

In diesen Feldern hinterlegen Sie die Ansprechpartnerinformationen für einen Zinsvorschlag. Eine Vorbelegung erfolgt anhand des angemeldeten Mitarbeiters.

Diese Informationen werden später beim Ausdruck der Zinsrechnungen verwendet.

Folgende Informationen, welche standardmäßig aus dem Mitarbeiterstamm geladen werden, können hinterlegt werden:

- Ansprechpartner
- Fax
- Telefon
- E-Mail

Speichern und Erstellen

Mit Hilfe dieser Funktion werden die Zinsvorschlagsdaten gespeichert und ein Zinsvorschlag erstellt.

### 7.4.1.2 Ändern eines Zinsvorschlages

#### 声 <u>Ä</u>ndern

Mit der Funktion "Ändern" können die Zahlungsvorschlagsdaten geändert werden. Nach dem Erstellen des Zinsvorschlages kann ausschließlich die Bezeichnung und Kommunikationsdaten geändert werden, nicht mehr dessen Inhalt.

### 7.4.1.3 Löschen eines Zinsvorschlags

前 <u>L</u>öschen

Mit Hilfe der Funktion "Löschen" wird der Zinsvorschlag gelöscht und die Zinsvorschlagsvormerkungen aus den OPs entfernt.

## 7.4.1.4 Erstellung eines Zinsvorschlags

🔒 Erstellen

Die Offenen Posten werden entsprechend der Vorgabe selektiert und die Zinswerte anhand der Zinsgruppe berechnet und in den Zinsvorschlag abgestellt.

## 7.4.1.5 Bearbeiten eines Zinsvorschlags

### 📝 Bearbeiten

Mit Hilfe der Funktion "Bearbeiten" kann der selektierte Zinsvorschlag bearbeitet werden. Es erscheint nachfolgende Maske:

| 📑 Zinsvorschlag bearbeiten - Zinsrechnungen 7. KW (per 15.02.2022) 👘 🗗 🗵        |   |              |              |                |               |              |              |            |              |                  |        |    |        |                        |                      |                          |                              |   |
|---------------------------------------------------------------------------------|---|--------------|--------------|----------------|---------------|--------------|--------------|------------|--------------|------------------|--------|----|--------|------------------------|----------------------|--------------------------|------------------------------|---|
| $ \downarrow_{2}^{A} \downarrow_{A}^{2} \downarrow_{9}^{2} \downarrow_{1}^{9} $ | 1 | - Zinsgruppe | e I - Startd | atum: 01.01.20 | 21 - 10 Karen | ztage - Zins | satz: 2,35 % |            |              |                  |        | K  | ( 🔹 )  |                        | + 139                | • - T                    | 2.42                         | 5 |
| 100200 Stein, Mendig                                                            |   | OP-Nummer    | OP-Art       | Belegdatum     | Fälligkeit    | verzinst     | bezahlt per  | Zinstage   | zu Verzinsen | Zinsbetrag 🗸 OP. | Ab     |    |        |                        |                      |                          |                              | • |
| 100300 Maler, Mayen                                                             |   | 3146562      | AR           | 31.05.2021     | 31.05.2021    | 02.11.2      | 13.01.2022   | 72         | 1.299,90 €   | 6,03€            | -      |    |        |                        |                      |                          |                              |   |
|                                                                                 |   | 100300-01    | AR           | 03.07.2021     | 01.09.2021    | 02.11.2      | 13.01.2022   | 72         | 11.290,00 €  | 52,34 €          |        |    |        |                        |                      | 1                        | CUD                          |   |
|                                                                                 |   | 100300-02    | AR           | 03.05.2021     | 03.05.2021    | 02.11.2      | 13.01.2022   | 72         | 5.890,00 €   | 27,30 €          |        |    |        |                        |                      | gff Finanz- und          | SUD                          |   |
|                                                                                 |   | 585767       | AR           | 20.09.2021     | 20.09.2021    | 02.11.2      | 13.01.2022   | 72         | 2.975,00 €   | 13,79 €          |        |    |        | Person                 | alwirtscharts        | systeme GmbH 1           |                              |   |
|                                                                                 |   | 1            | AR           | 03.01.2022     | 18.01.2022    |              |              | 18         | 1.630,29 €   | 1,89 €           |        |    |        | San Aug Ki             |                      |                          | Washington In                |   |
|                                                                                 |   |              |              |                |               |              |              |            |              |                  |        |    |        |                        | •                    |                          | NULLER - 20                  |   |
|                                                                                 |   |              |              |                |               |              |              |            |              |                  |        |    |        | Bechrun                | g Nr. 1              |                          | Cope, COAL260<br>PAL NOT     |   |
|                                                                                 |   |              |              |                |               |              |              |            |              |                  |        |    |        | An Party               | 1. 10d.              | 1. a. 2011               | 1441.* 1974                  |   |
|                                                                                 |   |              |              |                |               |              |              |            |              |                  |        |    |        | - Hereit               | ala jada d           | 12/2010 1003             | w. 1296/01 1506              |   |
|                                                                                 |   |              |              |                |               |              |              |            |              |                  |        |    |        | 1                      | . ar. baige since as | AC 7753 C 1003           | a. 9004 600                  |   |
|                                                                                 |   |              |              |                |               |              |              |            |              |                  |        |    |        |                        |                      | 11 . Mar.                | 1.00(00.0                    |   |
|                                                                                 |   |              |              |                |               |              |              |            |              |                  |        |    |        |                        |                      |                          | 100(1)                       |   |
|                                                                                 |   |              |              |                |               |              |              |            |              |                  |        |    |        | Statund.<br>metal/or ( | oreperition contr-   | or along the period ways |                              |   |
|                                                                                 |   |              |              |                |               |              |              |            |              |                  |        |    |        | Total Kanad            | na inter Passicia    | nonlanı. Kulon odan b    | and Rits and start ges takes |   |
|                                                                                 |   |              |              |                |               |              |              |            |              |                  |        |    |        |                        |                      |                          |                              |   |
|                                                                                 |   |              |              |                |               |              |              |            |              |                  |        |    |        |                        |                      |                          |                              |   |
|                                                                                 |   |              |              |                |               |              |              |            |              |                  |        |    |        |                        |                      |                          |                              |   |
|                                                                                 |   |              |              |                |               |              |              |            |              |                  |        |    |        |                        |                      |                          |                              |   |
|                                                                                 |   | -            |              |                |               |              |              |            |              |                  | •      |    |        |                        |                      |                          |                              |   |
|                                                                                 |   | Zinsbetrag   | - 05 C -     |                |               |              |              |            |              |                  |        |    |        |                        |                      |                          |                              |   |
|                                                                                 |   | - 10         | 1,35 € ■     |                |               |              |              |            |              |                  |        |    |        |                        |                      |                          |                              |   |
|                                                                                 |   | Datum Gene   | Betrag       | EW-B EW.       | Kur Ab.f      | ä Ab.fä      | Anza EW      | A., Abzu., | EW A., BArt  | Belegor Buch Ba  | arco   |    |        |                        |                      |                          |                              | - |
|                                                                                 |   | 13.0 8400    | 1.63         | 0.0            | 1.6           | 0 00         | 0.00 €       | 0.00 €     | AR           | 1 F              | AKTIL  |    |        |                        |                      |                          |                              |   |
|                                                                                 |   | 0.0          | 1.05         | 0,0            | 1.05          | 0,00         | 0,00 €       | 0,00 €     |              | 1                | act on |    |        |                        |                      |                          |                              |   |
|                                                                                 |   |              |              |                |               |              |              |            |              |                  |        |    |        |                        |                      |                          |                              |   |
|                                                                                 |   |              |              |                |               |              |              |            |              |                  |        |    |        |                        |                      |                          |                              |   |
|                                                                                 |   |              |              |                |               |              |              |            |              |                  |        | Re | chnung | an 100                 |                      |                          |                              |   |
|                                                                                 |   |              |              |                |               |              |              |            |              |                  |        |    | annang | 011-100                |                      |                          |                              |   |
|                                                                                 |   |              |              |                |               |              |              |            |              |                  |        |    |        |                        |                      |                          |                              |   |
| ∑ 124,25 € X                                                                    |   |              |              |                |               |              |              |            |              |                  |        |    |        |                        |                      |                          |                              |   |

 $\textit{OP-Bearbeitung} \rightarrow \textit{Zinsrechnung} \rightarrow \textit{Zinsvorschlagsbearbeitung} \rightarrow \textit{Zinsvorschlag bearbeiten}$ 

Die Maske ist in drei Bereiche unterteilt, wenn Sie mit einem Archivierungsprogramm arbeiten. Ansonsten entfällt der rechte Bereich mit der Dokumentenanzeige.

Auf der linken Seite werden die einzelnen Debitoren aufgelistet. Die Auflistung der Debitoren kann mit den Buttons oberhalb der Auflistung geändert werden:

- $\mathbf{J}_{z}^{\text{A}}$  alphabetisch absteigend
- $\mathbf{J}_{\mathbf{A}}^{\mathbf{z}}$  alphabetisch aufsteigend
- $\mathbf{l}_{3}^{1}$  nummerisch aufsteigend
- $l_1^9$  nummerisch absteigend

Neben den Buttons für die Sortierung ist noch ein  $\Sigma$ -Button. Über diesen Button öffnet sich ein neues Fenster mit den einzelnen Zinssummen der aufgelisteten Debitoren.

| -+ Summen     |                                              |  |  |  |  |  |  |  |  |
|---------------|----------------------------------------------|--|--|--|--|--|--|--|--|
| Bezeichnung   | Summe                                        |  |  |  |  |  |  |  |  |
| Stein, Mendig | 22,90 €                                      |  |  |  |  |  |  |  |  |
| Maier, Mayen  | 101,35€                                      |  |  |  |  |  |  |  |  |
|               |                                              |  |  |  |  |  |  |  |  |
|               | Bezeichnung<br>Stein, Mendig<br>Maier, Mayen |  |  |  |  |  |  |  |  |

 $OP\text{-}Bearbeitung \rightarrow \text{Zinsrechnung} \rightarrow \text{Zinsvorschlagsbearbeitung} \rightarrow \text{Zinsvorschlag bearbeiten} \rightarrow \text{Summen-Funktion}$ 

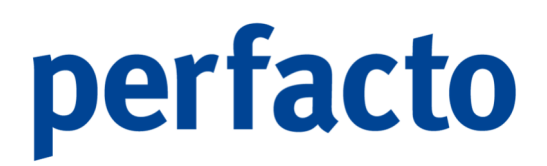

Bei der Auflistung können Sie direkt auf einen Blick sehen, wie hoch der Zinsbetrag für die einzelnen Debitoren ist.

Weitere  $\Sigma$ -Zeichen sehen Sie im unteren Bereich der Debitorenauflistung:

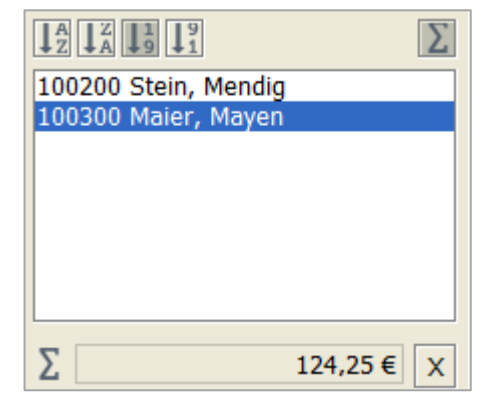

OP-Bearbeitung → Zinsrechnung → Zinsvorschlagsbearbeitung → Zinsvorschlag bearbeiten → Linker Maskenbereich

Hier wird Ihnen die ermittelte Summe aller aufgelisteten Debitoren angezeigt.

Neben dem Summerzeichen ist der Button X mit dem können Sie für den aktuellen Debitor alle Offenen Posten, die bereits ausgeglichen sind, aus dem Zinsvorschlag löschen.

Im mittleren Bereich werden die einzelnen OPs der Debitoren angezeigt.
| 1 - Zinsgrupp | e I - Startd         | atum: 01.01 | .2021 - 10 Ka | arenztage - | Zinssatz: 2,3 | 35 %       |          |              |            |     |        |       |
|---------------|----------------------|-------------|---------------|-------------|---------------|------------|----------|--------------|------------|-----|--------|-------|
| OP-Nummer     | OP-Art               | Belegdatur  | n Fälligke    | eit verzin  | st bezah      | lt per Zin | istage : | zu Verzinsen | Zinsbetrag | ~   | OP     | Ab    |
| 3146562       | AR                   | 31.05.202   | 1 31.05.2     | 021 02.11   | .2 13.01      | .2022 72   |          | 1.299,90 €   | 6,03€      |     |        |       |
| 100300-01     | AR                   | 03.07.202   | 01.09.2       | 021 02.11   | .2 13.01      | .2022 72   |          | 11.290,00€   | 52,34 €    |     |        |       |
| 100300-02     | AR                   | 03.05.202   | 03.05.2       | 021 02.11   | .2 13.01      | .2022 72   |          | 5.890,00€    | 27,30€     |     |        |       |
| 585767        | AR                   | 20.09.202   | 20.09.2       | 021 02.11   | .2 13.01      | .2022 72   |          | 2.975,00€    | 13,79€     |     |        |       |
| 1             | AR                   | 03.01.202   | 2 18.01.2     | 022         |               | 18         |          | 1.630,29€    | 1,89€      |     |        |       |
|               |                      |             |               |             |               |            |          |              |            |     |        |       |
| ∑ Zinsbetra   | g<br>01,35€ <b>+</b> | •           |               |             |               |            |          |              |            |     |        |       |
| Datum (       | Gegenko              | Betrag      | Ab.fähig      | Ab.fähig    | Anzahlun      | Abzugsb    | BAr      | t Belegni    | Buchung    | . 1 | Barcod | e Voi |
| 31.05.2 8     | 3400                 | 1.299,9     | 1.299,90      | 0,00        | 0,00€         | 0,00€      | ER       | 3146562      |            |     |        |       |
| 13.01.2       |                      | -1.234,     | -1.299,90     | 0,00        | 0,00€         | -65,00€    |          |              |            |     |        |       |
|               |                      |             |               |             |               |            |          |              |            |     |        |       |

 $OP\text{-}Bearbeitung \rightarrow Zinsrechnung \rightarrow Zinsvorschlagsbearbeitung \rightarrow Zinsvorschlag bearbeiten \rightarrow Mittlerer Maskenbereich$ 

Auch dieser Bereich ist wieder unterteilt. Im oberen Bereich sind alle OPs aufgelistet und im unteren Bereich erhalten Sie Detailinformationen zu einem markierten OP.

Die Detailinformationen können Sie über das Symbol 🗟 in der Werkzeugleiste aufrufen.

Folgende Informationen stehen Ihnen zur Verfügung:

- > OP-Bewegung des selektierten Offenen Postens
- > Konteninformationen

Im rechten Bereich wird Ihnen das dazugehörige Dokument aus Ihrem Archivierungssystem angezeigt.

| M    | 4   | •    | M   | +                               | 24% - ⊥ ~ ५ ↔                                                              |                 |              |                                  |                                                                                                    |   |
|------|-----|------|-----|---------------------------------|----------------------------------------------------------------------------|-----------------|--------------|----------------------------------|----------------------------------------------------------------------------------------------------|---|
|      | Γ   |      |     |                                 |                                                                            |                 |              |                                  |                                                                                                    | - |
|      |     |      |     | Pe                              | gff F                                                                      | inanz- un       |              | H                                |                                                                                                    |   |
|      |     |      |     | Herm<br>Floria<br>Renm<br>56626 | orles Elcion: Maddiaz 872 88787 Nagon<br>n Müller<br>wog 60<br>3 Andernach |                 |              | ihr Are<br>Korsi<br>0263<br>0365 | Kantenummer<br>100300<br>sprechpartner<br>lin Theisen<br>Telefon<br>12/295-720<br>Fax<br>22/205 720 |   |
|      |     |      |     | Por                             | obnung Nr. 1                                                               |                 |              | DE2<br>Mayen, 03                 | 279374497<br>3.01.2022                                                                              |   |
|      | h   | 0    |     | Vieler                          | n Dank für Ihren Auftrag.                                                  |                 |              | 8                                | eite 1 von 1                                                                                        |   |
|      |     |      |     | Pos                             | Beschreibung                                                               | Preis           | Menge        | Gesamt €                         | St.Salz                                                                                             |   |
|      |     |      |     | 1                               | Badmöbel-Set steingrau<br>- Ausstellungsstück -                            | 1.290,00 €      | 1,00 Stück   | 1.290,00 €                       | 19,00                                                                                               |   |
|      | L   |      |     | 2                               | Wäschekorb steingrau mit Sitzfläche                                        | 79,99€          | 1,00 Stúck   | 79,99€                           | 19,00                                                                                               |   |
|      |     |      |     |                                 |                                                                            |                 | Netto        | 1.369,99 €                       |                                                                                                    |   |
|      | -   | -    |     |                                 |                                                                            | +19,00 % Me     | hrwertsteuer | 260,30 €                         |                                                                                                    |   |
|      |     |      |     |                                 |                                                                            |                 |              | 1.630,29 €                       |                                                                                                    |   |
|      |     |      |     | 15 Ta<br>innert                 | ge netto<br>halb von 10 Tagen 2,00 % Skonto vom abzu                       | gfähigen Betrag |              |                                  |                                                                                                    |   |
|      |     |      |     |                                 | ā                                                                          |                 |              |                                  |                                                                                                    | - |
| Rech | nun | g ar | 100 |                                 |                                                                            |                 |              |                                  |                                                                                                    |   |
|      |     |      |     |                                 |                                                                            |                 |              |                                  |                                                                                                    |   |

 $OP\text{-}Bearbeitung \rightarrow Zinsrechnung \rightarrow Zinsvorschlagsbearbeitung \rightarrow Zinsvorschlag bearbeiten \rightarrow Rechter Maskenbereich$ 

Auch dieser Bereich ist zweifach unterteilt. Im oberen Bereich erscheint das erste Dokument zur Ansicht. Falls mehrere Dokumente mit einem Barcode gescannt wurden, werden diese im unteren Bereich aufgelistet. Durch Anklicken der unteren Dateien ändert sich die obige Vorschau.

#### 7.4.1.5.1 Erläuterung des Kontextmenüs in Kontenbereich

Mit Hilfe der rechten Maustaste auf einem Debitor, erscheint folgendes Kontextmenü

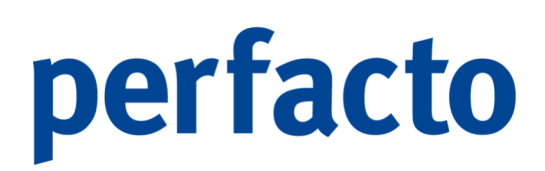

Schnellauskunft Kontenstamm Löschen Hinzufügen Anschreiben Drucken

OP-Bearbeitung → Zinsrechnung → Zinsvorschlagsbearbeitung → Zinsvorschlag bearbeiten → Linker Maskenbereich → Kontextmenü

Schnellauskunft

Sie wechseln in die Schnellauskunft des selektierten Debitors.

Kontenstamm

Sie können in den Debitorenstamm des selektierten Kontos wechseln.

#### Löschen

Sie können einen kompletten Debitor aus dem Zahlungsvorschlag löschen. Es erscheint folgende Abfrage:

| Position löschen                                               | ×   |
|----------------------------------------------------------------|-----|
| Sollen diese Zinspositionen aus dem Vorschlag gelöscht werden? |     |
| Löschen und Konten sperren Löschen und verzinst setzen Abbrech | ien |

 $\begin{array}{l} \textit{OP-Bearbeitung} \rightarrow \textit{Zinsrechnung} \rightarrow \textit{Zinsvorschlagsbearbeitung} \rightarrow \textit{Zinsvorschlag bearbeiten} \\ \rightarrow \textit{Linker Maskenbereich} \rightarrow \textit{Kontextmenü} \rightarrow \textit{Löschen} \end{array}$ 

Löschen

Der Debitor wird aus dem Vorschlag gelöscht und der Zinsrechnungs-Merker aus dem OP entfernt.

Löschen und Konten sperren

Der Debitor wird gelöscht. Zusätzlich können Sie den Debitor auch sperren, damit er beim nächsten Zinslauf nicht berücksichtigt wird.

Löschen und verzinst setzen

Der Debitor wird gelöscht und Sie haben die weitere Möglichkeit alle Zinspositionen als verzinst zu setzen, ohne dass eine Zinsrechnung erstellt wird.

#### Hinzufügen

Mit Hilfe dieser Funktion können Sie zusätzlich einen Debitor in den Zinsvorschlag aufnehmen.

Anschreiben drucken

Sie können für den selektierten Debitor bereits eine Zinsrechnung drucken. Diese wird allerdings <u>nicht</u> gebucht.

#### 7.4.1.5.2 Erläuterung des Kontextmenü im OP-Bereich

Mit Hilfe der rechten Maustaste steht folgendes Kontextmenü zum Bearbeiten der selektierten OPs zur Verfügung:

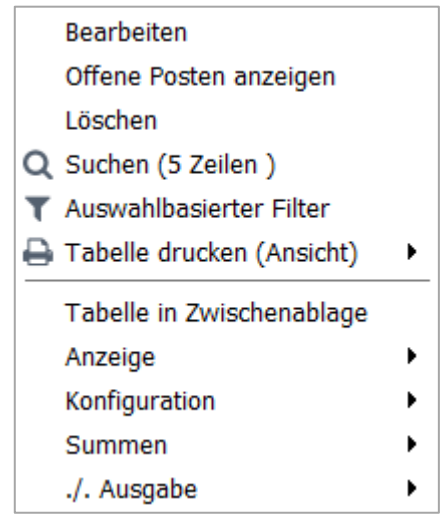

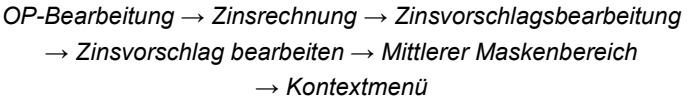

#### Bearbeiten

Mit Hilfe der Funktion können Sie die markierte Zinsposition bearbeiten. In dieser Maske können Sie den zu verzinsenden Betrag und die Zinstag ändern:

| - Poerhoiton              |                               | JK 🛃    | X    |
|---------------------------|-------------------------------|---------|------|
|                           |                               | а ка    |      |
|                           |                               |         |      |
| OP-Nummer                 | 1                             |         |      |
| verzins.Betrag            | 1630,29                       |         |      |
| Zinstage                  | 18 Tage                       |         |      |
| Karenztage                | 10 Tage                       |         |      |
| Prozentsatz               | 2,35 %                        |         |      |
| ZinsBetrag                | 1,89€                         |         |      |
|                           |                               |         |      |
| -Bearbeitung → Zinsrechnu | ng $\rightarrow$ Zinsvorschla | gsbearb | eitu |

OP-Bearbeitung → Zinsrechnung → Zinsvorschlagsbearbeitung → Zinsvorschlag bearbeiten → Mittlerer Maskenbereich → Kontextmenü → Bearbeiten

Die anderen Felder können nicht bearbeitet werden.

Offene Posten anzeigen

Sie können in die OP-Bearbeitung wechseln.

#### Löschen

Sie können die Zinsposition aus dem Vorschlag löschen. Gleichzeitig können Sie den OP für eine erneute Zinsrechnung sperren oder den entsprechenden OP auf verzinst setzen.

| Positionen löschen                                             | ×                               |  |  |  |  |  |
|----------------------------------------------------------------|---------------------------------|--|--|--|--|--|
| Sollen diese Zinspositionen aus dem Vorschlag gelöscht werden? |                                 |  |  |  |  |  |
| Löschen Löschen und OP's sperren Löscher                       | n und verzinst setzen Abbrechen |  |  |  |  |  |

OP-Bearbeitung → Zinsrechnung → Zinsvorschlagsbearbeitung → Zinsvorschlag bearbeiten → Mittlerer Maskenbereich → Kontextmenü → Löschen

Löschen

Der OP wird aus dem Vorschlag gelöscht und der Zinsrechnungs-Merker entfernt.

Löschen und OPs sperren

Der OP wird gelöscht. Zusätzlich können Sie den OP auch sperren, damit er beim nächsten Zinslauf nicht berücksichtigt wird.

Löschen und verzinst setzen

Der OP wird gelöscht und Sie haben die weitere Möglichkeit die Zinsposition als verzinst zu setzen, ohne dass eine Zinsrechnung erstellt wird.

### 7.4.1.6 Übertragung des Zinsvorschlag ins Ausgangsbuch

#### Response Ausgangsbuch

Mit dieser Funktion werden die Zinsrechnungen in das Ausgangsbuch überstellt und die Zinsrechnungen werden auf den entsprechenden Debitor gebucht. Die Informationen, wie welcher OP verzinst wurde, werden pro OP gespeichert. So wird beim nächsten Zinslauf nur die Zinsdifferenz in Rechnung gestellt. Die Rechnungsnummer wird fortlaufend aus der Buchungskreisverwaltung generiert.

#### 7.4.1.7 Fehler anzeigen

🐁 Fehler anzeigen

Mit diesem Button können Sie sich die beim Erstellen des Zinslaufes aufgetretenen Fehler anzeigen lassen.

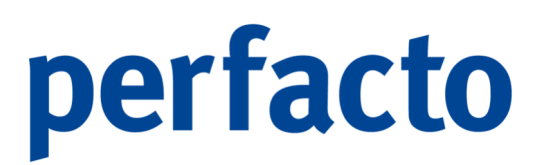

#### 7.4.1.8 Drucken Zinsanschreiben / Zinsrechnungvorschlag

Über das 🖨 Druckersymbol in der Werkzeugleiste können Sie den ausgewählten Zinsvorschlag drucken.

| - | + Repo | rtauswahl   |             |           |           |           |          | 8 <b>- 5</b> 2 |
|---|--------|-------------|-------------|-----------|-----------|-----------|----------|----------------|
|   |        |             | Be          | zeichnung |           | Archivier | mit Adre | textfähig      |
| l |        | Zinsanschre | iben        |           |           | nicht ar  |          |                |
|   |        | Zinsrechnur | igvorschlag |           |           | nicht ar  |          |                |
|   |        |             |             |           |           |           |          |                |
|   |        |             |             |           |           |           |          |                |
|   |        |             |             |           |           |           |          |                |
|   |        |             |             |           |           |           |          |                |
|   |        |             |             |           |           |           |          |                |
|   |        |             |             |           |           |           |          |                |
|   |        |             |             |           |           |           |          |                |
|   |        |             |             |           |           |           |          |                |
|   |        |             |             |           |           |           |          |                |
|   |        |             |             |           |           |           |          |                |
|   |        |             |             |           |           |           |          |                |
|   |        |             |             |           |           |           |          |                |
|   |        |             |             |           |           |           |          |                |
|   |        |             |             | Weiter    | Abbrechen |           |          |                |

 $OP\text{-}Bearbeitung \rightarrow \text{Zinsrechnung} \rightarrow \text{Zinsvorschlagsbearbeitung} \rightarrow \text{Zinsvorschlag bearbeiten} \rightarrow \text{-}Drucken \rightarrow \text{Reportauswahl}$ 

Über die Reportauswahl stehen Ihnen verschiedene Drucklayouts zur Verfügung.

#### 7.4.1.8.1 Musterausdruck Zinsvorschlag

Als Muster erhalten Sie einen Ausdruck des Reports "Zinsrechnungvorschlag":

| Zinsvorsch          | lag   |                          | Zin                      | srechnungen | 7. KW                    |              | per 1 | 5.02.2022      |
|---------------------|-------|--------------------------|--------------------------|-------------|--------------------------|--------------|-------|----------------|
| Balac-Nr            | OPAR  | Datum                    | tälla mr                 | buzahit nor | votrinst his             | yotr Rate    | Zinst | Zinsbatan      |
| 100200              | Stein | Mandig                   |                          | verzins.ab  | 01.01.2021               | Zinsgruppe I | 400   | 54 M           |
| 100200              | An    | 13.01.2022               | 23.09.2021               | 22.01.2022  |                          | -49.987,90   | 9     | -28,W          |
| 100300              | Major | Mayon                    |                          | verrins ab  | Summe 100200             | Zinsatuppe I | _     | 22,90          |
| 3146562             | AR    | 31.05.2021               | 31.05.2021               | 13.01.2022  | 02.11.2021               | 1.299,90     | 72    | 6,03           |
| 100300-01 100300-02 | AR    | 03.07.2021<br>03.05.2021 | 01.09.2021<br>03.05.2021 | 13.01.2022  | 02.11.2021<br>02.11.2021 | 11.290,00    | 72    | 52,34<br>27,30 |
| 585767              | AR    | 20.09.2021               | 20.09.2021               | 13.01.2022  | 02.11.2021               | 2.975,00     | 72    | 13,79          |
| 1                   | AR    | 03.01.2022               | 18.01.2022               |             |                          | 1.630,29     | 18    | 1,89           |
|                     |       |                          |                          |             | Summe 100300             |              | _     | 101,35         |
|                     |       |                          |                          |             | Gesamtsumme              |              | _     | 124,25         |
|                     |       |                          |                          |             |                          |              |       |                |
| 15.02.2022          |       |                          |                          | KMA         |                          |              |       | Seite 2        |

 $\begin{array}{l} OP\text{-}Bearbeitung \rightarrow Zinsrechnung \rightarrow Zinsvorschlagsbearbeitung \rightarrow Zinsvorschlag bearbeiten \rightarrow \text{-}Drucken \\ \rightarrow Zinsrechnungvorschlag \end{array}$ 

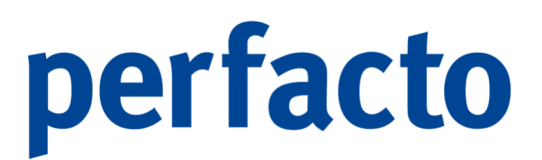

Sie können auch eine Zinsrechnung ausdrucken, allerdings werden diese <u>nicht</u> gebucht.

### 7.4.2 Zinsausgangsbuch

Im Zinsausgangsbuch werden die aus dem Zinsvorschlag übertragenen Zinsrechnungen zur weiteren Verarbeitung angezeigt.

| Zinsrechnung/Ausgangsbu | .ch                |            |        |         |          | <sup>ي</sup> بې |
|-------------------------|--------------------|------------|--------|---------|----------|-----------------|
| Datum von 15.01.2022    | bis 15.02.2022 🛗 🖼 |            |        |         |          |                 |
| Bezeichnung             | Datum              | per        | Belege | Summe   | Benutzer | Übertragungen   |
| Zinsrechnungen 7. KW    | 15.02.2022         | 15.02.2022 | 2      | 124,25€ | KMA      | 0               |
|                         |                    |            |        |         |          |                 |
|                         |                    |            |        |         |          |                 |
|                         |                    |            |        |         |          |                 |
|                         |                    |            |        |         |          |                 |
|                         |                    |            |        |         |          |                 |
|                         |                    |            |        |         |          |                 |
|                         |                    |            |        |         |          |                 |
|                         |                    |            |        |         |          |                 |
|                         |                    |            |        |         |          |                 |
|                         |                    |            |        |         |          |                 |
|                         |                    |            |        |         |          |                 |
|                         |                    |            |        |         |          |                 |
|                         |                    |            |        |         |          |                 |
|                         |                    |            |        |         |          |                 |
|                         |                    |            |        |         |          |                 |
|                         |                    |            |        |         |          |                 |
|                         |                    |            |        |         |          |                 |
|                         |                    |            |        |         |          |                 |
|                         |                    |            |        |         |          |                 |
|                         |                    |            |        |         |          |                 |
|                         |                    |            |        |         |          |                 |
|                         |                    |            |        |         |          |                 |
|                         |                    |            |        |         |          |                 |

 $\textit{OP-Bearbeitung} \rightarrow \textit{Zinsrechnung} \rightarrow \textit{Zinsausgangsbuch}$ 

Mit der Funktion 🖨 Drucken aus der Werkzeugleiste haben Sie die Möglichkeit, die ausgewählten Ausgangsbücher zu drucken.

Bei Eingrenzung des Zeitraumes muss die "F5-Taste" gedrückt werden, um die Tabellenanzeige zu aktualisieren!

Durch einen Doppelklick auf einem Ausgangsbuch in der Liste öffnet sich die nachfolgende Maske:

11

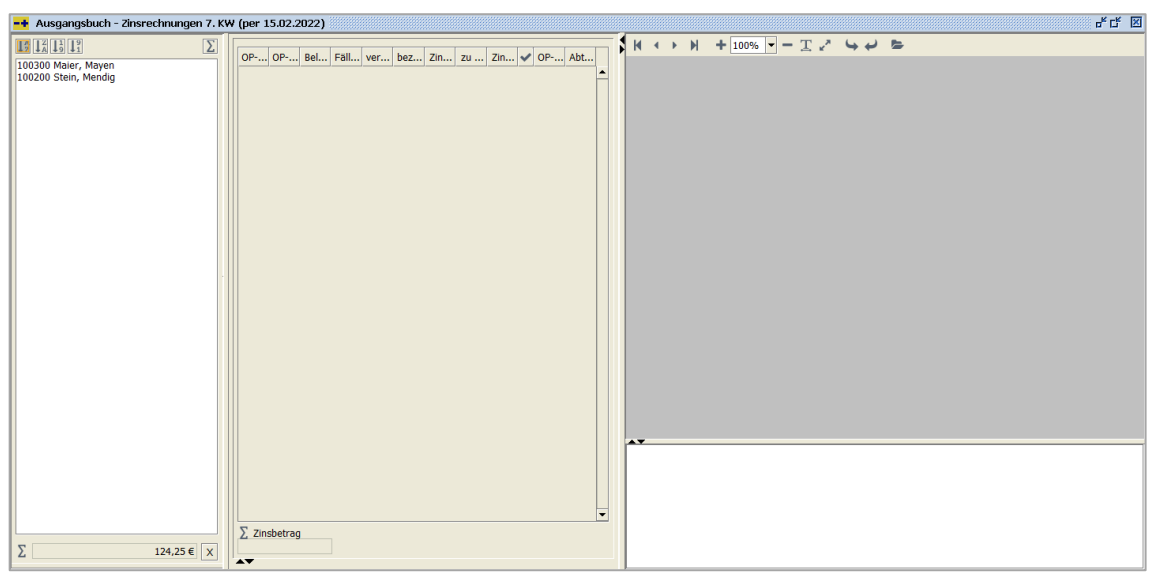

 $\textit{OP-Bearbeitung} \rightarrow \textit{Zinsrechnung} \rightarrow \textit{Zinsausgangsbuch} \rightarrow \textit{Auflistung Debitoren}$ 

Der Aufbau der Maske ist identisch mit dem aus einem Zinsvorschlag. Im linken Bereich ist die Auflistung der Debitoren.

Markieren Sie einen Debitor, so erhalten Sie in der Mitte die Auflistung der OPs, die in diesem Ausgangsbuch angemahnt werden sollen. Durch Markieren eines OPs können Sie sich im rechten Bereich das Dokument dazu anzeigen lassen.

Und auch ein Kontextmenü steht Ihnen in beiden Bereichen wieder mit weiteren detaillierten Informationen zur Verfügung.

Über das Symbol 🖨 Drucken in der Werkzeugleiste gelangen Sie zur Reportauswahl. Dort können Sie sich die Zinsrechnung ausdrucken. Oder über das Kontextmenü der Debitoren.

#### 7.4.2.1.1 Musterausdruck einer Zinsrechnung

Als Muster erhalten Sie einen Ausdruck des Reports "Zinsrechnung ohne Bewegung":

 $\textit{OP-Bearbeitung} \rightarrow \textit{Zinsrechnung} \rightarrow \textit{Zinsausgangsbuch} \rightarrow \textit{Druck Zinsrechnung ohne Bewegungen}$ 

Die Zinsrechnungen bleiben im Ausgangsbuch stehen und können jederzeit wieder gedruckt werden.

### 7.5 Bankeinzug

In diesem Kapitel wird das automatische Bearbeiten von Debitorenrechnungen behandelt.

| <u>O</u> P-Bearbeitung |                                  |
|------------------------|----------------------------------|
| <u>O</u> P-Veränderung |                                  |
| Zahlungsregulierung    |                                  |
| Mahnwesen              |                                  |
| Z <u>i</u> nsrechnung  |                                  |
| <u>B</u> ankeinzug 🕨 🕨 | Bankeinzugsvorschlagsbearbeitung |
| Mitteilungsschreiben*  | Bankeinzug-Ausgangsbuch          |
| Kontoauszug            | SEPA Bankeinzug Umstellung       |
| <u>W</u> echselpflege  | SEPA-Mandatsverwaltung           |

Menüleiste OP-Bearbeitung → Bankeinzug

Das Modul "Bankeinzug" ist in zwei Bereiche unterteilt:

Bankeinzug

Über diese Programme können Sie die offenen Rechnungen Ihrer Debitoren über Ihre Bank einziehen.

SEPA-Verwaltung

Die SEPA-Verwaltung ist in zwei Programme unterteilt. Im Umstellungsprogramm können Sie alle bestehenden Bankeinzugskunden anschreiben und auffordern, auf ein neues Verfahren umzustellen. Und im zweiten verwalten Sie die erhaltenen und offenen SEPA-Mandate.

### 7.5.1 Bankeinzug

Bei dieser Zahlungsart ist der Zahlungsempfänger dazu bemächtigt, eine Forderung vom Bankkonto des Zahlungspflichtigen einzuziehen. Hierbei wird das Bankkonto des Zahlungspflichtigen mit der jeweiligen Summe belastet und an den Zahlungsempfänger als Gutschrift überwiesen.

#### 7.5.1.1 Bankeinzugsvorschlagsbearbeitung

Im Bankeinzug haben Sie die Möglichkeit eine bargeldlose Zahlung durch das Lastschriftenverfahren selbst durchzuführen. Somit entscheiden Sie, wann die Debitorenrechnung über Ihr Bankkonto ausgeglichen werden soll.

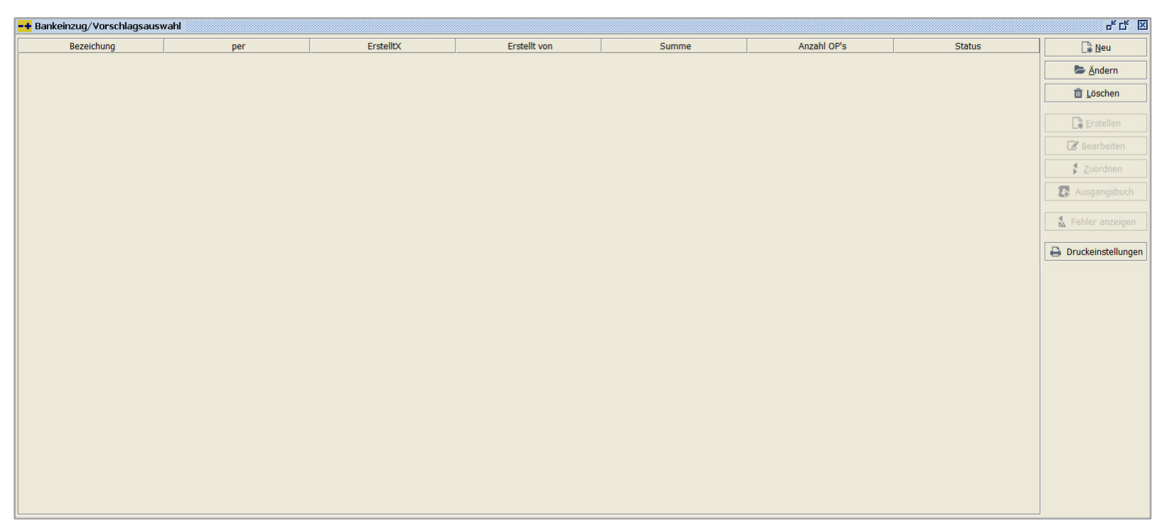

 $\textit{OP-Bearbeitung} \rightarrow \textit{Bankeinzug} \rightarrow \textit{Bankeinzugsvorschlagsbearbeitung}$ 

Das Programm Bankeinzug ist in der Bedienung und Funktionsweise identisch mit der Zahlungsregulierung.

Folgende Schritte sind zur Aufbereitung eines Bankeinzugsvorschlages durchzuführen:

- 1. Neuen Bankeinzugsvorschlag erstellen
- 2. OP-Positionen bearbeiten
- 3. Zuordnen
  - Es muss eine Bank zugeordnet werden, auf die die Gutschriften erfolgen sollen.
- 4. Übertragung ins Ausgangsbuch und Generierung von Buchungssätzen

Es gibt allerdings einen Unterschied beim Bankeinzugsvorschlag. Sie haben die Möglichkeit, bereits aus dem Bankeinzugsvorschlag heraus einen Avis bzw. eine Abbuchungsankündigung zu drucken.

Damit hat Ihr Debitor die Chance, im Vorfeld eine Änderung der Abbuchung zu erreichen. In diesem Fall müssen Sie nur die entsprechenden Änderungen im Bankeinzugsvorschlag einpflegen und haben den Vorteil, dass Sie nicht nachträglich die Ausgleichsbuchungssätze stornieren müssen.

Abhängig vom Status des selektierten Vorschlages, stehen Ihnen nachfolgende Funktionen zur Verfügung:

7.5.1.1.1 Neuanlage eines Bankeinzugsvorschlags

🔓 <u>N</u>eu

Über den Button "Neu" erstellen Sie einen neuen Bankeinzugsvorschlag. Es wird folgende Maske zur Bearbeitung geöffnet:

| -+ Bankeinzug - Selektion erfassen                     | et 8                                                         |
|--------------------------------------------------------|--------------------------------------------------------------|
| Selektionsvariante Benutzerdefiniert                   | - E 4 i                                                      |
| 1 Allgemein \ 2 Individualfelder \ 3 Selektionsliste \ |                                                              |
| Bankeinzugsvorschlagsinformation                       |                                                              |
| Bezeichnung                                            | Datum per 🛗                                                  |
| O DTAus     Onhe Einzugsart     SEPA                   |                                                              |
| Fälligkeit                                             | Optionen                                                     |
| ● alle Offene Posten ⊖ fällige Offene Posten bis       | 🗹 Maximale Konditionsermittlung 🗌 Gutschriften sofort fällig |
| Kontoselektion                                         | OP Selektion                                                 |
| Konto                                                  | OP-Betrag EUR V                                              |
| Kontobezeichnung                                       | OP-Art                                                       |
| Einzugsweg                                             | VIM T                                                        |
| Verband • T                                            | VAM                                                          |
| Saldo                                                  | Abteilung                                                    |
| Gesamtzahlbetrag                                       | Filiale                                                      |
| Individualfeld                                         |                                                              |
| Sachbearbeiter • T                                     |                                                              |
| VIM T                                                  |                                                              |
| VAM                                                    |                                                              |
| Filiale                                                |                                                              |
|                                                        |                                                              |
| Kommunikation Ansprechpartner                          |                                                              |
| Ansprechpartner Kerstin Theisen Fax 02633              | 2/295700                                                     |
| Telefon 02632/295720 Email k.thei                      | sen@moebelparadies.de                                        |

 $\textit{OP-Bearbeitung} \rightarrow \textit{Bankeinzug} \rightarrow \textit{Bankeinzugsvorschlagsbearbeitung} \rightarrow \textit{Bankeinzug erstellen}$ 

#### Bezeichnung

Unter dieser Bezeichnung wird der Bankeinzugsvorschlag gespeichert.

#### Datum per

Eingabe des Datums, an dem der Bankeinzugsvorschlag erstellt werden soll. Abhängig von diesem Datum werden die fälligen Offenen Posten selektiert.

#### Einzugsarten

Hier entscheiden Sie für welche Einzugsarten Sie einen Bankeinzug vornehmen möchten. Mehre Einzugsarten können in einem Bankeinzug verarbeitet werden.

#### Fälligkeit

Sie können alle OPs auswählen. Oder Sie wählen nur Offene Posten, deren Nettofälligkeitsdatum kleiner als das eingegebene Datum ist.

#### Optionen

Maximale Konditionsermittlung

Setzen Sie den Haken, dann erfolgt eine maximale Ermittlung der Konditionen.

#### Gutschriften sofort fällig

Beim Setzen des Hakens werden alle Gutschriften in diesem Bankeinzug verrechnet, auch wenn sie noch nicht fällig sind.

#### Kontoselektion

In diesen Feldern hinterlegen Sie die Selektionskriterien für Konten, die in den Mahnvorschlag aufgenommen werden sollen.

#### Konto

In diesem Feld können Sie mit Hilfe der Kontonummer die Debitoren selektieren. Dieses Feld ist ein Multiselektionsfeld, in welchem Sie die Möglichkeit haben, mit Hilfe des Filters mehrere Konten zu selektieren. Außerdem haben Sie die Möglichkeit eine Eingrenzung von/bis vorzunehmen, oder auch die "\*"-Funktion zu verwenden.

| Beispiel: | 100100 – 100300 | Es werden alle Debitoren  |  |  |
|-----------|-----------------|---------------------------|--|--|
|           |                 | In diesem Nummernkreis    |  |  |
|           |                 | selektiert.               |  |  |
|           | 800*            | Es werden alle Debitoren, |  |  |
|           |                 | die mit "800" beginnen    |  |  |
|           |                 | selektiert.               |  |  |

Bei Kontonummern, die mit einem "-" beginnen, kann das "-" durch ein "+" Zeichen ersetzt werden, damit ebenfalls eine von/bis Selektion möglich ist.

#### Kontobezeichnung

In diesem Feld können Sie mit Hilfe der Kurzbezeichnung die Debitoren selektieren. Auch dieses Feld ist ein Multiselektionsfeld.

#### Einzugsart

Es erfolgt eine Eingrenzung anhand der Einzugsart im Debitorenstamm. Dabei gibt es die Möglichkeit:

- Alle Debitoren
- Nur mit einer hinterlegten Einzugsart
- Ohne einer hinterlegten Einzugsart

#### Einzugsweg

Nur Debitoren mit dieser Einzugsart im Debitorenstamm werden in den Bankeinzugsvorschlag aufgenommen.

#### Verband

Nur Debitoren, die diesem Verband angehören werden in diesem Bankeinzug aufbereitet.

#### Saldo

Es erfolgt eine Eingrenzung auf den Saldo. Es werden nur Debitoren ermittelt, die in diese von/bis-Eingrenzung fallen.

#### Gesamtzahlbetrag

Sie können auch eine Eingrenzung auf den Gesamtzahlbetrag vornehmen.

#### Zusatzfelderselektionen

Es kann nach folgenden Zusatzfeldern selektiert werden:

- Sachbearbeiter
- VIM
- VAM
- Filiale
- Abteilung

Hierbei ist zu beachten, dass diese Felder sowohl als auch nur im Debitor, als auch im OP zur Verfügung stehen. Daher können Sie unterscheiden, in welchem Stammsatz Sie selektieren möchten:

- Kontobereich
- OP-Bereich

#### **OP-Selektion**

In diesem Bereich hinterlegen Sie Selektionsfelder, mit deren Hilfe Sie Debitoren OPs selektieren können.

OP-Betrag von/bis

Nur OPs deren Betrag im eingegebenen Bereich liegt, werden in den Vorschlag aufgenommen.

#### Währung

Es kann auch nur eine Eingrenzung anhand der Währung im OP erfolgen.

#### **OP-Art**

In diesem Feld können bestimmte OP-Arten selektiert werden. Dieses Feld ist ebenfalls ein Multiselektionsfeld.

#### **OP-Arten**

Nur bestimmte OP-Arten können in einem Vorschlag aufgenommen werden.

#### Kommunikation Ansprechpartner

In diesen Feldern hinterlegen Sie die Ansprechpartnerinformationen für einen Bankeinzugsvorschlag. Eine Vorbelegung erfolgt anhand des angemeldeten Mitarbeiters.

Diese Informationen werden später beim Ausdruck von einer Avis verwendet.

Folgende Informationen, welche standardmäßig aus dem Mitarbeiterstamm geladen werden, können hinterlegt werden:

- Ansprechpartner
- Fax
- Telefon
- E-Mail

Speichern und Erstellen

Mit Hilfe dieser Funktion werden die Bankeinzugsdaten gespeichert und ein Bankeinzugsvorschlag erstellt.

7.5.1.1.2 Ändern eines Bankeinzugsvorschlags

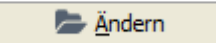

Mit der Funktion "Ändern" können Sie bestimmte Felder der Bankeinzugsvorschlagsdaten verändern. Sie werden in der gleichen Maske geändert, wie bei der Neuanlage.

7.5.1.1.3 Löschen eines Bankeinzugsvorschlags

💼 Löschen

Der selektierte Bankeinzugsvorschlag kann über diese Funktion gelöscht werden. Die beinhalteten OPs werden wieder freigegeben.

7.5.1.1.4 Erstellen eines Bankeinzugsvorschlags

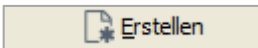

Mit der Funktion "Erstellen" wird der selektierte Bankeinzugsvorschlag erstellt. Alle OPs werden entsprechend der Selektion geladen und markiert. Diese können danach in einem Bankeinzugsvorschlag bearbeitet werden. Die Funktion kann einige Zeit in Anspruch nehmen. Daher haben Sie die Möglichkeit, das Erstellen im Hintergrund durchzuführen.

7.5.1.1.5 Bearbeiten eines Bankeinzugsvorschlags

📝 Bearbeiten

Mit Hilfe der Funktion "Bearbeiten" kann der selektierte Bankeinzugsvorschlag bearbeitet werden. Es erscheint nachfolgende Maske:

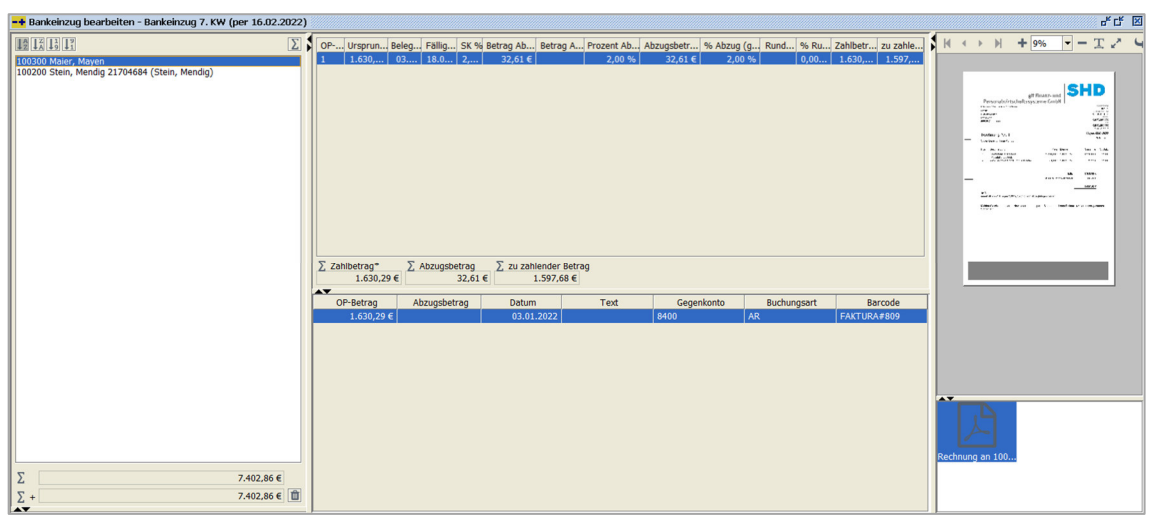

 $OP\text{-}Bearbeitung \rightarrow Bankeinzug \rightarrow Bankeinzugsvorschlagsbearbeitung \rightarrow Bankeinzugsvorschlag bearbeiten$ 

Die Maske ist in drei Bereiche unterteilt, wenn Sie mit einem Archivierungsprogramm arbeiten. Ansonsten stehen Ihnen nur zwei Bereiche zur Verfügung.

Auf der linken Seite werden die einzelnen Debitoren aufgelistet. Die Auflistung der Debitoren kann mit den Buttons oberhalb der Auflistung geändert werden:

- $\mathbf{J}_{z}^{\text{A}}$  alphabetisch absteigend
- $\mathbf{l}_{\mathbf{A}}^{\mathbf{z}}$  alphabetisch aufsteigend
- $l_{9}^{1}$  nummerisch aufsteigend
- $l_1^9$  nummerisch absteigend

Neben den Buttons für die Sortierung ist noch ein  $\Sigma$ -Button. Über diesen Button öffnet sich ein neues Fenster mit den einzelnen Summen der aufgelisteten Debitoren.

| Kontonummer Bezeichnung Zahlbetrag* FW-Zahlbetrag Abzug zu Zah | len    |
|----------------------------------------------------------------|--------|
|                                                                | is in  |
| 100300 Maier, Mayen 1.630,29 € 32,61 € 1.5                     | 97,68€ |
| 100200 Stein, Mendig 2 5.984,72 € 179,54 € 5.8                 | )5,18€ |
|                                                                |        |
|                                                                |        |
|                                                                |        |
|                                                                |        |
|                                                                |        |
|                                                                |        |
|                                                                |        |
|                                                                |        |
|                                                                |        |
|                                                                |        |
|                                                                |        |
|                                                                |        |

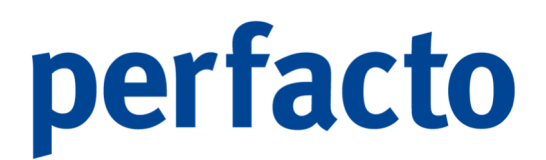

<code>OP-Bearbeitung</code>  $\rightarrow$  <code>Bankeinzug</code>  $\rightarrow$  <code>Bankeinzugsvorschlagsbearbeitung</code>  $\rightarrow$  <code>Bankeinzug</code> bearbeiten  $\rightarrow$  <code>Summen-Funktion</code>

Bei der Auflistung können Sie direkt auf einen Blick sehen, welcher Debitor mit welcher Summe eingezogen wird.

Weitere  $\Sigma$ -Zeichen sehen Sie im unteren Bereich der Debitorenauflistung:

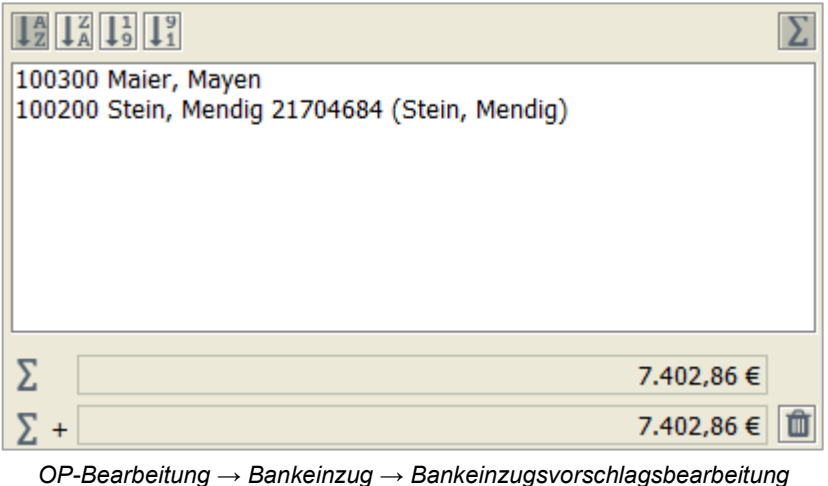

 $\rightarrow$  Bankeinzugsvorschlag bearbeiten  $\rightarrow$  Linker Maskenbereich

Hier wird Ihnen die ermittelte Summe aller aufgelisteten Debitoren angezeigt.

Im mittleren Bereich werden die einzelnen OPs der Debitoren angezeigt.

| OP-Nummer            | Releadatum   | Fälligkeit | SK %         | Retrag Abzüge(%) | Zahlbetrag* | zu zahlender Betrag |
|----------------------|--------------|------------|--------------|------------------|-------------|---------------------|
| 21704694             | 10.01.2022   | 25 02 2022 | 2 00 04      | 170 54 6         | 5 094 72 E  | 5 005 10 C          |
| 21704004             | 19.01.2022   | 23.03.2022 | 3,00 %       | 1/9,34 €         | 3,904,72 €  | 5.005,10 €          |
|                      |              |            |              |                  |             |                     |
|                      |              |            |              |                  |             |                     |
|                      |              |            |              |                  |             |                     |
|                      |              |            |              |                  |             |                     |
|                      |              |            |              |                  |             |                     |
|                      |              |            |              |                  |             |                     |
|                      |              |            |              |                  |             |                     |
|                      |              |            |              |                  |             |                     |
|                      |              |            |              |                  |             |                     |
|                      |              |            |              |                  |             |                     |
|                      |              |            |              |                  |             |                     |
|                      |              |            |              |                  |             |                     |
|                      |              |            |              |                  |             |                     |
|                      |              |            |              |                  |             |                     |
|                      |              |            |              |                  |             |                     |
|                      |              |            |              |                  |             |                     |
|                      |              |            |              |                  |             |                     |
|                      |              |            |              |                  |             |                     |
| $\Sigma$ Zahlbetrag* | Σ. Abzuc     | usbetrag Σ | zu zahlender | r Betrag         |             |                     |
| 5.984                | ,72 €        | 179,54 €   | 5.805,       | 18€              |             |                     |
| <b>AV</b>            |              |            |              |                  |             |                     |
| OP-Betrag            | Abzugsbetrag | Datum      | Text         | Gegenkonto       | o Buchungsa | rt Barcode          |
| 5.984,72 €           |              | 19.01.2022 | RAJ-259      | 8400             | AR          | 21704684            |
|                      |              |            |              |                  |             |                     |
|                      |              |            |              |                  |             |                     |
|                      |              |            |              |                  |             |                     |
|                      |              |            |              |                  |             |                     |
|                      |              |            |              |                  |             |                     |
|                      |              |            |              |                  |             |                     |
|                      |              |            |              |                  |             |                     |
|                      |              |            |              |                  |             |                     |
|                      |              |            |              |                  |             |                     |
|                      |              |            |              |                  |             |                     |

 $OP\text{-}Bearbeitung \rightarrow Bankeinzug \rightarrow Bankeinzugsvorschlagsbearbeitung \rightarrow Bankeinzugsvorschlag bearbeiten \rightarrow Mittlerer Maskenbereich$ 

Auch dieser Bereich ist wieder unterteilt. Im oberen Bereich sind alle OPs aufgelistet und im unteren Bereich erhalten Sie Detailinformationen zu einem markierten OP.

Die Detailinformationen können Sie über das Symbol 🗟 in der Werkzeugleiste aufrufen.

Folgende Informationen stehen Ihnen zur Verfügung:

- > OP-Bewegung des selektierten Offenen Postens
- Konteninformationen

Im rechten Bereich wird Ihnen das dazugehörige Dokument aus Ihrem Archivierungssystem angezeigt.

| M     | •          | N H                                                           | ► 24% ▼ - T ×                                                                                          | . 44 B                           |              |                        |                        |   |
|-------|------------|---------------------------------------------------------------|----------------------------------------------------------------------------------------------------|----------------------------------|--------------|------------------------|------------------------|---|
|       |            |                                                               |                                                                                                    |                                  |              |                        |                        | - |
|       |            | Pe<br><sup>Westpar</sup><br>Famil<br>Rolf 5<br>Rosen<br>56727 | <b>ersonalwirtschaf</b><br>artes Ell ber Koderas 277 5777 Mayon<br>lie<br>Schmitz<br>nwog 4<br>7 Mayen | gff Finanz- un<br>ftssysteme Gmb | d <b>S</b>   | Ibr Ars<br>C26:<br>ATU | 201000                 |   |
|       |            |                                                               |                                                                                                    |                                  |              | DE2                    | ene USIdN:<br>79374497 | _ |
|       |            | Red                                                           | chnung Nr. 1                                                                                           |                                  |              | Mayen, 07              | .01.2021               |   |
|       |            | Vieler                                                        | n Dank für Ihren Auftrag.                                                                              |                                  |              | S                      | ahe 1 von 1            |   |
|       |            | Pos                                                           | Beschreibung                                                                                           | Preis                            | Menge        | Gesamt €               | St.Satz                |   |
|       |            | 1                                                             | Esszimmerstöhle<br>Cordsamtbezug in olivgrün                                                           | 299,00 €                         | 6,00 Slúck   | 1.794,00 €             | 19,00                  |   |
|       |            |                                                               |                                                                                                    |                                  | Netto        | 1.794,00 €             |                        |   |
|       | 300 - B.J. |                                                               |                                                                                                    | +19,00 % Me                      | hrwertsteuer | 340,86 €               |                        |   |
|       |            |                                                               |                                                                                                    |                                  | _            | 2.134,86 €             |                        | - |
| Rechr | Jung an 1  | 00                                                            |                                                                                                    |                                  |              |                        |                        |   |

 $OP\text{-}Bearbeitung \rightarrow Bankeinzug \rightarrow Bankeinzugsvorschlagsbearbeitung \rightarrow Bankeinzugsvorschlag bearbeiten \rightarrow Rechter Maskenbereich$ 

Auch dieser Bereich ist zweifach unterteilt. Im oberen Bereich erscheint das erste Dokument zur Ansicht. Falls mehrere Dokumente mit einem Barcode gescannt wurden, werden diese im unteren Bereich aufgelistet. Durch Anklicken der unteren Dateien ändert sich die obige Vorschau.

7.5.1.1.5.1 Erläuterung des Kontextmenüs in Kontenbereich

Mit Hilfe der rechten Maustaste auf einem Debitor, erscheint folgendes Kontextmenü

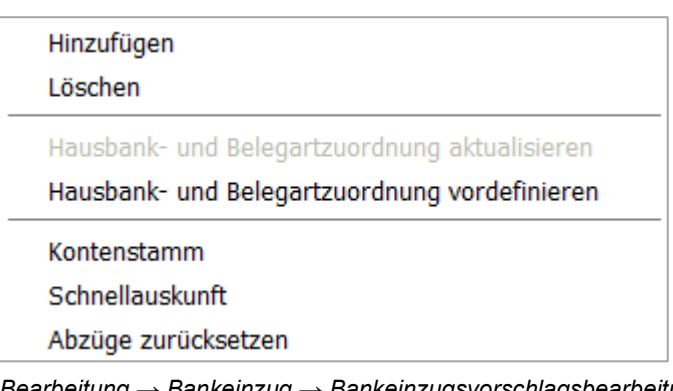

OP-Bearbeitung → Bankeinzug → Bankeinzugsvorschlagsbearbeitung → Bankeinzugsvorschlag bearbeiten → Linker Maskenbereich → Kontextmenü

#### Hinzufügen

Mit Hilfe dieser Funktion können Sie einen Debitor mit Offenen Posten zum Bankeinzugsvorschlag hinzufügen.

#### Löschen

Sie können einen kompletten Debitor aus dem Mahnvorschlag löschen. Es erscheint folgende Abfrage:

| Konto löschen                                    | ×      |
|--------------------------------------------------|--------|
| Sollen diese Konten aus dem Vorschlag gelöscht w | erden? |
| Löschen und Konten sperren Abbre                 | chen   |

 $\label{eq:operator} \begin{array}{l} \textit{OP-Bearbeitung} \rightarrow \textit{Bankeinzugsvorschlagsbearbeitung} \rightarrow \textit{Bankeinzugsvorschlagsbearbeitung} \rightarrow \textit{Bankeinzugsvorschlags$ 

Löschen

Der Debitor wird aus dem Vorschlag gelöscht und der Zahlungsmerker aus dem OP entfernt.

Löschen und Konten sperren

Der Debitor wird gelöscht. Zusätzlich können Sie den Debitor auch sperren, damit er beim nächsten Bankeinzugslauf nicht berücksichtigt wird.

Abbrechen

Der Löschvorgang wird abgebrochen ohne Änderung des Bankeinzugsvorschlages.

Hausbank- und Belegartzuordnung aktualisieren

Mit dieser Funktion wird die Hausbank- und Belegartzuordnung aktualisiert.

Hausbank- und Belegartzuordnung vordefinieren

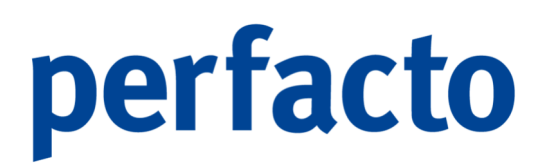

Sie können einzelne Debitoren schon vor der Zuordnung entsprechend vordefinieren.

| - | 🕂 Zuordnung vordefinieren : 100200 - Stein, Mendig 🗾 🗹 🖾 |      |                     |                     |                          |                   |                          |  |  |  |  |
|---|----------------------------------------------------------|------|---------------------|---------------------|--------------------------|-------------------|--------------------------|--|--|--|--|
|   | Belegart                                                 | Bank | von Betrag<br>-1,00 | bis Betrag<br>-1,00 | Banklimit<br>9.999.999.9 | nächste Sche<br>0 | Ausf.Datum<br>16.02.2022 |  |  |  |  |
|   |                                                          | [    | ОК                  | Abbrechen           |                          |                   |                          |  |  |  |  |

OP-Bearbeitung → Bankeinzug → Bankeinzugsvorschlagsbearbeitung → Bankeinzugsvorschlag bearbeiten → Linker Maskenbereich → Kontextmenü → Funktion Hausbank- und Belegartzuordnung vordefinieren

Somit können Sie für einzelne Debitoren die Belegart und die Bank individuell zuordnen.

#### Kontenstamm

Hier können Sie in den Debitorenstamm des selektierten Debitors wechseln.

#### Schnellauskunft

Über diese Funktion wechseln Sie in die Schnellauskunft des markierten Debitors.

#### Abzüge zurücksetzen

Mit dieser Funktion werden alle Abzüge von allen markierten Debitoren zurückgesetzt.

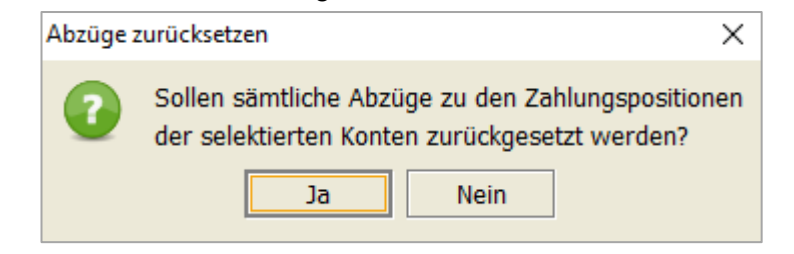

OP-Bearbeitung → Bankeinzug → Bankeinzugsvorschlagsbearbeitung → Bankeinzugsvorschlag bearbeiten → Linker Maskenbereich → Kontextmenü → Funktion Abzüge zurücksetzen

Somit werden keine Abzüge vorgenommen. Es wird der komplette Zahlbetrag eingezogen.

#### 7.5.1.1.5.2 Erläuterung des Kontextmenüs im OP-Bereich

Mit Hilfe der rechten Maustaste steht Ihnen folgendes Kontextmenü zum Bearbeiten der selektierten OPs zur Verfügung:

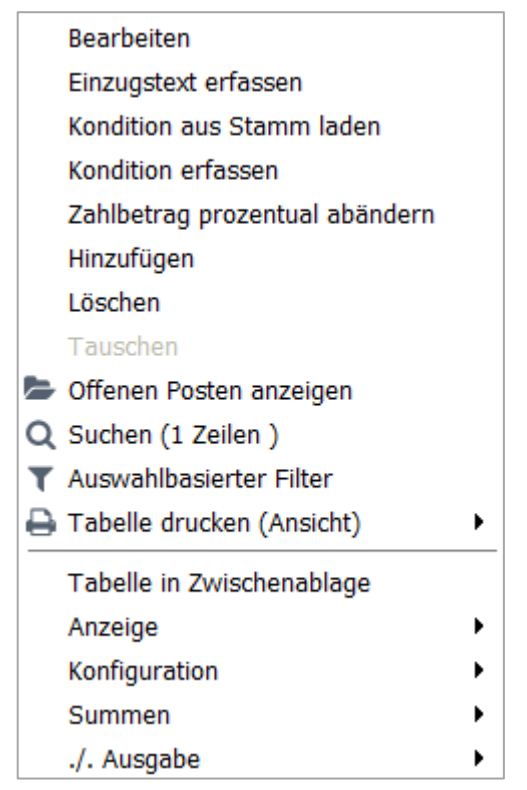

OP-Bearbeitung → Bankeinzug → Bankeinzugsvorschlagsbearbeitung → Bankeinzugsvorschlag bearbeiten → Mittlerer Maskenbereich → Kontextmenü

Bearbeiten Mit dieser Funktion können Sie den Offenen Posten bearbeiten:

| 📑 Bearbeiten                                           |           |              |    | - <b>5</b> 🔊 |  |  |  |
|--------------------------------------------------------|-----------|--------------|----|--------------|--|--|--|
| Zahlbetrag*                                            | 5984,72   | Fremdwährung |    |              |  |  |  |
| Abzugsfähiger Zahlbetrag                               | 5.984,72€ |              |    |              |  |  |  |
| Abzüge                                                 | 119,69€   |              |    |              |  |  |  |
| Zu zahlender Betrag                                    | 5.865,03€ |              |    |              |  |  |  |
| Abzugsbewegungen                                       |           |              |    |              |  |  |  |
| Abzugsart                                              |           | Prozentsatz  | Be | etrag        |  |  |  |
| 1 Skonto                                               |           | 2,00 %       | 6  | 119,69€      |  |  |  |
|                                                        |           | 0,00 %       | 6  |              |  |  |  |
|                                                        |           |              |    |              |  |  |  |
|                                                        |           |              |    |              |  |  |  |
|                                                        |           |              |    |              |  |  |  |
|                                                        |           |              |    |              |  |  |  |
| Abzugsart 0 Ende der Abzugerfassung   Prozent Betrag   |           |              |    |              |  |  |  |
| OK Abbrechen Kondition aus Stamm laden                 |           |              |    |              |  |  |  |
| OP-Bearbeitung → Mahnwesen → Mahnvorschlagsbearbeitung |           |              |    |              |  |  |  |

→ Mahnvorschlag bearbeiten → Mittlerer Maskenbereich → Kontextmenü → Bearbeiten

> Betragsanzeige

Zahlbetrag

Sie können in diesem Feld den Zahlbetrag manuell umändern.

#### Abzugsfähiger Zahlbetrag

Der abzugsfähige Zahlbetrag kann manuell umgeändert werden. Durch diese Änderung verändert sich auch die Berechnung der Abzüge und ändert somit den zu zahlenden Betrag.

#### Abzüge

In diesem Feld wird der Gesamtabzugsbetrag aus den ermittelten Abzugsbewegungen angezeigt.

#### Zu zahlender Betrag

Dieser Betrag wird automatisch durch Änderungen des abzugsfähigen Zahlbetrages geändert, wenn eine Abzugsart hinterlegt ist.

Abzugsbewegungen

In diesem Bereich sind die hinterlegen Abzugsarten für diesen Offenen Posten abgebildet. Sie können diese Daten ändern.

Einzugstext erfassen

Erfassen Sie hier einen zusätzlichen Text, der beim Einzug mitgegeben werden kann.

Konditionen aus Stamm laden

Die im Stammsatz hinterlegten Konditionen werden für die selektierten Zahlungspositionen geladen und überschrieben.

Konditionen erfassen

Sie können für die selektierten Zahlungspositionen die Konditionen gesammelt ändern. Es erscheint folgende Maske:

| zugsbewegungen                  |              |        |
|---------------------------------|--------------|--------|
| Abzugsart                       | Prozentsatz  | Betrag |
|                                 | 0,00 %       |        |
|                                 |              |        |
|                                 |              |        |
|                                 |              |        |
|                                 |              |        |
|                                 |              |        |
|                                 |              |        |
| gsart 0 Ende der Abzugerfassung | ✓ Prozent    | Betrag |
|                                 | OK Abbrechen |        |

 $\begin{array}{l} \textit{OP-Bearbeitung} \rightarrow \textit{Bankeinzug} \rightarrow \textit{Bankeinzugsvorschlagsbearbeitung} \rightarrow \textit{Bankeinzugsvorschlagsbearbeitung} \rightarrow \textit{Bankeinzugsvorschlagsbear$ 

Über die Combobox können Sie sich alle Abzugsarten aufrufen und eine entsprechende Auswahl treffen. Anschließend müssen Sie nur noch den Betrag oder den prozentuellen Satz des Abzuges eintragen.

#### Zahlbetrag prozentual abändern

Über diese Funktion können Sie für alle markierten bzw. aufgelisteten OPs den Prozentsatz abändern.

| 🕂 Zahlbetrag ändern                                 |        |            |            |             |             |           |           |            | f 🖉 | × |
|-----------------------------------------------------|--------|------------|------------|-------------|-------------|-----------|-----------|------------|-----|---|
| Prozentsatz Abzugsfähigen-Betrag ebenfalls anpassen |        |            |            |             |             |           |           |            |     |   |
| OP-Nummer                                           | OP-Art | Belegdatum | Fälligkeit | aktueller O | Zahlbetrag* | Abzugsbet | % Abzug ( | zu zahlend | 2 🗸 | · |
| 21704684                                            |        | 19.01.2022 | 25.03.2022 | 5.984,72 €  | 5.500,00€   | 119,69€   | 2,00 %    | 5.380,31€  |     |   |
|                                                     |        |            |            |             |             |           |           |            |     |   |
|                                                     |        |            |            |             |             |           |           |            |     |   |
| <u>Q</u> K <u>A</u> bbrechen                        |        |            |            |             |             |           |           |            |     |   |
|                                                     |        |            |            |             |             |           |           |            |     |   |

 $\label{eq:operator} \begin{array}{l} \textit{OP-Bearbeitung} \rightarrow \textit{Bankeinzugsvorschlagsbearbeitung} \rightarrow \textit{Bankeinzugsvorschlagsbearbeitung} \rightarrow \textit{Bankeinzugsvorschlagsbearbeitung} \rightarrow \textit{DP-Bereich} \rightarrow \textit{Kontextmenü} \rightarrow \textit{Zahlbetrag prozentual abändern} \end{array}$ 

Nach der Bestätigung mit OK kommt noch mal eine Sicherheitsabfrage.

#### Hinzufügen

Sie können noch zusätzliche Offene Posten in den Bankeinzugsvorschlag hinzufügen.

#### Löschen

Sie können den OP aus dem Bankeinzugsvorschlag entfernen.

#### Tauschen

Werden mehrere Päckchen für einen Debitoren gebildet, kann man Offene Posten tauschen, um den Zahlbetrag des einzelnen Päckchens zu verändern.

#### Offenen Posten anzeigen

Sie können sich den selektierten Offenen Posten anzeigen lassen.

#### 7.5.1.1.6 Übertragung des Bankeinzugsvorschlages ins Ausgangsbuch

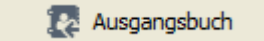

Mit Hilfe des Buttons wird der selektierte Bankeinzugsvorschlag ins Ausgangsbuch übertragen. Dadurch wird die Vormerkung wieder aus dem OP entfernt und die Ausgleichsbuchung erstellt.

#### 7.5.1.1.7 Fehler anzeigen

🕺 Fehler anzeigen

Mit diesem Button können Sie sich die beim Erstellen des Bankeinzugsvorschlages aufgetretenen Fehler anzeigen lassen.

#### 7.5.1.1.8 Druckeinstellungen Bankeinzugsvorschlag

🔒 Druckeinstellungen

Über die Druckeinstellungen können Sie für den Report "Bankeinzugsvorschlag nach Einstellungen" entsprechende Einstellungen erfassen.

| -+ Druckeinstellungen                |                               | r, ⊠, ⊠                   |
|--------------------------------------|-------------------------------|---------------------------|
| Konten                               | Positionen                    | Konto-Anzeige             |
| Sortierkriterium 1                   | Datum anzeigen                | Nummer anzeigen           |
|                                      | OP-Nummer anzeigen            | Bezeichnung anzeigen      |
| Sortierkriterium 2                   | OP-Art anzeigen               | VAM anzeigen              |
|                                      | Zahlungstext anzeigen         | UIM anzeigen              |
| Sortierkriterium 3                   | 🗌 Fälligkeit anzeigen         | IV-Feld anzeigen          |
|                                      | 🗌 Mahnstufe anzeigen          | Telefonnummern anzeigen   |
| OP's                                 | 🗌 Mahnbetrag anzeigen         | 🗌 letzte Zahlung anzeigen |
| Sortierkriterium 1                   | 🗌 FW-Mahnbetrag anzeigen      | 🗌 Limit anzeigen          |
| aufsteigend absteigend               | Rest-OP kennzeichnen          | 🗌 Faxnummern anzeigen     |
| Sortierkriterium 2                   | 🗌 Rekl.Abzug anzeigen         | Email-Adressen anzeigen   |
| aufsteigend absteigend               | Zinsen anzeigen               |                           |
| Sortierkriterium 3                   | 🗌 Gebühren anzeigen           |                           |
|                                      | 🗌 Kumulierten Betrag anzeigen |                           |
| Allgemein                            |                               |                           |
| Gesammtsumme anzeige                 |                               |                           |
| Druck pro VAM des Kontos aufbereiten |                               |                           |
| Druck pro Konto aufbereiten          |                               |                           |
|                                      |                               |                           |
|                                      |                               |                           |
| L                                    |                               |                           |
|                                      | OK Abbrechen                  |                           |
|                                      |                               |                           |

 $\textit{OP-Bearbeitung} \rightarrow \textit{Bankeinzug} \rightarrow \textit{Bankeinzugsvorschlagsbearbeitung} \rightarrow \textit{Druckeinstellungen}$ 

Änderungen in diesen Druckeinstellungen gelten für alle Mitarbeiter und Bankeinzugsvorschläge.

#### 7.5.1.1.9 Drucken Bankeinzugsvorschlag

Über das 🖶 Druckersymbol in der Werkzeugleiste können Sie den ausgewählten Bankeinzugsvorschlag drucken.

| -+ Rep | ortauswahl                         |                    | ° 5° 2. 🛛 |
|--------|------------------------------------|--------------------|-----------|
|        | Bezeichnung                        | Archivier mit Adre | textfähig |
|        | Zahlungsvorschlag                  | nicht ar           |           |
|        | Zahlungsvorschlag Summenblatt      | nicht ar           |           |
|        | Zahlungsvorschlag mit Adresse      | nicht ar           |           |
|        | Zahlungsvorschlag nach Einstellung | nicht ar           |           |
|        |                                    |                    |           |
|        |                                    |                    |           |
|        |                                    |                    |           |
|        |                                    |                    |           |
|        |                                    |                    |           |
|        |                                    |                    |           |
|        |                                    |                    |           |
|        |                                    |                    |           |
|        |                                    |                    |           |
|        |                                    |                    |           |
|        |                                    |                    |           |
|        | <u>W</u> eiter <u>A</u> bbrech     | en                 |           |

 $\textit{OP-Bearbeitung} \rightarrow \textit{Bankeinzug} \rightarrow \textit{Bankeinzugsvorschlagsbearbeitung} \rightarrow \textit{Druckeinstellungen}$ 

Über die Reportauswahl stehen Ihnen verschiedene Drucklayouts zur Verfügung.

#### 7.5.1.1.9.1 Musterausdruck Bankeinzugsvorschlag

Als Muster erhalten Sie einen Ausdruck des Reports "Zahlungsvorschlag":

| Konto  | Datum          | Skontof.(Tg)                | OP-Nr 2            | Zahlbetrag         | Abzugsbetrag         | zuZahlen    | Kum.(Elger |
|--------|----------------|-----------------------------|--------------------|--------------------|----------------------|-------------|------------|
| 100300 | Maior<br>Spk S | r, Mayon<br>SüdiWoinstrin L | andau BIC SC       | LADES1SUW I        | BAN DE89 5485 0010 0 | 035 0627 02 | Sepa B2    |
|        | 03.01.2022     | 13.01.2022                  | 1<br>Skonto        | 1.630,29<br>2,00 % | 32,61                | 1.597,68    | 1.597      |
|        |                |                             | Summe :            | 1.630,29           | 32,61                | 1.597,68    | -          |
| 100200 | Stein          | Mendig                      |                    |                    |                      |             | Sepa B2    |
|        | 19.01.2022     | 25.03.2022                  | 21704684<br>Skonto | 5.500,00<br>2,00 % | 119,69               | 5.380,31    | 5.380      |
|        |                |                             | Summe :            | 5.500,00           | 119,69               | 5.380,31    | -          |
|        |                | G                           | samtsumme:         | 7.130,29           | 152,30               | 6.977,99    |            |
|        |                |                             |                    |                    |                      |             |            |
|        |                |                             |                    |                    |                      |             |            |
|        |                |                             |                    |                    |                      |             |            |
|        |                |                             |                    |                    |                      |             |            |
|        |                |                             |                    |                    |                      |             |            |
|        |                |                             |                    |                    |                      |             |            |
|        |                |                             |                    |                    |                      |             |            |
|        |                |                             |                    |                    |                      |             |            |
|        |                |                             |                    |                    |                      |             |            |
|        |                |                             |                    |                    |                      |             |            |
|        |                |                             |                    |                    |                      |             |            |
|        |                |                             |                    |                    |                      |             |            |
|        |                |                             |                    |                    |                      |             |            |
|        |                |                             |                    |                    |                      |             |            |
|        |                |                             |                    |                    |                      |             |            |
|        |                |                             |                    |                    |                      |             |            |
|        |                |                             |                    |                    |                      |             |            |
|        |                |                             |                    |                    |                      |             |            |
|        |                |                             |                    |                    |                      |             |            |
|        |                |                             |                    |                    |                      |             |            |
|        |                |                             |                    |                    |                      |             |            |
|        |                |                             |                    |                    |                      |             |            |
|        |                |                             |                    |                    |                      |             |            |
|        |                |                             |                    |                    |                      |             |            |
|        |                |                             |                    |                    |                      |             |            |
|        |                |                             |                    |                    |                      |             |            |
|        |                |                             |                    |                    |                      |             |            |
|        |                |                             |                    |                    |                      |             |            |
|        |                |                             |                    |                    |                      |             |            |

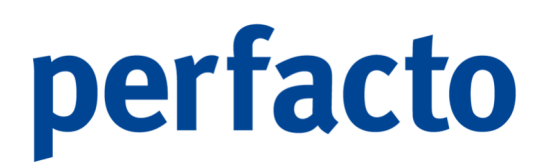

#### 7.5.1.2 Bankeinzug-Ausgangsbuch

In diesem Programmteil werden die entsprechenden Bankeinzugsausgangsbücher angezeigt.

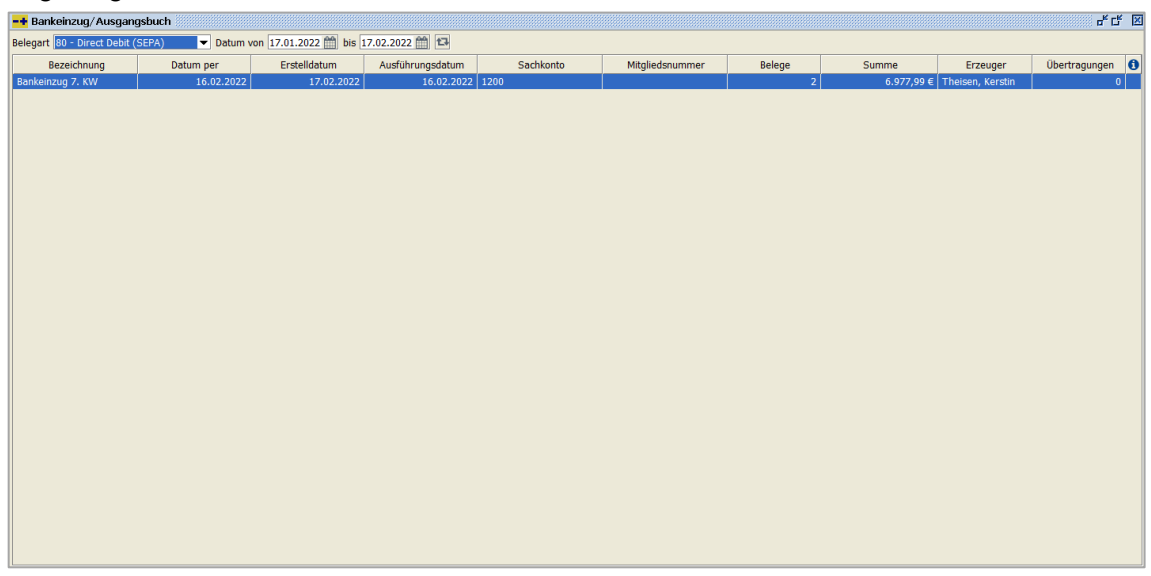

 $\textit{OP-Bearbeitung} \rightarrow \textit{Bankeinzug} \rightarrow \textit{Bankeinzugsausgangsbuch}$ 

Mit der Funktion 🖨 Drucken aus der Werkzeugleiste haben Sie die Möglichkeit, die ausgewählten Ausgangsbücher zu drucken.

Bei Eingrenzung des Zeitraumes muss die "F5-Taste" gedrückt werden, um die Tabellenanzeige zu aktualisieren!

Durch einen Doppelklick auf einem Ausgangsbuch in der Liste öffnet sich die nachfolgende Maske:

| 📑 Ausgangsbuch - Bankeinzug 7. KW (per 16.02.2022)                                                                                                    | о <sup>к</sup> С* 🛛                         |
|----------------------------------------------------------------------------------------------------|---------------------------------------------|
| Image: Second Second | $H \leftrightarrow H + 13\% - T z^* + 2 = $ |
| 100200 Stein (Stein, Mendig)     1     1.05.0     0.0.1     2.0.1     2.00.5     2.00.5     2.00.5     0.0.2     1.05.0     1.05.0       Σ     6.977.99 €                                                                                                    |                                             |
| 1 Direct Debit (SEPA)                                                                                                    |                                             |
| von 1200 Raiffeisenbank                                                                                                    | $\left  \right\rangle$                      |
| Anzahl* 1 OPs                                                                                                    | Rechnung an 100                             |
| Zahlbetrag* 1.630,29 €                                                                                                    |                                             |
| zu Zahlen 1.597.68 €<br>Info Fehler<br>2 Zahlberrag*<br>1.630.29 € 32,61 € 1.597.68 €                                                                                                    |                                             |

 $\textit{OP-Bearbeitung} \rightarrow \textit{Bankeinzug} \rightarrow \textit{Bankeinzugsausgangsbuch} \rightarrow \textit{Auflistung Debitoren}$ 

Der Aufbau der Maske ist identisch mit dem aus einem Mahnvorschlag. Im linken Bereich ist die Auflistung der Debitoren.

Markieren Sie einen Debitor, so erhalten Sie in der Mitte die Auflistung der OPs, die über dieses Ausgangsbuch bezahlt werden sollen. Durch Markieren eines OPs können Sie sich im rechten Bereich das Dokument dazu anzeigen lassen.

Und auch ein Kontextmenü steht Ihnen in beiden Bereichen wieder mit weiteren detaillierten Informationen zur Verfügung.

Über das Symbol 🖨 Drucken in der Werkzeugleiste gelangen Sie zur Reportauswahl. Dort können Sie sich die Avis zu Ihrer Zahlung ausdrucken. Oder über das Kontextmenü der Debitoren.

#### 7.5.1.2.1 Musterausdruck eines Zahlungsavises

Als Muster erhalten Sie einen Ausdruck des Reports "Zahlungsavis":

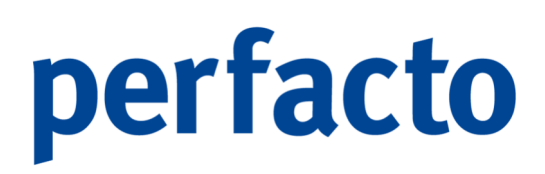

| Persona                                                                            | alwirtschafts                                | gff Finanz-<br>ssysteme G                  | und mbH                                             | SHD                                                                                                    |
|------------------------------------------------------------------------------------|----------------------------------------------|--------------------------------------------|-----------------------------------------------------|----------------------------------------------------------------------------------------------------|
| Monipanden Division Ma<br>Herrn<br>Claudius Stein<br>Baumallee 5<br>56626 Andernac | utspiels 37e 56727 Meyen                     |                                            |                                                     | Kontonummer<br>100200<br>Ihr Ansprechpartner<br>Kerstin Theisen<br>02632/295720<br>Fax<br>02632/295700<br>E-Mail<br>k.theisen@moebelparadies.de |
| Zahlungsa<br>Sehr geehrter H<br>nachfolgende off                                   | IVİS<br>err Stein,<br>fene Posten werden wir | am 16.02.2022 von I                        | hrem Konto einziehe                                 | Mayen, 16.02.2022<br>Seite 1 von 1                                                                                                    |
| Rechnungs-Nr.<br>21704684                                                          | OP-Art Datum<br>19.01.2022                   | Rechnungsbetr.<br>5.984,72 €<br>5.984,72 € | Abzugsbetr. Zał<br>110,00 € 5.874<br>110,00 € 5.874 | hlbetr. kumuliert<br>4,72 € 5,874,72 €<br>1,72 €                                                                                                |
| Mit freundlichen<br>Möbelparadies E                                                | Grüßen<br>ifelland                           |                                            |                                                     |                                                                                                    |

 $\textit{OP-Bearbeitung} \rightarrow \textit{Bankeinzug} \rightarrow \textit{Bankeinzugsausgangsbuch} \rightarrow \textit{Druck Zahlungsavis Debitor}$ 

Die Daten bleiben im Ausgangsbuch erhalten und können jederzeit noch mal gedruckt werden.

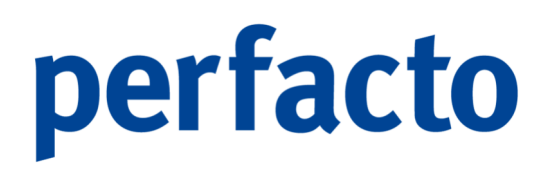

### 7.5.2 SEPA Bankeinzug – Umstellung

Mit diesem Programm können Sie das Einzugsermächtigungsverfahren auf SEPA-Lastschriften umstellen. Die SEPA-Verfahren dienen der Schaffung eines einheitlichen europäischen Zahlungsraums.

| • SEPA Bankeinzug - Umstellung - ピート                                                                                                    |           |  |  |  |  |
|----------------------------------------------------------------------------------------------------|-----------|--|--|--|--|
| selektionsvariante Benutzerdefiniert 🚽 🖻 🙋 🗇                                                                                                    |           |  |  |  |  |
| SECRA Bankeinzugsumstellungsassistent<br>Mit diesem Programm können sie alle bestehenden Bankeinzugskunden anschreiben, um ein neues SEPA Mandat anzufordern. Die Mandatsid wird automatisch vergeben. Die SEPA-Einzugsart kann übersteur | ert werde |  |  |  |  |
| Alters finzugsverfahren                                                                                                    |           |  |  |  |  |
| Contraguemantiguing Aboutchingsvertainen Serva Firmeniasschritte Serva Bassiasschritte                                                                                                    |           |  |  |  |  |
| s bereis angerragen Manoate mit anzeigen<br>Konto bis                                                                                                    |           |  |  |  |  |
| Individualifielder                                                                                                    |           |  |  |  |  |
|                                                                                                    |           |  |  |  |  |
|                                                                                                    |           |  |  |  |  |

 $\textit{OP-Bearbeitung} \rightarrow \textit{Bankeinzug} \rightarrow \textit{SEPA-Bankeinzug-Umstellung} \rightarrow \textit{Suchfelder}$ 

### 7.5.3 SEPA-Mandatsverwaltung

Mit diesem Programm verwalten Sie die erhaltene und die offenen SEPA-Mandate. Weiterhin tragen Sie für die zurückerhaltenen Mandate das Datum der Unterschrift ein.

| SEPA-mandatsverwaitung                                                                                                    |  |  |  |  |  |
|----------------------------------------------------------------------------------------------------|--|--|--|--|--|
| Mandatsverwaltung<br>Mit diesem Programm verwalten Sie die erhaltenen und die offenen SEPA Mandate. Weiterhin tragen Sie für die zurückerhaltenen Mandate das Datum der Unterschrift ein |  |  |  |  |  |
| 1 Rückantwort \ 2 Offene Mandate \ 3 Vorhandene Mandate \                                                                                                    |  |  |  |  |  |
| MandatsID<br>Debtor<br>BAN<br>BIC<br>Mandatsmeterschrift vom M<br>SEPA als neue Einzugsart verwenden<br>Erspeichem                                                                       |  |  |  |  |  |
|                                                                                                    |  |  |  |  |  |

 $\textit{OP-Bearbeitung} \rightarrow \textit{Bankeinzug} \rightarrow \textit{SEPA-Mandatsverwaltung} \rightarrow \textit{Suchfelder}$ 

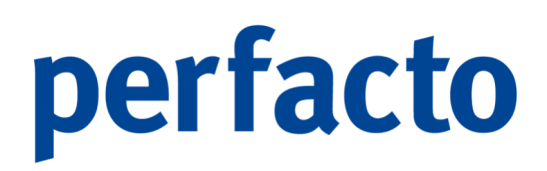

### 7.6 Mitteilungsschreiben

Mit Hilfe dieses Programms können Sie die erfassten Mitteilungsschreiben selektieren und drucken.

| -+1      | f Mitteilungsschreiben 🖉 🗗 |                                   |                         |  |  |
|----------|----------------------------|-----------------------------------|-------------------------|--|--|
| Selek    | tionsvariante              | 3enutzerdefiniert                 |                         |  |  |
|          | 1 Suchfelder*              | suchfelder* \ 2 Selektionsliste \ |                         |  |  |
| der      | Konto                      | bis                               |                         |  |  |
| hte      | FilialeNr*                 | bis                               |                         |  |  |
| <u> </u> | Abteilung                  | bis                               |                         |  |  |
| gebnis   | Datum                      | bis                               |                         |  |  |
| -Per     | Mitarbeiter                |                                   |                         |  |  |
| <u> </u> | Zahlbetrag*                | bis                               |                         |  |  |
|          | Buchungsart                | - T                               |                         |  |  |
|          | Diff-OP-Numm               | er* bis Ohne Differenz-OP         | J₽*                     |  |  |
|          | Diff-OP-Art*               | • <b>T</b>                        |                         |  |  |
|          | Diff-OP-Betrag             | * bis ausgeglichene Diff          | iff.OPs unterdrücken*   |  |  |
|          | VIM                        | - T                               |                         |  |  |
|          | VAM                        | - T                               |                         |  |  |
|          | Sachbearbeite              |                                   |                         |  |  |
|          | gedruckt*                  | bis oalle® noch nich              | .ht gedruckt*⊖ gedruckt |  |  |
|          |                            |                                   |                         |  |  |
|          |                            |                                   |                         |  |  |
|          |                            |                                   |                         |  |  |
|          |                            |                                   |                         |  |  |
|          |                            |                                   |                         |  |  |
|          |                            |                                   |                         |  |  |
|          |                            |                                   |                         |  |  |
|          |                            |                                   |                         |  |  |
|          |                            |                                   |                         |  |  |
| _        |                            |                                   |                         |  |  |

 $\textit{OP-Bearbeitung} \rightarrow \textit{Mitteilungsschreiben} \rightarrow \textit{Suchfelder}$ 

Sie können ein Mitteilungsschreiben aus verschiedenen Bereichen (z.B. Buchungserfassung) generieren und über dieses Programm drucken.

### 7.6.1 Erläuterung der Suchfelder

#### Konto

Sie können eine Eingrenzung auf bestimmte Konten vornehmen.

#### Datum

Sie können eine Eingrenzung auf einen bestimmten Zeitraum vornehmen.

#### Mitarbeiter

Eingabe des Mitarbeiterkürzel, der das Mitteilungsschreiben erstellt hat. So kann jeder Mitarbeiter, die selbst erfassten Schreiben drucken.

#### Zahlbetrag

Sie können eine Eingrenzung auf den Zahlbetrag erfassen.

#### **Buchungsart**

Nur Mitteilungsschreiben, die mit einer bestimmten Buchungsart gebucht worden sind, können ausgewählt werden.

#### Diff-OP-Nummer

Es werden Schreiben mit einer Differenz-OP-Nummer im eingegrenzten Bereich nur ausgewählt.

#### Ohne Differenz-OP

Nur Mitteilungsschreiben, bei denen kein Differenz-OP erzeugt wurde, werden ausgewählt.

#### Diff-OP-Art

Nur bestimmte Mitteilungsschreiben, mit Differenz-OPs deren OP-Art der Selektion entsprechen werden ausgewählt.

#### Diff-OP-Betrag

Es werden nur Mitteilungsschreiben mit Differenz-OP ausgewählt, deren OP-Betrag im eingegebenen Bereich liegen.

#### Ausgeglichene Diff. OPs unterdrücken

Mitteilungsschreiben mit Differenz-OPs, die aber bereits bezahlt sind, werden <u>nicht</u> ausgewählt.

#### Zusatzfelderselektionen

Es kann nach folgenden Zusatzfeldern selektiert werden:

- VIM
- VAM
- Sachbearbeiter

Gedruckt von / bis

Hier wird eingetragen, zu welcher Datumeingrenzung die Mitteilungsschreiben gedruckt werden sollen.

Zusätzlich können Sie noch folgende Eingrenzungen vornehmen:

- Alle Mitteilungsschreiben
   Es sollen alle Mitteilungsschreiben gedruckt werden.
- Noch nicht gedruckte Mitteilungsschreiben
- Es werden nur Mitteilungsschreiben ausgewählt, die noch nicht gedruckt worden sind.
- Gedruckte Mitteilungsschreiben
   Die bereits gedruckten Mitteilungsschreiben sollen noch einmal gedruckt werden.

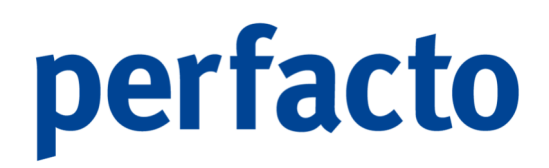

### 7.6.2 Erläuterung des Suchergebnis

Auf diesem Reiter werden die selektierten Mitteilungsschreiben angezeigt. Sie haben die Möglichkeit, die Schreiben entweder einzeln oder gesammelt zu drucken.

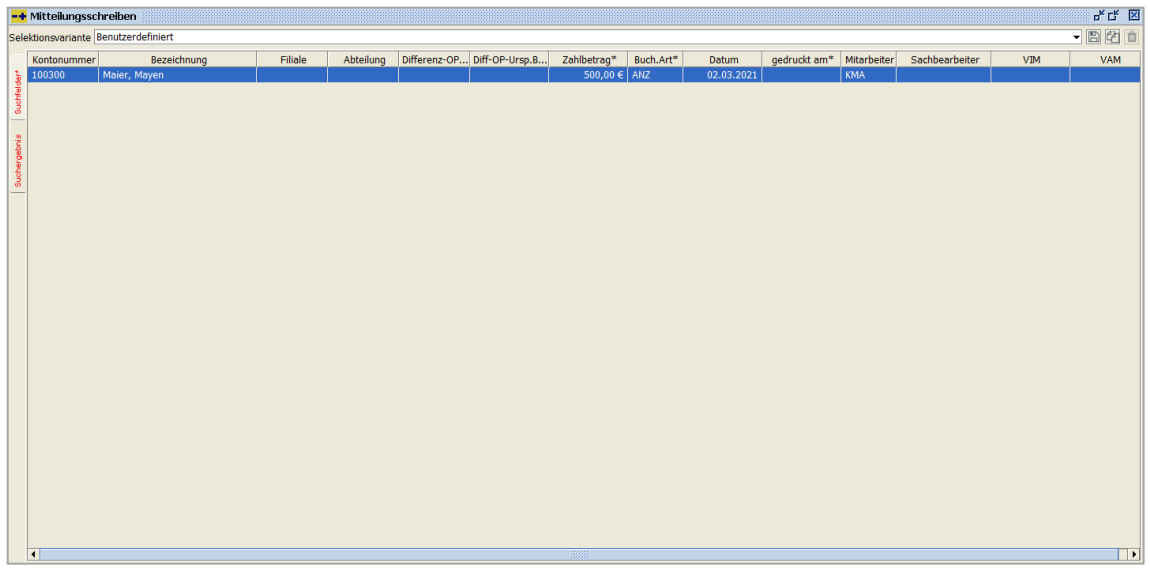

 $\textit{OP-Bearbeitung} \rightarrow \textit{Mitteilungsschreiben} \rightarrow \textit{Suchergebnis}$ 

Dazu müssen Sie die Schreiben in der Ergebnistabelle markieren und anschließend den Button "Drucken" auswählen.

### 7.6.3 Drucken der Mitteilungsschreiben

Wenn Sie in der Ergebnistabelle nur ein Mitteilungsschreiben ausgewählt haben und die Funktion "Drucken" aufrufen, haben Sie die Möglichkeit, den Text des Mitteilungsschreibens nochmals zu verändern.

| -+ Mitteilungssc | hreiben                                                                                              | c <sup>≠</sup> ₫ <sup>™</sup> ⊠                        |
|------------------|----------------------------------------------------------------------------------------------------|--------------------------------------------------------|
| Empf<br>Hier     | <b>ängerdaten von 100300 Maier, Mayen</b><br>erfassen sie den Empfänger des Anschreibens.<br>• • • • |                                                        |
| Anschrift        | Herrn - Florian Müller - Rennweg 60 - 56626 Andernach                                                | <b>•</b>                                               |
| Ansprechpartner  | Florian Müller                                                                                       | •                                                      |
| Faxnummer        |                                                                                                    | •                                                      |
| Email            |                                                                                                    | <b>•</b>                                               |
|                  |                                                                                                    |                                                        |
|                  |                                                                                                    |                                                        |
|                  |                                                                                                    |                                                        |
|                  |                                                                                                    |                                                        |
|                  |                                                                                                    |                                                        |
|                  |                                                                                                    |                                                        |
|                  |                                                                                                    |                                                        |
|                  |                                                                                                    |                                                        |
|                  |                                                                                                    |                                                        |
| 1/3 4 Zurü       | k <u>W</u> eiter ▶                                                                                   | ✓ <u>F</u> ertigstel <b><u>îî</u> <u>A</u>bbrechen</b> |

 $\textit{OP-Bearbeitung} \rightarrow \textit{Mitteilungsschreiben} \rightarrow \textit{Suchergebnis} \rightarrow \textit{Drucken} \rightarrow \textit{Empfängerdaten}$ 

Hat ein Debitor mehrere Empfängerdaten gespeichert, können Sie über die Combo-Box die gewünschten Daten für Ihr Schreiben auswählen.

#### 7.6.3.1 Musterausdruck Mitteilungsschreiben

Beim Mitteilungsschreiben können Sie sich verschiedene Texte mit Platzhaltern einrichten. Als Muster sehen Sie ein Mitteilungsschreiben ohne Bewegungen:
| Persor                                                                      | gf<br>nalwirtschaftssy                                                                                     | f Finanz-<br>steme Gr                                       | und h                             | SI                             |                           |                                                                                                    |
|-----------------------------------------------------------------------------|----------------------------------------------------------------------------------------------------|-------------------------------------------------------------|-----------------------------------|--------------------------------|---------------------------|----------------------------------------------------------------------------------------------------|
| Höripender Deland<br>Herrn<br>Florian Müller<br>Rennweg 60<br>56626 Anderna | Meridojetz 37e 56727 Meyen<br>ach                                                                          |                                                             |                                   |                                | Ihr Ar<br>Kers<br>026     | Kontonummer<br>100300<br>sprechpartner<br>tin Theisen<br>Telefon<br>32/295720<br>Fax<br>32/295700<br>E-Mal |
| Rechnung<br>Sehr geehrter I                                                 | gskürzung<br>Herr Müller,                                                                                  |                                                             |                                   | k.theisen@mo                   | ebelparadies-<br>Mayen, 1 | efelland.de<br>7.02.2022<br>ielte 1 von 1                                                                  |
| wir danken Ihn<br>Leider konnten<br>Bitte teilen Sie<br>Mit freundliche     | en für Ihre Zahlung vom 02.03<br>wir jedoch unsere Forderung r<br>uns mit, warum Sie unsere Re<br>n Grüßen | 3.2021 in Höhe vo<br>nicht voll ausgleic<br>chnung(en) gekü | n 500,00 €.<br>hen.<br>rzt haben. |                                |                           |                                                                                                    |
| Moebelland Eif                                                              | Datum OP-Art Abteilung<br>13.01.2022 ANZ                                                                   | Rechnungsbetr.<br>0,00 €                                    | Abzugsbetr.<br>0,00 €             | Zahlbetr.<br>500,00 €          | Restbetr.<br>0,00 €       | kumuliert<br>500,00 €                                                                                      |
|                                                                             | Gesamtsumme<br>Ihre Zahlung<br>Differenz                                                                   |                                                             | 0,00 €                            | 500,00 €<br>500,00 €<br>0,00 € |                           |                                                                                                    |
|                                                                             |                                                                                                    |                                                             |                                   |                                |                           |                                                                                                    |
|                                                                             |                                                                                                    |                                                             |                                   |                                |                           |                                                                                                    |
|                                                                             |                                                                                                    |                                                             |                                   |                                |                           |                                                                                                    |
|                                                                             |                                                                                                    |                                                             |                                   |                                |                           |                                                                                                    |

 $\textit{OP-Bearbeitung} \rightarrow \textit{Mitteilungsschreiben} \rightarrow \textit{Suchergebnis} \rightarrow \textit{Druck Mitteilungsschreiben}$ 

In der Schnellauskunft können Sie auf dem Reiter Mitteilung sich noch einmal alle Schreiben anschauen bzw. ausdrucken.

### 7.7 Kontoauszug

In diesem Kapitel wird das automatische Bearbeiten von Kontoauszügen für Debitoren behandelt.

| <u>O</u> P-Bearbeitung |                                   |
|------------------------|-----------------------------------|
| <u>O</u> P-Veränderung |                                   |
| Zahlungsregulierung    |                                   |
| <u>M</u> ahnwesen      |                                   |
| Z <u>i</u> nsrechnung  |                                   |
| <u>B</u> ankeinzug     |                                   |
| Mitteilungsschreiben*  |                                   |
| Kontoauszug            | Kontoauszugsvorschlagsbearbeitung |
| <u>W</u> echselpflege  | Konto <u>a</u> uszug-Ausgangsbuch |

Menüleiste OP-Bearbeitung → Kontoauszug

Von der Funktionsweise und Bedienung ist es identisch mit dem automatisierten Mahnwesen.

Der Kontoauszug ist in zwei Programme unterteilt. Die Programme Kontoauszugsvorschlagsbearbeitung und Kontoauszug-Ausgangsbuch greifen ineinander. Es muss erst die Bearbeitung erfolgen, damit man danach im Ausgangsbuch die Kontoauszüge erhält.

Für die automatische Erstellung von Kontoauszügen müssen folgende Schritte durchgeführt werden:

- 1. Erstellen eines Kontoauszugsvorschlages
- 2. Kontrolle und Bearbeitung des Kontoauszugsvorschlages
- 3. Übertragung in das Kontoauszug-Ausgangsbuch
- 4. Drucken der Kontoauszüge

Die Punkte 1-3 erfolgen im Bearbeitungsprogramm und Punkt 4 im Ausgangsbuch.

### 7.7.1 Kontoauszugsbearbeitung

Folgende Maske steht Ihnen nach Anwahl des Programmteils Vorschlagsbearbeitung zur Verfügung:

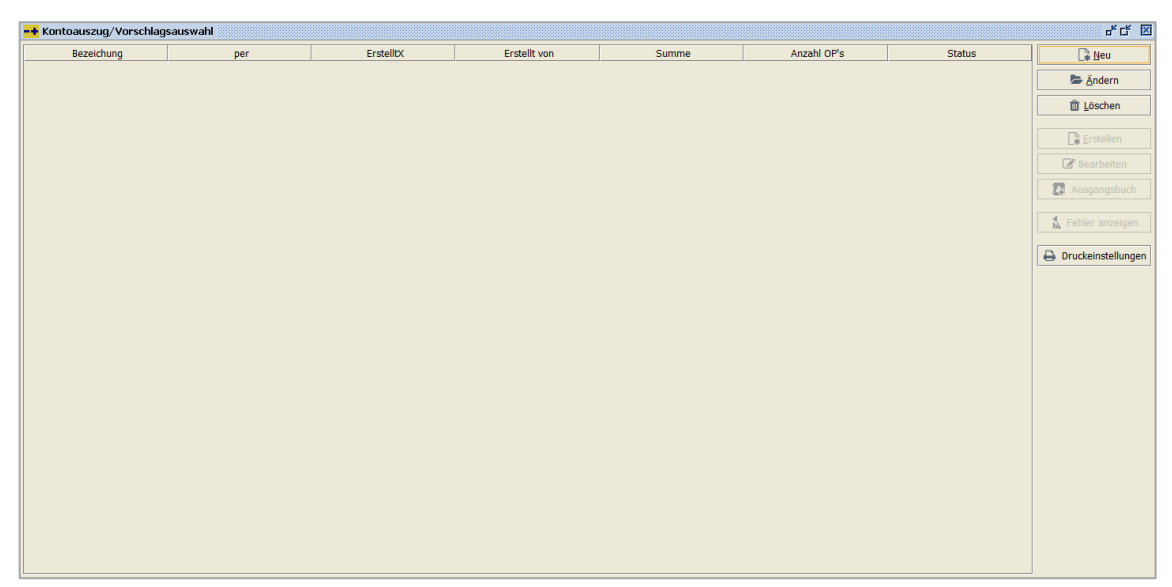

 $\textit{OP-Bearbeitung} \rightarrow \textit{Kontoauszug} \rightarrow \textit{Kontoauszugsvorschlagsbearbeitung}$ 

In dieser Maske werden Ihnen die aktuellen Kontoauszugsvorschlagslisten angezeigt. Um einen neuen Kontoauszugsvorschlag anzulegen, wählen Sie die Funktion "Neu" aus.

Abhängig vom Status des selektierten Vorschlages, stehen Ihnen nachfolgende Funktionen zur Verfügung.

#### 7.7.1.1 Neuanlage eines Kontoauszugsvorschlags

🕞 <u>N</u>eu

Über den Button "Neu" erstellen Sie einen neuen Kontoauszugsvorschlag.

Es wird folgende Maske zur Bearbeitung geöffnet:

| Stektonavarane [enutzerdefinert                                                                                                    | -+ Kontoauszug - Selektion erfassen                  |      |                      |          |                                  | s, د<br>۲                       |
|----------------------------------------------------------------------------------------------------|------------------------------------------------------|------|----------------------|----------|----------------------------------|---------------------------------|
| 1 Allgemein \ 2 Advidualfelder \ 3 Selektonslise \         Kontoauszugsvorschlagshformation         Bezechnung         Kontoauszugsvorschlagshformation         Bezechnung         Kontoauszugsvorschlagshformation         Bezechnung         OP Selktion         Or Selktion         OP Selktion         OP Selktion         OB Selfield         Individualfeld         Sachbearbeiter         VIM         VIM         VIM         VIM         VIM         VIM         VIM         VIM         VIM         VIM         VIM         VIM                                                                                                    | Selektionsvariante Benutzerdefiniert                 |      |                      |          |                                  | - B # 1                         |
|                                                                                                    | 1 Allanmain ) 2 Tadwidustfaldar ) 2 Salaktiandicta ) |      |                      |          |                                  |                                 |
| Nontosekidon   Kontosekidon   Kontosekidon   Kontosekidon   Mahngrupe   Mahngrupe   VIM   VIM   VIM   VIM   VIM   VIM   VIM   VIM   VIM   VIM   VIM   VIM   VIM   VIM   VIM   VIM   VIM   VIM   VIM   VIM   VIM   VIM   VIM   VIM   VIM   VIM   VIM   VIM   VIM   VIM   VIM   VIM   VIM   V                                                                                                    | Kontonuszuarusztalagalaformatien                     |      |                      |          |                                  |                                 |
| controllection   Kontoselektion   Kontoselektion   Mahnsufe   Mahnsufe   OP Selektion   OP-Betrag   De Selektion   OP-Betrag   De Selektion   OP-Betrag   De Selektion   OP-Betrag   De Selektion   OP-Betrag   De Selektion   OP-Betrag   De Selektion   OP-Betrag   De Selektion   OP-Betrag   De Selektion   OP-Betrag   De Selektion   Mahnsufe   Di Selektion   Mahnsufe   Di Selektion   Mahnsufe   De Selektion   De Selektion   <                                                                                                    | Reseichnung                                          |      |                      |          | Datum per 👘 🗆 alle               | OBs Distorische OB Ermittlung   |
| Kontosekkion   Konto   Kontosezeichung   Indviduafieid   Sachserbeter   VB4   VB4   V                                                                                                    | bezeichnung                                          |      |                      |          |                                  | ors in historische or-Ermitaung |
| Konto Image: Image: Imag | Kontoselektion                                       | Land | OP Selektion         |          |                                  |                                 |
| Kontobeseichung Ohde Fuzysart e alle   Mahngruppe Image: Seastesides   Mahngruppe Image: Seastesides   VM Image: Seastesides   VM Image: Seastesides   VM Image: Seastesides   VM Image: Seastesides   VIM Image: Seastesides   VIM Image: Seastesides   VIM Image: Seastesides   VIM Image: Seastesides   VIM Image: Seastesides   VIM Image: Seastesides   VIM Image: Seastesides   VIM Image: Seastesides   VIM Image: Seastesides   VIM Image: Seastesides   VIM Image: Seastesides   VIM                                                                                                    | Konto                                                | T    | OP-Betrag            |          | bis                              | EUR V                           |
| Image: Content Enzageart & alle     Mahngruppe     Mahngruppe     Individualfiel     Sachbearbeter     Sachbearbeter     VIM     VIM     VI                                                                                                    | Kontobezeichnung                                     | T    | OP-Nummer            |          |                                  |                                 |
| Mangruppe   Im in St des Gesamslados   min St des Gesamslados   Individuelfeld   Sachearbeiter   VM   VM   VM   VM   VM   VM   VM   VM   VM   VM   VM   VM   VM   VIM   VIM <th>⊖ mit Einzugsart ⊖ onne Einzugsart ● alle</th> <th></th> <th>Belegdatum von</th> <th><b>m</b></th> <th>bis</th> <th></th>                                                                                                    | ⊖ mit Einzugsart ⊖ onne Einzugsart ● alle            |      | Belegdatum von       | <b>m</b> | bis                              |                                 |
| min % des Gesamtsaldos max % OP-Arten<br>IndividualField TM honsule von bis<br>Sechbearbeter TM honsule von Balamatonsgrund TM honsule von Monsule von TM honsule von TM honsule von                                                                                                    | Mahngruppe                                           |      | fällige OP's bis     | <u> </u> | Gutschriften laut Fälligkeit zur | Mahnsumme                       |
| Individualified Mehnstufe von bis<br>Sachbearbeiter Mehnstufe von bis<br>VIM VIM<br>VAM<br>Filiale VIM<br>Filiale VIM<br>Abtellung<br>Filiale<br>Filiale<br>Fi                                                                                                    | min % des Gesamtsaldos max %                         |      | OP-Arten             |          |                                  | - T                             |
| Sachbarbeter \ \ \ \ \ \ \ \ \ \ \ \ \ \ \ \ \ \ \                                                                                                    | Individualfeld                                       |      | Mahnstufe von        |          | bis                              |                                 |
| VM C C C C C C C C C C C C C C C C C C C                                                                                                    | Sachbearbeiter                                       | - T  | Reklamationsgrund    |          |                                  | T                               |
| VAM           Filale       Image: Control of the second second            | VIM                                                  | - 1  | VIM [                |          |                                  | - T                             |
| Filele       Abtellung         Filele       Image: Construction of the second second sec                                                        | VAM                                                  | - T  | VAM                  |          |                                  | - 7                             |
| Kommunikation Ansprechpartner       Ansprechpartner Kerstin Theisen       Feldon       Pelefon       02522/295700       Email ktheisen@mobelparadies.de                                                                                                    | Filiale                                              | - 7  | Abteilung            |          |                                  | T                               |
| rKommunikation Ansprechpartner       Ansprechpartner [Kerstin Theisen       Fefor     02632/295700       Email Litheisen@mobelparadies.de                                                                                                    |                                                      |      | Filiale              |          |                                  | - 7                             |
| Kommunikation Ansprechpartner       Ansprechpartner Kerstin Theisen       Faeton       O2532/295700       Email ktheisen@mebelparadies.de                                                                                                    |                                                      |      |                      |          |                                  |                                 |
| Kommunikation Ansprechpartner       Ansprechpartner Kerstin Theisen       Felefon       02632/295700       Email ktheisen@moebelparadies.de                                                                                                    |                                                      |      |                      |          |                                  |                                 |
| Kommunikation Ansprechpartner           Ansprechpartner [Kerstin Theisen           Fefor         02632/295700           Email Litheisen@mocbelparadies.de                                                                                                    |                                                      |      |                      |          |                                  |                                 |
| Kommunikation Ansprechpartner           Ansprechpartner [Kerstin Theisen           Fefon         02532/295700           Email [ktheisen@moebelparadies.de                                                                                                    |                                                      |      |                      |          |                                  |                                 |
| Kommunikation Ansprechpartner           Ansprechpartner [kerstin Theisen           Feefon         02532/295700           Email [ktheisen@moebelparadies.de                                                                                                    |                                                      |      |                      |          |                                  |                                 |
| Komunikation Ansprechpartner           Ansprechpartner [Kerstin Theisen         Fax         02632/295700           Telefon         02632/295720         Email Litheisen@moebelparadies.de                                                                                                    |                                                      |      |                      |          |                                  |                                 |
| Kommunikation Ansprechpartner           Ansprechpartner         Kerstin Theisen         Fax         02632/295700           Telefon         02632/295720         Email (ktheisen@moebelparadies.de                                                                                                    |                                                      |      |                      |          |                                  |                                 |
| Ansprechpartner         Kerstin Theisen         Fax         02632/295700           Telefon         02632/295720         Email  k.theisen@moebelparadies.de         Email  k.theisen@moebelparadies.de                                                                                                    | Kommunikation Ansprechpartner                        |      |                      |          |                                  |                                 |
| Telefon 02632/295720 Email k.theisen@moebelparadies.de                                                                                                    | Ansprechpartner Kerstin Theisen                      | Fax  | 02632/295700         |          |                                  | Speichern und Erstellen         |
|                                                                                                    | Telefon 02632/295720                                 | Emai | k.theisen@moebelpara | dies.de  |                                  | La ground in the cratement      |

 $OP\text{-}Bearbeitung \rightarrow \textit{Kontoauszug} \rightarrow \textit{Kontoauszugsvorschlagsbearbeitung} \rightarrow \textit{Kontoauszugsvorschlag} erstellen$ 

#### Bezeichnung

Unter dieser Bezeichnung wird der Kontoauszugsvorschlag gespeichert.

#### Datum per

Eingabe des Datums, an dem der Kontoauszugsvorschlag erstellt werden soll. Abhängig von diesem Datum werden die fälligen Offenen Posten selektiert.

#### Alle OPs

Es werden alle OPs aufgelistet, die offen sind.

#### Historische OP-Ermittlung

Bei dieser Ermittlung werden auch OPs aufgelistet, die bereits ausgeglichen sind.

| Achtung | ×                                                                                                    |  |  |  |  |
|---------|----------------------------------------------------------------------------------------------------|--|--|--|--|
|         | Die historische Ermittlung der OP-Daten ist zeitaufwendig.                                                                 |  |  |  |  |
|         | Es wird nur der OP-Betrag historisch ermittelt!<br>Alle weiteren OP-Informationen werden aktuell aus dem OP-Stamm gelesen! |  |  |  |  |
| ОК      |                                                                                                    |  |  |  |  |
|         | Diese Nachricht nicht mehr anzeigen                                                                                        |  |  |  |  |

 $OP\text{-}Bearbeitung \rightarrow \textit{Kontoauszug} \rightarrow \textit{Kontoauszugsvorschlagsbearbeitung} \rightarrow \textit{Kontoauszugsvorschlag} erstellen \rightarrow \textit{Meldung historische OP-Ermittlung}$ 

Deshalb erscheint dieser Hinweis, damit der Zeitaufwand berücksichtigt wird.

#### Kontoselektion

In diesen Feldern hinterlegen Sie die Selektionskriterien für Konten, die in dem Kontoauszugsvorschlag aufgenommen werden sollen.

#### Konto

In diesem Feld können Sie mit Hilfe der Kontonummer die Debitoren selektieren. Dieses Feld ist ein Multiselektionsfeld, in welchem Sie die Möglichkeit haben, mit Hilfe des Filters mehrere Konten zu selektieren. Außerdem haben Sie die Möglichkeit eine Eingrenzung von/bis vorzunehmen, oder auch die "\*"-Funktion zu verwenden.

| Beispiel: | 100100 – | 100300 |
|-----------|----------|--------|
|           |          |        |

800\*

Es werden alle Debitoren In diesem Nummernkreis selektiert. Es werden alle Debitoren, die mit "800" beginnen selektiert.

Bei Kontonummern, die mit einem "-, beginnen, kann das "-, durch ein "+" Zeichen ersetzt werden, damit ebenfalls eine von/bis Selektion möglich ist.

#### Kontobezeichnung

In diesem Feld können Sie mit Hilfe der Kurzbezeichnung die Debitoren selektieren. Auch dieses Feld ist ein Multiselektionsfeld.

#### Einzugsart

Es erfolgt eine Eingrenzung anhand der Einzugsart im Debitorenstamm. Dabei gibt es die Möglichkeit:

- Alle Debitoren
- Nur mit einer hinterlegten Einzugsart
- Ohne einer hinterlegten Einzugsart

#### Mahngruppe

Nur Debitoren mit dieser Mahngruppe werden in den Mahnvorschlag aufgenommen.

#### Mahnstufe von/bis

Nur Debitoren, die durch den Mahnvorschlag diese Mahnstufe erreichen, bleiben im Mahnvorschlag.

#### Min % des Gesamtsaldos

Es soll nur gemahnt werden, wenn mindestens dieser Prozentsatz vom Gesamtsaldos des Debitors überschritten ist.

#### Max % des Gesamtsaldos

Es darf nur eine Mahnung gedruckt werden, wenn des eingegebenen maximalen Prozentsatzes des Gesamtsaldos nicht erreicht wird.

#### Individualfeld

Debitoren können nach dem Individualfeld des Debitorenstamms selektiert werden.

#### Zusatzfelderselektionen

Es kann nach folgenden Zusatzfeldern selektiert werden:

- Sachbearbeiter
- VIM
- VAM
- Filiale
- Abteilung

Hierbei ist zu beachten, dass diese Felder sowohl als auch nur im Debitor, als auch im OP zur Verfügung stehen. Daher können Sie unterscheiden, in welchem Stammsatz Sie selektieren möchten:

- Kontobereich
- OP-Bereich

#### **OP-Selektion**

In diesem Bereich hinterlegen Sie Selektionsfelder, mit deren Hilfe Sie Debitoren OPs selektieren können.

#### **OP-Betrag von/bis**

Nur OPs deren Betrag im eingegebenen Bereich liegt, werden in den Vorschlag aufgenommen.

#### Währung

Es kann auch nur eine Eingrenzung anhand der Währung im OP erfolgen.

#### **OP-Nummer**

In diesem Feld können bestimmte OP-Nummern selektiert werden. Dieses Feld ist ebenfalls ein Multiselektionsfeld.

#### Belegdatum von/bis

Es erfolgt eine Eingrenzung auf OPs, die in einem bestimmten Zeitraum eingebucht worden sind.

Fällige OPs bis Nur Offene Posten, deren Nettofälligkeitsdatum kleiner als das eingegebene Datum ist, werden selektiert.

Gutschriften laut Fälligkeit zur Mahnsumme Es sollen nur Gutschriften auf der Mahnung erscheinen, wenn auch sie fällig sind.

OP-Arten Nur bestimmte OP-Arten können in einem Vorschlag aufgenommen werden.

Mahnstufe von/bis

Nur OPs die eine Mahnstufe im eingegebenen Bereich besitzen werden in den Vorschlag aufgenommen.

Reklamationsgrund Es kann nach dem Reklamationsgrund des OPs selektiert werden.

Kommunikation Ansprechpartner

In diesen Feldern hinterlegen Sie die Ansprechpartnerinformationen für einen Kontoauszugsvorschlag. Eine Vorbelegung erfolgt anhand des angemeldeten Mitarbeiters.

Diese Informationen werden später beim Ausdruck von Kontoauszügen verwendet.

Folgende Informationen, welche standardmäßig aus dem Mitarbeiterstamm geladen werden, können hinterlegt werden:

- Ansprechpartner
- Fax
- Telefon
- E-Mail

Speichern und Erstellen

Mit Hilfe dieser Funktion werden die Kontoauszugsdaten gespeichert und ein Kontoauszugsvorschlag erstellt.

#### 7.7.1.2 Ändern eines Kontoauszugsvorschlags

📥 <u>Ä</u>ndern

Mit der Funktion "Ändern" können Sie bestimmte Felder der Kontoauszugsvorschlagsdaten verändern. Sie werden in der gleichen Maske geändert, wie bei der Neuanlage.

#### 7.7.1.3 Löschen eines Kontoauszugsvorschlags

前 Löschen

Der selektierte Kontoauszugsvorschlag kann über diese Funktion gelöscht werden. Die beinhalteten OPs werden wieder freigegeben.

#### 7.7.1.4 Erstellen eines Kontoauszugsvorschlags

#### 🔓 <u>E</u>rstellen

Mit der Funktion "Erstellen" wird der selektierte Kontoauszugsvorschlag erstellt. Alle OPs werden entsprechend der Selektion geladen und markiert. Diese können danach in einem Vorschlag bearbeitet werden. Die Funktion kann einige Zeit in Anspruch nehmen. Daher haben Sie die Möglichkeit, das Erstellen im Hintergrund durchzuführen.

#### 7.7.1.5 Bearbeiten eines Kontoauszugsvorschlags

📝 Bearbeiten

Mit Hilfe der Funktion "Bearbeiten" kann der selektierte Vorschlag bearbeitet werden. Es erscheint nachfolgende Maske:

| Rontoduszug bedr berten i kontodusz                                                                                                    | ug 7. K#      | (per zra | 32.2022)  |       |          |                   |            |       |          |      |        |           |        |     |                                           |                         |                   |                       |                |
|----------------------------------------------------------------------------------------------------|---------------|----------|-----------|-------|----------|-------------------|------------|-------|----------|------|--------|-----------|--------|-----|-------------------------------------------|-------------------------|-------------------|-----------------------|----------------|
| $\begin{bmatrix} 1 \\ 2 \end{bmatrix} \begin{bmatrix} 1 \\ 4 \end{bmatrix} \begin{bmatrix} 1 \\ 2 \end{bmatrix} \begin{bmatrix} 1 \\ 1 \end{bmatrix} \begin{bmatrix} 2 \\ 1 \end{bmatrix}$ | OP-N          | OP-Art   | RestOP    | Beleg | Skont Sk | ont SI            | c % Fällig | OP-B  | FW-0     | Mahn | OPza   | . OP-In ) | Abteil | н   |                                           | H + 139                 | • - I             | 2.4+                  | <u>ه د</u>     |
| 100125 Schulze Andernach     100102 Schulze Angen     100103 Schwitz, Mayen     100300 Maier, Mayen     100200 Stein (Stein, Mendig)     100200 Stein, Mendig     100200 Stein, Mendig     | <u>1</u><br>Σ | AR       |           | 15.0  |          | 0,1               | 00 15.0    | 14.9  |          | 0    |        |           | ×      |     | antara<br>143<br>150<br>150<br>150<br>150 | 1                       |                   |                       |                |
|                                                                                                    |               | 14.922,6 | 0€        |       |          |                   |            |       |          |      |        |           |        |     |                                           |                         |                   |                       |                |
|                                                                                                    | Datum         | Geg E    | Betrag FV | V FW  | . Kur At | o.f Ab.           | f Anza     | FW Ab | zu FW    | BAr  | t Bele | Buch Ba   | arc 📷  |     | Hoci<br>Te                                | nrung Nr. 1<br>Baarwaay | The Proje         | aria<br>Gaariitii Sti | 89<br>61<br>82 |
|                                                                                                    | 29            | 8400     | 13        | 0,    | 1        | 3 0,              | 00 0,00 €  | 0,0   | 0€       | AR   | 1      | F/        | λКТ    |     | - <sup>-</sup>                            | 628NL*.                 | HIZELAN THE       | 1124.04               | C.W            |
|                                                                                                    | 15            | 8820     | 1.5       | 0,    | 1        | .5 0,             | 00 0,00€   | 0,0   | 0€<br>0  | AR   | 1      | F/        | AKT    |     | _                                         |                         | 111 1 11 11 11 11 | TTMONT.               |                |
|                                                                                                    | 13            |          | 0.0       | 0,    | -1-      | 4 0,0<br>0.00 0.0 |            | 0.0   | 9<br>0.e |      |        |           |        |     |                                           |                         |                   | 0.81.911              |                |
|                                                                                                    |               |          |           |       |          |                   |            |       |          |      |        |           |        |     |                                           |                         |                   |                       |                |
| <ul> <li>τ</li> <li>Σ</li> <li>157.524,17 €</li> </ul>                                                                                                    |               |          |           |       |          |                   |            |       |          |      |        |           |        | Rec | hnung an                                  | 100                     |                   |                       |                |

 $OP\text{-}Bearbeitung \rightarrow \textit{Kontoauszug} \rightarrow \textit{Kontoauszugsvorschlagsbearbeitung} \rightarrow \textit{Kontoauszugsvorschlagbearbeiten}$  bearbeiten

Die Maske ist in drei Bereiche unterteilt, wenn Sie mit einem Archivierungsprogramm arbeiten. Ansonsten stehen Ihnen nur zwei Bereiche zur Verfügung.

Auf der linken Seite werden die einzelnen Debitoren aufgelistet. Die Auflistung der Debitoren kann mit den Buttons oberhalb der Auflistung geändert werden:

- $\mathbf{I}_{z}^{A}$  alphabetisch absteigend
- $\mathbf{J}_{\mathbf{A}}^{\mathbf{z}}$  alphabetisch aufsteigend
- $l_{2}^{1}$  nummerisch aufsteigend
- $l_1^9$  nummerisch absteigend

Neben den Buttons für die Sortierung ist noch ein  $\Sigma$ -Button. Über diesen Button öffnet sich ein neues Fenster mit den einzelnen Summen der aufgelisteten Debitoren.

| <b>-+</b> Summen |                          |               | 🖌 🗗 🔛       |
|------------------|--------------------------|---------------|-------------|
| Kontonummer      | Bezeichnung              | max.Mahnstufe | Summe       |
| 100125           | Schulze Andernach        | 0             | 12.140,00 € |
| 100102           | Schmitz, Mayen           | 3             | 4.134,86 €  |
| 100300           | Maier, Mayen             | 1             | 22.585,19 € |
| 100200           | Stein (Stein, Mendig)    | 0             | 5.984,72 €  |
| 100500           | Ford Autohaus Müller, An | 1             | 39.870,00 € |
| 100200           | Stein, Mendig            | 0             | 57.886,80 € |
| 100200           | Stein, Mendig            | 0             | 14.922,60 € |
|                  |                          |               |             |
|                  |                          |               |             |
|                  |                          |               |             |
|                  |                          |               |             |
|                  |                          |               |             |
|                  |                          |               |             |
|                  |                          |               |             |
|                  |                          |               |             |

 $OP\text{-}Bearbeitung \rightarrow \textit{Kontoauszug} \rightarrow \textit{Kontoauszugsvorschlagsbearbeitung} \rightarrow \textit{Kontoauszugsvorschlag bearbeiten} \rightarrow \textit{Summen-Funktion}$ 

Bei der Auflistung können Sie direkt auf einen Blick sehen, welcher Debitor mit welcher Mahnstufe und Summe angemahnt wird.

Weitere  $\Sigma$ -Zeichen sehen Sie im unteren Bereich der Debitorenauflistung:

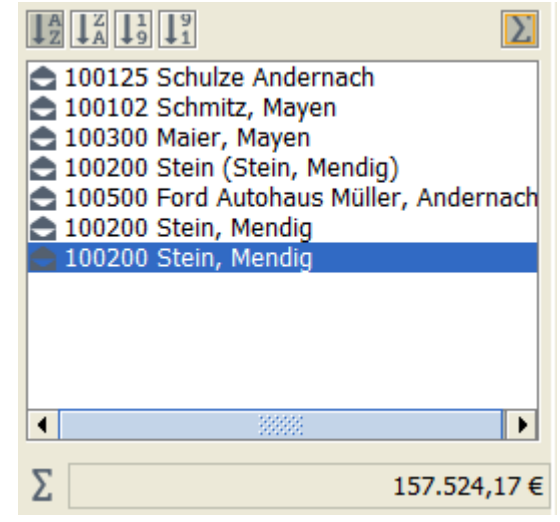

 $\begin{array}{l} \textit{OP-Bearbeitung} \rightarrow \textit{Kontoauszug} \rightarrow \textit{Kontoauszugsvorschlagsbearbeitung} \\ \rightarrow \textit{Kontoauszugsvorschlag bearbeiten} \rightarrow \textit{Linker Maskenbereich} \end{array}$ 

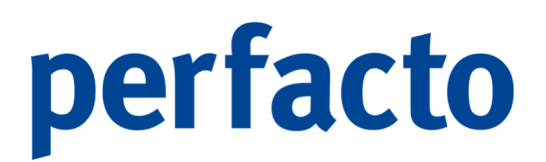

Hier wird Ihnen die ermittelte Summe aller aufgelisteten Debitoren angezeigt.

Im mittleren Bereich werden die einzelnen OPs der Debitoren angezeigt.

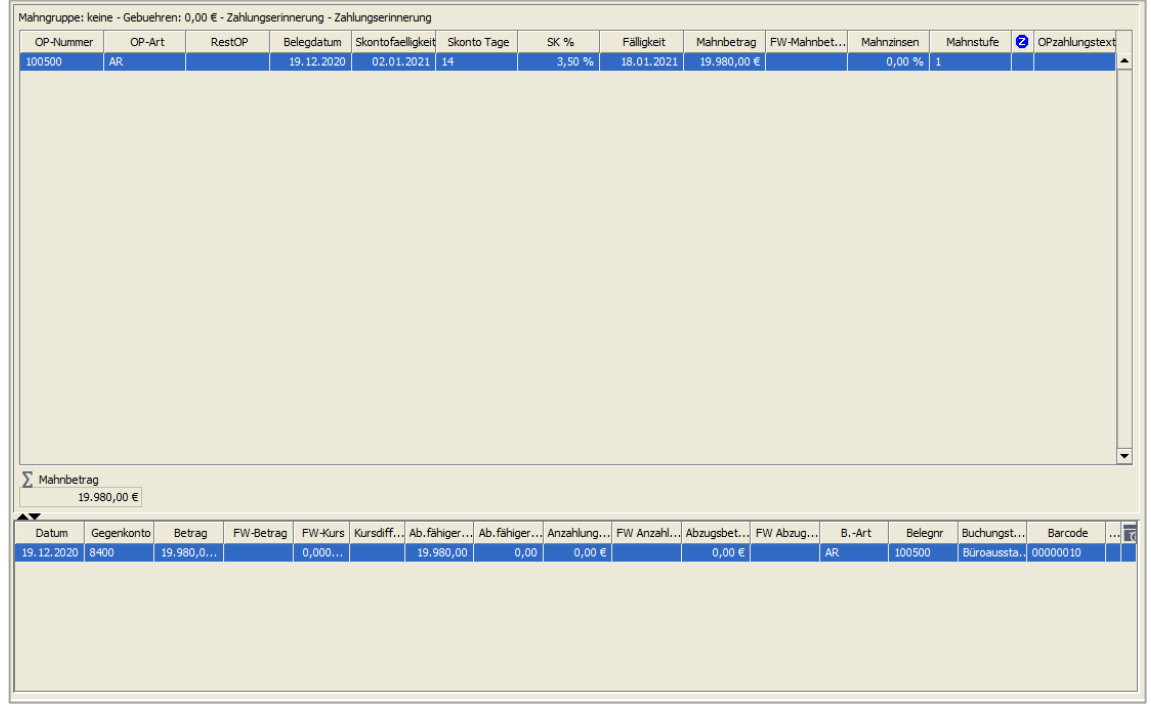

 $OP\text{-}Bearbeitung \rightarrow \textit{Kontoauszug} \rightarrow \textit{Kontoauszugsvorschlagsbearbeitung} \rightarrow \textit{Kontoauszugsvorschlagbearbeiten} \rightarrow \textit{Mittlerer Maskenbereich}$ 

Auch dieser Bereich ist wieder unterteilt. Im oberen Bereich sind alle OPs aufgelistet und im unteren Bereich erhalten Sie Detailinformationen zu einem markierten OP.

Die Detailinformationen können Sie über das Symbol 🗟 in der Werkzeugleiste aufrufen.

Folgende Informationen stehen Ihnen zur Verfügung:

- > OP-Bewegung des selektierten Offenen Postens
- > Konteninformationen

Im rechten Bereich wird Ihnen das dazugehörige Dokument aus Ihrem Archivierungssystem angezeigt.

| 4 4     | •                    | N H                           | - 24% - T 🖌                                                                                                |                                  |              |                                           |                                                                                                    |   |
|---------|----------------------|-------------------------------|----------------------------------------------------------------------------------------------------|----------------------------------|--------------|-------------------------------------------|----------------------------------------------------------------------------------------------------|---|
|         |                      |                               |                                                                                                    |                                  |              |                                           |                                                                                                    | - |
|         |                      | Pe<br>Famili<br>Rose<br>Se727 | e <b>rsonalwirtschaf</b><br>seise Ele lere: Kadicase 87: 50707 Mayon<br>ie<br>schmitz<br>rwog 4<br>7 Mayen | gff Finanz- un<br>tssysteme Gmbl | d <b>S</b>   | ilin Are<br>Kersal<br>026:<br>026:<br>ATU | Streenul-mer<br>100102<br>stee spather<br>in Truisten<br>Storen<br>30/295700<br>For UtildN-<br>23456780<br>ean UtildN- |   |
| -       |                      |                               |                                                                                                    |                                  |              | DE2                                       | 79374497                                                                                                    | - |
|         |                      | Red                           | chnung Nr. 1                                                                                               |                                  |              | Mayen, U/                                 | 101.2021                                                                                                    |   |
|         |                      | Vieler                        | ı Dank für Ihren Auftrag.                                                                                  |                                  |              |                                           |                                                                                                    |   |
|         |                      | Pos                           | Beschreibung                                                                                               | Preis                            | Menge        | Gesamt €                                  | St.Satz                                                                                                    |   |
|         |                      | 1                             | Esszimmerslühle<br>Cordsamtbezug in olivgrün                                                               | 299,00€                          | 6,00 Slúck   | 1.794,00 €                                | 19,00                                                                                                    |   |
| _       |                      |                               |                                                                                                    |                                  | Netto        | 1.794,00 €                                |                                                                                                    |   |
|         |                      |                               |                                                                                                    | +19,00 % Me                      | hrwertsteuer | 340,86€                                   |                                                                                                    |   |
|         |                      |                               |                                                                                                    |                                  | _            | 2.134,86 €                                |                                                                                                    | - |
| Rechnun | <b>P</b><br>ng an 10 | 00                            |                                                                                                    |                                  |              |                                           |                                                                                                    |   |

 $OP\text{-}Bearbeitung \rightarrow \textit{Kontoauszug} \rightarrow \textit{Kontoauszugsvorschlagsbearbeitung} \rightarrow \textit{Kontoauszugsvorschlagbearbeiten} \rightarrow \textit{Rechter Maskenbereich}$ 

Auch dieser Bereich ist zweifach unterteilt. Im oberen Bereich erscheint das erste Dokument zur Ansicht. Falls mehrere Dokumente mit einem Barcode gescannt wurden, werden diese im unteren Bereich aufgelistet. Durch Anklicken der unteren Dateien ändert sich die obige Vorschau.

#### 7.7.1.5.1 Erläuterung des Kontextmenüs in Kontenbereich

Mit Hilfe der rechten Maustaste auf einem Debitor, erscheint folgendes Kontextmenü

Schnellauskunft Kontenstamm Löschen Hinzufügen Kommunikationsweg ändern

#### OP-Bearbeitung → Kontoauszug → Kontoauszugsvorschlagsbearbeitung → Kontoauszug bearbeiten → Linker Maskenbereich → Kontextmenü

Schnellauskunft

Über diese Funktion wechseln Sie in die Schnellauskunft des markierten Debitors.

#### Kontenstamm

Hier können Sie in den Debitorenstamm des selektierten Debitors wechseln.

#### Löschen

Sie können einen kompletten Debitor aus dem Mahnvorschlag löschen. Es erscheint folgende Abfrage:

| Mahnung löschen                                                                                           | ×         |
|----------------------------------------------------------------------------------------------------|-----------|
| Sollen diese Mahnungen aus dem Vorschlag gelöscht werden?                                                 |           |
| Löschen         Löschen und Konten sperren         Löschen und nächstmögliches Mahndatum setzen         I | Abbrechen |

OP-Bearbeitung → Kontoauszug → Kontoauszugsvorschlagsbearbeitung → Kontoauszugsvorschlag bearbeiten → Linker Maskenbereich → Kontextmenü → Funktion Löschen

Löschen

Der Debitor wird aus dem Vorschlag gelöscht und der Mahn-Merker aus dem OP entfernt.

- Löschen und Konten sperren Der Debitor wird gelöscht. Zusätzlich können Sie den Debitor auch sperren, damit er beim nächsten Mahnlauf nicht berücksichtigt wird.
- > Löschen und nächstmögliches Mahndatum setzten

Der Debitor wird gelöscht und bis zum hinterlegten Mahndatum nicht mehr aufgelistet in den Mahnvorschlägen.

| nächstmögliches Mahndatum setzen                                   | × |
|--------------------------------------------------------------------|---|
| Wann sollen die zu löschenden Konten<br>frühestens gemahnt werden? |   |
|                                                                    | Ê |
| <u>O</u> K <u>A</u> bbrechen                                       |   |

OP-Bearbeitung → Kontoauszug → Kontoauszugvorschlagsbearbeitung → Kontoauszugsvorschlag bearbeiten → Linker Maskenbereich → Kontextmenü → Funktion Löschen → Mahndatum setzen

Bitte beachten, dass sich das Setzen des Datums auf den Debitoren und nicht auf die einzelnen OPs bezieht.

> Abbrechen

Der Löschvorgang wird abgebrochen ohne Änderung des Kontoauszugsvorschlages.

Hinzufügen

Mit Hilfe dieser Funktion können Sie einen Debitor mit Offenen Posten zum Kontoauszugsvorschlag hinzufügen.

Kommunikationsweg ändern

Mit Hilfe dieser Funktion übersteuern Sie die Vorbelegung des Debitorenstamms für diesen Kontoauszugslauf. Sie haben hier die Möglichkeit zwischen den verschiedenen Kommunikationswegen auszuwählen:

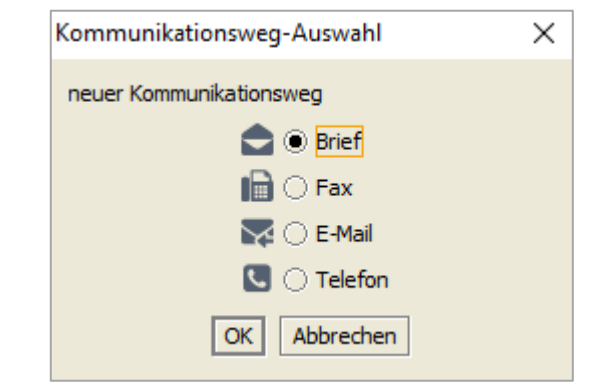

OP-Bearbeitung → Kontoauszug → Kontoauszugsvorschlagsbearbeitung → Kontoauszugsvorschlag bearbeiten → Linker Maskenbereich → Kontextmenü → Funktion Kommunikationsweg ändern

Allerdings müssen die Kommunikationswege im Debitorenstamm hinterlegt sein.

7.7.1.5.2 Erläuterung des Kontextmenüs im OP-Bereich

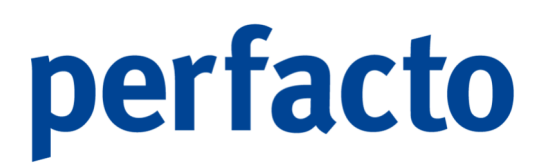

Mit Hilfe der rechten Maustaste steht Ihnen folgendes Kontextmenü zum Bearbeiten der selektierten OPs zur Verfügung:

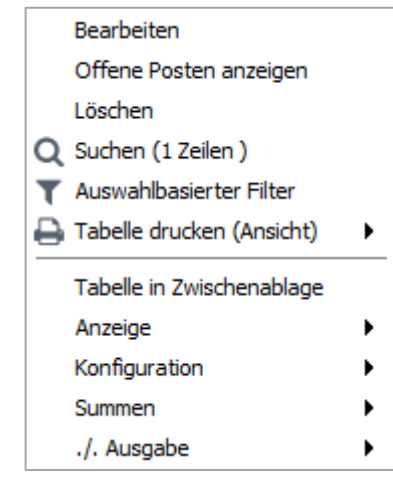

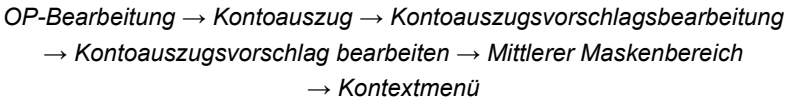

#### Bearbeiten

Mit dieser Funktion können Sie die Mahnposition bearbeiten:

| 🗕 🕂 Bearbeiten 👸                                 |             | d 🗗 🖉 | × |  |  |  |  |  |
|--------------------------------------------------|-------------|-------|---|--|--|--|--|--|
| 1 Mahnposition \ 2 Text Intern \ 3 Text Extern \ |             |       |   |  |  |  |  |  |
|                                                  |             |       |   |  |  |  |  |  |
| OB-Retrac                                        |             |       |   |  |  |  |  |  |
| OP-Deulag                                        | 19.980,00€  |       |   |  |  |  |  |  |
| Mahnbetrag                                       | 19.980,00 € |       |   |  |  |  |  |  |
|                                                  | · · ·       |       | _ |  |  |  |  |  |
| Reklamationsabzug                                | 0,00€       | Grund |   |  |  |  |  |  |
| Mahnzinsen                                       | 0.00 %      |       |   |  |  |  |  |  |
|                                                  | 0,00 /0     |       |   |  |  |  |  |  |
|                                                  |             |       |   |  |  |  |  |  |

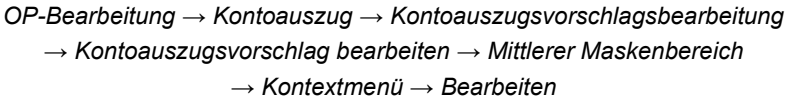

> Mahnposition

Mahnbetrag

Es kann abweichend vom OP-Betrag ein anderer Betrag gemahnt werden.

#### Reklamationsabzug

Dieser Betrag wird als Reklamationsabzug auf der Mahnung angedruckt und vom Mahnbetrag abgezogen.

#### Reklamationsgrund

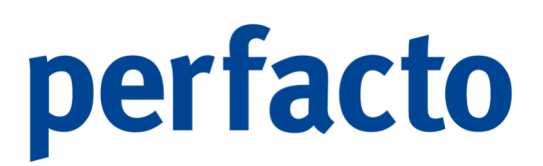

Sie können einen Grund für den Reklamationsabzug hinterlegen.

Mahnzinsen

Für diese Mahnposition können Sie abweichende Mahnzinsen hinterlegen.

- Text intern Auf diesem Reiter können Sie einen internen Text hinterlegen.
- Text extern Auf diesem Reiter können Sie einen Text hinterlegen, der später auf dem Kontoauszug beim selektierten OP mit angedruckt wird.

Offene Posten anzeigen Sie können sich den selektierten Offenen Posten anzeigen lassen.

Löschen Sie können den OP aus dem Mahnvorschlag entfernen.

#### 7.7.1.6 Übertragung des Kontoauszugsvorschlags ins Ausgangsbuch

🏹 Ausgangsbuch

Mit Hilfe des Buttons wird der selektierte Kontoauszugsvorschlag ins Ausgangsbuch übertragen. Dadurch wird die Vormerkung wieder aus dem OP entfernt und die Daten ins Ausgangsbuch übertragen.

#### 7.7.1.7 Fehler anzeigen

🐁 Fehler anzeigen

Mit diesem Button können Sie sich die beim Erstellen des Kontoauszugs aufgetretenen Fehler anzeigen lassen.

#### 7.7.1.8 Druckeinstellungen Kontoauszugsvorschlag

🔒 Druckeinstellungen

Über die Druckeinstellungen können Sie für den Report "Kontoauszugsvorschlag nach Einstellungen" entsprechende Einstellungen erfassen.

| -+ Druckeinstellungen                |                             | r 🛛 🗙                     |
|--------------------------------------|-----------------------------|---------------------------|
| Konten                               | Positionen                  | Konto-Anzeige             |
|                                      | Datum anzeigen              | 🗌 Nummer anzeigen         |
| ● aufsteigend○ absteigend            | OP-Nummer anzeigen          | Bezeichnung anzeigen      |
| Sortierkriterium 2                   | OP-Art anzeigen             | VAM anzeigen              |
| ● aufsteigend○ absteigend            | Zahlungstext anzeigen       | 🗌 VIM anzeigen            |
| Sortierkriterium 3                   | 🗌 Fälligkeit anzeigen       | □ IV-Feld anzeigen        |
| aufsteigend absteigend               | OP-Betrag anzeigen          | 🗌 Telefonnummern anzeigen |
| OP S                                 | FW-OP-Betrag anzeigen       | Ietzte Zahlung anzeigen   |
|                                      | Rest-OP kennzeichnen        | 🗌 Limit anzeigen          |
| Sertierkriterium 2                   | Rekl.Abzug anzeigen         | 🗌 Faxnummern anzeigen     |
|                                      | Kumulierten Betrag anzeigen | Email-Adressen anzeigen   |
| aufsteigend absteigend               |                             |                           |
| Sortierkriterium 3                   |                             |                           |
| aufsteigend absteigend               |                             |                           |
| Allgemein                            |                             |                           |
| Gesammtsumme anzeige                 |                             |                           |
| Druck pro VAM des Kontos aufbereiten |                             |                           |
| Druck pro Konto aufbereiten          |                             |                           |
|                                      |                             |                           |

 $\textit{OP-Bearbeitung} \rightarrow \textit{Kontoauszug} \rightarrow \textit{Kontoauszugsvorschlagsbearbeitung} \rightarrow \textit{Druckeinstellungen}$ 

Änderungen in diesen Druckeinstellungen gelten für alle Mitarbeiter und Kontoauszugsvorschläge.

#### 7.7.1.9 Drucken Mahnvorschlag

Über das 🖶 Druckersymbol in der Werkzeugleiste können Sie den ausgewählten Kontoauszugsvorschlag drucken.

| -+ Repo | ortauswahl |                       |             |           |              |            | 8 <b>6 0</b> | × |
|---------|------------|-----------------------|-------------|-----------|--------------|------------|--------------|---|
|         |            |                       | Bezeichnung |           | Archivierung | mit Adress | textfähig    |   |
|         | Mahnvorsc  | hlag                  |             |           | nicht arch   |            |              |   |
|         | Mahnvorsc  | hlag (nach Einstellur | igen)       |           | nicht arch   |            |              |   |
|         | Mahnvorsd  | hlag pro Konto        |             |           | nicht arch   |            |              |   |
|         |            |                       |             |           |              |            |              |   |
|         |            |                       |             |           |              |            |              |   |
|         |            |                       |             |           |              |            |              |   |
|         |            |                       |             |           |              |            |              |   |
|         |            |                       |             |           |              |            |              |   |
|         |            |                       |             |           |              |            |              |   |
|         |            |                       |             |           |              |            |              |   |
|         |            |                       |             |           |              |            |              |   |
|         |            |                       |             |           |              |            |              |   |
|         |            |                       |             |           |              |            |              |   |
|         |            |                       |             |           |              |            |              |   |
|         |            |                       |             |           |              |            |              |   |
|         |            |                       |             |           |              |            |              |   |
|         |            |                       |             |           |              |            |              |   |
|         |            |                       |             |           |              |            |              |   |
|         |            |                       | Weiter      | Abbrechen |              |            |              |   |

 $\textit{OP-Bearbeitung} \rightarrow \textit{Kontoauszug} \rightarrow \textit{Kontoauszugsvorschlagsbearbeitung} \rightarrow \textit{Druckeinstellungen}$ 

Über die Reportauswahl stehen Ihnen verschiedene Drucklayouts zur Verfügung.

#### 7.7.1.9.1 Musterausdruck Kontoauszugsvorschlag

Als Muster erhalten Sie einen Ausdruck des Reports "Kontoauszugsvorschlag":

| Datum per                |                                   |          | Konto                    | auszugsvor     | schlag            |               |                | Buchungskre |
|--------------------------|-----------------------------------|----------|--------------------------|----------------|-------------------|---------------|----------------|-------------|
| 21.02.2022               |                                   |          | Ko                       | ntoauszug 7. I |                   | 12 - Möbelpar | radies Eifella |             |
| Datum                    | VM                                |          |                          | mahnstulo      | Mahnbetrag        | Rekl Abzug    | Zinson         | Gebühren    |
| 100125<br>28.09.2021     | Schulze Andermach<br>100200-01    | ANZ      | 28.09.2021               | 0              | 12.140,00         | 0.00          | 0.00 %         |             |
| 100102                   | Schmitz, Mayon                    |          |                          |                |                   |               |                |             |
| 07.01.2021<br>01.07.2021 | 1 2021                            | AR       | 07.01.2021<br>01.07.2021 | 3              | 2.134,86 2.000,00 | 0,00          | 0,00 %         |             |
| 100300                   | Malor Mayon                       |          |                          |                |                   |               |                |             |
| 03.01.2022               | 1                                 | AR       | 18.01.2022               | 0              | 1.630,29          | 0,00          | 0,00 %         |             |
| 13.01.2022               | 100200-01                         | ANZ      | 13.01.2022               | 0              | -500,00           | 0,00          | 0,00 %         |             |
| 03.05.2021               | 100300-02                         | AR       | 03.05.2021               | ò              | 5.890,00          | 0.00          | 0.00 %         |             |
| 31.05.2021               | 3146562                           | AR       | 31.05.2021               | 0              | 1,299,90          | 0.00          | 0,00 %         |             |
| 20.09/2021               | 585/67                            | AH       | 20.09.2021               | u              | 2.9/5,00          | quu           | 0,00 %         |             |
| 100200<br>19.01.2022     | Stain (Stain, Mandig)<br>21704684 |          | 25.03.2022               | 0              | 5.984,72 R        | 0,00          | 0,00 %         |             |
| 100500                   | Ford Autohaus Müller, And         | bmach    |                          |                |                   |               |                |             |
| 19.12.2021               | 100500                            | AR<br>AR | 18.01.2022<br>18.01.2021 | 1              | 19,890,00         | 0,00          | 0,00 %         |             |
| 100200                   | Stein, Mandig                     |          |                          |                |                   |               |                |             |
| 23.09.2021               | 100200                            | AR       | 23.09.2021               | 0              | 57.886,80         | 0,00          | 0,00 %         |             |
| 100200<br>15.06.2021     | Stein, Mendig<br>1                | AR       | 15.06.2021               | ٥              | 14.922,60         | 0.00          | 0,00 %         |             |
|                          |                                   |          |                          |                |                   |               |                |             |
|                          | Cesamisumme:                      |          |                          | 157.524,17     | 0,00              | 0,00          | 0,00           | 157.524,17  |
|                          |                                   |          |                          |                |                   |               |                |             |
|                          |                                   |          |                          |                |                   |               |                |             |
| 21.02.2022               | - 14:12:00 (KMA)                  |          |                          |                |                   |               |                | Seit        |

→Druck Kontoauszugsvorschlag

Beim Druck nach Einstellungen können Sie die Sortierkriterien für die Konten und OPs selbst bestimmen.

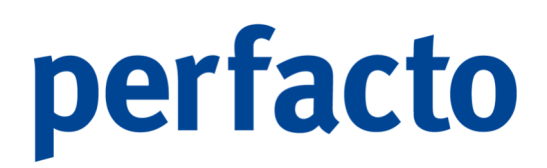

### 7.7.2 Kontoauszug-Ausgangsbuch

In diesem Programmteil werden die entsprechenden Kontoauszugsausgangsbücher angezeigt.

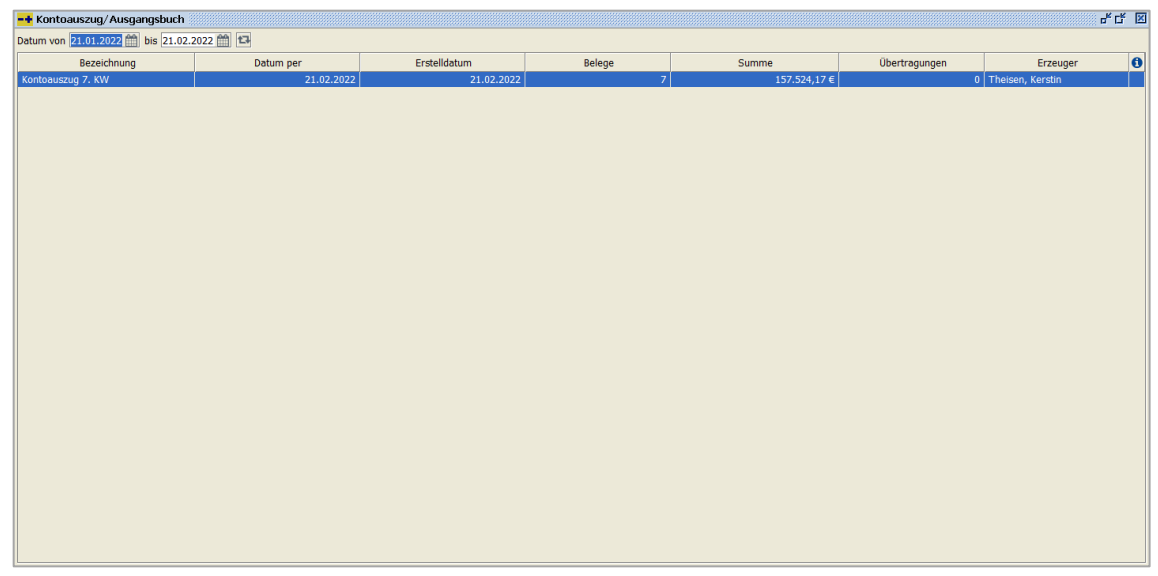

 $\textit{OP-Bearbeitung} \rightarrow \textit{Kontoauszug} \rightarrow \textit{Kontoauszug-Ausgangsbuch}$ 

Mit der Funktion 🖨 Drucken aus der Werkzeugleiste haben Sie die Möglichkeit, die ausgewählten Ausgangsbücher zu drucken.

-0-----

Bei Eingrenzung des Zeitraumes muss die "F5-Taste" gedrückt werden, um die Tabellenanzeige zu aktualisieren!

Durch einen Doppelklick auf einem Ausgangsbuch in der Liste öffnet sich die nachfolgende Maske:

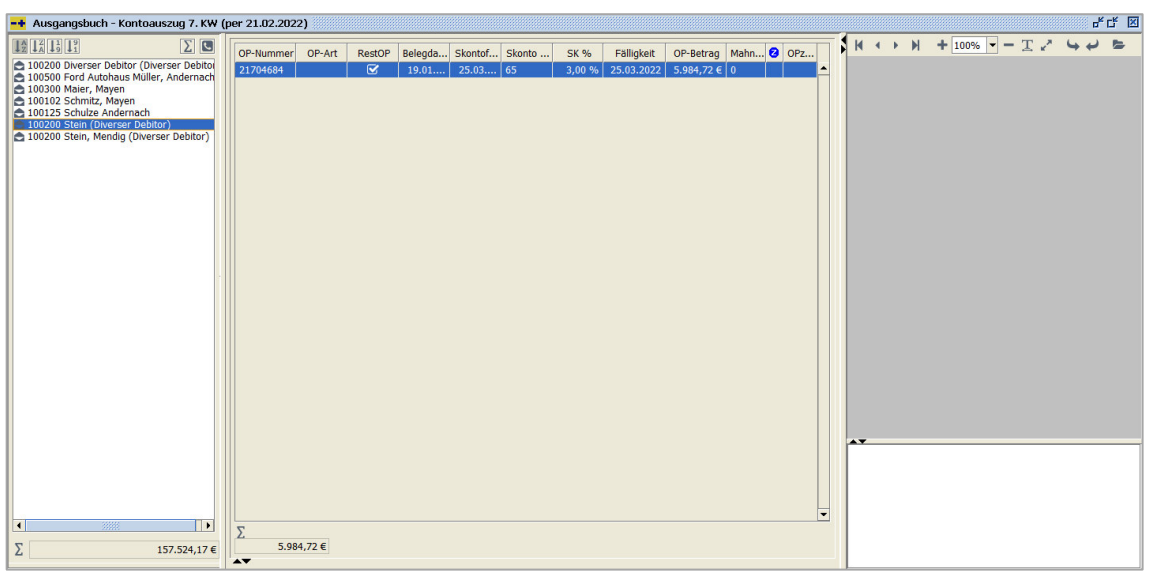

 $\textit{OP-Bearbeitung} \rightarrow \textit{Kontoauszug} \rightarrow \textit{Kontoauszug-Ausgangsbuch} \rightarrow \textit{Auflistung Debitoren}$ 

Der Aufbau der Maske ist identisch mit dem aus einem Kontoauszugvorschlag. Im linken Bereich ist die Auflistung der Debitoren.

Markieren Sie einen Debitor, so erhalten Sie in der Mitte die Auflistung der OPs, die in diesem Ausgangsbuch gedruckt werden sollen. Durch Markieren eines OPs können Sie sich im rechten Bereich das Dokument dazu anzeigen lassen.

Und auch ein Kontextmenü steht Ihnen in beiden Bereichen wieder mit weiteren detaillierten Informationen zur Verfügung.

Über das Symbol 🖨 Drucken in der Werkzeugleiste gelangen Sie zur Reportauswahl. Dort können Sie sich den Kontoauszug ausdrucken. Oder über das Kontextmenü der Debitoren.

#### 7.7.2.1.1 Musterausdruck einer Mahnung

Als Muster erhalten Sie einen Ausdruck des Reports "Kontoauszug":

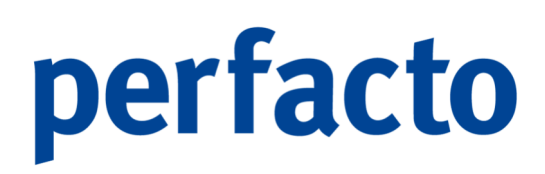

| Personal                                                                                  | wirtscha                                | gff<br>ftssyst                | Finanz- un<br>teme Gmb                 | <sub>d</sub>   <b>S</b>                 | HI                                      | D                                                                                                    |
|-------------------------------------------------------------------------------------------|-----------------------------------------|-------------------------------|----------------------------------------|-----------------------------------------|-----------------------------------------|----------------------------------------------------------------------------------------------------|
| Möstpandes Deland Maritpit<br>Firma<br>Müller Ford Autohau<br>Rosenweg 34<br>56743 Mendig | : 37k 56727 Mayan                       |                               |                                        |                                         | ™<br>Ke<br>k.theisen@moeb               | Kundernummer<br>100500<br>Ansprechpartner<br>erstin Theisen<br>Telefon<br>2632/29570<br>2632/29570<br>8-Mail<br>eleparadies.de |
| Kontoauszug<br>Sehr geehrte Damen                                                         | und Herren,                             |                               |                                        |                                         | Mayen, 2                                | 21.02.2022<br>Sette 1 von 1                                                                                                    |
| dieser Kontoauszug o<br>bzw. über die Gutsch                                              | jibt Ihnen eine Ü<br>riften, die Sie no | bersicht über<br>ch verrechne | die bei uns noch nic<br>n können.      | cht ausgeglichener                      | n Rechnungen                            |                                                                                                    |
| Die fälligen Positione                                                                    | n bitten wir umg                        | ehend auf un                  | ser Geschäftskonto z                   | zu überweisen.                          |                                         |                                                                                                    |
| Sollten Sie eventuelle                                                                    | e Rückfragen hab                        | en, stehen w                  | ir Ihnen geme unter                    | o.g. Telefon-Nr.                        | zur Verfügung.                          |                                                                                                    |
| Mit freundlichen Grüß                                                                     | Ben                                     |                               |                                        |                                         |                                         |                                                                                                    |
| Mõbelparadies Eifella                                                                     | nd                                      |                               |                                        |                                         |                                         |                                                                                                    |
| Rechnungs-Nr.<br>100500<br>1                                                              | Datum<br>19.12.2020<br>19.12.2021       | op-art<br>Ar<br>Ar            | fällig per<br>18.01.2021<br>18.01.2022 | OP-Betrag<br>19.980,00 €<br>19.890,00 € | kumuliert<br>19.980,00 €<br>39.870,00 € |                                                                                                    |
|                                                                                           | Gesamtsumm                              | e                             | -                                      | 39.870,00 €                             |                                         |                                                                                                    |
|                                                                                           |                                         |                               |                                        |                                         |                                         |                                                                                                    |

 $\textit{OP-Bearbeitung} \rightarrow \textit{Kontoauszug} \rightarrow \textit{Kontoauszug-Ausgangsbuch} \rightarrow \textit{Druck Kontoauszug}$ 

Die Kontoauszüge bleiben im Ausgangsbuch stehen und können jederzeit gedruckt werden, falls es benötigt wird.

### 7.8 Wechselpflege

Mit Hilfe dieses Programms können Sie Informationen zu einem gebuchten Wechsel bearbeiten und sich anzeigen lassen.

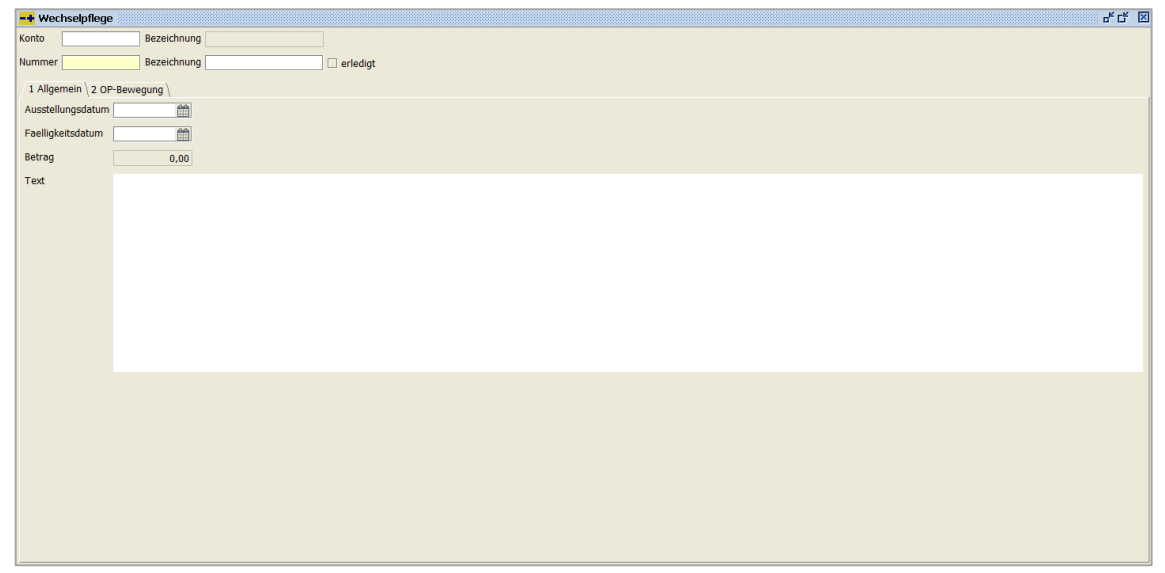

 $\textit{OP-Bearbeitung} \rightarrow \textit{Wechselpflege} \rightarrow \textit{Reiter Allgemein}$ 

Ein Wechsel kann über die Buchungserfassung eingebucht werden. Wichtig ist, dass ein Sachkonto mit der entsprechenden Kontoaufgabe "Wechselkonto" geschlüsselt ist.

#### Nummer

Hier geben Sie die Nummer es Wechsels ein. Über das **Q** Suchensymbol in der Werkzeugleiste können Sie nach einem Wechsel suchen.

Bezeichnung Die Bezeichnung des Wechsels wird hier angezeigt.

#### Erledigt

Mit Hilfe dieser Funktion können Sie den aufgelisteten Wechsel auf eingelöst setzen.

### 7.8.1 Erläuterung des Reiters "Allgemein"

#### Ausstellungsdatum

Das Ausstellungsdatum kann hier geändert werden.

Fälligkeitsdatum Das Fälligkeitsdatum kann auch geändert werden.

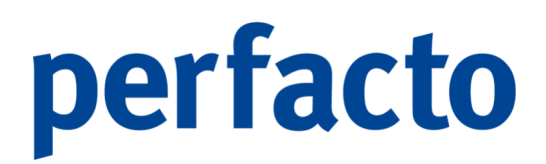

Betrag

In diesem Feld wird der Betrag des Wechsels angezeigt. Der Betrag kann nicht mehr geändert werden.

Text

Sie haben die Möglichkeit einen Zusatztext für einen einzelnen Wechsel zu hinterlegen.

### 7.8.2 Erläuterung des Reiters "OP-Bewegung"

Auf diesem Reiter werden die Offenen Posten angezeigt, die mit dem Wechsel ausgeglichen wurden.

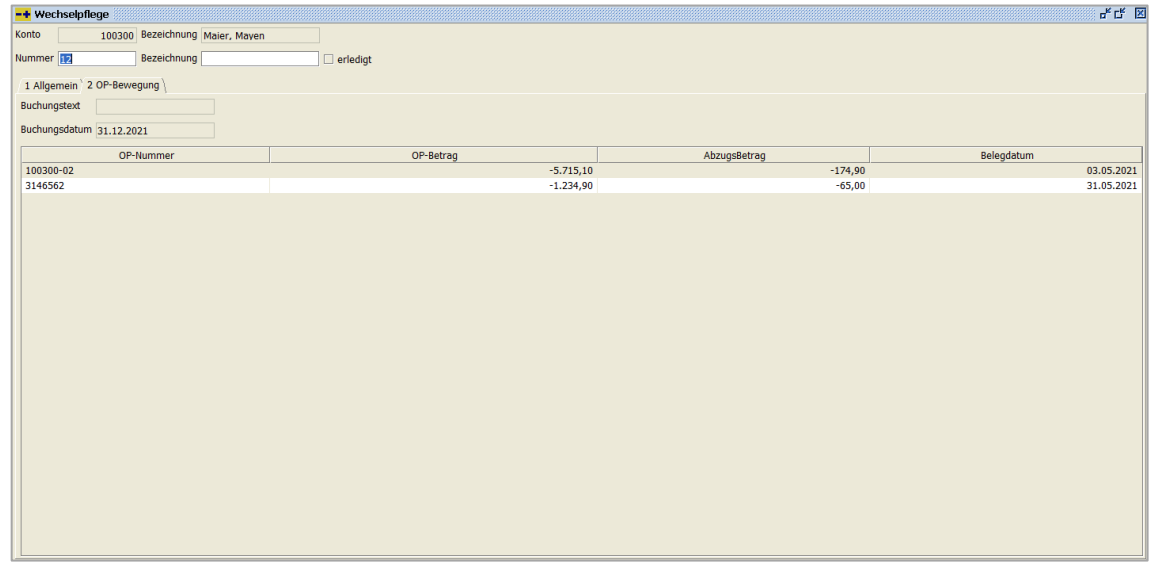

 $\textit{OP-Bearbeitung} \rightarrow \textit{Wechselpflege} \rightarrow \textit{Reiter OP-Bewegung}$ 

Sie können auf diesem Reiter direkt sehen, welche OPs mit evtl. Abzügen ausgeglichen worden sind.

### 8 Fakturierung

Dieses Kapitel beschäftigt sich mit dem Thema Fakturierung. Als Fakturierung wird im Rechnungswesen der Vorgang der Rechnungsstellung über erfolgte Lieferungen und Leistungen bezeichnet.

| <u>F</u> akturierung |                                                        |  |  |  |  |  |  |  |
|----------------------|--------------------------------------------------------|--|--|--|--|--|--|--|
| <u>N</u> euen Bele   | Neuen Beleg erstellen                                  |  |  |  |  |  |  |  |
| <u>K</u> ostenstell  | <u>K</u> ostenstellen Weiterbelastungsbelege erstellen |  |  |  |  |  |  |  |
| Erzeugen <u>I</u>    | ostenartenweiterbelastung                              |  |  |  |  |  |  |  |
| <u>B</u> elegauski   | <u>B</u> elegauskunft                                  |  |  |  |  |  |  |  |
| <u>A</u> rtikelstan  | nmdaten                                                |  |  |  |  |  |  |  |
| <u>F</u> aktura Be   | <u>F</u> aktura Belegarten                             |  |  |  |  |  |  |  |
| <u>V</u> orlagenve   | erwaltung                                              |  |  |  |  |  |  |  |

#### Menüleiste Fakturierung

Ein Schwerpunktthema ist nicht nur die Erstellung von Rechnungen, sondern auch das automatische Verbuchen der Daten.

### 8.1 Neuen Beleg erstellen

In der Faktura Belegerfassung erfassen Sie Ihre Belege. Sie können Belege für Ihre Personenkonten, aber auch für Kostenstellen erstellen. Es ist auch eine buchungskreisübergreifende Erstellung möglich.

| -• Faktura- Belegertassung                                                                   | 6° G* 12                                        |
|----------------------------------------------------------------------------------------------|-------------------------------------------------|
| Heuvanlage<br>Hier bestimmen Sie die Belegart. Sie können auch bestehende Vorlagen verwenden |                                                 |
|                                                                                              |                                                 |
|                                                                                              |                                                 |
| peregat (containing                                                                          |                                                 |
|                                                                                              |                                                 |
|                                                                                              |                                                 |
|                                                                                              |                                                 |
|                                                                                              |                                                 |
|                                                                                              |                                                 |
|                                                                                              |                                                 |
|                                                                                              |                                                 |
|                                                                                              |                                                 |
|                                                                                              |                                                 |
|                                                                                              |                                                 |
|                                                                                              |                                                 |
|                                                                                              |                                                 |
|                                                                                              |                                                 |
|                                                                                              |                                                 |
|                                                                                              |                                                 |
|                                                                                              |                                                 |
|                                                                                              |                                                 |
|                                                                                              |                                                 |
|                                                                                              |                                                 |
| 1/6 4 Zurück Weiter >                                                                        | ✓ <u>E</u> ertigstel <b>₫</b> <u>A</u> bbrechen |
|                                                                                              |                                                 |

 $\textit{Fakturierung} \rightarrow \textit{Neuen Beleg erstellen}$ 

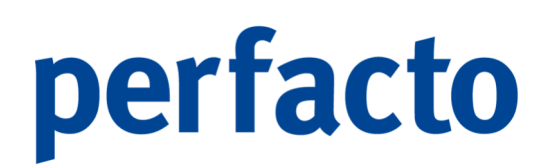

### 8.1.1 Erläuterung des Reiters "Neuanlage"

Auf diesem Reiter hinterlegen Sie den Aufbau des Beleges:

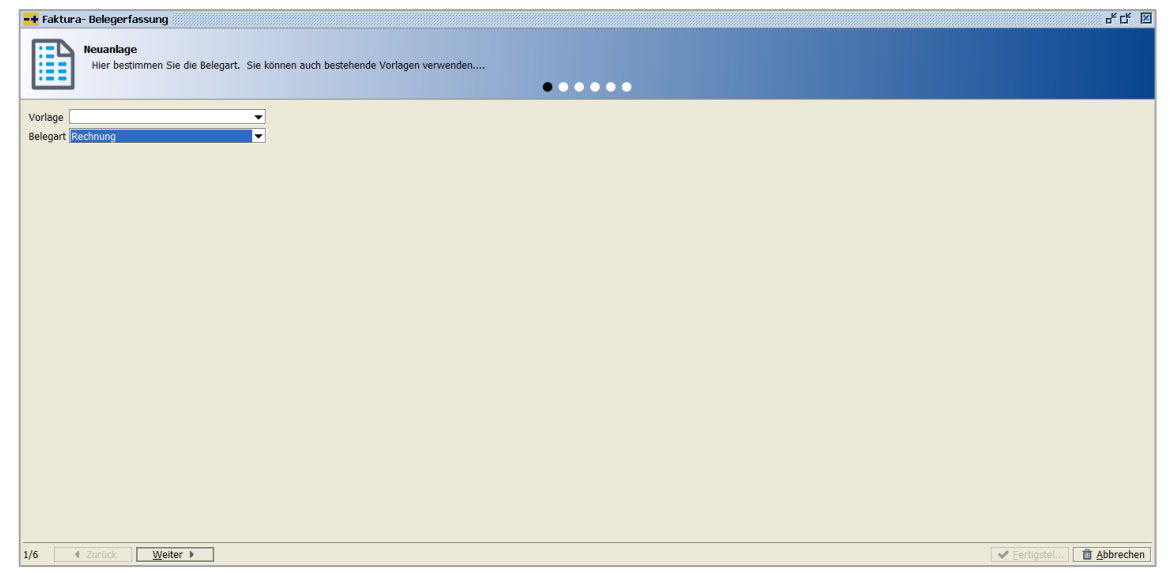

 $\textit{Fakturierung} \rightarrow \textit{Neuen Beleg erstellen} \rightarrow \textit{Reiter Neuanlage}$ 

#### Vorlage

Bei der Neuanlage eines Beleges dient eine ausgewählte Vorlage für eine schnellere und sichere Erfassungsmöglichkeit, die aber nicht zwingend nötig ist.

#### Belegart

Eine Belegart ist allerdings zwingend nötig, damit der Beleg korrekt aufgebaut werden kann.

### 8.1.2 Erläuterung des Reiters "Empfängerdaten"

Auf diesem Reiter erfassen Sie die Daten für den Kopfbereich des Beleges.

| =+ Faktura- Bel                                | egerfassung d <sup>¥</sup> Cf [2]                                                                                                    |
|------------------------------------------------|----------------------------------------------------------------------------------------------------|
| Emp<br>Hie                                     | Tängerdaten<br>r erfassen Sie die Empfängerdaten.                                                                                                    |
| Rechnung                                       |                                                                                                    |
| Belegdatum<br>Buchungsdatum<br>Debitor         | 22.02.022         Image: Constraint of the second second seco |
| Rechnungsadress                                | Herrn - Florian Muller - Rennweg 60 - 56626 Andemach 🔹                                                                                                    |
|                                                | r Adresse<br>Herrn Fitorian Müller<br>Rennweg 60<br>56626 Andemach<br>Herrn Florian Müller<br>Person<br>Herrn Florian Müller                                                                                                    |
| Kopftext                                       | Vielen Dank für Ihren Auftrag.                                                                                                    |
| Zielbuchungskreis<br>Zielkreditor<br>Steuerart | ohne interne Weterberechnung                                                                                                    |
| 2/6 🛛 🖣 Zuri                                   | ick Weiter ►                                                                                                    |

 $Fakturierung \rightarrow Neuen Beleg erstellen \rightarrow Reiter Empfängerdaten$ 

Bei einer Erfassung ohne Vorlage wird automatisch das Tagesdatum als Beleg- und Buchungsdatum vorgeschlagen.

#### Belegdatum

Das Belegdatum erscheint als Datum auf der Rechnung.

#### Buchungsdatum

Das Buchungsdatum kann vom Belegdatum abweichen. Das Datum ist entscheidend, in welchen Monat es verbucht wird.

#### Debitor

Anhand der Belegart wird geschlüsselt, ob der Empfänger ein Debitor, ein Kreditor oder eine Kostenstelle ist.

#### Steuerart

Die Steuerart bei dem Empfänger entscheidet, ob ein zusätzlicher Hinweistext für die Steuerbuchung (z.B. 13b-Steuer) auf dem Beleg erscheint.

#### Rechnungsadresse

Die Rechnungsadressen werden aus dem Stamm gezogen und falls mehrere Adressen vorhanden sind, können Sie über die Combo-Box die gewünschte Adresse auswählen.

#### Kopftext

Im Kopftext kann ein individueller Text hinterlegt werden, der zwischen dem Betreff und der Positionsanzeige angedruckt wird. Auf hier können mit einfachen

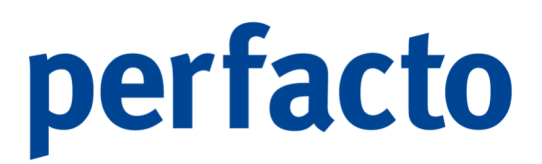

Formatierungsbefehlen für "Fett", "kursive Schrift" und "Unterstrichen" einzelne Textpassagen hervorgerufen werden

Zielbuchungskreis

Im Zielbuchungskreis wird festgelegt, ob eine Weiterberechnung in einen anderen Buchungskreis vorgenommen werden darf.

Zielkreditor

Im Zielbuchungskreis wird die automatische Buchung auf diesem Zielkreditoren vorgenommen.

Steuerart

Durch diese Hinterlegung der Steuerart kann im Zielbuchungskreis die korrekte Verarbeitung der Steuer vorgenommen werden.

### 8.1.3 Erläuterung des Reiters "Absenderdaten"

In den Absenderdaten kann der gewünschte Ansprechpartner hinterlegt werden. Automatisch werden die Daten des Erfassers aus dem Mitarbeiterstamm gezogen.

| -+ Faktura- Belege    | rfassung                                                                                                    | 5° C° 🗵      |  |  |  |  |  |  |  |
|-----------------------|----------------------------------------------------------------------------------------------------|--------------|--|--|--|--|--|--|--|
| Absend<br>Hier be     | Absenderdaten<br>Hier bestimmen Sie den Ansprechpartner. Diese Daten werden auf dem Anschreiben für Rückfragen als Ansprechpartner angedruck |              |  |  |  |  |  |  |  |
| Mitarbeiterkurzzeiche | Marbeiterkurzzeichen [MA                                                                                                    |              |  |  |  |  |  |  |  |
| Anrede                | 2 Frau 🗸                                                                                                    |              |  |  |  |  |  |  |  |
| Vorname               | Kerstin                                                                                                    |              |  |  |  |  |  |  |  |
| Nachname              | Theisen                                                                                                    |              |  |  |  |  |  |  |  |
| Telefon               | 02632/295720                                                                                                    |              |  |  |  |  |  |  |  |
| Telefax               | 02632/295700                                                                                                    |              |  |  |  |  |  |  |  |
| E- Mail               | k.theisen@moebelparadies.de                                                                                                    |              |  |  |  |  |  |  |  |
|                       |                                                                                                    |              |  |  |  |  |  |  |  |
|                       |                                                                                                    |              |  |  |  |  |  |  |  |
|                       |                                                                                                    |              |  |  |  |  |  |  |  |
|                       |                                                                                                    |              |  |  |  |  |  |  |  |
|                       |                                                                                                    |              |  |  |  |  |  |  |  |
|                       |                                                                                                    |              |  |  |  |  |  |  |  |
|                       |                                                                                                    |              |  |  |  |  |  |  |  |
|                       |                                                                                                    |              |  |  |  |  |  |  |  |
|                       |                                                                                                    |              |  |  |  |  |  |  |  |
|                       |                                                                                                    |              |  |  |  |  |  |  |  |
|                       |                                                                                                    |              |  |  |  |  |  |  |  |
|                       |                                                                                                    |              |  |  |  |  |  |  |  |
|                       |                                                                                                    |              |  |  |  |  |  |  |  |
| 3/6 4 Zurück          | Weiter >                                                                                                    | ✓ Fertigstel |  |  |  |  |  |  |  |
|                       |                                                                                                    |              |  |  |  |  |  |  |  |

 $\textit{Fakturierung} \rightarrow \textit{Neuen Beleg erstellen} \rightarrow \textit{Reiter Absenderdaten}$ 

Diese Daten können überschrieben werden, denn es kann ein Pseudo-Mitarbeiterkürzel nur für Faktura angelegt werden. Wird dieses Kürzel beim nächsten Beleg noch mal eingegeben, versucht Faktura erst sich die Daten aus dem Mitarbeiterstamm zu laden. Sind sie dort nicht hinterlegt, erfolgt der Aufruf über die gesonderte Faktura-Tabelle.

Mitarbeiterkurzzeichen

Automatisch wird das Kurzzeichen vom Mitarbeiter vorgeschlagen, der diesen Beleg erfasst.

#### Anrede

Das Anrede Kennzeichen aus dem Mitarbeiterstamm wird automatisch vorgeschlagen. Kann aber überschrieben werden.

#### Vorname

Der Vorname kommt auch aus dem Mitarbeiterstamm und kann auch überschrieben werden.

#### Nachname

Und auch der Nachname, wenn er nicht abgeändert wird.

#### Telefon

Das Feld wird auch aus dem Mitarbeiterstamm gefüllt und kann geändert werden.

#### Telefax

Die Telefax-Nr. kommt auch aus dem Mitarbeiterstamm, oder kann manuell erfasst werden.

#### E-Mail

Н

Und auch die E-Mail kann überschrieben werden, wenn die E-Mail für diesen Beleg nicht korrekt aus dem Mitarbeiterstamm gezogen werden soll.

### Alle Felder können Sie über den Parameter in den Druck-Reports aktivieren. Sie entscheiden über diesen Parameter, ob die Daten auf dem Beleg angedruckt werden sollen, oder nicht.

### 8.1.4 Erläuterung des Reiters "Positionen"

In dieser Maske werden die gewünschten Artikel aufgelistet.

| -+ Faktura- | Belegerfassung                                                    |              |       |               |                 |             |             |              |              |               |               |               |             | d <sup>و</sup> 1 | ¥ 🗵  |
|-------------|-------------------------------------------------------------------|--------------|-------|---------------|-----------------|-------------|-------------|--------------|--------------|---------------|---------------|---------------|-------------|------------------|------|
|             | Positionen<br>Hier fügen Sie einzelne Positionen zum Beleg hinzu. |              |       |               |                 |             |             |              |              |               |               |               |             |                  |      |
| Position    | Artikelnummer                                                     | Beschreibung | Menge | Mengeneinheit | Steuerschlüssel | Einzelpreis | Gesamtoreis | Steuerbetrag | Barcode Ursp | Erlöskonto    | Erlöskostenst | Aufwandskonte | Aufwandskos | Kostenstellen    | ]    |
|             |                                                                   |              |       |               |                 |             |             |              |              |               |               |               |             |                  |      |
| Preisausw   | ahl                                                               |              |       |               |                 |             |             |              |              | ∑ Nettobetra  | g O           | ,00€          |             |                  |      |
| Nettopre    | ise 🔿 Bruttopreise                                                |              |       |               |                 |             |             |              |              | + Steuerbetra | g 0           | ,00 €         |             |                  |      |
|             |                                                                   |              |       |               |                 |             |             |              |              | Z Bruttobetra | ig u          | ,00€          |             |                  |      |
| 4/6         | Zurück Weite                                                      | er 🕨         |       |               |                 |             |             |              |              |               |               |               | ✓ Eertigste | 📋 Abbre          | chen |

 $\textit{Fakturierung} \rightarrow \textit{Neuen Beleg erstellen} \rightarrow \textit{Reiter Positionen}$ 

Ein Artikel kann aus dem Artikelstamm gezogen werden oder hier als einmaliger Artikel hinterlegt werden. Die Artikel werden in der Reihenfolge aufgelistet, in der sie erfasst worden sind.

| <b>*</b>  | Neu                                        | Neue Position anlegen                               |  |  |  |
|-----------|--------------------------------------------|-----------------------------------------------------|--|--|--|
| <b>لل</b> | Duplizieren                                | <ul> <li>Markierte Position wird kopiert</li> </ul> |  |  |  |
| Û         | Löschen > Markierte Position wird gelöscht |                                                     |  |  |  |
|           | Öffnen                                     | Markierte Position wird geöffnet                    |  |  |  |
| 1         | Pfeil nach oben                            | Markierte Position wird nach oben verschoben        |  |  |  |
| ≁         | Pfeil nach unten                           | Markierte Position wird nach unten verschoben       |  |  |  |

Folgende Funktionen stehen Ihnen zur Verfügung:

Für die Rechnungserstellung ist es wichtig, die korrekte Preisauswahl zu treffen.

#### 

Bei Nettopreisen werden alle Beträge netto aufgeführt in den einzelnen Positionen. Und am Schluss mit dem jeweils gültigen Steuersatz getrennt aufgeführt und zum Nettobetrag hinzuaddiert.

#### Bruttopreis

Bei einer Bruttoberechnung steht ein Gesamtbetrag unter den einzelnen Positionen. In einer separaten Auflistung wird der entsprechende Hinweis auf den Steuersatz ausgewiesen.

#### 8.1.4.1 Erläuterung des Reiters "Positionserfassung"

Über die Positionserfassung können Sie Artikel aus dem Artikelstamm aufrufen, oder einen freien Artikel anlegen.

| -+ Positionserfassum  | g 🗗 🗗 🗹                                                    |
|-----------------------|------------------------------------------------------------|
| Hier erfa             | e <b>rfassung</b><br>ssen Sie die hinzuzufügende Position. |
| Artikel               |                                                            |
| Beschreibung          |                                                            |
| Menge                 | Mengeneinheit 🗸 🗸                                          |
| Einzelpreis           |                                                            |
| Gesamtpreis           | 0,00 €                                                     |
| Steuersatz            | ✓                                                          |
| Erlöskonto            | Erlöskostenstelle                                          |
| Aufwandskonto         | Aufwandskostenstelle                                       |
| Steuersatz            | ▼                                                          |
| Barcode Urspungsbeleg |                                                            |
|                       | QK Abbrechen                                               |

 $\textit{Fakturierung} \rightarrow \textit{Neuen Beleg erstellen} \rightarrow \textit{Reiter Positionen} \rightarrow \textit{Positionserfassung}$ 

#### Artikel

Im Artikel können Sie die Artikelnummer direkt eingeben, oder über die Suchfunktion **Q** in der Werkzeugleiste oder mit der Pfeil-nach-unten-Taste **↓** suchen.

Die im Artikelstamm hinterlegten Angaben werden in die Positionserfassung gezogen. Sie können diese Angaben für die einzelnen Belege überschreiben.

Oder Sie können einen individuellen Artikel nur für diesen Beleg erfassen.

#### Beschreibung

Die Beschreibung des Artikels wird auf dem Beleg mitangedruckt. Sie können einen individuellen Text hinterlegen, der als einzelne Position auf der Rechnung angedruckt wird.

#### Menge

In diesem Feld geben Sie die Anzahl des Artikels ein.

#### Mengeneinheit

Mit der Mengeneinheit bestimmen Sie die grundlegende Einheit eines Artikels.

#### Einzelpreis

In diesem Feld tragen Sie den Preis für ein einzelnes Teil ein.

#### Gesamtpreis

Der Gesamtpreis wird automatisch ermittelt durch die Menge und dem Einzelpreis des Artikels. Dieses Feld ist nicht anwählbar.

#### Steuersatz

Hier geben Sie den Steuersatz ein, der für diesen Artikel vorgesehen ist.

#### Erlöskonto

Sie können ein Erlöskonto eintragen. Dadurch kann Faktura eigenständig einen kompletten Buchungssatz zu dem Beleg erstellen.

#### Erlöskostenstelle

Eine Erlöskostenstelle muss nur erfasst werden, wenn das Modul Kostenstellen im Einsatz ist. Tragen Sie trotzdem keine Kostenstelle ein, kann bei der Verbuchung des Beleges noch die Hinterlegung erfolgen.

#### Aufwandskonto

Ein Aufwandskonto kann hinterlegt werden, wenn man eine Weiterberechnung in einen anderen Buchungskreis vornehmen möchte.

#### Aufwandskostenstelle

Auch eine Aufwandskostenstelle kann hinterlegt werden, wenn man mit eine Weiterberechnung arbeitet. Wird keine Kostenstelle eingetragen, muss diese vor dem Verbuchen im Zielbuchungskreis eingetragen werden.

#### Steuersatz

Der eingetragene Steuersatz wird bei der Buchung im Zielbuchungskreis berücksichtigt.

#### Barcode Ursprungsbeleg

Haben Sie zu diesem Beleg einen ursprünglichen Beleg, der einen Barcode hat, so können Sie diesen hier als Information eintragen.

### **(**j

Über dieses Symbol können Sie sich den ursprünglichen Beleg aufrufen.

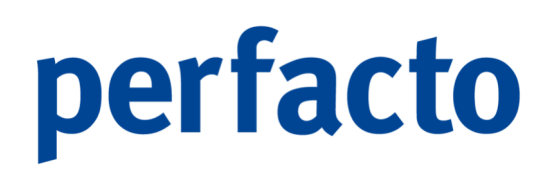

### 8.1.5 Erläuterung des Reiters "Fußdaten"

Auf dieser Maske erfassen Sie die Schlussdaten des Beleges.

| F LT 🖸                                                                                                    |
|----------------------------------------------------------------------------------------------------|
| Fußdaten<br>Hier erfassen Sie die Schlussdaten des Belegs.                                                                                                    |
| Votee                                                                                                    |
| Single Condition                                                                                                    |
| August Marine Marine Mari |
| Nettodage                                                                                                    |
| Fixes Datum                                                                                                    |
| O Monatsende                                                                                                    |
| ○ Sonderzahlungsziele                                                                                                    |
| Anzahl Monate                                                                                                    |
| Wartetage                                                                                                    |
| Zahitage                                                                                                    |
| Einfügen Bearbeiten Löschen Alle löschen                                                                                                    |
| Konditionstext                                                                                                    |
|                                                                                                    |
|                                                                                                    |
|                                                                                                    |
| Fußtext                                                                                                    |
| Der obige Rechnungsbetrag wird von Ihrem Konto <b><iban></iban></b> bei der <bank> mit der Mandetsreferenz <b><mandatsid></mandatsid></b> eingezogen.</bank>                                                                                                    |
| 5/6 4 Zurück Weiter >                                                                                                    |

Fakturierung  $\rightarrow$  Neuen Beleg erstellen  $\rightarrow$  Reiter Fußdaten

#### Konditionen

Die Konditionen werden aus dem Personenkontenstamm angezeigt. Sie können diese individuell für einzelne Belege manuell übersteuern.

#### Konditionstext

Durch einen Klick auf das Symbol 🖄 im Konditionstext werden die Daten aus dem Stamm gezogen und als Text für den Beleg aufgebaut. Der Text kann allerdings auch individuell manuell erfasst werden.

#### Fußtext

Im Fußtext kann ein individueller Text hinterlegt werden, der am Ende der Rechnung angedruckt wird. Sie können mit einfachen Formatierungsbefehlen für "Fett", "kursive Schrift" und "unterstrichen" einzelne Textpassagen hervorrufen.

### 8.1.6 Erläuterungen des Reiters "Kontierungen"

Auf der Maske der Kontierung wird die Kontierung angezeigt für den Beleg.

| <mark>-+</mark> Faktura- Bele | egerfassung                        |                               |                  |            |                   |             |             | f 1 2                                  |
|-------------------------------|------------------------------------|-------------------------------|------------------|------------|-------------------|-------------|-------------|----------------------------------------|
| Konti                         | <b>ierungen</b><br>r sehen Sie die | Kontierung des erfassten Bele | aes.             |            |                   |             |             |                                        |
|                               |                                    | -                             | -<br>-           | •••        | •••               |             |             |                                        |
| Buchungssatz                  |                                    |                               |                  |            |                   |             |             |                                        |
| Belegdatum                    | 22.02.2022                         |                               |                  |            |                   |             |             |                                        |
| Buchungsdatum                 | 22.02.2022                         |                               |                  |            |                   |             |             |                                        |
| Buchungstext                  |                                    |                               |                  |            |                   |             |             |                                        |
| Betr                          | rag                                | Sollkonto                     | Sollkostenstelle | Habenkonto | Habenkostenstelle | Buchungsart | Barcode     | Steuerkennzeichen                      |
|                               | 1.306,38 €                         | 100300                        |                  | 4020       | 000               | AR          | FAKTURA#813 | 1 - 10.0% ( DE ) 10.%                  |
|                               |                                    |                               |                  |            |                   |             |             |                                        |
| s∕6 ∢ Zurü                    | ck <u>W</u> eite                   | er 🕨                          |                  |            |                   |             |             | ✓ <u>F</u> ertigstel <u>■ Abbreche</u> |

 $\textit{Fakturierung} \rightarrow \textit{Neuen Beleg erstellen} \rightarrow \textit{Reiter Kontierungen}$ 

Sie können anhand dieser Kontierung den Aufbau der Buchungssätze prüfen und falls noch Änderungen erwünscht sind, noch einmal in die vorigen Masken zurückspringen, um diese vorzunehmen.

#### 8.1.6.1 Erläuterung der Belegerstellung

Bei der Kontierungsmaske können Sie nun die Fertigstellung anklicken und danach stehen Ihnen folgende Funktionen zur Verfügung:

| Beleg speichern                     |                         |              | ×         |
|-------------------------------------|-------------------------|--------------|-----------|
| Wie soll dieser Beleg gespeichert w | verden?                 |              |           |
| Speichern, Buchen und Drucken       | Speichern und Buchen Nu | ur Speichern | Abbrechen |

 $\textit{Fakturierung} \rightarrow \textit{Neuen Beleg erstellen} \rightarrow \textit{Reiter Kontierungen}$ 

Speichern, Buchen und Drucken

Der Beleg wird gespeichert, und gleichzeitig erfolgt die Erstellung des Buchungssatzes und der Beleg kann gedruckt werden.

Speichern und Buchen

Der Beleg wird gespeichert und gebucht. Der Ausdruck kann zu einem späteren Zeitpunkt nachgeholt werden.

Nur Speichern

Der Beleg wird gespeichert. Sie können ihn zu einem späteren Zeitpunkt fertigstellen.

Abbrechen

H

Die Belegerfassung wird abgebrochen und der Beleg somit nicht erstellt.

In der Belegauskunft haben Sie die Möglichkeit die Belege nach ihrem Status aufzurufen. Offene Belege können Sie in diesem Programmpunkt komplett abwickeln.

### 8.1.7 Erläuterung zur Weiterberechnung in andere Buchungskreise

Die Belege können in andere Buchungskreise weiterberechnet werden. Der Beleg wird automatisch in dem Weiterberechnungsbuchungskreis verbucht. Dadurch ersparen Sie sich unnötige Erfassungsarbeit und minimieren die Fehlerquellen.

| Enpfängerdaten   Hier erfassen Sie die Empfängerdaten.     Rechnung   Belegdatum   06.03.2022   Debtor   100300   Maier. Mayen   Steuerart Mehnvertsteuer     Rechnungsadresse   Herm Florian Muller - Rennweg 60 - D-56626 Andernach   Steuerart Mehnvertsteuer     Adresse   Herm Florian Muller   Person                                                                                                  |
|----------------------------------------------------------------------------------------------------|
| Rechnungs         Belegdatum         Belegdatum         06.03.2022         Buchungsdatum         06.03.0022         Debitor         100300         Maier, Maven         Steuerart Mehrwertsteuer         Rechnungsadresse         Herm - Florian Müller         Renoweg 60         S6626 Andernach         Herm Florian Müller         Person                                                                |
| Belgdatum       08.03.2022         Buchungsdatum       08.03.2022         Debitor       0.00300         Maier, Mayen       Steurant Mehrwertsteuer         Rechnungsdresse       Herm - Florian Müller - Rennweg 60 - D-56626 Andernach         Adresse       Seceration Müller - Rennweg 60 - D-56626 Andernach         Bern Florian Müller       Herm - Florian Müller         Person       Florian Müller |
| Buchungsdatum     08.03.2022       Debtor     100300       Meir, Mayen     Steuerart Mehrwertsteuer       Rechnungsadresse     Herrn - Florian Müller - Rennweg 60 - D-56626 Andernach       Adresse     Herrn Florian Müller       Bernweg 60     56626 Andernach       Bernweg 60     56626 Andernach       Herrn Florian Müller                                                                           |
| Debtor     100300     Maier, Mayen     Steuerort Mehnwertsteuer       Rechnungsadresse     Herm - Florian Müller - Rennweg 60 - D-56626 Andernach         Adtresse     Adresse     Social Andernach       Herm Florian Müller     Social Andernach       Herm Florian Müller     Person                                                                                                    |
| Rechnungsadresse Herm - Florian Müller - Rennweg 60 - D-56626 Andernach   Adresse Herm Florian Müller Rennweg 60 S6626 Andernach Herm Florian Müller Person                                                                                                    |
| Adresse Herm Florian Müller Rennveg 60 S6626 Andernach Herm Florian Müller Person                                                                                                    |
| Herm Florian Müller                                                                                                    |
| Kopftext Vielen Dank für Ihren Auftrag.                                                                                                    |
| Zielbuchungskreis 10 Schreinerei                                                                                                    |

 $\textit{Fakturierung} \rightarrow \textit{Neuen Beleg erstellen} \rightarrow \textit{Reiter Empf"angerdaten} \rightarrow \textit{Bereich Zielbuchungskreisdaten}$ 

Für eine automatische Verbuchung der Daten müssen die Zieldaten auf der Maske für die Empfängerdaten korrekt gefüllt werden.

Durch die Eingabe eines Zielbuchungskreises werden zusätzliche Erfassungsfelder in der Positionserfassung der einzelnen Artikel freigeschaltet. Somit können Sie während der Erfassung die Konten und Kostenstellen für die Buchung im Zielbuchungskreis direkt miterfassen.

Um diese Erfassung einfacher für Sie zu gestalten, ist es möglich in den Belegarten und im Artikelstamm die Vorgaben für die Kontierung im Zielbuchungskreis schon vorab zu hinterlegen.

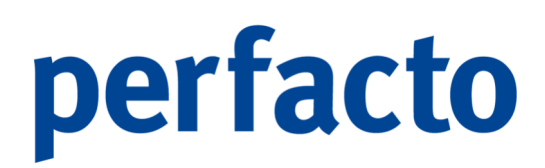

### 8.1.8 Musterausdruck eines Faktura-Belegs

Als Muster erhalten Sie einen Ausdruck des Reports "Faktura":

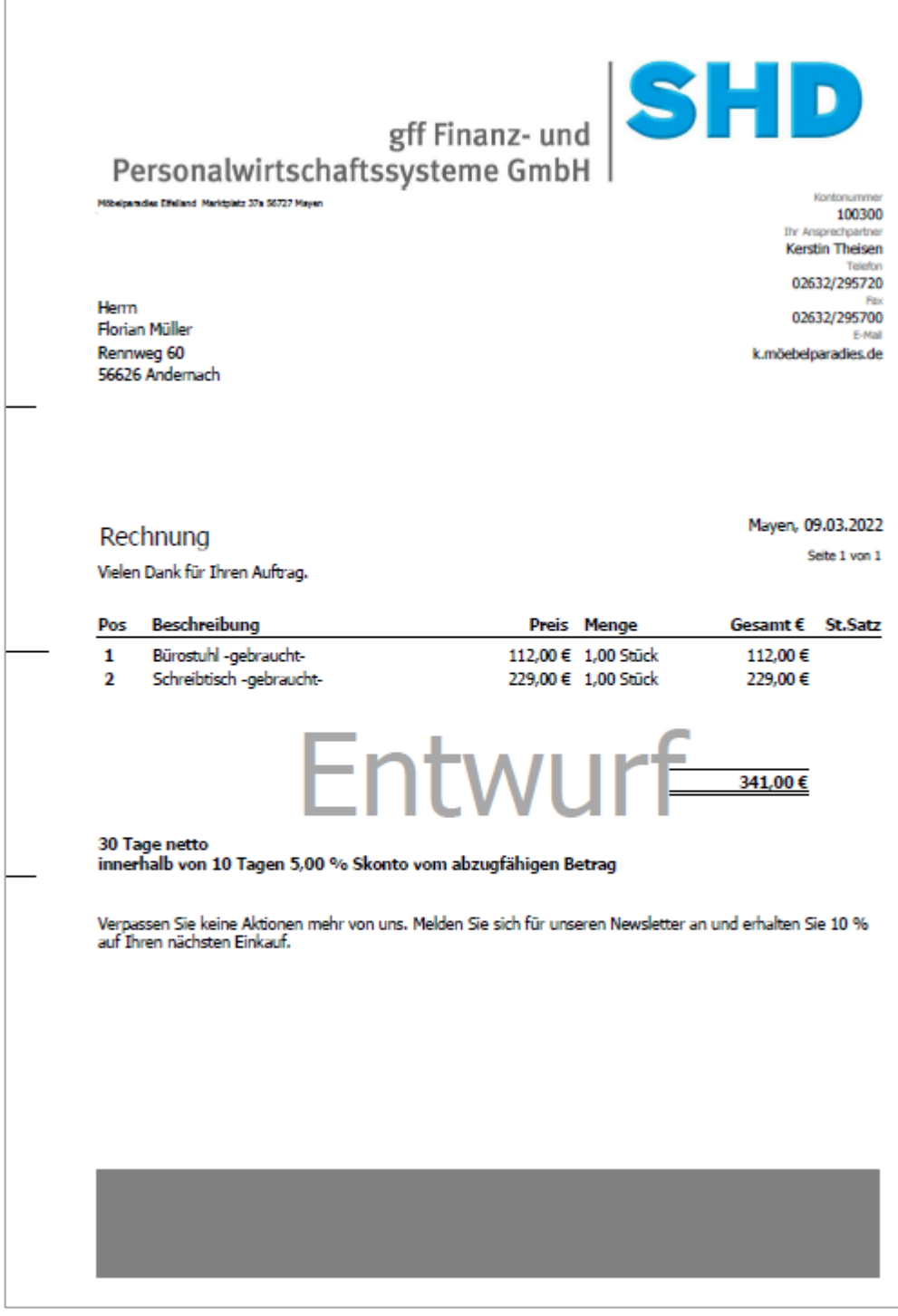

 $\textit{Fakturierung} \rightarrow \textit{Neuen Beleg erstellen} \rightarrow \textit{Reiter Kontierung} \rightarrow \textit{Entwurf drucken}$ 

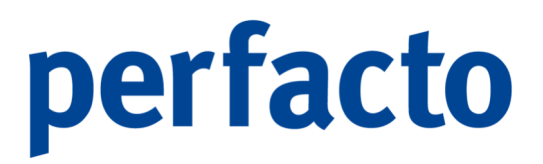

Solange Sie den Beleg nicht verbuchen, sondern nur erstellen, wird der Beleg beim Drucken mit dem Vermerk "Entwurf" ausgedruckt. Nach der Verarbeitung der Buchungsdaten erfolgt der nächste Belegdruck ohne diesen Vermerk.

### 8.2 Kostenstellen Weiterbelastungsbelege erstellen

Über diesen Programmpunkt können Sie eine Weiterberechnung von Kostenstellenbewegungen vornehmen.

| =+ Faktura K                   | ostenstellen Weiter                                                                        | belastung      |               |           |      |            |            |                                              |             |            |            |           |           |           |                 | e t 🛛     |
|--------------------------------|--------------------------------------------------------------------------------------------|----------------|---------------|-----------|------|------------|------------|----------------------------------------------|-------------|------------|------------|-----------|-----------|-----------|-----------------|-----------|
| <b>B</b> '                     | Weiterberechnung<br>Wahlen Sie die Kostenstelle und den Zettraum der Weiterberechnung aus. |                |               |           |      |            |            |                                              |             |            |            |           |           |           |                 |           |
| Kostenstellen<br>Buchungsdatur | n (111)                                                                                    |                | bis           | ş         | Ê    |            |            | ☑ <u>o</u> hne Storn<br>☑ ohne <u>F</u> aktu | a Belege    | t⊒ Aktuali | sieren     |           |           |           | <u>a</u> lle au | wählen    |
| Kostenstellen                  | Belegdatum Buchung                                                                         | sd Nettobetrag | Prozent       | Gesamtbet | Text | Steuerschl | Steuer Pro | Kostenart                                    | Bezeichnung | Belegnum   | Gegenkonto | Gegenkont | Stornobuc | Storniert | Barcode         | ОК        |
|                                |                                                                                            | _              |               |           |      |            |            |                                              |             |            |            |           |           |           |                 |           |
| Ursprungsko                    | ostenstelle verwenden                                                                      | Je Kostenart   | ein Beleg ers | tellen    |      |            |            |                                              |             |            |            |           |           |           |                 |           |
| 1/5 4 2                        | Zurück <u>W</u> eiter I                                                                    |                |               |           |      |            |            |                                              |             |            |            |           |           | ✓ Eer     | tigstel 👔       | Abbrechen |

Fakturierung  $\rightarrow$  Kostenstellen Weiterbelastungsbelege erstellen  $\rightarrow$  Reiter Weiterberechnung

Der Aufbau der Kostenstellenweiterberechnung ist identisch von der Belegerfassung. Allerdings werden keine Artikel hinterlegt, sondern die Weiterberechnung erfolgt anhand der aufgelisteten Kostenstellenbewegungen.

### 8.2.1 Erläuterung des Reiters "Weiterberechnung"

Auf diesem Reiter rufen Sie die einzelnen Kostenstellenbewegungen zur Weiterberechnung auf:
| =+ Faktura Ki | ostenstellen We                             | iterbelastung               |                     |                |                       |                   |                            |                |           |             |             |            |               |               |           |            | # C* 🗵        |
|---------------|---------------------------------------------|-----------------------------|---------------------|----------------|-----------------------|-------------------|----------------------------|----------------|-----------|-------------|-------------|------------|---------------|---------------|-----------|------------|---------------|
| <b>B</b> *    | <b>/eiterberechnur</b><br>Wählen Sie die Kr | g<br>stenstelle und den Zei | traum der Weiterbe  | rechnung aus.  |                       |                   |                            |                | ••        |             |             |            |               |               |           |            |               |
| Kostenstellen | 910 /                                       | mazon Gebührenkoste         | nstelle bis         |                |                       | <b>V</b> 2        | hne Storno                 | 12 Aktualisi   | eren      |             |             |            |               |               |           |            |               |
| Buchungsdatum | 01.11.2022                                  | <b>m</b>                    | bis 30.1            | 1.2022         |                       |                   | hne <u>E</u> aktura Belege |                |           |             |             |            |               |               |           |            | lle auswählen |
| Kostensteller | n Belegdatu                                 | n Buchungsdatum             | Nettobetrag         | Prozent        | Gesamtbetrag          | Text              | Steuerschlüssel            | Steuer Prozent | Kostenart | Bezeichnung | Belegnummer | Gegenkonto | Gegenkontobez | Stornobuchung | Storniert | Barcode    | OK            |
| 910           | 36.11.2                                     | 22 30.11.2822               | 635,24€             | 60,00 %        | 1.055,74€             | ABC Agentur,      | 1V - 15 % (DE              | 19,00 %        | 4230      | Heizing     | 2022-11     | 800089     | ABC Agentur,  |               |           | 0000001    |               |
| ✓ Ursprungsko | stenstelle verwer                           | den 🗹 Ursprungskoste        | ngrten als Erlös/Au | wand verwender | ☑ J <u>e</u> Kostenar | t ein Beleg erste | llen                       |                |           |             |             |            |               |               |           |            |               |
| 1/5 € Z       |                                             | er F                        |                     |                |                       |                   |                            |                |           |             |             |            |               |               |           | Fertigstel | Abbrechen     |

 $\textit{Fakturierung} \rightarrow \textit{Kostenstellen Weiterbelastungsbelege erstellen} \rightarrow \textit{Reiter Weiterberechnung}$ 

Auf dieser Startmaske wählen Sie die Kostenstellen und einen bestimmten Zeitraum für die Weiterberechnung aus. Nach der Aktualisierung erhalten Sie eine Auflistung der gewünschten Daten.

In dieser Auflistung können Sie nun über die Spalte "OK" die Bewegungen markieren, die Sie weiterberechnen möchten.

Stornobuchungen und Faktura-Buchungen sind bei der Ermittlung ausgenommen. Möchten Sie diese Bewegungen zusätzlich angezeigt bekommen, müssen Sie den Haken entsprechend herausnehmen.

#### Ursprungskostenstellen verwenden

Mit dieser Funktion wird die Kostenstelle aus der Ursprungsbuchung verwendet und für die Kontierung der Belege entsprechend vorbelegt.

#### Ursprungskostenarten als Erlös/Aufwand verwenden

Bei dieser Aktivierung wird die Kostenart aus der Ursprungsbuchung in die Kontierung der Quell- und Zielbuchungen übernommen. Sollte allerdings die Kostenart im Sachkontenstamm im Reiter Fakturierung eine Vorbelegung eingetragen haben, dann kann diese Funktion nicht in Kraft treten für die Weiterberechnung.

#### Je Kostenart ein Beleg erstellen

Es wird für jede Kostenart aus einer Ursprungsbuchung ein Beleg erstellt.

Über den Aktualisieren-Button können Sie die Bewegungsdaten immer wieder neu laden.

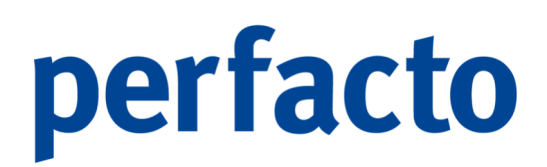

### 8.2.2 Erläuterung des Reiters "Neuanlage"

Auf diesem Reiter bestimmen Sie die Belegart für die Weiterbelastung:

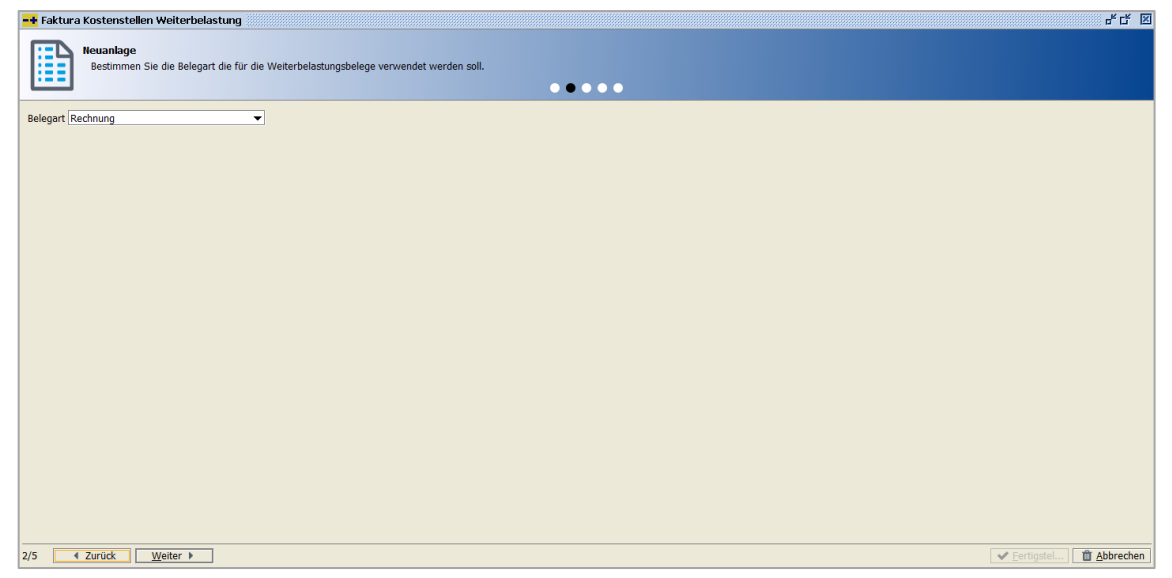

 $\textit{Fakturierung} \rightarrow \textit{Kostenstellen Weiterbelastungsbelege erstellen} \rightarrow \textit{Reiter Neuanlage}$ 

#### Belegart

Über die Belegart können Sie schon verschiedene Voreinstellungen zur Belegerfassung steuern. Unter anderem entscheiden Sie dadurch, ob der Empfänger eine Kostenstelle, ein Debitor oder ein Kreditor ist. Und ob es sich um eine Rechnung oder Gutschrift handelt.

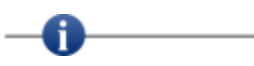

Eine Kostenstellenweiterberechnung erfolgt nur bei Personenkonten. In den Stammdaten der Personenkonten müssen zwingend die Weiterberechnungsdaten ausgefüllt sein, ansonsten kann kein Beleg erstellt werden.

### 8.2.3 Erläuterung des Reiters "Empfängerdaten"

Auf diesem Reiter erfassen Sie die Daten für den Kopfbereich des Beleges. Und die Stammdaten für die Weiterberechnung.

| 🖥 Faktura Kostenstellen Weiterbelastung 🔤 🚽 🗗 🖾                                                                                               |     |  |  |  |  |  |  |  |
|----------------------------------------------------------------------------------------------------|-----|--|--|--|--|--|--|--|
| Empfängerdaten<br>Erfassen Sie die Empfängerdaten.                                                                                            |     |  |  |  |  |  |  |  |
| Rechnung                                                                                                    |     |  |  |  |  |  |  |  |
| Belegdatum 09.03.2022 mm<br>Buchungsdatum 09.03.2022 mm                                                                                       |     |  |  |  |  |  |  |  |
| Debitor 100001 Mobelparadies Eifelland Steuerart Mehnwertsteuer v                                                                             |     |  |  |  |  |  |  |  |
| Rechnungsadresse Firma - Mobelparadies Effelland - Marktplatz 37a - D-56727 Mayen 💌                                                           |     |  |  |  |  |  |  |  |
| r Adresse<br>Firma Mobelparadies Eifelland<br>Marktplatz 37a<br>56727 Mayen<br>Firma Mobelparadies Eifelland<br>Firma Möbelparadies Eifelland |     |  |  |  |  |  |  |  |
| Kopftext                                                                                                    |     |  |  |  |  |  |  |  |
| Zielbuchungskreis 10 CHH Mobelkreis 👻                                                                                                    |     |  |  |  |  |  |  |  |
| Zielkredtor B00000 Autohaus Himmelfeld                                                                                                    |     |  |  |  |  |  |  |  |
| Steuerant Vorsteuer  Zielkostenstelle                                                                                                    |     |  |  |  |  |  |  |  |
| 3/5 🚺 Zurück Weiter ▶                                                                                                    | hen |  |  |  |  |  |  |  |

 $\textit{Fakturierung} \rightarrow \textit{Kostenstellen Weiterbelastungsbelege erstellen} \rightarrow \textit{Reiter Empfängerdaten}$ 

Bei einer Erfassung wird automatisch das Tagesdatum als Beleg- und Buchungsdatum vorgeschlagen.

#### Belegdatum

Das Belegdatum erscheint als Datum auf der Rechnung.

#### Buchungsdatum

Das Buchungsdatum kann vom Belegdatum abweichen. Das Datum ist entscheidend, in welchen Monat es verbucht wird.

#### Debitor

Anhand der Belegart wird geschlüsselt, ob der Empfänger ein Debitor, ein Kreditor oder eine Kostenstelle ist.

Bei einer Kostenstellenweiterberechnung muss in diesem Personenkonto die Weiterberechnungsdaten im Personenkontenstamm zwingend gefüllt sein.

#### Steuerart

Die Steuerart bei dem Empfänger entscheidet, ob ein zusätzlicher Hinweistext für die Steuerbuchung (z.B. 13b-Steuer) auf dem Beleg erscheint.

#### Rechnungsadresse

Die Rechnungsadressen werden aus dem Stamm gezogen und falls mehrere Adressen vorhanden sind, können Sie über die Combo-Box die gewünschte Adresse auswählen.

#### Kopftext

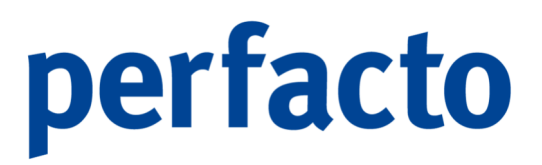

Im Kopftext kann ein individueller Text hinterlegt werden, der zwischen dem Betreff und der Positionsanzeige angedruckt wird. Auf hier können mit einfachen Formatierungsbefehlen für "Fett", "kursive Schrift" und "Unterstrichen" einzelne Textpassagen hervorgerufen werden

#### Zielbuchungskreis

Bei einer Kostenstellenweiterberechnung werden diese Daten aus dem Personenkonto automatisch gefüllt. Eine Überschreibung der Daten ist selbstverständlich möglich.

#### Zielkreditor

Der Zielkreditor wird automatisch mit dem hinterlegten Konto auf dem Faktura-Reiter aus dem Personenkontenstamm gefüllt. Und auch hier haben Sie die Möglichkeit die Daten zu überschreiben.

#### Steuerart

Durch diese Hinterlegung der Steuerart kann im Zielbuchungskreis die korrekte Verarbeitung der Steuer vorgenommen werden.

### 8.2.4 Erläuterung des Reiters "Absenderdaten"

In den Absenderdaten kann der gewünschte Ansprechpartner hinterlegt werden. Automatisch werden die Daten des Erfassers aus dem Mitarbeiterstamm gezogen.

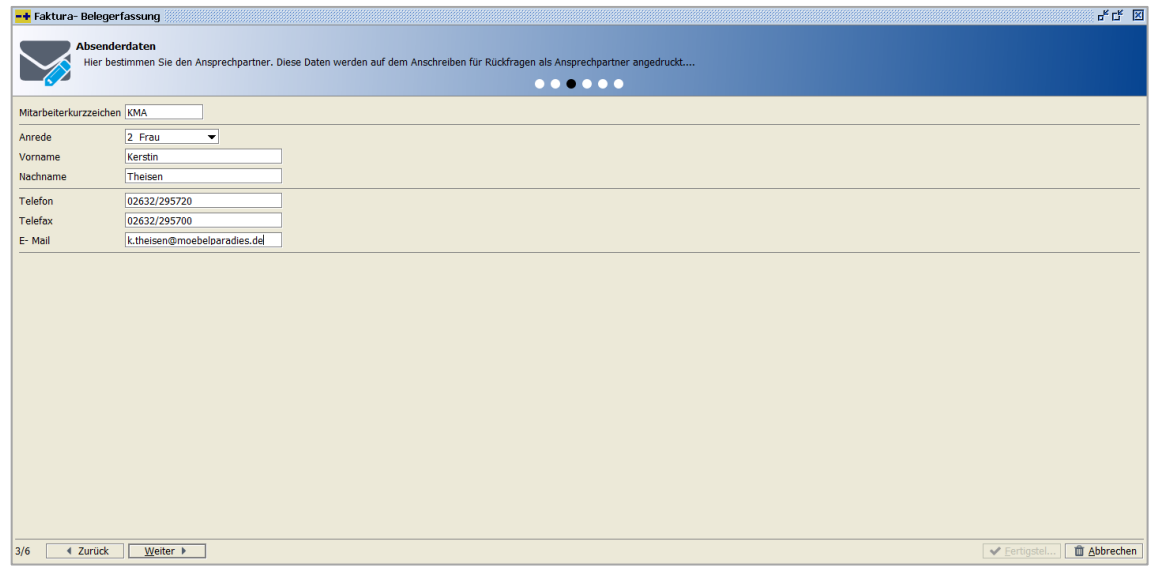

 $Fakturierung \rightarrow Neuen Beleg erstellen \rightarrow Reiter Absenderdaten$ 

Diese Daten können überschrieben werden, denn es kann ein Pseudo-Mitarbeiterkürzel nur für Faktura angelegt werden. Wird dieses Kürzel beim nächsten Beleg noch mal eingegeben, versucht Faktura erst sich die Daten aus dem Mitarbeiterstamm zu laden. Sind sie dort nicht hinterlegt, erfolgt der Aufruf über die gesonderte Faktura-Tabelle.

#### Mitarbeiterkurzzeichen

Automatisch wird das Kurzzeichen vom Mitarbeiter vorgeschlagen, der diesen Beleg erfasst.

#### Anrede

Das Anrede Kennzeichen aus dem Mitarbeiterstamm wird automatisch vorgeschlagen. Kann aber überschrieben werden.

#### Vorname

Der Vorname kommt auch aus dem Mitarbeiterstamm und kann auch überschrieben werden.

#### Nachname

Und auch der Nachname, wenn er nicht abgeändert wird.

#### Telefon

Das Feld wird auch aus dem Mitarbeiterstamm gefüllt und kann geändert werden.

#### Telefax

Die Telefax-Nr. kommt auch aus dem Mitarbeiterstamm, oder kann manuell erfasst werden.

#### E-Mail

Und auch die E-Mail kann überschrieben werden, wenn die E-Mail für diesen Beleg nicht korrekt aus dem Mitarbeiterstamm gezogen werden soll.

# -0---

Alle Felder können Sie über den Parameter in den Druck-Reports aktivieren. Sie entscheiden über diesen Parameter, ob die Daten auf dem Beleg angedruckt werden sollen, oder nicht.

### 8.2.5 Erläuterung des Reiters "Fussdaten"

Auf dieser Maske erfassen Sie die Schlussdaten des Beleges.

| 📲 Faktura Kostenstellen Weiterbelastung       |                                                      |  |  |  |  |  |  |
|-----------------------------------------------|------------------------------------------------------|--|--|--|--|--|--|
| Fussdaten<br>Erfassen Sie die Schlussdaten de | es Belegs                                            |  |  |  |  |  |  |
|                                               |                                                      |  |  |  |  |  |  |
| Malaz                                         |                                                      |  |  |  |  |  |  |
| vonage                                        |                                                      |  |  |  |  |  |  |
| Fälligkeit                                    | Kondition                                            |  |  |  |  |  |  |
| Valutadatum                                   | □ Jinmer<br>□ J.00 % Skonto vom abzugsfähigen Betrag |  |  |  |  |  |  |
| Nettotage 20     Since Datum                  |                                                      |  |  |  |  |  |  |
| Monatsende                                    |                                                      |  |  |  |  |  |  |
| <ul> <li>Sonderzahlungsziele</li> </ul>       |                                                      |  |  |  |  |  |  |
| Anzahl Monate                                 |                                                      |  |  |  |  |  |  |
| Wartetage                                     |                                                      |  |  |  |  |  |  |
| Zahltage                                      |                                                      |  |  |  |  |  |  |
|                                               |                                                      |  |  |  |  |  |  |
|                                               | Einfügen Bearbeiten Löschen Alle löschen             |  |  |  |  |  |  |
| Konditionstext                                | ۲                                                    |  |  |  |  |  |  |
|                                               |                                                      |  |  |  |  |  |  |
|                                               |                                                      |  |  |  |  |  |  |
|                                               |                                                      |  |  |  |  |  |  |
| Fußtext                                       |                                                      |  |  |  |  |  |  |
|                                               |                                                      |  |  |  |  |  |  |
|                                               |                                                      |  |  |  |  |  |  |
|                                               |                                                      |  |  |  |  |  |  |
|                                               |                                                      |  |  |  |  |  |  |
| 5/5 4 Zurück Waitar b                         | ef Exclanded T Abkrochen                             |  |  |  |  |  |  |
| 3/3 Vener P                                   |                                                      |  |  |  |  |  |  |

 $\textit{Fakturierung} \rightarrow \textit{Kostenstellen Weiterbelastungsbelege erstellen} \rightarrow \textit{Reiter Fußdaten}$ 

#### Konditionen

Die Konditionen werden aus dem Personenkontenstamm angezeigt. Sie können diese individuell für einzelne Belege manuell übersteuern.

#### Konditionstext

Durch einen Klick auf das Symbol 🕞 im Konditionstext werden die Daten aus dem Stamm gezogen und als Text für den Beleg aufgebaut. Der Text kann allerdings auch individuell manuell erfasst werden.

#### Fußtext

Im Fußtext kann ein individueller Text hinterlegt werden, der am Ende der Rechnung angedruckt wird. Sie können mit einfachen Formatierungsbefehlen für "Fett", "kursive Schrift" und "unterstrichen" einzelne Textpassagen hervorrufen.

### 8.2.6 Erläuterung des Reiters "Belegübersicht"

Nach der Fertigstellung erscheinen Ihnen die erstellten Belege in einer Übersicht:

| akturierung                           |                                  |              |               |               |                       | e <sub>k</sub> دړ          |
|---------------------------------------|----------------------------------|--------------|---------------|---------------|-----------------------|----------------------------|
| Belegübersicht<br>Nachfolgende Belege | wurden durch die Weiterberechnur | ıg erzeugt.  |               |               |                       |                            |
| Datum                                 | Kunde                            | Netto Betrag | Brutto Betrag | Steuer Betrag | Weiterberechnung nach | Kreditor                   |
| 09.03.2022                            | 100001 Möbelparadies Eifelland   | 100,00€      | 100,00€       |               | 10 CHH Möbelkreis     | 800000 Autohaus Himmelfeld |
|                                       |                                  |              |               |               |                       |                            |
|                                       |                                  |              |               |               |                       |                            |
|                                       |                                  |              |               |               |                       |                            |
|                                       |                                  |              |               |               |                       |                            |
|                                       |                                  |              |               |               |                       |                            |
|                                       |                                  |              |               |               |                       |                            |
|                                       |                                  |              |               |               |                       |                            |
|                                       |                                  |              |               |               |                       |                            |
|                                       |                                  |              |               |               |                       |                            |
|                                       |                                  |              |               |               |                       |                            |
|                                       |                                  |              |               |               |                       |                            |
|                                       |                                  |              |               |               |                       |                            |
|                                       |                                  |              |               |               |                       |                            |
|                                       |                                  |              |               |               |                       |                            |
|                                       |                                  |              |               |               |                       |                            |
|                                       |                                  |              |               |               |                       |                            |
|                                       |                                  |              |               |               |                       |                            |
|                                       |                                  |              |               |               |                       |                            |
|                                       |                                  |              |               |               |                       |                            |
|                                       |                                  |              |               |               |                       |                            |
|                                       |                                  |              |               |               |                       |                            |
|                                       |                                  |              |               |               |                       |                            |

 $\textit{Fakturierung} \rightarrow \textit{Kostenstellen Weiterbelastungsbelege erstellen} \rightarrow \textit{Reiter Belegübersicht}$ 

Mit einem Doppelklick auf einen Beleg gelangen Sie noch mal in die Belegerfassung zurück. In diesem Entwurfsbeleg können Sie nun auch über das 🖨 Druckersymbol sich den Beleg anschauen und noch einmal prüfen.

## 8.2.7 Erläuterung des Reiters Kontierung

| -+                                 |                                                                      |                  |            |                   |    |             |             | ៩៥ 🗵                   |  |
|------------------------------------|----------------------------------------------------------------------|------------------|------------|-------------------|----|-------------|-------------|------------------------|--|
| Kontierungen<br>Hier sehen Sie die | Kontierungen<br>Hier sehen Sie die Kontierung des erfassten Beleges. |                  |            |                   |    |             |             |                        |  |
| Buchungssatz                       |                                                                      |                  |            |                   |    |             |             |                        |  |
| Belegdatum 09.03.2022              |                                                                      |                  |            |                   |    |             |             |                        |  |
| Buchungsdatum 09.03.2022           |                                                                      |                  |            |                   |    |             |             |                        |  |
| Buchungstext                       |                                                                      |                  |            |                   |    |             |             |                        |  |
| Betrag                             | Solikonto                                                            | Solikostenstelle | Habenkonto | Habenkostenstelle |    | Buchungsart | Barcode     | Steuerkennzeichen      |  |
| 100,00 €                           | 100001                                                               |                  | ,          |                   | AR |             | FAKTURA#818 |                        |  |
| 100,00 €                           |                                                                      |                  |            | 900               | AR |             | FAKTURA#818 |                        |  |
| Buchung im Buchungskreis           | 10 - CHH Möbelkreis                                                  |                  |            |                   |    |             |             |                        |  |
| abweichender Buchungstext          |                                                                      |                  |            |                   |    |             |             |                        |  |
| Betrag                             | Sollkonto                                                            | Sollkostenstelle | Habenkonto | Habenkostenstelle |    | Buchungsart | Barcode     | Steuerkennzeichen      |  |
| 100,00 €                           |                                                                      |                  | 800000     |                   | ER |             | FAKTURA#818 |                        |  |
| 100,00 €                           |                                                                      |                  |            |                   | ER |             | 00000005    | 1 - 19.0% ( DE ) 19 %  |  |
| 5/5 • Zurück Wei                   | ter 🕨                                                                |                  |            |                   |    |             |             | ✓ Eertigstel ▲bbrechen |  |

Am Ende des Entwurfsbeleges erscheint nun der Reiter mit den Kontierungsdaten.

 $\textit{Fakturierung} \rightarrow \textit{Kostenstellen Weiterbelastungsbelege erstellen} \rightarrow \textit{Belegprüfung} \rightarrow \textit{Reiter Kontierung}$ 

Hier können Sie die anstehenden Buchungssätze noch einmal vor der Fertigstellung prüfen. Und Sie haben die Möglichkeit einen zusätzlichen Buchungstext für die entsprechenden Buchungssätze einzugeben.

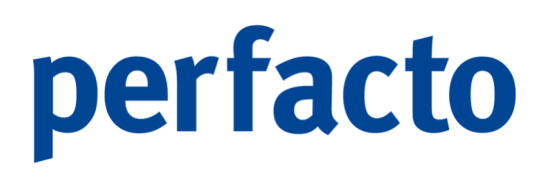

### 8.2.7.1 Erläuterung der Belegerstellung

Bei der Kontierungsmaske können Sie nun die Fertigstellung anklicken und danach stehen Ihnen folgende Funktionen zur Verfügung:

| Beleg speichern                                                  | ×         |
|------------------------------------------------------------------|-----------|
| Wie soll dieser Beleg gespeichert werden?                        |           |
| Speichern, Buchen und Drucken Speichern und Buchen Nur Speichern | Abbrechen |

 $\textit{Fakturierung} \rightarrow \textit{Kostenstellen Weiterbelastungsbelege erstellen} \rightarrow \textit{Belegprüfung} \rightarrow \textit{Reiter Kontierung}$ 

#### Speichern, Buchen und Drucken

Der Beleg wird gespeichert, und gleichzeitig erfolgt die Erstellung des Buchungssatzes und der Beleg kann gedruckt werden.

Speichern und Buchen

Der Beleg wird gespeichert und gebucht. Der Ausdruck kann zu einem späteren Zeitpunkt nachgeholt werden.

Nur Speichern Der Beleg wird gespeichert. Sie können ihn zu einem späteren Zeitpunkt fertigstellen.

#### Abbrechen

Die Belegerfassung wird abgebrochen und der Beleg somit nicht erstellt.

In der Belegauskunft haben Sie die Möglichkeit die Belege nach ihrem Status aufzurufen. Offene Belege können Sie in diesem Programmpunkt komplett abwickeln.

### 8.2.8 Musterausdruck eines Faktura-Kostenstellenweiterbelastungs-Belegs

Als Muster erhalten Sie einen Ausdruck des Reports "Faktura":

| Rechnung Nr. 2022 - 4       Mayen, 09.03.2         Weiterberechnung Kostenstelle       Seite 1 v         Zeitraum von 26.01.2022 bis 27.01.2022       Kostenart 3400 Wareneingang 19%         Pos       Beschreibung       Preis       Menge       Gesamt €       St.S         1       Weiterberechnung 100,00 % von 100,00       100,00 €       1,00       100,00 €         EUR       Beleg 2837465 vom 26.01.2022       von 4610 Werbekosten       Barcode 00000005         Barcode 00000005 | Rechnung Nr. 2022 - 4       Sette 1         Weiterberechnung Kostenstelle       Sette 1         Zeitraum von 26.01.2022 bis 27.01.2022       Kostenatt 3400 Wareneingang 19%         Pos       Beschreibung       Preis       Menge       Gesamt €       St.S         1       Weiterberechnung 100,00 % von 100,00       100,00 €       1,00       100,00 €       100,00 €         Beleg 2837465 vom 26.01.2022 von 4610 Werbekosten       Barcode 00000005       100,00 €       100,00 €       100,00 €         1       00000005       00000005       Barcode 00000005       100,00 €       100,00 €       100,00 € | Pe<br>Miteipara<br>Firma<br>Möbel<br>Markty<br>56727 | ersonalwirtschaft<br>der tivlind Merkpietz 376 82727 Meyer<br>paradies Eifelland<br>platz 37a<br>' Mayen                                                    | gff Finanz- u<br>tssysteme Gm       | nd<br>bH            | Kontonur<br>100<br>Dir Ansprecton<br>Kerstin The<br>Te<br>02632/295<br>02632/295<br>02632/295<br>E<br>K.theisen@moebelparadie |
|----------------------------------------------------------------------------------------------------|----------------------------------------------------------------------------------------------------|------------------------------------------------------|----------------------------------------------------------------------------------------------------|-------------------------------------|---------------------|----------------------------------------------------------------------------------------------------|
| EUR<br>Beleg <b>2837465</b> vom 26.01.2022<br>von 4610 Werbekosten<br>Barcode <b>00000005</b><br><u>100,00 €</u>                                                                                                    | EUR<br>Beleg <b>2837465</b> vom 26.01.2022<br>von 4610 Werbekosten<br>Barcode <b>00000005</b><br><u>100,00 €</u>                                                                                                    | Rec<br>Weite<br>Zeitra<br>Koste<br><u>Pos</u>        | hnung Nr. 2022 - 4<br>arberechnung Kostenstelle<br>aum von 26.01.2022 bis 27.0<br>nart 3400 Wareneingang 19%<br>Beschreibung<br>Weiterberechnung 100,00 % v | 11.2022<br>Pre<br>von 100,00 100,00 | is Menge<br>€€ 1,00 | Mayen, 09.03.2<br>Sette 1 v<br>Gesamt € St.S<br>100,00 €                                                                      |
|                                                                                                    |                                                                                                    |                                                      | EUR<br>Beleg <b>2837465</b> vom 26.01.20<br>von 4610 Werbekosten<br>Barcode <b>00000005</b>                                                                 | 122                                 |                     | 100,00 €                                                                                                    |

 $\textit{Fakturierung} \rightarrow \textit{Kostenstellen Weiterbelastungsbelege erstellen} \rightarrow \textit{Belegprüfung} \rightarrow \textit{Reiter Kontierung}$ 

Sie erkennen einen Beleg direkt aus der Kostenstellenweiterberechnung, da automatisch nach der Rechnungs-Nr. ein zusätzlicher Text bzgl. der Kostenstellendaten mit angedruckt wird.

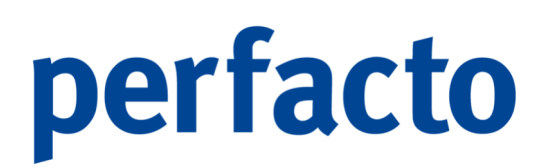

# 8.3 Erzeugung Kostenartenweiterbelastung

In diesem Programmpunkt können Sie Kostenarten weiterbelasten.

| 📑 Faktura Kostenartenweiterbelastung                                                                                      | · 다 🗵        |
|----------------------------------------------------------------------------------------------------|--------------|
| Weiterberechnung<br>Her bestimmen Sie den Zeltraum der Weiterberechnung. Zusätzlich bestimmen Sie die Quellbuchungskreise |              |
| Buchungsdatum von i bis i i i i i i i i i i i i i i i i i                                                                 |              |
| Belegdatum 09.03.2022 mm<br>Buchungsdatum 09.03.2022 mm                                                                   |              |
| Fest vorgegeben* 12 Mobelparadies Eifelland Alle selektieren*                                                             |              |
| Buchungsreis Schnitztellen<br>0 Buchungsreis Schnitztellen<br>3 gif Andemach                                              | ۵<br>۱       |
|                                                                                                    |              |
|                                                                                                    |              |
|                                                                                                    |              |
| 1/2                                                                                                    | ✓ Eertigstel |

 $\textit{Fakturierung} \rightarrow \textit{Erzeugung Kostenartenweiterbelastung} \rightarrow \textit{Weiterberechnung}$ 

## 8.3.1 Erläuterung des Reiters "Weiterberechnung"

8.3.2 Erläuterung des Reiters "Absenderdaten"

## 8.4 Belegauskunft

In der Belegauskunft befinden sich alle Belege, die in Faktura erfasst worden sind.

| -+                      | Faktura Belegauskunft                                                                                                    | ಕರ್ 🗵 |
|-------------------------|----------------------------------------------------------------------------------------------------|-------|
| Sele                    | klionsvariante Benutzerdefmert                                                                                                    |       |
| -                       | 1 Allgemein \ 2 Selektionsliste \                                                                                                    |       |
| uchergebnis Suchfeldern | Status            • offene Belege _ gebuchte Belege _ gebuchte/gedruckte Belege         Kontonummer         bis         Belegart            • TY         Belegarummer         bis |       |
| -                       | Belegdatum 🔄 bis 🚍                                                                                                    |       |
|                         | Suchingsadum bis                                                                                                    |       |
|                         | Quell-Kostenstelle bis                                                                                                    |       |
|                         | Ziel Kostenstelle bis                                                                                                    |       |
|                         | Herkunft 🗸 🗸 🗸                                                                                                    |       |
|                         | Buchungstext                                                                                                    |       |
|                         |                                                                                                    |       |
|                         |                                                                                                    |       |
|                         |                                                                                                    |       |
|                         |                                                                                                    |       |
|                         |                                                                                                    |       |
|                         |                                                                                                    |       |
|                         |                                                                                                    |       |
|                         |                                                                                                    |       |
|                         |                                                                                                    |       |
|                         |                                                                                                    |       |
|                         |                                                                                                    |       |
|                         |                                                                                                    |       |
|                         |                                                                                                    |       |

 $\textit{Fakturierung} \rightarrow \textit{Belegauskunft} \rightarrow \textit{Suchfelder}$ 

Über die Suchfelder können Sie eine Eingrenzung auf die Belege vornehmen. Ohne Eingrenzung erhalten Sie eine Auflistung aller Faktura-Belege im Suchergebnis.

### 8.4.1 Erläuterung der Suchfelder

#### Status

Ein Beleg kann sich in einem unterschiedlichen Status befinden. Sie können nach folgenden Möglichkeiten eine Eingrenzung vornehmen:

> Offene Belege

Der Beleg wurde bisher nur gespeichert. Eine weitere Verarbeitung muss noch erfolgen.

Gebuchte Belege

Der Beleg wurde erstellt und gebucht. Somit sind die Buchungsdaten in den Konten zu sehen. Muss aber noch gedruckt werden.

Gebuchte / gedruckte Belege

Der Beleg wurde komplett fertig gestellt. Die Buchungsdaten wurde erstellt und ein Ausdruck erzeugt.

#### Kontonummer

Sie können auf Konten eingrenzen, die als Empfänger in den einzelnen Belegen hinterlegt sind.

#### Belegart

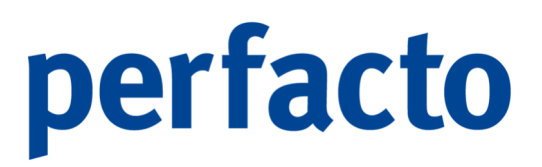

Zur Erstellung eines Beleges muss eine Belegart zwingend vorgegeben werden. Auf diese verschiedenen Belegarten können Sie eine Eingrenzung vornehmen. Über den ▼ Trichter können Sie mehrere Belegarten gleichzeitig eingrenzen.

#### Belegnummer

Bei der Belegerfassung wird eine Rechnungs-Nr. vergeben. Auf diese Nummer können hier eingrenzen.

#### Belegdatum

Das Belegdatum ist das Datum, dass auf der Rechnung angedruckt wird. Auch hier kann eine Eingrenzung auf einen bestimmten Zeitpunkt erfolgen.

#### Buchungsdatum

Das Buchungsdatum kann individuell zum Belegdatum erfasst werden und somit vom Rechnungsdatum abweichen. Sie können auch hier eine Eingrenzung auf einen bestimmten Zeitpunkt eingeben.

#### Betrag

Bei der Suche nach Belegen können Sie auch eine Betragseingrenzung vornehmen.

#### Quell-Kostenstelle

Eine Eingrenzung der Quell-Kostenstelle kann nur erfolgen, wenn Sie mit einer Kostenstellenbelegart Belege erfasst haben.

#### Ziel-Kostenstelle

Auch hier kann nur eine Suche erfolgreich sein, wenn Sie Belege mit einer Kostenstellenbelegart erfasst haben.

#### Herkunft

Belege können auf unterschiedliche Weise erfasst werden. Auch hier können Sie eine Eingrenzung auf folgende Herkunftsarten vornehmen:

- Faktura\_Herkunft\_ERFASSUNG Dieser Beleg wurde über die Faktura-Belegerfassung eingegeben.
- Faktura\_Herkunft\_AUS\_VORLAGE

Über eine Vorlage kann ein immer wiederkehrender Beleg aktiviert. Somit ist die Erstellung wesentlich einfacher und schneller.

Faktura\_Herkunft\_AUS\_WEITERBELASTUNG Belege mit dieser Herkunft wurden über das Programm "Kostenstellen Weiterbelastung erstellen" erzeugt.

- Faktura\_Herkunft\_AUS\_ZAHLUNGSVORSCHLAG Über das Modul "Zahlungsregulierung" haben Sie die Möglichkeit eine Rechnung aus dem Zahlungsvorschlag für Ihre Kreditoren zu erstellen.
- Faktura\_Herkunft\_AUS\_ANBU Bei Abgängen von Anlagengütern aus Ihrem Unternehmen haben Sie die Möglichkeit bei einem Verkauf einen Beleg zusätzlich erstellen zu lassen.
- Faktura\_Herkunft\_AUS\_EXCELIMPORT Es können Daten über einen Excelimport eingelesen werden und als Faktura-Beleg in Perfacto verarbeitet werden. Diese Belege erhalten diese Herkunft.

#### Buchungstext

Es kann auch auf Belege eingegrenzt werden, die mit einem bestimmten Buchungstext erzeugt worden sind.

### 8.4.2 Erläuterung des Suchergebnis

Auf diesem Reiter werden die selektierten Belege angezeigt.

|     | Faktura Bele    | egauskunft 🖉 |               |        |                                 |             |             |             |      |          |                     |                     |                | d' 🖾 🗵       |
|-----|-----------------|--------------|---------------|--------|---------------------------------|-------------|-------------|-------------|------|----------|---------------------|---------------------|----------------|--------------|
| Sel | ektionsvariante | Benutzerdefi | niert         |        |                                 |             |             |             |      |          |                     |                     |                | - 🖪 🔁 🗊      |
|     | Belegart        | Datum        | Buchungsdatum | Kunde  | Bezeichnung                     | Belegnummer | Netto       | Brutto      | Buch | Kreditor | Kreditorbezeichnung | Herkunft            | Buchungstext 1 | Quell-KST Nr |
| 1   | Rechnung        | 07.06.2021   | 07.06.2021    | 100125 | Schulze Andernach               | 1           | 7.500,00 €  | 8.925,00 €  |      |          |                     | AUS_ANBU            |                |              |
| 2   | Rechnung        | 29.11.2021   | 29.11.2021    | 100200 | Diverser Debitor                | 1           | 11.250,00 € | 13.387,50 € |      |          |                     | AUS_ANBU            |                |              |
| 5   | Rechnung        | 19.12.2021   | 14.02.2022    | 100500 | Ford Autohaus Müller, Andernach | 1           | 16.714,29 € | 19.890,00 € |      |          |                     | ERFASSUNG           |                |              |
| -   | Rechnung        | 07.01.2021   | 14.02.2022    | 100102 | Schmitz, Mayen                  | 1           | 1.794,00 €  | 2.134,86 €  |      |          |                     | ERFASSUNG           |                |              |
|     | Rechnung        | 03.01.2022   | 15.02.2022    | 100300 | Maier, Mayen                    | 1           | 1.369,99 €  | 1.630,29 €  |      |          |                     | ERFASSUNG           |                |              |
| 튛   | Rechnung        | 24.02.2022   | 24.02.2022    | 100300 | Maier, Mayen                    | 2022 - 3    | 2.201,80 €  | 2.612,97 €  |      |          |                     | ERFASSUNG           |                |              |
| l ş | Rechnung        | 09.03.2022   | 09.03.2022    | 100001 | Möbelparadies Eifelland         | 2022 - 4    | 100,00 €    | 100,00 €    | 10   | 800000   | Autohaus Himmelfeld | AUS_WEITERBELASTUNG |                |              |
| See |                 |              |               |        |                                 |             |             |             |      |          |                     |                     |                |              |
| -   | -               |              |               |        |                                 |             |             |             |      |          |                     |                     |                |              |
|     |                 |              |               |        |                                 |             |             |             |      |          |                     |                     |                |              |
|     |                 |              |               |        |                                 |             |             |             |      |          |                     |                     |                |              |
|     |                 |              |               |        |                                 |             |             |             |      |          |                     |                     |                |              |
|     |                 |              |               |        |                                 |             |             |             |      |          |                     |                     |                |              |
|     |                 |              |               |        |                                 |             |             |             |      |          |                     |                     |                |              |
|     |                 |              |               |        |                                 |             |             |             |      |          |                     |                     |                |              |
|     |                 |              |               |        |                                 |             |             |             |      |          |                     |                     |                |              |
|     |                 |              |               |        |                                 |             |             |             |      |          |                     |                     |                |              |
|     |                 |              |               |        |                                 |             |             |             |      |          |                     |                     |                |              |
|     |                 |              |               |        |                                 |             |             |             |      |          |                     |                     |                |              |
|     |                 |              |               |        |                                 |             |             |             |      |          |                     |                     |                |              |
|     |                 |              |               |        |                                 |             |             |             |      |          |                     |                     |                |              |
|     |                 |              |               |        |                                 |             |             |             |      |          |                     |                     |                |              |
|     |                 |              |               |        |                                 |             |             |             |      |          |                     |                     |                |              |
|     |                 |              |               |        |                                 |             |             |             |      |          |                     |                     |                |              |
|     |                 |              |               |        |                                 |             |             |             |      |          |                     |                     |                |              |
|     |                 |              |               |        |                                 |             |             |             |      |          |                     |                     |                |              |
|     |                 |              |               |        |                                 |             |             |             |      |          |                     |                     |                |              |
|     |                 |              |               |        |                                 |             |             |             |      |          |                     |                     |                |              |
|     |                 |              |               |        |                                 |             |             |             |      |          |                     |                     |                |              |
|     |                 |              |               |        |                                 |             |             |             |      |          |                     |                     |                |              |
|     |                 |              |               |        |                                 |             |             |             |      |          |                     |                     |                |              |
|     |                 |              |               |        |                                 |             |             |             |      |          |                     |                     |                |              |
|     | •               |              |               |        |                                 |             |             |             |      |          |                     |                     |                | •            |

 $\textit{Fakturierung} \rightarrow \textit{Belegauskunft} \rightarrow \textit{Suchergebnis}$ 

Die Auflistung erfolgt mindestens immer anhand des ausgewählten Status der einzelnen Belege.

Über die Werkzeugleiste oder das Kontextmenü können Sie noch verschiedene Funktionen für einzeln markierte Belege aufrufen.

### 8.4.2.1 Erläuterung des Kontextmenü

Mit Hilfe der rechten Maustaste steht Ihnen folgendes Kontextmenü zur Verfügung:

| 📝 Öf | fnen                   |   |
|------|------------------------|---|
| 🛍 Lö | schen                  |   |
| 🔒 Dr | ucken                  |   |
| Та   | belle in Zwischenablag | e |
| An   | zeige                  | • |
| Ко   | nfiguration            | • |
| Su   | immen                  | • |
| ./.  | Ausgabe                | • |
|      |                        |   |

Fakturierung → Belegauskunft → Suchergebnis → Kontextmenü

#### Öffnen

Mit dieser Funktion öffnen Sie die Belegerfassung. Ist der Beleg noch nicht verbucht, können Sie Änderungen noch vornehmen. Sobald ein Beleg allerdings verbucht wurde, können Sie zwar die Belegerfassung öffnen, aber keine Änderungen mehr vornehmen.

#### Löschen

Beim Löschen eines Beleges unterscheidet Faktura, ob der Beleg bereits gebucht worden ist, oder nicht.

- Löschen eines nur erfassten Belegs
  - Es erscheint folgender Hinweis:

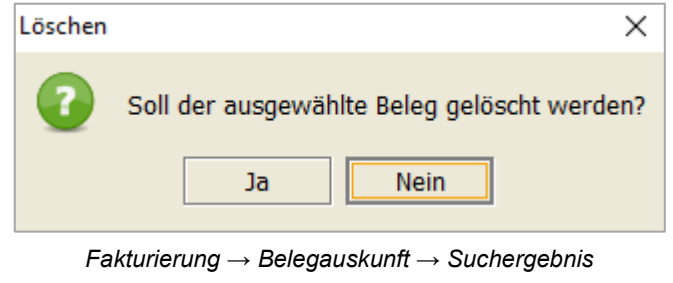

 $\rightarrow$  Kontextmenü  $\rightarrow$  Löschen (offene Belege)

Der Beleg ist nicht mehr vorhanden in Perfacto bzw. in Faktura.

 Stornieren eines bereits gebuchten Belegs Es erscheint folgender Hinweis:

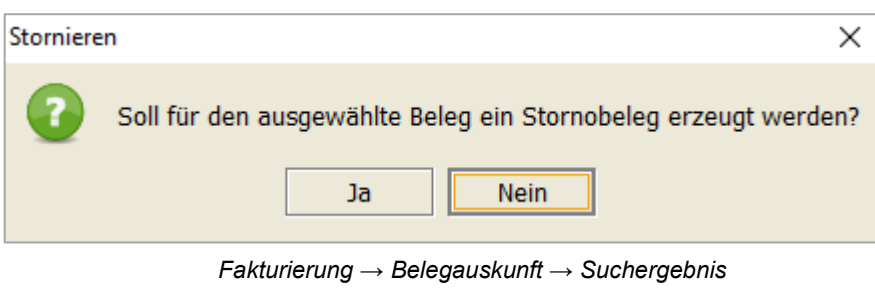

→ Kontextmenü → Löschen (gebuchte Belege)

Ein gebuchter Beleg kann nicht gelöscht werden. Es erfolgt eine Stornobuchung zu diesem Beleg. Nach der Bestätigung gelangen Sie in die Belegerfassung für diesen Stornobeleg. Eine Änderung der Empfängerdaten oder der einzelnen Positionen ist nicht möglich.

#### Drucken

Der markierte Beleg kann noch einmal gedruckt werden.

## 8.5 Artikelstammdaten

In diesem Programm können Sie Artikel für die einzelnen Positionsaufstellungen im Faktura-Beleg hinterlegen.

| -+ Artikelstar | n - Neuanlage |
|----------------|---------------|
| Artikel        | Bezeichnung   |
| Allgemein k    | ntierung      |
| Beschreibung   |               |
| Mengeneinheit  | v             |
| Einzelpreis    |               |
| Steuersatz     | v             |

 $\textit{Fakturierung} \rightarrow \textit{Artikelstammdaten}$ 

Sie können in jedem Buchungskreis Artikel anlegen, die es nur in diesem Buchungskreis gibt. Möchten Sie einen Artikel anlegen, der in mehreren Buchungskreisen vorhanden sein soll, dann müssen Sie diesen Artikel im Master-Buchungskreis (Konsolidierungsbuchungskreis) anlegen. Beim Speichern erscheint dann eine zusätzliche Abfrage, in welche Buchungskreise der Artikel kopiert werden soll.

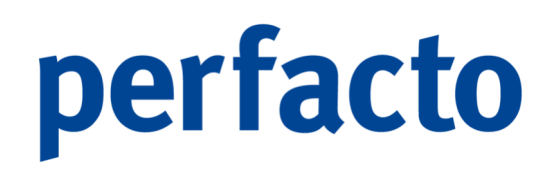

### 8.5.1 Erläuterung des Reiters "Allgemein"

Auf diesem Reiter werden die Daten erfasst, die auf dem Beleg ersichtlich sind:

| -+ Artikelsta  | mm - Neuanlage 🛛 🕹 🖓 🖓                      |
|----------------|---------------------------------------------|
| Artikel 100001 | Bezeichnung Buchhaltungskosten              |
| Allgemein      | Kontierung                                  |
| Beschreibung   | Für die Erstellung der internen Buchholtung |
| Mengeneinheit  | 4 Stunden 🗸                                 |
| Einzelpreis    | 49,90 €                                     |
| Steuersatz     | 1 - 19.0% ( DE ) 19 %                       |

 $Fakturierung \rightarrow Artikelstammdaten \rightarrow Reiter Allgemein$ 

Die Felder Artikel, Bezeichnung und Beschreibung sind Pflichtfelder. Ohne eine entsprechende Eingabe kann der Artikel nicht gespeichert werden.

#### Artikel

Sie können Ihre Artikel alpha-nummerisch mit Sonderzeichen anlegen.

#### Bezeichnung

In der Bezeichnung sollten Sie eine kurze Beschreibung des Artikels angeben, damit Sie anhand von Artikel und Bezeichnung erkennen können, um welches Produkt es sich handelt.

#### Beschreibung

Die Beschreibung des Artikels wird mit auf dem Beleg angedruckt. Sie können einen individuellen Text hinterlegen, der als einzelne Position auf der Rechnung angedruckt wird. Auch hier können Sie mit einfachen Formatierungsbefehlen für "Fett", "kursive Schrift" und "Unterstrichen" einzelne Textpassagen hervorheben.

#### Mengeneinheit

Sie können bereits eine Mengeneinheit hinterlegen, ist allerdings nicht zwingend nötig. Bei der Erfassung haben Sie trotzdem die Möglichkeit, die hinterlegten Daten zu überschreiben.

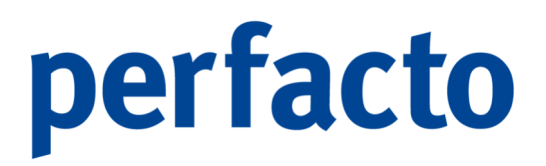

Einzelpreis

Den Einzelpreis können Sie hier eintragen und er wird Ihnen beim Aufrufen des Artikels immer vorgeschlagen, aber er kann auch bei der Erfassung individuell abgeändert werden.

Steuersatz

Auch beim Steuersatz können Sie eine Vorbelegung vornehmen, die aber auch bei der Erfassung übersteuert werden kann.

### 8.5.2 Erläuterung des Reiters "Kontierung"

Auf diesem Reiter hinterlegen Sie die Daten für die Kontierung.

| -+ Artikelstamm - N | leuanlage                 |       |               | r 🖉 🖂      |
|---------------------|---------------------------|-------|---------------|------------|
| Artikel 100001      | Bezeichnung Buchhaltungsk | osten |               |            |
| Allgemein Kontien   | ung                       |       |               |            |
| Erlöskonto          |                           |       |               |            |
| Kostenstellen       |                           |       |               |            |
|                     | Zielbuchungskreis         | Konto | Kostenstellen | Steuersatz |
|                     |                           |       |               |            |
|                     |                           |       |               |            |
|                     |                           |       |               |            |
|                     |                           |       |               |            |
|                     |                           |       |               |            |
|                     |                           |       |               |            |
|                     |                           |       |               |            |
|                     |                           |       |               |            |
|                     |                           |       |               |            |
|                     |                           |       |               |            |
|                     |                           |       |               |            |
|                     |                           |       |               |            |
|                     |                           |       |               |            |
|                     |                           |       |               |            |
|                     |                           |       |               |            |
|                     |                           |       |               |            |
| Buchungskreis       | Standard 💌                |       |               |            |
| Konto               |                           |       |               |            |
| Kostenstellen       |                           |       |               |            |
| Steuersatz          | -                         |       |               |            |
| + Hinzufügen        |                           |       |               |            |

 $\textit{Fakturierung} \rightarrow \textit{Artikelstammdaten} \rightarrow \textit{Reiter Kontierung}$ 

Die Vorgaben für die Kontierung können Sie buchungskreisbezogen erfassen.

Das Erlöskonto und die Kostenstelle beziehen sich auf die interne Verbuchung innerhalb des aktuellen Buchungskreises. Bei unterschiedlichen Sachkonten und Kostenstellen in den einzelnen Buchungskreisen müssen Sie den Artikel dementsprechend oft für die einzelnen Buchungskreise ändern.

Für die Weiterberechnung kann ein Buchungskreis, ein Konto, eine Kostenstelle und ein Steuersatz hinterlegt werden. Ist aber nicht zwingend notwendig. Diese Daten können auch erst beim Erfassen des einzelnen Beleges eingegeben werden. Sollte auch hier keine Eingabe erfolgen, werden die Buchungen fehlerhaft in einen Stapel in den entsprechenden Buchungskreis übergeben. Dort müssen sie dann allerdings eingegeben werden, sonst ist keine Verbuchung des Buchungssatzes möglich.

#### Erlöskonto

Tragen Sie hier bitte das entsprechende Sachkonto ein. Beachten Sie bitte bei einer Kreditorenrechnung, oder einer Gutschrift, dass es nicht zwingend ein Erlöskonto sein muss.

#### Kostenstelle

Möchten Sie auf eine feste Kostenstelle buchen, die nicht im Sachkontenstamm vorbelegt ist, dann können Sie hier eine entsprechende Kostenstelle hinterlegen.

#### Buchungskreis

Der Buchungskreis bezieht sich auf eine Weiterberechnung. Sie können für verschiedene Buchungskreise eine andere Kontierung hinterlegen. Möchten Sie allerdings, dass die Kontierung immer gleich ist, können Sie den Buchungskreis "Standard" auswählen.

#### Konto

Sie tragen hier das Sachkonto ein, auf das bei der Weiterberechnung gebucht werden soll. Es erfolgt eine Prüfung, ob das Konto im Zielbuchungskreis vorhanden ist.

#### Kostenstelle

Und hier tragen Sie die Kostenstelle für Ihre Weiterberechnung ein. Auch hier erfolgt eine direkte Prüfung im Zielbuchungskreis auf den Kostenstellenstamm.

#### Steuersatz

Auch der Steuersatz kann für die Weiterberechnung in einen anderen Buchungskreis schon im Artikel fest hinterlegt werden.

## 8.6 Faktura Belegarten

Über dieses Programm steuern Sie die unterschiedlichen Belegarten.

| 🔫 Faktura- Belegar   | len d'C                                             | f D |
|----------------------|-----------------------------------------------------|-----|
| Belegart             | u inaktiv                                           |     |
| 1 Allgemein \ 2 Numr | nernkreise \ 3 Ubersicht \ 4 Berechtigungen \ 6 5 \ |     |
| Rezeichnung          |                                                     |     |
| Üherschrift          |                                                     |     |
|                      | □ Kostenstellenbelegart                             |     |
| Einstellungen Quell  | uchungskreis                                        |     |
| Buchungsart          |                                                     |     |
| OP-Art               | ▼                                                   |     |
| Dokumententyp        |                                                     |     |
| Geschäftvorfall      | 700 - Faktura-Belege 🔷 🗸                            |     |
|                      | Mahn- und Zahlsperre                                |     |
| Einstellungen Zielbu | chungskreis                                         |     |
| Buchungsart          |                                                     |     |
| OP-Art               |                                                     |     |
| Dokumententyp        |                                                     |     |
| Geschäftvorfall      | 700 - Faktura-Belege 🔹                              |     |
|                      | Zahlsperre                                          |     |
| Gutschrift           | Erfasserkürzel in Stapelbezeichnung                 |     |
|                      | □ Kreditorenbelegart                                |     |
|                      |                                                     |     |
|                      |                                                     |     |
|                      |                                                     |     |
|                      |                                                     |     |
|                      |                                                     |     |
|                      |                                                     |     |

 $\textit{Fakturierung} \rightarrow \textit{Faktura Belegarten}$ 

In einer Belegart steuern Sie allgemeine Einstellungen für die Verbuchung, die Belegnummernvergabe und die Mitarbeiterberechtigungen.

### 8.6.1 Erläuterung des Reiters "Allgemein"

Auf diesem Reiter hinterlegen Sie die allgemeinen Einstellungen für die Quell- und Zielbuchungskreise:

| -+ Faktura- Belegarte | rten                                                | rt 🗵 |
|-----------------------|-----------------------------------------------------|------|
| Belegart Rechnung     | V 🗆 inaktiv                                         |      |
| 1 Allgemein 2 Numm    | mernkreise \ 3 Übersicht \ 4 Berechtigungen \ 🚯 5 \ |      |
| Bezeichnung           | Rechnung                                            |      |
| Überschrift           | Rechnung                                            |      |
|                       | Kostenstellenbelegart                               |      |
| Einstellungen Quellbu | Ibuchungskreis                                      |      |
| Buchungsart           | 2 AR 🗸                                              |      |
| OP-Art                | 2 AR 👻                                              |      |
| Dokumententyp         | Kundenrechnung [KDR]                                |      |
| Geschäftvorfall       | 700 - Faktura-Belege 🔹                              |      |
|                       | C Mahn- und Zahlsperre                              |      |
| Einstellungen Zielbuc | uchungskreis                                        |      |
| Buchungsart           | 1 ER -                                              |      |
| OP-Art                | 1 ER 🗸                                              |      |
| Dokumententyp         |                                                     |      |
| Geschäftvorfall       | 700 - Faktura-Belege 🔹                              |      |
|                       | Zahlsperre                                          |      |
| Gutschrift            | C Erfasserkürzel in Stapelbezeichnung               |      |
|                       | ☐ Kreditorenbelegart                                |      |
|                       |                                                     |      |
|                       |                                                     |      |
|                       |                                                     |      |
|                       |                                                     |      |
|                       |                                                     |      |
|                       |                                                     |      |

 $Fakturierung \rightarrow Faktura Belegarten \rightarrow Reiter Allgemein$ 

#### Bezeichnung

In der Bezeichnung sollten Sie eine Kurzform für Ihre Rechnungsart erfassen. An der Bezeichnung sollten Sie immer direkt erkennen, um welche Belegart es sich handelt.

#### Überschrift

Die Überschrift wird auf dem Beleg als Betreff angedruckt.

#### Kostenstellenbelegart

Durch diese Aktivierung kann ein Beleg für eine Kostenstelle erzeugt werden. Der Empfänger des Beleges muss dann aus einer Kostenstelle stammen.

Einstellungen Quellbuchungskreis

- Buchungsart
   Beim Verbuchen der Daten wird diese Buchungsart in den Buchungssatz eingetragen.
- OP-Art

Und auch die hier hinterlegte OP-Art wird beim Verarbeiten der Daten in den Buchungssatz hinterlegt.

• Dokumententyp

Durch den Dokumententyp wird festgelegt, wohin der Beleg in Proxess abgespeichert wird.

• Geschäftsvorfall

Für die Verarbeitung der Daten als Buchungssatz benötigt Faktura einen Geschäftsvorfall. Diesen Geschäftsvorfall können Sie individuell anlegen und hier entsprechend hinterlegen.

• Mahn- und Zahlsperre

Setzen Sie hier den Haken, werden die Belege bzw. die dazugehörigen OPs für die weitere Verarbeitung gesperrt.

Einstellungen Zielbuchungskreis

• Buchungsart

Bei einer Weiterberechnung wird die hier hinterlegte Buchungsart beim Bilden des Buchungssatzes übernommen.

• OP-Art

Auch die OP-Art wird aus diesem Parameter genommen und in dem Buchungssatz für die Weiterberechnung in den entsprechenden Buchungskreis übertragen.

 Dokumententyp Der Beleg wird über diesen Dokumententyp in Proxess gespeichert.

- Geschäftsvorfall Auch hier haben Sie die Möglichkeit einen individuellen Geschäftsvorfall zu hinterlegen.
- Zahlsperre Setzen Sie hier den Haken, wird bei dem weiterberechneten OP eine Sperre gesetzt.

#### Gutschrift

Der Haken für die Gutschrift ist für die korrekte Erstellung des Buchungssatzes zuständig. Sitzt nur der Haken für Gutschrift wird eine erlösmindernde Buchung erzeugt.

#### Saldoneutral

Erst durch das Anhaken der Gutschrift wird dieser Punkt aktiv. Aktivieren Sie dann auch noch den Haken, werden zusätzlich die Verkehrszahlen bei einer Gutschrift korrigiert (Storno- bzw. Generalumkehrbuchung).

#### Erfasserkürzel in Stapelbezeichnung

Wird ein Buchungsstapel aus Faktura herausgebildet, kann das Kurzzeichen des Mitarbeiters durch die Aktivierung in die Stapelbezeichnung mit aufgenommen werden.

#### Kreditorenbelegart

Durch die Aktivierung der Kreditorenbelegart können Sie einen Beleg erfassen, in dem der Empfänger nur ein Kreditor sein darf.

### 8.6.2 Erläuterung des Reiters "Nummernkreise"

Auf diesem Reiter können Sie für Ihre einzelnen Buchungskreise unterschiedliche Rechnungsnummern vergeben:

| elegart Rechnung   1 Aligenein '2 Nummernkreise '3 Überscht \4 Berechtigungen () 5 \   Buchungskreis  Präfix Eitel vergebene Nummer  3 df Andermach  2 Alobeiparadies Eifelland  2022 - 4     Ludungskreis Präfix Startwert Belegnummer                        | + Faktura- Belegarten                                                               |                       |        |    | D <sub>R</sub>          |
|----------------------------------------------------------------------------------------------------|-------------------------------------------------------------------------------------|-----------------------|--------|----|-------------------------|
| 1 Allgemein ' 2 Nummerkreise ' 3 Übersicht ' 4 Berechtigungen \ ● 5 \         Buchungskreis       Präfix       letzte vergebene Nummer         3 gf Andemach       0         1 af Test       0         12 Möbelpandee Eifelland       2022 -         4       4 | Belegart Rechnung -                                                                 | 🗌 inaktiv             |        |    |                         |
| Buchungskreis     Präfix     letzte vergebene Nummer       3 (ff Andernach     6       1 (ff Test     0       12 Möbelpandes Eifelland     2022 -       4                                                                                                    | 1 Allgemein $`$ 2 Nummernkreise $\backslash$ 3 Übersicht $\backslash$ 4 Berechtigur | igen 🔪 🚯 5 🔪          |        |    |                         |
| 2 of FF 26<br>10 Test 0<br>12 Mobelparades Efelland 2022 - 4<br>uchungskreis Prafix Startvett Belegnummer                                                                                                    | Buchungskreis                                                                       |                       | Präfix |    | letzte vergebene Nummer |
| 1 off Test 0<br>12 Mobelparadies Effelland 2022 - 4                                                                                                    | 3 gff Andernach                                                                     | GFF                   |        | 26 |                         |
| 12 Mobelparadies Eifelland 2022 - 4                                                                                                    | 1 Gff Test                                                                          |                       |        | 0  |                         |
| uchungskreis Pröfx Startwett Belegnummer                                                                                                    | 12 Möbelparadies Eifelland                                                          | 2022 -                |        | 4  |                         |
| uchungskreis Pröfix Startwert Belegnummer                                                                                                    |                                                                                     |                       |        |    |                         |
| uchungskreis Pröfix Startwet Belegnummer                                                                                                    |                                                                                     |                       |        |    |                         |
| uchungskreis Pröfx Startwert Belegnummer                                                                                                    |                                                                                     |                       |        |    |                         |
| uchungskreis Pröfx Startvert Belegnummer                                                                                                    |                                                                                     |                       |        |    |                         |
| uchungskreis Pröfx Startwert Belegnummer                                                                                                    |                                                                                     |                       |        |    |                         |
| uchungskreis Präfx Startvert Belegnummer                                                                                                    |                                                                                     |                       |        |    |                         |
| uchungskreis Pröfx Startwet Belegnummer                                                                                                    |                                                                                     |                       |        |    |                         |
| uchungskreis Präfx Startvert Belegnummer                                                                                                    |                                                                                     |                       |        |    |                         |
| uchungskreis Pröfx Startvert Belegnummer                                                                                                    |                                                                                     |                       |        |    |                         |
| uchungskreis Präfix Startwett Belegnummer                                                                                                    |                                                                                     |                       |        |    |                         |
| uchungskreis Präfix Startvert Belegnummer                                                                                                    |                                                                                     |                       |        |    |                         |
| uchungskreis Präfix Startwett Belegnummer                                                                                                    |                                                                                     |                       |        |    |                         |
| uchungskreis Präfx Startvert Belegnummer                                                                                                    |                                                                                     |                       |        |    |                         |
| uchungskreis Pröfx Startwert Belegnummer                                                                                                    |                                                                                     |                       |        |    |                         |
| uchungskreis Präfix Startwett Belegnummer                                                                                                    |                                                                                     |                       |        |    |                         |
| uchungskreis Prafx Startwert Belegnummer                                                                                                    |                                                                                     |                       |        |    |                         |
| uchungskreis Präfix Startwert Belegnummer                                                                                                    |                                                                                     |                       |        |    |                         |
| uchungskreis Präfx Startwert Belegnummer                                                                                                    |                                                                                     |                       |        |    |                         |
| uchungskreis Präfix Startwert Belegnummer                                                                                                    |                                                                                     |                       |        |    |                         |
| uchungskreis Präfix Startvert Belegnummer                                                                                                    |                                                                                     |                       |        |    |                         |
| uchungskreis Präfix Startwert Belegnummer                                                                                                    |                                                                                     |                       |        |    |                         |
| uchungskreis Präfix Startwert Belegnummer                                                                                                    |                                                                                     |                       |        |    |                         |
| uchungskreis Präfix Startwert Belegnummer                                                                                                    |                                                                                     |                       |        |    |                         |
| uchungskreis Präfix Startwert Belegnummer                                                                                                    |                                                                                     |                       |        |    |                         |
| uchungskreis Präfix Startwert Belegnummer                                                                                                    |                                                                                     |                       |        |    |                         |
|                                                                                                    | Buchungskreis Präfix                                                                | Startwert Belegnummer |        |    |                         |
|                                                                                                    | ▼                                                                                   | 0                     |        |    |                         |

 $\textit{Fakturierung} \rightarrow \textit{Faktura Belegarten} \rightarrow \textit{Reiter Nummernkreise}$ 

Die Belegnummer kann sich aus dem Präfix und der nächsten Nummer zusammensetzen. Somit besteht die Möglichkeit einer alphanummerischen Belegnummer.

#### Buchungskreis

Sie müssen für jeden Buchungskreis eine Belegnummer vergeben, die dann fortlaufend in den Belegen automatisch vergeben wird.

#### Präfix

Das Präfix kann alphanummerisch mit einer Länge von bis zu 10Stellen angelegt werden. Auf dem Beleg wird das Präfix fix vor die Belegnummer gesetzt.

#### Startwert Belegnummer

Die Belegnummer kann nur nummerisch und auch mit bis zu 10 Stellen angelegt werden.

### 8.6.3 Erläuterung des Reiters "Übersicht"

In der Übersicht werden alle Belegarten mit den entsprechenden Hinterlegungen angezeigt:

| Faktura- Beleg   | arten                 |                     |                  |                   |                  |                  |            |               |                    |                 | o <sup>r</sup> C |
|------------------|-----------------------|---------------------|------------------|-------------------|------------------|------------------|------------|---------------|--------------------|-----------------|------------------|
| legart FAKT-AR   |                       | -                   | 🗌 inaktiv        |                   |                  |                  |            |               |                    |                 |                  |
| Allgemein \ 2 Nu | mmernkreise \ 3 Übers | icht \4 Berechtigur | igen \ 🚯 5 \     |                   |                  |                  |            |               |                    |                 |                  |
| Bezeichnung      | Überschrift           | KSt-Belegart        | Buchungsart Debi | Buchungsart Zielb | OP-Art Quellbuch | OP-Art Zielbuchu | Gutschrift | Saldo neutral | Kreditorenbelegart | Dokumententyp Q | Dokumententyp    |
| KT-AR            | Rechnung              |                     | AR-FAKT          | ER                | 20 AR            | 1 ER             |            | <b>S</b>      |                    | Kundenrechnung  |                  |
| tschrift         | Gutschrift            |                     | GU               | GU                |                  |                  | 1          | 1             |                    |                 |                  |
| chnung intern    | Rechnung intern       |                     | AR               | KR                | 4 BV             | 10 KR            |            | <b>S</b>      |                    | Artikel [ART]   | Artikel-Multim   |
| iusanzeige       | Bonusanzeige          |                     | EA               |                   |                  |                  |            |               | 1                  |                 |                  |
| hnung Dienst     | Rechnung Dienst       |                     | AR               | KR                |                  | 10 KR            |            |               | <b>S</b>           |                 | Eingangsrech     |
| gangsrechnu      | AR                    |                     | AR               | ER                | 2 AR             | 1 ER             |            |               |                    |                 |                  |
| nnung            | Rechnung              |                     | AR               | ER                | 2 AR             | 1 ER             |            |               |                    | Kundenrechnung  |                  |
|                  |                       |                     |                  |                   |                  |                  |            |               |                    |                 |                  |
|                  |                       |                     |                  |                   |                  |                  |            |               |                    |                 |                  |
|                  |                       |                     |                  |                   |                  |                  |            |               |                    |                 |                  |
|                  |                       |                     |                  |                   |                  |                  |            |               |                    |                 |                  |

 $\textit{Fakturierung} \rightarrow \textit{Faktura Belegarten} \rightarrow \textit{Reiter Übersicht}$ 

In der Symbolleiste können Sie sich diese Aufstellung über das 🖨 Drucker-Symbol ausdrucken.

## 8.6.4 Erläuterung des Reiters "Berechtigungen"

| 📑 Faktura- Belegar | rten                                        |               |                |                                  | ۲ <u>۲</u> ۲ |
|--------------------|---------------------------------------------|---------------|----------------|----------------------------------|--------------|
| Belegart Rechnung  | 👻 🗆 ina                                     | ktiv          |                |                                  |              |
| 1 Allgemein \2 Num | mernkreise \3 Übersicht \4 Berechtigungen \ | <b>9</b> 5 \  |                |                                  |              |
| Gruppe             | Beleg erfassen                              | Beleg löschen | Beleg anzeigen | Beleg buchen                     | Position e   |
| Test               | ſ. ✓                                        | S             | <b>S</b>       | ☑                                | ✓            |
| Debitoren2         |                                             |               |                |                                  |              |
| Buchhaltung        | <b>S</b>                                    |               | <b>S</b>       | $\mathbf{\overline{\mathbf{v}}}$ | 1            |
| TestLeu            |                                             |               |                |                                  |              |
| Test KD2           |                                             |               |                |                                  |              |
| Test KD            |                                             |               |                |                                  |              |
| Test LUD           |                                             |               |                |                                  |              |
| Debitoren          | ſ.                                          |               | 8              |                                  |              |
| Prüfer             | <b>S</b>                                    |               | <b>S</b>       |                                  | <b>S</b>     |
| Admin              | ſ.                                          |               | 8              |                                  | 8            |
|                    |                                             |               |                |                                  |              |
| •                  |                                             |               |                |                                  | •            |

Auf diesem Reiter vergeben Sie die Berechtigungen für die Belegart:

 $\textit{Fakturierung} \rightarrow \textit{Faktura Belegarten} \rightarrow \textit{Reiter Berechtigungen}$ 

In einer Belegart können Sie für die einzelnen Mitarbeitergruppen unterschiedliche Berechtigungen erteilen.

Folgende Möglichkeiten stehen zur Verfügung:

- Beleg erfassen
- Beleg löschen
- Beleg anzeigen
- Beleg buchen
- Position erfassen
- Position löschen
- Freie Position
- Storno
- Teilstorno
- Kontierung
- Artikelvorgaben

## 8.7 Vorlagenverwaltung

Über dieses Programm haben Sie die Möglichkeit Vorlagen zu verwalten. Sie dienen für eine schnellere und leichtere Erfassung von einzelnen Belegen:

| -+ Vorlagenverwaltung       |                         |                |              |                      |                            |                       | ៩៥ ⊠       |
|-----------------------------|-------------------------|----------------|--------------|----------------------|----------------------------|-----------------------|------------|
| Vorlagen<br>Hier finden Sie | alle erfassten Vorlagen |                |              |                      |                            |                       |            |
| Belegart                    | Netto- Betrag           | Brutto- Betrag | Steuerbetrag | Bezeichnung          | Beschreibung               | Nächste Fälligkeit am | Gültig bis |
| Rechnung                    | 42,01€                  | 50,00€         | 7,99€        | Vermietung Parkplatz | Vermietung des Parkplatzes | 01.01.2022            | 31.12.2022 |
|                             |                         |                |              |                      |                            |                       |            |

 $\textit{Fakturierung} \rightarrow \textit{Vorlagenverwaltung} \rightarrow \textit{Vorlagen}$ 

Auf der Startmaske erhalten Sie eine Auflistung von allen bereits angelegten Vorlagen.

Über das Symbol 🛱 Neu in der Werkzeugleiste können Sie eine neue Vorlage erstellen. Oder mit einem Doppelklick haben Sie die Möglichkeit eine bereits erfasste Vorlage zu öffnen und evtl. Änderungen vorzunehmen.

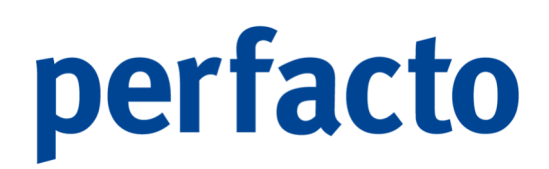

### 8.7.1 Erläuterung des Reiters "Vorlage"

Über diese Maske erfassen Sie die Vorlageninformationen:

| -+ Vorlagenverwaltung                                 | 6° 15° 181               |
|-------------------------------------------------------|--------------------------|
| Vorlage<br>Her erfassen Sie die Vorlageinformationen. |                          |
| Belegart Rechnung                                     | •                        |
| Bezelchnung                                           |                          |
| Beschreibung                                          |                          |
| Nächste Fälligkeit 🛗 Gültig bis 🛗                     |                          |
| Individuell     Anfang                                |                          |
| ○ Jährlich □ Ende                                     |                          |
| O Monatlich                                           |                          |
|                                                       |                          |
| 1/6  4 Zurück Weiter                                  | ✓ Eertigstel 📋 Abbrechen |

 $\textit{Fakturierung} \rightarrow \textit{Vorlagenverwaltung} \rightarrow \textit{Neue Vorlage erstellen} \rightarrow \textit{Reiter Vorlage}$ 

#### Belegart

Über die Belegart definieren Sie um welche Art von Beleg (Rechnung oder Gutschrift) es sich handelt.

#### Bezeichnung

Anhand der Bezeichnung sollten Sie erkennen können, um welche Vorlage es sich handelt. Mit der Formulierung sollten Sie sich kurz halten.

#### Beschreibung

Mit der Beschreibung können Sie die Bezeichnung etwas ausführlicher erläutern.

#### Nächste Fälligkeit

Über die "nächste Fälligkeit" steuern Sie die erste Verarbeitung der Vorlage.

#### Gültig bis

Sie können eine Vorlage auch nur bis zu einem bestimmten Zeitpunkt immer wieder aktivieren.

#### Individuell / jährlich / monatlich / quartalsweise

Über diese Punkte können Sie steuern, zu welchem Zeitpunkt eine Vorlage in einen Beleg umgewandelt werden soll.

#### Anfang / Ende

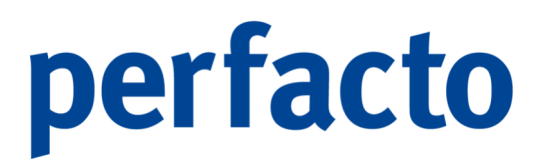

Hier entscheiden Sie, ob der Beleg zum Anfang oder zum Ende des Jahres, des Monats oder des Quartals erstellt werden soll.

### 8.7.2 Erläuterung des Reiters "Empfängerdaten"

Hier erfassen Sie die Empfängerdaten für Ihre Rechnung:

| -+ Vorlagenv                                 | verwaltung                                             | 다 지 않는 것 같 같           |
|----------------------------------------------|--------------------------------------------------------|------------------------|
| Em P                                         | mpfängerdaten<br>Hier erfassen Sie die Empfängerdaten. |                        |
| Vorlage R                                    | Rechnung                                               |                        |
| Belegdatum                                   |                                                        |                        |
| Buchungsdatum                                |                                                        |                        |
| Debitor                                      | Steuerart Mehrwertsteuer                               |                        |
| Rechnungsadres                               | 2550 V                                                 |                        |
|                                              |                                                        |                        |
| Kopftext                                     |                                                        |                        |
| Zielbuchungskre<br>Zielkreditor<br>Steuerart | eis ohne interne Wetterberechnung                      |                        |
| 2/6 🔹 Zu                                     | Zurück Weiter <b>&gt;</b>                              | Fertigstel 🛍 Abbrechen |

 $Fakturierung \rightarrow Vorlagenverwaltung \rightarrow Neue Vorlage erstellen \rightarrow Reiter Empfängerdaten$ 

Auf dieser Maske gestalten Sie den oberen Kopfbereich ihres Belegs.

#### Belegdatum

Das Belegdatum wird auf dem Beleg mit angedruckt und als Belegdatum im Buchungssatz verbucht.

#### Buchungsdatum

Über das Buchungsdatum entscheiden Sie, in welchen Buchungsmonat dieser Beleg in Ihrem Buchungskreis verbucht werden soll.

#### Debitor

Hier geben Sie die Personenkontonummer ein, aus dem die Anschrift auf dem Beleg gedruckt werden soll.

#### Rechnungsadresse

Hat ein Personenkonto mehrere Anschriften hinterlegt, können Sie über diese Combo-Box die korrekte Anschrift auswählen.

#### Steuerart

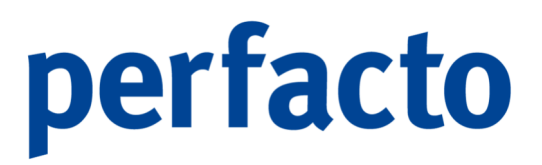

Mit der Steuerart beim Empfänger können Sie einen zusätzlichen Hinweistext aus den Steuerschlüsseln auf dem Beleg andrucken. Dies empfehlen wir unter anderem bei einer Rechnung mit 13b-Steuer.

#### Kopftext

Im Kopftext können Sie einen individuellen Text erfassen, der vor dem Positionsabsatz angedruckt wird. Über einfache Formatierungsbefehle können Sie einzelne Textpassagen "fett", "kursiv" oder "unterstrichen" hervorrufen.

#### Zielbuchungskreis

Bei einer internen Weiterberechnung geben Sie hier Ihren Buchungskreis ein, in den die Weiterberechnung erfolgen soll.

#### Zielkreditor

Im Zielkreditoren hinterlegen Sie das Personenkonto auf den die Weiterberechnung erfolgen soll.

#### Steuerart

Über die Steuerart können Sie steuerliche Verbuchung im Zielbuchungskreis vorbelegen.

### 8.7.3 Erläuterung des Reiters "Absenderdaten"

In den Absenderdaten kann der gewünschte Ansprechpartner hinterlegt werden:

| Absenderdaten<br>Hier bestimmen Sie den Ansprechpartner. Diese Daten werden auf dem Anschreiben für Rückfragen als Ansprechpartner angedruckt |             |  |  |  |  |  |  |  |  |  |
|----------------------------------------------------------------------------------------------------|-------------|--|--|--|--|--|--|--|--|--|
| Mtarbeiterkurzzeichen                                                                                                    |             |  |  |  |  |  |  |  |  |  |
| Anrede                                                                                                    |             |  |  |  |  |  |  |  |  |  |
| Vorname                                                                                                    |             |  |  |  |  |  |  |  |  |  |
| Nachname                                                                                                    |             |  |  |  |  |  |  |  |  |  |
| Telefon                                                                                                    |             |  |  |  |  |  |  |  |  |  |
| Telefax                                                                                                    |             |  |  |  |  |  |  |  |  |  |
| E- Mail                                                                                                    |             |  |  |  |  |  |  |  |  |  |
|                                                                                                    |             |  |  |  |  |  |  |  |  |  |
|                                                                                                    |             |  |  |  |  |  |  |  |  |  |
|                                                                                                    |             |  |  |  |  |  |  |  |  |  |
|                                                                                                    |             |  |  |  |  |  |  |  |  |  |
|                                                                                                    |             |  |  |  |  |  |  |  |  |  |
|                                                                                                    |             |  |  |  |  |  |  |  |  |  |
|                                                                                                    |             |  |  |  |  |  |  |  |  |  |
|                                                                                                    |             |  |  |  |  |  |  |  |  |  |
|                                                                                                    |             |  |  |  |  |  |  |  |  |  |
|                                                                                                    |             |  |  |  |  |  |  |  |  |  |
|                                                                                                    |             |  |  |  |  |  |  |  |  |  |
|                                                                                                    |             |  |  |  |  |  |  |  |  |  |
|                                                                                                    |             |  |  |  |  |  |  |  |  |  |
| 3/6                                                                                                    | 1 Abbrechen |  |  |  |  |  |  |  |  |  |

 $\textit{Fakturierung} \rightarrow \textit{Vorlagenverwaltung} \rightarrow \textit{Neue Vorlage erstellen} \rightarrow \textit{Reiter Absenderdaten}$ 

Automatisch werden die Daten des Erfassers aus dem Mitarbeiterstamm gezogen, die aber überschrieben werden können. Diese Daten werden nicht im Admin-Bereich in

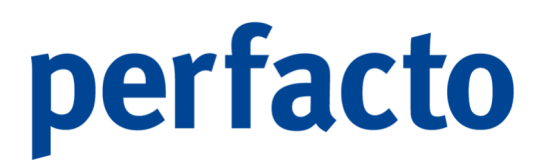

den Mitarbeitereinstellungen gespeichert, sondern in einer gesonderten Tabelle für die Faktura.

Somit kann auch ein Pseudo-Mitarbeiterkürzel nur für Faktura angelegt werden.

### 8.7.4 Erläuterung des Reiters "Positionen"

In den Positionen werden die gewünschten Artikel aufgelistet:

| -+ Vorlagen | verwaltung                               |                    |                 |                 |             |             |             |              |             |               |               |            |             | <b>د ا</b>   | ž 🗵  |
|-------------|------------------------------------------|--------------------|-----------------|-----------------|-------------|-------------|-------------|--------------|-------------|---------------|---------------|------------|-------------|--------------|------|
| · •         | <b>Positionen</b><br>Hier fügen Sie ein: | zelne Positionen : | zum Beleg hinzi | J.              |             |             | ••••        | •            |             |               |               |            |             |              |      |
| Position    | Artikelnummer                            | Beschreibung       | Menge           | Mengeneinheit S | teuerschlüs | Einzelpreis | Gesamtpreis | Steuerbetrag | Barcode Urs | Erlöskonto    | Erlöskostenst | Aufwandsko | Aufwandskos | Kostenstelle |      |
|             |                                          |                    |                 |                 |             |             |             |              |             |               |               |            |             |              |      |
| Preisauswa  | ahl                                      |                    |                 |                 |             |             |             |              |             | ∑ Nettobetra  | 3 0           | ,00€       |             |              |      |
| Nettopreis  | se 🔿 Bruttopreise                        |                    |                 |                 |             |             |             |              |             | + Steuerbetra | , 0           | ,00€       |             |              |      |
|             |                                          |                    |                 |                 |             |             |             |              |             | ∑ Bruttobetra | g0            | ,00€       |             |              |      |
| 4/6 4 2     | Zurück Weit                              | er 🕨               |                 |                 |             |             |             |              |             |               |               |            | ✓ Fertiaste | 📋 Abbre      | chen |

 $Fakturierung \rightarrow Vorlagenverwaltung \rightarrow Neue Vorlage erstellen \rightarrow Reiter Positionen$ 

Der Artikel kann aus dem Artikelstamm gezogen werden oder hier als einmaliger Artikel hinterlegt werden. Die Artikel werden in der Reihenfolge aufgelistet, in der sie erfasst worden sind.

Für die Rechnungserstellung ist es wichtig, die korrekte Preisauswahl zu treffen. Bei "Nettopreise" werden alle Beträge netto aufgeführt in den einzelnen Positionen und am Schluss mit dem jeweils gültigen Steuersatz getrennt aufgeführt und zum Nettobetrag hinzuaddiert.

Bei einer Bruttorechnung steht ein Gesamtbetrag unter den einzelnen Positionen. In einer separaten Auflistung wird der entsprechende Hinweis auf den Steuersatz ausgewiesen.

Ein Artikel kann aus dem Artikelstamm gezogen werden oder hier als einmaliger Artikel hinterlegt werden. Die Artikel werden in der Reihenfolge aufgelistet, in der sie erfasst worden sind.

Folgende Funktionen stehen Ihnen zur Verfügung:

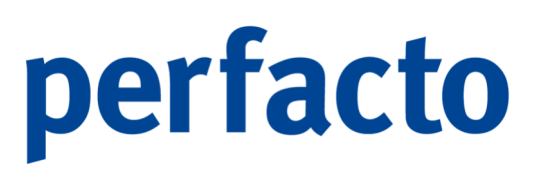

| <b>*</b>  | Neu              | Neue Position anlegen                         |
|-----------|------------------|-----------------------------------------------|
| <b>ال</b> | Duplizieren      | Markierte Position wird kopiert               |
| Û         | Löschen          | Markierte Position wird gelöscht              |
|           | Öffnen           | Markierte Position wird geöffnet              |
| 1         | Pfeil nach oben  | Markierte Position wird nach oben verschoben  |
| ≁         | Pfeil nach unten | Markierte Position wird nach unten verschoben |

Für die Rechnungserstellung ist es wichtig, die korrekte Preisauswahl zu treffen.

#### 8.7.4.1 Erläuterung des Reiters "Positionserfassung"

Über die Positionserfassung können Sie Artikel aus dem Artikelstamm aufrufen, oder einen freien Artikel anlegen.

| 🕂 Positionserfassung 🖉 🖉 🗵 |                                                            |   |  |  |  |
|----------------------------|------------------------------------------------------------|---|--|--|--|
| Hier erfa                  | e <b>rfassung</b><br>ssen Sie die hinzuzufügende Position. |   |  |  |  |
| Artikel                    |                                                            |   |  |  |  |
| Beschreibung               |                                                            |   |  |  |  |
| Menge                      | Mengeneinheit 🗨                                            |   |  |  |  |
| Einzelpreis                |                                                            |   |  |  |  |
| Gesamtpreis                | 0,00 €                                                     |   |  |  |  |
| Steuersatz                 |                                                            | • |  |  |  |
| Erlöskonto                 | Erlöskostenstelle                                          |   |  |  |  |
| Aufwandskonto              | Aufwandskostenstelle                                       |   |  |  |  |
| Steuersatz                 |                                                            | r |  |  |  |
| Barcode Urspungsbeleg      |                                                            |   |  |  |  |
|                            | <u>O</u> K <u>A</u> bbrechen                               |   |  |  |  |

 $\textit{Fakturierung} \rightarrow \textit{Vorlagenverwaltung} \rightarrow \textit{Neue Vorlage erstellen} \rightarrow \textit{Reiter Positionserfassung}$ 

#### Artikel

Im Artikel können Sie die Artikelnummer direkt eingeben, oder über die Suchfunktion **Q** in der Werkzeugleiste oder mit der Pfeil-nach-unten-Taste **↓** suchen.

Die im Artikelstamm hinterlegten Angaben werden in die Positionserfassung gezogen. Sie können diese Angaben für die einzelnen Belege überschreiben.

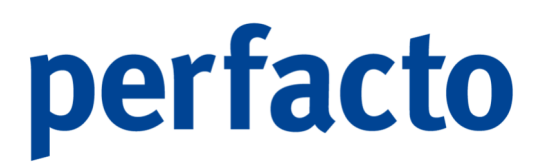

Oder Sie können einen individuellen Artikel nur für diesen Beleg erfassen.

#### Beschreibung

Die Beschreibung des Artikels wird auf dem Beleg mitangedruckt. Sie können einen individuellen Text hinterlegen, der als einzelne Position auf der Rechnung angedruckt wird.

#### Menge

In diesem Feld geben Sie die Anzahl des Artikels ein.

#### Mengeneinheit

Mit der Mengeneinheit bestimmen Sie die grundlegende Einheit eines Artikels.

#### Einzelpreis

In diesem Feld tragen Sie den Preis für ein einzelnes Teil ein.

#### Gesamtpreis

Der Gesamtpreis wird automatisch ermittelt durch die Menge und dem Einzelpreis des Artikels. Dieses Feld ist nicht anwählbar.

#### Steuersatz

Hier geben Sie den Steuersatz ein, der für diesen Artikel vorgesehen ist.

#### Erlöskonto

Sie können ein Erlöskonto eintragen. Dadurch kann Faktura eigenständig einen kompletten Buchungssatz zu dem Beleg erstellen.

#### Erlöskostenstelle

Eine Erlöskostenstelle muss nur erfasst werden, wenn das Modul Kostenstellen im Einsatz ist. Tragen Sie trotzdem keine Kostenstelle ein, kann bei der Verbuchung des Beleges noch die Hinterlegung erfolgen.

#### Aufwandskonto

Ein Aufwandskonto kann hinterlegt werden, wenn man eine Weiterberechnung in einen anderen Buchungskreis vornehmen möchte.

#### Aufwandskostenstelle

Auch eine Aufwandskostenstelle kann hinterlegt werden, wenn man mit eine Weiterberechnung arbeitet. Wird keine Kostenstelle eingetragen, muss diese vor dem Verbuchen im Zielbuchungskreis eingetragen werden.

#### Steuersatz

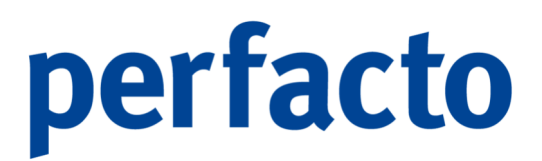

Der eingetragene Steuersatz wird bei der Buchung im Zielbuchungskreis berücksichtigt.

#### Barcode Ursprungsbeleg

Haben Sie zu diesem Beleg einen ursprünglichen Beleg, der einen Barcode hat, so können Sie diesen hier als Information eintragen.

#### 6

Über dieses Symbol können Sie sich den ursprünglichen Beleg aufrufen.

### 8.7.5 Erläuterung des Reiters "Fußdaten"

In den Fußdaten erfassen Sie die Schlussdaten für die Belege:

| -+ Vorlagenverwaltung d <sup>2</sup> d <sup>2</sup>       |
|-----------------------------------------------------------|
| Fußdaten<br>Her erfassen Sie die Schlussdaten des Belegs. |
| Vorlage                                                   |
| Fälligkeit Kondition                                      |
| Valutadatum                                               |
| Nettotage                                                 |
| O Fixes Datum                                             |
| O Monatsende                                              |
| ○ Sonderzahlungsziele                                     |
| Anzahl Monate                                             |
| Wartetage                                                 |
| Zahitage                                                  |
| Einfügen Bearbeiten Löschen Alle löschen                  |
| Konditionstext                                            |
|                                                           |
|                                                           |
|                                                           |
| Follext                                                   |
|                                                           |
|                                                           |
|                                                           |
|                                                           |
| 5/6 4 Zurück Weiter ) 🖉 Abbrechen                         |

 $\textit{Fakturierung} \rightarrow \textit{Vorlagenverwaltung} \rightarrow \textit{Neue Vorlage erstellen} \rightarrow \textit{Reiter Fußdaten}$ 

Es werden die Konditionen aus dem Personenkontenstamm angezeigt. Durch einen Klick auf das Symbol beim Konditionstext werden die Daten aus dem Stamm gezogen und als Text für den Beleg aufgebaut. Der Text kann allerdings auch individuell manuell erfasst werden.

Im Fußtext kann ein individueller Text hinterlegt werden, der am Ende des Beleges angedruckt wird. Auch hier können mit einfachen Formatierungsbefehlen für "fett", "kursiv" und "unterstrichen" einzelne Textpassagen hervorgerufen werden.

#### 8.7.5.1 Erläuterung des Reiters "Kontierungen"

Auf der letzten Seite erhalten Sie eine Aufstellung der Kontierungsdaten:

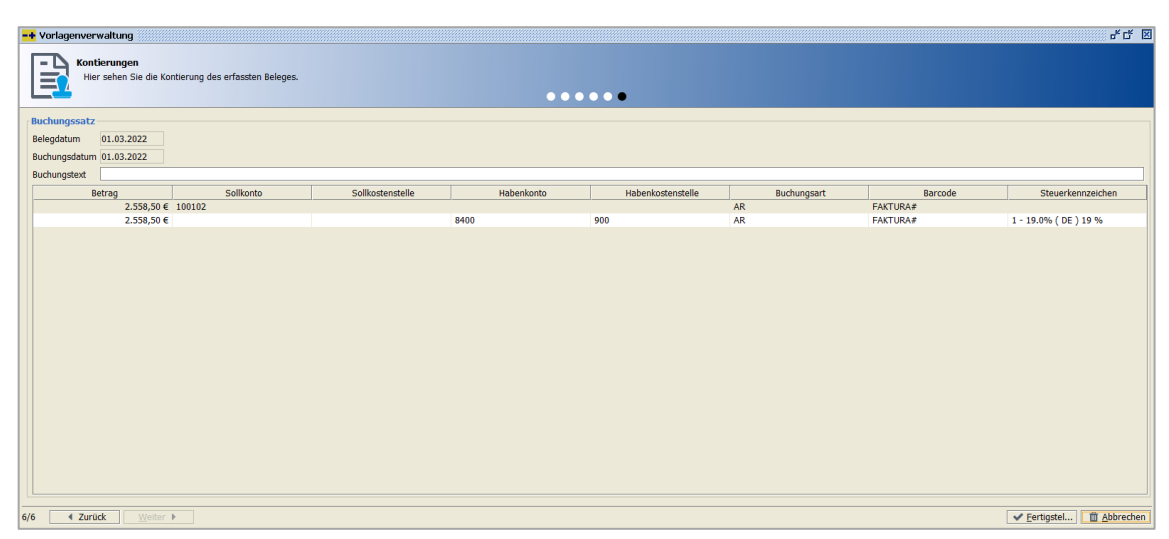

 $\textit{Fakturierung} \rightarrow \textit{Vorlagenverwaltung} \rightarrow \textit{Neue Vorlage erstellen} \rightarrow \textit{Reiter Kontierungen}$ 

Dort können Sie noch einmal prüfen, ob die Daten für die Erstellung der Buchungssätze korrekt erfasst worden sind. Sowohl für die interne Buchung als auch für die Weiterberechnung in einen anderen Buchungskreis.

## 8.7.6 Erläuterung der Aktivierung einer Vorlage

| 🕶 perfacto                                                                                                    |                                                                   |                                   |                       |                      |                                  |                       | – 🗗 🗙               |
|----------------------------------------------------------------------------------------------------|-------------------------------------------------------------------|-----------------------------------|-----------------------|----------------------|----------------------------------|-----------------------|---------------------|
| Datei Bearbeiten Ansicht Eevonten Auswehl Info Bychen OP-Bearbeitung Eekturierung Stammdaten Vorgaben Schnittstellen Admin Fenster ? |                                                                   |                                   |                       |                      |                                  |                       |                     |
| Neu Öffnen Speichern                                                                                                    | Vorlage aktivieren     Weiterbelastungsbelege     Löschen Drucken | e erzeugen w<br>Suchen Zurück Vor | Verwerfen Duplizieren | Auskunft             | Weiterbelastung Vorlage aktivier | en                    |                     |
| -+ Vorlagenverwaltung                                                                                                    |                                                                   |                                   |                       |                      |                                  |                       | - <sup>ಜ</sup> ಲ್ 🗵 |
| Vorlagen<br>Hier finden Sie alle                                                                                                    | erfassten Vorlagen                                                |                                   |                       |                      |                                  |                       |                     |
| Belegart                                                                                                    | Netto- Betrag                                                     | Brutto- Betrag                    | Steuerbetrag          | Bezeichnung          | Beschreibung                     | Nächste Fälligkeit am | Gültig bis          |
| Rechnung                                                                                                    | 42,01 €                                                           | 50,00 €                           | 7,99 €                | Vermietung Parkplatz | Vermietung des Parkplatzes a     | 01.01.2022            | 31.12.2022          |
|                                                                                                    |                                                                   |                                   |                       |                      |                                  |                       |                     |

Vorlagen müssen Sie aktiveren:

 $\textit{Fakturierung} \rightarrow \textit{Vorlagenverwaltung} \rightarrow \textit{Aktivierung einer Vorlage}$ 

Die Aktivierung der Vorlagen lösen Sie über die Auswahl in der Menüleiste aus.

# 9 Stammdaten

In diesem Kapitel werden alle Stammdaten gepflegt:

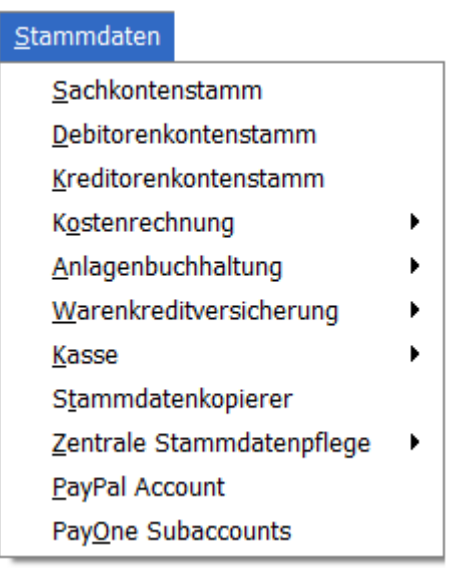

Menüleiste Stammdaten

In diesen Programmen werden die Grundinformationen über sämtlichen betrieblich relevanten Objekten (Sachkonten, Kunden oder Lieferanten) gespeichert. Diese Daten ändern sich nur selten.

## 9.1 Sachkontenstamm

Es werden alle benötigten Sachkonten angelegt und entsprechend ihrer Funktion definiert und eingerichtet:

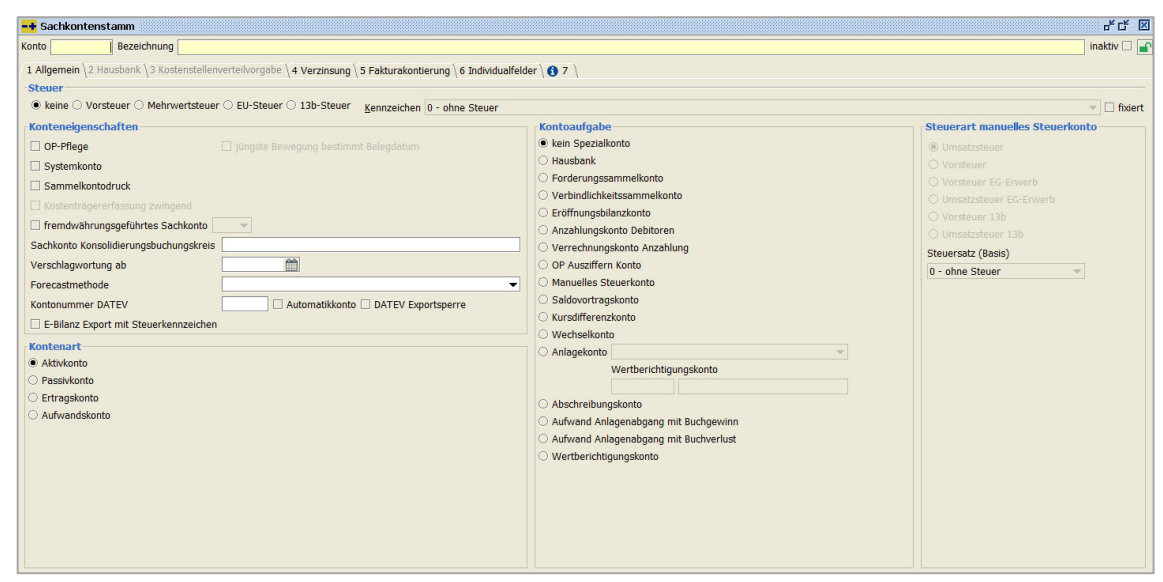

 $Stammdaten \rightarrow Sachkontenstamm \rightarrow Reiter Allgemein$ 

Die Einstellungen eines Sachkontos haben Einfluss auf die Funktionsweise in der Buchungserfassung und Verarbeitung von Buchungen.

## 9.1.1 Erläuterung des Reiters "Allgemein"

Über diesem Reiter können Sie die Daten eintragen, die zum Bebuchen des Kontos relevant sind:

| -+ Sachkontenstamm                                                                                                    |                                                                                                    | с <sup>к</sup> С <sup>к</sup> 🗵                                                                                                    |
|----------------------------------------------------------------------------------------------------|----------------------------------------------------------------------------------------------------|----------------------------------------------------------------------------------------------------|
| Konto Bezeichnung                                                                                                    |                                                                                                    | inaktiv 🗆 🖃                                                                                                    |
| Allgemein \2 Housbank \3 Kostenstellenverteilvorgabe \4 Verzinsung \5 Fakturakontierung \6 Individualfeld     Steuer     &keine \Vorsteuer \Mehrvertsteuer \EU-Steuer \13b-Steuer     Konteneigenschaften     Or-Prilege     jungste Bewegung bestimmt Belegdatum     Systemkonto     Sammelkontodruck     Kostenträgererfassung zwingend | er ( 7 )<br>Kontoaufgabe<br>e kan Spezalaonto<br>Hausbank<br>Orderungssammelkonto<br>Verbindlichkeitssammelkonto<br>Eröffnungsbilanzkonto                                  | Given and a second second |
|                                                                                                    | Anzahlungskonto Debitoren     Verrechnungskonto Anzahlung     OP Ausrifferm Konto     Manuelles Steuerkonto     Saldovortragskonto     Kursdifferenzkonto     Wechselkonto | Umsatzsteuer 13b<br>Steuersatz (Basis)<br>0 - ohne Steuer *                                                                                                    |
| Konteart<br>Attivonto<br>Passikonto<br>Ertragskonto<br>Aufwandskonto                                                                                                    | Anlagekonto  Wertberichtigungskonto  Abschreibungskonto  Aufwand Anlagenabgang mit Buchgewinn Aufwand Anlagenabgang mit Buchverlust Wertberichtigungskonto                 |                                                                                                    |

 $Stammdaten \rightarrow Sachkontenstamm \rightarrow Reiter Allgemein$ 

#### Steuerbereich

Über diese Schalter werden die Steuereigenschaften eines Sachkontos festgelegt. Nicht bei allen Sachkonten ist diese Angabe notwendig. Daher wird die Steuerleiste nur

dann aktiv geschaltet, wenn aus Kontenaufgabe und Kontenart eine steuerliche Zuordnung notwendig ist.

- Steuer
  - ➤ Keine

Bei einer Buchung auf dieses Sachkonto erfolgt keine automatische Steuerbuchung

> Vorsteuer

Es erfolgt eine automatische Steuerbuchung im Bereich der Vorsteuer.

> Mehrwertsteuer

Die automatische Steuerbuchung erfolgt auf ein Mehrwertsteuerkonto.

> EU-Steuer

Bei einer steuerfreien Warenlieferung in der EU zwischen Unternehmen erfolgt eine zusätzliche EU-Steuerbuchung. Bei dieser Buchung wird zwar der Steuerbetrag ermittelt, aber zu gleichen Teilen auf die EU-Vorsteuer- und EU-Mehrwertsteuerkonten verbucht. Dadurch können Sie festhalten, welche EU-Leistungen stattgefunden haben.

13b-Steuer

In den Fällen von § 13b UstG schuldet der Leistungsempfänger die Umsatzsteuer und nicht Sie als Unternehmer. Durch diese Übertragung der Steuerschuldnerschaft haben Sie eine leichtere Abwicklung bei Leistungen im Ausland, denn ohne diese Regelung müssten Sie als Unternehmer jedes Mal, wenn Sie für einen ausländischen Unternehmer tätig werden, im Ausland eine Umsatzsteuererklärung abgeben.

Kennzeichen

Das ausgewählte Steuerkennzeichen wird während der Buchungserfassung, bei jeder Buchung auf dieses Konto, als Vorschlagswert angezeigt. Dieser Vorschlagswert kann nach Bedarf verändert werden, wenn das Kontrollfeld "fixiert" leer bleibt.

➢ Fixiert

Ist das Kontrollfeld "fixiert" eingeschaltet, wird das Steuerkennzeichen fixiert und kann während des Buchungsvorganges nicht mehr geändert werden.

#### Konteneigenschaften

Mit der Konteneigenschaft können Sie zusätzliche Funktionen aktivieren.

> OP-Pflege

Ist die OP-Pflege aktiv, werden zusätzlich zu den Buchungsbewegungen auch Offenen Posten geführt. Nutzen Sie diese Funktion insbesondere nur bei Verrechnungskonten, Geldtransitkonten und Bankzwischenkonten. Die Abstimmung solcher Konten wird dadurch erheblich erleichtert.

Nur Bilanzkonten können als OP-Konten geführt werden!

- Jüngste Bewegung bestimmt Belegdatum Durch diese Option wird bestimmt, dass der Sachkonten-OP immer das Belegdatum der letzten Bewegung bekommt.
- > Systemkonto

Als Systemkonto sollen Konten gekennzeichnet werden, die ausschließlich automatisch vom System gebucht werden sollen. Hierzu gehören unter anderem die Forderungskonten, Verbindlichkeitskonten, Mehrwert- und Vorsteuerkonten, die im Steuerschlüssel definiert sind. Die Kennzeichnung als Systemkonto verhindert automatisch, die manuelle Buchung auf das Konto in der Buchungserfassung.

> Sammelkontodruck

Buchungen, die dasselbe Verarbeitungsdatum haben, werden zu einer Buchung zusammengefasst und ausgedruckt.

- Kostenträgererfassung zwingend
   Mit diesem Schalter ist es möglich, dass während der Buchungserfassung ein Kostenträger zwingend eingegeben werden muss. Standardmäßig kann der
- Fremdwährungsgeführtes Sachkonto

Anwender dieses Feld einfach überspringen.

Sie können ein Sachkonto ausschließlich in der angegebenen Währung führen. Dazu müssen Sie nur die gewünschte Währung nach der Aktivierung eingeben. Bitte beachten Sie, dass die Fremdwährung ein Zusatzmodul ist!

- Sachkonto Konsolidierungsbuchungskreis In diesem Feld wird die Kontonummer des Sachkontos im Konsolidierungsbuchungskreis erfasst. Im Rahmen des Konsolidierungslauf wird dann die hier eingetragene Nummer verwendet.
- Verschlagwortung ab

Sachkonten, die in diesem Feld ein Datum eingetragen haben, werden bei der Verschlagwortung nach Proxess mit übertragen. Das erfasste Datum bestimmt das Startdatum, ab wann die Buchungsbewegungen übertragen werden sollen.

Bei fehlender Eingabe des Feldes "Verschlagwortung ab:" wird keine Verschlagwortung des Sachkontenbuchungen durchgeführt!

Forecastmethode

a
In dieser Auswahlbox können Sie festlegen, in welcher Form die Forecast-Berechnung erfolgen soll.

Es gibt folgende Möglichkeiten:

- > 1 Zielerreichung zu gleichen Teilen
- > 2 Zielerreichung nach Planwert verteilt
- > 3 Hochrechnung auf Grund von Plan/Ist-Vergleich
- ➢ 4 Forecast gleich Planwert
- ➢ 5 Forecast = Summe Ist/Restmonate
- Kontonummer DATEV

Hier können Sie eine Kontonummer für eine DATEV Auslagerung hinterlegen.

> Automatikkonto

Automatische Konten haben eine Programmfunktion, die auf der DATEV-Seite bewirkt, dass aus dem Bruttobetrag der Buchung die Umsatzsteuer gerechnet wird. Auf das automatische Konto bucht das DATEV-Programm den um die Steuer verminderten Betrag.

> DATEV Exportsperre

Mit dieser Sperre können Sie Konten für den Export zu DATEV sperren.

E-Bilanz Export mit Steuerkennzeichen

Beim Export der Konten wird das Steuerkennzeichen mitausgelagert.

#### Kontenart

Im Rahmen der Buchführung werden Kontengruppen als Kontenart bezeichnet. Die verschieden Kontenarten machen Die Buchführung übersichtlich und kontrollierbar.

Aktivkonto

Ein Aktivkonto ist ein Bestandskonto, dass bei der doppelten Buchführung eines Unternehmens, aus der Bilanz abgeleitet wird.

Passivkonto

Ein Passivkonto ist ein Bestandskonto, dass das Kapital des Unternehmens abbildet.

> Ertragskonto

Ein Ertragskonto ist ein Erfolgskonto. Auf deren Seite werden alle Erträge verbucht, die als Wertzuflüsse das Eigenkapital erhöhen. Bei aktivierter Kostenrechnung ist die Eingabe von Kostenstellen und evtl. Kostenträgern zwingend erforderlich.

> Aufwandskonto

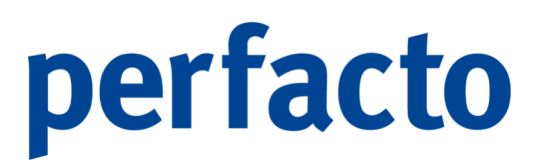

Ein Aufwandskonto ist ein Erfolgskonto, auf dem alle Aufwendungen verbucht werden, die das Eigenkapital des Unternehmens verringern. Bei aktivierter Kostenrechnung ist die Eingabe von Kostenstellen und evtl. Kostenträgern zwingend erforderlich.

#### Kontenaufgabe

Mit der Kontenaufgabe können Sie schon eine Vorbelegung der Konten automatisch übernehmen.

Kein Spezialkonto

Alle Sachkonten, die nicht einer der nachfolgenden Kontenaufgabe zugeordnet sind, werden als normale Sachkonten geschlüsselt.

> Hausbank

Die Aktivierung dieser Funktion führt dazu, dass das Register "Hausbank" freigeschaltet wird. Somit können sie zusätzliche Eingabefelder für das Zahlungsmanagement verwenden. Insbesondere bei Bankverrechnungskonten muss das Feld gekennzeichnet werden.

Forderungssammelkonto

Diese Kontenaufgabe übernimmt die Funktion eines Sammelkontos für Forderungen. Sobald auf ein Debitorenkonto (Personenkonto) gebucht wird, wird gleichzeitig und gleichlautend auch auf das Forderungssammelkonto gebucht. Es können mehrere Sachkonten als Forderungskonten gekennzeichnet werden. Die Verknüpfung des Debitors mit dem Forderungskonto erfolgt in den Stammdatenverwaltung der Debitoren.

> Verbindlichkeitskonto

Diese Kontenaufgabe übernimmt die Funktion eines Sammelkontos für Verbindlichkeiten. Sobald auf ein Kreditorenkonto (Personenkonto) gebucht wird, wird gleichzeitig und gleichlautend auch auf das Verbindlichkeitskonto gebucht. Es können mehrere Sachkonten als Verbindlichkeitskonten gekennzeichnet werden. Die Verknüpfung des Kreditors mit dem Verbindlichkeitskonto erfolgt in der Stammdatenverwaltung der Kreditoren.

> Eröffnungsbilanzkonto

Für die Bildung der Eröffnungsbilanzbuchungen im Zuge des Jahreswechsels, muss zwingend ein Konto als Konto mit dieser Kontenaufgabe definiert sein.

#### Anzahlungskonto Debitoren

Dieses Konto dient zur Verwaltung und zur steuerlichen Behandlung von Anzahlungen. Anhand der Debitoren-Habensaldenliste können Sie eine monatliche Versteuerung Ihrer Haben-Posten vornehmen.

Verrechnungskonto Anzahlung

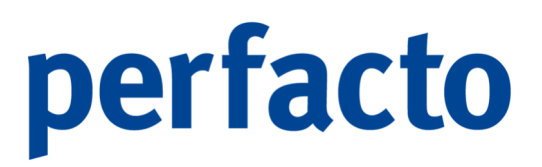

Ein Verrechnungskonto für die Anzahlung wird benötigt, wenn Sie Ihre Anzahlungen anhand der Haben-Seite auf Ihrer Debitoren-Saldenliste ermitteln.

OP-Ausziffern Konto

Perfacto hält eine Funktion zum automatischen Ausziffern von "Offenen Posten" bereit. Für die Buchungen, die im Rahmen der Auslieferung generiert werden, wird das mit dieser Kontenaufgabe gekennzeichnete Verrechnungskonto verwendet.

Manuelles Steuerkonto

Mit dieser Konteneigenschaft können Sie ein Sachkonto als Konto definieren, auf das manuell die Steuer gebucht werden darf. Die entsprechenden Bewegungen fließen auch in die Umsatzsteuerverprobung mit ein.

Saldovortragskonto

Dieses Konto wird benötigt, um Saldovorträge z.B. bei einer Datenübernahme zu buchen.

Kursdifferenzkonto

Auf Konten dieses Typs können Kursdifferenzen gebucht werden.

> Wechselkonto

Wenn ein Konto dieses Typs gebucht wird, kommt im Anschluss an die Buchung eine Abfrage der Wechselstammdaten.

Anlagenkonto

Bei dieser Kontoaufgabe können Sie für das Sachkonto die Anlagenbuchhaltung aktivieren. Und eine Anlagenklasse zur schnelleren Erfassung der Anlagengüter hinterlegen.

- Wertberichtigungskonto
   Über ein Wertberichtigungskonto kann eine Berichtigung des Anlagenkontos bei der indirekten Abschreibung erfolgen.
- o Abschreibungskonto

Mit dieser Kontoaufgabe kann eine vom System erzeugte Abschreibung automatisch erfolgen.

- Aufwand Anlagenabgang mit Buchgewinn
   Bei einem Teil- oder Endabgang erfolgt eine automatische Buchung auf dieses Konto, wenn ein Buchgewinn erzielt wird.
- Aufwand Anlagenabgang mit Buchverlust
   Bei dieser Kontoaufgabe wird eine automatische Buchung erzeugt, wenn die Ermittlung des Teil- oder Endabgang einen Verlust ermittelt.

 Wertberichtigungskonto
 Mit einem Wertberichtskonto erfolgen die Abschreibungen nicht auf das Anlagenkonto, sondern auf dieses Sachkonto.

#### Steuerart manuelles Steuerkonto

Diese Sonderfunktion können Sie nur dann nutzen, wenn Sie ein Bilanzkonto mit der Kontoaufgabe "Manuelles Steuerkonto" gekennzeichnet haben. Durch diese Steuerart bestimmen Sie, welche Art von manuellen Steuerbuchungen auf dem Steuerkonto gebucht werden sollen. Außerdem wird das Konto in der Umsatzsteuerverprobung an der entsprechenden Stelle berücksichtigt. Zusätzlich müssen Sie den Steuersatz definieren, mit dem die Verprobung durchgeführt werden soll.

### 9.1.2 Erläuterung des Reiters "Hausbank"

Das Register "Hausbank" enthält eine Reihe von Informationen, die unter anderem bei den Programmen Zahlungsregulierung und Bankeinzug von Bedeutung sind.

| -+ Sachkontenstamm       |                                                             |                             |                                     | 6° C° 🗵     |
|--------------------------|-------------------------------------------------------------|-----------------------------|-------------------------------------|-------------|
| Konto Bezeichr           | ung                                                         |                             |                                     | inaktiv 🗆 🚅 |
| 1 Allgemein 2 Hausbank 3 | Kostenstellenverteilvorgabe \ 4 Verzinsung \ 5 Fakturakonti | erung \6Individualfelder \6 | 7                                   |             |
| ,                        | , , , , , , , , , , , , , , , , , , , ,                     |                             |                                     |             |
| Land                     | ▼                                                           | Verband                     |                                     | •           |
| BIC/BLZ                  |                                                             | Mitgliedsnummer             |                                     |             |
| Bank                     |                                                             | nächste Schecknr.           |                                     |             |
| IBAN/KtoNr               | 0                                                           | Scheck-Begleittext          |                                     | •           |
| Bankclearing-Nr.         |                                                             | nächste Avisnr.             | 0                                   |             |
| Währung                  | <b>•</b>                                                    | Avis-Begleittext            | <auswahl bei="" druck=""></auswahl> | •           |
| Datenaustausch           |                                                             |                             |                                     |             |
| nächste Dateinr.         | 0                                                           |                             |                                     |             |
| -                        |                                                             |                             |                                     |             |
| Sepa                     |                                                             |                             |                                     |             |
| Sepa Credit Transfer     | Standard •                                                  |                             |                                     |             |
| Sepa Direct Debit        | Standard   COR1 möglich                                     | Datei je Einzugsverf        | fahren                              |             |
| abw. GläubigerId         | abw. Kontoinhaber                                           |                             |                                     |             |
| Zusatzfelder             |                                                             |                             |                                     |             |
| Bankidentifikation       |                                                             | Creditor-Identifier         |                                     |             |
| Bank-Registrierung       |                                                             |                             |                                     |             |
| ESR-Teilnehmernummer (-  | -Id)                                                        |                             |                                     |             |
|                          |                                                             |                             |                                     |             |
| Adresse                  |                                                             |                             |                                     |             |
|                          |                                                             |                             |                                     |             |
|                          |                                                             |                             |                                     |             |
|                          |                                                             |                             |                                     |             |
|                          |                                                             |                             |                                     |             |
|                          |                                                             |                             |                                     |             |
| L                        |                                                             |                             |                                     |             |

 $Stammdaten \rightarrow Sachkontenstamm \rightarrow Reiter Hausbank$ 

Für automatische Buchungen aus dem Zahlungswesen müssen diese Bankverrechnungskonten zwingend eingerichtet werden.

#### Land

Tragen Sie hier das Bankenland ein, indem sich Ihre Bank befindet. Über die Combobox bekommen Sie alle Länder aufgelistet, die in Ihrem Admin-Bereich unter den Vorgaben im Bankenstamm hinterlegt sind.

**BIC/BLZ** 

Für die automatische Verbuchung aus der Zahlungsregulierung müssen Sie eine gültige BIC oder BLZ eintragen. Bank

Tragen Sie hier die Bezeichnung Ihrer Bank ein.

#### IBAN/KontoNr

Auch hier müssen Sie eine gültige IBAN oder Konto-Nr. eintragen. Bei einer Übertragung Ihrer Zahlungsdatei an Ihre Bank wird dieses Konto belastet. Über das **1** können Sie die Eingabe der IBAN auf ihre Gültigkeit prüfen.

#### Bankclearing-Nr.

Die Bankclearing-Nr. dient in der Schweiz und in Liechtenstein zur Identifizierung der Finanzinstitute, die am SIC (Swiss Interbank Clearing AG) oder am euroSIC angeschlossen sind. Das SIC ist ein Gemeinschaftswerk der Schweizer Banken, dass die Zahlungen in Schweizer Franken abwickelt. Die BC-Nummer besteht aus 3 bis 5 Ziffern.

#### Währung

Hier können Sie die Währung eintragen, indem Ihr Bankkonto geführt wird.

#### Datenaustausch

Wird im Zahlungsmanagement der beleglose Datenträgeraustauschverwendet, so legen Sie hier den Speicherort und den Dateinamen der SEPA-Datei fest.

#### Nächste Dateinr.

Beim Auslagern der Datei können Sie eine fortlaufende Nummer hinterlegen, diese wird dann automatisch immer wieder hochgezählt.

#### Verband

Bei verbandsindividuellen Zentralregulierungsmethoden wählen Sie hier den Namen des Verbands aus. Dies führt dazu, dass die Datenausgabe in den individuellen Anforderungen des Zentralregulierers erfolgt. Bei einem normalen Banken-Datenträgeraustausch muss dieses Feld leer bleiben!

#### Mitgliedsnummer

Tragen Sie bei verbandsorientierter Zentralregulierung in diesem Feld, die Ihrem Unternehmen zugeordnete Verbands-Mitgliedsnummer ein.

#### Nächste Schecknr.

In diesem Datenfeld muss nur einmalig die nächstfolgende Schecknummer eingetragen werden. Die Verwaltung und weitere Fortschreibung erfolgt systemseitig. Ein Eintrag ist zwingend nötig, damit auf den Scheckformularen im

Zahlungsmanagement die Schecknummer in "OCR-Schrift" an die vorgesehene Stelle angedruckt wird.

#### Scheck-Begleittext

Sie können einen Text für das Scheckformular anlegen und diesen über die Auswahlbox auswählen, damit er beim Ausdruck mit auf den Scheckanhang gedruckt werden kann.

#### Nächste Avisnr.

Auf Wunsch werden im Zahlungsmanagement die Zahlungsavise erstellt. Diese dienen zur übersichtlichen Information des Zahlungsempfängers. Avise werden fortlaufend nummeriert, beginnend bei der hier eingetragenen Nummer. Die Verwaltung und weitere Fortschreibung erfolgt systemseitig.

#### Avis-Begleittext

Über die Auswahlbox können Sie den Text für das Zahlungsavis auswählen.

#### Sepa

Die SEPA ist eine Kooperation europäischer Länder mit dem Ziel, den bargeldlosen Zahlungsverkehr innerhalb und zwischen den Teilnehmerländern einheitlich zu gestalten, sodass Zahlungen zischen den Mitgliedsstaaten gegenüber Inlandszahlungen für Kunden keinen Mehraufwand mehr darstellen.

#### Sepa Credit Transfer

Eine SEPA-Überweisung erlaubt Euro-Überweisungen ohne Betragsgrenzen im gesamten SEPA-Raum. Wir bieten Ihnen das Standardformat an, welches immer das Aktuelle ist.

#### Sepa Direct Transfer

Eine SEPA Direct Transfer ist eine Zahlungsmethode, mit der ein Kreditgeber oder Händler das Bankkonto eines Schuldners bzw. Verbrauchers belastet, sofern der Schuldner ein gültiges Mandat unterzeichnet. Die SEPA-Lastschrift kann sowohl für eine einmalige Transaktion als auch für wiederkehrende Zahlungen verwendet werden. Auch hier bieten wir das Standardformat in der aktuellen Version an.

#### Abw. Gläubigerld

Um als Lastschrift-Einreicher die Euro-Lastschriften auf Basis der SEPA-Lastschriftverfahren nutzen zu können, benötigen Sie eine Gläubiger-Identifikationsnummer. Weicht diese von der GläubigerID in der Buchungskreisverwaltung ab, können Sie Ihre zusätzliche Kennung hier eintragen.

Cor1 möglich

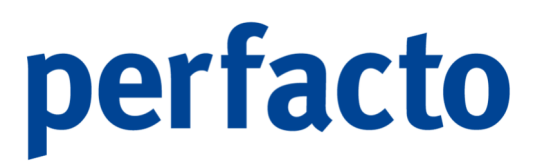

Die SEPA-Eil-Lastschrift (CORE1) wurde eingestellt. Bitte verwenden Sie diese Möglichkeit nicht mehr!

Datei je Einzugsverfahren

Im Sepa Direct Transfer können Sie zwischen den Zahlungsmethoden SEPA B2B, SEPA Core oder SEPA Einmaleinzug unterscheiden. Im Zahlungsmanagement können Sie in einem Zahllauf für alle drei Verfahren gleichzeitig die Daten aufbereiten. Beim Auslagern der Daten kann durch diesen Parameter dann trotzdem jeweils eine Datei erzeugt werden.

#### Abw. Kontoinhaber

Weicht der Kontoinhaber von der Firmenbezeichnung ab, können Sie hier den Namen des Kontoinhabers eintragen.

#### Zusatzfelder

In den Zusatzfelder hinterlegen Sie Informationen von Ihrer Bank, wenn Sie ein schweizerisches oder holländisches Unternehmen sind.

#### Schweiz

- o Bankidentifikation
- o Bank-Registrierung
- ESR-Teilnehmernummer (+ID)
- o Creditor-Identifier

#### Niederland

• Bank-Registrierung

### 9.1.3 Erläuterung des Reiters "Kostenstellenverteilvorgaben"

Auf dieser Maske können Sie für Ihre Ertrags- und Aufwandskonten Kostenstellen hinterlegen:

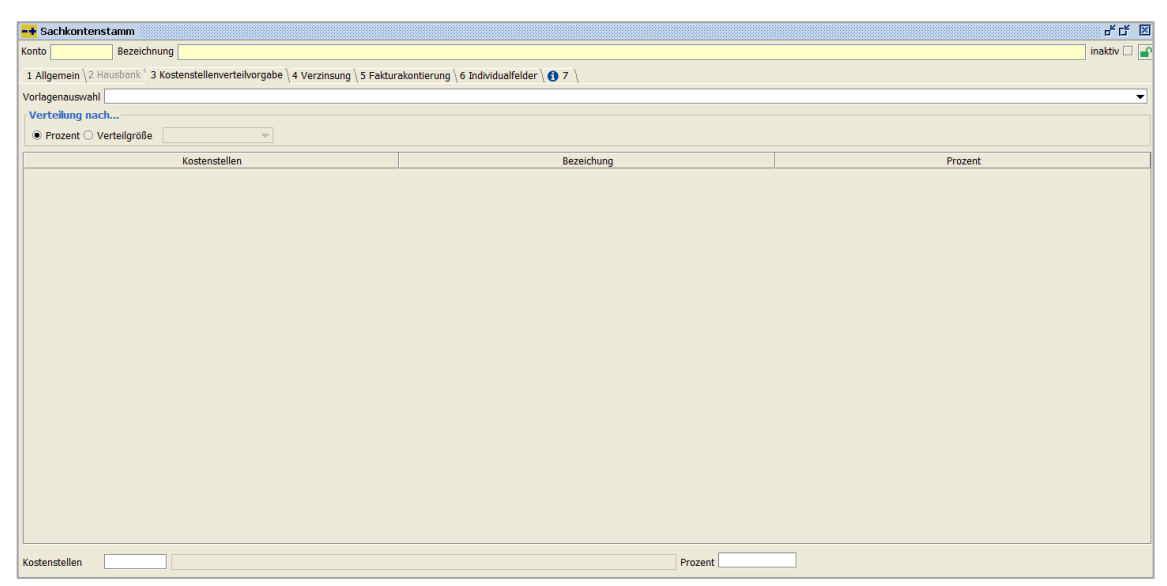

 $\textit{Stammdaten} \rightarrow \textit{Sachkontenstamm} \rightarrow \textit{Reiter Kostenstellenverteilvorgabe}$ 

Diese Vorgaben werden automatisch vorgeschlagen, wenn Sie dieses Konto bearbeiten. Eine Änderung ist jedoch jederzeit möglich.

Vorlagenauswahl

Sie können eine Kostenstellenvorlage über die Auswahlbox aufrufen. Diese Vorlagen müssen in dem Programm Kostenstellenvorteilvorlagen vorher angelegt werden.

Verteilung nach

Eine Verteilung nach anhand von zwei Kriterien verteilt werden:

Prozent

Eine Verteilung muss nun immer zu 100 % erfolgen.

Verteilgröße

Im Programm Verteilgrößenstamm können Sie eine entsprechende Verteilgröße (z.B. Quadratmeter oder Mitarbeiter) einrichten.

Kostenstellenverteilung

Innerhalb dieser Maske erfassen Sie die Kostenstellen, auf die eine Buchung später verteilt werden soll.

Kostenstellen

Dazu erfassen Sie im Feld Kostenstelle die Kostenstellennummer und betätigen die "Enter"-Taste.

Prozent

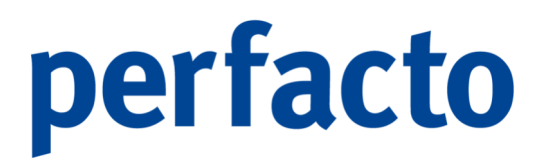

Nun erfassen Sie den Prozentsatz zu der entsprechenden Kostenstelle. Eine Kostenstellenverteilung muss im Falle der "Verteilung nach Prozent" genau 100 % ergeben.

Sollten Sie die Auswahl nach Verteilgröße ausgewählt haben, müssen nur die Kostenstellen erfasst werden. Die entsprechenden Werte werden zum Zeitpunkt der Buchung aus den Kostenstellenstammdaten geladen.

### 9.1.4 Erläuterung des Reiters "Verzinsung"

Auf diesem Reiter steuern Sie, ob das Sachkonto an einer automatischen Verzinsung teilnehmen soll:

| -+ Sachkonte  | enstamm                                                               |                                         | <i>ಕ್</i> ರ್ ⊠ |
|---------------|-----------------------------------------------------------------------|-----------------------------------------|----------------|
| Konto         | Bezeichnung                                                           |                                         | inaktiv 🗆 🚅    |
| 1 Allgemein \ | 2 Hausbank \ 3 Kostenstellenverteilvorgabe \ 4 Verzinsung \ 5 Faktura | kontierung \ 6 Individualfelder \ 🚯 7 \ |                |
| Zinsaruppe 🚺  | - Sachkontenverzinsung 🗸 🖉 Startdatum 🛗 Sta                           | rtsaldo 0.00 €                          |                |
| Zinsberechn   | ung laut                                                              |                                         |                |
| O Belegdatur  | n 🖲 Buchungsdatum                                                     |                                         |                |
| Buchung       |                                                                       |                                         |                |
| Zinsbeträg    | e verbuchen                                                           |                                         |                |
| Zinsertragsko | into                                                                  |                                         |                |
| Zinsaufwands  | skonto                                                                |                                         |                |
| Gegenkonto    |                                                                       |                                         |                |
| Kostenste     | llenverteilvorgabe                                                    |                                         |                |
| Vorlagenau    | swahl                                                                 |                                         | ▼              |
| Verteilun     | ig nach                                                               |                                         |                |
| Prozer        | nt ○ Verteilgröße                                                     |                                         |                |
|               | Kostenstellen                                                         | Bezeichung                              | Prozent        |
|               |                                                                       |                                         |                |
|               |                                                                       |                                         |                |
|               |                                                                       |                                         |                |
|               |                                                                       |                                         |                |
|               |                                                                       |                                         |                |
|               |                                                                       |                                         |                |
|               |                                                                       |                                         |                |
|               |                                                                       |                                         |                |
|               |                                                                       |                                         |                |
| Kostenstelle  | en                                                                    | Prozent                                 |                |
|               |                                                                       | Trocent                                 |                |
|               |                                                                       |                                         |                |

Stammdaten  $\rightarrow$  Sachkontenstamm  $\rightarrow$  Reiter Verzinsung

Einige Angaben können Sie schon über eine Zinsgruppe fest schlüsseln.

#### Zinsgruppe

Unter anderem sind in der Zinsgruppe die Zinssätze hinterlegt. Über die Combobox können Sie die gewünschte Gruppe auswählen.

#### Startdatum

Hier das das Datum hinterlegt, ab dem der Saldo des Sachkontos verzinst werden soll.

#### Startsaldo

In diesem Feld tragen Sie den Saldo des Kontos ein, den das Konto zum Zeitpunkt des Startdatums hat.

Zinsrechnung laut...

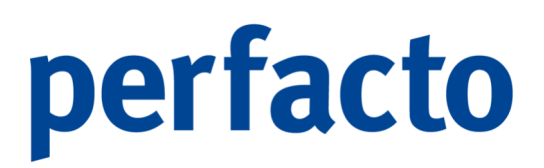

Hier entscheiden Sie, mit welchen Basisdatum die Verzinsung erfolgen soll:

- o Belegdatum
- o Buchungsdatum

#### Buchung

#### Zinsbeträge verbuchen

Durch diese Schalter bestimmen Sie, ob die ermittelten Zinsbeträge gebucht werden sollen.

o Zinsertragskonto

In diesem Feld hinterlegen Sie das Zinsertragskonto, auf das die Zinsen gebucht werden sollen.

o Zinsaufwandskonto

In diesem Feld hinterlegen Sie das Konto, auf das die Aufwandszinsen gebucht werden sollen.

o Gegenkonto

In diesem Feld können sie das Gegenkonto für die Zinsbuchung hinterlegen. Dieses Konto kann auch ein Personenkonto sein. In diesem Fall wird ein OP in Höhe des Zinssatzes auf dem Personenkontos gebildet.

#### Kostenstellenverteilvorgabe

In dieser Tabelle bestimmen Sie die Kostenstellen, auf denen der Zinsaufwand bzw. ertrag gebucht werden soll.

#### Vorlagenauswahl

Auch hier haben Sie die Möglichkeit über eine Combobox eine Vorlage aufzurufen.

Verteilung nach...

Die Verteilung kann anhand von folgenden Kriterien verteilt werden:

- Prozent
- Verteilgröße

#### Kostenstellen

Möchten Sie nicht mit einer Vorlage arbeiten, dann können Sie hier Ihre Kostenstellen aufrufen. Anhand des Prozentsatzes können Sie eine oder mehrere Kostenstellen hinterlegen.

#### Prozent

Anhand des gesamten Prozentsatzes (immer 100 %) kann Perfacto ermitteln, wann eine Eingabe von weiteren Kostenstellen nicht mehr nötig ist.

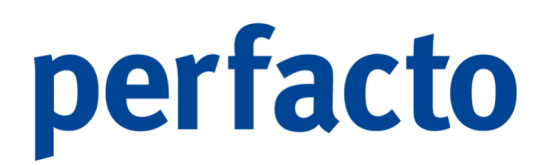

### 9.1.5 Erläuterung des Reiters "Fakturakontierung

Über diese Maske können Sie die Einstellungen für Ihre Faktura-Belege aus der Kostenstellenweiterberechnung vornehmen:

| -+ Sachkontenstamm                                                        |                                                | rc 🗵          |
|---------------------------------------------------------------------------|------------------------------------------------|---------------|
| Konto 1201 Bezeichnung Zwischenkonto Sparkasse Köln                       |                                                | inaktiv 🗆 🚅   |
| 1 Allgemein \ 2 Hausbank \ 3 Kostenstellenverteilvorgabe \ 4 Verzinsung \ | 5 Fakturakontierung \ 6 Individualfelder \ 🚯 7 |               |
| keine Weiterberechnung                                                    |                                                |               |
| Konto Quellbuchungskreis                                                  |                                                |               |
| Zielbuchungskreis                                                         | Konto                                          | Kostenstellen |
|                                                                           |                                                |               |
|                                                                           |                                                |               |
|                                                                           |                                                |               |
|                                                                           |                                                |               |
|                                                                           |                                                |               |
|                                                                           |                                                |               |
|                                                                           |                                                |               |
|                                                                           |                                                |               |
|                                                                           |                                                |               |
|                                                                           |                                                |               |
|                                                                           |                                                |               |
|                                                                           |                                                |               |
|                                                                           |                                                |               |
|                                                                           |                                                |               |
|                                                                           |                                                |               |
| Buchungskreis                                                             |                                                |               |
| Konto                                                                     |                                                |               |
| Kostenstellen                                                             |                                                |               |
| + Hinzufügen                                                              |                                                |               |
|                                                                           |                                                |               |
|                                                                           |                                                |               |

Stammdaten -> Sachkontenstamm -> Reiter Fakturakontierung

#### Keine Weiterberechnung

Durch diesen Schalter wird dieses Konto nicht im Programm Kostenstellenweiterbelastung angeboten und kann nicht automatisch weiterbelastet werden.

#### Konto Quellbuchungskreis

In diesem Feld wird im Regelfall das Erlöskonto hinterlegt auf den der Weiterbelastungserlös gebucht werden soll.

#### Kontierungstabelle

In der Tabelle können je Zielbuchungskreis das Aufwandskonto und die Zielkostenstelle hinterlegt werden.

#### Buchungskreis

Über den Buchungskreis "Standard" kann ein Default-Aufwandskonto hinterlegt werden.

#### Konto

Hier wird das entsprechende Aufwandskonto eingetragen.

#### Kostenstelle

Auch eine Kostenstelle kann hier schon vorbelegt werden.

Hinzufügen

Über den Button Hinzufügen werden die Daten in die Tabelle geschrieben.

Die hier hinterlegten Konten werden beim Weiterbelastungsbeleg automatisch in die Position geschrieben.

## 9.1.6 Erläuterung des Reiters "Benötigt in Buchungskreis"

Auf diesem Reiter kann eine Vorbelegung der Buchungskreise für das Kopieren in andere Buchungskreise erfolgen:

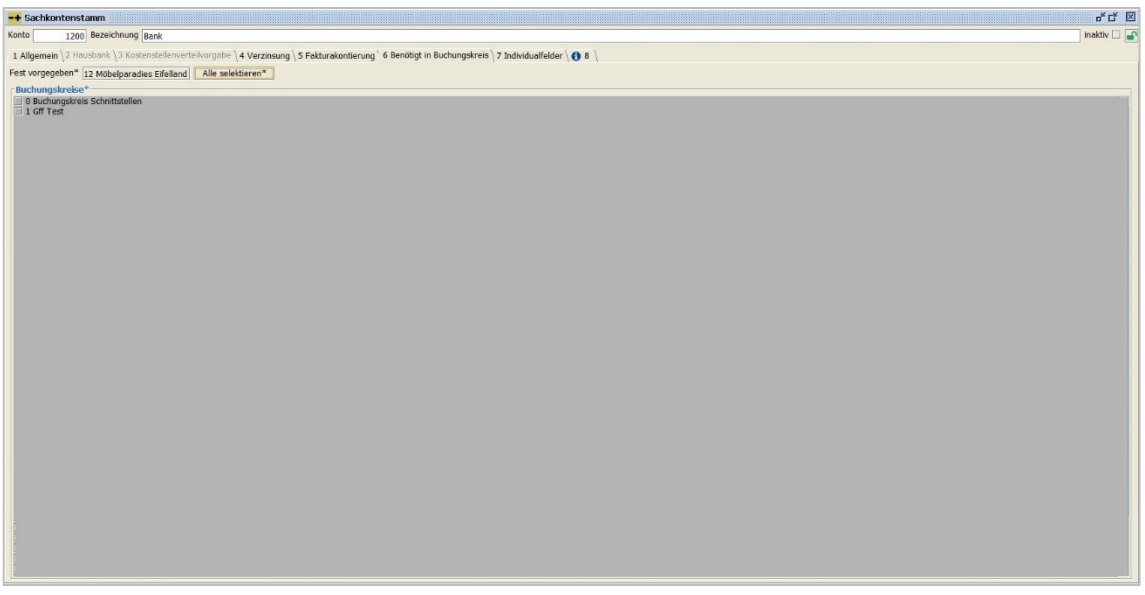

 $\textit{Stammdaten} \rightarrow \textit{Sachkontenstamm} \rightarrow \textit{Reiter Benötigt in Buchungskreis}$ 

Dieser Reiter ist nur sichtbar, wenn der Buchungskreis als Konsolidierungsbuchungskreis aktiv ist.

In diesem Reiter kann eine Vorbelegung für das Kopieren des Stammsatzes durch das Setzen der Haken für den jeweiligen Buchungskreis erfolgen.

Nach dem Speichern des Stammsatzes öffnet sich ein Dialogfenster mit allen aktiven Buchungskreise. Die bereits durch den Reiter vorgemerkten Buchungskreise sind bereits angehakt. Somit kann diese Einstellung mit einem Klick übernommen werden.

Eine manuelle Änderung der Vorbelegung ist möglich.

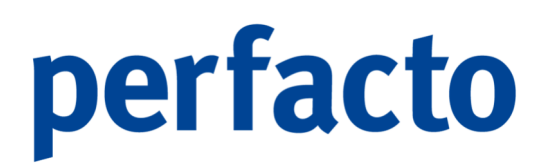

## 9.1.7 Erläuterung des Reiters "Individualfelder"

Auf diesem Reiter werden die definierten Individualfelder angezeigt:

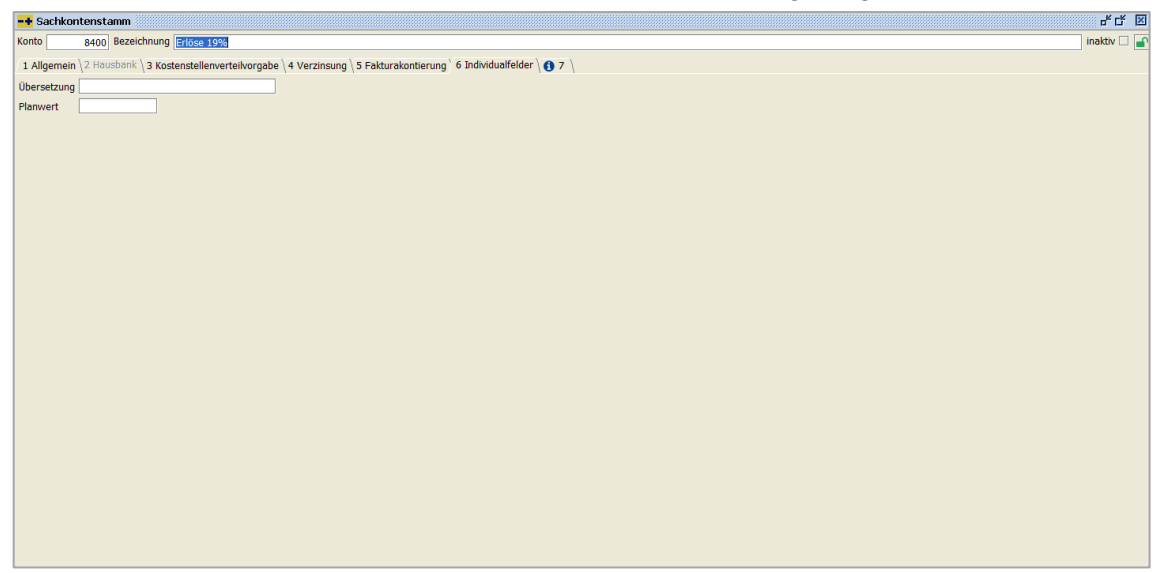

Stammdaten  $\rightarrow$  Sachkontenstamm  $\rightarrow$  Reiter Individualfelder

### 9.1.8 Erläuterung des Reiters "Info"

Hier können Sie einen Infotext zu einem Sachkonto hinterlegen:

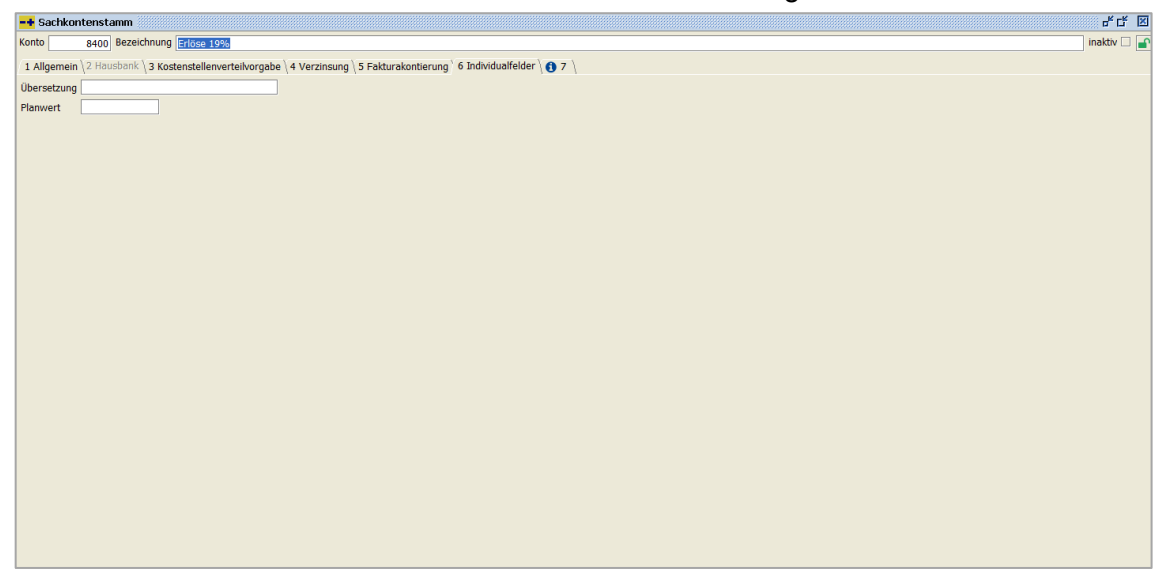

 $\textit{Stammdaten} \rightarrow \textit{Sachkontenstamm} \rightarrow \textit{Reiter Individualfelder}$ 

## 9.2 Debitorenstamm

In diesem Programm werden die Debitorenstammdaten gepflegt.

| -+ Debitorenstamm                                                                   |                                                                                                    | rk Ck ⊠     |
|-------------------------------------------------------------------------------------|----------------------------------------------------------------------------------------------------|-------------|
| Konto  Bezeichnung                                                                  |                                                                                                    | inaktiv 🗆 🚅 |
| 1 Allgemein $\$ 2 Mahn- und Zahlungsinfo $\$ 3 Konditionen $\$ 4 Fakturainformation | en \ 5 Zinsrechnung / EWB \ 6 Kaufvertragsverweise \ 7 WKV \ 8 Kommunikation Auswahl \ 9 Individualfelder \ 🚯 10 \ |             |
|                                                                                     | Zusatzfelder                                                                                                    |             |
| Einstellungen                                                                       | Sachbearbeiter                                                                                                    | -           |
| Forderungskonto 1400 Forderungen  Diverser OP Priege                                | VIM                                                                                                    | -           |
| Verband Mitgliedsnr.                                                                | VAM                                                                                                    | •           |
| USt-IdNr. Steuerkennz.                                                              | Abteilung                                                                                                    |             |
| Steuernr. Limit                                                                     | Fillale                                                                                                    | -           |
| Individualfeld Sammelkontodruck                                                     | Verbindungen                                                                                                    |             |
| Automatische Umbuchung                                                              | Hauptdebitor                                                                                                    |             |
| nach verband/Filiale                                                                | Referenzkreditor                                                                                                   |             |
|                                                                                     | Nummer Warenwirtschaft                                                                                             |             |
|                                                                                     | verbunden in Buchungskreis                                                                                         |             |
| Adressen                                                                            |                                                                                                    |             |
|                                                                                     |                                                                                                    |             |
|                                                                                     |                                                                                                    |             |
|                                                                                     |                                                                                                    |             |
|                                                                                     |                                                                                                    |             |
|                                                                                     |                                                                                                    |             |
|                                                                                     |                                                                                                    |             |
|                                                                                     |                                                                                                    |             |
|                                                                                     |                                                                                                    |             |
|                                                                                     |                                                                                                    |             |
|                                                                                     |                                                                                                    |             |
|                                                                                     |                                                                                                    |             |
|                                                                                     |                                                                                                    |             |
|                                                                                     |                                                                                                    |             |

 $Stammdaten \rightarrow Debitorenstamm \rightarrow Reiter Allgemein$ 

Im Regelfall ist es so, dass das angeschlossene Warenwirtschaftssystem das führende System für die Pflege der Stammdaten ist. Bestimmte Felder müssen allerdings im Debitorenstamm gepflegt werden. Dies wird bei der Einrichtung von Perfacto zwischen dem gff-Kundenberater und dem Kunden organisatorisch abgestimmt.

### 9.2.1 Erläuterung des Reiters "Allgemein"

Auf diesem Reiter werden alle wesentlichen Stammdaten für den einzelnen Debitoren hinterlegt:

| -+ Debitorenstamm                                               | et a                                                                                                    |
|-----------------------------------------------------------------|----------------------------------------------------------------------------------------------------|
| Konto Bezeichnung                                               | inaktiv 🗆 🖬                                                                                                    |
| 1 Algemein 2 Mahn- und Zahlungsinfo 3 Konditionen 4 Fakturainfo | mationen   5 Zinsrechnung / EWB   6 Kaufvertraasverweise   7 WKV   8 Kommunikation Auswahi   9 Benötot in Buchungskreis   10 Individualfeider   0 11 |
| Einstellungen                                                   | Zusatzfelder                                                                                                    |
| Fordeningskonto 1400 Fordening T Diverser OP Pfece              | Sachbearbeter Fiale                                                                                                    |
| Verband Vitojedsnr.                                             | Innendenst   Aussendenst                                                                                                    |
| Ust-IdNr.    Steuerkennz.                                       | Abteiung Branche -                                                                                                    |
| Steuernr. Limit                                                 | Verbindungen                                                                                                    |
| Individualfeld Sammelkontodruck                                 | Hauptdebkor                                                                                                    |
| Automatische Umbuchung                                          | Referenzkredtor                                                                                                    |
| 🗆nach Verband/Filiale 🕜                                         | Nummer Warenwitschaft                                                                                                    |
| auf Konto                                                       | verbunden in Buchungskreis                                                                                                    |
| ab Buchungsdatum 🛗 🗆 mit Abfrage                                |                                                                                                    |
| Adressen                                                        |                                                                                                    |
|                                                                 |                                                                                                    |
|                                                                 |                                                                                                    |
|                                                                 |                                                                                                    |
|                                                                 |                                                                                                    |
|                                                                 |                                                                                                    |
|                                                                 |                                                                                                    |
|                                                                 |                                                                                                    |
|                                                                 |                                                                                                    |
|                                                                 |                                                                                                    |
|                                                                 |                                                                                                    |
|                                                                 |                                                                                                    |
|                                                                 |                                                                                                    |
|                                                                 |                                                                                                    |
|                                                                 |                                                                                                    |
|                                                                 |                                                                                                    |
|                                                                 |                                                                                                    |
|                                                                 |                                                                                                    |
|                                                                 |                                                                                                    |

 $\textit{Stammdaten} \rightarrow \textit{Debitorenstamm} \rightarrow \textit{Reiter Allgemein}$ 

Um die allgemeinen Daten etwas vereinfacht darstellen zu können, wird die Maske in mehrere Bereiche unterteilt.

#### Einstellungen

Unter diesem Bereich kommen die Grundeinstellungen des Debitors.

#### Forderungskonto

Ordnen Sie dem Debitor über diese Auswahlbox das Forderungskonto zu. Zur Auswahl stehen hier die Sachkonten, die im Sachkontenstamm mit der Kontoaufgabe "Forderungskonto" markiert worden sind.

#### Diverser

Über dieses Kontrollkästchen können Sie ein Debitorenkonto als ein Sonderkonto mit der Eigenschaft "Diverses Konto" definieren. Im Gegensatz zum normalen Personenkonto, das einen Debitor oder einen Kreditor eindeutig beschreibt, kann ein diverses Konto mehrere Kunden bzw. Lieferanten bezeichnen. Im Zuge der Buchungserfassung wird der Anwender aufgefordert, die Adress- und Bankverbindungsinformationen zu erfassen. Dies wird nicht im Kontenstamm, sondern im Offenen Posten gespeichert. Somit kann auch für "Diverse Konten" das Mahn- /Zahlungswesen genutzt werden. Der Übersichtlichkeit halber wird empfohlen, diese Konten nur gezielt unter anderem für "Einmalkunden/Lieferanten" zu verwenden.

#### **OP-Pflege**

Eine OP-Pflege ist im Personenkontenstamm immer automatisch mitaktiviert. Anhand dieser Pflege können die einzelnen Konten einfacher abgestimmt werden.

#### Verband

Ordnen Sie bei Bedarf dem Debitor über dieses Auswahlmenü einem Verband zu.

Mitgliedsnr.

Sie erhalten von Ihrem Verband eine Mitgliedsnummer, die Sie dann hier eintragen können.

UST-IdNr.

Geben Sie, wenn vorhanden, in diesem Feld die Umsatzsteuer-Ident-Nummer des Kunden mit. Anhand dieser Eingabe werden unter anderem die Daten für die Zusammenfassende Meldung identifiziert.

Steuerkennzeichen

Hier können Sie das Hauptsteuerkennzeichen des Kunden hinterlegen. Normalerweise wird das Steuerkennzeichen aus der Buchung gezogen. Bei einer Skontobuchung greift Perfacto auf das Steuerkennzeichen aus der Ursprungsbuchung. Sollte dieser Zugriff einmal nicht gewährt sein, wird nur in diesem Fall auf dieses hier hinterlegte Steuerkennzeichen zurück gegriffen.

Steuernummer

In diesem Feld geben Sie die Steuernummer des Kunden ein.

Limit

In diesem Feld können Sie einen Kredit-Limit-Betrag eingeben.

Individualfeld

In einem Feld können Sie individuelle Daten aus der Warenwirtschaft pflegen. Sammelkontodruck

Beim Kontendruck erfolgt eine Sammelbewegung, wenn mit einem gleichen Buchungsdatum mehrere Bewegungen vorhanden sind.

#### Automatische Umbuchung

Mit Hilfe dieser Felder können Sie eine automatische Umbuchung auf einen anderen Debitor durchführen. Dies kann sinnvoll sein, wenn Debitoren über einen zentralen Debitor reguliert werden. Die Verkehrszahlen werden bei diesen Konten auf jeden Fall gefüllt. So kann man weiterhin auch die einzelnen Umsätze ermitteln

...nach Verband/Filiale

Möchten Sie nicht nur auf ein Konto die Umbuchung vornehmen, sondern auf mehrere, dann können Sie hier die Aktivierung vornehmen.

Über das Symbol 🗹 gelangen Sie in ein neues Fenster.

| -+ Umbuchung-   | Verband-Filial- | Verteilung 🐘 |                  |               |             |    | - <b>5</b> X    |
|-----------------|-----------------|--------------|------------------|---------------|-------------|----|-----------------|
| Verband         |                 | ▼ Filiale    |                  | ✓ Suchbegriff |             |    |                 |
| Umbuchungskonto |                 |              |                  |               |             |    | +               |
| Verband         | 1 Suc           | nbegriff '   | <sup>▲</sup> 2 F | ïliale        | Kontonummer | Ko | ontobezeichnung |
|                 |                 |              |                  |               |             |    |                 |
|                 |                 |              |                  |               |             |    |                 |
|                 |                 |              |                  |               |             |    |                 |
|                 |                 |              |                  |               |             |    |                 |
|                 |                 |              |                  |               |             |    |                 |
|                 |                 |              |                  |               |             |    |                 |
|                 |                 |              |                  |               |             |    |                 |
|                 |                 |              |                  |               |             |    |                 |
|                 |                 |              |                  |               |             |    |                 |
|                 |                 |              |                  |               |             |    |                 |
|                 |                 |              |                  |               |             |    |                 |
|                 |                 |              |                  |               |             |    |                 |
|                 |                 |              |                  |               |             |    |                 |
|                 |                 |              |                  |               |             |    |                 |
|                 |                 |              |                  |               |             |    |                 |

 $\textit{Stammdaten} \rightarrow \textit{Debitorenstamm} \rightarrow \textit{Reiter Allgemein} \rightarrow \textit{Umbuchungstabelle}$ 

Dort können Sie anhand von unterschiedlichen Verbänden oder Filialen eine Verteilung auf entsprechende andere Kundenkonten vornehmen.

Auf Konto

Tragen Sie hier die Debitorennummer des Kontos ein auf das umgebucht werden soll.

...ab Buchungsdatum

Geben Sie das Buchungsdatum ein, ab welchem Datum umgebucht werden soll.

Mit Abfrage

Hier erfolgt eine Abfrage während der Buchungserfassung, ob die Buchung umgebucht werden soll.

#### Zusatzfelder

In den Zusatzfeldern können Sie Selektionsfelder für die Auswertungen hinterlegen.

Sachbearbeiter

Unter dem Sachbearbeiter werden alle Mitarbeiter aufgelistet, die in Perfacto angelegt sind.

Innendienst

Sie können unter dem Programm Vertrieb Ihre Vertriebsinnendienstmitarbeiter anlegen und diese dann hier entsprechend eintragen.

#### Abteilung

Auch über die Abteilung haben Sie die Möglichkeit ein Suchkriterium anzulegen und entsprechend auszuwerten.

Filiale

Natürlich kann auch die Filiale für jeden Debitor entsprechend hinterlegt und ausgewertet werden.

Außendienst

Auch die Vertriebsaußendienstmitarbeiter können Sie im Programm Vertrieb pflegen und hier entsprechend für den einzelnen Kunden verwalten. Branche

Im Programm Textschlüssel können die Branchen eingetragen werden, die Über diese Combo-Box aufgerufen und für das einzelne Personenkonto gespeichert werden.

#### Verbindungen

Hauptdebitor

Hier wird die Nummer des Debitoren eingetragen zu dem der Debitor als Unterkonto gehört. Über die Selektionsliste kann eine Eingrenzung auf den Hauptdebitor in den entsprechenden OP-Auswertungen vorgenommen werden.

Referenzkreditor

Hier wird eine Kreditorennummer passend zum Debitoren eingetragen. Im Rahmen einer Abstimmliste werden Kreditoren und Debitorensaldo gemeinsam aufgeführt.

Nummer Warenwirtschaft

Tragen Sie hier die abweichende Debitorennummer des Debitoren aus der Warenwirtschaft ein. Dieses Feld wird bei bestimmten Importschnittstellen genutzt.

Verbunden in Buchungskreis Hier wird die Verbindung zu einem anderen Buchungskreis angezeigt.

#### Adressen

In diesem Maskenteil werden die Adressen der Debitoren angezeigt. Über das Symbol ♥ in der Werkzeugleiste gelangen sie zur Adresseingabe.

### 9.2.2 Erläuterung des Reiters "Mahn- und Zahlungsinfo"

Auf diesem Reiter werden alle wesentlichen Mahn- und Zahlungsinformationen hinterlegt:

| + Debitorens  | stamm                        |                                   |                              |                                  |                                 |                        |            |               |
|---------------|------------------------------|-----------------------------------|------------------------------|----------------------------------|---------------------------------|------------------------|------------|---------------|
| onto          | Bezeichnung                  |                                   |                              |                                  |                                 |                        |            | 📄 inaktiv 🗆 📮 |
| 1 Allgemein 2 | 2 Mahn- und Zahlungsinfo \ 3 | Konditionen \ 4 Fakturainformatio | nen \ 5 Zinsrechnung / EWB \ | 6 Kaufvertragsverweise \ 7 WKV \ | 8 Kommunikation Auswahl \ 9 Ind | ividualfelder \ 🚯 10 ∖ |            |               |
|               |                              |                                   | - 1991 certitations          |                                  |                                 |                        |            |               |
| Manngruppe    |                              | nachste Mannur                    |                              | eriangerung 0 Tage               |                                 |                        |            |               |
| Bankoinzur    | 1 DOP                        | • ndusudik                        |                              |                                  |                                 |                        |            |               |
| Kein Bank     | reinzug                      | Zusatz                            |                              |                                  |                                 |                        |            |               |
| Abbuchun      | igsverfahren                 | Kundennumm                        | er                           |                                  |                                 |                        |            |               |
| O Einzugser   | mächtigungsverfahren         | Factoring                         |                              |                                  |                                 |                        |            |               |
| O SEPA B2B    |                              | Factoring-Kd.                     |                              |                                  |                                 |                        |            |               |
| O SEPA Con    | e                            | Kommunikati                       | DN                           |                                  |                                 |                        |            |               |
| O SEPA Einr   | maleinzug                    | Anschrift                         |                              | -                                |                                 |                        |            |               |
| -Mahnung p    | er                           | Ansprechpartr                     | er                           | •                                |                                 |                        |            |               |
| Brief      F  | ax 🔿 Email                   | Faxnummer                         |                              | *                                |                                 |                        |            |               |
| Avis ner      |                              | Email                             |                              |                                  |                                 |                        |            |               |
| e humo        | Relation Free Or Freed       |                                   |                              |                                  |                                 |                        |            |               |
| ● Keine ⊖     |                              |                                   |                              |                                  |                                 |                        |            |               |
|               | sche Avis-Datei erstellen    |                                   |                              |                                  |                                 |                        |            |               |
| Avis Format   | t Standard 💌                 |                                   |                              |                                  |                                 |                        |            |               |
|               |                              |                                   |                              |                                  |                                 |                        |            |               |
| Bankverbindu  | ung                          |                                   |                              |                                  |                                 |                        |            |               |
| Land BIC      | /BLZ Bezeichnung             | IBAN/KtoNr                        | Kontoinhaber                 | SEPA MandatsID                   | Mandatsanfrage                  | Mandatsunterschrift    | Einzugsart | Anza          |
|               |                              |                                   |                              |                                  |                                 |                        |            | 0 P           |
|               |                              |                                   |                              |                                  |                                 |                        |            |               |
|               |                              |                                   |                              |                                  |                                 |                        |            |               |
|               |                              |                                   |                              |                                  |                                 |                        |            |               |
|               |                              |                                   |                              |                                  |                                 |                        |            |               |
|               |                              |                                   |                              |                                  |                                 |                        |            |               |
|               |                              |                                   |                              |                                  |                                 |                        |            |               |

 $\textit{Stammdaten} \rightarrow \textit{Debitorenstamm} \rightarrow \textit{Reiter Mahn- und Zahlungsinfo}$ 

Auch hier findet eine Unterteilung von mehreren Bereichen auf der Maske statt: Mahngruppe

Über diese Auswahlbox kann der Kundenkreis in Gruppen unterteilt werden. Mit Hilfe der Mahngruppe können Debitoren in verschiedenen Programmen selektiert werden.

#### Nächste Mahnung

In diesem Feld sehen Sie das frühestmögliche Datum für die nächste Mahnung.

#### Fälligkeitsverlängerung

Über dieses Feld haben Sie die Möglichkeit eine Fälligkeit nochmal, um eine bestimmte Anzahl von Tagen für die Mahnung zu erhöhen.

#### Einzugsweg

Im Einzugsweg können Sie eine feste Belegart auswählen, mit der Sie den Bankeinzug für den einzelnen Kunden vornehmen möchten. Wird ein Debitor mit Bankeinzug geschlüsselt, kann keine Mahnung mehr gedruckt werden.

#### Hausbank

In der Hausbank bekommen Sie Ihre Sachkonten aufgelistet, die als Zwischenkonto für Ihre Bank hinterlegt sind. Tragen Sie ein festes Sachkonto ein, erfolgt ein Bankeinzug immer nur über dieses festgeschriebene Sachkonto.

#### Bankeinzug per...

Kein Bankeinzug Für diesen Debitor erfolgt kein Bankeinzug. Abbuchungsverfahren

Über diesen Schalter erfolgte früher die Abbuchung. Dieser Schalter ist nicht mehr aktiv.

Einzugsermächtigungsverfahren

Mit diesem Schalter erfolgte ein Einzug des Debitorenkontos. Dieser Schalter ist auch nicht mehr aktiv.

#### SEPA B2B

Dieses SEPA-Lastschriftverfahren ist nur für den Zahlungsverkehr zwischen Unternehmen angedacht. Es ist ein gültiges Mandat erforderlich.

#### SEPA CORE

Die Basisvariante Core ist für normale Lastschriften vorgesehen und ähnelt sehr der bekannten Einzugsermächtigung.

#### SEPA Einmaleinzug

Beim Einmaleinzug gewährt der Zahlungspflichtige einen einmaligen Einzug. Es können keine nachfolgenden Transaktionen getätigt werden.

Mahnung per...

Brief

Die Mahnung wird auf einem Briefformular auf dem Drucker ausgegeben. Fax

Die Mahnung wird dem Kunden über einen Fax-Server (falls im Einsatz) zugestellt.

E-Mail

Die Mahnung wird per E-Mail über einen entsprechenden Server (falls im Einsatz) verschickt.

#### Avis per...

Statt der Einzelaufstellung auf dem Einzugsformular kann alternativ auch ein Avis erstellt werden. Hier werden die Einzugspositionen auf einem separaten Schreiben aufgeführt. Wie auch beim Versand der Mahnungen stehen hier unterschiedliche Kommunikationswege zur Verfügung.

#### Keine

Es wird kein Avis erstellt.

Brief

Das Avis wird auf einem Drucker ausgegeben.

Fax

Das Avis wird an den Kunden gefaxt, falls ein entsprechender Server eingerichtet ist.

E-Mail

Der Kunde bekommt das Avis per E-Mail bei entsprechender Einrichtung zugemailt.

Elektronische Avis-Datei erstellen

Die Avis kann als eine Datei auf dem Arbeitsplatz gespeichert werden. Avis-Format

Die Avis-Datei kann in einem unterschiedlichen Format zur Verfügung gestellt werden.

#### Zusatz

Über die nachfolgenden Eingaben können Sie das Factoring aktivieren. Die Forderungen werden an ein externes Unternehmen abgetreten.

Kundennummer

In diesem Feld kann eine abweichende Kundennummer hinterlegt werden. Factoring

Über diese Schaltbox kann das Factoring-Verfahren ein- oder ausgeschaltet werden.

Factoring-Kd.-Nr.

Hier hinterlegen Sie die Kundennummer des Kunden im Factoring-Verfahren. Über die Factoring-Kd.-Nr. erfolgt somit die Abwicklung.

#### Kommunikation

Diese Angaben dienen der Kommunikation und zur Befüllung des Mahn- und Avis-Versandes.

Anschrift

Hat ein Kunde mehrere Adressen hinterlegt können Sie hier die Anschrift hinterlegen, die auf dem Brief angedruckt werden soll.

Ansprechpartner

Sind mehrere Ansprechpartner hinterlegt können Sie auch hier eine feste Auswahl für die Kommunikation hinterlegen.

Faxnummer

Diese Faxnummer wird gezogen, wenn Sie die Mahnung oder die Avis auf Fax stehen haben.

E-Mail

Diese E-Mail wird zum Verschicken der Mahnung oder der Avis genommen, wenn die Parameter entsprechende vorher gesetzt worden sind.

Bankverbindung

Im unteren Teil dieses Registers finden Sie die Eingabetabelle für die Bankverbindungen des Kunden. Die Anzahl der Bankverbindungen ist unbegrenzt.

Positionieren Sie den Cursor in der ersten oder in der nächsten freien Eingabezelle und geben Sie die Bankdaten ein.

Sind die Daten zu der eingegebenen Bank im Bankenstamm gespeichert, werden die übrigen Bankdaten automatisch angezeigt und übernommen, sobald Sie in einem Feld eine Eingabe getätigt haben.

Geben sie in den Schaltboxen lediglich noch an, ob es sich um die normale (Standard) Bankverbindung oder die Bankverbindung für das Factoring-Verfahren handelt.

Über die Spalte erstellt können Sie erkennen, wie diese Bankdaten erstellt worden sind:

| В | Ubernahme nur bei Programmstandanhebung                                                                                                    |
|---|----------------------------------------------------------------------------------------------------|
|   | von 2_2_23 auf 2_4_24                                                                                                    |
|   | Mit diesem Vermerk wird die Bankverbindung nur gekennzeichnet, damit man erkennt, dass sie durch den Programmstand übernommen worden sind. |
| Р | Die Erfassung ist in Perfacto erfolgt.                                                                                                    |
| Х | Die Bankdaten wurden über die XML-Schnittstelle importiert.                                                                                |
| Z | Der Bankenstamm wurde aus dem Zentralmandanten kopiert.                                                                                    |
| I | Die Daten wurden über den Korrekturmodus importier.                                                                                        |
|   | Um die Bankverbindungen über den Korrekturmodus in den                                                                                     |

einzelnen Personenkonten abzuspeichern, muss in den Buchungserfassung-Einstellungen der Haken für "Bankverbindung speichern im Korrekturmodus" für den einzelnen Mitarbeiter gesetzt sein.

Mit der rechten Maus-Funktion können Sie ein SEPA-Schreiben für diesen Debitoren erstellen, ausdrucken und zur weiteren Bearbeitung weitergeben. Durch den Druck des SEPA-Mandats werden die MandatsID, das Datum der Mandatsanfrage und die Einzugsart automatisch gefüllt. Sie müssen nur noch das Datum für die Mandatsunterschrift zu einem späterem Zeitpunkt eintragen.

## 9.2.3 Erläuterung des Reiters "Konditionen"

Im Reiter Konditionen wird festgelegt, welche Zahlungskonditionen für den Debitor gültig sind.

| Konto  Bezeichnung  Konto  Konto  Kon | -+ Debitorenstamm                                        | ්ර 12                                                                                                    |
|----------------------------------------------------------------------------------------------------|----------------------------------------------------------|----------------------------------------------------------------------------------------------------|
| 1 Algenein \2 Mahn- und Zahlungsin() 3 Konditionen \4 Fakurainformationen \5 Zinsrechnung / EWB \6 Kaufvertragsverweise \7 WKV \8 Kommunikation Auswahl \9 Individualfeider \6 10 \ Voriage Filigicki Filigicki Filigick | Konto 🔢 🔛 Bezeichnung                                    | inaktiv 🗌 🖆                                                                                                    |
| Vorlage  Filingkeit  Montstende  Mondsende  Mondsende  Sofortrabatt  0,00 %  Rundungsart  Konditionstext  T3                                                                                                    | 1 Allgemein $\langle$ 2 Mahn- und Zahlungsinfo $\rangle$ | 3 Konditionen \ 4 Fakturainformationen \ 5 Zinsrechnung / EWB \ 6 Kaufvertragsverweise \ 7 WKV \ 8 Kommunikation Auswahl \ 9 Individualfelder \ 👩 10 \ |
| Filigloit       Kondition         • Hetatoge                                                                                                    | Vorlage                                                  |                                                                                                    |
| • Netotage © • Netotage © • Netotage © • Sonderzahlungsziele • Arazh Monate _ • Wartage • Soforrabit 0.00 % • Rundungsert • Einfügen Bearbeiten Löschen Alle löschen Konditionstext                                                                                                    | Fälligkeit                                               | Kondition                                                                                                    |
| Fixes Datum         Monatsende         Sonderzahlungsziele         Anzahl Monate         Wartetage         Zahltage         Sofortrabati         0.00 %         Rundungsart                                                                                                    | Nettotage     0                                          |                                                                                                    |
| Conditionstext      Konditionstext      Tag                                                                                                    | O Fixes Datum                                            |                                                                                                    |
| Sonderzahlungziele Anzahl Monate Wertage Soforrotat 0.00 % Rundungsert                                                                                                    | O Monatsende                                             |                                                                                                    |
| Anzahl Monate Wartetage Zahlage Sofortrabat 0.00 % Rundungsert Einfügen Bearbeiten Löschen Alle löschen Konditionstext                                                                                                    | <ul> <li>Sonderzahlungsziele</li> </ul>                  |                                                                                                    |
| Vertetage Zahltage Sofortrabatt 0.00 % Rundungsat Einfligen Bearbeiten Löschen Alle löschen Konditionstext                                                                                                    | Anzahl Monate                                            |                                                                                                    |
| Zahitage                                                                                                    | Wartetage                                                |                                                                                                    |
| Einfügen Bearbeiten Löschen Alle löschen Konditionstext                                                                                                    | Zabltage                                                 |                                                                                                    |
| Soforrbatt 0.00 % Rundungset  Einfugen Bearbetten Löschen Alle löschen  Konditionstext                                                                                                    | Laintage                                                 |                                                                                                    |
| Rundungsart                                                                                                    | Sofortrabatt 0,00 %                                      |                                                                                                    |
| Einfügen Bearbeiten Löschen Alle löschen Konditionstext                                                                                                    | Rundungsart                                              |                                                                                                    |
| Einfügen Bearbeiten Löschen Alle löschen<br>Konditionstext                                                                                                    |                                                          |                                                                                                    |
| Einfügen Bearbeiten Löschen Alle löschen Konditionstext                                                                                                    |                                                          |                                                                                                    |
| Einfügen Bearbeiten Löschen Alle löschen<br>Konditionstext                                                                                                    |                                                          |                                                                                                    |
| Einfügen Bearbeiten Löschen Alle löschen Konditionstext                                                                                                    |                                                          |                                                                                                    |
| Konditionstext                                                                                                    |                                                          |                                                                                                    |
| Einfügen         Bearbeiten         Löschen         Alle löschen                                                                                                    |                                                          |                                                                                                    |
| Einfügen Bearbeiten Löschen Alle löschen                                                                                                    |                                                          |                                                                                                    |
| Einfügen         Bearbeiten         Löschen           Konditionstext         F33         F33         F33                                                                                                    |                                                          |                                                                                                    |
| Konditionstext                                                                                                    |                                                          | Einfügen Bearbeiten Löschen Alle löschen                                                                                                    |
| Konditionstext                                                                                                    |                                                          |                                                                                                    |
|                                                                                                    | Konditionstext                                           |                                                                                                    |
|                                                                                                    | 63                                                       |                                                                                                    |
|                                                                                                    |                                                          |                                                                                                    |

Stammdaten  $\rightarrow$  Debitorenstamm  $\rightarrow$  Reiter Konditionen

Diese Zahlungsbedingung ist gültig, wenn beim Buchungsvorgang oder bei der Datenübernahme aus dem Warenwirtschaftssystem keine anderen Bedingungen übergeben worden sind.

Zahlungsbedingungen, die beim Buchen erfasst werden, oder aus der angeschlossenen Warenwirtschaft übergeben werden, haben Vorrang!

Auch hier ist die Maske in mehrere Bereiche unterteilt:

Vorlage

Н

Für die am häufigsten im Unternehmen vorkommenden Zahlungsbedingungen können Konditionsvorlagen erstellt werden. Auf diese Vorlagen, welche die fertig definierten Konditionen enthalten, kann über die Auswahlbox zugegriffen werden.

Konditionsvorlagen werden im Rahmen der Systemeinrichtung mit dem Anwender besprochen und individuell im System angelegt.

Ist keine passende Konditionsvorlage verfügbar, können Zahlungskonditionen über die nachfolgend beschriebenen Datenfelder angelegt werden.

#### Fälligkeit

Nettotage Die Nettofälligkeit bezieht sich immer auf ein Rechnungsdatum. Fixes Datum

Wird diese Option aktiviert, wird eine Rechnung grundsätzlich zum angegebenen Datum fällig.

Monatsende

Bei dieser Option wird eine Rechnung grundsätzlich zum Monatsende fällig. Sonderzahlungsziele

Hier können Sie vereinbarte Sonderzahlungsziele hinterlegen:

Anzahl Monate

Tragen Sie hier die Anzahl der Monate ein, die zur Fälligkeit führt (z.B. die Anzahl 2 = übernächster Monat).

Wartetage

Bei einer Eingabe in diesem Feld wird die Mindestwartezeit zum Zahltag definiert.

#### Zahltage

Tragen Sie in diesem Feld die Zahlungsfälligkeit im Monat ein

(z.B. "10,20, L = Regulierung per 10. des Monats, oder per 20. des Monats oder am letzten des Monats).

#### Sofortrabatt

Bei sofortiger Zahlung kann dieser Sonderrabatt gewährt werden.

#### Prozentsatz Sofortrabatt

Hier erfassen Sie den dazugehörigen Prozentsatz.

#### Rundungsart

Sie können Rundungen für die einzelnen Rechnungen hinterlegen. So können Sie unter anderem auf volle Beträge runden.

#### Kondition

Im Konditionsfenster können Sie über die Funktionen "Einfügen, Bearbeiten und Löschen" weitere Abzugskonditionen hinzufügen, verändern oder löschen.

Einfügen

Sie können eine neue Abzugskondition erfassen. Dazu wird ein neues Fenster geöffnet:

| 🕂 Abzugskondition 🖉 🖾      |
|----------------------------|
| Bedingung                  |
| ⊖ Sofort                   |
| Immer                      |
| 🔾 Innerhalb der Fälligkeit |
| ○ Innerhalb von Tag(-en)   |
|                            |
| Abzugsart 🗸                |
| Prozentsatz Abzugsbetrag   |
| Paikanfalaa                |
|                            |
| Infotext                   |
|                            |
| OK Abbrechen               |

 $\textit{Stammdaten} \rightarrow \textit{Debitorenstamm} \rightarrow \textit{Reiter Konditionen} \rightarrow \textit{Konditionsfenster}$ 

Anhand von unterschiedlichen Bedingungen können Sie Ihre Abzugskondition einrichten.

Sofort

Diese Abzugsregel gilt bei sofortiger Zahlung.

Immer

Die Abzugsregel gilt immer, also unabhängig von Zeitregeln. Somit könnte eine Abzugsart Bonus angelegt werden, die immer in Abzug gebrachten wird.

Innerhalb der Fälligkeit

Innerhalb der Netto-Fälligkeitstage darf man einen bestimmten Abzug gewähren.

Innerhalb von ...Tagen

Übliche Zeiteingrenzungen bei Zahlungsvereinbarung: Sie können innerhalb von X Tagen % Skonto gewähren.

Abzugsart

Abzugsarten, die in dieser Auswahlbox angeboten werden, müssen zuerst für die Debitoren- und Kreditoren unter dem Menüeintrag "Vorgaben -> Abzugsarten" definiert werden.

Abzugsarten werden im Rahmen der Systemeinrichtung mit dem Anwender besprochen und gemeinsam im System angelegt. Die häufigste Abzugsart ist Skonto.

Prozentsatz

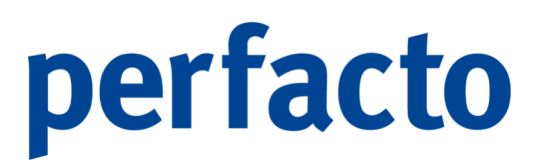

Eingabefeld für den Prozentwert, der in Abzug gebracht werden soll. Der Abzugsbetrag wird vom "skontier fähigen" Betrag errechnet.

Abzugsbetrag Eingabefeld für einen absoluten Betrag, der in Abzug gebracht werden soll.

Reihenfolge Gibt bei mehreren Abzügen an, in welcher Reihenfolge die Abzüge erfolgen sollen.

Infotext Eingabefeld für einen Erläuterungstext.

Die Eingaben müssen mit OK bestätigt werden, oder mit Abbrechen verworfen werden.

#### Bearbeiten

Sie können eine markierte Abzugskondition bearbeiten. Nach dem Klick auf den Bearbeiten-Button öffnet sich das Fenster wieder.

#### Löschen

Eine markierte Kondition können Sie über diese Funktion löschen.

#### Alle löschen

Haben Sie mehrere Konditionen erfasst, dann haben Sie über diese Funktion die Möglichkeit, alle auf einmal zu löschen.

#### Konditionstext

In diesem Feld können Sie einen individuellen Text eingeben. Dieser Text kann bei einem Faktura-Beleg im Fuß-Bereich mit angedruckt werden.

Uber diesen Button werden die oben hinterlegten Daten zu einem Konditionstext umgewandelt und im Konditionstext angezeigt. Auch hier haben Sie noch mal die Möglichkeit die Daten zu überschreiben.

### 9.2.4 Erläuterung des Reiters "Fakturainformationen"

Auf dieser Maske können Sie für die Weiterberechnung fixe Werte eintragen:

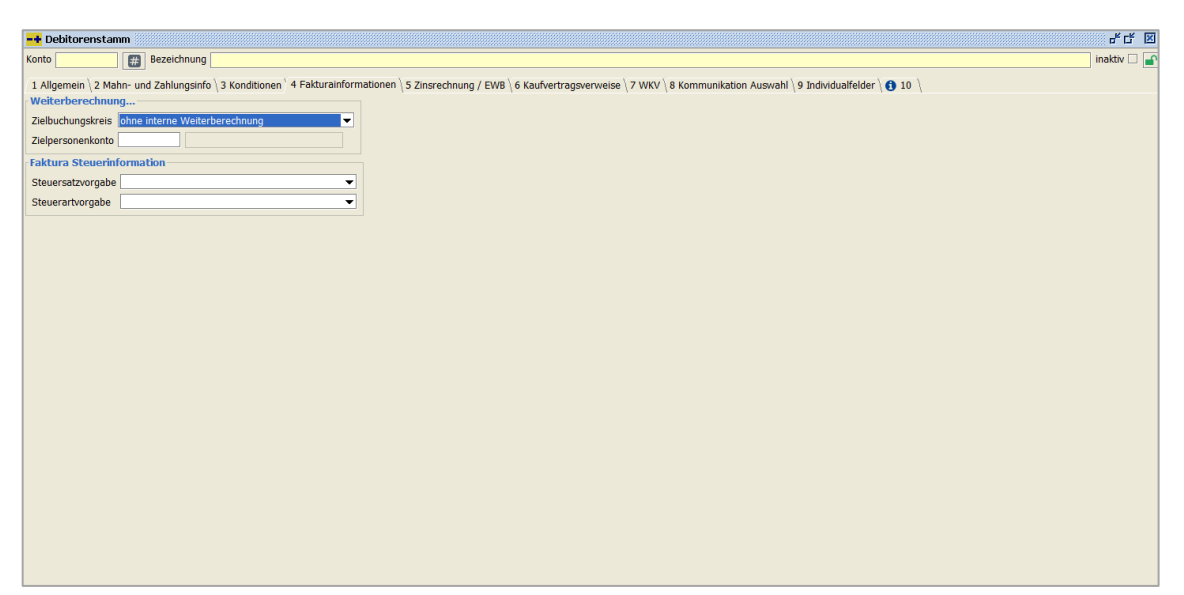

Stammdaten  $\rightarrow$  Debitorenstamm  $\rightarrow$  Reiter Fakturainformationen

Es besteht die Möglichkeit feste Werte für eine Weiterberechnung und zur Steuerberechnung zu hinterlegen.

#### Weiterberechnung...

Zielbuchungskreis

Sollten Sie bei der Belegerstellung öfters eine Weiterberechnung in einen bestimmten Buchungskreis vornehmen, dann können Sie hier den Buchungskreis hinterlegen, in den die Weiterberechnung erfolgen soll. Dieser Buchungskreis wird dann automatisch immer in der Belegerfassung vorgeschlagen. Eine Überschreibung ist selbstverständlich möglich.

#### Zielpersonenkonto

Auch für das Zielpersonenkonto können Sie ein festes Konto hinterlegen. Und auch hier ist ein Überschreiben jederzeit möglich.

#### Faktura Steuerinformation

#### Steuersatzvorgabe

Sie können auch eine Vorgabe für die Steuer hier fest eintragen. Über die Auswahlbox werden Ihnen alle möglichen Steuersätze aufgelistet. Diese können Sie bei der Erfassung des Beleges auch ändern.

#### Steuerartvorgabe

Und Sie können nicht nur den Steuersatz, sondern auch die Steuerart vordefinieren.

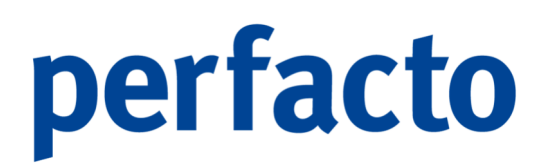

### 9.2.5 Erläuterung des Reiters "Zinsrechnung / EWB"

In diesem Reiter können Sie die Zinsgruppe und das Gültigkeitsdatum für die Einzelwertberichtigung erfassen:

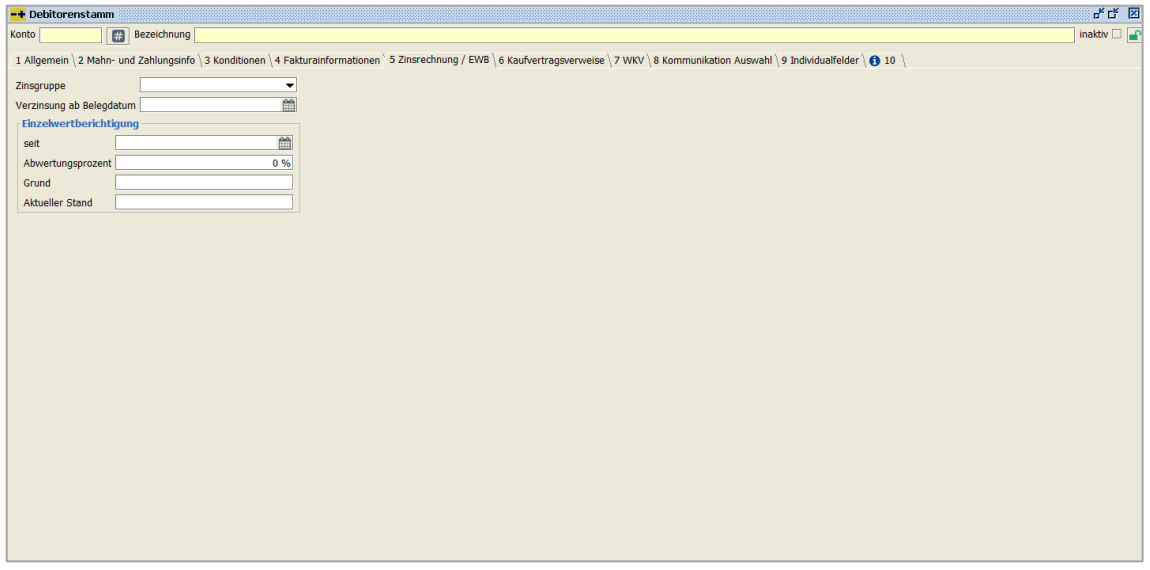

 $\textit{Stammdaten} \rightarrow \textit{Debitorenstamm} \rightarrow \textit{Reiter Zinsgruppe} \, \textit{/\!EWB}$ 

Deshalb ist auch diese Maske in zwei Bereiche unterteilt:

Zinsrechnung

Bei einer Zinsrechnung wird eine Verfahrensweise aktiviert, die für die Berechnung von Verzugszinsen zuständig ist.

#### Zinsgruppe

Durch die Hinterlegung einer Zinsgruppe wird der Kunde für die Zinsrechnung vorgemerkt.

Verzinsung ab Belegdatum

Das Beginn-Datum für eine Zinsrechnung bezieht sich auf das Belegdatum der Kundenbelege. Im Regelfall zählt das Beginn-Datum der Zinsgruppe. Dort wird für das Unternehmen festgelegt, wann eine Zinsrechnung für diese Zinsgruppe aufsetzt. Deswegen ist das Zinsdatum im Kundenstamm eine ergänzende Vorgabe, die nicht unbedingt erforderlich ist. Beginnt für einen Kunden die Zinsrechnung, ist zu entscheiden, ob das Beginn-Datum der Zinsgruppe anzuwenden ist, oder ob der Kunde ein spezielles Datum bekommt.

Hier ist die Empfehlung, die Belege erst ab dem Zeitpunkt der Verschlechterung des Zahlungsverhaltens für die Zinsrechnung kundenspeziell in dieser Vorgabe zu datieren.

Einzelwertberichtigung

Hier hinterlegen Sie die Daten zur Neubewertung Ihrer Forderungen.

Seit

Geben Sie ein Datum ein, ab wann diese Neubewertung stattfinden soll. Abwertungsprozent

Erfassen Sie hier Ihren prozentuellen Ausfall der Forderungen ein. Grund

Tragen Sie einen Grund ein, warum Sie mit diesem Forderungsausfall rechnen (z.B. Insolvenz).

Aktueller Stand

Und hier haben Sie noch die Möglichkeit, einen aktuellen Status einzutragen(z.B. Eröffnung der Insolvenz).

Unter dem Menüpunkt "Buchen -> Abschluss -> EWB" können Sie die Liste zur Einzelwertberichtung generieren. Es werden keine Daten über die Einzelwertberichtung verändert. Diese Daten dienen einzig und allein der Übersicht.

## 9.2.6 Erläuterung des Reiters "Kauvertragsverweise"

Auf diesem Reiter werden die Verweise auf Kaufverträge verwaltet:

| 🖬 Debitorenstamm 🛛 🕹 🖞                                                                                                    | ĸ |
|----------------------------------------------------------------------------------------------------|---|
| Konto Bezelchnung Inaktiv 🛛                                                                                                    | ſ |
| 1 Allgemein \ 2 Mahn- und Zahlungsinfo \ 3 Konditionen \ 4 Fakturainformationen \ 5 Zinsrechnung / EWB \ 6 Kaulvertragsverweise \ 7 WKV \ 8 Kommunikation Auswahl \ 9 Individualfelder \ 🚯 10 \ |   |
| Kaufvertragsnr. Zahlungsreferenz KV-Summe KV-Datum vereinbarte Anza Anzahlungsfälligkeit Bankeinzug eingezogen Mahnsperre Mahnstufe letzte Mahnung nächste Mahnung                              |   |
|                                                                                                    |   |
|                                                                                                    |   |
|                                                                                                    |   |
|                                                                                                    |   |
|                                                                                                    |   |
|                                                                                                    |   |
|                                                                                                    |   |
|                                                                                                    |   |
|                                                                                                    |   |
|                                                                                                    |   |
|                                                                                                    |   |
|                                                                                                    |   |
|                                                                                                    |   |
|                                                                                                    |   |
|                                                                                                    |   |
|                                                                                                    |   |
|                                                                                                    |   |
|                                                                                                    |   |
|                                                                                                    |   |
| Hinzufügen                                                                                                    |   |

 $\textit{Stammdaten} \rightarrow \textit{Debitorenstamm} \rightarrow \textit{Reiter Kaufvertragsverweise}$ 

Dies hat den Vorteil, dass Ihnen alle Informationen zu Kaufverträgen Ihres Debitors gesammelt angezeigt werden. Ein organisatorischer Vorteil liegt im schnellen Finden von Debitoren anhand des Kaufvertragsverweises.

Mit Hilfe des Buttons Hinzufügen können Sie manuell Kaufverträge zu einem Debitor hinzufügen.

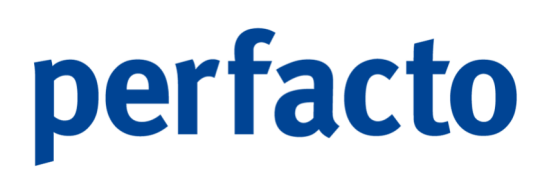

| -+ Kaufvertragsver    | weiserfassung 🖉 🖉            | × |
|-----------------------|------------------------------|---|
| Kaufvertragsnummer    |                              |   |
| Zahlungsreferenz      |                              |   |
| KV-Summe              | KV-Datum 🛗                   |   |
| vereinbarte Anzahlung | Anzahlungsfälligkeit         |   |
| Mahnsperre            |                              |   |
| Mahnstufe             |                              |   |
| Letzte Mahnung        | <b>m</b>                     |   |
| nächste Mahnung       | <b>m</b>                     |   |
| Bankeinzug            |                              |   |
|                       | <u>Q</u> K <u>A</u> bbrechen |   |

 $\textit{Stammdaten} \rightarrow \textit{Debitorenstamm} \rightarrow \textit{Reiter Kaufvertragsverweise}$ 

#### Kaufvertragsnummer

In diesem Feld wird die Nummer des Kaufvertrages hinterlegt.

#### Zahlungsreferenz

In diesem Feld können Sie eine Referenznummer für die Zahlung eintragen.

KV-Summe Hinterlegen Sie hier die Summe des Kaufvertrages.

#### KV-Datum

In diesem Feld wird das Datum vom Kaufvertrag hinterlegt.

#### Vereinbarte Anzahlung

Tragen Sie hier die Höhe der Anzahlung ein, falls eine vereinbart wurde.

#### Anzahlungsfälligkeit

Vereinbaren Sie einen Termin bis wann die Anzahlung geleistet werden muss und tragen Sie das Datum hier entsprechend ein.

#### Mahnsperre

Sie können eine Mahnsperre setzen, damit die Anzahlung aus diesem Kaufvertrag bzw. Offene Posten nicht gemahnt werden darf.

#### Mahnstufe

In diesem Feld können Sie eine Mahnstufe eintragen.

#### Letzte Mahnung

Und hier tragen Sie das Datum ein, wann die Anzahlung das letzte Mal angemahnt worden ist.

#### Nächste Mahnung

Anhand dieser Eingabe setzen Sie ein Datum, dass beim Erstellen der Anzahlungsanmahnungen in den einzelnen Debitorenstammsätze geprüft wird. Hierdurch entscheidet sich unter anderem, ob der Debitor im Anzahlungsanmahnungsprogramm aufgelistet wird oder nicht.

#### Bankeinzug

Sie können die Anzahlung auch über unser Bankeinzugsmodul einziehen. Dann muss keine Anzahlungsanmahnung erstellt werden.

#### Eingezogen

Haben Sie über den Bankeinzug die Anzahlung einziehen können, dann können Sie hier einen Haken setzen. Somit ist die Anzahlung für diesen Kaufvertragsverweis erledigt.

Mit Hilfe der OP-Schnellsuche werden Debitoren auch anhand eines Kaufvertragsverweises gefunden.

## 9.2.7 Erläuterung des Reiters "WKV"

Hier werden alle Informationen zur Warenkreditversicherung (WKV) eines Debitors hinterlegt:

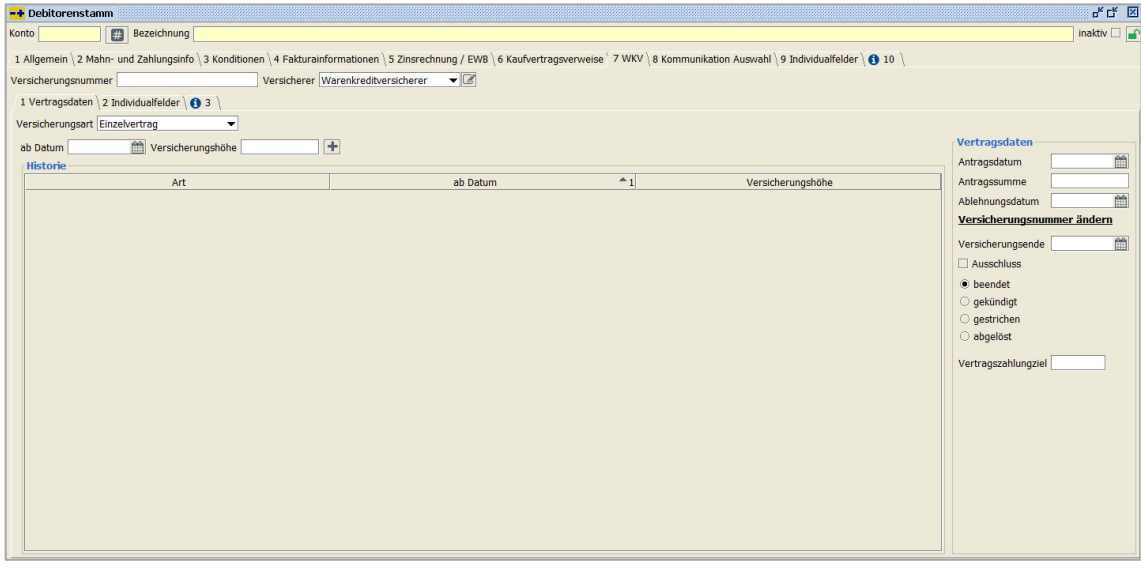

 $\textit{Stammdaten} \rightarrow \textit{Debitorenstamm} \rightarrow \textit{Reiter Warenkreditversicherung}$ 

Auch hier ist die Maske in mehrere Bereiche unterteilt.

#### Versicherungsnummer

Hier wird die Nummer der Versicherung hinterlegt, unter der der Debitor beim Versicherer gemeldet werden soll.

#### Versicherer

Wählen Sie hier den Versicherer aus, bei dem die Versicherung besteht. Über das Symbol 🐼 gelangen Sie schnell und einfach in das Programm Versicherer. Darüber können Sie einen neuen Versicherer anlegen, ohne das Programm zu verlassen.

#### Vertragsdaten

Unter den Vertragsdaten werden alle notwendigen Daten zum Warenkreditversicherungsvertrag hinterlegt

Versicherungsart Wählen Sie hier Ihre entsprechende Versicherungsart aus. Ab Datum Tragen Sie hier das Datum vom Beginn der Versicherung ein. Versicherungshöhe Geben Sie die Höhe der Versicherungssumme ein.

#### Historie

Alle Einträge in dieser Maske werden historisch angelegt und gespeichert. So ist eine entsprechende Rückverfolgung des Versicherungsverlaufes möglich.

#### Vertragsdaten

Antragsdatum

Geben Sie das Datum ein, wann die Warenkreditversicherung beantragt wurde.

Antragssumme

Tragen Sie die beantragte Summe ein.

Ablehnungsdatum

Halten Sie eine Ablehnung durch die WKV fest.

Versicherungsnummer ändern

Hierüber können Sie die Versicherungsnummer ändern.

Versicherungsende

Halten Sie hier das Ende-Datum von Ihrem Vertrag fest.

Ausschluss

Hier setzen Sie einen Haken, wenn ein Kunde von der WKV ausgeschlossen wurde.

Durch folgende Option bestimmen Se die Art des Vertragsende:

o Beendet

- o Gekündigt
- o Gestrichen
- o Abgelöst

#### Vertragszahlungsziel

Hier handelt es sich um das vorgegebene Zahlungsziel vom Versicherer. Es wird automatisch aus dem Versicherer-Stamm gezogen, .kann aber bei einem Einzelvertrag übersteuert werden.

### 9.2.8 Erläuterung des Reiters "Kommunikation Auswahl"

Sie können im Reiter Kommunikation Auswahl die Kommunikationswege für einzelne Druckbereiche hinterlegen:

| -+ Debito  | renstamm                      |                                 |                                                |                                                                 | ៩៥ 🗵        |
|------------|-------------------------------|---------------------------------|------------------------------------------------|-----------------------------------------------------------------|-------------|
| Konto      | Bezeichnung                   |                                 |                                                |                                                                 | inaktiv 🗆 🚅 |
| 1 Allgemei | in \ 2 Mahn- und Zahlungsinfo | 3 Konditionen \ 4 Fakturainforr | nationen \ 5 Zinsrechnung / EWB \ 6 Kaufvertra | gsverweise \ 7 WKV \ 8 Kommunikation Auswahl \ 9 Individualfeld | er \ 🚯 10 \ |
|            | Kontext                       | <b>^</b> 1                      | Ausgabeweg                                     | Kontakt                                                         | Коріе       |
|            |                               |                                 |                                                |                                                                 |             |
|            |                               |                                 |                                                |                                                                 |             |
|            |                               |                                 |                                                |                                                                 |             |
|            |                               |                                 |                                                |                                                                 |             |
|            |                               |                                 |                                                |                                                                 |             |
|            |                               |                                 |                                                |                                                                 |             |
|            |                               |                                 |                                                |                                                                 |             |
|            |                               |                                 |                                                |                                                                 |             |
|            |                               |                                 |                                                |                                                                 |             |
|            |                               |                                 |                                                |                                                                 |             |
|            |                               |                                 |                                                |                                                                 |             |
|            |                               |                                 |                                                |                                                                 |             |
|            |                               |                                 |                                                |                                                                 |             |
|            |                               |                                 |                                                |                                                                 |             |
|            |                               |                                 |                                                |                                                                 |             |
|            |                               |                                 |                                                |                                                                 |             |
|            |                               |                                 |                                                |                                                                 |             |
|            |                               | _                               |                                                |                                                                 |             |
| Kontext    |                               |                                 |                                                |                                                                 |             |
| Ausgaber   | weg                           |                                 |                                                |                                                                 |             |
| Konia      |                               | •                               |                                                |                                                                 |             |
| Kopie      | Hinzufügen                    |                                 |                                                |                                                                 |             |
|            |                               |                                 |                                                |                                                                 |             |

 $\textit{Stammdaten} \rightarrow \textit{Debitorenstamm} \rightarrow \textit{Reiter Kommunikation Auswahl}$ 

Sie können die Kommunikationswege E-Mail oder Fax für einzelne Druckbereiche hinterlegen.

#### Kontext

Über den Kontextbereich wählen Sie den Druckbereich aus, der übersteuert werden soll. Mit dem Kontext Standard hinterlegen Sie einen Kommunikationsweg der für alle Druckbereiche gilt.

#### Ausgabeweg

Hier tragen Sie ein, ob der Druck als E-Mail oder Fax gesendet werden soll.

#### Kontakt

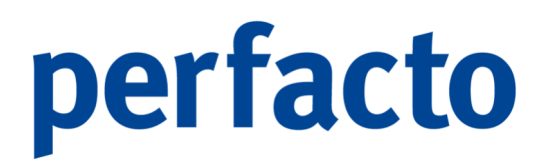

Im Kontakt tragen Sie die Daten ein, die das System für den Versand einer E-Mail (E-Adresse) oder eines Faxes (Fax-Nummer) benötigt.

Kopie

Benötigen Sie von diesem Schreiben eine Kopie brauchen Sie nur den Haken zu setzen und bei der Druckauswahl erhalten Sie einen zusätzlichen Beleg.

Falls Sie keine Kommunikationswege eintragen, bleibt es bei der gewohnten Adressauswahl.

### 9.2.9 Erläuterung des Reiters "Benötigt in Buchungskreis"

Auf diesem Reiter kann eine Vorbelegung der Buchungskreise für das Kopieren in andere Buchungskreise erfolgen:

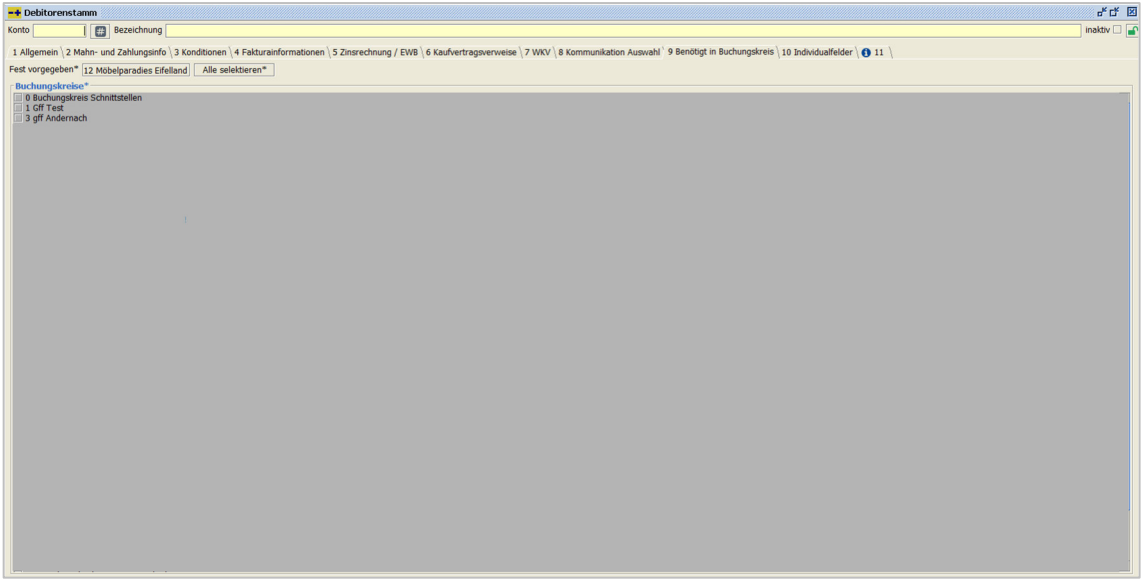

Stammdaten -> Debitorenkontenstamm -> Reiter Benötigt in Buchungskreis

Dieser Reiter ist nur sichtbar, wenn der Buchungskreis als Konsolidierungsbuchungskreis aktiv ist.

In diesem Reiter kann eine Vorbelegung für das Kopieren des Stammsatzes durch das Setzen der Haken für den jeweiligen Buchungskreis erfolgen.

Nach dem Speichern des Stammsatzes öffnet sich ein Dialogfenster mit allen aktiven Buchungskreise. Die bereits durch den Reiter vorgemerkten Buchungskreise sind bereits angehakt. Somit kann diese Einstellung mit einem Klick übernommen werden.

Eine manuelle Änderung der Vorbelegung ist möglich

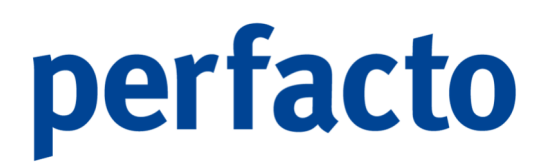

### 9.2.10 Erläuterung des Reiters "Individualfelder"

Auf diesem Reiter werden die vordefinierten Individualfelder zur Bearbeitung zur Verfügung gestellt:

| Ŀ | 🕂 Debitorenstamm      |                  |               |                        |                         |                           |                          |                                |              | 4 Cř 🗵      |
|---|-----------------------|------------------|---------------|------------------------|-------------------------|---------------------------|--------------------------|--------------------------------|--------------|-------------|
| ł | ionto 🛛               | # Bezeichnung    |               |                        |                         |                           |                          |                                |              | inaktiv 🗆 🖃 |
| 4 | 1 Allgemein \ 2 Mahn- | und Zahlungsinfo | 3 Konditionen | 4 Fakturainformationer | 1 \ 5 Zinsrechnung / EW | B \ 6 Kaufvertragsverweis | e \ 7 WKV \ 8 Kommunikat | tion Auswahl ` 9 Individualfel | der \ 🕄 10 \ |             |
|   |                       |                  |               |                        |                         |                           |                          |                                |              |             |
|   |                       |                  |               |                        |                         |                           |                          |                                |              |             |
|   |                       |                  |               |                        |                         |                           |                          |                                |              |             |
|   |                       |                  |               |                        |                         |                           |                          |                                |              |             |
|   |                       |                  |               |                        |                         |                           |                          |                                |              |             |
|   |                       |                  |               |                        |                         |                           |                          |                                |              |             |
|   |                       |                  |               |                        |                         |                           |                          |                                |              |             |
|   |                       |                  |               |                        |                         |                           |                          |                                |              |             |
|   |                       |                  |               |                        |                         |                           |                          |                                |              |             |
|   |                       |                  |               |                        |                         |                           |                          |                                |              |             |
|   |                       |                  |               |                        |                         |                           |                          |                                |              |             |
|   |                       |                  |               |                        |                         |                           |                          |                                |              |             |
|   |                       |                  |               |                        |                         |                           |                          |                                |              |             |
|   |                       |                  |               |                        |                         |                           |                          |                                |              |             |
|   |                       |                  |               |                        |                         |                           |                          |                                |              |             |
| L |                       |                  |               |                        |                         |                           |                          |                                |              |             |

Stammdaten  $\rightarrow$  Debitorenstamm  $\rightarrow$  Reiter Individualfelder

Die Individualfelder können Sie im Menübereich Admin unter den Vorgaben im Programm Kundenindividualfelder erfassen und pflegen.

## 9.2.11 Erläuterung des Reiters "Info"

Auf diesem Reiter können Sie einen Infotext hinterlegen:

| -+ Debitorenstamm                                                                                                    | 5° 12° 12   |
|----------------------------------------------------------------------------------------------------|-------------|
| Konto 100102 🗱 Bezeichnung Schmitz, Mayen                                                                                                    | inaktiv 🗆 🧧 |
| 1 Allgemein / 2 Mahn- und Zahlungsinfo / 3 Konditionen / 4 Fakturainformationen / 5 Zinsrechnung / EWB / 6 Kaufvertragsverweise / 7 WKV / 8 Kommunikation Auswahl / 9 Individualfelder / 🚯 10 |             |
| Angelegt von shd m am 25.05.2021 - 14:37:5                                                                                                    |             |
| Geändert von KMA am 11.04.2022 - 16:51:2                                                                                                    |             |
|                                                                                                    |             |
|                                                                                                    |             |
|                                                                                                    |             |
|                                                                                                    |             |
|                                                                                                    |             |
|                                                                                                    |             |
|                                                                                                    |             |
|                                                                                                    |             |
|                                                                                                    |             |
|                                                                                                    |             |
|                                                                                                    |             |
|                                                                                                    |             |
|                                                                                                    |             |
|                                                                                                    |             |
|                                                                                                    |             |
|                                                                                                    |             |
|                                                                                                    |             |
|                                                                                                    |             |
|                                                                                                    |             |
|                                                                                                    |             |
|                                                                                                    |             |

 $\textit{Stammdaten} \rightarrow \textit{Debitorenstamm} \rightarrow \textit{Reiter Individualfelder}$ 

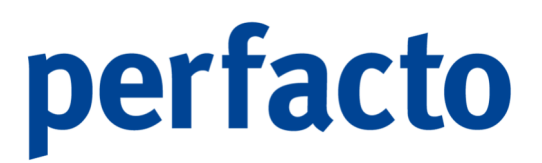

Zusätzlich sehen Sie hier die Erfassungsdaten (Erfasser und Zeitpunkt) und die Änderungsdaten von der letzten Änderung (Erfasser und Zeitpunkt).

## 9.3 Kreditorenstamm

In diesem Programm werden die Stammdaten Ihrer Kreditoren gepflegt.

| -+ Kreditorenstamm                                                                                                    |                            | // C° 🖾     |  |  |  |  |
|----------------------------------------------------------------------------------------------------|----------------------------|-------------|--|--|--|--|
| Konto                                                                                                    |                            | inaktiv 🗌 📔 |  |  |  |  |
| LAlgemen   2 Mahn- und Zahlunganfo   3 Konditionen   4 Fakturainformationen   5 Kommunikation Auswahl   6 Endividualfelder   👩 7 |                            |             |  |  |  |  |
| Einstellungen                                                                                                    | Zusatzfelder               |             |  |  |  |  |
| Verbindlichkeitskonto 1600 Verbindlichkeite   Diverser OP Pfleae                                                                 | Sachearbeiter              | •           |  |  |  |  |
| Verband   Mitgliedsnr.                                                                                                    | VM                         | -           |  |  |  |  |
| USt-IdNr. (1) Steuerkennz.                                                                                                    | YAM                        | -           |  |  |  |  |
| Steuernr. Limit                                                                                                    | Abtelung                   |             |  |  |  |  |
| Individualfeld Sammelkontodruck                                                                                                  | Filale                     | -           |  |  |  |  |
| Automatische Umbuchung                                                                                                    | Verbindungen               |             |  |  |  |  |
| nach Verband/Filiale                                                                                                    | Referenzébitor             |             |  |  |  |  |
| auf Konto                                                                                                    | Nummer Warenwirtschaft     |             |  |  |  |  |
| ab Buchungsdatum 🛗 🗌 mit Abfrage                                                                                                 | verbunden in Buchungskreis |             |  |  |  |  |
| Adressen                                                                                                    |                            |             |  |  |  |  |
|                                                                                                    |                            |             |  |  |  |  |
|                                                                                                    |                            |             |  |  |  |  |
|                                                                                                    |                            |             |  |  |  |  |
|                                                                                                    |                            |             |  |  |  |  |
|                                                                                                    |                            |             |  |  |  |  |
|                                                                                                    |                            |             |  |  |  |  |
|                                                                                                    |                            |             |  |  |  |  |
|                                                                                                    |                            |             |  |  |  |  |
|                                                                                                    |                            |             |  |  |  |  |
|                                                                                                    |                            |             |  |  |  |  |
|                                                                                                    |                            |             |  |  |  |  |
|                                                                                                    |                            |             |  |  |  |  |
|                                                                                                    |                            |             |  |  |  |  |
|                                                                                                    |                            |             |  |  |  |  |
|                                                                                                    |                            |             |  |  |  |  |

 $\textit{Stammdaten} \rightarrow \textit{Kreditorenstamm} \rightarrow \textit{Reiter Allgemein}$ 

Im Regelfall ist es so, dass das angeschlossene Warenwirtschaftssystem das führende System für die Pflege der Stammdaten ist.

Bestimmte Felder müssen allerdings im Kreditorenstamm gepflegt werden. Dies wird bei der Einrichtung von Perfacto zwischen dem Kundenberater und dem Kunden abgestimmt.

### 9.3.1 Erläuterung des Reiters "Allgemein"

Auf diesem Reiter werden alle wesentlichen Stammdaten für den einzelnen Kreditoren hinterlegt:
| -+ Kreditorenstamm                                                   | rt छ                                                                                  |
|----------------------------------------------------------------------|---------------------------------------------------------------------------------------|
| Konto Bezeichnung                                                    | naktv 🖬 🖬                                                                             |
| 1 Algemein 2 Mahn- und Zahlungsinfo 3 Konditionen 4 Fakturainformati | onen \5 Kommunkation Auswahl \6 Benötigt in Buchungskreis \7 Individualfelder \ 🛛 8 \ |
| Einstellungen                                                        | Zusatzfelder                                                                          |
| Verbindichkeitskonto 1600 Verbindic   Diverser OP Pflege             | Sachbearbeter Flate                                                                   |
| Verband • Mitgliedsnr.                                               | Innendenst Aussendenst V                                                              |
| Ust-IdNr. () Steuerkennz.                                            | Abteilung Branche -                                                                   |
| Steuernr. Limit                                                      | Verbindungen                                                                          |
| Individualfeld Sammelkontodruck                                      | Referenzdebtor                                                                        |
| Automatische Umbuchung                                               | Nummer Warenwitschaft                                                                 |
| nach Verband/Filiale                                                 |                                                                                       |
| auf Konto                                                            |                                                                                       |
| ab Buchungsdatum mit Abfrage                                         |                                                                                       |
| Adressen                                                             |                                                                                       |
|                                                                      |                                                                                       |
|                                                                      |                                                                                       |
|                                                                      |                                                                                       |
|                                                                      |                                                                                       |
|                                                                      |                                                                                       |
|                                                                      |                                                                                       |
|                                                                      |                                                                                       |
|                                                                      |                                                                                       |
|                                                                      |                                                                                       |
|                                                                      |                                                                                       |
|                                                                      |                                                                                       |
|                                                                      |                                                                                       |
|                                                                      |                                                                                       |
|                                                                      |                                                                                       |
|                                                                      |                                                                                       |
|                                                                      |                                                                                       |
|                                                                      |                                                                                       |

Stammdaten  $\rightarrow$  Kreditorenstamm  $\rightarrow$  Reiter Allgemein

Um die allgemeinen Daten etwas vereinfacht darstellen zu können, wird die Maske in mehrere Bereiche unterteilt.

#### Einstellungen

Unter diesem Bereich kommen die Grundeinstellungen des Kreditors.

#### Verbindlichkeitskonto

Ordnen Sie dem Kreditor über diese Auswahlbox das Verbindlichkeitskonto zu. Zur Auswahl stehen hier die Sachkonten, die im Sachkontenstamm mit der Kontoaufgabe "Verbindlichkeitskonto" markiert worden sind. Das Verbindlichkeitskonto ist ein Systemkonto und wird nur automatisch angesprochen, wenn auf ein Kreditorenkonto gebucht wird. Manuelle Buchungen auf das Verbindlichkeitskonto dürfen nicht erfolgen.

#### Diverser

Über dieses Kontrollkästchen können Sie ein Kreditorenkonto als ein Sonderkonto mit der Eigenschaft "Diverses Konto" definieren. Im Gegensatz zum normalen Personenkonto, das einen Debitor oder einen Kreditor eindeutig beschreibt, kann ein diverses Konto mehrere Kunden bzw. Lieferanten bezeichnen. Im Zuge der Buchungserfassung wird der Anwender aufgefordert, die Adress- und Bankverbindungsinformationen zu erfassen. Dies wird nicht im Kontenstamm, sondern im Offenen Posten gespeichert. Somit kann auch für "Diverse Konten" das Mahn- /Zahlungswesen genutzt werden. Der Übersichtlichkeit halber wird empfohlen, diese Konten nur gezielt unter anderem für "Einmalkunden/Lieferanten" zu verwenden.

#### **OP-Pflege**

Eine OP-Pflege ist im Personenkontenstamm immer automatisch mitaktiviert. Anhand dieser Pflege können die einzelnen Konten einfacher abgestimmt werden.

Verband

Ordnen Sie bei Bedarf dem Kreditor über dieses Auswahlmenü einem Verband zu.

Mitgliedsnr.

Sie erhalten von Ihrem Verband eine Mitgliedsnummer, die Sie hier eintragen können.

UST-IdNr.

Geben Sie, wenn vorhanden, in diesem Feld die Umsatzsteuer-Ident-Nummer des Lieferanten ein. Anhand dieser Eingabe werden unter anderem die Daten für den innergemeinschaftlichen Erwerb identifiziert.

Steuerkennzeichen

Hier können Sie das Hauptsteuerkennzeichen des Lieferanten hinterlegen. Normalerweise wird das Steuerkennzeichen aus der Buchung gezogen. Bei einer Skontobuchung greift Perfacto auf das Steuerkennzeichen aus der Ursprungsbuchung. Sollte dieser Zugriff einmal nicht gewährt sein, wird nur in diesem Fall auf dieses hier hinterlegte Steuerkennzeichen zurück gegriffen.

#### Steuernummer

In diesem Feld geben Sie die Steuernummer des Lieferanten ein. Limit

Dieses Feld wird bei Kreditoren nicht genutzt, daher ist keine Eingabe erforderlich.

Individualfeld

In einem Feld können Sie individuelle Daten aus der Warenwirtschaft pflegen. Sammelkontodruck

Beim Kontendruck erfolgt eine Sammelbewegung, wenn mit einem gleichen Buchungsdatum mehrere Bewegungen vorhanden sind.

#### Automatische Umbuchung

Mit Hilfe dieser Felder können Sie eine automatische Umbuchung auf einen anderen Kreditor durchführen. Dies kann sinnvoll sein, wenn Kreditoren über einen zentralen Kreditor reguliert werden. Die Verkehrszahlen werden bei diesen Konten auf jeden Fall gefüllt. So kann man weiterhin auch die einzelnen Umsätze ermitteln

#### ...nach Verband/Filiale

Möchten Sie nicht nur auf ein Konto die Umbuchung vornehmen, sondern auf mehrere, dann können Sie hier die Aktivierung vornehmen.

Über das Symbol 🗹 gelangen Sie in ein neues Fenster.

| -+ Umbuchung-   | Verband-Filial- | -Verteilung 🖁 |            |                               |             | r 🛛 🗙            |
|-----------------|-----------------|---------------|------------|-------------------------------|-------------|------------------|
| Verband         |                 | ▼ Filiale     |            | <ul> <li>Suchbegri</li> </ul> | ff          |                  |
| Umbuchungskonto |                 |               |            |                               |             | +                |
| Verband         | ▲1 Suc          | hbegriff      | <b>^</b> 2 | Filiale                       | Kontonummer | Kontobezeichnung |
|                 |                 |               |            |                               |             |                  |
|                 |                 |               |            |                               |             |                  |
|                 |                 |               |            |                               |             |                  |
|                 |                 |               |            |                               |             |                  |
|                 |                 |               |            |                               |             |                  |
|                 |                 |               |            |                               |             |                  |
|                 |                 |               |            |                               |             |                  |
|                 |                 |               |            |                               |             |                  |
|                 |                 |               |            |                               |             |                  |
|                 |                 |               |            |                               |             |                  |
|                 |                 |               |            |                               |             |                  |
|                 |                 |               |            |                               |             |                  |
|                 |                 |               |            |                               |             |                  |
|                 |                 |               |            |                               |             |                  |
|                 |                 |               |            |                               |             |                  |

 $\textit{Stammdaten} \rightarrow \textit{Kreditorenstamm} \rightarrow \textit{Reiter Allgemein} \rightarrow \textit{Umbuchungstabelle}$ 

Dort können Sie anhand von unterschiedlichen Verbänden oder Filialen eine Verteilung auf entsprechende andere Lieferantenkonten vornehmen.

Auf Konto

Tragen Sie hier die Kreditorennummer des Kontos ein auf das umgebucht werden soll.

...ab Buchungsdatum

Geben Sie das Buchungsdatum ein, ab welchem Datum umgebucht werden soll.

Mit Abfrage

Hier erfolgt eine Abfrage während der Buchungserfassung, ob die Buchung umgebucht werden soll.

#### Zusatzfelder

In den Zusatzfeldern können Sie Selektionsfelder für die Auswertungen hinterlegen.

Sachbearbeiter

Unter dem Sachbearbeiter werden alle Mitarbeiter aufgelistet, die in Perfacto angelegt sind.

Innendienst

Sie können unter dem Programm Vertrieb Ihre Vertriebsinnendienstmitarbeiter anlegen und diese dann hier entsprechend eintragen.

#### Abteilung

Auch über die Abteilung haben Sie die Möglichkeit ein Suchkriterium anzulegen und entsprechend auszuwerten.

Filiale

Natürlich kann auch die Filiale für jeden Debitor entsprechend hinterlegt und ausgewertet werden.

Außendienst

Auch die Vertriebsaußendienstmitarbeiter können Sie im Programm Vertrieb pflegen und hier entsprechend für den einzelnen Kunden verwalten. Branche

Im Programm Textschlüssel können die Branchen eingetragen werden, die Über diese Combo-Box aufgerufen und für das einzelne Personenkonto gespeichert werden.

#### Verbindungen

Referenzdebitor

Hier wird die Debitorennummer des zugehörigen Debitoren eingetragen.

Nummer Warenwirtschaft

Hier kann eine abweichende Nummer des Kreditoren aus der Warenwirtschaft eingetragen werden.

Verbunden in Buchungskreis

Verbindung des Kreditoren zu einem anderen Buchungskreis.

#### Adressen

In diesem Maskenteil werden die Adressen der Debitoren angezeigt. Über das Symbol ♥ in der Werkzeugleiste gelangen sie zur Adresseingabe.

#### 9.3.2 Erläuterung des Reiters "Mahn- und Zahlungsinfo"

Auf diesem Register, welcher sowohl für Debitoren als auch für Kreditoren genutzt wird, werden alle wesentlichen Mahn- und Zahlungsinformationen angelegt:

| -+ Kreditorenstamm                                           |                                                           |              |              |          |           | e* 6* 8   |
|--------------------------------------------------------------|-----------------------------------------------------------|--------------|--------------|----------|-----------|-----------|
| onto 🔠 🔛 Bezeichnung                                         |                                                           |              |              |          |           | inaktiv 🗌 |
| 1 Allgemein 2 Mahn- und Zahlungsinfo 3 Konditionen 4 Faktura | ainformationen \ 5 Kommunikation Auswahl \ 6 Individualfe | lder \ 👩 7 \ |              |          |           |           |
| - , ,                                                        | , , ,                                                     |              |              |          |           |           |
| Mahngruppe                                                   | Freistellungsantrag bis                                   |              |              |          |           |           |
| Zahlungsweg                                                  | Hausbank                                                  | -            |              |          |           |           |
| Bankeinzug per                                               | Zusatz                                                    |              |              |          |           |           |
| Kein Bankeinzug     Abbudu menung februar                    | Kundennummer                                              |              |              |          |           |           |
| Abbudungsverlamen     Enn presmikhtig posverfahren           | Factoring                                                 |              |              |          |           |           |
| SEPA 828                                                     | Factoring-KdNr                                            |              |              |          |           |           |
| SEPA Core                                                    | Kommunikation                                             |              |              |          |           |           |
| SEPA Einmaleinzug                                            | Anerbrift                                                 |              |              |          |           |           |
| Mahnung per                                                  | Anneatharthar                                             |              |              |          |           |           |
| Brief      Fax      Email                                    | Ansprechparther                                           | -            |              |          |           |           |
| Avis per                                                     | Faxnummer                                                 |              |              |          |           |           |
| keine      Brief      Fax      Email                         | Email                                                     |              |              |          |           |           |
| elektronische Avis-Datei erstellen                           |                                                           |              |              |          |           |           |
|                                                              |                                                           |              |              |          |           |           |
|                                                              |                                                           |              |              |          |           |           |
| Bankverbindung                                               | Baraidea na                                               | TO AN ACLAN  | Kasteiskakas | Chandred | Eastering | antalt    |
| Land BIC/BL2                                                 | bezeichnung                                               | IDAN/N.tonr  | Kontoinnaber | Standard | Pactoring | P         |
|                                                              |                                                           |              |              |          |           |           |
|                                                              |                                                           |              |              |          |           |           |
|                                                              |                                                           |              |              |          |           |           |
|                                                              |                                                           |              |              |          |           |           |
|                                                              |                                                           |              |              |          |           |           |
|                                                              |                                                           |              |              |          |           |           |
|                                                              |                                                           |              |              |          |           |           |
|                                                              |                                                           |              |              |          |           |           |
|                                                              |                                                           |              |              |          |           |           |
|                                                              |                                                           |              |              |          |           |           |

 $\textit{Stammdaten} \rightarrow \textit{Kreditorenstamm} \rightarrow \textit{Reiter Mahn- und Zahlungsinfo}$ 

Auch hier findet eine Unterteilung von mehreren Bereichen auf der Maske statt: Mahngruppe

Diese Auswahlbox ist deaktiviert, da eine Mahngruppe nur im Bereich der Debitoren angelegt werden kann.

#### Freistellungsantrag bis

Hier können Sie das Datum eingeben, bis wann Ihr Freistellungsantrag genehmigt ist.

#### Zahlungsweg

Die in der Auswahlbox vorgeschlagenen Zahlungswege müssen im Admin-Bereich definiert werden. Die Zahlungswege werden im Rahmen der Systemeinrichtung von Perfacto mit dem Anwender besprochen und gemeinsam im System angelegt.

Es sind im Kreditorenbereich folgende Zahlungswege möglich:

- Zahlung per Scheckformular
- > Zahlung per Belegloser Datenträgeraustausch
- Außerdem stehen Ihnen verschiedene Zentralregulierungsversionen, sowie verschiedene Länderversionen des beleglosen Datenträgeraustauschs, zur Verfügung.

#### Hausbank

In der Hausbank bekommen Sie Ihre Sachkonten aufgelistet, die als Zwischenkonto für Ihre Bank hinterlegt sind. Tragen Sie ein festes Sachkonto ein, erfolgt ein Zahlungslauf immer nur über dieses festgeschriebene Sachkonto.

Bankeinzug per... Siehe Debitorenstamm.

Mahnung per... Siehe Debitorenstamm.

#### Avis per...

Statt der Einzelaufstellung auf dem Einzugsformular kann alternativ auch ein Avis erstellt werden. Hier werden die Einzugspositionen auf einem separaten Schreiben aufgeführt. Wie auch beim Versand der Mahnungen stehen hier unterschiedliche Kommunikationswege zur Verfügung.

Keine

Es wird kein Avis erstellt.

Brief

Das Avis wird auf einem Drucker ausgegeben.

Fax

Das Avis wird an dem Lieferanten gefaxt, falls ein entsprechender Server eingerichtet ist.

E-Mail

Der Lieferant bekommt das Avis per E-Mail bei entsprechender Einrichtung zugemailt.

Elektronische Avis-Datei erstellen

Die Avis kann als eine Datei auf dem Arbeitsplatz gespeichert werden.

Avis-Format

Die Avis-Datei kann in einem unterschiedlichen Format zur Verfügung gestellt werden.

#### Zusatz

Über die nachfolgenden Eingaben können an externe Unternehmen abgetretene Verbindlichkeiten verwaltet werden. Die Forderungen werden an ein externes Unternehmen abgetreten.

Kundennummer

In diesem Feld kann eine abweichende Kundennummer hinterlegt werden.

Factoring

Über diese Schaltbox kann das Factoring-Verfahren ein- oder ausgeschaltet werden.

Factoring-Kd.-Nr.

Hier hinterlegen Sie die Kundennummer des Kunden im Factoring-Verfahren. Über die Factoring-Kd.-Nr. erfolgt somit die Abwicklung.

#### Kommunikation

Diese Angaben dienen der Kommunikation und zur Befüllung des Mahn- und Avis-Versandes.

Anschrift

Hat ein Lieferant mehrere Adressen hinterlegt können Sie hier die Anschrift hinterlegen, die auf dem Brief angedruckt werden soll.

Ansprechpartner

Sind mehrere Ansprechpartner hinterlegt können Sie auch hier eine feste Auswahl für die Kommunikation hinterlegen.

Faxnummer

Diese Faxnummer wird gezogen, wenn Sie eine Avis per Fax versenden möchten.

E-Mail

Diese E-Mail wird zum Verschicken der Avis genommen, wenn die Parameter entsprechend vorher gesetzt worden sind.

#### Bankverbindung

Im unteren Teil dieses Registers finden Sie die Eingabetabelle für die Bankverbindungen des Kunden. Die Anzahl der Bankverbindungen ist unbegrenzt.

Positionieren Sie den Cursor in der ersten oder in der nächsten freien Eingabezelle und geben Sie die Bankdaten ein.

Sind die Daten zu der eingegebenen Bank im Bankenstamm gespeichert, werden die übrigen Bankdaten automatisch angezeigt und übernommen, sobald Sie in einem Feld eine Eingabe getätigt haben.

Geben Sie in den Schaltboxen lediglich noch an, ob es sich um die normale (Standard) Bankverbindung oder die Bankverbindung für das Factoring-Verfahren handelt.

Über die Spalte "erstellt" können Sie erkennen, wie diese Bankdaten erstellt worden sind:

- B Übernahme nur bei Programmstandanhebung von 2\_2\_23 auf 2\_4\_24
   Mit diesem Vermerk wird die Bankverbindung nur gekennzeichnet, damit man erkennt, dass sie durch den Programmstand übernommen worden sind.
- P Die Erfassung ist in Perfacto erfolgt.
- X Die Bankdaten wurden über die XML-Schnittstelle importiert.
- Z Der Bankenstamm wurde aus dem Zentralmandanten kopiert.
- I Die Daten wurden über den Korrekturmodus importiert.

Um die Bankverbindungen über den Korrekturmodus in den einzelnen Personenkonten abzuspeichern, muss in den Buchungserfassung-Einstellungen der Haken für "Bankverbindung

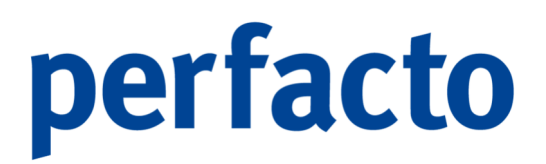

speichern im Korrekturmodus" für den einzelnen Mitarbeiter gesetzt sein.

#### 9.3.3 Erläuterung des Reiters "Konditionen"

Auf dieser Maske wird festgelegt, welche Zahlungskonditionen für den Kreditor gültig sind.

| -+ Kreditorenstamm                           |                                                                                            |
|----------------------------------------------|--------------------------------------------------------------------------------------------|
| Konto 🛛 🔛 Bezeichnung                        | ) inaktiv 🗆 i                                                                              |
| 1 Allgemein \ 2 Mahn- und Zahlungsinfo ` 3 K | onditionen \ 4 Fakturainformationen \ 5 Kommunikation Auswehl \ 6 Individualfelder \ 🕐 7 \ |
| Vorlage                                      |                                                                                            |
| Fälligkeit                                   | Kondition                                                                                  |
| Nettotage     0                              |                                                                                            |
| O Fixes Datum                                |                                                                                            |
| O Monatsende                                 |                                                                                            |
| <ul> <li>Sonderzahlungsziele</li> </ul>      |                                                                                            |
| Anzahl Monate                                |                                                                                            |
| Wartetage                                    |                                                                                            |
| Zahltage                                     |                                                                                            |
| Sofortrabatt 0.00 %                          |                                                                                            |
| Rundungsart 💌                                |                                                                                            |
|                                              |                                                                                            |
|                                              |                                                                                            |
|                                              |                                                                                            |
|                                              |                                                                                            |
|                                              |                                                                                            |
|                                              |                                                                                            |
|                                              |                                                                                            |
|                                              |                                                                                            |
|                                              |                                                                                            |
|                                              |                                                                                            |
|                                              | Einfügen Bearbeiten Löschen Alle löschen                                                   |
| Konditionstext                               |                                                                                            |
|                                              |                                                                                            |
|                                              |                                                                                            |
| 63                                           |                                                                                            |
|                                              |                                                                                            |
|                                              |                                                                                            |
|                                              |                                                                                            |

 $\textit{Stammdaten} \rightarrow \textit{Kreditorenstamm} \rightarrow \textit{Reiter Konditionen}$ 

Diese Zahlungsbedingungen sind gültig, wenn beim Buchungsvorgang oder bei der Datenübergabe aus dem Warenwirtschaftssystem keine anderen Bedingungen übergeben werden.

### -0-----

Zahlungsbedingungen, die beim Buchen erfasst werden, oder aus der angeschlossenen Warenwirtschaft übergeben werden, haben Vorrang.

Auch hier ist die Maske in mehrere Bereiche unterteilt:

Vorlage

Für die am häufigsten im Unternehmen vorkommenden Zahlungsbedingungen können Konditionsvorlagen erstellt werden. Auf diese Vorlagen, welche die fertig definierten Konditionen enthalten, kann über die Auswahlbox zugegriffen werden.

Konditionsvorlagen werden im Rahmen der Systemeinrichtung mit dem Anwender besprochen und individuell im System angelegt.

Ist keine passende Konditionsvorlage verfügbar, können Zahlungskonditionen über die nachfolgend beschriebenen Datenfelder angelegt werden.

#### Fälligkeit

Nettotage Die Nettofälligkeit bezieht sich immer auf ein Rechnungsdatum. Fixes Datum Wird diese Option aktiviert, wird eine Rechnung grundsätzlich zum angegebenen Datum fällig. Monatsende Bei dieser Option wird eine Rechnung grundsätzlich zum Monatsende fällig. Sonderzahlungsziele Hier können Sie vereinbarte Sonderzahlungsziele hinterlegen: Anzahl Monate

#### Wartetage

Zahltage

#### Sofortrabatt

Bei sofortiger Zahlung kann dieser Sonderrabatt gewährt werden.

#### Prozentsatz Sofortrabatt

Hier erfassen Sie den dazugehörigen Prozentsatz.

#### Rundungsart

Sie können Rundungen für die einzelnen Rechnungen hinterlegen. So können Sie unter anderem auf volle Beträge runden.

#### Kondition

Im Konditionsfenster können Sie über die Funktionen "Einfügen, Bearbeiten und Löschen" weitere Abzugskonditionen hinzufügen, verändern oder löschen.

Einfügen

Sie können eine neue Abzugskondition erfassen. Dazu wird ein neues Fenster geöffnet:

| 🕂 Abzugskondition 🖉 🖾      |
|----------------------------|
| Bedingung                  |
| ⊖ Sofort                   |
| Immer                      |
| 🔾 Innerhalb der Fälligkeit |
| ○ Innerhalb von Tag(-en)   |
|                            |
| Abzugsart 🗸                |
| Prozentsatz Abzugshetrag   |
|                            |
| Reihenfolge                |
| Infotext                   |
|                            |
| OK Abbrechen               |

 $\textit{Stammdaten} \rightarrow \textit{Kreditorenstamm} \rightarrow \textit{Reiter Konditionen} \rightarrow \textit{Konditionsfenster}$ 

Anhand von unterschiedlichen Bedingungen können Sie Ihre Abzugskondition einrichten.

Sofort

Diese Abzugsregel gilt bei sofortiger Zahlung.

Immer

Die Abzugsregel gilt immer, also unabhängig von Zeitregeln. Somit könnte eine Abzugsart Bonus angelegt werden, die immer in Abzug gebracht wird.

Innerhalb der Fälligkeit

Innerhalb der Netto-Fälligkeitstage darf man einen bestimmten Abzug gewähren.

Innerhalb von ...Tagen

Übliche Zeiteingrenzungen bei Zahlungsvereinbarung: Sie können innerhalb von X Tagen % Skonto gewähren.

Abzugsart

Abzugsarten, die in dieser Auswahlbox angeboten werden, müssen zuerst für die Debitoren- und Kreditoren unter dem Menüeintrag "Vorgaben -> Abzugsarten" definiert werden.

Abzugsarten werden im Rahmen der Systemeinrichtung mit dem Anwender besprochen und gemeinsam im System angelegt. Die häufigste Abzugsart ist Skonto.

Prozentsatz

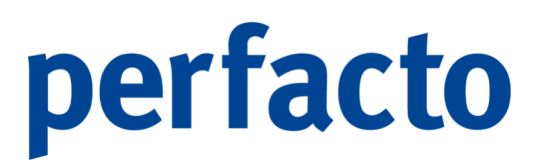

Eingabefeld für den Prozentwert, der in Abzug gebracht werden soll. Der Abzugsbetrag wird vom "skontier fähigen" Betrag errechnet.

Abzugsbetrag Eingabefeld für einen absoluten Betrag, der in Abzug gebracht werden soll.

Reihenfolge Gibt bei mehreren Abzügen an, in welcher Reihenfolge die Abzüge erfolgen sollen.

Infotext Eingabefeld für einen Erläuterungstext.

Die Eingaben müssen mit OK bestätigt werden, oder mit Abbrechen verworfen werden.

#### Bearbeiten

Sie können eine markierte Abzugskondition bearbeiten. Nach dem Klick auf den Bearbeiten-Button öffnet sich das Fenster wieder.

#### Löschen

Eine markierte Kondition können Sie über diese Funktion löschen.

#### Alle löschen

Haben Sie mehrere Konditionen erfasst, dann haben Sie über diese Funktion die Möglichkeit, alle auf einmal zu löschen.

#### Konditionstext

In diesem Feld können Sie einen individuellen Text eingeben. Dieser Text kann bei einem Faktura-Beleg im Fuß-Bereich mit angedruckt werden.

Uber diesen Button werden die oben hinterlegten Daten zu einem Konditionstext umgewandelt und im Konditionstext angezeigt. Auch hier haben Sie noch mal die Möglichkeit die Daten zu überschreiben.

#### 9.3.4 Erläuterung des Reiters "Fakturainformationen"

Auf dieser Maske können Sie für die Weiterberechnung fixe Werte eintragen:

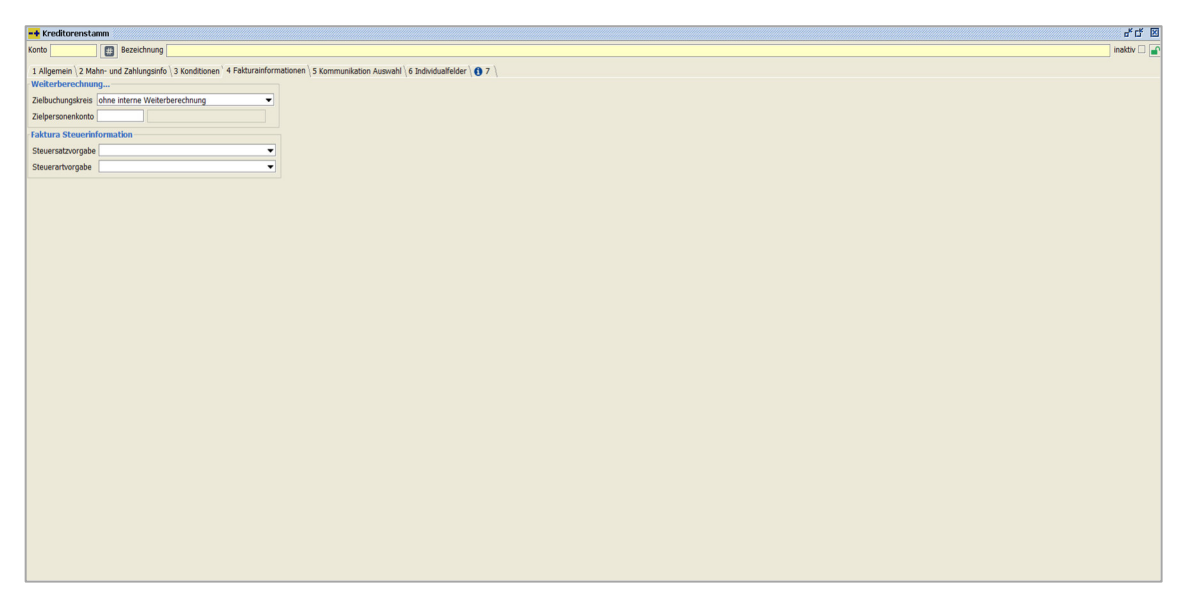

Stammdaten  $\rightarrow$  Kreditorenstamm  $\rightarrow$  Reiter Fakturainformationen

Es besteht die Möglichkeit feste Werte für eine Weiterberechnung und zur Steuerberechnung zu hinterlegen.

Weiterberechnung...

Zielbuchungskreis

Sollten Sie bei der Belegerstellung öfters eine Weiterberechnung in einen bestimmten Buchungskreis vornehmen, dann können Sie hier den Buchungskreis hinterlegen, in den die Weiterberechnung erfolgen soll. Dieser Buchungskreis wird dann automatisch immer in der Belegerfassung vorgeschlagen. Eine Überschreibung ist selbstverständlich möglich.

Zielpersonenkonto

Auch für das Zielpersonenkonto können Sie ein festes Konto hinterlegen. Und auch hier ist ein Überschreiben jederzeit möglich.

Faktura Steuerinformation

Steuersatzvorgabe

Sie können auch eine Vorgabe für die Steuer hier fest eintragen. Über die Auswahlbox werden Ihnen alle möglichen Steuersätze aufgelistet. Diese können Sie bei der Erfassung des Beleges auch ändern.

Steuerartvorgabe

Und Sie können nicht nur den Steuersatz, sondern auch die Steuerart vordefinieren.

#### 9.3.5 Erläuterung des Reiters "Kommunikation Auswahl"

Hier können Sie eine Kommunikation Auswahl die Kommunikationswege für einzelne Druckbereiche hinterlegen:

| fitorenstamm                                           |                                                |                                       |         | r<br>Line |
|--------------------------------------------------------|------------------------------------------------|---------------------------------------|---------|-----------|
| nain \ 2 Maho. und Zahlungsinfo \ 2 Konditionon \ 4 Et | Hursinformationon <sup>1</sup> S Kommunikation | Augurabl ) & Tada Sdup Walder ( 🗛 7 ) |         | inax      |
| Kontext                                                | * 1                                            | Ausoabeweg                            | Kontakt | Kopie     |
|                                                        |                                                |                                       |         |           |
|                                                        |                                                |                                       |         |           |
|                                                        |                                                |                                       |         |           |
|                                                        |                                                |                                       |         |           |
|                                                        |                                                |                                       |         |           |
|                                                        |                                                |                                       |         |           |
|                                                        |                                                |                                       |         |           |
|                                                        |                                                |                                       |         |           |
|                                                        |                                                |                                       |         |           |
|                                                        |                                                |                                       |         |           |
|                                                        |                                                |                                       |         |           |
|                                                        |                                                |                                       |         |           |
|                                                        |                                                |                                       |         |           |
|                                                        |                                                |                                       |         |           |
|                                                        |                                                |                                       |         |           |
|                                                        |                                                |                                       |         |           |
|                                                        |                                                |                                       |         |           |
|                                                        |                                                |                                       |         |           |
| d 🖉                                                    |                                                |                                       |         |           |
| t 🗲                                                    |                                                |                                       |         |           |
|                                                        |                                                |                                       |         |           |
| Hinzufügen                                             |                                                |                                       |         |           |

Stammdaten  $\rightarrow$  Kreditorenstamm  $\rightarrow$  Reiter Kommunikation Auswahl

Sie können die Kommunikationswege E-Mail oder Fax für einzelne Druckbereiche hinterlegen.

#### Kontext

Über den Kontextbereich wählen Sie den Druckbereich aus, der übersteuert werden soll. Mit dem Kontext Standard hinterlegen Sie einen Kommunikationsweg, der für alle Druckbereiche gilt.

#### Ausgabeweg

Hier tragen Sie ein, ob der Druck als E-Mail oder Fax gesendet werden soll.

#### Kontakt

Im Kontakt tragen Sie die Daten ein, die das System für den Versand einer E-Mail (E-Adresse) oder eines Faxes (Fax-Nummer) benötigt.

#### Kopie

-8

Benötigen Sie von diesem Schreiben eine Kopie brauchen Sie nur den Haken zu setzen und bei der Druckauswahl erhalten Sie einen zusätzlichen Beleg.

Falls Sie keine Kommunikationswege eintragen, bleibt es bei der gewohnten Adressauswahl.

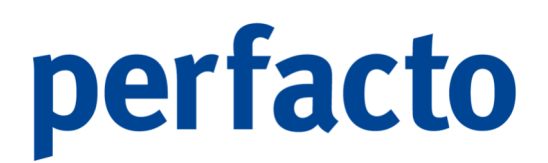

#### 9.3.6 Erläuterung des Reiters "Benötigt in Buchungskreis"

Auf diesem Reiter kann eine Vorbelegung der Buchungskreise für das Kopieren in andere Buchungskreise erfolgen:

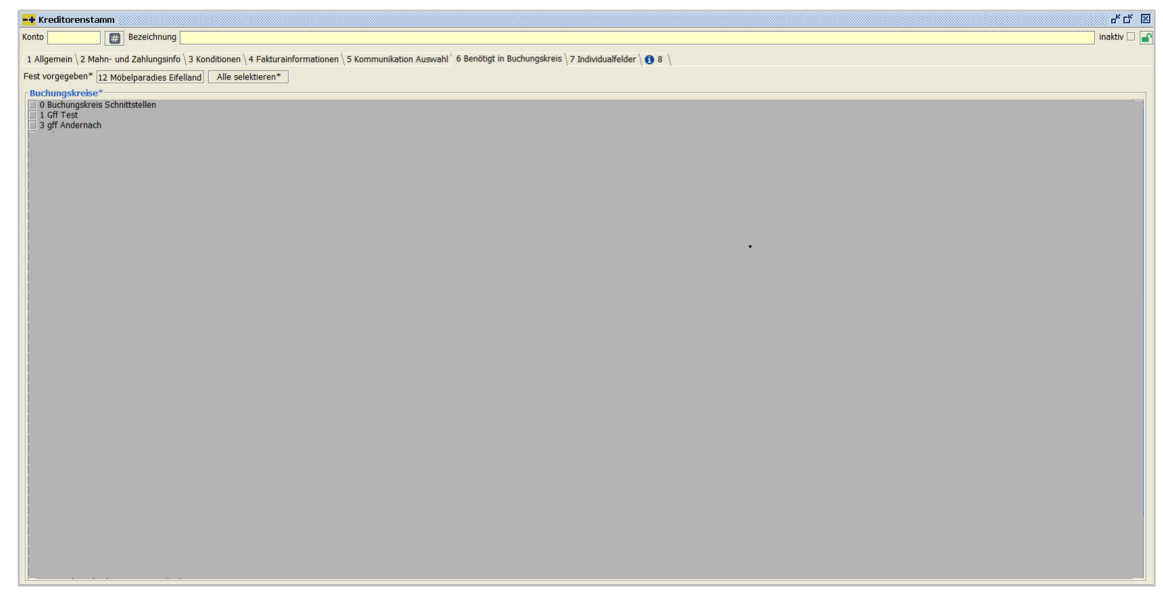

 $\textit{Stammdaten} \rightarrow \textit{Kreditorenkontenstamm} \rightarrow \textit{Reiter Benötigt in Buchungskreis}$ 

Dieser Reiter ist nur sichtbar, wenn der Buchungskreis als Konsolidierungsbuchungskreis aktiv ist.

In diesem Reiter kann eine Vorbelegung für das Kopieren des Stammsatzes durch das Setzen der Haken für den jeweiligen Buchungskreis erfolgen.

Nach dem Speichern des Stammsatzes öffnet sich ein Dialogfenster mit allen aktiven Buchungskreise. Die bereits durch den Reiter vorgemerkten Buchungskreise sind bereits angehakt. Somit kann diese Einstellung mit einem Klick übernommen werden.

Eine manuelle Änderung der Vorbelegung ist möglich

#### 9.3.7 Erläuterung des Reiters "Individualfelder"

Auf dieser Maske werden Ihnen die Individualfelder angezeigt:

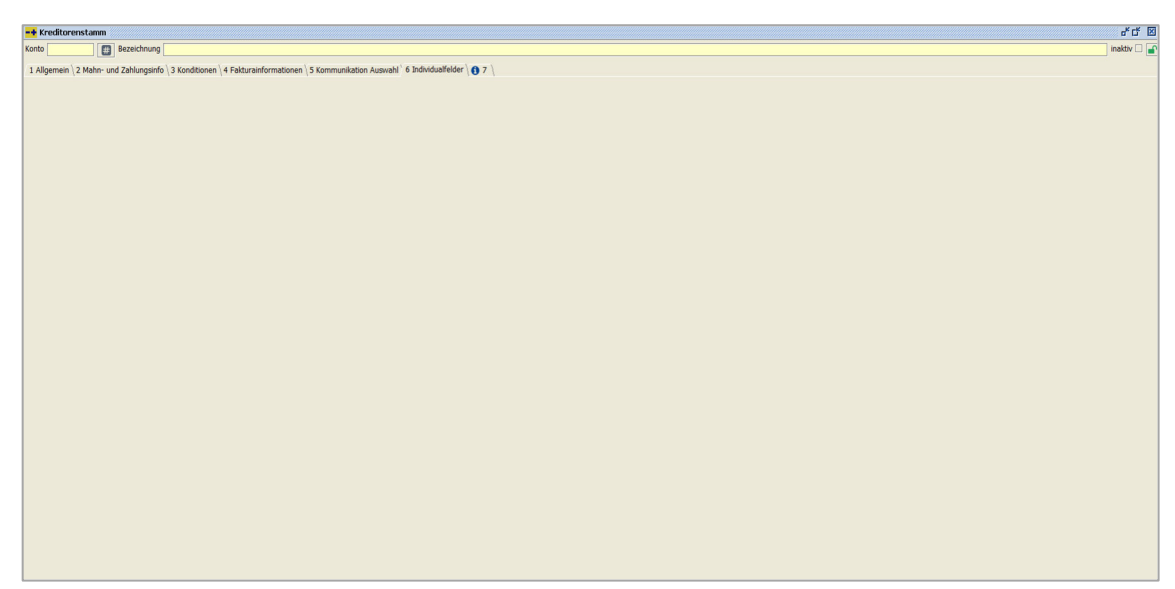

 $\textit{Stammdaten} \rightarrow \textit{Kreditorenstamm} \rightarrow \textit{Reiter Individualfelder}$ 

Unter den Vorgaben im Menübereich Admin können Sie die Individualfelder im Programm Kundenindividualfelder erfassen und pflegen.

#### 9.3.8 Erläuterung des Reiters "Info"

Auf dieser Maske können Sie einen Info-Text für den einzelnen Kreditoren hinterlegen:

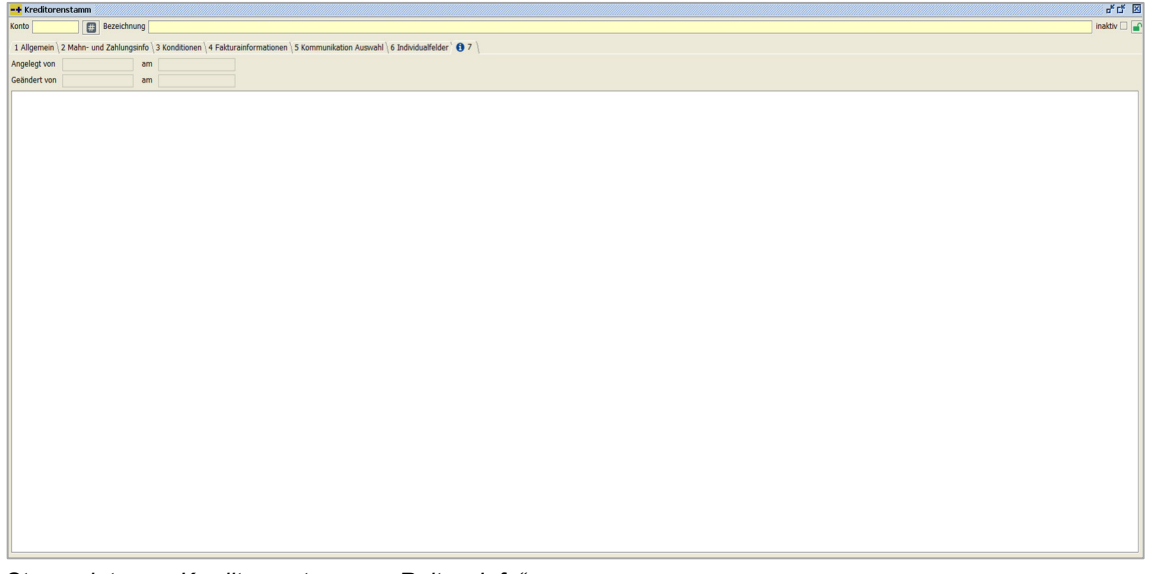

 $\textit{Stammdaten} \rightarrow \textit{Kreditorenstamm} \rightarrow \textit{Reiter}~, \textit{Info}``$ 

Zusätzlich sehen Sie hier die Erfassungsdaten (Erfasser und Zeitpunkt) und die Änderungsdaten von der letzten Änderung (Erfasser und Zeitpunkt).

### 9.4 Kostenrechnung

In diesem Programmbereich werden alle Stammsätze des Kostenstellenbereichs gepflegt:

| <u>S</u> tammdaten            |   | _                                     |
|-------------------------------|---|---------------------------------------|
| <u>S</u> achkontenstamm       |   |                                       |
| <u>D</u> ebitorenkontenstamm  |   |                                       |
| <u>K</u> reditorenkontenstamm | r |                                       |
| K <u>o</u> stenrechnung       | ≯ | <u>K</u> ostenstellenstamm            |
| <u>A</u> nlagenbuchhaltung    | • | Kos <u>t</u> enträgerstamm            |
| Warenkreditversicherung       | • | K <u>o</u> stenstellenverteilvorlagen |
| <u>K</u> asse                 | • | <u>V</u> erteilgrößen Kostenstellen   |
| S <u>t</u> ammdatenkopierer   | L |                                       |
| Zentrale Stammdatenpflege     | • |                                       |
| PayPal Account                |   |                                       |
| Pay <u>O</u> ne Subaccounts   |   |                                       |

Menüleiste Stammdaten → Kostenrechnung

Die Kostenrechnung ist untergliedert in die Kostenstellen- und Kostenträgerrechnung. Diese Bestandteile der betrieblichen Kostenrechnung machen wesentliche Kostenstrukturen im Unternehmen transparent und sind damit unerlässliche Grundlagen für maßgebliche unternehmerische Entscheidungen.

#### 9.4.1 Kostenstellenstamm

Über dieses Programm werden die Stammdaten einer Kostenstelle angelegt und verwaltet:

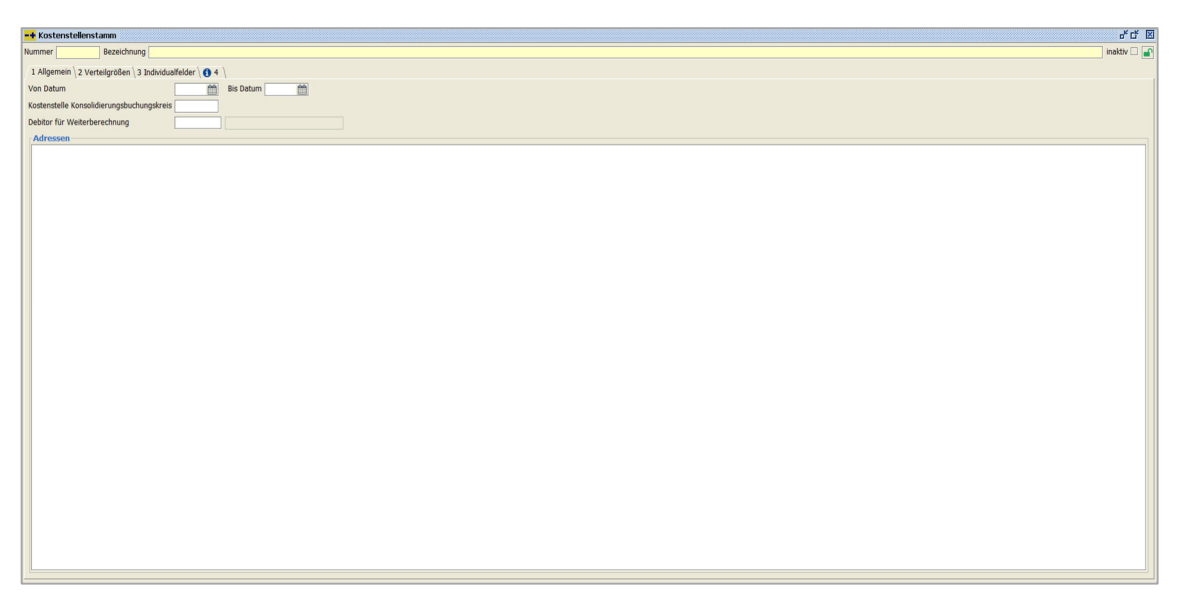

 $Stammdaten \rightarrow \textit{Kostenrechnung} \rightarrow \textit{Kostenstellenstamm}$ 

Die Kostenstellenrechnung ist ein Teilgebiet der Kostenrechnung. Sie fungiert als Bindeglied zwischen der Kostenarten- und der Kostenträgerrechnung. Durch sie werden die betrieblichen Gemeinkosten nach Kostenstellen aufgeschlüsselt dargestellt.

Wie Kostenstellen organisiert und voneinander abgegrenzt werden, hängt von der Organisationsstruktur des Unternehmens ab. In der Regel erfolgt dies anhand von organisatorischen und funktionalen Kriterien. Eine weitverbreitete Unterteilung findet in sogenannten Haupt- und Hilfskostenstellen statt.

#### Nummer

Die Kostenstellennummer kann frei vergeben werden. Es wird eine nummerische Kostenstellennummer empfohlen. Die Länge ist frei verfügbar.

#### Bezeichnung

Die Bezeichnung ist eine Art Kurzbeschreibung der Kostenstelle. Die Bezeichnung soll Ihnen beim Aufruf von Kostenstellen einen schnellen wiedererkennungswert ermöglichen.

#### 9.4.1.1 Erläuterung des Reiters "Allgemein"

Auf diesem Reiter werden alle wesentlichen Stammdaten von einer einzelnen Kostenstelle hinterlegt:

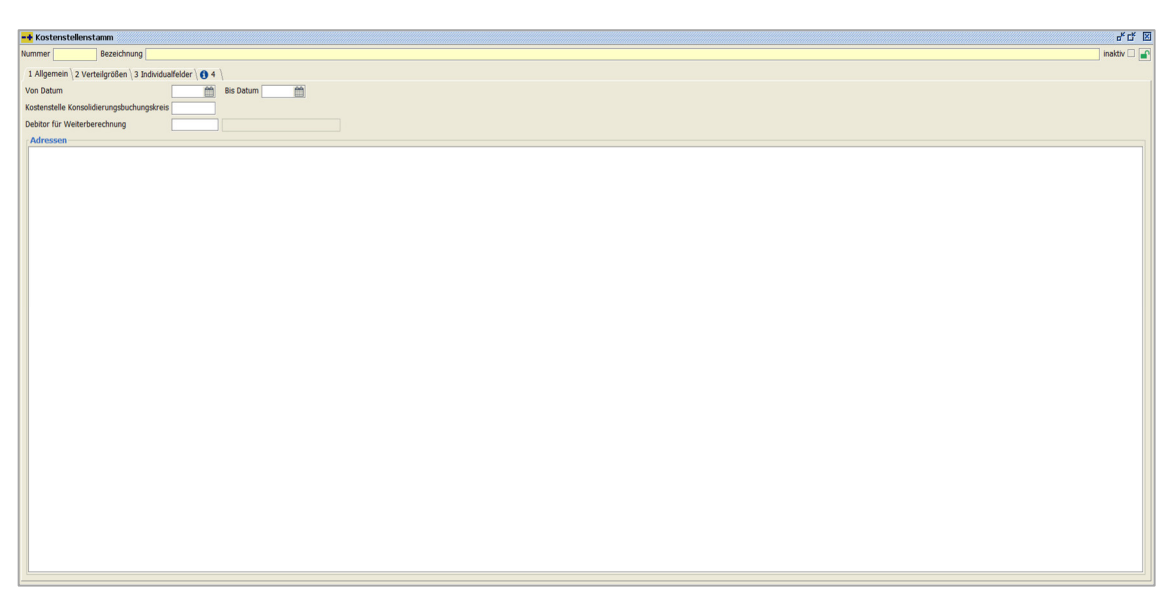

 $\textit{Stammdaten} \rightarrow \textit{Kostenrechnung} \rightarrow \textit{Kostenstellenstamm} \rightarrow \textit{Reiter Allgemein}$ 

#### Von Datum

Diese Selektion der Datumseingrenzung dient ausschließlich informativen Zwecken.

#### **Bis Datum**

Diese Selektion der Datumseingrenzung dient ausschließlich informativen Zwecken.

#### Kostenstelle Konsolidierungsbuchungskreis

Hat diese Kostenstelle im Konsolidierungsbuchungskreis eine andere Nummer, dann muss diese Kostenstellennummer aus dem Konsolidierungsbuchungskreis hier eingetragen werden.

Debitor für Weiterberechnung Bei einer Weiterberechnung können Sie hier einen festen Debitor hinterlegen.

#### Adresse

Über das Symbol ♥ in der Werkzeugleiste kann eine Anschrift erfasst werden. Diese Anschrift wird unter anderem bei einer Belegerstellung für die Kostenstellenweiterberechnung im Zusatzmodul "Faktura" verwendet.

#### 9.4.1.2 Erläuterung des Reiters "Verteilgrößen"

Auf dieser Maske können Sie eine Verteilgröße der aufgerufenen Kostenstelle zuordnen:

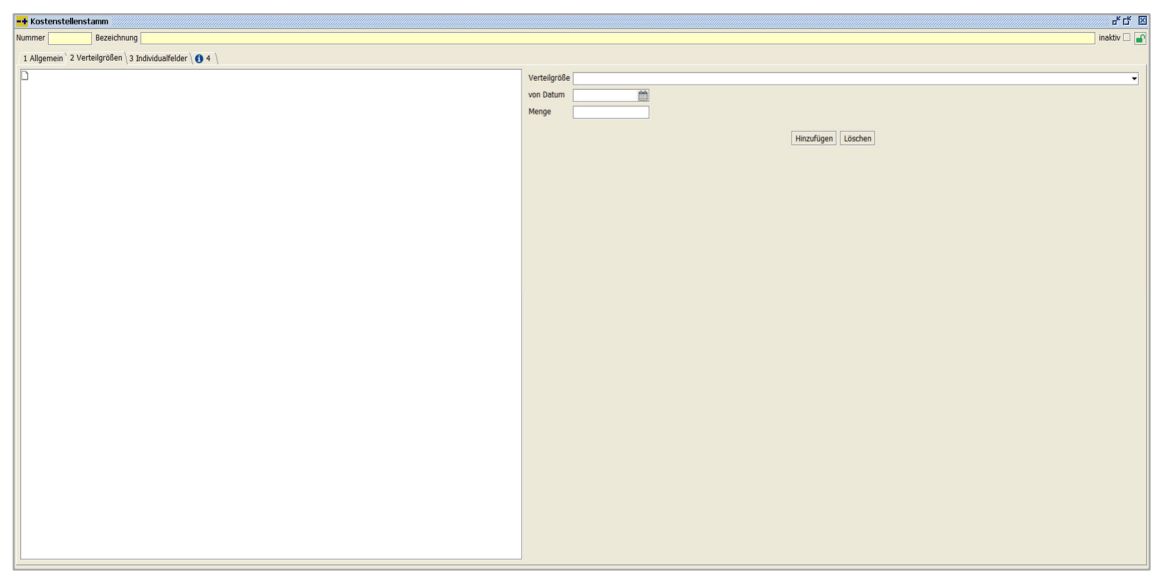

 $\textit{Stammdaten} \rightarrow \textit{Kostenrechnung} \rightarrow \textit{Kostenstellenstamm} \rightarrow \textit{Reiter Verteilgröße}$ 

Für eine Kostenstelle können Sie Verteilgrößen hinterlegen. Diese Verteilgrößen müssen Sie vorher unter dem Admin-Bereich unter den Vorgaben im Programm Verteilgrößenstamm einrichten.

Als häufige Verteilgrößen werden gerne die Quadratmeter von einer Ausstellungsfläche bzw. Gebäude oder die Anzahl von Mitarbeitern genommen.

Die Maske ist in zwei Bereiche aufgeteilt. Durch das Anlegen einer Verteilgröße im rechten Bereich wird eine Baumstruktur im linken Bereich abgebildet.

#### Verteilgröße

Über die Combo-Box können Sie ihre Verteilgröße auswählen.

#### Von Datum

Tragen Sie hier bitte ein Datum ein, ab wann diese Verteilgröße berücksichtigt werden soll.

#### Menge

Es muss die entsprechende zu verteilende Menge eingetragen werden.

#### Hinzufügen

Über diesen Button können Sie eine Verteilgröße anlegen. Im linken Bereich wird Ihnen diese nun dargestellt.

Löschen

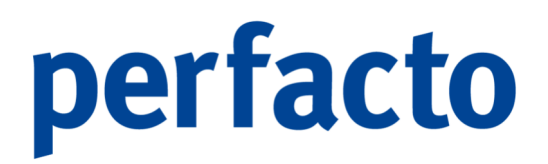

Im linken Bereich müssen Sie eine Verteilgröße auswählen. Diese markierte Angabe erscheint nun im rechten Bereich und kann über den Button Löschen gelöscht werden.

#### 9.4.1.3 Erläuterung des Reiters "Individualfelder"

Auf dieser Maske werden Ihnen die Individualfelder angezeigt:

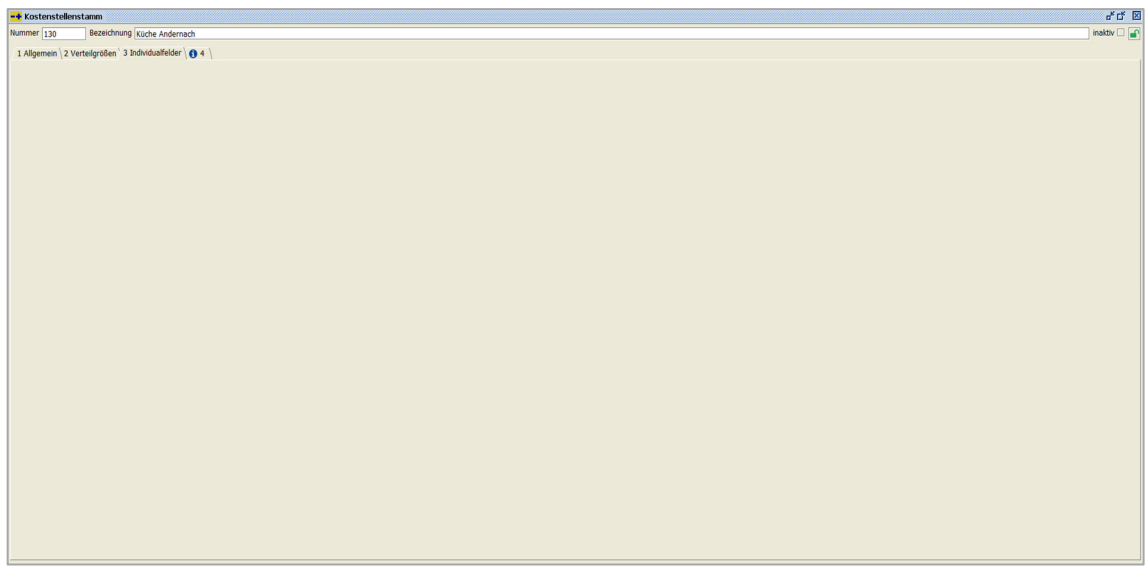

 $\textit{Stammdaten} \rightarrow \textit{Kostenrechnung} \rightarrow \textit{Kostenstellenstamm} \rightarrow \textit{Reiter Individualfelder}$ 

Unter den Vorgaben im Menübereich Admin können Sie die Individualfelder im Programm Kundenindividualfelder erfassen und pflegen.

#### 9.4.2 Erläuterung des Reiters "Benötigt in Buchungskreis"

Auf diesem Reiter kann eine Vorbelegung der Buchungskreise für das Kopieren in andere Buchungskreise erfolgen:

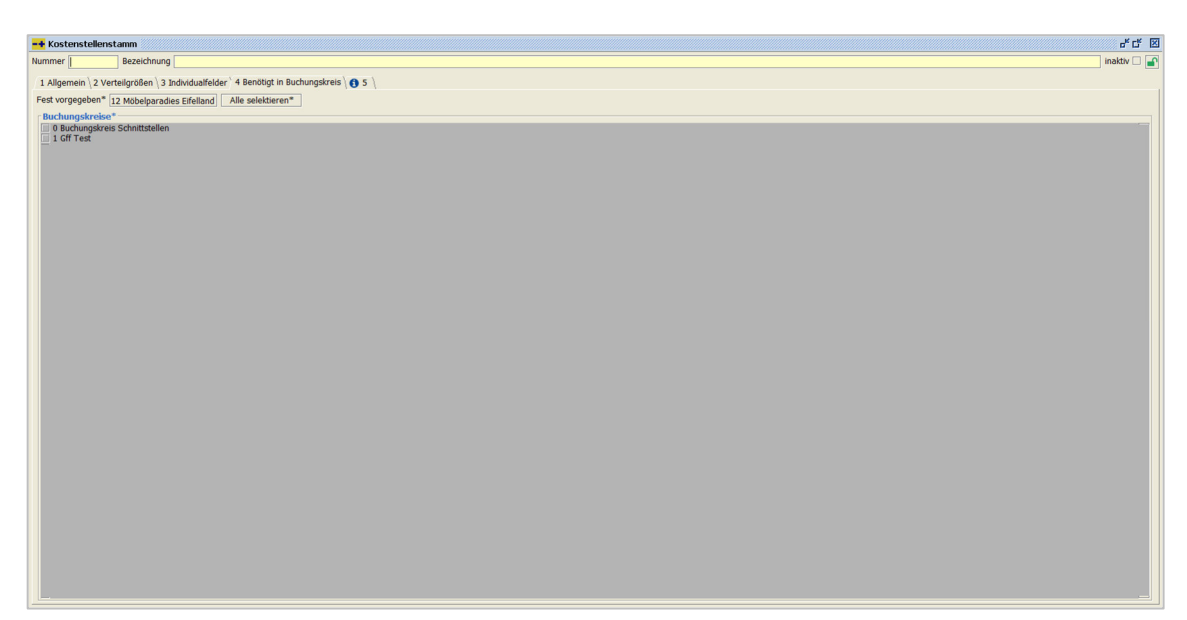

Stammdaten  $\rightarrow$  Kostenstellenstamm  $\rightarrow$  Reiter Benötigt in Buchungskreis

Dieser Reiter ist nur sichtbar, wenn der Buchungskreis als Konsolidierungsbuchungskreis aktiv ist.

In diesem Reiter kann eine Vorbelegung für das Kopieren des Stammsatzes durch das Setzen der Haken für den jeweiligen Buchungskreis erfolgen.

Nach dem Speichern des Stammsatzes öffnet sich ein Dialogfenster mit allen aktiven Buchungskreise. Die bereits durch den Reiter vorgemerkten Buchungskreise sind bereits angehakt. Somit kann diese Einstellung mit einem Klick übernommen werden.

Eine manuelle Änderung der Vorbelegung ist möglich

#### 9.4.2.1 Erläuterung des Reiters "Info"

Auf dieser Maske können Sie einen Info-Text für die einzelne Kostenstelle hinterlegen:

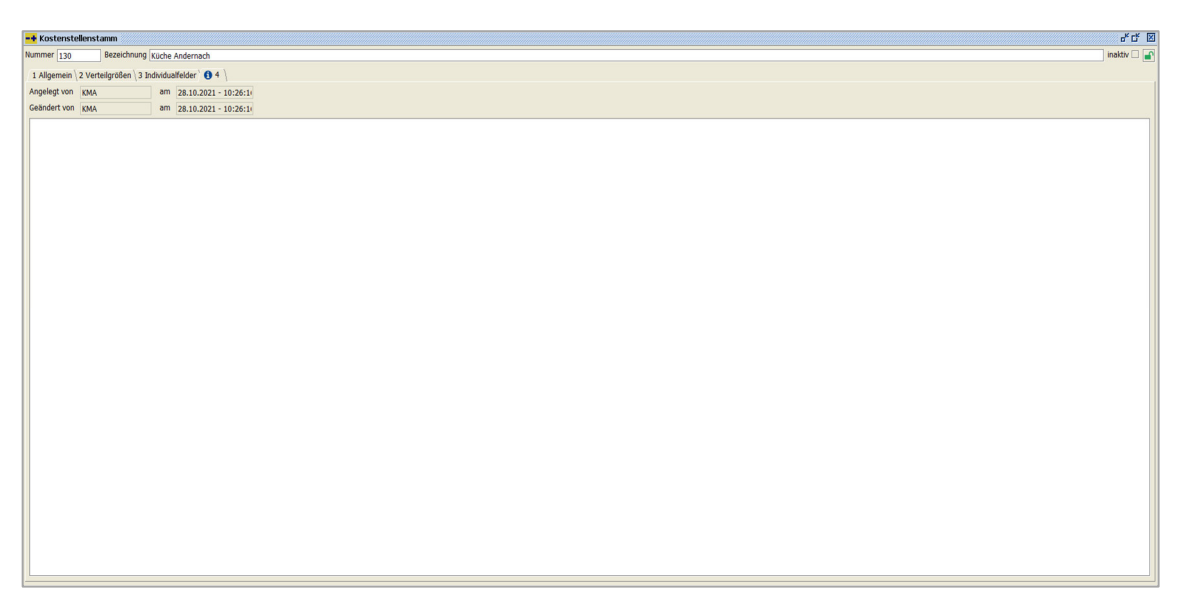

 $\textit{Stammdaten} \rightarrow \textit{Kostenrechnung} \rightarrow \textit{Kostenstellenstamm} \rightarrow \textit{Reiter Info}$ 

Zusätzlich sehen Sie hier die Erfassungsdaten (Erfasser und Zeitpunkt) und die Änderungsdaten von der letzten Änderung (Erfasser und Zeitpunkt).

#### 9.4.3 Kostenträgerstamm

Über dieses Programm werden die Stammdaten eines Kostenträgers angelegt und verwaltet:

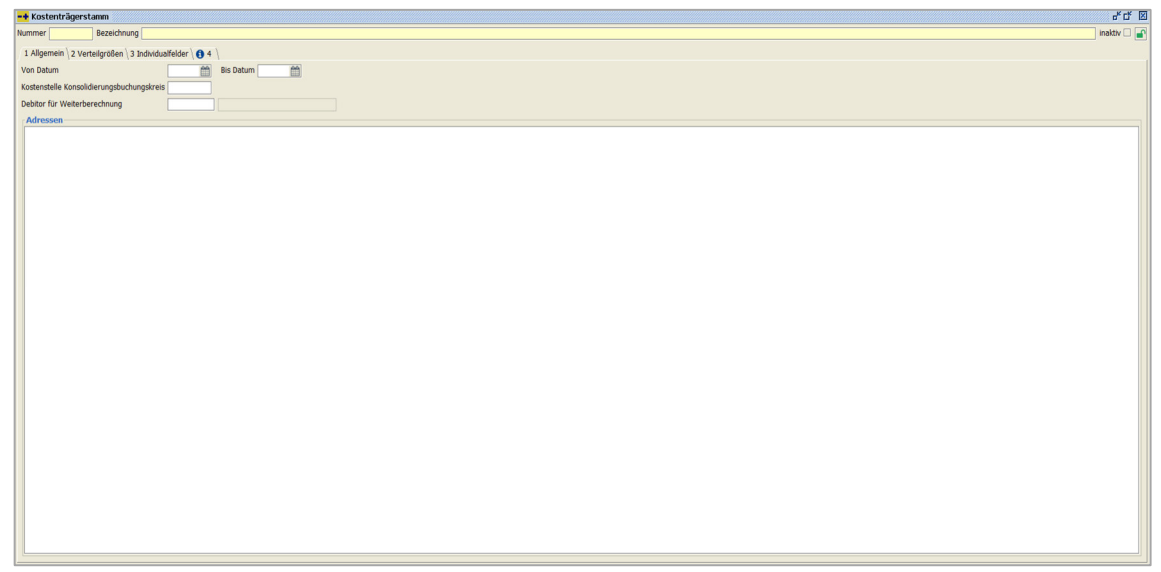

 $Stammdaten \rightarrow Kostenrechnung \rightarrow Kostenträgerstamm$ 

Die Kostenstellenrechnung kann auch anhand von Kostenstellenträgern erfolgen. Es ist das letzte Glied der betrieblichen Kostenrechnung. In der Kostenträgerrechnung

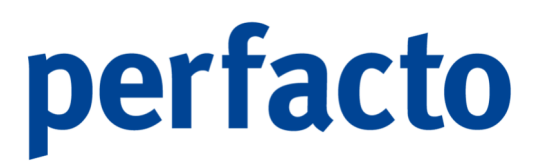

werden in der Regel die Gesamtkosten für einen Kostenträger in einer bestimmten Zeitspanne ermittelt.

Somit kann das Ergebnis der Kostenträgerrechnung unmittelbar für die Preisgestaltung und andere maßgebliche betriebswirtschaftlichen Entscheidungen von Nutzen sein.

#### 9.4.3.1 Erläuterung des Reiters "Allgemein"

Auf diesem Reiter hinterlegen Sie die allgemeinen Informationen eines einzelnen Kostenträger:

| - Kostenträgerstamm g                                    | 'ď 🗵 |
|----------------------------------------------------------|------|
| ummer Bezeichnung Inakti                                 | -    |
| 1 Allgemein / 2 Verteilgrößen / 3 Individualfelder / 💽 4 |      |
| Von Detum Bis Detum                                      |      |
| Kostenstelle Konsoliderungsbuchungskreis                 |      |
| Debtor für Weterberechnung                               |      |
| Adressen                                                 |      |
|                                                          |      |
|                                                          |      |
|                                                          |      |
|                                                          |      |
|                                                          |      |
|                                                          |      |
|                                                          |      |
|                                                          |      |
|                                                          |      |
|                                                          |      |
|                                                          |      |
|                                                          |      |
|                                                          |      |
|                                                          |      |
|                                                          |      |
|                                                          |      |
|                                                          |      |
|                                                          |      |
|                                                          |      |
|                                                          |      |
|                                                          |      |
|                                                          |      |
|                                                          |      |
|                                                          |      |
|                                                          |      |

 $Stammdaten \rightarrow Kostenrechnung \rightarrow Kostenträgerstamm \rightarrow Reiter Allgemein$ 

Von Datum

Diese Selektion der Datumseingrenzung dient ausschließlich informativen Zwecken.

**Bis Datum** 

Diese Selektion der Datumseingrenzung dient ausschließlich informativen Zwecken.

Kostenstelle Konsolidierungsbuchungskreis Dieses Feld wird nur für die Erfassung von Kostenstellen benötigt.

Debitor für Weiterberechnung Bei einer Weiterberechnung können Sie hier einen festen Debitor hinterlegen.

Adresse

Über das Symbol ♥ in der Werkzeugleiste kann eine Anschrift für diesen Kostenträger erfasst werden.

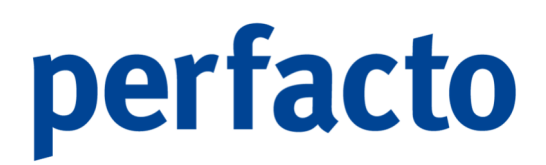

#### 9.4.3.2 Erläuterung des Reiters "Verteilgrößen"

Auf dieser Maske können Sie eine Verteilgröße für den aufgerufenen Kostenträger hinterlegen:

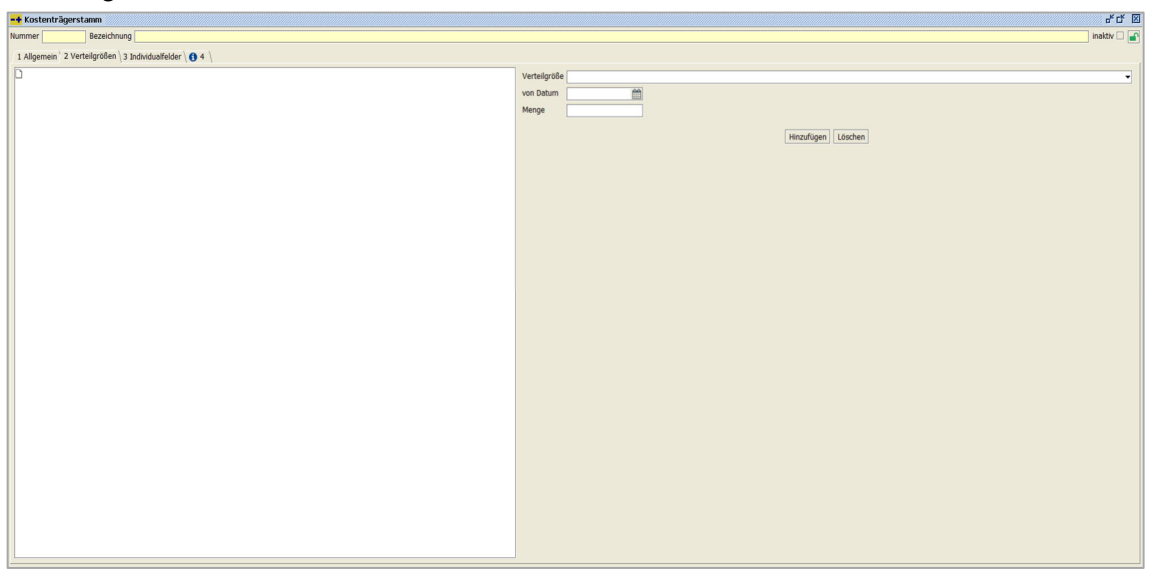

 $\textit{Stammdaten} \rightarrow \textit{Kostenrechnung} \rightarrow \textit{Kostenträgerstamm} \rightarrow \textit{Reiter Verteilgröße}$ 

Für einen Kostenträger können Sie Verteilgrößen hinterlegen. Diese Verteilgrößen müssen Sie vorher unter dem Admin-Bereich unter den Vorgaben im Programm Verteilgrößenstamm einrichten.

Als häufige Verteilgrößen werden gerne die Quadratmeter von einer Ausstellungsfläche bzw. Gebäude oder die Anzahl von Mitarbeitern genommen.

Die Maske ist in zwei Bereiche aufgeteilt. Durch das Anlegen einer Verteilgröße im rechten Bereich wird eine Baumstruktur im linken Bereich abgebildet.

#### Verteilgröße

Über die Combo-Box können Sie ihre Verteilgröße auswählen.

#### Von Datum

Tragen Sie hier bitte ein Datum ein, ab wann diese Verteilgröße berücksichtigt werden soll.

#### Menge

Es muss die entsprechende zu verteilende Menge eingetragen werden.

#### Hinzufügen

Über diesen Button können Sie eine Verteilgröße anlegen. Im linken Bereich wird Ihnen diese nun dargestellt.

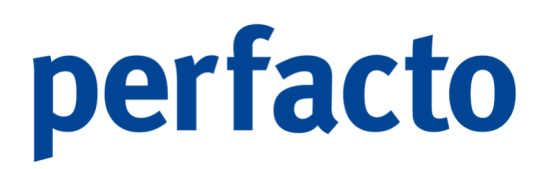

Löschen

Im linken Bereich müssen Sie eine Verteilgröße auswählen. Diese markierte Angabe erscheint nun im rechten Bereich und kann über den Button Löschen gelöscht werden.

#### 9.4.3.3 Erläuterung des Reiters "Individualfelder"

Auf dieser Maske werden Ihnen die Individualfelder angezeigt:

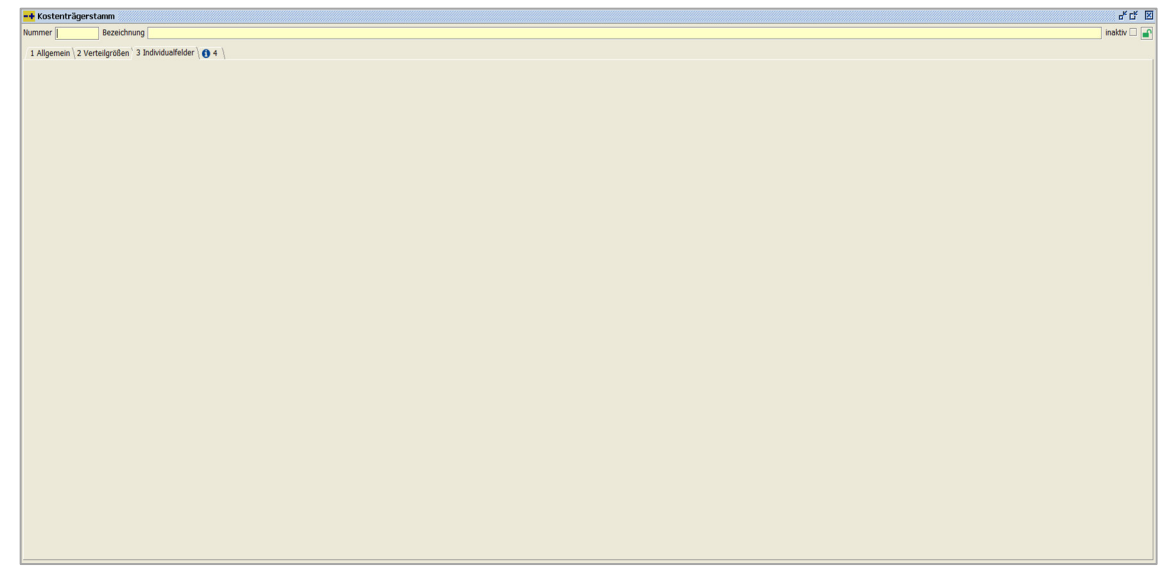

 $Stammdaten \rightarrow \textit{Kostenrechnung} \rightarrow \textit{Kostenträgerstamm} \rightarrow \textit{Reiter Individualfelder}$ 

Unter den Vorgaben im Menübereich Admin können Sie die Individualfelder im Programm Kundenindividualfelder erfassen und pflegen.

#### 9.4.4 Erläuterung des Reiters "Benötigt in Buchungskreis"

Auf diesem Reiter kann eine Vorbelegung der Buchungskreise für das Kopieren in andere Buchungskreise erfolgen:

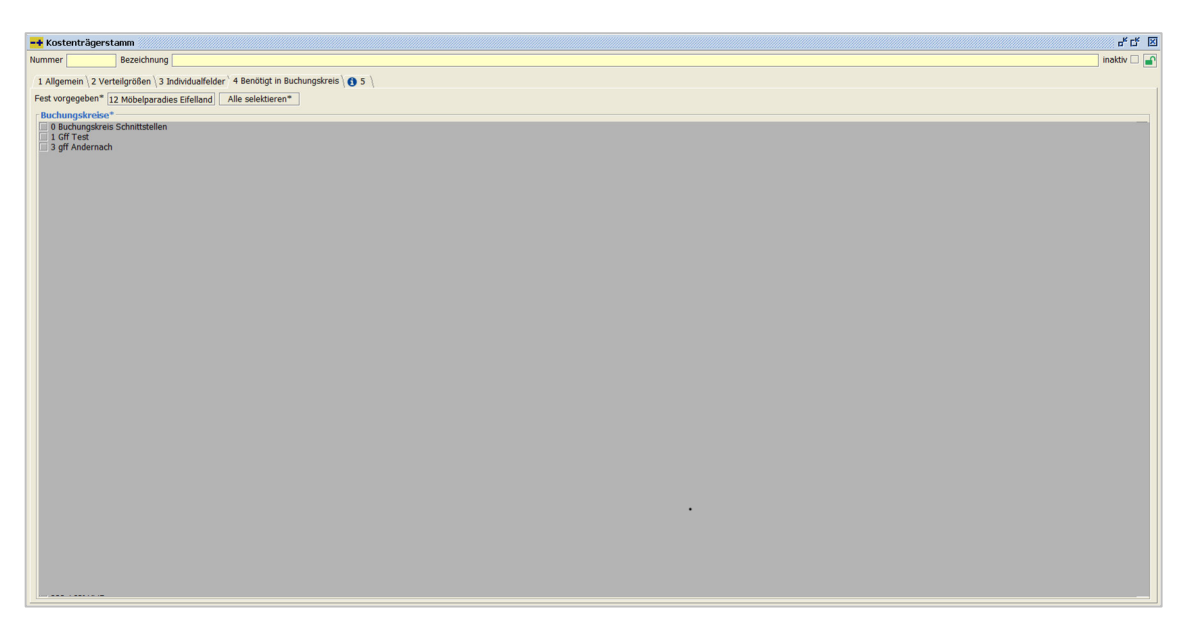

Stammdaten  $\rightarrow$  Kostenträgerstamm  $\rightarrow$  Reiter Benötigt in Buchungskreis

Dieser Reiter ist nur sichtbar, wenn der Buchungskreis als Konsolidierungsbuchungskreis aktiv ist.

In diesem Reiter kann eine Vorbelegung für das Kopieren des Stammsatzes durch das Setzen der Haken für den jeweiligen Buchungskreis erfolgen.

Nach dem Speichern des Stammsatzes öffnet sich ein Dialogfenster mit allen aktiven Buchungskreise. Die bereits durch den Reiter vorgemerkten Buchungskreise sind bereits angehakt. Somit kann diese Einstellung mit einem Klick übernommen werden.

Eine manuelle Änderung der Vorbelegung ist möglich

#### 9.4.4.1 Erläuterung des Reiters "Info"

Auf dieser Maske können Sie einen Info-Text für den einzelnen Kostenträger hinterlegen:

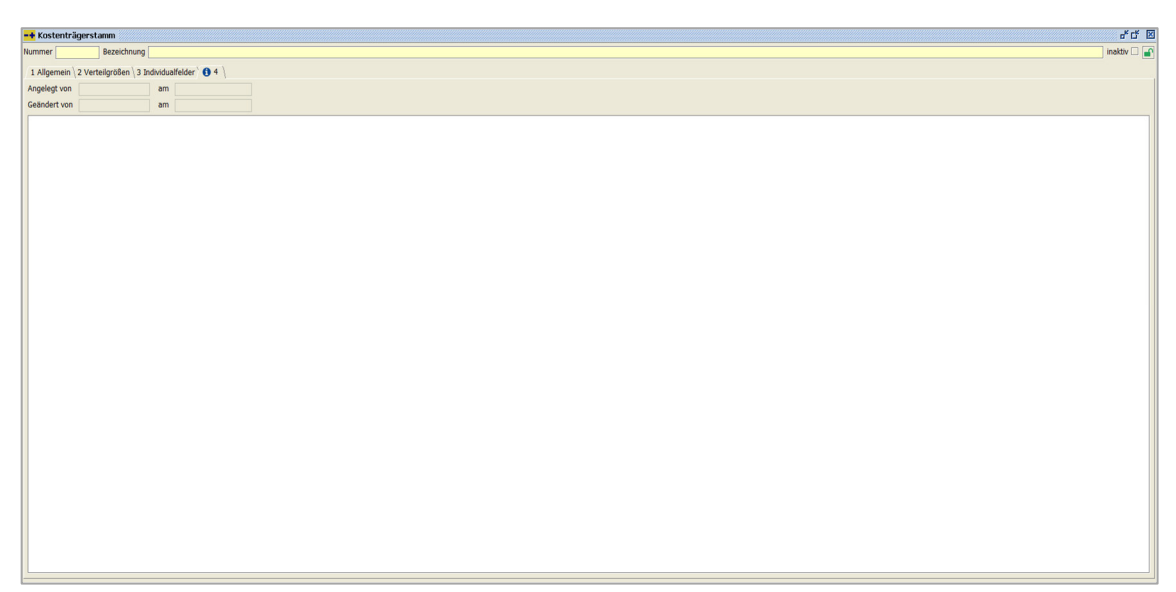

 $\textit{Stammdaten} \rightarrow \textit{Kostenrechnung} \rightarrow \textit{Kostenträgerstamm} \rightarrow \textit{Reiter Info}$ 

Zusätzlich sehen Sie hier die Erfassungsdaten (Erfasser und Zeitpunkt) und die Änderungsdaten von der letzten Änderung (Erfasser und Zeitpunkt).

#### 9.4.5 Kostenstellenverteilvorlagen

| -+ Kostenstellenverteilung                          |            |         | - f t 🗵 |
|-----------------------------------------------------|------------|---------|---------|
| Vorlagenauswahl                                     |            |         |         |
| Bezeichnung                                         |            |         |         |
| Vorlage für<br>O Aufwandskonto O Ertragskonto Beide |            |         |         |
| Kostenstellen                                       | Bezeichung | Menge   | Prozent |
|                                                     |            |         |         |
|                                                     |            |         |         |
|                                                     |            |         |         |
|                                                     |            |         |         |
|                                                     |            |         |         |
|                                                     |            |         |         |
|                                                     |            |         |         |
|                                                     |            |         |         |
|                                                     |            |         |         |
|                                                     |            |         |         |
|                                                     |            |         |         |
|                                                     |            |         |         |
|                                                     |            |         |         |
|                                                     |            |         |         |
|                                                     |            |         |         |
|                                                     |            |         |         |
|                                                     |            |         |         |
|                                                     |            |         |         |
|                                                     |            |         |         |
|                                                     |            |         |         |
|                                                     |            |         |         |
| Kostenstellen                                       |            | Prozent |         |
|                                                     |            |         |         |

In diesem Programm können Sie Verteilvorlagen anlegen:

 $\textit{Stammdaten} \rightarrow \textit{Kostenrechnung} \rightarrow \textit{Kostenstellenverteilung}$ 

Sollten sich bestimmte Kostenstellen-Verteilungen des Öfteren wiederholen, ist es sinnvoll, sich eine entsprechende prozentuale Kostenstellenverteilvorlage anzulegen. Diese kann im Rahmen der Buchungserfassung mit der jeweiligen Bezeichnung

aufgerufen werden. Eine Verteilung auf die gewünschten Kostenstellen findet danach automatisch statt.

#### Vorlagenauswahl

Über die Combo-Box können Sie eine bereits angelegte Vorlage aufrufen und evtl. abändern oder löschen.

#### Bezeichnung

Erfassen Sie hier eine Kurzbeschreibung der Vorlage. Anhand dieser Bezeichnung soll sofort erkennbar sein, wie und was verteilt wird.

#### Vorlage für...

Aufwandskonto Diese Vorlage kann nur bei Aufwandskonten in der Buchungserfassung aufgerufen werden. Ertragskonto Hier ist es umgekehrt. Nur bei Ertragskonten ist diese Vorlage aktiviert. Beide Lind bier baben Sie die Möglichkeit die Vorlage immer in der

Und hier haben Sie die Möglichkeit die Vorlage immer in der Buchungserfassung aufzurufen, egal ob Ertrag- oder Aufwandskonto.

#### Kostenstelle

Hier erfassen Sie nacheinander die Kostenstellen, auf die eine Verteilung erfolgen soll. Nach der Eingabe der Kostenstelle muss zwingend auch der Prozentsatz eingetragen werden.

#### Prozent

Zu jeder Kostenstelle muss der entsprechende Prozentsatz eingegeben werden. Somit kann der Buchungsbetrag in der Buchungserfassung anhand des Prozentsatzes auf die hinterlegten Kostenstellen umverteilt werden.

#### 9.4.6 Verteilgrößen Kostenstellen

In diesem Programm können Sie eine tabellarische Erfassung vornehmen:

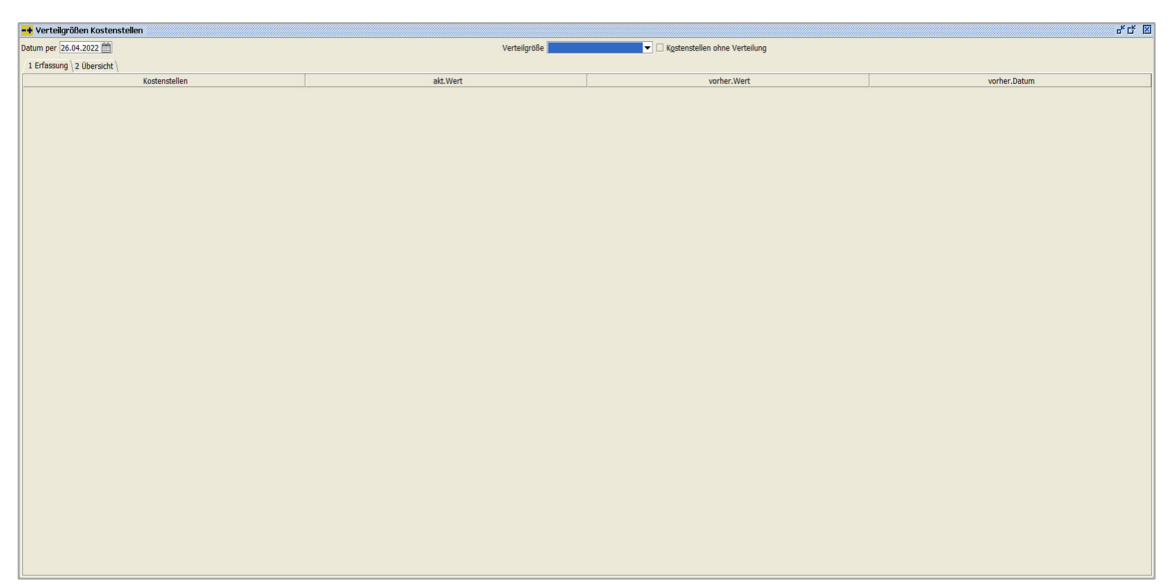

 $Stammdaten \rightarrow \textit{Kostenrechnung} \rightarrow \textit{Verteilgrößen Kostenstellen}$ 

Für eine vorher definierte und angelegte Verteilgröße (z.B. Mitarbeiter oder Fläche) können die entsprechenden Werte je Kostenstelle in Tabellenform erfasst werden.

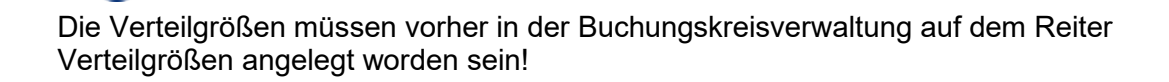

Im Gegensatz zur Erfassung in der einzelnen Kostenstelle spart dies erheblich Zeit, da die Kostenstellen nicht einzeln aufgerufen werden müssen.

### 9.5 Anlagenbuchhaltung

In diesem Programmbereich werden die Stammsätze der Anlagengüter und Anlagenklassen erfasst und gepflegt.

| <u>S</u> tammdaten              |   |                        |
|---------------------------------|---|------------------------|
| <u>S</u> achkontenstamm         |   |                        |
| <u>D</u> ebitorenkontenstamm    |   |                        |
| <u>K</u> reditorenkontenstamm   |   |                        |
| K <u>o</u> stenrechnung         | • |                        |
| <u>A</u> nlagenbuchhaltung      | • | <u>A</u> nlagenstamm   |
| <u>W</u> arenkreditversicherung | • | Anlagen <u>k</u> lasse |
| <u>K</u> asse                   | • |                        |
| S <u>t</u> ammdatenkopierer     |   |                        |
| Zentrale Stammdatenpflege       | • |                        |
| PayPal Account                  |   |                        |
| Pay <u>O</u> ne Subaccounts     |   |                        |

 $\textit{Menüleiste Stammdaten} \rightarrow \textit{Anlagenbuchhaltung}$ 

Die Anlagenbuchhaltung ist ein Teilbereich der Finanzbuchhaltung und der Kostenund Leistungsrechnung. Im Stammdatenbereich werden die Vermögensgegenstände und ihre vordefinierten Gruppen aufgrund von gemeinsamen Merkmalen erfasst und gepflegt.

#### 9.5.1 Anlagenstamm

In diesem Programm werden die Stammdaten der Anlagengüter gepflegt:

| Anlagennummer   | Bezeichnung                                         |                                 |                         |                                           |          |
|-----------------|-----------------------------------------------------|---------------------------------|-------------------------|-------------------------------------------|----------|
| 1 Allgemein \ 2 | Hauptbewertungsmethode \ 3 Kostenstellen \ 4 Koster | nträger \ S Informationen \ 6 I | Bewegungen \ 7 Archiv \ |                                           |          |
| Anlagenklasse   | -                                                   | Merkmalsfelder I                |                         |                                           |          |
| Bezeichnung     |                                                     | Merkmalsfelder II               | Merkmalsfelder III      | Farbe                                     |          |
| Beschreibung    |                                                     | Merkmalsfelder IV               |                         |                                           |          |
|                 |                                                     | [                               |                         |                                           |          |
|                 |                                                     |                                 |                         |                                           |          |
|                 |                                                     |                                 |                         |                                           |          |
|                 |                                                     |                                 |                         |                                           |          |
|                 |                                                     |                                 |                         |                                           |          |
|                 |                                                     |                                 |                         |                                           |          |
|                 |                                                     |                                 |                         |                                           |          |
|                 |                                                     |                                 |                         |                                           |          |
|                 |                                                     |                                 |                         |                                           |          |
|                 |                                                     |                                 |                         |                                           |          |
|                 |                                                     |                                 |                         |                                           |          |
|                 |                                                     |                                 |                         |                                           |          |
|                 |                                                     |                                 |                         |                                           |          |
|                 |                                                     |                                 |                         |                                           |          |
|                 |                                                     |                                 |                         |                                           |          |
|                 |                                                     |                                 |                         |                                           |          |
|                 |                                                     |                                 |                         |                                           |          |
|                 |                                                     |                                 |                         |                                           |          |
|                 |                                                     |                                 |                         |                                           |          |
|                 |                                                     |                                 |                         |                                           |          |
|                 |                                                     |                                 |                         |                                           |          |
|                 |                                                     |                                 |                         |                                           |          |
|                 |                                                     |                                 |                         | Deteien zum Anhängen able     durchsuchen | gen oder |

 $Stammdaten \rightarrow Anlagenbuchhaltung \rightarrow Anlagenstamm \rightarrow Reiter \, Allgemein$ 

Im Anlagenstamm pflegen Sie Ihre Anlagengüter. Neue Anlagengüter können nur durch eine Buchung angelegt werden.

ď₫ ⊠

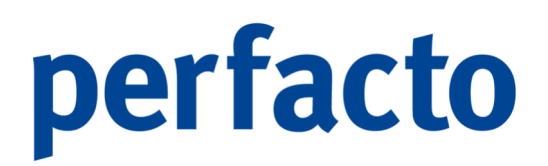

In der Menüleiste haben Sie die Möglichkeit einen Teil- oder Endabgang sofort zu erfassen.

Anlagennummer

Die Anlagennummer wird bei der Erfassung der Buchungsdaten automatisch als fortlaufende Nummer vergeben.

Bezeichnung

Eine Bezeichnung können Sie bei der Rechnungserfassung und gleichzeitigen Eingabe des Anlagenguts erfassen.

#### 9.5.1.1 Erläuterung des Reiters "Allgemein"

Auf diesem Reiter werden alle wesentlichen Stammdaten für den einzelnen Anlagengüter hinterlegt:

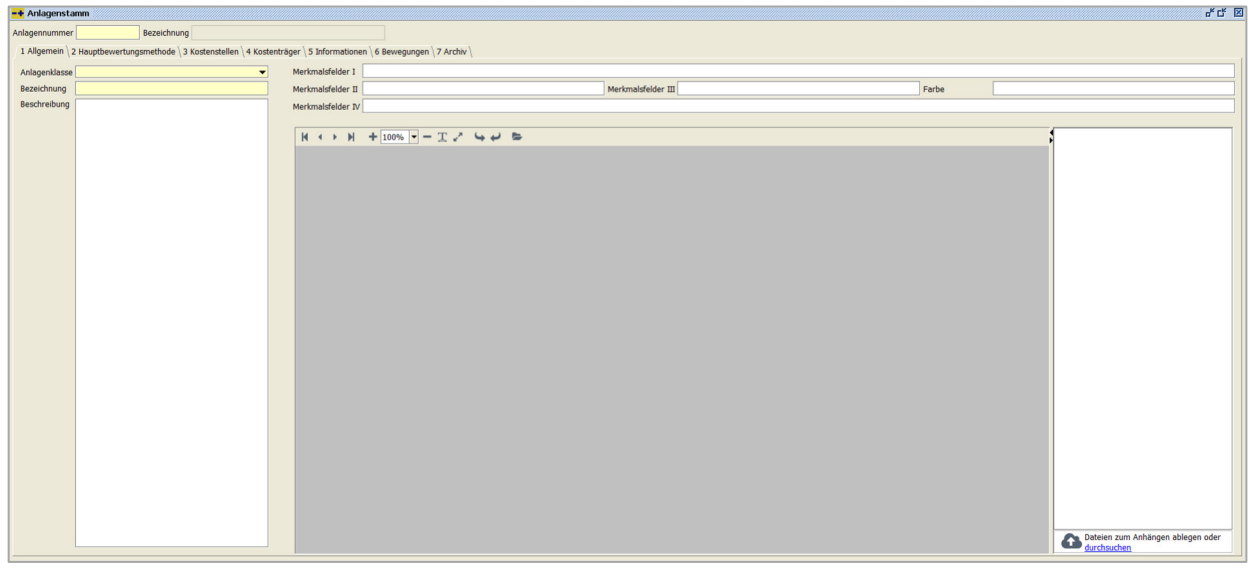

 $Stammdaten \rightarrow Anlagenbuchhaltung \rightarrow Anlagenstamm \rightarrow Reiter Allgemein$ 

#### Anlagenklasse

Über die Combo-Box können Sie eine Anlagenklasse auswählen. Durch eine ausgewählte Anlagenklasse werden einige Vorgaben automatisch gefüllt.

#### Bezeichnung

Die Bezeichnung soll eine Kurzbeschreibung des Anlagenguts sein, um auf einen Blick zu erkennen, welches Wirtschaftsgut sich hinter der Anlagennummer verbirgt.

#### Beschreibung

In der Beschreibung können Sie das Anlagengut ausführlicher beschreiben.

Merkmalsfelder

Die Merkmalsfelder sind freie Felder in der Datenbank, die Sie individuell für Ihre Anlagengüter verwenden können.

Archivanzeige

In dieser Vorschau können Sie ein Bild für das Anlagengut hinterlegen. Diese Bilder werden in einem Mini-Archiv separat gespeichert.

#### 9.5.1.2 Erläuterung des Reiters "Hauptbewertungsmethode"

Auf dieser Maske erhalten Sie alle Informationen zur Bewertung des Anlagengutes:

 $\textit{Stammdaten} \rightarrow \textit{Anlagenbuchhaltung} \rightarrow \textit{Anlagenstamm} \rightarrow \textit{Reiter Hauptbewertungsmethode}$ 

Die Maske ist in zwei Bereiche unterteilt. Im linken Bereich werden Stammdatenänderungen protokolliert.

Im rechten Bereich erfolgt noch mal eine Untergliederung der Maske:

In der Tabellenansicht erhalten Sie eine Aufstellung von gebuchten und prognostischen Werten zu Ihrem Anlagengut. Den Verlauf der Auflistung können Sie sich monatlich oder auf das Wirtschaftsjahr bezogen anschauen. Sie erkennen sofort, ob in diesem Anlagengut Zu- oder Abgänge getätigt worden sind, oder Umbuchungen. Eine einfache Abstimmung der noch zu buchenden AfA mit der gebuchten AfA kann anhand der Spalte noch nicht gebuchte AfA direkt ersichtlich sein:

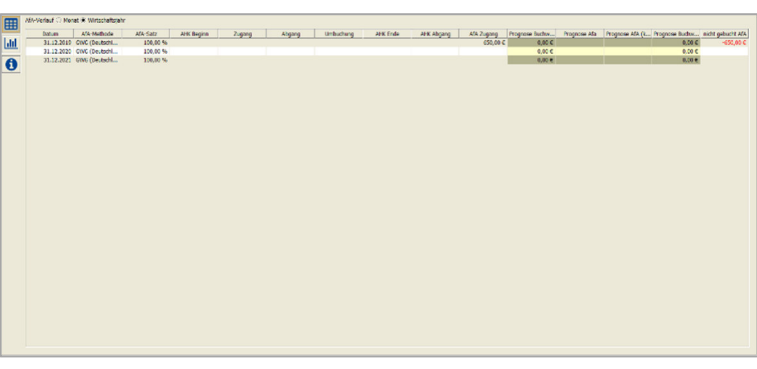

 $\begin{array}{l} \textit{Stammdaten} \rightarrow \textit{Anlagenbuchhaltung} \rightarrow \textit{Anlagenstamm} \rightarrow \textit{Reiter Hauptbewertungsmethode} \rightarrow \textit{Button} \boxplus \end{array}$ 

Über die Spaltenkonfiguration (rechte Maus) können Sie in gewohnter Weise Ihre Spalten ein- oder ausblenden.

### Bei dem Diagramm-Button wird der AfA- und Buchwert-Verlauf bildlich dargestellt:

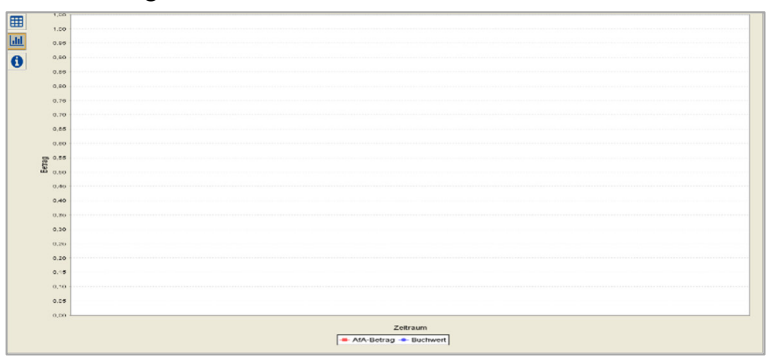

 $\begin{array}{l} \textit{Stammdaten} \rightarrow \textit{Anlagenbuchhaltung} \rightarrow \textit{Anlagenstamm} \rightarrow \\ \textit{Reiter Hauptbewertungsmethode} \rightarrow \textit{Button} \ \blacksquare \\ \end{array}$ 

Eine Änderung der grafischen Darstellung kann nur durch Änderungen der Daten erfolgen, ein manuelles Eingreifen ist nicht möglich.

0

Auf einen Blick können Sie über den Informationsbutton erkennen, wie das Anlagengut erfasst worden ist und welcher Abschreibungsverlauf gewählt worden ist:

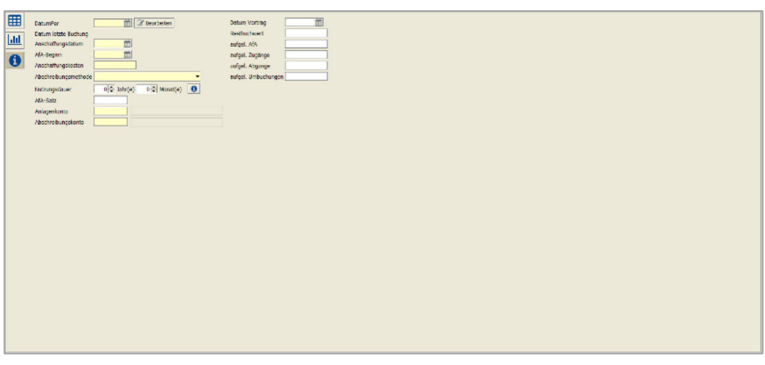

 $\begin{array}{l} \textit{Stammdaten} \rightarrow \textit{Anlagenbuchhaltung} \rightarrow \textit{Anlagenstamm} \rightarrow \textit{Reiter Hauptbewertungsmethode} \rightarrow \textit{Button} \ensuremath{\textcircled{0}} \end{array}$ 

Änderungen der AfA-relevanten Daten (z.B. Nutzungsdauer) können jederzeit vorgenommen werden. Diese beziehen sich immer auf den gesamten Abschreibungszyklus.

Die unterschiedlichen Informationsbereiche werden durch einen Klick auf den entsprechenden Button aufgerufen.

#### 9.5.1.3 Erläuterung des Reiters "Kostenstellen"

Auf diesem Reiter können Sie eine Kostenstellenzuordnung vornehmen:

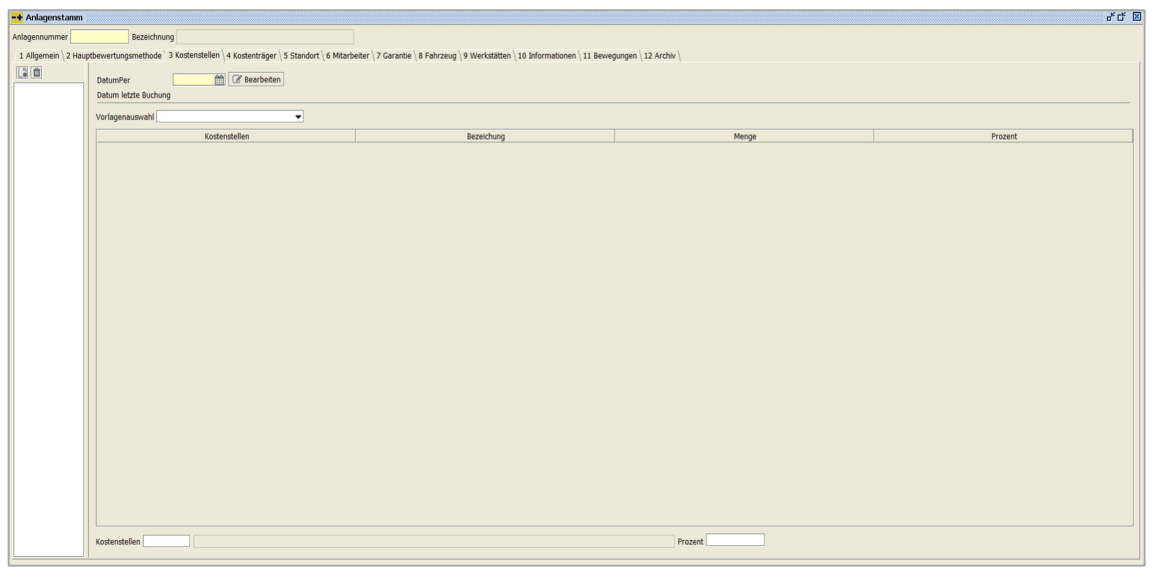

 $\textit{Stammdaten} \rightarrow \textit{Anlagenbuchhaltung} \rightarrow \textit{Anlagenstamm} \rightarrow \textit{Reiter Kostenstellen}$ 

Die Kostenstellen müssen für die automatische Verbuchung der AfA-Daten erfasst werden. Durch die Hinterlegung des Anlagenkontos und des Abschreibungskontos auf dem Reiter Hauptbewertungsmethode und die Eingabe von einer oder mehreren Kostenstellen auf diesem Reiter kann das System die AfA-Buchungen eigenständig bilden. Sie müssen nur noch die Verarbeitung starten.

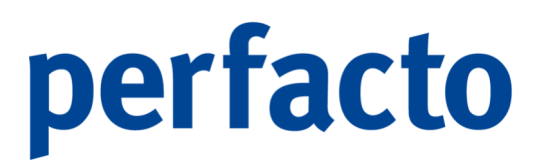

Bei einer Änderung der Kostenstellen müssen Sie einen neuen Datensatz auf diesem Reiter anlegen. Es muss nicht nur die Kostenstelle geändert werden, sondern auch das Datum per. Somit wird genau festgelegt, ab wann die Änderung in Kraft tritt.

Änderungen auf den Reitern Hauptbewertungsmethode und Kostenstellenreiter werden protokolliert und können in der Historie (linke Bildschirmhälfte) auf dem entsprechenden Reiter eingesehen werden.

#### Vorlagenauswahl

Über die Combo-Box können Sie eine Vorlage auswählen. In der darunter liegenden Tabelle wird Ihnen angezeigt, welche Kostenstellen mit welchem Verteilungsprozentsatz in dieser Vorlage eingetragen sind.

#### Kostenstellen

Über das Feld Kostenstelle können Sie eine oder auch mehre Kostenstellen einem Anlagengut zuordnen. Durch den nachfolgenden Eintrag im Feld Prozent erkennt Perfacto, ob es nur auf eine Kostenstelle oder auf mehrere verteilt werden soll.

#### Prozent

Anhand dieses Wertes findet immer die Berechnung der Verteilung statt. Insgesamt müssen immer 100 % verteilt werden, damit der Buchungsbetrag korrekt verbucht werden kann.

#### 9.5.1.4 Erläuterung des Reiters "Kostenträger"

Auf diesem Reiter können Sie einen Kostenträger hinterlegen:

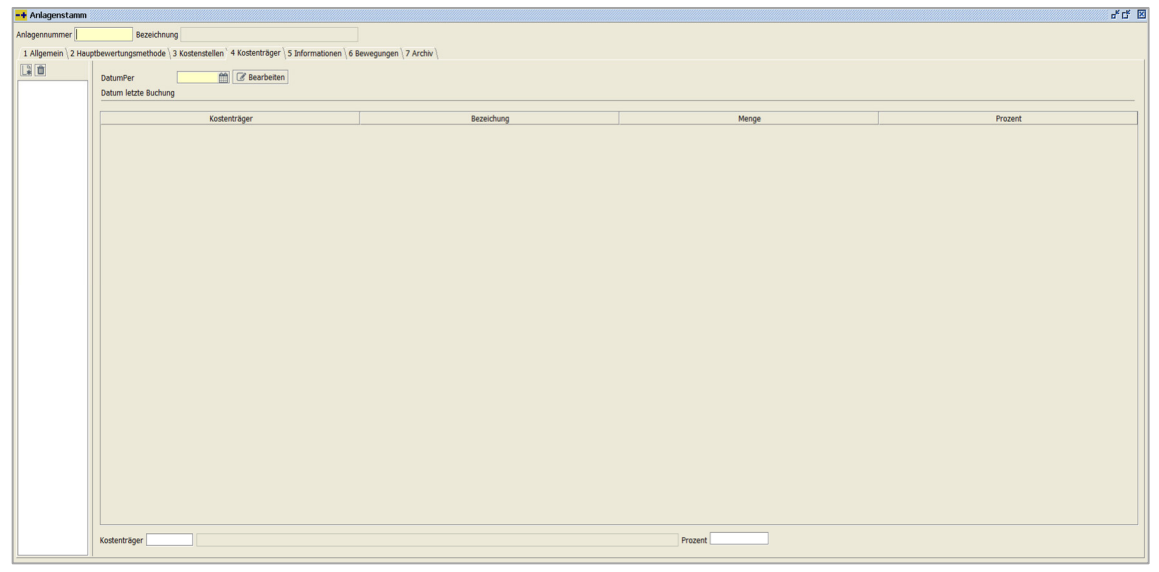

Stammdaten  $\rightarrow$  Anlagenbuchhaltung  $\rightarrow$  Anlagenstamm  $\rightarrow$  Reiter Kostenträger

Auch die Kostenträger müssen, falls Sie dieses Modul einsetzen, müssen für die automatische Verbuchung erfasst werden. Allerdings ist eine Eingabe von Kostenträgern nicht immer zwingend nötig.

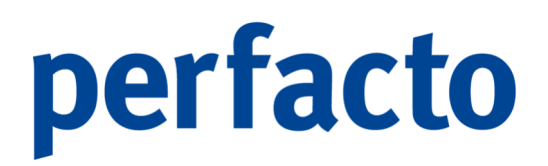

Bei einer Änderung des Kostenträgers müssen Sie einen neuen Datensatz auf diesem Reiter anlegen. Es muss nicht nur der Kostenträger geändert werden, sondern auch das Datum per. Somit wird genau festgelegt, ab wann die Änderung in Kraft tritt.

Diese Änderungen werden protokolliert und sind in der Historie (linke Bildschirmhälfte) ersichtlich.

#### Kostenträger

Über dieses Feld können Sie einen oder auch mehrere Kostenträger erfassen. Anhand dem Feld Prozent ist es ersichtlich, ob eine weitere Verteilung erfolgen soll, denn es sollte immer auf 100 % verteilt werden.

#### Prozent

Anhand dieses Wertes findet immer die Berechnung der Verteilung des Buchungsbetrages auf den einzelnen Kostenträger statt. Die im Normalfall immer 100 % ergeben sollten.

#### 9.5.1.5 Erläuterung der Zusatzmasken

Die nachfolgenden Reiter "Standort, Mitarbeiter, Garantie, Fahrzeug und Werkstätten können Sie über die Anlagenklassen aktvieren bzw. deaktivieren. Die Erfassung dieser Masken soll Ihnen bei der Verwaltung Ihrer Anlagengütern eine Unterstützung sein.

Bei Standort, Mitarbeiter und Werkstätten können mehrere Datensätze erfasst werden. Diese Erfassung erfolgt über die Symbole im rechten Bildschirmrand. Dort kann man einen neuen Datensatz anlegen, bearbeiten oder löschen.

#### 9.5.1.6 Erläuterung des Reiters "Standort"

Auf diesem Reiter können Sie festhalten, an welchem Standort sich das Anlagengut befindet:
| nlagenstamm  |                        |                                                                           |                                                    |                                   |             |             |              | C |
|--------------|------------------------|---------------------------------------------------------------------------|----------------------------------------------------|-----------------------------------|-------------|-------------|--------------|---|
| ennummer 256 | Bezeichnung Opel Astra | aktiviert: 01.01.1980 sh<br>Standort \ 6 Mitarbeiter \ 7 Garantie \ 8 Fal | d_manager<br>rzeug \ 9 Werkstötten \ 10 Informatio | nen \ 11 Bewegungen \ 12 Archiv \ |             |             |              |   |
| Datum von    | Filiale                | Abteilung                                                                 | Raum                                               | erfasst am                        | erfasst von | geändert am | geändert von |   |
|              |                        |                                                                           |                                                    |                                   |             |             |              |   |
|              |                        |                                                                           |                                                    |                                   |             |             |              |   |
|              |                        |                                                                           |                                                    |                                   |             |             |              |   |
|              |                        |                                                                           |                                                    |                                   |             |             |              |   |
|              |                        |                                                                           |                                                    |                                   |             |             |              |   |
|              |                        |                                                                           |                                                    |                                   |             |             |              |   |
|              |                        |                                                                           |                                                    |                                   |             |             |              |   |
|              |                        |                                                                           |                                                    |                                   |             |             |              |   |
|              |                        |                                                                           |                                                    |                                   |             |             |              |   |
|              |                        |                                                                           |                                                    |                                   |             |             |              |   |
|              |                        |                                                                           |                                                    |                                   |             |             |              |   |
|              |                        |                                                                           |                                                    |                                   |             |             |              |   |
|              |                        |                                                                           |                                                    |                                   |             |             |              |   |
|              |                        |                                                                           |                                                    |                                   |             |             |              |   |
|              |                        |                                                                           |                                                    |                                   |             |             |              |   |
|              |                        |                                                                           |                                                    |                                   |             |             |              |   |
|              |                        |                                                                           |                                                    |                                   |             |             |              |   |
|              |                        |                                                                           |                                                    |                                   |             |             |              |   |
|              |                        |                                                                           |                                                    |                                   |             |             |              |   |
|              |                        |                                                                           |                                                    |                                   |             |             |              |   |
|              |                        |                                                                           |                                                    |                                   |             |             |              |   |
|              |                        |                                                                           |                                                    |                                   |             |             |              |   |
|              |                        |                                                                           |                                                    |                                   |             |             |              |   |
|              |                        |                                                                           |                                                    |                                   |             |             |              |   |
|              |                        |                                                                           |                                                    |                                   |             |             |              |   |
|              |                        |                                                                           |                                                    |                                   |             |             |              |   |
|              |                        |                                                                           |                                                    |                                   |             |             |              |   |
|              |                        |                                                                           |                                                    |                                   |             |             |              |   |

 $Stammdaten \rightarrow Anlagenbuchhaltung \rightarrow Anlagenstamm \rightarrow Reiter \ Standort$ 

# Mit Klick auf diesen Button können Sie einen neuen Datensatz anlegen. Dazu öffnet sich folgende Maske: Image: Constraint of the second second sec

 $\textit{Stammdaten} \rightarrow \textit{Anlagenbuchhaltung} \rightarrow \textit{Anlagenstamm} \rightarrow \textit{Reiter Standort} \rightarrow \textit{Erfassungsmaske}$ 

- Die erfassten Daten in dieser Maske werden verworfen und die Erfassung wird abgebrochen.
- Die Erfassung erfolgte korrekt und der Datensatz soll abgespeichert werden.

## Datum von

Die erfassten Daten sind erst ab diesem Datum für dieses Anlagengut gültig.

## Filiale

Über die Combo-Box kann die entsprechende Filiale ausgewählt werden. Ist für diese Filiale eine Adresse im Stammdatenprogramm der Filialen hinterlegt, wird sie im daneben liegenden Fenster angezeigt.

## Abteilung

Auch eine entsprechende Abteilung kann über die Combo-Box ausgewählt

C.

werden.

Raum Eine Raum-Nummer kann in diesem Feld frei vergeben werden.

- Über diesen Button kann ein bereits erfasster und markierter Datensatz geändert werden.
- **D** Mit dieser Funktion kann ein markierter Datensatz gelöscht werden.

# 9.5.1.7 Erläuterung des Reiters "Mitarbeiter"

Auf dieser Maske können Sie die Mitarbeiter hinterlegen:

| Adaptenting       Baskingt, 20.0.0.0.0.0.0.0.0.0.0.0.0.0.0.0.0.0.0.                                                                                                    |                                         |                                                                                                    |                                  |                                                    |       |            |             |             |              |  |  |  |  |
|----------------------------------------------------------------------------------------------------|-----------------------------------------|----------------------------------------------------------------------------------------------------|----------------------------------|----------------------------------------------------|-------|------------|-------------|-------------|--------------|--|--|--|--|
| 1 Algenem ( 2 Hegdlevertugenethole ) 3 Kateuretijer ( 5 Standert   6 Habroug ) 9 Werkstatten   10 Horgangen   12 Hegdlevertugenethole ) 3 Kateuretijer   5 Standert * Mantekter   12 Hevglegogen   12 Hevglegogen | Anlagennummer 171                       | Bezeichnung VW Up                                                                                                    | aktiviert                        | : 01.01.1980 shd_manager                           |       |            |             |             |              |  |  |  |  |
| Datum von         Perspositummer         Kurzgetchen         Name, Vomane         Emeil         erfant am         erfant von         gekodert an         gekodert von         C                                                                                                    | 1 Allgemein \ 2 Hauptbewertu            | Algemen   2 Haupthewertungsmethode   3 Kostentstelen   4 Kostentstelen   5 Standort   6 Mitsheller   7 Garante   8 Fahrzeug   9 Wertstätten   11 Bewegungen   12 Archiv |                                  |                                                    |       |            |             |             |              |  |  |  |  |
|                                                                                                    | Datum von                               | Personalnummer                                                                                                    | Kurzzeichen                      | Name, Vorname                                      | Email | erfasst am | erfasst von | geändert am | geändert von |  |  |  |  |
|                                                                                                    | 1 Algemein (2 Heighbeverfu<br>Datum ven | grantbole (3 Sostendien (4 Sosten)<br>Personituumer                                                                                                    | Ager ( Skandort & Mitzbeler ( 7. | Jarente ( § Feirzaug ( 9 Westattie<br>Name, Vorane | Email | erfast am  | erfast von  | geöndert am | geändert von |  |  |  |  |
|                                                                                                    |                                         |                                                                                                    |                                  |                                                    |       |            |             |             |              |  |  |  |  |
|                                                                                                    |                                         |                                                                                                    |                                  |                                                    |       |            |             |             |              |  |  |  |  |

 $\textit{Stammdaten} \rightarrow \textit{Anlagenbuchhaltung} \rightarrow \textit{Anlagenstamm} \rightarrow \textit{Reiter Mitarbeiter}$ 

Mit Klick auf diesen Button können Sie einen neuen Datensatz anlegen. Dazu öffnet sich folgende Maske:

| <b>~</b>       |            |
|----------------|------------|
| Datum von      | 10.06.2020 |
| Personalnummer |            |
| Kurzzeichen    |            |
| Name, Vorname  |            |
| E-Mail         |            |
|                |            |
|                |            |

 $Stammdaten \rightarrow Anlagenbuchhaltung \rightarrow Anlagenstamm \rightarrow Reiter \ \textit{Mitarbeiter} \rightarrow \textit{Erfassungsmaske}$ 

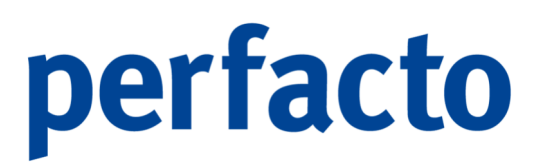

- Die erfassten Daten in dieser Maske werden verworfen und die Erfassung wird abgebrochen.
- Die Erfassung erfolgte korrekt und der Datensatz soll abgespeichert werden.

Datum von

Die erfassten Daten sind erst ab diesem Datum für dieses Anlagengut gültig.

Personalnummer In diesem Feld können Sie die Personalnummer von Ihrem Mitarbeiter eintragen.

Kurzzeichen Hier können Sie das Kurzzeichen von Ihrem Mitarbeiter hinterlegen.

Name, Vorname In diesen beiden Feldern tragen Sie den kompletten Namen des Mitarbeiters ein.

E-Mail

Und auch die Hinterlegung einer E-Mail-Adresse von Ihrem Mitarbeiter ist hier möglich.

- Über diesen Button kann ein bereits erfasster und markierter Datensatz geändert werden.
- Mit dieser Funktion kann ein markierter Datensatz gelöscht werden.

# 9.5.1.8 Erläuterung des Reiters "Garantie"

Hier können Sie Ihre Garantie-Daten festhalten:

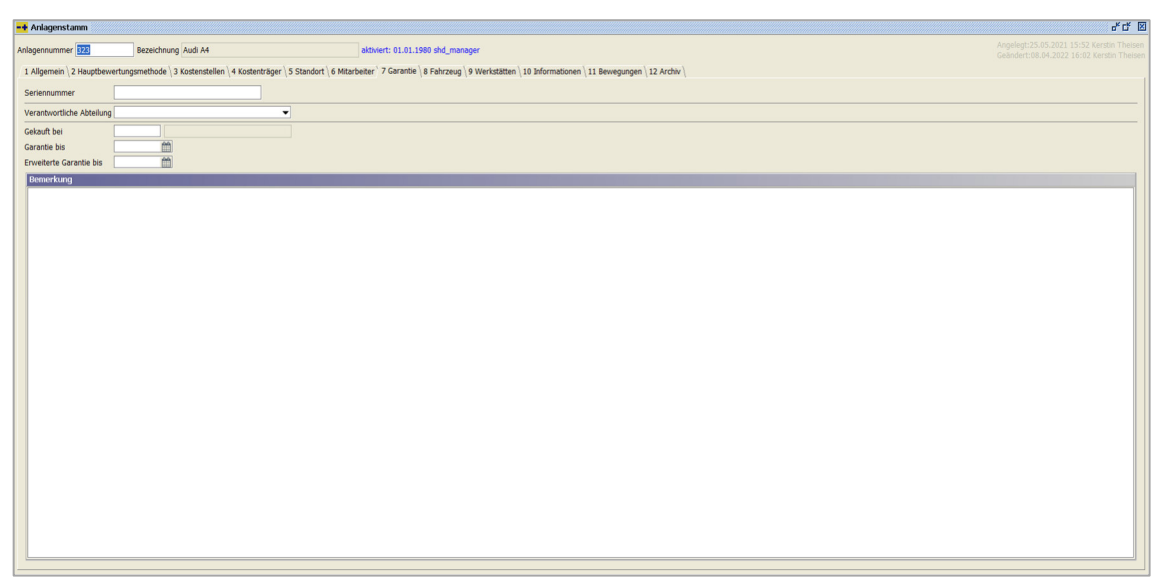

 $\textit{Stammdaten} \rightarrow \textit{Anlagenbuchhaltung} \rightarrow \textit{Anlagenstamm} \rightarrow \textit{Reiter Garantie}$ 

# Seriennummer

Tragen Sie hier die Seriennummer des Anlagengutes ein.

Verantwortliche Abteilung Über die Combo-Box können Sie die entsprechende Abteilung auswählen.

# Gekauft bei

Über die Schnellsuche können Sie die Kreditorensuche starten und einen Kreditorenstamm auswählen.

Garantie bis Hier tragen Sie das Enddatum von der Garantielaufzeit ein.

Erweiterte Garantie bis

Haben Sie eine zusätzliche Verlängerung der Garantie beantragt, kann hier das entsprechende Datum eingetragen werden.

Bemerkung Zusätzliche Daten können über dieses Feld erfasst werden.

# 9.5.1.9 Erläuterung des Reiters "Fahrzeug"

Hier können Sie Ihre Fahrzeugdaten festhalten:

| -+ Anlagenstamm          |                                                                    |                                                                                                    | *ď 🛛 |
|--------------------------|--------------------------------------------------------------------|----------------------------------------------------------------------------------------------------|------|
| Anlagennummer 323        | Bezeichnung Audi A4                                                | aktiviert: 01.01.1980 shd_manager                                                                      |      |
| 1 Allgemein \ 2 Hauptbew | ertungsmethode \ 3 Kostenstellen \ 4 Kostenträger \ 5 Standort \ 6 | Mitarbeiter \ 7 Garantie ` 8 Fahrzeug \ 9 Werkstätten \ 10 Informationen \ 11 Bewegungen \ 12 Archiv \ |      |
| Kfz Kennzeichen          |                                                                    | Erstzulassung                                                                                          |      |
| Fahrgestellnummer        |                                                                    | nächste HU                                                                                             |      |
| Automarke                |                                                                    | KFZ Steuer jährlich 0,00 €                                                                             |      |
| Modell                   |                                                                    | fällig am                                                                                              |      |
| Aufbau                   |                                                                    | Einzugsmandat ID                                                                                       |      |
| Farbe                    |                                                                    | Grösse Sommerreifen                                                                                    |      |
| Bauart                   | <b></b>                                                            | Grösse Winterreifen                                                                                    |      |
| Leistung                 |                                                                    | Tankkartentyp                                                                                          |      |
| Kinzanii Garige          |                                                                    | Tankkartennummer                                                                                       |      |
| Tankarörse               | •                                                                  | Bruttolistenpreis                                                                                      |      |
| Assabl Trissa            |                                                                    |                                                                                                    |      |
| Anzahl Sitze             |                                                                    |                                                                                                    |      |
| Anhängerkupplung         |                                                                    |                                                                                                    |      |
| Traglast                 |                                                                    |                                                                                                    |      |
|                          |                                                                    |                                                                                                    |      |
|                          |                                                                    |                                                                                                    |      |
|                          |                                                                    |                                                                                                    |      |
|                          |                                                                    |                                                                                                    |      |
|                          |                                                                    |                                                                                                    |      |
|                          |                                                                    |                                                                                                    |      |
|                          |                                                                    |                                                                                                    |      |
|                          |                                                                    |                                                                                                    |      |
|                          |                                                                    |                                                                                                    |      |
|                          |                                                                    |                                                                                                    |      |
|                          |                                                                    |                                                                                                    |      |
|                          |                                                                    |                                                                                                    |      |
|                          |                                                                    |                                                                                                    |      |

 $\textit{Stammdaten} \rightarrow \textit{Anlagenbuchhaltung} \rightarrow \textit{Anlagenstamm} \rightarrow \textit{Reiter Fahrzeug}$ 

Auf dieser Maske können Sie folgende Daten aus dem Fahrzeugschein festhalten:

- Kfz-Kennzeichen
- Fahrgestellnummer
- Automarke
- Modell
- Aufbau
- Farbe
- Bauart
- Leistung
- Anzahl Gänge
- Kraftstoffart
- Tankgröße
- Anzahl Türen
- Anzahl Sitze
- Anhängerkupplung
- Traglast
- Erstzulassung
- Nächste HU
- Kfz-Steuer jährlich
- Fällig am
- Einzugsmandat ID
- Größe Sommerreifen
- Größe Winterreifen
- Tankkartentyp

- Tankkartennummer
- Bruttolistenpreis

Über die Texttabelle können Sie für die Bauart, die Kraftstoffart und den Kartentyp über einen jeweiligen individuellen Textschlüssel anlegen.

# 9.5.1.10 Erläuterung des Reiters "Werkstätten"

Auf diesem Reiter können Sie die Werkstätten für das Anlagengut festhalten:

| -+ Anlagenstamm           |                                                               |                                                                          |                                  |                                    |                   |             |             |              | 0.00 |
|---------------------------|---------------------------------------------------------------|--------------------------------------------------------------------------|----------------------------------|------------------------------------|-------------------|-------------|-------------|--------------|------|
| Anlagennummer 323         | Bezeichnung Audi A4                                           | aktiviert: 01.                                                           | 01.1980 shd_manager              |                                    |                   |             |             |              |      |
| 1 Allgemein \2 Hauptbewei | tungsmethode $ig angle$ 3 Kostenstellen $ig angle$ 4 Kostentr | äger $\setminus$ 5 Standort $\setminus$ 6 Mitarbeiter $\setminus$ 7 Gara | ntie \ 8 Fahrzeug ` 9 Werkstätte | n \ 10 Informationen \ 11 Bewegung | gen \ 12 Archiv \ |             |             |              |      |
| Konto                     | Bezeichnung                                                   | Bemerkung                                                                | Hauptwerkstatt                   | Wartungsvertrag                    | erfasst am        | erfasst von | geändert am | geändert von |      |
|                           |                                                               |                                                                          |                                  |                                    |                   |             |             |              |      |
|                           |                                                               |                                                                          |                                  |                                    |                   |             |             |              | C    |
|                           |                                                               |                                                                          |                                  |                                    |                   |             |             |              | -    |
|                           |                                                               |                                                                          |                                  |                                    |                   |             |             |              |      |
|                           |                                                               |                                                                          |                                  |                                    |                   |             |             |              |      |
|                           |                                                               |                                                                          |                                  |                                    |                   |             |             |              |      |
|                           |                                                               |                                                                          |                                  |                                    |                   |             |             |              |      |
|                           |                                                               |                                                                          |                                  |                                    |                   |             |             |              |      |
|                           |                                                               |                                                                          |                                  |                                    |                   |             |             |              |      |
|                           |                                                               |                                                                          |                                  |                                    |                   |             |             |              |      |
|                           |                                                               |                                                                          |                                  |                                    |                   |             |             |              |      |
|                           |                                                               |                                                                          |                                  |                                    |                   |             |             |              |      |
|                           |                                                               |                                                                          |                                  |                                    |                   |             |             |              |      |
|                           |                                                               |                                                                          |                                  |                                    |                   |             |             |              |      |
|                           |                                                               |                                                                          |                                  |                                    |                   |             |             |              |      |
|                           |                                                               |                                                                          |                                  |                                    |                   |             |             |              |      |
|                           |                                                               |                                                                          |                                  |                                    |                   |             |             |              |      |
|                           |                                                               |                                                                          |                                  |                                    |                   |             |             |              |      |
|                           |                                                               |                                                                          |                                  |                                    |                   |             |             |              |      |
|                           |                                                               |                                                                          |                                  |                                    |                   |             |             |              |      |
|                           |                                                               |                                                                          |                                  |                                    |                   |             |             |              |      |
|                           |                                                               |                                                                          |                                  |                                    |                   |             |             |              |      |
|                           |                                                               |                                                                          |                                  |                                    |                   |             |             |              |      |
|                           |                                                               |                                                                          |                                  |                                    |                   |             |             |              |      |
|                           |                                                               |                                                                          |                                  |                                    |                   |             |             |              |      |
|                           |                                                               |                                                                          |                                  |                                    |                   |             |             |              |      |
|                           |                                                               |                                                                          |                                  |                                    |                   |             |             |              |      |
|                           |                                                               |                                                                          |                                  |                                    |                   |             |             |              |      |
|                           |                                                               |                                                                          |                                  |                                    |                   |             |             |              |      |
|                           |                                                               |                                                                          |                                  |                                    |                   |             |             |              |      |
|                           |                                                               |                                                                          |                                  |                                    |                   |             |             |              |      |
|                           |                                                               |                                                                          |                                  |                                    |                   |             |             |              |      |
|                           |                                                               |                                                                          |                                  |                                    |                   |             |             |              |      |

 $Stammdaten \rightarrow Anlagenbuchhaltung \rightarrow Anlagenstamm \rightarrow Reiter Werkstätten$ 

Mit Klick auf diesen Button können Sie einen neuen Datensatz anlegen. Dazu öffnet sich folgende Maske:

| 1 Allgemein \ | 2 Hauptbewertungsmethode $ackslash$ 3 Kostenstellen $ackslash$ 4 Kos | stenträger $ig angle$ 5 Standort $ig angle$ 6 Mitarbe |
|---------------|----------------------------------------------------------------------|-------------------------------------------------------|
| •             |                                                                      |                                                       |
| Konto         |                                                                      | Hauptwerkstatt                                        |
| Bezeichnung   |                                                                      | Wartungsvertrag 🗌                                     |
|               |                                                                      |                                                       |
| Demontrypers  |                                                                      |                                                       |
| Bemerkungen   |                                                                      |                                                       |
|               |                                                                      |                                                       |
|               |                                                                      |                                                       |
|               |                                                                      |                                                       |
|               |                                                                      |                                                       |

 $\textit{Stammdaten} \rightarrow \textit{Anlagenbuchhaltung} \rightarrow \textit{Anlagenstamm} \rightarrow \textit{Reiter Werkstätten} \rightarrow \textit{Erfassungsmaske}$ 

- Die erfassten Daten in dieser Maske werden verworfen und die Erfassung wird abgebrochen.
- Die Erfassung erfolgte korrekt und der Datensatz soll abgespeichert werden.

# Konto

In diesem Feld können Sie über die Schnellsuche den Kreditorenstamm aufrufen und ein Konto aussuchen. Ansonsten geben Sie hier einfach die Kreditoren-Nummer ein.

Bezeichnung Hier können Sie eine kurze Bezeichnung eintragen.

Bemerkungen In diesem Feld können Sie besondere Daten zur Werkstatt festhalten.

## Hauptwerkstatt

Erfassen Sie mehrere Werkstätten können Sie die Hauptwerkstatt extra markieren.

## Wartungsvertrag

Haben Sie einen Wartungsvertrag mit der Werkstatt vereinbart, können Sie es hier über den Haken separat festhalten.

- Über diesen Button kann ein bereits erfasster und markierter Datensatz geändert werden.
- Mit dieser Funktion kann ein markierter Datensatz gelöscht werden.

# 9.5.1.11 Erläuterung des Reiters "Informationen"

Auf dieser Maske können Sie Informationen zum Anlagengut hinterlegen:

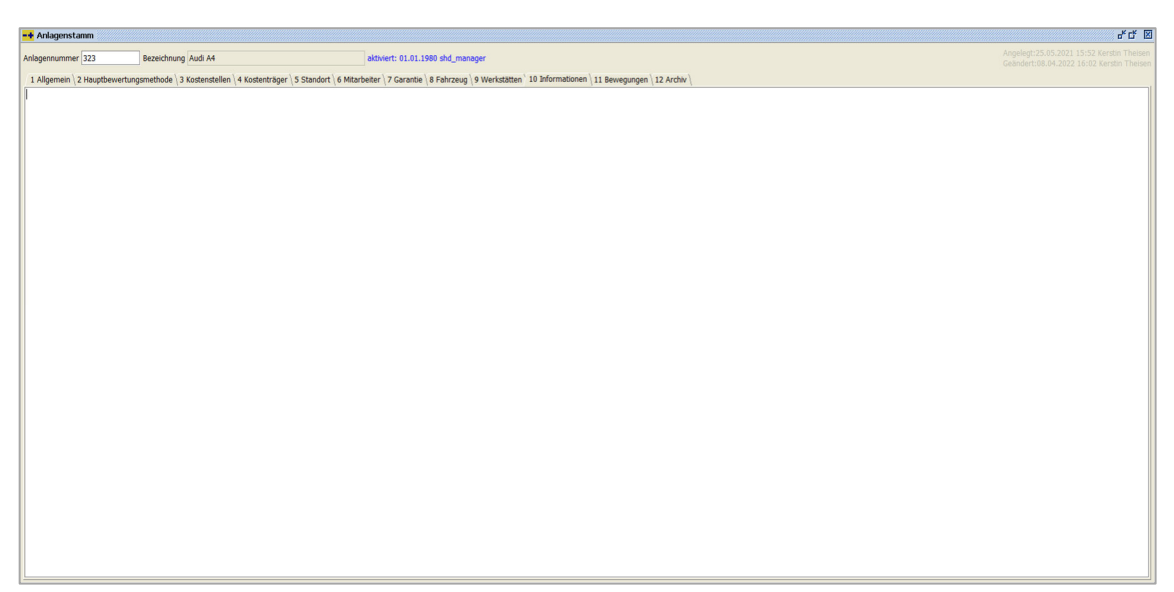

 $\textit{Stammdaten} \rightarrow \textit{Anlagenbuchhaltung} \rightarrow \textit{Anlagenstamm} \rightarrow \textit{Reiter Informationen}$ 

Zusätzliche Informationen für das Anlagengut können Sie auf diesem Reiter eintragen.

# 9.5.1.12 Erläuterung des Reiters "Bewegungen"

Hier können Sie sich alle Bewegungen zu einem Anlagengut anzeigen lassen:

| -+ Anlagenstamm  |                        |                |                      |                       |                   |                        |                   |                     |              |             |         |            | ಕರ್ 🛙       |
|------------------|------------------------|----------------|----------------------|-----------------------|-------------------|------------------------|-------------------|---------------------|--------------|-------------|---------|------------|-------------|
| Anlagennummer MB | Bezeichnung            | Audi A1        |                      | aktiviert: 13.1       | 1.2023 shd_mana   | ger                    |                   |                     |              |             |         |            |             |
| 1 Algemein 2 Ha  | uptbewertungsmethode 3 | Steuerrecht \4 | Kostenstellen \ 5 Ko | stenträger 6 Standort | 7 Mitarbeiter 8 G | arantie \9 Fahrzeug \1 | 0 Werkstätten \11 | Informationen 12 Be | ewegungen    |             |         |            |             |
| Hauptbewertungs  | methode -              | 🕞 Neu          |                      | Bewegung bearbeit     | en 📋 Bew          |                        |                   |                     |              |             |         |            |             |
| Anlagennummer    | Bezeichnung            | Betrag         | Bewegungstyp         | Datum Bewegung        | Buchungsstapel    | Buchungsdatum          | Belegdatum        | Verarbeitungsdatum  | Buchungstext | Buchungsart | Barcode | Gegenkonto | Belegnummer |
| ME12             | Audi A1                | 52.512,61 €    | Neuzugang            | 01.05.2017            |                   | 31.12.2020             | 06.05.2017        | 13.11.2023          | Audi A1      | ER          |         | 1200       | 052017      |
| ME12             | Audi A1                | 5.508,40 €     | Telzugang            | 19.03.2022            |                   | 19.03.2022             | 19.03.2022        | 13.11.2023          |              | ER          |         | 1200       | 41          |
|                  |                        |                |                      |                       |                   |                        |                   |                     |              |             |         |            |             |

 $Stammdaten \rightarrow Anlagenbuchhaltung \rightarrow Anlagenstamm \rightarrow Reiter Bewegungen$ 

Die Maske ist zweigeteilt, wenn die Archivierung als Sondermodul aktiviert ist. Im linken Bereich werden die Bewegungen angezeigt und im rechten Bereich die Dokumente, falls welche dazu eingescannt worden sind.

Im Kopfbereich des Reiters kann über eine Combo-Box die Bewertungsmethode ausgewählt werden, wenn es nicht nur die Hauptbewertungsmethode gibt.

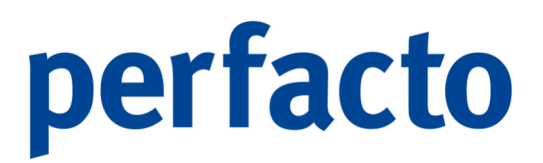

Für die weiteren Bewertungsmethoden werden Funktionen im Kopfbereich aktiviert, wenn eine entsprechende Methode ausgewählt worden sind. Zu den gebuchten Bewegungen können in den weiteren Bewertungsmethoden Bewegungen erfasst, bearbeitet oder wieder gelöscht werden.

# 9.5.1.12.1 Erläuterung der Bewegungsspalten

#### Betrag

In dieser Spalte wird der Buchungsbetrag angezeigt.

## Bewegungstyp

Anhand des Typs kann sofort erkannt werden, wie die Buchung erfasst worden ist:

- Neuzugang
- Vortrag
- > Teilzugang
- > Teilabgang
- Endabgang
- Neuanlage (Umbuchung)
- Teilzugang (Umbuchung)
- Afa-Buchung (System)
- Afa-Buchung (manuell)

## Buchungsstapel

Wurde die Buchung über einen Buchungsstapel erfasst, erscheint hier die Bezeichnung. Bei einer Direktbuchung ist diese Spalte leer.

## Buchungsdatum

Über das Buchungsdatum wird festgelegt, in welchen Buchungsmonat die Buchung abgesetzt werden soll.

## Belegdatum

Im Belegdatum wird immer das Datum vom Beleg eingetragen.

## Verarbeitungsdatum

Hier wird das Datum von der Verarbeitung eines Buchungsstapel festgehalten.

## Buchungstext

Anzeige des Buchungstextes aus der Buchung, falls eine Eingabe erfolgt ist.

## **Buchungsart**

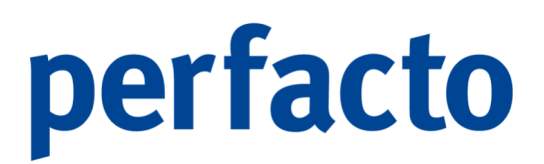

Ist bei der Buchung eine Buchungsart erfasst worden, wird diese in der Spalte angezeigt.

#### Barcode

Hier können Sie den hinterlegten Barcode sehen, wenn einer erfasst worden ist.

#### Gegenkonto

In der Spalte Gegenkonto wird das Gegenkonto angezeigt. Werden in einer Buchung mehrere Gegenkonten angesprochen, ist das Feld leer.

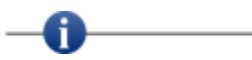

Bewegungen, die rot dargestellt werden, sind mit der "Stornofunktion" storniert worden.

## 9.5.1.12.2 Erläuterung des Kontextmenü → Bewegungstabelle

Über das Kontextmenü können Sie sich den kompletten Buchungsvorgang anzeigen lassen:

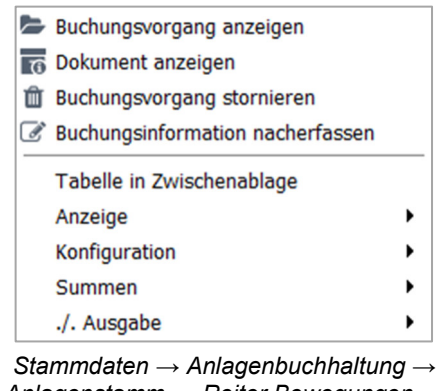

Anlagenstamm → Reiter Bewegungen → Kontextmenü

Buchungsvorgang anzeigen

Sie können sich den kompletten Buchungsvorgang anzeigen lassen.

## **Dokument anzeigen**

Wurde bei der Buchung ein Dokument hinzugefügt, können Sie es sich über Funktion separat aufrufen.

Buchungsvorgang stornieren Die ausgewählte Buchung können Sie stornieren.

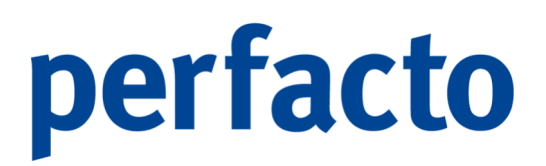

Buchungsinformationen nacherfassen
 Es können Informationen zur Buchung nacherfasst werden (z.B. Barcode).

# 9.5.1.12.3 Erläuterung der Bewegungserfassung für weitere Bewertungen

| L≩ Neue Bewegung                                                                                                    |         |
|----------------------------------------------------------------------------------------------------|---------|
| 🚅 Anlagenstamm                                                                                                    | e* C* 🗵 |
| Anlagennummer ME12 Bezeichnung Aud A1 aktiviert: 13.11.2023 shd_manager                                                                                                    |         |
| 1 Algemen   2 Hauptbewertungsmethode   3 Steuerrecht   4 Kostenstelen   5 Kostenträger   6 Standort   7 Mtarbeter   8 Garantie   9 Fahrzeug   10 Werkstätten   11 Informationen   12 Bewegungen |         |
| Steuerecht                                                                                                    |         |
|                                                                                                    |         |
| AHK Datum 06.05.2017                                                                                                    |         |
| Bewegungstyp Afa-Buchung (manuel)                                                                                                    |         |
| Betrag                                                                                                    |         |
|                                                                                                    |         |
|                                                                                                    |         |
|                                                                                                    |         |
|                                                                                                    |         |
|                                                                                                    |         |
|                                                                                                    |         |
|                                                                                                    |         |
|                                                                                                    |         |
|                                                                                                    |         |
|                                                                                                    |         |
|                                                                                                    |         |
|                                                                                                    |         |
|                                                                                                    |         |
|                                                                                                    |         |
|                                                                                                    |         |

 $Stammdaten \rightarrow Anlagenbuchhaltung \rightarrow Anlagenstamm \rightarrow Reiter \ Bewegungen \rightarrow Funktion \ ,Neue \ Bewegung ``$ 

Bei der Erfassung einer neuen Bewegung sind die Felder Datum und Betrag Pflichtfelder. Allerdings muss auch der Bewegungstyp ausgewählt werden. Man kann zwischen AfA-Buchung (manuell) und Zuschreibung unterscheiden.

# Bewegung bearbeiten

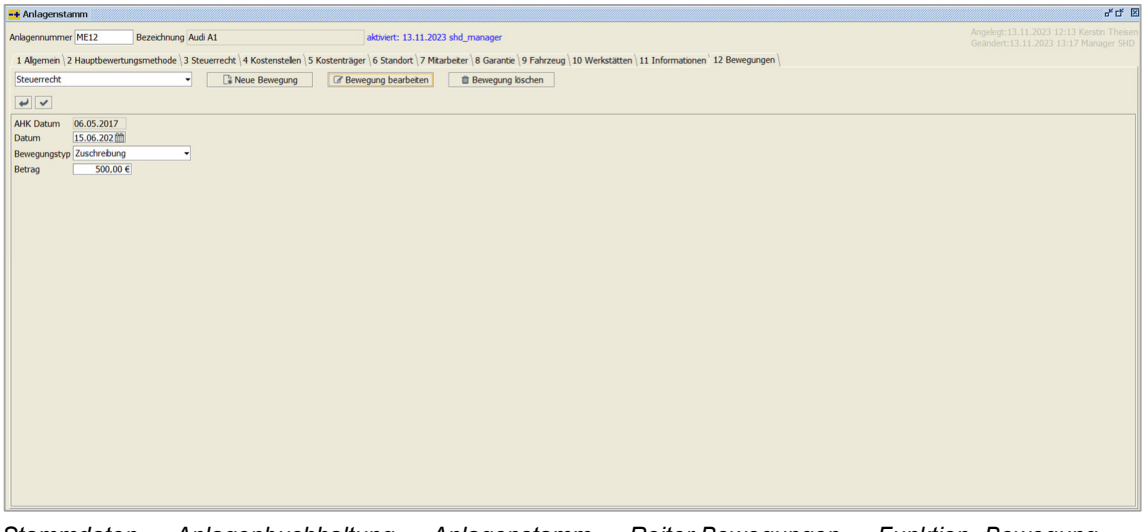

 $Stammdaten \rightarrow Anlagenbuchhaltung \rightarrow Anlagenstamm \rightarrow Reiter \ Bewegungen \rightarrow Funktion \ "Bewegung bearbeiten"$ 

Eine erfasste Bewegung kann über diese Funktion geändert werden.

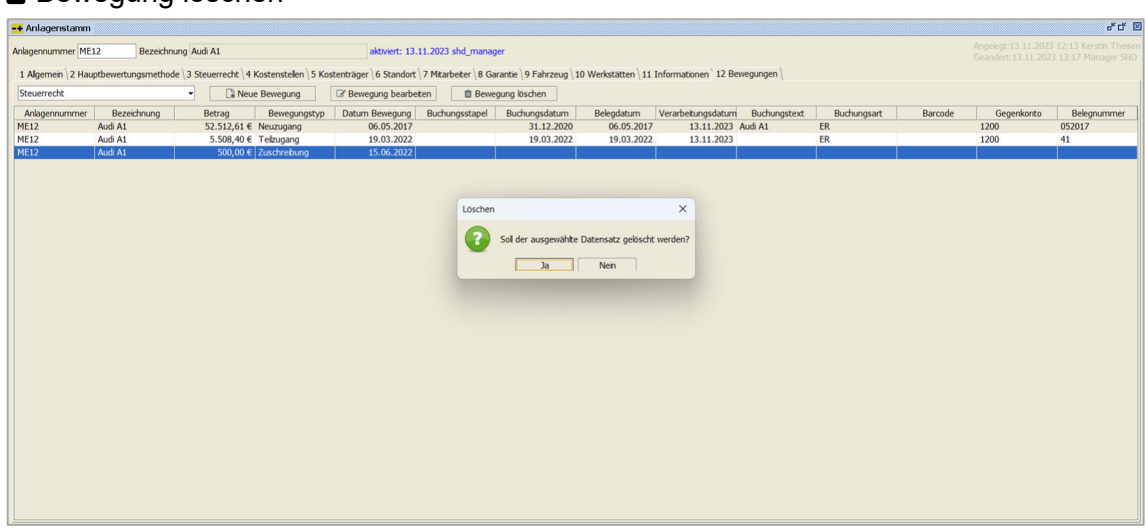

# Bewegung löschen

 $\textit{Stammdaten} \rightarrow \textit{Anlagenbuchhaltung} \rightarrow \textit{Anlagenstamm} \rightarrow \textit{Reiter Bewegungen} \rightarrow \textit{Funktion} \ \textit{"Bewegung löschen"}$ 

Eine erfasste Bewegung in den zusätzlichen Bewertungsmethoden kann über diese Funktion wieder gelöscht werden. Die Buchung markieren, dann die Funktion anklicken und die Abfrage bestätigen. Somit ist die Bewegung gelöscht.

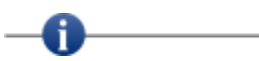

Es können nur Bewegungen bearbeitet oder gelöscht werden, die in der zusätzlichen Bewertungsmethode manuell angelegt worden sind.

# 9.5.1.13 Erläuterung des Reiters "Archiv"

Auf diesem Reiter werden alle Dokumente eines Anlagenguts angezeigt, welche in der Archivierung zur Verfügung stehen:

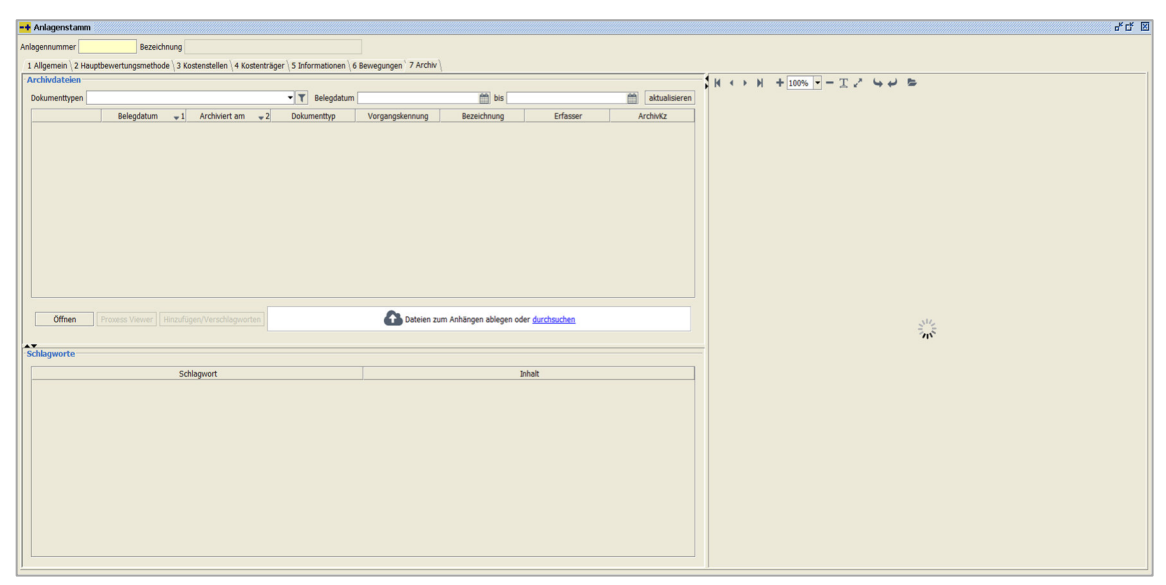

 $\textit{Stammdaten} \rightarrow \textit{Anlagenbuchhaltung} \rightarrow \textit{Anlagenstamm} \rightarrow \textit{Reiter Archiv}$ 

Diese Maske ist dreigeteilt. Im rechten Bereich können Sie sich das Dokument anschauen. Im Bereich der Archivdaten werden Ihnen die Dokumente aufgelistet, die Sie für einen bestimmten Zeitraum oder auf einen bestimmten Dokumententypen eingrenzen können. Im Bereich der Schlagworte können Sie sehen mit welchen Schlagworten das Dokument archiviert wurde.

Zusätzlich können Sie Dokumente mit dem Button Hinzufügen/Verschlagworten oder über die Drag and Drop Funktion hinzufügen.

Voraussetzung ist eine eingerichtete Archivschnittstelle.

# 9.5.1.14 Erläuterung der Aktivierung eines Anlagenguts

Über die Mitarbeitergruppenberechtigung in der Buchungskreisverwaltung haben Sie die Möglichkeit Anlagengüter zu aktivieren. Ist diese Berechtigung nicht gesetzt, dann dürfen die Mitarbeiter aus dieser Gruppe zwar einen Neuzugang buchen, aber es erfolgt keine automatische Aktivierung des Anlagengutes. Das Anlagengut wird nur angelegt. Es kann aber nicht bebucht werden.

Die Aktivierung kann nur über einen zulässigen Mitarbeiter im Anlagenstamm erfolgen. Mitarbeiter mit einer solchen Berechtigung haben nach der Bezeichnung den Aktivierungsbutton sichtbar, wenn das Anlagengut noch nicht aktiviert wurde.

Bei aktivierten Anlagengüter wird das Aktivierungsdatum und der Mitarbeiter gespeichert. Diese Information ist für Sie hinter der Bezeichnung sichtbar. Mitarbeiter, die keine Berechtigung für die Aktivierung haben, bekommen diese Information nicht angezeigt.

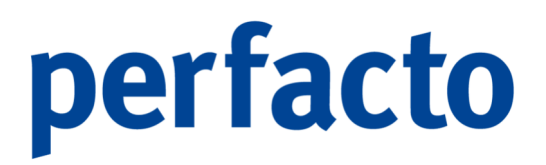

Anlagengüter, die vor dieser Programmänderung erfasst worden sind, werden generell mit dem Datum 01.01.1980 und dem Mitarbeiter shd\_M gefüllt.

# 9.5.2 Anlagenklasse

In diesem Programm können Anlagenklassen gepflegt werden:

| nklasse          | Rezeichnung       |                          |                             |                    |                                 |
|------------------|-------------------|--------------------------|-----------------------------|--------------------|---------------------------------|
|                  |                   |                          |                             |                    |                                 |
| ertung \ 2 Maske | n ' 3 Übersicht \ |                          |                             |                    |                                 |
|                  | Anlagenklasse     | Bezeichnung              | AfA-Methode                 | Satz/Nutzungsdauer | Abschreibungskonto              |
|                  |                   | EDV-Software             | Linear (Deutschland)        | 3 Jahre 33,33%     | 4822 Abschreibung auf immat. WG |
|                  |                   | Festwert                 | Festwert (Deutschland)      | 10 Jahre           |                                 |
|                  |                   | Grundstücke und Bauten 1 | Linear (Deutschland)        | 50 Jahre 2%        | 4831 Abschreibung auf Gebäude   |
|                  |                   | Anlage im Bau            | Anlage im Bau (Deutschland) |                    |                                 |
|                  |                   | Festwert                 | Festwert (Deutschland)      |                    |                                 |
|                  |                   |                          |                             |                    |                                 |
|                  |                   |                          |                             |                    |                                 |
|                  |                   |                          |                             |                    |                                 |
|                  |                   |                          |                             |                    |                                 |
|                  |                   |                          |                             |                    |                                 |
|                  |                   |                          |                             |                    |                                 |
|                  |                   |                          |                             |                    |                                 |
|                  |                   |                          |                             |                    |                                 |
|                  |                   |                          |                             |                    |                                 |
|                  |                   |                          |                             |                    |                                 |
|                  |                   |                          |                             |                    |                                 |
|                  |                   |                          |                             |                    |                                 |
|                  |                   |                          |                             |                    |                                 |
|                  |                   |                          |                             |                    |                                 |
|                  |                   |                          |                             |                    |                                 |
|                  |                   |                          |                             |                    |                                 |
|                  |                   |                          |                             |                    |                                 |
|                  |                   |                          |                             |                    |                                 |
|                  |                   |                          |                             |                    |                                 |
|                  |                   |                          |                             |                    |                                 |
|                  |                   |                          |                             |                    |                                 |
|                  |                   |                          |                             |                    |                                 |
|                  |                   |                          |                             |                    |                                 |
|                  |                   |                          |                             |                    |                                 |
|                  |                   |                          |                             |                    |                                 |
|                  |                   |                          |                             |                    |                                 |
|                  |                   |                          |                             |                    |                                 |
|                  |                   |                          |                             |                    |                                 |
|                  |                   |                          |                             |                    |                                 |
|                  |                   |                          |                             |                    |                                 |
|                  |                   |                          |                             |                    |                                 |
|                  |                   |                          |                             |                    |                                 |
|                  |                   |                          |                             |                    |                                 |
|                  |                   |                          |                             |                    |                                 |
|                  |                   |                          |                             |                    |                                 |
|                  |                   |                          |                             |                    |                                 |
|                  |                   |                          |                             |                    |                                 |
|                  |                   |                          |                             |                    |                                 |
|                  |                   |                          |                             |                    |                                 |
|                  |                   |                          |                             |                    |                                 |
|                  |                   |                          |                             |                    |                                 |

 $Stammdaten \rightarrow Anlagenbuchhaltung \rightarrow Anlagenklasse$ 

Die Anlagenklassen erfüllen mehrere Aufgaben:

> Ordnungskriterium

Die Anlagenklasse dient zur Identifizierung der einzelnen Anlagengüter.

> Vorlagenfunktion

Die Anlagenklasse wird als eine Art Vorlage mit Informationen gefüllt. Diese Informationen werden automatisch abgerufen, wenn die Anlagenklasse im Anlagengut aktiviert wird.

> Steuerungsfunktion

Die Anlagenklasse beinhaltet auch eine Steuerungsfunktion. Über diese Funktion können Sie einzelne Masken ein- oder ausblenden im Anlagengut.

Bei einer Anlagenklasse werden immer wiederkehrende Grundinformationen für Anlagengüter gespeichert. Somit ist eine einfachere und schnellere Erfassung von neuen Anlagengütern für Sie gewährleistet.

Sie müssen die Grundinformationen nicht jedes Mal neu erfassen, sondern sie werden automatisch aus der Anlagenklasse gefüllt. Ein Überschreiben ist jedoch bei der Neuanlage möglich.

## Anlagenklasse

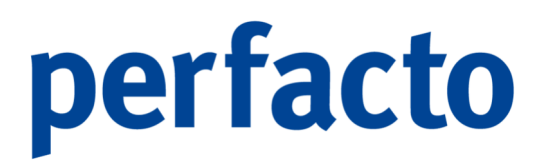

Die Anlagenklasse kann individuell angelegt werden. Es ist eine nummerische, oder alpha-nummerische, oder nur alphabetische Eingabe möglich.

Bezeichnung

Die Bezeichnung soll noch mal eine Kurzerläuterung sein zu der Anlagenklasse. Anhand dieser beiden Daten sollen Sie direkt erkennen, um welche Anlagenklasse es sich handelt.

# 9.5.2.1 Erläuterung des Reiters "Bewertung"

Auf dieser Maske erfassen Sie alle relevanten Daten für die Bewertung:

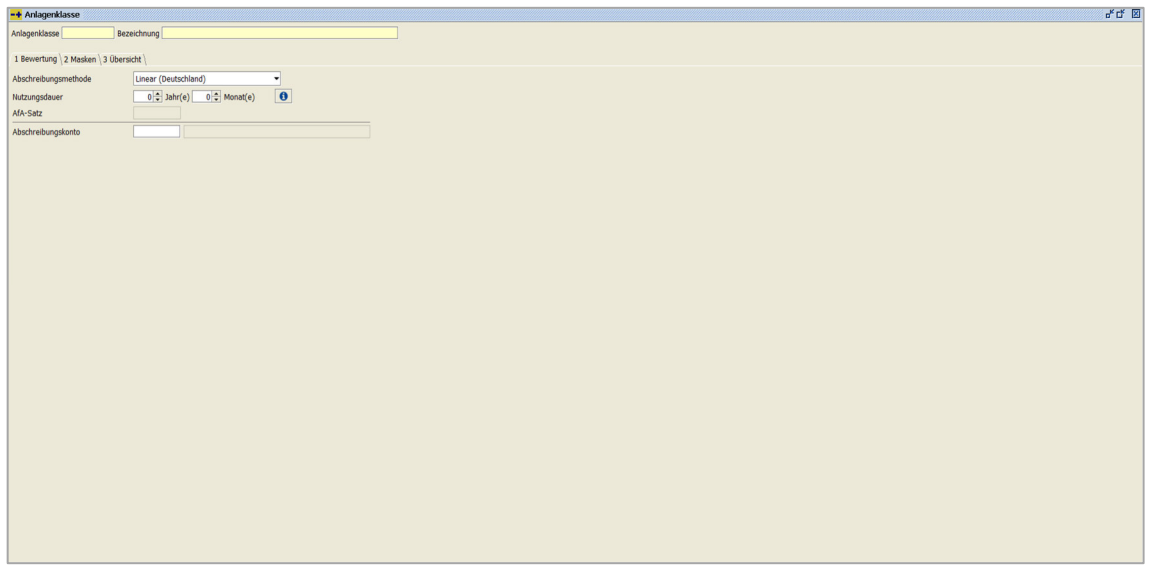

 $\textit{Stammdaten} \rightarrow \textit{Anlagenbuchhaltung} \rightarrow \textit{Anlagenklasse} \rightarrow \textit{Reiter Bewertung}$ 

## Abschreibungsmethode

Die Abschreibungsmethode erfasst die planmäßige Abschreibung Ihres Anlagenguts. Sie beschreibt damit den Wertverlust des Wirtschaftsgutes. Über die Combo-Box können Sie die entsprechende Methode auswählen.

Nutzungsdauer

Tragen Sie hier den Zeitraum ein, in welchem ein Gebrauchs- oder sonstiger Vermögensgegenstand betrieblich genutzt wird bzw. genutzt werden kann.

## AfA-Satz

Der AfA-Satz wird automatisch durch die Eingabe der Abschreibungsmethode und der Nutzungsdauer berechnet. Nur bei der degressiven Abschreibung können Sie eine manuelle Eingabe tätigen.

Abschreibungskonto

Stand: 29.08.2024 - Perfacto Benutzerhandbuch

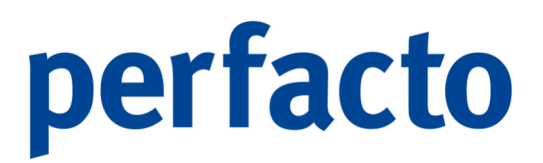

Sie können hier ein Sachkonto mit der Kontenaufgabe "Abschreibung" hinterlegen. Durch diese Hinterlegung kann der AfA-Lauf den Buchungssatz für die Abschreibung automatisch bilden.

# 9.5.2.2 Erläuterung des Reiters "Masken"

Auf diesem Reiter ist eine Auflistung der einzelnen Masken:

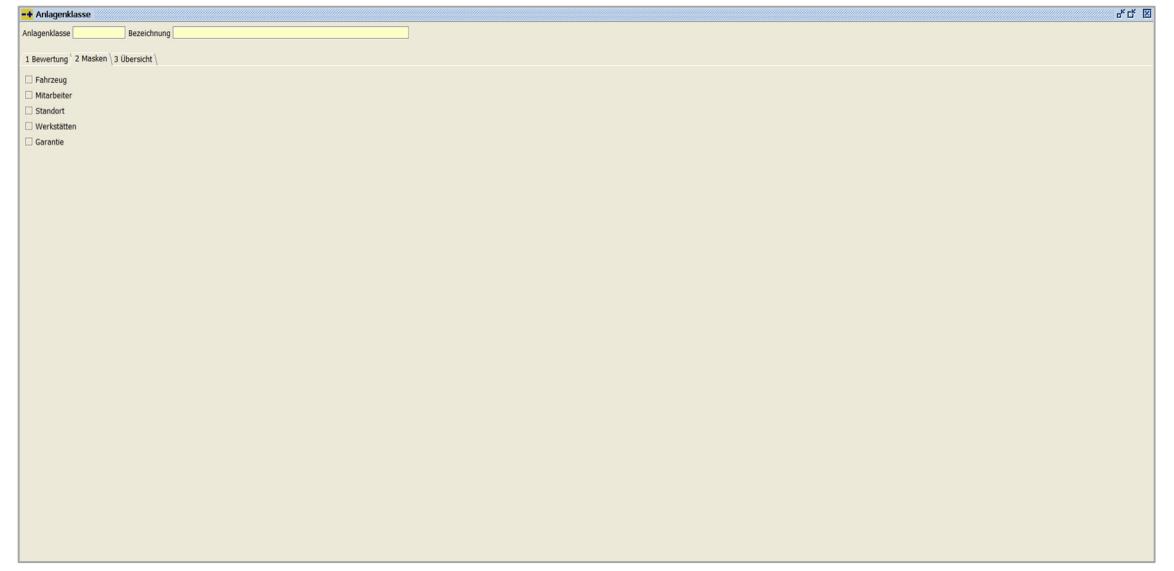

 $Stammdaten \rightarrow Anlagenbuchhaltung \rightarrow Anlagenklasse \rightarrow Reiter \ Masken$ 

Die nachfolgenden Masken können ein- oder ausgeblendet werden:

- > Fahrzeug
- > Mitarbeiter
- Standort
- > Werkstätten
- > Garantie

Das Ein- oder Ausblenden der Masken kann jederzeit geändert werden.

# 9.5.2.3 Erläuterung des Reiters "Übersicht"

Auf diesem Reiter erhalten Sie eine Übersicht von allen Anlagenklassen:

| genklasse                       |                          |                             |                    |                                 |
|---------------------------------|--------------------------|-----------------------------|--------------------|---------------------------------|
| dasse Bezeichnung               |                          |                             |                    |                                 |
|                                 |                          |                             |                    |                                 |
| tung \ 2 Masken \ 3 Übersicht \ |                          |                             |                    |                                 |
| Anlagenklasse                   | Bezeichnung              | AfA-Methode                 | Satz/Nutzungsdauer | Abschreibungskonto              |
|                                 | EDV-Software             | Linear (Deutschland)        | 3 Jahre 33,33%     | 4822 Abschreibung auf immat. WG |
|                                 | Festwert                 | Festwert (Deutschland)      | 10 Jahre           |                                 |
|                                 | Grundstücke und Bauten 1 | Linear (Deutschland)        | 50 Jahre 2%        | 4831 Abschreibung auf Gebäude   |
|                                 | Anlage im Bau            | Anlage im Bau (Deutschland) |                    |                                 |
|                                 | Festwert                 | Festwert (Deutschland)      |                    |                                 |
|                                 |                          |                             |                    |                                 |
|                                 |                          |                             |                    |                                 |
|                                 |                          |                             |                    |                                 |
|                                 |                          |                             |                    |                                 |
|                                 |                          |                             |                    |                                 |
|                                 |                          |                             |                    |                                 |
|                                 |                          |                             |                    |                                 |
|                                 |                          |                             |                    |                                 |
|                                 |                          |                             |                    |                                 |
|                                 |                          |                             |                    |                                 |
|                                 |                          |                             |                    |                                 |
|                                 |                          |                             |                    |                                 |
|                                 |                          |                             |                    |                                 |
|                                 |                          |                             |                    |                                 |
|                                 |                          |                             |                    |                                 |
|                                 |                          |                             |                    |                                 |
|                                 |                          |                             |                    |                                 |
|                                 |                          |                             |                    |                                 |
|                                 |                          |                             |                    |                                 |
|                                 |                          |                             |                    |                                 |
|                                 |                          |                             |                    |                                 |
|                                 |                          |                             |                    |                                 |
|                                 |                          |                             |                    |                                 |
|                                 |                          |                             |                    |                                 |
|                                 |                          |                             |                    |                                 |
|                                 |                          |                             |                    |                                 |
|                                 |                          |                             |                    |                                 |
|                                 |                          |                             |                    |                                 |
|                                 |                          |                             |                    |                                 |
|                                 |                          |                             |                    |                                 |
|                                 |                          |                             |                    |                                 |
|                                 |                          |                             |                    |                                 |
|                                 |                          |                             |                    |                                 |
|                                 |                          |                             |                    |                                 |
|                                 |                          |                             |                    |                                 |
|                                 |                          |                             |                    |                                 |

 $\textit{Stammdaten} \rightarrow \textit{Anlagenbuchhaltung} \rightarrow \textit{Anlagenklasse} \rightarrow \textit{Reiter Übersicht}$ 

Die tabellarische Anzeige können Sie über die Spaltenkonfiguration im Kontextmenü ändern.

Die Anlagenklassen sind buchungskreisübergreifend und sollten immer im Masterbuchungskreis geändert werden.

# 9.6 Warenkreditversicherung

Über dieses Programm verwalten Sie Ihre Verträge zur Warenkreditversicherung:

| <u>S</u> tammdaten                |   | _                               |
|-----------------------------------|---|---------------------------------|
| <u>S</u> achkontenstamm           |   |                                 |
| <u>D</u> ebitorenkontenstamm      |   |                                 |
| <u>K</u> reditorenkontenstamm     |   |                                 |
| K <u>o</u> stenrechnung           | • |                                 |
| <u>A</u> nlagenbuchhaltung        | • |                                 |
| <u>W</u> arenkreditversicherung   | • | <u>E</u> inzelvertragserfassung |
| <u>K</u> asse                     | • | Pauschalvertragserfassung       |
| S <u>t</u> ammdatenkopierer       |   | Ver <u>s</u> icherer            |
| <u>Z</u> entrale Stammdatenpflege | • |                                 |
| PayPal Account                    |   |                                 |
| PayOne Subaccounts                |   |                                 |

*Menüleiste Stammdaten* → *Warenkreditversicherung* 

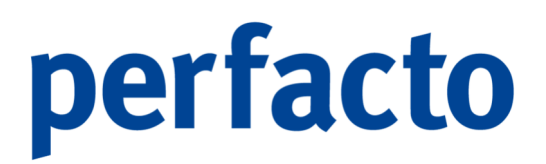

Sie können die Verträge über die Einzelvertrags- oder Pauschalvertragserfassung erfassen.

# 9.6.1 Einzelvertragserfassung

Auf dieser Maske erfassen Sie die Vertragsdaten:

| -+ Warenkreditversicherung - Einzelvertrag           |          |            |                   | af Cf 🗵                 |
|------------------------------------------------------|----------|------------|-------------------|-------------------------|
| Kontonummer                                          |          |            |                   |                         |
| Versicherungsnummer Versicherer Warenkreditversicher | er v 🖉   |            |                   |                         |
| 1 Vertragsdaten \ 2 Individualfelder \ 3 \           |          |            |                   |                         |
| Versicherungsart Einzelvertrag                       |          |            |                   |                         |
| ab Datum 👚 Versicherungshöhe 🕇                       |          |            |                   | Vertragsdaten           |
| Historie                                             |          |            |                   | Antragsdatum            |
| Art                                                  | ab Datum | <b>^</b> 1 | Versicherungshöhe | Antragssumme            |
|                                                      |          |            |                   | Ablehnungsdatum         |
|                                                      |          |            |                   |                         |
|                                                      |          |            |                   | Versicherungsende       |
|                                                      |          |            |                   |                         |
|                                                      |          |            |                   | beendet     caskingligt |
|                                                      |          |            |                   |                         |
|                                                      |          |            |                   |                         |
|                                                      |          |            |                   | Vertragszahlungziel     |
|                                                      |          |            |                   |                         |
|                                                      |          |            |                   |                         |
|                                                      |          |            |                   |                         |
|                                                      |          |            |                   |                         |
|                                                      |          |            |                   |                         |
|                                                      |          |            |                   |                         |
|                                                      |          |            |                   |                         |
|                                                      |          |            |                   |                         |
|                                                      |          |            |                   |                         |
|                                                      |          |            |                   |                         |
|                                                      |          |            |                   |                         |
|                                                      |          |            |                   |                         |
|                                                      |          |            |                   |                         |
|                                                      |          |            |                   |                         |
|                                                      |          |            |                   |                         |
|                                                      |          |            |                   |                         |

 $\textit{Stammdaten} \rightarrow \textit{Warenkreditversicherung} \rightarrow \textit{Einzelvertragserfassung} \rightarrow \textit{Reiter Vertragsdaten}$ 

Kontonummer

Hier tragen Sie den zu versichernden Debitoren ein.

Versicherungsnummer

Hier wird die Nummer der Versicherung hinterlegt, unter der der Debitor beim Versicherer gemeldet werden soll.

# Versicherer

Hier wird der Versicherer ausgewählt, bei dem die Versicherung besteht. Über die Combo-Box können Sie die entsprechende Auswahl vornehmen.

> Über dieses Symbol gelangen Sie in das Programm, in dem die Versicherer angelegt werden.

# 9.6.1.1 Erläuterung des Reiters "Vertragsdaten"

Auf dieser Maske werden die Daten zum WKV-Vertrag hinterlegt:

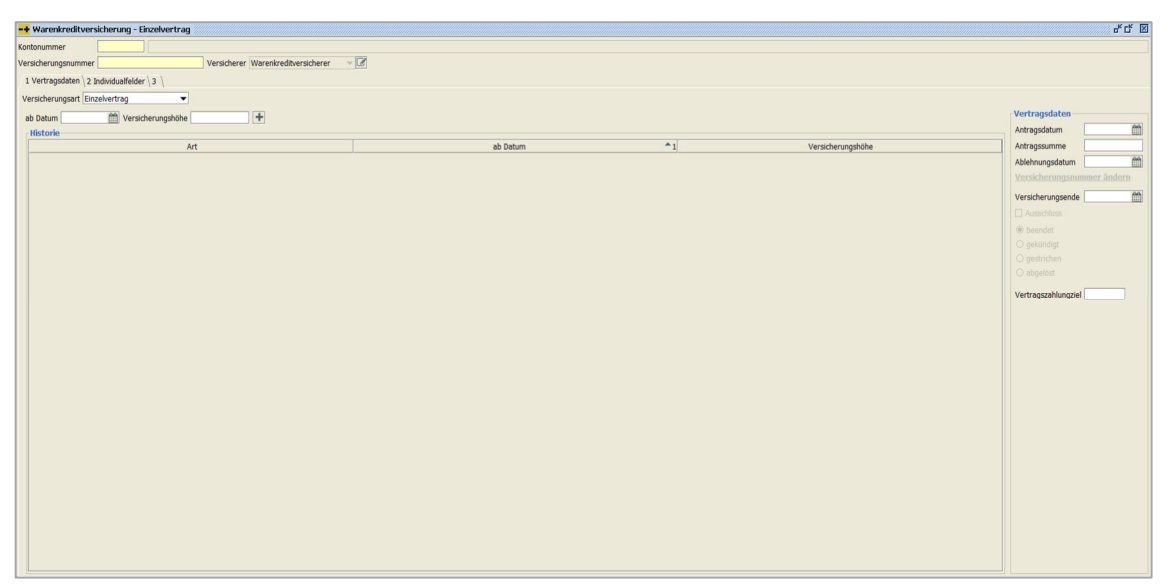

 $\textit{Stammdaten} \rightarrow \textit{Warenkreditversicherung} \rightarrow \textit{Einzelvertragserfassung} \rightarrow \textit{Reiter Vertragsdaten}$ 

Alle notwendigen Daten zum WKV-Vertrag werden auf diesem Reiter hinterlegt. Alle Einträge werden historisch hinterlegt und gespeichert, sodass man eine entsprechende Rückverfolgung des Versicherungsverlaufes hat.

Versicherungsart

Hier wählen Sie eine entsprechende Versicherungsart aus. Sie können unterscheiden zwischen einem Einzelvertrag und einem Mastervertrag.

Einzelvertrag

Die Daten beziehen sich nur auf einen Debitor.

Mastervertrag

Es können mehrere Debitoren zu einem gemeinsamen Vertrag erfasst werden.

➡ Über das Symbol öffnet sich ein neues Fenster, um die Debitoren zu erfassen:

| -+ Konten zum Mas | stervertrag zuhifügen |                       |                |               | ් ල්          | × |
|-------------------|-----------------------|-----------------------|----------------|---------------|---------------|---|
| Konto             | +                     |                       |                |               |               |   |
| Kontonummer       | Versicherungsnr.      | Versicherungsart      | akt.Vers.Datum | akt.Vers.Höhe | hinzufügen ab |   |
|                   |                       |                       |                |               |               |   |
|                   |                       |                       |                |               |               |   |
|                   |                       |                       |                |               |               |   |
|                   |                       |                       |                |               |               |   |
|                   |                       |                       |                |               |               |   |
|                   |                       |                       |                |               |               |   |
|                   |                       |                       |                |               |               |   |
|                   |                       |                       |                |               |               |   |
|                   |                       |                       |                |               |               |   |
|                   |                       |                       |                |               |               |   |
|                   |                       |                       |                |               |               |   |
|                   |                       |                       |                |               |               |   |
|                   |                       |                       |                |               |               |   |
|                   |                       |                       |                |               |               |   |
|                   |                       | <u>O</u> K <u>A</u> t | obrechen       |               |               |   |

 $\begin{array}{l} \textit{Stammdaten} \rightarrow \textit{Warenkreditversicherung} \rightarrow \textit{Einzelvertragserfassung} \rightarrow \textit{Reiter Vertragsdaten} \\ \rightarrow \textit{Konten hinzufügen} \end{array}$ 

Nach Eingabe der Debitorennummer werden die nachfolgenden Daten automatisch aus den Vertragsfeldern des Reiters "Vertragsdaten" gezogen.

# Ab Datum

Geben Sie das Datum ein, ab wann die Versicherung abgeschlossen sein soll.

# Versicherungshöhe

Hier wird die Versicherungshöhe hinterlegt.

# Historie

Folgende Daten werden in der Historie festgehalten:

- > Art
- Ab Datum
- Versicherungshöhe

# Vertragsdaten

Unter dem Bereich Vertragsdaten können Sie folgende Eingaben erfassen:

Antragsdatum Halten Sie hier das Datum der Antragsstellung fest.

Antragssumme In diesem Feld wird die beantragte Summe hinterlegt.

Ablehnungsdatum In diesem Feld hinterlegen Sie das Datum einer Ablehnung durch die Warenkreditversicherung.

Versicherungsnummer ändern Hier können Sie die Versicherungsnummer ändern.

Versicherungsende Hier wird das Datum des Vertragsende festgehalten.

# Ausschluss

Hier setzen Sie einen Haken, wenn ein Kunde von der WKV ausgeschlossen wurde.

Durch folgende Option bestimmen Sie die Art des Vertragsendes:

- Beendet
- Gekündigt
- Gestrichen
- Abgelöst

Vertragszahlungsziel

Es wird das vorgegebene Zahlungsziel des Versicherers erfasst. Das im Versicherer-Stamm vorgegebene Zahlungsziel kann für den Einzelvertrag übersteuert werden.

# 9.6.1.2 Erläuterung des Reiters "Individualfelder"

Hier können Sie Individualfelder pflegen:

| T TTOI CITA CUILVE | neine - mease neit                    |  |
|--------------------|---------------------------------------|--|
| Kontonummer        |                                       |  |
| Versicherungsnumme | Versicherer Warenkredtwersicherer v 📝 |  |
| A Mashanadahan S   | Audouted a l                          |  |
| r veru dysodien i  | automote la l                         |  |
|                    |                                       |  |
|                    |                                       |  |
|                    |                                       |  |
|                    |                                       |  |
|                    |                                       |  |
|                    |                                       |  |
|                    |                                       |  |
|                    |                                       |  |
|                    |                                       |  |
|                    |                                       |  |
|                    |                                       |  |
|                    |                                       |  |
|                    |                                       |  |
|                    |                                       |  |
|                    |                                       |  |
|                    |                                       |  |
|                    |                                       |  |
|                    |                                       |  |
|                    |                                       |  |
|                    |                                       |  |
|                    |                                       |  |
|                    |                                       |  |
|                    |                                       |  |
|                    |                                       |  |
|                    |                                       |  |
|                    |                                       |  |
|                    |                                       |  |
|                    |                                       |  |
|                    |                                       |  |
|                    |                                       |  |
|                    |                                       |  |
|                    |                                       |  |
|                    |                                       |  |
|                    |                                       |  |

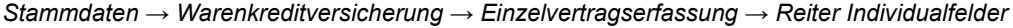

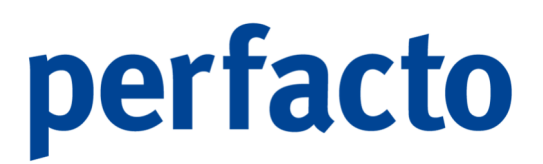

Sie können Individualfelder für verschiedene Verträge hier erfassen.

# 9.6.1.3 Erläuterung des Reiters "Info 3"

Auf diesem Reiter können Informationen festgehalten werden:

| • Warenkreditversicherung - Einzelvertrag       | r, c, ⊠ |
|-------------------------------------------------|---------|
| ontonummer                                      |         |
| fersicherungsnummer Versicherer Versicherer v 🖉 |         |
| 1 Vertragsdaten (2 Individualfelder '3 )        |         |
|                                                 |         |
|                                                 |         |
|                                                 |         |
|                                                 |         |
|                                                 |         |
|                                                 |         |
|                                                 |         |
|                                                 |         |
|                                                 |         |
|                                                 |         |
|                                                 |         |
|                                                 |         |
|                                                 |         |
|                                                 |         |
|                                                 |         |
|                                                 |         |
|                                                 |         |
|                                                 |         |
|                                                 |         |
|                                                 |         |
|                                                 |         |
|                                                 |         |
|                                                 |         |
|                                                 |         |
|                                                 |         |
|                                                 |         |
|                                                 |         |

 $\textit{Stammdaten} \rightarrow \textit{Warenkreditversicherung} \rightarrow \textit{Einzelvertragserfassung} \rightarrow \textit{Reiter Info}$ 

Hier können Sie einen Informationstext erfassen.

# 9.6.2 Pauschalvertragserfassung

Dieses Programm dient ausschließlich zur Erfassung eines Versicherungsvertrages für alle pauschalversicherten Kunden:

| implemente       implemente         ab bala       al bala       al medicaragamente       Mategadamente         implemente       implemente       Mategadamente       Mategadamente         implemente       al bala       al medicaragamente       Mategadamente       Mategadamente         implemente       al bala       al bala       al medicaragamente       Mategadamente       Mategadamente                                                                                                    | -+ Warenkr    | editversicherung - Pauschalvertrag |             |                   | 6°C* 🗵                     |
|----------------------------------------------------------------------------------------------------|---------------|------------------------------------|-------------|-------------------|----------------------------|
| 1 Verschenzugstole  At  At  At  At  At  At  At  At  At  A                                                                                                    | Versicherungs | nummer Versicherer                 |             |                   |                            |
| ab Datim       *1       Versichnungshöle       Metagotamin         Art       ab Datim       *1       Versichnungshöle       Metagotamin         Art       ab Datim       *1       Versichnungshöle       Metagotamin         Versichnungshöle       Metagotamin       Metagotamin       Metagotamin         Versichnungshöle       Metagotamin       Metagotamin       Metagotamin         Versichnungshöle       Metagotamin       Metagotamin       Metagotamin         Versichnungshöle       Metagotamin       Metagotamin       Metagotamin         Versichnungshöle       Metagotamin       Metagotamin       Metagotamin         Versichnungshöle       Metagotamin       Metagotamin       Metagotamin         Versichnungshöle       Metagotamin       Metagotamin       Metagotamin         Versichnungshöle       Metagotamin       Metagotamin       Metagotamin         Versichnungshöle       Metagotamin       Metagotamin       Metagotamin         Versichnungshöle       Metagotamin       Metagotamin       Metagotamin         Versichnungshöle       Metagotamin       Metagotamin       Metagotamin         Metagotamin       Metagotamin       Metagotamin       Metagotamin         Metagotamin       Metagotamin                                                                                                    | 1 Vertragsd   | aten \ 2 Individualfelder \ 3 \    |             |                   |                            |
| Art       ab Detum       * 1       Verscherungstothe       Art drogskom       Art drogskom         Art       ab Detum       * 1       Verscherungstothe       Art drogskom       Art drogskom </td <td>ab Datum</td> <td>m Versicherungshöhe +</td> <td></td> <td></td> <td>Vertragsdaten</td>                                                                                                    | ab Datum      | m Versicherungshöhe +              |             |                   | Vertragsdaten              |
| Ad       ab Datem       * 1       Verscherungsböte       Att despansme         Verscherungsböte       Verscherungsböte       Verscherungsböte       Verscherungsböte       Verscherungsböte         Verscherungsböte       Verscherungsböte       Verscherungsböte       Verscherungsböte       Verscherungsböte         Verscherungsböte       Verscherungsböte       Verscherungsböte       Verscherungsböte       Verscherungsböte         Verscherungsböte       Verscherungsböte       Verscherungsböte       Verscherungsböte       Verscherungsböte         Verscherungsböte       Verscherungsböte       Verscherungsböte       Verscherungsböte       Verscherungsböte         Verscherungsböte       Verscherungsböte       Verscherungsböte       Verscherungsböte       Verscherungsböte         Verscherungsböte       Verscherungsböte       Verscherungsböte       Verscherungsböte       Verscherungsböte         Verscherungsböte       Verscherungsböte       Verscherungsböte       Verscherungsböte       Verscherungsböte         Verscherungsböte       Verscherungsböte       Verscherungsböte       Verscherungsböte       Verscherungsböte         Verscherungsböte       Verscherungsböte       Verscherungsböte       Verscherungsböte       Verscherungsböte         Verscherungsböte       Verscherungsböte       Verscherungsböte <td>Historie</td> <td></td> <td></td> <td></td> <td>Antragsdatum 🛗</td>                                                                                                    | Historie      |                                    |             |                   | Antragsdatum 🛗             |
| Akkbongdam       Mithongdam         Versicherungsmote       Mithongdam         @ bandet       @ gandam         @ gandam       @ gandam         @ gandam       @ gandam                                                                                                    |               | Art                                | ab Datum *1 | Versicherungshöhe | Antragssumme               |
| Versicherungsande       Merickloreungsande       Mericklore                                                                                                    |               |                                    |             |                   | Ablehnungsdatum            |
| Versiderrogadic         ····································                                                                                                    |               |                                    |             |                   | Versicherungsnummer ändern |
| Beandat     Gastradat     Gastradat                                                                                                    |               |                                    |             |                   | Versicherungsende 🛗        |
| genindig     genindig                                                                                                    |               |                                    |             |                   | () beendet                 |
| □ perconn<br>□ sperconn<br>□ specconn<br>□ specconn<br>□ sp |               |                                    |             |                   |                            |
|                                                                                                    |               |                                    |             |                   |                            |
|                                                                                                    |               |                                    |             |                   |                            |
|                                                                                                    |               |                                    |             |                   | Versicherungslimit         |
|                                                                                                    |               |                                    |             |                   |                            |
|                                                                                                    |               |                                    |             |                   |                            |
|                                                                                                    |               |                                    |             |                   |                            |
|                                                                                                    |               |                                    |             |                   |                            |
|                                                                                                    |               |                                    |             |                   |                            |
|                                                                                                    |               |                                    |             |                   |                            |
|                                                                                                    |               |                                    |             |                   |                            |
|                                                                                                    |               |                                    |             |                   |                            |
|                                                                                                    |               |                                    |             |                   |                            |
|                                                                                                    |               |                                    |             |                   |                            |
|                                                                                                    |               |                                    |             |                   |                            |
|                                                                                                    |               |                                    |             |                   |                            |
|                                                                                                    |               |                                    |             |                   |                            |
|                                                                                                    |               |                                    |             |                   |                            |
|                                                                                                    |               |                                    |             |                   |                            |
|                                                                                                    |               |                                    |             |                   |                            |
|                                                                                                    |               |                                    |             |                   |                            |
|                                                                                                    |               |                                    |             |                   |                            |
|                                                                                                    |               |                                    |             |                   |                            |

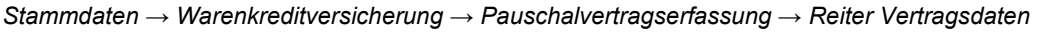

Hier wird nur die entsprechende Versicherungshöhe zu einem bestimmten Datum hinterlegt.

Grundsätzlich sind alle nicht einzelversicherten Kunden pauschalversichert. Ausnahme sind Debitoren, die über eine Sperre von der WKV ausgenommen sind.

Versicherungsnummer

Hier wird die Nummer der Versicherung hinterlegt, unter der der Debitor beim Versicherer gemeldet werden soll.

# Versicherer

Hier wird der Versicherer ausgewählt, bei dem die Versicherung besteht. Über die Combo-Box können Sie die entsprechende Auswahl vornehmen.

> Über dieses Symbol gelangen Sie in das Programm, in dem die Versicherer angelegt werden.

# 9.6.2.1 Erläuterung des Reiters "Vertragsdaten"

Auf dieser Maske werden die Daten zum WKV-Mastervertrag hinterlegt:

| -+ Warenki   | editversicherung - Pauschalvertrag |             |     |          |            |                   | 4° C* 🛛                    |
|--------------|------------------------------------|-------------|-----|----------|------------|-------------------|----------------------------|
| Versicherung | snummer                            | Versicherer | • 2 |          |            |                   |                            |
| 1 Vertragsd  | laten \ 2 Individualfelder \ 3 \   |             |     |          |            |                   |                            |
| ah Datum     | Marrichanungehöhe                  |             |     |          |            |                   | Vertragsdaten              |
| Historie     | ver sicher dirgshone               |             |     |          |            |                   | Antragsdatum               |
|              | Art                                |             |     | ab Datum | <b>^</b> 1 | Versicherungshöhe | Antragssumme               |
|              |                                    |             |     |          |            |                   | Ablehnungsdatum            |
|              |                                    |             |     |          |            |                   | Versicherungsnummer ändern |
|              |                                    |             |     |          |            |                   | Versicherungsende          |
|              |                                    |             |     |          |            |                   | (i) beendet                |
|              |                                    |             |     |          |            |                   |                            |
|              |                                    |             |     |          |            |                   |                            |
|              |                                    |             |     |          |            |                   |                            |
|              |                                    |             |     |          |            |                   | Versicherungslimit         |
|              |                                    |             |     |          |            |                   |                            |
|              |                                    |             |     |          |            |                   |                            |
|              |                                    |             |     |          |            |                   |                            |
|              |                                    |             |     |          |            |                   |                            |
|              |                                    |             |     |          |            |                   |                            |
|              |                                    |             |     |          |            |                   |                            |
|              |                                    |             |     |          |            |                   |                            |
|              |                                    |             |     |          |            |                   |                            |
|              |                                    |             |     |          |            |                   |                            |
|              |                                    |             |     |          |            |                   |                            |
|              |                                    |             |     |          |            |                   |                            |
|              |                                    |             |     |          |            |                   |                            |
|              |                                    |             |     |          |            |                   |                            |
|              |                                    |             |     |          |            |                   |                            |
|              |                                    |             |     |          |            |                   |                            |
|              |                                    |             |     |          |            |                   |                            |
|              |                                    |             |     |          |            |                   |                            |
|              |                                    |             |     |          |            |                   |                            |
|              |                                    |             |     |          |            |                   |                            |
|              |                                    |             |     |          |            |                   |                            |

 $\textit{Stammdaten} \rightarrow \textit{Warenkreditversicherung} \rightarrow \textit{Pauschalvertragserfassung} \rightarrow \textit{Reiter Vertragsdaten}$ 

Ab Datum

Geben Sie das Datum ein, ab wann die Versicherung abgeschlossen sein soll.

Versicherungshöhe

Hier wird die Versicherungshöhe hinterlegt.

Historie

Folgende Daten werden in der Historie festgehalten:

- ≻ Art
- Ab Datum
- > Versicherungshöhe

# Vertragsdaten

Unter dem Bereich Vertragsdaten können Sie folgende Eingaben erfassen:

Antragsdatum Halten Sie hier das Datum der Antragsstellung fest.

Antragssumme In diesem Feld wird die beantragte Summe hinterlegt.

Ablehnungsdatum In diesem Feld hinterlegen Sie das Datum einer Ablehnung durch die Warenkreditversicherung.

Versicherungsnummer ändern Hier können Sie die Versicherungsnummer ändern.

Versicherungsende Hier wird das Datum des Vertragsende festgehalten.

# Ausschluss

Hier setzen Sie einen Haken, wenn ein Kunde von der WKV ausgeschlossen wurde.

Durch folgende Option bestimmen Sie die Art des Vertragsendes:

- Beendet
- Gekündigt
- Gestrichen
- Abgelöst

Vertragslimit Sie können ein Limit für diesen Mastervertrag eintragen.

# 9.6.2.2 Erläuterung des Reiters "Individualfelder"

Auf diesem Reiter können Sie individuelle Felder pflegen:

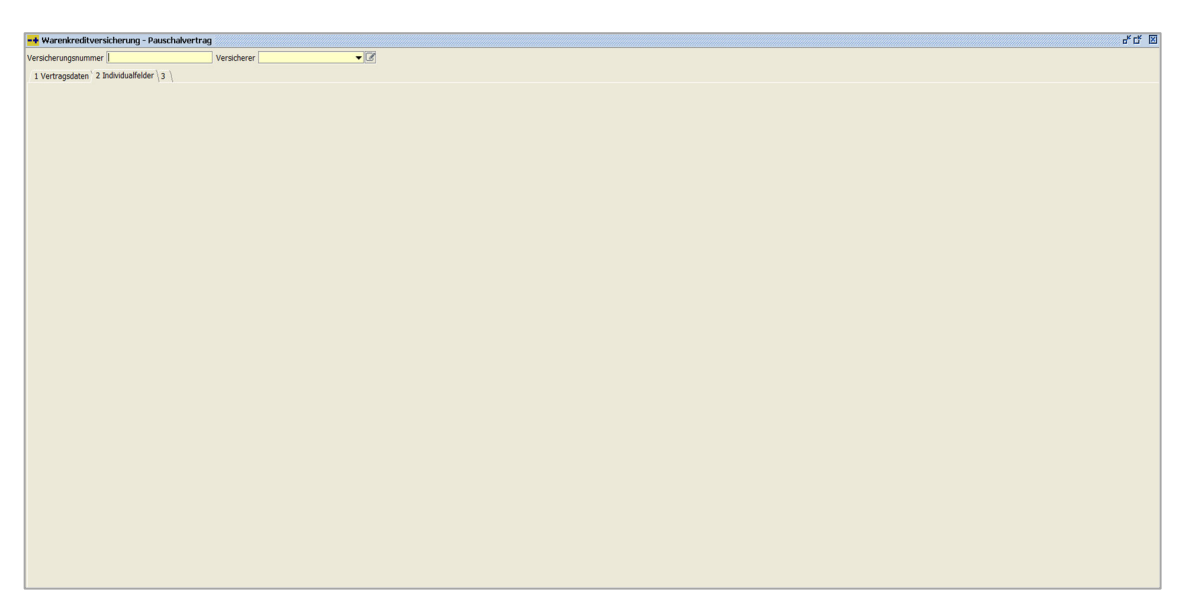

 $\textit{Stammdaten} \rightarrow \textit{Warenkreditversicherung} \rightarrow \textit{Pauschalvertragserfassung} \rightarrow \textit{Reiter Individualfelder}$ 

Benötigen Sie noch individuelle Felder für Ihren Vertrag, dann können Sie diese hier pflegen.

# 9.6.2.3 Erläuterung des Reiters "Info 3"

Auf diesem Reiter können Sie zusätzliche Informationen speichern:

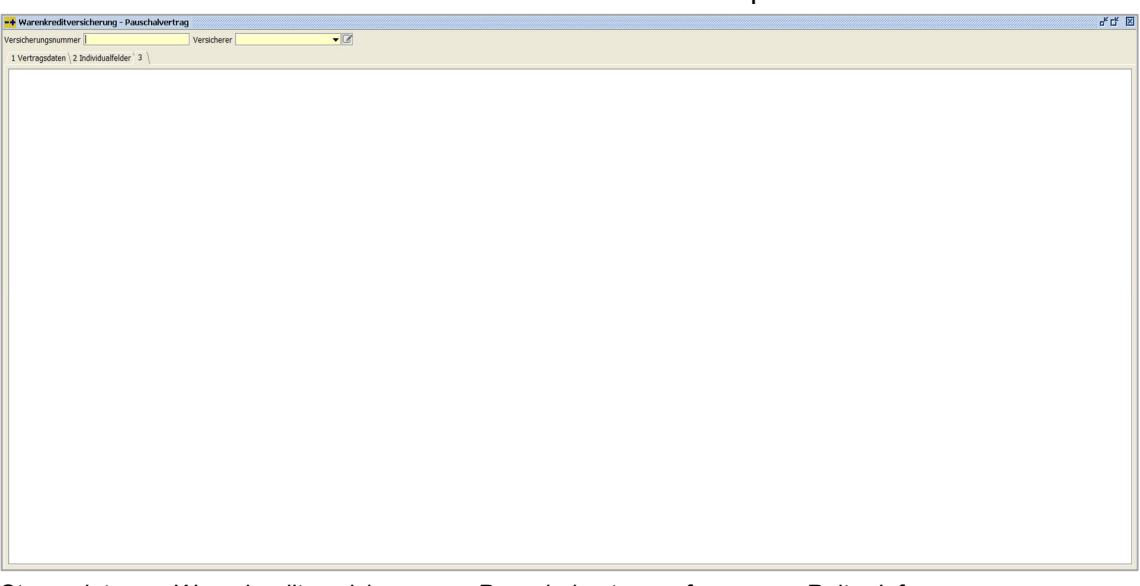

 $\textit{Stammdaten} \rightarrow \textit{Warenkreditversicherung} \rightarrow \textit{Pauschalvertragserfassung} \rightarrow \textit{Reiter Info}$ 

Hier können Sie einen Informationstext erfassen.

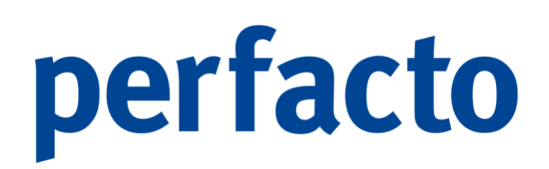

# 9.6.3 Versicherer

In diesem Programm werden die Versicherer-Stammdaten hinterlegt:

| -+ Warenkreditversicherung - Versicherer                           | 6° C B                                                       |
|--------------------------------------------------------------------|--------------------------------------------------------------|
| Versicherer                                                        |                                                              |
| Versicherer                                                        |                                                              |
| Bezeichnung                                                        |                                                              |
| Kundennummer Vertran ab                                            | Verschert ab                                                 |
| Abhängigkeitsdatum                                                 | Anardraguesisadum     Oversenandahum                         |
| Belegdatum O Nettofaelligkeit     Einzelverträge O Pauschalvertrag |                                                              |
| Meldeontionen                                                      |                                                              |
| max OD-Alter Diskmalderaitraum                                     | Versichert Dis                                               |
| Maldura for describe at                                            | meterological (init interview)     Maldadatury (aba limusia) |
| Meldung Consectag ab                                               | Vertrasende                                                  |
| Vertragszahlungziel                                                |                                                              |
| Adressen                                                           |                                                              |
|                                                                    |                                                              |
|                                                                    |                                                              |
|                                                                    |                                                              |
|                                                                    |                                                              |
|                                                                    |                                                              |
|                                                                    |                                                              |
|                                                                    |                                                              |
|                                                                    |                                                              |
|                                                                    |                                                              |
|                                                                    |                                                              |
|                                                                    |                                                              |
|                                                                    |                                                              |
|                                                                    |                                                              |
|                                                                    |                                                              |
|                                                                    |                                                              |
|                                                                    |                                                              |
|                                                                    |                                                              |
|                                                                    |                                                              |
|                                                                    |                                                              |
|                                                                    |                                                              |
|                                                                    |                                                              |
|                                                                    |                                                              |
|                                                                    |                                                              |

 $\textit{Stammdaten} \rightarrow \textit{Warenkreditversicherung} \rightarrow \textit{Versicherer}$ 

Versicherer

Über die Combo-Box können Sie bereits angelegte Versicherer auswählen.

Bezeichnung

Tragen Sie hier die Bezeichnung des Versicherers ein.

Kundennummer

Die Kundennummer, die Sie bei Ihrem Versicherer haben.

## Abhängigkeitsdatum

Sie haben eine Auswahloption, ab welchem Datum das Alter eines OP's ermittelt werden soll. Dies ist möglich, sobald nach Beleg, als auch nach Nettofälligkeitsdatum.

## Zuständigkeit

Hier können Sie entscheiden, ob der Versicherer zuständig für Einzel- oder Pauschalverträge ist.

# Meldeoption

- Max. OP-Alter Nur OPs, die jünger sind als das hier erfasste Alter, werden versichert.
- Meldung Kundensaldo ab

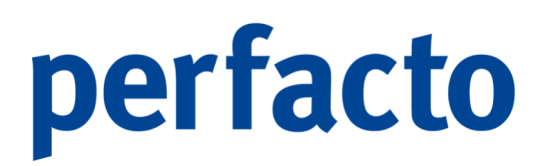

Nur Kunden, ab einem bestimmten Kontensaldo zum Meldezeitpunkt, werden gemeldet.

- Vertragszahlungsziel
   Das vom Versicherer vorgegebene Zahlungsziel wird gezogen.
- Rückmeldezeitraum
   Der Versicherungszeitraum in Monaten.
- Meldung OP-Betrag ab Nur Kunden ab einem bestimmten Kontensaldo zum Meldezeitpunkt werden gemeldet.

Versichert ab...

- Abhängigkeitsdatum
   Versichert sind alle OPs bis zum maximalen OP-Alter.
- Versicherungsdatum
   Versichert ab Startdatum des Versicherungsvertrages.
- Versicherungszeitraum
   Versichert ab Startdatum des Versicherungsvertrages unter Berücksichtigung des Rückmeldezeitraums.

# Versichert bis...

- Meldedatum (mit Hinweis) Debitoren mit einem beendeten Vertrag werden angezeigt. Der Saldo der OPs fließt bis zum Vertragsende in den Meldesaldo ein.
- Meldedatum (ohne Hinweis)
   Debitoren mit einem beendeten Vertrag werden angezeigt, jedoch nicht im Meldesaldo berücksichtigt.
- > Vertragsende

Debitoren mit einem beendeten Vertrag werden nicht mehr angezeigt.

# Adressen

♥ Über dieses Symbol kann eine Adresse hinterlegt werden, die im unteren Maskenbereich angezeigt wird.

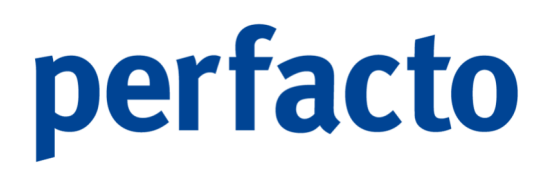

# 9.7 Kasse

In diesem Programmbereich werden alle Stammsätze für den Kassenbereich gepflegt:

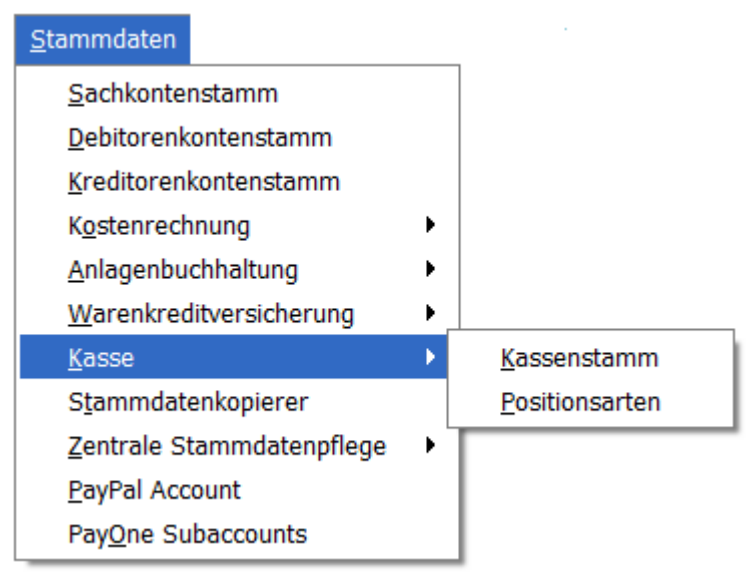

Menüleiste Stammdaten  $\rightarrow$  Kasse

Bei diesem Kassenmodul können Sie Ihre Handkassen verwalten. Ein bargeldintensives Unternehmen muss ein Kassenbuch führen, indem alle Ein- und Ausgaben festgehalten werden. Aber auch eine

# 9.7.1 Kassenstamm

In diesem Programm hinterlegen Sie die Stammdaten von Ihrer Kasse:

| Kassenverwaltung                            | 4° C* ⊠ |
|---------------------------------------------|---------|
| Suchbegriff Bezeichnung                     |         |
| 🗆 inatov                                    |         |
| O Ex werden 5 von 5 Lizenzen genutzt.       |         |
| Allgemein Positorsart Beneditigung          |         |
| Kassenkonto                                 |         |
| Kostenstellervorgabe                        |         |
| Auswahl Datumsinterval                      |         |
| Tageskasse      Wochenkasse     Monatskasse |         |
| Restbestand 0,00                            |         |
| Postionsart für die Abschöpfung             |         |
| auton Athulisiering                         |         |
| verwende zaniste                            |         |
|                                             |         |
|                                             |         |
|                                             |         |
|                                             |         |
|                                             |         |
|                                             |         |
|                                             |         |
|                                             |         |
|                                             |         |
|                                             |         |
|                                             |         |
|                                             |         |
|                                             |         |
|                                             |         |
|                                             |         |
|                                             |         |
|                                             |         |
|                                             |         |
|                                             |         |
|                                             |         |
|                                             |         |

 $\textit{Stammdaten} \rightarrow \textit{Kasse} \rightarrow \textit{Kassenstamm}$ 

Eine Kasse kann nur für einen Buchungskreis aktiv sein. Daher muss der Kassenstamm zwingend in dem Buchungskreis angelegt werden, in dem sie später aktiv sein soll.

# Suchbegriff

Eingabe einer eindeutigen Kassennummer. Sollte mit mehreren Buchungskreisen gearbeitet werden, kann die Buchungskreisnummer der Kassennummer vorne angestellt werden.

# Bezeichnung

Hinterlegen Sie hier den Namen der Kasse. Sinnvoll wäre es den Standort, die Filiale oder die Abteilung in diese Bezeichnung miteinzubinden.

## Inaktiv

Sie können Kassen nicht löschen, aber Sie können sie nun auf "inaktiv" setzen, wenn die Kasse nicht mehr benötigt wird. Inaktive Kassen werden nicht mehr angezeigt. Sie können eine inaktive Kasse nicht mehr aktivieren.

Bei den Kassenlizenzen wird eine inaktive Kasse nicht berücksichtigt.

# 9.7.1.1 Erläuterung des Reiters "Allgemein"

Auf diesem Reiter werden die allgemeinen Stammdaten eingerichtet:

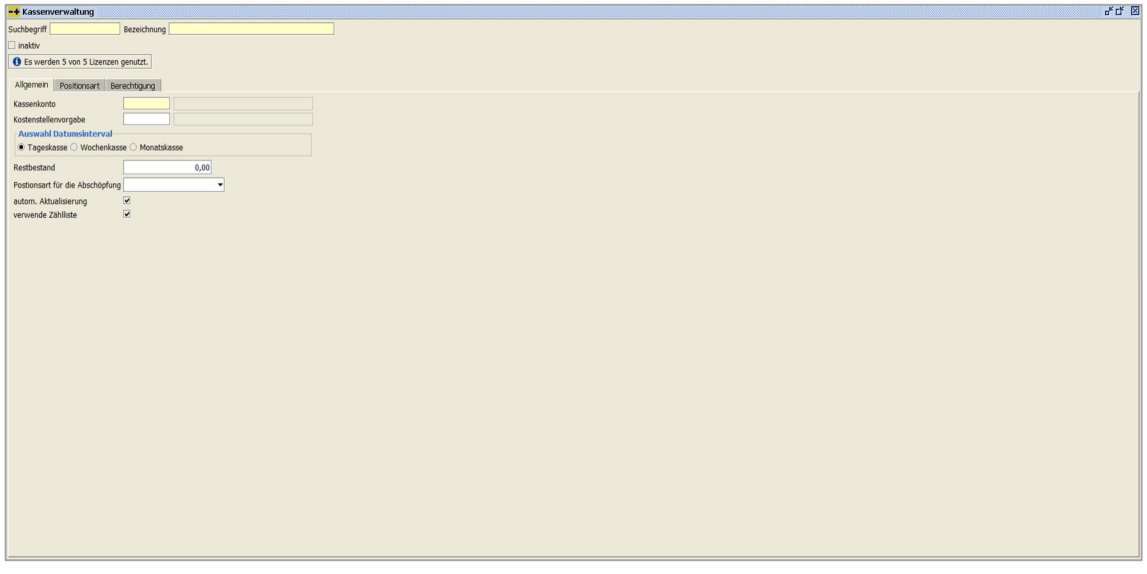

 $\textit{Stammdaten} \rightarrow \textit{Kasse} \rightarrow \textit{Kassenstamm} \rightarrow \textit{Reiter Allgemein}$ 

## Kassenkonto

Hier hinterlegen Sie die Nummer des Sachkontos, dass für diese Kasse im Sachkontenstamm angelegt worden ist. Dieses Sachkonto muss mit der Kontoaufgabe "Kassenkonto" im Sachkontenstamm geschlüsselt sein. Nur dann wird es in der Auswahlbox angezeigt. Ein Kassenkonto kann nur einer Kasse zugeordnet werden.

# Kostenstellenvorgabe

Wird hier eine Kostenstelle eingetragen, wird diese beim Buchen immer automatisch vorgeschlagen. Es können nur Kostenstellen hinterlegt werden, die in Perfacto auch angelegt sind. Wird keine Kostenstelle hinterlegt, wird beim Buchen die Kostenstelle aus dem Sachkonto angezeigt oder muss manuell erfasst werden.

# Auswahl Datumsinterval

- > Tageskasse
  - Die Kasse wird täglich genutzt und abends erfolgt auch ein Kassenabschluss.
- Wochenkasse

Die Kasse wird nicht täglich genutzt, aber mehrmals die Woche und nur zu diesem Zeitpunkt erfolgt dann auch ein Kassenabschluss.

Monatskasse

Diese Kasse dient nur für kleine Geschäftstätigkeiten, die am Ende des Monats zusammengefasst werden.

## Restbestand

In diesem Feld steht immer der Restbetrag des letzten Kassenabschlusses.

## Positionsart für die Abschöpfung

Über diese Positionsart können Sie ihre Abschöpfung beim Kassenabschluss automatisch vornehmen.

# Autom. Aktualisierung

Bei einer automatischen Aktualisierung einer Kasse wird während der Erfassung im Hintergrund geprüft, ob es für diese Kasse aus einer Übergabe oder durch einen anderen Mitarbeiter neu erfasste Buchungen gibt. Diese Buchungen werden dann automatisch im Kassenbuch angezeigt und der Endbestand der Kasse aktualisiert.

## Verwende Zählliste

Für einzelne Kassen können Sie die Zählliste aktivieren. Dadurch können Sie frei entscheiden, ob Sie bei jeder Kasse beim Abschluss das Bargeld zählen. Dieser Parameter kann jederzeit aktiviert bzw. deaktiviert werden.

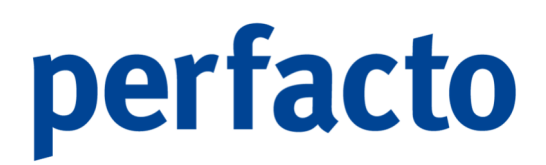

# 9.7.1.2 Erläuterung des Reiters "Positionsart"

Auf diesem Reiter wählen Sie aus, welche Positionsarten der angelegten Kasse zur Verfügung stehen:

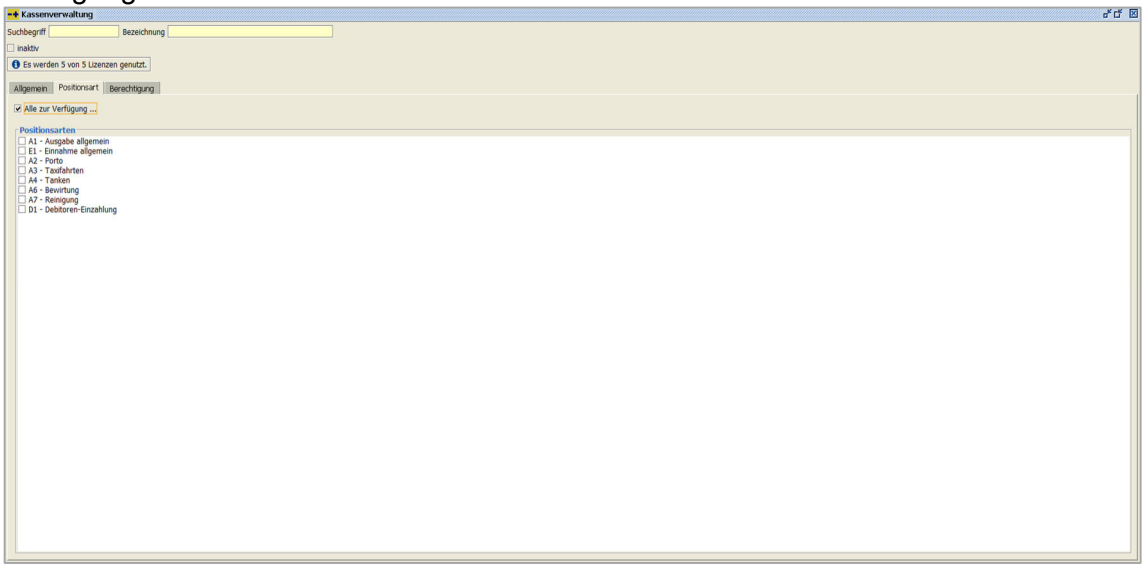

 $\textit{Stammdaten} \rightarrow \textit{Kasse} \rightarrow \textit{Kassenstamm} \rightarrow \textit{Reiter Positionsart}$ 

Die Positionen können Sie in dem entsprechenden Stammdatenprogramm individuell anlegen.

Alle zur Verfügung...

Mit dem Setzen des Hakens werden alle Positionsarten aktiviert und Sie müssen nicht jede Art einzeln aktivieren.

## Positionsarten

Möchten Sie nur bestimmte Positionsarten frei schalten, dann setzen Sie einfach bei der entsprechenden Art einfach den Haken.

# 9.7.1.3 Erläuterung des Reiters "Berechtigung"

Hier können Sie die Berechtigungen für die einzelne Kasse vergeben:

| •                                   |          |             |        |                      |                          |                |                    |
|-------------------------------------|----------|-------------|--------|----------------------|--------------------------|----------------|--------------------|
| nbegriff Bezeichnung                |          |             |        |                      |                          |                |                    |
| naktiv                              |          |             |        |                      |                          |                |                    |
| Es werden 5 von 5 Lizenzen genutzt. |          |             |        |                      |                          |                |                    |
|                                     |          |             |        |                      |                          |                |                    |
| Allgemein Positionsart Berechtigung |          |             |        |                      |                          |                |                    |
| Gruppe                              | Auskunft | abschließen | buchen | Sachkonto kontierung | Personenkonto kontierung | Kst kontierung | Kassenbuch löschen |
| üfer                                |          |             |        |                      |                          |                |                    |
| dmin                                |          |             |        |                      |                          |                |                    |
| ichhaltung                          |          |             |        |                      |                          |                |                    |
| .bitoren                            |          |             |        |                      |                          |                |                    |
|                                     |          |             |        |                      |                          |                |                    |
|                                     |          |             |        |                      |                          |                |                    |
|                                     |          |             |        |                      |                          |                |                    |
|                                     |          |             |        |                      |                          |                |                    |
|                                     |          |             |        |                      |                          |                |                    |
|                                     |          |             |        |                      |                          |                |                    |
|                                     |          |             |        |                      |                          |                |                    |
|                                     |          |             |        |                      |                          |                |                    |
|                                     |          |             |        |                      |                          |                |                    |
|                                     |          |             |        |                      |                          |                |                    |
|                                     |          |             |        |                      |                          |                |                    |
|                                     |          |             |        |                      |                          |                |                    |
|                                     |          |             |        |                      |                          |                |                    |
|                                     |          |             |        |                      |                          |                |                    |
|                                     |          |             |        |                      |                          |                |                    |
|                                     |          |             |        |                      |                          |                |                    |
|                                     |          |             |        |                      |                          |                |                    |
|                                     |          |             |        |                      |                          |                |                    |
|                                     |          |             |        |                      |                          |                |                    |
|                                     |          |             |        |                      |                          |                |                    |
|                                     |          |             |        |                      |                          |                |                    |
|                                     |          |             |        |                      |                          |                |                    |
|                                     |          |             |        |                      |                          |                |                    |
|                                     |          |             |        |                      |                          |                |                    |
|                                     |          |             |        |                      |                          |                |                    |
|                                     |          |             |        |                      |                          |                |                    |
|                                     |          |             |        |                      |                          |                |                    |
|                                     |          |             |        |                      |                          |                |                    |
|                                     |          |             |        |                      |                          |                |                    |
|                                     |          |             |        |                      |                          |                |                    |
|                                     |          |             |        |                      |                          |                |                    |
|                                     |          |             |        |                      |                          |                |                    |
|                                     |          |             |        |                      |                          |                |                    |
|                                     |          |             |        |                      |                          |                |                    |
|                                     |          |             |        |                      |                          |                |                    |
|                                     |          |             |        |                      |                          |                |                    |
|                                     |          |             |        |                      |                          |                |                    |
|                                     |          |             |        |                      |                          |                |                    |
|                                     |          |             |        |                      |                          |                |                    |
|                                     |          |             |        |                      |                          |                |                    |
|                                     |          |             |        |                      |                          |                |                    |

 $\textit{Stammdaten} \rightarrow \textit{Kasse} \rightarrow \textit{Kassenstamm} \rightarrow \textit{Reiter Berechtigung}$ 

Die einzelnen Berechtigungen werden je Mitarbeitergruppe vergeben.

# 9.7.2 Positionsarten

Hier werden die Stammdaten der einzelnen Positionsarten eingerichtet:

| P POSIDORSART ERTASSER                                                                              | 6° G* 16 |
|----------------------------------------------------------------------------------------------------|----------|
| Suchbegriff Bezeichnung                                                                             |          |
|                                                                                                    |          |
|                                                                                                    |          |
| ■ Einnahme ⊖ , J. Ausgabe                                                                           |          |
| Textworgabe                                                                                         |          |
| Kontenart                                                                                           |          |
| • sacrisono U bestor U kreator                                                                      |          |
| Sachionto                                                                                           |          |
| Steuerschüssel 0 - ohne Steuer v                                                                    |          |
| Buchungsart                                                                                         |          |
| 0P-Nummern Vergabe                                                                                  |          |
| C werk of reminist region C designment and or maining a 2 magnetization and engineer and or maining |          |
|                                                                                                    |          |
|                                                                                                    |          |
|                                                                                                    |          |
|                                                                                                    |          |
|                                                                                                    |          |
|                                                                                                    |          |
|                                                                                                    |          |
|                                                                                                    |          |
|                                                                                                    |          |
|                                                                                                    |          |
|                                                                                                    |          |
|                                                                                                    |          |
|                                                                                                    |          |
|                                                                                                    |          |
|                                                                                                    |          |
|                                                                                                    |          |
|                                                                                                    |          |
|                                                                                                    |          |
|                                                                                                    |          |
|                                                                                                    |          |
|                                                                                                    |          |

 $\textit{Stammdaten} \rightarrow \textit{Kasse} \rightarrow \textit{Positionsarten}$ 

Die Positionsarten sind nicht buchungskreisübergreifend, können jedoch über den Stammdatenkopierer in andere Buchungskreise kopiert werden. Allerdings müssen Sie anschließend die Positionsarten den entsprechenden Konten anpassen, falls Sie unterschiedliche Kontenrahmen in den einzelnen Buchungskreisen haben.

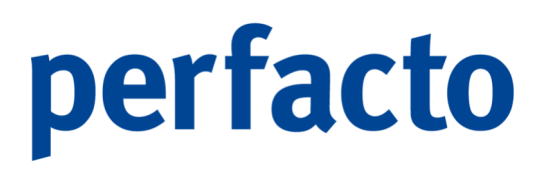

Suchbegriff

Geben Sie hier eine eindeutige Positionsartennummer ein. Eine alphanummerische Eingabe ist möglich. Deshalb empfehlen wir unter anderem den Suchbegriff mit "E" für Einnahme oder mit "A" für Ausgabe zu beginnen.

# Bezeichnung

In der Bezeichnung können Sie den Suchbegriff kurz erläutern.

# 9.7.2.1 Erläuterung des Reiters "Allgemein"

Auf diesem Reiter pflegen Sie alle wichtigen Stammdaten:

| Positionsart erfassen                                                                                                    | ៩៥ |
|----------------------------------------------------------------------------------------------------|----|
| uchbegriff Bezeichnung                                                                                                    |    |
|                                                                                                    |    |
| nineural involution in a contraction and a contraction of the contraction of the contract |    |
| Einnahme 🔾 ,/, Ausgabe                                                                                                    |    |
| dvorgabe                                                                                                    |    |
| ontenart<br>i exhiard O bailter O Krafter                                                                                                    |    |
|                                                                                                    |    |
|                                                                                                    |    |
| suerschussel 0 - onne steuer                                                                                                    |    |
| Compart Verabe                                                                                                    |    |
| ) keine OP Nummer Vergabe 🛇 Belegnummer als OP Nummer 🖲 Je Kassenbuch und Belegdatum als OP Nummer                                                                                                    |    |
|                                                                                                    |    |
|                                                                                                    |    |
|                                                                                                    |    |
|                                                                                                    |    |
|                                                                                                    |    |
|                                                                                                    |    |
|                                                                                                    |    |
|                                                                                                    |    |
|                                                                                                    |    |
|                                                                                                    |    |
|                                                                                                    |    |
|                                                                                                    |    |
|                                                                                                    |    |
|                                                                                                    |    |
|                                                                                                    |    |
|                                                                                                    |    |
|                                                                                                    |    |
|                                                                                                    |    |
|                                                                                                    |    |
|                                                                                                    |    |
|                                                                                                    |    |

 $\textit{Stammdaten} \rightarrow \textit{Kasse} \rightarrow \textit{Positionsarten} \rightarrow \textit{Reiter Allgemein}$ 

## Einnahme

Durch die Aktivierung der Positionsart "Einnahme" kann das Kassenmodul die Steuerung des Kassenkontos bei einer Buchung korrekt im Soll vornehmen.

# Ausgabe

Durch die Aktivierung einer Ausgabe wird beim Buchen der Kassenbewegung das Kassenkonto ins Haben gesetzt.

## Textvorgabe

Diese Textvorgabe wird bei der Erfassung des Beleges als Buchungstext mitgegeben.

## Kontenart

- Sachkonto
   Das Gegenkonto von der Kasse muss ein Sachkonto sein.
- > Debitor

Das Gegenkonto von der Kasse muss ein Debitorkonto sein.

Kreditor

Das Gegenkonto von der Kasse muss ein Kreditorkonto sein.

# Sachkonto

In diesem Feld können Sie ein festes Sachkonto für diese Positionsart hinterlegen. Bei Debitoren und Kreditoren ist dieses Feld inaktiv.

# Steuerschlüssel

Dieses Feld wird aktiviert, sobald ein Sachkonto vorher eingetragen worden ist. Dann kann der gewünschte Steuerschlüssel ausgewählt werden.

# Buchungsart

Und für diese Positionsart kann eine feste Buchungsart eingetragen werden.

# OP-Nummern vergabe

- Keine OP-Nummern-Vergabe
   Im Buchungsstapel muss vor der Verarbeitung eine individuelle OP-Nummer pro Bewegung hinterlegt werden.
- Belegnummer als OP-Nummer Dieser automatische OP setzt sich durch Kassenbuchnummer\_Belegnummer zusammen und bildet pro Bewegung einen OP.
- > Je Kassenbuch und Belegdatum als OP-Nummer

Bei diesem automatischen OP setzt sich die Nummer durch Kassenbuchnummer\_Belegnummer\_Belegdatum zusammen und es wird für eine Kasse auch nur ein OP gebildet. Dort werden alle Bewegungen zusammengefasst.

# 9.7.2.2 Erläuterung des Reiters "Kostenstellenverteilvorgabe

Auf diesem Reiter können Sie Ihre Kostenstellen zuordnen:

| Politionsart erfassen  Sucheeroff Bezeichnun | 4 G 8 |
|----------------------------------------------|-------|
| Suchbeanff Bezeichnung                       |       |
|                                              |       |
| Revenue Posteckilleworkilleworkille          |       |
|                                              | -     |
| Vorigenauwen                                 | •     |
| verticating indution                         |       |
| rrozent O Vertenigrobe                       |       |
| Kostenstellen Bezeichung Prozent             |       |
|                                              |       |
|                                              |       |
|                                              |       |
|                                              |       |
|                                              |       |
|                                              |       |
|                                              |       |
|                                              |       |
|                                              |       |
|                                              |       |
|                                              |       |
|                                              |       |
|                                              |       |
|                                              |       |
|                                              |       |
|                                              |       |
|                                              |       |
|                                              |       |
|                                              |       |
|                                              |       |
|                                              |       |
|                                              |       |
|                                              |       |
| Kostenstellen Prozent                        |       |

 $\textit{Stammdaten} \rightarrow \textit{Kasse} \rightarrow \textit{Positionsarten} \rightarrow \textit{Reiter Kostenstellenverteilvorgabe}$ 

Vorlagenauswahl

Über die Combo-Box können Sie sich die gewünschte Vorlage für die Kostenstellenverteilung auswählen.

Verteilung nach...

Prozent

Bei der Verteilung nach Prozent müssen Sie die Kostenstellen mit entsprechendem Prozentsatz manuell verteilen.

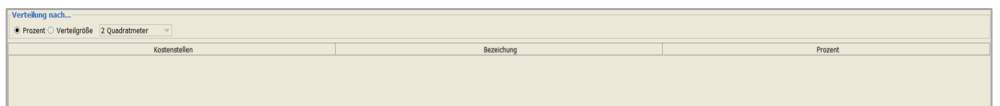

 $\textit{Stammdaten} \rightarrow \textit{Kasse} \rightarrow \textit{Positionsarten} \rightarrow \textit{Reiter Kostenstellenverteilvorgabe} \rightarrow \textit{Verteilung Prozent}$ 

Bei der prozentualen Verteilung ist die Tabelle von den Feldern etwas anders aufgebaut.

> Verteilgröße

Aktivieren Sie die Verteilgröße wird ein zusätzliches Feld eingeblendet. In dieser Combo-Box können Sie die entsprechende Verteilgröße auswählen.

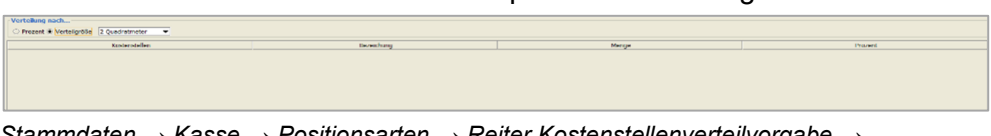

 $\label{eq:stammdaten} Stammdaten \rightarrow \textit{Kasse} \rightarrow \textit{Positionsarten} \rightarrow \textit{Reiter Kostenstellenverteilvorgabe} \rightarrow \textit{Verteilung Verteilgröße}$ 

Bei der Verteilgröße wird noch das zusätzliche Feld "Menge" eingeblendet.

Kostenstelle

Sie müssen eine oder mehrere Kostenstellen nacheinander eingeben, um eine Verteilung korrekt abschließen zu können.

# 9.8 Stammdaten synchronisieren

In diesem Programm kann ein Job gestartet oder für die Hintergrundverarbeitung im Scheduler eingerichtet werden, der Kreditorenstammdaten aus einem Buchungskreis in andere Buchungskreise automatisch synchronisiert:

| -+ Stammdaten syn   | nchronisieren 🖉 🖉                           | × |
|---------------------|---------------------------------------------|---|
| Quell-Buchungskreis | 12 Möbelparadies Eifelland                  | • |
| Ziel-Buchungskreis  | Alle selektieren*                           |   |
|                     | Buchungskreise*                             |   |
|                     | 1 Gff Test     3 gff Andernach              |   |
|                     |                                             |   |
|                     |                                             |   |
|                     |                                             |   |
| Feldergruppen       | Mit Bankverbindungen                        |   |
|                     | Mit Fakturaeinstellungen                    |   |
| Synchronisierung ab | 16.05.2024                                  |   |
|                     | Scheduler-Einstellungen*                    |   |
|                     | im Vordergrund Job einrichten* Job starten* |   |
|                     |                                             |   |
|                     |                                             |   |
|                     |                                             |   |
|                     |                                             |   |

 $Stammdaten \rightarrow Stammdaten synchronisieren$ 

Bei der Einrichtung muss vorgegeben werden, aus welchem Buchungskreis die Stammdaten gezogen werden sollen, in welchen Buchungskreis die Daten übertragen werden sollen, und ob die Bankverbindung und Fakturaeinstellungen mit übernommen werden sollen.

Es werden nur geänderte Stammdaten im Synchronisierungslauf berücksichtigt.

# 9.9 Stammdatenkopierer

Mit diesem Programm können Sie Stammdaten in einen neuen Buchungskreis kopieren:
|                                                         |                                         |                                 |                                                            |             | 80 6      |
|---------------------------------------------------------|-----------------------------------------|---------------------------------|------------------------------------------------------------|-------------|-----------|
| Nach Buchungseinneit                                    |                                         |                                 |                                                            |             |           |
| 1 Steuer 2 Abzugsarten 3 Geschäftsvorfälle 4 Sachkonten | 5 Debitorenkonten \6 Kreditorenkonten \ | 7 Kostenstellen \ 8 Kostenträge | r \ 9 Umverteilung \ 10 BWA \ 11 Warenkreditversicherung \ |             | Protokoli |
| Verfügbar                                               |                                         |                                 | Auswahl                                                    |             |           |
| Nummer                                                  | Bezeichnu                               | ng                              | Nummer                                                     | Bezeichnung |           |
| 1                                                       | 1V - 19 % (DE) Vorsteuer                | VSt.konto: 1560                 |                                                            |             |           |
| 2                                                       | 2V - 7 % (DE) Vorsteuer                 | VSt.konto: 1561                 |                                                            |             |           |
| 75                                                      | 75V - 16 % (DE) Vorsteuer               | VSt.konto: 1565                 |                                                            |             |           |
| 1                                                       | 1E - 19 % (DE) EU-Steuer                | VSt.konto: 1562                 |                                                            |             |           |
| 1                                                       | 18 - 19 % (DE) 13b-Steuer               | VSt.konto: 1563                 |                                                            |             |           |
| 1                                                       | 1M - 19 % (DE) Menrwertsteuer           | MW                              |                                                            |             |           |
|                                                         |                                         |                                 | *<br>*<br>*                                                |             |           |
|                                                         |                                         |                                 | Start                                                      |             |           |

 $\textit{Stammdaten} \rightarrow \textit{Stammdatenkopierer} \rightarrow \textit{Reiter Steuer}$ 

Nach Buchungskreis

Hier wählen Sie über das Auswahlfeld den neuen Buchungskreis aus, in den die Stammdaten kopiert werden sollen.

Die einzelne Maske ist in drei Bereiche unterteilt.

> Verfügbar

In Verfügbar bekommen Sie die Daten angezeigt, die Sie aus dem Buchungskreis kopieren können, indem Sie sich gerade befinden:

| Verfugba | r      |                               |                 |                  |
|----------|--------|-------------------------------|-----------------|------------------|
|          | Nummer |                               | Bezeichnung     |                  |
| 1        |        | 1V - 19 % (DE) Vorsteuer      | VSt.konto: 1560 |                  |
| 2        |        | 2V - 7 % (DE) Vorsteuer       | VSt.konto: 1561 |                  |
| 75       |        | 75V - 16 % (DE) Vorsteuer     | VSt.konto: 1565 |                  |
| 1        |        | 1E - 19 % (DE) EU-Steuer      | VSt.konto: 1562 | MwSt.konto: 1752 |
| 1        |        | 1B - 19 % (DE) 13b-Steuer     | VSt.konto: 1563 | MwSt.konto: 1753 |
| 1        |        | 1M - 19 % (DE) Mehrwertsteuer | Ν               | /wSt.konto: 1755 |
| 2        |        | 2M - 7 % (DE) Mehrwertsteuer  | М               | wSt.konto: 1756  |

 $\textit{Stammdaten} \rightarrow \textit{Stammdatenkopierer} \rightarrow \textit{Reiter Steuer} \rightarrow \textit{Spalte Verfügbar}$ 

Hier stehen Ihnen folgende Funktionen zur Verfügung:

- Die Datensätze, die markiert sind, werden in den Bereich Auswahl verschoben. Zum Markieren von einzelnen Datensätzen oder einem ganzen Block können Sie die bekannten Tastenkombinationen benutzen.
- Klicken Sie auf diesen Button werden alle aufgelisteten Daten aus "Verfügbar" nach "Auswahl" verschoben.
- Auswahl

In diesem Bereich bekommen Sie die Daten angezeigt, die Sie kopiert haben möchten:

| Auswahl |                          |                 |
|---------|--------------------------|-----------------|
| Nummer  | Bezeichnung              |                 |
| 1       | 1V - 19 % (DE) Vorsteuer | VSt.konto: 1560 |

 $\textit{Stammdaten} \rightarrow \textit{Stammdatenkopierer} \rightarrow \textit{Reiter Steuer} \rightarrow \textit{Spalte Auswahl}$ 

Hier stehen Ihnen folgende Funktionen zur Verfügung:

- ← Einzelne Datensätze, die Sie in diese Spalte versehentlich geschoben haben, können Sie über diese Funktion wieder nach "Verfügbar". Auch hier stehen Ihnen die bekannten Tastenkombinationen zum Verschieben wieder zur Verfügung.
- Mit diesem Button können Sie alle aufgelisteten Datensätze noch mal in den Bereich "Verfügbar" zurück verschieben.
- Protokoll

Im Protokoll-Bereich zeigt Ihnen das Programm genau an, was gerade passiert:

| Protokoll                                                       |
|-----------------------------------------------------------------|
| Kopiere Stammdaten nach 50 Möbelmarkt<br>Andernach GmbH         |
| == kopiere Geschäftsvorfall ==<br>Geschäftsvorfall 153 kopiert  |
| Kopiere Stammdaten nach 50 Möbelmarkt<br>Andernach GmbH beendet |
|                                                                 |

 $\textit{Stammdaten} \rightarrow \textit{Stammdatenkopierer} \rightarrow \textit{Reiter Steuer} \rightarrow \textit{Spalte Protokoll}$ 

Nach Verlassen des Programms wird der Protokoll-Bereich geleert.

### <u>S</u>tart

Erst nach Bestätigen des Start-Buttons werden die Daten aus der Spalte "Auswahl" in den Buchungskreis übertragen, den Sie im Feld "nach Buchungskreis" ausgewählt haben.

Über einen Reiterwechsel können Sie folgende Stammdatensätze kopieren:

- 1. Steuer
- 2. Abzugsarten
- 3. Geschäftsvorfälle
- 4. Sachkonten
- 5. Debitorenkonten
- 6. Kreditorenkonten
- 7. Kostenstellen
- 8. Kostenträger
- 9. Umverteilung
- 10. BWA

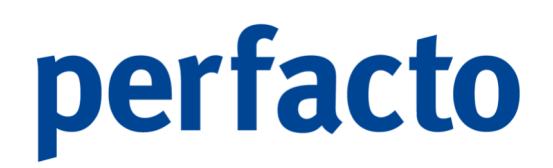

11. Warenkreditversicherung

## 9.10 Zentrale Stammdatenpflege

## 9.11 PayPal Account

Über dieses Programm können Sie Ihre Stammdaten von PayPal pflegen:

| -+ PayPal Account        |     |          |
|--------------------------|-----|----------|
| PayPal Account           | •   | 🦻 PayPal |
| Bezeichnung              |     |          |
| Sachkonto                |     |          |
| Gehührenkonto            |     |          |
| Kostenstellen            |     |          |
| Transfericente           |     |          |
| Caashille asfall         |     |          |
| Geschartsvorrall         | •   |          |
| autom, Payral Abirage    |     |          |
| OP Details               |     |          |
| Abruf nur verbuchbare TA |     |          |
|                          |     |          |
| PayPal Zugangsdaten      |     |          |
| API Username             |     |          |
| API Passwort             |     |          |
| API Signatur             |     |          |
| nächster Abruf ab        | Uhr |          |
|                          |     |          |

Stammdaten -> PayPal Account

**PayPal Account** 

Über die Combo-Box können Sie einen bereits angelegten Account aufrufen. Ist noch kein Account angelegt, wird die Bezeichnung in dieses Feld nach dem Speichern übernommen.

Bezeichnung Die Bezeichnung ist frei wählbar und wird als PayPal Account-Name gespeichert.

### Sachkonto

Hier tragen Sie ein Sachkonto ein, dass als PayPal-Konto für die Verarbeitung in der Schnittstelle benötigt wird.

Gebührenkonto

Die aufgelisteten Gebühren in der Schnittstelle werden auf dieses Sachkonto gebucht. Hinterlegen Sie bitte hier ein Aufwandskonto. Es muss nicht zwingend ein PayPal-Gebührenkonto sein.

### Kostenstellen

Die entstandenen Kosten müssen auch einer Kostenstelle zugeordnet werden, wenn Sie die Kostenstellen im Einsatz haben. Hier empfehlen wir eine allgemeine Kostenstelle, die später umverteilt werden kann.

### Transferkonto

Sie benötigen für die Umbuchung von PayPal auf Ihr Geldkonto ein Zwischenkonto. Dieses Zwischenkonto bzw. Umbuchungskonto wird hier hinterlegt.

### Geschäftsvorfall

Sie können einen separaten Geschäftsvorfall für PayPal hinterlegen. Dadurch können Sie unter anderem die Anzahl der Buchungen pro Stapel steuern. Wird kein Geschäftsvorfall eingetragen, gilt der 0-Standardgeschäftsvorfall.

### Autom. PayPal Abfrage

Die PayPal-Abfrage kann automatisch über einen Job gesteuert werden. Sitzt dieser Haken nicht- müssen Sie die Abfrage manuell immer starten.

### Autom. Buchen

Möchten Sie die Buchungssätze aus dem PayPal-Import direkt in einen Buchungsstapel übergeben bekommen, dann müssen Sie hier den Haken setzen. Ansonsten müssen die Daten in der Importschnittstelle manuell angewählt werden.

### **OP-Details**

Über die OP-Details können zusätzliche Prüfungen beim Importieren der Daten vorgenommen werden.

### Abruf nur verbuchbare TA

Die Schnittstelle ruft grundsätzlich alle Transaktionen ab, auch die, die zu keiner Buchung führen. Möchte man nur verbuchbare Transaktionen (Zahlungen, Rückzahlungen oder Transfer) abrufen, muss der Haken gesetzt werden.

### PayPal Zugangsdaten

Die PayPal Zugangsdaten sind im Internet der Registrierung auf dem PayPal-Portal zu entnehmen:

API-Username Tragen Sie hier bitte Ihren API-Username vom PayPal-Portal ein. API-Passwort Hier hinterlegen Sie das API-Passwort des PayPal-Portals.

API-Signatur Und auch die API-Signatur müssen Sie aus dem Portal von PayPal übernehmen. Nächster Abruf ab Hier werden das Datum und die Uhrzeit festgehalten für den nächsten Abruf. Nach dem ersten Import werden diese Felder immer automatisch hochgezählt.

## 9.12 PayOne Subaccount

Über dieses Programm können Sie Ihre Stammdaten von PayOne pflegen:

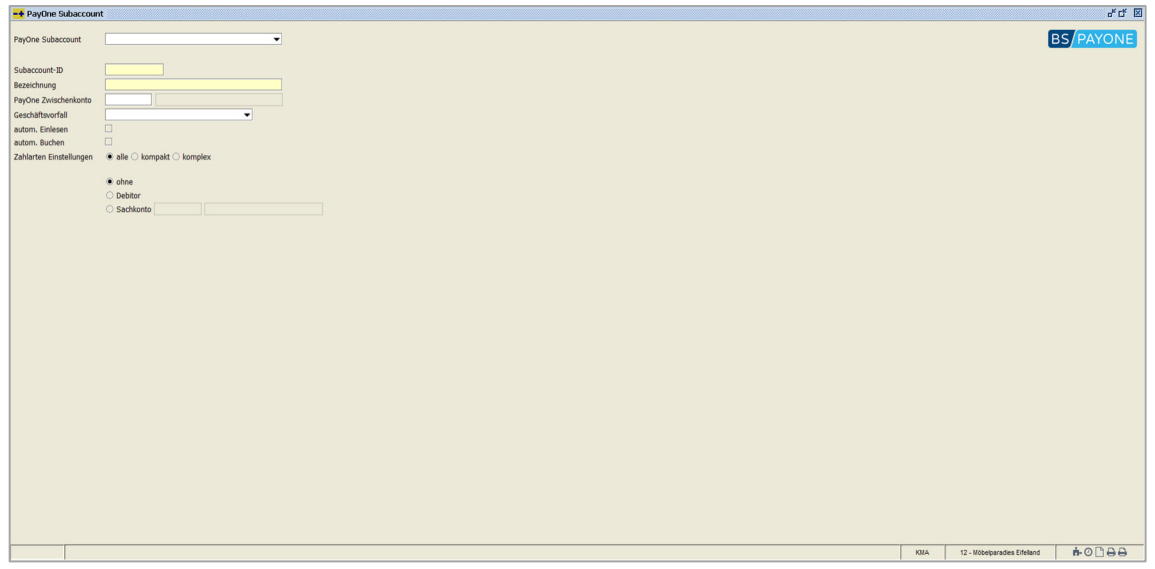

 $Stammdaten \rightarrow PayOne Subaccount$ 

PayOne Subaccount

Über die Combo-Box können Sie Ihren PayOne-Subaccount auswählen.

Subaccount-ID

Hier muss die Subaccount-ID hinterlegt werden, die in den PayOne-Dateien, meistens mit der Kundennummer, geführt wird. Die ID ist das Erkennungsmerkmal für den Import.

Bezeichnung Tragen Sie hier eine kurze Erläuterung zu Ihrem PayOne-Konto ein.

### PayOne Zwischenkonto

Tragen Sie hier ein Geldzwischenkonto ein, damit der Debitor direkt ausgeglichen werden kann, und Ihr Bankkonto erst die Summe gutgeschrieben bekommt, wenn die

Summe eingegangen ist. Somit stellt das Zwischenkonto die Forderungen gegenüber PayOne dar.

### Geschäftsvorfall

Sie können einen separaten Geschäftsvorfall für PayOne hinterlegen. Dadurch können Sie unter anderem die Anzahl der Buchungen pro Stapel steuern. Wird kein Geschäftsvorfall eingetragen, gilt der 0-Standardgeschäftsvorfall.

### Autom. Einlesen

Die PayPal-Abfrage kann automatisch über einen Job gesteuert werden. Sitzt dieser Haken nicht- müssen Sie die Abfrage manuell immer starten.

### Autom. Buchen

Möchten Sie die Buchungssätze aus dem PayPal-Import direkt in einen Buchungsstapel übergeben bekommen, dann müssen Sie hier den Haken setzen. Ansonsten müssen die Daten in der Importschnittstelle manuell angewählt werden.

### Zahlarten Einstellungen

Sie haben folgende drei Möglichkeiten:

> Alle

Es werden alle Zahlarten zugelassen.

Kompakt

Klicken Sie auf diese Möglichkeit werden detaillierte Einstellungen sichtbar:

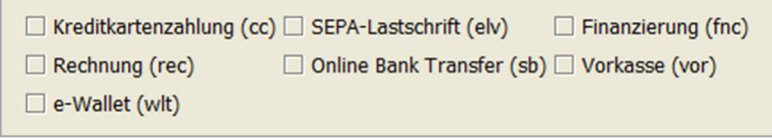

 $\textit{Stammdaten} \rightarrow \textit{PayOne Subaccount} \rightarrow \textit{Zahlarten Einstellungen} \rightarrow \textit{kompakt}$ 

Die Zahlarten, die kontiert werden sollen, können Sie hier durch Setzen des Hakens aktivieren.

Komplex

Klicken Sie auf diese Möglichkeit werden detaillierte Einstellungen sichtbar:

| Kreditkartenzahlung (cc)  | ● ohne ○ Debitor ○ Sachkonto                               |  |
|---------------------------|------------------------------------------------------------|--|
| SEPA-Lastschrift (elv)    | ● ohne ○ Debitor ○ Sachkonto                               |  |
| Finanzierung (fnc)        | $ullet$ ohne $\bigcirc$ Debitor $\bigcirc$ Sachkonto       |  |
| Rechnung (rec)            | $ullet$ ohne $\bigcirc$ Debitor $\bigcirc$ Sachkonto       |  |
| Online Bank Transfer (sb) | $ullet$ ohne $\bigcirc$ Debitor $\bigcirc$ Sachkonto       |  |
| Vorkasse (vor)            | $ullet$ ohne $\bigcirc$ Debitor $\bigcirc$ Sachkonto       |  |
| e-Wallet (wlt)            | ${ullet}$ ohne ${igcarrow}$ Debitor ${igcarrow}$ Sachkonto |  |
|                           |                                                            |  |

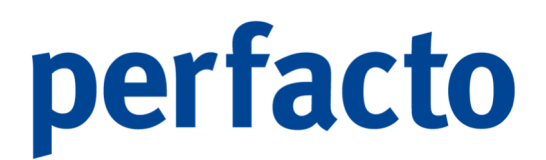

 $\textit{Stammdaten} \rightarrow \textit{PayOne Subaccount} \rightarrow \textit{Zahlarten Einstellungen} \rightarrow \textit{komplex}$ 

Sie können bei Ihren verschiedenen Zahlungsarten auf verschiedene Zwischenkonten, sprich Sachkonto buchen. Oder Sie legen sich einen Sammeldebitoren für diese Zahlungsarten an.

### Ohne

Setzen Sie hier den Haken werden keine Gegenkonten gesetzt und Sie müssen die Buchungsstapel manuell nacherfassen.

Debitor

Tragen Sie hier einen Debitor ein, werden alle Buchungen mit diesem Debitor als Gegenkonto gefüllt.

#### Sachkonto

Tragen Sie hier ein Sachkonto ein, werden alle Buchungen mit diesem Sachkonto als Gegenkonto gefüllt.

## 10 Vorgaben

In diesem Kapitel werden alle Vorgaben gepflegt:

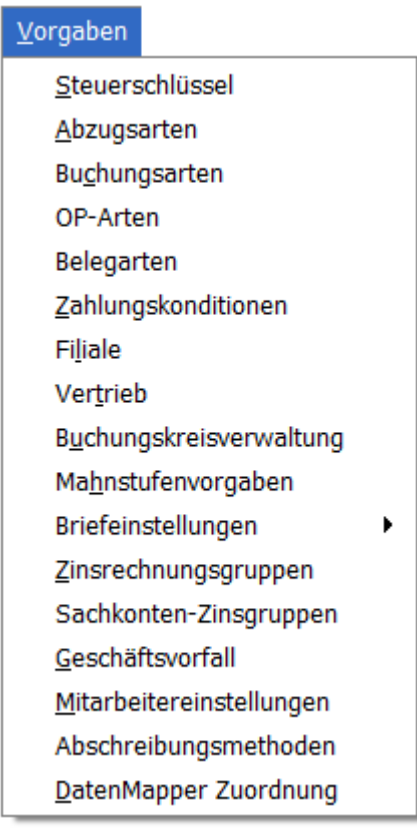

### Menüleiste Vorgaben

Der Bereich Vorgaben dient der Erfassung von Vorgabedaten, die zur Steuerung und Schlüsselung von Perfacto benötigt werden. Auf diesen Bereich sollte in der Vorbereitung der Einführung von Perfacto ein besonderes Augenmerk gelegt werden. Durch bestimmte Vorgaben in diesem Bereich werden die organisatorischen Abläufe innerhalb der Buchhaltung geschlüsselt und abgebildet.

## 10.1 Steuerschlüssel

Das Programm dient der Festlegung von buchungskreisspezifischen Steuerschlüsseln:

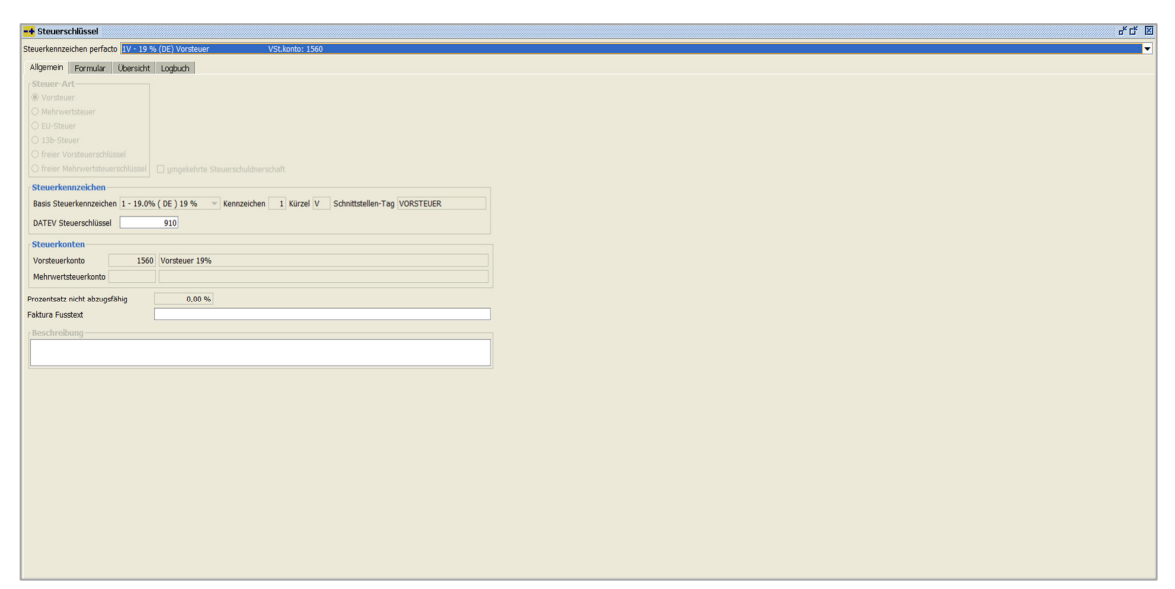

 $\textit{Vorgaben} \rightarrow \textit{Steuerschlüssel}$ 

Insbesondere werden hier die Kontierungen für die einzelnen automatischen Steuerbuchungen hinterlegt.

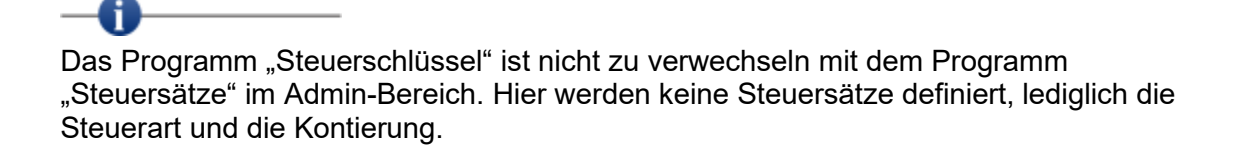

### 10.1.1 Erläuterung des Reiters "Allgemein"

Auf diesem Reiter hinterlegen Sie die steuerrelevanten Daten:

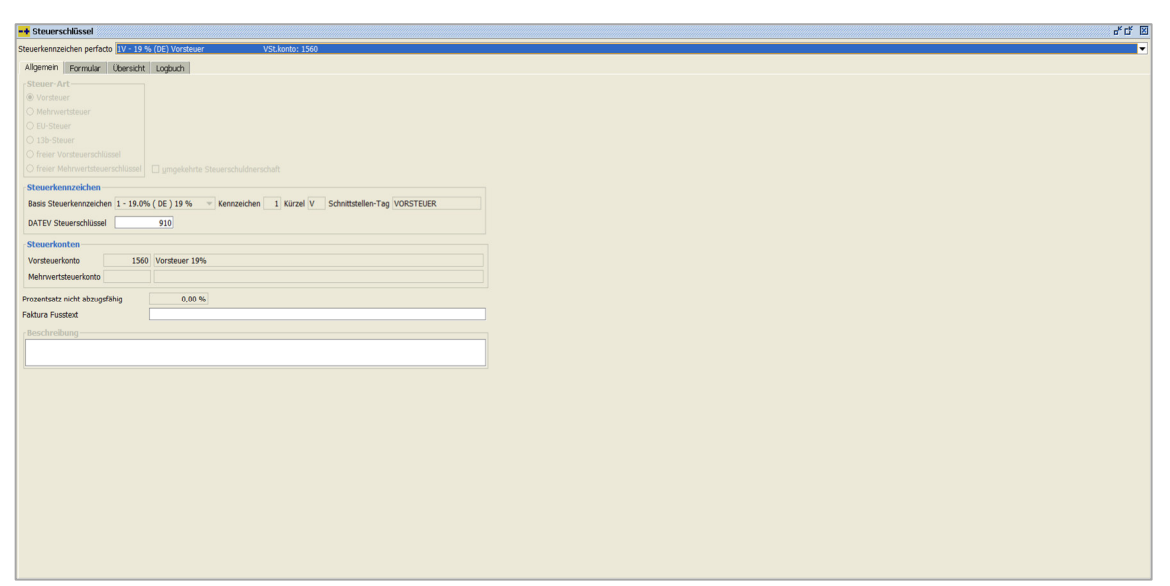

 $Vorgaben \rightarrow Steuerschlüssel \rightarrow Reiter Allgemein$ 

### Steuer-Art

Perfacto stellt Ihnen sechs verschiedene Steuer-Arten zur Verfügung:

1. Vorsteuer

Hierbei handelt es sich um einen Vorsteuerschlüssel.

2. Mehrwertsteuer

Es handelt sich um einen Mehrwertsteuerschlüssel.

3. EU-Steuer

Es handelt sich hier um eine spezielle Form der Vorsteuer. Nämlich um den steuerlichen Tatbestand des innergemeinschaftlichen Erwerbs. Bei diesem Sachverhalt ist der Steuerempfänger, für die Abführung der Mehrwertsteuer verantwortlich. Zudem ist er auch "Vorsteuerabzugsberechtigt", somit wird bei der Steuerautomatik sowohl auf eine Vorsteuer als auch auf ein Mehrwertsteuerkonto gebucht.

4. 13b-Steuer

Diese Steuerart ist ebenfalls wie die EU-Steuer eine Sonderform der Vorsteuer. Diese findet Anwendung unter anderem im Bereich "Einkauf von Bauleistungen" oder bei "Leistungen eines im Ausland ansässigem Unternehmen". Auch hier wird sowohl die Vor- als auch die Mehrwertsteuer gebucht.

5. Freier Vorsteuerschlüssel

Es handelt sich hierbei um ein Vorsteuerschlüssel, den sie komplett frei anlegen können.

Umgekehrte Steuerschuldnerschaft

Diese Aktivierung können Sie nur bei freien Vorsteuerschlüsseln aktivieren. Es erfolgt eine Steuerbuchung sowie auf ein Vorsteuer- als auch auf ein Mehrwertsteuerkonto.

Bei EU-Steuer und 13b-Steuer wird die Aktivierung automatisch gesetzt.

6. Freier Mehrwertsteuerschlüssel

Und auch für den Mehrwertsteuerschlüssel können Sie einen frei zur Verfügung stellen.

Steuerkennzeichen

Basis Steuerkennzeichen

Für den entsprechenden Steuerschlüssel wählen Sie hier den Steuersatz aus.

Der Steuersatz dient zur Berechnung des Steuerbetrags und dient zudem der Automatikbuchung auf die entsprechenden Steuerkonten.

Kennzeichen

Bei allen Steuer-Arten wird das Kennzeichen automatisch gesetzt. Nur bei den freien Steuerschlüsseln können Sie eine individuelle Nummer vergeben.

### Kürzel

Auch das Kürzel wird bei den automatischen Steuer-Arten fest vorgegeben. Nur bei den freien haben Sie die Möglichkeit ein individuelles Kürzel zu vergeben. Es gibt folgende festvorgegebene Kürzel:

- V Vorsteuer
- M Mehrwertsteuer
- EU EU-Steuer
- B 13b-Steuer

Anhand von Kürzel und Kennzeichen können Sie direkt erkennen, um welche Steuer-Art es sich handelt.

### Schnittstellen-Tag

Beim Importieren von XML-Daten müssen die Daten ein bestimmtes Format haben. In diesem Feld geben Sie mit, wie dieser Steuerschlüssel in einem Datensatz zum Importieren hinterlegt sein muss.

### DATEV Steuerschlüssel

Werden unsere Buchungsdaten nach DATEV exportiert, dann müssen wir den Steuerschlüssel von uns in einen DATEV-Steuerschlüssel umwandeln. Über dieses Feld erfolgt diese Umschlüsselung automatisch im Hintergrund.

### Steuerkonten

Vorsteuerkonten

Hier wird das entsprechende Vorsteuerkonto erfasst, auf dem der Steuerbetrag gebucht werden soll.

### Mehrwertsteuerkonten

Hier wird das entsprechende Mehrwertsteuerkonto erfasst, auf dem der Steuerbetrag gebucht werden soll.

Prozentsatz nicht abzugsfähig

Der hier hinterlegte Prozentsatz wird vom abzugsfähigen Betrag abgezogen und dieser Wert wird nicht bei der Steuerermittlung berücksichtigt.

Faktura Fusstext

Hier können Sie einen Text erfassen, der zusätzlich in einem Faktura-Beleg im Fuss-Bereich angedruckt wird, wenn ein Artikel mit diesem Steuerschlüssel geschlüsselt ist.

Beschreibung Hier können Sie eine Beschreibung zu diesem Steuerschlüssel hinterlegen.

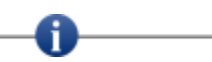

Da es zu Problemen in der Umsatzsteuerverprobung kommen kann, ist eine nachträgliche Änderung von bereits verwendeten Steuerschlüsseln nicht mehr möglich!

### 10.1.2 Erläuterung des Reiters "Formular"

Auf diesem Reiter werden die Formular-Daten festgehalten:

| -+ Steuerschlüssel                                  |                                                                     |            |                    |                  | 4 G 🗵 |
|-----------------------------------------------------|---------------------------------------------------------------------|------------|--------------------|------------------|-------|
| Steuerkennzeichen perfacto 1V - 19 % (DE) Vorsteuer | VSt.konte: 1560                                                     |            |                    |                  | •     |
| Allgemein Formular Übersicht Logbuch                |                                                                     |            |                    |                  |       |
| Formularposition                                    |                                                                     |            |                    | - Wert Vorsteuer | +     |
| Position                                            | Beschreibung                                                        | Gültigkeit | selektierte Konten | WerteTyp         |       |
| 66                                                  | Abziehbare Vorsteuerbeträge aus Rechnungen von anderen Unternehmern |            |                    | Vorsteuer        |       |
|                                                     |                                                                     |            |                    |                  |       |
|                                                     |                                                                     |            |                    |                  |       |
|                                                     |                                                                     |            |                    |                  |       |
|                                                     |                                                                     |            |                    |                  |       |
|                                                     |                                                                     |            |                    |                  |       |
|                                                     |                                                                     |            |                    |                  |       |
|                                                     |                                                                     |            |                    |                  |       |
|                                                     |                                                                     |            |                    |                  |       |
|                                                     |                                                                     |            |                    |                  |       |
|                                                     |                                                                     |            |                    |                  |       |
|                                                     |                                                                     |            |                    |                  |       |
|                                                     |                                                                     |            |                    |                  |       |
|                                                     |                                                                     |            |                    |                  |       |
|                                                     |                                                                     |            |                    |                  |       |
|                                                     |                                                                     |            |                    |                  |       |
|                                                     |                                                                     |            |                    |                  |       |
|                                                     |                                                                     |            |                    |                  |       |
|                                                     |                                                                     |            |                    |                  |       |
|                                                     |                                                                     |            |                    |                  |       |
|                                                     |                                                                     |            |                    |                  |       |
|                                                     |                                                                     |            |                    |                  |       |
|                                                     |                                                                     |            |                    |                  |       |
|                                                     |                                                                     |            |                    |                  |       |
|                                                     |                                                                     |            |                    |                  |       |
|                                                     |                                                                     |            |                    |                  |       |
|                                                     |                                                                     |            |                    |                  |       |
| L.                                                  |                                                                     |            |                    |                  |       |

 $\textit{Vorgaben} \rightarrow \textit{Steuerschlüssel} \rightarrow \textit{Reiter Formular}$ 

Die festvorgegebenen Steuerschlüssel werden im Umsatzsteuerformular auch fix einer Position zugeordnet. Diese Zuordnung können Sie auf diesem Reiter überprüfen.

Bei den freien Steuerschlüsseln können Sie die Formularposition frei wählen.

Formularposition

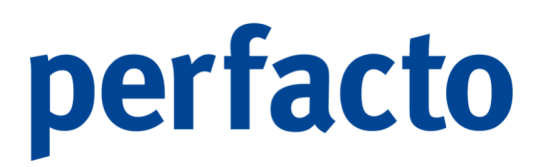

Über die Combo-Box können Sie sich die Möglichkeiten aufrufen und Ihre gewünschte Position auswählen.

Wert

Beim Wert wird in drei Bereiche unterschieden:

Vorsteuer Mehrwertsteuer Bemessungsrundlage

+

Durch Klick auf dieses Symbol werden die vorher ausgewählten Daten in die Tabelle gesetzt und nach dem Speichern auch festgehalten für die Umsatzsteuerverprobung.

### 10.1.3 Erläuterung des Reiters "Übersicht"

Über diesen Reiter stehen Ihnen alle angelegten Steuerschlüssel in einer Übersicht zur Verfügung:

| -+ Steuerschlü   | issel                                |           |                 |                  |              |             |                |                     |      | rt 🗵                         |
|------------------|--------------------------------------|-----------|-----------------|------------------|--------------|-------------|----------------|---------------------|------|------------------------------|
| Steuerkennzeiche | n perfacto 1V - 19 % (DE)            | Vorsteuer | VSt.konto: 1560 |                  |              |             |                |                     |      | •                            |
| Aligemein Fo     | Allgamein Formular Übersicht Logbuch |           |                 |                  |              |             |                |                     |      |                              |
| Kennze           | eichen                               | Kürzel    | Bezeichnung     | Steuerart        | Beschreibung | Prozentsatz | Vorsteuerkonto | Mehrwertsteuerkonto | Land | Formularpositionen           |
| 1                | V                                    | 1         |                 | Vorsteuer        |              |             |                |                     |      |                              |
| 2                | V                                    | 7         | %               | Vorsteuer        |              | 7,00 %      | 1561           |                     | DE   | 66 (V)                       |
| 75               | v                                    | 1         | 6 %             | Vorsteuer        |              | 16,00 %     | 1565           |                     | DE   | 66 (V)                       |
| 1                | E                                    | 1         | 9 %             | EU-Steuer        |              | 19,00 %     | 1562           | 1752                | DE   | 95 (BG) 61 (V) 89b (M) 89a ( |
| 1                | 8                                    | 1         | 9 %             | 13b-Steuer       |              | 19,00 %     | 1563           | 1753                | DE   | 85 (M) 84 (BG) 67 (V)        |
| 1                | M                                    | 1         | 9 %             | Mehrwertsteuer   |              | 19,00 %     |                | 1755                | DE   | 36 (M) 81b (M) 35 (BG) 81a   |
| 2                | м                                    | ,         | 79              | /wentywertstewer |              | , (40 %     |                | 1/36                | DE   | 960 (F) 864 (FL)             |

 $\textit{Vorgaben} \rightarrow \textit{Steuerschlüssel} \rightarrow \textit{Reiter Übersicht}$ 

Über das Kontextmenü können Sie sich gerne Spalten ein- oder ausblenden. Und Sie haben auch die Möglichkeit diese Tabelle zu drucken oder exportieren.

### 10.1.4 Erläuterung des Reiters "Logbuch"

Über diesen Reiter erhalten Sie Informationen zum Erfassen und Ändern:

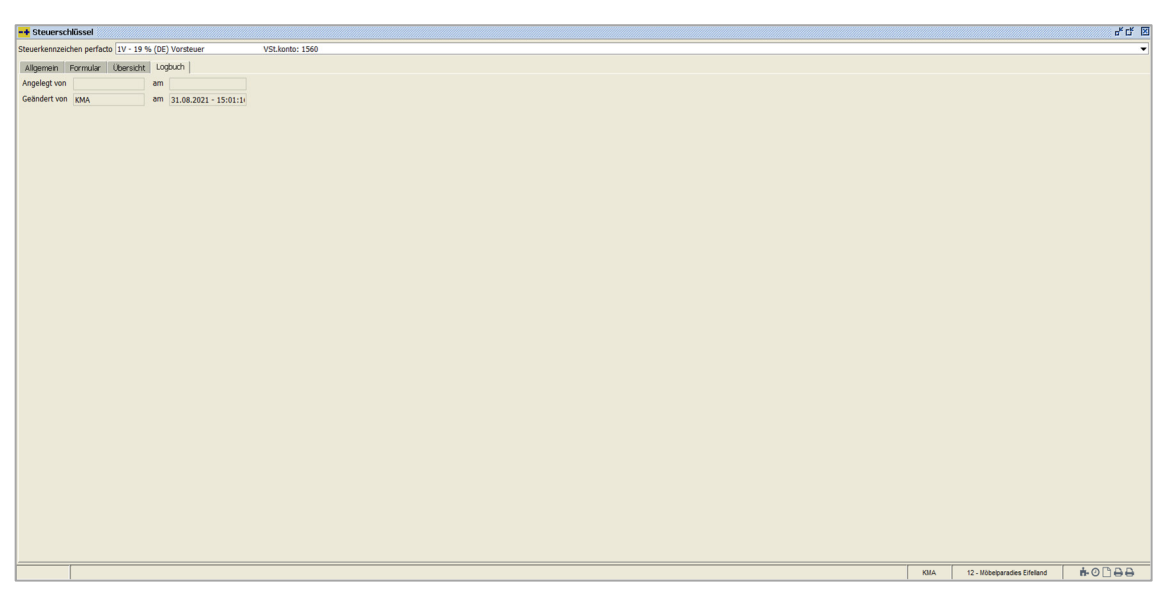

 $\textit{Vorgaben} \rightarrow \textit{Steuerschlüssel} \rightarrow \textit{Reiter Logbuch}$ 

Hier können Sie nachschauen, wer und wann dieser Steuerschlüssel angelegt hat und wann er zum letzten Mal geändert worden ist.

## 10.2 Abzugsarten

Hier erfassen Sie die Daten für Ihre einzelnen Abzugsarten:

| * Abzugsart                                              |
|----------------------------------------------------------|
| zugent                                                   |
| I Allgemein 2 gewährter Abzug 3 erhaltener Abzug 🕜 4     |
| udbegriff                                                |
| zeichnung                                                |
| Abzugstyp                                                |
| Prozentsatz O Betrag O Rundung                           |
| undungsart 1 - keine Rundung 🔹                           |
| bzugsbasis [1 - abzugsfähiger Betrag                     |
| Abzugsart für                                            |
| ○ Debitoren ○ Kreditoren ● Debitoren und Kreditoren      |
| Steuerbehandlung                                         |
| Hettobass      Steuerkorrettur                           |
| Kostenstellenverteilung immer aus Kontenstamm übernehmen |
|                                                          |
| Rechnungsenstellung mit Faktura                          |
| Faltura Belgart + mit Rechnung bei Zahlung               |
| Standard Skotto                                          |
| Vorsbuchung                                              |
| Statenstellenverteilung nur anhand Ursprungsbuchung      |
|                                                          |
|                                                          |
|                                                          |
|                                                          |
|                                                          |
|                                                          |
|                                                          |
|                                                          |
|                                                          |
|                                                          |
|                                                          |
|                                                          |

 $Vorgaben \rightarrow Abzugsarten \rightarrow Reiter Allgemein$ 

Bei den Abzugsarten handelt es sich um frei definierbare Arten von Abzügen, die in den Personenkonten als Konditionen verwendet werden können. Für diese Abzugsarten können sie Erlös- bzw. Aufwandskonten für die automatische Abzugsbuchung hinterlegt werden.

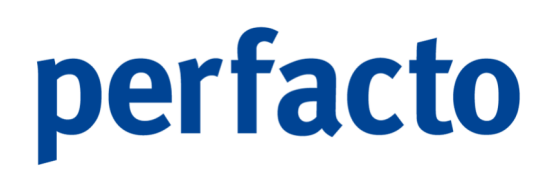

### 10.2.1 Erläuterung des Reiters "Allgemein"

Hier hinterlegen Sie die Grundeinstellungen für eine Abzugsart:

| Abrugart -                                                                                                    |
|----------------------------------------------------------------------------------------------------|
| 1 Allgemein   2 gewährter Abzug   3 erhaltener Abzug   6 4                                                                                                    |
| Sudbegriff                                                                                                    |
| Bezeichnung                                                                                                    |
| Abzugstyp                                                                                                    |
| Forzentratz      Betrag      Rundung                                                                                                    |
| Rundungsant (i - keine Rundung -                                                                                                    |
| Abzugsbass 1 - abzugsfahiger Betrag                                                                                                    |
| Abzugsart für                                                                                                    |
| O bebtoren O Kredtoren 🖲 Debtoren und Kredtoren                                                                                                    |
| Steuerbehandlung                                                                                                    |
| Hettobasis Steverkorrektur                                                                                                    |
| Kostenstellenvertellung immer aus Kontenstamm übernehmen                                                                                                    |
| bei Debtoren    bei Kredtoren                                                                                                    |
| Rechnungserstellung mit Faktura                                                                                                    |
| Faltura Beleget mice in mit Rechnung bei Zahlung                                                                                                    |
| C Develop Control Control Cont |
|                                                                                                    |
| Veteoreting     Veteoreting                                                                                                    |
| C measurement at the grant of the grant of t |
|                                                                                                    |
|                                                                                                    |
|                                                                                                    |
|                                                                                                    |
|                                                                                                    |
|                                                                                                    |
|                                                                                                    |
|                                                                                                    |
|                                                                                                    |
|                                                                                                    |
|                                                                                                    |
|                                                                                                    |

v

 $\textit{Vorgaben} \rightarrow \textit{Abzugsarten} \rightarrow \textit{Reiter Allgemein}$ 

### Suchbegriff

H

In diesem Feld hinterlegen Sie eine eindeutige Kennzeichnung, mit deren Hilfe Sie die Abzugsart auswählen können.

Sie sollten hier möglichst nur Ziffern verwenden und darauf achten, dass die "wichtigen" Abzugsarten in der Nummerierung vorne liegen.

Der Suchbegriff "1" sollte für Skonto verwendet werden. Das erleichtert den Umgang mit Skonto innerhalb der Schnittstelle.

Bezeichnung

Geben Sie eine Bezeichnung für die Abzugsart ein. Diese Bezeichnung wird als Buchungstext für die automatischen Abzugsbuchungen verwendet.

### Abzugstyp

Bei der Erfassung von Abzugsarten in den Konditionen werden drei verschiedene Eingabemöglichkeiten erwartet:

- Prozent
- Betrag
- Rundung

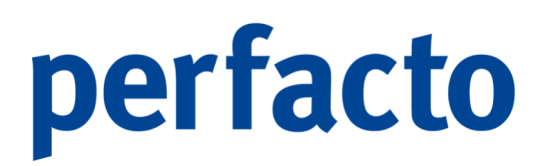

Beim Zahlungsausgleich werden immer die tatsächlichen Beträge erfasst.

### Rundungsart

Hier wird hinterlegt nach welcher Methode der Zahlbetrag gerundet werden soll:

- 1. Keine Rundung
- 2. Auf vollen Betrag
- 3. Auf volle Zehner
- 4. Auf ...

Es wird ein Pflichtfeld aktiv, indem eine freie Eingabe erfolgen kann.

5. Gestaffelte Rundung

+ Über dieses Symbol öffnet sich ein neues Fenster:

| Rundungsstaffelerfassung |            |            |         |         | ۳, S | × |
|--------------------------|------------|------------|---------|---------|------|---|
| bis Zahlungsbelegbetrag  | Ru         | ndung auf  |         | +       |      |   |
| Zahlungsbelegbetrag      | <b>^</b> 1 |            | Rund    | ung auf |      |   |
|                          |            |            |         |         |      |   |
|                          |            |            |         |         |      |   |
|                          |            |            |         |         |      |   |
|                          |            |            |         |         |      |   |
|                          |            |            |         |         |      |   |
|                          |            |            |         |         |      |   |
|                          |            |            |         |         |      |   |
|                          |            |            |         |         |      |   |
|                          |            |            |         |         |      |   |
| <u>O</u> K               | (          | <u>A</u> b | brechen |         |      |   |
|                          |            |            |         |         |      |   |

 $\textit{Vorgaben} \rightarrow \textit{Abzugsarten} \rightarrow \textit{Reiter Allgemein} \rightarrow \textit{Rundungsstaffelerfassung}$ 

Hier können Sie Ihre Staffelung anhand von Zahlungsbelegbetrag und Rundungsmöglichkeit hinterlegen.

### Abzugsbasis

Hier wird eingestellt von welcher Basis der Abzug gezogen wird:

- 1. Abzugsfähiger Betrag
- 2. Rechnungsbetrag

### Abzugsart für

Sie haben die Möglichkeit, für bestimmte Kontenarten die Abzugsart zu definieren:

...Debitoren

- ...Kreditoren
- ...Debitoren und Kreditoren

### Steuerbehandlung

Achten Sie bitte hier genau auf die Steuerbehandlung, damit Perfacto die korrekte Steuer berechnen kann:

- Nettobasis
   Der Abzug wird vom Nettobetrag (ohne Steuer) berechnet.
- Steuerkorrektur Es wird eine automatische Steuerkorrektur vorgenommen.

Kostenstellenverteilung immer aus Kontenstamm übernehmen...

Durch diese Einstellung wird festgelegt, dass bei Abzugsbuchungen die Kostenstellenverteilung aus dem Stamm genommen wird:

- ...bei Debitoren
- ...bei Kreditoren

Die Kostenstellen werden im Normalfall auf Grund- und Ursprungsbuchung gebucht.

Rechnungserstellung mit Faktura

Bei dieser Abzugsart soll ein automatischer Beleg über das Modul Faktura erstellt werden:

### Faktura Belegart

Für die Erstellung des Belegs muss eine Belegart ausgesucht werden über die Combo-Box.

Mit Rechnung bei Zahlung

Setzen Sie hier einen Haken dann wird aus der Zahlungsregulierung eine Rechnung bzw. ein Beleg erstellt.

Standard Skonto

Dieser Schalter bestimmt eine Abzugsart als Standard, der bei der OP-Anzeige in den Spalten Skonto, Skonto-Tage und Skontofälligkeit herangezogen wird.

Vorabbuchung

Abzugsarten, die auf Vorabbuchung gestellt sind, werden sofort bei der Erlös- bzw. Aufwandsbuchung auf die entsprechenden Abzugskonten gebucht.

Kostenstellenverteilung nur anhand Ursprungsbuchung

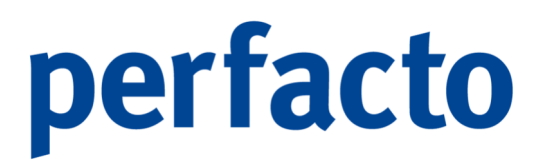

Die Kostenstellenverteilung erfolgt nur anhand der Ursprungsbuchung. Ist dort keine Kostenstelle hinterlegt, bleibt der zu verarbeitende Buchungsstapel mit einem entsprechenden Fehlerhinweis stehen.

### 10.2.2 Erläuterung des Reiters "Gewährter Abzug"

Auf diesem Reiter hinterlegen Sie die entsprechende Kontenzuordnung:

| 로 나 전                                              |                       |             |                    |  |  |
|----------------------------------------------------|-----------------------|-------------|--------------------|--|--|
| Abzugsart                                          |                       |             | -                  |  |  |
| 1 Allgemein 2 gewährter Abzug 3 erhaltener Abzug 4 |                       |             |                    |  |  |
| Konto                                              |                       |             |                    |  |  |
| Stepe                                              | renhlüssel            | Konton      | ummer              |  |  |
|                                                    |                       |             |                    |  |  |
|                                                    |                       |             |                    |  |  |
|                                                    |                       |             |                    |  |  |
|                                                    |                       |             |                    |  |  |
|                                                    |                       |             |                    |  |  |
|                                                    |                       |             |                    |  |  |
|                                                    |                       |             |                    |  |  |
|                                                    |                       |             |                    |  |  |
|                                                    | 1                     |             |                    |  |  |
| Ursprungskonto                                     | Ursprungskostenstelle | Abzugskonto | Abzugskostenstelle |  |  |
|                                                    |                       |             |                    |  |  |
|                                                    |                       |             |                    |  |  |
|                                                    |                       |             |                    |  |  |
|                                                    |                       |             |                    |  |  |
|                                                    |                       |             |                    |  |  |
|                                                    |                       |             |                    |  |  |
|                                                    |                       |             |                    |  |  |
|                                                    |                       |             |                    |  |  |
|                                                    |                       |             |                    |  |  |
|                                                    |                       |             |                    |  |  |
|                                                    |                       |             |                    |  |  |
|                                                    |                       |             |                    |  |  |
|                                                    |                       |             |                    |  |  |
|                                                    |                       |             |                    |  |  |
|                                                    |                       |             |                    |  |  |
|                                                    |                       |             |                    |  |  |
|                                                    |                       |             |                    |  |  |
|                                                    |                       |             |                    |  |  |
|                                                    |                       |             |                    |  |  |
|                                                    |                       |             |                    |  |  |

 $\textit{Vorgaben} \rightarrow \textit{Abzugsarten} \rightarrow \textit{Reiter gewährter Abzug}$ 

Dieser Reiter dient der Definition der Abzugskonten für die automatische Abzugsbuchung mit gewährtem Abzug. Unter "gewährter Abzug" legen Sie die Kontierung für den Debitorenbereich an.

### Konto

Auf diesem Konto wird der automatische Abzug gebucht, wenn keine der anderen Vorgaben greift.

In der darunter liegenden Tabelle können Sie je Steuerschlüssel ein Abzugskonto definieren:

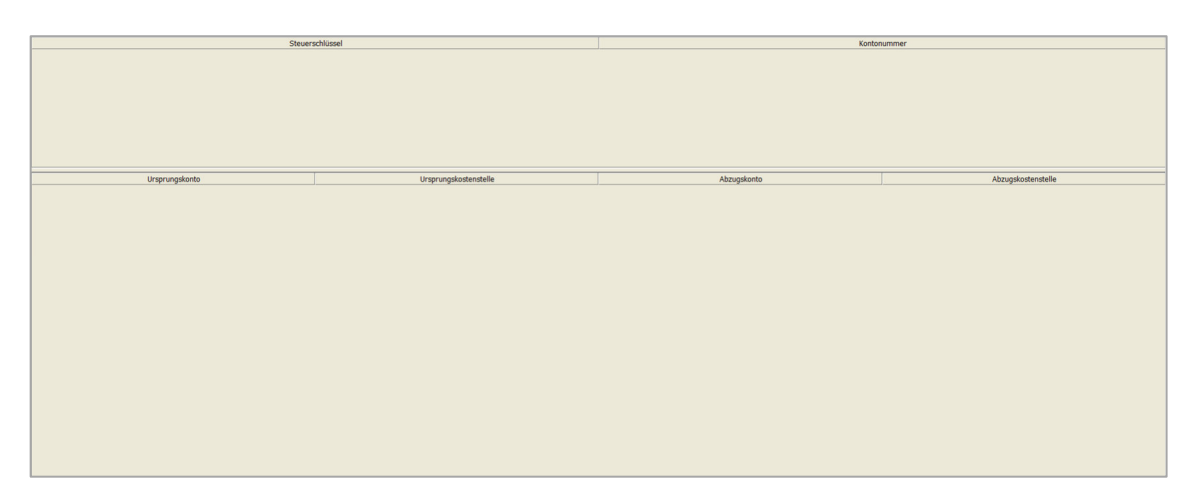

 $\textit{Vorgaben} \rightarrow \textit{Abzugsarten} \rightarrow \textit{Reiter gewährter Abzug} \rightarrow \textit{Tabelle}$ 

### Steuerschlüssel

Bei gewährten Abzügen werden nur die Mehrwertsteuerschlüssel zur Verfügung gestellt, die im Menüpunkt "Steuerschlüssel" hinterlegt wurden.

### Kontonummer

Hier tragen Sie das Sachkonto ein, auf das der automatische Abzug gebucht werden soll.

Wird für einen Steuerschlüssel kein Konto gefunden, wird das Standardabzugskonto verwendet!

Ursprungskonto

Sie haben in Perfacto die Möglichkeit, abhängig vom Ursprungsbuchungssatz die Abzugsbuchungen zu kontieren.

In diesem Feld geben Sie das Konto der Ursprungsbuchung ein. Als besondere Eingabe können Sie in diesem Feld ein "\*" eingeben. Wird bei Konto aus der Ursprungsbuchung nicht in der Verweistabelle gefunden, wird aus dieser Zeile die Abzugskontierung genommen.

### Ursprungskostenstelle

Genau wie das Ursprungskonto verhält es sich auch bei der Ursprungskostenstelle. Hierbei ist zu beachten, dass für die Ermittlung des Abzugskontos die Kombination aus Konto und Kostenstelle Vorrang hat. Der "\*" kann auch bei der Kostenstelle verwendet werden.

Die Reihenfolge für die Ermittlung des Abzugskontos ist wie folgt:

- 1. Konto und Kostenstelle
- 2. Kondo und "\*"

- 3. "\*" und Kostenstelle
- 4. "\*" und "\*"

### Abzugskonto

Auf das hier hinterlegte Sachkonto soll die Abzugsbuchung erfolgen. Mit der Eingabe "#" ist das Abzugskonto gleich dem Ursprungskonto.

### Abzugskostenstelle

Hier hinterlegen Sie die Kostenstelle auf, die die Abzugsbuchung gebucht werden soll. Auch hier gilt die Eingabe "#" als Platzhalter für die Ursprungskostenstelle.

### Steuerbehandlung bei Abzugsbuchungen

Die Ermittlung der Steuerschlüssel für die Abzugsbuchung erfolgt nachfolgenden Regeln:

- 1. Der Steuerschlüssel wird aus den Ursprungsbuchungen der entsprechenden Offenen Posten genommen.
- 2. Wird kein Steuerschlüssel in der Ursprungsbuchung gefunden, werden ggf. die Steuerbewegungen des Offenen Posten verwendet.
- 3. Wenn immer noch kein Steuerschlüssel vorhanden ist, wird der Steuerschlüssel aus dem Personenkontenstamm verwendet.

### 10.2.3 Erläuterung des "erhaltener Abzug"

Auf diesem Reiter hinterlegen Sie die entsprechende Kontenzuordnung:

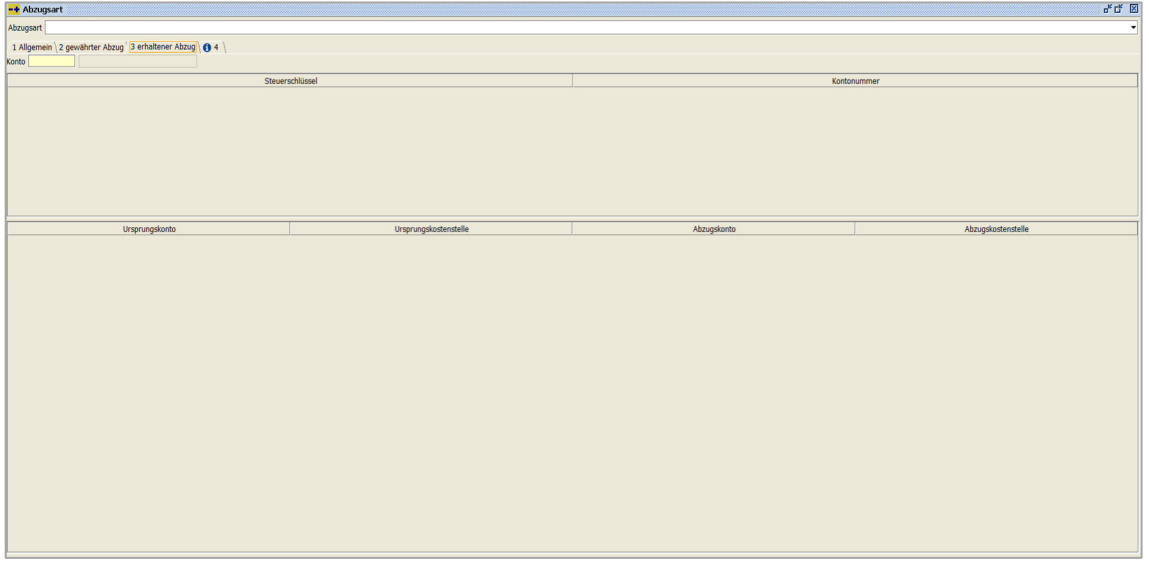

 $\textit{Vorgaben} \rightarrow \textit{Abzugsarten} \rightarrow \textit{Reiter erhaltener Abzug}$ 

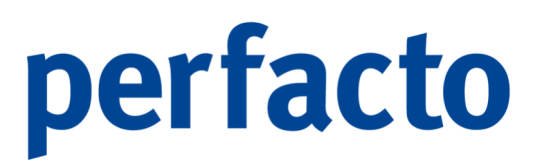

Dieser Reiter dient der Definition der Abzugskonten für die automatische Abzugsbuchung mit erhaltenem Abzug. Unter "erhaltener Abzug" legen Sie die Kontierung für den Kreditorenbereich an.

Konto

Auf diesem Konto wird der automatische Abzug gebucht, wenn keine der anderen Vorgaben greift.

In der darunter liegenden Tabelle können Sie je Steuerschlüssel ein Abzugskonto definieren:

 $\textit{Vorgaben} \rightarrow \textit{Abzugsarten} \rightarrow \textit{Reiter erhaltener Abzug} \rightarrow \textit{Tabelle}$ 

Steuerschlüssel

Bei erhaltenen Abzügen stehen Ihnen die Steuerarten Vorsteure, EU-Steuer und 13b-Steuer zur Verfügung.

Kontonummer

H

Hier tragen Sie das Sachkonto ein, auf das der automatische Abzug gebucht werden soll.

Wird für einen Steuerschlüssel kein Konto gefunden, wird das Standardabzugskonto verwendet!

Ursprungskonto

Sie haben in Perfacto die Möglichkeit, abhängig vom Ursprungsbuchungssatz die Abzugsbuchungen zu kontieren.

In diesem Feld geben Sie das Konto der Ursprungsbuchung ein. Als besondere Eingabe können Sie in diesem Feld ein "\*" eingeben. Wird bei Konto aus der Ursprungsbuchung nicht in der Verweistabelle gefunden, wird aus dieser Zeile die Abzugskontierung genommen.

### Ursprungskostenstelle

Genau wie das Ursprungskonto verhält es sich auch bei der Ursprungskostenstelle. Hierbei ist zu beachten, dass für die Ermittlung des Abzugskontos die Kombination aus Konto und Kostenstelle Vorrang hat. Der "\*" kann auch bei der Kostenstelle verwendet werden.

Die Reihenfolge für die Ermittlung des Abzugskontos ist wie folgt:

- 5. Konto und Kostenstelle
- 6. Kondo und "\*"
- 7. "\*" und Kostenstelle
- 8. "\*" und "\*"

### Abzugskonto

Auf das hier hinterlegte Sachkonto soll die Abzugsbuchung erfolgen. Mit der Eingabe "#" ist das Abzugskonto gleich dem Ursprungskonto.

### Abzugskostenstelle

Hier hinterlegen Sie die Kostenstelle auf, die die Abzugsbuchung gebucht werden soll. Auch hier gilt die Eingabe "#" als Platzhalter für die Ursprungskostenstelle.

### Steuerbehandlung bei Abzugsbuchungen

Die Ermittlung der Steuerschlüssel für die Abzugsbuchung erfolgt nachfolgenden Regeln:

- 4. Der Steuerschlüssel wird aus den Ursprungsbuchungen der entsprechenden Offenen Posten genommen.
- 5. Wird kein Steuerschlüssel in der Ursprungsbuchung gefunden, werden ggf. die Steuerbewegungen des Offenen Posten verwendet.
- 6. Wenn immer noch kein Steuerschlüssel vorhanden ist, wird der Steuerschlüssel aus dem Personenkontenstamm verwendet.

### **10.2.4 Erläuterung des Reiters "Information"**

Über diesen Reiter erhalten Sie Informationen zum Erfassen und Ändern:

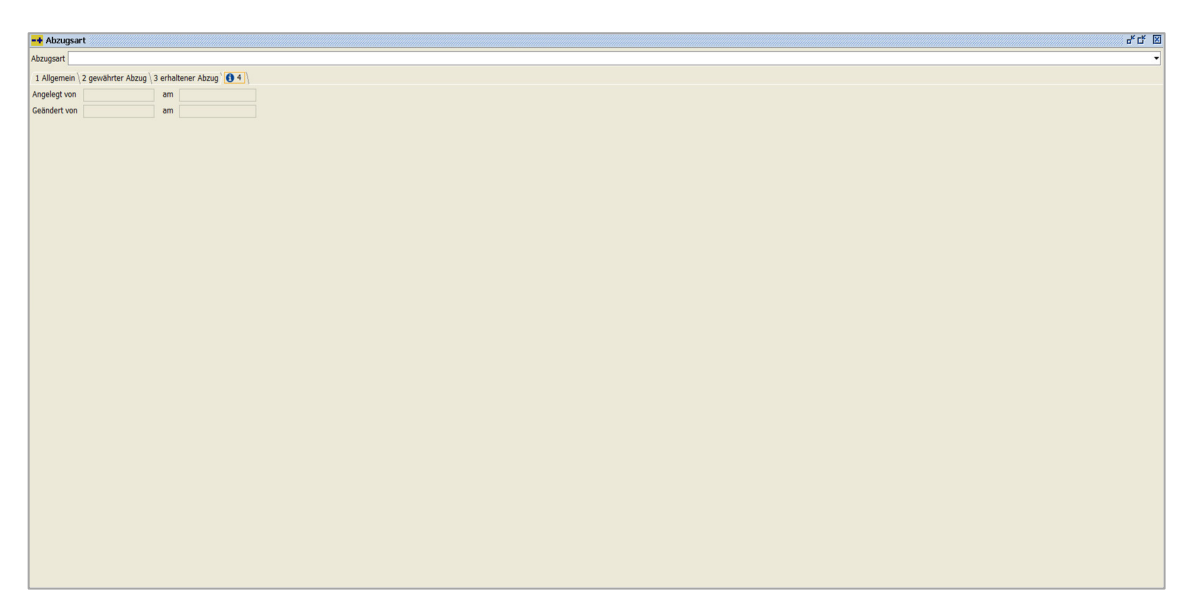

 $\textit{Vorgaben} \rightarrow \textit{Abzugsarten} \rightarrow \textit{Reiter erhaltener Abzug}$ 

Hier können Sie nachschauen, wer und wann diese Abzugsart angelegt hat und wann sie zum letzten Mal geändert worden ist.

## 10.3 Buchungsarten

In diesem Programm werden Buchungsarten definiert:

| T DULININGAT                                 |   |
|----------------------------------------------|---|
| Buchungsant                                  |   |
| 1 Allgemein 2 übersicht (0 3                 |   |
| Sucheent                                     |   |
| Bezeichnung                                  |   |
| Beschreibung                                 |   |
| OP-Att                                       | • |
|                                              |   |
| service enaster Downentryp                   |   |
|                                              |   |
|                                              |   |
|                                              |   |
|                                              |   |
|                                              |   |
|                                              |   |
|                                              |   |
|                                              |   |
|                                              |   |
|                                              |   |
|                                              |   |
| Buchungsart ist ein Zahlungseingang/-suspang |   |
| keine Sachkonterwerzinsung                   |   |
| Konten                                       |   |
| Alle Kredtoren Debtoren                      |   |
|                                              |   |
|                                              |   |
|                                              |   |
|                                              |   |
|                                              |   |
|                                              |   |
|                                              |   |
|                                              |   |
|                                              |   |
|                                              |   |

 $Vorgaben \rightarrow Buchungsarten$ 

Buchungsarten dienen der Klassifizierung einer einzelnen Buchung. Mit Hilfe der Buchungsart können Sie die Buchungssätze zu einem späteren Zeitpunkt besser wiederfinden. Zusätzlich wird durch eine Buchungsart das Verhalten innerhalb der Buchungserfassung beeinflusst.

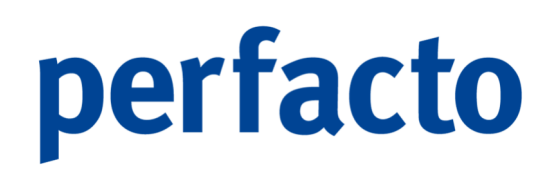

### 10.3.1 Erläuterung des Reiters "Allgemein"

Hier erfassen Sie alle relevanten Daten:

| -+ Buchungs  | art d'u                               |
|--------------|---------------------------------------|
| Buchungsart  |                                       |
| 1 Allgemein  | 2.0bersicht 0 3 \                     |
| Suchbegriff  |                                       |
| Bezeichnung  |                                       |
| Beschreibung |                                       |
| OP-Art       | · · · · · · · · · · · · · · · · · · · |
| Rarcode er   | facen Driverethy                      |
| - bureoue en |                                       |
|              |                                       |
|              |                                       |
|              |                                       |
|              |                                       |
|              |                                       |
|              |                                       |
|              |                                       |
|              |                                       |
|              |                                       |
|              |                                       |
| Ruchungsar   | rt ist ain 7abhronainnann (aussann    |
| keine Sach   |                                       |
| Konten       |                                       |
| ● Alle⊖ Kre  | dtorenO Debtoren                      |
|              |                                       |
|              |                                       |
|              |                                       |
|              |                                       |
|              |                                       |
|              |                                       |
|              |                                       |
|              |                                       |
|              |                                       |
|              |                                       |

 $\textit{Vorgaben} \rightarrow \textit{Buchungsarten} \rightarrow \textit{Reiter Allgemein}$ 

### Suchbegriff

In diesem Feld hinterlegen Sie eine eindeutige Kennzeichnung, mit deren Hilfe Sie die Buchungsart während der Buchungserfassung auswählen möchten.

-A

Sie sollten hier möglichst nur Ziffern verwenden und darauf achten, dass die "wichtigen" Buchungsarten in der Nummerierung vorne liegen.

### Bezeichnung

Geben Sie eine Bezeichnung für die Buchungsart ein. Um eine spätere Beauskunftung zu erleichtern, sollte die Bezeichnung nicht länger als 5 Zeichen sein.

### Beschreibung

Hier können Sie die kurze Bezeichnung etwas ausführlicher erläutern.

### OP-Art

Hier kann eine Verknüpfung zu einer OP-Art hinterlegt werden. Wenn eine Buchung mit einer Buchungsart erfasst wird, und es innerhalb des Buchungsvorgangs zu einer OP-Neuanlage kommt, bekommt der Offene Posten diese OP-Art.

Barcode erfassen

Durch diese Option wird der Anwender, bei eingeschalteter Archivierung, während der Buchungserfassung nach einem Barcode gefragt:

Dokumententyp

Wenn ein Barcode erfasst werden soll und der Buchungssatz zur Verschlagwortung in Proxess hergezogen wird, muss hier der entsprechende Barcode von Proxess hinterlegt werden. Die Einrichtung eines an Perfacto angeschlossenes Archivierungssystem (Proxess) erfolgt über einen Kundenberater.

Pflichtfeld

Das Feld Barcode ist ein Pflichtfeld und eine Buchung kann ohne Eingabe des Barcodes nicht abgeschlossen werden.

Mit Prüfziffer

In der Buchungserfassung kann nur ein 10-stelliger Barcode eingegeben werden. Bei Eingabe eines fehlerhaften Barcodes kann die Buchung nicht abgeschlossen werden. Hier ist keine Fehleingabe möglich.

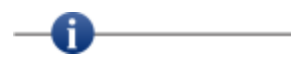

Der Barcode ist in der Regel 10stellig und besteht aus 8 Barcodeziffern und 2 Prüfziffern. Um Fehler in der Kommunikation bzw. Verschlagwortung zwischen Perfacto und dem Archivierungssystem zu vermeiden, ist es zu empfehlen, mit 10stelligen Barcodes zu arbeiten.

Buchungsart ist ein Zahlungseingang/-ausgang

Durch diese Kennzeichnung der Buchungsart wird die Ermittlung der letzten 10 Zahlungen in der Schnellauskunft ermöglicht. Zusätzlich dient dieser Schalter der Steuerung der Buchungserfassung. Beim Buchen auf einen bestehenden Offenen Posten mit einer Zahlungseingangsart und Zahlungsausgangsart wird ein Abzugsvorschlag angezeigt.

Keine Sachkontenverzinsung

Bei dieser Buchungsart darf keine Sachkontenverzinsung vorgenommen werden.

### Konten

Es wird gesteuert, bei welchen Kontenarten diese Buchungsart während der Erfassung zur Verfügung stehen soll:

Alle Kreditoren Debitoren

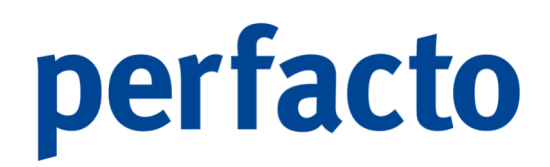

## 10.3.2 Erläuterung des Reiters "Übersicht"

Auf diesem Reiter stehen Ihnen alle angelegten Buchungsarten in einer Übersicht zur Verfügung:

| -+ Buchungsart                |                           |             |         |                  |                      |           |               | e" C"                      |
|-------------------------------|---------------------------|-------------|---------|------------------|----------------------|-----------|---------------|----------------------------|
| Buchungsart                   |                           |             |         |                  |                      |           |               |                            |
| 1 Alloemein 2 Übersicht ) 0 3 |                           |             |         |                  |                      |           |               |                            |
| Bezeichnung                   | Beschreibung              | Suchbegriff | Op-Art  | Barcodeerfassung | Zahlungsein-/ausgang | Kontenart | Dokumententyp | keine Sachkontenverzinsung |
| ER                            |                           | 1           | 1 ER    | 8                |                      |           |               |                            |
| KR                            | Kostenrechnung            | 10          | 10 KR   | 8                |                      |           |               |                            |
| KG                            | Kostenrechnung Gutschrift | 11          | 11 KG   | S                |                      |           |               |                            |
| AR                            | -                         | 2           | 20 AR   | 8                |                      | Debitor   |               |                            |
| AR-FAKT                       |                           | 20          | 20 AR   |                  |                      | Debitor   |               |                            |
| BDIF                          |                           | 21          | 21 BDIF |                  |                      | Debitor   |               |                            |
| VDIF                          |                           | 22          | 22 VDIF |                  |                      | Debitor   |               |                            |
| ANZ                           |                           | 3           | 3 ANZ   | 8                | R                    |           |               |                            |
| GU                            |                           | 5           | 5 GU    |                  |                      |           |               |                            |
| ZI                            |                           | 6           | 6 ZI    |                  |                      |           |               |                            |
| ZA                            |                           | 7           |         |                  | R                    |           |               |                            |
| ZE                            |                           | 8           | 8 ZE    |                  | R                    |           |               |                            |
| RV                            |                           | 9           | 9 RV    |                  | -                    |           |               |                            |
| AFA                           |                           | 90          |         |                  |                      |           |               |                            |
| TA                            |                           | 91          |         |                  |                      |           |               |                            |
| FA                            |                           | 99          |         |                  |                      |           |               |                            |
|                               |                           |             |         |                  | 4                    |           |               |                            |
|                               |                           |             |         |                  |                      |           |               |                            |

 $\textit{Vorgaben} \rightarrow \textit{Buchungsarten} \rightarrow \textit{Reiter } \ddot{\textit{U}}\textit{bersicht}$ 

Über das Kontextmenü können Sie sich gerne Spalten ein- oder ausblenden. Und Sie haben auch die Möglichkeit diese Tabelle zu drucken oder exportieren.

### 10.3.3 Erläuterung des Reiters "Info"

Über diesen Reiter erhalten Sie zusätzliche Informationen:

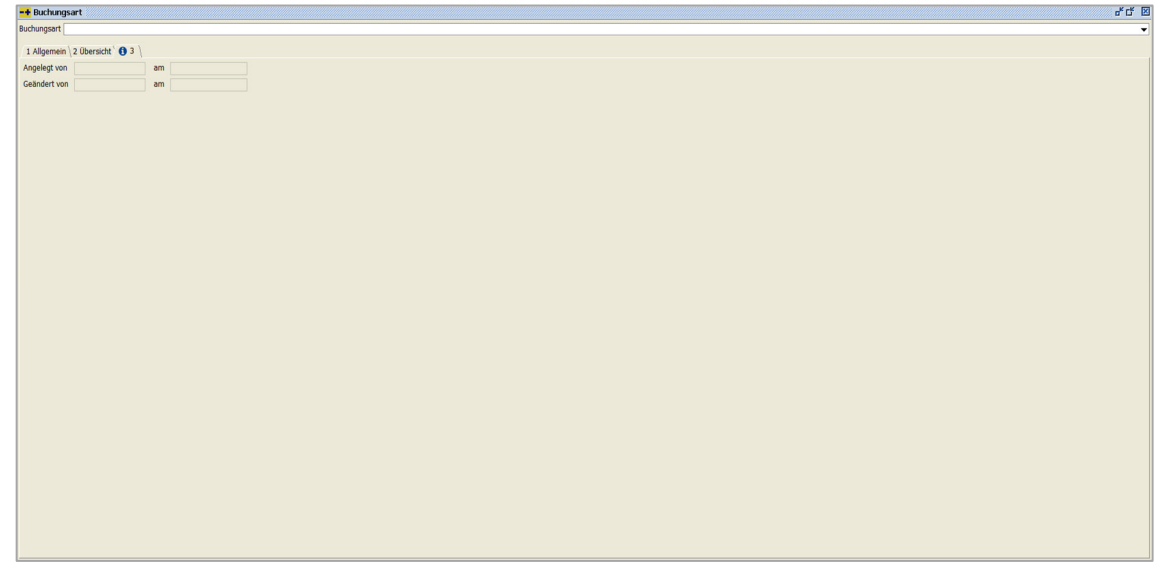

 $Vorgaben \rightarrow Buchungsarten \rightarrow Reiter Info$ 

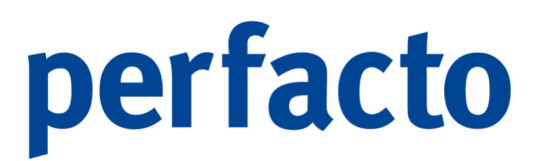

Hier werden automatisch die Anlage- und Äderungsdaten als Information zum Anwender gespeichert.

## 10.4 OP-Arten

In diesem Programm werden OP-Arten gepflegt:

| •• UP-Art                                         | 0°0 B |
|---------------------------------------------------|-------|
| 0P-Art                                            | •     |
| 1 Allgemein 2 Übersicht 1 3 1                     |       |
| Suchbegriff                                       |       |
| Bezeichnung                                       |       |
| Beschreibung                                      |       |
| DGD-Kennzeichen                                   |       |
| Gutschrift EDE-Kennzeichen                        |       |
| ohne Zinsrechnung SHK-Kennzeichen                 |       |
| Gohe Zahlungsregulierung/Bankeinzug               |       |
| ohne Mahnstufenerhöhung                           |       |
| ohne WKV                                          |       |
| Belegdstum editerbar - Freistellungsantrag prüfen |       |
| Konditionen                                       |       |
|                                                   |       |
| Fälligkeit                                        |       |
| Nettotage                                         |       |
| ○ Fixes Datum                                     |       |
| ( ) Monstende                                     |       |
| O Sonderzaniungszeie                              |       |
| Anzahl Monate                                     |       |
| Wartetage                                         |       |
| Zahitage                                          |       |
|                                                   |       |
|                                                   |       |
|                                                   |       |
|                                                   |       |
|                                                   |       |
|                                                   |       |
|                                                   |       |
|                                                   |       |
|                                                   |       |
|                                                   |       |
|                                                   |       |
|                                                   |       |

 $Vorgaben \rightarrow OP$ -Arten

Die OP-Arten dienen der Klassifizierung von Offenen Posten und der Programmsteuerung, wie der "Zinsrechnung" und der OP-Neuanlage.

### 10.4.1 Erläuterung des Reiters "Allgemein"

Auf diesem Reiter erfassen Sie alle erforderlichen Informationen:

| oPAR                                                                                                    |
|----------------------------------------------------------------------------------------------------|
| 1 Aligenein' 2 Obersacht (0 3 \<br>Sachbargf                                                                                                    |
| Sedeburg Sedeburg Sed |
| Beschwag Beschwag Bes |
| Bescheidung Bescheidung Besche |
| descretory                                                                                                    |
|                                                                                                    |
| Out restanting                                                                                                    |
| u uuuuuma EU-Kensisetuumi<br>Jahaa Zeereenakaha                                                                                                    |
|                                                                                                    |
|                                                                                                    |
|                                                                                                    |
|                                                                                                    |
| Descriptional training and a gradest     Construction     Construction     Construction     Construction                                                                                                    |
|                                                                                                    |
|                                                                                                    |
|                                                                                                    |
| ⊙ Fines Butum                                                                                                    |
|                                                                                                    |
|                                                                                                    |
| Anzahi Monate                                                                                                    |
| Wartelage                                                                                                    |
| Zahitage                                                                                                    |
|                                                                                                    |
|                                                                                                    |
|                                                                                                    |
|                                                                                                    |
|                                                                                                    |
|                                                                                                    |
|                                                                                                    |
|                                                                                                    |
|                                                                                                    |
|                                                                                                    |
|                                                                                                    |

 $\textit{Vorgaben} \rightarrow \textit{OP-Arten} \rightarrow \textit{Reiter Allgemein}$ 

### Suchbegriff

In diesem Feld hinterlegen Sie eine eindeutige Kennzeichnung, mit deren Hilfe Sie eine OP-Art während der Offenen Posten-Erfassung auswählen möchten.

Sie sollten hier möglichst nur Ziffern verwenden und darauf achten, dass die "wichtigen" OP-Arten in der Nummerierung vorne liegen.

### Bezeichnung

Geben Sie eine Bezeichnung für die OP-Art ein. Um eine spätere Beauskunftung zu erleichtern, sollte die Bezeichnung nicht länger als 5 Zeichen sein.

### Beschreibung

In diesem Feld können Sie die kurze Bezeichnung etwas ausführlicher erläutern.

### DGD-Kennzeichen

Dieses Kennzeichen wird im Rahmen einer Zentralregulierung benötigt.

### Gutschrift

f

Mit diesem Kennzeichen wird festgelegt, ob es sich bei dieser OP-Art um eine Gutschrift handelt.

Dieser Schalter hat eine Auswirkung auf das Berechnen des Belegdatums eines Offenen Postens.

Grundsätzlich gilt:

Das Belegdatum eines Offenen Postens wird bestimmt durch die erste POSITIVE Buchung auf einen OP.

Beim Schalter Gutschrift ist es die erste NEGATIVE Buchung, die das Belegdatum bestimmt.

EDE-Kennzeichen

Dieses Kennzeichen wird im Rahmen einer Zentralregulierung benötigt.

### Ohne Zinsrechnung

Offene Posten die mit einer OP-Art "ohne Zinsrechnung" geschlüsselt sind, werden nicht in die automatische Zinsrechnung aufgenommen.

### SHK-Kennzeichen

Dieses Kennzeichen wird im Rahmen einer Zentralregulierung benötigt.

### Ohne Zahlungsregulierung/Bankeinzug

Offene Posten die mit dieser OP-Art geschlüsselt werden in den entsprechenden Listen nicht mitaufgelistet.

### Ohne Mahnstufenerhöhung

Offene Posten die mit einer OP-Art "Ohne Mahnstufenerhöhung" geschlüsselt sind, erhalten keine Erhöhung der Mahnstufe.

### Ohne WKV

Offene Posten mit einer OP-Art "ohne WKV" finden bei der Erstellung einer WKV-Meldeliste keine Berücksichtigung.

### Belegdatum editierbar

Durch diesen Schalter haben Sie die Möglichkeit, das Belegdatum eines Offenen Postens zu ändern.

### Freistellungsantrag prüfen

Bei offenen Posten mit dieser OP-Art wird in der Zahlungsregulierung gesondert geprüft, ob ein gültiger Freistellungsauftrag vorliegt.

### Konditionen

Mit Hilfe dieser Optionsbox steuern Sie, ob bei Offenen Posten mit dieser OP-Art die Konditionen aus dem Stammsatz geladen werden sollen. Es können aber auch eigene OP-Art-spezifische Konditionen verwendet werden.

Im Falle, dass eigene Konditionen verwendet werden sollen, können diese im OP-Arten-Stamm hinterlegt werden.

Aus Kontenstamm Keine Selbstdefiniert

### Fälligkeit

Durch eine selbstdefinierte Kondition können Sie folgende Möglichkeiten der Fälligkeiten fest für diese OP-Art hinterlegen:

Nettotage Nach dem Aktivieren müssen Sie die Nettotage vorgeben. Fixes Datum Sie müssen später ein festes Datum eintragen bei der Erfassung. Monatsende Somit möchten Sie die Offenen Posten immer zum Monatsende fällig haben Sonderzahlungsziele Nach dem Aktivieren können Sie folgende Möglichkeiten erfassen: Anzahl Monate Wartetage Zahltage

## 10.4.2 Erläuterung des Reiters Übersicht

Über diesen Reiter stehen Ihnen alle angelegten Buchungsarten in einer Übersicht zur Verfügung:

| + UP-Art                      |             |             |                      |         |         |         |                                 |                   |                         |              | 0° Cr 🖾         |
|-------------------------------|-------------|-------------|----------------------|---------|---------|---------|---------------------------------|-------------------|-------------------------|--------------|-----------------|
| OP-Art 10 KR                  |             |             |                      |         |         |         |                                 |                   |                         |              | -               |
| 1 Aligemein 2 Obersicht ( 👩 3 |             |             |                      |         |         |         |                                 |                   |                         |              |                 |
| OP-Art                        | Suchbegriff | Bezeichnung | Beschreibung         | DGD-Kz. | EDE-Kz. | SHK-Kz. | ohne Zentralregulierung/Bankein | ohne Zinsrechnung | ohne Mahnstufenerhöhung | Gutschrift   | Konditionierbar |
| 1 ER                          | 1           | ER          |                      |         |         |         |                                 |                   |                         |              | aus Kontensta   |
| 10 KR                         | 10          | KR          | Kostenrechnung       |         |         |         |                                 |                   |                         |              | aus Kontensta   |
| 11 KG                         | 11          | KG          | Kostenrechnungsgutsc |         |         |         |                                 |                   |                         |              | aus Kontensta   |
| 123 AA                        | 123         | AA          | Neu Beschreibung     | 3       | 1       | 2       |                                 |                   |                         | $\checkmark$ | selbstdefiniert |
| 2 AR                          | 2           | AR          |                      |         |         |         |                                 |                   |                         |              | aus Kontensta   |
| 20 AR                         | 20          | AR          |                      |         |         |         |                                 |                   |                         |              | aus Kontensta   |
| 21 BDIF                       | 21          | BDIF        |                      |         |         |         |                                 |                   |                         |              | keine           |
| 22 VDIF                       | 22          | VDIF        |                      |         |         |         |                                 |                   |                         |              | keine           |
| 3 ANZ                         | 3           | ANZ         |                      |         |         |         |                                 |                   |                         |              | selbstdefiniert |
| 4 BV                          | 4           | BV          |                      |         |         |         |                                 |                   |                         |              | aus Kontensta   |
| 4 BV                          | 4           | BV          |                      |         |         |         |                                 |                   |                         |              | aus Kontensta   |
| 5 GU                          | 5           | GU          |                      |         |         |         |                                 | -                 | ĭ<br>S                  | ×.           | aus Kontensta   |
| 6 ZI                          | 6           | Z1          |                      |         |         |         |                                 | S.                | 8                       |              | aus Kontensta   |
| 7 ZA                          | 7           | ZA          |                      |         |         |         |                                 |                   |                         |              | aus Kontensta   |
| 8 ZE                          | 8           | ZE          |                      |         |         |         |                                 |                   |                         |              | aus Kontensta   |
| 88 DD                         | 88          | DD          | Test                 |         |         |         | 8                               |                   | ⊻                       |              | keine           |
| 9 BV                          | 9           | BV          |                      |         |         |         |                                 | -                 |                         |              | aus Kontensta   |
|                               |             |             |                      |         |         |         |                                 |                   |                         |              |                 |

 $\textit{Vorgaben} \rightarrow \textit{OP-Arten} \rightarrow \textit{Reiter Übersicht}$ 

Über das Kontextmenü können Sie sich gerne Spalten ein- oder ausblenden. Und Sie haben auch die Möglichkeit diese Tabelle zu drucken oder exportieren.

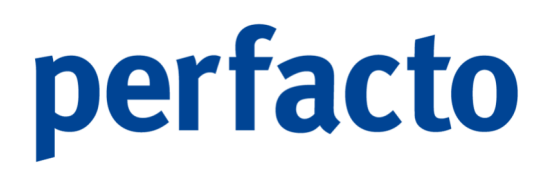

## 10.4.3 Erläuterung des Reiters "Info"

Über diesen Reiter erhalten Sie zusätzliche Informationen:

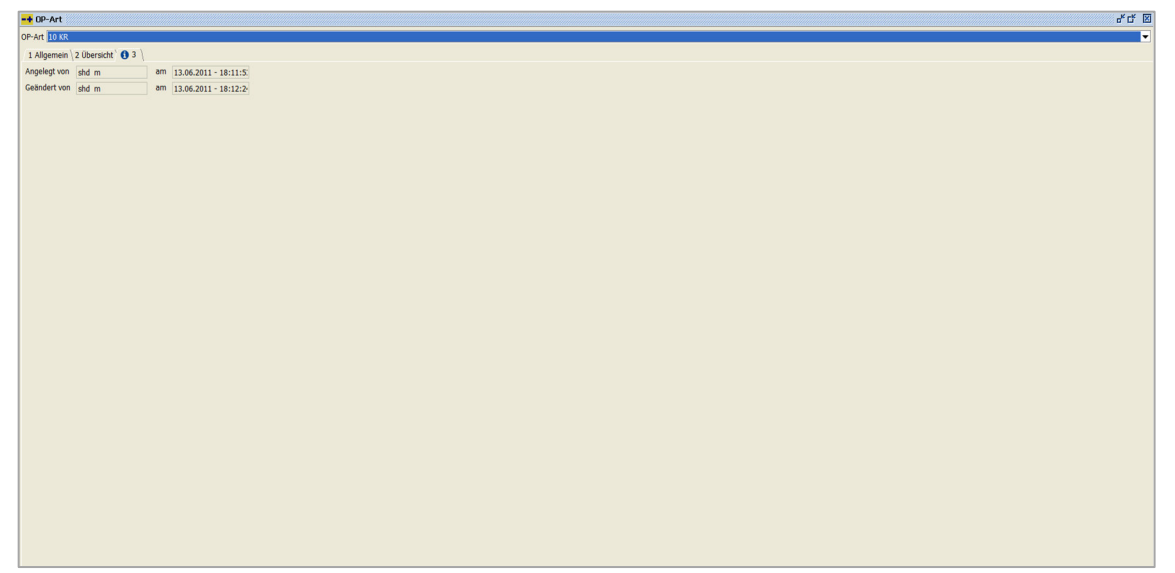

 $\textit{Vorgaben} \rightarrow \textit{OP-Arten} \rightarrow \textit{Reiter Info}$ 

Hier werden automatisch die Anlage- und Äderungsdaten als Information zum Anwender gespeichert.

## 10.5 Belegarten

In diesem Programm werden alle Belegarten eingerichtet und gepflegt:

| + Belegarten |                                           |              |       |                 |                           | c           |   |
|--------------|-------------------------------------------|--------------|-------|-----------------|---------------------------|-------------|---|
| Nummer       | Bezeichnung                               | Unterstützt  | Aktiv | max. Positionen | ohne Avis max. Positionen | Buchungsart |   |
| 1            | Überweisung                               | S            |       | 2               | 2                         |             | - |
| 2            | Scheck                                    | 8            | R.    | -1              | -1                        |             |   |
| 3            | Datenträgeraustausch (DE)                 | S            |       | 6               | 6                         |             |   |
| 4            | manuelle Zentralregulierung               | 8            |       | -1              | -1                        |             |   |
| 5            | Zentralregulierung DG Diskontbank         | ĭ.           |       | -1              | -1                        |             |   |
| 6            | Euro-Delkredere                           | 8            |       | -1              | -1                        |             |   |
| 7            | ClieOp 03                                 |              |       | 6               | 6                         |             |   |
| 8            | Bankeinzug (DE)                           | R            |       | 6               | 6                         |             |   |
| 9            | Internat.Datenträgeraustausch (DE)        | S            |       | 4               | 4                         |             |   |
| 10           | Internat.Datenträgeraustausch (NL) BTL91  | 8            |       | 4               | 4                         |             |   |
| 11           | Euro-Delkredere Union                     | R.           |       | -1              | -1                        |             |   |
| 12           | Datenträgeraustausch (LU)                 | S            |       | 4               | 4                         |             |   |
| 13           | Datenträgeraustausch (CH TA 826) - Inland | ſ€           |       | 1               | 1                         |             |   |
| 14           | Datenträgeraustausch (CH TA 827) - Inland | R            |       | 4               | 4                         |             |   |
| 15           | Datenträgeraustausch (CH TA 836) - Ausla  | S            |       | 3               | 3                         |             |   |
| 16           | Datenträgeraustausch Debitoren (DE)       |              |       | 6               | 6                         |             |   |
| 17           | Datenträgeraustausch (AT)                 |              |       | 14              | 14                        |             |   |
| 18           | Internat.Datenträgeraustausch (AT)        | 9            |       | 14              | 14                        |             |   |
| 20           | Datenträgeraustausch Debitoren (AT)       |              |       | 14              | 14                        |             |   |
| 21           | Internat.Datenträgeraustausch Debitoren ( | 8            |       | 14              | 14                        |             |   |
| 22           | manuelle Zentralregulierung Debitoren     | 8            |       | -1              | -1                        |             |   |
| 23           | ClieOp 03 Debitoren                       |              |       | 6               | 6                         |             |   |
| 24           | Euro-Delkredere (CH)                      | 1<br>1<br>1  |       | -1              | -1                        |             |   |
| 25           | Internat.Datenträgeraustausch (nur EU-Län |              |       | 4               | 4                         |             |   |
| 26           | Internat.Datenträgeraustausch (NL) BTL91  | 1<br>1<br>1  |       | 4               | 4                         |             |   |
| 27           | Internat.Datenträgeraustausch Debitoren ( |              |       | 4               | 4                         |             |   |
| 28           | Euro-Delkredere Pfister                   | ×            |       | -1              | -1                        |             |   |
| 29           | Datenträgeraustausch CFD (CZ)             | R.           |       | 4               | 4                         |             |   |
| 30           | Bankeinzug (CZ)                           |              |       | 4               | 4                         |             |   |
| 31           | Internat Datenträgeraustausch CEA (CZ)    |              |       | 4               | 4                         |             |   |
| 32           | Euro-Delkredere Union (ohne Abzüge)       | R            |       | -1              | -1                        |             |   |
| 33           | Datenträgeraustausch HUE (HU)             | _            |       | 2               | 2                         |             |   |
| 34           | Internat Datenträgeraustausch DEV (HU)    |              |       | 2               | 2                         |             |   |
| 35           | P + M Zentralregulierung                  | 8            |       | -1              | -1                        |             |   |
| 36           | Euro-Delkredere Union (Abzüne zusammen    | ×            |       | 4               | 4                         |             |   |
| 37           | Gienger Zentralregulierung                | X            |       | -1              | -1                        |             |   |
| 38           | DIRDER Bankeinzug (AT)                    |              |       | 14              | 14                        |             |   |
| 29           | Euro-Delizedere EMV                       | 2            |       | -1              | 1                         |             |   |
| 40           | Euro-Delizedere EMV (CH)                  | R.           |       | -1              | -1                        |             |   |
| 41           | Scheck Debitoren                          | 1 Alexandree |       | -1              |                           |             | _ |
| 42           | SERVE Credit Transfer 2 5                 | G            |       | 2               | 2                         |             |   |
| 44           | Slovak domestic navments (SK)             |              |       | 4               | 4                         |             | _ |
|              | Stores contraste payrifelics (SK)         | ~            |       |                 |                           |             | - |

 $\textit{Vorgaben} \rightarrow \textit{Belegarten}$ 

Sie haben die Möglichkeit sich alle Belegarten, die in der Zahlungsregulierung oder im Bankeinzug zur Verfügung stehen, anzeigen zu lassen.

Erläuterung der Spalten Nummer Das ist die fortlaufende Nummer der Belegarten.

Bezeichnung Hier ist die Bezeichnung der einzelnen Belegart.

Unterstützt

### Aktiv

Die Belegart wird aktiv geschaltet und steht damit in der Zahlungsregulierung oder im Bankeinzug zur Verfügung.

### Max. Positionen ohne Avis

Tragen Sie hier die Anzahl der OPs ein, bis zu der kein Avis gedruckt wird. Sobald ein Personenkonto einen OP mehr hat, wird zusätzlich eine Avis gedruckt.

### Max. Positionen

Durch die Anzahl an Positionen wird definiert, wie viele Positionen in einem "Zahlungsträger" verwendet werden dürfen. Tragen Sie eine "1" ein, dann können beliebig viele Positionen einem Zahlungsträger zugeordnet werden.

### Buchungsart

Sie können für eine Belegart eine feste Buchungsart über die Combo-Box auswählen.

## 10.6 Zahlungskonditionen

In diesem Programm werden alle Zahlungskonditionen hinterlegt:

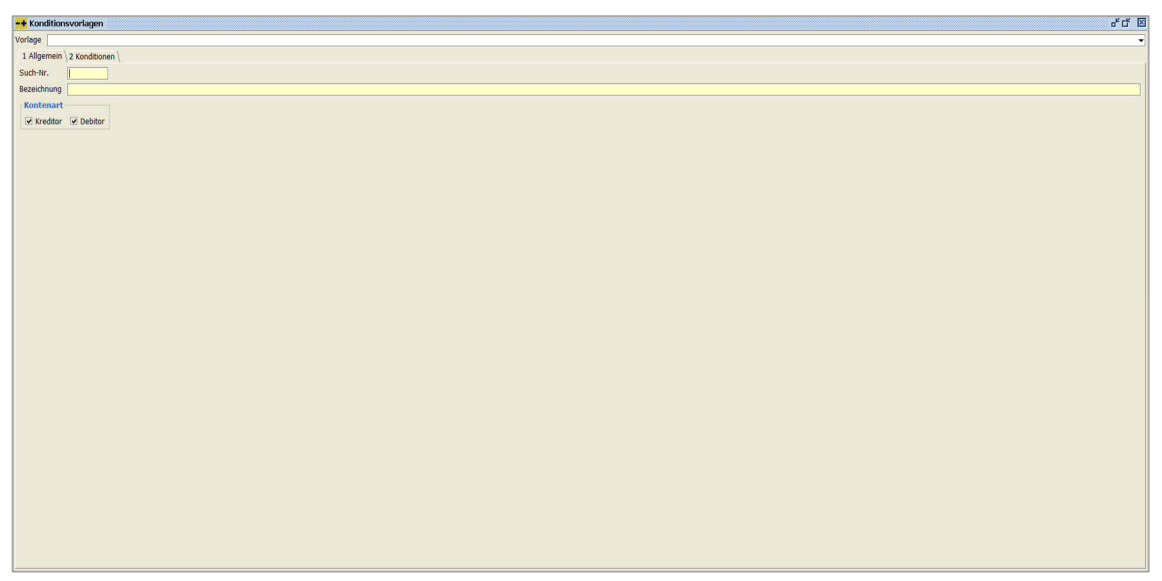

 $\textit{Vorgaben} \rightarrow \textit{Zahlungskonditionen}$ 

Hier können Sie Vorlagen für die Zahlungskonditionserfassung hinterlegen. Diese Vorlagen können unter anderem in den Personenkontenstammdaten und in der OP-Bearbeitung verwendet werden.

## 10.6.1 Erläuterung des Reiters "Allgemein"

Auf diesem Reiter erfassen Sie allgemeine Informationen:

| -+ Konditionsvorlagen         | 6°C 🗵 |
|-------------------------------|-------|
| Vorlage                       |       |
| 1 Allgemein \ 2 Konditionen \ |       |
| Such-Iv.                      |       |
| Bezeichnung                   |       |
| Kontenart                     |       |
| 🕫 Kreditor 😥 Debitor          |       |
|                               |       |
|                               |       |
|                               |       |
|                               |       |
|                               |       |
|                               |       |
|                               |       |
|                               |       |
|                               |       |
|                               |       |
|                               |       |
|                               |       |
|                               |       |
|                               |       |
|                               |       |
|                               |       |
|                               |       |
|                               |       |
|                               |       |
|                               |       |
|                               |       |
|                               |       |
|                               |       |
|                               |       |
|                               |       |
|                               |       |
|                               |       |
|                               |       |
|                               |       |

 $\textit{Vorgaben} \rightarrow \textit{Zahlungskonditionen} \rightarrow \textit{Reiter Allgemein}$ 

### Such-Nr.

Mit dieser Nummer können Sie die Vorlage zum späteren Zeitpunkt auswählen.

### Bezeichnung

In diesem Feld kann eine Bezeichnung für die Vorlage hinterlegt werden.

### Kontenart

Eine Vorlage kann für eine bestimmte Kontenart gespeichert werden:

- Kreditor
- Debitor

### 10.6.2 Erläuterung des Reiters "Konditionen"

In dieser Maske werden die Konditionsdaten erfasst:

| -+ Konditionsvorlagen     |                               |
|---------------------------|-------------------------------|
| Vorlage                   | -                             |
| 1 Allgemein 2 Konditionen |                               |
| Fälligkeit                | Kondition                     |
| Nettotage     0           |                               |
| O Fixes Datum             |                               |
| O Monatsende              |                               |
| Sonderzahlungsziele       |                               |
| Anzahl Monate             |                               |
| Wartetage                 |                               |
| Zahltage                  |                               |
|                           |                               |
|                           |                               |
|                           |                               |
|                           |                               |
|                           |                               |
|                           |                               |
|                           |                               |
|                           |                               |
|                           |                               |
|                           |                               |
|                           |                               |
|                           |                               |
|                           |                               |
|                           |                               |
|                           |                               |
|                           |                               |
|                           |                               |
|                           |                               |
|                           |                               |
|                           |                               |
|                           |                               |
|                           |                               |
|                           | Enfluen Bescheten Alle Kosten |
|                           |                               |

 $\textit{Vorgaben} \rightarrow \textit{Zahlungskonditionen} \rightarrow \textit{Reiter Konditionen}$ 

Diese Zahlungskonditionsvorlagen können Sie in den Stammdaten hinterlegen.

### Fälligkeit

Durch diese Auswahl wird bestimmt, wie die Nettofälligkeit auf Basis des Belegdatums berechnet wird:

- Nettotage
   Die entsprechende Anzahl von Tagen wird zum Belegdatum hinzugerechnet.
- Fixes Datum
   Es wird ein Fixes Datum abgefragt, dieser Wird dann zur Nettofälligkeit.
- Monatsende

Abhängig vom Belegdatum wird das letzte Datum im Monat als Nettofälligkeit bestimmt.

• Sonderzahlungsziele

Es können Sonderzahlungsziele definiert werden, anhand derer die Nettofälligkeit mit Hilfe des Belegdatums des Offenen Posten berechnet wird. "Normale" Zahlungsziele werden außer Acht gelassen.

o Anzahl Monate

Dieser Wert bestimmt die Anzahl der Monatenach denen bezahlt werden soll (z.B. 1 =nächster Monat).

o Wartetage

Es können Wartetage auf das Belegdatum aufgerechnet werden, so dass die Berechnung einen späteren Startwert erhält.

o Zahltage

In diesem Feld werden die möglichen Zahltage mit Komma getrennt erfasst (z.B. "10,20,L" = Zahltage sind der 10., der 20. oder der Monatsletzte).

Abhängig vom Belegdatum und den zuvor beschriebenen Einstellungen wird nun ein entsprechender Zahltag ermittelt.

### Konditionen

In diesem Bereich werden die verschiedenen Abzüge in einer Baumstruktur anhand ihrer Fälligkeitstage angezeigt.

Einfügen

Mit Hilfe dieses Buttons können Sie einen neuen Abzug einfügen. Zur Erfassung öffnet sich folgende Maske:

| 🕂 Abzugskondition 🛛 🗗 🗹 🗵  |
|----------------------------|
| Bedingung                  |
| ⊖ Sofort                   |
| Immer                      |
| 🔿 Innerhalb der Fälligkeit |
| ○ Innerhalb von Tag(-en)   |
|                            |
| Abzugsart 🗸                |
| Prozentestz Abzugsbetrag   |
|                            |
| Reihenfolge 0              |
| Infotext                   |
|                            |
| OK Abbrechen               |
| Abbrechen                  |

Vorgaben  $\rightarrow$  Zahlungskonditionen  $\rightarrow$ Reiter Konditionen  $\rightarrow$  Button Einfügen

### Bedingung

Sie können bestimmen, wann der Abzug verwendet werden soll:

o ...Sofort

Der Abzug wird nur zum Zeitpunkt des Belegdatums gezogen.

- o ...Immer
  - Der Abzug wird immer gezogen, unabhängig von Fristen.
- …innerhalb von X Tagen
  - Der Abzug wird innerhalb der definierten Tage gezogen.

### Abzugsart

In dieser Auswahlbox bestimmen Sie die Abzugsart, die verwendet werden soll. Die Abzugsart bestimmt die Art und die Basis des Abzugs.

Prozentsatz Es wird der Prozentsatz des Abzugs hinterlegt.

### Abzugsbetrag

Es kann ein fester Abzugsbetrag erfasst werden.

### Reihenfolge

Sie bestimmen die Reihenfolge, in der die Abzüge gezogen werden sollen. Somit können Sie festlegen, dass ein bestimmter Abzug erst auf Basis eines anderen Abzugs gezogen werden soll.

### Infotext

Sie können einen Infotext für den Abzug hinterlegen. Dieser Text wird bei einer möglichen Abzugsbuchung als Buchungstext verwendet und an den Kreditor als Abzugsinformation übermittelt.

### Bearbeiten

Mit Hilfe dieses Buttons können Sie den markierten Abzug bearbeiten.

### Löschen

Mit Hilfe dieses Buttons können Sie den markierten Abzug löschen.

### Alle löschen

Es werden alle Abzüge aus dem Konditionsbaum gelöscht.

## 10.7 Filiale

In diesem Programm können Sie Ihre Filialen hinterlegen:
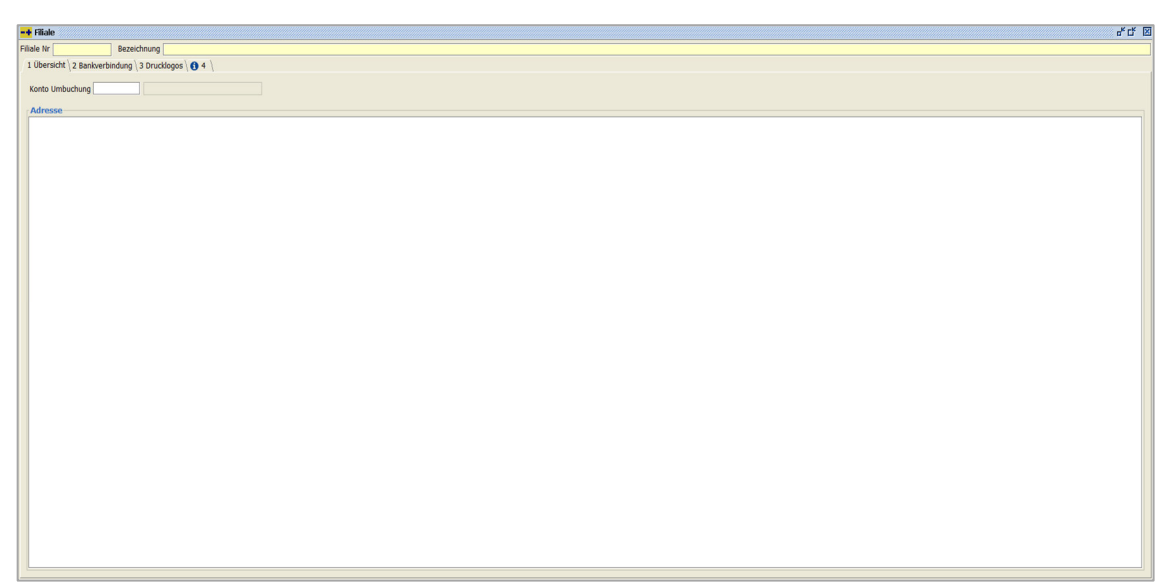

 $\textit{Vorgaben} \rightarrow \textit{Filiale}$ 

Sie haben in Perfacto die Möglichkeit Filialen zu definieren. Diese Filialen können Sie den Personenkonten und den Offenen Posten zuweisen. Damit können Sie die Daten über eine bestimmte Filiale selektieren.

Zusätzlich können Sie mit der hinterlegten Adresse die Mahnformulare drucken.

#### Filiale

Hier ist die eindeutige Nummer der Filiale zu hinterlegen.

Bezeichnung

Tragen Sie hier die Bezeichnung Ihrer Filiale ein.

### 10.7.1 Erläuterung des Reiters "Übersicht"

Auf diesen Reiter können Sie die Adresse pflegen:

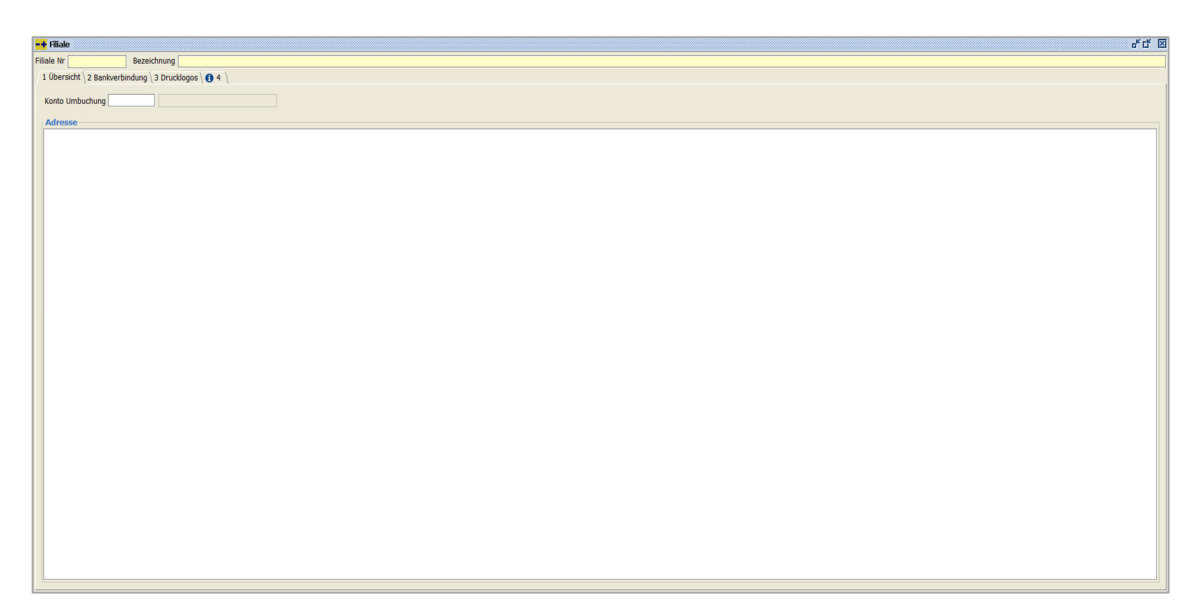

 $Vorgaben \rightarrow Filiale \rightarrow Reiter Übersicht$ 

Konto Umbuchung

Adresse

Über das Symbol  ${f V}$  in der Werkzeugleiste können Sie eine Adresse zu dieser Filiale hinterlegen.

### 10.7.2 Erläuterung des Reiters "Bankverbindung"

Auf diesem Reiter pflegen Sie Ihre Bankverbindung:

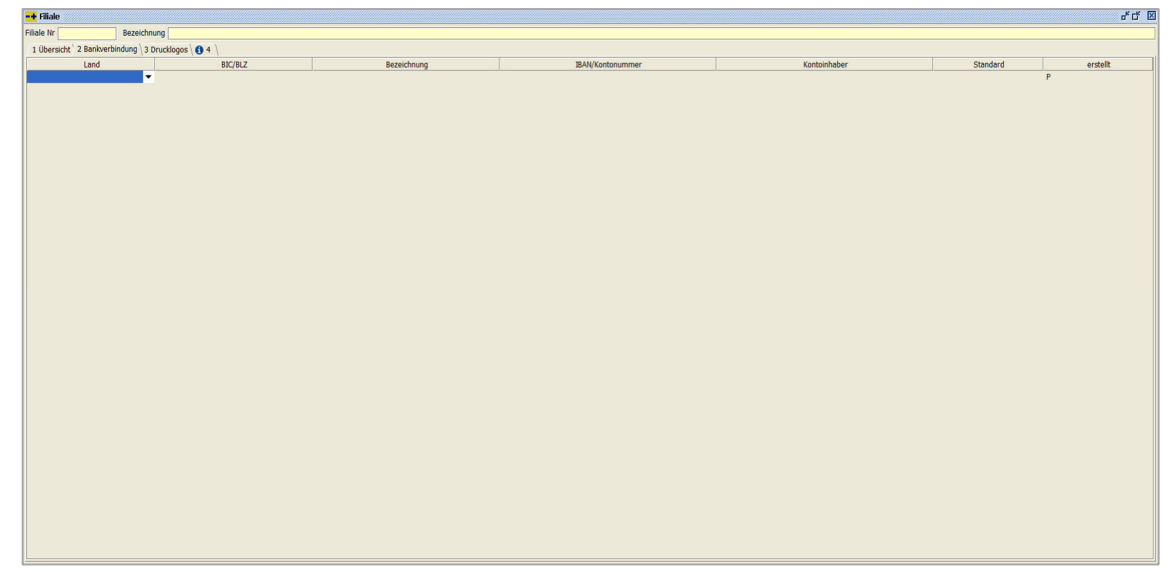

Vorgaben → Filiale → Reiter Bankverbindung

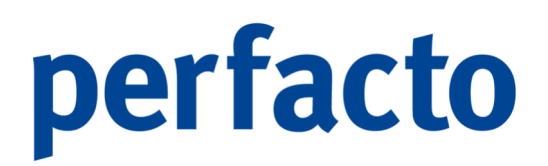

Sollten Sie für Ihre einzelnen Filialen extra Bankkonten haben, können Sie diese hier abspeichern.

### 10.7.3 Erläuterung des Reiters "Drucklogos"

Hinterlegen Sie hier Ihre entsprechenden Logos für die einzelnen Filialen:

| -+ Filiale             |                                | 5°5 🛛 |
|------------------------|--------------------------------|-------|
| Filiale Nr             | Bezeichnung                    |       |
| 1 Übersicht \ 2 Bankve | indung ` 3 Drucklogos \ 🚯 4 \  |       |
| Logos für den Brief    | uck                            |       |
| Brief-Druck            |                                |       |
| Seitenkopf erste S     | e                              |       |
| Seitenfuss erste S     | Seitenfuss weitere Seiten      | 3     |
| Jasper-Druck           |                                |       |
| Seitenkopf erste S     | e                              |       |
| Seitenfuss erste S     | ···· Seitenfuss weitere Seiten |       |
| Logo-Formatiere        |                                |       |
| Logo öffnen            |                                |       |
| Logos für Fax / Em     |                                |       |
| Brief-Druck            |                                |       |
| Seitenkonf erste S     | a Celtoniunf weiters Celton    |       |
| Seitenfuss erste S     | Settenfus wetter Seiten        |       |
| Jasper-Druck           |                                |       |
| Seitenkonf erste S     | Seitenkonf weitere Seiten      |       |
| Seitenfuss erste S     | Seitenfuss weitere Seiten      |       |
| Logo-Formatierer       |                                |       |
| Logo öffnen            | m                              |       |
|                        |                                |       |
|                        |                                |       |
|                        |                                |       |
|                        |                                |       |
|                        |                                |       |
|                        |                                |       |
|                        |                                |       |
|                        |                                |       |
|                        |                                |       |
|                        |                                |       |

 $\textit{Vorgaben} \rightarrow \textit{Filiale} \rightarrow \textit{Reiter Drucklogos}$ 

#### Logos für den Briefdruck

Für Ihre Briefe können Sie ein Kopf- und auch Fusslogo erstellen. Bis zum Prg-Stand 2\_4\_26 konnten Sie die Druckprogramme mit dem alten Druck aufrufen. Ab dem 2\_4\_26er werden nun alle Briefe nur noch über Jasper gedruckt.

#### **Brief-Druck**

Hier können Sie die Pfade für den Seitenkopf und Seitenfuss eintragen. Bitte beachten Sie, dass Sie zwischen der ersten Seite und den Folgeseiten eine Unterscheidung in den Logos vornehmen können.

#### Jasper-Druck

Auch hier tragen Sie den Pfad für Ihre Logos ein. Achten Sie auch hier auf die erste Seite und Folgeseiten, falls Sie mit unterschiedlichen Logos arbeiten möchten.

#### Logo-Formatierer

Das Logo muss eine bestimmte Pixel-Größe haben. Über diesen Logo-Formatierer wird die Datei versucht in die korrekte Pixelgröße zu ändern.

#### Logos für Fax/E-Mail

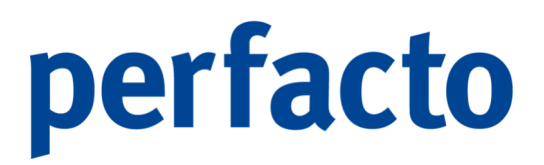

Sie können für Ihre Faxe und E-Mails ein anderes Logo verwenden als für Ihre Briefe. Bitte beachten Sie mit welcher Drucksoftware Sie arbeiten.

Brief-Druck

Bitte geben Sie den Pfad ein, indem sich das Logo für den alten Druck befindet. Achten Sie bitte auf Kopf- und Fusslogo und evtl. auf die Folgeseiten, falls unterschiedliche Logos erwünscht sind.

Jasper-Druck

Tragen Sie bitte hier die Pfade der Logos ein, wenn Sie mit dem Jasper-Druck Ihre Briefe verschicken möchten.

Logo-Formatierer

Auch hier können Sie über den Logo-Formatierer eine automatische Anpassung an die Pixelgröße von den einzelnen Dateien vornehmen.

### 10.7.4 Erläuterung des Reiters "Info"

Über diesen Reiter erhalten Sie zusätzliche Informationen:

| -+ Filiale    |                                   |          |  |  | 6° C7 18 |
|---------------|-----------------------------------|----------|--|--|----------|
| Filiale Nr    | Bezeichnung                       |          |  |  |          |
| 1 Übersicht \ | 2 Bankverbindung 3 Drucklogos 6 4 |          |  |  |          |
| ,             | 0, 0 _                            | <u>1</u> |  |  |          |
|               |                                   |          |  |  |          |
|               |                                   |          |  |  |          |
|               |                                   |          |  |  |          |
|               |                                   |          |  |  |          |
|               |                                   |          |  |  |          |
|               |                                   |          |  |  |          |
|               |                                   |          |  |  |          |
|               |                                   |          |  |  |          |
|               |                                   |          |  |  |          |
|               |                                   |          |  |  |          |
|               |                                   |          |  |  |          |
|               |                                   |          |  |  |          |
|               |                                   |          |  |  |          |
|               |                                   |          |  |  |          |
|               |                                   |          |  |  |          |
|               |                                   |          |  |  |          |
|               |                                   |          |  |  |          |
|               |                                   |          |  |  |          |
|               |                                   |          |  |  |          |
|               |                                   |          |  |  |          |
|               |                                   |          |  |  |          |
|               |                                   |          |  |  |          |
|               |                                   |          |  |  |          |
|               |                                   |          |  |  |          |
|               |                                   |          |  |  |          |
|               |                                   |          |  |  |          |
|               |                                   |          |  |  |          |
|               |                                   |          |  |  |          |
|               |                                   |          |  |  |          |
|               |                                   |          |  |  |          |
|               |                                   |          |  |  |          |
|               |                                   |          |  |  |          |
|               |                                   |          |  |  |          |

 $Vorgaben \rightarrow Filiale \rightarrow Reiter Info$ 

Sie können hier einen Informationstext zu Ihrer Filiale hinterlegen.

## 10.8 Vertrieb

In diesem Programm können Sie die Vertriebsmitarbeiter, sowohl Innen- als auch Außendienstmitarbeiter hinterlegen.

| -+ Vertrieb   |              |          |   |               |            |              | 4 Q         |
|---------------|--------------|----------|---|---------------|------------|--------------|-------------|
| MitarbeiterNr | Name         |          |   |               |            |              |             |
| 1 Allgemein \ | 2 Info \     |          |   |               |            |              |             |
| Innendienst C | Aussendienst |          |   |               |            |              |             |
| Anrede        |              |          | - | Titel         |            |              | •           |
| Name 1        |              |          |   |               |            |              |             |
| Namenszusatz  |              |          | • | Vorsatzwort   |            |              | •           |
| Name 2        |              |          |   |               |            |              |             |
| Adresszusatz  |              |          |   | Zuständigkeit |            |              | •           |
| Straße        |              |          |   |               |            |              |             |
| PLZ           |              |          |   | Ort           |            |              |             |
| Stadtteil     |              |          |   |               |            |              |             |
| Land 1        | Deutschland  |          | - | Sprache       | de Deutsch |              |             |
| Bundesland    |              |          | • | GLN           |            |              |             |
| Adverseede    |              |          |   | PLZ Postrach  |            |              |             |
| Kontakte      | Kontoktort   | Kontrikt |   | Demerkung     |            | Heuntkontekt | Werbesperre |
|               |              |          |   |               |            |              |             |
|               |              |          |   |               |            |              |             |
|               |              |          |   |               |            |              |             |

 $\textit{Vorgaben} \rightarrow \textit{Vertrieb}$ 

Diese Vertriebsmitarbeiter können als Information hinter einem Personenkonto bzw. einem Offenen Posten hinterlegt werden.

## 10.9 Buchungskreisverwaltung

In diesem zentralen Programm werden buchungskreisspezifische Stammdaten hinterlegt. Es wird immer der aktuelle Buchungskreis zur Bearbeitung geöffnet:

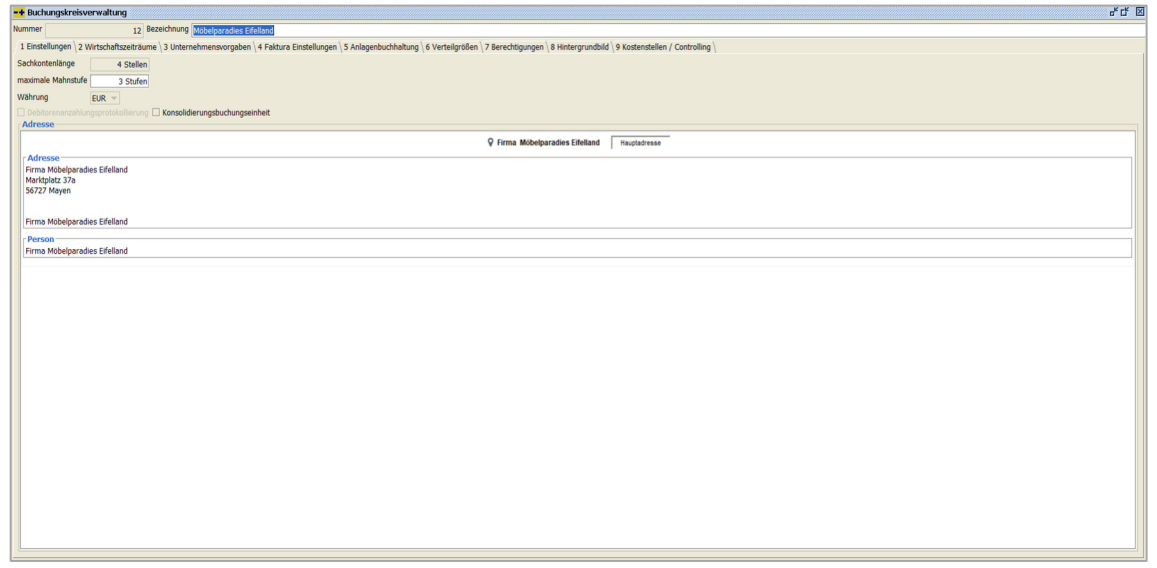

 $Vorgaben \rightarrow Buchungskreisverwaltung$ 

Die Neuanlage eines Buchungskreises wird mittels eines Neuanlage-Assistenten durchgeführt. Diesen können Sie über die Funktion 🛱 in der Werkzeugleiste aufrufen.

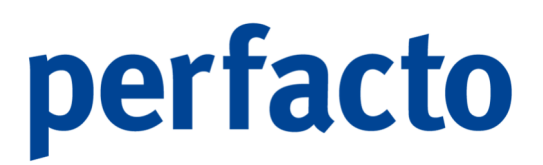

### 10.9.1 Erläuterung einer Neuanlage eines Buchungskreises

Durch Auslösen der Funktion 🛱 wird ein Neuanlage-Assistent geöffnet. Sie werden in vier Einzelschritten nach den wichtigsten Informationen für die Neuanlage eines Buchungskreises abgefragt:

| Neuanlage Assistent     |                                                                              |                                      | ×    |
|-------------------------|------------------------------------------------------------------------------|--------------------------------------|------|
| 98<br>• 35<br>• 37<br>• | Allgemein<br>Nummer<br>Bezeichnung<br>Währung Eu<br>Steuer Nr.<br>UmSt-IdNr. | UR V                                 |      |
| < <u>Z</u> urück        | <u>W</u> eiter >                                                             | <u>F</u> ertigstellen <u>A</u> bbree | chen |

 $\textit{Vorgaben} \rightarrow \textit{Buchungskreisverwaltung} \rightarrow \textit{Funktion} ~ \clubsuit \textit{Neuanlage} \rightarrow \textit{Reiter Allgemein}$ 

#### Allgemein

Nummer

Vergeben Sie hier eine eindeutige Nummer für Ihren Buchungskreis ein.

#### Bezeichnung

Tragen Sie hier eine kurze Bezeichnung zu Ihrem Buchungskreis ein.

#### Währung

Die Eigenwährung des Buchungskreises muss über die Combo-Box ausgewählt werden.

#### Steuer Nr.

Hier müssen Sie die Steuer-Nummer von Ihrem Unternehmen eintragen.

#### UmSt-IdNr.

Und hier muss die Umsatzsteueridentifikationsnummer von Ihrem Unternehmen hinterlegt werden.

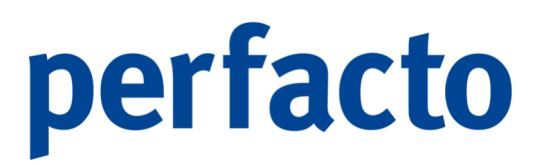

Auf dieser Seite sind nur die Nummer und die Bezeichnung ein Pflichtfeld. Ohne einen Eintrag gelangen Sie nicht auf die nächste Seite. Die anderen Felder können Sie auch noch später nachtragen.

| Neuanlage Assistent  |                                                                                                    | $\times$ |
|----------------------|----------------------------------------------------------------------------------------------------|----------|
| 98 +<br>•35<br>•37 + | Einstellungen         ✓ Debitorenanzahlungsprotokollierung         Start Wirtschaftsjahr         Ende Wirtschaftsjahr         Bezeichnung Wirtschaftsjahr         Sachkontenlänge         maximale Mahnstufe         angeschlossene Warenwirtschaft         VESR-Nr. erfassen |          |
| < <u>Z</u> urück     | <u>W</u> eiter > <u>Eertigstellen</u> <u>Abbrechen</u>                                                                                                    |          |

 $\textit{Vorgaben} \rightarrow \textit{Buchungskreisverwaltung} \rightarrow \textit{Funktion} ~ \clubsuit \textit{Neuanlage} \rightarrow \textit{Reiter Einstellungen}$ 

#### Einstellungen

Debitorenanzahlungsprotokollierung

Durch Setzen dieses Schalters wird die Verwaltung von Anzahlungsbeträgen im Debitorenbereich aktiviert.

#### Start Wirtschaftsjahr

Hier wird der Kalendermonat, indem das erste Wirtschaftsjahr beginnt und in dem gebucht werden soll, eingetragen.

Ende Wirtschaftsjahr

Hier tragen Sie den letzten Kalendermonat des ersten Wirtschaftsjahrs ein.

#### Bezeichnung Wirtschaftsjahr

Das Feld wird mit einem automatischen Text gefüllt. Diesen können Sie individuell abändern.

Sachkontenlänge Hier wird die Länge der Sachkonten definiert.

-61

Die Länge der Sachkonten bestimmt automatisch die Länge der Personenkonten. Die Personenkonten haben mindestens 1 Stelle mehr. Die Sachkontenlänge kann später vom Anwender nicht mehr geändert werden.

Maximale Mahnstufe

Hier wird definiert, ab welcher Mahnstufe beim automatischen Mahnwesen, die Mahnstufe nicht mehr erhöht wird.

Angeschlossene Warenwirtschaft

Über die Combo-Box können Sie Ihre angeschlossene Warenwirtschaft hinterlegen. Falls dieser Buchungskreis keine Daten aus der Warenwirtschaft empfangen soll, muss dieses Feld einfach leer bleiben.

VESR-Nr. erfassen

Über diesen Haken aktivieren Sie die Möglichkeit in diesem Buchungskreis die VESR-Nr. zu erfassen und bearbeiten.

| Neuanlage Assistent |                  | ×                                     |
|---------------------|------------------|---------------------------------------|
|                     | Adresse          |                                       |
|                     | Anrede           | 1 Herrn 👻                             |
| 1                   | Vorname          |                                       |
|                     | Nachname         |                                       |
| 1                   | Strasse, Nr.     |                                       |
|                     | Plz, Ort         |                                       |
| .98.4               | Bundesland       | ↓                                     |
| .35 +               | Sprache          | de Deutsch 👻                          |
| 5.37                | Land             | 1 Deutschland 👻                       |
| 0.35                |                  |                                       |
|                     |                  |                                       |
| < <u>Z</u> urück    | <u>W</u> eiter > | <u>Fertigstellen</u> <u>Abbrechen</u> |

 $Vorgaben \rightarrow Buchungskreisverwaltung \rightarrow Funktion$  Reiter Adresse

Erfassen Sie die Adresse Ihres Buchungskreises. Diese kann später über die Funktion  $\mathbf{P}$  in der Werkzeugleiste geändert werden.

| Neuanlage Assistent    | ×                                                                                                    |
|------------------------|----------------------------------------------------------------------------------------------------|
| 98 +<br>•35 +<br>•37 + | Standardkonten         Sammelkonto Forderungen         Forderungen aus Lieferung und Leistung         Sammelkonto Verbindlichkeiten         Verbindlichkeiten aus Lieferung und Leistung         EB Konto Sachkonten         EB-Vortrag Sachkonten         EB Konto Debitoren         EB-Vortrag Debitoren         EB Konto Kreditoren         EB-Vortrag Kreditoren |
| < <u>Z</u> urück       | Weiter > Eertigstellen Abbrechen                                                                                                    |

 $\textit{Vorgaben} \rightarrow \textit{Buchungskreisverwaltung} \rightarrow \textit{Funktion} ~\fbox \textit{Neuanlage} \rightarrow \textit{Reiter Standardkonten}$ 

Auf dieser Maske werden Sie nach Standardkonten gefragt, die automatisch nach der Neuanlage des Buchungskreises im Sachkontenstamm angelegt werden. Sollten Sie ein Konto nicht anlegen wollen, dann tragen Sie hier keine Kontonummer ein. Die Bezeichnung der angelegten Konten können später im Sachkontenstamm geändert werden.

Sobald Sie auf den Button Eertigstellen klicken wird der Buchungskreis im Hintergrund angelegt.

### 10.9.2 Erläuterung des Reiters Einstellungen

Auf diesem Reiter erhalten Sie die Informationen von der Neuanlage des Buchungskreises:

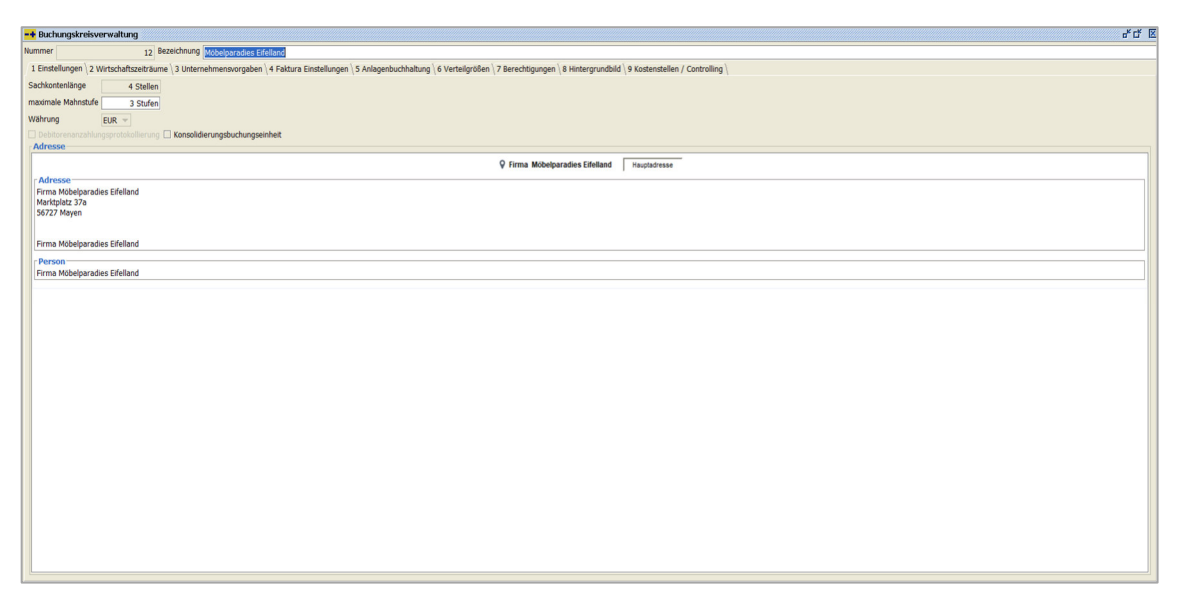

 $\textit{Vorgaben} \rightarrow \textit{Buchungskreisverwaltung} \rightarrow \textit{Reiter Einstellungen}$ 

Sie haben hier die Möglichkeit die "maximale Mahnstufe" und die Adresse zu ändern. Zudem können Sie diesen Buchungskreis als eine Konsolidierungsbuchungseinheit deklarieren. Somit können Sie in diesem Buchungskreis mehrere Buchungskreise konsolidieren.

### 10.9.3 Erläuterung des Reiters "Wirtschaftszeiträume"

Auf diesem Reiter erhalten Sie eine Übersicht über alle Wirtschaftszeiträume:

| ummer 12 Bezeichnung Mobelgeradese Ereitend                                                                                                    |         |         |                        |                     |                          |           |
|----------------------------------------------------------------------------------------------------|---------|---------|------------------------|---------------------|--------------------------|-----------|
| 1 Einstellungen 12 Wirtschaftszeiträume 13 Unternehmensvorgaben 14 Fakturs Einstellungen 15 Anlogenbuchhaltung 16 Verteilgrößen 17 Berechtigungen 18 Hintergrundbild 19 Kostenstellen / Controlling |         |         |                        |                     |                          |           |
| Wirtschaftsjahr                                                                                                    | Beginn  | Ende    | Bearbeitungssperre bis | Abschlusssperre bis | Wirtschaftsjahr gesperrt | 8         |
| 2026                                                                                                    | 01.2026 | 12.2026 |                        |                     |                          | 24        |
| 2025                                                                                                    | 01.2025 | 12.2025 |                        |                     |                          |           |
| 2024                                                                                                    | 01.2024 | 12.2024 |                        |                     |                          | -91       |
| 2023                                                                                                    | 01.2023 | 12.2023 |                        |                     |                          |           |
| 2022                                                                                                    | 01.2022 | 12.2022 |                        |                     |                          |           |
| 2021                                                                                                    | 01.2021 | 12.2021 |                        |                     |                          | where the |
| 2020                                                                                                    | 01.2020 | 12.2020 |                        |                     |                          |           |
| 2019                                                                                                    | 01.2019 | 12.2019 |                        |                     |                          |           |
|                                                                                                    |         |         |                        |                     |                          |           |

Vorgaben → Buchungskreisverwaltung → Reiter Wirtschaftszeiträume

Zudem erhalten Sie Informationen zum Status der Wirtschaftsjahre. Sie können diese neuanlagen oder teilweise auch bearbeiten.

K eK IV

#### 10.9.3.1 Erläuterung der Tabelle Wirtschaftszeiträume

In der Tabelle werden Ihnen folgende Spalten angezeigt:

#### Wirtschaftsjahr

Hier wird die Bezeichnung des Wirtschaftsjahres eingetragen. Wir empfehlen Ihnen nur das Jahr einzutragen.

#### Beginn

In dieser Spalte erscheint der erste Kalendermonat des Wirtschaftsjahres.

#### Ende

Hier erfolgt ein Eintrag, in welchem Kalendermonat das Wirtschaftsjahr endet. Ein Wirtschaftsjahr muss nicht zwingend 12 Kalendermonate haben. Es ist auch möglich, dass das Wirtschaftsjahr durch ein Rumpfwirtschaftsjahr frühzeitig beendet wird.

#### Bearbeitungssperre

In dieser Spalte können sie einen Kalendermonat eingeben, bis zu welchem das Wirtschaftsjahr für den "normalen Anwender" gesperrt ist. Sie haben zu jedem Zeitpunkt die Möglichkeit diese Sperre wieder aufzuheben. Eine Bearbeitungssperre muss immer kleiner oder gleich einer eingetragenen Abschlusssperre sein.

#### Abschlusssperre

Wie bei der Bearbeitungssperre kann hier ein Kalendermonat eingegeben werden bis zu dem das Wirtschaftsjahr gesperrt ist.

#### Wirtschaftsjahr gesperrt

Durch diesen Haken wird automatisch das Feld Bearbeitungssperre und Abschlusssperre mit dem letzten Monat des Wirtschaftsjahres gefüllt.

#### 10.9.3.2 Erläuterung der nachfolgenden Funktionen

Ihnen stehen am rechten Maskenbereich oder über das Kontextmenü auf einem markierten Wirtschaftsjahr folgende Funktionen zur Verfügung:

Wirtschaftsjahr bearbeiten

Haben Sie ein Wirtschaftsjahr markiert und diesen Button gedrückt öffnet sich folgende Bearbeitungsmaske:

Reiter Wirtschaftszeiträume  $\rightarrow$  Funktion B

In dieser Maske können Sie die Bezeichnung ändern, eine Bearbeitungs- oder Abschlusssperre setzen, oder das Wirtschaftsjahr öffnen bzw. schließen.

#### ➔ Bearbeitungssperre

Markieren Sie die Zeile, in der Sie eine Bearbeitungssperre setzen möchten. Durch Klick auf den Button erfolgt die Erhöhung um einen Monat.

#### Abschlusssperre

Und auch hier können Sie eine Erhöhung der Sperre durch Klick auf den Button in einer markierten Zeile erreichen.

Neues Wirtschaftsjahr anlegen

Über diesen Button oder mit Hilfe der rechten Maustaste auf einer Wirtschaftsjahreszeile haben Sie die Möglichkeit ein neues Wirtschaftsjahr anzulegen. Es wird automatisch der nächste Monat, nach dem Ende des letzten Wirtschaftsjahres, als Beginn gewählt. Das Ende ist standardmäßig 12 Monate später.

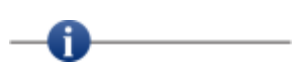

Durch diese Neuanlage werden keine Eröffnungsbilanzbuchungen und auch kein "Jahresabschluss" durchgeführt.

Û

Wirtschaftsjahr löschen

Sie können ein Wirtschaftsjahr nur löschen, wenn es das erste oder letzte Wirtschaftsjahr ist und keine Buchungen durchgeführt worden sind!

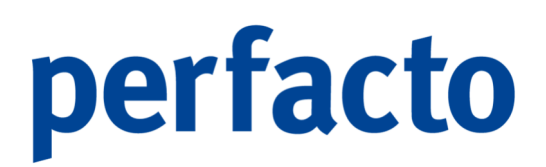

### 10.9.4 Erläuterung des Reiters "Unternehmensvorgaben"

Auf diesem Reiter erhalten Sie ein Übersicht über alle Ihre Unternehmensvorgaben:

| -+ Buchungskreisverwa     | altung                                    |                                                |                                          |                                                          |                              |                      |         |   | ೆ ದ್ 🗵 |
|---------------------------|-------------------------------------------|------------------------------------------------|------------------------------------------|----------------------------------------------------------|------------------------------|----------------------|---------|---|--------|
| Nummer                    | 12 Bezeichnung Möbelpara                  | adies Eifelland                                |                                          |                                                          |                              |                      |         |   |        |
| 1 Einstellungen 2 Wirtsch | naftszeiträume 3 Unternehmen:             | svorgaben \4 Faktura Einstelungen \5 A         | nlagenbuchhaltung \6 Verteilgrößen \7 Be | rechtigungen \8 Hintergrundbild \9 Kostenstellen / Contr | oling                        |                      |         |   |        |
| Finanzamt Nr. 2729        | Finanzamt Mayen                           | Steuer Nummer 2729067603713                    | Ust-IdNr. DE279374497                    | 8                                                        |                              |                      |         |   |        |
| Handelsregisternr.        |                                           | Verbandsmitgliedsnr.                           |                                          |                                                          |                              |                      |         |   |        |
| Einstellungen             |                                           |                                                |                                          |                                                          |                              |                      |         |   |        |
| angeschl.Warenwirtschaft  |                                           | <ul> <li>Standort Land</li> <li>1 D</li> </ul> | eutschland 👻 🗹 VESR-Nr.                  | erfassen                                                 |                              |                      |         |   |        |
| letzte Differenznr.       | 9 0                                       | letzte Zinsrechnungsnr.                        | 4 C Datenfie-Ab                          | isenderident.                                            |                              |                      |         |   |        |
| Geschäftsführer           |                                           |                                                | Maske Vert                               | riebler                                                  |                              |                      |         |   |        |
| Gläubiger-IdNr            | 2937462                                   |                                                | Kursgewinnl                              | konto                                                    | Kursverlu                    | stkonto              |         |   |        |
| obdolger zorn             | 12507 102                                 |                                                | Standard Fo                              | orderungskto.                                            | <ul> <li>Standard</li> </ul> | Verbindlichkeitskto. |         |   |        |
| nächste Kreditorennnumr   | ner 70                                    | 00081 nächste Debitorennnummer                 | 222013                                   |                                                          |                              |                      |         |   |        |
| Archiveinstellungen       |                                           |                                                |                                          |                                                          |                              |                      |         |   |        |
| Archivkonfiguration       | <ul> <li>Schreibarchiv GFF [GF</li> </ul> | FF Ecoro]                                      | <ul> <li>1. Name shd/gff</li> </ul>      | URL https://www.shd.de/finanzen-personal/finanzbuch      | naltung/                     |                      |         |   |        |
|                           | Lesearchive GFF [GF                       | FF Ecoro]                                      | T 2. Name shd                            | URL https://www.shd.de?belegnummer=@@BelegNr@            | 0                            |                      |         |   |        |
|                           |                                           |                                                | 3. Name gff                              | URL https://www.gff.de/@@KontoNr@@                       |                              |                      |         |   |        |
|                           |                                           |                                                |                                          |                                                          |                              |                      |         |   |        |
| Bankverbindung            |                                           |                                                |                                          |                                                          |                              |                      |         |   |        |
| Land                      | BIC/BLZ                                   | Bezeichnung                                    | IBAN/Kontonummer                         | Kontoinhaber                                             | Standard                     | Sachkonto            | GV      | 6 | rstelt |
|                           | SOLADESINNZ                               | Sparkasse Bodensee                             | CH44 2100 0122 0008 8001 2               |                                                          | 8                            | 12                   | 190 190 | P |        |
| - Ch                      |                                           | 1 CSLDBIIK                                     | CITT 3155 5125 0000 0501 2               |                                                          |                              | 14                   | .00 130 | P |        |
|                           |                                           |                                                |                                          |                                                          |                              |                      |         |   |        |
|                           |                                           |                                                |                                          |                                                          |                              |                      |         |   |        |
|                           |                                           |                                                |                                          |                                                          |                              |                      |         |   |        |
|                           |                                           |                                                |                                          |                                                          |                              |                      |         |   |        |
|                           |                                           |                                                |                                          |                                                          |                              |                      |         |   |        |
|                           |                                           |                                                |                                          |                                                          |                              |                      |         |   |        |
|                           |                                           |                                                |                                          |                                                          |                              |                      |         |   |        |
|                           |                                           |                                                |                                          |                                                          |                              |                      |         |   |        |
|                           |                                           |                                                |                                          |                                                          |                              |                      |         |   |        |
|                           |                                           |                                                |                                          |                                                          |                              |                      |         |   |        |
|                           |                                           |                                                |                                          |                                                          |                              |                      |         |   |        |

 $Vorgaben \rightarrow Buchungskreisverwaltung \rightarrow Reiter Unternehmensvorgaben$ 

Hier könne Sie, wenn erforderlich Änderungen vornehmen.

Finanzamt-Nr.

In diesem Feld tragen Sie die Nummer des zuständigen Finanzamts ein. An das hier hinterlegte Finanzamt wird die Umsatzsteuervoranmeldung verschickt.

#### Steuer Nummer

Tragen Sie hier Ihre aktuelle Steuernummer des Finanzamtes ein.

Handelsregisternr.

Ihre Handelsregisternummer müssen Sie hier eintragen.

Verbandsmitgliedsnr.

Gehören Sie einem Einkaufsverband an, dann können Sie in diesem Feld die Mitgliedsnummer hinterlegen. Diese Nummer wird unter anderem für die Zentralregulierung benötigt.

#### Einstellungen

Angeschl. Warenwirtschaft Wählen Sie über die Combo-Box eine angeschlossene Warenwirtschaft aus, wenn Sie für diesen Buchungskreis eine angeschlossen ist.

Standort Land

Auch hier können Sie über die Combo-Box das Land auswählen, indem Sie der Firmensitz befindet.

#### VESR-Nr. erfassen

Mit diesem Schalter aktivieren Sie für die VESR-Nr. die Erfassungsmöglichkeit. Es handelt sich hierbei um eine spezifische Anforderung für das Schweizer DTA-Verfahren.

#### Letzte Differenznr.

In diesem Feld wird die nächste Nummer für Differenzschreiben hinterlegt. Diese Nummer wird automatisch hochgezählt, wenn ein neuer Differenz-OP erstellt wird.

#### Letzte Zinsrechnungsnr.

Für die Zinsrechnung können Sie eine fortlaufende Nummer hier eintragen. Diese Nummer wird als Rechnungs-Nr. auf dem Beleg verwendet.

Datenfile-Absenderident.

Hier hinterlegen Sie Ihre Datenfile zur Absenderidentifikation.

Geschäftsführer Tragen Sie hier den Geschäftsführer des Unternehmens ein.

#### Maske Vertriebler

Gläubider-IDNr

Und hier können Sie Ihre Gläubiger-ID-Nr. hinterlegen.

#### Kursgewinnkonto

Sollte in diesem Buchungskreis die Fremdwährung aktiv sein, benötigen Sie für Kursschwankungen ein Sachkonto für den automatische Buchung des Kursgewinnes.

#### Kursverlustkonto

Und sollte es zu einem Kursverlust kommen, muss natürlich auch hier ein entsprechendes Sachkonto hinterlegt sein.

#### Nächste Kreditorennummer

In diesem Feld wird die nächste Kreditorennummer für eine Neuanlage festgehalten. Somit haben Sie im Kreditorenstamm mit der Funktion Nächste Debitorennummer

#### Archiveinstellungen

In diesem Bereich aktivieren Sie Ihre Archivierung für den einzelnen Buchungskreis.

#### Archiveinstellungen

In den Archiveinstellungen können Sie über die Combo-Box entscheiden, ob Sie mit einer Archivierung arbeiten und mit welcher.

Bei einer Proxess-Anbindung besteht die Möglichkeit über URL-Links weitere Abfragen zu anderen Proxess-Systemen zu starten. Die Abfrage kann aber nur über die rechte Maus-Funktion in der Anzeige von Bewegungen oder Buchungssätzen erfolgen.

#### Schreibarchiv

Über die Combo-Box können Sie die Archiv-Datenbank auswählen, in die Ihre Daten archiviert werden sollen.

#### Lesearchiv

Hier hinterlegen Sie, aus welchen Archiven Perfacto die Dokumente lesen soll. Hier ist eine Mehrfachselektion möglich, so dass aus mehreren Archiven gelesen werden kann.

#### Bankverbindung

In dieser Tabelle können alle Bankverbindungen eines Buchungskreises hinterlegt werden. Insbesondere für den Kontoauszugsimport müssen die Bankdaten in dieser Tabelle eingetragen sein:

#### Land

Über die Combo-Box können Sie Ihr Bankenland auswählen.

#### **BIC/BLZ**

Tragen Sie bitte hier Ihre BIC oder BLZ ein. Sollte im Bankenstamm diese Bankverbindung hinterlegt sein, werden die Bezeichnung und das Land automatisch mit den entsprechenden Werten gefüllt, wenn noch keine Daten vorher erfasst worden sind.

#### Bezeichnung

Sie können hier die Bezeichnung der Bank hinterlegen. Das Feld wird aber auch automatisch gefüllt, wenn die Bankdaten im Bankenstamm hinterlegt sind.

#### Kontoinhaber

Hier können Sie Ihre Bezeichnung als Kontoinhaber bei der Bank eingeben.

#### Standard

Dieser Schalter kennzeichnet eine Bankverbindung als Standard.

#### Sachkonto

In diesem Feld tragen Sie ein Sachkonto ein, auf dem Ihre Kontodaten gebucht werden sollen. Beim Kontoauszugsimport ist diese Hinterlegung wichtig.

#### GV

Tragen Sie hier den Geschäftsvorfall ein, der für den Import der Kontoauszüge zuständig sein soll. Somit können Sie für verschiedene Banken einen eigenen GV mit verschiedenen Importbedingungen verwenden.

#### Erstellt

Über diese Spalte können Sie erkennen, wie die Bankdaten erstellt worden sind:

B Übernahme nur bei Programmstandanhebung

von 2\_2\_23 auf 2\_4\_24

Mit diesem Vermerk wird die Bankverbindung nur gekennzeichnet, damit man erkennt, dass sie durch den Programmstand übernommen worden sind.

- P Die Erfassung ist in Perfacto erfolgt.
- X Die Bankdaten wurden über die XML-Schnittstelle importiert.
- Z Der Bankenstamm wurde aus dem Zentralmandanten kopiert.
- I Die Daten wurden über den Korrekturmodus importiert.
  - Um die Bankverbindungen über den Korrekturmodus in den einzelnen Personenkonten abzuspeichern, muss in den Buchungserfassung-Einstellungen der Haken für "Bankverbindung speichern im Korrekturmodus" für den einzelnen Mitarbeiter gesetzt sein.

## -0-----

Beachten Sie bitte, dass die IBAN bzw. Kontonummer und die BIC bzw. BLZ für Konten, die über den Kontoauszugsimport eingelesen werden sollen, exakt zu den Bankdaten in der Datei übereinstimmen, sonst kann keine korrekte Zuordnung stattfinden.

Es kommt nämlich vor, dass in der Datei die Kontonummer mit führenden Nullen aufgefüllt wird. Und somit kann Perfacto die Datensätze nicht der hier hinterlegten Bankverbindung zuordnen.

### 10.9.5 Erläuterung des Reiters "Faktura Einstellungen"

Auf diesem Reiter sind Faktura-Einstellungen für maschinenübergreifende Verbindungen:

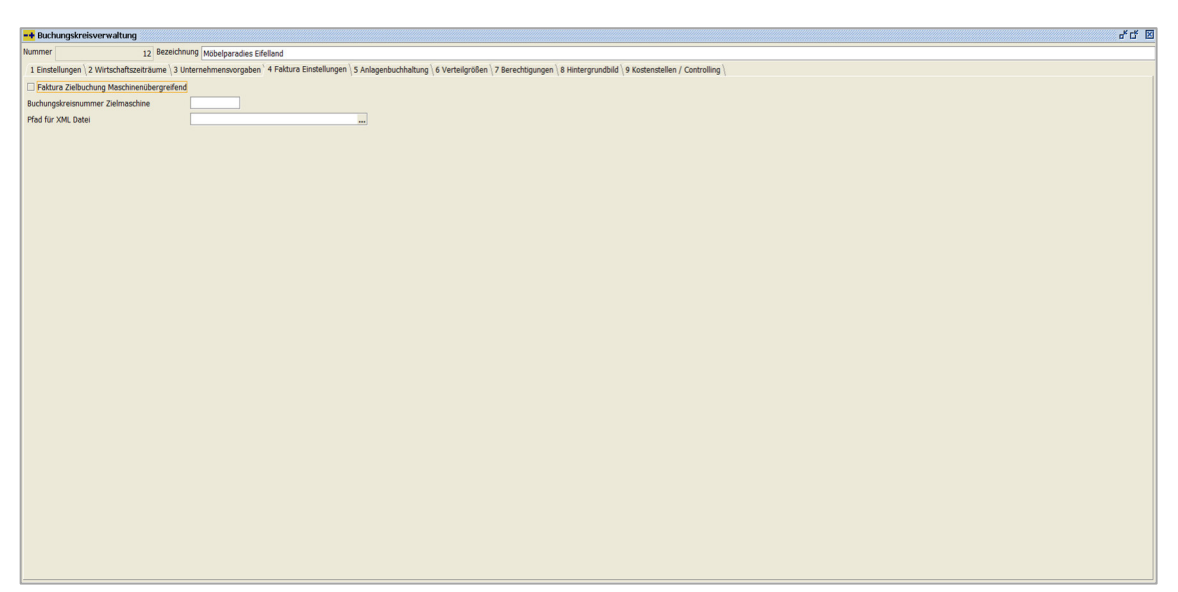

 $\textit{Vorgaben} \rightarrow \textit{Buchungskreisverwaltung} \rightarrow \textit{Reiter Faktura Einstellungen}$ 

Dies ist eine Sonderentwicklung!

Dieser Kunde hat zwei Maschinen Perfacto im Einsatz. Über Faktura sollen nun Rechnungen auf jeweils einer Maschine erstellt werden und auf der anderen Maschine empfangen und verarbeitet werden.

Faktura Zielbuchung Maschinenübergreifend Mit diesem Schalter wird die Sonderlösung freigeschaltet.

Buchungskreisnummer Zielmaschine

Hier tragen Sie den Buchungskreis ein, indem die Daten von der anderen Maschine übertragen werden sollen.

Pfad für XML-Datei

Diese Daten werden per XML verschickt. Zum Zwischenlagern der Daten wird dieser Pfad benötigt.

### 10.9.6 Erläuterung des Reiters "Anlagenbuchhaltung"

Auf diesen Reiter nehmen Sie Grundeinstellungen für die Anlagenbuchhaltung vor:

| -+ Buchungskreisverwaltung               |                                                                                                    | ък ск 🗵 |
|------------------------------------------|----------------------------------------------------------------------------------------------------|---------|
| Nummer 12 Bezeichnung                    | 9 Mobelparades Efeland                                                                                                    |         |
| 1 Einstellungen 2 Wirtschaftszeiträume 3 | 3 Unternehmensvorgaben \ 4 Faktura Einstellungen \ 5 Anlagenbuchhaltung \ 6 Vertelgrößen \ 7 Berechtigungen \ 8 Hintergrundbid \ 9 Kostenstellen / Controling \ |         |
| Anlagenbuchhaltung ab                    | 01.2019                                                                                                    |         |
| Abgeschlossen bis                        | 31.12.2021 -                                                                                                    |         |
| Länge Anlagenklasse                      | 4.                                                                                                    |         |
| Geschäftsvorfall                         | 945 - Anbu-Buchungen 🔻                                                                                                    |         |
| Buchungskreisabhängige Nummernvergabe    | e 🗷                                                                                                    |         |
| Prafix                                   | ME                                                                                                    |         |
| nächste Nummer                           | 17                                                                                                    |         |
| Anzahl Bewertungen                       |                                                                                                    |         |
| Name Bewertungsmethode 1                 | Steuerrecht                                                                                                    |         |
|                                          |                                                                                                    |         |
|                                          |                                                                                                    |         |
|                                          |                                                                                                    |         |
|                                          |                                                                                                    |         |
|                                          |                                                                                                    |         |
|                                          |                                                                                                    |         |
|                                          |                                                                                                    |         |
|                                          |                                                                                                    |         |
|                                          |                                                                                                    |         |
|                                          |                                                                                                    |         |
|                                          |                                                                                                    |         |
|                                          |                                                                                                    |         |
|                                          |                                                                                                    |         |
|                                          |                                                                                                    |         |
|                                          |                                                                                                    |         |
|                                          |                                                                                                    |         |
|                                          |                                                                                                    |         |
|                                          |                                                                                                    |         |
|                                          |                                                                                                    |         |

 $\textit{Vorgaben} \rightarrow \textit{Buchungskreisverwaltung} \rightarrow \textit{Reiter Anlagenbuchhaltung}$ 

Bevor Sie die Anlagenbuchhaltung einsetzen können, müssen unter anderem einige Grundeinstellungen vorgenommen werden:

#### Anlagenbuchhaltung ab

Geben Sie ein Startdatum ein für die Aktivierung der Anlagenbuchhaltung.

#### Abgeschlossen bis

Über die Combo-Box können Sie ein Wirtschaftsjahr auswählen, bis zu dem die Anlagenbuchhaltung als abgeschlossen gilt. Ein Zurücksetzen ist nicht mehr möglich!

#### Länge Anlagenklasse

Tragen Sie hier die Anlagenklasselänge ein, mit der Sie die Daten erfassen möchten.

#### Geschäftsvorfall

Hier können Sie einen individuellen Geschäftsvorfall nur für die Anlagenbuchhaltungsbuchungen eintragen.

#### Buchungskreisabhängige Nummernvergabe

Durch Setzen des Hakens können Sie eine Nummernvergabe für die einzelnen Buchungskreise individuell steuern.

#### Präfix

Ein Präfix unterstützt Sie dabei die Nummerierung zu individualisieren. Dadurch können Sie die verschiedenen Nummern einfacher unterscheiden und auch einem Buchungskreis einfacher zuordnen. Lassen Sie das Textfeld leer wird kein Präfix angedruckt.

Nächste Nummer

Tragen Sie in diesem Feld die Startnummer ein, mit der Sie bei den Anlagengütern beginnen möchten.

Anzahl Bewertungen

Über diesen Schalter können Sie entscheiden, ob die Auswertungen anhand von einer oder mehreren Bewertungsmethoden stattfinden sollen. Bei einer Erhöhung der Bewertungsmethoden werden die Anlagengüter in die neue Bewertung dupliziert. Bei einem zurücksetzen der Anzahl von Bewertungen werden die entsprechenden Anlagengüter gelöscht. Die Bewegungsdaten können nicht mehr reproduziert werden.

#### Name Bewertungsmethode

Hier tragen Sie die einzelnen Bezeichnungen Ihrer Bewertungsmethoden ein. Sind mehrere Bewertungsmethoden eingerichtet müssen Sie immer anhand der Bezeichnung über eine Combo-Box die entsprechende Methode auswählen.

### 10.9.7 Erläuterung des Reiters "Verteilgrößen"

Auf diesem Reiter können Sie Ihre Verteilgrößen anlegen und einsehen:

| - T buchaigasi castel traituing                                                                                                    | - L D                                             |
|----------------------------------------------------------------------------------------------------|---------------------------------------------------|
| Nummer 12 Bezeichnung Möbelparadies Eifelland                                                                                                 |                                                   |
| 1 Einstellungen 2 Wirtschaftszeiträume 3 Unternehmensvorgaben 4 Faktura Einstellungen 5 Anlagenbuchhaltung 6 Verteilgrößen 7 Berechtigungen 8 | Hintergrundbild \ 9 Kostenstellen / Controlling \ |
| Möbelparadies Eifelland                                                                                                    | Verteilgröße 1 Mitarbeiter                        |
|                                                                                                    | von Datum                                         |
|                                                                                                    | Menge 0 Person                                    |
|                                                                                                    |                                                   |
|                                                                                                    | Hinzufügen                                        |
|                                                                                                    |                                                   |
|                                                                                                    |                                                   |
|                                                                                                    |                                                   |
|                                                                                                    |                                                   |
|                                                                                                    |                                                   |
|                                                                                                    |                                                   |
|                                                                                                    |                                                   |
|                                                                                                    |                                                   |
|                                                                                                    |                                                   |
|                                                                                                    |                                                   |
|                                                                                                    |                                                   |
|                                                                                                    |                                                   |
|                                                                                                    |                                                   |
|                                                                                                    |                                                   |
|                                                                                                    |                                                   |
|                                                                                                    |                                                   |
|                                                                                                    |                                                   |
|                                                                                                    |                                                   |
|                                                                                                    |                                                   |
|                                                                                                    |                                                   |
|                                                                                                    |                                                   |
|                                                                                                    |                                                   |
|                                                                                                    |                                                   |
|                                                                                                    |                                                   |
|                                                                                                    |                                                   |
|                                                                                                    |                                                   |

 $\textit{Vorgaben} \rightarrow \textit{Buchungskreisverwaltung} \rightarrow \textit{Reiter Verteilgrößen}$ 

Die Maske ist in zwei Bereiche aufgeteilt. Auf der linken Seite sehen Sie die bereits erfassten Daten, die in einer Baumstruktur dargestellt werden. Und auf der rechten Seite befindet sich der Erfassungsbereich.

Für die Neuanlage einer Verteilgröße verwenden Sie das Kontextmenü in der Baumstruktur oder den Button "Hinzufügen". Anschließend erfassen Sie im rechten Teil das Datum und die neue Menge.

Markierte Verteilgrößen können über den Button "Löschen" oder über das Kontextmenü in der Baumstruktur gelöscht werden.

### 10.9.8 Erläuterung des Reiters "Berechtigungen"

Auf diesem Reiter werden die buchungskreisspezifischen Berechtigungen hinterlegt:

| -+ Buchungsk    | creisverwaltung           |              |             |                                      |                                 |                         |                                                                                                    |                         |                      |                            |                                |           |
|-----------------|---------------------------|--------------|-------------|--------------------------------------|---------------------------------|-------------------------|----------------------------------------------------------------------------------------------------|-------------------------|----------------------|----------------------------|--------------------------------|-----------|
| Nummer          | 12 Bez                    | eichnung Möl | belparadies | Eifelland                            |                                 |                         |                                                                                                    |                         |                      |                            |                                |           |
| 1 Einstellunger | n \2 Wirtschaftszeiträume | 3 Unternehn  | mensvorgabe | n \ 4 Faktura Einstellungen \ S Anla | genbuchhaltung \ 6 Verteilgröße | en ' 7 Berechtigungen \ | 8 Hintergrundbild \ 9 Kostenstellen / Controlling                                                                                                    | i)                      |                      |                            |                                |           |
| Gruppe          | anmeldeberechtigt         | Bearbeiten   | Stornieren  | Stornieren (nur eigene Buchung       | Stornieren (Importbuchung       | Sachkonten bebuchen     | Saldenliste nach Kontenklassen beauskunften                                                                                                    | Sachkonten beauskunften | Sachkonten Neuanlage | Debitorenkonten bearbeiten | Debitoren Bankdaten bearbeiten | Debitoren |
| Buchhaltung     |                           |              |             |                                      |                                 |                         |                                                                                                    |                         |                      |                            |                                |           |
| Debitoren       |                           |              |             |                                      |                                 |                         |                                                                                                    |                         |                      |                            |                                |           |
| Prüfer          | 1                         | S            | S           | <b>S</b>                             | 8                               | 1                       | 1 and 1 and |                         | 8                    | 8                          | ſ.                             | 6         |
| 1               |                           |              |             |                                      |                                 |                         |                                                                                                    |                         |                      |                            |                                |           |
|                 |                           |              |             |                                      |                                 |                         |                                                                                                    |                         |                      |                            |                                |           |

 $\textit{Vorgaben} \rightarrow \textit{Buchungskreisverwaltung} \rightarrow \textit{Reiter Berechtigungen}$ 

Sie können für einzelnen Mitarbeitergruppen folgende Berechtigungen vergeben:

- Anmeldeberechtigt
   Die Mitarbeiter dürfen sich in diesem Buchungskreis anmelden.
- Bearbeiten
   Die Gruppe darf den Buchungskreis in der Buchungskreisverwaltung bearbeiten.
- > Stornieren

Ist diese Berechtigung gesetzt, darf der Anwender die automatische Stornofunktion in Auskunftsprogrammen nutzen.

- Stornieren (nur eigene Buchungen)
   Der Anwender darf nur die automatische Stornofunktion f
  ür seine eigenen erfassten Buchungen nutzen.
- Stornieren (Importbuchungen)
   Es dürfen nur importierte Buchungen über die Stornofunktion storniert werden.
- Sachkonten bebuchen
   In diesem Buchungskreis darf der Anwender die Sachkonten bebuchen.
- > Saldenliste nach Kontenklassen beauskunften

Der Anwender darf die Saldenlisten nach Kontenklasse einsehen und ausdrucken.

- Sachkonten beauskunften
   Die Sachkonten dürfen in diesem Buchungskreis beauskunftet werden.
- Sachkonten Neuanlage
   Sie dürfen Sachkonten neu anlegen.
- Debitorenkonten bearbeiten
   Sie dürfen Debitorenkonten bearbeiten.
- Debitoren Bankdaten bearbeiten
   Sie dürfen die Bankdaten von den Debitoren bearbeiten.
- Debitoren bebuchen
   Die Debitoren dürfen gebucht werden.
- Debitoren beauskunften
   Eine Beauskunftung der Debitoren darf erfolgen.
- Kreditorenkonten bearbeiten
   Sie dürfen den Kreditorenstamm bearbeiten.
- Kreditoren Bankdaten bearbeiten
   Und auch die Bankdaten dürfen bearbeitet werden.
- Kreditoren bebuchen
   Sie haben die Berechtigung Kreditoren zu bebuchen.
- Kreditoren beauskunften
   Und die Beauskunftung der Kreditoren kann auch erfolgen.
- > Anzahlungsinformationen

Das Programm Anzahlungsinformation steht in diesem Buchungskreis zur Verfügung.

- Umsatzsteuerverprobung
   In diesem Buchungskreis darf die Umsatzsteuerverprobung aufgerufen werden.
- EB-Vortrag
   Nur Mitarbeiter dieser Gruppe d
  ürfen den EB-Vortrag in diesem Buchungskreis aufrufen.
- Buchungsabschluss

Mitarbeiter mit dieser Berechtigung haben die Abschlussberechtigung. Somit gilt für diese Mitarbeiter nicht die Bearbeitungssperre, sondern nur die Abschlusssperre aus der Wirtschaftsjahrestabelle (Reiter "Wirtschaftszeiträume").

- Buchungsinfos nachbearbeiten Mit dieser Berechtigung dürfen Sie die Funktion Buchungsinformationen aufrufen und die Daten ändern.
- Anlagengut aktivieren

Anlagengüter dürfen mit dieser Berechtigung nicht nur gebucht, sondern auch aktiviert werden.

 Wirtschaftsjahre
 Hier können Sie Wirtschaftsjahre eingrenzen, die Sie in diesem Buchungskreis bearbeiten dürfen.

### 10.9.9 Erläuterung des Reiters "Hintergrundbild"

Auf diesem Reiter können Sie ein individuelles Hintergrundbild einrichten:

| buchungski      | resverwartung                                                                                                    |
|-----------------|----------------------------------------------------------------------------------------------------|
| Nummer          | 12 Bezelchnung Mobelparades Eifelland                                                                                                    |
| 1 Einstellungen | 2 Wrtschaftszeiträume 3 Unternehmensvorgaben 4 Faktura Einstellungen \ 5 Anlagenbuchhaltung \ 6 Verteilgrüßen \ 7 Berechtigungen \ 8 Hintergrundbid \ 9 Kostenstellen / Controlling \ |
| Hintergrundbild |                                                                                                    |
| Listendruck-Log |                                                                                                    |
|                 |                                                                                                    |
|                 |                                                                                                    |
|                 |                                                                                                    |
|                 |                                                                                                    |
|                 |                                                                                                    |
|                 |                                                                                                    |
|                 |                                                                                                    |
|                 |                                                                                                    |
|                 |                                                                                                    |
|                 |                                                                                                    |
|                 |                                                                                                    |
|                 |                                                                                                    |
|                 |                                                                                                    |
|                 |                                                                                                    |
|                 |                                                                                                    |
|                 |                                                                                                    |
|                 |                                                                                                    |
|                 |                                                                                                    |
|                 |                                                                                                    |
|                 |                                                                                                    |
|                 |                                                                                                    |
|                 |                                                                                                    |
|                 |                                                                                                    |
|                 |                                                                                                    |
|                 |                                                                                                    |
|                 |                                                                                                    |
|                 |                                                                                                    |

 $\textit{Vorgaben} \rightarrow \textit{Buchungskreisverwaltung} \rightarrow \textit{Reiter Hintergrundbild}$ 

Hintergrundbild

Sie haben die Möglichkeit für jeden Buchungskreis ein eigenes Hintergrundbild zu hinterlegen. Dies kann bei vielen Buchungskreisen eine Unterscheidungshilfe sein.

Listendruck-Logo

Hier können Sie eine Datei mit Ihrem Logo hinterlegen. Dieses Logo erscheint dann auf alle buchungskreisspezifischen Listen.

### 10.9.10 Erläuterung des Reiters "Kostenstellen / Controlling"

Auf diesem Reiter hinterlegen Sie die Grunddaten für Ihren Controlling-Bereich:

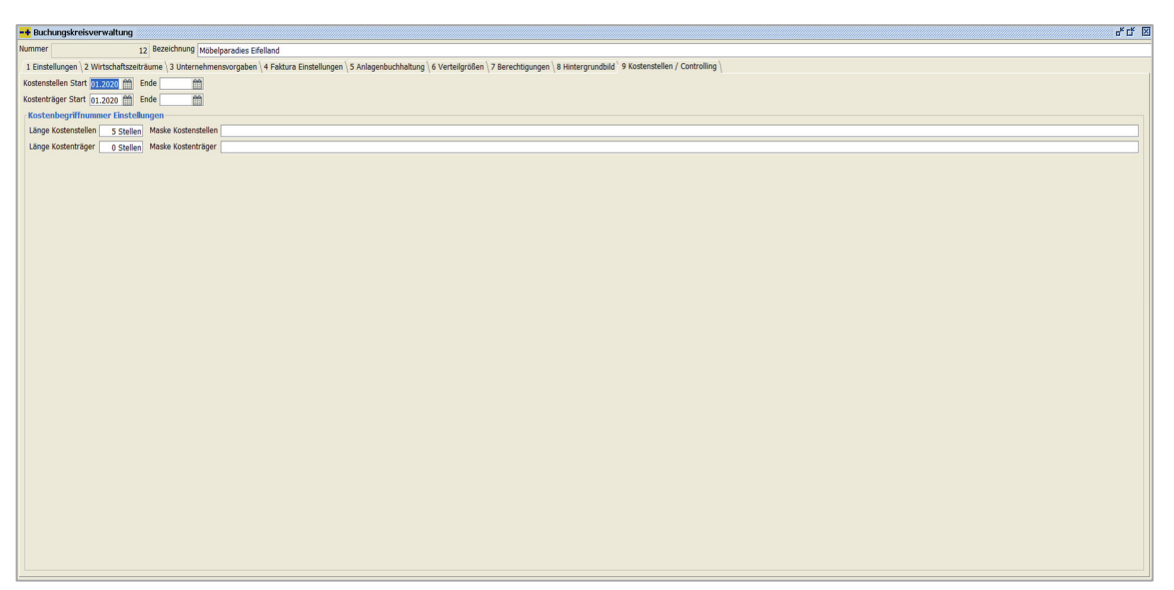

 $\textit{Vorgaben} \rightarrow \textit{Buchungskreisverwaltung} \rightarrow \textit{Reiter Kostenstellen / Controlling}$ 

#### Kostenstellen Start

Geben Sie ein Startdatum für die Kostenstellen ein. Ab diesem Zeitpunkt ist die Kostenstellenerfassung in der Buchungserfassung aktiv. Die Prüfung ist abhängig vom Buchungsdatum der erfassten Buchungen.

#### Kostenstellen Ende

Tragen Sie hier ein Datum ein, können Sie nur bis zu diesem Zeitpunkt die Kostenstellen bebuchen.

#### Kostenträger Start

Auch für die Kostenträger müssen Sie ein Startdatum eingeben. Die Prüfung erfolgt auch hier nach dem Buchungsdatum der erfassten Buchungen.

#### Kostenträger Ende

Erfassen Sie hier ein Datum können die Kostenträger nur bis zu diesem Zeitpunkt bebucht werden.

#### Kostenbegriffnummer Einstellungen

#### Länge Kostenstellen

Hier erfolgt eine Eingabe der Kostenstellenlänge. Dies ist jedoch nicht verpflichtend, sondern dient zur Überprüfung von Eingabefehlern.

Maske Kostenstellen Sie können das Format der Kostenstellennummer bestimmen.

Länge Kostenträger

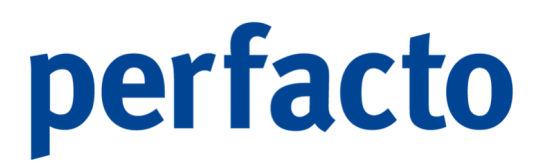

Auch hier können Sie eine Länge der Kostenträger vorgeben, die jedoch nicht verpflichtend ist.

Maske Kostenträger Sie können auch das Format der Kostenträger bestimmen.4

## 10.10 Mahnstufenvorgaben

In diesem Programm werden alle Einstellungen, je Mahngruppe und Mahnstufe für das automatische Mahnwesen hinterlegt:

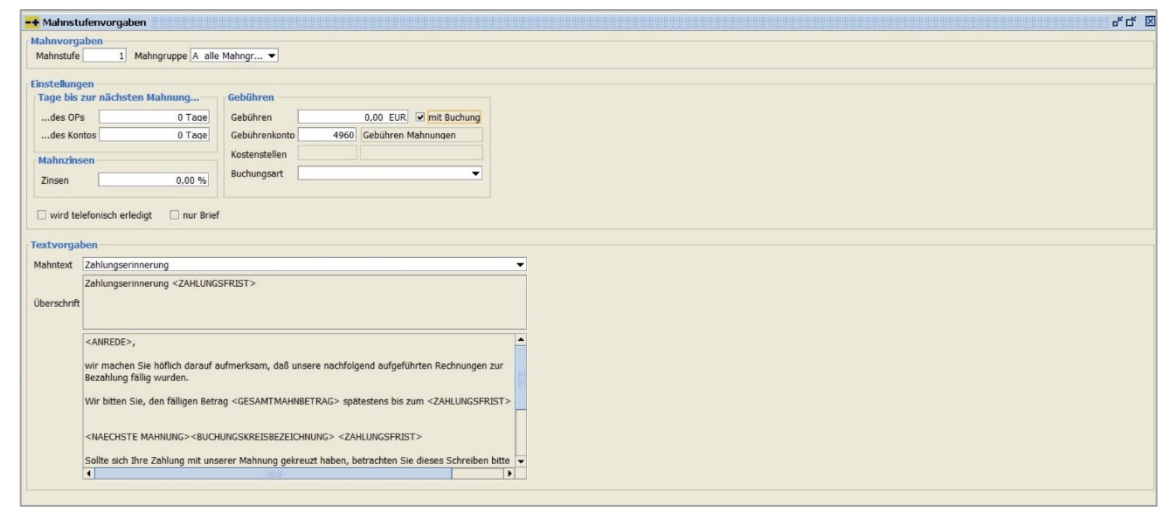

 $\textit{Vorgaben} \rightarrow \textit{Mahnstufenvorgaben}$ 

#### Mahnvorgaben

#### Mahnstufe

In diesem Feld bestimmen Sie die Mahnstufe, für die Sie die Vorgabe hinterlegen möchten.

#### Mahngruppe

Sie haben die Möglichkeit, je Mahngruppe unterschiedliche Vorgaben zu hinterlegen. Die Auswahl "A – alle Mahngruppen" wird standardmäßig gewählt, wenn im Debitor keine andere Mahngruppe hinterlegt ist.

#### Einstellungen

Tage bis zur nächsten Mahnung...

Hier haben Sie zwei Möglichkeiten Ihre Karenztage für die nächste Mahnung zu hinterlegen:

...des OPs

In diesem Feld bestimmen Sie die Tage, bis ein OP wieder in den automatischen Mahnlauf aufgenommen wird.

...des Kontos

In diesem Feld bestimmen Sie die Anzahl der Tage, nach denen ein Debitor ein erneutes Mahnschreiben erhält.

#### Gebühren

Gebühren

Durch die Eingabe einer Mahngebühr wird eine zusätzliche Position mit diesem Betrag auf der Mahnung angedruckt.

#### mit Buchung

Mit dem Setzen des Hakens wird eine automatische Verbuchung der Gebühren für den einzelnen Debitoren aktiviert, der eine Mahnung mit dieser Mahnstufe erhalten soll.

#### Gebührenkonto

Dies ist ein Pflichtfeld, wenn der Aktivierungshaken für die Verbuchung sitzt. Tragen Sie bitte hier das entsprechende Kostenkonto ein.

#### Kostenstelle

Auch dieses Feld ist ein Pflichtfeld, wenn die Verbuchung erfolgen soll und der Buchungskreis die Kostenstellen aktiviert hat.

#### Buchungsart

Sie können eine Buchungsart hinterlegen, die bei der Verbuchung der Gebühren gezogen werden soll. Falls Sie keine Buchungsart wünschen, kann die Combo-Box leer bleiben.

#### Mahnzinsen

Mahnzinsen

Hinterlegen Sie hier den Zinssatz zur Berechnung der Zinsen. Durch diese Eingabe erfolgt eine zusätzliche Auflistung von Zinsen auf dem Mahnschreiben.

#### Wird telefonisch erledigt

Durch diese Option können Sie automatisch den Kommunikationsweg "telefonisch" einstellen. Es erfolgt kein Ausdruck der Mahnungen, sondern es werden nur die Mahnstufen erhöht.

#### nur Brief

Durch diese Aktivierung übersteuern Sie die Eingabe in den einzelnen Debitorenstammdaten.

#### Textvorgaben

#### Mahntext

In dieser Auswahlbox wählen Sie den Drucktext aus, der bei diesen Vorgaben gedruckt werden soll.

#### Überschrift

In der Überschrift bekommen Sie die Betreffzeile der Mahnung angezeigt.

## 10.11 Briefeinstellungen

In diesem Programmbereich verwalten Sie Ihre Briefeinstellungen:

| <u>V</u> orgaben             |        |                       |
|------------------------------|--------|-----------------------|
| Steuerschlüssel              |        |                       |
| <u>A</u> bzugsarten          |        |                       |
| Bu <u>c</u> hungsarten       |        |                       |
| OP-Arten                     |        |                       |
| Belegarten                   |        |                       |
| Zahlungskonditione           | n      |                       |
| Fi <u>l</u> iale             |        |                       |
| Ver <u>t</u> rieb            |        |                       |
| B <u>u</u> chungskreisverw   | altung |                       |
| Ma <u>h</u> nstufenvorgabe   | en     |                       |
| Briefeinstellungen           | •      | <u>D</u> rucktexte    |
| Zinsrechnungsgrup            | pen    | Sortierung und Layout |
| Sachkonten-Zinsgru           | ippen  |                       |
| <u>G</u> eschäftsvorfall     |        |                       |
| <u>M</u> itarbeitereinstellu | ngen   |                       |
| Abschreibungsmeth            | oden   |                       |
| DatenMapper Zuoro            | Inung  |                       |

Menüleiste Vorgaben → Briefeinstellungen

Unter diesem Menüpunkt können Sie individuelle Texte und Voreinstellungen, für die aus Perfacto zu druckenden Belege, hinterlegen.

### 10.11.1 Drucktexte

In diesem Programm hinterlegen Sie die Texte für Ihre Briefe:

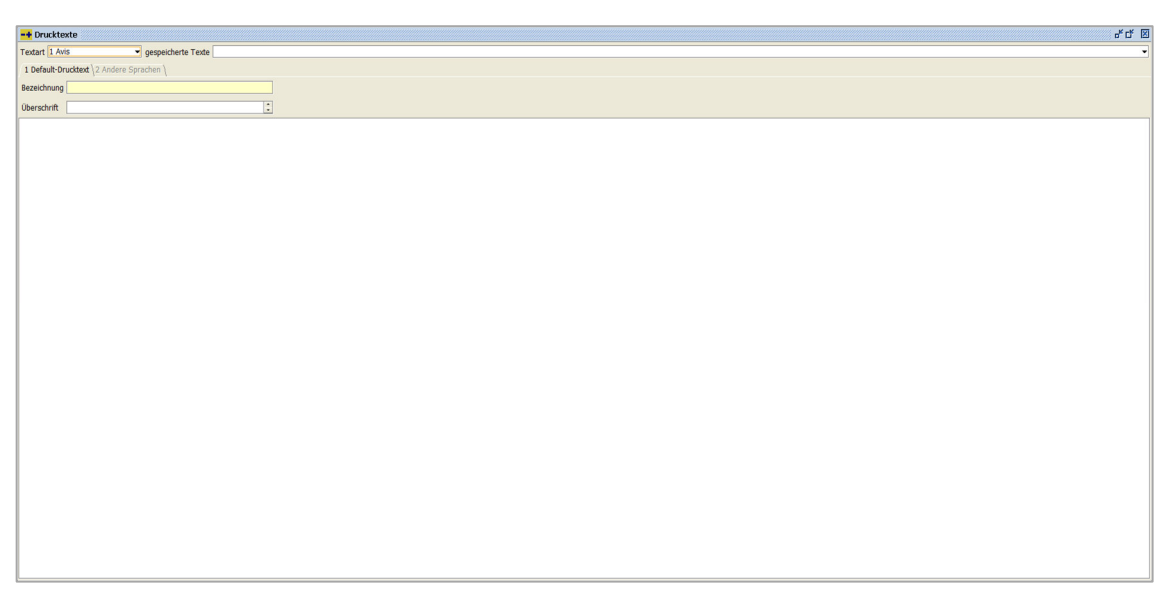

 $\textit{Vorgaben} \rightarrow \textit{Briefeinstellungen} \rightarrow \textit{Drucktexte}$ 

In diesem Programm können Sie anhand von unterschiedlichen Textarten Ihre individuellen Texte hinterlegen. Und diese Texte können Sie auch nach Bedarf in andere Sprachen übersetzen.

#### Textart

Über die Combo-Box können Sie folgende Textarten auswählen:

- 1. Avis
- 2. Saldenbestätigung
- 3. Scheck
- 4. Mahnung
- 5. Mitteilungsschreiben
- 6. Zinsrechnung
- 7. Standardbrief
- 8. SEPA-Mandat
- 9. Anzahlungsanmahnung
- 10. Kontoauszug

#### Gespeicherte Texte

Über die Combo-Box können Sie bereits erfasste Texte, die in der jeweiligen Textart hinterlegt sind, aufrufen.

#### 10.11.1.1 Erläuterung des Reiters "Default-Drucktext"

Auf diesem Reiter können Sie Texte mit verschiedenen Platzhaltern hinterlegen:

| -+ Drucktexte              |                    |                                                            |                                                                                                    |                                                                                                    | ៩៨ ខ |
|----------------------------|--------------------|------------------------------------------------------------|----------------------------------------------------------------------------------------------------|----------------------------------------------------------------------------------------------------|------|
| Textart 1 Avis             | gespeicherte Texte |                                                            |                                                                                                    |                                                                                                    |      |
| 1 Default-Drucktext \2 And | dere Sprachen \    |                                                            |                                                                                                    |                                                                                                    |      |
| Bezeichnung                |                    |                                                            |                                                                                                    |                                                                                                    |      |
| Überschrift                | ÷                  |                                                            |                                                                                                    |                                                                                                    |      |
|                            |                    | Textbuctere<br>Textbuctere betretet<br>Enveltetes Textfeld | Aszahlungsernahrung<br>Asi<br>Bogote Verhöpfungen<br>Mahrung Mathungschreiben<br>Richenoperteinen<br>Salderbeattigung<br>Scheck<br>SEPA Mundstanchreiben<br>Uberzichnt<br>Werte au Diestehahl ken<br>Werte aus Diestehahl ken<br>Werte aus zwäll, sein<br>Werte aus zwäll, sein<br>Werte aus zwäll, sein<br>Zeichengreiten<br>Zeichengreiten | Attellung<br>Arrefe<br>Aurlightungsdatum<br>Asisposition<br>Bank BLC Empfanger<br>Bank BLD Empfanger<br>BankBAZ: Empfanger<br>derzeitigur Saldo<br>Faanumer-Kunde<br>Filale |      |

 $\textit{Vorgaben} \rightarrow \textit{Briefeinstellungen} \rightarrow \textit{Drucktexte} \rightarrow \textit{Kontextmen} \ddot{u} \rightarrow \textit{Textbausteine}$ 

Auf diesem Reiter werden die Texte hinterlegt. Innerhalb der Texte kann mit Platzhaltern gearbeitet werden. Diese werden zum Druckzeitpunkt durch die Echtdaten aus der Datenbank ersetzt.

#### Bezeichnung

Hier können Sie eine kurze Erläuterung bzw. Bezeichnung des Textes eingeben.

#### Überschrift

Die hier erfassten Daten werden auf dem Brief als Betreffzeile gedruckt.

#### Textteil

Im Erfassungsteil können Sie Ihre Texte individuell erfassen und über das Kontextmenü für die verschiedenen Textarten einen passenden Platzhalter einfügen.

#### 10.11.1.2 Erläuterung des Reiters "Andere Sprachen"

Unter diesem Programmbereich können Sie zusätzliche Texte in anderen Sprachen anlegen:

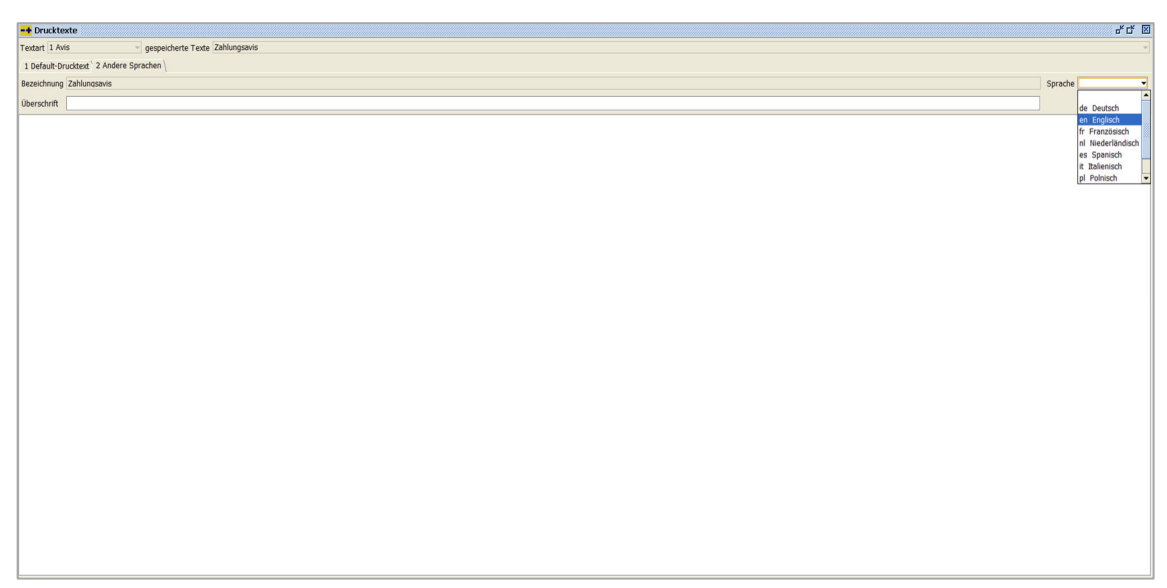

 $\textit{Vorgaben} \rightarrow \textit{Briefeinstellungen} \rightarrow \textit{Drucktexte} \rightarrow \textit{Reiter Andere Sprachen}$ 

Sie können zusätzlich die Texte in einer anderen Sprache anlegen. Dafür müssen Sie zunächst einen Text in einer Fremdsprache erfassen. Anschließend müssen Sie über das Auswahlfeld "Sprache" die entsprechende Sprache auswählen und über die Werkzeugleiste diese Einstellung speichern.

Über die Stammdaten Ihrer Personenkonten stellen Sie in der Adresserfassung die entsprechende Sprache für den Schriftwechsel ein. Diese vordefinierte Sprache wird bei der Erstellung von Briefen aus Perfacto verwendet.

### 10.11.2 Sortierung und Layout

In diesem Programm haben Sie die Möglichkeit für bestimmte Formulare Einstellungen zu hinterlegen:

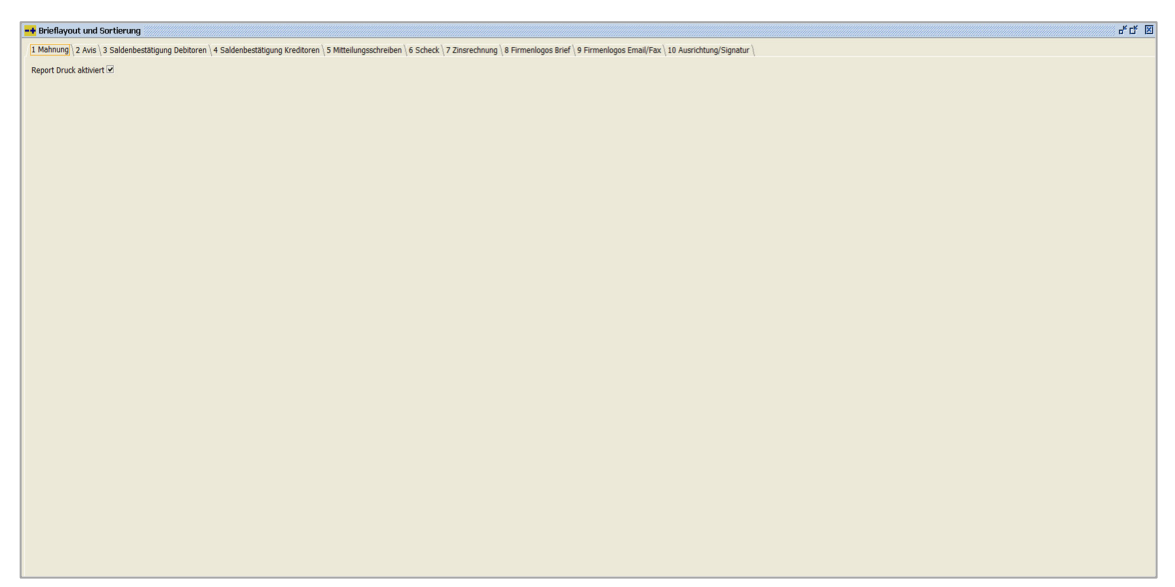

 $\textit{Vorgaben} \rightarrow \textit{Briefeinstellungen} \rightarrow \textit{Sortierung und Layout} \rightarrow \textit{Reiter Mahnung}$ 

Auf den einzelnen Reiter können Sie den Report-Druck für die nachfolgenden Bereiche aktivieren:

- 1 Mahnung
- 2 Avis
- 3 Saldenbestätigung Debitoren
- 4 Saldenbestätigung Kreditoren
- 5 Mitteilungsschreiben
- 6 Scheck
- 7 Zinsrechnung

Um den Report-Druck zu aktivieren, müssen Sie nur den Haken bei "Report Druck aktiviert" setzen. Alle anderen Druckeinstellungen werden auf diesem Reiter außer Kraft gesetzt.

Die neuen Druckparameter befinden sich unter Admin / Vorgaben / Druckeinstellungen / Druckvorgaben verwalten.

#### 10.11.2.1 Erläuterung des Reiters "Firmenlogos Brief"

Auf diesem Reiter können Sie die Firmenlogos hinterlegen:

| + Brieflayout und S  | ortierung                                           |                                                                                     |                                                    | ۴ď 🗵 |
|----------------------|-----------------------------------------------------|-------------------------------------------------------------------------------------|----------------------------------------------------|------|
| 1 Mahnung \ 2 Avis \ | 3 Saldenbestätigung Debitoren \ 4 Saldenbestätigung | Kreditoren \ 5 Mitteilungsschreiben \ 6 Scheck \ 7 Zinsrechnung \ 8 Firmenlogos Bri | ef 9 Firmenlogos Email/Fax 10 Ausrichtung/Signatur |      |
| Brief-Druck          |                                                     |                                                                                     |                                                    |      |
| Seitenkopf erste Se  | te                                                  | Seitenkopf weitere Seiten                                                           |                                                    |      |
| Seitenfuss erste Se  | te                                                  | ··· Seitenfuss weitere Seiten                                                       |                                                    |      |
| Mindestan            | zahl Adresszeilen 5                                 |                                                                                     |                                                    |      |
| 🗌 Fuss at            | itomatisch gestalten                                |                                                                                     |                                                    |      |
| Jasper-Druck         |                                                     |                                                                                     |                                                    |      |
| Seitenkopf erste Se  | te SHD_qff.jpq                                      | Seitenkopf weitere Seiten                                                           |                                                    |      |
| Seitenfuss erste Se  | te MUSTER_Fuss_1799x250.jpg                         | Seitenfuss weitere Seiten                                                           |                                                    |      |
| Logo-Formatierer     |                                                     |                                                                                     |                                                    |      |
| Logo öffnen          |                                                     |                                                                                     |                                                    |      |
|                      |                                                     |                                                                                     |                                                    |      |

Vorgaben  $\rightarrow$  Briefeinstellungen  $\rightarrow$  Sortierung und Layout  $\rightarrow$  Reiter Firmenlogos Brief

Für den Briefdruck können Sie auf hier Logos in einem Pfad hinterlegen. Beim Druck ruft das Programm den entsprechenden Logo-Pfad auf und druck das Logo an der entsprechenden Stelle auf dem Schreiben.

Sie können ein Kopf- und Fusslogo für die erste Seite erstellen und weitere Logos für die Folgeseiten.

Bis zum Prg-Stand 2\_4\_26 konnten Sie die Druckprogramme mit dem alten Druck aufrufen. Ab dem 2\_4\_26er werden nun alle Briefe nur noch über Jasper gedruckt.

Brief-Druck

Hier können Sie die Pfade für den Seitenkopf und Seitenfuss eintragen. Bitte beachten Sie, dass Sie zwischen der ersten Seite und den Folgeseiten eine Unterscheidung in den Logos vornehmen können.

#### Jasper-Druck

Auch hier tragen Sie den Pfad für Ihre Logos ein. Achten Sie auch hier auf die erste Seite und Folgeseiten, falls Sie mit unterschiedlichen Logos arbeiten möchten.

#### Logo-Formatierer

Das Logo muss eine bestimmte Pixel-Größe haben. Über diesen Logo-Formatierer wird die Datei versucht in die korrekte Pixelgröße zu ändern.

#### 10.11.2.2 Erläuterung des Reiters "Firmenlogos Email/Fax

Auf diesem Reiter können Sie die Firmenlogos für Emails und Fax hinterlegen:

| -+ Brieflayout und Sortierung                                   |                                                                                              |                                                 | of cf ⊠ |
|-----------------------------------------------------------------|----------------------------------------------------------------------------------------------|-------------------------------------------------|---------|
| 1 Mahnung \2 Avis \3 Saldenbestätigung Debitoren \4 Saldenbestä | tigung Kreditoren \ 5 Mitteilungsschreiben \ 6 Scheck \ 7 Zinsrechnung \ 8 Firmenlogos Brief | 9 Firmenlogos Email/Fax 10 Ausrichtung/Signatur |         |
| Brief-Druck                                                     |                                                                                              |                                                 |         |
| Seitenkopf erste Seite                                          | ···· Seitenkopf weitere Seiten                                                               |                                                 |         |
| Seitenfuss erste Seite                                          | ··· Seitenfuss weitere Seiten                                                                | m                                               |         |
| Mindestanzahl Adresszeilen 5                                    |                                                                                              |                                                 |         |
| Fuss automatisch gestalten                                      |                                                                                              |                                                 |         |
| Jasper-Druck                                                    |                                                                                              |                                                 |         |
| Seitenkopf erste Seite                                          | ···· Seitenkopf weitere Seiten                                                               | m                                               |         |
| Seitenfuss erste Seite                                          | ···· Seitenfuss weitere Seiten                                                               |                                                 |         |
| Logo-Formatierer                                                |                                                                                              |                                                 |         |
| Logo öffnen                                                     |                                                                                              |                                                 |         |
|                                                                 |                                                                                              |                                                 |         |

 $\textit{Vorgaben} \rightarrow \textit{Briefeinstellungen} \rightarrow \textit{Sortierung und Layout} \rightarrow \textit{Reiter Firmenlogos Email/Fax}$ 

Für Email und Fax wurde ein separater Reiter für die Logos erstellt. Das Handling ist identisch, wie auf dem Reiter Firmenlogos Brief.

#### 10.11.2.3 Erläuterung des Reiters "Ausrichtung / Signatur"

Auf diesem Reiter bestimmen Sie den Druckbereich der Formulare:

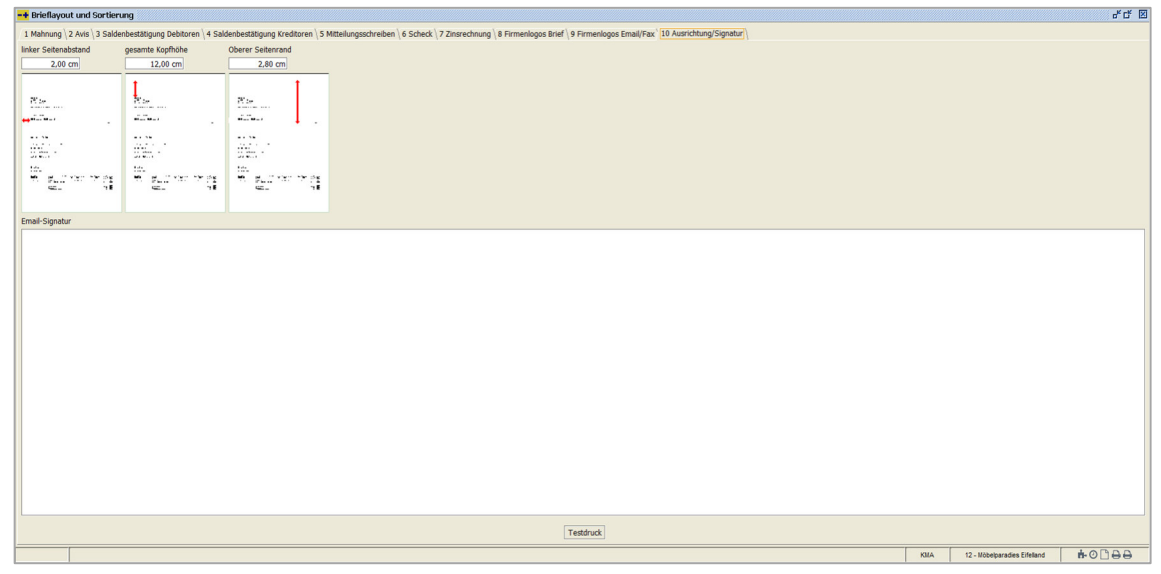

 $\textit{Vorgaben} \rightarrow \textit{Briefeinstellungen} \rightarrow \textit{Sortierung und Layout} \rightarrow \textit{Reiter Ausrichtung} \, / \, \textit{Signatur}$ 

Sie bestimmen auf diesem Reiter die Seitenränder von Ihren zu druckenden Formularen.

Email-Signatur Sie können für Ihre Emails eine Signatur in diesem Feld erfassen.

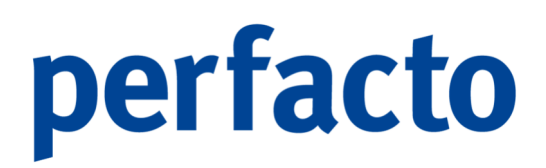

Testdruck

Über diesen Testausdruck können Sie Ihre Einstellungen zu den Seitenrändern überprüfen.

## 10.12 Zinsgruppenvorgaben

Mit Hilfe dieses Programmes können Sie die Zinsgruppen definieren:

| -+ Zinsgruppenvorgaber   |                                                      | ಕರ್ 8    |
|--------------------------|------------------------------------------------------|----------|
|                          |                                                      | •        |
| Suchbegriff              | Bezeichnung                                          |          |
| Einstellungen Konditione | en Anschreiben                                       |          |
| Selektion/Berechnung     |                                                      |          |
| Startdatum               | max.0P-Alter                                         |          |
| Zinssatz                 | Karenztage Mindestzinsbetrag                         |          |
| OP Selektion             | Verzänsung ab Cutschriften ab Fällinkeit             |          |
| Alle     Alle            | O Belegdstum Karenz auf Gutschriften                 |          |
| O nur Orrene             | returizengker     Zinstage kaufmännisch rechnen      |          |
| O nur Ausgegichene       |                                                      |          |
| Zinsrechnungsbuchung     |                                                      |          |
| Konto                    |                                                      |          |
| OP-Art                   | ▼ Kostenstellerverteilvorlage [Vorlage aus Zinskonto | <b>_</b> |
| Buchungsart              | Kondbionen aus Kontenstamm                           |          |
|                          |                                                      |          |
|                          |                                                      |          |
|                          |                                                      |          |
|                          |                                                      |          |
|                          |                                                      |          |
|                          |                                                      |          |
|                          |                                                      |          |
|                          |                                                      |          |
|                          |                                                      |          |
|                          |                                                      |          |
|                          |                                                      |          |
|                          |                                                      |          |
|                          |                                                      |          |
|                          |                                                      |          |
|                          |                                                      |          |
|                          |                                                      |          |
|                          |                                                      |          |
|                          |                                                      |          |
|                          |                                                      |          |

 $\textit{Vorgaben} \rightarrow \textit{Zinsrechnungsgruppen}$ 

Über die Zinsgruppen bestimmen Sie, wie die automatischen Zinsrechnungen erstellt werden. Die Zinsgruppe wird im Debitorenstamm hinterlegt. Zinsrechnungen werden nur für Debitoren erstellt, bei denen die Zinsgruppen hinterlegt sind.

### 10.12.1 Erläuterung des Reiters "Einstellungen"

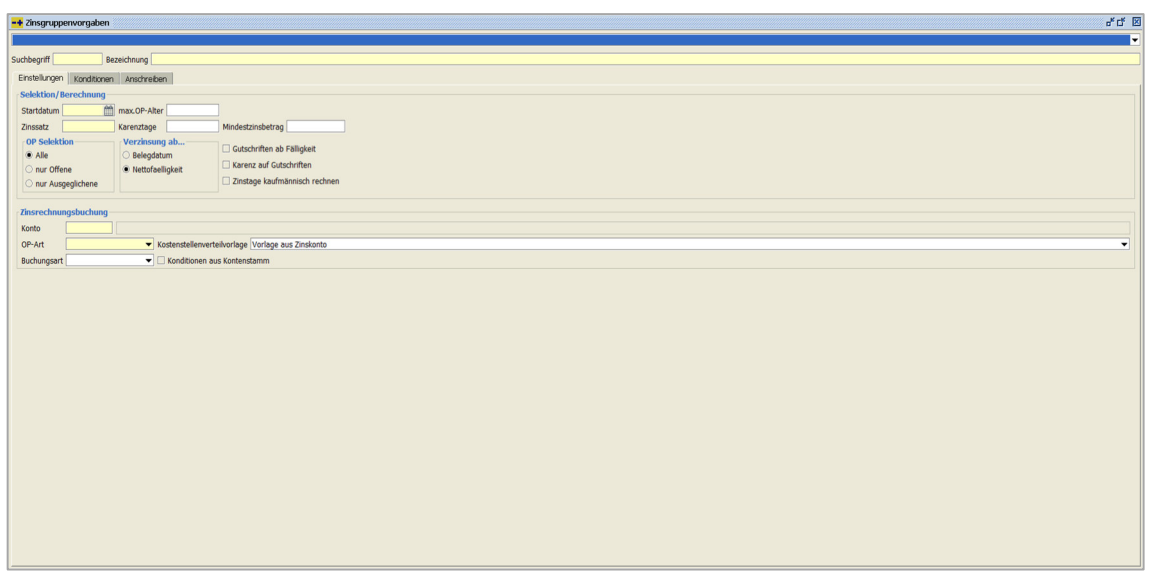

 $\textit{Vorgaben} \rightarrow \textit{Zinsrechnungsgruppen} \rightarrow \textit{Reiter Einstellungen}$ 

#### Selektion/Berechnung

Startdatum

Offene Posten, deren Belegdatum nach diesem Startdatum liegen, werden verzinst.

Max. OP-Alter

Hier können Sie eine Berücksichtigung des OP-Alters hinterlegen.

Zinssatz

In diesem Feld muss der entsprechende Zinssatz hinterlegt werden.

Karenztage

Bei der Option "ausgeglichene Offene Posten" werden die hier eingegebenen Karenztage berücksichtigt.

Mindestzinsbetrag

Sie können einen Mindestzins definieren, ab dem eine Rechnung erstellt werden soll.

#### **OP** Selektion

Durch diesen Optionsschalter bestimmen Sie, welche Offenen Posten verzinst werden sollen:

...Alle

Es werden alle Offenen Posten zum Zeitpunkt der Zinsrechnungserstellung verzinst (auch die bereits ausgeglichenen).

...nur Offene

Es werden nur die noch offenen OP's verzinst.

...nur Ausgeglichene

Nur OPs die ausgeglichen sind, werden verzinst.

Verzinsung ab...

Belegdatum Das Belegdatum gilt als Basis für die Zinsrechnung. Nettofälligkeit Die Nettofälligkeit gilt als Basis für die Zinsrechnung.

Gutschriften ab Fälligkeit Gutschriften sind sofort fällig und werden ab dem Belegdatum verzinst.

Karenz auf Gutschriften Die Karenztage werden auch bei Gutschriften berücksichtigt.

Zinstage kaufmännisch rechnen Die Zinstagewerden kaufmännisch berechnet und nicht Tag genau.

 Zinsrechnungsbuchung

 Anhand dieser Daten kann die Buchung automatisch erzeugt werden:

 Konto

 Auf dieses Konto werden die Zinserlöse gebucht.

 OP-Art

 Der neu entstandene OP bekommt die hier hinterlegte OP-Art.

 Buchungsart

 Der Buchungssatz wird mit dieser Buchungsart gebucht.

 Kostenstellenverteilvorlage

 Sie können eine Kostenstellenverteilung auswählen, mit deren Hilfe auf die Kostenstellen gebucht wird.

 Konditionen aus Kontenstamm

 Der OP für die Zinsrechnung erhält die Konditionen aus dem Kontenstamm.

### 10.12.2 Erläuterungen des Reiters "Konditionen"

Auf diesem Reiter können Sie die Konditionen für die Zinsrechnung hinterlegen:

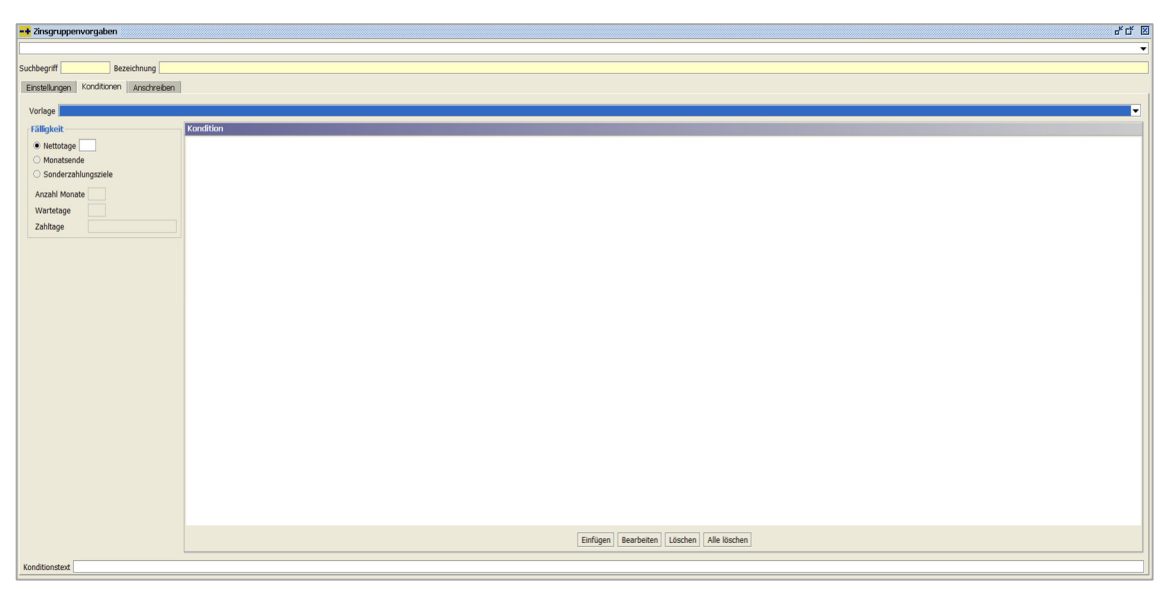

 $\textit{Vorgaben} \rightarrow \textit{Zinsrechnungsgruppen} \rightarrow \textit{Reiter Konditionen}$ 

Die Maske in mehrere Bereiche unterteilt:

Vorlage

Für die am häufigsten im Unternehmen vorkommenden Zahlungsbedingungen können Konditionsvorlagen erstellt werden. Auf diese Vorlagen, welche die fertig definierten Konditionen enthalten, kann über die Auswahlbox zugegriffen werden.

Konditionsvorlagen werden im Rahmen der Systemeinrichtung mit dem Anwender besprochen und individuell im System angelegt.

Ist keine passende Konditionsvorlage verfügbar, können Zahlungskonditionen über die nachfolgend beschriebenen Datenfelder angelegt werden.

#### Fälligkeit

Nettotage Die Nettofälligkeit bezieht sich immer auf ein Rechnungsdatum. Monatsende Bei dieser Option wird eine Rechnung grundsätzlich zum Monatsende fällig. Sonderzahlungsziele Hier können Sie vereinbarte Sonderzahlungsziele hinterlegen: Anzahl Monate

Wartetage

Zahltage
#### Kondition

Im Konditionsfenster können Sie über die Funktionen "Einfügen, Bearbeiten und Löschen" weitere Abzugskonditionen hinzufügen, verändern oder löschen.

#### Einfügen

Sie können eine neue Abzugskondition erfassen. Dazu wird ein neues Fenster geöffnet:

| 🕂 Abzugskondition 🖉 🗹 🔀                                                                                                    |
|----------------------------------------------------------------------------------------------------|
| Bedingung                                                                                                    |
| ⊖ Sofort                                                                                                    |
| Immer                                                                                                    |
| 🔿 Innerhalb der Fälligkeit                                                                                                    |
| Innerhalb von Tag(-en)                                                                                                    |
|                                                                                                    |
| Abzugsart 🗸                                                                                                    |
| Prozentsatz Abzugsbetrag                                                                                                    |
| Pethodala Prozedy Prozedy Provide Provide Prov |
| Reinentoige                                                                                                    |
| Infotext                                                                                                    |
|                                                                                                    |
| OK Abbrechen                                                                                                    |
|                                                                                                    |

 $\textit{Vorgaben} \rightarrow \textit{Zinsrechnungsgruppen} \rightarrow \textit{Reiter Konditionen} \rightarrow \textit{Konditionsfenster}$ 

Anhand von unterschiedlichen Bedingungen können Sie Ihre Abzugskondition einrichten.

#### Sofort

Diese Abzugsregel gilt bei sofortiger Zahlung.

Immer

Die Abzugsregel gilt immer, also unabhängig von Zeitregeln. Somit könnte eine Abzugsart Bonus angelegt werden, die immer in Abzug gebrachten wird.

Innerhalb der Fälligkeit

Innerhalb der Netto-Fälligkeitstage darf man einen bestimmten Abzug gewähren.

Innerhalb von ... Tagen

Übliche Zeiteingrenzungen bei Zahlungsvereinbarung: Sie können innerhalb von X Tagen % Skonto gewähren.

#### Abzugsart

Abzugsarten, die in dieser Auswahlbox angeboten werden, müssen zuerst für die Debitoren- und Kreditoren unter dem Menüeintrag "Vorgaben -> Abzugsarten" definiert werden.

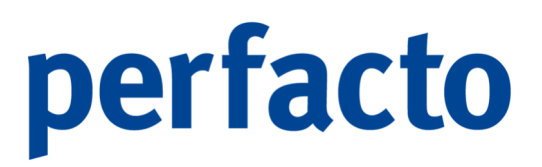

Abzugsarten werden im Rahmen der Systemeinrichtung mit dem Anwender besprochen und gemeinsam im System angelegt. Die häufigste Abzugsart ist Skonto.

Prozentsatz

Eingabefeld für den Prozentwert, der in Abzug gebracht werden soll. Der Abzugsbetrag wird vom "skontier fähigen" Betrag errechnet.

Abzugsbetrag Eingabefeld für einen absoluten Betrag, der in Abzug gebracht werden soll.

Reihenfolge Gibt bei mehreren Abzügen an, in welcher Reihenfolge die Abzüge erfolgen sollen.

Infotext Eingabefeld für einen Erläuterungstext.

Die Eingaben müssen mit OK bestätigt werden, oder mit Abbrechen verworfen werden.

#### Bearbeiten

Sie können eine markierte Abzugskondition bearbeiten. Nach dem Klick auf den Bearbeiten-Button öffnet sich das Fenster wieder.

Löschen

Eine markierte Kondition können Sie über diese Funktion löschen.

#### Alle löschen

Haben Sie mehrere Konditionen erfasst, dann haben Sie über diese Funktion die Möglichkeit, alle auf einmal zu löschen.

Konditionstext

In diesem Feld können Sie einen individuellen Text eingeben. Dieser Text erscheint als Zahlungskondition auf der Rechnung.

### 10.12.3 Erläuterung des Reiters "Anschreiben"

Über diesen Reiter wählen Sie den Drucktext aus, der auf der Rechnung gedruckt werden soll:

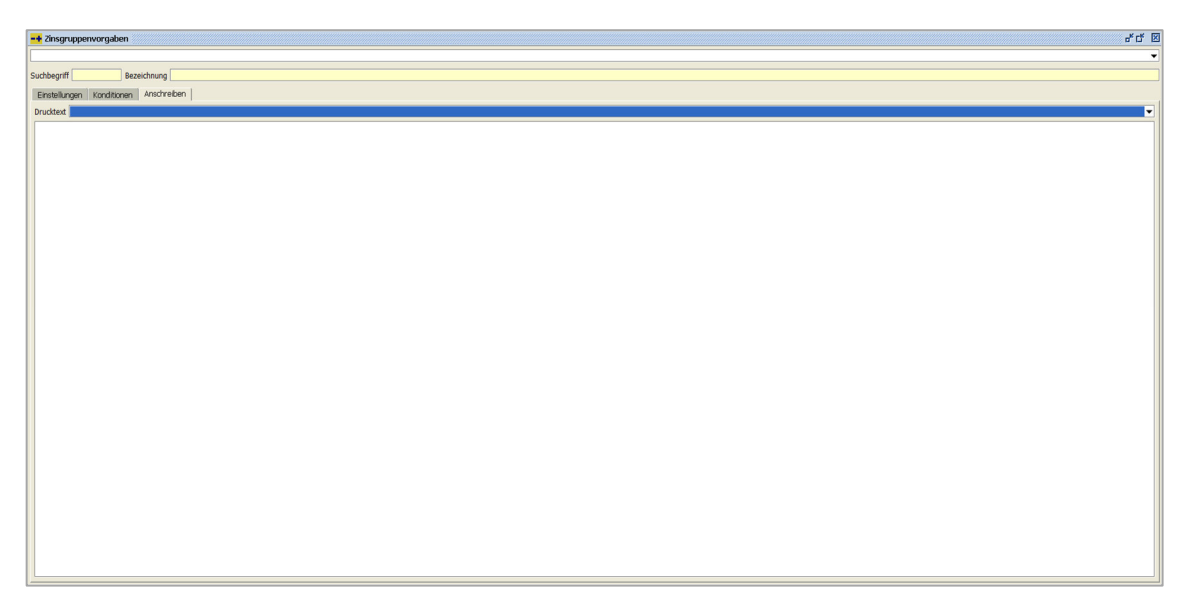

 $\textit{Vorgaben} \rightarrow \textit{Zinsrechnungsgruppen} \rightarrow \textit{Reiter Anschreiben}$ 

#### Drucktext

Über die Combo-Box bekommen Sie alle Texte angezeigt, die für diese Zinsgruppen angelegt worden sind.

Über das Kontextmenü stehen Ihnen verschieden Platzhalter zur Verfügung. Diese werden bei der Erstellung der Zinsrechnungen mit den entsprechenden Daten aus der Datenbank gefüllt.

### 10.13 Sachkonten-Zinsgruppen

Über dieses Programm können Sie die Zinsen für die Sachkonten ermitteln:

| -+ Sachkonten | -Zinsgruppenvorgaben |                               |             | - f t 🗵 |
|---------------|----------------------|-------------------------------|-------------|---------|
|               |                      |                               |             |         |
|               |                      |                               |             |         |
| Suchbegriff   | Bezeichnung          | Zinstage kaufmännisch rechnen |             |         |
| Zinssätze     |                      |                               |             |         |
| ab Datum      | Prozentsatz          | +                             |             |         |
|               |                      | ab Datum                      | Prozentsatz |         |
|               |                      |                               |             |         |
|               |                      |                               |             |         |
|               |                      |                               |             |         |
|               |                      |                               |             |         |
|               |                      |                               |             |         |
|               |                      |                               |             |         |
|               |                      |                               |             |         |
|               |                      |                               |             |         |
|               |                      |                               |             |         |
|               |                      |                               |             |         |
|               |                      |                               |             |         |
|               |                      |                               |             |         |
|               |                      |                               |             |         |
|               |                      |                               |             |         |
|               |                      |                               |             |         |
|               |                      |                               |             |         |
|               |                      |                               |             |         |
|               |                      |                               |             |         |
|               |                      |                               |             |         |
|               |                      |                               |             |         |
|               |                      |                               |             |         |
|               |                      |                               |             |         |
|               |                      |                               |             |         |
|               |                      |                               |             |         |
|               |                      |                               |             |         |
|               |                      |                               |             |         |
|               |                      |                               |             |         |

 $Vorgaben \rightarrow Sachkonten-Zinsgruppen$ 

Anhand der Zinssätze werden die Verzinsungen vorgenommen und wahlweise in Perfacto gebucht.

Suchbegriff

In diesem Feld hinterlegen Sie ein eindeutiges Kennzeichen. Dies dient zur schnelleren Auswahl der einzelnen Zinsgruppen.

Bezeichnung

In diesem Feld hinterlegen Sie eine Bezeichnung für die Zinsgruppe.

Zinstage kaufmännisch runden

Über diesen Schalter können Sie die kaufmännische Zinsrechnung aktivieren. Demnach besteht ein Monat stets aus 30 Tagen und das Jahr aus 360 Tagen.

#### Zinssätze

In dieser Tabelle hinterlegen Sie die einzelnen Prozentsätze für die Verzinsungen:

Ab Datum

In diesem Feld legen sie fest, ab wann der Prozentsatz angewendet werden soll.

Prozentsatz

Und in diesem Feld wird der entsprechende Zinssatz hinterlegt.

Diese Eingaben werden mit dem Button + in die untere Tabelle übernommen und bei der Verzinsung entsprechend berücksichtigt.

### 10.14 Geschäftsvorfall

Mit Hilfe von Geschäftsvorfällen werden die Steuerung und die Vorgaben in der Buchungserfassung beeinflusst:

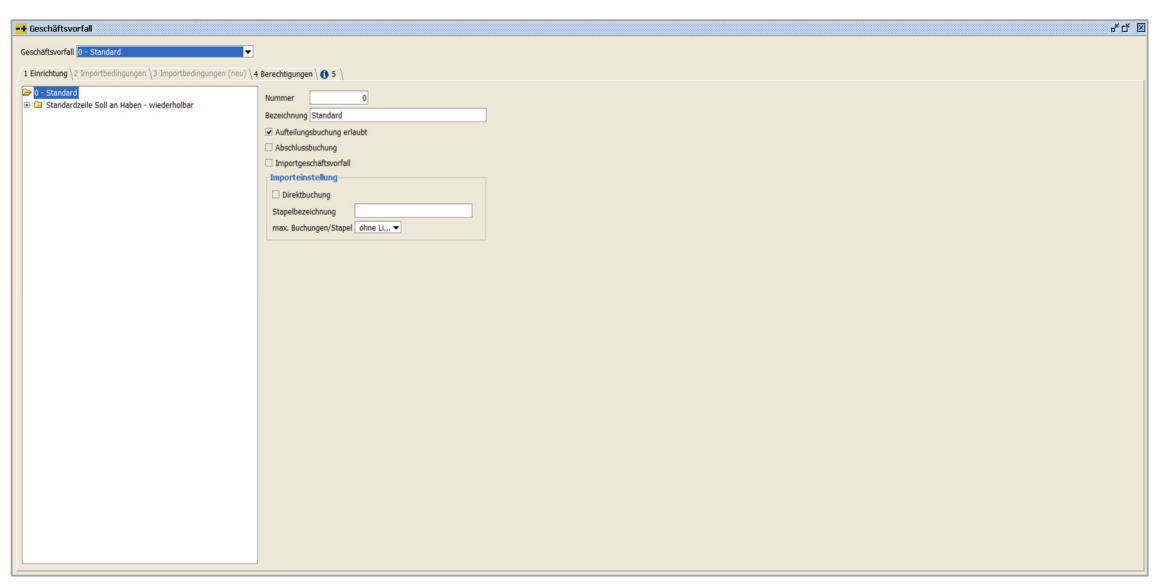

 $\textit{Vorgaben} \rightarrow \textit{Geschäftsvorfall}$ 

Weiterhin werden Geschäftsvorfälle für die Importschnittstelle benötigt. Hier können Importdaten über eine Programmiersprache ergänzt werden. Zusätzlich werden bestimmte Geschäftsvorfälle für die Standardfunktionen in Perfacto benötigt.

Umgangssprachlich kürzen wir den Geschäftsvorfall mit GV ab.

Geschäftsvorfall

Über die Combo-Box können Sie einen bereits angelegten GV aufrufen und evtl. die Einstellungen verändern.

### 10.14.1 Erläuterung des Reiters "Einrichtung"

Auf dieser Maske wird der Geschäftsvorfall in einer Baumstruktur dargestellt:

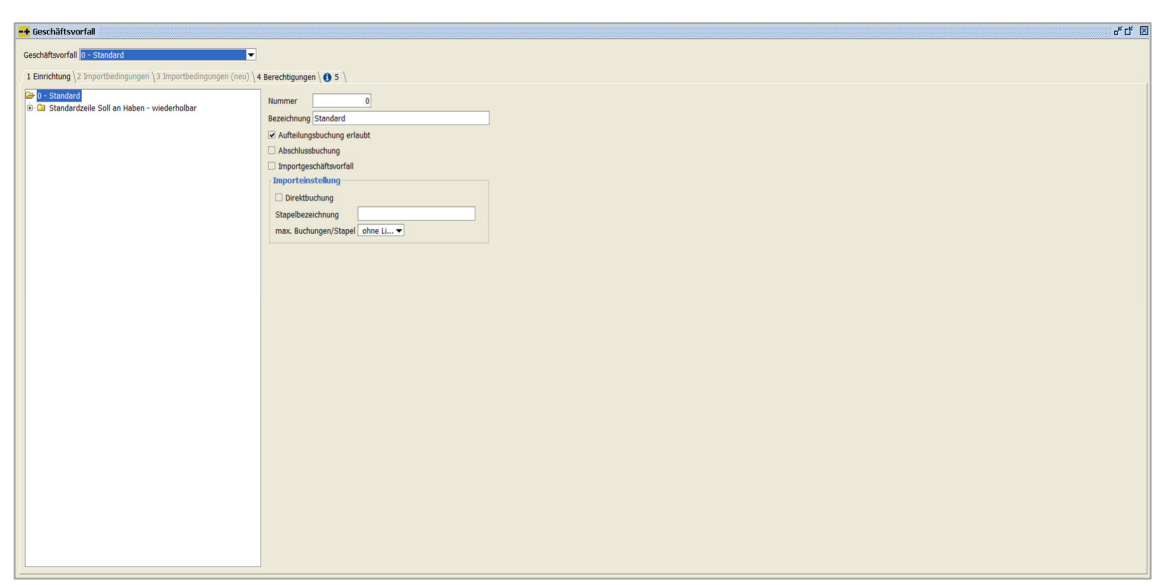

 $\textit{Vorgaben} \rightarrow \textit{Geschäftsvorfall} \rightarrow \textit{Reiter Einrichtung}$ 

Diese Darstellung erfolgt im linken Maskenbereich. Im rechten Maskenbereich erscheinen Ihnen die Eingabemöglichkeiten.

#### Nummer

In diesem Feld erfassen Sie die Nummer des Geschäftsvorfall. Mit Hilfe dieser Nummer können Sie den GV in der Buchungserfassung auswählen.

#### Bezeichnung

Tragen Sie hier eine kurze Bezeichnung für Ihren GV ein.

#### Aufteilungsbuchung

Mit Hilfe dieses Schalters haben Sie die Möglichkeit, für einen Geschäftsvorfall die Aufteilungsbuchung zu erlauben.

#### Abschlussbuchung

Mit Hilfe dieses Schalters wird bei der Verbuchung nicht die Bearbeitungssperre, sondern die Abschlusssperre des Wirtschaftsjahres berücksichtigt.

#### Importgeschäftsvorfall

Mit diesem Schalter kennzeichnen Sie einen Geschäftsvorfall als Importgeschäftsvorfall. Somit steht dieser GV nicht in der Buchungserfassung zur Verfügung, sondern nur in der Importschnittstelle.

Importeinstellung Direktbuchung

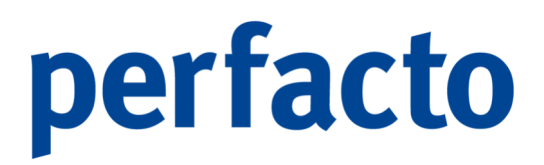

Durch Setzen dieses Schalters wird entschieden, dass die Importbuchung sofort verarbeitet wird und nur im Falle von Fehlern im Stapel abgelegt wird.

#### Stapelbezeichnung

In diesem Feld hinterlegen Sie den Namen des Stapels, der für die Importbuchungen verwendet werden soll.

#### Max. Buchungen/Stapel

Über die Combo-Box können Sie entscheiden, wie viele Buchungen in einen Stapel laufen sollen. Sie haben folgende Möglichkeiten:

- Ohne Limit
- 10 Buchungen
- 25 Buchungen
- 50 Buchungen
- 75 Buchungen
- 100 Buchungen
- 150 Buchungen
- 200 Buchungen

### 10.14.2 Erläuterungen des Reiters "Importbedingungen"

Auf diesem Reiter können Sie Importbedingungen erfassen:

| ef Geschäftsverfal e <sup>r</sup> d <sup>e</sup> G              |                |      |  |  |  |  |  |
|-----------------------------------------------------------------|----------------|------|--|--|--|--|--|
| Geschaftssorfall [500 - Geschaftssorfall                        |                |      |  |  |  |  |  |
| 1 Enrichtung (2 Importbedingungen (nau) 4 Berechtigungen () 5 \ |                |      |  |  |  |  |  |
| Bedingungen                                                     | Name Bedingung |      |  |  |  |  |  |
|                                                                 | Wenn           | Dann |  |  |  |  |  |
|                                                                 |                |      |  |  |  |  |  |
|                                                                 |                |      |  |  |  |  |  |
|                                                                 |                |      |  |  |  |  |  |
|                                                                 |                |      |  |  |  |  |  |
|                                                                 |                |      |  |  |  |  |  |
|                                                                 |                |      |  |  |  |  |  |
|                                                                 |                |      |  |  |  |  |  |
|                                                                 |                |      |  |  |  |  |  |
|                                                                 |                |      |  |  |  |  |  |
|                                                                 |                |      |  |  |  |  |  |
|                                                                 |                |      |  |  |  |  |  |
|                                                                 |                |      |  |  |  |  |  |
|                                                                 |                |      |  |  |  |  |  |
|                                                                 |                |      |  |  |  |  |  |
|                                                                 |                |      |  |  |  |  |  |
|                                                                 |                |      |  |  |  |  |  |
|                                                                 |                |      |  |  |  |  |  |
|                                                                 |                |      |  |  |  |  |  |
|                                                                 |                |      |  |  |  |  |  |
|                                                                 |                |      |  |  |  |  |  |
|                                                                 |                |      |  |  |  |  |  |

 $\textit{Vorgaben} \rightarrow \textit{Gesch\"aftsvorfall} \rightarrow \textit{Reiter Importbedingungen}$ 

Diese Maske ist in drei Bereiche unterteilt. Im linken Bereich fügen Sie die Bedingungen hinzu. Im mittleren Bereich geben Sie eine Bedingung ein, die geprüft

werden soll. Und im rechten Bereich erfassen Sie dann einen Befehl, der ausgeführt werden soll.

Beschreibung

Erfassen Sie hier den Namen für die Importbedingung.

Bedingungen

Mit Hilfe der rechten Maustaste können Sie im Kontextmenü eine neue Importbedingung hinzufügen oder eine markierte Importbedingung löschen.

#### Wenn...

Über die rechte Maus stehen Ihnen in diesem Bereich Textbausteine zur Verfügung. Mit diesen Textbausteinen können Sie ganz einfach eine entsprechende Funktion einfügen.

#### Dann...

Und auch hier können Sie mit Hilfe von Textbausteinen eintragen, was dann bei diesem Import automatisch in die einzelne Buchungen gesetzt werden soll.

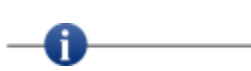

Bitte beachten Sie, dass wir die Erfassung von Importbedingungen überarbeitet haben. Über den neuen Reiter "Importbedingungen (neu) haben wir die Erfassung noch vereinfachter für den Anwender.

\_\_\_\_\_

### 10.14.3 Erläuterung des Reiters "Importbedingungen (neu)

Auf diesem Reiter können Sie Ihre Importbedingungen mit der vereinfachten Eingabemöglichkeit erfassen:

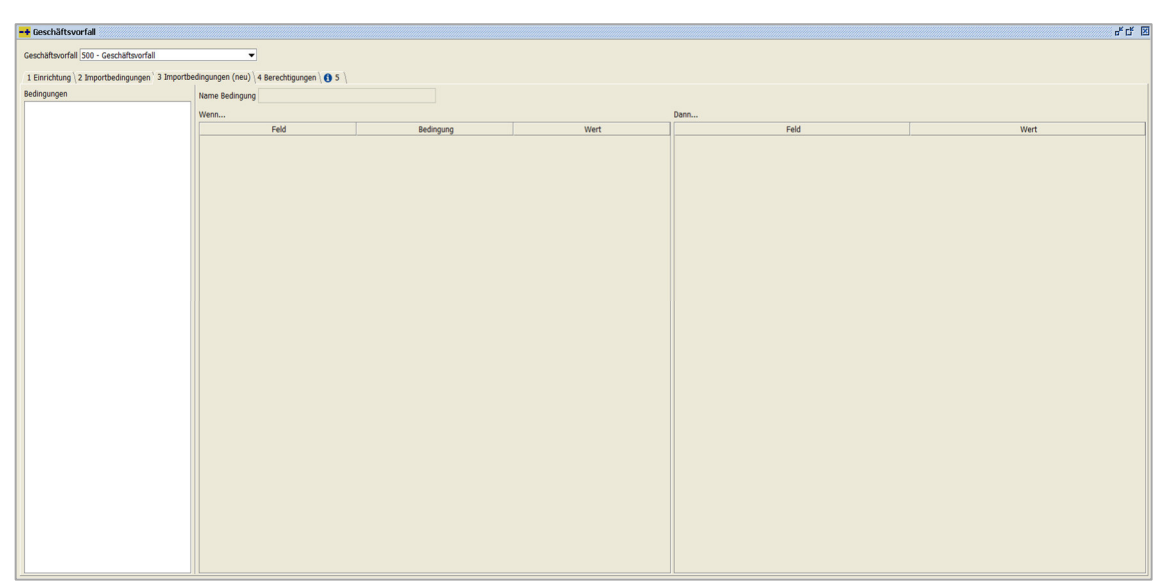

 $\textit{Vorgaben} \rightarrow \textit{Geschäftsvorfall} \rightarrow \textit{Reiter Importbedingungen (neu)}$ 

Auch diese Maske ist in drei Bereiche unterteilt. Im linken Bereich fügen Sie die Bedingungen hinzu. Im mittleren Bereich geben Sie eine Bedingung ein, die geprüft werden soll. Und im rechten Bereich erfassen Sie dann einen Befehl, der ausgeführt werden soll.

Beschreibung

Erfassen Sie hier den Namen für die Importbedingung.

#### Bedingungen

Mit Hilfe der rechten Maustaste können Sie folgendes Kontextmenü öffnen:

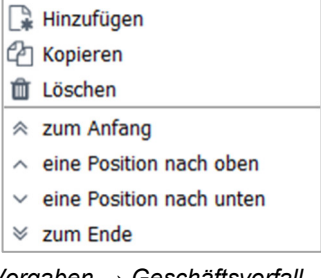

Vorgaben → Geschäftsvorfall → Reiter Importbedingungen (neu) → Bedingungen Kontextmenü

#### Hinzufügen

Über diese Funktion können Sie eine neue Importbedingung anlegen.

#### Kopieren

Sie können eine vorhandene Importbedingung kopieren. Die neue Importbedingung erkennen Sie an dem zusätzlichen Vermerk "(Kopie)" im

Feld "Name Bedingung". Es ist sinnvoll diese Bezeichnung entsprechend umzuändern.

#### Zum Anfang

Sie können eine markierte Importbedingung mit dieser Funktion auf die erste Stelle in dieser Auflistung verschieben.

Eine Position nach oben Die markierten Importbedingung wird um eine Position nach oben verschoben.

Eine Position nach unten Bei dieser Funktion wird die markierte Importbedingung nach unten verschoben.

Zum Ende

Mit dieser Funktion gelangt die markierte Importbedingung an die letzte Stelle der Auflistung.

Wenn...

Der Bereich Wenn... wurde in drei Spalten aufgeteilt. In den Spalten Feld und Bedingung können Sie über die Combo-Box die hinterlegten Möglichkeiten auswählen. Sie müssen nur noch in der Spalte Wert eine entsprechende Eingabe vornehmen.

Über das Kontextmenü können Sie Ihre Eintragungen komplett für eine Zeile löschen.

Dann...

Auch der Dann...-Bereich wurde in zwei Spalten unterteilt. In der Spalte Feld können Sie über die Combo-Box Ihre gewünschte Möglichkeit aufrufen. Und in der Wert-Spalte geben Sie den entsprechenden Wert ein.

Auch hier können Sie über das Kontextmenü nur die Löschen-Funktion für eine Zeile aufrufen.

Achten Sie bitte immer auf die Reihenfolge von den Importbedingungen, denn beim Einlesen bzw. beim Verarbeiten der Kontoauszüge erfolgt die Prüfung auf die Importbedingungen nach der erfassten Reihenfolge.

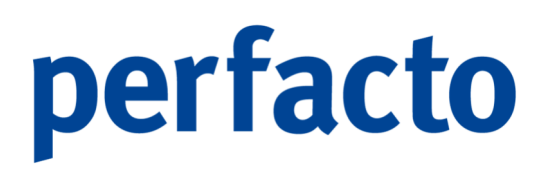

### 10.14.4 Erläuterung des Reiters "Berechtigungen"

Auf dieser Maske hinterlegen Sie die Berechtigungen für die Mitarbeitergruppen:

| -+ Geschäfts  | ovorfall 🐰                                            |                  |                   |                      |                    |                       |                |                       |                    | ් වේ 🗵                          |
|---------------|-------------------------------------------------------|------------------|-------------------|----------------------|--------------------|-----------------------|----------------|-----------------------|--------------------|---------------------------------|
| Geschäftsvorf | Ceschäftsmrfall 191 - CV mit neuen Imnort Redinnungen |                  |                   |                      |                    |                       |                |                       |                    |                                 |
|               |                                                       |                  | or to company on  |                      |                    |                       |                |                       |                    |                                 |
| 1 Einrichtung | \ 2 Import                                            | bedingungen \3   | Importbedingungen | (neu) 4 Berechtigung | jen 👌 🚺 5 💧        |                       |                |                       |                    |                                 |
| Gruppe        | buchen                                                | bearbeiten       | Stapel anzeigen   | Stapel bearbeiten    | Stapel korrigieren | Stapel-Sammeländerung | Stapel löschen | Stapelbuchung löschen | Stapel verarbeiten | fehlerhaften Stapel verarbeiten |
| Prüfer        | V                                                     |                  | V                 | V                    | <b></b> <i>∎</i>   | <b>∀</b>              |                | V                     |                    |                                 |
| Admin         |                                                       |                  | V                 |                      |                    |                       |                |                       | V                  |                                 |
| Buchhaltung   | <b>S</b>                                              | <b></b> <i>⊡</i> | <b>S</b>          | <b></b>              |                    |                       | <b></b>        | <b></b>               | S                  | ۲                               |
| Debitoren     |                                                       |                  |                   |                      |                    |                       |                |                       |                    |                                 |
|               |                                                       |                  |                   |                      |                    |                       |                |                       |                    |                                 |
|               |                                                       |                  |                   |                      |                    |                       |                |                       |                    |                                 |
|               |                                                       |                  |                   |                      |                    |                       |                |                       |                    |                                 |
|               |                                                       |                  |                   |                      |                    |                       |                |                       |                    |                                 |
|               |                                                       |                  |                   |                      |                    |                       |                |                       |                    |                                 |
|               |                                                       |                  |                   |                      |                    |                       |                |                       |                    |                                 |
|               |                                                       |                  |                   |                      |                    |                       |                |                       |                    |                                 |
|               |                                                       |                  |                   |                      |                    |                       |                |                       |                    |                                 |
|               |                                                       |                  |                   |                      |                    |                       |                |                       |                    |                                 |
|               |                                                       |                  |                   |                      |                    |                       |                |                       |                    |                                 |
|               |                                                       |                  |                   |                      |                    |                       |                |                       |                    |                                 |
|               |                                                       |                  |                   |                      |                    |                       |                |                       |                    |                                 |
|               |                                                       |                  |                   |                      |                    |                       |                |                       |                    |                                 |
|               |                                                       |                  |                   |                      |                    |                       |                |                       |                    |                                 |

 $\textit{Vorgaben} \rightarrow \textit{Geschäftsvorfall} \rightarrow \textit{Reiter Berechtigungen}$ 

Die Berechtigungen können Sie anhand der Mitarbeitergruppen für Ihre Mitarbeiter freischalten.

Es stehen Ihnen folgende Berechtigungen zur Verfügung:

Buchen

Dieser Mitarbeitergruppe steht der Geschäftsvorfall zum Buchen in der Buchungserfassung zur Verfügung.

- Bearbeiten
   Der Geschäftsvorfall darf bearbeitet und verändert werden.
- Stapel anzeigen
   Der Stapel mit diesem Geschäftsvorfall kann angezeigt werden.
- Stapel bearbeiten
   Der Stapel darf bearbeitet werden.
- Stapel korrigieren
   Der Stapel darf im Korrekturmodus geöffnet werden.
- Stapel-Sammeländerung

Der Stapel darf über die Sammeländerung geändert werden.

- Stapel löschen
   Der Stapel darf gelöscht werden.
- Stapelbuchung löschen
   Es dürfen einzelne Buchungen aus dem Stapel gelöscht werden.
- Stapel verarbeiten

Der Stapel darf verarbeitet werden.

Fehlerhafter Stapel verarbeiten
 Der fehlerhafte Stapel darf verarbeitet werden.

### 10.14.5 Erläuterung des Reiters "Info"

Aus diesem Reiter können Sie zusätzliche Vermerke eintragen:

| Geschäftsvorfall 191 - GV mit neuen Import Bedingungen                                  |  |
|-----------------------------------------------------------------------------------------|--|
| 1 Einrichtung \ 2 Inneuthadismusses \ 2 Inneuthadismusses (neu\) 4 Barachtimusses \ 6 5 |  |
| 1 chinchang (2 tripor beangangen (3 tripor beangangen (neu) /4 berechagangen 😈 5 (      |  |
|                                                                                         |  |
|                                                                                         |  |
|                                                                                         |  |
|                                                                                         |  |
|                                                                                         |  |
|                                                                                         |  |
|                                                                                         |  |
|                                                                                         |  |
|                                                                                         |  |
|                                                                                         |  |
|                                                                                         |  |
|                                                                                         |  |
|                                                                                         |  |
|                                                                                         |  |
|                                                                                         |  |
|                                                                                         |  |
|                                                                                         |  |
|                                                                                         |  |
|                                                                                         |  |
|                                                                                         |  |
|                                                                                         |  |
|                                                                                         |  |
|                                                                                         |  |
|                                                                                         |  |
|                                                                                         |  |
|                                                                                         |  |
|                                                                                         |  |
|                                                                                         |  |
|                                                                                         |  |
|                                                                                         |  |
|                                                                                         |  |
|                                                                                         |  |

 $\textit{Vorgaben} \rightarrow \textit{Geschäftsvorfall} \rightarrow \textit{Reiter Info}$ 

Diese Informationen können Sie sich nur in diesem Programm aufrufen.

### 10.15 Mitarbeitereinstellungen

In diesem Programmteil kann ein Mitarbeiter individuelle Einstellungen vornehmen:

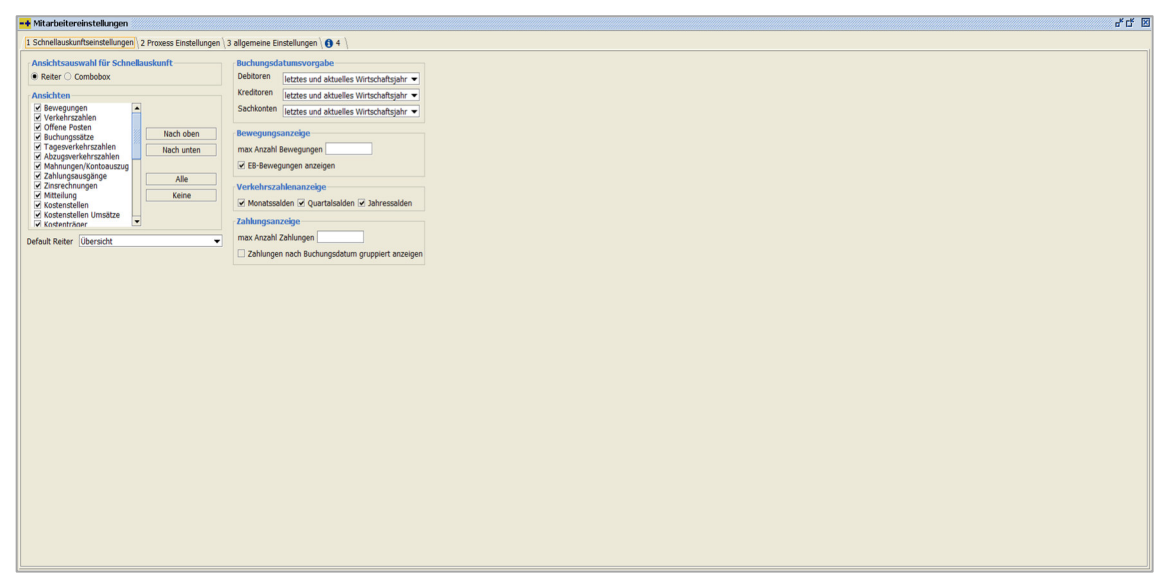

 $\textit{Vorgaben} \rightarrow \textit{Mitarbeitereinstellungen}$ 

Hier können Sie individuelle Einstellungen für die Bedienung von Perfacto vornehmen. So können Sie Ihre eigenen Anforderungen für die Erfassung und die Auskunft einrichten.

### 10.15.1 Erläuterung des Reiters "Schnellauskunftseinstellungen"

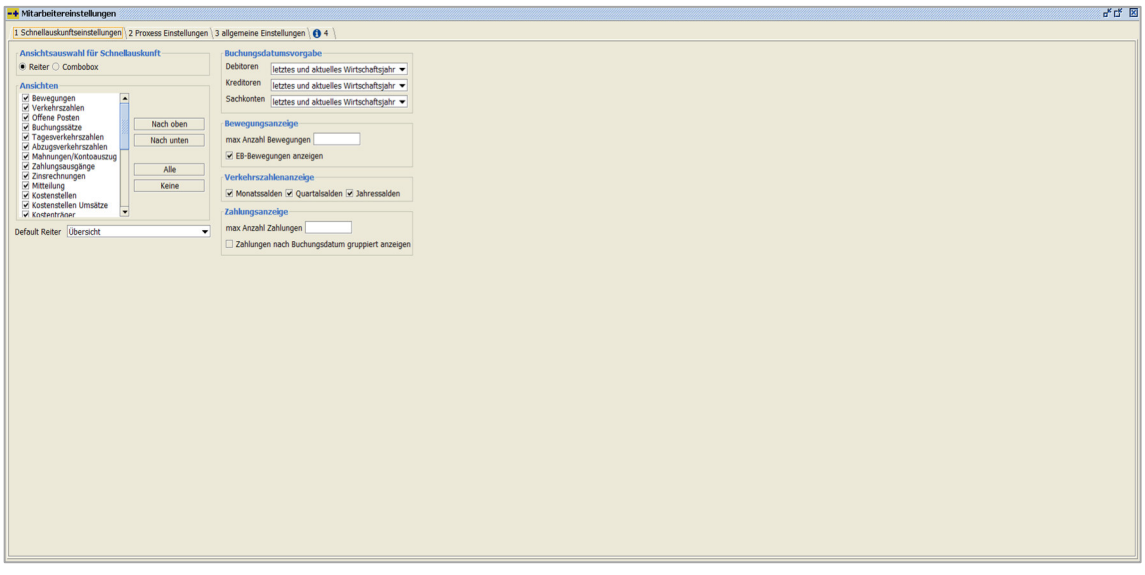

Hier können Sie Einstellungen für die Schnellauskunft vornehmen:

 $\textit{Vorgaben} \rightarrow \textit{Mitarbeitereinstellungen} \rightarrow \textit{Reiter Schnellauskunftseinstellungen}$ 

Ansichtsauswahl für Schnellauskunft

Sie können bestimmen, wie die Ansicht in der Schnellauskunft ausgewählt werden soll:

Reiter

[ 1 Obersicht \ 2 Bewegungen \ 3 Verkehrszahlen \ 4 Buchungssätze \ 5 Togesverkehrszahlen \ 6 Kostenstellen \ 7 Kostenstellen Umsätze \ 8 Kostenträger \ 9 Kostenträger \ 9 Kostenträger \ 10 Konteninfo \ 11 Archivanzeige \ 12 Bewegungen Alt-Fibu \ 🚺 13 \

 $Schnellauskunft \rightarrow \textit{Anzeige der Reiter-Funktion}$ 

In der Schnellauskunft werden Ihnen die Möglichkeiten der Beauskunftung in dieser Anzeige dargestellt.

Combobox

Schnellauskunft  $\rightarrow$  Anzeige der Combobox-Funktion

Über die Combobox können Sie sich dann die einzelnen Beauskunftungsmöglichkeiten anzeigen lassen.

#### Ansichten

Unter den Ansichten können Sie bestimmen, welche Informationen Sie in der Schnellauskunft angezeigt haben möchten. Durch Setzen der Haken aktivieren Sie die einzelnen Ansichten.

Durch folgende Funktionen können Sie die Reihenfolge der einzelnen Ansichten selbst bestimmen:

Nach oben

Markieren Sie eine Ansicht und verschieden Sie diese um jeweils eine Position nach oben.

Nach unten

Sie können auch eine markierte Ansicht um jeweils eine Position nach unten verschieben.

> Alle

Mit dieser Funktion werden alle Ansichten aktiviert.

Keine

Und mit dieser Funktion werden allen Ansichten die Anzeigeberechtigung genommen.

#### **Default-Reiter**

Sie können bestimmen, welche Startmaske Sie sehen möchten, wenn Sie die Schnellauskunft öffnen. Wählen Sie über die Combobox den gewünschten Reiter aus.

#### Buchungsdatumsvorgabe

Sie können bestimmen, mit welchem Wert die Selektion "Buchungsdatum von/bis" beim Öffnen der Schnellauskunft gefüllt werden soll.

Folgende Möglichkeiten stehen Ihnen zur Verfügung:

- Gesamter Zeitraum
- Heute
- Gestern und heute

- Letzten 7 Tage
- Letzten 14 Tage
- Aktuelle Woche
- Vergangene und aktuelle Woche
- Aktueller Monat
- Letzter Monat
- Vergangener und aktueller Monat
- Letzten 6 Monate
- Aktuelles Jahr
- Letztes Jahr
- Aktuelles Wirtschaftsjahr
- Letztes Wirtschaftsjahr
- Letztes und aktuelles Wirtschaftsjahr
- Ab letztem offenen Monat

Sie können diese Unterscheidung für folgende Kontenarten entsprechend über die jeweilige Combobox festhalten:

- Debitoren
- > Kreditoren
- Sachkonten

Diese Vorselektion hat den Vorteil, dass die Anwahl des Reiters "Bewegungen" schneller erfolgen kann.

Bewegungsanzeige

In der Bewegungsanzeige können Sie noch zusätzliche Eingrenzungen vornehmen:

Max. Anzahl Bewegungen

Hier können Sie hinterlegen, wie viele Bewegungen Sie maximal angezeigt bekommen möchten.

EB-Bewegungen anzeigen

Über diesen Schalter können Sie die EB-Buchungen in der Schnellauskunft ausblenden.

#### Verkehrszahlenanzeige

Über diese Schalte können Sie die Startansicht für die Verkehrszahlenanzeige bestimmen. Sie können folgende Möglichkeiten aktivieren:

Monatssalden

- > Quartalssalden
- Jahressalden

Sie können hier alle aktivieren, oder auch nur einzelne. Eine Änderung in der Schnellauskunft ist auch auf dem Reiter für den einzelnen Aufruf immer noch möglich.

Zahlungsanzeige

Sie können für die Anzeige von Zahlungen folgende Einstellungen vornehmen:

Max. Anzahl Zahlungen

Sie können die Anzeige auf eine bestimmte maximale Anzeige festlegen.

Zahlungen nach Buchungsdatum gruppiert anzeigen Sie können eine Gruppierung für die einzelnen Zahlungen vornehmen.

### 10.15.2 Erläuterung des Reiters "Proxess Einstellungen"

Auf dieser Maske nehmen Sie Einstellungen für die Archivierungsanzeige vor:

| -+ Mitarbeitereinstellungen                                      | 의 1%                      |
|------------------------------------------------------------------|---------------------------|
| 1 Schnellauskunftseinstellungen 2 Proxess Einstellungen 3 allger | neine Einstellungen ( 👩 4 |
| ✓ letzte Zoom-Einstellung f ür den Rest der Sitzung speichern    |                           |
| Auskunft                                                         |                           |
| Dokumentvorschau                                                 |                           |
| ○ keine Vorschau 		 geteilter Bildschirm ○ eigenes Fenster       |                           |
| Dokumente hinzufügen                                             |                           |
| Vorschlagsbearbeitung                                            |                           |
| Dokumentvorschau                                                 |                           |
| 🔾 keine Vorschau 🖲 geteilter Bildschirm 🔾 eigenes Fenster        |                           |
| Dokumente hinzufügen                                             |                           |
| Stapelkorrektur                                                  |                           |
| Dokumentvorschau                                                 |                           |
| ○ keine Vorschau      geteilter Bildschirm ○ eigenes Fenster     |                           |
| Dokumente hinzufügen                                             |                           |
|                                                                  |                           |
|                                                                  |                           |
|                                                                  |                           |
|                                                                  |                           |
|                                                                  |                           |
|                                                                  |                           |
|                                                                  |                           |
|                                                                  |                           |
|                                                                  |                           |
|                                                                  |                           |
|                                                                  |                           |
|                                                                  |                           |
|                                                                  |                           |
|                                                                  |                           |
|                                                                  |                           |
|                                                                  |                           |
|                                                                  |                           |
|                                                                  |                           |
|                                                                  |                           |
| L                                                                |                           |

 $\textit{Vorgaben} \rightarrow \textit{Mitarbeitereinstellungen} \rightarrow \textit{Reiter Proxess Einstellungen}$ 

Letzte Zoom-Einstellungen für den Rest der Sitzung speichern

Ändern Sie im Viewer die Ansicht der Dokumente, dann kann diese Änderung für die restliche Laufzeit der Sitzung beibehalten werden. Nach einem Neustart wird die Zoom-Einstellung wieder in den Ursprung zurückgesetzt.

#### Auskunft

Für die Auskunftsprogramme können Sie folgende Einstellungen für die Viewer-Anzeige der Dokumente vornehmen:

Dokumentenvorschau

- Keine Vorschau
   Die Viewer-Anzeige ist nicht aktiv.
- Geteilter Bildschirm
   Der Anzeigebereich wird geteilt. Somit erfolgt die Anzeige der Dokumente in einem Fenster.
- Eigenes Fenster

Die Anzeige der Dokumente erfolgt in einem separaten Fenster. Diese Einstellung wird bei einem Arbeitsplatz mit zwei Bildschirmen empfohlen.

Dokumente hinzufügen

Sie haben in der Auskunft die Möglichkeit Dokumente direkt hinzuzufügen.

#### Vorschlagsbearbeitung

In den Vorschlagsbearbeitungsprogrammen (Zahlungsregulierung, Mahnungen usw.) stehen Ihnen folgende Möglichkeiten zur Verfügung:

Dokumentenvorschau

- Keine Vorschau
  - Die Viewer-Anzeige ist nicht aktiv.
- Geteilter Bildschirm
   Der Anzeigebereich wird geteilt. Somit erfolgt die Anzeige der
   Dokumente in einem Fenster.
- Eigenes Fenster

Die Anzeige der Dokumente erfolgt in einem separaten Fenster. Diese Einstellung wird bei einem Arbeitsplatz mit zwei Bildschirmen empfohlen.

Dokumente hinzufügen

Sie haben in der Vorschlagsbearbeitung die Möglichkeit Dokumente hinzuzufügen.

Stapelkorrektur

In der Buchungserfassung haben Sie bei der Stapelkorrektur folgende Möglichkeiten: Dokumentenvorschau

Keine Vorschau

Die Viewer-Anzeige ist nicht aktiv.

- Geteilter Bildschirm
   Der Anzeigebereich wird geteilt. Somit erfolgt die Anzeige der Dokumente in einem Fenster.
- Eigenes Fenster

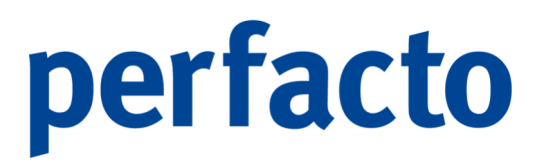

Die Anzeige der Dokumente erfolgt in einem separaten Fenster. Diese Einstellung wird bei einem Arbeitsplatz mit zwei Bildschirmen empfohlen.

Dokumente hinzufügen

Sie können bei der Stapelkorrektur Dokumente zu den einzelnen Buchungen noch hinzufügen.

### 10.15.3 Erläuterung des Reiters "allgemeine Einstellungen"

Auf diesem Reiter können Sie noch allgemeine Einstellungen vornehmen:

| -+ Mitarbeitereinstellungen                                                         | 5 ° ° °   |
|-------------------------------------------------------------------------------------|-----------|
| 1 Schnellauskunftseinstellungen \2 Proxess Einstellungen \3 allgemeine Einstellunge | m ( 0 4 ) |
| Vorgabe Kontoschnellsuche                                                           |           |
| Kontenart O Debitoren   Kreditoren   Sachkonten                                     |           |
| Zuletzt genutzte Konten Anzahl* 5 Buchungskreis übergreifend                        |           |
|                                                                                     |           |
| Vorgabe OP-Schnellsuche                                                             |           |
| Kontenart                                                                           |           |
| incl.Suche nach Belegnummer                                                         |           |
| incl.Suche nach Bezugs-OP-Nr.                                                       |           |
| Vorschlagsbearbeitung Detailsicht                                                   |           |
| OP-Bewegungen O Konto-Informationen O Konto-Infotext  keine Details                 |           |
| Aktualisieren nach OP-Ausziffern                                                    |           |
| Aktualisieren nach Stornieren                                                       |           |
| Buchungssatzauskunft                                                                |           |
| Datumsvorgabe gesamter Zeitraum                                                     |           |
| Anzahl Altersstruktur-Intervalle                                                    |           |
| 4 Intervalle      8 Intervalle      12 Intervalle                                   |           |
|                                                                                     |           |
|                                                                                     |           |
|                                                                                     |           |
|                                                                                     |           |
|                                                                                     |           |
|                                                                                     |           |
|                                                                                     |           |
|                                                                                     |           |
|                                                                                     |           |
|                                                                                     |           |
|                                                                                     |           |
|                                                                                     |           |
|                                                                                     |           |

 $Vorgaben \rightarrow Mitarbeitereinstellungen \rightarrow Reiter allgemeine Einstellungen$ 

Vorgabe Kontoschnellsuche

Sie können bestimmen, welche Kontoart beim Öffnen der Kontoschnellsuche als erstes geöffnet wird.

Kontenart

Setzen Sie für diese Vorbelegung bitte den entsprechenden Haken bei einen der folgenden Kontenarten:

- Debitoren
- Kreditoren
- Sachkonto

#### Zuletzt genutzte Konten Anzahl

In der Werkzeugleiste können Sie sich mit dem Button → die zuletzt genutzten Konten in der Schnellauskunft anzeigen lassen. Hier tragen Sie die Anzahl ein, die angezeigt werden sollen.

#### Buchungskreis übergreifend

Mit diesem Schalter werden Ihnen nicht nur die Konten aus dem aktiven Buchungskreis angezeigt, sondern alle zuletzt genutzten Konten aus allen aufgerufenen Buchungskreisen.

#### Vorgabe OP-Schnellsuche

In der Schnellauskunft können Sie mit der Funktion + die Schnellsuche für die OPs starten. Folgende Einstellungen können Sie vorbelegen:

Kontenart

Sie können zwischen folgenden Kontenarten entscheiden:

- Debitoren
- Kreditoren

#### Ausgeglichene OPs unterdrücken

Setzen Sie hier den Haken, werden Ihnen bereits ausgeglichene OPs nicht angezeigt in Ihrem Suchergebnis.

Incl. Suche nach Belegnummer

Aktivieren Sie diese Funktion wird Ihre Suche nicht nur auf die OPs, sondern auch auf die Belegnummer ausgeweitet.

Incl. Suche nach Bezugs-OP-Nr.

Bei dieser Aktivierung wird in den einzelnen OPs noch mal nach der Bezugs-Nr. innerhalb des OPs gesucht.

#### Vorschlagsbearbeitung Detailsicht

In den jeweiligen Programmen für die Vorschlagsbearbeitung können Sie eine Detailansicht aktivieren. Dazu stehen Ihnen folgende Möglichkeiten zur Verfügung:

- OP-Bewegungen Der OP-Bereich ist noch mal unterteilt und im unteren Bereich werden Ihnen die OP-Bewegungen zu den einzelnen OPs angezeigt.
- Konto-Informationen
  - Sie erhalten in diesem unteren Bereich Informationen zum Konto.
- Konto-Infotext

Im unteren Bereich werden Ihnen die Infotexte zu dem Konto eingeblendet.

 Keine Details
 Der OP-Bereich ist nicht unterteilt und Sie erhalten nur die OPs aufgelistet.

Aktualisieren nach OP-Ausziffern

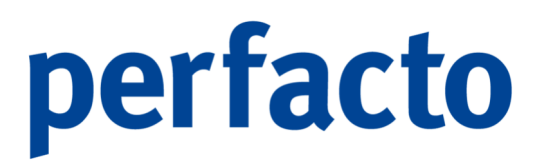

Setzen Sie hier den Haken, dann wird nach der Funktion OP-Ausziffern die Maske automatisch aktualisiert.

Aktualisieren nach Stornieren

Haben Sie in der Vorschlagsbearbeitung die Funktion Storno aufgerufen, so wird nach der Stornierung die Anzeige der Vorschlagsbearbeitung automatisch aktualisiert.

#### Buchungssatzauskunft

Im Programm Buchungssatzauskunft können eine Datumsvorgabe einstellen. Dazu stehen Ihnen folgende Eingrenzungen zur Verfügung:

- Gesamter Zeitraum
- Heute
- Gestern und heute
- Letzten 7 Tage
- Letzten 14 Tage
- Aktuelle Woche
- Vergangene und aktuelle Woche
- Aktueller Monat
- Letzter Monat
- Vergangener und aktueller Monat
- Letzten 6 Monate
- Aktuelles Jahr
- Letztes Jahr
- Aktuelles Wirtschaftsjahr
- Letztes Wirtschaftsjahr
- Letztes und aktuelles Wirtschaftsjahr
- Ab letztem offenen Monat

#### Anzahl Altersstruktur-Intervalle

Im Programm Altersstruktur können Sie Intervalle aufrufen. In diesem Parameter hinterlegen Sie die Anzahl der Intervalle. Folgende Möglichkeiten haben Sie:

- 4 Intervalle
- > 8 Intervalle
- > 12 Intervalle

### 10.16 Abschreibungsmethoden

Die betrieblichen Vermögensgegenstände unterliegen einer ständigen Wertminderung. Diese Abnutzung können Sie als Abschreibung buchen. Um die Abschreibungen berechnen zu können gibt es unterschiedliche Methoden:

| Abschreibungsmethode       | aktiv                                                                                                    |       |         |                      |                 |                |             |                               |                   |
|----------------------------|----------------------------------------------------------------------------------------------------|-------|---------|----------------------|-----------------|----------------|-------------|-------------------------------|-------------------|
|                            | CONTRACT OF CONTRACT OF CONTRACT. |       | Kuerzel | Wechsel auf          | Erinnerungswert | max Betrag GWG | Rundung AHK | Rundungsmethode               | Rundung Aufholung |
| (Deutschland)              | 8                                                                                                    | lin   |         |                      | 1,00 €          |                | ja          | Rundung Restbuchwert (kaufm.) | letzter Monat     |
| ssiv (Deutschland)         | 8                                                                                                    | deq   |         | linear (Deutschland) | 1,00 €          |                | nein        | ohne Rundung                  | letzter Monat     |
| (Deutschland)              | 8                                                                                                    | gwg   |         |                      | 0,00 €          | 800,00 €       | ja          | Rundung Restbuchwert (kaufm.) | letzter Monat     |
| e im Bau (Deutschland)     | 8                                                                                                    | bau   |         |                      | 0,00 €          |                | nein        | ohne Rundung                  | letzter Monat     |
| rert (Deutschland)         | 8                                                                                                    | fw    |         |                      | 0,00 €          |                | nein        | ohne Rundung                  | letzter Monat     |
| Abschreibung (Deutschland) | 8                                                                                                    | ohne  |         |                      | 0,00 €          |                | nein        | ohne Rundung                  | letzter Monat     |
| AfA (Deutschland)          | 8                                                                                                    | pool  |         |                      | 0,00 €          | 1.000,00 €     | ja          | Rundung Restbuchwert          | letzter Monat     |
| ng (Deutschland)           |                                                                                                    | lea   |         |                      | 1.00 €          |                | nein        | ohne Rundung                  | letzter Monat     |
| manuelle AfA (Deutschland) | 8                                                                                                    | indiv |         |                      | 1.00 €          |                | 10          | Rundung Restbuchwert (kaufm.) | letzter Monat     |
|                            |                                                                                                    |       |         |                      |                 |                |             |                               |                   |

 $Vorgaben \rightarrow Abschreibungsmethoden$ 

In der Tabelle werden alle Abschreibungsmethoden aufgelistet. Folgende Spalten sind in dieser Tabelle vorhanden:

#### Abschreibungsmethode

In unserer Anlagenbuchhaltung sind folgende Abschreibungsmethoden implementiert:

- Linear (Deutschland)
- Degressiv (Deutschland)
- GWG (Deutschland)
- Anlage im Bau (Deutschland)
- Festwert (Deutschland)
- Keine Abschreibung (Deutschland)
- Pool-AfA (Deutschland)
- Leasing (Deutschland)
- Indiv. manuelle AfA (Deutschland)

#### Aktiv

Mit dieser Funktion ist die Abschreibungsmethode aktiviert.

Kürzel

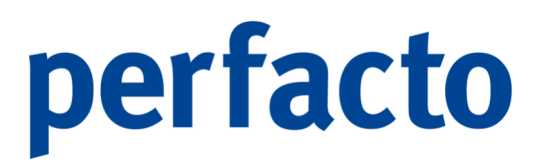

Sie können ein Kürzel für die einzelnen Abschreibungsmethoden eintragen. Dieses Kürzel wird unter anderem aus Platzgründen auf den Anlagenbuchhaltungslisten angedruckt.

Wechsel auf

Hier können Sie einen automatischen Wechsel von linear auf degressiv vornehmen.

Erinnerungswert

Hier tragen Sie den Erinnerungswert ein, auf den das Anlagengut abgeschrieben werden soll.

#### Max. Betrag GWG

Tragen Sie hier den maximalen Wert ein den ein Anlagengut als GWG haben darf.

#### Rundung AHK

Setzen Sie bei diesem Feld ein Haken, dann werden für alle Anlagengüter mit dieser Abschreibungsmethode die Anschaffungs- und Herstellungskosten gerundet.

#### Rundungsmethode

Bei dieser Auswahl können Sie einstellen, ob eine Rundung bei den

AfA-Beträgen oder beim Restbuchwert vorgenommen werden soll. Natürlich können Sie die Rundung auch deaktivieren.

Bei einer Aktivierung der Rundung muss auch zwingend der Parameter für die Rundung Aufholung gesetzt werden. Denn sonst kann das System nicht die gewünschte Rundung vornehmen.

#### **Rundung Aufholung**

Bei diesem Parameter stellen Sie ein, wann die Rundung erfolgen soll. Es stehen Ihnen zwei Möglichkeiten zur Verfügung:

- Erster Monat
- Letzter Monat

Sobald Sie ein Anlagengut eingebucht haben, können keine Änderungen in den Abschreibungsmethoden mehr vorgenommen werden!

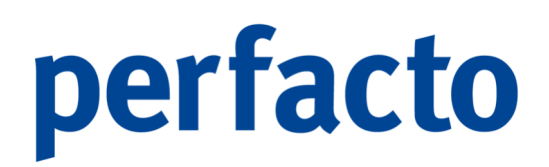

### 10.16.1 Erläuterung der Änderungsmaske

In dieser Maske erhalten Sie noch mal einen Überblick von der einzelnen Abschreibungsmethode:

| -+ Abschreibungsmet  | hoden                        |       | r 🛛 🗙                                 |
|----------------------|------------------------------|-------|---------------------------------------|
| ~                    |                              |       |                                       |
| Abschreibungsmethode | Linear (Deutschland)         | aktiv | Angelegt:29.01.2021 14:38 Manager SHD |
| Anlagengüter         | 354                          |       | Geändert:15.03.2022 16:12 Manager SHD |
| Kuerzel              | lin                          |       |                                       |
| Wechsel auf          |                              |       |                                       |
| Erinnerungswert      | 0,00 €                       |       |                                       |
| max Betrag GWG       | 0,00 €                       |       |                                       |
| Rundung AHK          |                              |       |                                       |
| Rundungsmethode      | Rundung Restbuchwert (kauf 👻 |       |                                       |
| Rundung Aufholung    | letzter Monat 🔍              |       |                                       |
|                      |                              |       |                                       |
|                      |                              |       |                                       |
|                      |                              |       |                                       |
|                      |                              |       |                                       |
|                      |                              |       |                                       |
|                      |                              |       |                                       |
|                      |                              |       |                                       |
|                      |                              |       |                                       |
| L                    |                              |       |                                       |

 $Vorgaben \rightarrow Abschreibungsmethoden \rightarrow Änderungsmaske$ 

#### Ľ

Sie können eine Abschreibungsmethode markieren und über den Button 🗭 in die Bearbeitungsmaske wechseln. Eine Bearbeitung der einzelnen Felder kann nur erfolgen, wenn noch keine Anlagengüter erfasst wurden.

In der Maske können Sie im Feld Anlagengüter sehen, wie viele Anlagengüter mit dieser Abschreibungsmethode erfasst worden sind.

## 11 Schnittstellen

In diesem Kapitel werden alle Schnittstellen gepflegt:

| S <u>c</u> hnittstellen                   |   |
|-------------------------------------------|---|
| XML Importschnittstelle                   |   |
| MT940/CAMT53/CAMT54 Import                |   |
| PayPal Transaktionen Import               |   |
| PayOne Import                             |   |
| Import (MT940,BESR)                       |   |
| Verband-Importschnittstellen              | • |
| <u>G</u> DPDU-Exportschnittstelle         |   |
| Debitorenregister                         | • |
| <u>E</u> xportschnittstelle               | • |
| <u>K</u> undenindividuelle Schnittstellen | • |
| Kreditoren Import                         | • |
| Debitoren Import                          | • |
| DATEV-Export                              |   |
| OP's umbuchen in Buchungskreis (nur GFF)  |   |
| E <u>R</u> iC Test                        |   |

Menüleiste Schnittstellen

Der Schnittstellen-Bereich ist der Teil in Perfacto der zu Kommunikationszwecken mit anderen Softwareprogrammen dient. Es findet über die einzelnen Schnittstellen ein Austausch von Daten statt.

Unter diesem Hauptmenüpunkt finden Sie eine Vielzahl von Import- und Exportprogrammen. Einige sind auch kundenindividuelle Lösungen, die aus technischen Gründen aber im Menü angezeigt werden.

### 11.1 XML Importschnittstelle

In diesem Programm werden zu übergebene Datensätze geprüft, verarbeitet und falls erforderlich festgehalten:

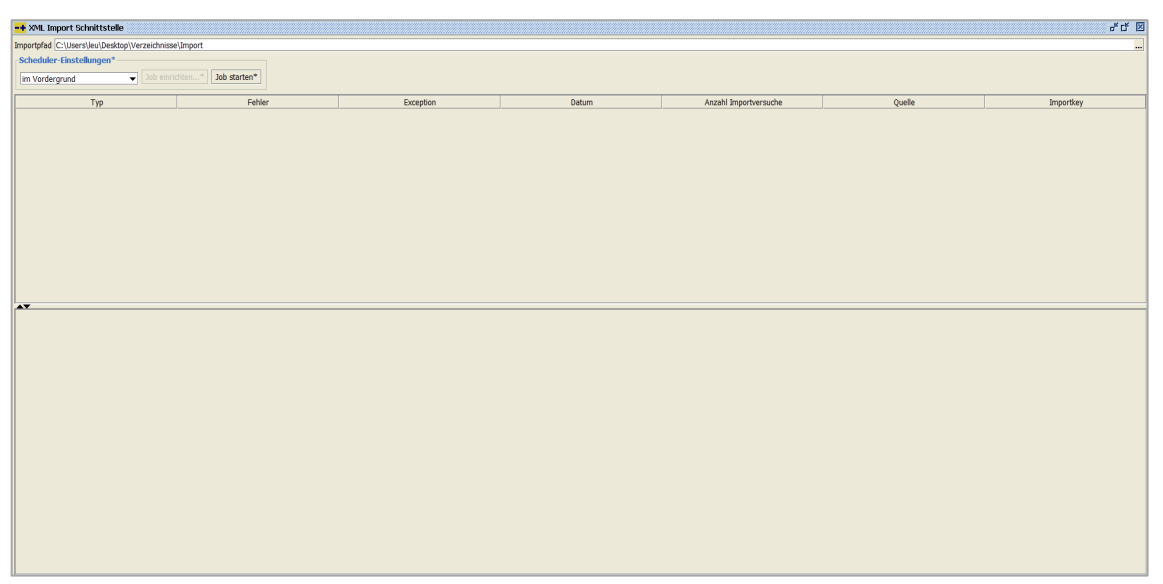

 $Schnittstellen \rightarrow XML$ -Schnittstelle

Im Falle, dass in der XML-Importschnittstelle noch nicht übergebene Datensätze stehen, wird nach dem Start von Perfacto eine Message eingeblendet.

Im Mitarbeiterstamm unter dem Reiter "Mitarbeiterbezogene Einstellungen" können Sie die Meldungen ein- bzw. ausblenden.

#### Importpfad

Hinterlegen Sie die Importdatei in einem Pfad, denn Sie in diesem Verzeichnis eintragen.

#### Job starten

Nach Klicken auf diesen Button wird die Datei aus dem vorherigen Verzeichnis gelesen und entsprechend den Vorgaben in Perfacto weiterverarbeitet.

### -0----

Bleiben Datensätze in der XML-Schnittstelle stehen, müssen diese zwingend korrigiert werden.

### 11.2 GDPDU-Schnittstelle

Über dieses Programm können Sie Ihre prüfungsrelevanten Daten auslagern:

| -+ Datenexport*                  | र्टन छ।<br>इ.स. १९४४           |
|----------------------------------|--------------------------------|
| Exportpfad C:\Users\kma\Desktop\ | 6920                           |
| Exportart* GDPDU-Export          |                                |
| Wirtschaftslahr                  | 2026 (01.01.2026 - 31.12.2026) |
| Buchungsdatum                    | 01.01.2026 m bis 31.12.2026 m  |
| Verkehrszahlen Dateiname         |                                |
| Buchungsbewegungen Dateiname     | GOPOU BEW.ht                   |
| Personenkonten Dateiname         | COPPU P(T0.bs                  |
| Personenkonten-Bankverbindunger  | Corporation State              |
| Sachkonten Dateiname             | GOPU SKT0.bt                   |
| Steuerschlüssel Dateiname        | GOPOU STEUERSCHLbd             |
| Buchungsarten Dateiname          | COPOU BUCHART.txt              |
| Anlagenstamm Dateiname           | COPOU ANBU STAMMAL             |
| Anlagenbewegungen Dateiname      | COPOU ANBU BEWEGUNGEN.bd       |
| OP's auslagern                   |                                |
| offene-Posten Dateiname          | GDFDU OP.bd                    |
| KST-Bewegungen auslagern         |                                |
| Kostenstellenbewegungen          | GOPOU KSTBEW.bt                |
| Scheduler-Einstellungen*         |                                |
| im Vordergrund                   | Job einrichten* Job starten*   |
|                                  |                                |
|                                  |                                |
|                                  |                                |
|                                  |                                |
|                                  |                                |
|                                  |                                |
|                                  |                                |
|                                  |                                |
|                                  |                                |
|                                  |                                |
|                                  |                                |
|                                  |                                |
|                                  |                                |

 $Schnittstellen \rightarrow GDPDU\text{-}Exportschnittstelle$ 

Die GDPDU ist eine Verfahrensdokumentation. Sie dient dem Nachweis und der Transparenz der Erfüllung aller gesetzlichen Vorgaben und Anforderungen.

Über diesen Prüfungsexport finden Sie alle Dateien und Informationen, welche Sie im Falle einer Betriebsprüfung einem Betriebsprüfer zur Verfügung stellen müssen. Bei der Betriebsprüfung werden die Unternehmensdaten vom Prüfer mit Hilfe einer Prüfungssoftware analysiert. Diese Software darf nicht auf dem unternehmenseigenen Rechner installiert werden, sondern befindet sich auf dem Rechner des Betriebsprüfers.

Sie können die geforderten Unternehmensdaten über dieses Programm exportieren.

| -+ Datenexport*                  | ಕ್ರಿಡ್ ಡ                       |
|----------------------------------|--------------------------------|
| Exportpfad C:\Users\kma\Desktop\ | 5670U                          |
| Exportart* GDPDU-Export          |                                |
| Wirtschaftsjahr                  | 2026 (01.01.2026 - 31.12.2026) |
| Buchungsdatum                    | 01.01.2026 m bis 31.12.2026 m  |
| Verkehrszahlen Dateiname         | GOPOU V2.64                    |
| Buchungsbewegungen Dateiname     | GDPDU BEW.b.t                  |
| Personenkonten Dateiname         | GDPDU PKTO.bt                  |
| Personenkonten-Bankverbindunger  | GDPDU PKTO BV.bd               |
| Sachkonten Dateiname             | GOPOU SKTO.bd                  |
| Steuerschlüssel Dateiname        | GOPDU STEUERSCHLbd             |
| Buchungsarten Dateiname          | GDPDU BUCHART.bd               |
| Anlagenstamm Dateiname           | GDPDU ANBU STAMMLbt            |
| Anlagenbewegungen Dateiname      | GDPDU ANBU BEWEGUNGEN.bd       |
| OP's auslagern                   |                                |
| offene-Posten Dateiname          | GDPDU OP.bt                    |
| KST-Bewegungen auslagern         |                                |
| Kostenstellenbewegungen          | GDPDU KSTBEW.bt                |
| Scheduler-Einstellungen*         |                                |
| im Vordergrund                   | Job einrichten" Job starten"   |
|                                  |                                |
|                                  |                                |
|                                  |                                |
|                                  |                                |
|                                  |                                |
|                                  |                                |
|                                  |                                |
|                                  |                                |
|                                  |                                |
|                                  |                                |
|                                  |                                |
|                                  |                                |
|                                  |                                |
|                                  |                                |

Schnittstellen → GDPDU-Exportschnittstelle

#### Exportpfad

Wählen Sie hier einen Exportpfad an, in dem Sie die Dateien auslagern möchten.

#### Wirtschaftsjahr

Über die Combo-Box können Sie das gewünschte Wirtschaftsjahr auswählen.

#### Buchungsdatum

Sie können innerhalb eines Wirtschaftsjahres auch eine Eingrenzung vornehmen auf einen bestimmten Zeitraum.

#### Datei-Name

Der Export erfolgt anhand der einzelnen Datei-Namen. Sie können die vorgegebenen Bezeichnungen gerne übernehmen. Ansonsten können Sie die Bezeichnungen ändern und beim Export wird der von Ihnen hinterlegte Datei-Name übernommen. Setzen Sie diese Felder auf leer und tragen keine neue Bezeichnung ein, wird diese Datei nicht ausgelagert.

### 0

Es werden nur die Daten aus dem Buchungskreis exportiert, indem Sie das Programm aufgerufen haben.

### 11.3 Kundenindividuelle Import- und Exportschnittstellen

Perfacto bietet Ihnen eine Reihe von Schnittstellen zum Importieren und Exportieren von Perfacto-Daten. Bei Bedarf und Interesse richten wir ihnen diese Schnittstellen gerne ein.

Hierbei handelt es sich um eine kostenpflichtige Dienstleistung. Wenden Sie sich zu diesem Thema an die Perfacto-Hotline.

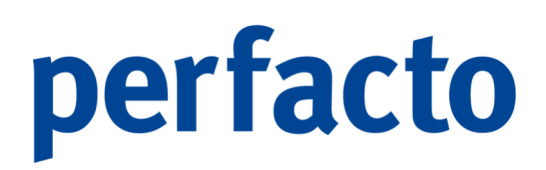

## 12 Admin

In diesem Kapitel werden hauptsächlich technische Einrichtungen gepflegt:

| Admin        |                   |  |  |  |
|--------------|-------------------|--|--|--|
| <u>V</u> org | •                 |  |  |  |
| GFF          | GFF               |  |  |  |
| Upda         | ate-Verwaltung    |  |  |  |
| Spoo         |                   |  |  |  |
| Spoo         | ol Jasper Reports |  |  |  |

Menüleiste Admin

Im Admin-Bereich sind spezielle Verwaltungsprogramme untergebracht. Diese Programme dienen hauptsächlich der technischen Einrichtung von Perfacto.

### 12.1 Vorgaben

In diesem Programmbereich befinden sich alle Programme für die generelle Einrichtung von Perfacto:

| Admin                |                                |
|----------------------|--------------------------------|
| <u>V</u> orgaben 🕨   | Texttabelle •                  |
| GFF •                | Anrede                         |
| Update-Verwaltung    | Drucktext                      |
| Spool                | Dateitypen                     |
| Spool Jasper Reports | Archivkonfiguration            |
|                      | Systemeinstellungen            |
|                      | Arbeitsplatzeinstellungen      |
|                      | Mitarbeitereinstellungen       |
|                      | Währung 🕨                      |
|                      | Land 🕨                         |
|                      | Sprache                        |
|                      | Merkmalsfelder                 |
|                      | Druckeinstellungen             |
|                      | Übersetzung                    |
|                      | <u>F</u> inanzämter            |
|                      | Ba <u>n</u> ken                |
|                      | <u>K</u> undenindividualfelder |
|                      | <u>V</u> erteilgrößenstamm     |
|                      | Berechtigungen                 |
|                      | Textschlüssel                  |

 $\textit{Menüleiste Admin} \rightarrow \textit{Vorgaben}$ 

In dem Bereich der Vorgaben werden alle Grundeinstellungen von Perfacto gepflegt. Sie verwalten hier Ihre Systemeinstellungen, Arbeitsplatzeinstellungen, Textschlüssel, Druckereinrichtungen, Programm- und Mitarbeiterberechtigungen und noch vieles mehr.

### 12.1.1 Texttabelle

Dieser Programmbereich wird auch noch mal in zwei Bereiche unterteilt:

| <u>V</u> orgaben     | • | Texttabelle                      | • | Textschlüssel |
|----------------------|---|----------------------------------|---|---------------|
| GFF                  | • | Anrede                           |   | Texttabelle   |
| Update-Verwaltung    |   | Drucktext                        |   |               |
| Spool                |   | Dateitypen                       |   | -             |
| Spool Jasper Reports |   | Archivkonfiguration              |   |               |
|                      |   | Systemeinstellungen              |   |               |
|                      |   | Arbeitsplatzeinstellungen        |   |               |
|                      |   | <u>M</u> itarbeitereinstellungen | • |               |
|                      |   | Währung                          | • |               |
|                      |   | Land                             | • |               |
|                      |   | Sprache                          |   |               |
|                      |   | Merkmalsfelder                   |   |               |
|                      |   | Druckeinstellungen               | • |               |
|                      |   | Übersetzung                      |   |               |
|                      |   | <u>F</u> inanzämter              |   |               |
|                      |   | Ba <u>n</u> ken                  |   |               |
|                      |   | <u>K</u> undenindividualfelder   |   |               |
|                      |   | <u>V</u> erteilgrößenstamm       |   |               |
|                      |   | <u>B</u> erechtigungen           | • |               |
|                      |   | Textschlüssel                    |   |               |

 $\textit{Menüleiste Admin} \rightarrow \textit{Vorgaben} \rightarrow \textit{Texttabelle}$ 

Sie können in der Texttabelle und auch im Textschlüssel grundsätzliche Einstellungen zur Benutzung von Perfacto vornehmen.

#### 12.1.1.1 Textschlüssel

In diesem Programm werden die Textschlüssel gepflegt:

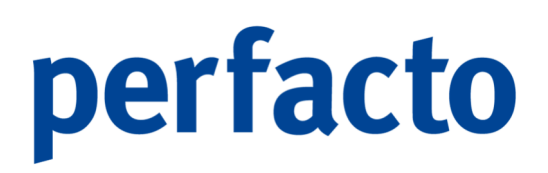

| Vorgaben   |                |                             |               |                      |                  |                      |                        |           |                  |         |                |      |               |         |                |                | ៩៥           |
|------------|----------------|-----------------------------|---------------|----------------------|------------------|----------------------|------------------------|-----------|------------------|---------|----------------|------|---------------|---------|----------------|----------------|--------------|
| Attributan | Bereich        | Bezeichnung                 | Suchbegriffla | Suchbegriffdezimalst | . Atr1 Typ       | Atr1 Bezeichnung     | Atr1 La Atr1 Dezimalst | Atr2 Typ  | Atr2 Bezeichnung | Atr2 La | Atr2 Dezimalst | Atr3 | Atr3 Bezeichn | Atr3 La | Atr3 Dezimalst | Atr4 Atr4 Beze | ichn Atr4 Lä |
| 10 1       | Administration | Textart                     | 3             | 0                    | Alphanumerisch   | Bezeichnung          | 35 0                   |           |                  | 0       | 0              |      |               | 0       | 0              |                |              |
| 3 1        | Administration | Verband                     | 2             | 0                    | Alphanumerisch   | Verbandname          | 30 0                   | Numerisch | EKV-Nr.          | 2       | 0              |      |               | 0       | 0              |                |              |
| 19 1       | Administration | Konditionsbezeichnung Kunde | 2             | 0                    | Alphanumerisch   | Bezeichnung          | 35 0                   |           |                  | 0       | 0              |      |               | 0       | 0              |                |              |
| i6 1       | Administration | Nachlassgrund               | 2             | 0                    | Alphanumerisch   | Bemerkung            | 35 0                   |           |                  | 0       | 0              |      |               | 0       | 0              |                |              |
| 8 1        | Administration | Medientyp                   | 1             | 0                    | Alphanumerisch   | Medientyp            | 50 0                   |           |                  | 0       | 0              |      |               | 0       | 0              |                |              |
| i1 1       | Administration | Namenszusatz                | 1             | 0                    | Alphanumerisch   | Namenszusatz         | 20 0                   |           |                  | 0       | 0              |      |               | 0       | 0              |                |              |
| i3 1       | Administration | Titel                       | 1             | 0                    | Alphanumerisch   | Bezeichnung          | 30 0                   |           |                  | 0       | 0              |      |               | 0       | 0              |                |              |
| i4 1       | Administration | Vorsatzwort                 | 1             | 0                    | Alphanumerisch   | Bezeichnung          | 30 0                   |           |                  | 0       | 0              |      |               | 0       | 0              |                |              |
| 5 1        | Administration | Zuständigkeit               | 1             | 0                    | Alphanumerisch   | Bezeichnung          | 30 0                   |           |                  | 0       | 0              |      |               | 0       | 0              |                |              |
| 7 1        | Administration | Grund der Auszahlung        | 2             | 0                    | Alphanumerisch   | Grund der Auszahlung | 35 0                   |           |                  | 0       | 0              |      |               | 0       | 0              |                |              |
| 13 1       | Administration | Grund der Einzahlung        | 2             | 0                    | Alphanumerisch   | Grund der Einzahlung | 35 0                   |           |                  | 0       | 0              |      |               | 0       | 0              |                |              |
| 9 1        | Administration | Personentyp                 | 2             | 0                    | Alphanumerisch   | Personentyp          | 35 0                   |           |                  | 0       | 0              |      |               | 0       | 0              |                |              |
| )1 1       | Administration | Familienstand               | 2             | 0                    | Alphanumerisch   | Familienstand        | 35 0                   |           |                  | 0       | 0              |      |               | 0       | 0              |                |              |
| 12 1       | Administration | Adressherkunft              | 2             | 0                    | Alphanumerisch   | Adressherkunft       | 35 0                   |           |                  | 0       | 0              |      |               | 0       | 0              |                |              |
| 12 1       | Administration | Mahngruppe                  | 2             | 0                    | Alphanumerisch   | Mahngruppe           | 35 0                   |           |                  | 0       | 0              |      |               | 0       | 0              |                |              |
| 13 1       | Administration | Kontogruppierung            | 1             | 0                    | Alphanumerisch   | Kontogruppierung     | 35 0                   |           |                  | 0       | 0              |      |               | 0       | 0              |                |              |
| 14 1       | Administration | OPGruppierung               | 1             | 0                    | ) Alphanumerisch | OPGruppierung        | 35 0                   |           |                  | 0       | 0              |      |               | 0       | 0              |                |              |
| 07 2       | Administration | OPArt                       | 1             | 0                    | Alphanumerisch   | OPArt                | 35 0                   | Numerisch | DGD Kennzeichen  | 2       | 0              |      |               | 0       | 0              |                |              |
| 1 1        | Administration | Konditionsart Kunde         | 2             | 0                    | Alphanumerisch   | Bezeichnung          | 35 0                   |           |                  | 0       | 0              |      |               | 0       | 0              |                |              |
| 16 1       | Administration | Mitbewerber                 | 1             | 0                    | Alphanumerisch   | Mitbewerber          | 50 0                   |           |                  | 0       | 0              |      |               | 0       | 0              |                |              |
| 10 1       | Administration | Preisstufen                 | 2             | 0                    | Alphanumerisch   | Bezeichnung          | 50 0                   |           |                  | 0       | 0              |      |               | 0       | 0              |                |              |
| -1 0       |                |                             | 0             | 0                    | )                |                      | 0 0                    |           |                  | 0       | 0              |      |               | 0       | 0              |                |              |
|            |                |                             |               |                      |                  |                      |                        |           |                  |         |                |      |               |         |                |                |              |

 $\textit{Admin} \rightarrow \textit{Vorgaben} \rightarrow \textit{Texttabelle} \rightarrow \textit{Textschlüssel}$ 

Mit Hilfe der Textschlüssel können Sie klassifizieren, wie die Erfassung von bestimmten vordefinierten Feldern erfolgen soll.

#### ID

Anhand der ID erfolgt eine Erkennung der einzelnen Textschlüssel in der Datenbank. Die Vergabe der Identifikationsnummer erfolgt automatisch.

#### Attributanzahl

Hier legen Sie die Anzahl der Attribute fest.

#### Bereich

Hier können Sie den Bereich eingeben, in dem der Textschlüssel angelegt werden soll. In den meisten Fällen ist es der Administrations-Bereich.

#### Bezeichnung

In dieser Spalte wird die Kurzbeschreibung für den einzelnen Textschlüssel hinterlegt.

#### Suchbegrifflänge

Die Länge des Suchbegriff wird in dieser Spalte festgehalten.

#### Suchbegriffdezimalstelle

Sollte der Suchbegriff eines Textschlüssel mit einer Kommazahl erfasst werden, muss hier die Dezimalstelle erfasst werden.

Atr1 Typ

Hinterlegen Sie hier, welcher Feldtyp erfasst werden darf. In der Regel ist es ein alphanummerisches Feld.

Atr1 Bezeichnung Für das freidefinierte Feld tragen Sie eine kurze Erläuterung ein.

Atr1 Länge Und hier erfassen Sie die Länge des Feldes.

#### Atr1 Dezimalstelle

Auch bei dem Atr1 haben Sie die Eingabemöglichkeit einer Dezimalstelle, falls es erwünscht ist.

### -0-----

Bitte beachten Sie, dass bis zu vier Attribute zu einem Textschlüssel frei definiert werden können. Die Hinterlegung erfolgt immer gleich dem Attribut 1, dass hier dokumentiert ist.

SHD Kennzeichen

Diese Textschlüssel können als besonderes SHD-Feld ausgewiesen werden.

Inaktiv

Über diese Spalte können Sie den einzelnen Textschlüssel auf inaktiv setzen.

#### 12.1.1.2 Texttabelle

Über dieses Programm können Sie Ihre Textschlüssel pflegen:

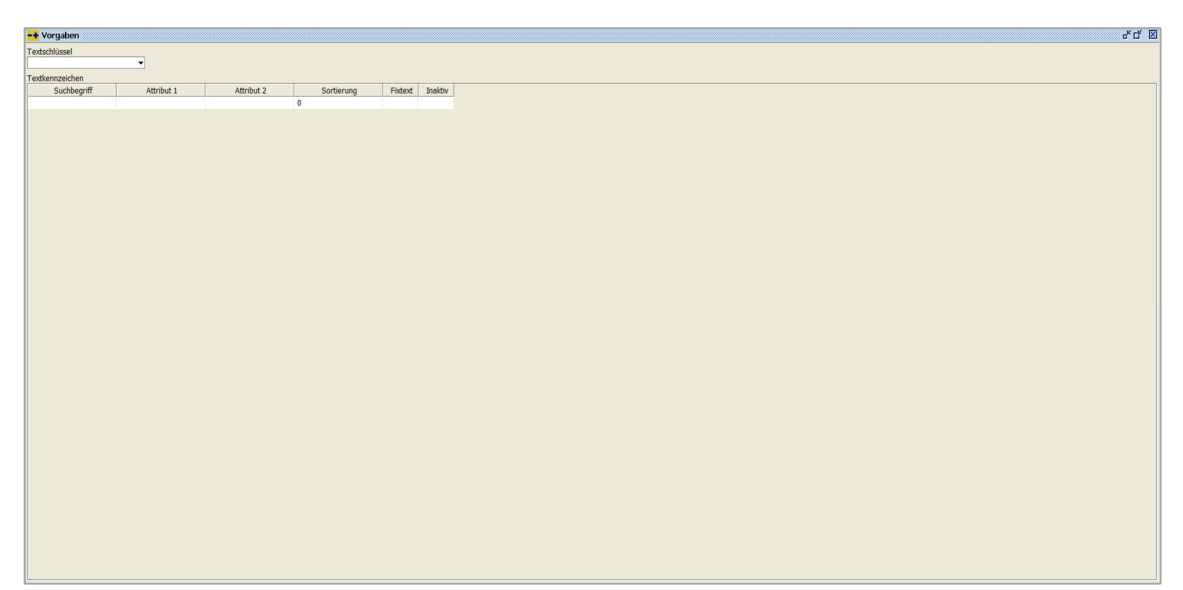

Admin  $\rightarrow$  Vorgaben  $\rightarrow$  Texttabelle  $\rightarrow$  Textschlüssel

#### Textschlüssel

Über die Combo-Box können Sie einen Textschlüssel auswählen.

#### Textkennzeichen

In dieser Tabelle werden Ihnen die Daten zu dem entsprechenden Textschlüssel angezeigt. Es können mehrere Möglichkeiten eingetragen werden. Folgende Spalten sind in der Tabelle hinterlegt:

| Textschlüssel<br>Familienstand<br>Textkennzeichen | -             |            |              |         |
|---------------------------------------------------|---------------|------------|--------------|---------|
| Suchbegriff                                       | Familienstand | Sortierung | Fixtext      | Inaktiv |
| 1                                                 | ledig         | 1          | <b>S</b>     |         |
| 2                                                 | verheiratet   | 2          |              |         |
| 3                                                 | geschieden    | 2          | $\checkmark$ |         |
|                                                   |               | 0          |              |         |
|                                                   |               |            |              |         |

 $\textit{Admin} \rightarrow \textit{Vorgaben} \rightarrow \textit{Texttabelle} \rightarrow \textit{Textschlüssel} \rightarrow \textit{Tabelle Textkennzeichen}$ 

#### Suchbegriff

Der Suchbegriff ist in den meisten Fällen eine fortlaufende Nummer.

#### Attribut 1

Durch die Eingabe eines Textschlüssel wird die Bezeichnung "Attribut 1" in die entsprechend gewünschte Bezeichnung umgesetzt. In unserem obigen Beispiel wird somit aus "Attribut 1" die Spalte "Familienstand".

Attribut 2

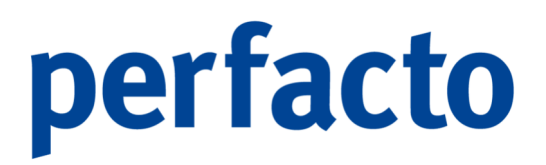

Und auch unter dem Attribut 2 kann eine entsprechende Umwandlung in eine andere Bezeichnung stattfinden. In unserem Beispiel benötigt der Textschlüssel aber nur ein Attribut. Deshalb wird diese Spalte ausgeblendet.

#### Sortierung

In dieser Spalte geben Sie eine Reihenfolge für die einzelnen Eingabemöglichkeiten mit.

#### Fixtext

Mit dieser Aktivierung ist eine Änderung beim Aufruf dieser Daten nicht möglich.

#### Inaktiv

Nicht mehr benötigte Textschlüssel können auf inaktiv gesetzt werden. Somit erscheinen diese nicht mehr in der Auflistung der jeweiligen Programmen.

### 12.1.2 Anrede

In diesem Programm werden die Anreden gepflegt:

| -+ Vorgaber | n //////////////////////////////////// |                               |              |         |                                   |
|-------------|----------------------------------------|-------------------------------|--------------|---------|-----------------------------------|
| Kennzeichen | Bezeichnung                            | Briefanrede                   | Firmenanrede | Inaktiv | Anredekennzeichen für Leereintrag |
| 1           | Herrn                                  | Sehr geehrter Herr            |              |         |                                   |
| 2           | Frau                                   | Sehr geehrte Frau             |              |         |                                   |
| 3           | Firma                                  | Sehr geehrte Damen und Herren |              |         | <b>S</b>                          |
| 4           | Familie                                | Sehr geehrte Familie          |              |         |                                   |
| 5           | Eheleute                               | Sehr geehrte Eheleute         |              |         |                                   |
| 6           | Praxis                                 | Sehr geehrte Damen und Herren |              |         |                                   |
| 7           | Wohngemeinschaft                       | Hallo Zusammen                |              |         |                                   |
|             |                                        |                               |              |         |                                   |
|             |                                        |                               |              |         |                                   |
|             |                                        |                               |              |         |                                   |
|             |                                        |                               |              |         |                                   |
|             |                                        |                               |              |         |                                   |
|             |                                        |                               |              |         |                                   |
|             |                                        |                               |              |         |                                   |
|             |                                        |                               |              |         |                                   |
|             |                                        |                               |              |         |                                   |
|             |                                        |                               |              |         |                                   |
|             |                                        |                               |              |         |                                   |
|             |                                        |                               |              |         |                                   |
|             |                                        |                               |              |         |                                   |
|             |                                        |                               |              |         |                                   |
|             |                                        |                               |              |         |                                   |
|             |                                        |                               |              |         |                                   |

 $\textit{Admin} \rightarrow \textit{Vorgaben} \rightarrow \textit{Anrede}$ 

Über dieses Programm erfolgt eine einheitliche Vorgabe der Anrede für die Stammdatenpflege und zur Erstellung von Schriftstücken.

#### Kennzeichen

Über dieses Kennzeichen können Sie die einzelnen Anredemöglichkeiten einfach und schnell aufrufen.

#### Bezeichnung

Stand: 29.08.2024 - Perfacto Benutzerhandbuch

In dieser Spalte erfolgt die Erläuterung der einzelnen Anrede.

#### Briefanrede

Diese Spalte wird auf den entsprechenden Briefen anhand der Anredevorgaben in den Stammdaten angedruckt.

#### Firmenanrede

Durch diese Aktivierung wird noch mal eine Unterscheidung der Anrede vorgenommen. Setzen Sie den Haken, ist die Firmenanrede gesetzt.

#### Inaktiv

Sie können über diese Spalte eine Anrede auf inaktiv setzen. Diese Anrede kann dann nicht mehr ausgewählt werden.

#### Anredekennzeichen für Leereintrag

Bei diesem Anredekennzeichen wir ein Leereintrag auch zugelassen.

### 12.1.3 Drucktext

Über dieses Programm können Sie eine Übersetzung der einzelnen Begriffe hinterlegen:

| + Drucktext  |                |                 |  |
|--------------|----------------|-----------------|--|
| atenquelle   |                |                 |  |
| Anzahlung    | •              |                 |  |
| extkonstanto | Text           |                 |  |
| exixonstante | Text           |                 |  |
| -Mail        | Sprache        | Trest           |  |
| x            | Durdard        | Ansprechpartner |  |
| re_UStIdNr   | Englisch       |                 |  |
| mmer         | Eranzörisch    |                 |  |
| efon         | Italianisch    |                 |  |
|              | Niederländisch |                 |  |
|              | Polnisch       |                 |  |
|              | Russisch       |                 |  |
|              | Spanisch       |                 |  |
|              | Türkisch       |                 |  |
|              |                |                 |  |
|              |                |                 |  |
|              |                |                 |  |
|              |                |                 |  |
|              |                |                 |  |
|              |                |                 |  |
|              |                |                 |  |
|              |                |                 |  |
|              |                |                 |  |
|              |                |                 |  |
|              |                |                 |  |
|              |                |                 |  |
|              |                |                 |  |
|              |                |                 |  |
|              |                |                 |  |
|              |                |                 |  |
|              |                |                 |  |
|              |                |                 |  |
|              |                |                 |  |
|              |                |                 |  |
|              |                |                 |  |
|              |                |                 |  |
|              |                |                 |  |
|              |                |                 |  |
|              |                |                 |  |
|              |                |                 |  |
|              |                |                 |  |
|              |                |                 |  |
|              |                |                 |  |
|              |                |                 |  |

 $\textit{Admin} \rightarrow \textit{Vorgaben} \rightarrow \textit{Drucktext}$ 

Über die Combo-Box können Sie für eine ausgewählte Datenquelle die entsprechenden Textkonstanten aufrufen.

Datenquelle

Rufen Sie über die Combo-Box die gewünschte Datenquelle aus.

Textkonstante

In diesem Bereich bekommen Sie die Textkonstanten angezeigt, für die Sie eine Übersetzung hinterlegen möchten.

Text

Unter dieser Tabelle können Sie in der Spalte Text den übersetzten Begriff in die Zeile von der jeweiligen Sprache eintragen.

### 12.1.4 Dateitypen

### 12.1.5 Archivkonfiguration

In diesem Programm können Sie unter anderem die allgemeinen Einstellungen hinterlegen:

| -+ Archiv                |  |
|--------------------------|--|
|                          |  |
| va Einstenungen          |  |
| Dokumententypen          |  |
| Datenbanken              |  |
| 🖻 🔮 test                 |  |
| - IIS Dokumententypen    |  |
| Schlagworttypen          |  |
| E- P miniarchiv          |  |
| Dokumententypen          |  |
| Schlagworttypen          |  |
| E- P perfacto            |  |
| Dokumententypen          |  |
| Schlagworttypen          |  |
| E- 🔐 Spoolarchiv         |  |
| - The Dokumententypen    |  |
| - Schlagworttypen        |  |
| 🖻 🔐 GFF                  |  |
| - R Dokumententypen      |  |
| - Schlagworttypen        |  |
| Barcode-Druck            |  |
| 🌣 Konfigurations-Test    |  |
| Barcodepool              |  |
| Barcodestatistiken       |  |
| Reproxess-Barcodepool    |  |
| Barcodes verschlagworten |  |
|                          |  |
|                          |  |
|                          |  |
|                          |  |
|                          |  |
|                          |  |
|                          |  |
|                          |  |
|                          |  |

 $\textit{Admin} \rightarrow \textit{Vorgaben} \rightarrow \textit{Archivkonfiguration}$ 

Die Konfiguration ist buchungskreisübergreifend.

Die Maske ist in zwei Bereiche aufgeteilt. Im linken Bereich können Sie die einzelnen Parameter markieren und dadurch im rechten Bereich aktivieren.
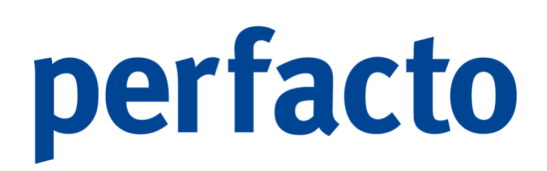

# 12.1.5.1 Einstellungen

In dieser Maske nehmen Sie die Grundeinstellungen vor:

| -+ Archiv                          |                                                                      |                                          | ಕ್ರೆ 🗵                                                                  |
|------------------------------------|----------------------------------------------------------------------|------------------------------------------|-------------------------------------------------------------------------|
|                                    | Allgemeine Einstellungen                                             |                                          |                                                                         |
|                                    | Schreibarchiv GFF [Proxess                                           | Webservice]                              | Lesearchive test [test]                                                 |
|                                    | Barcodearchiv test [test]<br>miniarchiv<br>perfacto [g<br>GFF [GFF ] | []<br>Perfacto]<br>Cecoro]               | iminarchy ()<br>pertaco (pertaco)<br>Spotectivi ()<br>& Gri (Gri Econo) |
|                                    | Proxess Einstellungen                                                |                                          |                                                                         |
| C Einstellungen<br>Dokumententypen | 1 Allgemein \ 2 Webservice                                           | \3 Gateway \                             |                                                                         |
| 1 Datenbanken                      | Schlagwortanzahl pro Job                                             | 10.000                                   | maximale Anzahl Dokumente 1.000                                         |
| - P test                           | Pfad für Dokumentenexport                                            | \\srv-gff-qs\perfacto_Entwicklung\archiv |                                                                         |
| - Schlagworttypen                  | Barcodetypen                                                         | BARCODE_TYPE_EMPTY                       |                                                                         |
| ⊖- 🖗 miniarchiv                    |                                                                      | BARCODE_IYPE_GENERIC                     |                                                                         |
| - S Dokumententypen                |                                                                      | erweiterter Proxess Barcode              |                                                                         |
| Schlagworttypen                    |                                                                      |                                          |                                                                         |
| P perfacto     Dokumententypen     |                                                                      |                                          |                                                                         |
| Schlagworttypen                    |                                                                      |                                          |                                                                         |
| 🖻 🖗 Spoolarchiv                    |                                                                      |                                          |                                                                         |
| - IS Dokumententypen               |                                                                      |                                          |                                                                         |
| E- B GFF                           |                                                                      |                                          |                                                                         |
| - IIS Dokumententypen              |                                                                      |                                          |                                                                         |
| Schlagworttypen                    |                                                                      |                                          |                                                                         |
| Barcode-Druck                      |                                                                      |                                          |                                                                         |
| Rarcodepool                        |                                                                      |                                          |                                                                         |
| Barcodestatistiken                 |                                                                      |                                          |                                                                         |
| R Proxess-Barcodepool              |                                                                      |                                          |                                                                         |
| Barcodes verschlagworten           |                                                                      |                                          |                                                                         |
|                                    |                                                                      |                                          |                                                                         |
|                                    |                                                                      |                                          |                                                                         |
|                                    |                                                                      |                                          |                                                                         |
|                                    |                                                                      |                                          |                                                                         |
|                                    |                                                                      |                                          |                                                                         |
|                                    |                                                                      |                                          |                                                                         |
|                                    |                                                                      |                                          |                                                                         |

Admin  $\rightarrow$  Vorgaben  $\rightarrow$  Archivkonfiguration  $\rightarrow$  Reiter Einstellungen

Die Einstellungen sind zwei Bereiche unterteilt:

1. Allgemeine Einstellungen

Man unterscheidet in diesem Bereich die Archive mit ihren jeweiligen Aufgaben:

| Barcoleardw (mar (bar))<br>mentod (mar of (mar of (mar o | Schreibarchw [GFF [Proxess Webservice]                                | Lesearchive Lest                                    |
|----------------------------------------------------------------------------------------------------|-----------------------------------------------------------------------|-----------------------------------------------------|
|                                                                                                    | Barcodearchv _ test [test]<br>indicate U feteto]<br>↓ GP# (GP# Ecoro) | endedin[Jerfedo]<br>goddroh []<br>d GFF [GFF Ecore] |

 $\textit{Admin} \rightarrow \textit{Vorgaben} \rightarrow \textit{Archivkonfiguration} \rightarrow \textit{Reiter Einstellungen} \rightarrow \textit{Allgemeine Einstellungen}$ 

#### Schreibarchiv

Über die Combo-Box können Sie ein Archiv auswählen, in dem Sie die Daten ablegen möchten. In einem Schreibarchiv werden direkt zu archivierende Daten aus perfacto gespeichert (z.B. Faktura).

#### Lesearchiv

Sie können mehrere Archive auswählen, aus denen Sie Ihre Daten lesen können.

#### Barcodearchiv

In diesem Bereich wählen Sie das Archiv aus, in dem die Verschlagwortung stattfindet. In diesem Archiv befindet sich der Barcodepool, aus dem die digitalisierten Dokumente Vorgängen in perfacto zugeordnet werden.

2. Proxess Einstellungen

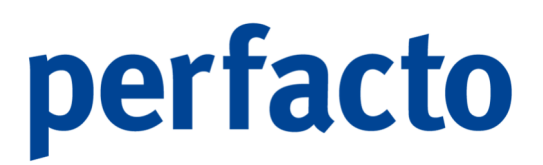

Die Proxess-Einstellungen sind nochmal unterteilt in drei Bereiche:

1. Allgemein

| Proxess Einstellungen<br>1 Allgemein \ 2 Webservice \ 3 Gateway \ |                                                          |                           |
|-------------------------------------------------------------------|----------------------------------------------------------|---------------------------|
| Schlagwortanzahl pro Job                                          | 10.000                                                   | maximale Anzahl Dokumente |
| Pfad für Dokumentenexport \\srv-gff-qs\p                          | perfacto_Entwicklung\archiv                              |                           |
| Barcodetypen ☐ BARCODE                                            | TYPE_DRYY<br>TYPE_CARAGE<br>TYPE_STARSES<br>TYPE_STARSES |                           |
|                                                                   |                                                          |                           |

 $\label{eq:admin} \begin{array}{l} \textit{Admin} \rightarrow \textit{Vorgaben} \rightarrow \textit{Archivkonfiguration} \rightarrow \textit{Reiter Einstellungen} \rightarrow \textit{Proxess} \\ \textit{Einstellungen} \rightarrow \textit{Reiter Allgemein} \end{array}$ 

#### Schlagwortanzahl pro Job

Hier tragen Sie die Anzahl ein, die der Job bei einer Verschlagwortung höchstens vornehmen soll. Beim nächsten Lauf beginnt der Job dann wieder bei den ersten Schlagwortsätzen.

#### Pfad für Dokumentenexport

Die erstellten Dokumente aus Perfacto werden bei der Übergabe in diesen Pfad zwischengelagert.

#### Barcodetypen

Hier können Sie Ihre unterschiedlichen Barcodetypen aktivieren. In der Regel werden Barcode\_TYPE\_Generic und Barcode\_TYPE\_Proxess verwendet.

#### Maximal Anzahl Dokumente

Bei der Recherche müssen von der Proxess-Seite auch Dokumente zur Verfügung gestellt werden. Dafür benötigt die Abfrage eine maximale Anzahl von Dokumenten, die zurückgeliefert werden dürfen.

#### 2. Webservice

| Proxess Einstellungen                                                    |    |
|--------------------------------------------------------------------------|----|
| 1 Allgemein 2 Webservice \3 Gateway \                                    |    |
| URL des Websenvice [http://h-5039.ncpro.de-40400/akzentum/proxessows.avc |    |
| Proxess-Host (h-5039.ncoro.de                                            |    |
| Username für Process off                                                 |    |
| Passwort für Proxess                                                     |    |
| Verbindung tes                                                           | en |
|                                                                          |    |

 $\label{eq:constraint} \begin{array}{l} \textit{Admin} \rightarrow \textit{Vorgaben} \rightarrow \textit{Archivkonfiguration} \rightarrow \textit{Reiter Einstellungen} \rightarrow \textit{Proxess} \\ \textit{Einstellungen} \rightarrow \textit{Reiter Webservice} \end{array}$ 

Auf diesem Reiter tragen Sie die Verbindungsdaten ein:

URL des Webservice

Hinterlegen Sie hier die URL-Adresse ein.

## Proxess-Host Hier müssen Sie die Host-Adresse von Proxess hinterlegen.

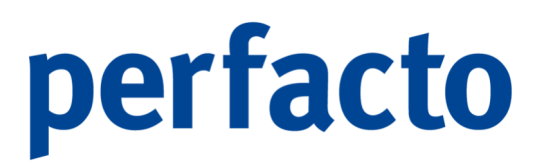

Username für Proxess Für die Verbindung müssen Sie einen User von Proxess hier hinterlegen.

Passwort für Proxess Hier hinterlegen Sie das Passwort für Ihre Proxess-Anmeldung.

Mit dem Button "Verbindung testen" können Sie überprüfen, ob aktuell eine Verbindung nach Proxess vorhanden ist.

3. Gateway

| Proxess Einstellungen                    |                                                               |
|------------------------------------------|---------------------------------------------------------------|
| 1 Allgemein \ 2 Webservice \ 3 Gateway \ |                                                               |
| Scheduler srv-gff-qs                     | Scheduler-Archivpfad \\srv-aff-as\perfacto Entwicklung\archiv |
|                                          | Archivpfad \\srv-qff-qs\perfacto Entwicklung\archiv           |
| URL des Gateway + -                      | Feldendekennzeichen                                           |
| localhost:5888                           | O I                                                           |
|                                          | Zeilenendekennzeichen () h <crlf></crlf>                      |
|                                          | Freie Auswahl                                                 |
| Read timeout 90                          |                                                               |
|                                          |                                                               |
|                                          |                                                               |

 $\label{eq:Admin} Admin \to Vorgaben \to Archivkonfiguration \to Reiter \ Einstellungen \to Proxess \\ Einstellungen \to Reiter \ Gateway$ 

Dieser Reiter ist ab dem Programmstand 2\_4\_24 nicht mehr aktiviert. Eine Proxess-Verbindung kann nur noch über den Webservice erfolgen.

# 12.1.5.2 Dokumententypen

Auf diesem Bereich hinterlegen Sie die Dokumententypen:

| -+ Archiv                |                       |                                   |               |                |
|--------------------------|-----------------------|-----------------------------------|---------------|----------------|
|                          | Kornel                | Resthreibung                      | Morasha für A | Curtam)/oranha |
|                          | AB Auftrachestätioung |                                   | vorgabe für A | Systemvorgabe  |
|                          | MAHN                  | Mahnung                           |               | 1              |
|                          | ARTMM                 | Artikel-Multimedia                | miniarchiv [] | 1              |
|                          | CS                    | Cutechrift                        | minarchiv []  | 1              |
|                          | PROV                  | Provision                         |               | 1              |
| A A A A 4444             | ED                    | Eingangsrachoung                  |               |                |
| 0 0 0 0 0 0 0            | LID.                  | Universet                         |               |                |
|                          | 1010                  | houspuse                          |               |                |
|                          | DACTO                 | Addinal Managharshilder           |               |                |
|                          | IMGTD                 | Artikel vorschaubliger            |               |                |
| C Einstellungen          | DL ADT                | BL Added                          |               | 1              |
| Dokumententypen          | ARI                   | Artikel                           |               | 1              |
| O Datenbanken            | EIC                   | Diverses                          |               | 1              |
| 🖻 👘 test                 | SSLST                 | Summensaidenliste                 |               | 1              |
| - IS Dokumententypen     | KV                    | Kautvertrag                       |               | 1              |
| - Schlagworttypen        | BC                    | Barcode-Pool                      |               | 1              |
| 🕀 🔐 miniarchiv           | MAZV                  | Mannzanlungsvorschlag             |               | 1              |
| - IIS Dokumententypen    | BST                   | Bestellung                        |               | 1              |
| Schlagworttypen          | TRL                   | lourenliste                       |               | 1              |
| 🖻 🔐 perfacto             | STO                   | Storno                            |               | 1              |
| - IIS Dokumententypen    | LFLS                  | Lieferschein Lieferant            |               | 1              |
| Schlagworttypen          | KTOBL                 | Kontoblatt                        |               | 1              |
| E 🎒 Spoolarchiv          | KDR                   | Kundenrechnung                    |               | 1              |
| - Kan Dokumententypen    | LIEF                  | Lieterant                         |               | 1              |
| Schlagworttypen          | KNDANSCH.             | Kundenanschreiben                 |               | 1              |
| 🖻 - 🔒 GFF                | LIEFANSCH             | Lieferantenanschreiben            |               | 1              |
| Dokumententypen          | KASSENBU              | Kassenbuch                        |               | 1              |
| Schlagworttypen          | KV-KPS                | KPS-Planung für Kaufvertrag       |               | 1              |
| Barcode-Druck            | ANG-KPS               | KPS-Planung für Angebot           |               | 1              |
| 🍄 Konfigurations-Test    | AEANZ                 | Anderungsanzeige                  |               | 1              |
| Barcodepool              | KAB                   | Auftragsbestätigung an den Kunden |               | 1              |
| Barcodestatistiken       | FPROT                 | Faxprotokoll                      |               | 1              |
| Reverses-Barcodepool     | GU                    | Gutschrift                        |               | 1              |
| Barcodes verschlagworten | ANSCHREIB.            | ANSCHREIBEN                       |               | 1              |
|                          | SEPA                  | SEPA                              |               | 1              |
|                          | Kaufvertrag           | Kaufvertrag                       |               | 0              |
|                          | ANBU_BILD             | Anlagenbild                       | miniarchiv [] | 1              |
|                          | LEU                   | TestLEU                           |               | 0              |
|                          |                       |                                   |               |                |
|                          |                       |                                   |               |                |
|                          |                       |                                   |               |                |
|                          |                       |                                   |               |                |
|                          |                       |                                   |               |                |

 $\textit{Admin} \rightarrow \textit{Vorgaben} \rightarrow \textit{Archivkonfiguration} \rightarrow \textit{Reiter Dokumententypen}$ 

Mit der Zuordnung zu einem Dokumententyp werden für ein Dokument automatisch definierte Eigenschaften festgelegt:

## Kürzel

Über das Kürzel sollte eine Abkürzung für die Beschreibung erfolgen. Das Kürzel muss in Proxess identisch angelegt sein.

#### Beschreibung

Hier können Sie eine genaue Beschreibung des Dokumententyps hinterlegen.

## Vorgabe für Archivierung

Sie können eine feste Archivvorgabe hinterlegen, oder es einfach für alle Bereiche frei lassen. Diese Vorgabe legt das Defaultarchiv (Standardarchiv) für diesen Dokumententypen fest.

#### SystemVorgabe

Bei einigen Dokumententypen ist diese Spalte schon fest vorgegeben und wird deshalb mit einer "1" gefüllt. Werden freie Dokumententypen erfasst, wird diese Spalte mit einer "0" automatisch vorbelegt.

### 12.1.5.2.1 Erläuterung des Kontextmenüs

Über das Kontextmenü können Sie Ihre Dokumententypen pflegen:

| Bearbeiten                |   |
|---------------------------|---|
| Neu                       |   |
| Löschen                   |   |
| Tabelle in Zwischenablage |   |
| Anzeige                   | • |
| Konfiguration             | • |
| Summen                    | • |
| ./. Ausgabe               | • |

Admin → Vorgaben → Archivkonfiguration → Reiter Dokumententypen → Kontextmenü

### Bearbeiten

Mit dieser Funktion können Sie einen bereits angelegten Dokumententyp ändern.

Neu

Und bei dieser Funktion können Sie einen neuen Dokumententypen anlegen:

| Neuer Dokume                                              | ntentyp X |
|-----------------------------------------------------------|-----------|
| Kürzel<br>Beschreibung<br>Archivvorgabe<br>Berechtigt für | Admin     |
|                                                           | Test KD2  |
| ОК                                                        | Abbrechen |

 $\label{eq:Admin} \begin{array}{l} \rightarrow \mbox{Vorgaben} \rightarrow \mbox{Archivkonfiguration} \rightarrow \\ \mbox{Reiter Dokumententypen} \rightarrow \mbox{Kontextmenü} \rightarrow \mbox{Neuer Dokumententyp} \end{array}$ 

### Kürzel

Hier können Sie ein Kürzel für Ihren neuen Dokumententypen hinterlegen. Es ist ein Pflichtfeld. Er muss unter diesem Kürzel in Proxess definiert sein.

## Beschreibung

Tragen Sie auf diesem Pflichtfeld eine Beschreibung des Dokumententyps ein.

#### Archivvorgabe

Sie können über die Combo-Box ein Archiv auswählen, ist aber nicht zwingend nötig.

#### Berechtigt für

Hier können Sie für den neuangelegten Dokumententyp die Berechtigung für einzelne Mitarbeitergruppen setzen.

### Löschen

Über diese Funktion können Sie nur Dokumententypen löschen, die noch nicht verwendet worden sind.

# 12.1.5.3 Datenbanken

In diesem Bereich können Sie für jede einzelne Datenbank Dokumenten- und Schlagworttypen hinterlegen:

| -+ Archiv                  |                                    |                       | *ď 🗵 |
|----------------------------|------------------------------------|-----------------------|------|
|                            | Archiv-Informationen               |                       |      |
|                            | Manageriahan                       |                       |      |
|                            | Kennzeichen                        | miniarchiv            |      |
|                            | Туре                               | ECORO Mini-Archiv     |      |
|                            | Bezeichnung                        |                       |      |
|                            |                                    |                       |      |
|                            |                                    |                       |      |
|                            |                                    |                       |      |
|                            |                                    |                       |      |
| C Einstellungen            |                                    |                       |      |
| Dokumententypen            |                                    |                       |      |
| E- 1 miniarchiv            |                                    |                       |      |
| - To Dokumententypen       |                                    |                       |      |
| - Schlagworttypen          | Datenbank                          |                       |      |
| □ ● perfacto               | Aktualla Parcoda DoctD             |                       |      |
| Schlagworttypen            | Letator Parcodo Lauf               |                       |      |
| E- 🕑 Spoolarchiv           | alt. Descialations for Itilational | 15.05.2016 - 10507:02 |      |
| - To Dokumententypen       | alt. Bezeichnung für 'FileTuneTN'  |                       |      |
| Schlagworttypen            | dic bezeichnung für Pheryperb      |                       |      |
| Dokumententypen            |                                    |                       |      |
| Schlagworttypen            |                                    |                       |      |
| Barcode-Druck              |                                    |                       |      |
| SP Konfigurations-Test     |                                    |                       |      |
| Barcodestatistiken         |                                    |                       |      |
| R Proxess-Barcodepool      |                                    |                       |      |
| 🖏 Barcodes verschlagworten |                                    |                       |      |
|                            |                                    |                       |      |
|                            |                                    |                       |      |
|                            |                                    |                       |      |
|                            |                                    |                       |      |
|                            |                                    |                       |      |
|                            |                                    |                       |      |
|                            |                                    |                       |      |
|                            |                                    |                       |      |
|                            |                                    |                       |      |

 $\textit{Admin} \rightarrow \textit{Vorgaben} \rightarrow \textit{Archivkonfiguration} \rightarrow \textit{Reiter Datenbanken}$ 

Es handelt sich bei diesen Datenbanken um die Archiv-Datenbanken.

## Kennzeichen

Im Kennzeichen muss kurz erläutert werden, um welche Datenbank es sich handelt.

# Тур

Bei der Anlage einer Datenbank können Sie auf die verschiedenen Typen zurückgreifen. Es erfolgt eine Auflistung, aus der Sie sich den entsprechenden Typ auswählen können.

Proxess

Dieser Typ ist die Verbindung zu einer Proxessdatenbank über den Gateway. Der Gateway wird nicht mehr unterstützt. Der Typ steht nur noch aus historischen Gründen zur Verfügung und sollte nicht mehr genutzt werden.

ProxessWS

Dieser Typ ist die aktuelle Verbindungsmöglichkeit zu einer Proxessdatenbank.

> Miniarchiv

Dieser Typ bezeichnet ein internes Archiv. Er wird zurzeit nur zur Ablage von Bildern in der Anlagenbuchhaltung genutzt.

> Spoolarchiv

Dieser Typ entspricht dem Miniarchiv. Hier werden die Druckdaten aus dem alten Spooldruck gespeichert.

### Bezeichnung

In der Bezeichnung können Sie ausführlicher die Datenbank beschreiben. Falls das Kennzeichen allein zu ungenau sein sollte.

## Datenbank

In diesem Feld können Sie den Namen von der Datenbank eintragen. Sie können diese Bezeichnung jederzeit ändern. Bei einer Proxessanbindung muss hier der genaue Name der Proxessdatenbank eingetragen werden.

Aktuelle Barcode DocID

Dieses Feld wird immer mit einer "0" automatisch gefüllt. Aus historischen Gründen wird es noch mitgeliefert, aber es hat keine Funktion.

Letzter Barcode Lauf

In diesem Feld wird festgehalten, wann der letzte Barcodelauf automatisch durchgeführt worden ist. Es wird das Datum mit der Uhrzeit gespeichert.

Alt. Bezeichnung für ,FileDes' Dieses Feld wird nicht mehr benötigt.

Alt. Bezeichnung für ,FileTypeID' Dieses Feld wird nicht mehr benötigt.

12.1.5.3.1 Erläuterung des Reiters Dokumententypen

Auf dieser Maske halten Sie die internen und externen Dokumententypen fest:

| -+ Archiv                |                      |                      |
|--------------------------|----------------------|----------------------|
|                          | Dokumententun intern | Dolumententur extern |
|                          | I TEEANSCHR          | LIEEANSCHP           |
|                          | LIFF                 | LIFF                 |
|                          | FTC                  | FTC                  |
|                          | AFAN7                | AFAN7                |
|                          | UP                   | HP I                 |
| A A A B B B B B          | MAUN                 | MAUN                 |
| 0 0 0 0 0 0 0 0 0        | IDC                  | IEIC                 |
|                          | PROV                 | PROV                 |
|                          | VNDANCCUP            | VNDANCCUP            |
|                          | ANC-VDC              | AMC-VDC              |
| C° Einstellungen         | ANCOUDETREN          | ANCOUDEREN           |
| Dokumententypen          | VTORI                | KTORI                |
| () Datenbanken           | ADT                  | ADT                  |
| □- II miniarchiv         | AR                   | 48                   |
| -US Dokumententypen      | STO                  | STO                  |
| Schlagworttypen          | CCICT                | CCICT                |
| ⊕ i perfacto             | FR                   | ER                   |
| - IIS Dokumententypen    | En Kaufuertran       | Kaufuertran          |
| Schlagworttypen          | CEDA                 | CEDA                 |
| E- I Spoolarchiv         | 507A                 | CU                   |
| - Tokumententypen        | VACCENDING           | VACCENDICU           |
| Schlagworttypen          | INCTR                | INGTR                |
| ⊡- @ GFF                 | KAR                  | KAR                  |
| - TS Dokumententypen     | MATH                 | MA7V                 |
| Schlagworttypen          | TPI                  | TPI                  |
| Barcode-Druck            | KDR                  | KDR                  |
| SF Konfigurations-Test   | KV-KPS               | KV-KPS               |
| H Barcodepool            | 1RNI                 | 1RNI                 |
| - Barcodestatistiken     | ANRU RED             | ANRU RT D            |
| Proxess-Barcodepool      | IFU                  | IFU                  |
| Barcodes verschlagworten | GU                   | GU                   |
|                          | ARTMM                | ARTMM                |
|                          | RST                  | RST                  |
|                          | RC                   | BC                   |
|                          | FPROT                | FPROT                |
|                          | KV/                  | KV                   |
|                          | RI                   | RI                   |
| 1                        |                      |                      |
|                          |                      |                      |
|                          |                      |                      |
|                          |                      |                      |
|                          |                      |                      |

 $\textit{Admin} \rightarrow \textit{Vorgaben} \rightarrow \textit{Archivkonfiguration} \rightarrow \textit{Reiter Datenbanken} \rightarrow \textit{Dokumententypen}$ 

In diesem Bereich tragen Sie die Dokumententypen ein, die in dieser Datenbank genutzt werden dürfen.

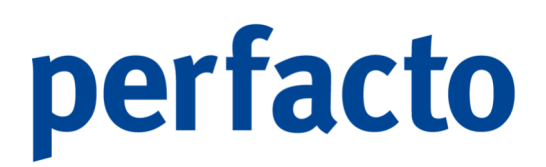

Über die Funktion 🛱 Neu in der Werkzeugleiste oder über das Kontextmenü können Sie die benötigten Dokumententypen auswählen:

| Dokumenttyp zuordnen                                                                                                    | × |
|----------------------------------------------------------------------------------------------------|---|
| Dokumententyp                                                                                                    |   |
| <ul> <li>Artikel-Multimedia [ARTMM]</li> <li>Gutschrift [GS]</li> <li>Journal [JRNL]</li> <li>Artikel Vorschaubilder [IMGTB]</li> <li>BL [BL]</li> <li>Artikel [ART]</li> <li>Diverses [ETC]</li> <li>Summensaldenliste [SSLST]</li> </ul> |   |
| OK Abbrechen                                                                                                    |   |

 $\label{eq:Admin} Admin \rightarrow Vorgaben \rightarrow Archivkonfiguration \rightarrow \\ Reiter Datenbanken \rightarrow Kontextmenü \rightarrow Zuordnung Dokumententyp$ 

Setzen Sie einfach ein Haken an die jeweiligen Dokumententypen, die in dieser Datenbank genutzt werden sollen. Nach dem Auswählen bestätigen Sie Ihre Eingabe mit "OK" und die Dokumententypen werden auf dem Reiter mit den entsprechenden Voreinstellungen für interne und externe Typen gefüllt.

In dieser Maske können Sie nur die externen Dokumententypen vom Kürzel ändern. Eine Änderung der internen ist somit nicht möglich.

Noch nicht genutzte Dokumententypen können Sie über das Symbol 🛍 in der Werkzeugleiste oder über das Kontextmenü löschen.

### 12.1.5.3.2 Erläuterung des Reiters Schlagworttypen

 International policy of the Control of the Control of the

In diesem Bereich pflegen Sie die Schlagworttypen für die jeweilige Datenbank:

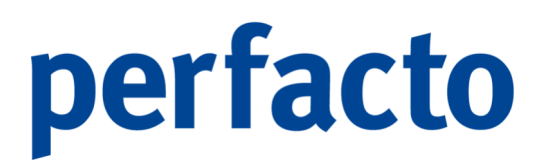

 $\textit{Admin} \rightarrow \textit{Vorgaben} \rightarrow \textit{Archivkonfiguration} \rightarrow \textit{Reiter Datenbanken} \rightarrow \textit{Schlagworttypen}$ 

Als Schlagworte werden die Felder aus der Buchung bezeichnet, die an Proxess übergeben werden können.

In den Datenbanken "miniarchiv" und "Spoolarchiv" können nur vorgegebene Schlagwörter genutzt werden.

Bei einer Proxessdatenbank können Sie Anwendungsschlagwörter frei definieren:

| Amendangual departed and the sector departed and the sector depart and the sector departed and the sector departed and                                                                                                    | - racial                    |                                  |                 |                             |  |  |  |  |
|----------------------------------------------------------------------------------------------------|-----------------------------|----------------------------------|-----------------|-----------------------------|--|--|--|--|
| Arm     Each     Matchebug       Image: Second and and and and and and and and and a                                                                                                    |                             | Anwendungsschlagwörter           |                 |                             |  |  |  |  |
| Junite         June         June           Partin         Ott         Eden         Beschreiburg           Control         Strasse         F_Strasse         F_Strasse           Control         Strasse         F_Strasse         F_Strasse           Control         Strasse         F_Strasse         F_Strasse           Control         Strasse         F_Strasse         F_Strasse           Control         Strasse         F_Strasse         F_Strasse           Control         Strasse         F_Strasse         F_Strasse           Control         Strasse         F_Strasse         F_Strasse           Control         Strasse         F_Strasse         F_Strasse           Control         Strasse         F_Strasse         F_Strasse           Control         Strasse         F_Strasse         F_Strasse           Control         Strasse         F_Strasse         F_Strasse           Control         Strasse         F_Strasse         F_Strasse           Control         Strasse         F_Strasse         F_Strasse           Strasse         Strasse         F_Strasse         F_Strasse           Strasse         Strasse         F_Strasse         F_Strasse </td <td></td> <td>Intern</td> <td>Extern Beschre</td> <td>bung</td>                                                                                                    |                             | Intern                           | Extern Beschre  | bung                        |  |  |  |  |
| Default     Default     Default       C     Default Section 201     Default Section 201       C     Default Section 201     Default Section 201       C     Default Section 201     Default Section 201       D     Default Section 201     Default Section 201       D     Default Section                                                                                                    |                             |                                  | ignorieren 👻    | •                           |  |  |  |  |
| Int (C, QKT)     Ort     Exchange     F_Oft       Int (C, QKT)     BEZ     Beachang       Strain (C, STN)     Strain (C, STN)     Strain (C, STN)       CC     Exchange     F, Strain (C, STN)       Debundentrypen     BEZ     Beachang       Debundentrypen     BEZ     Beachang       Debundentrypen     BEZ     Beachang       Debundentrypen     BEZ     Beachang       Debundentrypen     Beachang     F, Strain       Debundentrypen     Beachang     F, Beachang       Debundentrypen     Beachang     F, Beachang       Debundentrypen     Beachang     F, Beachang       Debundentrypen     Beachang     F, Beachang       Debundentrypen     Beachang     F, Beachang       Debundentrypen     Beachang     F, Beachang       Debundentrypen     Beachang     F, Beachang       Debundentrypen     Beachang     F, Beachang       Debundentrypen     Beachang     F, Beachang       Debundentrypen     Beachang     F, Beachang       Debundentrypen     Beachang     F, Beachang       Debundentrypen     Beachang     F, Beachang       Debundentrypen     Beachang     F, Beachang       Debundentrypen     Beachang     F, Beachang                                                                                                    |                             | Intern                           | Extern          | Beschreibung                |  |  |  |  |
| Sectorany (st2)     St2     Becomposition       C     Default step (st3)     St2sse     F_stass       C     Default step (st3)     St2sse     F_stass       Default step (st3)     St2sse     F_stass       Default stass     St2sse     St2sse </td <td></td> <td>Ort (F_ORT)</td> <td>Ort</td> <td>F Ort</td>                                                                                                    |                             | Ort (F_ORT)                      | Ort             | F Ort                       |  |  |  |  |
| State     Filt     State     Filt       State     Filt     State     Filt       State     Filt     State     Filt <td>A A A A A A A</td> <td>Bezeichnung (BEZ)</td> <td>BEZ</td> <td>Bezeichnung</td>                                                                                                    | A A A A A A A               | Bezeichnung (BEZ)                | BEZ             | Bezeichnung                 |  |  |  |  |
| Image: Solution of CatTD     CTOR2     P. Actobactechning       Image: Solution of CatTD     CTOR2     P. Actobactechning       Image: Solution of CatTD     E.Gord     P. Budningsteck       Image: Solution of CatTD     E.Gord     P. Budningsteck       Image: Solution of CatTD     E.Gord     P. Budningsteck       Image: Solution of CatTD     E.Gord     P. Budningsteck       Image: Solution of CatTD     E.Gord     P. Budningsteck       Image: Solution of CatTD     E.Gord     P. Budningsteck       Image: Solution of CatTD     E.Gord     P. Budningsteck       Image: Solution of CatTD     E.Gord     P. Budningsteck       Image: Solution of CatTD     E.Gord     P. Budningsteck       Image: Solution of CatTD     E.Gord     P. Budningsteck       Image: Solution of CatTD     E.Gord     P. Budningsteck       Image: Solution of CatTD     E.Gord     P. Budningsteck       Image: Solution of CatTD     E.Gord     P. Budningsteck       Image: Solution of CatTD     E.Gord     P. Budningsteck       Image: Solution of CatTD     E.Gord     E.Gord       Image: Solution of CatTD     E.Gord     E.Gord       Image: Solution of CatTD     E.Gord     E.Gord       Image: Solution of CatTD     E.Gord     E.Gord       Image: Solution of Ca                                                                                                    | 0 0 0 0 0 0 1               | Strasse (F_STR)                  | Strasse         | F Strasse                   |  |  |  |  |
| Bichargsmore (F_BMO)     BUMA     F_Bichargsmore       C*     Enstellingen     Bichargsmore (F_BMO)     BLGR       Debunetintrippen     Bichargsmore (F_BMO)     BLGR       Debunetintrippen     Bichargsmore (F_BMO)     Bichargsmore (F                                                                                                    |                             | Kontobezeichnung (F KTB)         | KTOBZ           | F Kontobezeichnung          |  |  |  |  |
| Circle         Belgnumer (F, Bick)         BLGR         F, Belgnumer (S, Bick)           Circle         Belgnumer (F, Bick)         BLGR         F, Belgnumer (B, Bick)           Distribution         Belgnumer (MLAGSBUMERS)         EDIR         Allogenumer           Distribution         Bicknetter/Spin         Bicknetter/Spin         Bicknetter/Spin         Bicknetter/Spin           Distribution         Bicknetter/Spin         Bicknetter/Spin         Bicknetter/Spin         Bicknetter/Spin           Distribution         Bicknetter/Spin         Bicknetter/Spin         Bicknetter/Spin         Bicknetter/Spin           Distribution         Bicknetter/Spin         Bicknetter/Spin         Bicknetter/Spin         Bicknetter/Spin           Distribution         Bicknetter/Spin         Bicknetter/Spin         Bicknetter/Spin         Bicknetter/Spin           Distribution         Bicknetter/Spin         Bicknetter/Spin         Bicknetter/Spin         Bicknetter/Spin           Bicknetter/Spin         Bicknetter/Spin         Bicknetter/Spin         Bicknetter/Spin         Bicknetter/Spin           Bicknetter/Spin         Bicknetter/Spin         Bicknetter/Spin         Bicknetter/Spin         Bicknetter/Spin           Bicknetter/Spin         Bicknetter/Spin         Bicknetter/Spin         Bicknetter/Spin         Bicknetter/                                                                                                    |                             | Buchungsmonat (F_BMO)            | BUMM            | F_Buchungsmonat             |  |  |  |  |
| Bitchingsheedbaarding (F_BB)             MUMA             F_Bachangsheedbaarding                 Bodumenter(FLEND)             Bodumgater(FLEND)             BIXT             Adapannumer (ALENDMERS)               Bodumgater(FLEND)             Bodumgater(FLEND)             BIXT             F_Bachangsheedbaarding                Bodumgater(FLEND)             Bodumgater(FLEND)             BIXT             F_Bachangsheedbaarding                Bodumgater(FLEND)             Bodumgater(FLEND)             BIXT             F_Bachangsheedbaarding                Bodumgater(FLEND)             Bodumgater(FLEND)             BIXT             F_Bachangsheedbaarding                Bodumgater(FLEND)             BIXT             BIXT             F_Bachangsheedbaarding                Bodumgater(FLEND)             BIXT             BIXT             BIXT               Bodumgater(FLEND)             BIXT             BIXT             BixT               Bodumgater(FLEND)             KTO             KTO             Stocolestion               Bodumgater(FLEND)             KTO             KTO               Bodumgater(FLEND)             BixT               Bodumgater(FLEND)             BixT               Bodumgater(FLEND)             BixT               Bodumgater(FLEND)             BixT               Bodumgater(FLEND)                                                                                                    |                             | Belegnummer (F_BNR)              | BLGNR           | F_Belegnummer               |  |  |  |  |
| 0     0.00000000000000000000000000000000000                                                                                                    | 🕫 Einstellungen             | Buchungskreisbezeichnung (F_BEB) | MDNAM           | F. Buchungskreisbezeichnung |  |  |  |  |
| O Methankan     Biodrungsdez (F_TDC)     BTXT     FRodrungsdez       Immethankan     Biodrungsdez (F_TDC)     BTXT     FRodrungsdez       Immethankan     Biodrungsdez (F_TDC)     BIOT     Biodrungsdez (F_TDC)       Immethankan     Biodrungsdez (F_TDC)     BIOT     Biodrungsdez (F_TDC)       Immethankan     Biodrungsdez (F_TDC)     BIOT     Biodrungsdez (F_TDC)       Immethankan     Biodrungsdez (F_TDC)     BIOT     Biodrungsdez (F_TDC)       Immethankan     Biodrungsdez (F_TDC)     BIOT     Biodrungsdez (F_TDC)       Immethankan     Biodrungsdez (F_TDC)     BIOT     Biodrungsdez (F_TDC)       Immethankan     Biodrungsdez (F_TDC)     Biodrungsdez (F_TDC)     Biodrungsdez (F_TDC)       Immethankan     Biodrungsdez (F_TDC)     Biodrungsdez (F_TDC)     Biodrungsdez (F_TDC)       Immethankan     Biodrungsdez (F_TDC)     Biodrungsdez (F_TDC)     Biodrungsdez (F_TDC)       Immethankan     Biodrungsdez (F_TDC)     Biodrungsdez (F_TDC)     Biodrungsdez (F_TDC)       Immethankan (F_TDC)     Biodrungsdez (F_TDC)     Biodrungsdez (F_TDC)     Biodrungsdez (F_TDC)       Immethankan (F_TDC)     Biodrungsdez (F_TDC)     Biodrungsdez (F_TDC)     Biodrungsdez (F_TDC)       Immethankan (F_TDC)     Biodrungsdez (F_TDC)     Biodrungsdez (F_TDC)     Biodrungsdez (F_TDC)       Immethankan (F                                                                                                    | Dokumententypen             | Anlagennummer (ANLAGENNUMMER)    | ERNR            | Anlagennummer               |  |  |  |  |
| <ul> <li>Bodingsteringtion</li> <li>Bodingsteringtion</li> <li>Bodingtionsteringtion</li> <li>Bodingsteringtion</li> <li>Bodingsteringtion</li> <li>Bodingsteringtion</li> <li>Bodingtionsteringtion</li> <li>Bodingtionsteringtion</li> <li>Bodingtionsteringtion</li> <li>Bodingtionsteringtion</li> <li>Bodingtionsteringtion</li> <li>Bodingtionsteringtion</li> <li>Bodingtionsteringtion</li> <li>Bodingtingtingtionsteringtingtionsteringtionsteringtingt</li></ul>                                                                                                    | 1 Datenbanken               | Buchungstext (F_TEX)             | BTXT            | F_Buchungstext              |  |  |  |  |
| Becodes unsclappent     Belogdamin (BCO7)     BLOT     Belogdamin (BCO7)       Belogdamin (BCO7)     KLOT     F.Schoummer (F.LVAM)       Name (F.LVAM)     NAMEL     F.Jone       Bootinenteritypent     Betrog (E.RTN)     Betrog       Betrog (E.RTN)     Betrog     Effaser       Betrog (E.RTN)     Betrog     Effaser       Betrog (E.RTN)     Betrog     Betrog (E.RTN)       Betrog (E.RTN)     Betrog (E.RTN)     Betrog (E.RTN)       Betrog (E.RTN)     Betrog (E.RTN)     Betrog (E.RTN)       Betrog (E.RTN)     Betrog (E.RTN)     Betrog (E.RTN)       Betrog (E.RTN)     Betrog (E.RTN)     Betrog (E.RTN)       Betrog (E.RTN)     Betrog (E.RTN)     Betrog (E.RTN)       Betrog (E.RTN)     Betrog (E.RTN)     Betrog (E.RTN)       Betrog (E.RTN)     Betrog (E.RTN)     Betrog (E.RTN)       Betrog (E.RTN)     Betrog (E.RTN)     Betrog (E.RTN)       Betrog (E.RTN)     Betrog (E.RTN)     Betrog (E.RTN)       Betrog (E.RTN)     Betrog (E.RTN)     Betrog (E.RTN)       Betrog (E.RTN)     Betrog (E.RTN)     Betrog (E.RTN)       Betrog (E.RTN)     Betrog (E.RTN)     Sectode (E.RTN)       Betrog (E.RTN)     Betrog (E.RTN)     Sectode (E.RTN)       Betrog (E.RTN)     Betrog (E.RTN)     Scholago (E.RTN)                                                                                                    | 😑 🔮 miniarchiv              | Buchungskreisnummer (F_BEN)      | MDNR            | F_Buchungskreisnummer       |  |  |  |  |
| Image: Soldsportspine       Kontoummer (P_KT0)       KT0       F_Amme (P_KM0)         Image: Prince       Prince (P_KT0)       Prince       Prince         Image: Prince       Prince       Prince       Prince         Image: Prince       Prince       Prince       Prince         Image: Prince       Prince       Prince       Prince         Image: Prince       Prince       Prince       Prince         Image: Prince       Prince       Prince       Prince         Image: Prince       Prince       Prince       Prince         Image: Prince       Prince       Prince       Prince         Image: Prince       Prince       Prince       Prince         Image: Prince       Prince       Prince       Prince         Image: Prince       Prince       Prince       Prince         Image: Prince       Prince       Prince       Prince         Image: Prince       Prince       Prince       Prince       Prince         Image: Prince       Prince       Prince       Prince       Prince       Prince       Prince         Image: Prince       Prince       Prince       Prince       Prince       Prince       Prince       Prince                                                                                                    | - Karley Dokumententypen    | Belegdatum (BLGDT)               | BLGDT           | Belegdatum                  |  |  |  |  |
| Image: Solid Solid                                                                                                    | - Karlagworttypen           | Kontonummer (F_KTO)              | кто             | F_Kontonummer               |  |  |  |  |
| <ul> <li></li></ul>                                                                                                    | 😑 🔮 perfacto                | Name (F_NAM)                     | NAME1           | F_Name                      |  |  |  |  |
| Betrog (E, BTR)     Betrog (E, BTR)     Betrog (E, BTR)     Betrog (E, BTR)     Betrog (E, BTR)       Betrog (E, BTR)     Betrog (E, BTR)     Betrog (E, BTR)     Betrog (E, BTR)       Betrog (E, BTR)     Betrog (E, BTR)     Betrog (E, BTR)       Betrog (E, BTR)     Betrog (E, BTR)     Betrog (E, BTR)       Betrog (E, BTR)     Betrog (E, BTR)     Betrog (E, BTR)       Detrometerbypen     Intel of Betrog (E, BTR)     Betrog (E, BTR)       Betrog (E, BTR)     Betrog (E, BTR)     Betrog (E, BTR)       Betrog (E, BTR)     Betrog (E, BTR)     Betrog (E, BTR)       Betrog (E, BTR)     Betrog (E, BTR)     Betrog (E, BTR)       Betrog (E, BTR)     Betrog (E, BTR)     Betrog (E, BTR)       Betrog (E, BTR)     Betrog (E, BTR)     Betrog (E, BTR)       Betrog (E, BTR)     Betrog (E, BTR)     Betrog (E, BTR)       Betrog (E, BTR)     Betrog (E, BTR)     Betrog (E, BTR)       Betrog (E, BTR)     Betrog (E, BTR)     Betrog (E, BTR)       Betrog (E, BTR)     Betrog (E, BTR)     Betrog (E, BTR)       Betrog (E, BTR)     Betrog (E, BTR)     Betrog (E, BTR)       Betrog (E, BTR)     Betrog (E, BTR)     Betrog (E, BTR)       Betrog (E, BTR)     Betrog (E, BTR)     Betrog (E, BTR)       Betrog (E, BTR)     Betrog (E, BTR)     Betrog (E, BTR)                                                                                                    | - Karley Dokumententypen    | Erfasser (ERFID)                 | Erfasser        | Erfasser                    |  |  |  |  |
| Image: Soldpowertypes     SSD (F_BD)     SSD     SSD (F_BD)       Image: Soldpowertypes     Recode (SC)     Recode (SC)     Recode (SC)       Image: Soldpowertypes     Image: Soldpowertypes     Image: Soldpowertypes       Image: Soldpowertypes     Image: Soldpowertypes       Image: Soldpowertypes     Image: Soldpowertyp                                                                                                    | Schlagworttypen             | Betrag (F_BTR)                   | Betrag          | F_Betrag                    |  |  |  |  |
| Barcode (BC)     Barcode       Barcode (BC)     Barcode       Barcode (BC)     Barcode (BC)       Barcode (BC)     Barcode (BC)       Barcode (BC)     Bar                                                                                                    | E- Spoolarchiv              | BSID (F_BID)                     | BSID            | F_8SID                      |  |  |  |  |
| Image: Soldsporthyten       Image: Soldsporthyten         Image: Soldsporthyten       Image: Soldsporthyten         Image: Soldsporten       Image: Soldsporthyten                                                                                                    | - Bokumententypen           | Barcode (BC)                     | Barcode         | Barcode                     |  |  |  |  |
| <pre></pre>                                                                                                    | Schlagworttypen             |                                  |                 |                             |  |  |  |  |
| Bendensterktyper     Freid Affikkerte Schlagwörter       Bendensterktyper       Bendensterktyper       Bende                                                                                                    | ⊕- Ø GFF                    |                                  |                 |                             |  |  |  |  |
| Interaction     Interaction       Baccode virability     Extra bulgevirability       Baccode virability     Extra bulgevirability       Baccode virability     Extra bulgevirability       Baccode virability     Extra bulgevirability       Baccode virability     Extra bulgevirability       Baccode virability     Extra bulgevirability       Baccode virability     Extra bulgevirability       Baccode virability     Extra bulgevirability       FC     Extra bulgevirability       Baccode virability     Extra bulgevirability       FC     Extra bulgevirability       FC     Extra bulgevirability<                                                                                                    | - Los Dokumententypen       | 6 11 6 1 × 6 11 × 7 ×            |                 |                             |  |  |  |  |
| Bertode Purch     Detern     Beschrebung          Bertode verschagworten                                                                                                    | Schlagworttypen             | The desinence schagworker        |                 |                             |  |  |  |  |
| Barcodepoil     Image: Control of the control of the co                                                                                                    | Barcode-Druck               | Intern Extern                    | Beschreibung    |                             |  |  |  |  |
| Bardodepold     Intern     Detern     Beschreibung       © Prozes Barodopold     FC     Gepetiado     FC       © Torses Barodopold     FC     Sondoparticity     Sondoparticity       © Prozes Barodopold     FC     Sondoparticity     Sondoparticity       © Prozes Barodopold     FC     Sondoparticity     Sondoparticity       FC     FC     Sondoparticity     Sondoparticity       FC     FC     Sondoparticity     Sondoparticity       FC     FC     Sondoparticity     Sondoparticity       FC     FC     Sondoparticity     Sondoparticity       FC     FC     Sondoparticity     Sondoparticity       FD     ERFOT     ERFOT     F_Archiverungsdatum       FM     Bedremburg     Bedremburg       Vergengabe/VGIDD)     DocD     Vergengabe/       Vergengabe/VGIDD)     DocD     Vergengabe/       Dolamenter/ty     Onternet     Delamenter/ty       Errow     Creato-Date     Onterneter/ty                                                                                                    | SF Konfigurations-Test      |                                  | • [             | <b>v</b>                    |  |  |  |  |
| Portuses Bacrodes policy     FLOT     Common Coperation of the Common Coperation of the Coperation of the Coperation of the Coperation of                                                                                                    | CIP Barcodepool             | Intern                           | Extern          | Beschreibung                |  |  |  |  |
| 1% "Provides verschlagvarhet<br>1% Beschdes verschlagvarhet<br>1% Beschdes verschlagvarhet<br>1% Produktion in 1% Produktion 1% Produktion 1% Produ                                                                                                    | Cap Barcodestaustiken       | FOKT                             | Genenkonto      | E Generikanta               |  |  |  |  |
| Ng Belovers He kolegine Hel<br>Ber Beschreibung<br>Phickschlagwort er<br>Phickschlagwort er | Recedes verschlagworten     | ETC                              | ETC             | Sonsties                    |  |  |  |  |
| EROT     EROT     F_Archiverungsdetum       Pfichtschalgworter     Edern     Beschreibung       Vergengsdir (VGB)     Decth     Vergengsdir (VGB)       Vorgengsdir (VGB)     Decth     Vergengsdir (VGB)       Debamenting (VGRU)     Decth     Vergengsdir (VGB)       Debamenting (VGRU)     Decth     Vergengsdir (VGB)       Debamenting (VGRU)     Decth     Vergengsdir (VGB)       Debamenting (VGRU)     Decth     Vergengsdir (VGB)       Debamenting (VGRU)     Decth     Vergengsdir (VGB)       Debamenting (VGRU)     Decth     Vergengsdir (VGB)       Debamenting (VGRU)     Decth     Vergengsdir (VGB)       Debamenting (VGRU)     Decth     Vergengsdir (VGB)       Debamenting (VGRU)     Decth     Vergengsdir (VGB)       Debamenting (VGRU)     Debamenting (VGRU)     Debamenting (VGRU)       Debamenting (VGRU)     Debamenting (VGRU)     Debamenting (VGRU)       Debamenting (VGRU)     Debamenting (VGRU)     Debamenting (VGRU)       Debamenting (VGRU)     Debamenting (VGRU)     Debamenting (VGRU)       Debamenting (VGRU)     Debamenting (VGRU)     Debamenting (VGRU)       Debamenting (VGRU)     Debamenting (VGRU)     Debamenting (VGRU)       Debamenting (VGRU)     Debamenting (VGRU)     Debamenting (VGRU)       Debamenting                                                                                                    | as barcodes verschlagworten | KONTEXT                          | KINEO           | Kontextinfo frei definiert  |  |  |  |  |
| Intern         Becknebung           Intern         Becknebung           Intern         Becknebung           Intern         Extern           Intern         Extern           Vorgangstartung (VORG)         DocDb           Vorgangskernung (VORG)         Docbb           Dakmenthy (VORFWB)         Docbbcr/tyskarne           Dakmenthy (VORTWB)         Occubertyskarne           Deskmenthy (VORTWB)         Creatobate                                                                                                    |                             | EREDT                            | EREDT           | F Archivierungsdatum        |  |  |  |  |
| International production     Eadern     Beschnebung       Image: International production production     Image: International production     Image: International production       Vorgengebrung (VORD)     Doctb     Vorgengebrung (VORD)     Image: International production       Vorgengebrung (VORD)     Doctb     Vorgengebrung (VORD)     Doctb       Dokumenting (VORTPRD)     Doctbort production     Vorgengebrung (VORTPRD)       Dokumenting (VORTPRD)     Creatorbale     Creatorbale                                                                                                    |                             | DØ-bb-shlaravýstar               | 100.00          |                             |  |  |  |  |
| Intern         Executioning           Intern         Execution           Intern         Execution           Vorgangisternung (VGNGC)         Doctbe           Vorgangisternung (VGNGC)         Doctbes           Dekumenting (VGNGC)         Doctbes           Dekumenting (VGNGC)         Doctbes           Dekumenting (VGNGC)         Doctbes           Dekumenting (VGNGC)         Creatorbale                                                                                                    |                             | Phicheschiagworter               |                 |                             |  |  |  |  |
| Intern         Extern         Sector           Vorgangsdb (VDB)         0cD         Vorgangsdb (VDB)         Beckbreibung           Vorgangsdbrung (VGNG)         0cDeS         Vorgangsdbrung         Dokumenting (VGNG)         Dokumenting (VGNG)         Dokument                                                                                                    |                             | Intern Extern                    | Beschreibung    |                             |  |  |  |  |
| Intern         Detern         Beschreibung           Vorgangsdb (VCB)         DocD         Vorgangsdd           Vorgangsdb (VCB)         DocDes         Vorgangsdemung (VGRKG)           Dakumetring (VGRKG)         DocDocTyteliame         Dakumetring VGRKG           Dakumetring (VGRKG)         DocDocTyteliame         Dakumetring VGRKG           Erzeugungsdock mit (GRTAFT)         Creato/Dela         Creato/Dela                                                                                                    |                             | <b>▼</b>                         | •               |                             |  |  |  |  |
| VorgangsB0 (VGB)         0ocD         VorgangsId           Vorgangsdarnung (VGBC)         0ocDes         Vorgangsdarnung (VGBC)           Dekumenthy (VGTVFB)         0ocDesChypekame         Oskumententryp           Erzeugungsdartun (GRTDATE)         Creato/Date         Creato/Date                                                                                                    |                             | Intern                           | Extern          | Beschreibung                |  |  |  |  |
| Vorgangskernung (VGNG)         Dochs         Vorgangskernung           Dokumenthy (VGTVPB)         Dokumenthy (VGTVPB)         Dokumenterhy E           Erzeugungsdetnung (VGTVTE)         CreatioNe         CreatioNe                                                                                                    |                             | VorgangsID (VGID)                | DocID           | VorgangsId                  |  |  |  |  |
| Dokumenthy (VCIYPB)         Doc0scTypeName         DokumenterMy           Erzegungdstum (CRIVFE)         Creato/Date         Creato/Date                                                                                                    |                             | Vorgangskennung (VGKNG)          | DocDes          | Vorgangskennung             |  |  |  |  |
| Erzeugungsdatum (CRTDATE) CreateDate Create Date                                                                                                    |                             | Dokumenttyp (VGTYPID)            | DocsDocTypeName | Dokumententyp               |  |  |  |  |
|                                                                                                    |                             | Erzeugungsdatum (CRTDATE)        | CreateDate      | Create Date                 |  |  |  |  |

 $Admin \rightarrow Vorgaben \rightarrow Archivkonfiguration \rightarrow Reiter Datenbanken \rightarrow Anwendungsschlagwörter$ 

In diesem Bereich können Sie die Schlagwörter für eine Verschlagwortung selbst definieren. Bei dieser Erfassung wird dann noch mal zwischen den Anwendungsschlagwörtern, den frei definierten Schlagwörtern und den Pflichtschlagwörtern unterschieden.

Anwendungsschlagwörter

In diesem Bereich können Sie nur die jeweils vorgegeben Daten aus den beiden Bereichen auswählen:

| Anwendungsschlagwörter           |                                |                            |
|----------------------------------|--------------------------------|----------------------------|
| Intern                           | Extern                         | Beschreibung               |
|                                  | <ul> <li>ignorieren</li> </ul> | •                          |
| Intern                           | Exter                          | Beschreibung               |
| Ort (F_ORT)                      | Ort                            | F_0rt                      |
| Bezeichnung (BEZ)                | BEZ                            | Bezeichnung                |
| Strasse (F_STR)                  | Strasse                        | F_Strasse                  |
| Kontobezeichnung (F_KTB)         | KTOBZ                          | F_Kontobezeichnung         |
| Buchungsmonat (F_BMO)            | BUMM                           | F_Buchungsmonat            |
| Belegnummer (F_BNR)              | BLGNR                          | F_Belegnummer              |
| Buchungskreisbezeichnung (F_BEB) | MDNAM                          | F_Buchungskreisbezeichnung |
| Anlagennummer (ANLAGENNUMMER)    | ERNR                           | Anlagennummer              |
| Buchungstext (F_TEX)             | BTXT                           | F_Buchungstext             |
| Buchungskreisnummer (F_BEN)      | MDNR                           | F_Buchungskreisnummer      |
| Belegdatum (BLGDT)               | BLGDT                          | Belegdatum                 |
| Kontonummer (F_KTO)              | кто                            | F_Kontonummer              |
| Name (F_NAM)                     | NAME1                          | F_Name                     |
| Erfasser (ERFID)                 | Erfasser                       | Erfasser                   |
| Betrag (F_BTR)                   | Betrag                         | F_Betrag                   |
| BSID (F_BID)                     | BSID                           | F_BSID                     |
| Barcode (BC)                     | Barcode                        | Barcode                    |
|                                  |                                |                            |
|                                  |                                |                            |

 $\begin{array}{l} \textit{Admin} \rightarrow \textit{Vorgaben} \rightarrow \textit{Archivkonfiguration} \rightarrow \textit{Reiter Datenbanken} \rightarrow \textit{Schlagworttypen} \rightarrow \textit{frei definierte Schlagwörter} \end{array}$ 

### Intern

Über die Combo-Box können Sie ein Schlagwort aus dem Perfacto-Bereich auswählen.

#### Extern

Hier wählen Sie über die Combo-Box das entsprechende Schlagwort aus Proxess aus.

#### Beschreibung

Tragen Sie für dieses Anwendungsschlagwort die entsprechende Beschreibung ein.

# ↓

Klicken Sie auf diesen Button, wenn alle Daten korrekt erfasst worden sind und diese Daten in die Tabelle übernommen werden sollen.

#### Frei definierte Schlagwörter

In diesem Bereich können Sie die Schlagwörter individuell vergeben:

| frei definierte Schlagwörter |        |              |                            |   |
|------------------------------|--------|--------------|----------------------------|---|
| Intern                       | Extern | Beschreibung |                            |   |
|                              |        | •            |                            | ¥ |
|                              | Intern | Extern       | Beschreibung               |   |
| F_GKT                        |        | Gegenkonto   | F_Gegenkonto               |   |
| ETC                          |        | ETC          | Sonstiges                  |   |
| KONTEXT                      |        | KINFO        | Kontextinfo frei definiert |   |
| ERFDT                        |        | ERFDT        | F_Archivierungsdatum       |   |

 $\begin{array}{l} \mbox{Admin} \to \mbox{Vorgaben} \to \mbox{Archivkonfiguration} \to \mbox{Reiter Datenbanken} \to \mbox{Schlagworttypen} \to \mbox{Anwendungsschlagwörter} \end{array}$ 

#### Intern

Tragen Sie hier ein Schlagwort aus der Perfacto-Datenbank ein.

### Extern

Hier können Sie nur über die Combo-Box ein hinterlegtes Schlagwort aus der Proxess-Datenbank auswählen.

#### Beschreibung

Tragen Sie hier eine kurze Beschreibung des Schlagwortes ein.

# ≁

Klicken Sie auf diesen Button, wenn alle Daten korrekt erfasst worden sind und diese Daten in die Tabelle übernommen werden sollen.

#### Pflichtschlagwörter

In diesem Bereich können Sie die Pflichtschlagwörter einsehen:

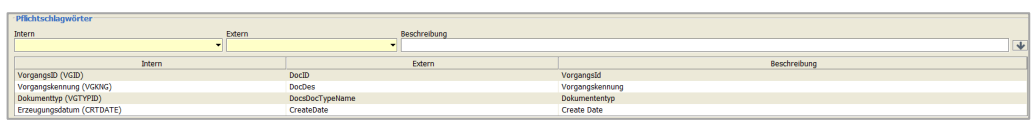

 $\begin{array}{l} \textit{Admin} \rightarrow \textit{Vorgaben} \rightarrow \textit{Archivkonfiguration} \rightarrow \textit{Reiter Datenbanken} \rightarrow \textit{Schlagworttypen} \rightarrow \textit{Pflichtschlagwörter} \end{array}$ 

Für eine korrekte Verschlagwortung müssen Pflichtschlagwörter erfasst werden. Diese Schlagwörter müssen mindestens vorhanden sein, damit die Dokumente korrekt mit den Buchungsdaten verknüpft werden können.

#### Intern

Hier können Sie nur über die Combo-Box vordefinierte Schlagwörter auswählen.

#### Extern

Und auch im externen Bereich können Sie nur über die Combo-Box Schlagwörter auswählen.

### Beschreibung

Tragen Sie hier eine entsprechende Beschreibung für den Schlagworttyp ein.

# $\mathbf{\Phi}$

Klicken Sie auf diesen Button, wenn alle Daten korrekt erfasst worden sind und diese Daten in die Tabelle übernommen werden sollen.

# 12.1.5.4 Barcode-Druck

Auf diesem Reiter können Sie die nächsten Barcodes zum Drucken anwählen:

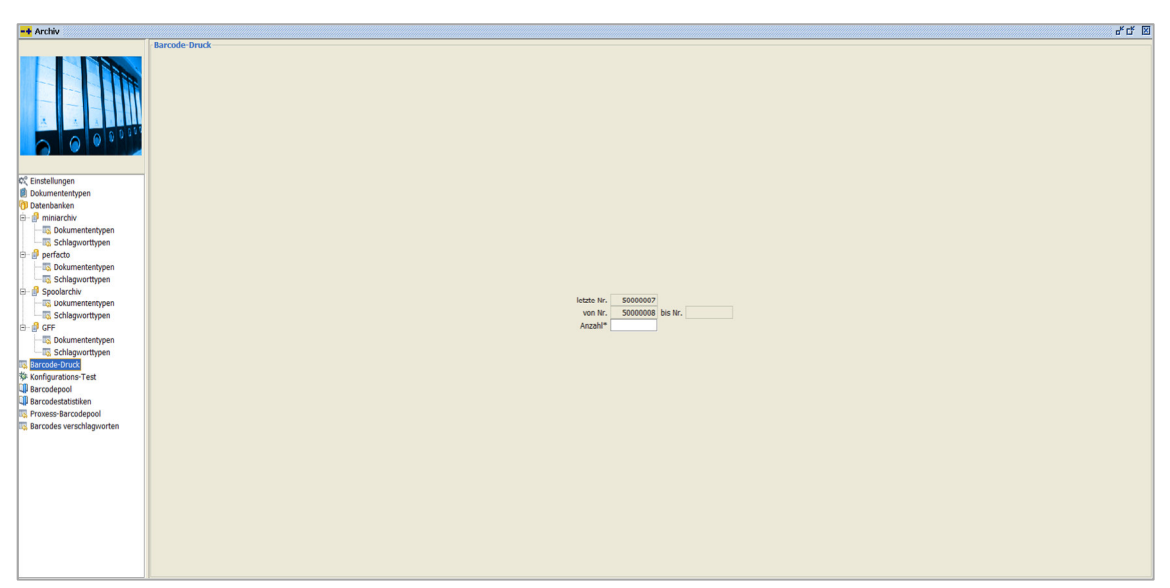

 $\textit{Admin} \rightarrow \textit{Vorgaben} \rightarrow \textit{Archivkonfiguration} \rightarrow \textit{Reiter Barcode-Druck}$ 

Über diesen Reiter können Sie Klebeetiketten mit einem Barcode bedrucken. Diese Barcodes werden dann beim Einscannen und Bebuchen des Beleges benötigt.

Letzte Nr.

Die letzte Nummer wird zur Information angezeigt.

Von Nr.

Dieses Feld wird mit der nächsten Nummer aus dem Feld "Letzte Nr." automatisch gefüllt.

Bis Nr.

Nach der Eingabe der Anzahl wird dieses Feld automatisch gefüllt.

Anzahl

Tragen Sie hier die Menge von den Barcodes ein, die Sie benötigen. Danach wird das Druckersymbol aktiviert in der Werkzeugleiste und Sie können Ihre Barcodes ausdrucken.

# 12.1.5.5 Konfigurations-Test

Auf diesem Reiter kann ein Test durchgeführt werden:

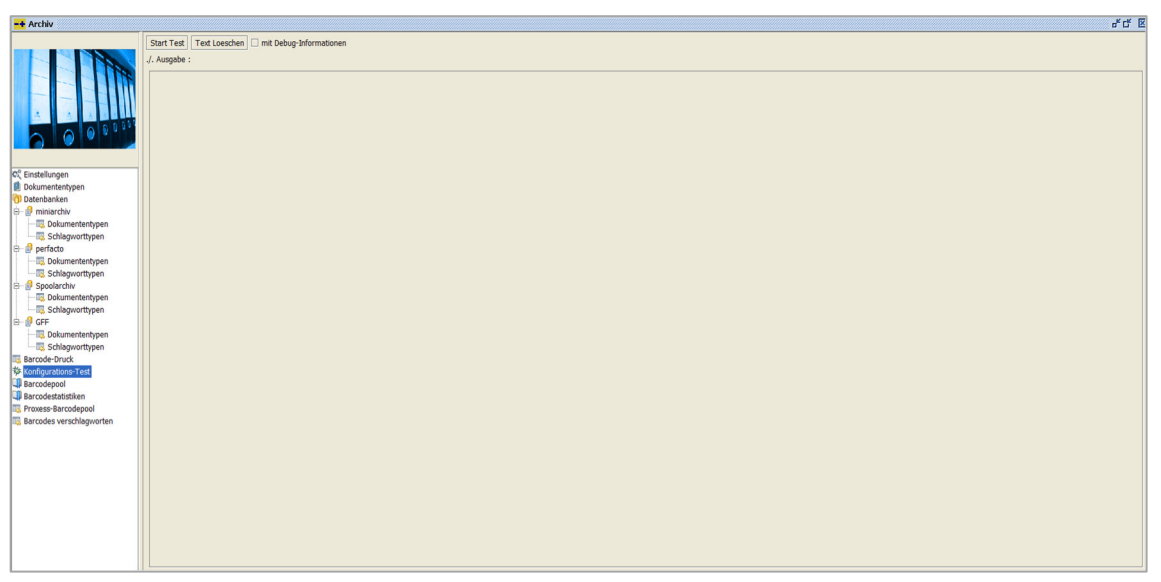

 $\textit{Admin} \rightarrow \textit{Vorgaben} \rightarrow \textit{Archivkonfiguration} \rightarrow \textit{Reiter Konfigurations-Test}$ 

Bei diesem Test werden folgende Funktionen geprüft:

- 1. Verbindung zu der Proxess-Datenbank
- 2. Vollständigkeit der Dokumententypen
- 3. Vollständigkeit der Schlagwörter

Die Ausgabe der Ergebnisse erfolgt nur am Bildschirm:

| Те | st Start: GFF [GFF Ecoro]                                       |
|----|-----------------------------------------------------------------|
| Те | st Proxess DB m78070_Ecoro                                      |
| An | twort: Verbindung erfolgreich                                   |
| Те | ste Archiv Schlagworte:                                         |
|    | F_ORT (F_Ort) - Ort ##### OK!                                   |
|    | BEZ (Bezeichnung) - BEZ ##### OK!                               |
|    | F_STR (F_Strasse) - Strasse ##### OK!                           |
|    | F_KTB (F_Kontobezeichnung) - KTOBZ ##### OK!                    |
|    | F_BEN (BK) nicht gemappt!                                       |
|    | VGTYPID (Dokumententyp) - ist automatisch in Proxess vorhanden! |
| Те | ste Archiv Dokumenttypen:<br>LIEF - OK!                         |
|    | LIEF - OK!                                                      |
|    | KTOBL - OK!                                                     |
|    | MAZV - OK!                                                      |
|    | JRNL - OK!                                                      |
|    | BL - OK!                                                        |
|    | KDR - OK!                                                       |
|    | MAHN - OK!                                                      |
|    | Kaufvertrag - OK!                                               |
|    | GU - 0K!                                                        |
| Те | ste Zugriff auf Verzeichnisse: - Ok!                            |
| Te | st Ende: GFF IGFF Ecorol                                        |

 $\begin{array}{l} \textit{Admin} \rightarrow \textit{Vorgaben} \rightarrow \textit{Archivkonfiguration} \rightarrow \\ \textit{Reiter Konfigurations-Test} \rightarrow \textit{Ergebnisliste} \end{array}$ 

Start Test

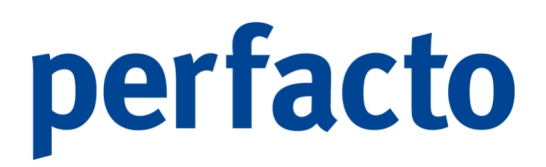

Mit dieser Funktion wird der Test über alle Datenbanken gestartet. Das Ergebnis wird nur am Bildschirm ausgegeben. Ein Druck ist nicht möglich.

Text Löschen Mit dieser Funktion kann der ausgegebene Text gelöscht werden.

Mit Debug-Informationen

Bei dieser Aktivierung werden noch zusätzliche Debug-Informationen ausgegeben, wenn sie vorhanden sind.

# 12.1.5.6 Barcodepool

Hier können Sie den Barcodepool abarbeiten:

| -+ Archiv                    |                    |                                                                                                    |     | 4 Q. 🛛          |
|------------------------------|--------------------|----------------------------------------------------------------------------------------------------|-----|-----------------|
|                              | Selektionsvariante | e Benutzerdefiniert                                                                                                    |     | • E 6 i         |
|                              | 1 Barcodepool 2    | 2 Selektionsliste                                                                                                    |     |                 |
|                              | Erfassungsdatum    | m Mtarbeiter                                                                                                    | - T | Start           |
|                              | Status             | - Archiv                                                                                                    | -   | Neue Suche      |
|                              |                    |                                                                                                    |     | Bearbeiten      |
|                              |                    |                                                                                                    |     |                 |
| ¢ <sup>®</sup> Einstellungen |                    |                                                                                                    |     |                 |
| Dokumententypen              |                    |                                                                                                    |     | Q               |
| Datenbanken                  |                    |                                                                                                    |     |                 |
| - Dokumententypen            |                    |                                                                                                    |     |                 |
| Schlagworttypen              |                    |                                                                                                    |     |                 |
| e- @ perfacto                |                    |                                                                                                    |     | Treffer : 300 * |
| - S Dokumententypen          |                    |                                                                                                    |     |                 |
| Schlagworttypen              | Mitarbeiter Erfass | ssung Letztes üb, Dokument, Barcode-T, Barcode Anzahl Üb, Status Fehlermel, KV-Nummer Filialnum Bestellnu, Konto Kontobeze, Betrag Belegnum, Buchung | 35  |                 |
| Spoolarchiv                  |                    |                                                                                                    |     |                 |
| Schlagworthman               |                    |                                                                                                    |     |                 |
| E- CFF                       |                    |                                                                                                    |     |                 |
| - Dokumententypen            |                    |                                                                                                    |     |                 |
| - Schlagworttypen            |                    |                                                                                                    |     |                 |
| Barcode-Druck                |                    |                                                                                                    |     |                 |
| 攀 Konfigurations-Test        |                    |                                                                                                    |     |                 |
| 40 Barcodepool               |                    |                                                                                                    |     |                 |
| Barcodestatistiken           |                    |                                                                                                    |     |                 |
| Barcodes verschlanworten     |                    |                                                                                                    |     |                 |
| our codes verschagtronten    |                    |                                                                                                    |     |                 |
|                              |                    |                                                                                                    |     |                 |
|                              |                    |                                                                                                    |     |                 |
|                              |                    |                                                                                                    |     |                 |
|                              |                    |                                                                                                    |     |                 |
|                              |                    |                                                                                                    |     |                 |
|                              |                    |                                                                                                    |     |                 |
|                              |                    |                                                                                                    |     |                 |
|                              |                    |                                                                                                    |     |                 |
|                              |                    |                                                                                                    |     |                 |
|                              |                    |                                                                                                    |     |                 |

 $\textit{Admin} \rightarrow \textit{Vorgaben} \rightarrow \textit{Archivkonfiguration} \rightarrow \textit{Reiter Barcodepool}$ 

Im Barcodepool werden die geprüften Daten aus Perfacto angezeigt, die für eine Übergabe nach Proxess erfasst worden sind.

Erfassungsdatum

Hier können Sie eine Eingrenzung auf das Erfassungsdatum vornehmen.

#### Mitarbeiter

Hier können Sie auf die angelegten Mitarbeiter in Perfacto eingrenzen.

#### Status

Hier können Sie auf den Status eingrenzen. Über das Symbol ▼ können Sie mehrere Eingrenzungen vornehmen.

# Archiv

Über die Combo-Box können Sie die gewünschte Datenbank auswählen.

Mit dem Button "Start" werden die Daten entsprechend den Vorgaben angezeigt.

In der darunterliegenden Tabelle bekommen Sie die Daten aufgelistet:

Mtarbeiter Erfassungsdatum Letztes Übergabedatum Dokumenttyp Barcode-Typ Barcode Anzahl Übergaben Status Fehlermeldung KV-Nummer Fillalnummer Bestellnummer Konto Kontobezeichnung Betrag Belegnummer Buchungskreis

 $\textit{Admin} \rightarrow \textit{Vorgaben} \rightarrow \textit{Archivkonfiguration} \rightarrow \textit{Reiter Barcodepool} \rightarrow \textit{Auflistung Daten}$ 

In dieser Auflistung sind unter anderem die Spalte Status und Fehlermeldung. Anhand dieser beiden Spalten können Sie erkennen, warum der Datensatz evtl. nicht korrekt übergeben worden ist.

## 12.1.5.6.1 Erläuterung des Kontextmenüs

Folgende Funktionsmöglichkeiten stehen über das Kontextmenü zur Verfügung:

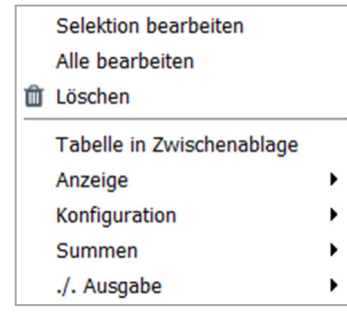

Admin → Vorgaben → Archivkonfiguration → Reiter Barcodepool → Kontextmenü

Selektion bearbeiten

Bei dieser Funktion wird folgende Bearbeitungsmaske geöffnet:

| -+               | Barcodepool -> Bar                            | codedetails               |                       |           |               | ъ,                    | ø 🛛 |
|------------------|-----------------------------------------------|---------------------------|-----------------------|-----------|---------------|-----------------------|-----|
| Ba               | <b>arcodedetails</b><br>Passen Sie Barcodes u | ind deren Schlagworte an. |                       |           |               |                       |     |
| Barcodeliste — F |                                               | — Barcodedetails —        |                       |           |               |                       |     |
|                  | 0000002004 -                                  | Barcode                   | 000002004             |           | Dokumententyp | Eingangsrechnung [ER] | •   |
|                  | Erfasst: 2018-01-26                           | Vorgangskennung           | Test der Nachversch   | laqwortur | Bezeichnung   | Nachverschlagwortung  |     |
|                  |                                               | Create Date               | 16.05.2022            |           | Erfasser      | KD                    |     |
|                  |                                               | Barcodetyp                | BARCODE_TYPE_PRO      | DXESS 👻   | Status        | 2 übergeben           | •   |
|                  |                                               | Meldung: Barcode          | erfolgreich übergeber | n (Job)   |               |                       |     |
|                  |                                               | Schlagworte               |                       |           |               |                       |     |
|                  |                                               | Schla                     | igworttyp             |           | I             | inhalt                |     |
|                  |                                               | Belegdatum                |                       | 26.01.20  | 18            |                       |     |
|                  |                                               | F_Belegnummer             |                       | 0815-KD   |               |                       |     |
|                  |                                               | F_Betrag                  |                       | 8,50      |               |                       |     |

Admin  $\rightarrow$  Vorgaben  $\rightarrow$  Archivkonfiguration  $\rightarrow$  Reiter Barcodepool  $\rightarrow$  Kontextmenü  $\rightarrow$  Selektion bearbeiten

Unter den Barcodedetails können Sie Ihre Änderungen in den jeweiligen Feldern vornehmen.

### Alle bearbeiten

Unter diesem Menüpunkt können Sie mehre Datensätze aufrufen. Es öffnet sich das Fenster Barcodedetails und Sie können unter der Barcodeliste den zu ändernden Datensatz auswählen und entsprechend umändern.

#### Löschen

Mit dieser Funktion können Sie einen Datensatz aus dem Barcodepool löschen.

## 12.1.5.7 Barcodestatistiken

Über diesen Reiter können Sie sich eine Statistik aufrufen:

| -+ Archiv                   |                   |                       |        |   |    |   |     |        |        |   |     |   |    | ಕರೆ           |
|-----------------------------|-------------------|-----------------------|--------|---|----|---|-----|--------|--------|---|-----|---|----|---------------|
|                             | Filter-Optionen - |                       |        |   |    |   |     |        |        |   |     |   |    |               |
|                             | Erfassungsdatum   | 01.01.2022-17.05.2022 |        |   |    |   |     | mitari | beiter |   |     |   |    | • T           |
|                             | Ctatur            |                       |        |   |    |   |     |        | Archiv |   |     |   |    | - 7           |
|                             | Ergebnis          |                       |        |   |    |   |     |        |        |   |     |   |    | Suche starten |
|                             | E PW              | A1                    | Mo     | _ | Di |   | м   | -      | Do     |   | Er. |   | Ca | So.           |
|                             |                   | 01 2022               | Pilo - |   | 01 |   | 191 |        | 00     |   |     | 1 | 50 | 50            |
|                             |                   | 02 2022               |        | 3 |    | 4 |     |        |        |   |     |   |    |               |
| © Einstellungen             |                   | 03 2022               |        | - |    | 2 |     | 3      |        |   |     |   |    |               |
| Dokumententypen             |                   | 04 2022               |        | 6 |    | 1 |     | 2      |        |   |     |   |    |               |
| () Datenbanken              |                   | 05.2022               |        |   |    | - |     |        |        |   |     | 2 |    |               |
| 🖻 🔮 test                    |                   | 05.2022               |        |   |    |   |     | 1      |        |   |     | 6 |    |               |
| - III Dokumententypen       |                   | 07 2022               |        | 4 |    | 2 |     | 6      |        | 2 |     | 2 |    |               |
| - IS Schlagworttypen        |                   | 08 2022               |        | 1 |    | - |     |        |        | 2 |     | s |    |               |
| E- 🔐 miniarchiv             |                   | 11.2022               |        |   |    |   |     | 3      |        | 1 |     |   |    |               |
| - III Dokumententypen       |                   | 12 2022               |        | 2 |    |   |     | -      |        |   |     |   |    |               |
| Schlagworttypen             |                   | 13 2022               |        |   |    |   |     |        |        | 2 |     |   |    |               |
| E- 🔐 perfacto               |                   | 14.2022               |        |   |    |   |     |        |        | 2 |     | 1 |    |               |
| - III Dokumententypen       |                   | 15,2022               |        | 1 |    | 1 |     | 1      |        |   |     |   |    |               |
| Schlagworttypen             |                   | 16.2022               |        |   |    |   |     |        |        | 1 |     |   |    |               |
| E- Spoolarchiv              |                   | 17,2022               |        |   |    |   |     | 1      |        | 3 |     |   |    |               |
| - III Dokumententypen       |                   | 18,2022               |        |   |    |   |     |        |        |   |     | 2 |    |               |
| Schlagworttypen             |                   | 19,2022               |        |   |    | 1 |     |        |        |   |     |   |    |               |
| E- 🕴 GFF                    |                   | 20.2022               |        | 2 |    | - |     |        |        |   |     |   |    |               |
| - IIS Dokumententypen       |                   |                       |        |   |    |   |     |        |        |   |     |   |    |               |
| - IIS Schlagworttypen       |                   |                       |        |   |    |   |     |        |        |   |     |   |    |               |
| Barcode-Druck               |                   |                       |        |   |    |   |     |        |        |   |     |   |    |               |
| SF Konfigurations-Test      |                   |                       |        |   |    |   |     |        |        |   |     |   |    |               |
|                             |                   |                       |        |   |    |   |     |        |        |   |     |   |    |               |
| Barcodestatistiken          |                   |                       |        |   |    |   |     |        |        |   |     |   |    |               |
| Records Proxess-Barcodepool |                   |                       |        |   |    |   |     |        |        |   |     |   |    |               |
| Barcodes verschlagworten    |                   |                       |        |   |    |   |     |        |        |   |     |   |    |               |
|                             |                   |                       |        |   |    |   |     |        |        |   |     |   |    |               |
|                             |                   |                       |        |   |    |   |     |        |        |   |     |   |    |               |
|                             |                   |                       |        |   |    |   |     |        |        |   |     |   |    |               |
|                             |                   |                       |        |   |    |   |     |        |        |   |     |   |    |               |
|                             |                   |                       |        |   |    |   |     |        |        |   |     |   |    |               |
|                             |                   |                       |        |   |    |   |     |        |        |   |     |   |    |               |
|                             |                   |                       |        |   |    |   |     |        |        |   |     |   |    |               |
|                             |                   |                       |        |   |    |   |     |        |        |   |     |   |    |               |

 $\textit{Admin} \rightarrow \textit{Vorgaben} \rightarrow \textit{Archivkonfiguration} \rightarrow \textit{Reiter Barcodestatistiken}$ 

Auf dieser Maske können Sie sich eine Statistik aufrufen. Dort können Sie einsehen, in welcher Kalenderwoche an welchem Wochentag wie viele Barcode verschlagwortet wurden.

# 12.1.5.8 Proxess-Barcodepool

Auf diesem Reiter können Sie die Proxess-Daten ohne Verschlagwortung aufrufen:

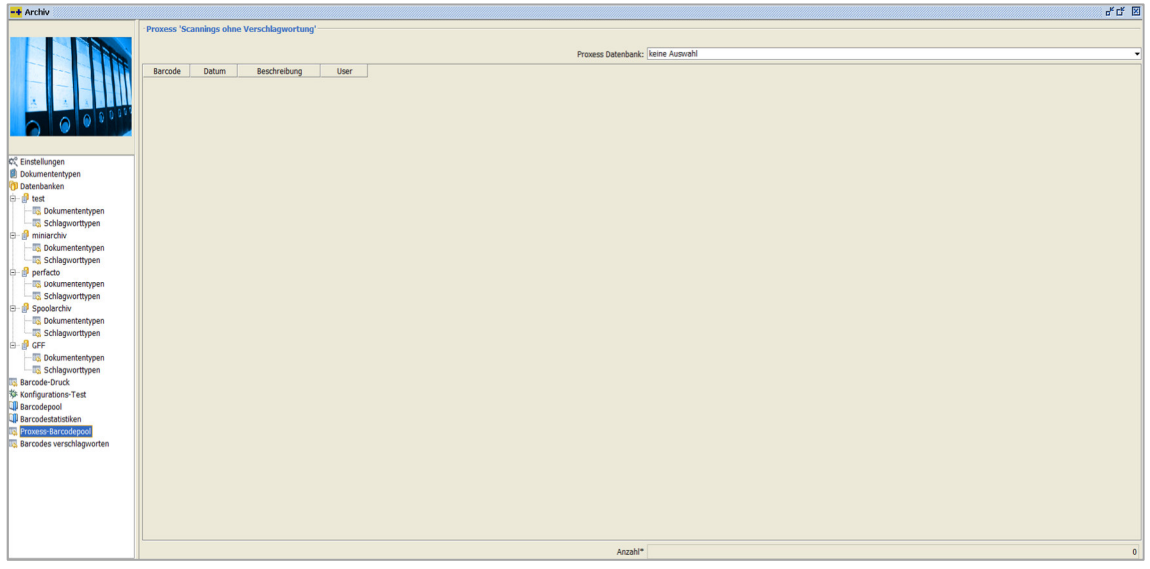

 $\textit{Admin} \rightarrow \textit{Vorgaben} \rightarrow \textit{Archivkonfiguration} \rightarrow \textit{Reiter Proxess-Barcodepool}$ 

Der Barcodepool ist der Dokumententyp auf Proxess-Seite aus dem eine Verschlagwortung erfolgen kann. In diesen Pool werden die eingescannten Dokumente in Proxess zuerst gespeichert. Nur aus diesem Dokumententyp können die Dokumente in einen anderen Dokumententyp verschoben und mit Schlagwörtern (Daten aus der

Buchung) gefüllt werden. Somit findet in diesem Programmpunkt eine Verschlagwortung statt.

Proxess Datenbank

Über die Combo-Box wählen Sie eine Datenbank aus Proxess aus. Nach dem Aufruf der Datenbank werden sofort alle Daten aufgelistet.

In dieser Tabelle bekommen Sie folgende Daten aufgelistet:

| Barcode  | Datum      | Beschreibung | User |
|----------|------------|--------------|------|
| 95001244 | 06.02.2019 | Xtract Cloud |      |
| 95001243 | 06.02.2019 | Xtract Cloud |      |
| 95001241 | 06.02.2019 | Xtract Cloud |      |
| 95001240 | 06.02.2019 | Xtract Cloud |      |
| 95001239 | 06.02.2019 | Xtract Cloud |      |
| 95001238 | 06.02.2019 | Xtract Cloud |      |
| 95001237 | 06.02.2019 | Xtract Cloud |      |
| 95001236 | 06.02.2019 | Xtract Cloud |      |
| 95001237 | 06.02.2019 | Xtract Cloud |      |
| 95001244 | 06.02.2019 | Xtract Cloud |      |
| 95001243 | 06.02.2019 | Xtract Cloud |      |
| 95001241 | 06.02.2019 | Xtract Cloud |      |
| 95001240 | 06.02.2019 | Xtract Cloud |      |
| 95001239 | 06.02.2019 | Xtract Cloud |      |
| 95001238 | 06.02.2019 | Xtract Cloud |      |
| 95001237 | 06.02.2019 | Xtract Cloud |      |
| 95001236 | 06.02.2019 | Xtract Cloud |      |
|          | 06.02.2019 | Xtract Cloud |      |
| 95001246 | 01.02.2019 | Xtract Cloud |      |
| 95001244 | 01.02.2019 | Xtract Cloud |      |
| 95001243 | 01.02.2019 | Xtract Cloud |      |
| 95001241 | 01.02.2019 | Xtract Cloud |      |
| 95001240 | 01.02.2019 | Xtract Cloud |      |
| 95001239 | 01.02.2019 | Xtract Cloud |      |
| 95001238 | 01.02.2019 | Xtract Cloud |      |
| 95001237 | 01.02.2019 | Xtract Cloud |      |
| 95001236 | 01.02.2019 | Xtract Cloud |      |
| 95001244 | 01.02.2019 | Xtract Cloud |      |
| 95001243 | 01.02.2019 | Xtract Cloud |      |
| 95001241 | 01.02.2019 | Xtract Cloud |      |
| 95001240 | 01.02.2019 | Xtract Cloud |      |
| 95001239 | 01.02.2019 | Xtract Cloud |      |
| 95001238 | 01.02.2019 | Xtract Cloud |      |
| 95001237 | 01.02.2019 | Xtract Cloud |      |
| 95001236 | 01.02.2019 | Xtract Cloud |      |
| 95001244 | 01.02.2019 | Xtract Cloud |      |
| 95001243 | 01.02.2019 | Xtract Cloud |      |
| 95001241 | 01.02.2019 | Xtract Cloud |      |

 $\textit{Admin} \rightarrow \textit{Vorgaben} \rightarrow \textit{Archivkonfiguration} \rightarrow \textit{Reiter Proxess-Barcodepool} \rightarrow \textit{Ergebnisliste}$ 

Bei diesen aufgelisteten Daten hat keine Verschlagwortung stattgefunden.

### 12.1.5.8.1 Erläuterung des Kontextmenüs

Über das Kontextmenü können Sie folgende Funktionen aufrufen:

| Anzeigen                  |   |
|---------------------------|---|
| Tabelle in Zwischenablage |   |
| Anzeige                   | ۲ |
| Konfiguration             | • |
| Summen                    | ۲ |
| ./. Ausgabe               | • |

Admin  $\rightarrow$  Vorgaben  $\rightarrow$  Archivkonfiguration  $\rightarrow$ 

Reiter Barcodepool  $\rightarrow$  Kontextmenü  $\rightarrow$  Anzeigen

Anzeigen

Über diese Funktion können Sie sich das Dokument zu dem Barcode aus Proxess anzeigen lassen.

# 12.1.5.9 Barcode verschlagworten

Über diesen Reiter können Sie die Verschlagwortung manuell anstoßen:

| -+ Archiv                                                                                                    |                                             |                                     | 4 CK 🗵 |
|----------------------------------------------------------------------------------------------------|---------------------------------------------|-------------------------------------|--------|
|                                                                                                    | · Alle Barcodes verheiraten                 |                                     |        |
|                                                                                                    |                                             |                                     |        |
|                                                                                                    |                                             | Proxess Datenbank: [GFF [GFF Ecoro] | •      |
| C <sup>2</sup> Einstellungen                                                                                                    | Prozess Ba  blale Barc  Verknight Bemerkung |                                     |        |
| Dokumententypen     Schlagworttypen     Miniarchiv     Schlagworttypen     Schlagworttypen     Schlagworttypen     Schlagworttypen     Schlagworttypen     Schlagworttypen     Schlagworttypen     Schlagworttypen                                                       |                                             |                                     |        |
| Orgeodarchiv     Consententrypen     Occumententypen     Occumententypen     Occumententypen     Occumententypen     Schlagworthypen     Schlagworthypen     Deturdententypen     Barcodenot     Barcodenot     Provess-Barcodenot     Provess-Barcodenot     Barcodenot |                                             |                                     |        |
|                                                                                                    |                                             |                                     |        |
|                                                                                                    |                                             | Start Abbrechen                     |        |

 $\textit{Admin} \rightarrow \textit{Vorgaben} \rightarrow \textit{Archivkonfiguration} \rightarrow \textit{Reiter Barcodes verschlagworten}$ 

Die Ausgabe der Datensätze kann nur am Bildschirm erfolgen.

Am Ende der Auswertung erfolgt eine Zusammenfassung der offenen Scans.

Diese Auflistung zeigt Ihnen die Anzahl von Proxess-Scannings, oder gefundener Schlagwortsätze, und die entsprechenden Verschlagwortung- oder Übergabeversuche:

|                             | ·Alle Barcodes verheiraten          |              |                                    |
|-----------------------------|-------------------------------------|--------------|------------------------------------|
|                             |                                     |              | Proxess Datenbank: GFF [GFF Ecoro] |
|                             | Proxess Ba lokale Barc Verknüpt     | ft Bemerkung |                                    |
|                             | 050012420                           |              |                                    |
|                             | 950012430                           |              |                                    |
|                             | 930012360                           |              |                                    |
|                             | 012055252                           |              |                                    |
|                             | 950012440                           |              |                                    |
|                             | 950012430                           |              |                                    |
| 0° Einstellungen            | 950012410                           |              |                                    |
| Dokumententypen             | 950012400                           |              |                                    |
| 0 Datenbanken               | 950012390                           |              |                                    |
| 🖻 🔮 test                    | 950012380                           |              |                                    |
| - Dokumententypen           | 950012370                           |              |                                    |
| - Schlagworttypen           | 950012360                           |              |                                    |
| 🕀 🔒 miniarchiv              | 950012400                           |              |                                    |
| - S Dokumententypen         | 950012440                           |              |                                    |
| - Schlagworttypen           | 950012390                           |              |                                    |
| 🖻 🔮 perfacto                | 950012380                           |              |                                    |
| - Tokumententypen           | 950012370                           |              |                                    |
| Schlagworttypen             | 950012360                           |              |                                    |
| E 🔮 Spoolarchiv             | 950012360                           |              |                                    |
| - S Dokumententypen         |                                     |              |                                    |
| Schlagworttypen             | 95001234                            |              |                                    |
| B- 🔮 GFF                    | 99535993                            |              |                                    |
| Dokumententypen             | 99538162                            |              |                                    |
| - Schlagworttypen           | 99675044                            |              |                                    |
| Barcode-Druck               | 99387943                            |              |                                    |
| Konfigurations-Test         | 50000193                            |              |                                    |
| 4 Barcodepool               |                                     |              |                                    |
| U Barcodestatistiken        | Archiv:GFF 77 offene Scans gelesen  |              |                                    |
| S Proxess-Barcodepool       | JobStatistik                        |              |                                    |
| as Barcobes verschlagworten | Anzahl Proxess Scannings:           | 77           |                                    |
|                             | Anzahl dazu gefundener Schlagworten | 74           |                                    |
|                             | + erfolgreich verschlagwortet:      | 0            |                                    |
|                             | \- fehlerhafte uebergaben:          | 0            |                                    |
|                             |                                     |              |                                    |
|                             |                                     |              |                                    |
|                             |                                     |              |                                    |
|                             |                                     |              |                                    |
|                             |                                     |              | Start Abbrechen                    |

 $\label{eq:Admin} Admin \rightarrow Vorgaben \rightarrow Archivkonfiguration \rightarrow Reiter \ Barcodes \ verschlagworten \rightarrow Verschlagwortungsprotokoll$ 

Weitere Funktionen können in diesem Programmpunkt nicht aufgerufen werden.

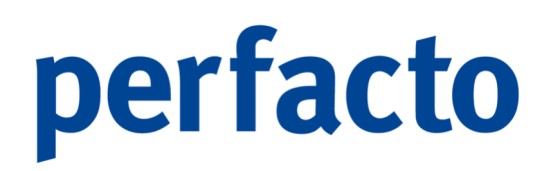

# 12.1.6 Systemeinstellungen

In diesem Programm können Sie grundsätzliche Einstellungen im Systembereich vornehmen:

| Systemwerte Einst      | tellungen                                                                                                    |                       |                                                                                                    | 1                                                      | a 🖬 🖾 |
|------------------------|----------------------------------------------------------------------------------------------------|-----------------------|----------------------------------------------------------------------------------------------------|--------------------------------------------------------|-------|
| 1 Allgemein 2 Groupw   | are \ 3 Installationsinformationen \                                                                                             |                       |                                                                                                    |                                                        |       |
| Fehlerbehandlung       |                                                                                                    |                       |                                                                                                    |                                                        |       |
| Fehlermeldungen        | per Fax versenden     per UnternehmenMall versenden     per BenutzerMall versenden     drucken     nur im Logverzeichnis ablegen | Email-Standardtext    | Sehr geehrte Dannen und Herren,<br>anbei erhalten Sie ein automatisch erzeugtes Dokument aus unserer Buchhaltung.<br>Mit freundlichen Grüßen |                                                        |       |
| SHD Servicefax         |                                                                                                    |                       |                                                                                                    |                                                        |       |
| SHD Servicemail        |                                                                                                    |                       |                                                                                                    |                                                        | -     |
| Spooleinstellungen     |                                                                                                    |                       |                                                                                                    |                                                        |       |
| bei Fax                | ✓ auf Meldung des Externen Systems warten                                                                                        |                       |                                                                                                    |                                                        |       |
| hei SMS                | auf Meldung des Externen Systems warten (für e                                                                                   | ine Rückmeldung ner F | mail inkl. Retreff. muss die Ontion gesetzt werden                                                                                           |                                                        |       |
| bai E-Mail             | auf fablaachiacana E-Maile ariifan                                                                                               |                       | nee and a second many are offered and and and a                                                                                              |                                                        |       |
| Citation and           | an reingeschlagene zimans protein                                                                                                | 0                     |                                                                                                    |                                                        |       |
| Emailooresse           |                                                                                                    | Benutzer              |                                                                                                    |                                                        |       |
|                        |                                                                                                    | Passwort              |                                                                                                    |                                                        |       |
| Faxlösung              |                                                                                                    |                       |                                                                                                    |                                                        |       |
| Faxlösung              | Faxit 💌                                                                                                    | Faxserver             | 192.168.18.63                                                                                                    |                                                        |       |
| Benutzer für Faxlösung | Kürzel des angemeldeten Benutzers übergeben     Gruppe des angemeldeten Benutzers übergeben     immer diesen Benutzer übergeben  | Kundennummer          | 22431224                                                                                                    |                                                        |       |
| Adresse/Codec-Einst    | ellungen                                                                                                    |                       |                                                                                                    |                                                        |       |
| DefaultCodec           | Donald Knuth Regel 1 ~                                                                                                    |                       |                                                                                                    |                                                        |       |
| Adressvalidierung      | keine PLZ-Validierung     PLZ-Validierung über Adresspool                                                                        | Darstellung           | O separates Fenster<br>® Auswahl direkt in der Adresserfassung                                                                               | Optionen 🗌 Hausnummer bei Adresovalisierung ignorieren |       |
| Mehrsprachenfähigko    | sit                                                                                                    |                       |                                                                                                    |                                                        |       |
| Mehrsprachenfähigkeit  |                                                                                                    |                       |                                                                                                    |                                                        |       |
|                        |                                                                                                    |                       |                                                                                                    |                                                        |       |
|                        |                                                                                                    |                       |                                                                                                    |                                                        |       |
|                        |                                                                                                    |                       |                                                                                                    |                                                        |       |
|                        |                                                                                                    |                       |                                                                                                    |                                                        |       |

 $Admin \rightarrow Vorgaben \rightarrow Systemeinstellungen$ 

Das Programm findet eine Unterteilung auf drei Reitern statt.

# 12.1.6.1 Erläuterung des Reiters "Allgemein"

Hier können Sie Grundeinstellungen für das System vornehmen:

| <pre>Ligherm 2 corpuse \ 3 stabilitorationationations Ligherm 2 corpuse \ 3 stabilitorationationations Ligherm 2 corpus Ligherm 2 corpus Lighe</pre>                                                                                                    | -+ Systemweite Einste             | ellungen                                                                                                    |                       |                                                                                                    | d <sup>e</sup> C                                       | : 🗵 |
|----------------------------------------------------------------------------------------------------|-----------------------------------|----------------------------------------------------------------------------------------------------|-----------------------|----------------------------------------------------------------------------------------------------|--------------------------------------------------------|-----|
| rekiereking                                                                                                    | 1 Allgemein 2 Groupwa             | ere \3 Installationsinformationen \                                                                                              |                       |                                                                                                    |                                                        |     |
| Pelerendulargen                                                                                                    | Fehlerbehandlung                  |                                                                                                    |                       |                                                                                                    |                                                        |     |
| SHO Servemal                                                                                                    | Fehlermeldungen<br>SHD Servicefax | per Fax versenden     per UnternehmenMail versenden     per BenutzerMail versenden     drucken     nur im Logverzeichnis ablegen | Email-Standardtext    | Sehr geehnte Damen und Herren,<br>anbei erhalten Gie ein automatisch erzeugtes Dokument aus unserer Buchhaltung.<br>Mit freundlichen Grüßen |                                                        |     |
| spocketstellunger<br>bei FAx ↓ of Moldung des Edernen Systems warten<br>bei SMS ↓ of Moldung des Edernen Systems warten<br>bei SMS ↓ of Moldung des Edernen Systems warten<br>bei SMS ↓ of Moldung des Edernen Systems warten<br>bei SMS ↓ of Moldung des Edernen Systems warten<br>bei SMS ↓ of Moldung des Edernen Systems warten<br>bei SMS ↓ of Moldung des Edernen Systems warten<br>Beidwers ↓ of Moldung des Edernen Systems warten<br>Beidwers ↓ of Moldung des Edernen Systems ↓ of Moldung ↓ of Moldung ↓ of Mo                                                                                                    | SHD Servicemail                   |                                                                                                    |                       |                                                                                                    |                                                        | •   |
| le Face of Moldang des Edernen Systems warten (für eine Rubineldang per Email akk. Bereff, muss de Option gesetzt werden bei 545 of highes/dagene E-Mails grafen.<br>Bei S-Mail of Heiges/dagene E-Mails grafen.<br>Beindzers of Beindzers (beregele e-Mails grafen.<br>Beindzers of Beindzers (beregele e-Mails grafen.<br>Beindzers of Beindzers (beregele e-Mails grafen.<br>Beindzers of Beindzers (beregele e-Mails grafen.<br>Beindzers of Beindzers (beregele e-Mails grafen.<br>Beindzers of Beindzers (beregele e-Mails grafen.<br>Beindzers of Beindzers (beregele e-Mails grafen.<br>Beindzers of Beindzers (beregele e-Mails grafen.<br>Beindzers (beregele e-Mails grafen.<br>Beindzers (beregele e-Mails graf                                                                                                    | Spoolainstallungan                |                                                                                                    |                       |                                                                                                    |                                                        |     |
| ker ka k ker kerzy bie kerze kerzy bie kerze kerze kerze                                                                                                    | hai Eau                           | 🖂 suf Malduna das Ditaraan Sustams wastan                                                                                        |                       |                                                                                                    |                                                        |     |
| tet r94 of engleschigene E-folds prüfen<br>Be Hold of engleschigene E-folds prüfen<br>Bendzer Paswort<br>Paswort<br>Pas | bei Pax                           | our menung des Externen Systems warten                                                                                           | ine Düstmeldung and D | und fold. Rateoff annas die Oating gesetet wurden                                                                                           |                                                        |     |
| Bet Hold In the Hold Stage In Constrained   Passori     Passori     Passori <                                                                                                    | Dei SMS                           | aur Meidung des Externen Systems warten (rur e                                                                                   | ine Ruckmeidung per E | naii inki. Betreff, muss die Option gesetzt werden                                                                                          |                                                        |     |
| Bendderese     Bender       Fash     Fash       Fash     Fash       Bender für Fash     Fash       Corpor för Somore     Statistica       Dendar für Fash     Fash       Corpor för Somore     Statistica       Dendar für Fash     Bender för Somore       Dendar für Fash     Fash       Dendar für Fash     Statistica       Dendar für Fash     Fash       Dendar für Fash     Statistica       Dendar für Fash     Statistica       Dendar für Fash     Statistica       Dendar für Fash     Statistica       Dendar für Fash     Statistica       Dendar für Fash     Statistica       Dendar für Fash     Statistica       Dendar für Fash     Statistica       Dendar für Fash     Statistica       Dendar für Fash     Statistica       Dendar für Fash     Statistica       Dendar für Fash     Statistica       Dendar für Fash     Statistica       Bendar für Fash     Statistica       Dendar für Fash     Statistica       Dendar für Fash     Statistica       Dendar für Fash     Statistica       Dendar für Fash     Statistica       Dendar für Fash     Statistica       Dendar für Fash     Statistica                                                                                                    | Dei E-Mail                        | auf fenigeschlagene E-Mails prufen                                                                                               |                       |                                                                                                    |                                                        |     |
| Passion of<br>SexOsung     Fed.     Fassion of<br>SexOsung       Fed.     Fassion of<br>SexOsung     Fassion of<br>SexOsung     SexOsung       SexOsung     Fassion of<br>SexOsung     Fassion of<br>SexOsung     SexOsung       SexOsung     SexOsung     SexOsung       SexOsung     Dead Xruth Regel 1       Odersandorung     SexOsung       SexOsung     SexOsung       SexOsung     SexOsung       SexOsung     Derstellung       Bentzer ling     SexOsung       SexOsung     SexOsung       SexOsung     SexOsung    <                                                                                                    | EMailadresse                      |                                                                                                    | Benutzer              |                                                                                                    |                                                        |     |
| FaceScore       FaceScore       192.104.18.43         Benzzer für Fäcksing       Grupp des angemeideten Benzzers übergeben                                                                                                    |                                   |                                                                                                    | Passwort              |                                                                                                    |                                                        |     |
| Faddomg     Faddomg                                                                                                    | Faxlösung                         |                                                                                                    |                       |                                                                                                    |                                                        |     |
| Bentzer für Faklosing                                                                                                    | Faxlösung                         | FaxIt -                                                                                                    | Faxserver             | 192.168.18.63                                                                                                    |                                                        |     |
|                                                                                                    | Benutzer für Faxlösung            | Kürzel des angemeldeten Benutzers übergeben                                                                                      | Kundennummer          | 23431234                                                                                                    |                                                        |     |
| Addresso/close/Extractalingen  Addresso/close/Extractalingen                                                                                                    |                                   | Gruppe des angemeldeten Benutzers übergeben     immer diesen Benutzer übergeben                                                  |                       |                                                                                                    |                                                        |     |
| Operation         Operation         Operation         Option         Aussendiarung         Optionen         Aussendiarung         Optionen         Aussendiarung         Optionen         Aussendiarung         Optionen         Aussendiarung         Optionen         Aussendiarung         Optionen         Aussendiarung         Optionen         Aussendiarung         Optionen         Aussendiarung         Optionen         Aussendiarung         Aussendiarung         Optionen         Aussendiarung         Optionen         Aussendiarung         Optionen         Aussendiarung         Aussendiarung         Optionen         Aussendiarung         Aussendiarung <th< td=""><td>Adresse/Codec-Einste</td><td>allungen</td><td></td><td></td><td></td><td></td></th<>                                                                                                    | Adresse/Codec-Einste              | allungen                                                                                                    |                       |                                                                                                    |                                                        |     |
| Advesselderung         • keen Erz Valderung         Dartellung                                                                                                    | DefaultCodec                      | Donald Knuth Regel 1 ~                                                                                                    |                       |                                                                                                    |                                                        |     |
| Mehrsprachenlähigkeit.<br>Mehrsprachenlähigkeit                                                                                                    | Adressvalidierung                 | keine PLZ-Validierung     PLZ-Validierung über Adresspool                                                                        | Darstellung           | O separates Fenster<br>® Auswahi direkt in der Adresserfassung                                                                              | Optionen 🗌 Hausnummer bei Adresavalisierung ignorieren |     |
| Mehrsprachenfilingilet                                                                                                    | Mehrsprachenfähigkei              | it                                                                                                    |                       |                                                                                                    |                                                        |     |
|                                                                                                    | Mehrsprachenfähigkeit             |                                                                                                    |                       |                                                                                                    |                                                        |     |
|                                                                                                    |                                   |                                                                                                    |                       |                                                                                                    |                                                        |     |
|                                                                                                    |                                   |                                                                                                    |                       |                                                                                                    |                                                        |     |
|                                                                                                    |                                   |                                                                                                    |                       |                                                                                                    |                                                        |     |
|                                                                                                    |                                   |                                                                                                    |                       |                                                                                                    |                                                        |     |

 $\textit{Admin} \rightarrow \textit{Vorgaben} \rightarrow \textit{Systemeinstellungen} \rightarrow \textit{Reiter Allgemein}$ 

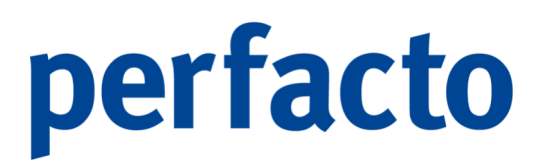

Der Reiter "Allgemein" ist in fünf Bereiche unterteilt. Im ersten Bereich geht es unter anderem um die Fehlerbehebung:

1. Fehlerbehandlung

| Fenierbenandlung |                                                    |                    |                                                                             |   |  |
|------------------|----------------------------------------------------|--------------------|-----------------------------------------------------------------------------|---|--|
| Fehlermeldungen  | 🔾 per Fax versenden                                | Email-Standardtext | Sehr geehrte Damen und Herren,                                              | - |  |
|                  | <ul> <li> per UnternehmenMail versenden</li> </ul> |                    | andei ernaiten sie ein autotisch erzeugtes bokument aus unsere suchnaitung. |   |  |
|                  | O per BenutzerMail versenden                       |                    | Mt freundichen Grüßen                                                       |   |  |
|                  | O drucken                                          |                    |                                                                             |   |  |
|                  | In nur im Logverzeichnis ablegen                   |                    |                                                                             |   |  |
| SHD Servicefax   |                                                    |                    |                                                                             |   |  |
| SHD Servicemail  |                                                    |                    |                                                                             | - |  |
|                  |                                                    |                    |                                                                             | _ |  |

 $\textit{Admin} \rightarrow \textit{Vorgaben} \rightarrow \textit{Systemeinstellungen} \rightarrow \textit{Reiter Allgemein} \rightarrow \textit{Fehlerbehebung}$ 

#### Fehlermeldungen

Sollten Sie einmal eine Fehlermeldung erhalten, können Sie die automatisch zu uns schicken. Dafür stehen Ihnen folgende Möglichkeiten zur Verfügung:

- ...per Fax versenden
- ...per UnternehmenMail versenden
- …per BenutzerMail versenden
- > ...drucken
- …nur im Logverzeichnis ablegen

SHD Servicefax

Hier tragen Sie die Fax-Nr. ein, an der die Fehlermeldung geschickt werden soll.

#### SHD Servicemail

Und hier die entsprechende Email, um die Fehlermeldung zu verschicken.

#### Email-Standardtext

Für die automatische Verschickung von Dateien aus perfacto per Email, können Sie hier einen Standardtext hinterlegen, der automatisch beim Versenden der Daten immer als Text für die Email genommen wird.

2. Spooleinstellungen

| Spooleinstellungen | pooleinstellungen                                                   |                                                    |  |  |  |  |
|--------------------|---------------------------------------------------------------------|----------------------------------------------------|--|--|--|--|
| bei Fax            | 🐼 auf Meldung des Externen Systems warten                           |                                                    |  |  |  |  |
| bei SMS            | auf Meldung des Externen Systems warten (für eine Rückmeldung per E | mail inkl. Betreff, muss die Option gesetzt werden |  |  |  |  |
| bei E-Mail         | auf fehigeschlagene E-Mails prüfen                                  |                                                    |  |  |  |  |
| EMailadresse       | Benutzer                                                            |                                                    |  |  |  |  |
|                    | Passwort                                                            |                                                    |  |  |  |  |

 $\textit{Admin} \rightarrow \textit{Vorgaben} \rightarrow \textit{Systemeinstellungen} \rightarrow \textit{Reiter Allgemein} \rightarrow \textit{Spooleinstellungen}$ 

#### Bei Fax

Der Spool darf erst den Job beenden, wenn beim Faxversand das externe Systems eine Meldung geschickt hat.

#### Bei SMS

Sie müssen diese Möglichkeit aktivieren, wenn Sie eine Meldung vom externen System erhalten möchten.

Bei E-Mail

Beim Versenden von E-Mails soll eine Prüfung auf fehlgeschlagene E-Mails im Spool erfolgen.

#### Emailadresse

Hier müssen Sie die Absender-Emailadresse für den Versand von allgemeinen Mails eintragen.

#### Benutzer

Für diese vom System erzeugten E-Mails benötigen Sie einen Benutzer. Diesen Benutzer müssen Sie hier eintragen.

#### Passwort

Das vergebene Passwort des Benutzers muss hier zusätzlich erfasst sein.

3. Faxlösung

| Faxlösung             |                                                     |              |               |
|-----------------------|-----------------------------------------------------|--------------|---------------|
| Faxdösung             | Faxit •                                             | Faxserver    | 192.168.18.63 |
| Benutzer für Fædösung | Kürzel des angemeldeten Benutzers übergeben         | Kundennummer | 23431234      |
|                       | O Gruppe des angemeldeten Benutzers übergeben       |              |               |
|                       | <ul> <li>immer diesen Benutzer übergeben</li> </ul> |              |               |
|                       |                                                     |              |               |

 $\textit{Admin} \rightarrow \textit{Vorgaben} \rightarrow \textit{Systemeinstellungen} \rightarrow \textit{Reiter Allgemein} \rightarrow \textit{Faxlösung}$ 

#### Faxlösung

Über die Combo-Box können Sie seine Software zum Versenden auswählen. Standardmäßig bieten wir die Lösung von Faxit an.

### Benutzer für Faxlösung

Für die Absenderdaten des Benutzers haben Sie folgende Auswahlmöglichkeit:

- Kürzel des angemeldeten Benutzers übergeben
- > Gruppe des angemeldeten Benutzers übergeben
- Immer diesen Benutzer übergeben

Bei dieser Aktivierung wird ein zusätzliches Feld freigeschaltet, in dem Sie die entsprechenden Benutzerdaten eintragen können.

#### Faxserver

Hier tragen Sie die IP-Adresse von Ihrem Fax-Server ein.

#### Kundennummer

Sie können hier Ihre Kundennummer von Faxit eintragen.

4. Adresse/Codec-Einstellungen

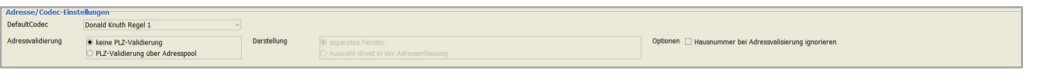

 $\textit{Admin} \rightarrow \textit{Vorgaben} \rightarrow \textit{Systemeinstellungen} \rightarrow \textit{Reiter Allgemein} \rightarrow \textit{Adresse/Codec-Einstellungen}$ 

# DefaultCodec

Die Combo-Box ist deaktiviert. Generell kann nur die "Donald Knuth Regel 1" angewandt werden.

## Adressvalidierung

Für die Validierung der Adresse haben Sie zwei Auswahlmöglichkeiten:

- 1. Keine PLZ-Validierung
- 2. PLZ-Validierung über Adresspool

### Darstellung

Für die Darstellung der Adressdaten haben Sie auch wiederum zwei Auswahlmöglichkeiten:

- 1. Separates Fenster
- 2. Auswahl direkt in der Adresserfassung

### Optionen

Bei den Optionen können Sie folgende Möglichkeit aktivieren:

• Hausnummer bei Adressvalidierung ignorieren

### 5. Mehrsprachenfähigkeit

 $Admin \rightarrow Vorgaben \rightarrow Systemeinstellungen \rightarrow Reiter Allgemein \rightarrow Mehrsprachenfähigkeit$ 

Diese Aktivierung ist nicht mehr nötig.

# 12.1.6.2 Erläuterung des Reiters "Groupware"

Hier nehmen Sie Einstellungen für die Software zur Unterstützung der Zusammenarbeit vor:

| -+ Systemweite Einstellu | ngen                                                 |                          | <i>ំ</i> ជ                                     |  |  |
|--------------------------|------------------------------------------------------|--------------------------|------------------------------------------------|--|--|
| 1 Allgemein 2 Groupware  | 1 Allgemein 2 Groupware 3 Installationsinformationen |                          |                                                |  |  |
| Groupware Schnittstellen |                                                      |                          |                                                |  |  |
| E-Mail                   | Postausgang (SMTP)                                   | Aufgaben                 | keine Aufgaberwerwaltung                       |  |  |
| Termine                  | keine Terminverwaltung                               | News                     | keine News                                     |  |  |
| E-Mail-Einstellungen     |                                                      |                          |                                                |  |  |
| Unternehmens-Absender    | info@aff.de                                          |                          | Postausgangsserver erfordert Authentifizierung |  |  |
| Mailordner Inbox         | INBOX                                                | Mailordner Papierkorb    | Trash                                          |  |  |
| Mailordner Draft         | Drafts                                               | Mailordner versendet     | Sent                                           |  |  |
|                          |                                                      |                          |                                                |  |  |
| Groupware-Einstellungen  |                                                      |                          |                                                |  |  |
| Groupwareserver          |                                                      |                          |                                                |  |  |
| SHDTV-Benutzer           |                                                      | SHDTV-Passwort           |                                                |  |  |
| Aufgabe-Startzeit        | 00:00                                                | Aufgabe-Endzeit          | 00:00                                          |  |  |
| CTI Einstellungen        |                                                      |                          |                                                |  |  |
| CTI-Gateway              |                                                      | CTI-Listen-Port          |                                                |  |  |
| CTI-Provider             | dealtrv                                              | CTI-Mitarbeiterparameter | erlauben                                       |  |  |
| Streetmap Einstellung    |                                                      |                          |                                                |  |  |
| Streetmap                | - T                                                  |                          |                                                |  |  |
| Bonk-Einstellungen       |                                                      |                          |                                                |  |  |
| Mandant                  |                                                      |                          |                                                |  |  |
| Login                    |                                                      | Passwort                 |                                                |  |  |
| DRIA Chatallana          |                                                      |                          |                                                |  |  |
| YMI -Import-Pfad         |                                                      |                          |                                                |  |  |
| DIVA-Webanwendung-LIRI   |                                                      |                          |                                                |  |  |
| our reconnencing one     |                                                      |                          |                                                |  |  |
|                          |                                                      |                          |                                                |  |  |
|                          |                                                      |                          |                                                |  |  |
|                          |                                                      |                          |                                                |  |  |
|                          |                                                      |                          |                                                |  |  |
|                          |                                                      |                          |                                                |  |  |
|                          |                                                      |                          |                                                |  |  |
|                          |                                                      |                          |                                                |  |  |

 $\textit{Admin} \rightarrow \textit{Vorgaben} \rightarrow \textit{Systemeinstellungen} \rightarrow \textit{Reiter Groupware}$ 

Diese Maske ist in sieben Bereiche unterteilt:

1. Groupware Schnittstelle

| Groupware Schnittstellen | Groupware Schrittstelen |                              |                          |   |  |
|--------------------------|-------------------------|------------------------------|--------------------------|---|--|
| E-Mail                   | Postausgang (SMTP)      | <ul> <li>Aufgaben</li> </ul> | keine Aufgabenverwaltung | · |  |
| Termine                  | keine Terminverwaltung  | <ul> <li>News</li> </ul>     | keine News               | • |  |
|                          |                         |                              |                          | _ |  |

 $\textit{Admin} \rightarrow \textit{Vorgaben} \rightarrow \textit{Systemeinstellungen} \rightarrow \textit{Reiter Groupware} \rightarrow \textit{Groupware Schnittstelle}$ 

#### E-Mail

Über die Combo-Box bekommen Sie alle Softwaremöglichkeiten aufgelistet, mit denen Sie Ihre E-Mails verschicken können.

#### Termine

Auch für Ihre Terminverwaltung haben wir eine Auswahl an Software mit denen Sie Ihre Daten verwalten können. Die Auswahl können Sie über die Combo-Box aufrufen und eine entsprechende Software auswählen.

#### Aufgaben

Und auch für die Verwaltung Ihrer Aufgaben bieten wir Ihnen verschiedene Auswahlmöglichkeiten über die Combo-Box an.

#### News

Und auch hier hilft Ihnen die Combo-Box eine entsprechende Software-Schnittstelle zu finden.

2. E-Mail Einstellungen

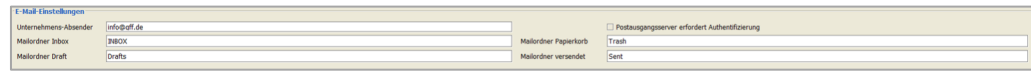

 $\textit{Admin} \rightarrow \textit{Vorgaben} \rightarrow \textit{Systemeinstellungen} \rightarrow \textit{Reiter Groupware} \rightarrow \textit{E-Mail-Einstellungen}$ 

Unternehmens-Absender Tragen Sie hier die allgemeine Absender-Email-Adresse von Ihrem Unternehmen ein.

Mailordner Inbox Hier hinterlegen Sie die Bezeichnung Ihres Mailordner für die Inbox.

Mailordner Draft Und auch für die Draft können Sie einen eigenen Ordnernamen hier hinterlegen.

Mailordner Papierkorb Für Ihren Papierkorb können Sie auch einen Ordnernamen frei vergeben.

Mailordner versendet Auch für die versendeten Mails muss ein entsprechender Ordner angelegt sein.

3. Groupware-Einstellungen Admin → Vorgaben → Systemeinstellungen → Reiter Groupware → E-Mail-Einstellungen

| Groupware-Einstellunge | 20    |                 |       |
|------------------------|-------|-----------------|-------|
| Groupwareserver        |       |                 |       |
| SHDTV-Benutzer         |       | SHDTV-Passwort  |       |
| Aufgabe-Startzeit      | 00:00 | Aufgabe-Endzeit | 00:00 |
|                        |       |                 |       |

 $\textit{Admin} \rightarrow \textit{Vorgaben} \rightarrow \textit{Systemeinstellungen} \rightarrow \textit{Reiter Groupware} \rightarrow \textit{Groupware Einstellungen}$ 

Groupwareserver

SHDTV-Benutzer

Aufgabe-Startzeit

SHDTV-Passwort

Aufgabe-Endzeit

4. CTI-Einstellungen

 $\textit{Admin} \rightarrow \textit{Vorgaben} \rightarrow \textit{Systemeinstellungen} \rightarrow \textit{Reiter Groupware} \rightarrow \textit{CTI-Einstellungen}$ 

CTI-Gateway

**CTI-Provider** 

**CTI-Listen-Port** 

**CTI-Mitarbeiterparameter** 

Erlauben

5. Streetmap Einstellungen

> Streetmap Einstellung - - $Admin \rightarrow Vorgaben \rightarrow Systemeinstellungen \rightarrow Reiter Groupware \rightarrow Streetmap-Einstellungen$

Streetmap

6.

| Bonk-Einstellungen                                                                                                    |
|----------------------------------------------------------------------------------------------------|
| Rode for chrome           Modet           Logn           Passort                                                           |
| Admin $ ightarrow$ Vorgaben $ ightarrow$ Systemeinstellungen $ ightarrow$ Reiter Groupware $ ightarrow$ Bonk-Einstellungen |
| Mandant                                                                                                    |
| Login                                                                                                    |
| Passwort                                                                                                    |

7. DIVA-Einstellungen

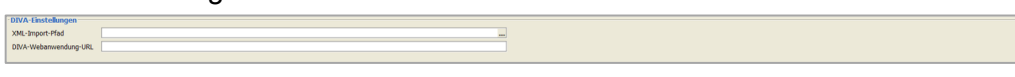

 $\textit{Admin} \rightarrow \textit{Vorgaben} \rightarrow \textit{Systemeinstellungen} \rightarrow \textit{Reiter Groupware} \rightarrow \textit{DIVA-Einstellungen}$ 

XML-Import-Pfad

**DIVA-Webanwendung-URL** 

# 12.1.6.3 Erläuterung des Reiters "Installationsinformation"

Auf diesem Reiter werden die kundenspezifischen Daten hinterlegt:

| 1 Allgemein \ 2 Groupware \ 3 Installationsinformationen \ |                                   |                                         |                       |  |
|------------------------------------------------------------|-----------------------------------|-----------------------------------------|-----------------------|--|
| Kundeninformationen                                        |                                   |                                         |                       |  |
| KundenNr                                                   | 11000                             | KundenKz                                | SHD-Vorgab            |  |
| Bemerkung                                                  | SHD-Vorgabe-DB                    |                                         |                       |  |
| Unternehmensland                                           | 1 Deutschland                     | <ul> <li>Unternehmenssprache</li> </ul> | de Deutsch            |  |
| Programmstandsinformationen                                |                                   |                                         |                       |  |
| AdminVersion                                               | 2013.3 # 06.03.2013               | AdminDatum                              | 2022-05-16 00:00:00.0 |  |
| Waw/Version                                                |                                   | WawiDatum                               |                       |  |
| FibuVersion                                                | perfacto-2.4.26.2206-SNAPSHOT#723 | FibuDatum                               | 2022-05-16 00:00:00.0 |  |
| KasseVersion                                               |                                   | KasseDatum                              |                       |  |
|                                                            |                                   |                                         |                       |  |
|                                                            |                                   |                                         |                       |  |

 $\textit{Admin} \rightarrow \textit{Vorgaben} \rightarrow \textit{Systemeinstellungen} \rightarrow \textit{Reiter Installationsinformationen}$ 

Diese Maske ist in zwei Bereiche aufgeteilt:

- Kundeninformationen
   Diese Daten werden bei der Erstinstallation eingepflegt und können nicht mehr
   geändert werden.
- 2. Programmstandsinformationen

Diese Daten werden automatisch beim Einspielen eines neuen Updates aktualisiert. Eine manuelle Änderung ist nicht möglich.

# 12.1.7 Arbeitsplatzeinstellungen

In diesem Programm können die einzelnen Mitarbeiter arbeitsplatzbezogene Einstellungen vornehmen:

| -+ Arbeitspla                                                    | tzbezogene Einstellungen                         |                                                                | ಕರ 🗵 |  |  |
|------------------------------------------------------------------|--------------------------------------------------|----------------------------------------------------------------|------|--|--|
| Name <default< th=""><th>&gt;</th><th></th><th>•</th></default<> | >                                                |                                                                | •    |  |  |
| 1 Allgemein \2                                                   | 1 Aligemen   2 Schottsteller                     |                                                                |      |  |  |
| Pfade                                                            |                                                  |                                                                |      |  |  |
| Server                                                           | \\srv-gff-qs\perfacto_Entwicklung                |                                                                |      |  |  |
| Errorserver                                                      | \\srv-gff-qs\perfacto_Entwicklung\log            | Reportserver \\\srv-gff-qs\perfacto_Entwicklung\reports        |      |  |  |
| Archivserver                                                     | \\srv-gff-qs\perfacto_Entwicklung\archiv         | Attachmentserver \\srv-gff-qs\perfacto_Entwicklung\attachments |      |  |  |
| Faxserver                                                        | \\srv-gff-qs\perfacto_Entwicklung\austausch\faxe | Fonts Verzeichnis                                              |      |  |  |
| Statistiktool                                                    | c:\windows\notepad.exe                           | Bildverzeichnis                                                |      |  |  |
| ProxessClient                                                    |                                                  | Bildverzeichnis Kundendienst/Rekla                             |      |  |  |
| Einstellungen                                                    |                                                  |                                                                |      |  |  |
| Schedulerserve                                                   | er sty-aff-as                                    | Schedulerauswahl 🗹 im Vordergrund                              |      |  |  |
|                                                                  |                                                  | □ srv-gff-qs                                                   |      |  |  |
|                                                                  |                                                  |                                                                |      |  |  |
|                                                                  |                                                  |                                                                |      |  |  |
|                                                                  |                                                  |                                                                |      |  |  |
|                                                                  |                                                  |                                                                |      |  |  |
| Proxyserverad                                                    | esse                                             | Proxyserverport                                                |      |  |  |
| Proxy umgener                                                    | itur [                                           |                                                                |      |  |  |
| Visuelle Einst                                                   | ellungen                                         |                                                                |      |  |  |
| Look_and_Feel                                                    | Plastic                                          | • Theme                                                        | -    |  |  |
|                                                                  |                                                  | Schriftgrad normal                                             | -    |  |  |
| Hintergrundbild                                                  | 1                                                | Darstellung gestreckt                                          | •    |  |  |
| bei Vergrösser                                                   | n Fensterinhalte 🗌 anzeigen                      |                                                                |      |  |  |
| Bilder                                                           | ✓ anzeigen                                       |                                                                |      |  |  |
|                                                                  |                                                  |                                                                |      |  |  |
|                                                                  |                                                  |                                                                |      |  |  |
|                                                                  |                                                  |                                                                |      |  |  |
|                                                                  |                                                  |                                                                |      |  |  |
|                                                                  |                                                  |                                                                |      |  |  |
|                                                                  |                                                  |                                                                |      |  |  |
|                                                                  |                                                  |                                                                |      |  |  |
|                                                                  |                                                  |                                                                |      |  |  |
|                                                                  |                                                  |                                                                |      |  |  |

 $\textit{Admin} \rightarrow \textit{Vorgaben} \rightarrow \textit{Arbeitsplatzeinstellungen}$ 

Jeder Mitarbeiter kann die allgemeinen Einstellungen für den Arbeitsplatz individuell hinterlegen.

# 12.1.7.1 Erläuterung des Reiters "Allgemein"

Diese Maske ist in drei Bereiche aufgegliedert:

1. Pfade

| Pfade         |                                                  |                                    |                                                  |    |
|---------------|--------------------------------------------------|------------------------------------|--------------------------------------------------|----|
| Server        | \\snv-gff-qs\perfacto_Entwicklung                |                                    |                                                  |    |
| Errorserver   | \\sn-gff-qs\perfacto_Entwicklung\log             | Reportserver                       | [\\srv-gff-qs\perfacto_Entwicklung\reports .     | .] |
| Archivserver  | \\sn-gff-qs\perfacto_Entwicklung\archiv          | . Attachmentserver                 | [\\srv-gff-qs\perfacto_Entwicklung\attachments . | .] |
| Faxserver     | \\snv-gff-qs\perfacto_Entwicklung\austausch\faxe | Fonts Verzeichnis                  |                                                  | .] |
| Statistiktool | c:\windows\notepad.exe                           | Bildverzeichnis                    |                                                  | .] |
| ProxessClient |                                                  | Bildverzeichnis Kundendienst/Rekla |                                                  | .] |

 $\textit{Admin} \rightarrow \textit{Vorgaben} \rightarrow \textit{Arbeitsplatzeinstellungen} \rightarrow \textit{Reiter Allgemein} \rightarrow \textit{Pfade}$ 

In diesem Bereich können Sie unterschiedliche Pfade für die einzelnen Server hinterlegen. Über die drei Punkte gelangen Sie in die Auswahlmöglichkeiten der einzelnen Verzeichnisse.

2. Einstellungen

| Schedulerauswahl Z im Vordergrund |
|-----------------------------------|
| C) art for the                    |
|                                   |
|                                   |
|                                   |
| Proxyserverport                   |
|                                   |
|                                   |

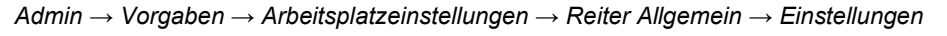

Hier hinterlegen Sie die Einstellungen für den Scheduler- und Proxy-Server.

3. Visuelle Einstellungen

| Visuelle Einstellungen         |            |                       |
|--------------------------------|------------|-----------------------|
| Look_and_Feel                  | Plastic    | Theme v               |
|                                |            | Schriftgrad normal    |
| Hintergrundbild                |            | Darstellung gestreckt |
| bei Vergrössern Fensterinhalte | 🗇 anzeigen |                       |
| Bilder                         | 🐼 anzeigen |                       |

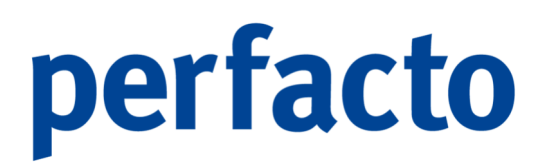

 $Admin \rightarrow Vorgaben \rightarrow Arbeitsplatzeinstellungen \rightarrow Reiter Allgemein \rightarrow Visuelle Einstellungen$ 

Look and Feel Über die Combo-Box können Sie die Maskenansicht verändern.

Hintergrundbild Sie können hier ein generelles Hintergrundbild für den Desktop in Perfacto hinterlegen.

#### Theme

Über die Combo-Box können Sie eine weitere optische Änderung der Perfacto-Maske vornehmen.

#### Schriftgrad

Auch hier können Sie über die Combo-Box die Schriftgröße für Ihren Arbeitsplatz verändern.

#### Darstellung

Hier können Sie sich zwischen einer gestreckten und zentrierten Anzeige entscheiden.

Bei Vergrößern Fensterinhalte anzeigen

Bilder anzeigen

### 12.1.7.2 Erläuterung des Reiters "Schnittstellen"

Auf diesem Reiter hinterlegen Sie die Pfade für einzelne Schnittstellen:

| A province of the constraining of the constraining of the constrai |                                       |                               |                            |
|----------------------------------------------------------------------------------------------------|---------------------------------------|-------------------------------|----------------------------|
| Name ( <default></default>                                                                                                    |                                       |                               | •                          |
| 1 Allgemein 2 Schnittstellen                                                                                                    |                                       |                               |                            |
| Prestine                                                                                                    |                                       | Externe Tourenplanung         |                            |
| Prosting Execute ath                                                                                                    |                                       | Ofad Externo Tourseelacung    |                            |
| Presule-exportation                                                                                                    |                                       | " riau Externe rourenplanting | /m                         |
| Mail                                                                                                    |                                       |                               |                            |
| ECORO Mailserver                                                                                                    | mail.shd.lan                          | IMAP Server                   |                            |
| KPS                                                                                                    |                                       |                               |                            |
| KPS Anbindung                                                                                                    | installert                            |                               |                            |
| Import KPS                                                                                                    |                                       | Server_KPS                    |                            |
| Programmpfad KPS                                                                                                    |                                       | . Katalogpfad KPS             |                            |
| Userpfad KPS                                                                                                    |                                       |                               |                            |
| KPS Kataloge                                                                                                    | auf Arbeitsplatz kopieren             | KPS Start                     | aus TerminalServer-Sitzung |
| FDI                                                                                                    |                                       |                               |                            |
| E-most Restaliusase D03a                                                                                                    |                                       | Email Bartaliunna 006a        |                            |
| Export_besterioriger_basia                                                                                                    |                                       | . Exhor Coestenniñer Coana    |                            |
| Import_Auttragsbestatigungen                                                                                                    | · · · · · · · · · · · · · · · · · · · | mport_kechnungen              |                            |
| IWOfurn-EDI                                                                                                    |                                       |                               |                            |
| Export Pfad                                                                                                    |                                       | _                             |                            |
| Import Pfad                                                                                                    |                                       |                               |                            |
| XCalibuR                                                                                                    |                                       |                               |                            |
| Programmefad YcalibuR-Konfigurator                                                                                                    |                                       |                               |                            |
| Dateinfad XcalibuR-Export                                                                                                    |                                       |                               |                            |
| Programmofad Xcalibu8-Stammdatenmanager                                                                                                    |                                       |                               |                            |
|                                                                                                    |                                       | -                             |                            |
|                                                                                                    |                                       |                               |                            |
|                                                                                                    |                                       |                               |                            |
|                                                                                                    |                                       |                               |                            |
|                                                                                                    |                                       |                               |                            |
|                                                                                                    |                                       |                               |                            |
|                                                                                                    |                                       |                               |                            |
|                                                                                                    |                                       |                               |                            |
|                                                                                                    |                                       |                               |                            |
|                                                                                                    |                                       |                               |                            |
|                                                                                                    |                                       |                               |                            |
|                                                                                                    |                                       |                               |                            |
|                                                                                                    |                                       |                               |                            |
|                                                                                                    |                                       |                               |                            |
|                                                                                                    |                                       |                               |                            |

 $\textit{Admin} \rightarrow \textit{Vorgaben} \rightarrow \textit{Arbeitsplatzeinstellungen} \rightarrow \textit{Reiter Schnittstellen}$ 

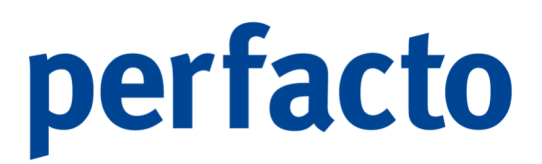

Für einzelne SHD-Software können Sie hier individuelle Pfade für die jeweilige Schnittstelle hinterlegen.

Für Perfacto ist nur der Mailserver wichtig, da es zu den anderen Schnittstellenbereiche keine Verbindung gibt.

# 12.1.8 Mitarbeitereinstellungen

.

In diesem Programmbereich werden die Mitarbeiter und Mitarbeitergruppen verwaltet:

| Aumin                |                                  |   | _                           |
|----------------------|----------------------------------|---|-----------------------------|
| <u>V</u> orgaben •   | Texttabelle                      | • |                             |
| GFF •                | Anrede                           |   |                             |
| Update-Verwaltung    | Drucktext                        |   |                             |
| Spool                | Dateitypen                       |   |                             |
| Spool Jasper Reports | Archivkonfiguration              |   |                             |
|                      | Systemeinstellungen              |   |                             |
|                      | Arbeitsplatzeinstellungen        |   |                             |
|                      | <u>M</u> itarbeitereinstellungen | • | Benutzerinformation         |
|                      | Währung                          | → | Passwort verwalten          |
|                      | Land                             | → | Mitarbeiter verwalten       |
|                      | Sprache                          |   | Mitarbeitergruppe verwalten |
|                      | Merkmalsfelder                   |   |                             |
|                      | Druckeinstellungen               | • |                             |
|                      | Übersetzung                      |   |                             |
|                      | <u>F</u> inanzämter              |   |                             |
|                      | Ba <u>n</u> ken                  |   |                             |
|                      | <u>K</u> undenindividualfelder   |   |                             |
|                      | <u>V</u> erteilgrößenstamm       |   |                             |
|                      | <u>B</u> erechtigungen           | • |                             |
|                      | Textschlüssel                    |   |                             |

 $\textit{Menüleiste Admin} \rightarrow \textit{Vorgaben} \rightarrow \textit{Mitarbeitereinstellungen}$ 

Mitarbeiter und ihre Passwortverwaltung werden hier angelegt und gepflegt. Die Mitarbeiterberechtigungen für die einzelnen Programme werden über eine Mitarbeitergruppenberechtigung vergeben und anschließend auch verwaltet.

# 12.1.8.1 Benutzerinformationen

In diesem Programm können Sie sich einige Benutzerdaten aufrufen:

| -+ Mitarbeiter - Benuta | zerinformationen 📈 🗗 🗵   |
|-------------------------|--------------------------|
|                         |                          |
| Name                    | Theisen, Kerstin         |
| Kürzel                  | KMA                      |
| Anmeldeserver           |                          |
| IP-Adresse              | NBKMA-NEU/192.168.178.78 |
| Sprache                 | Deutsch                  |
|                         |                          |
|                         | Bild                     |

 $\textit{Admin} \rightarrow \textit{Vorgaben} \rightarrow \textit{Mitarbeitereinstellungen} \rightarrow \textit{Benutzerinformationen}$ 

Diese Felder werden automatisch von Perfacto gefüllt und können nicht geändert werden.

#### Name

Der Name wird sich aus mit dem Mitarbeiterprogramm gezogen. Die Anmeldedaten werden dazu herangenommen.

### Kürzel

Das Mitarbeiterkürzel bei der Anmeldung wird für diese Belegung genommen.

#### Anmeldeserver

Ist der Anmeldeserver eingetragen in den Mitarbeiterdaten wird diese Bezeichnung hier angezeigt.

# **IP-Adresse**

Bei der Anmeldung zieht sich Perfacto den Laptopname und die IP-Adresse für den Verbindungsaufbau zum Perfacto-Server.

#### Sprache

Die in den Mitarbeitereinstellungen hinterlegte Sprache wird hier angezeigt.

# 12.1.8.2 Passwort verwalten

In diesem Programm können Sie ihr Passwort ändern:

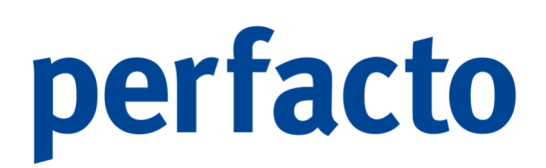

| -+ Mitarbeiter - Passv | vortverwaltung 🗗 🗹 | × |
|------------------------|--------------------|---|
| Altes Passwort         |                    |   |
| Neues Passwort         |                    |   |
| Kontrolleingabe        |                    |   |
| ОК                     | Abbrechen          |   |

 $\textit{Admin} \rightarrow \textit{Vorgaben} \rightarrow \textit{Mitarbeitereinstellungen} \rightarrow \textit{Passwort verwalten}$ 

Möchten Sie Ihr Passwort von Perfacto ändern, dann können Sie das einfach und schnell über dieses Programm vornehmen.

Altes Passwort Geben Sie Ihr altes Passwort ein.

Neues Passwort

Hier geben Sie ihr neues Passwort ein. Bitte beachten Sie, dass es mindestens 5stellig sein sollte.

Kontrolleingabe Geben Sie hier zur Kontrolle noch einmal Ihr neues Passwort ein.

Mit OK wird das neue Passwort gespeichert und ab der nächsten Anmeldung müssen Sie sich mit diesem Passwort in Perfacto anmelden. Mit Abbrechen werden die Daten nicht gespeichert und Sie müssen sich weiterhin mit Ihrem alten Passwort anmelden.

## 12.1.8.3 Mitarbeiter verwalten

In diesem Programm verwalten Sie Ihre einzelnen Mitarbeiter:

| Hitarbeiter        |                                                       |                                                         |                                 |              | r,          |
|--------------------|-------------------------------------------------------|---------------------------------------------------------|---------------------------------|--------------|-------------|
| urzzeichen         | Nachname                                              |                                                         |                                 |              |             |
| 1 Benutzerdaten \2 | 2 Mitarbeitereinstellungen \3 Systemberechtigung/Grup | penzugehörigkeit \4 Mitarbeiterbezogene Einstellungen \ |                                 |              |             |
| Anrede             |                                                       |                                                         | <ul> <li>Titel</li> </ul>       |              |             |
| Vorname            |                                                       |                                                         |                                 |              |             |
| Namenszusatz       |                                                       |                                                         | <ul> <li>Vorsatzwort</li> </ul> |              |             |
| Nachname           |                                                       |                                                         |                                 |              |             |
| Adresszusatz       |                                                       |                                                         | Zuständigkeit                   |              |             |
| Straße             |                                                       |                                                         | 0.4                             |              |             |
| Ctadital           |                                                       |                                                         | on                              |              |             |
| Land               |                                                       |                                                         | <ul> <li>Sorache</li> </ul>     |              |             |
| Bundesland         |                                                       |                                                         | - GLN                           |              |             |
| Postfach           |                                                       |                                                         | PLZ Postfach                    |              |             |
| Adresscode         |                                                       |                                                         |                                 |              |             |
| Kontakte           | Kontaktart                                            | Kontakt                                                 | Bemerkung                       | Hauptkontakt | Werbesperre |
|                    |                                                       |                                                         |                                 |              |             |
|                    |                                                       |                                                         |                                 |              |             |

 $\textit{Admin} \rightarrow \textit{Vorgaben} \rightarrow \textit{Mitarbeiter verwalten}$ 

Jeder Mitarbeiter, der mit Perfacto arbeiten möchte, muss als Benutzer angelegt werden.

## Kurzzeichen

Das Kurzzeichen ist ein alpha-nummerisch Feld und muss mit mindestens zwei, aber höchstens mit 6 Werten gefüllt werden.

Bei der Erstanmeldung muss das Passwort gleich dem Kurzzeichen eingetragen werden. Danach erscheint ein neues Fenster und Sie können ein individuelles Passwort vergeben.

### Nachname

Der Nachname wird nach dem ersten Speichern der Daten automatisch gefüllt. Bitte tragen Sie keine Daten in dieses Feld ein.

12.1.8.3.1 Erläuterung des Reiters "Benutzerdaten"

Auf diesem Reiter werden die personenbezogenen Daten gespeichert:

| -+ Mitarbeiter |                                                        |                                                          |               |              | °, 0, 1     |
|----------------|--------------------------------------------------------|----------------------------------------------------------|---------------|--------------|-------------|
| Kurzzeichen    | Nachname                                               |                                                          |               |              |             |
| 1 Benutzerdate | 1 2 Mitarbeitereinstellungen \3 Systemberechtigung/Gru | ppenzugehörigkeit \4 Mitarbeiterbezogene Einstellungen \ |               |              |             |
| Anrede         |                                                        |                                                          | - Titel       |              |             |
| Vorname        |                                                        |                                                          |               |              |             |
| Namenszusatz   |                                                        |                                                          | - Vorsatzwort |              |             |
| Nachname       |                                                        |                                                          |               |              |             |
| Adresszusatz   |                                                        |                                                          | Zuständigkeit |              |             |
| Straße         |                                                        |                                                          |               |              |             |
| PLZ            |                                                        |                                                          | Ort           |              |             |
| Stadtteil      |                                                        |                                                          |               |              |             |
| Land           |                                                        |                                                          | - Sprache     |              |             |
| Bundesland     |                                                        |                                                          | GLN           |              |             |
| Postfach       |                                                        |                                                          | PLZ Postřach  |              |             |
| Adresscode     |                                                        |                                                          |               |              |             |
| KORLAKLE       | Kontaktart                                             | Kontakt                                                  | Bemerkung     | Hauptkontakt | werbesperre |
|                |                                                        |                                                          |               |              |             |
|                |                                                        |                                                          |               |              |             |
|                |                                                        |                                                          |               |              |             |
|                |                                                        |                                                          |               |              |             |
|                |                                                        |                                                          |               |              |             |
|                |                                                        |                                                          |               |              |             |
|                |                                                        |                                                          |               |              |             |
|                |                                                        |                                                          |               |              |             |
|                |                                                        |                                                          |               |              |             |
|                |                                                        |                                                          |               |              |             |
|                |                                                        |                                                          |               |              |             |
|                |                                                        |                                                          |               |              |             |
|                |                                                        |                                                          |               |              |             |
|                |                                                        |                                                          |               |              |             |
|                |                                                        |                                                          |               |              |             |
|                |                                                        |                                                          |               |              |             |
|                |                                                        |                                                          |               |              |             |

 $\textit{Admin} \rightarrow \textit{Vorgaben} \rightarrow \textit{Mitarbeiter verwalten} \rightarrow \textit{Reiter Benutzerdaten}$ 

#### Anrede

Über die Combo-Box können Sie die entsprechende Anrede auswählen.

### Titel

Über die Combo-Box können Sie sich den gewünschten Titel auswählen.

#### Vorname

Tragen Sie hier den Vornamen des Mitarbeiters ein.

#### Namenszusatz

Falls ein Mitarbeiter einen Namenszusatz hat, können Sie diesen über die Combo-Box hier auswählen.

#### Vorsatzwort

Sie können über die Combo-Box noch ein Vorsatzwort auswählen, wenn Sie einen Mitarbeiter mit einem Namenszusatz anlegen.

# Nachname Erfassen Sie hier den Nachnamen Ihres Mitarbeiters.

## Adresszusatz

Hier können Sie einen zusätzlichen Vermerk für die Adresse eintragen.

#### Zuständigkeit

In diesem Feld können Sie manuell eintragen, welche Zuständigkeit der einzelne Mitarbeiter hat.

Straße Tragen Sie hier die Straße ein.

PLZ Hier müssen Sie die PLZ eintragen.

Ort Und auch der Ort muss zwingend gefüllt sein.

Stadtteil

Sie können zusätzlich noch einen Stadtteil eingeben.

#### Land

Über die Combo-Box können Sie das Land auswählen.

#### Sprache

Wählen Sie über die Combo-Box eine Sprache aus, denn über dieses Feld können Sie auch eine Übersetzung der Programme steuern.

#### Bundesland

In Deutschland ansässige Kunden können noch über die Combo-Box das entsprechende Bundesland auswählen.

#### GLN

Die Abkürzung GLN steht für Global Location Number und ist wie ein Reisepass im nationalen und internationalen Geschäftsverkehr. Mit der GLN werden Unternehmen und Unternehmensteile, wie unter anderem ein Standort oder ein Lager, weltweit eindeutig und überschneidungsfrei identifiziert. Dazu sind nur 13 Ziffern notwendig.

#### Postfach

Hier können Sie eine Postfachnummer eintragen, wenn Sie ein Postfach haben.

PLZ Postfach Diese PLZ müssen Sie nur eintragen, wenn Sie ein Postfach hinterlegt haben.

Adresscode Dieses Feld wird nicht mehr gepflegt.

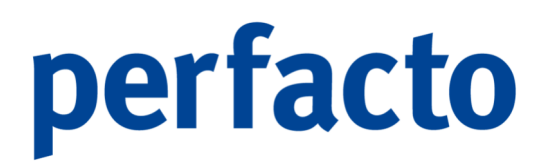

## Kontakte

Die Kontaktdaten werden in der Tabelle gepflegt. Sie können zu einem Mitarbeiter mehrere Kontaktdaten erfassen:

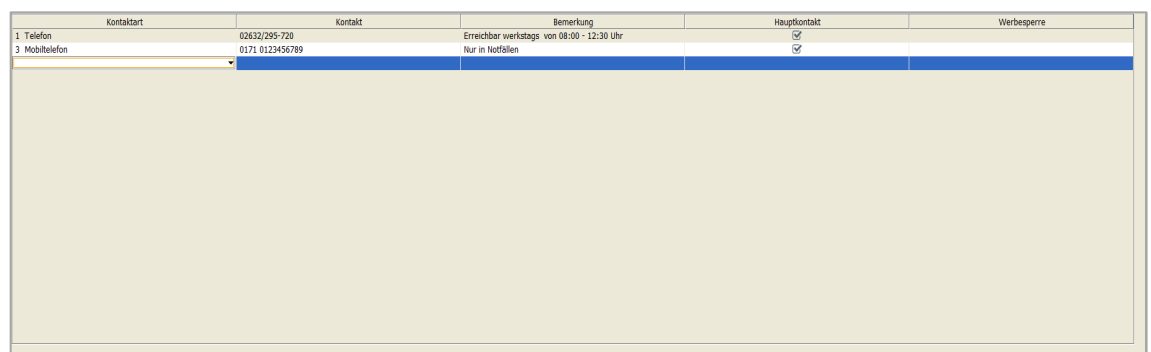

 $\textit{Admin} \rightarrow \textit{Vorgaben} \rightarrow \textit{Mitarbeiter verwalten} \rightarrow \textit{Reiter Benutzerdaten} \rightarrow \textit{Kontakttabelle}$ 

### Kontaktart

Über die Combo-Box können Sie die gewünschte Kontaktart auswählen.

### Kontakt

In diesem Feld tragen Sie den Kontaktwert ein.

#### Bemerkung

Falls Sie einen kleinen Vermerk erfassen möchten, können Sie das in dieser Spalte eintragen.

Hauptkontakt Mit Setzen des Hakens können Sie den Hauptkontakt aktivieren.

Werbesperre Diese Sperre greift nicht in Perfacto.

### 12.1.8.3.2 Erläuterung des Reiters "Mitarbeitereinstellungen"

Auf diesem Reiter erfassen Sie allgemeine Daten und E-Mail-Einstellungen:
| -+ Mitarbeiter: Lieseld | tte Müller                                                                                                    |                       | ៩៥ ខ  |
|-------------------------|----------------------------------------------------------------------------------------------------|-----------------------|-------|
| Kurzzeichen KTH         | Nachname                                                                                                    |                       |       |
| 1 Benutzerdaten 2 Mi    | arbeitereinstellungen $\setminus$ 3 Systemberechtigung/Gruppenzugehörigkeit $\setminus$ 4 Mitarbeiterbezogene Einstellungen $\setminus$ |                       |       |
| Allgemein               |                                                                                                    |                       |       |
| Anzahl Favoritenmenü    |                                                                                                    |                       |       |
|                         | Dezimalkomma berechnen                                                                                                    |                       |       |
| Farbauswahl Tabeller    |                                                                                                    |                       |       |
| Hintergrundfarbe        |                                                                                                    | Gitterfarbe           |       |
| -E-Mail-Einstellungen   |                                                                                                    |                       |       |
| Mail Benutzername       |                                                                                                    | Mail Benutzerpasswort |       |
| Proxyserver-User        |                                                                                                    | Proviserver-Passwort  |       |
| Mail Abrondoradroero    | L                                                                                                    |                       |       |
| Mailordoer Johov        | INACY                                                                                                    | Mailordner Panierkorh | Trach |
| Mailordner Draft        | hrafts                                                                                                    | Mailordner versendet  | Sent  |
| - and and branc         | (Prono)                                                                                                    |                       |       |
|                         |                                                                                                    |                       |       |
|                         |                                                                                                    |                       |       |
|                         |                                                                                                    |                       |       |
|                         |                                                                                                    |                       |       |
|                         |                                                                                                    |                       |       |
|                         |                                                                                                    |                       |       |
|                         |                                                                                                    |                       |       |
|                         |                                                                                                    |                       |       |
|                         |                                                                                                    |                       |       |
|                         |                                                                                                    |                       |       |
|                         |                                                                                                    |                       |       |
|                         |                                                                                                    |                       |       |
|                         |                                                                                                    |                       |       |
|                         |                                                                                                    |                       |       |
|                         |                                                                                                    |                       |       |
|                         |                                                                                                    |                       |       |
|                         |                                                                                                    |                       |       |
|                         |                                                                                                    |                       |       |
|                         |                                                                                                    |                       |       |
|                         |                                                                                                    |                       |       |

 $\textit{Admin} \rightarrow \textit{Vorgaben} \rightarrow \textit{Mitarbeiter verwalten} \rightarrow \textit{Reiter Mitarbeitereinstellungen}$ 

Diese Maske ist in drei Bereiche unterteilt:

1. Allgemein

Algements Acabit Foortenment Decemberration

 $\textit{Admin} \rightarrow \textit{Vorgaben} \rightarrow \textit{Mitarbeiter verwalten} \rightarrow \textit{Reiter Mitarbeitereinstellungen} \rightarrow \textit{Allgemein}$ 

#### Anzahl Favoritenmenü

In diesem Bereich hinterlegen Sie für das Favoritenmenü die Anzahl an aufzulistenden Programmen.

Dezimalkomma berechnen

Bei Aktivierung des Hakens müssen Sie bei einer Betragseingabe die Nachkommastellen immer mit eingeben.

2. Farbauswahl Tabellen

 $\label{eq:Admin} \textit{Admin} \rightarrow \textit{Vorgaben} \rightarrow \textit{Mitarbeiter verwalten} \rightarrow \textit{Reiter Mitarbeitereinstellungen} \rightarrow \textit{Farbauswahl} \textit{Tabellen}$ 

.... Gitterfarbe

#### Hintergrundfarbe

Über die drei Punkte öffnet sich ein neues Fenster mit einer Farbauswahl:

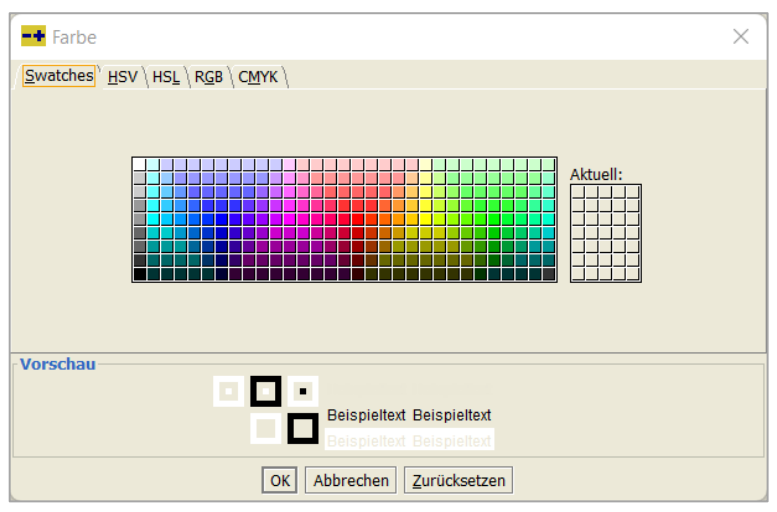

 $\label{eq:admin} Admin \rightarrow Vorgaben \rightarrow \textit{Mitarbeiter verwalten} \rightarrow \textit{Reiter Mitarbeitereinstellungen} \rightarrow \textit{Farbauswahl} Tabellen$ 

Sie können sich dann in diesem Bereich die Farbe selbst zusammenstellen.

#### Gitterfarbe

Über die drei Punkte öffnet sich ein neues Fenster mit einer Farbauswahl:

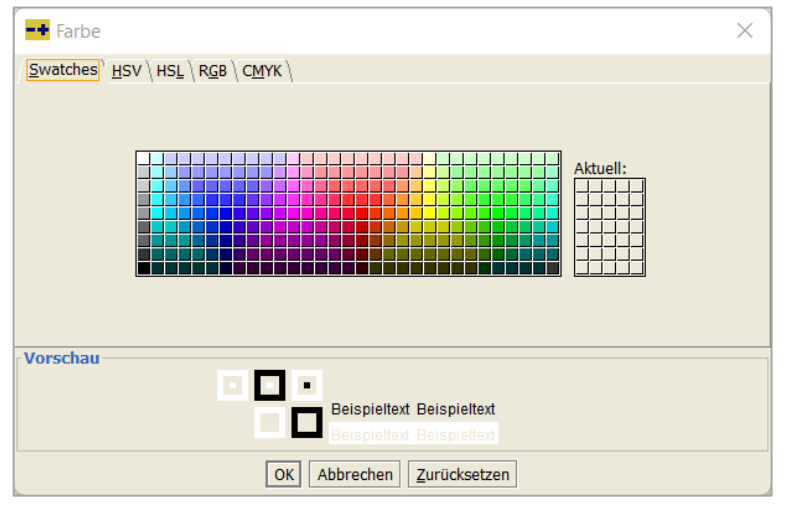

 $\label{eq:admin} Admin \rightarrow Vorgaben \rightarrow \textit{Mitarbeiter verwalten} \rightarrow \textit{Reiter Mitarbeitereinstellungen} \rightarrow \textit{Farbauswahl} Tabellen$ 

Auch hier können Sie sich für die Gitterfarbe die Farbe selbst zusammenstellen.

#### 3. E-Mail-Einstellungen

In diesem Bereich tragen Sie die Einstellungen für Ihren E-Mail-Versand aus Perfacto ein:

| E-Mail-Einstellungen |        |                       |       |
|----------------------|--------|-----------------------|-------|
| Mail Benutzername    |        | Mail Benutzerpasswort |       |
| Proxyserver-User     |        | Proxyserver-Passwort  |       |
| Mail Absenderadresse | -      |                       |       |
| Mailordner Inbox     | INBOX  | Mailordner Papierkorb | Trash |
| Mailordner Draft     | Drafts | Mailordner versendet  | Sent  |
|                      |        |                       |       |

 $\label{eq:admin} \textit{Admin} \rightarrow \textit{Vorgaben} \rightarrow \textit{Mitarbeiter verwalten} \rightarrow \textit{Reiter Mitarbeitereinstellungen} \rightarrow \textit{E-Mail-Einstellungen}$ 

Mail Benutzername Tragen Sie hier Ihren Benutzername ein.

Mail Benutzerpasswort Und zu dem Benutzername müssen Sie hier das entsprechende Passwort hinterlegen.

Proxyserver-User Falls Sie mit Proxy arbeiten, müssen Sie hier Ihren Benutzername eingeben.

Proxyserver-Passwort Und hier das entsprechende Passwort zu Ihrer Proxy-Anmeldung.

Mail Absenderadresse Über diese Combo-Box können Sie die Absenderadresse auswählen.

Mailordner Inbox Hier müssen Sie die Bezeichnung vom Inbox-Mailordner eintragen.

Mailordner Papierkorb Tragen Sie hier den Namen von Ihrem Mailordner ein, der die Funktion eines Papierkorbes hat.

Mailordner Draft Und hier kommt die Bezeichnung für einen Draft-Mailordner hinein.

Mailordner versendet Für versendete E-Mails muss auch ein Ordner mit einer entsprechenden Bezeichnung angelegt sein. Und dieser Name muss hier hinterlegt werden.

12.1.8.3.3 Erläuterung des Reiters "Systemberechtigung/Gruppenzugehörigkeit"

Auf dieser Maske erfolgt die Einstellung der Systemberechtigung und Gruppenzugehörigkeit

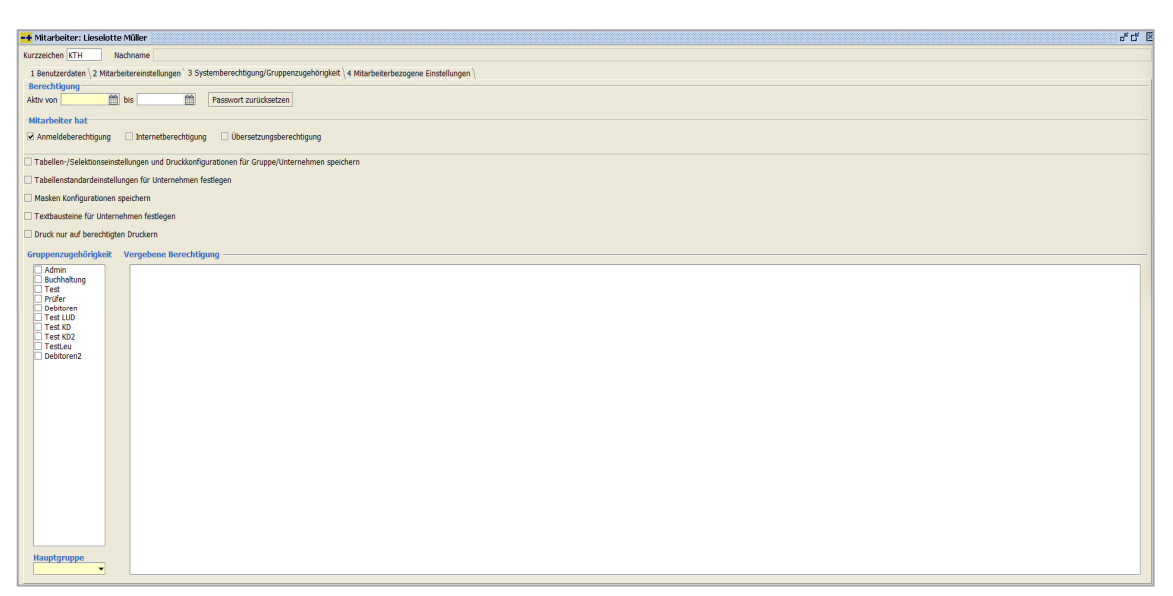

 $\textit{Admin} \rightarrow \textit{Vorgaben} \rightarrow \textit{Mitarbeiter verwalten} \rightarrow \textit{Reiter Systemberechtigung} \, / \, \textit{Gruppenzugehörigkeit}$ 

Es findet auf dieser Maske eine Unterteilung in fünf Bereiche statt:

1. Berechtigung

Passwort zurücksetzen

 $\begin{array}{l} \textit{Admin} \rightarrow \textit{Vorgaben} \rightarrow \textit{Mitarbeiter verwalten} \rightarrow \textit{Reiter Systemberechtigung} \ / \\ \textit{Gruppenzugehörigkeit} \rightarrow \textit{Berechtigung} \end{array}$ 

#### Aktiv von

Über den Kalender können Sie das Datum eintragen, ab dem Mitarbeiter mit Perfacto arbeiten darf. Dieses Feld muss gefüllt sein, damit eine korrekte Anmeldung erfolgen kann.

#### Aktiv bis

Sollten Sie einen Mitarbeiter nur für einen bestimmten Zeitpunkt die Berechtigung für Perfacto erteilen, können Sie hier ein Ende-Datum eintragen. Nach diesem Datum kann sich der Mitarbeiter nicht mehr in Perfacto anmelden.

#### Passwort zurücksetzen

Mit Klick auf diesen Button und anschließendem speichern über das Symbol 🖺 in der Werkzeugleiste können Sie Ihr Passwort zurücksetzen. Bei neuer Anmeldung müssen Sie sich mit Ihrem Kurzzeichen als Passwort anmelden und ein neues Passwort wieder vergeben.

2. Mitarbeiter hat

| NRLehekter hat  Z Anneldeberchtigung Dittemetberechtigung Ubersetzungsberechtigung         |  |  |  |  |  |
|--------------------------------------------------------------------------------------------|--|--|--|--|--|
| Tabellen/Selektionseinstellungen und Druckkonfigurationen für Gruppe/Unternehmen speichern |  |  |  |  |  |
| □ Tabellenstandsrdeinstallungen für Untermehmen festiggen                                  |  |  |  |  |  |
| Masken Konfigurationen speichern                                                           |  |  |  |  |  |
| Textbaustaine für Unternehmen festlegen                                                    |  |  |  |  |  |
| Druck nur auf berechtigten Druckern                                                        |  |  |  |  |  |

 $\label{eq:Admin} Admin \rightarrow Vorgaben \rightarrow \textit{Mitarbeiter verwalten} \rightarrow \textit{Reiter Systemberechtigung} / Gruppenzugehörigkeit} \rightarrow \textit{Mitarbeiter hat}$ 

#### Anmeldeberechtigung

Mit dieser Berechtigung darf sich der Mitarbeiter anmelden in Perfacto.

#### Internetberechtigung

Ist dieser Haken nicht gesetzt, darf der Mitarbeiter aus Perfacto heraus nicht ins Internet gehen.

#### Übersetzungsberechtigung

Perfacto-Programme können in die Landessprache übersetzt werden. Diese Übersetzungen werden vom Unternehmen gepflegt. Hier kann der einzelne Mitarbeiter die Berechtigung erhalten.

Tabellen- /Selektionseinstellungen und Druckkonfigurationen für Gruppe/Unternehmen speichern

Mit dieser Berechtigung kann ein Mitarbeiter die Einstellungen von Tabellen, Selektionen oder Druckern für einzelne Gruppen oder das Unternehmen speichern.

Tabellenstandardeinstellungen für Unternehmen festlegen Mit dieser Aktivierung darf ein Mitarbeiter in den Einstellungen für Tabellen die Standardeinstellungen für das Unternehmen speichern.

Masken Konfigurationen speichern Mit dieser Berechtigung dürfen Sie in den Masken die Konfigurationen ändern und speichern.

Textbausteine für Unternehmen festlegen Sie können Textbausteine neu anlegen und diese für das gesamte Unternehmen festlegen.

Druck nur auf berechtigten Druckern Dieser Parameter ist nicht mehr aktiv.

3. Gruppenzugehörigkeit

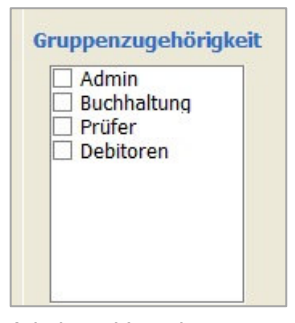

Admin → Vorgaben → Mitarbeiter verwalten → Reiter Systemberechtigung / Gruppenzugehörigkeit → Gruppenzugehörigkeit

In diesem Bereich tragen Sie für den einzelnen Mitarbeiter die Gruppen ein, in denen er die Berechtigung für einzelne Perfacto-Programme erhält.

#### Vergebene Berechtigung

| Vergebene Berechtigung                              |   |
|-----------------------------------------------------|---|
|                                                     |   |
| Ler Koot                                            |   |
| B- Perfacto                                         |   |
| e 🖬 Admin                                           |   |
| B Buchen                                            |   |
| e 🖾 Abschluss                                       |   |
| E 🗁 Anlagenbuchhaltung                              |   |
| E- a Abschreibung                                   |   |
| - & Buchen                                          |   |
|                                                     |   |
| 😹 Bearbeiten                                        |   |
| - &, Löschen                                        |   |
| 2. Neuanlage                                        |   |
| ⊟- ■ Teilabgang Anlagegut                           |   |
| 🚽 🛃 Bearbeiten                                      |   |
| 👗 Löschen                                           |   |
| & Neuanlage                                         |   |
| B- Buchungserfassung                                |   |
| - & Stapelerfassung                                 |   |
| Sinekterfassung                                     |   |
| - & Fixbuchungserfassung                            |   |
| - & Konfiguration Allgemeine/Standard+Einstellungen |   |
| - & Konfiguration OP-Assistent                      |   |
| Konfiguration mitarbeiterspezifische Einstellungen  |   |
| Buchungskreis wechsel                               |   |
| B - Buchungsstapel anzeigen                         |   |
|                                                     | • |

 $\begin{array}{l} \textit{Admin} \rightarrow \textit{Vorgaben} \rightarrow \textit{Mitarbeiter verwalten} \rightarrow \textit{Reiter Systemberechtigung} \ / \\ \textit{Gruppenzugehörigkeit} \rightarrow \textit{Vergebene Berechtigung} \end{array}$ 

In diesem Bereich bekommen Sie alle Programme aufgelistet, die durch die Gruppenzugehörigkeit für den Mitarbeiter freigeschaltet worden sind. Somit können Sie noch einmal überprüfen, ob der Mitarbeiter der korrekten Gruppe angehört.

Hauptgruppe

 $\begin{array}{l} \textit{Admin} \rightarrow \textit{Vorgaben} \rightarrow \textit{Mitarbeiter verwalten} \rightarrow \textit{Reiter Systemberechtigung} \ / \\ \textit{Gruppenzugehörigkeit} \rightarrow \textit{Hauptgruppe} \end{array}$ 

Jeder Mitarbeiter muss mindestens in einer Gruppe eingeteilt sein. Diese Gruppe muss als Hauptgruppe gesetzt werden. Vor allem bei Mitarbeitern mit mehreren Gruppen ist es wichtig, dass die Hauptgruppe korrekt gesetzt wird.

12.1.8.3.4 Erläuterung des Reiters "Mitarbeiterbezogene Einstellungen"

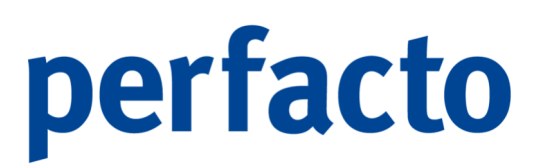

Auf dieser Maske können Sie mitarbeiterbezogene Einstellungen vornehmen:

| 1 Benutzerdaten 2 Mitarbeitereinstellungen 3 Systemberechtigung/Gruppenzugehöngket 4 Mitarbeiterbezogene Einstellungen |                |  |  |  |  |  |  |
|----------------------------------------------------------------------------------------------------|----------------|--|--|--|--|--|--|
| (Einmalig angezeigte Messageboxen                                                                                      |                |  |  |  |  |  |  |
| Messagebox-Key                                                                                                    | sichtbar       |  |  |  |  |  |  |
|                                                                                                    |                |  |  |  |  |  |  |
|                                                                                                    |                |  |  |  |  |  |  |
|                                                                                                    |                |  |  |  |  |  |  |
|                                                                                                    |                |  |  |  |  |  |  |
|                                                                                                    |                |  |  |  |  |  |  |
|                                                                                                    |                |  |  |  |  |  |  |
|                                                                                                    |                |  |  |  |  |  |  |
|                                                                                                    |                |  |  |  |  |  |  |
| gespeicherte Tabelleneigenschaften vom MA                                                                              |                |  |  |  |  |  |  |
| Table-ID                                                                                                    | Individual Key |  |  |  |  |  |  |
|                                                                                                    |                |  |  |  |  |  |  |
|                                                                                                    |                |  |  |  |  |  |  |
|                                                                                                    |                |  |  |  |  |  |  |
|                                                                                                    |                |  |  |  |  |  |  |
|                                                                                                    |                |  |  |  |  |  |  |
|                                                                                                    |                |  |  |  |  |  |  |
|                                                                                                    |                |  |  |  |  |  |  |
|                                                                                                    |                |  |  |  |  |  |  |
| Report Konfigurationen                                                                                                 |                |  |  |  |  |  |  |
| Report                                                                                                    | Konfiguration  |  |  |  |  |  |  |
|                                                                                                    |                |  |  |  |  |  |  |
|                                                                                                    |                |  |  |  |  |  |  |
|                                                                                                    |                |  |  |  |  |  |  |
|                                                                                                    |                |  |  |  |  |  |  |
|                                                                                                    |                |  |  |  |  |  |  |
|                                                                                                    |                |  |  |  |  |  |  |
|                                                                                                    |                |  |  |  |  |  |  |
|                                                                                                    |                |  |  |  |  |  |  |

 $\textit{Admin} \rightarrow \textit{Vorgaben} \rightarrow \textit{Mitarbeiter verwalten} \rightarrow \textit{Reiter Mitarbeiterbezogene Einstellungen}$ 

Auf dieser Maske findet eine Unterteilung in drei Bereiche statt:

1. Einmalig angezeigte Messageboxen

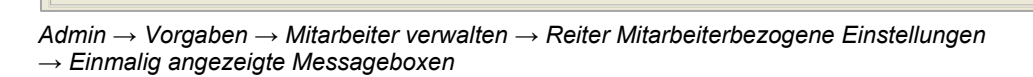

Nachrichten in Perfacto können Sie hier auf sichtbar wieder stellen. Unter anderem können Sie sich eine Nachricht nach dem Perfacto-Start einblenden lassen, wenn es einen neuen Newsletter gibt. Bei diesem Einblenden werden Sie gefragt, ob Sie es weiterhin möchten. Klicken Sie da auf "Nein" und Sie möchten es doch irgendwann mal wieder eingeblendet bekommen, dann können Sie hier in der entsprechenden Zeile es auf "sichtbar" setzen.

2. Gespeicherte Tabelleneigenschaften vom MA

Admin  $\rightarrow$  Vorgaben  $\rightarrow$  Mitarbeiter verwalten  $\rightarrow$  Reiter Mitarbeiterbezogene Einstellungen  $\rightarrow$  Gespeicherte Tabelleneigenschaften vom MA

Sie können in den einzelnen Tabellen mit der rechten Maus das Kontextmenü offen. Unter dem Punkt "Konfiguration" kann eine Tabelleneinstellung gespeichert werden.

Diese Speicherung wird hier festgehalten und kann nur hier auch wieder gelöscht werden.

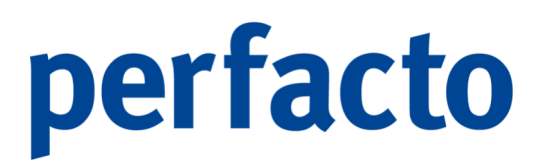

Sie rufen in dieser Tabelle die Zeile auf in der Ihre Konfiguration eingetragen ist. Über das Kontextmenü können Sie dann den Punkt löschen auswählen.

3. Report Konfiguration

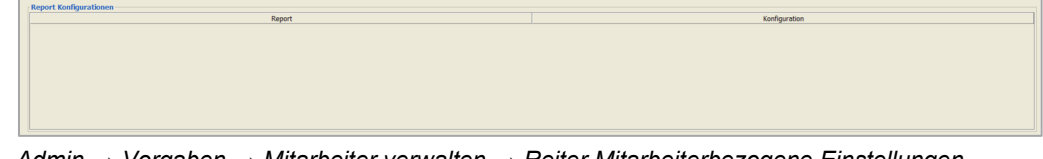

 $\label{eq:Admin} Admin \to Vorgaben \to \textit{Mitarbeiter verwalten} \to \textit{Reiter Mitarbeiterbezogene Einstellungen} \to \textit{Report Konfiguration}$ 

In dieser Tabelle wird die Konfiguration eingetragen, die Sie in den einzelnen Reports hinterlegen. Unter Admin / Vorgaben / Druckeinstellungen / Druckvorgaben verwalten können Sie in den einzelnen Reports unter dem Reiter "Konfiguration" eine individuelle Konfiguration speichern. Achten Sie nur bitte darauf, dass unter dem Reiter "Allgemein" der Haken für "Individuelle Konfigurationen zulassen" sitzt.

In der obigen Tabelle können Sie diese Konfiguration löschen, indem Sie sie markieren und über das Kontextmenü auf "Löschen" gehen.

#### 12.1.8.4 Mitarbeitergruppe verwalten

In diesem Programm hinterlegen Sie verschiedene Berechtigungen für Mitarbeitergruppen:

| Hitarbeitergruppe verwalten                                                                                                    |    |                    | rt 8 |  |  |  |  |  |  |
|----------------------------------------------------------------------------------------------------|----|--------------------|------|--|--|--|--|--|--|
| Gruppen Buchhaltung   Beschreibung Buchhaltung                                                                                                    |    |                    |      |  |  |  |  |  |  |
| 1 Gruppenberechtigung \ 2 Mtarbeiterzuweisung \ 3 Abfragenzuweisung \ 4 Druckerberechtigung \ 5 Dokumententypberechtigung                                                                                                    |    |                    |      |  |  |  |  |  |  |
| Verfügbere Berechtigungen Vergebene Berechtigungen                                                                                                    |    |                    |      |  |  |  |  |  |  |
| A the Filter                                                                                                    |    |                    |      |  |  |  |  |  |  |
| De Root                                                                                                    |    | P Root             |      |  |  |  |  |  |  |
| - Constanting and the second second s |    | e enfacto          |      |  |  |  |  |  |  |
| P & Admin                                                                                                    |    | Admin Admin        |      |  |  |  |  |  |  |
| B G GFF                                                                                                    |    | Buchen             |      |  |  |  |  |  |  |
| George Spool Jasper Reports                                                                                                    |    | Ga Fakturierung    |      |  |  |  |  |  |  |
| 2. Alle Mitarbeiter                                                                                                    |    | 🕀 🙆 Info           |      |  |  |  |  |  |  |
| Status Bearbeitung                                                                                                    |    | OP-Bearbeitung     |      |  |  |  |  |  |  |
| 🕀 🗀 Vorgaben                                                                                                    |    | 🕀 🛄 Schnittstellen |      |  |  |  |  |  |  |
| e 🕒 Buchen                                                                                                    |    | 🕀 🇀 Stammdaten     |      |  |  |  |  |  |  |
| 0 General Fakturierung                                                                                                    |    | 🕀 🚨 Vorgaben       |      |  |  |  |  |  |  |
| e 🕒 Info                                                                                                    |    |                    |      |  |  |  |  |  |  |
| 🖶 🗀 Schnittstellen                                                                                                    |    |                    |      |  |  |  |  |  |  |
| E- 😂 Stammdaten                                                                                                    |    |                    |      |  |  |  |  |  |  |
| e 🤪 Anlagenbuchhaltung                                                                                                    |    |                    |      |  |  |  |  |  |  |
| Anlagenstamm                                                                                                    | 45 |                    |      |  |  |  |  |  |  |
|                                                                                                    |    |                    |      |  |  |  |  |  |  |
|                                                                                                    | -2 |                    |      |  |  |  |  |  |  |
| S biothere                                                                                                    | *  |                    |      |  |  |  |  |  |  |
|                                                                                                    |    |                    |      |  |  |  |  |  |  |
| Arctical Stampdatenellene                                                                                                    |    |                    |      |  |  |  |  |  |  |
| R - B Vorgaben Zentralstammidten                                                                                                    |    |                    |      |  |  |  |  |  |  |
| - & Bearbeiten                                                                                                    |    |                    |      |  |  |  |  |  |  |
| - & Löschen                                                                                                    |    |                    |      |  |  |  |  |  |  |
| Reuanlage                                                                                                    |    |                    |      |  |  |  |  |  |  |
|                                                                                                    |    |                    |      |  |  |  |  |  |  |
|                                                                                                    |    |                    |      |  |  |  |  |  |  |
|                                                                                                    |    |                    |      |  |  |  |  |  |  |
|                                                                                                    |    |                    |      |  |  |  |  |  |  |
|                                                                                                    |    |                    |      |  |  |  |  |  |  |
|                                                                                                    |    |                    |      |  |  |  |  |  |  |
|                                                                                                    |    |                    |      |  |  |  |  |  |  |
|                                                                                                    |    |                    |      |  |  |  |  |  |  |
|                                                                                                    |    |                    |      |  |  |  |  |  |  |
|                                                                                                    |    |                    |      |  |  |  |  |  |  |
|                                                                                                    |    |                    |      |  |  |  |  |  |  |
|                                                                                                    |    |                    |      |  |  |  |  |  |  |
|                                                                                                    |    |                    |      |  |  |  |  |  |  |

 $Admin \rightarrow Vorgaben \rightarrow Mitarbeitergruppe verwalten$ 

Die Berechtigungen werden in Perfacto nicht für einzelne Mitarbeiter gesetzt, sondern für Gruppen. Somit kann ein neuer Mitarbeiter einfach einer Mitarbeitergruppe zugeteilt werden und die entsprechenden Programme sind direkt freigeschaltet.

#### Gruppen

Über die Combo-Box können Sie eine bereits angelegte Gruppe auswählen.

#### Beschreibung

Nach Auswahl der Gruppe erscheint die Beschreibung der Gruppe automatisch in diesem Feld.

#### 12.1.8.4.1 Erläuterung des Reiters "Gruppenberechtigung"

Auf dieser Maske können Sie die einzelnen Programme einer Gruppe zuordnen:

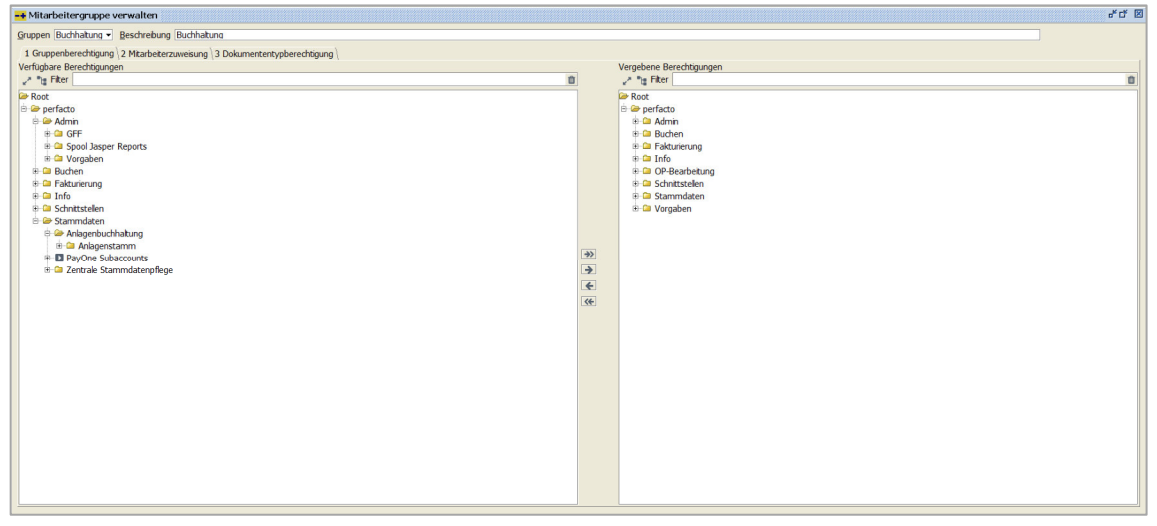

 $\textit{Admin} \rightarrow \textit{Vorgaben} \rightarrow \textit{Mitarbeitergruppe verwalten} \rightarrow \textit{Reiter Gruppenberechtigung}$ 

Die Maske ist in zwei Bereiche aufgeteilt. Auf der linken Seiten sind alle verfügbaren Programme aufgelistet und im rechten Bereich die vergebenen Programme.

| ÷               | Alle aufklappen oder zuklappen                  |
|-----------------|-------------------------------------------------|
| • <b>`</b> t    | Pfad ein- oder ausblenden                       |
| <b>&gt;&gt;</b> | Alle nach rechts verschieben                    |
| <b>&gt;</b>     | Nur markierte Programme nach rechts verschieben |
| +               | Nur markierte Programme nach links verschieben  |
| *               | Alle nach links verschieben                     |
| Û               | Eingabe im Filter löschen                       |

Folgende Funktionen stehen Ihnen auf dieser Maske zur Verfügung:

#### 12.1.8.4.2 Erläuterung des Reiters "Mitarbeiterzuweisung"

 # Mitabelergruppe verwalten
 of de

 Gragen Buchhung - Bacheburg Buchhung
 Inappelerschappe verwalten

 1 Ougspelerschappe verwalten
 Matheter n Gragen

 Matheter Rife (Menn)
 Bennetzergruppe verwalten (Rife)

 Bennetzer (Rife)
 Date (Rife)

 Genetic (Rife)
 Date (Rife)

 Bennetzer (Rife)
 Date (Rife)

 Genetzer (Rife)
 Date (Rife)

 Genetzer (Rife)
 Date (Rife)

 Genetzer (Rife)
 Date (Rife)

 Genetzer (Rife)
 Date (Rife)

 Genetzer (Rife)
 Date (Rife)

 Genetzer (Rife)
 Date (Rife)

 Genetzer (Rife)
 Date (Rife)

 Genetzer (Rife)
 Genetzer (Rife)

 Genetzer (Rife)
 Genetzer (Rife)

 Genetzer (Rife)
 Genetzer (Rife)

 Genetzer (Rife)
 Genetzer (Rife)

 Genetzer (Rife)
 Genetzer (Rife)

 Genetzer (Rife)
 Genetzer (Rife)

 Genetzer (Rife)
 Genetzer (Rife)

 Genetzer (Rife)
 Genetzer (Rife)

 Genetzer (Rife)
 Genetzer (Rife)

 Genetzer (Rife)
 Genetzer (Rife)

 Genetzer (Rife)
 Genetzer

Auf dieser Maske weisen Sie die Mitarbeiter der Gruppe zu:

Admin  $\rightarrow$  Vorgaben  $\rightarrow$  Mitarbeitergruppe verwalten  $\rightarrow$  Reiter Mitarbeiterzuweisung

Die Maske ist in zwei Bereiche aufgeteilt. Im linken Bereich befinden sich die Mitarbeiter, die nicht der Gruppe angehören. Und im rechten Bereich sind die Mitarbeiter, die bereits in der Gruppe sind.

Über die Pfeil-Button können Sie die Mitarbeiter in die gewünschte Richtung verschieben.

12.1.8.4.3 Erläuterung des Reiters "Dokumententypberechtigung"

Hier können Sie die Dokumententypen freigeben:

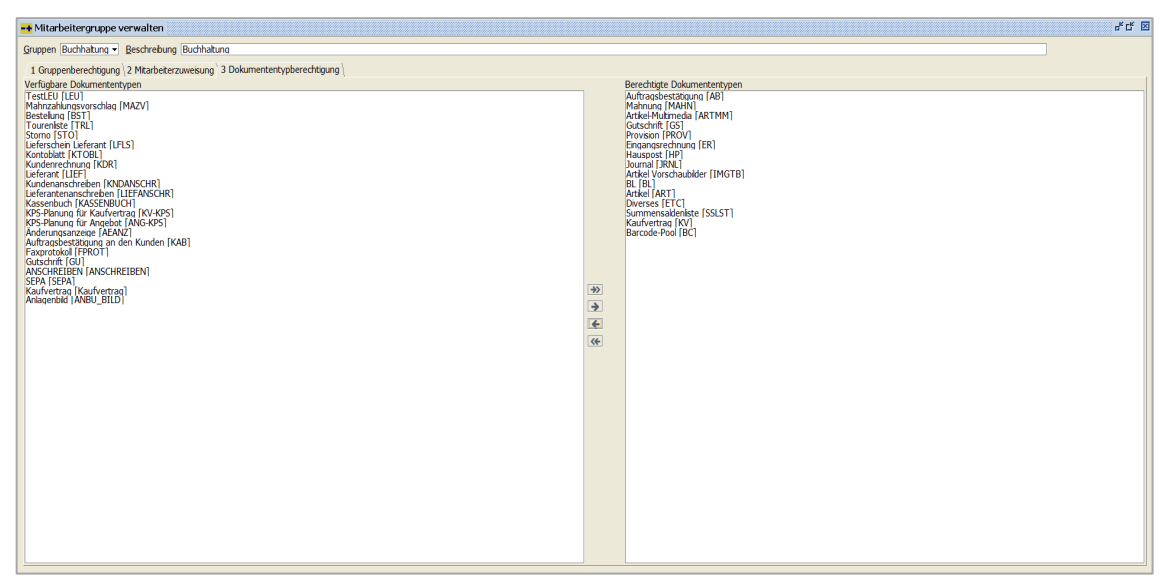

 $\textit{Admin} \rightarrow \textit{Vorgaben} \rightarrow \textit{Mitarbeitergruppe verwalten} \rightarrow \textit{Reiter Dokumententypberechtigung}$ 

Auch hier ist die Maske in zwei Bereiche aufgeteilt. Im linken Bereich befinden sich die Dokumententypen, für die diese Gruppe noch keine Berechtigung hat. Und im rechten Bereich sind die berechtigten Dokumententypen für diese Mitarbeitergruppe. Mit den Pfeil-Button in der Mitte können Sie die Dokumententypen in den jeweiligen gewünschten Bereich verschieben.

#### 12.1.8.4.4 Anlage neuer Mitarbeitergruppe

Bei der Neuanlage erscheint folgende Maske:

| -+ Neue Mitarbe                                  | eitergruppe | e anlegen 📈 🖉 🗹 | × |
|--------------------------------------------------|-------------|-----------------|---|
| <u>G</u> ruppenbezeichnu<br><u>B</u> eschreibung | ng          |                 |   |
| <u> </u>                                         | peichern    | Abbrechen       |   |

 $\textit{Admin} \rightarrow \textit{Vorgaben} \rightarrow \textit{Mitarbeitergruppe verwalten} \rightarrow \textit{Neuanlage}$ 

Die Neuanlage aktivieren Sie über das Symbol 🛱 in der Werkzeugleiste.

#### Gruppenbezeichnung

Geben Sie hier die Gruppenbezeichnung ein. Wir empfehlen die Bezeichnung kurz zu halten, aber trotzdem sollte man direkt erkennen können, um welche Berechtigungen es sich handelt.

#### Beschreibung

In der Beschreibung können Sie noch etwas genauer auf die Gruppenbezeichnung eingehen und es etwas ausführlicher erläutern.

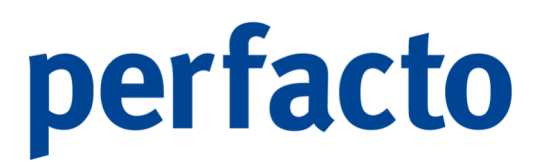

Nach diesen Eingaben können Sie die einzelnen Reiter in der gewohnten Weise bearbeiten.

### 12.1.9 Währung

In diesem Programmbereich befinden sich die Programme für die Währung:

| Admin                |   |                                  |   |               |
|----------------------|---|----------------------------------|---|---------------|
| <u>V</u> orgaben     | • | Texttabelle                      | • |               |
| GFF                  | • | Anrede                           |   |               |
| Update-Verwaltung    |   | Drucktext                        |   |               |
| Spool                |   | Dateitypen                       |   |               |
| Spool Jasper Reports |   | Archivkonfiguration              |   |               |
|                      |   | Systemeinstellungen              |   |               |
|                      |   | Arbeitsplatzeinstellungen        |   |               |
|                      |   | <u>M</u> itarbeitereinstellungen | → |               |
|                      |   | Währung                          | • | Beschreibung  |
|                      |   | Land                             | • | Währungskurse |
|                      |   | Sprache                          | ٦ |               |
|                      |   | Merkmalsfelder                   |   |               |
|                      |   | Druckeinstellungen               | • |               |
|                      |   | Übersetzung                      |   |               |
|                      |   | <u>F</u> inanzämter              |   |               |
|                      |   | Ba <u>n</u> ken                  |   |               |
|                      |   | <u>K</u> undenindividualfelder   |   |               |
|                      |   | <u>V</u> erteilgrößenstamm       |   |               |
|                      |   | <u>B</u> erechtigungen           | • |               |
|                      |   | Textschlüssel                    |   |               |

 $\textit{Menüleiste Admin} \rightarrow \textit{Vorgaben} \rightarrow \textit{W\"ahrung}$ 

Um in Perfacto mit Fremdwährung arbeiten zu können, müssen die nachfolgenden Programme gepflegt werden.

#### 12.1.9.1 Beschreibung

In diesem Programm werden alle Währungseinheiten erfasst:

| -+ Vorgaben   |                       |             |          |            |               |                |            |        |                      | or or   |
|---------------|-----------------------|-------------|----------|------------|---------------|----------------|------------|--------|----------------------|---------|
| Währungs-Knz. | Bezeichnung           | Kennzeichen | Kurzform | ISO-Kz(3n) | AWV-Kz (3n) 1 | Euro-Teilnahme | Euro-Start | Format | Anz.Nachkommastellen | Inaktiv |
| EK            | Schwedische Krone     | 22          | SEK      | 752        | 30            |                |            | 100    | 2                    |         |
| HF            | Schweizer Franken     | 11          | SwF      | 756        | 39            |                |            | 100    | 2                    |         |
| ITL           | Maltesische Lire      | 19          | MTL      | 2          | 46            |                |            | 100    | 2                    |         |
| EK            | Estnische Krone       | 15          | EEK      | 7          | 53            |                |            | 100    | 2                    |         |
| VL            | Lettische Lats        | 18          | LVL      | 1          | 54            |                |            | 100    | 2                    |         |
| TL            | Litauische Litas      | 17          | LTL      | 5          | 55            |                |            | 100    | 2                    |         |
| LN            | Polnische Zloty       | 20          | PLN      | 985        | 60            |                |            | 100    | 2                    |         |
| ZK            | Tschechische Kronen   | 12          | СК       | 203        | 61            |                |            | 100    | 2                    |         |
| KK            | Slovakische Krone     | 24          | SKK      | 4          | 63            |                |            | 100    | 2                    |         |
| IUF           | Ungarische Forint     | 16          | HUF      | 348        | 64            |                |            | 100    | 2                    |         |
| ON            | Rumänischer Neuer Leu | 21          | RON      | 946        | 66            |                |            | 100    | 2                    |         |
| EF            | Bulgarischer Lew      | 13          | LEF      | 6          | 68            |                |            | 100    | 2                    |         |
| п             | Slowenischer Tolar    | 23          | SIT      | 3          | 91            |                |            | 100    | 2                    |         |
| ISD           | US-Dollar             | 10          | \$       | 840        | 400           |                |            | 1      | 2                    |         |
| YP            | Zypern Pfund          | 14          | CYP      | 0          | 600           |                |            | 100    | 2                    |         |
| UR            | Euro                  | 6           | €        | 978        | 858           |                | 01.01.2002 | 1      | 2                    |         |
| FN            | Afghani               | 500         | AFN      | 971        | 999           |                |            | 100    | 2                    | 8       |
| u             | Lek                   | 502         | ALL      | 8          | 999           |                |            | 100    | 2                    | 1       |
| MD            | Dram                  | 508         | AMD      | 51         | 999           |                |            | 100    | 2                    | 8       |
| NG            | Antillen-Gulden       | 531         | ANG      | 532        | 999           |                |            | 100    | 2                    |         |
| OA            | Kwanza                | 504         | AOA      | 973        | 999           |                |            | 100    | 2                    | 1       |
| RS            | Peso                  | 507         | ARS      | 32         | 999           |                |            | 100    | 2                    | 1       |
| UD            | Dollar                | 567         | AUD      | 36         | 999           |                |            | 100    | 2                    |         |
| WG            | Florin                | 509         | AWG      | 533        | 999           |                |            | 100    | 2                    | 8       |
| ZN            | Manat                 | 510         | AZN      | 944        | 999           |                |            | 100    | 2                    | 1       |
| AM            | Konvertible Mark      | 522         | BAM      | 977        | 999           |                |            | 100    | 2                    | 8       |
| BD            | Dollar                | 515         | BBD      | 52         | 999           |                |            | 100    | 2                    | 1       |
| DT            | Taka                  | 514         | BDT      | 50         | 999           |                |            | 100    | 2                    | 8       |
| HD            | Dinar                 | 513         | BHD      | 48         | 999           |                |            | 100    | 2                    | 1       |
| IF            | Franc                 | 526         | BIF      | 108        | 999           |                |            | 100    | 2                    | 8       |
| IMD           | Dollar                | 519         | BMD      | 60         | 999           |                |            | 100    | 2                    | 1       |
| IND           | Dollar                | 525         | BND      | 96         | 999           |                |            | 100    | 2                    | S       |
| IOB           | Boliviano             | 521         | BOB      | 68         | 999           |                |            | 100    | 2                    | 1       |
| IRL           | Real                  | 524         | BRL      | 986        | 999           |                |            | 100    | 2                    | 1       |
| SD            | Dollar                | 512         | BSD      | 44         | 999           |                |            | 100    | 2                    | 1       |
| TN            | Ngultrum              | 520         | BTN      | 64         | 999           |                |            | 100    | 2                    | 8       |
| WP            | Pula                  | 523         | BWP      | 72         | 999           |                |            | 100    | 2                    | 1       |
| YN            | Rubel                 | 516         | BYN      | 933        | 999           |                |            | 100    | 2                    | 1       |
| ZD            | Dollar                | 517         | BZD      | 84         | 999           | 8              |            | 100    | 2                    | 8       |
| AD            | Dollar                | 561         | CAD      | 124        | 999           |                |            | 100    | 2                    | 1       |
| DF            | Franc                 | 570         | CDF      | 976        | 999           |                |            | 100    | 2                    | 8       |
| TIP           | Peso                  | 527         | CLP      | 152        | 000           |                |            | 100    | 2                    | 1       |

 $\textit{Admin} \rightarrow \textit{Vorgaben} \rightarrow \textit{W\"ahrung} \rightarrow \textit{Beschreibung}$ 

In diesem Programm werden alle Währungen eingetragen.

Währungs-Knz.

Jede Währung hat ein Kennzeichen. Dieses Kennzeichen wird entsprechend der Währung hier eingetragen.

Bezeichnung

In dieser Spalte wird die Bezeichnung der einzelnen Währungen eingetragen.

Kennzeichen Das Kennzeichen können Sie frei vergeben.

Kurzform

Währungen haben weltweit eine Kurzform, die Sie hier hinterlegen können.

ISO-Kz (3N) Hier wird der Internationale Ländercode eingetragen.

AWV-KZ (3n) In dieser Spalte erscheint das Kennzeichen für die AWV-Meldung der einzelnen Länder.

Euro-Teilnahme Hier kann hinterlegt werden, ob das Land zur EU gehört.

Euro-Start Und hier wird das entsprechende Eintrittsdatum eingetragen.

Format

Anz. Nachkommastellen

In dieser Spalte wird hinterlegt, ob die Währung auch mit Nachkommastellen geführt werden darf.

#### Inaktiv

Währungen, die nicht mehr benötigt werden können auf inaktiv gesetzt werden.

#### 12.1.9.2 Währungskurse

In diesem Programm hinterlegen Sie die einzelnen Währungskurse:

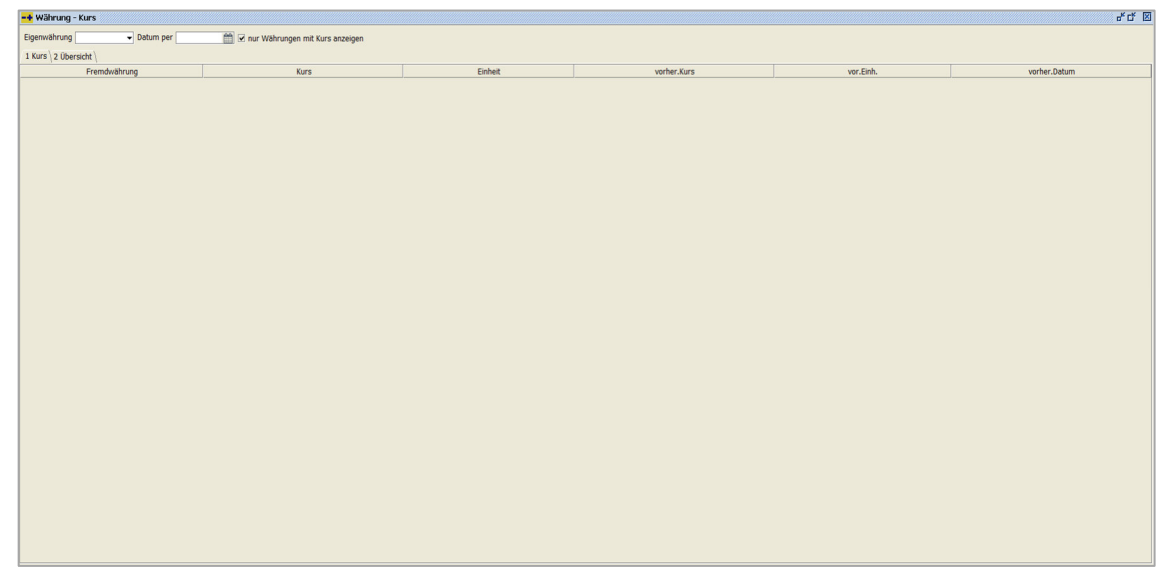

Admin  $\rightarrow$  Vorgaben  $\rightarrow$  Währung  $\rightarrow$  Währungskurse

Eigenwährung

Wählen Sie Ihre Eigenwährung für diesen Buchungskreis aus.

Datum per

Tragen Sie hier das Datum ein, ab wann sich der Kurswert ändert.

#### Nur Währungen mit Kurs anzeigen

Auf dem Kursreiter bekommen Sie nur Währungen angezeigt, die bereits einen Kurswert hinterlegt haben. Ist dieser Haken nicht gesetzt, werden alle Währungen angezeigt

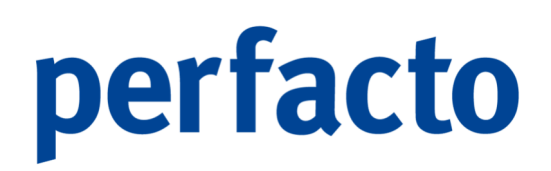

#### 12.1.9.2.1 Erläuterung des Reiters "Kurs"

Auf dieser Maske erscheinen die Fremdwährungen mit Ihren Daten:

| -+ Währung     | - Kurs                 |                                         |          |   |             |           |              | 5° C* 🗵 |
|----------------|------------------------|-----------------------------------------|----------|---|-------------|-----------|--------------|---------|
| Eigenwährung   | EUR   Datum per 01.01. | 2020 🏥 🗹 nur Währungen mit Kurs anzeige | n        |   |             |           |              |         |
| 1 KUIS / 2 UDB | rision (               |                                         |          |   |             |           | 1            |         |
|                | Fremdwährung           | Kurs                                    | Einheit  |   | vorher.Kurs | vor.Einh. | vorher.Datum |         |
| 050            |                        | 0,                                      | 00000000 | 1 | 1,05555000  | 00        | 1 01.01.2016 |         |
| CHP            |                        | 0,                                      | 00000000 | 1 | 1,2000000   | 00        | 1 01.01.2019 |         |
|                |                        |                                         |          |   |             |           |              |         |
|                |                        |                                         |          |   |             |           |              |         |

 $\textit{Admin} \rightarrow \textit{Vorgaben} \rightarrow \textit{W\"ahrung} \rightarrow \textit{W\"ahrungskurse} \rightarrow \textit{Reiter Kurs}$ 

In dieser Tabelle werden Ihnen dann die entsprechenden Daten zu Ihrer vorherigen Eingrenzung angezeigt.

#### Fremdwährung

In dieser Spalte wird das Fremdwährungskennzeichen ersichtlich.

#### Kurs

Hier tragen Sie den neuen Kurswert ein, der ab dem "Datum per" bei der Umrechnung berücksichtigt werden soll.

#### Einheit Die Einheit können Sie in dieser Spalte ändern.

Vorher. Kurs Der vorherige Kurswert wird Ihnen in dieser Spalte angezeigt. Er ist nicht änderbar.

Vor. Einh.

Auch die vorherige Einheit wird in einer Spalte angezeigt, aber ist nicht änderbar.

Vorher. Datum

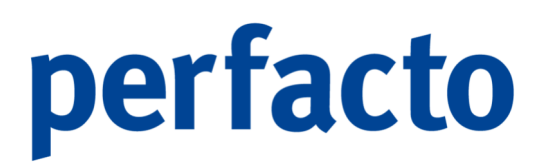

Und auch das vorherige Datum wird nur zur Information angezeigt und ist nicht änderbar.

#### 12.1.9.2.2 Erläuterung des Reiters "Übersicht"

Auf dieser Maske erhalten Sie eine Übersicht von den geänderten Währungen:

| -+ Währung - Kurs    |                                        |                      |              | 4 C     |
|----------------------|----------------------------------------|----------------------|--------------|---------|
| Eigenwährung EUR     | → Datum per 01.01.2020 🏥 🗹 nur Währung | en mit Kurs anzeigen |              |         |
| 1 Kurs 2 Übersicht \ |                                        |                      |              |         |
|                      | Fremdwährung                           | Datum                | Kurs         | Einheit |
| CHF                  |                                        | 01.01.2019           | 1,200000000  |         |
| USD                  |                                        | 01.01.2022           | 2,000000000  |         |
| USD                  |                                        | 01.01.2016           | 1,0555500000 |         |
| USD                  |                                        | 01.01.2007           | 1,2957600000 |         |
|                      |                                        |                      |              |         |
|                      |                                        |                      |              |         |
|                      |                                        |                      |              |         |
|                      |                                        |                      |              |         |
|                      |                                        |                      |              |         |
|                      |                                        |                      |              |         |
|                      |                                        |                      |              |         |
|                      |                                        |                      |              |         |
|                      |                                        |                      |              |         |
|                      |                                        |                      |              |         |
|                      |                                        |                      |              |         |
|                      |                                        |                      |              |         |
|                      |                                        |                      |              |         |
|                      |                                        |                      |              |         |
|                      |                                        |                      |              |         |
|                      |                                        |                      |              |         |
|                      |                                        |                      |              |         |
|                      |                                        |                      |              |         |
|                      |                                        |                      |              |         |
|                      |                                        |                      |              |         |
|                      |                                        |                      |              |         |
|                      |                                        |                      |              |         |
|                      |                                        |                      |              |         |
|                      |                                        |                      |              |         |
|                      |                                        |                      |              |         |
|                      |                                        |                      |              |         |
|                      |                                        |                      |              |         |
|                      |                                        |                      |              |         |
|                      |                                        |                      |              |         |
|                      |                                        |                      |              |         |
|                      |                                        |                      |              |         |
|                      |                                        |                      |              |         |
|                      |                                        |                      |              |         |
|                      |                                        |                      |              |         |
|                      |                                        |                      |              |         |
|                      |                                        |                      |              |         |
|                      |                                        |                      |              |         |

Admin  $\rightarrow$  Vorgaben  $\rightarrow$  Währung  $\rightarrow$  Währungskurse  $\rightarrow$  Reiter Währung

In dieser Tabelle erhalten Sie einen Überblick über alle Änderungen der einzelnen Währungen.

#### Fremdwährung

In dieser Spalte werden die Fremdwährungskennzeichen aufgelistet. Ein Kennzeichen kann durch eine Änderung des Kurses öfters erscheinen.

#### Datum

Hier wird das Datum angezeigt, zu welchem der Kurs geändert worden ist.

#### Kurs

Der geänderte Kurswert wird in dieser Spalte dargestellt.

#### Einheit

Und hier können Sie auch erkennen, ob sich die Einheit für dieses Währungskennzeichen an dem Änderungsdatum geändert hat.

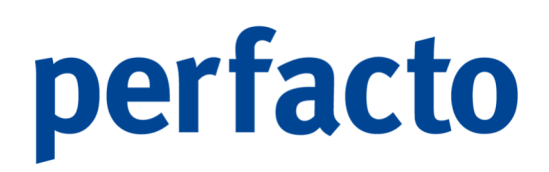

### 12.1.10 Land

In diesem Programmbereich werden die Länder und Steuervorgaben gepflegt:

| Admin .              |                                  |   | _             |
|----------------------|----------------------------------|---|---------------|
| <u>V</u> orgaben >   | Texttabelle                      | • |               |
| GFF 🕨 🕨              | Anrede                           |   |               |
| Update-Verwaltung    | Drucktext                        |   |               |
| Spool                | Dateitypen                       |   |               |
| Spool Jasper Reports | Archivkonfiguration              |   |               |
|                      | Systemeinstellungen              |   |               |
|                      | Arbeitsplatzeinstellungen        |   |               |
|                      | <u>M</u> itarbeitereinstellungen | • |               |
|                      | Währung                          | • |               |
|                      | Land                             | • | Beschreibung  |
|                      | Sprache                          |   | Bundesland    |
|                      | Merkmalsfelder                   |   | Steuertabelle |
|                      | Druckeinstellungen               | ▶ |               |
|                      | Übersetzung                      |   |               |
|                      | <u>F</u> inanzämter              |   |               |
|                      | Ba <u>n</u> ken                  |   |               |
|                      | <u>K</u> undenindividualfelder   |   |               |
|                      | <u>V</u> erteilgrößenstamm       |   |               |
|                      | <u>B</u> erechtigungen           | • |               |
|                      | Textschlüssel                    |   |               |

 $\textit{Menüleiste Admin} \rightarrow \textit{Vorgaben} \rightarrow \textit{Land}$ 

In diesem Bereich pflegen Sie die Länder, die Bundesländer und die Steuertabelle.

#### 12.1.10.1 Beschreibung

In diesem Programm hinterlegen Sie Ihre benötigten Länder:

| Länder-Knz. | Bezeichnung                  | Kennzeichen | ISOLKz3a | ISOLKz3n | Währung | PLZ-Knz. | Inaktiv | Vorwahl |
|-------------|------------------------------|-------------|----------|----------|---------|----------|---------|---------|
| DE          | Deutschland                  | 1           | DEU      | 276      | EUR     | D        |         | 49      |
| R           | Frankreich                   | 2           | FRA      | 250      | EUR     | F        |         | 33      |
| г           | Italien                      | 3           | ITA      | 380      | EUR     | I        |         | 39      |
| B           | England                      | 4           | GBR      | 826      | GBP     | GB       |         | 44      |
| L           | Niederlande                  | 5           | NLD      | 528      | EUR     | NL       |         | 31      |
| S           | United States of America     | 6           | USA      | 840      | USD     | US       |         |         |
| к           | Dänemark                     | 7           | DNK      | 208      | DKR     | DK       |         | 45      |
| E           | Belgien                      | 8           | BEL      | 56       | EUR     | В        |         | 32      |
| т           | Österreich                   | 9           | AUT      | 40       | EUR     | A        |         | 43      |
| U           | Luxemburg                    | 10          | LUX      | 442      | EUR     | LU       |         |         |
| I           | Finnland                     | 11          | FIN      | 246      | EUR     | FI       |         | 58      |
|             | Irland                       | 12          | IRL      | 372      | EUR     | IE       |         | 53      |
| т           | Portugal                     | 13          | PRT      | 620      | EUR     | PT       |         |         |
| s           | Spanien                      | 14          | ESP      | 724      | EUR     | ES       |         |         |
| н           | Schweiz                      | 15          | CHE      | 756      | CHF     | CH       |         | 41      |
| z           | Tschechien                   | 16          | CZE      | 203      | CZK     | CZ       |         | 1       |
| G           | Bulgarien                    | 17          |          | 68       | LEF     | BG       |         | 59      |
| 0           | Rumänien                     | 18          |          | 66       | RON     | RO       |         | 40      |
| E           | Estland                      | 19          |          | 53       | EEK     | EE       |         |         |
| R           | Griechenland                 | 20          |          | 9        | EUR     | GR       |         | 30      |
| v           | Lettland                     | 21          |          | 54       | LVL     | LV       |         | 13      |
| т           | Lichtenstein                 | 37          | LI       | 37       | CHF     | FL       |         | C       |
| IT          | Malta                        | 23          |          | 46       | MTL     | MT       |         |         |
| L           | Polen                        | 24          |          | 60       | PLN     | PL       |         | 48      |
| E           | Schweden                     | 25          |          | 30       | SEK     | S        |         | 46      |
| к           | Slowakei                     | 26          |          | 63       | SKK     | SK       |         | 2       |
| I           | Slowenien                    | 27          |          | 91       | SIT     | SLO      |         | 86      |
| U           | Ungarn                       | 28          | sdw      | 64       | HUF     | н        |         | 36      |
| Y           | Zypern                       | 29          |          | 600      | CYP     | CY       |         | 57      |
| D           | Zypern                       | 30          | AND      | 20       | EUR     | AD       |         | 62      |
| IC          | Monaco                       | 29          | MCO      | 492      | EUR     | MC       |         | 93      |
| м           | San Marino                   | 29          | SMR      | 674      | EUR     | SM       |         | 378     |
| 0           | Norwegen                     | 29          | NOR      | 578      | EUR     | NO       |         | 43      |
| U           | Vereinigte Arabische Emirate | 137         | AEU      | 137      | EEK     | AEU      |         | 147     |
| F           | Vereinigte Arabische Emirate | 137         | AFU      | 647      | SIT     | UAE      |         | 97      |

 $\textit{Admin} \rightarrow \textit{Vorgaben} \rightarrow \textit{Land} \rightarrow \textit{Beschreibung}$ 

#### Länder-Knz.

Tragen Sie hier das Länder-Knz. von dem entsprechenden Land ein.

#### Bezeichnung

Hier können Sie die Bezeichnung des Landes eintragen.

#### Kennzeichen

Vergeben Sie für jedes Land eine fortlaufende Nummer.

#### ISOLKz3a

Tragen Sie hier das ISO-Länderkennzeichen 3a ein für das entsprechende Land.

#### ISOLKz3n

Tragen Sie hier das nummerische ISO-Länderkennzeichen 3n für das Land ein.

#### Währung

Hier hinterlegen Sie die Währung für das jeweilige Land.

#### PLZ-Knz.

Und hier muss das PLZ-Kennzeichen von dem jeweiligen Land eingetragen werden.

#### Inaktiv

Länder, die Sie nicht mehr nötigen, können Sie auf inaktiv setzen.

#### Vorwahl

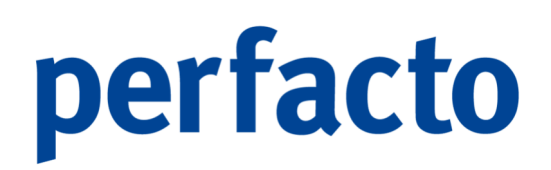

Hinterlegen Sie hier die Vorwahl des Landes.

#### 12.1.10.2 Bundesland

In diesem Programm werden die Bundesländer der einzelnen Länder hinterlegt:

| -+ Vorgaben   |                        |             |                        | *ø 🗵    |
|---------------|------------------------|-------------|------------------------|---------|
| Land          | Bundesland-Kennzeichen | Kennzeichen | Bezeichnung            | Inaktiv |
| 1 Deutschland | BW                     | 1           | Baden-Württemberg      |         |
| 1 Deutschland | BAY                    | 2           | Bayern                 |         |
| 1 Deutschland | В                      | 3           | Berlin                 |         |
| 1 Deutschland | BB                     | 4           | Brandenburg            |         |
| 1 Deutschland | HB                     | 5           | Bremen                 |         |
| 1 Deutschland | HH                     | 6           | Hamburg                |         |
| 1 Deutschland | HE                     | 7           | Hessen                 |         |
| 1 Deutschland | MV                     | 8           | Mecklenburg-Vorpommern |         |
| 1 Deutschland | NS                     | 9           | Niedersachsen          |         |
| 1 Deutschland | NW                     | 10          | Nordrhein-Westfalen    |         |
| 1 Deutschland | RP                     | 11          | Rheinland-Pfalz        |         |
| 1 Deutschland | SL                     | 12          | Saarland               |         |
| 1 Deutschland | SN                     | 13          | Sachsen                |         |
| 1 Deutschland | ST                     | 14          | Sachsen-Anhalt         |         |
| 1 Deutschland | SH                     | 15          | Schleswig-Holstein     |         |
| 1 Deutschland | тн                     | 16          | Thüringen              |         |
|               |                        | 0           |                        |         |
|               |                        |             |                        |         |
|               |                        |             |                        |         |
|               |                        |             |                        |         |
|               |                        |             |                        |         |
|               |                        |             |                        |         |
|               |                        |             |                        |         |

 $\textit{Admin} \rightarrow \textit{Vorgaben} \rightarrow \textit{Land} \rightarrow \textit{Bundesland}$ 

#### Land

Über die Combo-Box können Sie das entsprechende Land auswählen.

#### Bundesland-Kennzeichen

Tragen Sie hier das Kennzeichen des einzelnen Bundeslandes ein.

#### Kennzeichen

Hinterlegen Sie hier eine fortlaufende Nummer.

Bezeichnung Und hier tragen Sie die Bezeichnung des Bundeslandes ein.

Inaktiv

In dieser Spalte können Sie ein Bundesland auf inaktiv setzen.

#### 12.1.10.3 Steuertabelle

In diesem Programm legen Sie eine Steuertabelle an:

| Bezeichnung | Gültig ab  | Land          | Kennzeichen | Prozentsatz    | Rückrechnungswert | Pauschalversteuerung | Voller Ste | Inaktiv |
|-------------|------------|---------------|-------------|----------------|-------------------|----------------------|------------|---------|
| 0 %         | 01.01.2000 | 15 Schweiz    | 19          | 0,000000000 %  | 100,0000000000    |                      |            |         |
| 16 %        | 16.04.1998 | 1 Deutschland | 75          | 16,000000000 % | 86,2068965517     |                      |            |         |
| 19 %        | 01.01.2007 | 1 Deutschland | 1           | 19,000000000 % | 84,0336134454     |                      |            |         |
| 2,5 %       | 01.01.2000 | 15 Schweiz    | 20          | 2,500000000 %  | 97,5609756098     |                      |            |         |
| 20 %        | 01.01.1998 | 9 Österreich  | 30          | 20,000000000 % | 83,33333333333    |                      |            |         |
| 22 %        | 01.01.1998 | 27 Slowenien  | 61          | 22,000000000 % | 81,9672131148     |                      |            |         |
| 7 %         | 16.04.1998 | 1 Deutschland | 2           | 7,000000000 %  | 93,4579439252     |                      |            |         |
| 7,7 %       | 01.01.2000 | 15 Schweiz    | 21          | 7,700000000 %  | 92,8505106778     |                      |            |         |
| 8 %         | 16.04.1998 | 15 Schweiz    | 5           | 8,000000000 %  | 92,5925925926     |                      |            |         |
| Steuerfrei  | 16.04.1998 | 1 Deutschland | 3           | 0,000000000 %  | 100,0000000000    |                      |            |         |
|             |            |               | -1          | 0,000000000 %  | 0,0000000000      |                      |            |         |

Admin  $\rightarrow$  Vorgaben  $\rightarrow$  Land  $\rightarrow$  Steuertabelle

Diese Steuertabelle ist wichtig für die Steuerbuchungen in Perfacto.

#### Bezeichnung

Tragen Sie hier den Steuersatz ein, denn Sie erfassen möchten.

#### Gültig ab

Erfassen Sie dazu das entsprechende Datum, ab wann dieser Steuersatz verwendet werden darf.

#### Land

Wählen Sie über die Combo-Box das entsprechende Land aus.

#### Kennzeichen

Vergeben Sie für den einzelnen Steuersatz ein Kennzeichen, unter das Sie diesen Steuersatz abspeichern möchten.

#### Prozentsatz

Hier hinterlegen Sie den gewünschten Prozentsatz.

#### Rückrechnungswert

Der Rückrechnungswert wird automatisch durch den Eintrag in der Spalte Prozentsatz berechnet.

#### Pauschalversteuerung

Soll dieser Steuersatz mit einer Pauschalversteuerung aktiviert werden, setzen Sie hier den Haken.

#### Voller Steuersatz

Zu Informationszwecken können Sie den vollen Steuersatz eines Landes mit dem Setzen des Hakens hier markieren.

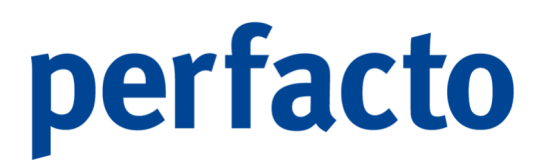

Inaktiv

Durch Aktivierung des Hakens können Sie den markierten Steuersatz auf inaktiv setzen.

### 12.1.11 Sprache

In diesem Programm können Sie Ihre benötigten Sprachen hinterlegen:

| 💶 Vorgaben 🛛 🗗 🗹 |                |  |  |  |  |
|------------------|----------------|--|--|--|--|
| Sprach-Knz.      | Bezeichnung    |  |  |  |  |
| de               | Deutsch        |  |  |  |  |
| en               | Englisch       |  |  |  |  |
| fr               | Französisch    |  |  |  |  |
| nl               | Niederländisch |  |  |  |  |
| es               | Spanisch       |  |  |  |  |
| it               | Italienisch    |  |  |  |  |
| pl               | Polnisch       |  |  |  |  |
| ru               | Russisch       |  |  |  |  |
| tr               | Türkisch       |  |  |  |  |
|                  |                |  |  |  |  |
|                  |                |  |  |  |  |

Admin  $\rightarrow$  Vorgaben  $\rightarrow$  Sprache

#### Sprach-Knz.

In diesem Feld tragen Sie das Sprachkennzeichen individuell für die jeweilige Sprache ein.

#### Bezeichnung

Und hier hinterlegen Sie den Namen der Sprache.

In der Werkzeugleiste über das Symbol 🛱 Neu können Sie eine weitere Sprache hinterlegen. Löschen können Sie eine Sprache nur über das Kontextmenü.

### 12.1.12 Merkmalsfelder

In diesem Programm können Sie Ihre Merkmalsfelder pflegen:

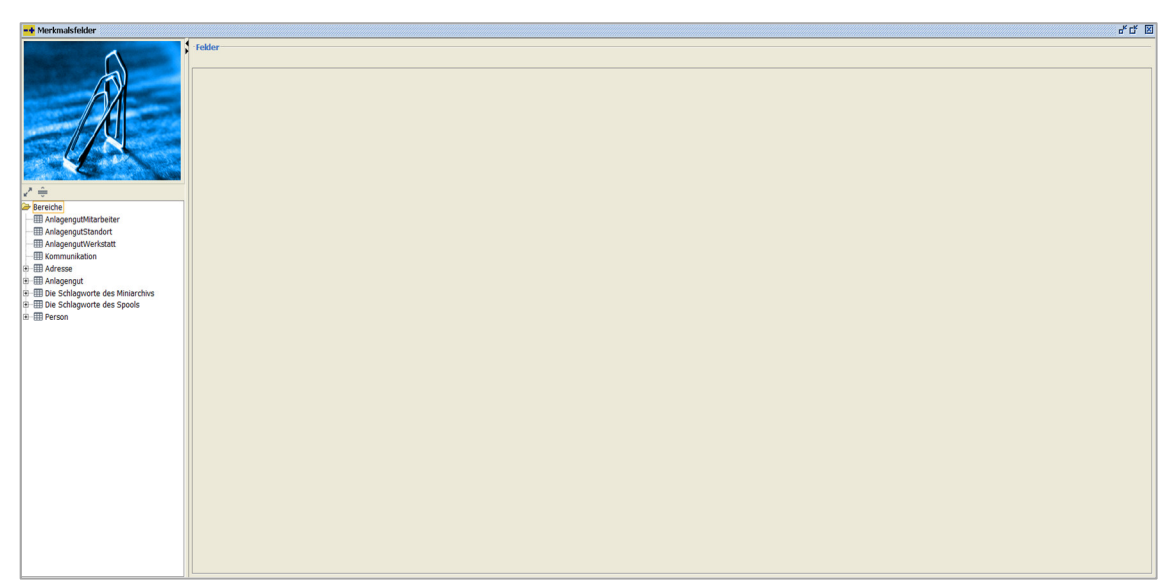

 $\textit{Admin} \rightarrow \textit{Vorgaben} \rightarrow \textit{Merkmalsfelder}$ 

Für verschiedene Bereiche gibt es jeweils die Möglichkeit auch eigene Daten zu erfassen, für die Perfacto kein spezielles Feld anbietet. Merkmalsfelder gibt es in verschiedenen Feldtypen, einige zur freien Verfügung, andere sind fest vorbelegt.

#### 12.1.12.1 Anlage eines Merkmalsfeldes

Über die Werkzeugleiste können Sie die Funktion 🛱 aufrufen:

| Neues Merkm | alsfeld anlegen                                                                                | $\times$ |
|-------------|------------------------------------------------------------------------------------------------|----------|
| Bitte geb   | e <b>rkmalsfeld anlegen</b><br>en sie eine sprechende Bezeichung für das neue Feld an und wähl | len e    |
| Optionen    |                                                                                                |          |
| Feldname    |                                                                                                |          |
| Bereich     |                                                                                                |          |
|             |                                                                                                |          |
|             | <u>Q</u> K <u>A</u> bbrechen                                                                   |          |

Admin  $\rightarrow$  Vorgaben  $\rightarrow$  Merkmalsfelder  $\rightarrow$  Funktion **\square** Neu

#### Feldname

Tragen Sie für das Merkmalsfeld einen Feldname ein, der als Bezeichnung des Feldes dargestellt wird.

#### Bereich

Über die Combo-Box können Sie den entsprechenden Bereich auswählen, in dem das Merkmalsfeld angezeigt wird.

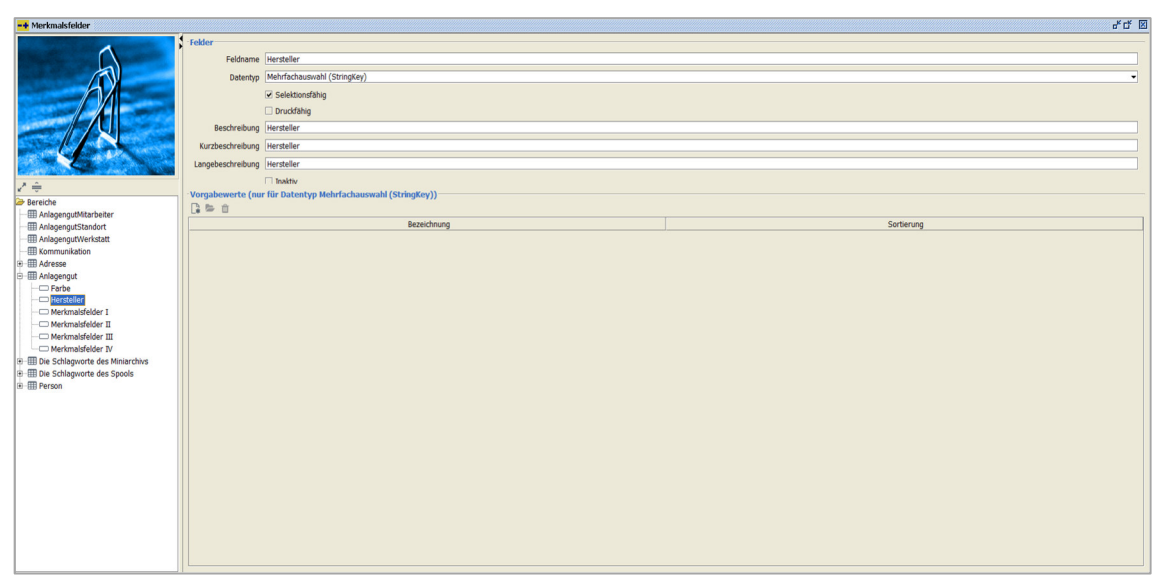

Admin  $\rightarrow$  Vorgaben  $\rightarrow$  Merkmalsfelder  $\rightarrow$  Funktion **\square** Neu  $\rightarrow$  Anlage Felder

#### Feldname

Der Feldname wird automatisch durch die Neuanlage gefüllt. Sie können dieses Feld überschreiben, falls Änderungen gewünscht sind.

#### Datentyp

Hier können Sie über die Combo-Box verschiedene Datentypen auswählen.

#### Selektionsfähig

Diese Aktivierung muss vorgenommen werden, wenn eine Mehrfachauswahl erfolgen soll.

#### Druckfähig

Über diese Aktivierung steuern Sie, ob diese Felder mit ausgedruckt werden sollen, oder nicht.

#### Beschreibung

Die Beschreibung wird automatisch mit der Eingabe aus dem Feldname gefüllt. Sie können diese Eingabe selbstverständlich ändern.

#### Kurzbeschreibung

Auch die Kurzbeschreibung wird automatisch gefüllt und kann auch abgeändert werden.

#### Langebeschreibung

Auch hier erfolgt eine automatische Befüllen des Feldes und eine Änderung ist auch hier wiederum möglich.

#### Inaktiv

Benötigen Sie ein Merkmalsfeld nicht mehr, können Sie es auf inaktiv setzen. Ein Löschen dieser Felder kann nicht vorgenommen werden.

Vorgabewerte (nur bei Datentyp Mehrfachauswahl (Stringkey))

In dieser Tabelle erfassen Sie die Vorgabewerte für den Datentyp "Mehrfachauswahl". Diese Vorgabewerte erscheinen dann in einer Combo-Box beim Aufruf des Feldes.

Folgende Funktionen stehen Ihnen für die Tabelle zur Verfügung:

| L <b></b> Neu  |                                                                                       |         |
|----------------|---------------------------------------------------------------------------------------|---------|
| Neuen Vorgabev | vert anlegen                                                                          | Х       |
| Reuen Vorga    | a <b>bewert anlegen</b><br>ssung eines Vorgabewertes wird eine Bezeichnung, ein Schli | üssel u |
| Optionen       |                                                                                       |         |
| Bezeichnung    |                                                                                       |         |
| Sortierung     | 1                                                                                     |         |
|                |                                                                                       |         |
|                | OK Abbrechen                                                                          |         |

 $\textit{Admin} \rightarrow \textit{Vorgaben} \rightarrow \textit{Merkmalsfelder} \rightarrow \textit{Funktion} ~ \textcircled{\baselinetwise} ~ \textit{Neu} \rightarrow \textit{Anlage Vorgabewerte}$ 

#### Bezeichnung

**—** . .

Hinterlegen Sie hier die Bezeichnung für den Vorgabewert.

#### Sortierung

Über die Sortierung können Sie die Auflistung der Vorgabewerte in der Combo-Box des Merkmalsfeldes steuern.

#### • 🗲

Über diesen Button können Sie einen markierten Vorgabenwert aus der Tabelle öffnen.

• 🛍

Mit dieser Funktion löschen Sie einen markierten Vorgabenwert aus der Tabelle.

### 12.1.13 Druckeinstellungen

In diesem Programmbereich pflegen Sie Ihre Druckeinstellungen:

| Admin                |   |                                  |   |                         |
|----------------------|---|----------------------------------|---|-------------------------|
| <u>V</u> orgaben     | ۲ | Texttabelle                      | • |                         |
| GFF                  | ۲ | Anrede                           |   |                         |
| Update-Verwaltung    |   | Drucktext                        |   |                         |
| Spool                |   | Dateitypen                       |   |                         |
| Spool Jasper Reports |   | Archivkonfiguration              |   |                         |
|                      |   | Systemeinstellungen              |   |                         |
|                      |   | Arbeitsplatzeinstellungen        |   |                         |
|                      |   | <u>M</u> itarbeitereinstellungen | • |                         |
|                      |   | Währung                          | • |                         |
|                      |   | Land                             | • |                         |
|                      |   | Sprache                          |   |                         |
|                      |   | Merkmalsfelder                   |   |                         |
|                      |   | Druckeinstellungen               | • | Druckvorgaben verwalten |
|                      |   | Übersetzung                      |   | Formbriefe verwalten    |
|                      |   | <u>F</u> inanzämter              |   |                         |
|                      |   | Ba <u>n</u> ken                  |   |                         |
|                      |   | <u>K</u> undenindividualfelder   |   |                         |
|                      |   | <u>V</u> erteilgrößenstamm       |   |                         |
|                      |   | <u>B</u> erechtigungen           | • |                         |
|                      |   | Textschlüssel                    |   |                         |

 $\textit{Menüleiste Admin} \rightarrow \textit{Vorgaben} \rightarrow \textit{Druckeinstellungen}$ 

In diesem Programmbereich können Sie Ihre Druckreports und Formbriefe verwalten.

#### 12.1.13.1 Druckvorgaben verwalten

In diesem Programm verwalten Sie Ihre Druckreports:

| -+ Druckvorgaben verwalten                                                                                                    | e" d" E |
|----------------------------------------------------------------------------------------------------|---------|
| v <sup>a</sup> *tg Filter                                                                                                    |         |
| Reports     Gartabele     Gartabele     |         |
| Constantiate     Constantiate     C |         |
| 6-01 Stack<br>6-03 Stack<br>6-03 Stackarder<br>6-03 Zanderder<br>6-03 Zanderder<br>6-03 Zanderder                                                                                                    |         |
|                                                                                                    |         |
|                                                                                                    |         |
|                                                                                                    |         |
|                                                                                                    |         |

 $\textit{Admin} \rightarrow \textit{Vorgaben} \rightarrow \textit{Druckeinstellungen} \rightarrow \textit{Druckvorgaben verwalten}$ 

Das Programm ist in zwei Bereiche unterteilt. Im linken Bereich stehen die schon hinterlegten Reports. Jeder Kontextbereich wird als eine Art Ordner angezeigt, in denen die einzelnen Reports von diesem Kontext hinterlegt sind.

Im rechten Bereich erscheinen die Daten des im linken markieren Report. Der rechte Bereich ist in fünf Reiter aufgeteilt:

12.1.13.1.1 Erläuterung des Reiters "Allgemein"

| Auf diesem Reiter werden die | e allgemeinen | Einstellungen vorgenommen: |
|------------------------------|---------------|----------------------------|
|------------------------------|---------------|----------------------------|

| In an annotes I normalize another I producestes I perceita I |                                       |  |
|--------------------------------------------------------------|---------------------------------------|--|
| ickvorgabe                                                   |                                       |  |
| Bezeichnung Saldenbestätigung                                | Für Benutzer freigeben                |  |
| Reportdatei Saldenbestaetigung.irxml                         | Individuelle Konfigurationen zulassen |  |
| Beschreibung                                                 | ECOBO Standard                        |  |
|                                                              |                                       |  |
|                                                              |                                       |  |
|                                                              |                                       |  |
|                                                              |                                       |  |
| sgabearten                                                   |                                       |  |
| 🗸 Druck 🖉 Fax 🖉 E-Mail 🖉 Datei                               |                                       |  |
|                                                              |                                       |  |
|                                                              |                                       |  |
|                                                              |                                       |  |
| erechtigung \ Bedingungen \                                  |                                       |  |
| Alle Gruppen 🗹 Alle Benutzer 🔽 Alle Arbeitsplätze            |                                       |  |
| Bezeichnung Typ                                              | Hinzufügen                            |  |
|                                                              |                                       |  |
|                                                              | Entfernen                             |  |
|                                                              | Entfernen                             |  |
|                                                              | Entfernen                             |  |
|                                                              | Entfernen<br>Alle entfernen           |  |
|                                                              | Entfernen                             |  |
|                                                              | Entfernen<br>Alle entfernen           |  |
|                                                              | Entfernen                             |  |
|                                                              | Entfernen<br>Alle entfernen           |  |
|                                                              | Entfernen                             |  |
|                                                              | Entfernen<br>Alle entfernen           |  |

 $\textit{Admin} \rightarrow \textit{Vorgaben} \rightarrow \textit{Druckeinstellungen} \rightarrow \textit{Druckvorgaben verwalten} \rightarrow \textit{Reiter Allgemein}$ 

Diese Einstellungen werden in drei Bereiche noch einmal unterteilt:

#### 1. Druckvorgabe

| Druckvorgabe |                          |                                       |
|--------------|--------------------------|---------------------------------------|
| Bezeichnung  | Saldenbestätigung        | Für Benutzer freigeben                |
| Reportdatei  | Saldenbestaetigung.jrxml | Individuelle Konfigurationen zulassen |
| Beschreibung |                          | ECORO Standard                        |
|              |                          |                                       |
|              |                          |                                       |
|              |                          |                                       |

 $\label{eq:admin} Admin \rightarrow Vorgaben \rightarrow Druckeinstellungen \rightarrow Druckvorgaben verwalten \rightarrow Reiter Allgemein \rightarrow Druckvorgabe$ 

Diese Vorgaben werden bei der Neuanlage teilweise schon gesetzt.

#### Bezeichnung

Diese Bezeichnung erfassen Sie individuell bei der Neuanlage.

#### Reportdatei

Die Reportdatei wird bei der Neuanlage entsprechend ausgewählt und kann nicht mehr geändert werden.

#### Beschreibung

In diesem Feld können noch genauere Angaben zu dem Report erfasst werden.

#### Für Benutzer freigeben

Mit diesem Haken aktivieren Sie die Freigabe des Reports für die Mitarbeiter.

Individuelle Konfigurationen zulassen Bei einigen Reports kann eine individuelle Konfiguration vorgenommen werden.

#### Ecoro Standard

Diese Aktivierung kennzeichnet den Reports mit dem Ecoro-Symbol, wenn der Report aufgerufen wird.

#### 2. Ausgabearten

| Ausgabearten |                  |  |
|--------------|------------------|--|
| Druck Fax    | 🗹 E-Mail 🔽 Datei |  |
|              |                  |  |
|              |                  |  |

 $\label{eq:Admin} Admin \rightarrow Vorgaben \rightarrow Druckeinstellungen \rightarrow Druckvorgaben verwalten \rightarrow Reiter Allgemein \rightarrow Ausgabearten$ 

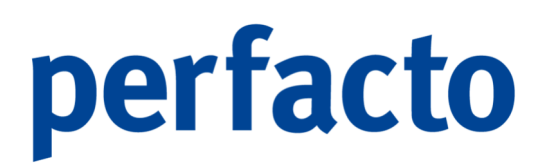

Sie können hier die verschiedenen Ausgabearten für den Report hinterlegen.

3. Berechtigung / Bedingungen

| Berechtigung \ Bedingungen \                      |     |                |  |  |  |  |
|---------------------------------------------------|-----|----------------|--|--|--|--|
| Alle Gruppen 🔽 Alle Benutzer 🔽 Alle Arbeitsplätze |     |                |  |  |  |  |
| Bezeichnung                                       | Тур | Hinzufügen     |  |  |  |  |
|                                                   |     | Entfernen      |  |  |  |  |
|                                                   |     | Alle entfernen |  |  |  |  |
|                                                   |     |                |  |  |  |  |
|                                                   |     |                |  |  |  |  |
|                                                   |     |                |  |  |  |  |
|                                                   |     |                |  |  |  |  |
|                                                   |     |                |  |  |  |  |
|                                                   |     |                |  |  |  |  |

 $\label{eq:admin} Admin \to Vorgaben \to Druckeinstellungen \to Druckvorgaben verwalten \to Reiter Allgemein \to Berechtigung / Bedingungen$ 

Sie haben folgende Berechtigungsmöglichkeiten durch Setzen des Hakens:

- Alle Gruppen
- Alle Benutzer
- Alle Arbeitsplätze

Oder Sie fügen in die untere Tabelle eine individuelle Berechtigung hinzu. Die Sie selbstverständlich auch über die Funktionen "Entfernen" oder "Alle entfernen" wieder löschen können.

12.1.13.1.2 Erläuterung des Reiters "Parameter"

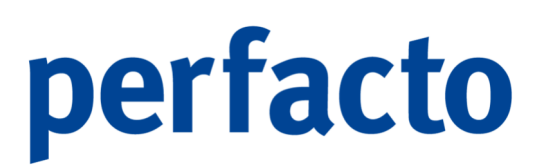

Auf diesem Reiter aktivieren Sie die Einstellungen für die Ausgabe:

| Parameter                                      | Тур         | Wert                                                                                                    | Im Druckdialog änderbar |
|------------------------------------------------|-------------|----------------------------------------------------------------------------------------------------|-------------------------|
| chivierung                                     | ./. Ausgabe | Unverzüglich                                                                                                    |                         |
| erpretation der Seitenausrichtung deaktivieren | Report      |                                                                                                    |                         |
| uck_Nicht_Default_Ausgabe                      | ./. Ausgabe |                                                                                                    |                         |
| M drucken                                      | Report      | <b>Y</b>                                                                                                    |                         |
| M drucken                                      | Report      | S.                                                                                                    |                         |
| ndennummer drucken                             | Report      | 8                                                                                                    |                         |
| sprechpartner drucken                          | Report      | S.                                                                                                    |                         |
| elefon drucken                                 | Report      | <b>S</b>                                                                                                    |                         |
| elefax drucken                                 | Report      | 1 and 1 and |                         |
| ail drucken                                    | Report      | S.                                                                                                    |                         |
| Post Format                                    | Report      |                                                                                                    |                         |
| conto und Zahlbetrag drucken                   | Report      | <b>S</b>                                                                                                    |                         |
| atum mit Ort drucken                           | Report      | 8                                                                                                    |                         |
| eite2 nur Kopflogo                             | Report      | <b>S</b>                                                                                                    |                         |
|                                                |             |                                                                                                    |                         |

 $\textit{Admin} \rightarrow \textit{Vorgaben} \rightarrow \textit{Druckeinstellungen} \rightarrow \textit{Druckvorgaben verwalten} \rightarrow \textit{Reiter Parameter}$ 

In diesem Reiter ist eine Unterteilung in zwei Bereiche:

1. Ansicht

In diesem Bereich können Sie die Ansicht wechseln, da es zwei verschiedene Auswahlmöglichkeiten für die Tabellenanzeige gibt:

a) ./. Ausgabe und Report

| Parameter                                         | Тур         | Wert         | Im Druckdialog änderbar |
|---------------------------------------------------|-------------|--------------|-------------------------|
| Archivierung                                      | ./. Ausgabe | Unverzüglich |                         |
| Interpretation der Seitenausrichtung deaktivieren | Report      |              |                         |
| Druck_Nicht_Default_Ausgabe                       | ./. Ausgabe |              |                         |
| VAM drucken                                       | Report      | ĭ €          |                         |
| VIM drucken                                       | Report      | <b>∀</b>     |                         |
| Kundennummer drucken                              | Report      | 8            |                         |
| Ansprechpartner drucken                           | Report      | ĭ €          |                         |
| Telefon drucken                                   | Report      | 8            |                         |
| Telefax drucken                                   | Report      | ĭ €          |                         |
| Mail drucken                                      | Report      | 8            |                         |
| EPost Format                                      | Report      |              |                         |
| Skonto und Zahlbetrag drucken                     | Report      | ✓            |                         |
| Datum mit Ort drucken                             | Report      | 8            |                         |
| Seite2 nur Kopflogo                               | Report      | 8            |                         |
| Abteilung drucken                                 | Report      | S            |                         |
|                                                   |             |              |                         |
|                                                   |             |              |                         |

 $\begin{array}{l} \textit{Admin} \rightarrow \textit{Vorgaben} \rightarrow \textit{Druckeinstellungen} \rightarrow \textit{Druckvorgaben verwalten} \rightarrow \textit{Reiter Parameter} \\ \rightarrow \textit{Ausgabe und Report Tabelle} \end{array}$ 

Diese Einstellungen entscheiden über das Layout. Durch die Aktivierung im Feld Wert werden die Daten je nachdem auf dem Brief oder auf den Listen angedruckt.

#### b) Abfrage

| Parameter        |         | Тур | Ausblenden |   |
|------------------|---------|-----|------------|---|
| SessionID        | Abfrage |     |            |   |
| postfach         | Abfrage |     |            |   |
| BRIEFANREDE      | Abfrage |     |            |   |
| land             | Abfrage |     |            |   |
| kontoinhaber     | Abfrage |     |            |   |
| iban             | Abfrage |     |            |   |
| bic              | Abfrage |     |            |   |
| bankbezeichnung  | Abfrage |     |            |   |
| kontoNummer      | Abfrage |     |            |   |
| bankleitzahl     | Abfrage |     |            |   |
| uStIdNr          | Abfrage |     |            |   |
| steuerNummer     | Abfrage |     |            |   |
| faxNr            | Abfrage |     |            |   |
| telefonNr        | Abfrage |     |            | 1 |
| kontobezeichnung | Abfrage |     |            |   |
| ort              | Abfrage |     |            |   |
| plz              | Abfrage |     |            |   |
| strasse          | Abfrage |     |            |   |
| ansprechpartner  | Abfrage |     |            |   |
| anrede           | Abfrage |     |            |   |
| name1            | Abfrage |     |            |   |
| name2            | Abfrage |     |            |   |
| zusatz           | Abfrage |     |            |   |
| email            | Abfrage |     |            |   |
| nummer           | Abfrage |     |            |   |
| nummerExtern     | Abfrage |     |            |   |
| mandantsId       | Abfrage |     |            |   |
| vam              | Abfrage |     |            |   |
| vim              | Abfrage |     |            |   |
| betreff          | Abfrage |     |            |   |
| textteilOben     | Abfrage |     |            |   |
| textteilUnten    | Abfrage |     |            | 1 |
| datum            | Abfrage |     |            |   |
| briefOrt         | Abfrage |     |            |   |
| barcode          | Abfrage |     |            | - |

 $\begin{array}{l} \textit{Admin} \rightarrow \textit{Vorgaben} \rightarrow \textit{Druckeinstellungen} \rightarrow \textit{Druckvorgaben verwalten} \rightarrow \textit{Reiter Parameter} \\ \rightarrow \textit{Abfrage Tabelle} \end{array}$ 

In dieser Tabelle können Sie vordefinierte Felder durch Setzen des Hakens auf dem Ausdruck ausblenden.

#### 12.1.13.1.3 Erläuterung des Reiters "Konfigurationen"

| jemeln \ Parameter ' Konfigurationen \ Drucktexte \ Details \ |  |                 |         |                       |  |  |  |
|---------------------------------------------------------------|--|-----------------|---------|-----------------------|--|--|--|
| Bezeichnung                                                   |  | Freigegeben für | Auswahl | vom Benutzer änderbar |  |  |  |
|                                                               |  |                 |         |                       |  |  |  |
|                                                               |  |                 |         |                       |  |  |  |
|                                                               |  |                 |         |                       |  |  |  |
|                                                               |  |                 |         |                       |  |  |  |
|                                                               |  |                 |         |                       |  |  |  |
|                                                               |  |                 |         |                       |  |  |  |
|                                                               |  |                 |         |                       |  |  |  |
|                                                               |  |                 |         |                       |  |  |  |
|                                                               |  |                 |         |                       |  |  |  |
|                                                               |  |                 |         |                       |  |  |  |
|                                                               |  |                 |         | Hinzufugen            |  |  |  |
| onfiguration \Vorbelegung \                                   |  |                 |         |                       |  |  |  |
|                                                               |  |                 |         |                       |  |  |  |
| sezeichnung                                                   |  |                 |         |                       |  |  |  |
| Freigegeben für                                               |  |                 |         |                       |  |  |  |
|                                                               |  |                 |         |                       |  |  |  |
|                                                               |  |                 |         |                       |  |  |  |
|                                                               |  |                 |         |                       |  |  |  |
| Auswahl                                                       |  |                 |         |                       |  |  |  |
|                                                               |  |                 |         |                       |  |  |  |
|                                                               |  |                 |         |                       |  |  |  |
|                                                               |  |                 |         |                       |  |  |  |
|                                                               |  |                 |         |                       |  |  |  |
|                                                               |  |                 |         |                       |  |  |  |
|                                                               |  |                 |         |                       |  |  |  |
|                                                               |  |                 |         |                       |  |  |  |

Auf dieser Maske können Sie Konfigurationen einrichten:

 $\textit{Admin} \rightarrow \textit{Vorgaben} \rightarrow \textit{Druckeinstellungen} \rightarrow \textit{Druckvorgaben verwalten} \rightarrow \textit{Reiter Konfiguration}$ 

Dieser Reiter ist in zwei Bereiche aufgeteilt. Im oberen Bereich werden die bereits hinterlegten Konfigurationen in einer Tabelle dargestellt.

Über die Button Hinzufügen und Entfernen können Sie die Tabelle bearbeiten.

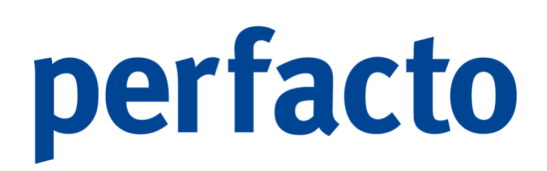

Im unteren Bereich ist die Maske in zwei Reiter aufgeteilt:

1. Konfiguration

| Konfiguration \Vorbelegung \ |  |
|------------------------------|--|
| Bezeichnung                  |  |
| Freigegeben für              |  |
|                              |  |
|                              |  |
|                              |  |
| Auswahl                      |  |
|                              |  |
|                              |  |
|                              |  |
|                              |  |
|                              |  |

 $\label{eq:constant} \begin{array}{l} \textit{Admin} \rightarrow \textit{Vorgaben} \rightarrow \textit{Druckeinstellungen} \rightarrow \textit{Druckvorgaben verwalten} \rightarrow \textit{Reiter Konfiguration} \\ \rightarrow \textit{Konfiguration} \end{array}$ 

Durch den Button "Hinzufügen" wird dieser Bereich aktiviert.

#### Bezeichnung

Tragen Sie eine Bezeichnung für die neuanzulegende Konfiguration ein.

#### Freigegeben für

Hier haben Sie folgende Möglichkeiten für die Freigabe:

- Mitarbeiter
- Arbeitsplatz
- Unternehmen

#### Auswahl

Je nachdem welche Freigabeart ausgewählt wird, können Sie in der Combo-Box die entsprechende Auswahl treffen.

#### Vom Benutzer änderbar

Hier schalten Sie, ob die Konfiguration geändert werden darf, oder nicht.

#### 2. Vorbelegung

| Konfiguration Vorbelegung                                                    |                                                                                                    |  |
|------------------------------------------------------------------------------|----------------------------------------------------------------------------------------------------|--|
| + * t3 * - *<br>S-Saldenbestätigung (de)<br>Druck an 'MFC-JS910DW (Brother)' | Drucker Ausführungszot diesem Rechner Ausführungszot Name (MFC-359100W (Brother) Eigenschaften Ø Berechtigungen berücklichtigen |  |
|                                                                              | Seitenbereich     Exemplare                                                                                                    |  |
|                                                                              | Geben Sie Settenzahlen und/oder<br>durch Komma getrennte<br>Settenbereiche ein:<br>Beispiel: 1,5-7                              |  |

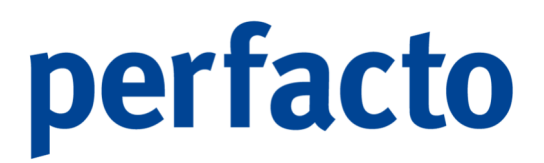

 $\label{eq:admin} \begin{array}{l} \textit{Admin} \rightarrow \textit{Vorgaben} \rightarrow \textit{Druckeinstellungen} \rightarrow \textit{Druckvorgaben verwalten} \rightarrow \textit{Reiter Konfiguration} \\ \rightarrow \textit{Vorbelegung} \end{array}$ 

In diesem Bereich können Sie Druckeinstellungen und Druckerauswahl vorbelegen. Somit erscheint bei Anwahl des Reports diese Vorbelegung.

#### 12.1.13.1.4 Erläuterung des Reiters "Drucktexte"

| Reporttext        | Reporttextpasage                      | Kundentext          | TextID           | Datenguelle                 |
|-------------------|---------------------------------------|---------------------|------------------|-----------------------------|
| seite             | "§seite "+ \$V{CRT_PAGE_NUMBER} + " § | von Seite           | seite            | Perfacto-Standard           |
| ivon              | "§seite "+ \$V{CRT PAGE NUMBER} + " § | von von             | von              | Perfacto-Standard           |
| §kreditorennummer | §kreditorennummer                     | Kreditorennummer    | kreditorennummer | Perfacto-Standard           |
| şvam              | §vam                                  | VAM                 | vam              | Perfacto-Standard           |
| şvim              | §vim                                  | VIM                 | vim              | Perfacto-Standard           |
| Sansprechpartner  | §ansprechpartner                      | Ihr Ansprechpartner | ansprechpartner  | Perfacto-Standard           |
| stelefon          | Stelefon                              | Telefon             | telefon          | Perfacto-Standard           |
| ifax              | §fax                                  | Fax                 | fax              | Perfacto-Standard           |
| şemail            | Şemail                                | E-Mail              | email            | Perfacto-Standard           |
| skundennummer     | Skundennummer                         | Kundennummer        | kundennummer     | Perfacto-Standard           |
| §rechnung_nr      | §rechnung_nr                          | Rechnungs-Nr.       | rechnung_nr      | Perfacto-Saldenbestaetigung |
| gesamtsumme       | §gesamtsumme                          | Gesamtsumme         | gesamtsumme      | Perfacto-Standard           |
| adatum            | §datum                                | Datum               | datum            | Perfacto-Standard           |
| gop_art           | §op_art                               | OP-Art              | op_art           | Perfacto-Saldenbestaetigung |
| §faellig_per      | §faellig_per                          | fällig per          | faellig_per      | Perfacto-Saldenbestaetigung |
| şabteilung        | Sabteilung                            | Abteilung           | abteilung        | Perfacto-Standard           |
| 3op_betrag        | §op_betrag                            | OP-Betrag           | op_betrag        | Perfacto-Saldenbestaetigung |
| §skonto           | §skonto                               | Skonto              | skonto           | Perfacto-Saldenbestaetigung |
| gzahlbetrag       | Szahlbetrag                           | Zahlbetrag          | zahlbetrag       | Perfacto-Saldenbestaetigung |
| §r                | §r                                    | R                   | r                | Perfacto-Saldenbestaetigung |
| şmst              | §mst                                  | MST                 | mst              | Perfacto-Saldenbestaetigung |
| §rechnung_nr      | §rechnung_nr                          | Rechnungs-Nr.       | rechnung_nr      | Perfacto-Saldenbestaetigung |
| gesamtsumme       | §gesamtsumme                          | Gesamtsumme         | gesamtsumme      | Perfacto-Standard           |
| idatum            | §datum                                | Datum               | datum            | Perfacto-Standard           |
| §op_art           | §op_art                               | OP-Art              | op_art           | Perfacto-Saldenbestaetigung |
| §faellig_per      | §faellig_per                          | fällig per          | faellig_per      | Perfacto-Saldenbestaetigung |
| şabteilung        | §abteilung                            | Abteilung           | abteilung        | Perfacto-Standard           |
| §op_betrag        | §op_betrag                            | OP-Betrag           | op_betrag        | Perfacto-Saldenbestaetigung |
| §r                | §r                                    | R                   | r                | Perfacto-Saldenbestaetigung |
| §mst              | §mst                                  | MST                 | mst              | Perfacto-Saldenbestaetigung |

Auf diesem Reiter können Sie die Übersetzungstexte überprüfen:

 $\textit{Admin} \rightarrow \textit{Vorgaben} \rightarrow \textit{Druckeinstellungen} \rightarrow \textit{Druckvorgaben verwalten} \rightarrow \textit{Reiter Drucktexte}$ 

#### Sprache

Über die Combo-Box wählen Sie die Sprache aus, in die Sie übersetzen möchten.

In der darunter liegenden Tabelle werden Ihnen die entsprechenden Daten aufgelistet:

- Reporttext In dieser Spalte stehen die Platzhalter aus dem Report, die entsprechend übersetzt werden müssen.
  - Reporttextpassage
     Hier wird Ihnen ein Auszug aus dem programmierten Code angezeigt.
- Kundentext
   In dieser Spalte muss der zu übersetzende Text angezeigt werden.
- TextID Die TextIDs sind immer einem Textobjekt zugeordnet. Der Schlüssel zu dieser Tabelle setzt sich also aus dem Textobjekt und dieser TextID zusammen. Somit können diese Reporttexte bzw. Platzhalter nur solche Texte bearbeiten, deren ID in dieser Tabelle eingetragen ist.
- Datenquelle

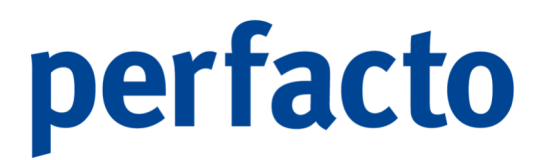

In dieser Spalte wird Ihnen angezeigt, aus welchem Datenbereich die Inhalte gezogen werden.

#### 12.1.13.1.5 Erläuterung des Reiters "Details"

Auf dieser Maske werden alle historischen Informationen festgehalten:

| Allgemein \ Parameter \ Konfigurationen \ Drucktexte \ Details \                             |           |
|----------------------------------------------------------------------------------------------|-----------|
| Informationen zur Druckvorgabe                                                               |           |
| Erstellt am: unbekannt                                                                       |           |
| Erstellt von: unbekannt                                                                      |           |
| Letze Änderung am: unbekannt                                                                 |           |
| Letze Änderung von: unbekannt                                                                |           |
| Informationen zur Reportdatei                                                                |           |
|                                                                                              |           |
| Dateiname: Saldenbestaetigung.jrxml                                                          |           |
| PTad: \\srv-gfT-qs\perTacto_2_4_26\reports\rpt\default\saldenbestaetigung\Saldenbestaetigung | ung.jrxml |
| Große: 117 KD                                                                                |           |
| Anderungsdatum: 25.02.2022 10:57:48                                                          |           |
| Cache vornanden: 34 vom 23.05.2022 14:56:56                                                  |           |
|                                                                                              |           |
| Historie                                                                                     |           |
| Zeitstempel Benutzer Versions Nr.                                                            |           |
| 19.08.2019 10:58 SHD, Manager 130232 -                                                       |           |
| 21.08.2019 10:58 SHD, Manager 130277                                                         |           |
| 22.08.2019 11:15 SHD, Manager 130297 👻                                                       |           |
| Änderungsdetails                                                                             |           |
|                                                                                              |           |
|                                                                                              |           |
|                                                                                              |           |
|                                                                                              |           |
|                                                                                              |           |
|                                                                                              |           |
|                                                                                              |           |
|                                                                                              |           |
|                                                                                              |           |
|                                                                                              |           |
|                                                                                              |           |
|                                                                                              |           |

 $Admin \rightarrow Vorgaben \rightarrow Druckeinstellungen \rightarrow Druckvorgaben verwalten \rightarrow Reiter Details$ 

Auch hier findet wieder eine Unterteilung in drei Bereiche statt:

- 1. Informationen zur Druckvorgabe
- 2. Informationen zur Reportdatei
- 3. Historie

Diese Daten können nur beauskunftet werden, eine Änderung ist nicht möglich.

### 12.1.14 Übersetzung

In diesem Programm können Sie einzelne Bezeichnungen übersetzen:

| -+ perfacto           |                              |                                    |                         |                             |     |     |                             | - 0  | ×      |
|-----------------------|------------------------------|------------------------------------|-------------------------|-----------------------------|-----|-----|-----------------------------|------|--------|
| Datei Bearbeiten Ansi | icht Esworiten Austrahl Info | Buchen OP-Bearbeitung Eakturiarung | Stammdatan Vornahan Sch | nittstellen Admin Eenster 2 |     |     |                             |      |        |
|                       |                              |                                    |                         |                             |     |     |                             |      |        |
|                       |                              | QGO                                |                         |                             | Q 🛛 |     |                             |      |        |
| Neu Öffnen S          | peichern Löschen Drucken     |                                    |                         | Note erfassen Auskunft      |     |     |                             |      |        |
| -+ Übersetzung        |                              |                                    |                         |                             |     |     |                             |      | # C* 🗵 |
| ൙ Basis               | Ausgangssprache              | Übersetzungssprache                |                         |                             |     |     |                             |      |        |
| - Texttabelle         | de Deutsch                   | -                                  |                         |                             |     |     |                             |      |        |
| - Anrece              | Kananaishan Banaishauna (da) | Brieferrada (da)                   | Dessisheures            | Driefaarade                 |     |     |                             |      |        |
|                       | 1 Herro                      | Sehr geehrter Herr                 | Bezeichnung             | bileidiilede                |     |     |                             |      |        |
| -D Sprache            | 2 Frau                       | Sebr geebrte Frau                  |                         |                             |     |     |                             |      |        |
| - Bundesland          | 3 Firma                      | Sehr geehrte Damen und Herren      |                         |                             |     |     |                             |      |        |
| Archiv                | 4 Familie                    | Sehr geehrte Familie               |                         |                             |     |     |                             |      |        |
| 🕀 🛄 Report            | 5 Eheleute                   | Sehr geehrte Eheleute              |                         |                             |     |     |                             |      |        |
| - Metadaten           | 6 Praxis                     | Sehr geehrte Damen und Herren      |                         |                             |     |     |                             |      |        |
| Sprachdateien         | 7 Wohngemeinschaft           | Hallo Zusammen                     |                         |                             |     |     |                             |      |        |
|                       | 8 Freunde                    | Hallo Freunde                      |                         |                             |     |     |                             |      |        |
|                       |                              |                                    |                         |                             |     |     |                             |      |        |
|                       |                              |                                    |                         |                             |     |     |                             |      |        |
|                       |                              |                                    |                         |                             |     |     |                             |      |        |
|                       |                              |                                    |                         |                             |     |     |                             |      |        |
|                       |                              |                                    |                         |                             |     |     |                             |      |        |
|                       |                              |                                    |                         |                             |     |     |                             |      |        |
|                       |                              |                                    |                         |                             |     |     |                             |      |        |
|                       |                              |                                    |                         |                             |     |     |                             |      |        |
|                       |                              |                                    |                         |                             |     |     |                             |      |        |
|                       |                              |                                    |                         |                             |     |     |                             |      |        |
|                       |                              |                                    |                         |                             |     |     |                             |      |        |
|                       |                              |                                    |                         |                             |     |     |                             |      |        |
|                       |                              |                                    |                         |                             |     |     |                             |      |        |
|                       |                              |                                    |                         |                             |     |     |                             |      |        |
|                       |                              |                                    |                         |                             |     |     |                             |      |        |
|                       |                              |                                    |                         |                             |     |     |                             |      |        |
|                       |                              |                                    |                         |                             |     |     |                             |      |        |
|                       |                              |                                    |                         |                             |     |     |                             |      |        |
|                       |                              |                                    |                         |                             |     |     |                             |      |        |
|                       |                              |                                    |                         |                             |     |     |                             |      |        |
|                       |                              |                                    |                         |                             |     |     |                             |      |        |
|                       |                              |                                    |                         |                             |     |     |                             |      |        |
| 1                     |                              |                                    |                         |                             |     |     |                             |      |        |
|                       |                              |                                    |                         |                             |     |     |                             |      |        |
|                       |                              |                                    |                         |                             |     |     |                             |      |        |
|                       |                              |                                    |                         |                             |     |     |                             |      |        |
|                       |                              |                                    |                         |                             |     |     |                             |      |        |
|                       |                              |                                    |                         |                             |     | KMA | 12 - Möbelparadies Eifeland | h-0[ | 999    |

Admin  $\rightarrow$  Vorgaben  $\rightarrow$  Übersetzung

Über dieses Programm haben Sie die Möglichkeit einzelne Begriffe in perfacto zu übersetzen. Im linken Bereich der Maske können Sie den Bereich auswählen, für den Sie die Übersetzung anwenden möchten. Und im rechten Bereich tragen Sie die entsprechende Übersetzung ein.

Ausgangssprache

Wählen Sie hier die Ausgangssprache von Perfacto aus.

Übersetzungssprache

Über die Combo-Box wählen Sie die Sprache aus, in dem die einzelne Begriffe übersetzt werden sollen.

### -0-----

Zur Aktivierung der Übersetzung muss man in den Vendo-Properties als Umgebungsvariablen die Mehrsprachenfähigkeit mit einer durch Semikolon getrennten Liste von Ländern (z.B. "de", "en", "fr") eintragen.

Nach Erfassung der Übersetzungsdaten muss ein Neustart von Perfacto erfolgen, damit die Übersetzung korrekt dargestellt werden kann.

### 12.1.15 Finanzämter

In diesem Programm können Sie die Finanzämter verwalten:

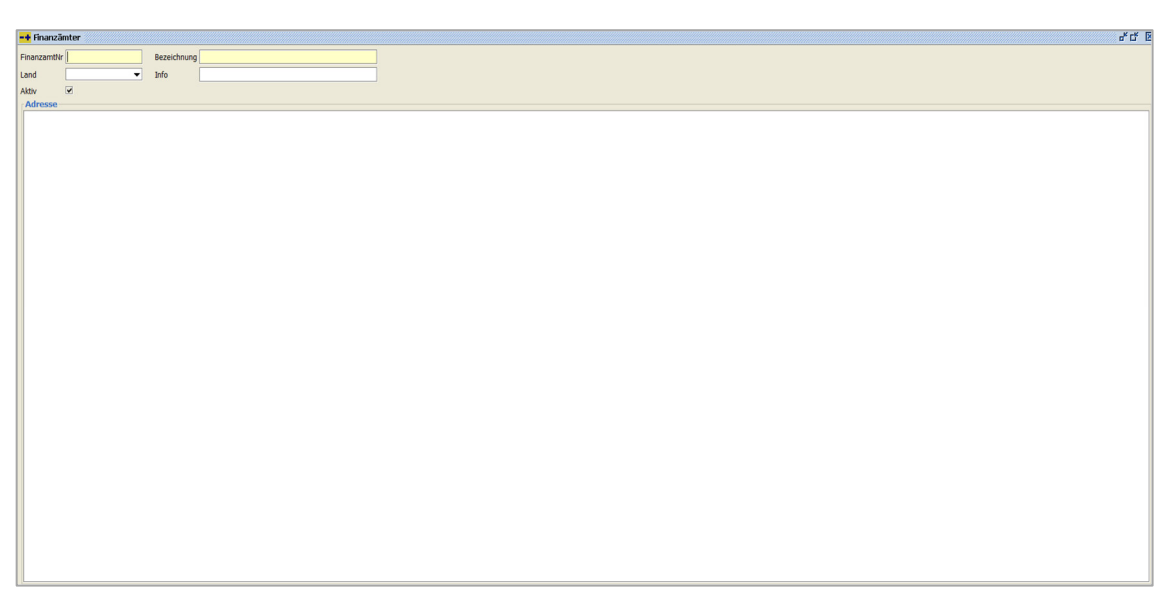

Admin → Vorgaben → Finanzämter

Sie können die Finanzämter über das Symbol 🛍 in der Werkzeugleiste importieren.

#### FinanzamtNr

Die Fianzamt-Nr. wird beim Importieren von den Finanz-Amtdaten mitgeliefert.

#### Bezeichnung

Auch die Bezeichnung wird mitgeliefert, aber Sie kann von Ihnen überschrieben werden.

#### Land

Und auch das Land wird beim Importieren mitgeliefert. Aber Sie können über die Combo-Box ein anderes Land aussuchen.

#### Info

In dem Info-Feld werden unter anderem die Öffnungsdaten mitgeliefert. Allerdings können Sie diese Informationen auch überschreiben.

#### Aktiv

Bei allen aktiven Finanzämtern ist der Haken gesetzt. Möchten Sie eine Finanzbehörde deaktivieren, muss nur der Haken entfernt werden.

#### Adresse

In der Adresse wird die aktuelle Anschrift der Finanzbehörde beim Importieren eingetragen. Sollte sich diese Adresse ändern, können Sie über das Symbol in der Werkzeugleiste die Änderung vornehmen.

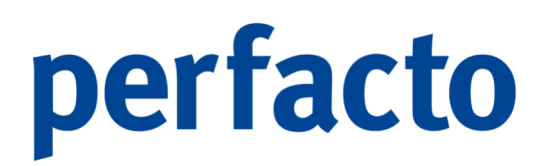

### 12.1.16 Banken

In diesem Programm werden die allgemeinen Bankdaten der einzelnen Banken gepflegt:

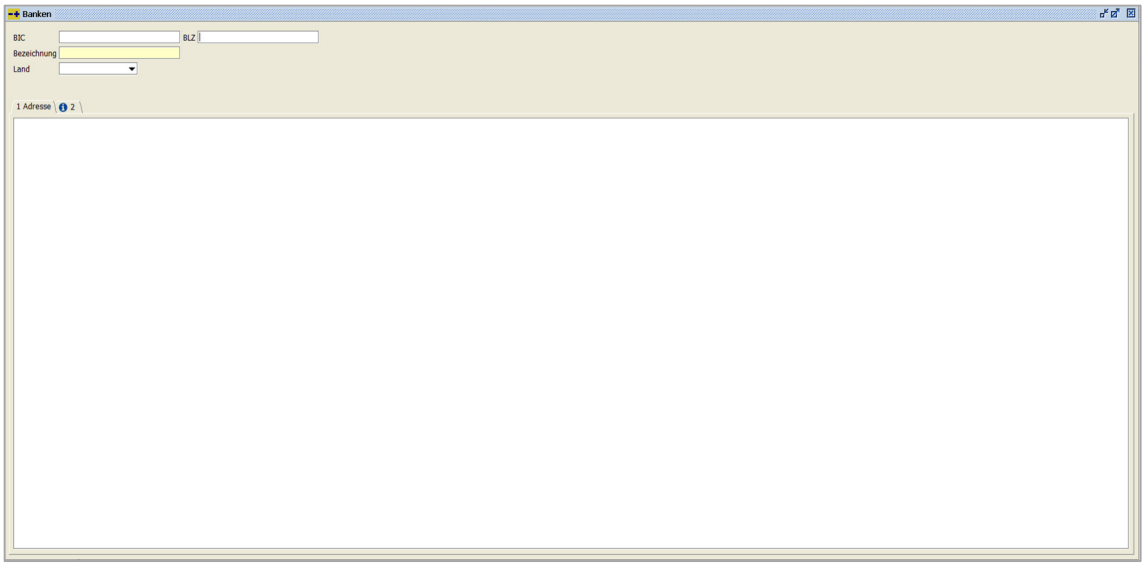

 $Admin \rightarrow Vorgaben \rightarrow Banken$ 

Sie können die Banken über das Symbol 🛍 in der Werkzeugleiste importieren.

#### BIC

Beim Importieren wird die BIC automatisch von der Bank mitgeliefert.

#### BLZ

Und auch die BLZ wird von der Import-Datei mitgeliefert.

#### Bezeichnung

Die Bezeichnung wird auch über den Import vorgegeben, kann aber von Ihnen überschrieben werden.

#### Land

Das Land wird auch beim Importieren mitgeliefert, aber Sie können es selbstverständlich ändern, in dem Sie in der Combo-Box das entsprechende Land auswählen.

#### Adresse

In der Adresse wird die aktuelle Anschrift der Banken beim Importieren eingetragen. Sollte sich diese Adresse ändern, können Sie über das Symbol ♥ in der Werkzeugleiste die Änderung vornehmen.
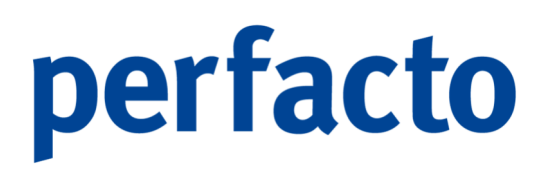

### 12.1.17 Kundenindividualfelder

Mit Hilfe dieses Programms können Sie die individuellen Felder definieren:

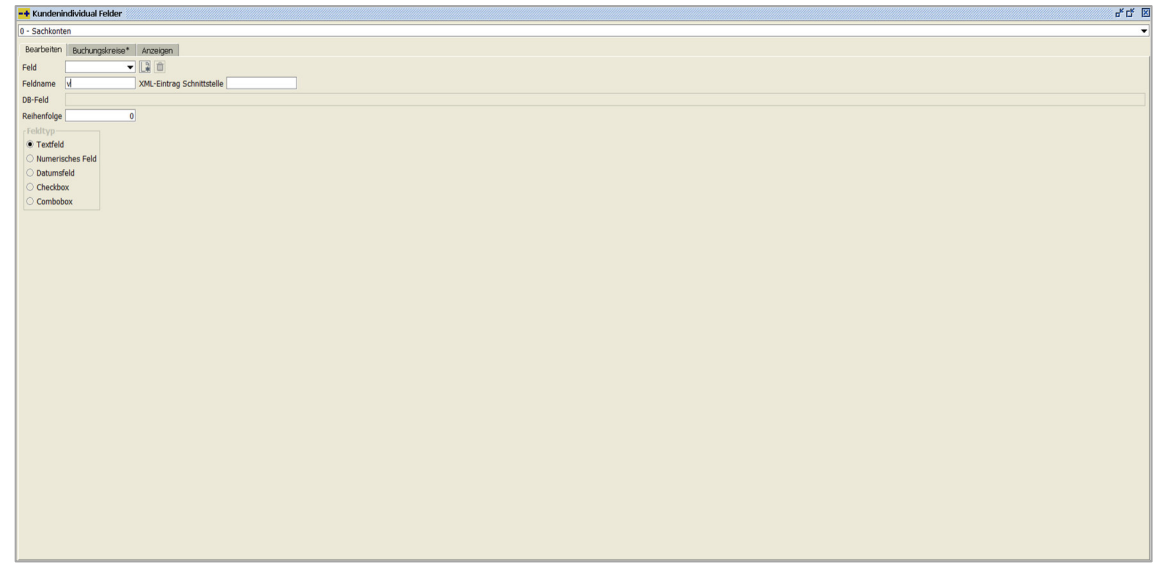

 $\textit{Admin} \rightarrow \textit{Vorgaben} \rightarrow \textit{Kundenindividualfelder}$ 

Diese Felder können Sie in folgenden Stammdatenprogramme definieren:

- Sachkonten
- Debitoren
- Kreditoren
- Kostenstellen
- Kostenträger
- Offene Posten
- Warenkreditversicherung

#### Combo-Box

Zunächst müssen Sie den entsprechenden Bereich zur Anzeige der Felder über die Combo-Box auswählen.

### 12.1.17.1 Erläuterung des Reiters "Bearbeiten"

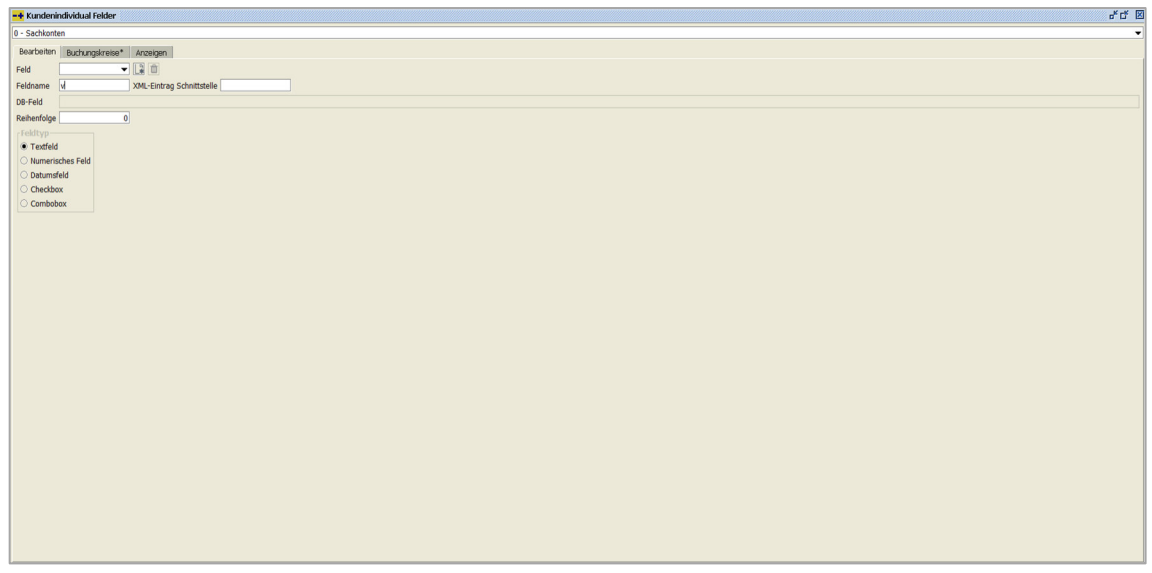

 $\textit{Admin} \rightarrow \textit{Vorgaben} \rightarrow \textit{Kundenindividualfelder} \rightarrow \textit{Reiter Bearbeiten}$ 

#### Feld

Aus dieser Auswahlbox können Sie bereits angelegte Felder auswählen. Mit Hilfe des Buttons 🛱 können Sie ein neues Feld hinzufügen. Und mit dem Button 🏛 wird das ausgewählte Feld gelöscht.

#### Feldname

Bestimmen Sie die Beschriftung des Individualfelds.

#### XML-Eintrag Schnittstelle

In diesem Feld können Sie einen "TAG" bestimmen, mit dessen Hilfe das Feld in der XML-Schnittstelle übergeben wird.

#### DB-Feld

Das Datenbankfeld wird automatisch gefüllt und Sie können keine Änderungen vornehmen.

#### Reihenfolge

Sie können die Erfassungsreihenfolge bestimmen.

#### Feldtyp

Hier können Sie den Feldtyp bestimmen. Sie haben folgende Möglichkeiten:

- Textfeld
- Nummerisches Feld
- Datumsfeld

- Checkbox
- Combobox

#### 12.1.17.2 Erläuterung des Reiters "Buchungskreise"

Auf dieser Maske können Sie die Buchungskreise bestimmen:

| * Kundenindividual Felder                            | e 0 |
|------------------------------------------------------|-----|
| 2 - Kreditorenkonten                                 |     |
| Bearbeiten Buchungskreise* Anzeigen                  |     |
| Fest vorgegeben* i a off Anderna . Alle selektisren* |     |
| Ruchungkreise*                                       |     |
| 0 Buchungskreis Schnittstellen                       |     |
| 1 Gff Test                                           |     |
|                                                      |     |
|                                                      |     |
|                                                      |     |
|                                                      |     |
|                                                      |     |
|                                                      |     |
|                                                      |     |
|                                                      |     |
|                                                      |     |
|                                                      |     |
|                                                      |     |
|                                                      |     |
|                                                      |     |
|                                                      |     |
|                                                      |     |
|                                                      |     |
|                                                      |     |
|                                                      |     |
|                                                      |     |
|                                                      |     |
|                                                      |     |
|                                                      |     |
|                                                      |     |
|                                                      |     |
|                                                      |     |
|                                                      |     |
|                                                      |     |
|                                                      |     |
|                                                      |     |
|                                                      |     |
|                                                      |     |

 $\textit{Admin} \rightarrow \textit{Vorgaben} \rightarrow \textit{Kundenindividualfelder} \rightarrow \textit{Reiter Buchungskreise}$ 

Sie können auf diesem Reiter noch zusätzliche Buchungskreise bestimmen, die mit diesen Feldern bearbeitet werden.

### 12.1.17.3 Erläuterung des Reiters "Anzeigen"

Über diesen Reiter erhalten Sie eine Vorschau:

| -+ Kundenindividual Felder          | 6 C 10   |
|-------------------------------------|----------|
| 0 - Sachkonten                      | <b>*</b> |
| Boarbeiten Buchungskreise* Anzeigen |          |
|                                     |          |
|                                     |          |
| riaiweit                            |          |
|                                     |          |
|                                     |          |
|                                     |          |
|                                     |          |
|                                     |          |
|                                     |          |
|                                     |          |
|                                     |          |
|                                     |          |
|                                     |          |
|                                     |          |
|                                     |          |
|                                     |          |
|                                     |          |
|                                     |          |
|                                     |          |
|                                     |          |
|                                     |          |
|                                     |          |
|                                     |          |
|                                     |          |
|                                     |          |
|                                     |          |
|                                     |          |
|                                     |          |
|                                     |          |
|                                     |          |
|                                     |          |
|                                     |          |
|                                     |          |
|                                     |          |

 $\textit{Admin} \rightarrow \textit{Vorgaben} \rightarrow \textit{Kundenindividualfelder} \rightarrow \textit{Reiter} \textit{ Anzeigen}$ 

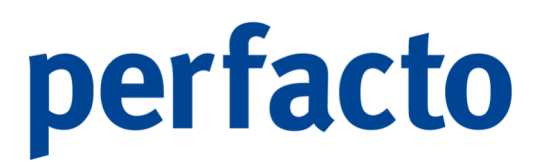

Auf dieser Maske erhalten Sie eine Vorschau, wie es im späteren Stammdatenprogramm angezeigt wird.

### 12.1.18 Verteilgrößenstamm

In diesem Programm können Sie Ihre Verteilgrößen anlegen:

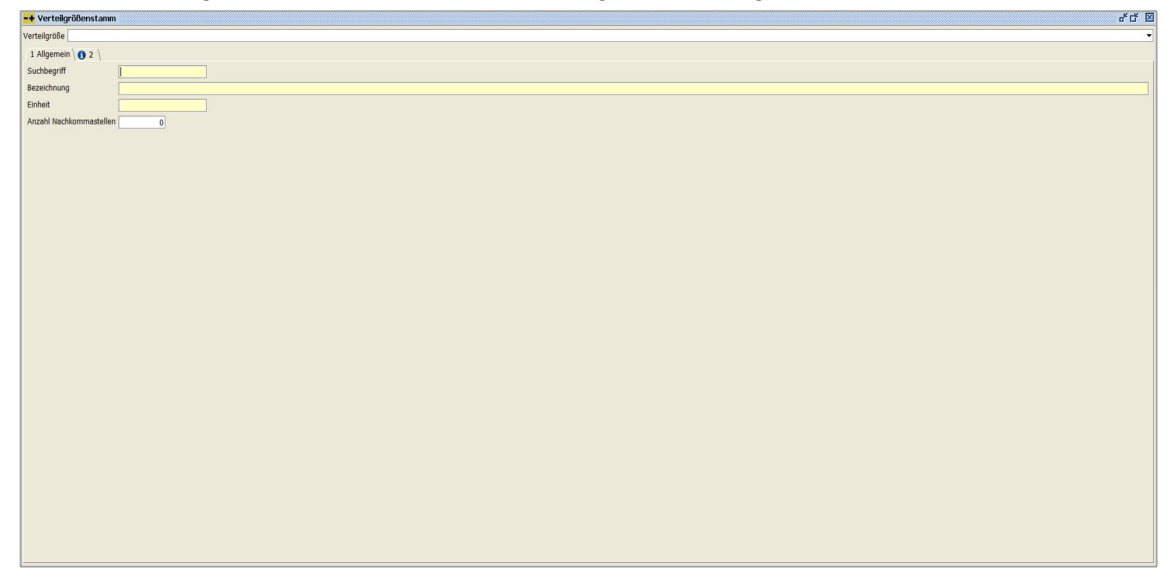

 $\textit{Admin} \rightarrow \textit{Vorgaben} \rightarrow \textit{Verteilgrößenstamm}$ 

Verteilgrößen können unter anderem in der Kostenstellenumverteilung, im Berichtswesen oder beim Buchen von Kostenstellen in der Buchungserfassung verwendet werden.

Verteilgröße

Über die Combo-Box können Sie eine bereits angelegte Verteilgröße aufrufen.

#### 12.1.18.1 Erläuterung des Reiters "Allgemein"

Hier hinterlegen Sie die Daten für Ihre Verteilgröße:

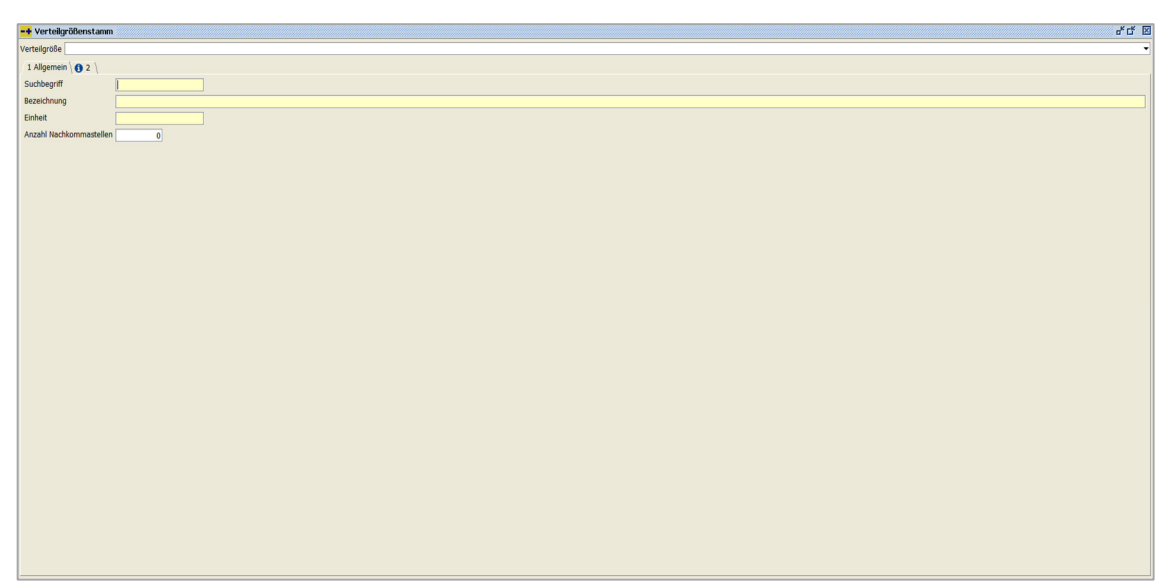

 $\textit{Admin} \rightarrow \textit{Vorgaben} \rightarrow \textit{Verteilgrößenstamm} \rightarrow \textit{Reiter Allgemein}$ 

#### Suchbegriff

In diesem Feld hinterlegen Sie eine eindeutige Kennzeichnung, mit deren Hilfe Sie die Verteilgröße auswählen können.

#### Bezeichnung

Hier geben Sie eine Bezeichnung für die Verteilgröße ein.

#### Einheit

Hinterlegen Sie hier die Einheit der Verteilgröße.

#### Anzahl Nachkommastellen

Sie geben hier die Anzahl der Nachkommastellen ein, die erfasst werden können.

#### 12.1.18.2 Erläuterung des Reiters "Info"

Auf diesem Reiter können Sie Informationen hinterlegen:

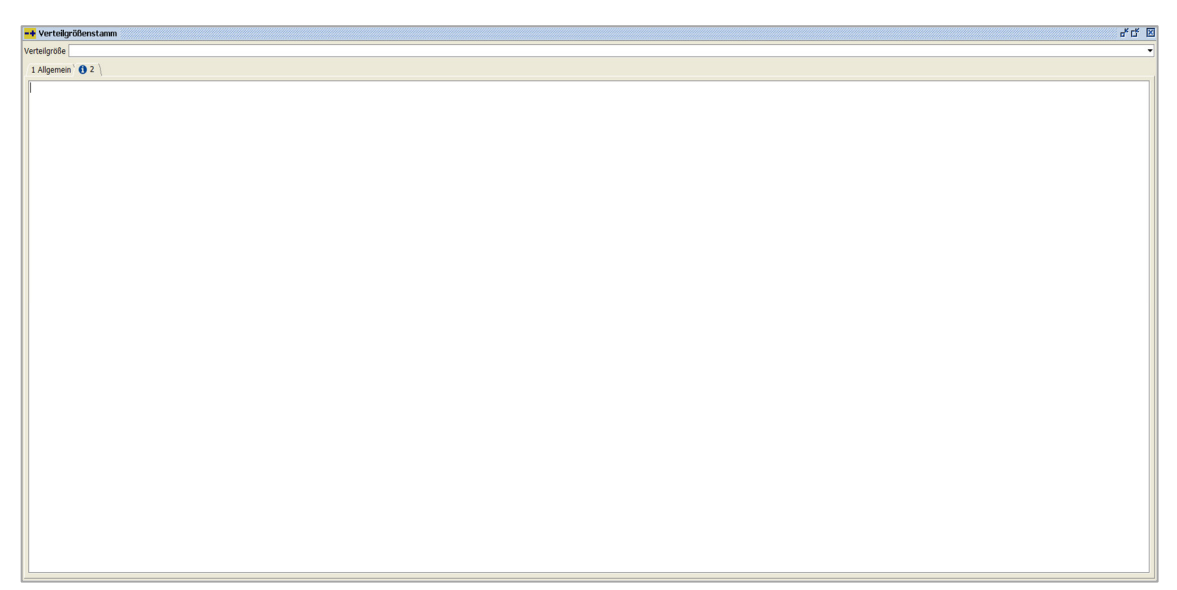

 $\textit{Admin} \rightarrow \textit{Vorgaben} \rightarrow \textit{Verteilgrößenstamm} \rightarrow \textit{Reiter Informationen}$ 

In diesem Bereich können Sie einen individuellen Text für die aufgerufene Verteilgröße hinterlegen.

### 12.1.19 Berechtigungen

In diesem Programmbereich können verschiedene Berechtigungen gesetzt werden:

| Admin                |                                  |                                         |     |
|----------------------|----------------------------------|-----------------------------------------|-----|
| <u>V</u> orgaben ▶   | Texttabelle                      | •                                       |     |
| GFF •                | Anrede                           |                                         |     |
| Update-Verwaltung    | Drucktext                        |                                         |     |
| Spool                | Dateitypen                       |                                         |     |
| Spool Jasper Reports | Archivkonfiguration              |                                         |     |
|                      | Systemeinstellungen              |                                         |     |
|                      | Arbeitsplatzeinstellungen        |                                         |     |
|                      | <u>M</u> itarbeitereinstellungen | •                                       |     |
|                      | Währung                          | •                                       |     |
|                      | Land                             | •                                       |     |
|                      | Sprache                          |                                         |     |
|                      | Merkmalsfelder                   |                                         |     |
|                      | Druckeinstellungen               | •                                       |     |
|                      | Übersetzung                      |                                         |     |
|                      | <u>F</u> inanzämter              |                                         |     |
|                      | Ba <u>n</u> ken                  |                                         |     |
|                      | <u>K</u> undenindividualfelder   |                                         |     |
|                      | <u>V</u> erteilgrößenstamm       |                                         |     |
|                      | <u>B</u> erechtigungen           | Mitar <u>b</u> eitergruppenberechtigung | l i |
|                      | Textschlüssel                    | Universalberechtigung                   |     |
|                      |                                  | <u>S</u> achkontenauskuft berechtigen   |     |
|                      |                                  | Kostenstellenauskuft berechtiger        | л   |
|                      |                                  | <u>L</u> izenzvergabe                   |     |

 $\textit{Menüleiste Admin} \rightarrow \textit{Vorgaben} \rightarrow \textit{Berechtigungen}$ 

Der Bereich Berechtigungen ist noch mal unterteilt in mehrere Berechtigungsprogramme.

### 12.1.19.1 Mitarbeitergruppenberechtigung

In diesem Programm können Sie für einzelne Gruppen unterschiedliche Berechtigungen verteilen:

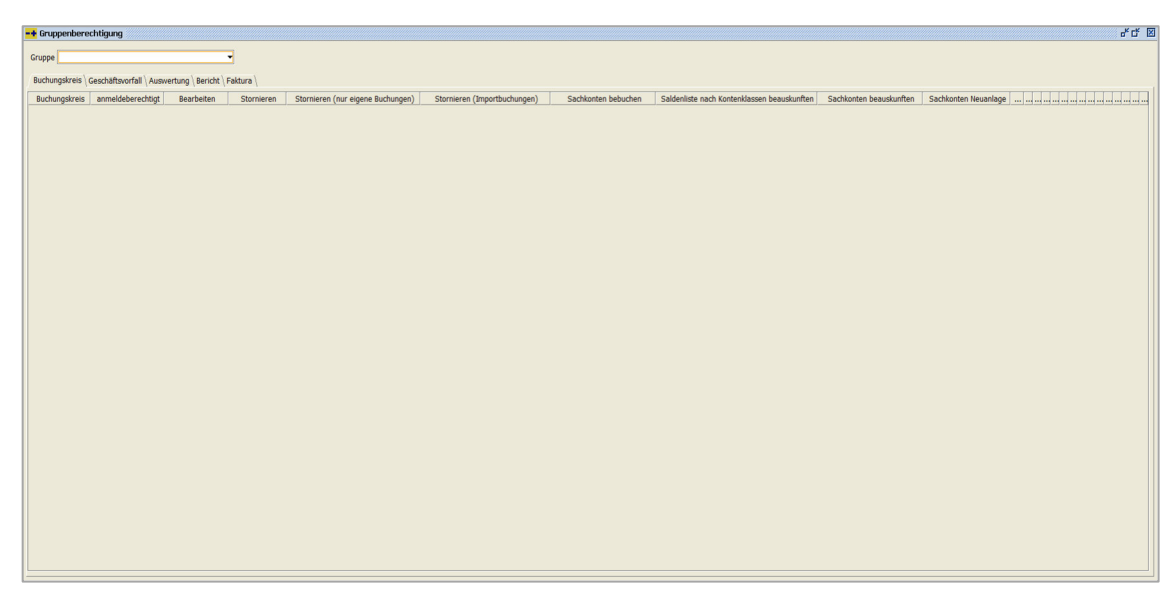

 $\textit{Admin} \rightarrow \textit{Vorgaben} \rightarrow \textit{Berechtigungen} \rightarrow \textit{Mitarbeitergruppenberechtigung}$ 

Nach Auswahl der entsprechenden Gruppe über das Auswahlfeld können sie für die Buchungskreise die einzelnen Funktionen berechtigen. Nach Aktivierung der Spalten stehen diese Funktionen den Mitarbeitern der Gruppe zur Verfügung.

#### Gruppe

Hier können Sie über die Combo-Box die gewünschte Gruppe auswählen.

#### 12.1.19.1.1 Erläuterung des Reiters "Buchungskreis"

In diesem Reiter berechtigen Sie die einzelnen Buchungskreise:

|                            |   | PERMIT PERMIT | Stormeren | Stornieren (nur einene Suchungen) | Stornieren (Imnorthuchungen) | Sachkonten h |
|----------------------------|---|---------------|-----------|-----------------------------------|------------------------------|--------------|
| chungskreis Schnittstellen | R | R             | R         | R                                 | R                            | 3            |
| Test                       | 8 | 8             | 8         | R                                 | R                            | 8            |
| Andernach                  | R | R             | R         | R                                 | X                            | R            |
|                            |   |               |           |                                   |                              |              |
|                            |   |               |           |                                   |                              |              |
|                            |   |               |           |                                   |                              |              |
|                            |   |               |           |                                   |                              |              |
|                            |   |               |           |                                   |                              |              |

 $Admin \rightarrow Vorgaben \rightarrow Berechtigungen \rightarrow Mitarbeitergruppenberechtigung \rightarrow Reiter Buchungskreis$ 

Sie können folgende Berechtigungen durch das Setzen des Hakens für den jeweiligen Buchungskreis aktivieren:

- Anmeldeberechtigt
- Bearbeiten
- Stornieren
- Stornieren (nur eigene Buchungen)
- Stornieren (Importbuchungen)
- Sachkonten bebuchen
- Saldenliste nach Kontenklasse beauskunften
- Sachkonten beauskunften
- Sachkonten Neuanlage
- Debitorenkonten bearbeiten
- Debitoren Bankdaten bearbeiten
- Debitoren bebuchen
- Debitoren beauskunften
- Kreditorenkonten bearbeiten
- Kreditoren Bankdaten bearbeiten
- Kreditoren bebuchen
- Kreditoren beauskunften
- Anzahlungsinformationen
- Umsatzsteuerverprobung
- EB-Vortrag
- Buchungsabschluss
- Buchungsinfos nachbearbeiten
- Anlagengut aktivieren
- Wirtschaftsjahr

#### 12.1.19.1.2 Erläuterung des Reiters "Geschäftsvorfall"

Auf diesem Reiter können Sie die einzelnen Geschäftsvorfälle für den Buchungskreis hinterlegen:

| unas Buchhaltuna                          |                       |            |                 |                   |                   |                       |                |                       |                    |                              |
|-------------------------------------------|-----------------------|------------|-----------------|-------------------|-------------------|-----------------------|----------------|-----------------------|--------------------|------------------------------|
| the boomentary                            | la unian d            |            |                 |                   |                   |                       |                |                       |                    |                              |
| coungstreis Geschaltsvortall   Auswertung | ( Bericht ( Paktura ) |            |                 |                   |                   |                       |                |                       |                    |                              |
| Geschattsvortall                          | buchen                | bearbeiten | Stapel anzeigen | Stapel bearbeiten | Stapel korngieren | Stapel-Sammelanderung | Stapel loschen | Stapelbuchung loschen | Stapel verarbeiten | Tehlematten Stapel verarbeit |
| Standard                                  |                       | C C        | G               |                   |                   |                       |                |                       |                    |                              |
| Englise                                   |                       | 8          | C C             | C C               | G                 | 3                     |                | C                     |                    | 3                            |
| luroporrechoupo                           |                       | C C        | C C             | C C               | (B)               |                       |                |                       |                    |                              |
| Indandererhnund                           | 2                     | C C        | e e             | R                 | C C               |                       | R              | e e                   | 2                  | 3<br>2                       |
| 24 Anzaldung                              | 2                     | 8          | G               | 100<br>107        | 3                 | 3                     | (B)            |                       | 2                  | 3                            |
| tenorkauf                                 |                       | CC CC      | C.              | E C               | C C               | 2                     | 2              |                       |                    |                              |
| 7ahlunaerogulleguna                       |                       | 6          | C C             | (B)               | (B)               | 8                     |                |                       | (B)                |                              |
| Pankalomo<br>Pankalomo                    |                       | CC CC      | C C             | e e               | e e               |                       | R              | E C                   | 3                  |                              |
|                                           |                       |            |                 |                   |                   |                       |                |                       |                    |                              |
|                                           |                       |            |                 |                   |                   |                       |                |                       |                    |                              |
|                                           |                       |            |                 |                   |                   |                       |                |                       |                    |                              |
|                                           |                       |            |                 |                   |                   |                       |                |                       |                    |                              |
|                                           |                       |            |                 |                   |                   |                       |                |                       |                    |                              |

 $\textit{Admin} \rightarrow \textit{Vorgaben} \rightarrow \textit{Berechtigungen} \rightarrow \textit{Mitarbeitergruppenberechtigung} \rightarrow \textit{Reiter Geschäftsvorfall}$ 

Sie erhalten eine Auflistung sämtlicher Geschäftsvorfälle für den Buchungskreis, indem Sie sich gerade befinden. Über die Aktivierung der einzelnen Spalten bzw. Funktionen erteilen Sie die Berechtigung für diese Mitarbeitergruppe.

Folgende Funktionen stehen zur Verfügung:

- Buchen
- Bearbeiten
- Stapel anzeigen
- Stapel bearbeiten
- Stapel korrigieren
- Stapel-Sammeländerung
- Stapel löschen
- Stapelbuchung löschen
- Stapel verarbeiten
- Fehlerhafte Stapel verarbeiten

#### 12.1.19.1.3 Erläuterung des Reiters "Auswertung"

Auf diesem Reiter vergeben Sie die Berechtigungen für die einzelnen Auswertungen:

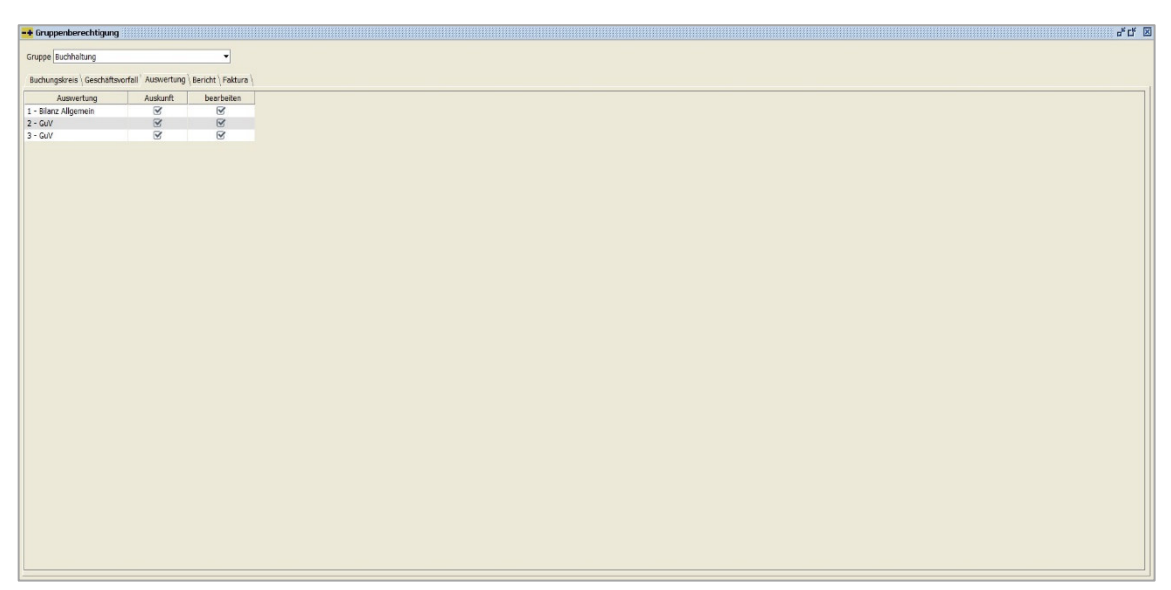

 $\textit{Admin} \rightarrow \textit{Vorgaben} \rightarrow \textit{Berechtigungen} \rightarrow \textit{Mitarbeitergruppenberechtigung} \rightarrow \textit{Reiter Auswertung}$ 

Sie erhalten eine Aufstellung sämtlicher angelegten Auswertungen. Über die Aktivierung der einzelnen Spalten bzw. Funktionen erteilen Sie die Berechtigung für diese Mitarbeitergruppe.

#### 12.1.19.1.4 Erläuterung des Reiters "Bericht"

| •• Gruppenberechtigung        |               |                 |                                                                                                  |
|-------------------------------|---------------|-----------------|--------------------------------------------------------------------------------------------------|
| Gruppe Buchhaltung            |               | -               |                                                                                                  |
| Buchungskreis Geschäftsvorfal | Auswertung Be | richt   Faktura |                                                                                                  |
| Bericht                       | Auskunft      | bearbeiten      | Buchungsteil-Anzeige anbieten                                                                    |
| 1 - Gewinn und Verlust        | 8             | S.              | Ø                                                                                                |
| 2 - Verrechung                | S.            | 8               | ĭ<br>I<br>I<br>I<br>I<br>I<br>I<br>I<br>I<br>I<br>I<br>I<br>I<br>I<br>I<br>I<br>I<br>I<br>I<br>I |
| 10 - Muster mit VJ            | S.            | ¥               | S                                                                                                |
| 11 - Andermach                | 1             | 1               | 1                                                                                                |
| 12 - 8WA                      | S.            | S.              | ×.                                                                                               |
| T1 - Auswertung mit VJ        | S.            | ×               | R.                                                                                               |
| T2 - Kostenstellerwergleich   | R             | S               | ß                                                                                                |
|                               |               |                 |                                                                                                  |
|                               |               |                 |                                                                                                  |
|                               |               |                 |                                                                                                  |
|                               |               |                 |                                                                                                  |
|                               |               |                 |                                                                                                  |
|                               |               |                 |                                                                                                  |
|                               |               |                 |                                                                                                  |
|                               |               |                 |                                                                                                  |
|                               |               |                 |                                                                                                  |
|                               |               |                 |                                                                                                  |
|                               |               |                 |                                                                                                  |
|                               |               |                 |                                                                                                  |
|                               |               |                 |                                                                                                  |
|                               |               |                 |                                                                                                  |
|                               |               |                 |                                                                                                  |
|                               |               |                 |                                                                                                  |
|                               |               |                 |                                                                                                  |
|                               |               |                 |                                                                                                  |
|                               |               |                 |                                                                                                  |
|                               |               |                 |                                                                                                  |
|                               |               |                 |                                                                                                  |
|                               |               |                 |                                                                                                  |
|                               |               |                 |                                                                                                  |
|                               |               |                 |                                                                                                  |
|                               |               |                 |                                                                                                  |
|                               |               |                 |                                                                                                  |
|                               |               |                 |                                                                                                  |
|                               |               |                 |                                                                                                  |
|                               |               |                 |                                                                                                  |
|                               |               |                 |                                                                                                  |

Und für Ihre Berichte können Sie hier die Berechtigungen setzen:

 $\textit{Admin} \rightarrow \textit{Vorgaben} \rightarrow \textit{Berechtigungen} \rightarrow \textit{Mitarbeitergruppenberechtigung} \rightarrow \textit{Reiter Bericht}$ 

Sie erhalten eine Aufstellung sämtlicher angelegter Berichte. Über die Aktivierung der einzelnen Spalten bzw. Funktionen erteilen Sie die Berechtigung für diese Mitarbeitergruppe.

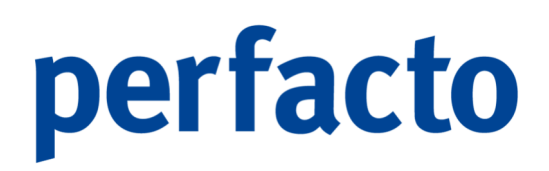

#### 12.1.19.1.5 Erläuterung des Reiters "Faktura"

Auf diesem Reiter vergeben Sie die Berechtigungen für die Belegarten:

| Gruppe Buchhaltung                          | -                        |               |                                                                                                  |              |                   |                  |                                                                                                    |                                                                                                    |           |                                                                                                    |                                                                                                    |
|---------------------------------------------|--------------------------|---------------|--------------------------------------------------------------------------------------------------|--------------|-------------------|------------------|----------------------------------------------------------------------------------------------------|----------------------------------------------------------------------------------------------------|-----------|----------------------------------------------------------------------------------------------------|----------------------------------------------------------------------------------------------------|
| Buchungskreis \ Geschäftsvorfall \ Auswertu | ng \ Bericht ' Faktura \ |               |                                                                                                  |              |                   |                  |                                                                                                    |                                                                                                    |           |                                                                                                    |                                                                                                    |
| Belegart                                    | Beleg erfassen           | Beleg löschen | Beleg anzeigen                                                                                   | Beleg buchen | Position erfassen | Position löschen | Freie Position                                                                                                    | Storno                                                                                                    | Teilstomo | Kontierung                                                                                                    | Artikelvorgaben                                                                                                    |
| FAKT-AR                                     | S                        | Ø             | Ø                                                                                                | 8            | ♥                 | 8                | S                                                                                                    | Ø                                                                                                    | I         | 8                                                                                                    | 8                                                                                                    |
| Gutschrift                                  | 8                        | S             | R                                                                                                | 8            | 8                 | 8                | 8                                                                                                    | 8                                                                                                    | S         | 8                                                                                                    | 1 and 1 and |
| Rechnung intern                             | R                        | 8             | 1<br>I<br>I<br>I<br>I<br>I<br>I<br>I<br>I<br>I<br>I<br>I<br>I<br>I<br>I<br>I<br>I<br>I<br>I<br>I | 8            | S.                | 8                |                                                                                                    | 8                                                                                                    | 3         | 8                                                                                                    | 8                                                                                                    |
| Bonusanzeige                                | 8                        | 8             | 1<br>I<br>I<br>I<br>I<br>I<br>I<br>I<br>I<br>I<br>I<br>I<br>I<br>I<br>I<br>I<br>I<br>I<br>I<br>I | 8            | 8                 | 3                | 8                                                                                                    | 8                                                                                                    | 1         | 8                                                                                                    | 8                                                                                                    |
| Rechnung Dienstleistung                     | R                        | ſ. €          | R                                                                                                | 8            | ¥                 | ſ.€              | 1 and 1 and | 1 and 1 and | ☑         | 1 and 1 and | 1 and 1 and |
| Ausgangsrechnung                            |                          |               |                                                                                                  |              |                   |                  |                                                                                                    |                                                                                                    |           |                                                                                                    |                                                                                                    |
| Rechnung                                    | R                        | 8             | R                                                                                                | 8            | 8                 | 8                | 8                                                                                                    | 8                                                                                                    | 3         | 8                                                                                                    | 1                                                                                                    |
| Gutschriften Kreditoren                     |                          |               |                                                                                                  |              |                   |                  |                                                                                                    |                                                                                                    |           |                                                                                                    |                                                                                                    |
| Kostenrechnungen                            | R                        | S             | R                                                                                                | 8            | R                 | 8                | S                                                                                                    | 8                                                                                                    | S         | 8                                                                                                    | 8                                                                                                    |
| Gutschriften Kreditoren                     | 8                        | S             | R                                                                                                | 8            | 8                 | 8                | 8                                                                                                    | 8                                                                                                    | S         | 8                                                                                                    | 8                                                                                                    |
|                                             |                          |               |                                                                                                  |              |                   |                  |                                                                                                    |                                                                                                    |           |                                                                                                    |                                                                                                    |
|                                             |                          |               |                                                                                                  |              |                   |                  |                                                                                                    |                                                                                                    |           |                                                                                                    |                                                                                                    |

 $\textit{Admin} \rightarrow \textit{Vorgaben} \rightarrow \textit{Berechtigungen} \rightarrow \textit{Mitarbeitergruppenberechtigung} \rightarrow \textit{Reiter Faktura}$ 

Für die einzelnen Belegarten können Sie folgende Berechtigungen verteilen:

- Beleg erfassen
- Beleg löschen
- Beleg anzeigen
- Beleg buchen
- Position erfassen
- Position löschen
- Freie Position
- Storno
- Teilstorno
- Kontierung
- Artikelvorgaben

#### 12.1.19.2 Universalberechtigung

Über dieses Programm setzen Sie eine universelle Berechtigung:

| -+ Universalbe | erechtigungen |    | r⊾ ⊠ | × |
|----------------|---------------|----|------|---|
| Benutzergruppe |               |    |      | - |
|                |               | ОК |      |   |

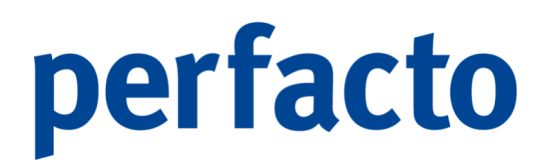

#### $Admin \rightarrow Vorgaben \rightarrow Berechtigungen \rightarrow Universalberechtigung$

Sie haben die Möglichkeit, für eine angelegte Mitarbeitergruppe sämtliche Berechtigungen für einen Buchungskreis zu erteilen. Davon betroffen sind alle Geschäftsvorfälle, Auswertungen und Berichte.

#### Benutzergruppe

Über die Combo-Box werden Ihnen alle Mitarbeitergruppen zur Auswahl gestellt.

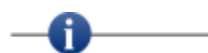

Nach dem Bestätigen des Button "OK" erhält die ausgewählte Mitarbeitergruppe die Berechtigung.

#### 12.1.19.3 Sachkontenauskunft berechtigen

Über dieses Programm kann eine Berechtigung je Sachkonto für die "Schnellauskunft" hinterlegt werden:

| 🕶 Sachkontenberechtigungen | 유다 🖂                 |
|----------------------------|----------------------|
| Benutzergruppe             |                      |
|                            |                      |
| Kontenselektion            |                      |
| gesperrte Konten           | beauskunfbare Konten |
|                            |                      |
|                            |                      |
|                            |                      |
|                            |                      |
|                            |                      |
|                            |                      |
|                            |                      |
|                            |                      |
|                            |                      |
|                            |                      |
|                            |                      |
|                            |                      |
|                            |                      |
|                            |                      |
|                            |                      |
|                            |                      |
|                            |                      |
|                            |                      |
|                            |                      |
|                            |                      |
|                            |                      |
|                            |                      |
|                            |                      |
|                            |                      |
|                            |                      |
|                            |                      |
|                            |                      |
|                            |                      |
|                            |                      |
|                            |                      |
|                            |                      |
|                            |                      |

 $\textit{Admin} \rightarrow \textit{Vorgaben} \rightarrow \textit{Berechtigungen} \rightarrow \textit{Sachkontenauskunft berechtigen}$ 

Organisatorisch ist es sinnvoll, für bestimmte Mitarbeitergruppen nur bestimmte Konten für die Beauskunftung zuzulassen.

Somit könnten Mitarbeiter aus unterschiedlichen Abteilungen (z.B. Marketing) nur die Kostenkonten für Ihren Bereich zur Kontrolle einsehen.

Sollten für eine Benutzergruppe keine Berechtigungen gesetzt sein, ist diese Benutzergruppe für alle Konten berechtigt.

F

#### Benutzergruppe

Sie können die Benutzergruppe über die Combo-Box auswählen, für die die Berechtigungen hinterlegt werden sollen.

#### Gesperrte Konten

In dieser Tabelle können die Konten hinterlegt werden, die <u>nicht</u> beauskunftet werden dürfen.

#### Beauskunftbare Konten

Und in dieser Tabelle müssen die Konten hinterlegt werden, die beauskunftet werden dürfen.

#### 12.1.19.4 Kostenstellenauskunft berechtigen

Über dieses Programm kann eine Berechtigung je Kostenstelle hinterlegt werden:

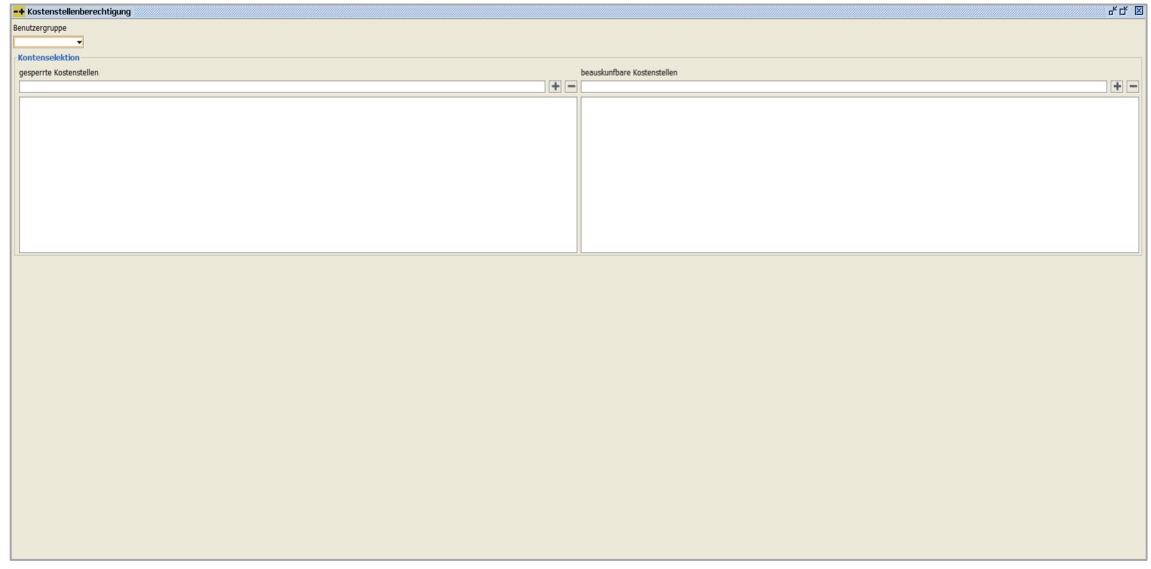

 $Admin \rightarrow Vorgaben \rightarrow Berechtigungen \rightarrow Kostenstellenauskunft berechtigen$ 

Sie setzen dieses Berechtigung für das Programm Schnellauskunft. Die Funktionsweise ist identisch mit der Sachkontenberechtigung.

Auch hier ist es organisatorisch sinnvoll, für bestimmte Mitarbeitergruppen nur bestimmte Kostenstellen für die Beauskunftung zuzulassen. Somit dürfen nur die Kostenstellenverantwortlichen Ihre Kostenstellen beauskunften.

Lizenzvergabe

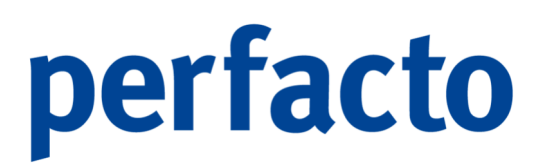

Mit diesem Programm werden die Lizenzen für die einzelnen Perfacto-Bereiche berechtigt:

| -+ Lizenz*                                                             |         | ត ប        | × |
|------------------------------------------------------------------------|---------|------------|---|
| Lizenzkey*                                                             | Anzahl* | Grenzwert* |   |
| gff_perfacto_viewer                                                    | 1       | 0          |   |
| gff_PayPal                                                             | 999     | 0          |   |
| gff_perfacto_debitmanag                                                | 0       | 0          |   |
| gff_Datev_Export                                                       | 99      | 0          |   |
| gff_ZentralStamm                                                       | 5       | 10         |   |
| gff_perfacto_pruefer                                                   | 0       | 0          |   |
| gff_perfacto_debitorenanalyse                                          | 0       | 0          |   |
| gff_Amazon                                                             | 0       | 0          |   |
| gff_Klama                                                              | 0       | 0          |   |
| gff_Anlagenbuchhaltung                                                 | 999     | 0          |   |
| gff_perfacto_kst                                                       | 10      | 0          |   |
| gff_BESRRatenvereinbarung                                              | 1       | 0          |   |
| gff_perfacto_kasse                                                     | 5       | 0          |   |
| gff_perfacto_grund                                                     | 10      | 0          |   |
| gff_SepaMandatsverwaltung                                              | 999     | 0          |   |
| gff_perfacto_debitorenregister                                         | 0       | 0          |   |
| gff_PayOne                                                             | 10      | 10         |   |
|                                                                        |         |            |   |
| ☑ Faktura Konzern*                                                     |         |            |   |
| Buchungskreis Faktura                                                  |         |            |   |
| 0 0 buchungskens Schnittstellen<br>vi ch ff test<br>vi 3 gff Andernach |         |            |   |
|                                                                        |         |            |   |

Admin  $\rightarrow$  Vorgaben  $\rightarrow$  Berechtigungen  $\rightarrow$  Lizenzvergabe

#### Lizenzkey

In dieser Spalte werden die Bereiche, für die die Lizenzen vergeben werden müssen, aufgelistet.

#### Anzahl

Hier werden die Lizenzen eingetragen, die für diesen Bereich vom Kunden benötigt werden bzw. gekauft worden sind.

#### Grenzwert

In dieser Spalte werden die aktiven Lizenzen aufgelistet. Es dient zur Kontrolle der gekauften Lizenzen mit den verwendeten.

#### Faktura Konzern

Lassen Sie sich dieses kostenpflichtige Modul freischalten, können Sie Ihre Faktura-Belege buchungskreisübergreifend verarbeiten.

#### Buchungskreis Faktura

In dieser Auflistung aktivieren Sie die Buchungskreise, in denen Faktura zum Einsatz kommen soll.

#### 12.1.19.5 Textschlüssel

In diesem Programm können Sie bestimmte Textschlüssel pflegen:

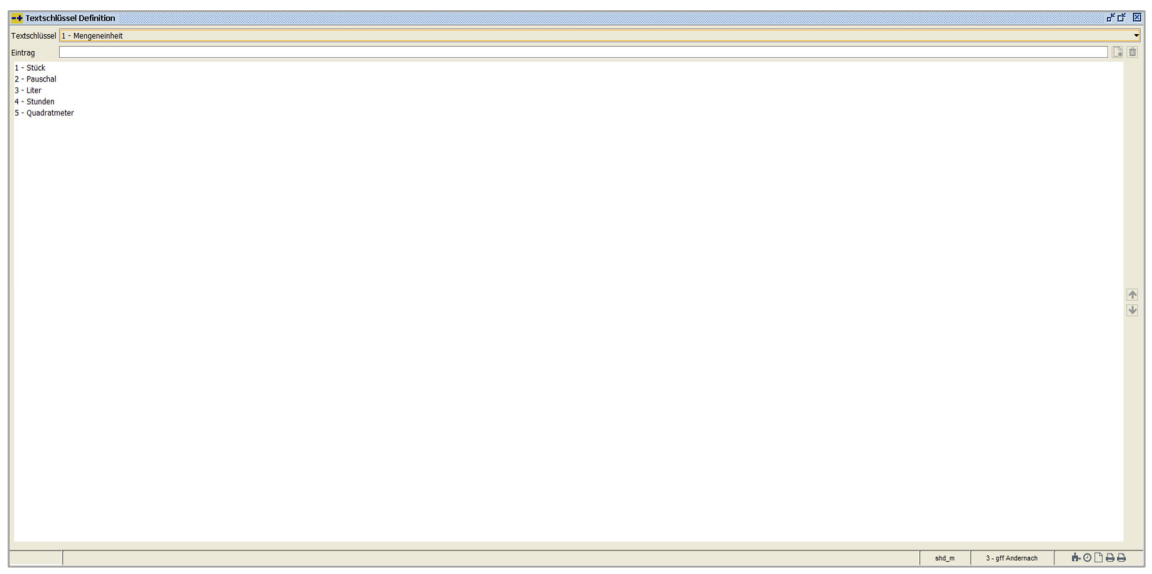

 $Admin \rightarrow Vorgaben \rightarrow Textschlüssel$ 

#### Textschlüssel

Über die Combo-Box können Sie einen Textschlüssel auswählen. Es stehen Ihnen folgende Textschlüssel zur Verfügung:

- Mengeneinheit
- Branche
- Unternehmensgruppe
- Abteilung
- Anbu: Standort
- KFZ Bauart
- KFZ Kraftstoff
- KFZ Tankkartentyp

#### Eintrag

In diesem Feld tragen Sie die entsprechende Bezeichnung einer Einheit ein. Durch diese Eingabe aktiviert sich der Button ♣ mit dem Sie diesen Eintrag speichern können. Der Eintrag wird in der darunterliegenden Tabelle aufgelistet. Über das Symbol ☎ können Sie einen Eintrag löschen.

### 12.2 GFF

In diesem Programmbereich befinden sich Programme für den Support:

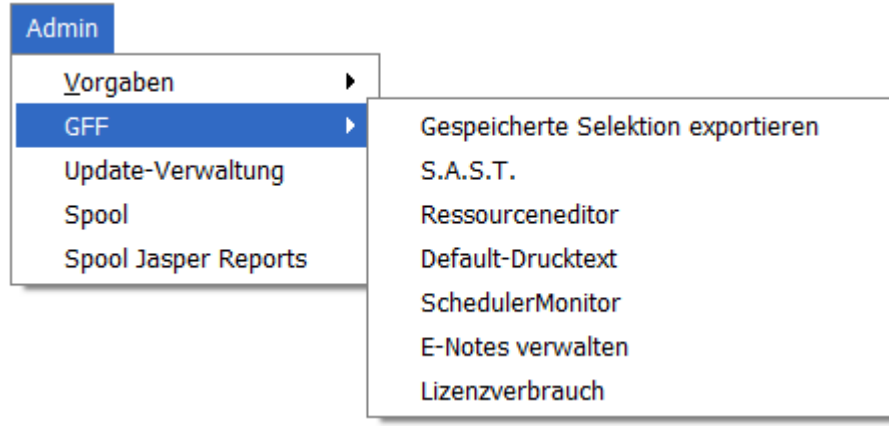

 $\textit{Menüleiste Admin} \rightarrow \textit{GFF}$ 

In dem Bereich der GFF sind weitere technische Programme zur Verwaltung und Überprüfung.

### 12.2.1 S.A.S.T

12.2.2 Ressourceneditor

### 12.2.3 Default-Drucktext

### 12.2.4 SchedulerMonitor

Über dieses Programm verwalten Sie Ihren Scheduler:

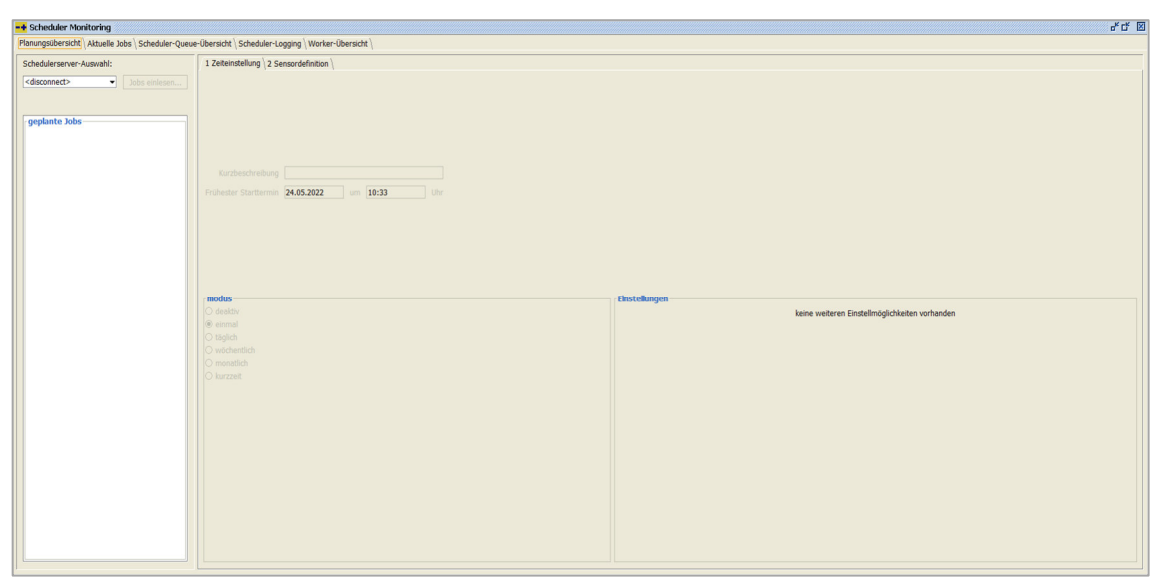

 $\textit{Admin} \rightarrow \textit{GFF} \rightarrow \textit{SchedulerMonitoring}$ 

Sie können hier die zeitliche Ausführung mehrerer Prozesse in Perfacto regeln. Unter anderem können Sie hier unbeaufsichtigte Ausführungen von Jobs steuern.

### 12.2.4.1 Erläuterung des Reiters "Planungsübersicht"

| Scheduler Monitoring                              |                                                                 |                                                              | 0. C. 12 |
|---------------------------------------------------|-----------------------------------------------------------------|--------------------------------------------------------------|----------|
| Planungsübersicht Aktuelle Jobs \ Scheduler-Queue | -Übersicht \ Scheduler-Logging \ Worker-Übersicht \             |                                                              |          |
| Schedulerserver-Auswahl:                          | 1 Zeiteinstellung \2 Sensordefinition \                         |                                                              |          |
| <disconnect> Jobs einlesen</disconnect>           |                                                                 |                                                              |          |
|                                                   | Kurzbeschreibung<br>Frühester Stortsemin 24,052022 um 10:33 Übr |                                                              |          |
|                                                   | resolas<br>O dealar/<br>⊛ éximal                                | Enstellungen keine weiteren Einstellindglichkeiten vorhanden |          |
|                                                   |                                                                 |                                                              |          |
|                                                   |                                                                 |                                                              |          |
| ][]                                               |                                                                 |                                                              |          |

 $\textit{Admin} \rightarrow \textit{GFF} \rightarrow \textit{SchedulerMonitoring}$ 

Die Maske ist in zwei Bereiche aufgeteilt:

• Im linken Bereich befindet sich die Scheduler-Auswahl mit den geplanten Jobs:

| srv-gff- | ąs ▼                                                                                                    | Jobs einlesen                                                             |
|----------|----------------------------------------------------------------------------------------------------|---------------------------------------------------------------------------|
| - geplar | nte Jobs<br>srv-gff-qs<br>CR / Spool - Fax<br>Proxess-Schlagv<br>CR / Spool - Arc<br>Abarbeiten Barc<br>VAT-Service<br>Überprüfen abg | <, Mail, SMS<br>vort-Übergabe<br>:hiv<br>ode-Pool<br>elaufener Lizenzkeys |
|          |                                                                                                    |                                                                           |

 $\textit{Admin} \rightarrow \textit{GFF} \rightarrow \textit{SchedulerMonitoring} \rightarrow \textit{Scheduler-Auswahl}$ 

#### Schedulerserver-Auswahl

Über die Combo-Box können Sie den entsprechenden Scheduler aus der Auswahl auswählen.

#### Geplante Jobs

In diesem Bereich bekommen Sie nach der Auswahl des Scheduler die eingeplanten Jobs, je nach Berechtigung angezeigt.

• Im rechten Bereich gibt es zwei Reiter. Der erste Reiter ist in drei Bereiche eingeteilt:

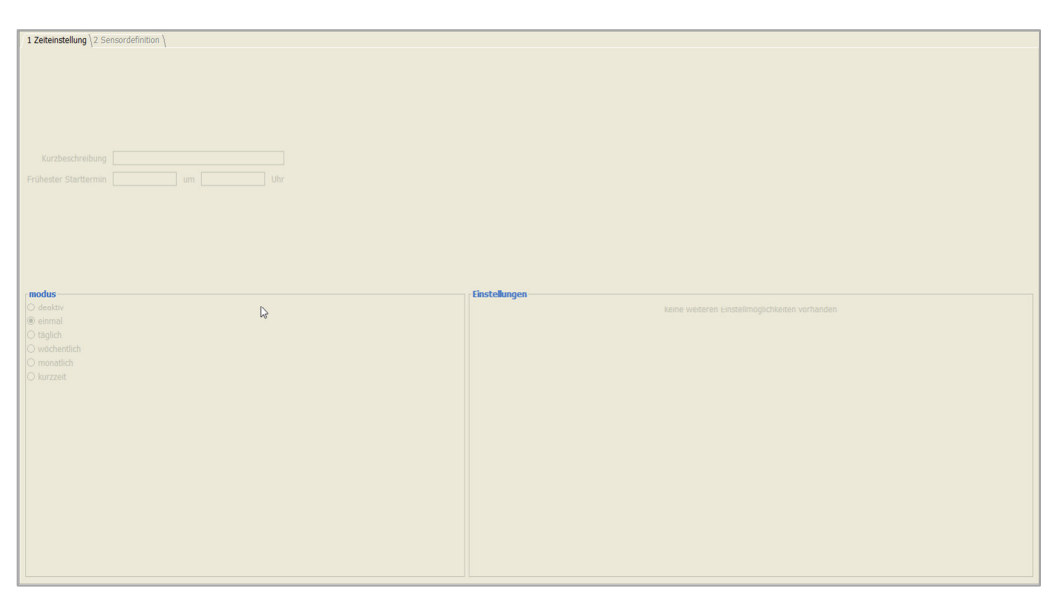

 $\textit{Admin} \rightarrow \textit{GFF} \rightarrow \textit{SchedulerMonitoring} \rightarrow \textit{Reiter Zeiteinstellung}$ 

#### Kurzbeschreibung

Diese Beschreibung wird beim Einplanen automatisch gesetzt und kann auch nicht mehr geändert werden.

#### Frühester Starttermin

Und auch diese Daten werden automatisch gefüllt und können nicht geändert werden.

Im unteren Bereich gibt es eine Unterteilung in "modus" und "Einstellungen".

#### Modus

Im Modus halten Sie fest, wie oft der Job automatisch verarbeitet werden soll. Folgende Möglichkeiten gibt es:

- o Deaktiv
- o Einmal
- o Täglich
- o Wöchentlich
- o Monatlich
- Kurzzeit

#### Einstellungen

In diesem Bereich tragen Sie die entsprechende Startmöglichkeit ein.

Der zweite Reiter ist in drei Bereiche aufgeteilt:

| 1 Zeiteinstellung 2 Sensordefinition |             |                             |                |                       |                 |
|--------------------------------------|-------------|-----------------------------|----------------|-----------------------|-----------------|
| Sensoren                             | Sensordefi  | nition                      |                |                       |                 |
| G                                    | Bezeichnung |                             |                |                       |                 |
|                                      | Sensortyp   | Sensor auf Scheduler-Jobs   |                |                       |                 |
|                                      |             |                             |                |                       |                 |
|                                      | Scheduler   | spy-off-os                  |                |                       |                 |
|                                      | Telesane    | CD / Court For Mail CMC     |                |                       |                 |
|                                      | Jobname     | CK / Spool - Pax, Mail, SMS |                |                       | ¥               |
|                                      | Ausnahmetyp |                             |                |                       |                 |
|                                      | Nachricht   |                             |                |                       |                 |
|                                      |             |                             |                |                       |                 |
|                                      |             |                             |                |                       |                 |
|                                      |             |                             |                |                       |                 |
|                                      |             |                             |                |                       |                 |
|                                      |             |                             |                |                       |                 |
|                                      |             |                             |                |                       |                 |
|                                      |             |                             |                |                       |                 |
|                                      |             |                             |                |                       |                 |
|                                      |             |                             |                |                       |                 |
|                                      |             |                             |                |                       |                 |
|                                      | Empfänger   | definition                  |                |                       |                 |
|                                      |             | Mitarbeiter                 | Nachrichtentyp | Benachrichtigung über | Nachrichtentext |
|                                      |             |                             |                | keine Eingabe         |                 |
|                                      |             |                             |                |                       |                 |
|                                      |             |                             |                |                       |                 |
|                                      |             |                             |                |                       |                 |
|                                      |             |                             |                |                       |                 |
|                                      |             |                             |                |                       |                 |
|                                      |             |                             |                |                       |                 |
|                                      |             |                             |                |                       |                 |
|                                      |             |                             |                |                       |                 |
|                                      |             |                             |                |                       |                 |
|                                      |             |                             |                |                       |                 |
|                                      |             |                             |                |                       |                 |
|                                      |             |                             |                |                       |                 |

 $\textit{Admin} \rightarrow \textit{GFF} \rightarrow \textit{SchedulerMonitoring} \rightarrow \textit{Reiter Sensordefinition}$ 

1. Sensoren

| Sensoren |  |  |
|----------|--|--|
|          |  |  |
|          |  |  |

 $\textit{Admin} \rightarrow \textit{GFF} \rightarrow \textit{SchedulerMonitoring} \rightarrow \textit{Reiter Zeiteinstellung} \rightarrow \textit{Sensoren}$ 

#### Sensoren

Über das Symbol 🛱 können Sie einen neuen Sensor anlegen.

2. Sensordefinition

| ition                        |                                                                                                    |
|------------------------------|----------------------------------------------------------------------------------------------------|
| Sensor auf Scheduler-Jobs    | -                                                                                                    |
|                              |                                                                                                    |
| srv-gff-qs                   | •                                                                                                    |
| (CR / Spool - Fax, Mail, SMS | •                                                                                                    |
|                              | •                                                                                                    |
|                              | •                                                                                                    |
|                              |                                                                                                    |
|                              |                                                                                                    |
|                              |                                                                                                    |
|                              | ition Sensor auf Scheduler-Jobs Sensor auf Scheduler-Jobs CR / Spool - Fax, Mail, SMS CR / Spool - Fax, Mail, SMS |

 $\textit{Admin} \rightarrow \textit{GFF} \rightarrow \textit{SchedulerMonitoring} \rightarrow \textit{Reiter Zeiteinstellung} \rightarrow \textit{Sensordefinition}$ 

In diesem Bereich können Sie die Definition des Sensor festlegen.

#### Bezeichnung

Tragen Sie hier eine Bezeichnung für den Sensor ein.

Sensortyp

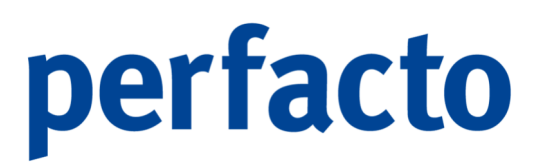

Der Sensortyp wird automatisch gefüllt und kann nicht geändert werden.

Scheduler

Auch der Scheduler wird automatisch gefüllt. Allerdings kann er über die Combo-Box geändert werden, wenn mehrere Scheduler zur Verfügung stehen.

Jobname

Der Jobname wird auch automatisch gefüllt, kann aber geändert werden.

#### Ausnahmetyp

Über die Combo-Box können Sie den entsprechenden Ausnahmetyp auswählen.

Nachtricht

Und auch dieses Feld kann durch die gewünschte Auswahl in der Combo-Box gefüllt werden.

3. Empfängerdaten

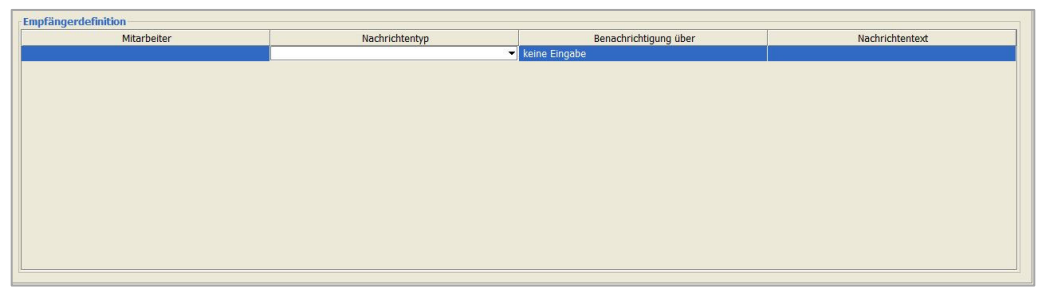

 $\textit{Admin} \rightarrow \textit{GFF} \rightarrow \textit{SchedulerMonitoring} \rightarrow \textit{Reiter Zeiteinstellung} \rightarrow \textit{Empfängerdaten}$ 

In dieser Tabelle tragen Sie die Empfänger ein, die eine Nachricht erhalten sollen.

#### Mitarbeiter

In dieser Spalte können Sie einen Mitarbeiter auswählen, der eine Nachricht erhalten soll.

#### Nachrichtentyp

Über die Combo-Box können Sie unter folgenden Nachrichtentypen auswählen:

- Aufgabe
- o **E-Mail**

- o E-Note
- o News
- o SMS
- o Termin

#### Benachrichtigung über

Tragen Sie hier die entsprechende Information ein, damit die Daten Ihnen zugeschickt werden können.

#### Nachrichtentext

Und hier können Sie einen kurzen individuellen Text hinterlegen.

#### 12.2.4.1.1 Scheduler-Jobs importieren

Auf dieser Maske können Sie einen Job importieren:

| -+ Jobs importieren                                                                                                    | ۲ø | × |
|----------------------------------------------------------------------------------------------------|----|---|
| nicht importierte Standardjobs                                                                                                    |    |   |
| Altersstruktur-Daten aktualisieren<br>BNR Wechselkurse importieren<br>CR / EMail-Versand-Überwacher<br>CR / FaxIt-Überwacher<br>CR / Faxversand-Überwacher<br>CR / SMS-Versand-Überwacher<br>CR / Spool - Druckcenter<br>CR / Spool - Drucker |    |   |
| Importieren Abbrechen                                                                                                    |    |   |

 $\textit{Admin} \rightarrow \textit{GFF} \rightarrow \textit{SchedulerMonitoring} \rightarrow \textit{Reiter Planungsübersicht} \rightarrow \textit{Jobs importieren}$ 

Über den Button "Jobs einlesen…" können Sie Standardjobs aktivieren. Sie wählen einen Job aus und klicken auf "Importieren".

Möchten Sie einen importierten Job bearbeiten, müssen Sie diesen im Bereich "geplante Jobs" markieren und dann über das Kontextmenü mit der Funktion "bearbeiten" öffnen.

#### 12.2.4.2 Erläuterung des Reiters "Aktuelle Jobs"

Auf diesem Reiter können Sie die aktuellen Jobs prüfen:

| nungsübersicht ` Aktuelle Jobs `                        | Scheduler-Queue-Übersich | nt \ Scheduler-Logging \ Worker-U | ibersicht \      |                  |                  |            |           |             |                               |
|---------------------------------------------------------|--------------------------|-----------------------------------|------------------|------------------|------------------|------------|-----------|-------------|-------------------------------|
|                                                         |                          |                                   |                  |                  |                  |            |           |             |                               |
| Jobname                                                 | Mitarbeiter              | Applikation                       | Queuezeit        | 1 Startzeit      | Endzeit          | Queuedauer | Laufdauer | Gesamtdauer | Status                        |
| berprüfen abgelaufener Liz                              | SHD-Administrator        | admin                             | 24.05 11:43:11   | 24.05 11:43:11   | 24.05 11:43:11   | 19         | 30        | 49          | Job erfolgreich beendet mit . |
| R / Spool - Archiv                                      | SHD-Administrator        | fibu                              | 24.05 11:43:39   | 24.05 11:43:39   | 24.05 11:43:40   | 16         | 1536      | 1552        | Job erfolgreich beendet mit . |
| R / Spool - Fax, Mail, SMS                              | SHD-Administrator        | fibu                              | 24.05 11:43:40   | 24.05 11:43:40   | 24.05 11:43:40   | 553        | 0         | 553         | Job erfolgreich beendet mit . |
| berprüfen abgelaufener Liz                              | SHD-Administrator        | admin                             | 24.05 11:45:11   | 24.05 11:45:11   | 24.05 11:45:11   | 21         | 43        | 64          | Job erfolgreich beendet mit . |
| R / Spool - Archiv                                      | SHD-Administrator        | fibu                              | 24.05 11:45:39   | 24.05 11:45:39   | 24.05 11:45:41   | 16         | 1531      | 1547        | Job erfolgreich beendet mit . |
| R / Spool - Fax, Mail, SMS                              | SHD-Administrator        | fibu                              | 24.05 11:45:40   | 24.05 11:45:41   | 24.05 11:45:41   | 538        | 16        | 554         | Job erfolgreich beendet mit . |
| berprüfen abgelaufener Liz                              | SHD-Administrator        | admin                             | 24.05 11:47:11   | 24.05 11:47:11   | 24.05 11:47:11   | 20         | 44        | 64          | Job erfolgreich beendet mit . |
| R / Spool - Archiv                                      | SHD-Administrator        | fibu                              | 24.05 11:47:39   | 24.05 11:47:39   | 24.05 11:47:40   | 7          | 1533      | 1540        | Job erfolgreich beendet mit . |
| R / Spool - Fax, Mail, SMS                              | SHD-Administrator        | fibu                              | 24.05 11:47:40   | 24.05 11:47:40   | 24.05 11:47:40   | 543        | 13        | 556         | Job erfolgreich beendet mit . |
| berprüfen abgelaufener Liz                              | SHD-Administrator        | admin                             | 24.05 11:49:11   | 24.05 11:49:11   | 24.05 11:49:11   | 0          | 78        | 78          | Job erfolgreich beendet mit . |
| R / Spool - Archiv                                      | SHD-Administrator        | fibu                              | 24.05 11:49:39   | 24.05 11:49:39   | 24.05 11:49:40   | 9          | 1521      | 1530        | Job erfolgreich beendet mit . |
| R / Spool - Fax, Mail, SMS                              | SHD-Administrator        | fibu                              | 24.05 11:49:40   | 24.05 11:49:40   | 24.05 11:49:40   | 539        | 12        | 551         | Job erfolgreich beendet mit . |
| berprüfen abgelaufener Liz                              | SHD-Administrator        | admin                             | 24.05 11:51:11   | 24.05 11:51:12   | 24.05 11:51:12   | 631        | 66        | 697         | Job erfolgreich beendet mit   |
| R / Spool - Archiv                                      | SHD-Administrator        | fibu                              | 24.05 11:51:39   | 24.05 11:51:39   | 24.05 11:51:41   | 15         | 2264      | 2279        | Job erfolgreich beendet mit   |
| R / Spool - Fax, Mail, SMS                              | SHD-Administrator        | fibu                              | 24.05 11:51:40   | 24.05 11:51:41   | 24.05 11:51:41   | 1281       | 16        | 1297        | Job erfolgreich beendet mit   |
| perprüfen abgelaufener Liz                              | SHD-Administrator        | admin                             | 24.05 11:53:11   | 24.05 11:53:11   | 24.05 11:53:11   | 15         | 54        | 69          | Job erfolgreich beendet mit   |
| R / Spool - Archiv                                      | SHD-Administrator        | fibu                              | 24.05 11:53:39   | 24.05 11:53:39   | 24.05 11:53:40   | 16         | 1638      | 1654        | Job erfolgreich beendet mit   |
| R / Spool - Fax, Mail, SMS                              | SHD-Administrator        | fibu                              | 24.05 11:53:40   | 24.05 11:53:40   | 24.05 11:53:40   | 654        | 13        | 667         | Job erfolgreich beendet mit   |
| perprüfen abgelaufener Liz                              | SHD-Administrator        | admin                             | 24.05 11:55:11   | 24.05 11:55:11   | 24.05 11:55:11   | 15         | 47        | 62          | Job erfolgreich beendet mit   |
| R / Spool - Archiv                                      | SHD-Administrator        | fibu                              | 24.05 11:55:39   | 24.05 11:55:39   | 24.05 11:55:40   | 16         | 1552      | 1568        | Job erfolgreich beendet mit   |
| R / Spool - Fax, Mail, SMS                              | SHD-Administrator        | fibu                              | 24.05 11:55:40   | 24.05 11:55:40   | 24.05 11:55:40   | 571        | 16        | 587         | Job erfolgreich beendet mit   |
| berprüfen abgelaufener Liz                              | SHD-Administrator        | admin                             | 24.05 11:57:11   | 24.05 11:57:11   | 24.05 11:57:11   | 16         | 53        | 69          | Job erfolgreich beendet mit   |
| R / Spool - Archiv                                      | SHD-Administrator        | fibu                              | 24.05 11:57:39   | 24.05 11:57:39   | 24.05 11:57:40   | 16         | 1520      | 1536        | Joh erfolgreich beendet mit   |
| R / Spool - Fax, Mail, SMS                              | SHD-Administrator        | fibu                              | 24.05 11:57:40   | 24.05 - 11:57:40 | 24.05 11:57:40   | 539        | 0         | 539         | Job erfolgreich beendet mit   |
| ternrifen abgelaufener Liz                              | SHD-Administrator        | admin                             | 24.05 - 11:59:11 | 24.05 - 11:59:11 | 24.05 - 11:59:11 | 16         | 47        | 63          | Joh erfolgreich beendet mit   |
| 2 / Snool - Archiv                                      | SHD-Administrator        | fibu                              | 24.05 - 11:50:30 | 24.05 - 11-59-39 | 24.05 - 11-59-40 | 7          | 1458      | 1465        | Joh erfolgreich beendet mit   |
| 2 / Coool - Eav Mail CMC                                | SHD-Administrator        | fibu                              | 24.05 - 11:50:40 | 24.05 - 11:50:40 | 24.05 - 11-59-40 | 450        | 0         | 450         | Job erfolgreich beendet mit   |
| tormröfen abgelaufener Lit                              | SHD-Administrator        | admin                             | 24.05 - 12:01:11 | 24.05 - 12:01:11 | 24.05 - 12:01:11 | 16         | 54        | 70          | Job erfolgreich beendet mit   |
| ternnifen abgelaufener Liz                              | SHD-Administrator        | admin                             | 24.05 - 12:01:11 | 24.05 - 12:01:11 | 24.05 - 12:01:11 | 16         | 54        | 70          | Job erfolgreich beendet mit   |
| 2 / Secol - Archiv                                      | CHD-Administrator        | 6hu                               | 24.05 12:01:11   | 24.05 - 12:01:11 | 24.05 - 12:01:11 | 16         | 1600      | 1625        | Job erfolgreich beendet mit   |
| P / Spool - Archiv                                      | SHD-Administrator        | fibu                              | 24.05 - 12:01:20 | 24.05 - 12:01:20 | 24.05 - 12:01:40 | 16         | 1609      | 1625        | Job arfolgraich beandat mit   |
| C / Coool - Eav Mail CMC                                | CHD-Administrator        | fibu                              | 24.05 - 12:01:40 | 24.05 - 12:01:40 | 24.05 - 12:01:40 | 500        | 15        | 612         | Job erfolgreich beendet mit   |
| C Coool - Fax, Mail, SMS                                | CHD-Administrator        | fibu                              | 24.05 12:01:40   | 24.05. 12:01:40  | 24.05 - 12:01:40 | 500        | 15        | 612         | Job errogreich beendet mit    |
| x) apoor - rex, Mail, SMS<br>according absolutioner Lin | SHD-Administrator        | adopio                            | 24.05 12:01:40   | 24.05 12:01:40   | 24.03 12:01:40   | 390        | 15        | 015         | Job errorgreich beendet mit   |
| Consel Archiv                                           | CUD Administrator        | dumm<br>Ghu                       | 24.03 12:03:11   |                  |                  |            |           |             | Job eingepidit                |
| R / Spool - ArcAV                                       | SHU-Auministrator        | 100                               | 24.05 12:03:39   |                  |                  |            |           |             | Job eingepiäht                |
| k / Spoor Pax, Mail, SMS                                | SHD Womministrator       | libu                              | 24.05. 12:03:40  |                  |                  |            |           |             | Job eingeplant                |
| barbeiten Barcdde-Pool                                  | SHD-Administrator        | domin                             | 24.05 12:20:00   |                  |                  |            |           |             | Job eingepläht                |
| roxess-Schiagwort-Übergabe                              | SHU-Administrator        | nbu                               | 24.05 14:13:00   |                  |                  |            |           |             | Job eingeplant                |
| AT-Service                                              | SHD-Administrator        | tibu                              | 27.05 16:44:10   |                  |                  |            |           |             | Job eingeplant                |

 $\textit{Admin} \rightarrow \textit{GFF} \rightarrow \textit{SchedulerMonitoring} \rightarrow \textit{Reiter Aktuelle Jobs}$ 

In dieser Tabelle werden Ihnen die aktuellen Jobs aufgelistet. Anhand des Status können Sie erkennen, ob der Job bereits gelaufen ist, oder noch eingeplant ist.

Über das Kontextmenü stehen Ihnen folgende Funktionen zur Verfügung:

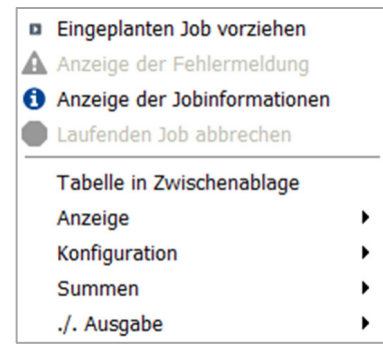

Admin → GFF → SchedulerMonitoring → Reiter Aktuelle Jobs → Kontextmenü

Eingeplanten Job vorziehen

Mit dieser Funktion kann ein Job, der eigentlich zu einem späteren Zeitpunkt erst laufen soll vorgezogen werden. Den entsprechenden Job markieren und diese Funktion aufrufen.

#### Anzeige der Fehlermeldung

Steht bei einem Job im Status, dass er fehlerhaft gelaufen ist, so kann mit dieser Funktion die Fehlermeldung aufgerufen werden.

Anzeige der Jobinformationen

Mit dieser Funktion können Sie sich das Protokoll der einzelnen Jobs aufrufen.

Laufenden Job abbrechen

Sollte ein Job nicht laufen, können Sie den Job mit dieser Funktion abbrechen.

### 12.2.4.3 Erläuterung des Reiters "Scheduler-Queue-Übersicht

Auf dieser Maske können Sie den aktuell gestarteten Job sich anzeigen lassen:

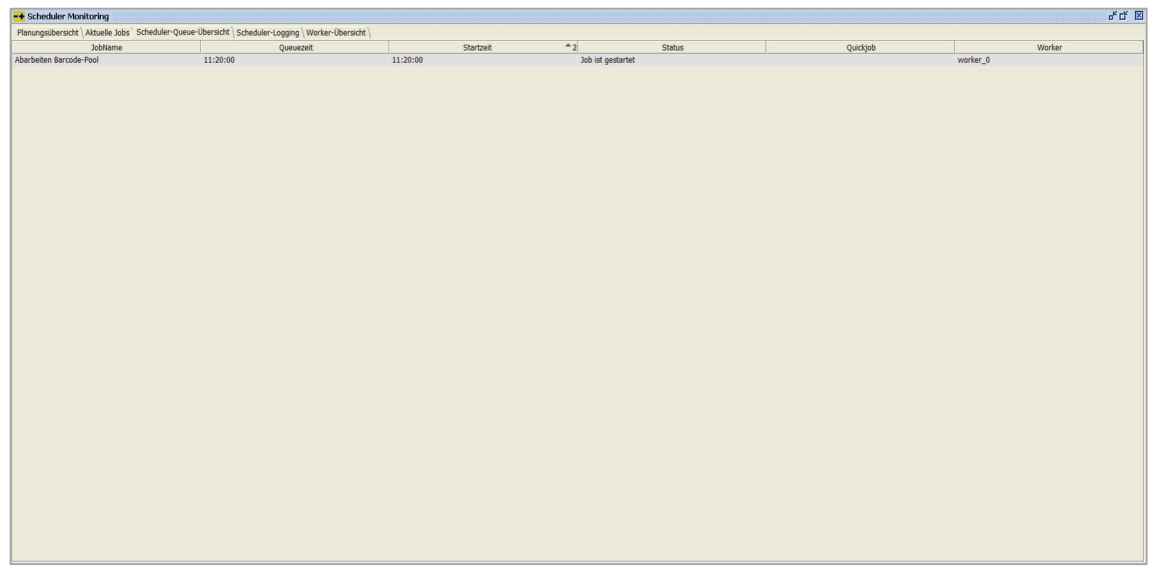

 $\textit{Admin} \rightarrow \textit{GFF} \rightarrow \textit{SchedulerMonitoring} \rightarrow \textit{Reiter Scheduler-Queue-Übersicht}$ 

In diesem Bereich können Sie sich anschauen, welcher Job gerade vom Scheduler in Bearbeitung ist.

### 12.2.4.4 Erläuterung des Reiters "Scheduler-Logging"

Auf dieser Maske können Sie sich die Informationen des Memoryverbrauchs anzeigen:

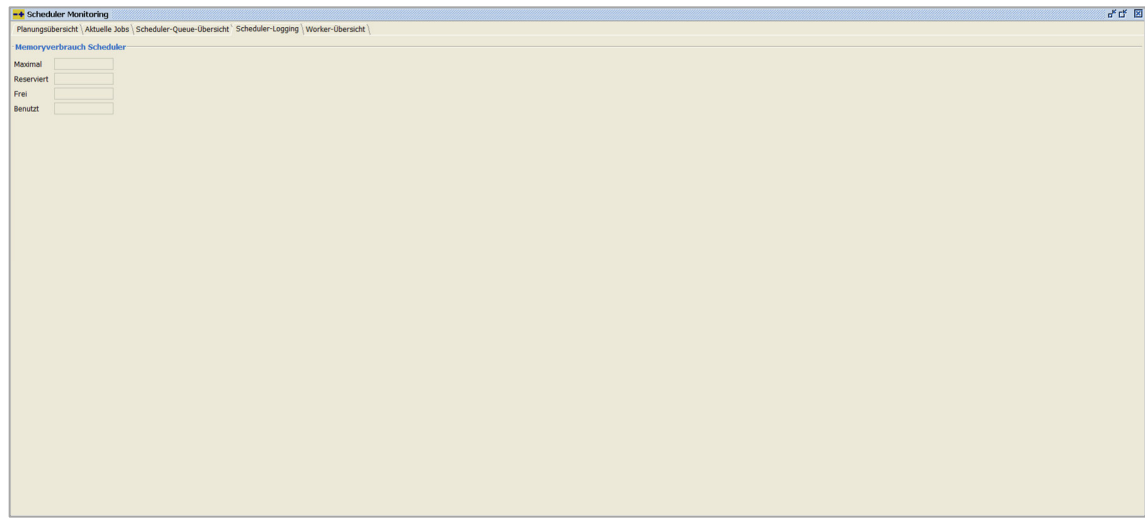

 $\textit{Admin} \rightarrow \textit{GFF} \rightarrow \textit{SchedulerMonitoring} \rightarrow \textit{Reiter Scheduler-Logging}$ 

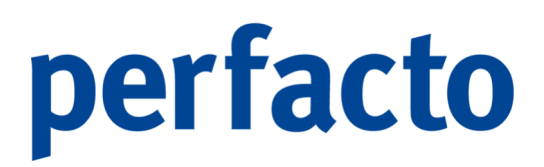

Memoryverbrauch Scheduler

Diese Daten werden automatisch gefüllt, und können nicht abgeändert werden.

### 12.2.4.5 Erläuterung des Reiters "Worker-Übersicht"

Auf dieser Maske können Sie sich das Logprotokoll anzeigen lassen:

| 📫 Scheduler Monitoring                                                                                                    | ° , C, 🗙 |
|----------------------------------------------------------------------------------------------------|----------|
| Planungsübersicht   Arbuelle 200s   Scheduler-Queue-Übersicht   Scheduler-Logging ' Worker-Übersicht                                                                                                    |          |
| Worker PrintPendingWorker_2                                                                                                    |          |
| <pre>Weiter Landschuler Landschuler Landsc</pre> |          |
|                                                                                                    |          |

 $\textit{Admin} \rightarrow \textit{GFF} \rightarrow \textit{SchedulerMonitoring} \rightarrow \textit{Reiter Worker-Übersicht}$ 

#### Worker

Über die Combo-Box können Sie den entsprechenden Worker auswählen.

Sie können folgende Funktionen für die Protokollierung aufrufen:

- Neustarten
- Statistiken
- Log löschen
- Log Details an

### 12.2.5 E-Notes verwalten

In diesem Programm können Sie die E-Notes von Perfacto verwalten:

| + E-Notes verwalten             |                                            |         |           | o <sup>4</sup> C |
|---------------------------------|--------------------------------------------|---------|-----------|------------------|
| olgende E-Notes sind vorhanden: |                                            |         |           |                  |
| Mitarbeiter                     | Titel                                      | Content | versteckt | Wiedervorlage    |
| Theisen, Kerstin                | KMA - Donnerstag, 30.September 2021 09:45  |         | S         |                  |
| Leuer, Marc                     | LEU - Dienstag, 05.Oktober 2021 08:39      |         | S         |                  |
| Leuer, Marc                     | LEU - Mittwoch, 06.Oktober 2021 09:00      |         |           |                  |
| SHD, Manager                    | shd_m - Freitag, 08.0ktober 2021 11:14     |         | ſ.        |                  |
| SHD, Manager                    | shd_m - Freitag, 08.0ktober 2021 11:14     |         | R         |                  |
| SHD, Manager                    | shd_m - Freitag, 08.0ktober 2021 11:15     |         | Ø         |                  |
| SHD, Manager                    | shd_m - Freitag, 08.0ktober 2021 11:15     |         | ☑         |                  |
| Leuer, Marc                     | shd_m - Freitag, 08.0ktober 2021 11:15     |         | Ø         |                  |
| SHD, Manager                    | shd_m - Freitag, 08.0ktober 2021 11:17     |         | R         |                  |
| SHD, Manager                    | shd_m - Mittwach, 20.0ktober 2021 08:53    |         |           |                  |
| Theisen, Kerstin                | KMA - Dienstag, 16.November 2021 16:40     |         | 8         |                  |
| SHD, Manager                    | shd_m - Dienstag, 14.Dezember 2021 09:45   |         | ✓         |                  |
| SHD, Manager                    | shd_m - Dienstag, 08.Februar 2022 08:52    |         | R         |                  |
| SHD, Manager                    | shd. m - Dienstag, 08.Februar 2022 08:53   |         | R         |                  |
| SHD, Manager                    | shd m - Dienstag, 08.Februar 2022 09:00    |         | R         |                  |
| SHD, Manager                    | shd m - Dienstap, 08.Februar 2022 09:40    |         | R         |                  |
| SHD. Manager                    | shd m - Dienstap, 08.Februar 2022 09:40    |         | R         |                  |
| SHD. Manager                    | shd m - Dienstag, 08 Februar 2022 09:44    |         | R         |                  |
| SHD, Manager                    | shd m - Dienstan, 08 Februar 2022 10:34    |         | R         |                  |
| SHD, Manager                    | shd m - Dienstap, 08.Februar 2022 11:22    |         | R         |                  |
| SHD, Manager                    | shd m - Dienstap, 08 Februar 2022 11:24    |         | R         |                  |
| SHD. Manager                    | shd m - Dienstan, 08 Februar 2022 11:32    |         | R         |                  |
| SHD, Manager                    | shd m - Dienstag, 08.Februar 2022 11:32    |         | R         |                  |
| SHD. Manager                    | shd m - Dienstag, 08. Februar 2022 11:34   |         | R         |                  |
| SHD, Manager                    | shd. m - Mittwoch, 09.Februar 2022 08:49   |         | R         |                  |
| SHD, Manager                    | shd. m - Mittwork, 09 Februar 2022 08:49   |         | R         |                  |
| Theisen Kerstin                 | shd m - Mittworth 00 Februar 2022 08:49    |         | R         |                  |
| SHD, Manager                    | shd m - Mittwoch, 09.Februar 2022 08:49    |         | R         |                  |
| SHD, Manager                    | shd. m - Mittwordt, 09 Februar 2022 11:39  |         | R         |                  |
| SHD, Manager                    | shd. m - Donnerstan, 10 Februar 2022 11:37 |         | R         |                  |
| SHD, Manager                    | shd m - Freitan 11 Februar 2022 08:14      |         | R         |                  |
| Theisen Kerstin                 | KMA - Mithunch 16 Februar 2022 08:20       |         | R         |                  |
| Theisen, Kerstin                | KMA - Mithwach, 16 Februar 2022 08:35      |         | R         |                  |
| Theisen Kerstin                 | KMA - Mithwork 16 Februar 2022 08:38       |         | R         |                  |
| Theisen, Kerstin                | KMA - Donnerstan, 17.Februar 2022 09:57    |         | R         |                  |
| SHD. Manager                    | shd m - Donnerstan, 17 Marz 2022 11:50     |         | R         |                  |
| SHD Manager                     | shd m - Dannerstan, 17 Marz 2022 12:57     |         | R         |                  |
| SHD Manager                     | shd m - Freitan 18 März 2022 09:24         |         | R         |                  |
| SID Manager                     | shd m - Desperata 21 März 2022 09:24       |         | R.        |                  |
| CUD Manager                     | shid m - Mithungh 12 April 2022 10:21      |         | 2         |                  |
| CID Magazza                     | and an Although 12 And 2022 11:15          |         |           |                  |

Admin  $\rightarrow$  GFF  $\rightarrow$  E-Notes verwalten

Auf dieser Maske erhalten Sie eine Übersicht der vorhandenen E-Notes in einer Tabelle.

#### Mitarbeiter

In dieser Spalte wird Ihnen angezeigt, welcher Mitarbeiter diese E-Note angelegt hat.

#### Titel

Bei der Erfassung einer E-Note kann ein Titel automatisch gefüllt werden, oder Sie erfassen selbst einen Titel.

#### Content

Sie erfassen einen individuellen Text bei einer Neuanlage. Dieser Text wird hier angezeigt.

#### Versteckt

Sie können eine E-Note verstecken.

#### Wiedervorlage

Sie können eine E-Note auch auf Wiedervorlage legen. Sie poppt dann zu diesem Zeitpunkt einfach auf.

#### 12.2.5.1 Erläuterung des Kontextmenüs

Folgende Funktionen können über das Kontextmenü aufgerufen werden:

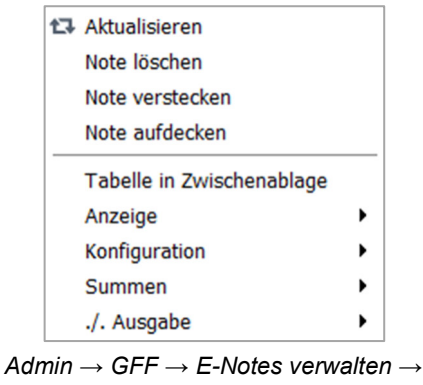

Kontextmenü

Aktualisieren Mit dieser Funktion werden die E-Notes neu geladen.

Note löschen

Sie können markierte E-Notes über diese Funktion löschen.

Note verstecken Und Sie haben die Möglichkeit E-Notes zu verstecken.

Note aufdecken Mit dieser Funktion werden die E-Notes wieder sichtbar.

### 12.2.6 Lizenzverbrauch

In diesem Programm erhalten Sie einen Überblick über Ihre Lizenzen:

| 🕶 Lizenz-Anzeige                             |         |              |        |                       |                   |           | r, t, ⊠ |
|----------------------------------------------|---------|--------------|--------|-----------------------|-------------------|-----------|---------|
| 1 Aktueller_Lizenzverbrauchh \ 2 Statistik \ |         |              |        |                       |                   |           |         |
| Aktueller Lizenzverbrauch (Summiert)         |         |              |        |                       |                   |           |         |
| Modul                                        |         | Lizenzanzahl |        | Grenzwert*            |                   | Verbrauch |         |
| gff_perfacto_grund                           |         | 10           | 0      |                       | 1                 |           |         |
| gff_perfacto_kasse                           |         | 5            | 0      |                       | 0                 |           |         |
| gff_perfacto_pruefer                         |         | 0            | 0      |                       | 0                 |           |         |
| gff_perfacto_kst                             |         | 10           | 0      |                       | 0                 |           |         |
| gff_perfacto_viewer                          |         | 1            | 0      |                       | 0                 |           |         |
| gff_perfacto_debitorenanalyse                |         | 0            | 0      |                       | 0                 |           |         |
| gff_perfacto_debitmanag                      |         | 0            | 0      |                       | 0                 |           |         |
| gff perfacto debitorenregister               |         | 0            | 0      |                       | 0                 |           |         |
| gff_SepaMandatsverwaltung                    |         | 999          | 0      |                       | 0                 |           |         |
| gff_BESRRatenvereinbarung                    |         | 1            | 0      |                       | 0                 |           |         |
| gff_PayPal                                   |         | 999          | 0      |                       | 0                 |           |         |
| gff_PayOne                                   |         | 10           | 10     |                       | 0                 |           |         |
| gff_Datev_Export                             |         | 99           | 0      |                       | 0                 |           |         |
| gff_ZentralStamm                             |         | 5            | 10     |                       | 0                 |           |         |
| gff_Anlagenbuchhaltung                       |         | 999          | 0      |                       | 0                 |           |         |
| gff_Amazon                                   |         | 0            | 0      |                       | 0                 |           |         |
|                                              |         |              |        |                       |                   |           |         |
| Aktueller Lizenzverbrauch (detailiert)       |         |              | 1      |                       |                   |           |         |
| Modul                                        | Vorname | Nachname     | Kürzel | Anforderungszeit      | MAC-Adresse       | Session   |         |
| gff_perfacto_grund                           | Kerstin | Theisen      | KMA    | 2022-05-24 08:19:38.0 | C8-94-02-BA-4C-B2 | Console   |         |
|                                              |         |              |        |                       |                   |           |         |
|                                              |         |              |        |                       |                   |           |         |

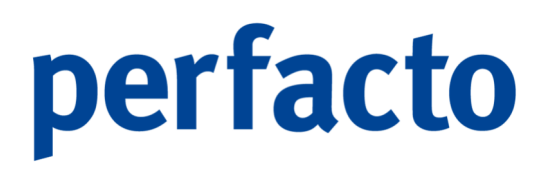

 $\textit{Admin} \rightarrow \textit{GFF} \rightarrow \textit{Lizenzverbrauch}$ 

Sie erhalten in diesem Programm die Werte zu einem aktuellen Lizenzverbrauch, aber auch eine entsprechende Statistik.

#### 12.2.6.1 Erläuterung des Reiters "Aktueller Lizenzverbrauch

Auf dieser Maske können Sie die aktuellen Stand anschauen:

| tueller_Lizenzverbrauchh \ 2 Statistik \ |         |                |       |                  |            |           |
|------------------------------------------|---------|----------------|-------|------------------|------------|-----------|
|                                          |         |                |       |                  |            |           |
| er Lizenzverbrauch (Summiert)            |         |                |       |                  |            |           |
| 14-4                                     | 4       | lineneed       |       | Construct®       |            | Manhammah |
| M00                                      | 10      | Lizenzarizarii | 0     | Grenzwert        |            | verbrauch |
| perfacto kasse                           | 5       |                | 0     |                  | 0          |           |
| arfacto nuefer                           | 0       |                | 0     |                  | 0          |           |
| erfacto kst                              | 10      |                | 0     |                  | 0          |           |
| rfacto viewer                            | 1       |                | 0     |                  | 0          |           |
| rfacto debitorenanalyse                  | 0       |                | 0     |                  | 0          |           |
| erfacto debitmanao                       | 0       |                | 0     |                  | 0          |           |
| erfacto debitorenregister                | 0       |                | 0     |                  | 0          |           |
| epaMandatsverwaltung                     | 999     |                | 0     |                  | 0          |           |
| ESRRatenvereinbarung                     | 1       |                | 0     |                  | 0          |           |
| avPal                                    | 999     |                | 0     |                  | 0          |           |
| avOne                                    | 10      |                | 10    |                  | 0          |           |
| atev Export                              | 99      |                | 0     |                  | 0          |           |
| entralStamm                              | 5       |                | 10    |                  | 0          |           |
| nlagenbuchhaltung                        | 999     |                | 0     |                  | 0          |           |
| mazon                                    | 0       |                | 0     |                  | 0          |           |
| iner electrororolater (actanicity)       |         | 1              |       |                  |            |           |
| Modul                                    | Vorname | Nachname       | Kürze |                  |            |           |
| adade aqued                              |         |                |       | Antorderungszeit | MACABIESSE | Session   |

Admin  $\rightarrow$  GFF  $\rightarrow$  Lizenzverbrauch  $\rightarrow$  Reiter Aktueller Lizenzverbrauch

Diese Maske ist in zwei Bereiche aufgeteilt:

1. Aktueller Lizenzverbrauch (Summiert)

| Modul                         | Lizenzanzahl | Grenzwert* | Verbrauch |
|-------------------------------|--------------|------------|-----------|
| gff_perfacto_grund            | 10           | 0          | 1         |
| gff_perfacto_kasse            | 5            | 0          | 0         |
| gff_perfacto_pruefer          | 0            | 0          | 0         |
| gff_perfacto_kst              | 10           | 0          | 0         |
| gff_perfacto_viewer           | 1            | 0          | 0         |
| gff_perfacto_debitorenanalyse | 0            | 0          | 0         |
| ff_perfacto_debitmanag        | 0            | 0          | 0         |
| ff_perfacto_debitorenregister | 0            | 0          | 0         |
| ff_SepaMandatsverwaltung      | 999          | 0          | 0         |
| ff_BESRRatenvereinbarung      | 1            | 0          | 0         |
| ff_PayPal                     | 999          | 0          | 0         |
| ff_PayOne                     | 10           | 10         | 0         |
| ff_Datev_Export               | 99           | 0          | 0         |
| ff_ZentralStamm               | 5            | 10         | 0         |
| ff_Anlagenbuchhaltung         | 999          | 0          | 0         |
| df Amazon                     | 0            | 0          | 0         |

In dieser Tabelle bekommen Sie die Perfacto-Module aufgelistet mit den entsprechenden Lizenzen:

#### Modul

In dieser Spalte steht das entsprechende Perfacto-Modul.

#### Lizenzanzahl

Anhand dieser Anzahl können Sie erkennen, ob das Modul für Ihr Unternehmen freigeschaltet ist.

#### Grenzwert

Der Grenzwert dient zur Aktivierung eines Warnhinweises. Ist dieser Wert erreicht erhält der Mitarbeiter mit der nächsten Anmeldung in diesem Modul den Hinweis, dass alle Kapazitäten ausgeschöpft sind.

#### Verbrauch

Und in dieser Spalte wird der genaue Verbrauch festgehalten. Die Zahl gibt an, wie viele Arbeitsplätze das Programm aufgerufen haben.

#### 2. Aktueller Lizenzverbrauch (detailliert)

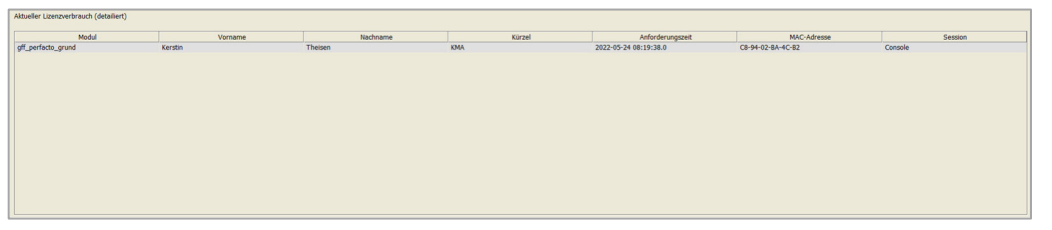

In diesem Bereich werden Ihnen die aktuellen Anmeldungen in Perfacto aufgelistet. Somit können Sie prüfen, ob diese Sitzungen wirklich noch aktuell sind.

#### Modul

Hier wird Ihnen angezeigt, in welchem Perfacto-Programm der Mitarbeiter sich zu dem aufgerufenem Zeitpunkt befindet.

#### Vorname

Es erscheint der Vorname des Mitarbeiters, wenn er in der Mitarbeiteranlage erfasst worden ist.

#### Nachname

Und natürlich wird auch der Nachname angezeigt, wenn dieses Feld ordnungsgemäß im Mitarbeiterstamm gefüllt ist.

#### Kürzel

In dieser Spalte erscheint das Kürzel, mit dem sich der entsprechende Mitarbeiter in Perfacto angemeldet hat.

#### Anforderungszeit

Und in dieser Spalte wird sich das Anmeldedatum mit Uhrzeit gemerkt. Bei einer neuen Anmeldung erscheint dieses Datum nicht mehr, sondern nur noch das aktuelle Datum.

#### MAC-Adresse

Zusätzlich wird festgehalten, mit welcher Rechner-Anmeldung sich in Perfacto angemeldet wurde.

#### Session

Und als letzte Speicherung erfolgt noch der Sessiontyp. Auch der wird in diesem Programm gesichert, solange die Anmeldung der Sitzung bestehen bleibt.

#### 12.2.6.2 Erläuterung des Reiters "Statistik"

Auf dieser Maske können Sie eine entsprechende Statistik aufrufen:

 $\textit{Admin} \rightarrow \textit{GFF} \rightarrow \textit{Lizenzverbrauch} \rightarrow \textit{Reiter Statistik}$ 

Sie erhalten auf dieser Maske eine Statistik über die verbrauchten Lizenzen in den einzelnen Modulen. Somit können Sie überprüfen, ob diese Module tatsächlich benötigt werden, oder ob es auch evtl. Sinn macht, die Lizenzen zu erhöhen, da Sie immer am Limit sind.

Diese Statistik können Sie sich für folgende Zeiträume aufrufen:

- Tag (täglich)
- Monat (monatlich)
- Jahr (jährlich)

#### Datum

In diesem Feld geben Sie dann noch den entsprechenden Zeitraum mit.

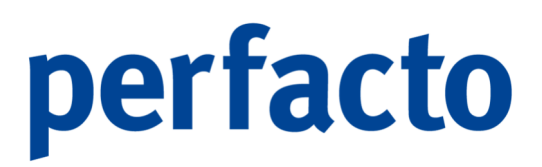

Aktualisieren

Über diesen Button können Sie die Daten in der unteren Tabelle noch einmal aktualisieren.

### 12.3 Update-Verwaltung

In diesem Programm erhalten die aktuelle Informationen zur Perfacto-Version:

|                                                                                                    | o* C* 🗵 |
|----------------------------------------------------------------------------------------------------|---------|
| Update Kanagement<br>Tier formen se situarile Informationen über ihre engesetzte Perfudo Version ensehen und danüber hinaus ein Update für eine neue Version beantragen |         |
| Nachrichen Produltarformationen                                                                                                    |         |
|                                                                                                    |         |
|                                                                                                    |         |
|                                                                                                    |         |
|                                                                                                    |         |
|                                                                                                    |         |
|                                                                                                    |         |
|                                                                                                    |         |
|                                                                                                    |         |
|                                                                                                    |         |
|                                                                                                    |         |
|                                                                                                    |         |

 $\textit{Admin} \rightarrow \textit{GFF} \rightarrow \textit{Update-Verwaltung}$ 

Über dieses Programm können Sie die aktuellen Informationen über Ihre eingesetzte Perfacto-Version einsehen und darüber hinaus ein Update für eine neue Version beantragen.

### 12.3.1 Erläuterung des Reiters "Nachrichten"

Auf diesem Reiter erhalten Sie Nachrichten zu Ihrer aktuellen Perfacto-Version:

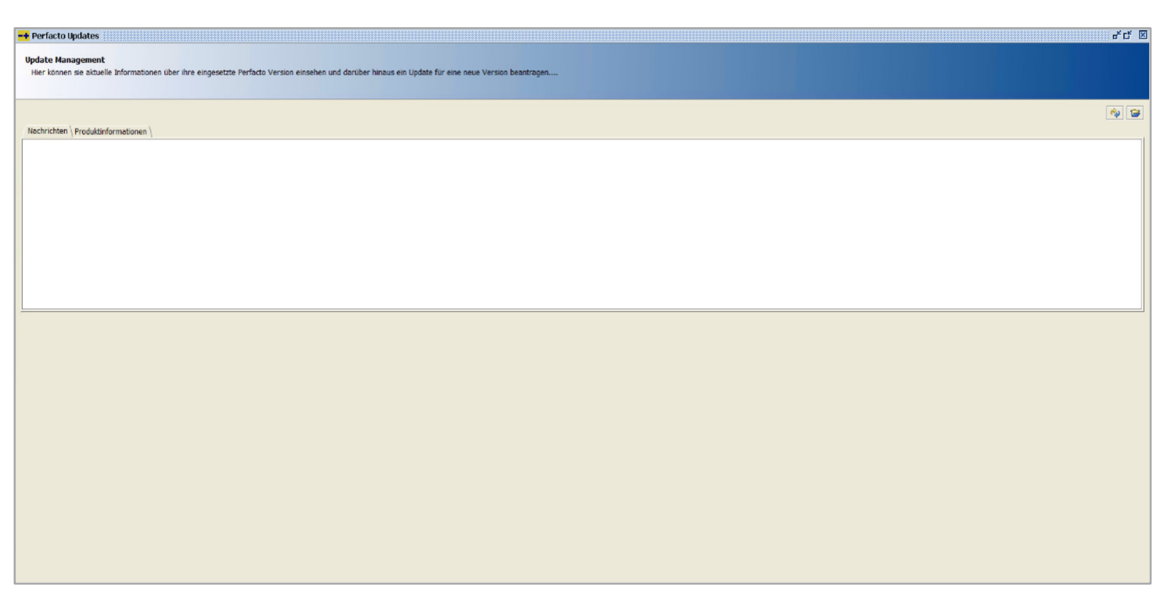

 $\textit{Admin} \rightarrow \textit{GFF} \rightarrow \textit{Update-Verwaltung} \rightarrow \textit{Reiter Nachrichten}$ 

Diese Nachrichten können Sie jederzeit einsehen, aber keine Änderungen vornehmen.

### 12.3.2 Erläuterung des Reiters "Produktinformationen"

Auf dieser Maske erhalten Sie alle Informationen zum Produkt Perfacto:

| Update Manag<br>Hier können si | jement<br>le altivelle Informationen über ihre eingesetzte Perfacto Version einsehen ur | d darüber hinaus ein Update für eine neue Version beentragen |  |          |
|--------------------------------|-----------------------------------------------------------------------------------------|--------------------------------------------------------------|--|----------|
| Masheishten D                  | raduktoformationan)                                                                     |                                                              |  | <b>(</b> |
| nacriticitien Pr               |                                                                                         |                                                              |  |          |
| Name:                          | Perfacto 2.4.26                                                                         |                                                              |  |          |
| Aktuelle Version:              | 2.4.26.2206                                                                             | vom: 20.05.22 14:14                                          |  |          |
| Installiert auf:<br>Pfad:      | srv-gft-qs.shd.lan<br>D:/perfacto/perfacto_2_4_26                                       |                                                              |  |          |
| Installations-Zeit:            | :                                                                                       |                                                              |  |          |
|                                |                                                                                         |                                                              |  |          |
| Updates                        |                                                                                         |                                                              |  |          |
|                                |                                                                                         |                                                              |  |          |
| mögliche Lindates              | • O Hotnatch einstellen auf-                                                            |                                                              |  |          |
|                                |                                                                                         |                                                              |  |          |
|                                | Update einspielen auf: 2.4.27                                                           |                                                              |  |          |
|                                |                                                                                         |                                                              |  |          |
|                                |                                                                                         |                                                              |  |          |
|                                |                                                                                         |                                                              |  |          |
|                                |                                                                                         |                                                              |  |          |

 $\textit{Admin} \rightarrow \textit{GFF} \rightarrow \textit{Update-Verwaltung} \rightarrow \textit{Reiter Produktinformationen}$ 

Diese Maske ist in zwei Bereiche unterteilt. Im oberen Bereich erhalten Sie Informationen zu Ihrer Perfacto-Version und Einstellungen.

Im unteren Bereich können Sie verschiedene Aktualisierungen von Ihrer Version beantragen. Sie haben folgende Möglichkeiten:

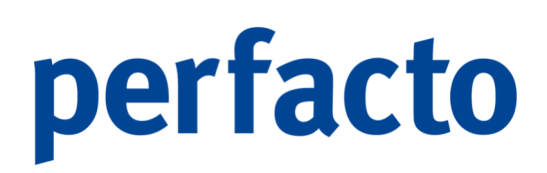

- 1. Hotpatch einspielen
- 2. Patch einspielen
- 3. Update einspielen

Nach Erhalt der Anfrage wird ein Gff-Mitarbeiter Ihre Anfrage prüfen und die Aktualisierung entsprechend vornehmen.

### 12.4 Spool

In diesem Programm verwalten Sie unter anderem die Druckaufträge für den Crystal-Druck:

| alakinonsoziante Bendzardefiniert                                      |             |         |      |        |         |  |
|------------------------------------------------------------------------|-------------|---------|------|--------|---------|--|
|                                                                        |             |         |      |        |         |  |
| spool mit u vorgangen                                                  | schlagworte |         |      |        |         |  |
| Reportname Status Entellt am Entellt um Erkeldyt am Bestzar Druckanwen |             |         |      |        |         |  |
|                                                                        |             |         |      |        |         |  |
| Spool Ausgabe mit 0 Dokument(en)                                       | Parameter   |         |      |        |         |  |
|                                                                        | Protokol    | Méléson | Plad | Dature | Illoat  |  |
|                                                                        | Status      | Meldung | Ptad | Datum  | Uhrzeit |  |
|                                                                        |             |         |      |        |         |  |

 $\textit{Admin} \rightarrow \textit{GFF} \rightarrow \textit{Spool}$ 

Dieser Druck soll ab der Version 2.4.26er eingestellt werden. Es werden alle Druckbereiche auf Jasper-Report umgestellt.

### 12.4.1 Erläuterung der Maskenaufteilung

Die Maske ist in sechs Bereiche aufgeteilt:

1. Kopfbereich

 $\textit{Admin} \rightarrow \textit{GFF} \rightarrow \textit{Spool}$ 

In diesem Bereich steuern Sie die Anzeige der Daten aus dem Spool.

Selektionsvariante

Über die Combo-Box können Sie eine Selektionsvariante aufrufen.

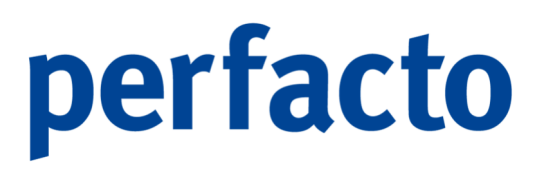

Folgende Funktionen stehen Ihnen für die Selektionsvariante zur Verfügung:

Mit dieser Funktion können Sie die ausgewählte Selektionsvariante öffnen:

| <mark>-+</mark> Suche - E-Mail-Versand | ь <sup>к</sup> а <sup>т</sup> 🗵  |
|----------------------------------------|----------------------------------|
| Name E-Mail-Versand                    | Freigeben für Mitarbeiter: shd_m |
| 1 Hauptselektion 2 Selektionsliste     |                                  |
| Listen Ecoro - Archiv                  | •                                |
| Filterkriterien                        |                                  |
| Status                                 |                                  |
| Reportname                             |                                  |
| Besitzer                               |                                  |
| Erstellt am                            |                                  |
| Erstellt um                            |                                  |
| Dokumenttyp                            |                                  |
| Archiviert am                          |                                  |
| Beschreibung                           |                                  |
| Ausgabeart                             |                                  |
| Druckername                            |                                  |
| Lieferantenname                        |                                  |
| Speid                                  | hern Abbrechen Start             |

Admin  $\rightarrow$  GFF  $\rightarrow$  Spool  $\rightarrow$  Selektionsvariante  $\rightarrow$  Funktion

Sie können noch Änderungen in den einzelnen Feldern vornehmen. Sie können dieses Abfrage speichern oder auch direkt die Anfrage starten.

B

Bei dieser Funktion können Sie eine geänderte Selektionsvariante speichern. Dazu öffnet sich folgendes Fenster:

| Abspeichern der zusammengestellten Selektion $	imes$ | ( |
|------------------------------------------------------|---|
| Name E-Mail-Versand                                  |   |
| Freigeben für Mitarbeiter: shd_m                     |   |
| Als meinen Standard definieren                       |   |
| OK Abbrechen                                         |   |

 $\textit{Admin} \rightarrow \textit{GFF} \rightarrow \textit{Spool} \rightarrow \textit{Selektionsvariante} \rightarrow \textit{Funktion} \\ \blacksquare$ 

#### Name

Tragen Sie hier eine entsprechende Bezeichnung für die Selektionsvariante ein.

#### Freigeben für

In diesem Feld können Sie über die Combo-Box die Freigabe entsprechend steuern, wenn Sie die Berechtigung haben für andere Mitarbeiter, Gruppen oder Unternehmen solche Freigaben zu erteilen.

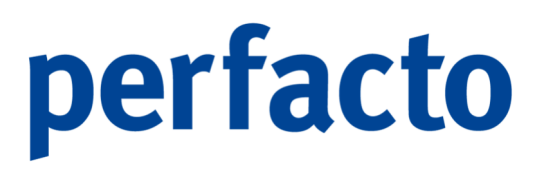

Als meinen Standard definieren Aktivieren Sie hier den Haken wird diese Selektionsvariante immer beim Starten des Programms als erstes vorgeschlagen.

#### Klicken Sie auf diesen Button wird die aufgerufene Selektionsvariante gestartet.

Sie können eine bereits angelegt Selektion duplizieren:

| Kopieren der z                   | usammengestellten Selektion    | $\times$ |
|----------------------------------|--------------------------------|----------|
| Name                             | Kopie von E-Mail-Versand       |          |
| Freigeben für Mitarbeiter: shd_m |                                | •        |
|                                  | Als meinen Standard definieren |          |
|                                  | OK Abbrechen                   |          |

 $\textit{Admin} \rightarrow \textit{GFF} \rightarrow \textit{Spool} \rightarrow \textit{Selektionsvariante} \rightarrow \textit{Funktion} \textcircled{2}$ 

#### Name

Perfacto setzt beim Kopieren das Wort am Anfang an die Zeile. Diese Zeile können Sie einfach überschreiben.

Alle anderen Felder bleiben identisch der Neuanlage und können individuell überschrieben werden.

Û

ረግ

Mit dieser Funktion können Sie eine ausgewählte Selektion löschen. Es erscheint folgende Abfrage:

| Frage | ×                                                                          |
|-------|----------------------------------------------------------------------------|
| ?     | Soll die gespeicherte Selektion 'E-Mail-Versand' wirklich gelöscht werden? |
|       | Ja Nein                                                                    |

 $\textit{Admin} \rightarrow \textit{GFF} \rightarrow \textit{Spool} \rightarrow \textit{Selektionsvariante} \rightarrow \textit{Funktion} \ \pmb{\widehat{\textbf{m}}}$ 

Nach Bestätigung dieser Abfrage ist die Selektionsvariante gelöscht.

2. Spool mit XX Vorgängen
| Spool mit 155 | Vorgängen- |             |             |             |            |           | _    |
|---------------|------------|-------------|-------------|-------------|------------|-----------|------|
| Reportname    | Status     | Erstellt am | Erstellt um | Erledigt am | Besitzer   | Druckanwe |      |
| Mahnung       | Eingeplant | 01.03.2022  | 11:38       |             | SHD, Mana  |           | F    |
| Mahnung       | Eingeplant | 01.03.2022  | 11:38       |             | SHD, Mana  |           |      |
| Mahnung       | Eingeplant | 01.03.2022  | 11:38       |             | SHD, Mana  |           |      |
| Mahnung       | Eingeplant | 01.03.2022  | 11:38       |             | SHD, Mana  |           |      |
| Mahnung       | Eingeplant | 01.03.2022  | 11:39       |             | SHD, Mana  |           | 1    |
| Mahnung       | Eingeplant | 01.03.2022  | 11:39       |             | SHD, Mana  |           |      |
| Scheck (A4)   | Eingeplant | 02.03.2022  | 09:39       |             | Theisen, K |           |      |
| Scheck (A4)   | Eingeplant | 02.03.2022  | 09:39       |             | Theisen, K |           |      |
| Mahnung       | Eingeplant | 11.03.2022  | 11:37       |             | SHD, Mana  |           |      |
| Mitteilungssc | Eingeplant | 12.04.2022  | 11:53       |             | SHD, Mana  |           |      |
| Zinsanschrei  | Eingeplant | 17.05.2022  | 12:24       |             | SHD, Mana  |           | 1    |
| Zinsanschrei  | Eingeplant | 17.05.2022  | 12:24       |             | SHD, Mana  |           | 1000 |
| Mahnung       | Eingeplant | 25.05.2022  | 08:56       |             | Theisen, K |           | -    |

 $\textit{Admin} \rightarrow \textit{GFF} \rightarrow \textit{Spool} \rightarrow \textit{Spool mit XX Vorgängen}$ 

In diesem Bereich werden Ihnen die einzelnen Druckaufträge zu Ihrer Selektionsvariante aufgelistet:

#### Reportname

Dieser Name wird automatisch gefüllt, und kann geändert werden.

#### Status

In dieser Spalte wird Ihnen angezeigt, in welchem Status sich der einzelne Druck befindet.

#### Erstellt am

Das Erstellungsdatum wird in dieser Spalte festgehalten.

#### Erstellt um

Und hier wird automatisch die Uhrzeit festgehalten.

#### Erledigt am

Sollte ein Druckauftrag komplett erledigt sein, wird diese Spalte automatisch vom Spool gefüllt.

#### Besitzer

Der Mitarbeiter in dieser Spalte hat den Druckauftrag erteilt.

#### Druckanwendung

In diesem Bereich können Sie nachfolgendes Kontextmenü öffnen:

| Löschen                                 |   |
|-----------------------------------------|---|
| Spooleintrag abarbeiten                 |   |
| Spooleintrag auf Status erledigt setzen |   |
| Tabelle in Zwischenablage               |   |
| Anzeige                                 | ► |
| Konfiguration                           | ► |
| Summen                                  | ► |
| ./. Ausgabe                             | ► |
|                                         |   |

 $\textit{Admin} \rightarrow \textit{GFF} \rightarrow \textit{Spool} \rightarrow \textit{Spool mit XX Vorgängen} \rightarrow \textit{Kontextmenü}$ 

#### Löschen

Sie können einen markierten Druckauftrag aus dem Spool löschen.

#### Spooleintrag abarbeiten

Für diesen Druckauftrag wird ein Protokoll angezeigt.

Spooleintrag auf Status erledigt setzen

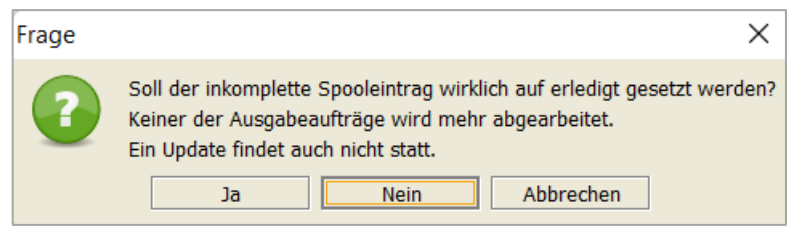

Admin  $\rightarrow$  GFF  $\rightarrow$  Spool  $\rightarrow$  Spool mit XX Vorgängen  $\rightarrow$  Kontextmenü  $\rightarrow$  Funktion Spooleintrag auf Status erledigt setzen

Nach der Bestätigung wird der Druckauftrag auf erledigt gesetzt und die Daten nicht weiterverarbeitet.

#### 3. Spool Ausgabe mit X Dokument(en)

| Ausgabeart  | Beschreibung | Jobname | Status Ausgabe | Anz | Anzahl Versuche ko | interne ID 🔷 |
|-------------|--------------|---------|----------------|-----|--------------------|--------------|
| Grafikdruck | Kdnr: 100102 | Mahnung | Komplett       | 0   | 1                  | 232          |
| Grafikdruck | Kdnr: 100102 | Mahnung | Komplett       | 0   | 1                  |              |
|             |              |         |                |     |                    |              |
|             |              |         |                |     |                    |              |
|             |              |         |                |     |                    |              |
|             |              |         |                |     |                    |              |
|             |              |         |                |     |                    |              |
|             |              |         |                |     |                    |              |
|             |              |         |                |     |                    |              |

 $\textit{Admin} \rightarrow \textit{GFF} \rightarrow \textit{Spool} \rightarrow \textit{Spool} \textit{Ausgabe mit X Dokument(en)}$ 

In diesem Bereich werden die Spalten gefüllt, wenn ein Druckauftrag im Bereich "Spool mit Vorgängen" markiert worden ist.

#### Ausgabeart

In dieser Spalte können Sie erkenne, welche Art an Ausgabe aufgerufen worden ist.

Beschreibung Die Beschreibung wird automatisch beim Drucken gefüllt.

Jobname Auch der Jobname wird automatisch beim Drucken gefüllt.

Status Ausgabe Anhand dieser Spalte können Sie den Status prüfen.

#### Anzahl Versuche aktuell

Sollte der Auftrag noch nicht erledigt sein, kann man in dieser Spalte erkennen, wie oft die Verarbeitung schon angewählt worden ist.

Anzahl Versuche komplett

In dieser Spalte sollte im Regelfall eine 1 stehen. Dann wurde der Auftrag komplett beim ersten Mal auf erledigt gesetzt.

#### Interne ID

Jeder Auftrag im Spool erhält eine interne ID, die in der Datenbank hilft, den Druckauftrag schneller zu finden.

Über das Kontextmenü können Sie nachfolgende Funktionen aufrufen:

| Ausgabeoptionen ändern                                            |     |
|-------------------------------------------------------------------|-----|
| Vorschau                                                          |     |
| Druckwiederholung                                                 |     |
| Sendebericht drucken                                              |     |
| Ausgabevorgang zurücksetzen                                       |     |
| Ausgabevorgang neu starten                                        |     |
| Ausgabevorgang auf Status komplett setzen                         |     |
| FaxIt - Sendebericht drucken                                      | •   |
| Tabelle in Zwischenablage                                         |     |
| Anzeige                                                           | •   |
| Konfiguration                                                     | •   |
| Summen                                                            | •   |
| ./. Ausgabe                                                       | •   |
| $\Lambda dmin 	o {\sf GFF} 	o {\sf Spool} 	o {\sf Spool}$ Ausgabe | mit |
|                                                                   |     |

X Dokument(en) → Kontextmenü

Sie können nur die Funktionen in schwarzer Schrift anwenden. Funktionen die ausgegraut sind, können nicht benutzt werden.

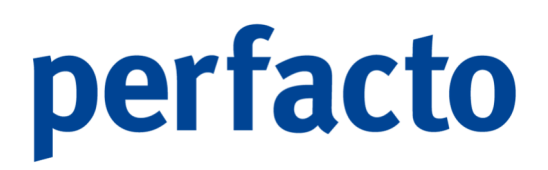

4. Schlagworte

In diesem Bereich werden die Schlagworte von einem Dokument angezeigt, wenn der Druckauftrag auch archiviert werden soll.

5. Parameter

| Parameter -   | /arameter                |  |  |  |  |
|---------------|--------------------------|--|--|--|--|
| Druckername   | Microsoft Print to PDF   |  |  |  |  |
| Papier        | iso-a4                   |  |  |  |  |
| Anzahl Kopien | Anzahi Kopien 1          |  |  |  |  |
| Druckbereich  | Jruckbereich alle Seiten |  |  |  |  |
| Von-Seite     |                          |  |  |  |  |
| Bis-Seite     |                          |  |  |  |  |
| Seite         | Seite                    |  |  |  |  |
|               |                          |  |  |  |  |
|               |                          |  |  |  |  |
|               |                          |  |  |  |  |
|               |                          |  |  |  |  |

 $\textit{Admin} \rightarrow \textit{GFF} \rightarrow \textit{Spool} \rightarrow \textit{Parameter}$ 

Dieser Bereich wird nur gefüllt, wenn Sie im Bereich "Spool Ausgabe mit X Dokument(en) einen Druckauftrag, der komplett erledigt ist aufrufen.

6. Protokoll

| Protokoll                                                                                                    |         |      |            |         |
|----------------------------------------------------------------------------------------------------|---------|------|------------|---------|
| Status                                                                                                    | Meldung | Pfad | Datum      | Uhrzeit |
| Komplett                                                                                                    |         |      | 19.03.2021 | 12:25   |
|                                                                                                    |         |      |            |         |
|                                                                                                    |         |      |            |         |
|                                                                                                    |         |      |            |         |
|                                                                                                    |         |      |            |         |
|                                                                                                    |         |      |            |         |
|                                                                                                    |         |      |            |         |
|                                                                                                    |         |      |            |         |
|                                                                                                    |         |      |            |         |
| Letter and the second second s |         |      |            |         |

 $\textit{Admin} \rightarrow \textit{GFF} \rightarrow \textit{Spool} \rightarrow \textit{Protokoll}$ 

Dieser Bereich wird auch erst wieder gefüllt, wenn Sie einen erledigten Druckauftrag entsprechend aufgerufen haben.

Über einen markierten Druckauftrag im Bereich Protokoll können Sie ein Kontextmenü aufrufen:

| Dokument anzeigen         |   |
|---------------------------|---|
| Tabelle in Zwischenablage |   |
| Anzeige                   | • |
| Konfiguration             | • |
| Summen                    | • |
| ./. Ausgabe               | • |
|                           |   |

 $\textit{Admin} \rightarrow \textit{GFF} \rightarrow \textit{Spool} \rightarrow \textit{Protokoll} \rightarrow \textit{Kontextmenü}$ 

#### Dokument anzeigen

Über die Funktion können Sie sich das Dokument anzeigen lassen.

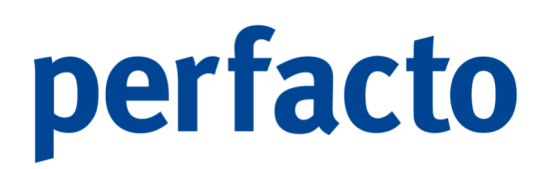

### 12.5 Spool Jasper Reports

In diesem Programm verwalten und bearbeiten Sie Spool-Einträge bei Jasper-Reports:

| Spoolverwaltung<br>Verwalten und bearbeiten Sie Spool-Einträge. |                      |  |
|-----------------------------------------------------------------|----------------------|--|
| Filer 6                                                         |                      |  |
|                                                                 | Schagvore \Heatrie \ |  |
|                                                                 |                      |  |
|                                                                 |                      |  |

Admin  $\rightarrow$  GFF  $\rightarrow$  Spool Jasper Reports

In diesem Programm werden die Druckaufträge verwaltet, die durch den neuen Druck Jasper-Report erzeugt worden sind.

Dieses Programm ist in zwei Bereiche unterteilt. Im linken Bereich können Sie die Druckaufträge nach bestimmten Voraussetzungen aufrufen. Und im rechten Bereich können Sie sich die detaillierteren Daten zu einem Druckauftrag anzeigen lassen.

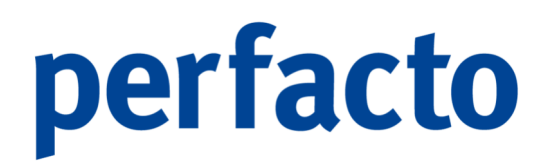

### 12.5.1 Erläuterung des Selektionsbereich für die Spooleinträge

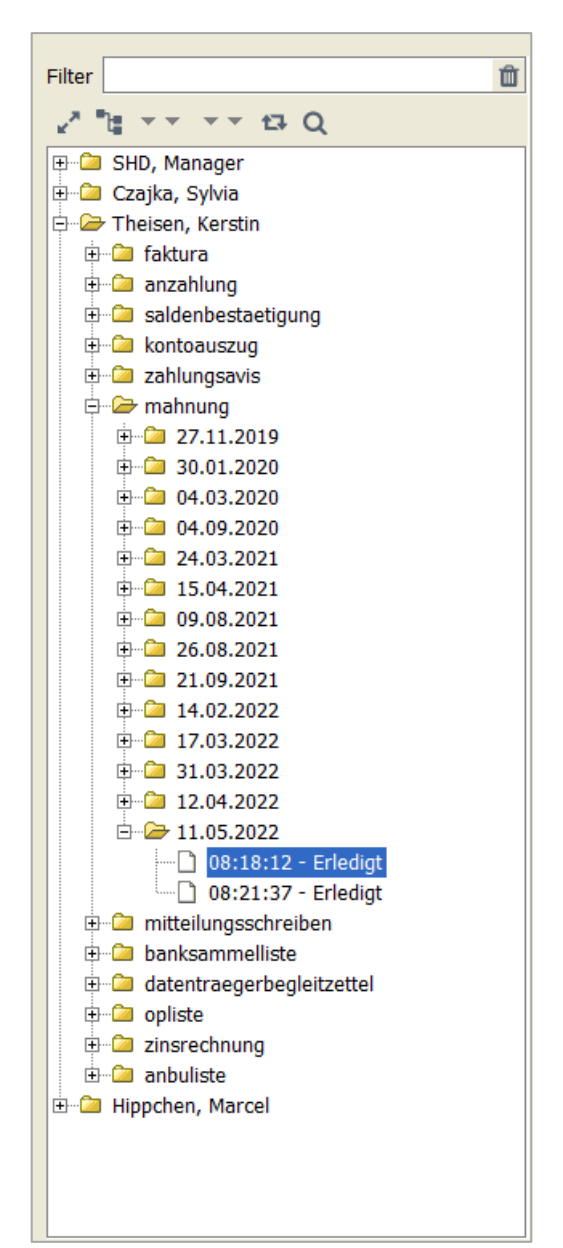

Admin  $\rightarrow$  GFF  $\rightarrow$  Spool Jasper Reports  $\rightarrow$  Selektionsbereich

#### Filter

In diesem Feld können Sie die Bezeichnung von einem Filter eingeben.

#### Ô

Über dieses Symbol kann ein aufgerufener Filter gelöscht werden.

Folgende Funktionen stehen Ihnen für die Selektion der Daten zur Verfügung:

- Mit dieser Funktion können Sie die Hauptordner zusammenund auseinanderklappen.
- Alle Datensätze werden ohne einem zugeordneten Hauptordner aufgelistet oder wieder in den Hauptordner angezeigt, je nach Klick auf diesem Button.
- Sie können Die Auflistung nachfolgenden Kriterien auflisten:
  - Datum
  - Benutzer
  - Status
  - Reportgruppe
- ✓ Und mit dieser Funktion können Sie sich nur die Druckaufträge aus einzelnen Bereiche anzeigen lassen:
  - Offene Einträge
  - In Bearbeitung
  - Warte auf Rückmeldung
  - Erledigte Einträge
  - Fehlerhafte Einträge
  - Eigener Filter
- ₽
- Mit dieser Funktion wird nur der höchste Ordner zugeklappt in der Maske angezeigt.
- **Q** Und mit dieser Funktion starten Sie die Suche. Dafür geht ein neues Fenster auf, in dem Sie Ihre Eingrenzungen vornehmen können:

| <b>-+</b> Suche    | 5° (2) (2)      |
|--------------------|-----------------|
| Selektion Benutzer | definiert 👻 🗒 👔 |
| Allgemein \ Schla  | gworte \        |
|                    |                 |
| Status             | ▼ ▼             |
| Erzeugt am         |                 |
| Erzeugt von        |                 |
| Reportname         |                 |
| Ausführungszeit    |                 |
| Ausgabeart         |                 |
| Ausgabeort         |                 |
| SessionID          |                 |
| Drucker            |                 |
| FaxOutputID        |                 |
|                    |                 |
|                    |                 |
|                    |                 |
|                    | OK Abbrechen    |
|                    |                 |

 $\textit{Admin} \rightarrow \textit{GFF} \rightarrow \textit{Spool Jasper Reports} \rightarrow \textit{Selektionsber.} \rightarrow \textit{Funktion} \, \textbf{Q}$ 

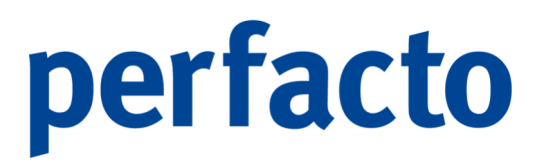

Durch die Eingaben in dieser Suchmaske wird die Ergebnisliste optimiert.

### 12.5.2 Erläuterung des Informationsbereich zum Druckauftrag

In diesem Bereich erhalten Sie alle Informationen zu Ihrem Druckauftrag:

| Neuer Mahndruck KMA von Theisen, Kerstin aus Unbekannt |         |  |  |  |
|--------------------------------------------------------|---------|--|--|--|
| Erstelltam: 11.05.2022 08:18:12                        |         |  |  |  |
| SessionID: 15320 Druckdaten aufbereitet: Ja            |         |  |  |  |
| Druck suf \\svorint-and IRR-AND-040' in Vorderorund    |         |  |  |  |
|                                                        |         |  |  |  |
| Archivierung der Dater im Hintergrund (siv-gir-qs)     | Enedigt |  |  |  |
|                                                        |         |  |  |  |
|                                                        |         |  |  |  |
|                                                        |         |  |  |  |
|                                                        |         |  |  |  |
|                                                        |         |  |  |  |
|                                                        |         |  |  |  |
|                                                        |         |  |  |  |
| Optionen Historie                                      |         |  |  |  |
| Parametername                                          | Wert    |  |  |  |
| archiveType                                            | 1       |  |  |  |
| Attempts                                               | 0       |  |  |  |
| customDescription                                      |         |  |  |  |
| archiveFormat                                          | 0       |  |  |  |
| barcodeTypeID                                          | 0       |  |  |  |
| storeArchiveDatabase                                   | GFF     |  |  |  |
| achivFileID                                            | 0       |  |  |  |
| masterOutputType                                       | 1       |  |  |  |
| barcode                                                |         |  |  |  |
| entity                                                 |         |  |  |  |
| customFile                                             |         |  |  |  |
|                                                        |         |  |  |  |
|                                                        |         |  |  |  |
|                                                        |         |  |  |  |
|                                                        |         |  |  |  |
|                                                        |         |  |  |  |
|                                                        |         |  |  |  |
|                                                        |         |  |  |  |
|                                                        |         |  |  |  |
|                                                        |         |  |  |  |

Admin  $\rightarrow$  GFF  $\rightarrow$  Spool Jasper Reports  $\rightarrow$  Informationsbereich

Dieser Bereich ist auch noch unterteilt, damit Sie alle Informationen erhalten. Druck Klick in den oberen Bereich werden die Daten im unteren Bereich geladen.

Die Maske im unteren Bereich füllt sich je nach Anzeige aus dem oberen Bereich anders.

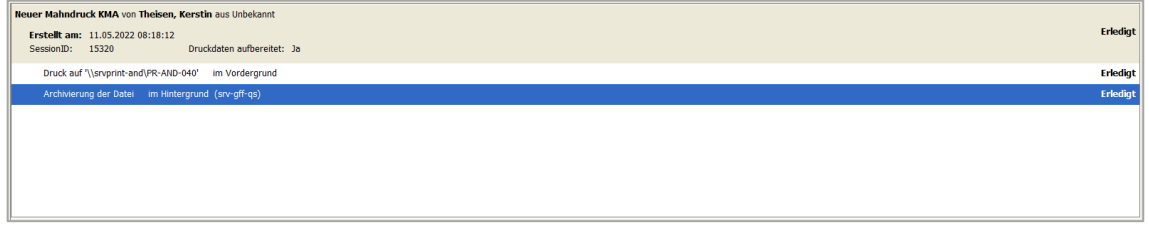

 $\textit{Admin} \rightarrow \textit{GFF} \rightarrow \textit{Spool Jasper Reports} \rightarrow \textit{Informationsbereich}$ 

Im oberen Bereich sehen Sie den Status des Druckauftrages. Und Sie können auf einen Blick erkennen, ob alle Bereiche vom Druck abgearbeitet worden sind. Für Druck und Archivierung erfolgt eine separate Anzeige.

Je nachdem auf welches Info-Feld Sie klicken verändert sich das Fenster im unteren Bereich.

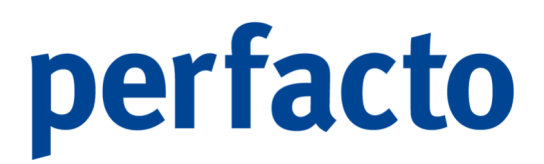

In diesem Bereich können Sie auch auf einem markierten Druckauftrag das Kontextmenü über den rechten Mausklick aufrufen:

| Aktualisieren                                                            |
|--------------------------------------------------------------------------|
| Dokument anzeigen                                                        |
| Status 'erledigt'                                                        |
| Erneut abarbeiten                                                        |
| Session löschen                                                          |
| SessionID in die Zwischenablage kopieren                                 |
| Admin $\rightarrow$ GFF $\rightarrow$ Spool Jasper Reports $\rightarrow$ |
| Informationsbereich → Kontextmenü                                        |

Auch hier können Sie entsprechende Funktionen für den Druckauftrag aufrufen.

Im unteren Bereich des Informationsbereich bekommen Sie folgende Informationen dargestellt:

| Optionen \ Historie \ |                           |  |
|-----------------------|---------------------------|--|
| Parametername         | Wert                      |  |
| PageRanges            |                           |  |
| PrinterName           | \\srvprint-and\PR-AND-040 |  |
| Collated              | true                      |  |
| NumberOfCopies        | 1                         |  |
| Attempts              | 0                         |  |
| labelRpt              | false                     |  |
| chromaticity          | 1                         |  |
| PaperSize             | 0                         |  |
| PrinterKey            |                           |  |
| PrinterDuplex         | 0                         |  |
| entity                |                           |  |
| Subject               | Mahnung                   |  |
|                       | ¢                         |  |

 $\textit{Admin} \rightarrow \textit{GFF} \rightarrow \textit{Spool Jasper Reports} \rightarrow \textit{Informationsbereich}$ 

Dieser Informationsbereich ist noch mal in zwei Reiter unterteilt. Auf dem Reiter "Optionen" erhalten Sie alle Informationen zum Druck oder zur Archivierung.

| Datum/Uhrzeit                     | Herkunft                                                        | Тур                  | Beschreibung | Benutzer         | 8 |
|-----------------------------------|-----------------------------------------------------------------|----------------------|--------------|------------------|---|
| 11.05.2022 08:18:26 Druck (\\srvp | int-and\PR-AND-040, Voreingestellt, Voreingestellt, Alle Seiter | n) Start der Ausgabe |              | Theisen, Kerstin |   |
| 11.05.2022 08:18:32 Druck (\\srvp | int-and\PR-AND-040, Voreingestellt, Voreingestellt, Alle Seiter | n) Status Änderung   | Erledigt     | Theisen, Kerstin |   |
|                                   |                                                                 |                      |              |                  |   |
|                                   |                                                                 |                      |              |                  |   |
|                                   |                                                                 |                      |              |                  |   |
|                                   |                                                                 |                      |              |                  |   |
|                                   |                                                                 |                      |              |                  |   |
|                                   |                                                                 |                      |              |                  |   |
|                                   |                                                                 |                      |              |                  |   |
|                                   |                                                                 |                      |              |                  |   |
|                                   |                                                                 |                      |              |                  |   |
|                                   |                                                                 |                      |              |                  |   |
|                                   |                                                                 |                      |              |                  |   |
|                                   |                                                                 |                      |              |                  |   |
|                                   |                                                                 |                      |              |                  |   |
|                                   |                                                                 |                      |              |                  |   |
|                                   |                                                                 |                      |              |                  |   |
|                                   |                                                                 |                      |              |                  |   |

 $\textit{Admin} \rightarrow \textit{GFF} \rightarrow \textit{Spool Jasper Reports} \rightarrow \textit{Informationsbereich}$ 

In der Historie können Sie sehen, ob der Druckauftrag korrekt und vor allem komplett verarbeitet worden ist.